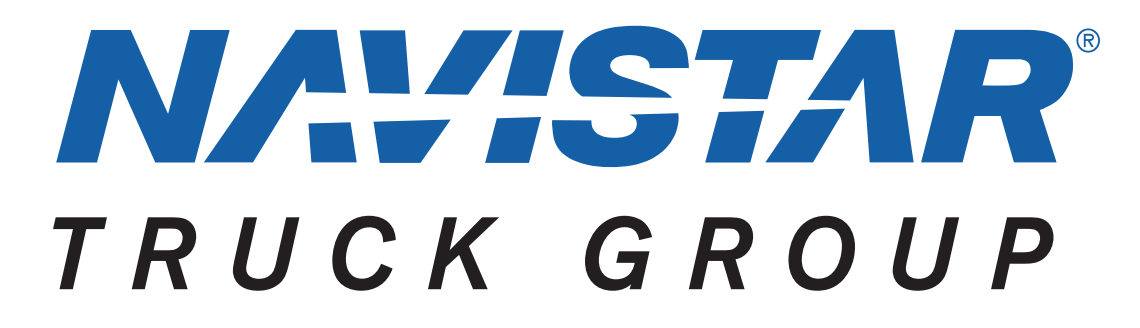

Navistar® Electrical Systems 2021 and Newer HX Integration Guide

Copyright Navistar Corporation 2022 All Rights Reserved

#### Table of Contents

| 1. Revision Summary Table                                                                           | 9              |
|----------------------------------------------------------------------------------------------------|----------------|
| 2. Forward:                                                                                         | 10             |
| 3. Vehicle Architectures:                                                                           | 12             |
| 3.1. Multiplexing Architecture:                                                                     |                |
| 3.2. Vehicle Multiplex Architecture                                                                 |                |
| 3.3. Vehicle Power Distribution Architecture:                                                       | 14             |
| 4. Body Control Module (BCM)                                                                        | 15             |
| 4.1. Body Control Module Gen IV:                                                                    |                |
| 4.2. Body Control Module "Real-time Clock" Internal Power Source:                                   |                |
| 4.3. Body Control Module Gen IV Connector Composite:                                                | 19             |
| 4.4. Body Controller J1 Connector 1603 I/O & Part Number Detail:                                    | 20             |
| 4.5. Body Controller J2 Connector 1604 I/O & Part Number Detail:                                    |                |
| 4.6. Body Controller J3 Connector 1600 I/O & Part Number Detail:                                    |                |
| 4.7. Body Controller JS Connector 1601 //O & Part Number Detail                                     |                |
| 4.9. Body Controller J6 Connector 1605 I/O & Part Number Detail                                     |                |
| 4.10. Body Controller J7 Connector 1606 I/O & Part Number Detail:                                   |                |
| 5. Multiplex Switch-Packs (Center Panel Mounted)                                                    |                |
| 5.1 Multiplex Switch-Pack Housing                                                                   | <u>-</u><br>77 |
| 5.1. Walliplex Switch-Pack Housing.                                                                 |                |
| 5.3. Multiplex Switch-Pack Storage Bin:                                                             |                |
| 5.4. Multiplex Switch-Pack Actuators, Blanks (plugs) and Indicators:                                |                |
| 5.5. Multiplex Switch-Pack Warning Lights:                                                          | 38             |
| 5.6. Switch Label Applique Sheet #1 (Utility/Wrecker):                                              | 40             |
| 5.7. Switch Label Applique Sheet #2 (Fire):                                                         |                |
| 5.8. Switch Label Applique Sheet #3 (Limo/Bus/Propane):                                             |                |
| 5.9. Switch Label Applique Sneet #4 (Allport Refueler/Concrete Mixer):                              |                |
| 5.10. Switch Label Applique Sheet #3 (Flow Dunp)                                                    |                |
| 5.12 Switch Label Applique Sheet #7 (Ambulance/Fire):                                               |                |
| 5.13. Switch Label Applique Sheet #8 (Adv Fire/Ambulance):                                          |                |
| 5.14. Switch Label Applique Sheet #9 (On/Off/Blank):                                                | 48             |
| 5.15. Switch Label Applique Sheet #10 (Miscellaneous):                                              | 49             |
| 6. Customized Steering Wheel Switches                                                               | 50             |
| 7. Air Solenoid 4-Packs:                                                                            | 56             |
| 7.1. Air Solenoid 4-Pack Wiring:                                                                    |                |
| 7.2. Air Solenoid 4-Pack Module Base:                                                               | 57             |
| 7.3. Air Solenoids:                                                                                 | 57             |
| 8. Lighting Control Module:                                                                         | 59             |
| 8.1 Lighting Control Module Housing:                                                                | 59             |
| 8.2. LIGHTING Control Module and Associated Parts:                                                  | 59             |
| 9. Remote Power Module:                                                                             | 59             |
| 9.1. Remote Power Module Composite View                                                             |                |
| 9.2. Remote Power Module CAN Pass-through Connector                                                 |                |
| 9.3. Body Equipment Power Output Connector                                                          | 62             |
| 9.4. Body Equipment Signal Input Connector                                                          | 63             |
| 9.5. Remote Power Module Address Jumper Locations                                                   |                |
| 9.6. Remote Power Module Power Connections                                                          | 64             |
| 10. Instrument Panels                                                                               | 65             |
| Instrument Panel:                                                                                   | 65             |
| 11. Air Conditioning                                                                                | 66             |
| 11.1. 16BAM/16ATC: Air Conditioner (International® Blend Air) with integral heater, defroster and R | 134-           |
|                                                                                                    |                |

| 12. Air Solenoid Features (Normally Open, Closed and Air Horn)                                                                                                    | 68       |
|----------------------------------------------------------------------------------------------------|----------|
| 12.1. 08XKM: SWITCH, AIR HORN, PASSENGER Fire Truck Application; Switch Located in Instrument<br>Panel (IP) Close to Passenger; Driver Also to Activate Switch at Steering Wheel                                                                                                  | 68       |
| 12.2. 08WGA: SOLENOID, AIR for Customer Use; Provides (1) Normally Closed Pilot Air Source,<br>Approx. 4-CFM, Includes Switch in Cab; Air Available Only with Key in "Ignition (IGN)" or<br>"Accesser" Resident Air Will Exhaust with Key in "Off" Pacifica                       | 70       |
| 12.3. 08WGB: SOLENOID, AIR for Customer Use; Provides (2) Normally Closed Pilot Air Source,<br>Approx. 4-CFM. Includes Switch in Cab: Air Available Only with Kev in "IGN" or "Accessory"                                                                                         | 70       |
| Position; Air Will Exhaust with Key in "Off" Position.<br>12.4. 08WGC: SOLENOID, AIR for Customer Use; Provides (3) Normally Closed Pilot Air Source,                                                                                                    | 73       |
| Approx. 4-CFM, Includes Switch in Cab; Air Available Only with Key in "IGN" or "Accessory"<br>Position; Air Will Exhaust with Key in "Off" Position                                                                                                    | 75       |
| Approx. 4-CFM, Includes Switch in Cab; Air Available Only with Key in "IGN" or "Accessory"<br>Position; Air Will Exhaust with Key in "Off" Position.                                                                                                    | 78       |
| 12.6. 08WGP: SOLENOID, AIR for Customer Use; Provides (5) Normally Open Pilot Air Source, Approx.<br>4-CFM, Includes Switch in Cab; Air Exhausted Only with Key in "IGN" or "Accessory" Position;<br>Air Will be Supplied with Key in "Off" Position.                             | 80       |
| <ul> <li>12.7. 08WGR: SOLENOID, AIR for Customer Use; Provides (6) Normally Open Pilot Air Source, Approx.</li> <li>4-CFM, Includes Switch in Cab; Air Exhausted Only with Key in "IGN" or "Accessory" Position;</li> </ul>                                                       | 00       |
| Air Will be Supplied with Key in "Off" Position                                                                                                    | 82       |
| 12.9. 08WKX: SOLENOID, AIR for Customer Use; Provides (8) Normally Closed Pilot Air Source, Approx.<br>4 CFM, Includes Switch in Cab; Air Available Only with Key in "Ignition" or "Accessory"<br>Position: Air Will Exhaust with Key in "Off" Position                           | 86       |
| 13 Battery Disconnect Switch Features                                                                                                    | 88       |
| 13.1. 08RLZ: BATTERY DISCONNECT SWITCH {Cole-Hersee 75920-06} 300 Amp, Disconnects Cab                                                                                                    | 00       |
| 13.2. 08XNB: BATTERY DISCONNECT SWITCH 300 Amp, Disconnects Power to Power Distribution<br>Center (PDC), Does Not Disconnect Charging Circuits, Locks with Padlock, Cab Mounted                                                                                                   | 89       |
| 13.3. 08WZP: BATTERY WARNING Green Indicator Mounted on Left Side of Instrument Panel above left side switch panel.                                                                                                    | 92       |
| 14. Body Builder Integration Harnesses                                                                                                    | 94       |
| 14.1. 08XMB: WIRING (1)TMC RP1226 BEHIND CTR CONSOLE CONNECTOR, DASH, CENTER<br>PANEL Cab Wiring for TMC RP1226 Vehicle Accessory Connector; Includes 14-pin Connector<br>with Battery Power, Ignition Power, Ground & Body 250K Datalink. Connector Located Behind               | 0.4      |
| 14.2. 08WZG: JUNCTION BLOCK Stud, 100-Amp Battery Feed, protected by a Fusible Link, Stud to be<br>used for Body Builder Feeds Inside Cab.                                                                                                    | 94<br>97 |
| 14.3. 60ABM: BDY INTG, RPM I/O HARNESS, Includes a Harness with 6 Input Blunt Cut wires and 6<br>Output Blunt Cut Wires, for use with one RPM.                                                                                                    | 98       |
| 14.4. 60ABN: BDY INTG, RPM I/O HARNESS, Includes 2-Harnesses with 6-Input Blunt Cut wires and 6<br>Output Blunt Cut Wires, for use with two RPMs                                                                                                    | 99       |
| harness with five blunt-cut wires routed on lower left of IP. Two GND active inputs and two (0.5<br>AMP) relay driver outputs (GND active) are provided.                                                                                                    | 100      |
| 15. Body Builder Wiring, for Stop/Turn/Tail Lights/ Though Power:                                                                                                    | 102      |
| 15.1. 08HAA: BODY BUILDER WIRING To EOF, With Stop, Tail, Turn, and Marker Lights Circuits, and Ground (GND), Less Trailer Socket                                                                                                    | 102      |
| 15.2. 08HAB: BODY BUILDER WIRING, Back of Day Cab at Left Frame or Under Sleeper, Extended or<br>Crew Cab at Left Frame; Includes Sealed Connectors for Tail/Amber<br>Turn/Marker/Backup/Cround and Sealed Connector for Stop/Turn                                                | 105      |
| 15.3. 08HAE: BODY BUILDER WIRING, Rear of Frame; Includes Sealed Connectors for Tail/Amber<br>Turn/Marker/ Backup/Accessory Power/Ground and Sealed Connector for Stop/Turn                                                                                                    | 103      |
| 15.4. 08HAG: ELECTRIC TRAILER BRAKE/LIGHTS Accommodation Package to Rear of Frame (ROF);<br>for Separate Trailer Stop, Tail, Turn, Marker Light Circuits; Includes Electric Trailer Brake<br>Accommodation Package with Cab Connections for Mounting Customer- Installed Electric |          |
| Brake Unit, Less Trailer Socket.<br>15.5. 08HAH: ELECTRIC TRAILER BRAKE/LIGHTS Accommodation Package to Rear of Frame (ROF);<br>for Combined Trailer Stop, Tail, Turn, Marker Light Circuits; Includes Electric Trailer Brake                                                     | 114      |

| Accommodation Package with Cab Connections for Mounting Customer- Installed Electric                                                                        |      |
|----------------------------------------------------------------------------------------------------|------|
| Brake Unit, Less Trailer Socket.                                                                                                    | 118  |
| 15.6. 08HAT: BODY BUILDER WIRING Includes Wires Installed through the Dash Panel and End in                                                                 |      |
| Engine Compartment, in Cab wire Ends will have body controller input Terminals, Engine                                                                      | 122  |
| 15.7 08HAU BODY BUILDER WIRING INSIDE CAB: Includes Sealed Connectors for Tail/Amber                                                                        | 122  |
| Turn/Marker/Backup/Accessory, Power/Ground, and Stop/Turn.                                                                                                  | 124  |
| 15.8. 08NAA: TAIL LIGHT WIRING MODIFIED Includes: Wiring for Standard Left & Right Tail Lights;                                                             |      |
| Separate 8.0' of Extra Cable Wiring for Left & Right Body Mounted Tail Lights                                                                               | 129  |
| 15.9. 08THH: AUX. TRAILER SOCKET 7-Way; With Battery Fed Circuit to Center Pin, with 25 AMP Fuse                                                            |      |
| and Relay Controlled by Switch with Indicator Light Controlled by Accessory Side of Key                                                                     |      |
| Switch, Switch Mounted on IP.                                                                                                    | 131  |
| 15.10. 08 IKK: I KAILEK AUXILIARY FEED CIRCUIT for Electric Trailer Brake Accommodation/Air                                                                 | 100  |
| 15 11 08TME: TRAILER CONNECTION SOCKET 7-Way: Mounded at EOE Wired for Turn Signals                                                                         | 155  |
| Independent of Stop. Compatible with Trailers That Have Amber or Side Lamos                                                                                 | 134  |
| 15.12. 08TMG: TRAILER CONNECTION SOCKET 7-Way; Mounted at EOF, Wired for Turn Signals                                                                       |      |
| Combines with Stop, Compatible with Trailers That Use Combined Stop, Tail, Turn Lamps                                                                       | 138  |
| 15.13. 08TMN: TRAILER CONNECTION SOCKET {Phillips STA-DRY} 7-Way; Equipped with ABS Feed,                                                                   |      |
| Mounted at BOC and End of Frame Locations.                                                                                                    | 142  |
| 15.14. 60AKK: BDY INTG, HEADLIGHTS, WIG WAG High Beam Wig Wag with Park Brake Interlock,                                                                    |      |
| Park Brake Disables Wig Wag.                                                                                                    | 145  |
| 15.15. OUARL: DDY INTG, READUGHTS, WIG WAG High Dealth Wig Wag with Park brake Interlock,<br>Park brake Display High Beam Wig Wag, Enables Low Beam Wig Wag | 1/18 |
| T ark Drake Disables Fligh Deant Wig Wag, Litables Low Deant Wig Wag.                                                                                       | 140  |
| 16. CB and 2-Way Radio Accommodation Packages                                                                                                    | 150  |
| 16.1, 08REA: 2-WAY RADIO Wiring Effects: Wiring with 20-Amp Fuse Protection, Includes Ignition Wire                                                         |      |
| with 5-Amp Fuse, Wire Ends Heat Shrink and 10' Coil Taped to Base Harness.                                                                                  | 150  |
| 16.2. 08RGA: 2-WAY RADIO Wiring Effects; Wiring with 20-Amp Fuse Protection, Includes Ignition Wire                                                         |      |
| with 5-Amp Fuse, Wire Ends Heat Shrink and Routed to Center of Header Console in Cab                                                                        | 151  |
| 17 Engine Speed Control Features and Accommodation Packages                                                                                                 | 152  |
|                                                                                                    | 152  |
| 17.1. Standard: THROTTLE, HAND CONTROL Cruise control acceleration and deceleration buttons                                                                 |      |
| located on the steering wheel serve as the engine speed control while in PTO mode. This                                                                     | 450  |
| Tunctionality can be modified or disabled by updating the electronic parameters.                                                                            | 152  |
| CONTROL for Navistar® A26 Engines                                                                                                    | 153  |
| 17.3. 12VGV: ACCESSORY WIRING. SPECIAL for Road Speed Wire Coiled Under Instrument Panel for                                                                | 100  |
| Customer Use, Unconditioned Manual Transmission Output Shaft Speed, Additional Body                                                                         |      |
| Builder Signal Conditioning may be Required to Utilize Signal                                                                                               | 161  |
| 17.4. 12VYL: ACCESSORY WIRING, SPECIAL for Road Speed Wire Coiled Under Instrument Panel for                                                                |      |
|                                                                                                    | 163  |
| 17.5. 12VGA Pre 2021 A26: ENGINE CON IROL, REMOTE MOUNTED for PTO, for A26 Engines                                                                          | 165  |
| 17.5.1.12VGA Preset Set Speed - Wiring Diagram:                                                                                                    | 160  |
| 17.5.3 12VGA Preset Set Resume Speed - winnig Diagram.                                                                                                    | 168  |
| 17.5.4. 12VGA Variable Switch Control - Wiring Diagram:                                                                                                    | 169  |
| 17.5.5. 12VGA Variable Pedal Control - Wiring Diagram:                                                                                                    | 170  |
| 17.5.6. 12VGA Transfer Case Speed Disable - Wiring Diagram:                                                                                                 | 171  |
| 17.5.7. 12VGA Aux Tachometer Output - Wiring Diagram:                                                                                                    | 172  |
| 17.5.8. 12VGA Aux Speedometer Output - Wiring Diagram:                                                                                                    | 173  |
| 17.5.9. 12VGA Engine Waring Lamp - Wiring Diagram:                                                                                                    | 174  |
| 17.6. 12VGA Post 2021 A26: ENGINE CONTROL, REMOTE MOUNTED for PTO, for A26 Engines                                                                          | 176  |
| 17.5.1.12VGA Preset Postume Speed - Willing Diagram:                                                                                                    | 1//  |
| 17.6.2.12VGA Preset Set Resume Speed - Wining Diagram.                                                                                                    | 170  |
| 17.6.4. 12VGA Variable Switch Control - Wiring Diagram:                                                                                                    | 179  |
| 17.6.5. 12VGA Variable Pedal Control - Wiring Diagram:                                                                                                    | 180  |
| 17.6.6. 12VGA Transfer Case Speed Disable - Wiring Diagram:                                                                                                 | 181  |
| 17.6.7. 12VGA Aux Tachometer Output - Wiring Diagram:                                                                                                    | 182  |
| 17.6.8. 12VGA Aux Speedometer Output - Wiring Diagram:                                                                                                    | 182  |
| 17.6.9. 12VGA Engine Waring Lamp - Wiring Diagram:                                                                                                    | 183  |
| 17.7. 12VGU: ENGINE CONTROL, REMOTE MOUNTED Provision for; Includes Wiring for Body Builder                                                                 | 100  |
| Installation of PTO Controls for Cummins XT5 Engines                                                                                                    | 100  |
| 17.7.2. 12VGU: Remote Station PTO Preset Set Resume Speed – Winny Diagram (Heavy Extreme                                                                    | 130  |
| Series):                                                                                                    | 191  |
|                                                                                                    |      |

| 17.7.3. 12VGU: Remote Accelerator - Wiring Diagram (Heavy Extreme Series):                                                                                                    | 192 |
|----------------------------------------------------------------------------------------------------|-----|
| 17.7.4. 12VGU: Auxiliary Tachometer - Wiring Diagram (Heavy Extreme Series):                                                                                                    | 192 |
| 17.7.5. 12VGU: Engine or Vehicle Speed Switch - Wiring Diagram (Heavy Extreme Series):                                                                                                    | 193 |
| 17.8. 60AJA: BDY INTG, THROTTLE CONTROL Accommodation for Single Customer-Mounted External                                                                                                    |     |
| Engine Speed Control Switch, Programmable Mode for Various Switch Actions and Engine                                                                                                    |     |
| Speed Control Option; Useable Only While Vehicle is Stopped, and the Park Brake is Applied                                                                                                    |     |
| (requires one Remote Power Module (RPM) input).                                                                                                    | 194 |
| 17.9. 60AJE: BDY INTG, THROTTLE CONTROL Accommodation for On Demand Engine Speed for                                                                                                    |     |
| Single Customer-mounted Pressure Switch, Programmable Mode for Various Switch Actions,                                                                                                    |     |
| ionut                                                                                                    | 109 |
| 17 10 604 IG: BDY INTG THROTTLE CONTROL Accommodation for Single Customer-Mounted                                                                                                    | 130 |
| External Engine Speed Control Switch for Utility Applications Programmable Mode for Various                                                                                                    |     |
| Switch Actions and Engine Speed Control Option. Only with Vehicle Stopped and Park Brake is                                                                                                    |     |
| Applied (requires one RPM input)                                                                                                    | 202 |
| 17.11. 60AJH: BDY INTG, THROTTLE CONTROL for Dual Function Input, for Utility Applications,                                                                                                    |     |
| Remote Throttle Control When Engine is Running, and Activating Output for Emergency Power                                                                                                    |     |
| When the Engine is Not Engaged; Useable Only When Vehicle is Stopped, and Park Brake is                                                                                                    |     |
| Applied (requires one RPM input and output).                                                                                                    | 206 |
| 17.12. 60AJJ: BDY INTG, THROTTLE CONTROL Accommodation for Single Customer-Mounted                                                                                                    |     |
| Momentary Switch, for Refuse Applications, Programmable Mode Various Switch Actions,                                                                                                    |     |
| Useable Only While Vehicle is Stopped, and the Park Brake is Applied (requires one RPM                                                                                                    |     |
| input)                                                                                                    | 210 |
| 18. Fog, Plow and Guide Post Accommodation Packages                                                                                                    | 214 |
|                                                                                                    |     |
| 18.1. 8585: TOGGLE SWITCH, AUXILIARY and Wiring; For Driving Lights or Fog Lights Mounted by                                                                                                    | 044 |
| Ustomer                                                                                                    | 214 |
| 16.2. US TIMP. A DATE LIARY TARINESS 5.0 TOF Auxiliary Front meadingnes and Turn signals for Front Prov                                                                                                    | 217 |
| 18.3 . 08X IG: FOG LIGHTS (2) Clear Lens Halogen Rectangular with White Light Source                                                                                                    | 210 |
| 18.4 08X.H: FOG LIGHTS (2) Clear, Lens, LED Rectangular, with White Light Source                                                                                                    | 223 |
| 18.5. 08XJJ: FOG LIGHTS (2) Selective Yellow, LED                                                                                                    | 226 |
|                                                                                                    |     |
| 19. Disable ABS/ATC for Rail Applications                                                                                                    | 229 |
| 19.1. Disabling ABS/ATC by Removing Power to Module                                                                                                    | 229 |
| 19.2. Disable ABS/ATC with Bendix ABS inputs:                                                                                                    | 230 |
| 20 Lift Aylas                                                                                                    | 221 |
| 20. LIT PAIGS                                                                                                    | 231 |
| 20.1. Lift Axle Control (Using Conventional Air Solenoid Module):                                                                                                    | 231 |
| 20.2. Lift Axles (Using ELAM):                                                                                                    | 236 |
| 20.3. Lift Axle Electronic Gauges:                                                                                                    | 242 |
| 21. Gauges and Fault Display                                                                                                    | 245 |
|                                                                                                    |     |
| 21.1. 16HGG; GAUGE, OL TEMP, ENGINE                                                                                                    | 245 |
| 21.2. 16HGH: OIL TEMP GAUGE FOR AUTOMATIC TRANS                                                                                                    | 248 |
| 21.3. 16HGJ: GAUGE, OIL TEMP, MANUAL TRANSMISSION                                                                                                    | 251 |
| 21.4. IONGL GAUGE, AIL TEMP, REAR AALE                                                                                                    | 204 |
| 21.5. TOTION, GAUGE, Ammeter 150, Ammeter (AMP)                                                                                                    | 261 |
| 21.0. TOTHT PROCESSION AND A TOTAL PROCESSION AND A TOTAL AND A TOTAL AND A TO | 201 |
| gauge cluster                                                                                                    | 263 |
| 21.8. 16HLR: VIRTUAL GA. OIL TEMP. Air Application Requires Premium Cluster.                                                                                                    | 264 |
| 21.9. 16HLS: VIRTUAL GA, OIL TEMP, REAR AXLE Requires Premium Cluster                                                                                                    | 264 |
| 21.10. 16HLU: VIRTUAL GA, OIL TEMP, AUTO XMSN for Allison Transmission, Requires Premium                                                                                                    |     |
| Cluster                                                                                                    | 268 |
| 21.11. 16HLV: VIRTUAL GA, OIL TEMP, MANL XMSN for Manual Transmission, Requires Premium                                                                                                    |     |
| Cluster.                                                                                                    | 270 |
| 21.12. 16HLW: VIRTUAL GAUGE, OIL TEMP, ENG Requires Premium Cluster.                                                                                                    | 274 |
| 22. In Cab Battery Feed Power Source                                                                                                    | 277 |
|                                                                                                    | ~~~ |
| 22.1. 8518: CIGAR LIGHTER Includes Ash Cup                                                                                                    | 2/7 |
| 22.2. OF TO, FOWER SOURCE CIDAL TYPE RECEPTACIE WITHOUT FIND AND CORD.                                                                                                    | 218 |
| 22.3. UNITED FOWER SOURCE, LENVILVAL FILE 2-FUSL                                                                                                    | 219 |
|                                                                                                    |     |
| Instrument Panel                                                                                                    | 280 |

| 22.5. 08XKR: POWER SOURCE, Two Auxiliary Power Outlets (APO) and Two USB Ports, Located in the                                                                                        |            |
|----------------------------------------------------------------------------------------------------|------------|
| Instrument Panel.                                                                                                    | 280        |
| 23. Indicator Lights and Alarms                                                                                                    | 282        |
| 23.1. 60AJC: BDY INTG, INDICATOR LIGHTS (2) One for Gate Open and One for Rear Alert, Includes<br>Audible Alarm, Programmable Mode for Various Switch Action (requires 2 Remote Power |            |
| Module (RPM) inputs)                                                                                                    | 282        |
| Deployed, Includes Audible Alarm and Interlock to Parking Brake, Programmable Mode for                                                                                                | 000        |
| Various Switch Actions (requires 2 RPM inputs)<br>23.3.604 IK: INDICATOR LIGHTS (2). One for Body Up. One for Cate Onen. Includes Audible Alarm                                       | 286        |
| Programmable Mode for Various Switch Actions (Requires 2-RPM Inputs).                                                                                                    | 289        |
| 23.4. 60AKY: BDY INTG, DASH IND LT TRICOLOR (1) for Optional Usage Customer to Program.                                                                                               | 293        |
| 23.5. 60AKZ: BDY INTG, DASH IND LT TRICOLOR (2) for Optional Usage Customer to Program                                                                                                | 295        |
| 23.6. 60ALA: BDY INTG, DASH IND LT TRICOLOR (3) for Optional Usage Customer to Program                                                                                                | 297        |
| 23.7. 60ALB: BDY INTG, DASH IND LT TRICOLOR (4) for Optional Usage Customer to Program                                                                                                | 299        |
| 23.8. 60ALC: BDY INTG, DASH IND LT TRICOLOR (5) for Optional Usage Customer to Program                                                                                                | 301        |
| 23.9, 60ALD: BDY INTG, DASH IND LT TRICOLOR (6) for Optional Usage Customer to Program.                                                                                               | 303        |
| 23.11 60AL G: BDY INTG, DASH IND LT TRICOLOR (8) for Optional Usage Customer to Program                                                                                               | 305        |
| 23.12. 60ALH: BDY INTG, DASH IND LT TRICOLOR (9) for Optional Usage Customer to Program.                                                                                              | 309        |
| 23.13. 60ALJ: BDY INTG, DASH IND LT TRICOLOR (10) for Optional Usage Customer to Program.                                                                                             | 311        |
| 23.14. 60ALK: BDY INTG, DASH IND LT TRICOLOR (11) for Optional Usage Customer to Program                                                                                              | 313        |
| 23.15. 60ALL: BDY INTG, DASH IND LT TRICOLOR (12) for Optional Usage Customer to Program.                                                                                             | 315        |
| 24. Power Features using Remote Power Modules                                                                                                    | 317        |
| 24.1 60ACE: RDV INTG SWITCH DI IAI OLITPLIT 2-Position Latched Rocker Backlit with "ON"                                                                                               |            |
| Indicator Mounted on Dash, for 1: Auxiliary I oad 40-AMP Maximum: Power Available Only in                                                                                             |            |
| "Ignition (IGN)" or "Accessory" Position: Controls Two Remote Power Modules (RPMs)                                                                                                    |            |
| (requires two RPM outputs).                                                                                                    | 317        |
| 24.2. 60ACG: BDY INTG, SWITCH, INTERLOCKED 2-Position Latched Rocker, Backlit, with "ON"                                                                                              |            |
| Indicator Mounted on Dash for 1; Auxiliary Load 20-Ampere (AMP) Maximum; Output will                                                                                                  |            |
| disengage when Vehicle Exceeds 30-MPH, Programmable; Power Available Only in "Ignition                                                                                                | 000        |
| (IGN) or "Accessory Position (requires one Remote Power Module (RPM) output).                                                                                                    | 320        |
| 24.3. 60ACH. BDT INTO, SWITCH, INTERLOCKED (2) 2-FOSILUIT Latched Rockets, Backlit, Will ON                                                                                           |            |
| when Vehicle Exceeds 30-MPH Programmable: Power Available Only in "IGN" or "Accessory"                                                                                                |            |
| Position (requires two RPM outputs).                                                                                                    | 324        |
| 24.4. 60ACS: BDY INTG, SWITCH MOMNTRY 3POS Rocker, Backlit, with "ON" Indicator Mounted on                                                                                            |            |
| Dash, Latching Software, for 1 Auxiliary Load 20-amp. Maximum; Power Available Only in                                                                                                |            |
| "Ignition" or "Accessory" Position, Output Also Controlled by a Customer Remote Mounted                                                                                               |            |
| Switch (requires 1 Remote Power Module input and 1output).                                                                                                    | 331        |
| 24.5. 60ACT. BDT INTIG, SWITCH MOMINERT SPOS ROCKET, BACKIL, WITT ON INDICATION MOUTHED ON                                                                                            |            |
| "IGN" or "Accessory" Position, Output Also Controlled by a Customer Remote-Mounted Switch                                                                                             |            |
| (requires two RPM inputs and two outputs).                                                                                                    | 334        |
| 24.6. 60ACU: BDY INTG, SWITCH MOMNTRY 3-PÓS (3) Rocker, Backlit, with "ON" Indicator Mounted                                                                                          |            |
| on Dash, Latching Software, for 3; Auxiliary Load 20-AMP Maximum; Power Available Only in                                                                                             |            |
| "IGN" or "Accessory" Position, Output Also Controlled by a Customer Remote-Mounted Switch                                                                                             |            |
| (requires three RPM inputs and three outputs).                                                                                                    | 338        |
| 25. Power Window, Locks, Remote Keyless Entry                                                                                                    | 343        |
| 25.1. 16VCN: KEYLESS ENTRY SYSTEM REMOTE with Panic and Auxiliary Work Light Function,                                                                                                |            |
| Includes One Key Fob (Transmitter).                                                                                                    | 343        |
| 25.2. 16VCP: KEYLESS ENTRY SYSTEM REMOTE with Panic and Horn Beep Lock Confirmation, with                                                                                             | 247        |
| Auxiliary bollot nor work Light, includes One Key Fob (Transmitter).                                                                                                    | 347<br>351 |
| 25.4 16WJV WINDOW, POWER (2-Door) and Power Door Locks. Front and Rear Doors. Left and Right                                                                                          | 351        |
| 25.5. 16WKZ: KEYLESS ENTRY SYSTEM REMOTE with Panic and Auxiliary Buttons, Includes One Key                                                                                           |            |
| Fob (Transmitter).                                                                                                    | 356        |
| 26. Productivity Features                                                                                                    | 360        |
| 26.1. 08THN: TURN SIGNAL SWITCH with Hazard Flasher Overrides Brake, to be done With                                                                                                  |            |
| Programming System Controller                                                                                                    | 360        |
| 26.2. 08WXB: HEADLIGHT WARNING BUZZER Sounds When Head Light Switch is on and Ignition                                                                                                |            |
| Switch is in "Off" Position.                                                                                                    | 362        |

| 26.3. 16HCK: SEATBELT WARNING PREWIRE for 1 to 3 Belts.                                                                                                    | 365 |
|----------------------------------------------------------------------------------------------------|-----|
| 27. PTO (Power Take OFF) and PTO Hour meter                                                                                                    | 366 |
| 27.1. 13WDN: PTO CONTROL, DASH MOUNTED for Customer Provided PTO; Includes 2-Independent                                                                                                    | 366 |
| 27.2. 13XAA: PTO CONTROL, DASH MOUNTED for Customer Provided PTO; Includes Switch,                                                                                                    | 000 |
| 27.3. 16WLM: HOURMETER, PTO for Customer Provided PTO; Indicator Light and Hour meter in Gauge                                                                                                    | 387 |
| Cluster Includes Return Wire for PTO Feedback Switch<br>27.4. 60ABA: BDY INTG, PTO ACCOMMODATION for Monitoring Cable Shift Engaged PTO, With<br>Indicator Light and Audible Alarm in Gauge Cluster (requires one Remote Power Module                                                               | 395 |
| (RPM) input)<br>27.5. 60ABB: BDY INTG, PTO ACCOMMODATION for Muncie Lectra-Shift PTO Engagement and                                                                                                    | 400 |
| Disengagement, With Switch Mounted on Dash; Includes Indicator Light and Audible Alarm in<br>Gauge Cluster (requires one RPM input and one output)                                                                                                    | 404 |
| Mounted on Dash, Includes Audible Alarm and Indicator Light in Gauge Cluster (Requires one<br>RPM input and one output). This feature does Not Include Solenoids.                                                                                                    | 414 |
| 27.7. 60ABK: BDY INTG, PTO ACCOMMODATION. Accommodation for Electric over Air, Non-Clutched<br>PTO Engagement and Disengagement does not Include Air Solenoid, With Switch Mounted on<br>Dash, Includes Audible Alarm and Indicator Light in Gauge Cluster (requires one RPM input                  |     |
| and one output).<br>27.8. 60ABL: BDY INTG, PTO ACCOMMODATION. Accommodation for Electric over Air, Clutched PTO<br>Engagement and Disengagement, does not Include Air Solenoid, With Switch Mounted on<br>Dash, Includes Audible Alarm and Indicator Light in Gauge Cluster (requires one RPM input | 424 |
| and one output)                                                                                                    | 434 |
| Hook up in the Engine Compartment Left Side, Recommended for Automatic Transmissions                                                                                                    | 444 |
|                                                                                                    | 450 |
| 28.1. 60AAG: BDY INTG, RPM Mounted Inside Cab behind Driver Seat; Max. 20-AMP per Channel, Max.<br>80-AMP Total; Includes One Module with Switch Pack Containing Latched Switches.                                                                                                    | 456 |
| 28.2. 60ALM BDY INTG, REMOTE POWER MODULE Mounted under bunk, Left Luggage Compartment,<br>up to 6 Outputs & 6 Inputs, Max 20 amp per Channel, Max 80-amp Total; Includes 1 Switch<br>Deals with Latebace Switches                                                                                  | 460 |
| 28.3. 60ALN BDY INTG, REMOTE POWER MODULE (2) Mounted under bunk, Left Luggage<br>Compartment up to 6 Outputs & 6 Inputs Each Max 20 amp per Chappel Max 80-amp Total:                                                                                                    | 402 |
| Includes 1 Switch Pack with Latched Switches                                                                                                    | 463 |
| Compartment, up to 6 Outputs & 6 Inputs Each, Max 20 amp per Channel, Max 80-amp Total;<br>Includes 1 Module with Switch Pack Containing 6 Latched Switches, 1 Module with Hardware                                                                                                    |     |
| Only                                                                                                    | 465 |
| Includes 3 Switch Packs with Latched Switches                                                                                                    | 467 |
| 28.6. 60ALS BDY INTG, REMOTE POWER MODULE (3) Mounted Under bunk, Left Luggage<br>Compartment, up to 6 Outputs & 6 Inputs Each, Max 20 amp per Channel, Max 80-amp Total;<br>Includes 2 Modules with Switch Packs Containing 6 Latched Switches, 1 Module with                                      |     |
| Hardware Only                                                                                                    | 469 |
| Compartment, up to 6 Outputs & 6 Inputs Each, Max 20 amp per Channel, Max 80-amp Total;                                                                                                    | 471 |
| 28.8. 60ALV BODY INTG, REMOTE POWER MODULE Mounted Inside Cab Behind Driver Seat, up to 6<br>Outputs & 6 Inputs, Max 20 amp per Channel, Max 80-amp Total; Includes 1 Switch Pack                                                                                                    | 471 |
| Containing 6 Momentary Switches                                                                                                    | 473 |
| 28.10. 60ALX BODY INTG, REMOTE POWER MODULE Mounted Inside Cab; (1) Behind Driver Seat<br>and (1) Behind Passenger Seat, up to 6 Outputs & 6 Inputs Each, Max 20 amp per Channel.                                                                                                    | 475 |
| Max 80-amp Total; Includes 2 Switch Packs Containing 12 Momentary Switches                                                                                                    | 477 |
| Max 80 am Total; Includes 3 Switch Packs Containing 18 Latched Switches,                                                                                                    | 479 |

| 28.12. 60ALZ BDY INTG, REMOTE POWER MODULE (3) Mounted Inside Cab; (1) Behind Driver Seat<br>and (2) Behind Passenger Seat, up to 6 Outputs & 6 Inputs Each, Max 20 amp per Channel,<br>Max 80 am Total; Includes 3 Switch Packs Containing 18 Momentary Switches,                                                                                       | 481        |
|----------------------------------------------------------------------------------------------------|------------|
| 29. Remote Start/Stop Features                                                                                                    | 484        |
| 29.1. 60ABCM: BDY INTG, REMOTE START/STOP to Start and Stop Vehicle Engine.                                                                                                    | 484        |
| 29.2. 60ABD: BDY INTG, REMOTE START/STOP To Start and Stop Vehicle Engine, Will Start<br>Emergency Pump Motor, Programmable Time Intervals                                                                                                    | 488        |
| 30. Secondary Road Speed Limit                                                                                                    | 492        |
| 30.1. Datalink Control for Secondary Road Speed Limit Control: J1939 DATALINK ENGINE CONTROL for Navistar A26 Engines                                                                                                    | 492        |
| 31. Standard electrical Offerings                                                                                                    | 495        |
| 31.1. 08WRB: HEADLIGHTS ON W/WIPERS Headlights Will Automatically Turn on if Windshield Wipers<br>are turned on. There are two functions, Lights on With Wipers (LOWW) and Day Time Running<br>Lights (DTRL), available with this sales code.                                                                                                    | 495        |
| 32. Theft Deterrent                                                                                                    | 496        |
| 32.1. 60ACX: BODY INTG, THEFT DETERRENT SYS Includes one (1) Switch Pack of Six Switches                                                                                                    | 496        |
| 33. Eaton <sup>®</sup> Transmission PTO Feedback                                                                                                    | 500        |
| 34. Allison 3000 and 4000 Transmission Automatic Neutral                                                                                                    | 501        |
| 34.1. 13WEH: AUTOMATIC NEUTRAL Allison WT Transmission Shifts to Neutral When Parking Brake is<br>Engaged and Remains in Neutral When Parking Brake is Disengaged, without On/Off Switch<br>34.2. 13WUA: ALLISON NEUTRAL Allison WT Transmission Shifts to Neutral When Parking Brake is<br>Engaged and Remains in Neutral When Park Brake is Disengaged | 501        |
| 35 Allicon 3000 and 4000 Transmission Share Input/Output (I/O) and Sales Codes                                                                                                    | 507        |
| 35.1. 13W/JC: ALLISON SPARE INPUT/OLITPLIT for Purgoed Duty Series (PDS): General Purpose                                                                                                    | 507        |
| Trucks, Construction. Package Number 223                                                                                                    | 511        |
| Ambulance. Package Number 170<br>35.3. 13WUE: ALLISON SPARE INPUT/OUTPUT for Emergency Vehicle Series (EVS); Fire/Pumper,<br>Tank, Acrial/Laddar, Package Number 198                                                                                                    | 515        |
| 35.4. 13WUH: ALLISON SPARE INPUT/OUTPUT for Rugged Duty Series (RDS); Airport Refueler,<br>Sewer Evac. Package Number 150                                                                                                    | 518        |
| 35.5. 13WUJ: ALLISON SPARE INPUT/OUTPUT for Rugged Duty Series (RDS); Front Loaders, Rear                                                                                                    | 524        |
| 35.6. 13WUK: ALLISON SPARE INPUT/OUTPUT for Rugged Duty Series (RDS); Side Loaders. Package<br>Number 170                                                                                                    | 527        |
| 35.7. 13WUR: ALLISON SPARE INPUT/OUTPUT for Dump/Construction with Two-Speed Axle or<br>Auxiliary Transmission (RDS), Package Number 146                                                                                                    | 530        |
| 35.8. 13WUS: ALLISON SPARE INPUT/OUTPUT for Rugged Duty Series (RDS); General Purpose                                                                                                    | 000        |
| Trucks Modified for Single Input Auto Neutral. Package Number 223<br>35.9. 13WUY: ALLISON SPARE INPUT/OUTPUT for Oil Field Series (OFS). Package Number 193                                                                                                    | 533<br>536 |
| 35.10. 13WUZ: ALLISON SPARE INPUT/OUTPUT for Emergency Vehicle Series (EVS), Fire/Pumper,                                                                                                    | 500        |
| 35.12. 13WVX ALLISON SPARE INPUT/OUTPUT for Rugged Duty Series (RDS), On/Off Highway,                                                                                                    | 539        |
| Package Number 235                                                                                                    | 542        |
| 36. Work light and Outside Cab Power Features                                                                                                    | 545        |
| 36.1. 08TMH: SWITCH, AUXILIARY Accessory Control; for Wiring in Roof, With Maximum of 20 AMP                                                                                                    | E A E      |
| 36.2. 08WEX: AUXILIARY HARNESS for Auxiliary Power Source; 30-Amp, Key Switched, 2-Pin                                                                                                    | 545        |
| Connector, Located on Floor Between Seats.                                                                                                    | 547        |
| 36.4. 08WTT: SWITCH, TOGGLE, FOR WORK LIGHT Lighted; on Instrument Panel and Wiring Effects                                                                                                    | 545        |
| for Customer Furnished End of Frame Light<br>36.5. 08XBK: SWITCH, AUXILIARY Switch 40-AMP Circuit for Customer Use: Includes Wiring                                                                                                    | 551        |
| Connection in the engine compartment near the mega-fuse                                                                                                    | 555        |
| 37. Appendix - General Electrical Section:                                                                                                    | 557        |
| 37.1. "Red Gel Coating" Removal from Starter Studs and Electrical Connections                                                                                                    | 558        |
|                                                                                                    |            |

| 37.2. Recommended Circuit Protection:                                            | . 564 |
|----------------------------------------------------------------------------------|-------|
| 37.3. Color Code System for International <sup>®</sup> Truck Wiring:             | . 566 |
| 37.4. Electrical Components Commonly Used by Equipment Installers:               | . 567 |
| 37.5. Wire Splicing and Termination - Standard Terminals and Splices:            | . 567 |
| 37.6. HIGH VOLTAGE CIRCUITS (GREATER THAN 50 VOLTS) ON INTERNATIONAL® TRUCKS AND |       |
| BUSES:                                                                           | . 576 |

# 1. Revision Summary Table

| REVISION | DATE                                    | SECTION | CHANGE<br>DESCRIPTION | REASON FOR<br>CHANGE      | REVISED BY      |
|----------|-----------------------------------------|---------|-----------------------|---------------------------|-----------------|
| 01       | 01/20/2022                              | ALL     | INITIAL               | INITIATION OF<br>DOCUMENT | Schnellenberger |
| 02       | 02 05/21/22 Several Update new features |         | New Features          | Schnellenberger           |                 |

# 2. Forward:

**WARNING** - This manual includes a diverse set of truck chassis system and subsystem integration features which contain the potential for both simple and complex operational situations and interactions when integrated in combination with a truck chassis and truck mounted equipment. It is the responsibility of persons performing truck chassis and, or truck mounted equipment system integration and testing to fully understand the plurality of operational outcomes and take the appropriate as well as necessary precautions to avoid property damage, personal injury up to and including death when performing system integration and, or test in association with the content of this document.

**Note** - In this manual, International<sup>®</sup> Truck provides information about its different products to assist those who wish to modify these products for individual applications. International<sup>®</sup> does not recommend or approve any firm nor make any judgements on the quality of the work performed by a particular firm. Individuals who use the services of a Body Builder must satisfy themselves as to the quality of the work.

The party installing a body, a fifth wheel, any other equipment, or making any modifications to complete the vehicle for delivery and make it road-ready is responsible to see that the completed vehicle complies with all applicable certification procedures and safety standards, as may be set forth in Federal, State, and local statutes, rules and regulations.

Specifications, descriptions and illustrative material in this literature are as accurate as known at time of publication but are subject to change without notice. Illustrations are not always to scale and may include optional equipment and accessories but may not include all standard equipment.

## Safety Information:

**IMPORTANT** - Read the following before starting the service procedure.

You must follow your company safety procedures when you service or repair equipment. Be sure to understand all procedures and instructions before you begin work on the unit. Some procedures require the use of special tools for safe and correct service. Failure to use these special tools when required can cause injury to service personnel or damage to vehicle components.

# **DISCLAIMER:** INTERNATIONAL<sup>®</sup> DOES NOT TAKE ANY RESPONSIBILITY FOR CUSTOMER OR BODY BUILDER WIRING.

**NOTE -** Aftermarket installed wiring must comply with the following guidelines:

1. Sealed switches and connectors must be used for switches and connections that are exposed to the weather or to salt spray emanating from the vehicle's tires.

2. Route and clip wiring to minimize chafing and exposure to weather. Use conduit, loom, and/or tape to achieve this.

3. Fuse all power leads as close to the power source as possible. Remember fuses protect the wiring - size fuses accordingly.

4. All ground connections that will be made to the frame or body must be connected to clean bare metal. Remove all dirt, paint, grease and rust that would insulate the terminal from ground. After connecting the ground, seal the connection with a good quality grease or surface sealant to protect the connection from corrosion.

5. Spliced wires should be twisted together and soldered. Use a heat shrink tube with a meltable inner wall to seal the connection. Do not expose splices to the weather.

**WARNING** - To avoid serious personal injury, possible death, or damage to the vehicle, make sure the transmission is in neutral, parking brake is set, and the wheels are blocked before undertaking service procedures. In addition, turn off the engine when you leave the vehicle. Never leave the vehicle unattended with the engine running.

**WARNING** - To avoid personal injury, possible death, or damage to the vehicle when adding electrical features, disconnect batteries. Reconnect batteries when installation is complete.

When disconnecting battery terminals, always disconnect the ground terminal first. When reconnecting, always connect the ground terminal last.

To prevent injury to the eyes, face, limbs and body, it is imperative that lighted materials, flames or sparks be kept away from the vent openings of the battery. The gas mixture in the battery cells, which escapes through the vents, could ignite and/or cause an explosion. This is particularly true when jumper cables are being used.

In addition, inhaling of gas produced by the normal operation of the battery could result in partial or permanent damage to the respiratory system.

Always wear eye protection when working around batteries. Do not attempt to jump-start a vehicle having a frozen battery because the battery may explode. If a frozen battery is suspected, examine all fill vents on the battery. If ice can be seen, do not attempt to start with jumper cables as long as the battery remains frozen. Thaw out the battery and recharge.

Do not check battery condition by shorting (flashing) across terminals. Warning - Failure to observe these instructions could result in personal injury and/or damage to the vehicle. Battery cable terminals must be clean and tight. Use hot water and common baking soda for removing terminal corrosion and for cleaning the top of the battery. Brighten the contact surface with steel wool, apply a light coat of lubricant sealing grease such as Fleetrite ® 472141-C1 or equivalent and reassemble. Be sure the terminals are clamped tightly, and that the battery is clamped securely in place.

When working around the terminals and battery, use extra care to avoid shorting. A good practice is to insulate pliers and screwdrivers.

# 3. Vehicle Architectures:

## **3.1. Multiplexing Architecture:**

Unlike the electrical systems on previous models, which utilized point-to-point wiring for all input signals and output loads, this system uses multiplex technology to provide control and communication between major functional areas of the vehicle. Multiplexing simply means, communicating multiple pieces of information via a single twisted pair of wires (called the data link) without requiring a wire for each piece of information. This information could be gauge information such as engine oil pressure, or switch information that controls vehicle functions such as headlamps.

The electrical system relies on a collection of electronic circuit modules and software to perform vehicle functions instead of implementing similar features using complex wire harness designs with electromechanical relays and switches. These electronic module components are connected by data links. The data links can be thought of as computer networks that allow the electronic components on the vehicle to communicate with one another.

The concept of multiplexing is not new since data links for communicating between engine controllers, the instrument cluster and the diagnostic connector have been used for several years.

The goal of multiplexing is to reduce cab harness wiring and to simplify circuits. This is accomplished by using a low current data link for communicating between cab switches, the Body Controller and the Instrument Cluster. Other data links in the vehicle allow other electrical controllers, the BCM and the Instrument Cluster to communicate with each other.

#### 3.2. Vehicle Multiplex Architecture

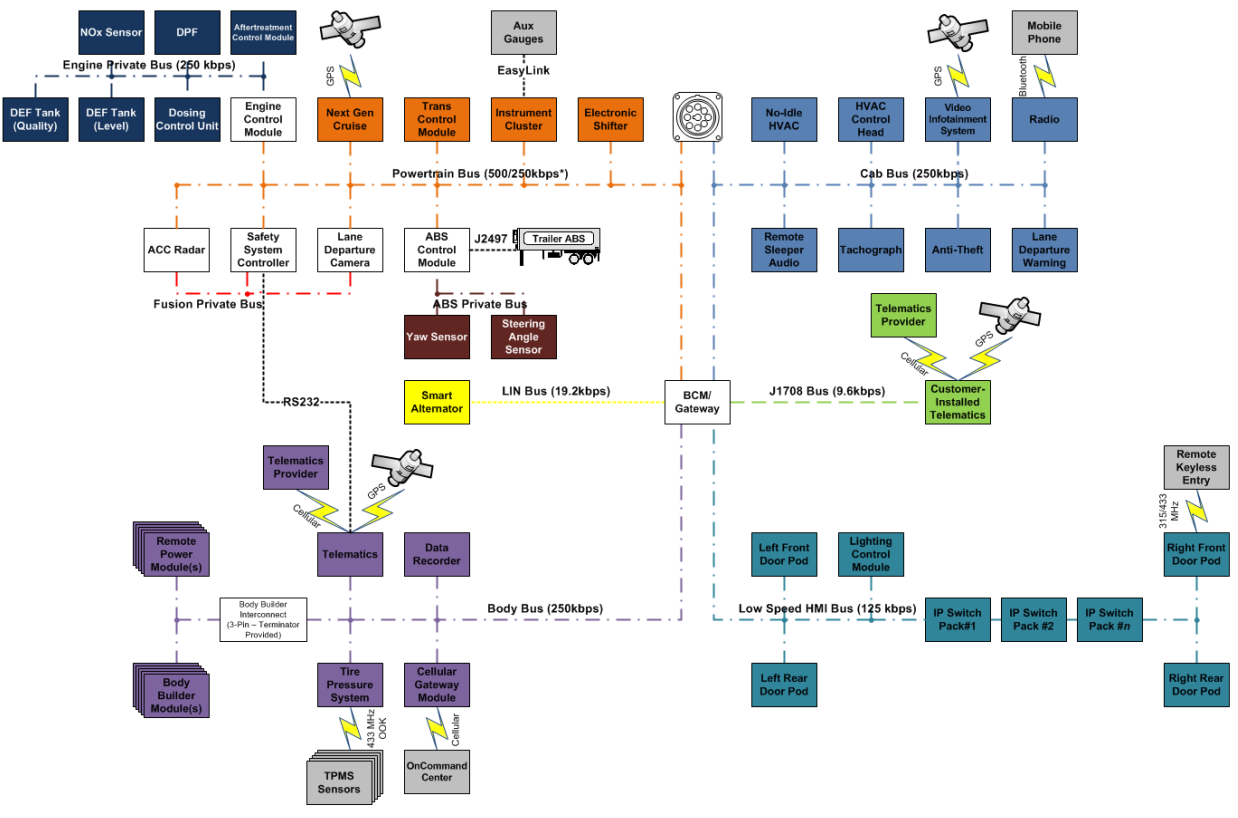

Vehicle Multiplex Architecture

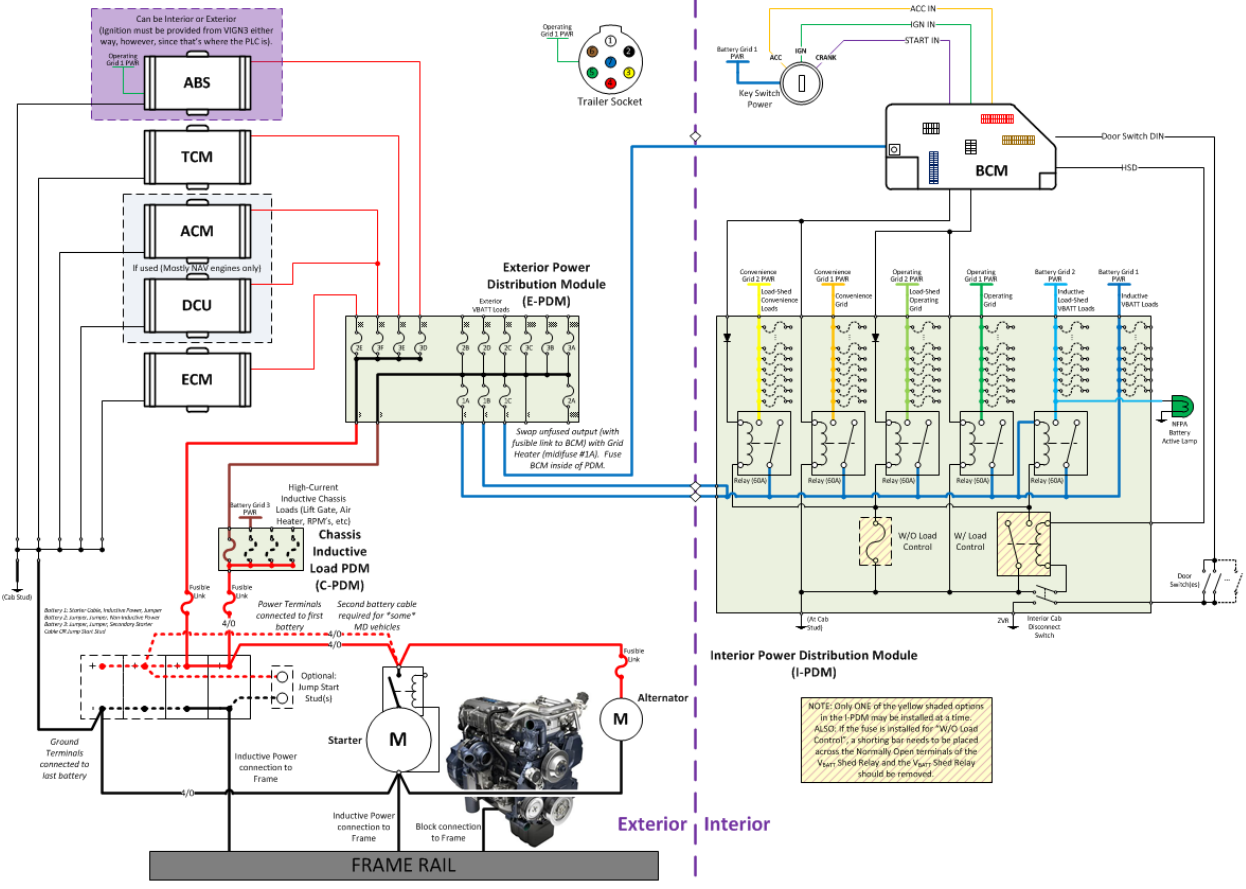

#### **3.3. Vehicle Power Distribution Architecture:**

**Vehicle Power Distribution Architecture** 

# 4. Body Control Module (BCM)

### 4.1. Body Control Module Gen IV:

At the center of the Diamond Logic® Electrical System is the Body Control Module (BCM). The BCM is an electronic module that provides multiple analog and switched input/output interfaces to monitor vehicle sensors and control vehicle functions through solid state switches, relay driver outputs, and serial data communications. Serial datalinks connected to the BCM include the following:

The BCM is located under the IP behind a kick plate to the left of the driver's left foot. All connections are now located inside the cab except for the power connection that passes thru the dash panel to the engine compartment. The BCM receives battery power from the maxi-fuse block and Ignition (IGN) power from the IP harness. The Body Controller communicates with plurality of modules over a series of differing baud rate data links in an exchange of tens of thousands of digital messages ever second. It also receives input from various sensors and hard wire inputs throughout the truck. The BCM converts these inputs, in accordance with the programmed "rules," into data to be transmitted on the datalinks. It is also the power source for circuits that feed the components, controlled by the multiplexed switches, inside and outside of the cab. The primary vehicle software programming resides in the BCM.

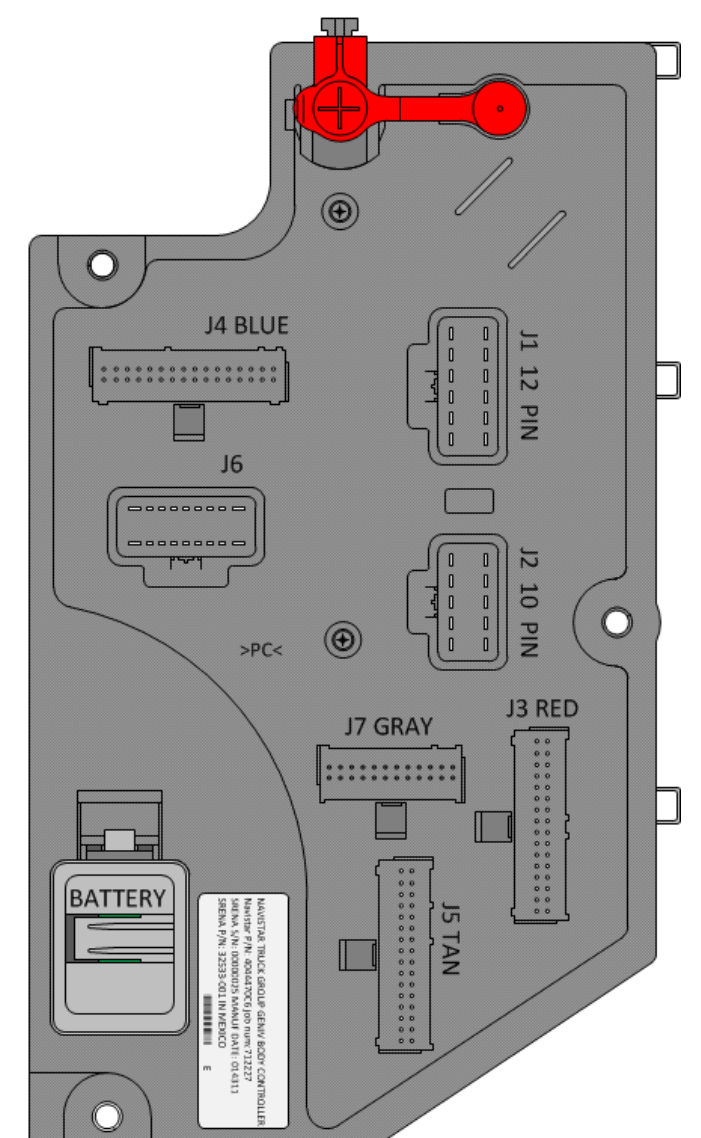

#### Body Control Module Gen IV (Connector Header View):

#### **Body Controller Gen IV Part Information:**

|           | PART NUMBER | DESCRIPTION                |  |  |
|-----------|-------------|----------------------------|--|--|
| 4044470C6 |             | BODY CONTROL MODULE GEN IV |  |  |
|           |             |                            |  |  |

#### Body Control Module Part Number

#### 4.2. Body Control Module "Real-time Clock" Internal Power Source:

**Note:** Within the body control module is an internal power cell which powers the module's internal "real-time clock" during times when there is insufficient electrical potential available from the main chassis battery electrical architecture to fully support the body control module's full electrical and operational requirements. Over time this internal power cell will discharge and require replacement. The body control module's original internal power cell is integral to the control module and is permanently mounted on the main printed circuit board and is not intended to be a serviceable component. However, positioned next to the original internal power cell is a 2-way electrical connector which is in parallel with, but diode blocked from the original internal power cell. A new internal power cell module assembly can be added by pinned it into the 2way printed circuit board mounted mating connector to restore the internal power cell operation. The replacement internal power cell module is packaged in the form of a new body control module battery cover which includes a new power cell as well as a printed circuit board mounted to the underside/interior of the new body control module battery cover. Once the new internal power cell has been connected to the printed circuit board mounted mating connector, the module assembly will replace the body control module's original plastic battery cover.

When the body controller's internal power cell becomes discharge a fault code can be accessed through either the gauge cluster's diagnostic display or through the Navistar<sup>®</sup> Diamond Logic Builder<sup>®</sup> service tool. The fault code suspect parameter number will be displayed as SPN:516824 and have the diagnostic fault code name, "RTC Battery".

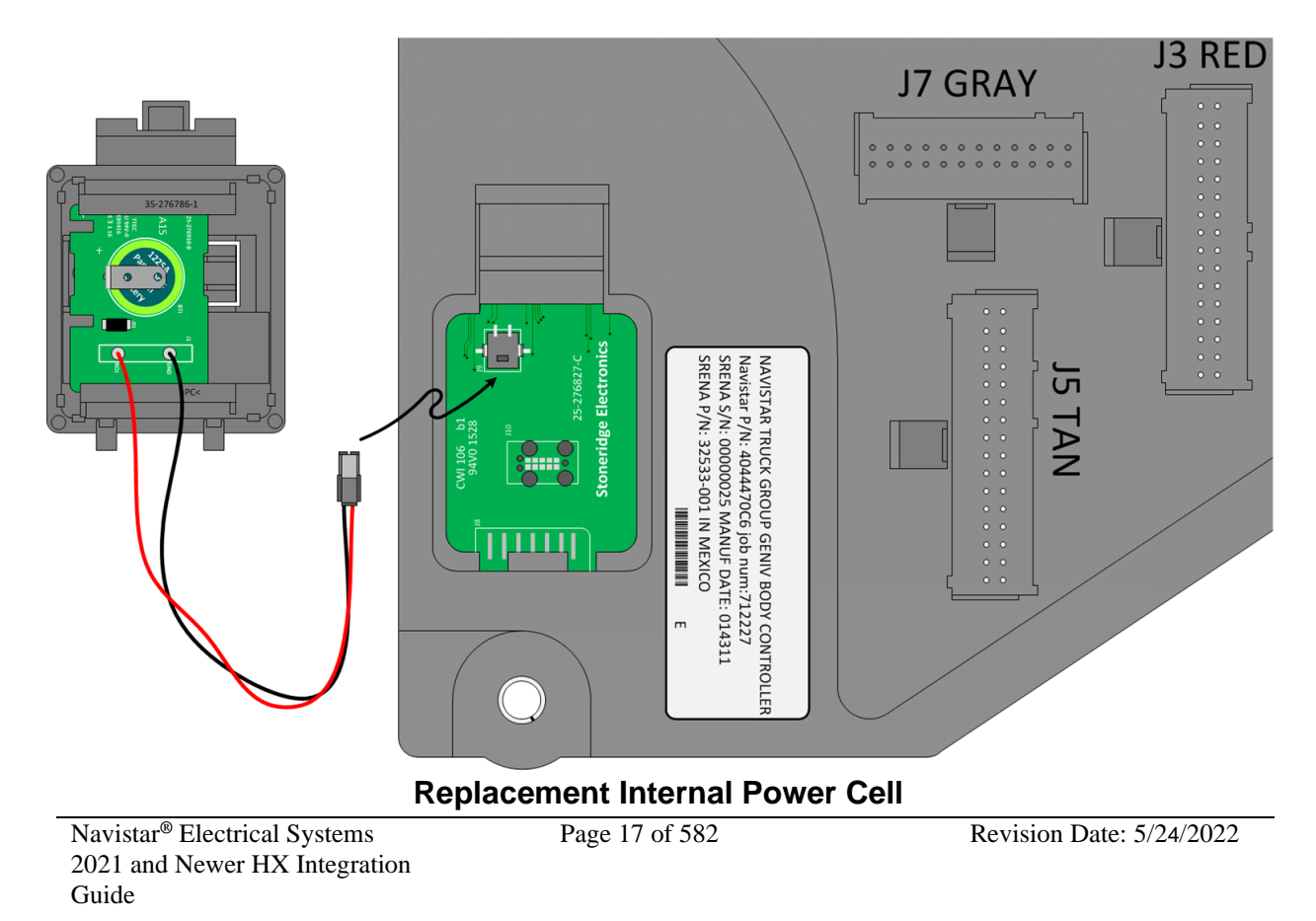

### **Body Controller Internal Power Cell – Uninstalled View:**

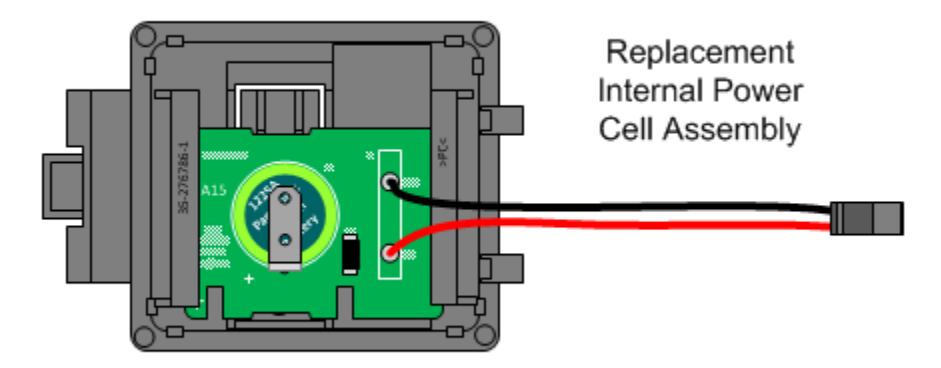

## Body Controller Gen IV Replacement Battery Part Information:

| PART NUMBER | DESCRIPTION                                       |
|-------------|---------------------------------------------------|
| 2514328C91  | BODY CONTROL MODULE REPLACEMENT BATTERY (INTERNAL |
|             | POWER CELL ASSEMBLY)                              |

Body Control Module Internal Battery Part Number

### 4.3. Body Control Module Gen IV Connector Composite:

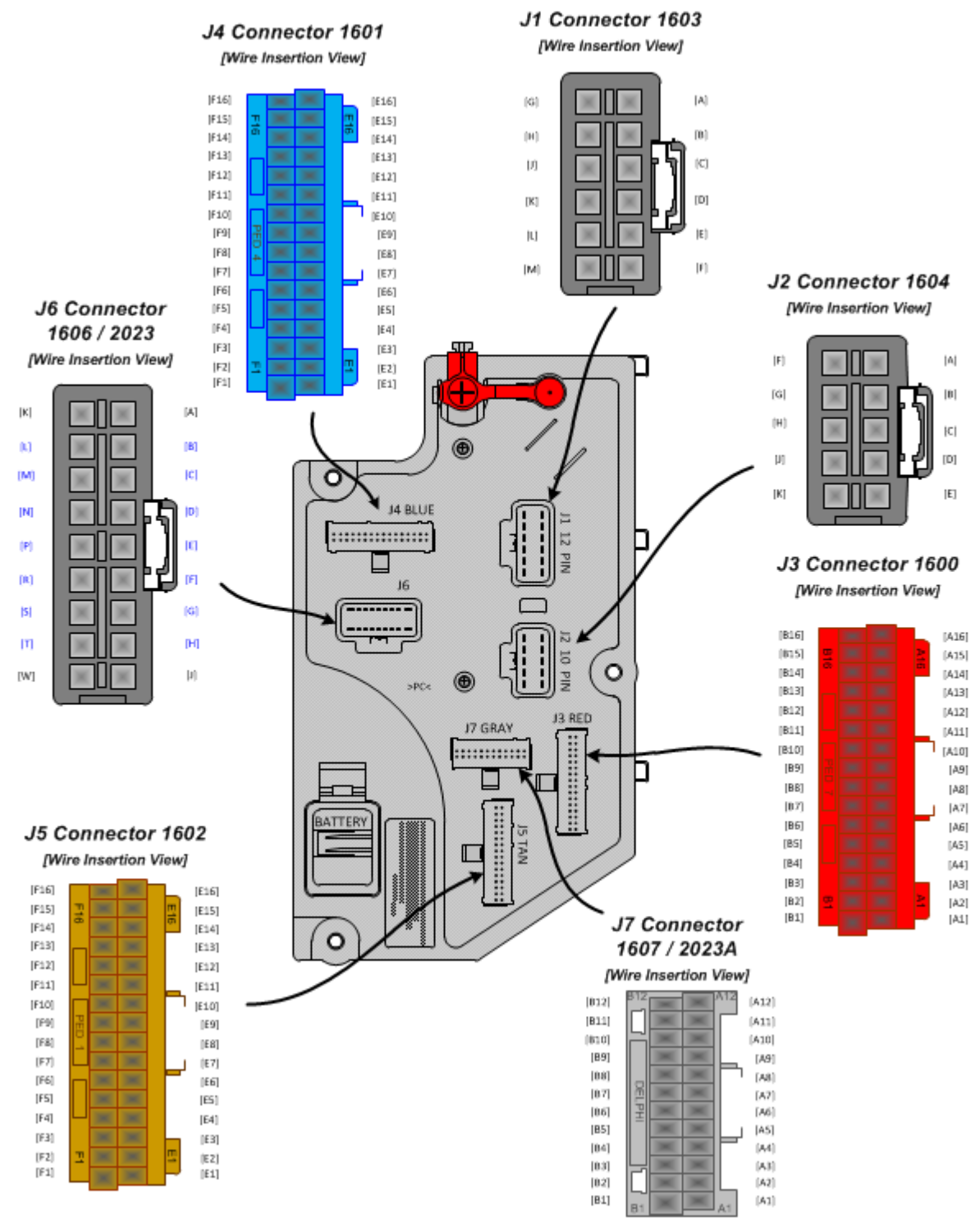

### **Body Controller Gen IV Connector Composite**

Navistar<sup>®</sup> Electrical Systems 2021 and Newer HX Integration Guide Page 19 of 582

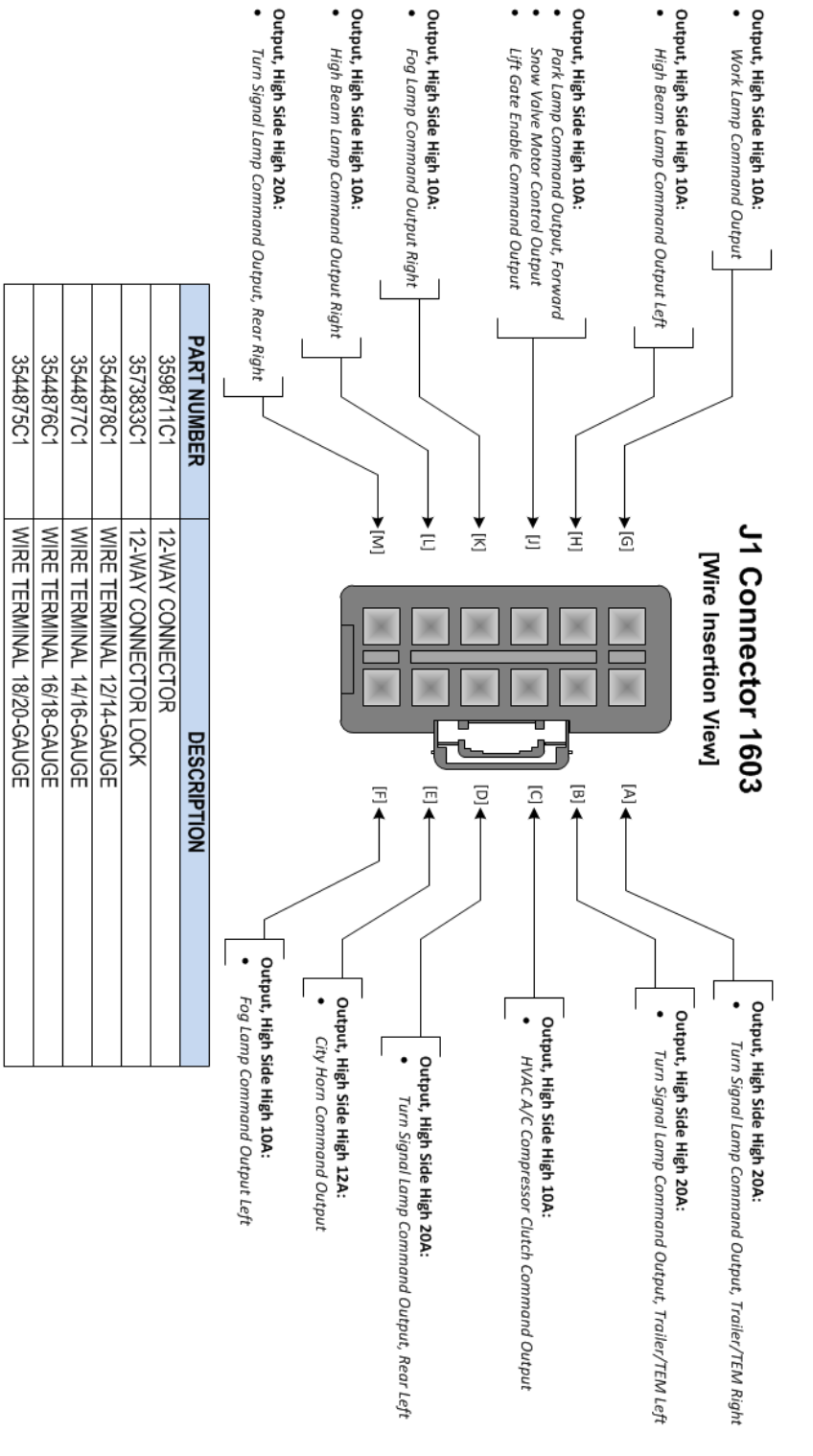

## 4.4. Body Controller J1 Connector 1603 I/O & Part Number Detail:

J1 Connector 1603

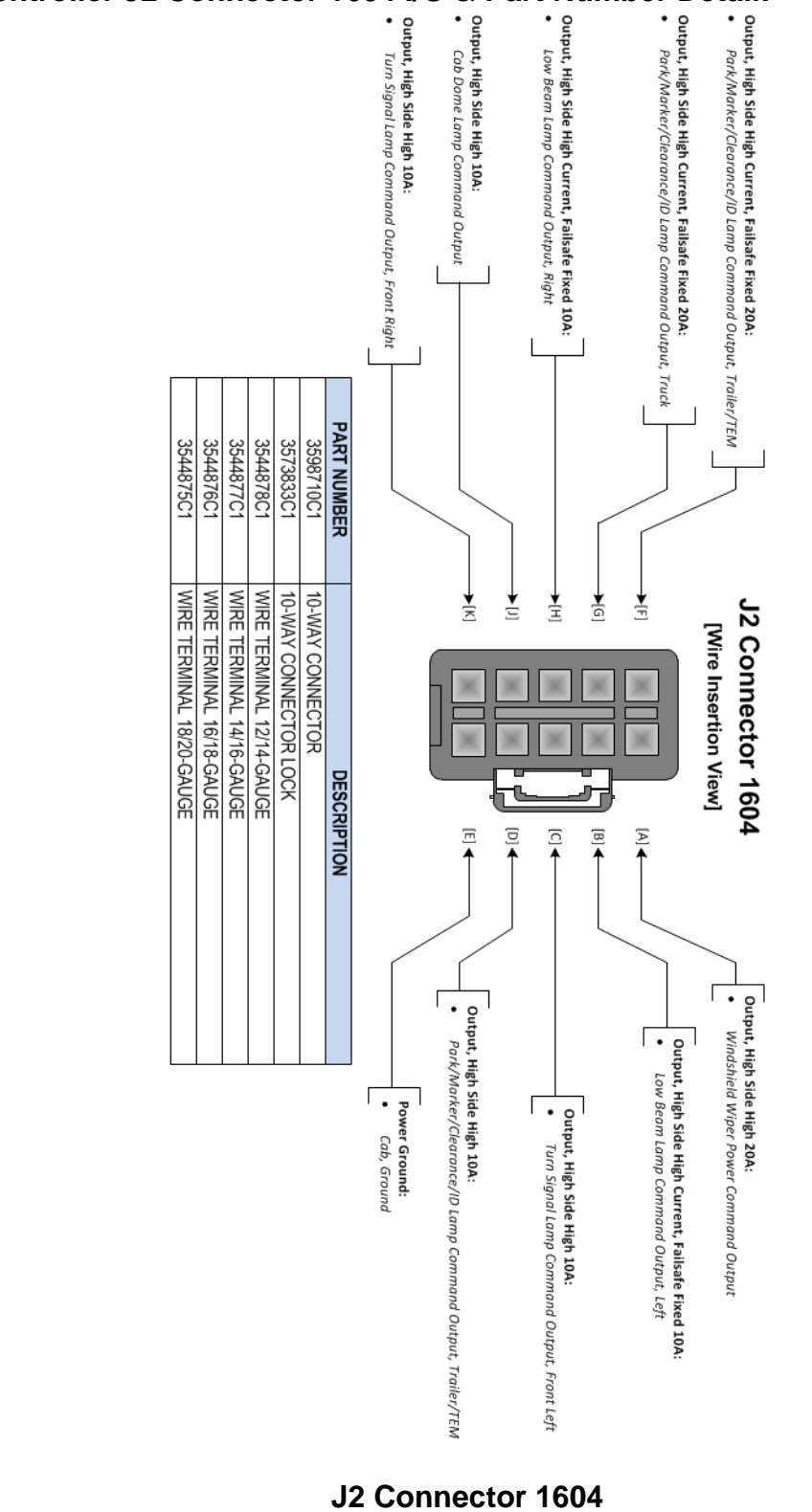

# 4.5. Body Controller J2 Connector 1604 I/O & Part Number Detail:

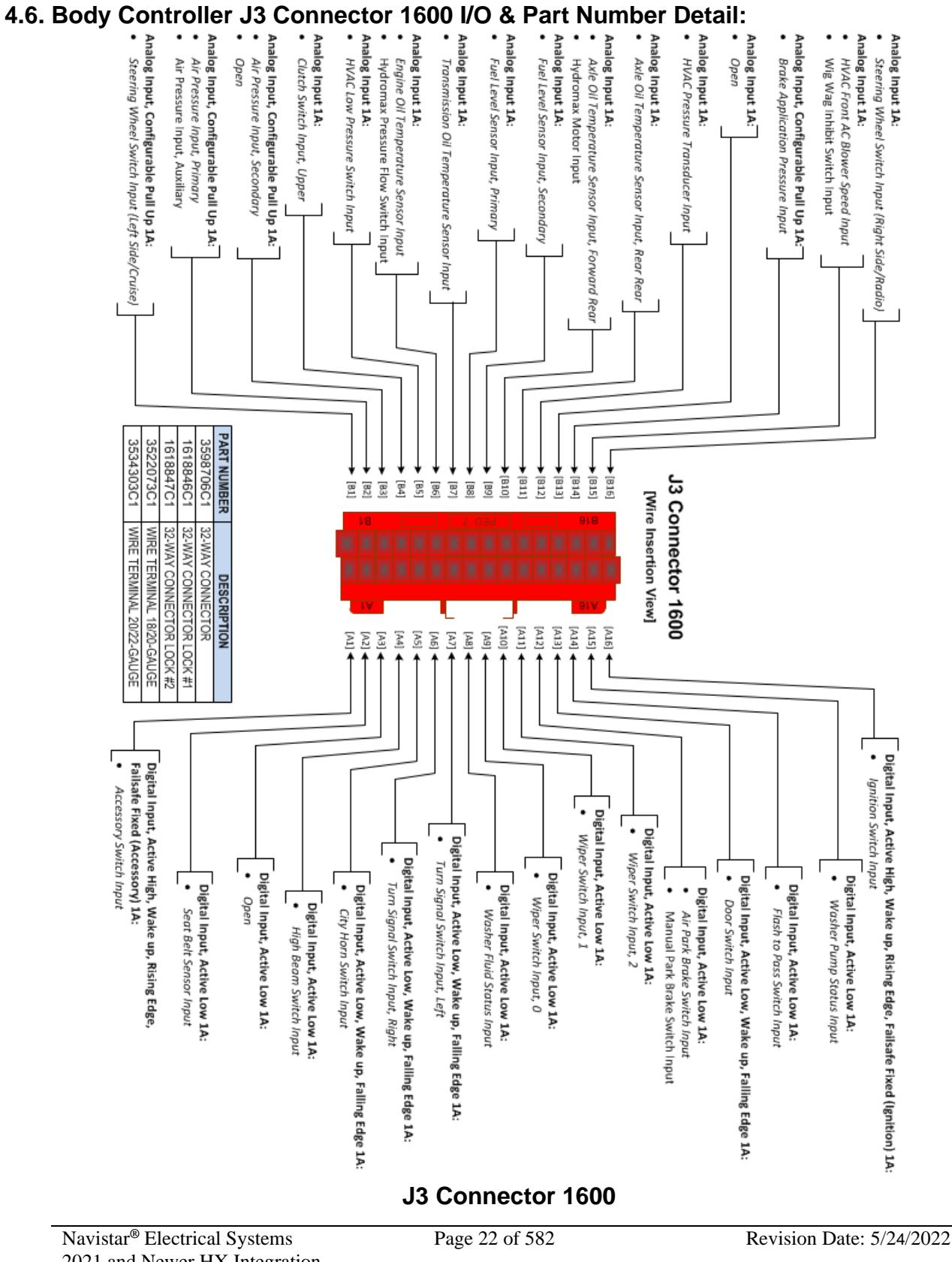

Navistar<sup>®</sup> Electrical Systems 2021 and Newer HX Integration Guide

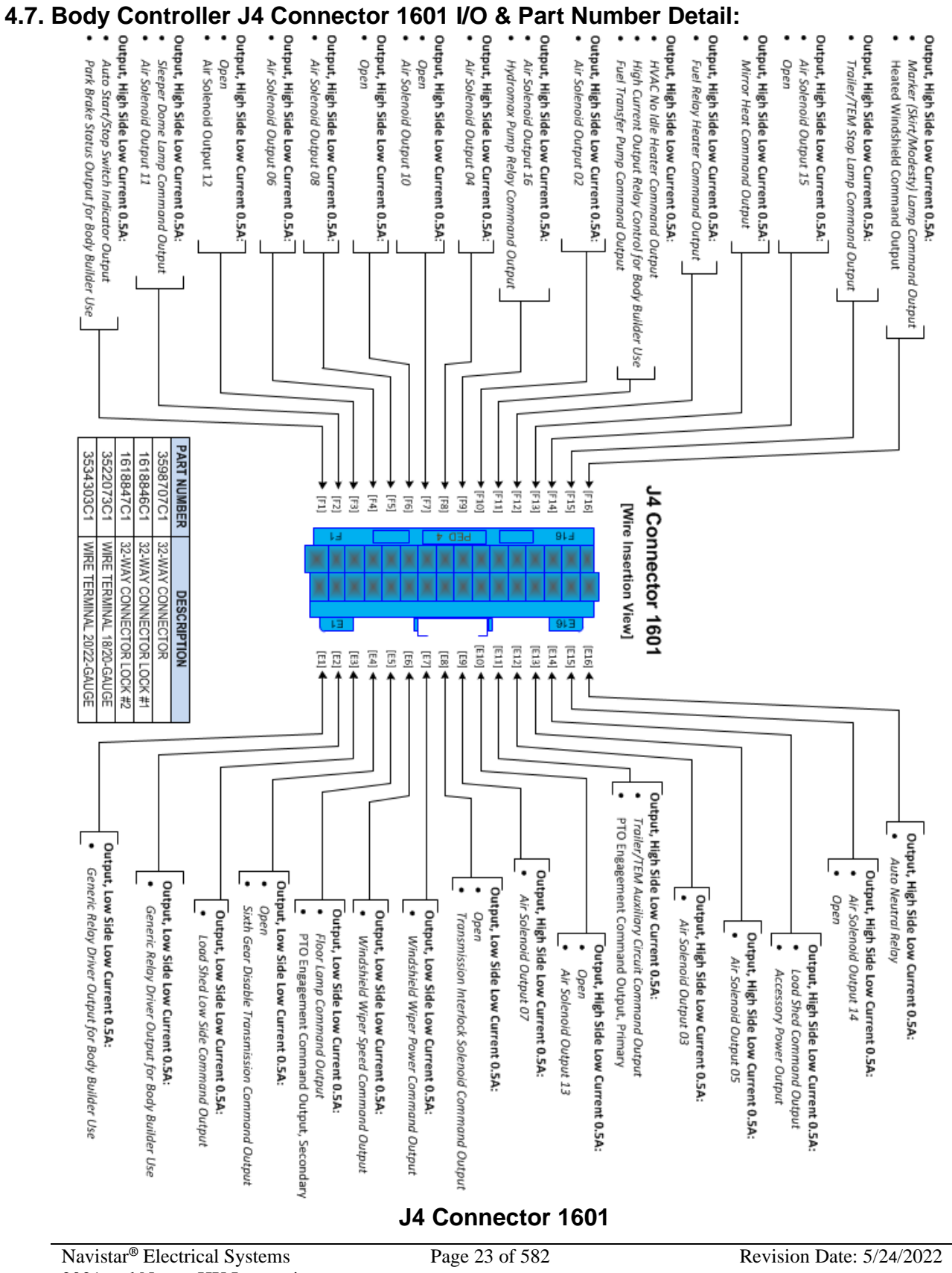

#### 4.8. Body Controller J5 Connector 1602 I/O & Part Number Detail:

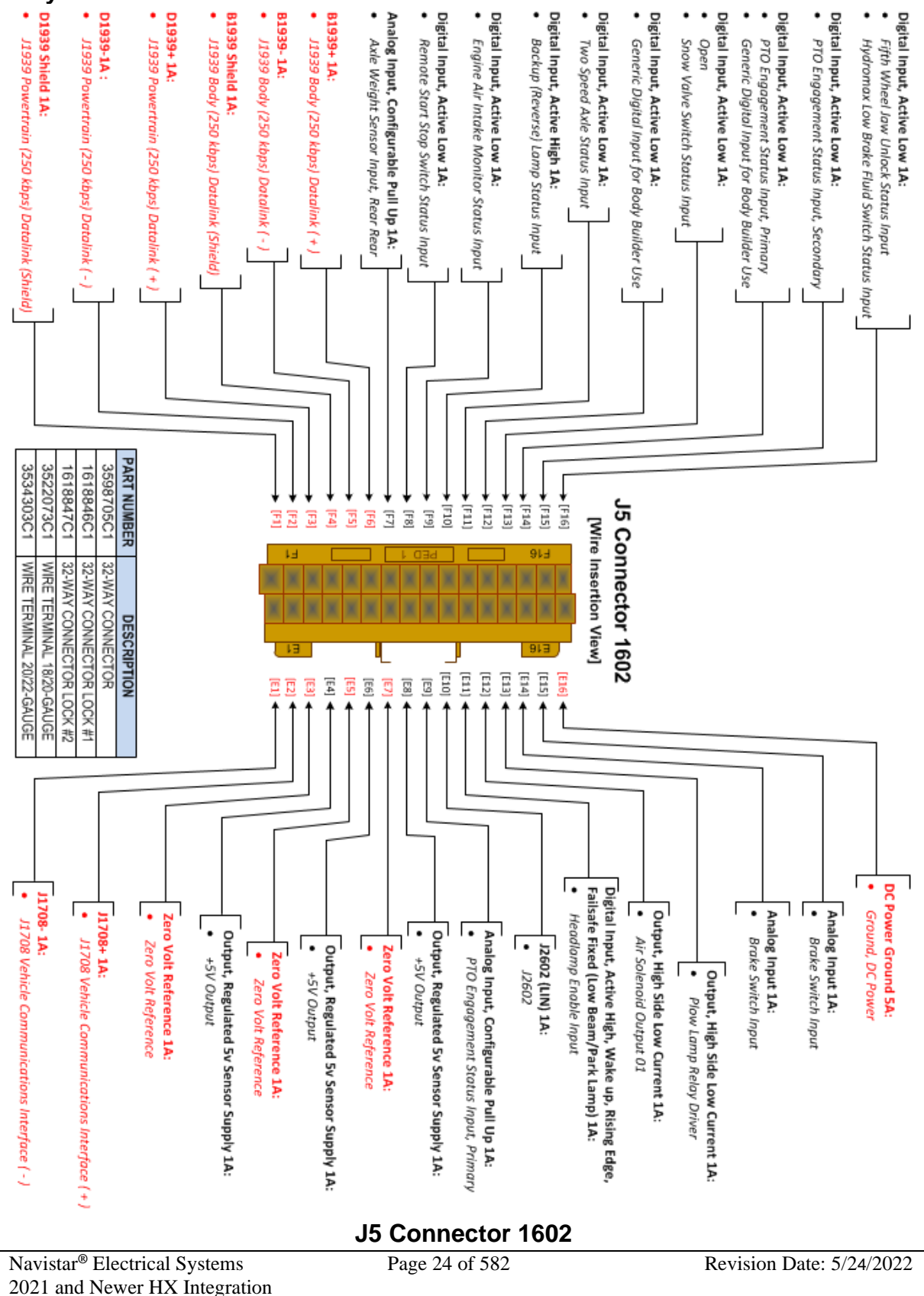

Guide

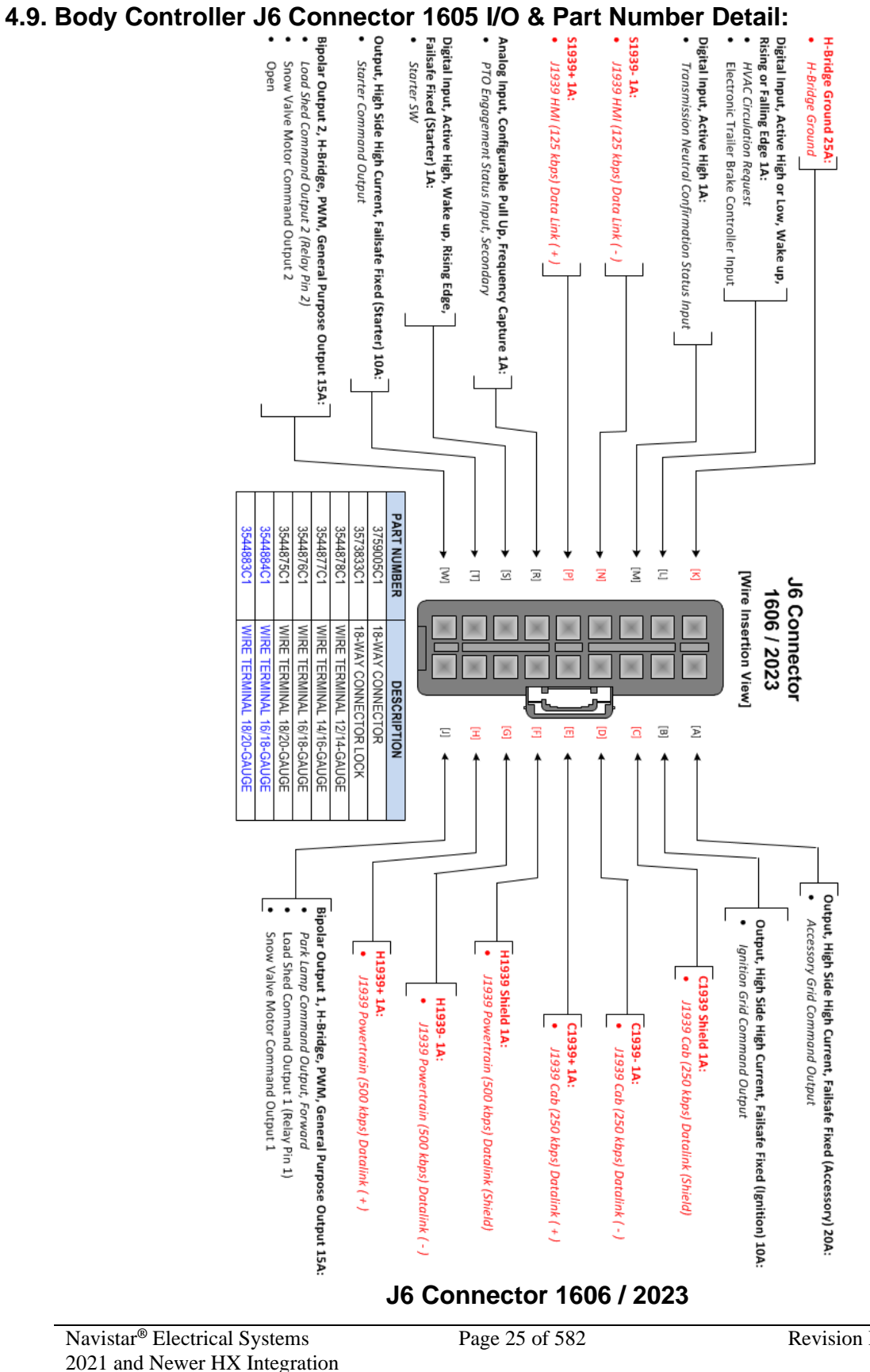

2021 and Newer HX In Guide

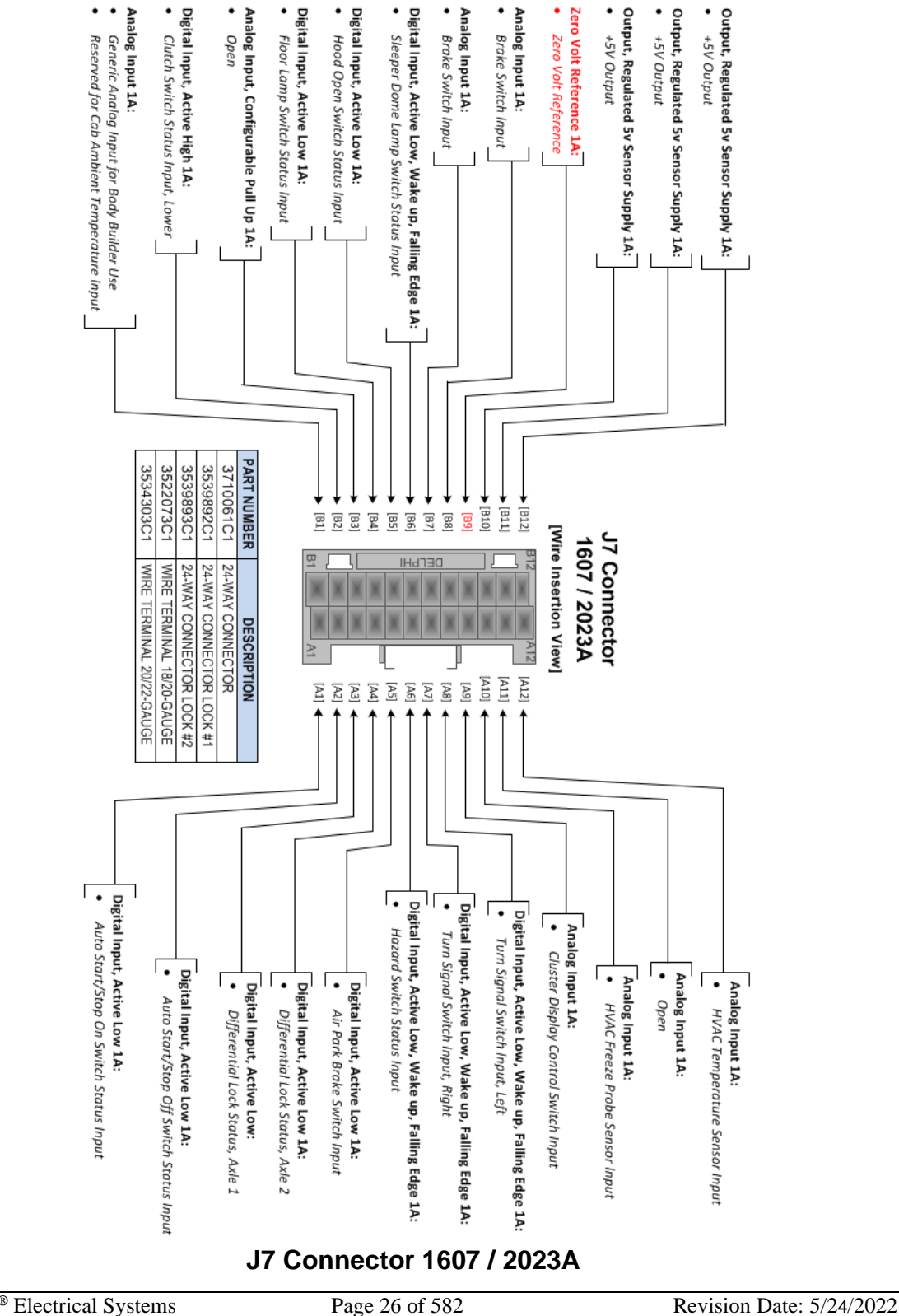

#### 4.10. Body Controller J7 Connector 1606 I/O & Part Number Detail:

Navistar<sup>®</sup> Electrical Systems 2021 and Newer HX Integration Guide

# 5. Multiplex Switch-Packs (Center Panel Mounted)

#### 5.1. Multiplex Switch-Pack Housing:

Parts Associated with This Device:

| PART NUMBER | DESCRIPTION                           |
|-------------|---------------------------------------|
| 4057689C2   | HOUSING, SWITCH, 6 PACK DIN MULTIPLEX |
| Multip      | lex Switch-Pack Housing Part Number   |

#### 5.2. Multiplex Switch-Pack Cover

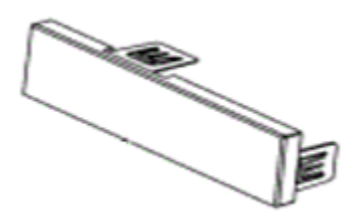

Parts Associated with This Device:

| PART NUMBER                             | DESCRIPTION                   |  |  |  |  |  |  |
|-----------------------------------------|-------------------------------|--|--|--|--|--|--|
| 3765152C2                               | PANEL, SINGLE DIN BLANK PLATE |  |  |  |  |  |  |
| Multiplex Switch-Pack Cover Part Number |                               |  |  |  |  |  |  |

5.3. Multiplex Switch-Pack Storage Bin:

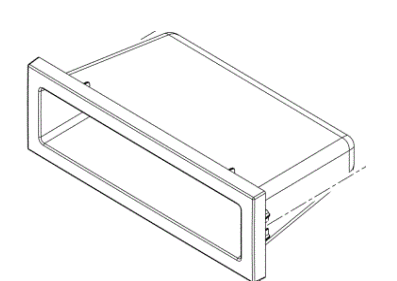

Parts Associated with This Device:

| PART NUMBER                              | DESCRI                        | PTION                    |
|------------------------------------------|-------------------------------|--------------------------|
| 3765149C94                               | BOX, ASSEMBLY, STORAGE BIN, S | SINGLE                   |
| Multi                                    | plex Switch-Pack Housing Sto  | orage Bin                |
| Navistar <sup>®</sup> Electrical Systems | Page 27 of 582                | Revision Date: 5/24/2022 |

## 5.4. Multiplex Switch-Pack Actuators, Blanks (plugs) and Indicators:

| Rocker Switch Name          | Navistar<br>P/N | Number<br>of<br>Positions | Switch<br>Action | Stable<br>Positions | Indicator | Graphic                         |
|-----------------------------|-----------------|---------------------------|------------------|---------------------|-----------|---------------------------------|
| Plug                        | 3766052C1       | N/A                       | N/A              | N/A                 | N/A       |                                 |
| Work Light                  | 4102405C1       | 3                         | Mono             | Center              | Yes       | WORK<br>LIGHT                   |
| Exterior Light Check        | 4102406C1       | 3                         | Mono             | Center              | Yes       |                                 |
| Plow Light                  | 4102408C1       | 2                         | Bi               | Up/Down             | Yes       |                                 |
| Cab Dome & Door Lights      | 3766057C1       | 3                         | Tri              | All                 | No        | 下<br>「<br>「<br>「<br>「<br>「<br>」 |
| Sleeper Dome & Floor Lights | 3766058C1       | 3                         | Mono             | Center              | No        |                                 |
| Floor Light                 | 3766059C1       | 3                         | Mono             | Center              | No        | FLOOR<br>LIGHT                  |
| Sleeper Temperature Control | 3766061C1       | 3                         | Mono             | Center              | No        |                                 |

| Rocker Switch<br>Name    | Navistar<br>P/N | Number<br>of<br>Positions | Switch<br>Action | Stable<br>Positions | Indicator | Function    | Graphic    |
|--------------------------|-----------------|---------------------------|------------------|---------------------|-----------|-------------|------------|
|                          |                 |                           |                  |                     |           | Increase    |            |
| Sleeper Fan              |                 |                           |                  |                     |           | N/A         |            |
| Speed                    | 3766062C2       | 3                         | Mono             | Center              | No        | Decrease    |            |
|                          |                 |                           |                  |                     |           | On          | EXHAUST    |
| Exhaust Brake            | 3766063C1       | 2                         | Bi               | Up/Down             | Yes       | Off         |            |
|                          |                 |                           |                  |                     |           | On          | ENGINE     |
| Engine Brake<br>On/Off   | 4102411C1       | 2                         | Bi               | Up/Down             | Yes       | Off         |            |
|                          |                 |                           |                  |                     |           | Selects '3' | <b>2</b> ⊬ |
| Engine Brake.            | 070000000       |                           | <b>—</b> ·       |                     |           | Selects '2' |            |
| Selector                 | 3766065C1       | 3                         | In               | All                 | No        | Selects '1' |            |
|                          |                 |                           |                  |                     |           | On          | ENGINE     |
| Fan Override             | 4102413C1       | 2                         | Bi               | Up/Down             | Yes       | Off         |            |
|                          |                 |                           |                  |                     |           | On          | 2.5        |
| Front Axle 4x4           | 4102414C1       | 2                         | Bi               | Up/Down             | Yes       | Off         |            |
|                          |                 |                           |                  |                     |           | On          | [ <u>1</u> |
| Front Axle 6x6           | 4102461C1       | 2                         | Bi               | Up/Down             | Yes       | Off         |            |
|                          |                 |                           |                  |                     |           | On          | OFF        |
| Traction Control         |                 |                           |                  |                     |           | N/A         | ROAD       |
| Off Road                 | 4102416C1       | 3                         | Mono             | Center              | Yes       | Off         |            |
|                          |                 |                           |                  |                     |           | High        |            |
| 2 Speed Axle<br>High/Low | 3766072C1       | 2                         | Bi               | Up/Down             | No        | Low         |            |

| Rocker Switch Name                | Navistar<br>P/N | Number of<br>Positions | Switch<br>Action | Stable<br>Positions | Indicator | Function  | Graphic                   |
|-----------------------------------|-----------------|------------------------|------------------|---------------------|-----------|-----------|---------------------------|
|                                   |                 |                        |                  |                     |           | High      | ] <u>}</u> ₁ <sub>T</sub> |
| Transfer Case High/Low            | 4102417C1       | 2                      | Bi               | Up/Down             | Yes       | Low       | L<br>I<br>I<br>I<br>I     |
|                                   |                 |                        |                  |                     |           | On        | РТО                       |
| РТО                               | 4102418C1       | 2                      | Bi               | Up/Down             | Yes       | Off       |                           |
|                                   |                 |                        |                  |                     |           | On        | MIRROR                    |
|                                   | 440044004       | 2                      | M                | 01                  | M         | N/A       | HEAT                      |
| Mirror Heat (Monostable)          | 410241901       | 3                      | Mono             | Center              | Yes       | Off       |                           |
|                                   |                 |                        |                  |                     |           | On        | MIRROR                    |
| Minner Lloot (Distable)           | 076644004       | 0                      | D:               | Lin /Daura          | Vaa       |           | HEAT                      |
| Mirror Heat (Bistable)            | 376614201       | 2                      | Ы                | Op/Down             | Yes       | Off       |                           |
|                                   |                 |                        |                  |                     |           | On        |                           |
| Auto Neutral                      | 4102420C1       | 2                      | Bi               | Up/Down             | Yes       | Off       |                           |
|                                   |                 |                        |                  |                     |           | On        | PDL                       |
| PDL Lock                          | 4102421C1       | 2                      | Bi               | Up/Down             | Yes       | Off       |                           |
|                                   |                 |                        |                  |                     |           | On        | DIFF                      |
| Differential Lock                 | 4102422C1       | 2                      | Bi               | Up/Down             | Yes       | Off       |                           |
| Forward Rear Differential<br>Lock | 3766079C1       | 2                      | Bi               | Up/Down             | Yes       | On        |                           |
|                                   |                 |                        |                  |                     |           | Off       | ] F-≹-]                   |
|                                   | 3766080C1       |                        |                  |                     |           | On<br>Off | DIFF<br>LOCK 2            |
| Rear Rear Differential Lock       |                 | 2                      | Bi               | Up/Down             | Yes       |           |                           |

| Rocker Switch Name                    | Navistar<br>P/N | Number of<br>Positions | Switch<br>Action | Stable<br>Positions | Indicator | Function   | Graphic                  |
|---------------------------------------|-----------------|------------------------|------------------|---------------------|-----------|------------|--------------------------|
| Air Suspension Dump                   | 3766081C1       | 2                      | Bi               | Up/Down             | Yes       | On/Off     |                          |
| 5th Wheel Unlock                      | 4102426C1       | 2                      | Mono             | Down                | Yes       | Unlock     |                          |
|                                       |                 |                        |                  |                     |           | Lock       | R                        |
| 5th Whool Slide                       | 410245601       | 2                      | Bi               | Un/Down             | Vos       | On         |                          |
|                                       | 410243001       | 2                      |                  | Op/Down             | 165       | Off        |                          |
|                                       |                 |                        |                  |                     |           | On         | ON                       |
| Cruise/Throttle On/Off                | 3766084C1       | 3                      | Mono             | Center              | No        | N/A        | OFF                      |
|                                       |                 |                        |                  |                     |           | Off<br>Set |                          |
| Cruise/Throttle Set/Resume            | 3766085C1       | 3                      | Mono             | Center              | No        | N/A        | Ĩ.                       |
|                                       |                 |                        |                  |                     |           | Resume     | SET —                    |
|                                       |                 |                        |                  |                     |           | On<br>N/A  | THROTTLE                 |
| Throttle On/Off                       | 4102435C1       | 3                      | Mono             | Center              | Yes       | Off        |                          |
|                                       |                 |                        |                  |                     |           | Decelerate | RES +                    |
| Throttle<br>Deceleration/Acceleration | 3766102C1       | 3                      | Mono             | Center              | No        | Accelerate | )\(<br>THROTTLE<br>SET — |
|                                       |                 |                        |                  |                     |           | On         | TRANS                    |
| Retarder On/Off                       | 4102427C1       | 2                      | Bi               | Up/Down             | Yes       | Off        |                          |
|                                       |                 |                        |                  |                     |           | High       | (2) "                    |
| Retarder High/Low                     | 3766087C1       | 2                      | Bi               | Up/Down             | No        | N/A        | TRANS<br>RETARDER        |

| Rocker Switch Name                | Navistar<br>P/N | Number<br>of<br>Positions | Switch<br>Action | Stable<br>Positions | Indicator | Function               | Graphic           |
|-----------------------------------|-----------------|---------------------------|------------------|---------------------|-----------|------------------------|-------------------|
| Auxiliary Front Suspension        | 4102428C1       | 2                         | Bi               | Up/Down             | Yes       | On/Off                 |                   |
| Engine Shutdown Override          | 3766089C1       | 2                         | Mono             | Down                | Yes       | On/Off<br>Latched Down |                   |
| Transfer Case<br>High/Neutral/Low | 3766090C1       | 3                         | Tri              | All                 | No        | High<br>Neutral<br>Low | J¹I₺<br>N<br>J²IŢ |
| Blank Window Rocker               | 4102430C1       | 3                         | Mono             | Center              | Yes       | On<br>N/A<br>Off       |                   |
| Blank Window Rocker               | 4102431C1       | 2                         | Bi               | Up/Down             | Yes       | On<br>Off              |                   |
| Blank Window Rocker               | 4102432C1       | 3                         | Tri              | All                 | Yes       | On<br>N/A<br>Off       |                   |
| Blank Window Rocker               | 4102433C1       | 2                         | Mono             | Down                | Yes       | On<br>Off              |                   |
| Blower/Road                       | 4102434C1       | 2                         | Bi               | Up/Down             | Yes       | On<br>Off              |                   |
| Auxiliary Transmission            | 3766096C1       | 3                         | Tri              | All                 | No        | Low<br>Neutral<br>High | 1 b<br>()<br>2 †  |
| Humphrey Drain Valve Wet<br>Tank  | 3766097C1       | 2                         | Mono             | Down                | No        | On/Off<br>N/A          | DRAIN<br>VALVE S  |

| Rocker Switch Name              | Navistar P/N | Number of<br>Positions | Switch<br>Action | Stable<br>Positions | Indicator | Function         | Graphic        |
|---------------------------------|--------------|------------------------|------------------|---------------------|-----------|------------------|----------------|
| Drain Valve - Prime<br>Tank     | 3766098C1    | 2                      | Mono             | Down                | No        | On/Off           |                |
| Drain Valve -<br>Secondary Tank | 3766099C1    | 2                      | Mono             | Down                | No        | On/Off           |                |
| Lift Gate                       | 4102436C1    | 3                      | Mono             | Center              | Yes       | On<br>N/A<br>Off |                |
|                                 |              |                        |                  |                     |           | On               |                |
| Lift Axle Enable                | 4102437C1    | 2                      | Bi               | Up/Down             | Yes       | Off              |                |
|                                 |              |                        |                  |                     |           | Up<br>N/A        | <u> </u>       |
| Lift Axle Up/Down               | 3766105C1    | 3                      | Mono             | Center              | No        | Down             |                |
|                                 |              |                        |                  |                     |           | On               | PTO<br>1       |
| PTO 1                           | 4102438C1    | 2                      | Bi               | Up/Down             | Yes       | Off              | -<br>H         |
|                                 |              |                        |                  |                     |           | On               | PTO 2          |
| PTO 2                           | 4102439C1    | 2                      | Bi               | Up/Down             | Yes       | Off              | -<br>HH        |
|                                 |              |                        |                  |                     |           | On<br>N/A        | 120 V AC       |
| 120V AC                         | 4102440C1    | 3                      | Mono             | Center              | Yes       | Off              |                |
|                                 |              |                        |                  |                     |           | Stop<br>N/A      | CLEAR<br>ENTRY |
| Engine Stop/Clear               | 4102441C1    | 3                      | Mono             | Center              | Yes       | Clear            | Ē              |
|                                 |              |                        |                  |                     |           | Selects '0'      | 0              |
| 0/5                             | 3766111C1    | 3                      | Mono             | Center              | No        | Selects '5'      | 5              |

Secondary road

Page 33 of 582

Navistar<sup>®</sup> Electrical Systems 2021 and Newer HX Integration Guide

| Rocker Switch Name                   | Navistar<br>P/N | Number of<br>Positions | Switch<br>Action | Stable<br>Positions | Indicator | Function                          | Graphic         |
|--------------------------------------|-----------------|------------------------|------------------|---------------------|-----------|-----------------------------------|-----------------|
| 1/6                                  | 3766112C1       | 3                      | Mono             | Center              | No        | Selects '1'<br>Selects '6'        | 6               |
| 2/7                                  | 3766113C1       | 3                      | Mono             | Center              | No        | Selects '2'<br>Selects '7'        | 2               |
| 3/8                                  | 3766114C1       | 3                      | Mono             | Center              | No        | Selects '3'<br>N/A<br>Selects '8' | 3               |
| 4/9                                  | 3766115C1       | 3                      | Mono             | Center              | No        | Selects '4'<br>N/A<br>Selects '9' | 9               |
| Economy                              | 4102442C1       | 2                      | Mono             | Down                | Yes       | On<br>Off                         |                 |
| Inhibit Regeneration<br>(Monostable) | 4102443C1       | 3                      | Mono             | Center              | Yes       | On<br>N/A<br>Off                  |                 |
| Inhibit<br>Regeneration (Bistable)   | 4102444C1       | 2                      | Bi               | Up/Down             | Yes       | On<br>Off                         |                 |
| Parked Regeneration                  | 4102445C1       | 3                      | Mono             | Center              | Yes       | On<br>N/A<br>Off                  | PARKED<br>REGEN |
| 6th Gear Disable<br>Switch           | 4102446C1       | 2                      | Bi               | Up/Down             | Yes       | On<br>Off                         |                 |
| Wig-Wag Headlight<br>Enable          | 4102447C1       | 2                      | Bi               | Up/Down             | Yes       | On<br>Off                         |                 |

# Rocker Switch Table #7 Page 34 of 582

Navistar<sup>®</sup> Electrical Systems 2021 and Newer HX Integration Guide

Revision Date: 5/24/2022

| Rocker Switch<br>Name             | Navistar<br>P/N | Number<br>of<br>Positions | Switch<br>Action | Stable<br>Positions | Indicator | Function   | Graphic                |
|-----------------------------------|-----------------|---------------------------|------------------|---------------------|-----------|------------|------------------------|
|                                   |                 |                           |                  |                     |           | On         | ADJUST<br>AXLE<br>LOAD |
| Rear Axle Load<br>Distribution    | 4102448C1       | 2                         | Mono             | Down                | Yes       | N/A        |                        |
|                                   |                 |                           |                  |                     |           | Off        |                        |
| Suspension Raise                  | 410244901       | 2                         | Bi               | Un/Down             | Ves       | On         |                        |
|                                   | 10211001        | 2                         |                  | op/Down             | 100       | Off        |                        |
|                                   |                 |                           |                  |                     |           | On         | J×I                    |
| Transfer Case                     | 4102450C1       | 2                         | Bi               | Up/Down             | Yes       | Off        |                        |
|                                   |                 |                           |                  |                     |           | On         |                        |
| Winch On/Off                      | 4102451C1       | 2                         | Bi               | Up/Down             | Yes       | Off        |                        |
| _                                 |                 |                           |                  |                     |           | Out        |                        |
| Winch In/Out                      | 3766130C1       | 3                         | Mono             | Center              | No        | N/A        | <i>₩</i>               |
|                                   |                 |                           |                  |                     |           | On/Off     |                        |
| Hill Start Aid                    | 4102452C1       | 2                         | Mono             | Down                | Yes       | N/A        |                        |
|                                   |                 |                           |                  |                     |           | On/Off     | FTS TRANS              |
| FTS Transmission<br>Bypass Enable | 4102453C1       | 2                         | Mono             | Down                | Yes       | N/A        |                        |
|                                   |                 |                           |                  |                     |           | On         | HEATED                 |
| Heated Windshield                 | 4102454C1       | 3                         | Mono             | Center              | Yes       | N/A        |                        |
|                                   |                 |                           |                  |                     |           | Off        |                        |
|                                   |                 |                           |                  |                     |           | Position 2 |                        |
| Driver Position                   | 4102455C1       | 2                         | Bi               | Up/Down             | Yes       | N/A        |                        |
|                                   |                 |                           |                  |                     |           | Off        | 1                      |

| Rocker Switch<br>Name   | Navistar<br>P/N        | Number of<br>Positions | Switch<br>Action | Stable<br>Positions | Indicator | Function       | Graphic                |
|-------------------------|------------------------|------------------------|------------------|---------------------|-----------|----------------|------------------------|
|                         |                        |                        |                  |                     |           | On/Off         |                        |
| Trailer Learn           | 4102457C1              | 2                      | Mono             | Down                | Yes       | N/A            |                        |
|                         |                        |                        |                  |                     |           | On             | AUTO<br>START/<br>STOP |
| Auto Start/Stop         | 4102459C1              | 3                      | Mono             | Center              | Yes       | N/A            |                        |
|                         |                        |                        |                  |                     |           | Off            | STOP                   |
| Allison<br>Transmission | 4102460C1              | 2                      | Mono             | Down                | Yes       | On/Off         |                        |
| Mode                    |                        | -                      | World            | Down                | 100       | N/A            | Allison                |
|                         | 4095306C1              |                        |                  |                     |           | High<br>Medium |                        |
| Engine Brake (ECE)      | +0000001               | 3                      | Tri              | All                 | No        | Weddin         |                        |
|                         |                        |                        |                  |                     |           | Off            | OFF                    |
| Sleeper Auto            | 4102463C1              | 2                      | Bi               | Up/Down             | Yes       | On             |                        |
| Climate                 |                        |                        |                  |                     |           | Off            |                        |
|                         |                        |                        |                  |                     |           | On             |                        |
| Lift Axle Up/Down 1     | 4072987C1              | 3                      | Mono             | Center              | No        | N/A            |                        |
|                         | 4149251C1              |                        |                  |                     | -         | Off            |                        |
|                         |                        |                        |                  |                     |           | On<br>N/A      |                        |
| Lift Axle Up/Down 2     | 4149253C1              | 3                      | Mono             | Center              | No        | N/A            | LIFT<br>AXLE 2         |
|                         |                        |                        |                  |                     |           | Off            |                        |
|                         |                        |                        |                  |                     |           | On<br>N/A      | <u> </u>               |
| Lift Axle Up/Down 3     | 4072995C1<br>4149255C1 | 3                      | Mono             | Center              | No        | N/A            | LIFT<br>AXLE 3         |
|                         | 111020001              |                        |                  |                     |           | Off            |                        |
|                         |                        |                        |                  |                     |           | On<br>N/A      |                        |
| Aux Trailer             | 4102462C1              | 3                      | Mono             | Center              | Yes       | Off            | (+)<br>010             |
| Rocker Switch<br>Name        | Navistar<br>P/N | Number<br>of<br>Positions | Switch<br>Action | Stable<br>Positions | Indicator | Function  | Graphic              |
|------------------------------|-----------------|---------------------------|------------------|---------------------|-----------|-----------|----------------------|
| РТО                          | 4114975C1       | 3                         | Mono             | Center              | Yes       | On<br>Off | PTO<br>D<br>H        |
| AXLE 1 PRESSURE<br>INCR/DECR | 4149252C1       | 3                         | Mono             | Center              | Yes       | On        | 4)<br>4)<br>4)<br>4) |
| Aux Trailer                  | 4102462C1       | 2                         | Ві               | Up/Down             | Yes       | On        |                      |
| AXLE 2 PRESSURE<br>INCR/DECR | 4149254C1       | 3                         | Mono             | Center              | Yes       | On        | ÷2;                  |
| AXLE 3 PRESSURE<br>INCR/DECR | 4149256C1       | 3                         | Mono             | Center              | Yes       | On        | 1<br>8<br>1          |

Rocker Switch Table #10

# Warning Light Graphic Navistar P/N 4108104C1 Blank HILL START ASSIST Hill Start Assist 4084814C1 (3) auto Neutral Auto Neutral 4084815C1 N AUTO BOOM UP Boom Up 4084816C1 Outrig Out 4084817C1 <u>کر</u> BODY UP Body Up 4084818C1 **~**~ GATE OPEN Gate Open 4084819C1 ╣╼ REAR ALERT Rear Alert 4084820C1 옥방

## 5.5. Multiplex Switch-Pack Warning Lights:

### Warning Light Table #1

| 5,5,5,5,5,5,5,5,5,5,5,5,5,5,5,5,5,5,5,5, | inavisiai F/in | Graphic          |
|------------------------------------------|----------------|------------------|
| 120V AC Power                            | 4084821C1      | 120V AC<br>POWER |
| Jaw Locked                               | 4084823C1      |                  |
| Jaw Unlocked                             | 4084824C1      |                  |
| Range Inhibit                            | 4084825C1      |                  |

Warning Light Table #2

5.6. Switch Label Applique Sheet #1 (Utility/Wrecker):

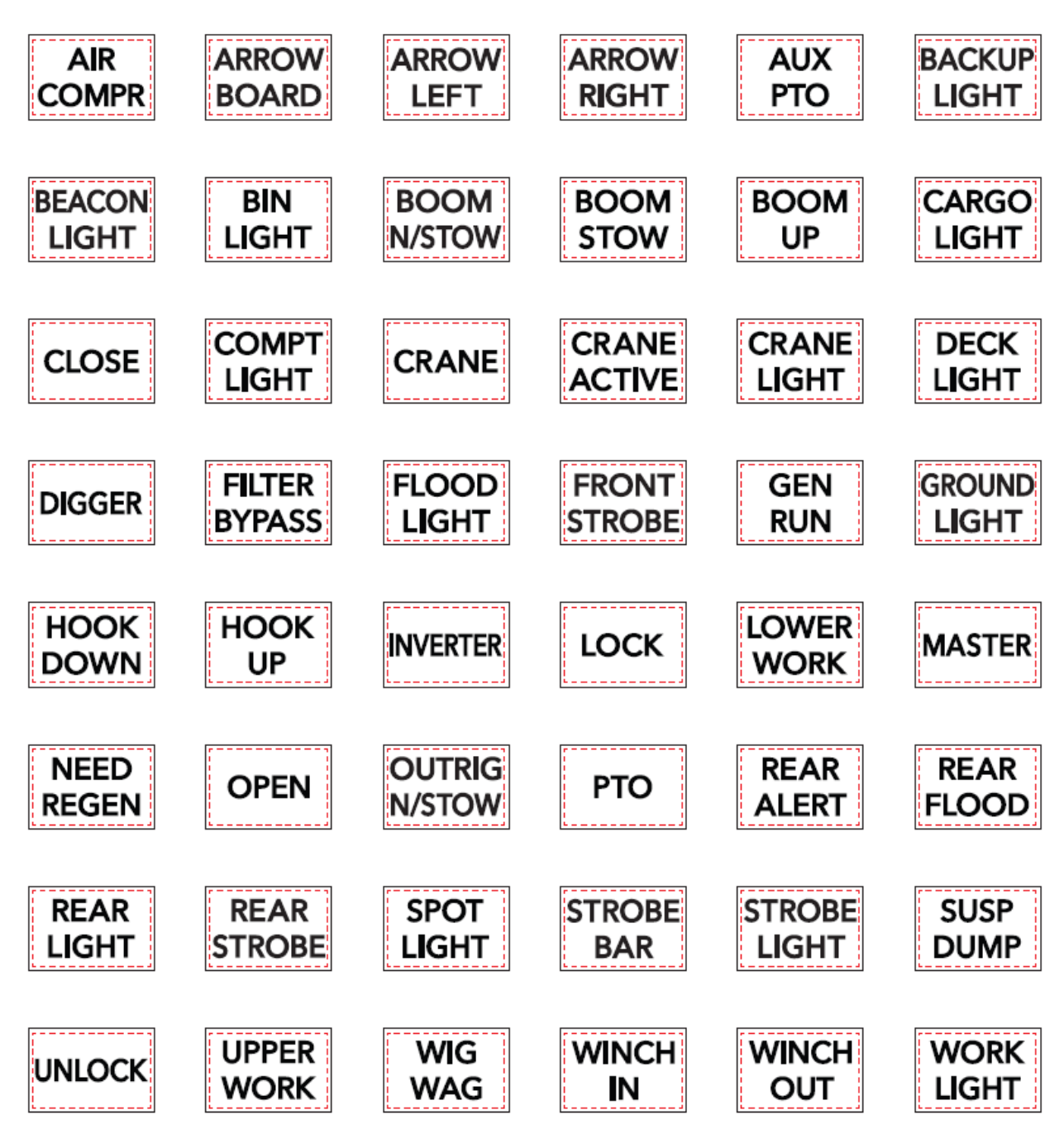

# 5.7. Switch Label Applique Sheet #2 (Fire):

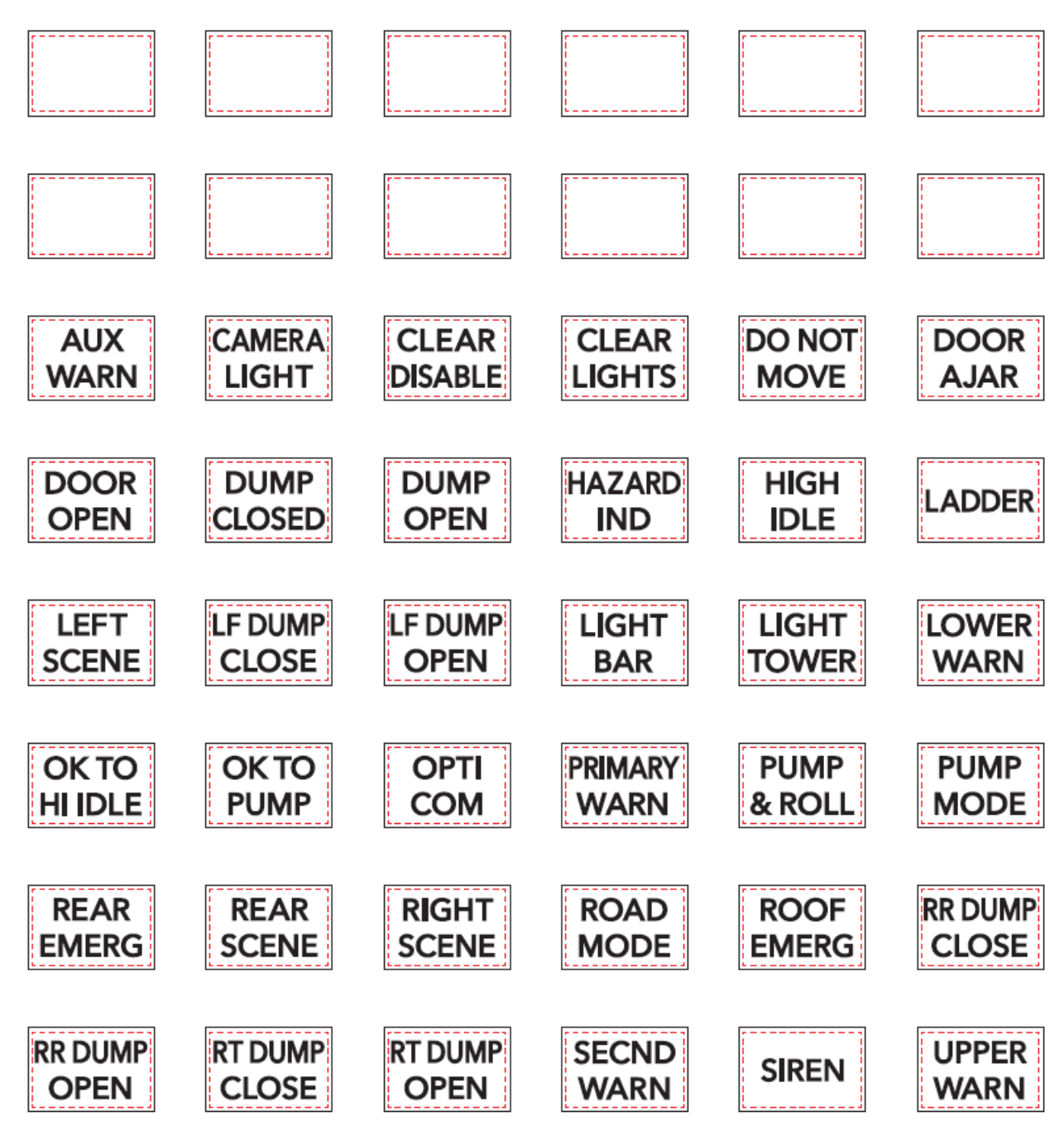

5.8. Switch Label Applique Sheet #3 (Limo/Bus/Propane):

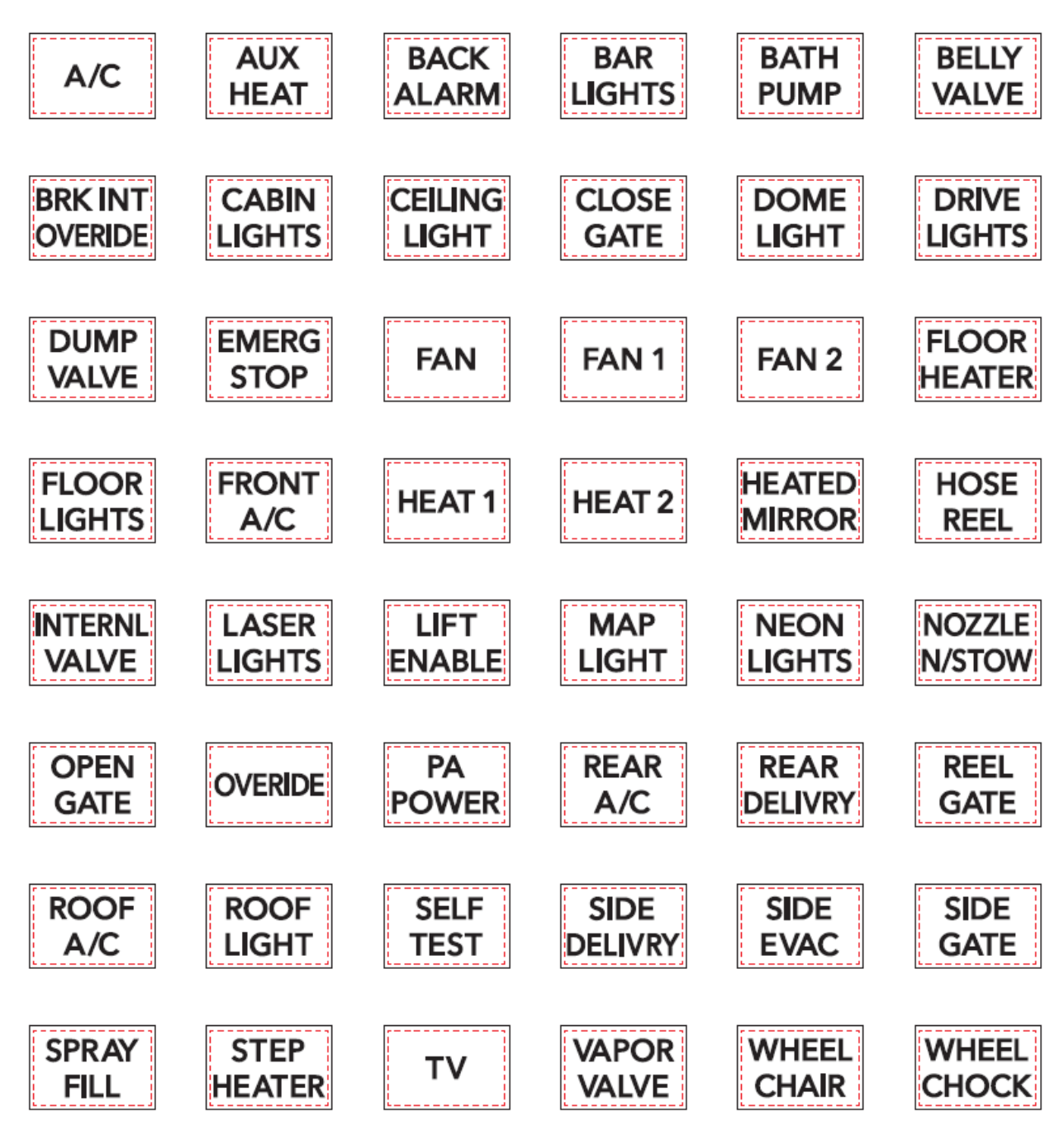

5.9. Switch Label Applique Sheet #4 (Airport Refueler/Concrete Mixer):

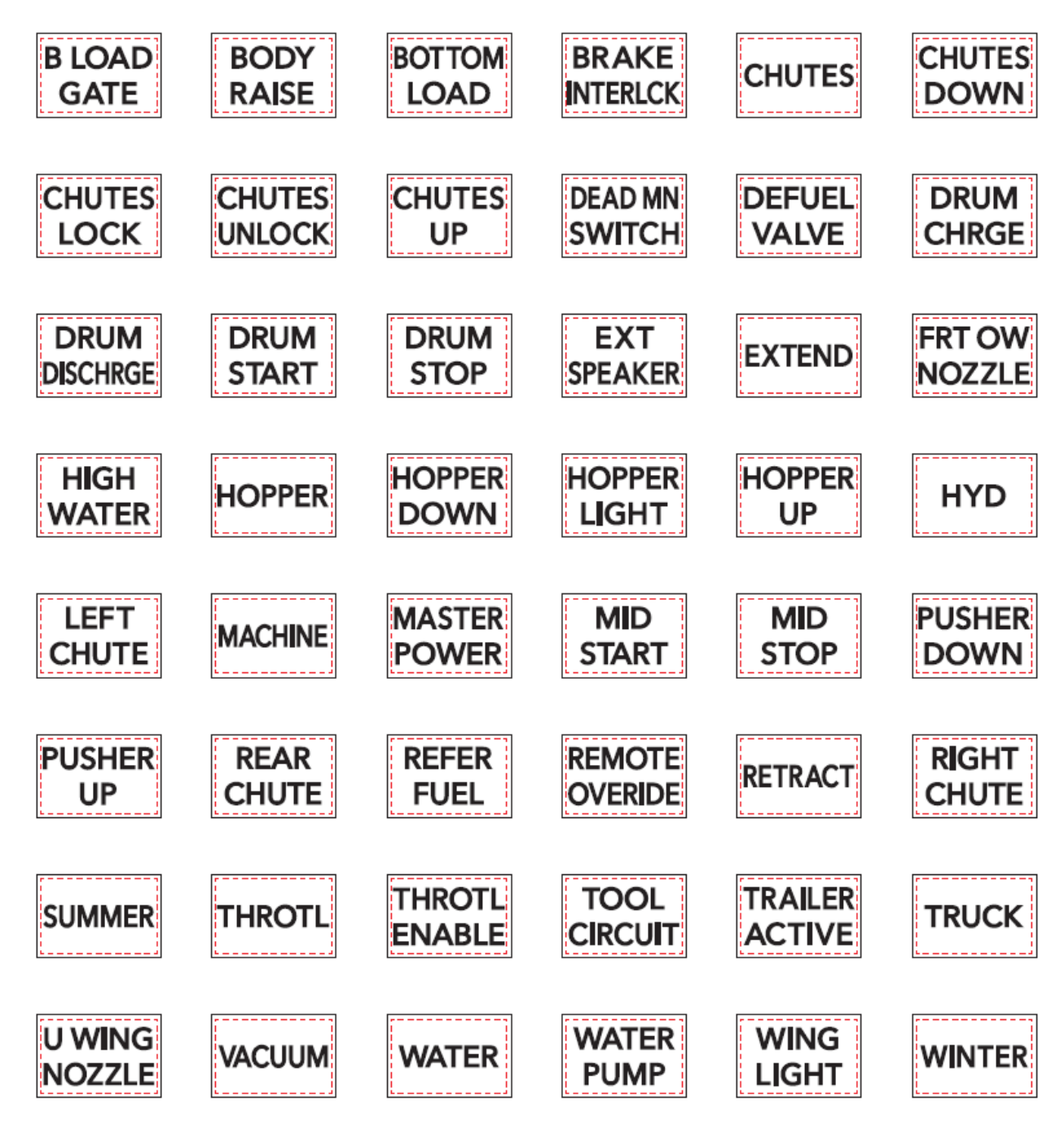

5.10. Switch Label Applique Sheet #5 (Plow/Dump):

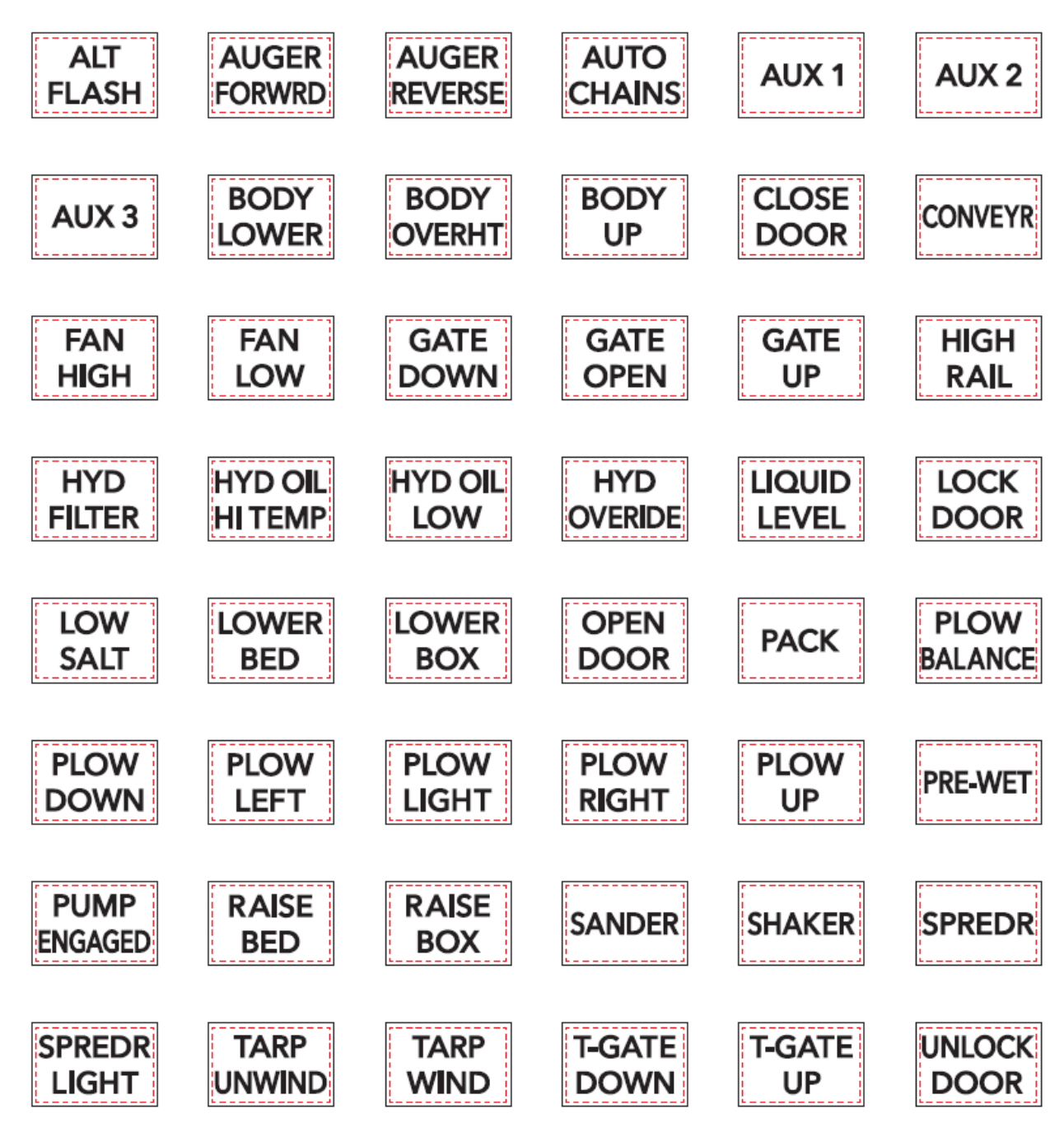

5.11. Switch Label Applique Sheet #6 (Tanker)

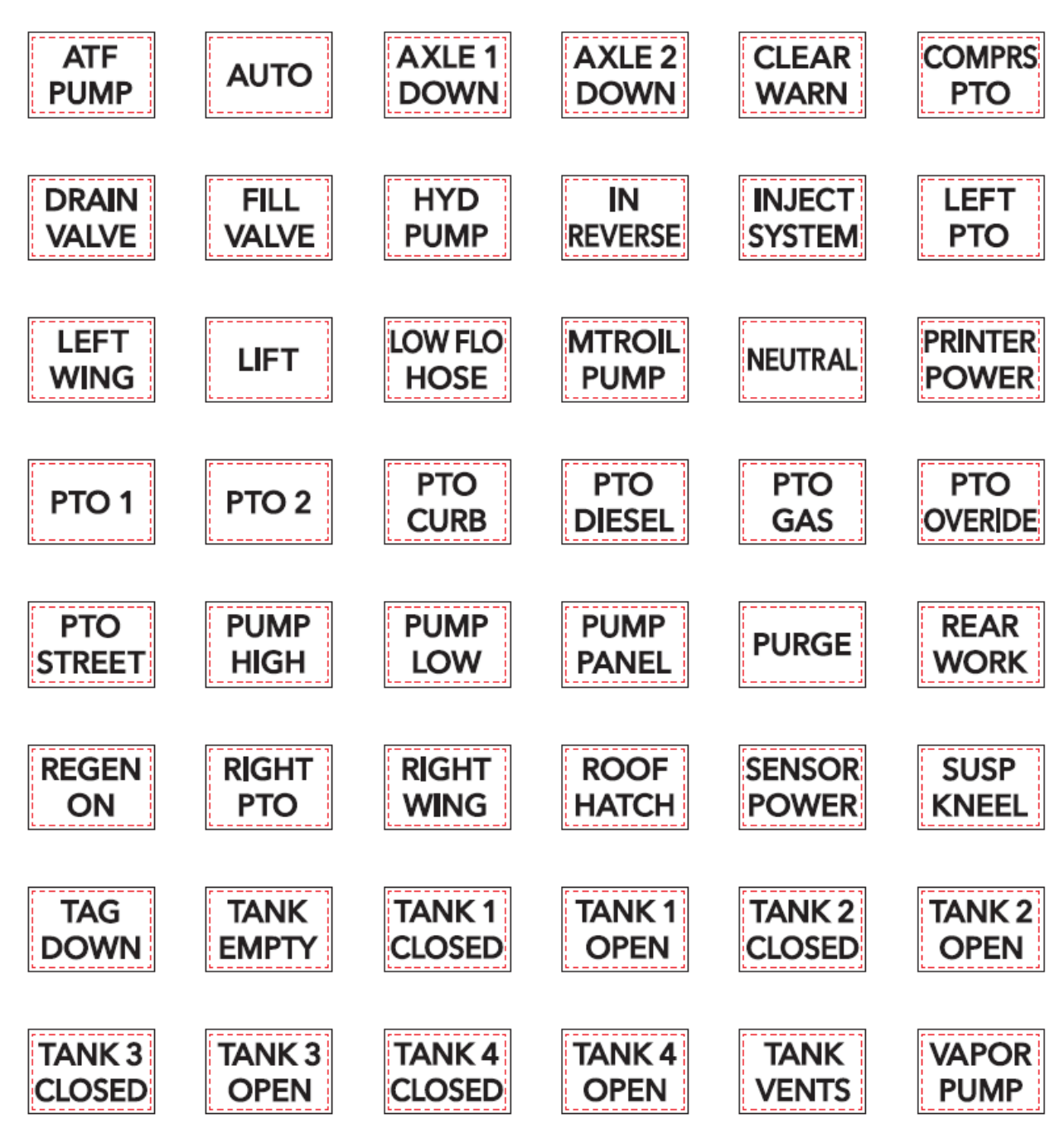

Switch Label Applique Sheet #6 Part Number 2518768C1

5.12. Switch Label Applique Sheet #7 (Ambulance/Fire):

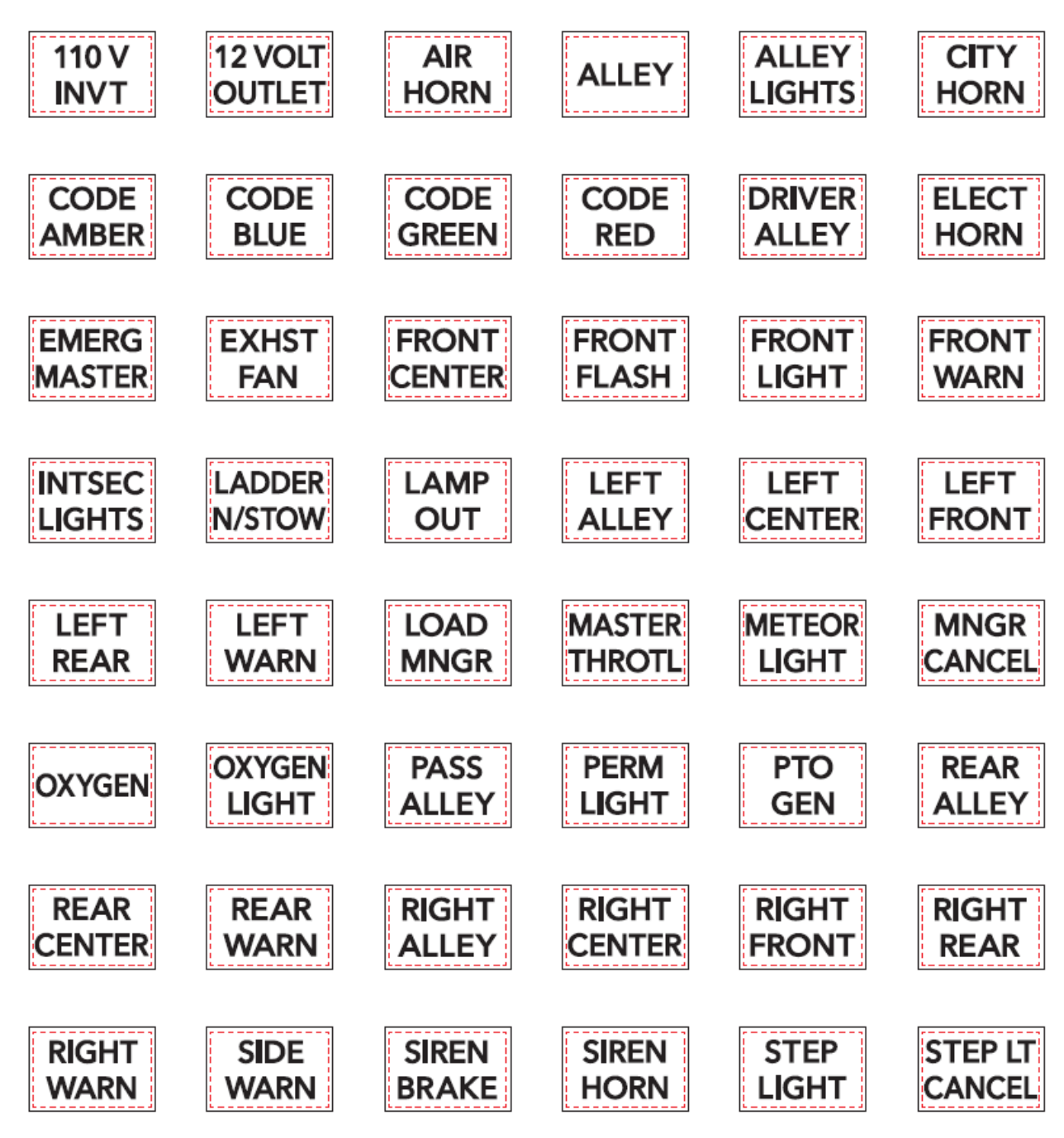

Switch Label Applique Sheet #7 Part Number 2518769C1

5.13. Switch Label Applique Sheet #8 (Adv Fire/Ambulance):

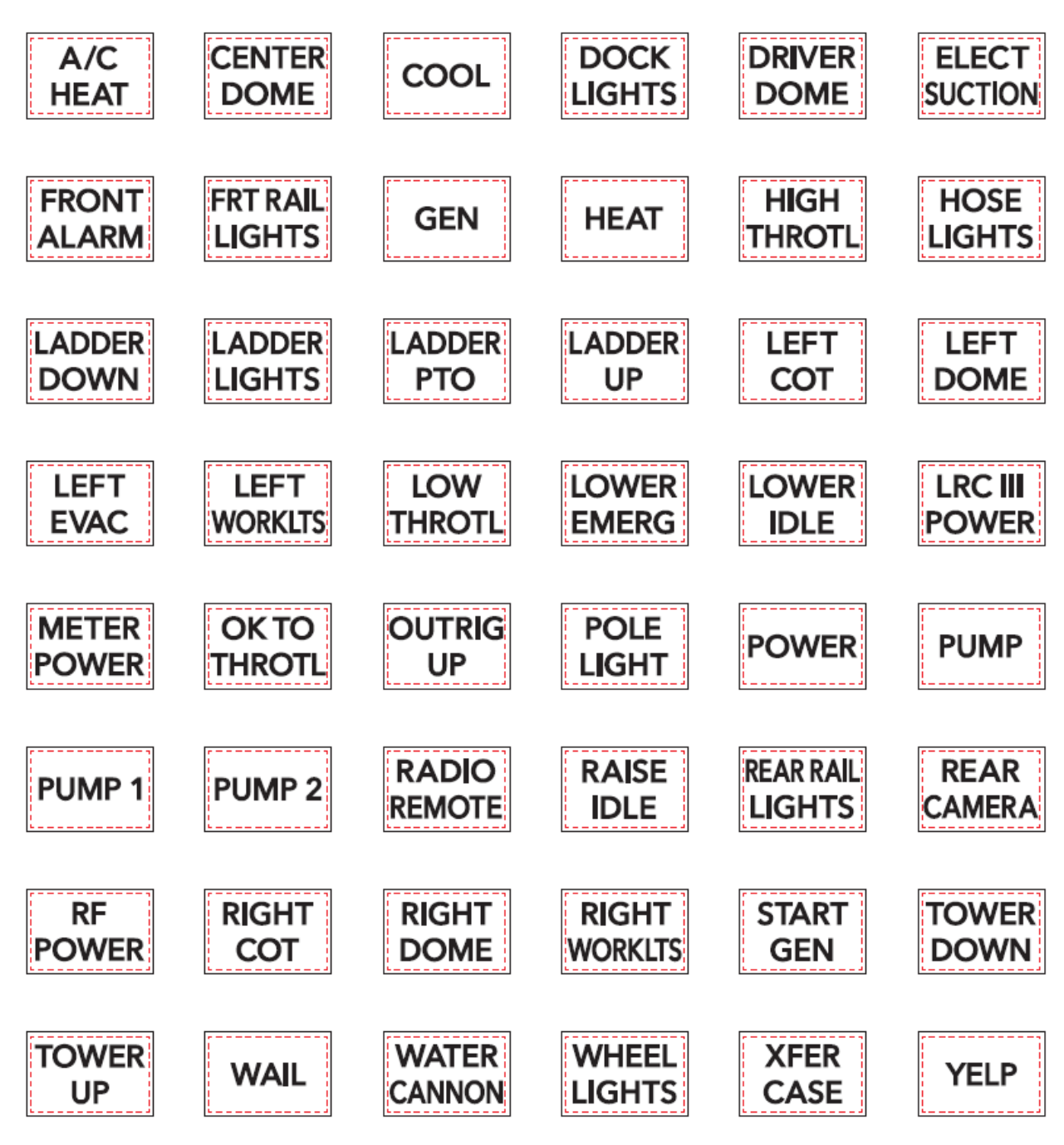

Switch Label Applique Sheet #8 Part Number 2518770C1

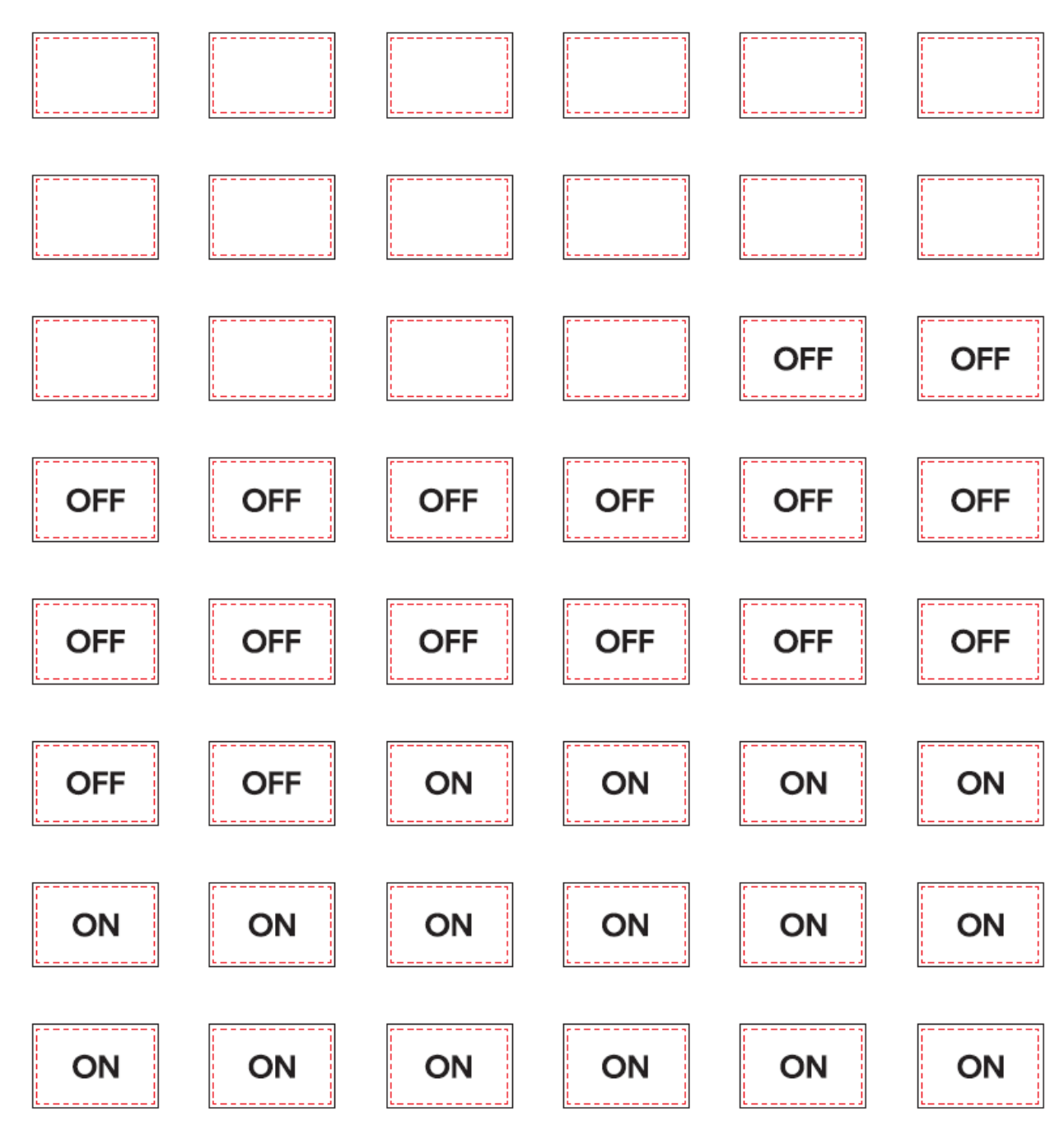

# 5.14. Switch Label Applique Sheet #9 (On/Off/Blank):

Switch Label Applique Sheet #9 Part Number 2518771C1

5.15. Switch Label Applique Sheet #10 (Miscellaneous):

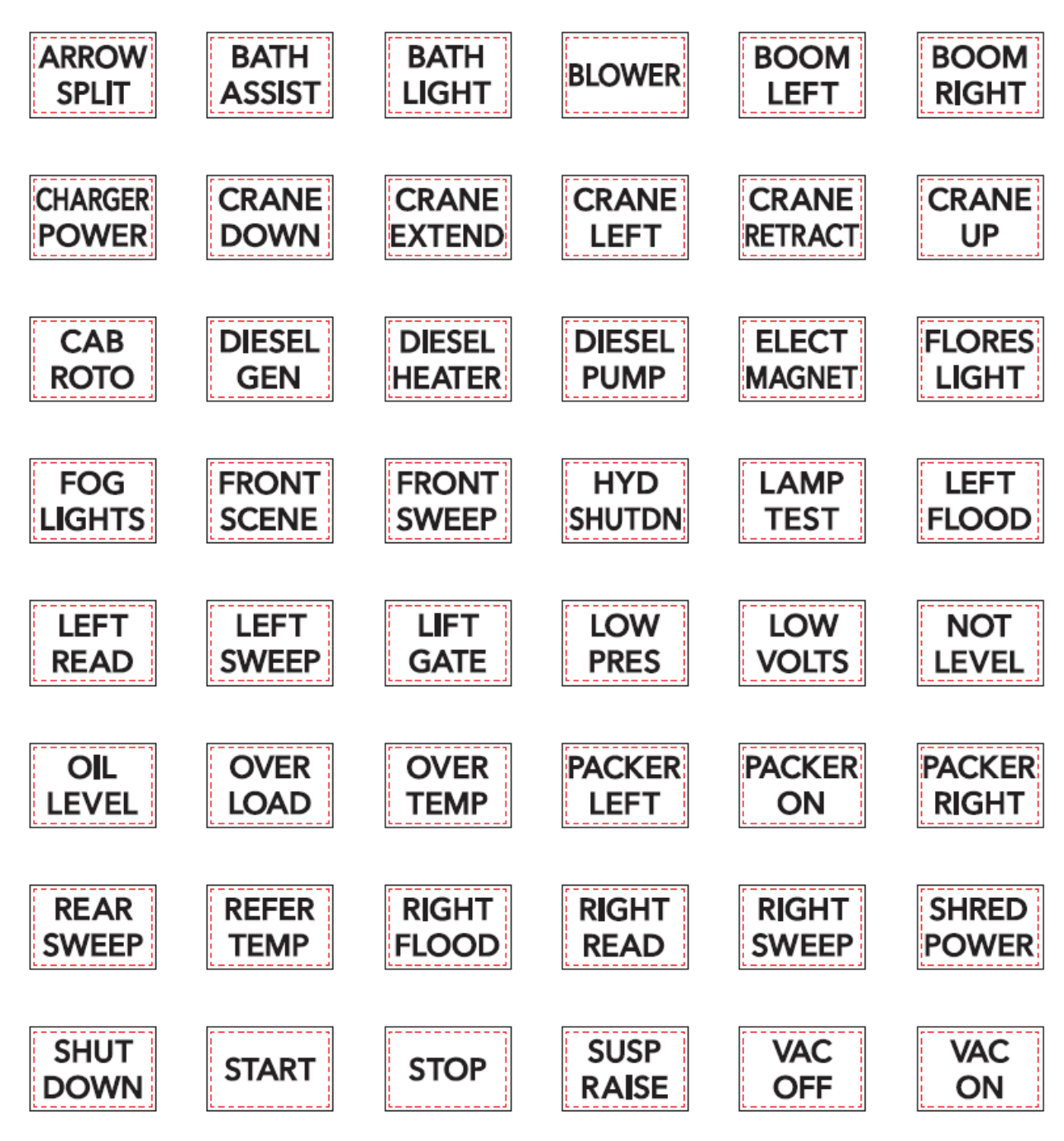

Switch Label Applique Sheet #10 Part Number 2518772C1

# 6. Customized Steering Wheel Switches

Steering wheel switches include a right-side pod and a left-side pod. Steering wheel switches have several configurations and part numbers.

| Body Builder Variant 1 -<br>Blank                           | 4307659C91 |  |
|-------------------------------------------------------------|------------|--|
| Body Builder Variant 2 -<br>Cruise, Marker Interrupt, Blank | 4324016C91 |  |
| Body Builder Variant 3 -<br>Cruise, Blank                   | 4330394C91 |  |

# Steering Wheel Switch Pod Configurations

Customer applications can be customized by using the part number configurations from the table above.

Note: Clock spring part numbers and steering column harnesses may need to be changed, depending on the desired changes and what was built on the truck.

Steering Wheel Switch Label Configurations

NOTE – The switches can be labeled using the stickers provided with part number 4333919C1.

NOTE – Refer to the appropriate integration guide for the most up to date information.

Steering wheel switches have labels to use on each steering wheel switch pod. Depending on the customer application, different labels will be used. Refer to the appropriate integration guide for detailed steering wheel switch label configurations.

|            |                 |                       |                     | Airport                |                   |                   |                 |                           |               |                   |
|------------|-----------------|-----------------------|---------------------|------------------------|-------------------|-------------------|-----------------|---------------------------|---------------|-------------------|
|            | Wie K           | Fire/Plow             | Unno<br>Bus/Bus/Pro | Refueler/Co<br>ncerte  | Plow/Dump         | Tanker            | Ambulance/F     | Adu<br>Fire (Ambula       | ONOFF/BLAN    | Miscellaneo       |
|            | SHEET 1         | SHEETZ                | pane<br>SHEET3      | Mixer/Garba<br>ge      | SHEETS            | SHEETS            | SHEET 7         | NC <del>C</del><br>SHEETS | <b>SHEET9</b> | SHEET 10          |
|            |                 | F                     |                     | SHEET 4                |                   |                   |                 |                           |               |                   |
| -          | AIR             | AIR                   | reature             | B LOAD                 | ALT               | ATF               |                 | A/C                       | Plank         | Annow             |
| Ľ          | GOMIN           | T-GATE                |                     |                        | FLASH             |                   |                 | H EAT<br>CENTER           |               |                   |
| Z          | BOARD           | WARN                  | <u> </u>            | ĵ"^                    | IONWAND           | DOWN              | OUTLET          | DaML                      | Blank         | <u> </u>          |
| 3          | LEFT            | ВРООМ<br>СКТ          | AUX<br>Z            | AUX<br>Z               | AUGER<br>Reverse  | AXLE1             | HORM            | COOL                      | Blank         | AUX<br>Z          |
| 4          |                 | CANLERA               | AUX                 | BODY                   | ЧШХ               | AXLEZ             | ALLEY           | DOCK                      | Blank         | AUX               |
| c .        | AUX             | CLEAR                 | AUX                 | BOTTOM                 | АШХ               | AXLEZ             | ALLEY           | DAMER                     | Black         | BATH              |
| Ē          | PTO<br>RACKUP   | DISABLE<br>CLEAR      | REAT                | LO AD<br>C NUTES       | 2                 | UP<br>0 XI F 3    | LIGHTS          | DOML<br>FLECT             |               | ASSIST<br>Rath    |
| е<br>—     | LIGHT           | LIOHTS                | ÁLÁRÚU              | DOWN                   | 370               | DOWN              | LIGHT           | бії стіри                 | BIANK         | Ľі́о́́н́т         |
| 7          | LIGHT           | SCENE                 | LIGHTS              | LOCK                   | BLAST             | UP                | HORM            | ALARM                     | Blank         | BLOWER            |
| 8          | BIN<br>LIGHT    | HIGH                  | BATH<br>Pump        | CHUTES<br>Unlock       | BO DY<br>Enable   | CLEAR<br>WARD     | DRMER           | FRTRAL<br>LIGHTS          | Blank         | BOOM<br>LEFT      |
| 9          | CARGO           |                       | BELLY               | CHUTES                 | BODY              | COMPRE            | ELECT           | 08                        | Blank         | BOOM              |
| F          | LIGHT           | LEFT                  |                     |                        |                   | P IO              |                 |                           |               | 008               |
| 10         | cus∈            |                       | Ő VÉRID E           | Daam                   | WASH              | VALVE             | MASTER          | H BAT                     | Blank         | ŘÔŤO              |
| 11         | COMPT           |                       |                     | D EAD MIN<br>STAILTC N | CONVEY            | FILL              | EXHST           | нон                       | Blank         | CANLERA           |
| 17         | CRONE           |                       | CEILING             | DEFUEL                 | 0.000             | HYD               | FRONT           | HOSE                      | Black         | CAULERA           |
| <u> </u>   | CRAME           |                       |                     | VALVE                  | GOTE              |                   |                 |                           |               | D RY<br>C HO BOER |
| 13         | DOWN            | ČLOŠE.                | ĞĂTE                | CHRÖE                  | DOWN              | ÖVÉRRIDE          | FLÁSH           | Dawn                      | Blank         | POWLE             |
| 14         | EXTEND          | BAR                   | LIGHT               | DRUM<br>DISCHROE       | UP                | SISTEM            |                 | LIGHTS                    | Blank         | TWI               |
| 15         | CRANE<br>LEFT   |                       | DANE<br>LIGHTS      | DRUM<br>START          |                   | LEFT<br>PTO       | FRO NT<br>WATE  | LADDER<br>PTO             | Blank         | COMPT<br>LIGHT    |
| 16         | CRANE           | LOWLN                 | DUMP                | DRUM                   | HILFT             | LEFT              | INTERC          | LADDER                    | Blank         | DAY               |
|            | CRANE           | OPTI                  | BUERG               | EXT                    | ир<br>Нібн        | 00183             |                 |                           | <b></b>       | DIESEL            |
| μ.         | RETRACT         | GOM                   | STOP                | SPEAKR                 | RAIL              |                   | ALLEY           | COT                       | ыапк          | GEN               |
| 18         | RIGHT           | WARN                  | FAN                 | EXTEND                 | BED               | HOSE              | CENTER.         | DaML                      | 0 F F         | here              |
| 19         | CRANE<br>Up     | РТО<br>1              | FAN<br>1            | FRTOW<br>NOZZLE        | LOWLH<br>BOX      | NITRO IL<br>PUM P | LEFT<br>FRONT   | LEFT<br>EVAC              | OFF           | D IBS EL<br>PUM P |
| zo         | DECK            | PTD 7                 | FAN                 | HO PP ER               | Р-АЛМ<br>INI      | PRINTER           |                 |                           | OFF           |                   |
| 21         | DIGGER          | PUMP                  | FLOOR               | HOPPER                 | Р-АНМ             | OTO               | LEFT            | LOW                       | 055           | FAN               |
| <u> </u>   | FLOOD           | & ROLL                | HEATER<br>FLOOR     | LIGHT                  | ошт               | 1<br>PTD          | WARN<br>LO AD   | THO RTL                   |               | HIGH              |
| zz         | LIGHT           | MODL                  | LIGHTS              | U P                    | PAUSE             | ż                 | MINGH           | BMERG                     | 0 F F         | Law               |
| Z3         | STROBE          | REAR<br>BUIERG        | FRONT<br>A/C        | LEFT<br>CHUTE          | BALANCE           | CURB              | THROTL          | IDLE                      | OFF           | FLORES<br>LIGHT   |
| Z4         | GEN<br>Run      | REAR<br>Scene         | HEAT<br>1           | MIACHINE               | E OW<br>DOWN      | PTO<br>DIESEL     | METEOR<br>LIGHT |                           | 0FF           | FOG<br>LIGHTS     |
| 76         | GROUND          | RIGHT                 | HEAT                | MASTER                 | naw               | РТО               | MINGLIM         | METER                     | 011           | FRONT             |
|            | LIGHT           | LIGHT                 | z                   | FOWLR                  | FLOAT             | GAS               | CANCEL          | FOALR                     | 011           | an ee             |
| Z6         | HOOK<br>DOWN    | RIGHT<br>SCENE        | HEATED<br>MIRROR    | MID<br>START           |                   | PTO<br>OVERIDE    | 0000            | O LI TRIG<br>DOWN         | OFF           | HYD<br>Shutdm     |
| 27         | наак<br>Пр      | ROAD                  | HOSE                | MID                    | ROW<br>LIGHT      |                   |                 |                           | OFF           | LAMP              |
| 78         | INVERTE         | ROOF                  | LASER               | OPEN                   | Bow_              | PUMP              | PASE            | POLE                      | 05.5          | LEFT.             |
|            | R               | BULERICA<br>RR DU IUP | LIGHTS              |                        | RIGHT             | PANEL             | PERM            | LIGHT                     |               | FLOO D            |
| 29         | LUCK            | CLOSE                 | ENABLE              | PACK                   | SAVER             | нюн               | LIGHT           | FOALH                     | 011           | READ              |
| 30         | WORK            | OPEN                  | LIGHT               | 1                      | Low<br>UP         | LOW               | GEN             | PUMP                      | OFF           | aver              |
| 31         | MASTER          | RT DUMP<br>Close      | NEON<br>LIGHTS      | PTO<br>Z               | PRE-<br>WLI       | PURGE             | Q Z 8           | PUMP<br>1                 | OFF           | LIFT<br>GATE      |
| 3Z         | 0 P EN          | RTDUMP                | OPER                | PUSHER                 | RAISE             | REAR              | 228<br>228      | PUMP                      | OFF           | NIGHT             |
| 22         | em.             | SC BIE                | OVER                | PUSHER                 | BAISE             | RIGHT             | REAR            | RADIO                     | 055           | PACKER            |
| -          | . но<br>РТО     | LIG HTS<br>SEC NA     | HIDE<br>På          | U P<br>REAR            | 80 X              | PTO<br>BIGHT      | ALLEY           | RENOTE                    |               | LEFT              |
| 34         | 1               | WARN                  | POWLE               | СНИТЕ                  | SANDER<br>To data | WING              | CENTER          | IDLE                      | 0.8           | 01                |
| 35         | z               | SIREN                 | РТО                 | OVERIDE                |                   | HATCH             | WARN            | LIGHTS                    | 01            | RIGHT             |
| 36         | REAR<br>FLOOD   | T-GATE<br>CLOSE       | PTO<br>LEFT         | RETRACT                | SCAPA<br>Left     | SENSOR<br>Fowla   |                 | REAR<br>Camera            | 0 11          | PERMETER          |
| 37         | REAR            | T-GATE                | PTD                 |                        | SCRPR             | SUSP              | RIGHT_          | RF                        | 0 1           | REAR              |
| 79         | REAR            | T-OATE                | REAR                |                        | SCRPR             | TAG               | RIGHT           | RIGHT                     | 0.8           | RIGHT             |
| -          | STROBE          |                       | A/C<br>RE08         | THROT                  | RIGHT             | DOWN              | FRO NT          | COT                       | ~ *           | FLOO D<br>BIOHT   |
| 39         | Тібнт           | ÚNILATON              | DELIVERY            | ENABLE                 | UP                | ŰP                | REAR            | DaML                      | 0#            | READ              |
| 40         | BAR             | UPPER<br>WARN         | A/C                 | CIRCUIT                | SHAKER            | 0 P EN            | WARN            | WORKLTS                   | o <b>n</b>    | SNEEP             |
| 41         | STROBE<br>LIGHT | VIBRATOR              | ROOF<br>LIGHT       | TRUCK                  | SPDR<br>-         | TANK Z<br>Closed  | SIDE            | START<br>Obi              | 0 11          | SHRED             |
| 4.5        | ຣແສະ            | WING,                 | SELF                | UWING                  | SPDR              | TANK Z            | SIREN           |                           |               | SHUT              |
| 42         | DÜÜP            | DOWN                  | TEST                | NOŻŻLE                 | +                 | OPEN              | BRAKE           | DOWN                      | 0.            | DOWN              |
| 43         | UNLOCK          | WING<br>Heel          | SIDE                | UNLOCK                 | SPREDR            | TANK 3            | SIREN           | IGWLE                     | 0.            | START             |
| ٣̈́        |                 | UP                    | DELMERY             | Daam                   |                   | CLOSED            | HORM            | UP                        | - 1           | - (00)            |
| 44         | UPPER.<br>WORK  | DOWNO TO E            | SIDE<br>EVAC        | VACCUM                 | LIGHT             | OPEN              | CANCEL          | WAIL                      | 01            | STOP              |
| 45         | 0013<br>W8G     | WING TO E             | STEP<br>Heater      | MATER                  | STORUU<br>LIGHT   | TANK 4<br>CLOSED  | STEP            | UNIATER<br>CANNON         | 0 11          | SUSP<br>BAISE     |
| 46         | UNINCH          | WING                  | TV                  | MATER                  | TARP              | TANK 4            | STRO BE         |                           | 0.            | TAIL LT           |
|            | UNINCH          | NING                  | VAPOR               |                        | TARP              | TANK              | STRO BE         | XFER                      |               | VAC               |
| <b>#</b> ′ | ошт             | IN                    | VALVE               | ы өнт                  | IN                | VENTS             |                 | CASE                      | ~             | 110               |
| 48         | ĨΪ́́Θ̈́Ĥ́Τ      | ойт                   | CHAIR               | WIN TER                | CHAINS            | PUMP              | WHITE           | YELP                      | 01            | ŏĩ                |

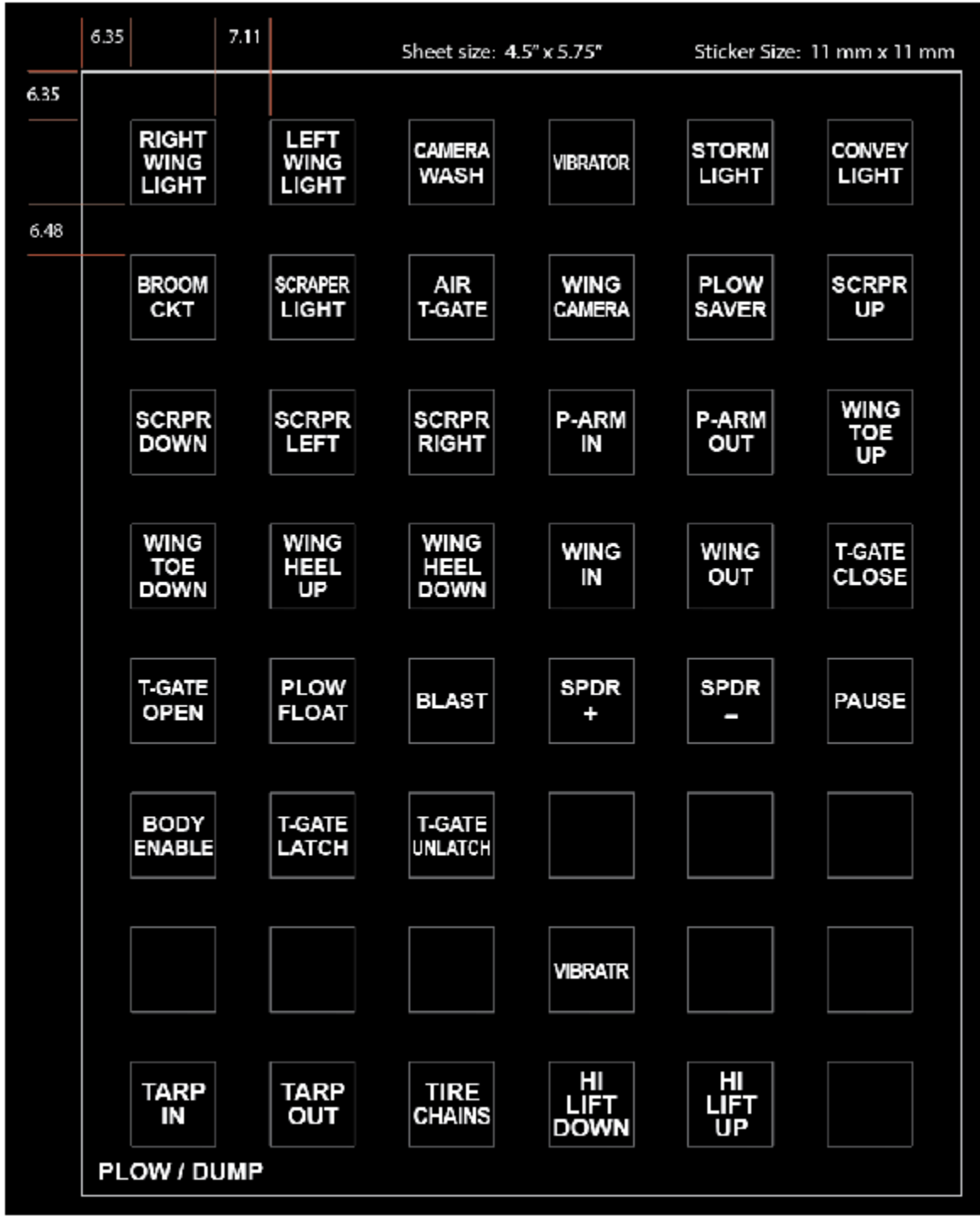

#### Stickers Provided with 4333919C1

Sample of Sheet Provided with 4333919C1

#### Body Controller Software Feature Codes:

Custom switch configuration requires combinations of various feature codes. Feature codes 597080 is the left-side pod and 597098 is the right-side pod. They are required if the corresponding pod is required in the steering wheel. These feature codes set up the analog inputs to the BCM from the switches.

| International® Diamond Logic®         | Builder                                                                                                    |                          | _            |                  |
|---------------------------------------|----------------------------------------------------------------------------------------------------|--------------------------|--------------|------------------|
| File Edit View Advanced Logic Too     | ols Diagnostics Help                                                                                                    |                          | Editin       | g - Steer Switch |
| 🗋 🔚 🔁 🖇 🍫 - 🚔 🔤 🚧 Get Data            | 🔹 🥒 Program - 📄 🖶 🎋 🎉 🖉 🌭 💦 Program Test Bench -                                                                                                    |                          |              |                  |
| Select Advanced Logic Features Faults | Connectors Signals Center Panel Cluster Campaign Messages                                                                                               |                          |              |                  |
| Features ESC                          |                                                                                                    |                          |              |                  |
|                                       | Create a diagnostics session of the signals associated with the selected                                                                                | d features. Make Session |              |                  |
| T Feature                             | Description                                                                                                    | Installed                | ← Ad         | Remove           |
| 0597080                               | BCM PROG, STEER WHEEL SWITCHES, Left Hand Pod                                                                                                    | $\checkmark$             | $\checkmark$ |                  |
| ▶ 0597098                             | BCM PROG, STEER WHEEL SWITCHES, Right Hand Pod                                                                                                    | $\checkmark$             | $\checkmark$ |                  |
| ▶0597649                              | BCM PROG, STEER WHEEL SWITCHES, Left Hand Pod use for c                                                                                                 | $\checkmark$             | $\checkmark$ |                  |
| 0597650                               | BCM PROG, STEER WHEEL SWITCHES, Right Hand Pod use for                                                                                                  | $\checkmark$             | $\sim$       |                  |
| > 0597619                             | BCM PROG, CRUISE CONT STEER WH Adaptive Cruise Follow C                                                                                                 |                          |              | $\checkmark$     |
|                                       |                                                                                                    |                          |              |                  |
| 0597071                               | BCM PROG, MARKER INTERRUPT SW Located in Steering Wheel                                                                                                 |                          |              |                  |
| > 0597071<br>> 0597078                | BCM PROG, MARKER INTERRUPT SW Located in Steering Wheel<br>BCM PROG, HEADLIGHT INTERRUPT Located in Steering Wheel                                      |                          |              | ✓                |
| > 0597071<br>> 0597078<br>> 0597081   | BCM PROG, MARKER INTERRUPT SW Located in Steering Wheel<br>BCM PROG, HEADLIGHT INTERRUPT Located in Steering Wheel<br>BCM PROG, CRUISE CONT STEER WHEEL |                          |              |                  |

### Features as Shown in DLB

<u>Note</u>: All features associated with the (R/L) switch pod intended to be used for custom application must be removed/ not included in the configuration these include, but may not be limited to:

- Feature code 597071– Marker Interrupt Switch
- Feature code 597078 Headlight Interrupt Switch
- Feature code 597081 Cruise Cont Steer Wheel
- Feature code 597145 Radio Controls
- Feature code 597177 Cruise Control Switch
- Feature code 597619 Adaptive cruise selectable following distance
- Feature code 597620 Adaptive cruise selectable following distance for fusion 3.0

**Note:** Cruise control functionality can be relocated from the steering wheel pods to the Mux Switch pack in the IP using feature code **597528** 

**Note:** Both the feature for the installed side pod and the use of that pod for custom application must be configured:

| Electrical feature code required | Left pod | Right pod |
|----------------------------------|----------|-----------|
| Add Pod to configuration         | 597080   | 597098    |
| Enable Pod for custom            | 597649   | 597650    |
| application                      |          |           |

### Advanced Logic Programming

**Note:** Advanced logic programming, written with DLB, is required to enable the steering wheel switch customer Applications. The physical steering wheel pod switches are all discrete, normally open and momentary contact. The input signals used in DLB that read the switches are also normally open contacts like most input contacts in DLB are. If latching operation of the output is desired a software latch must be used, one efficient method is to use an intermediate variable with a toggle modifier this also requires an edge modifier on the input to ensure proper controlled operation

| 🔤 International® Diamond Logic® Builder                                                                                                    | - 🗆                                                                                                    | $\times$                |
|----------------------------------------------------------------------------------------------------|----------------------------------------------------------------------------------------------------|-------------------------|
| File Edit View Advanced Logic Tools Diagnostics Help                                                                                                    | Editing - Ste                                                                                                    | ering wheel             |
| 🗋 📓 🔁 🎭 🍫 - 🚔 🔤 🏍 Get Data - 🥒 Program - 📄 🖷 🏇 🏇                                                                                                    | 🥒 🥾 🚺 Program Test Bench 🔹                                                                                               |                         |
| Select Advanced Logic Features Faults Connectors Signals Center Pan                                                                                                 | el Cluster Campaign 🚸 Messages                                                                                           |                         |
| ▼         Logic Block         ~         Pr         Desc         Da         User         Ac           Custom Steering Wheel Switches         Ma         u0         ✓ | RPM1 RPM2 RPM3 RPM4 RPM5 RPM6 RPM7 Switches Trar<br>My Variables Advanced Chassis Cluster Datalink Engine Engine Control | nsmission<br>Indicators |
|                                                                                                    | T     Custom Variable     Signal/Value                                                                                   | Cfg. Unit               |
| Ladder Logic Structured Logic Diagnostics                                                                                                    | ULB_Right_Steering_Wheel_Switch_1 DLB_Right_Steering_Wheel_Switch_1 C                                                    | )n/Off                  |
|                                                                                                    | IDLB_Right_Steering_Wheel_Switch_3DLB_Right_Steering_Wheel_Switch_3 C     IstchedOutput1     RPM1 Output1                | n/Off                   |
| DLB_Right_Steering_Wheel_Switch_1 rtStSw1Var                                                                                                    | MomentaryOutput_12vOutRPM1_Output2                                                                                       | )n/Off                  |
| <u> </u>                                                                                                    | I latchedOutput1_12VOut                                                                                                  | )n/Off                  |
| DLB_Right_Steering_Wheel_Switch_1                                                                                                    | OrtStSwlVar C                                                                                                    | )n/Off                  |
| rtStSw1Var LatchedOutput1  II  DLB_Right_Steering_Wheel_Switch_3 MomentaryOutput_12vOut  II  DLB_Right_Steering_Wheel_Switch_3 RPM1_Output2                         | -                                                                                                    |                         |
| on                                                                                                    | Description for DLB_Right_Steering_Wheel_Switch_3                                                                        |                         |
|                                                                                                    | Truing for connections.                                                                                                  |                         |

Advanced Logic Sample

# 7. Air Solenoid 4-Packs:

# 7.1. Air Solenoid 4-Pack Wiring:

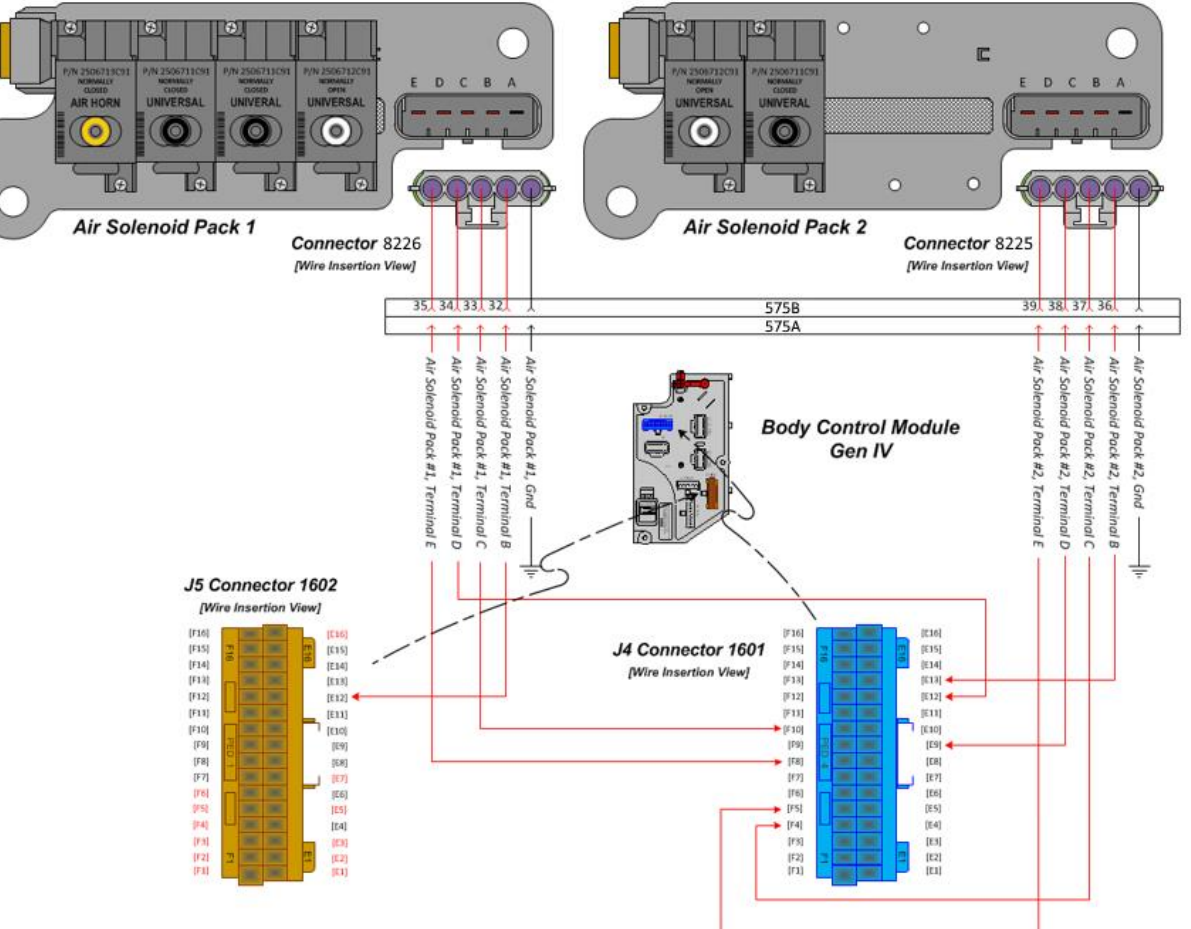

Air Solenoid 4-Pack Wiring Diagram

#### 7.2. Air Solenoid 4-Pack Module Base:

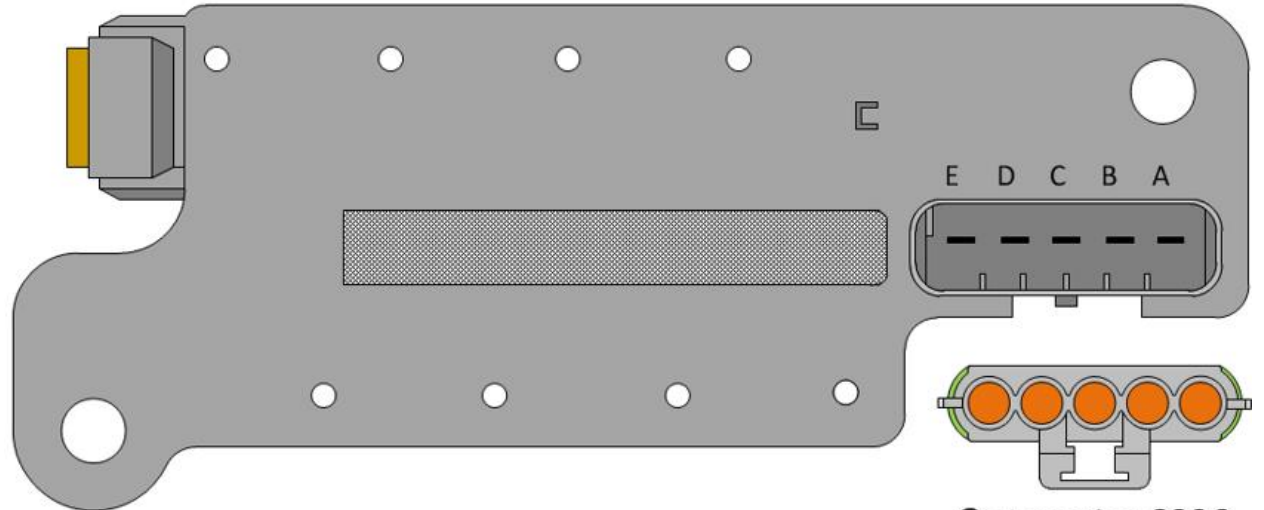

Connector 8226

#### Air Solenoid Module:

| PART NUMBER | DESCRIPTION                                      |
|-------------|--------------------------------------------------|
| 2505594C1   | 4-PACK AIR SOLENOID BASE                         |
| 1661375C2   | 4-PACK AIR SOLENOID BASE 5-CAVITY CONNECTOR      |
| 1661376C1   | 4-PACK AIR SOLENOID BASE 5-CAVITY CONNECTOR LOCK |
| 2033816C1   | 4-PACK AIR SOLENOID WIRE TERMINAL 14-GAUGE       |
| 2033819C1   | 4-PACK AIR SOLENOID WIRE TERMINAL 18-GAUGE       |
| 0589391C1   | 4-PACK AIR SOLENOID WIRE TERMINAL SEAL 14-GAUGE  |
| 2607909C1   | 4-PACK AIR SOLENOID WIRE TERMINAL SEAL 18-GAUGE  |

Parts Associated with Air Solenoid Modules

### 7.3. Air Solenoids:

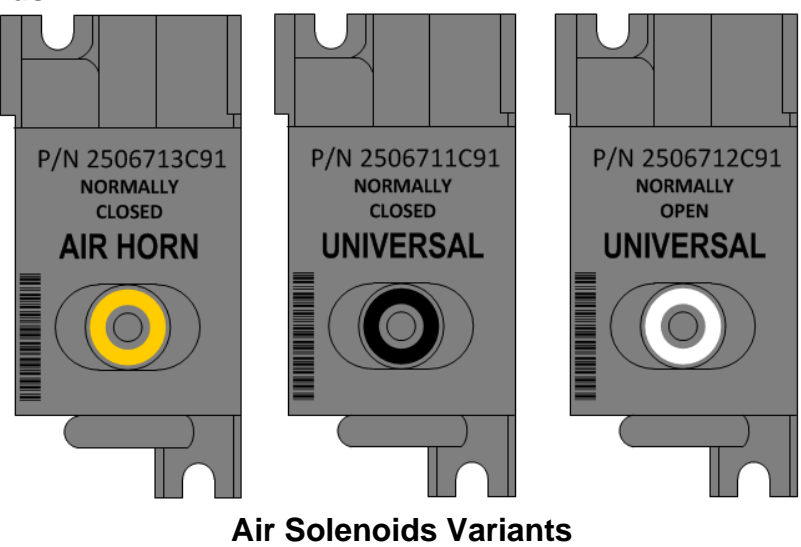

**Note:** Although many features employ the use of the 4-pack air solenoid modules -Including features using multiple air solenoid modules where each module could contain up to a maximum of four air solenoids. Despite their diverse utilization and flexible applicability, air solenoids can be categorized into three configurations.

- Normally Closed 6-Cubic Foot Per Minute (CFM) volumetric pneumatic flow. This air solenoid can be quickly identified by its yellow band around the pneumatic fitting release collar. This air solenoid is most commonly used for applications like chassis mounted pneumatic [air] horn/s and custom applications where a higher level of pneumatic volumetric communication is required.
- Normally Closed 4-Cubic Foot Per Minute (CFM) volumetric pneumatic flow. This air solenoid can be quickly identified by its black band around the pneumatic fitting release collar. This air solenoid is most commonly used for applications like pneumatically controlled power take off units, transfer case shift controls, universal applications and the like.
- Normally Open 4-Cubic Foot Per Minute (CFM) volumetric pneumatic flow. This air solenoid can be quickly identified by its white band around the pneumatic fitting release collar. This air solenoid is most commonly used for applications like universal applications and the like.

| PART NUMBER   | DESCRIPTION                                       |  |  |
|---------------|---------------------------------------------------|--|--|
| AIR SOLENOIDS |                                                   |  |  |
| 2506713C91    | KIT AIR UNIVERSAL SOLENOID, 6-CFM NORMALLY CLOSED |  |  |
| 2506711C91    | KIT AIR UNIVERSAL SOLENOID, 4-CFM NORMALLY CLOSED |  |  |
| 2506712C91    | KIT AIR UNIVERSAL SOLENOID, 4-CFM NORMALLY OPEN   |  |  |
|               |                                                   |  |  |

### Air Solenoid Part Kits (Includes "O" Rings, Fasteners, Cap, Etc.):

Air Solenoid and Associated Parts Kit

# 8. Lighting Control Module:

# 8.1. Lighting Control Module Housing:

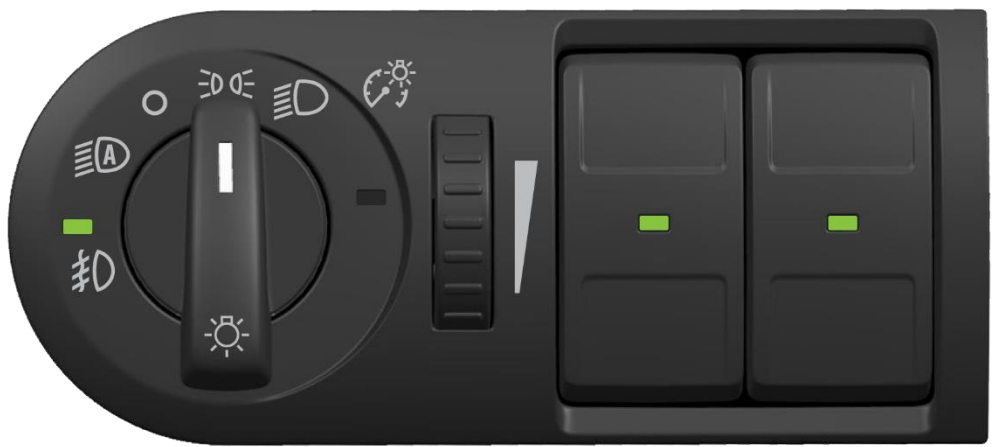

LCM (Pictured example Configured with Auto Light Ctrl & Fog Lights)

| PART NUMBER                      | DESCRIPTION                                             |  |
|----------------------------------|---------------------------------------------------------|--|
| LIGHTING CONTROL MODULES         |                                                         |  |
| 4080940C1                        | HOUSING SWITCH LIGHT CONTROL MODULE W/AUTO, FOG LIGHT   |  |
| 4080941C1                        | HOUSING SWITCH LIGHT CONTROL MODULE W/AUTO              |  |
| 4086867C1                        | HOUSING SWITCH LIGHT CONTROL MODULE W/FOG               |  |
| 4086868C1                        | HOUSING SWITCH LIGHT CONTROL MODULE N/AUTO, FOG LIGHT   |  |
| 4086869C1                        | HOUSING SWITCH LIGHTING CONTROL MODULE W-AUTO RR-FR FOG |  |
| 4086870C1                        | HOUSING SWITCH LIGHTING CONTROL MODULE W-RR-FR FOG      |  |
| Lighting Control Module Variants |                                                         |  |

## 8.2. LIGHTING Control Module and Associated Parts:

# 9. Remote Power Module:

Remote power modules provide a method of distributing and controlling power to various device loads on the vehicle, outside the cab, without running high current wires from in-cab switches to the loads or splicing into existing wiring.

The RPM is connected to the BCM via the Body Builder J1939 datalink (the BCM is capable of controlling up to seven RPMs on the vehicle). The only factory-installed wires connected to the RPM are battery power for driving the loads and the datalink cable. Connectors for Body Builder-installed inputs and outputs are also provided. Power is fed to the RPM through a fusible link to the battery source. Each RPM has six independently controllable, 20 Ampere (AMP) outputs (80 maximum per RPM) with virtual (software programmable) fusing similar to the BCM. If higher current capacity is needed, two outputs can be paralleled, or the RPM can control a high current relay

while still maintaining logic and diagnostic capability without having to wire to the inside of the cab.

Because the RPM is connected to the BCM via the datalink, it also serves as an "integration gateway" to the BCM and the vehicle electrical system. Six inputs on each RPM allow information from body accessories to be communicated to the BCM and processed for interlocks, operator information/warning, etc. These inputs also allow the Body Builder to add body-mounted switches to turn on or off the same electrical devices controlled by in-cab switches.

Additional information concerning the use and installation of RPMs is contained in the applicable Feature sections that follow (see 60AAA/60AAB for detailed data on RPM connectors/pin functions, wiring, and mounting).

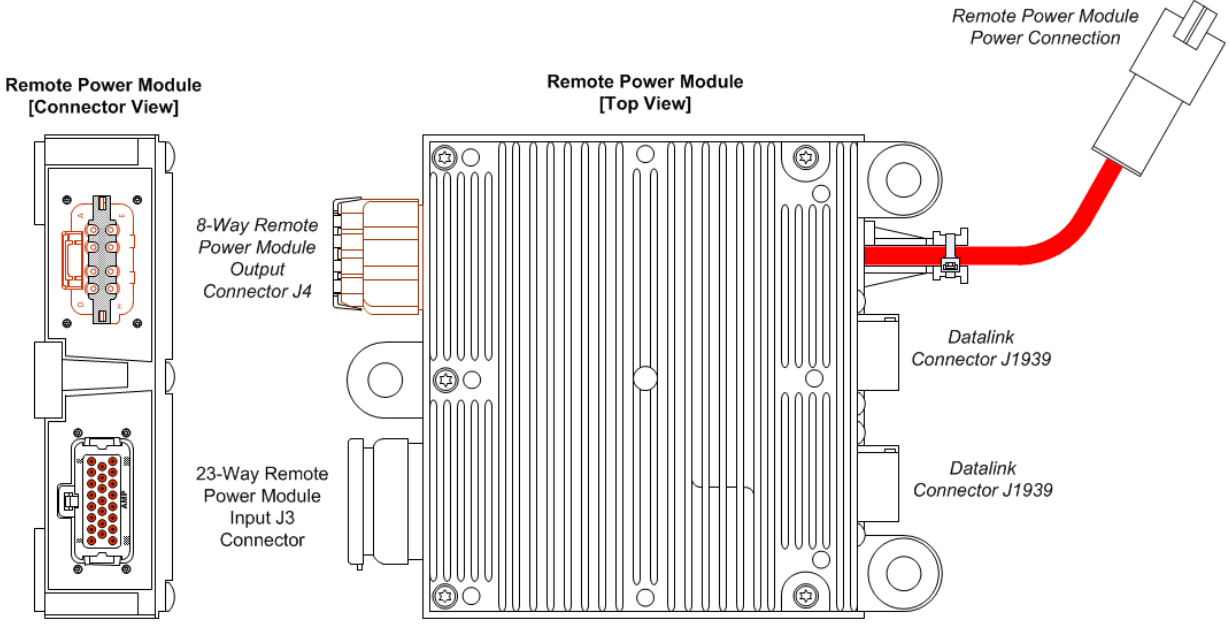

# 9.1. Remote Power Module Composite View

Remote Power Modul End and Top Views

| PART NUMBER           | DESCRIPTION         |  |
|-----------------------|---------------------|--|
| 2588909C95            | REMOTE POWER MODULE |  |
| Deveste Deves Meshale |                     |  |

# **Remote Power Module**

#### 9.2. Remote Power Module CAN Pass-through Connector

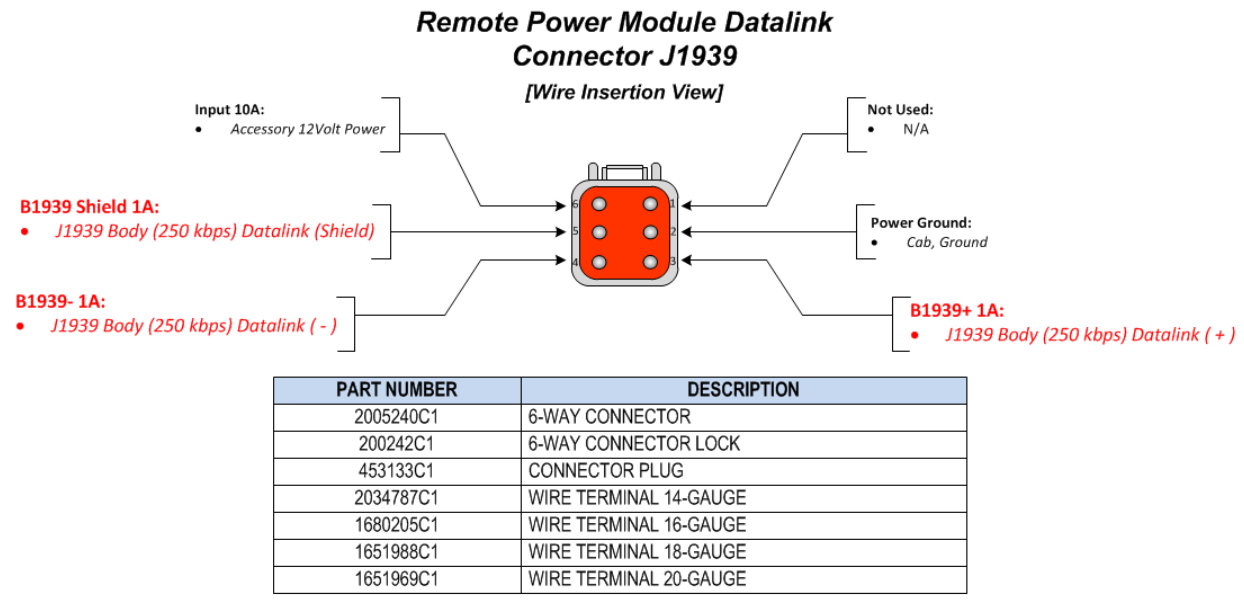

Remote Power Module 6-Way J1939 Datalink Connector

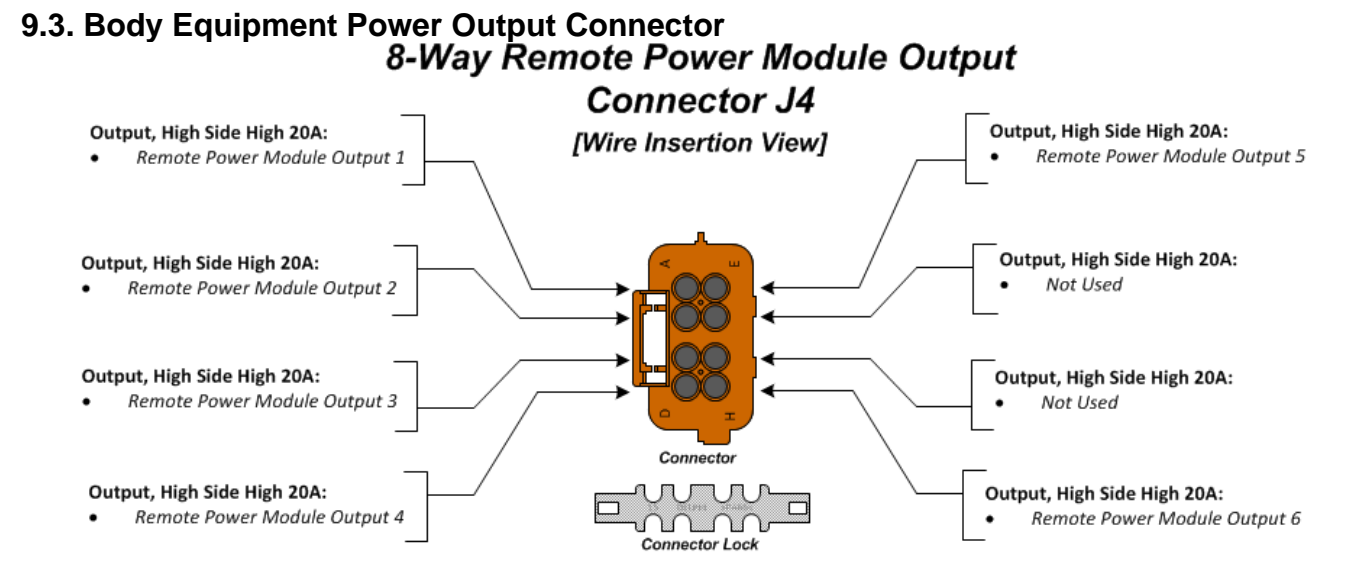

#### PART NUMBER DESCRIPTION 3548934C1 8-WAY CONNECTOR 3548943C1 8-WAY CONNECTOR LOCK CONNECTOR PLUG 2025431C1 3434163C1 WIRE TERMINAL 12-GAUGE 3935931C1 WIRE TERMINAL 14-GAUGE 3535930C1 WIRE TERMINAL 16-GAUGE WIRE TERMINAL SEAL 12-GAUGE 3548945C1 3535937C1 WIRE TERMINAL SEAL 14-GAUGE 3535936C1 WIRE TERMINAL SEAL 16-GAUGE

### **Remote Power Module 8-Way Output Connector**

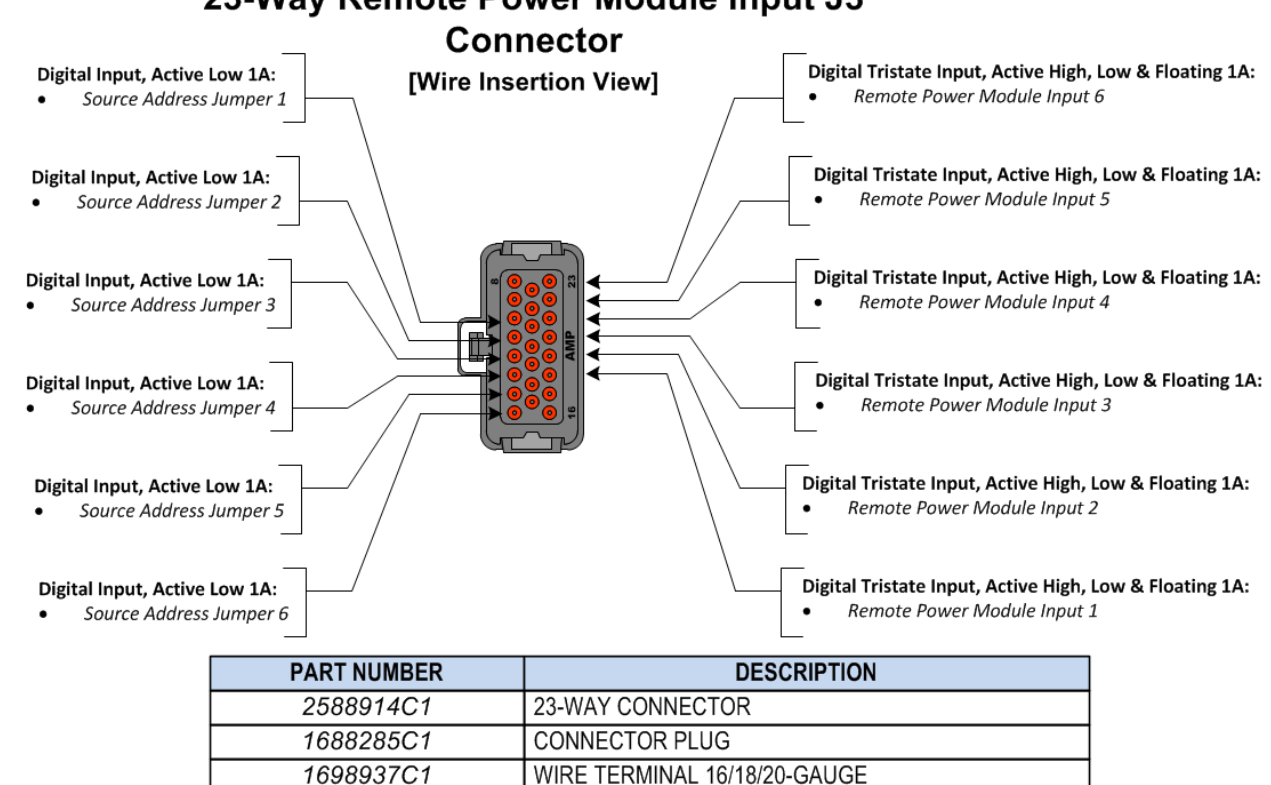

#### 9.4. Body Equipment Signal Input Connector 23-Way Remote Power Module Input J3

Remote Power Module 23-Way Input Connector

#### 9.5. Remote Power Module Address Jumper Locations

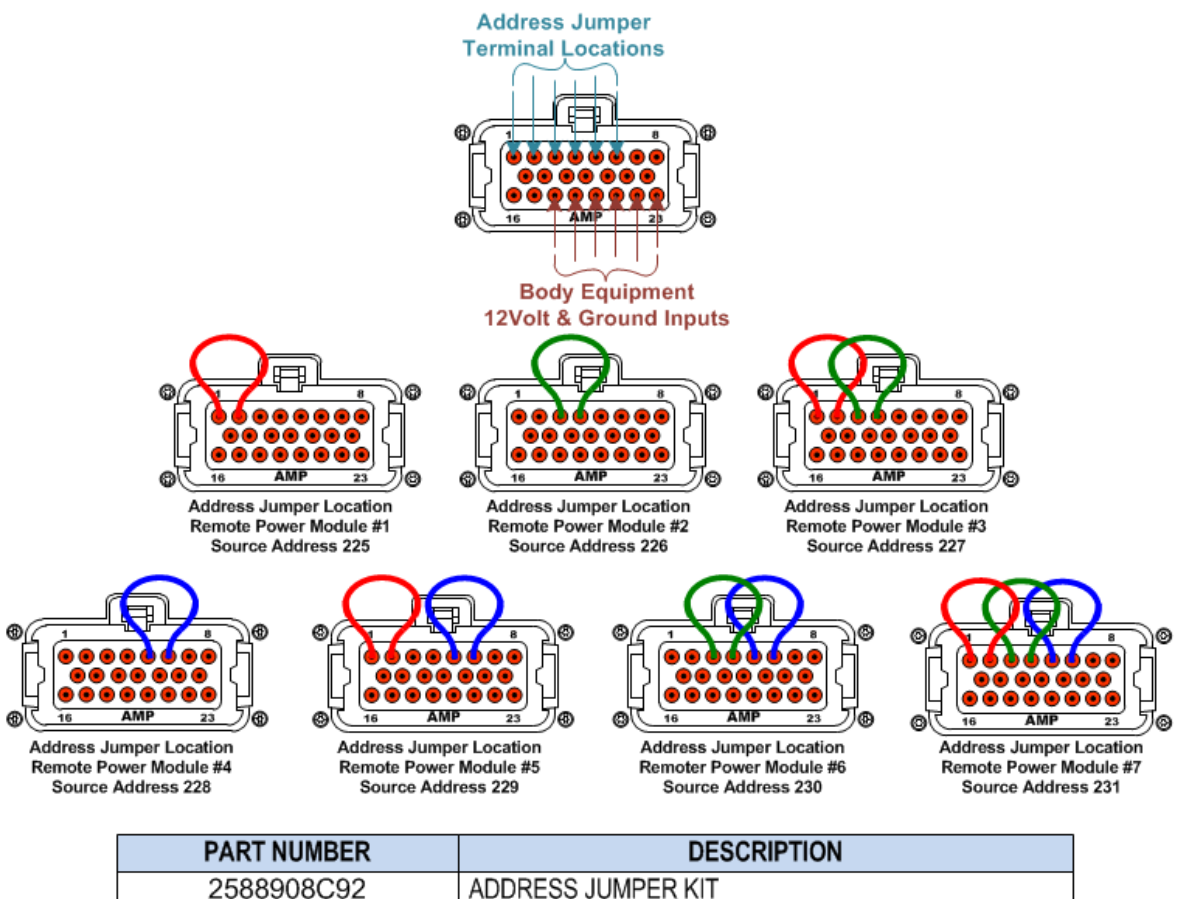

**Remote Power Module Address Jumper Source Addressing Schemes** 

#### 9.6. Remote Power Module Power Connections

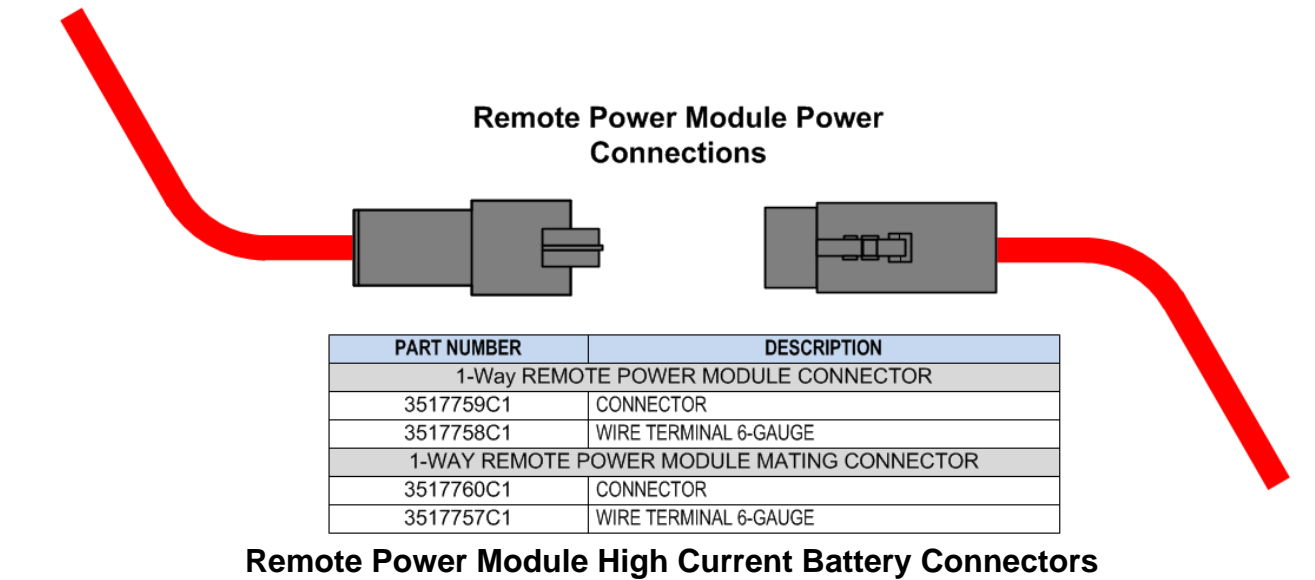

Navistar<sup>®</sup> Electrical Systems 2021 and Newer HX Integration Guide Page 64 of 582

Revision Date: 5/24/2022

# **10. Instrument Panels**

#### **Instrument Panel:**

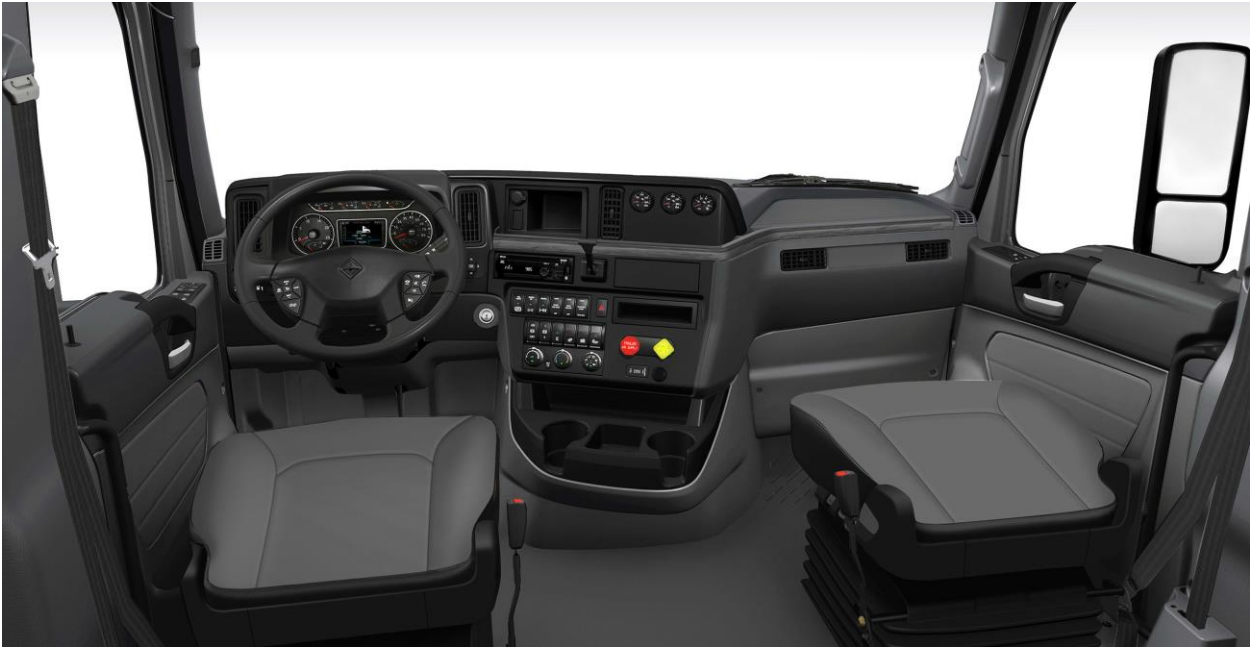

Instrument Panel

Instrument Panel Overview:

- The instrument panel configuration can accommodate up to five 6-pack module locations.
- Aux gauges will be packaged in the upper righthand corner
- Electronic transmissions will use steering wheel mounted stalk shifter
- The cab fuse and relay panel is located under the cover in front of the passenger seat.

# 11. Air Conditioning

**11.1. 16BAM/16ATC:** Air Conditioner (International® Blend Air) with integral heater, defroster and R134-A Refrigerant.

**Extended Description:** This feature provides HVAC controls for the cab environment. For Body Builders installing secondary HVAC systems for body interiors that use the chassis A/C compressor, there is no direct electrical connection point provided for tapping into the A/C clutch wire. However, if an A/C clutch connection is necessary, the Body Builder may use proper splice techniques to tap into the A/C clutch wire powered from the Body Controller (BCM). The added load required by the Body Builder should not exceed two Amperes (AMPS). This control wire shall be at battery volts when the A/C clutch is on and 0 volts when off. The software in the Body Controller (BCM) determines when the A/C clutch should be on or off based upon the mode of the HVAC controls in the cab and condenser temperatures and high side pressures of the A/C system.

# System Block Diagram:

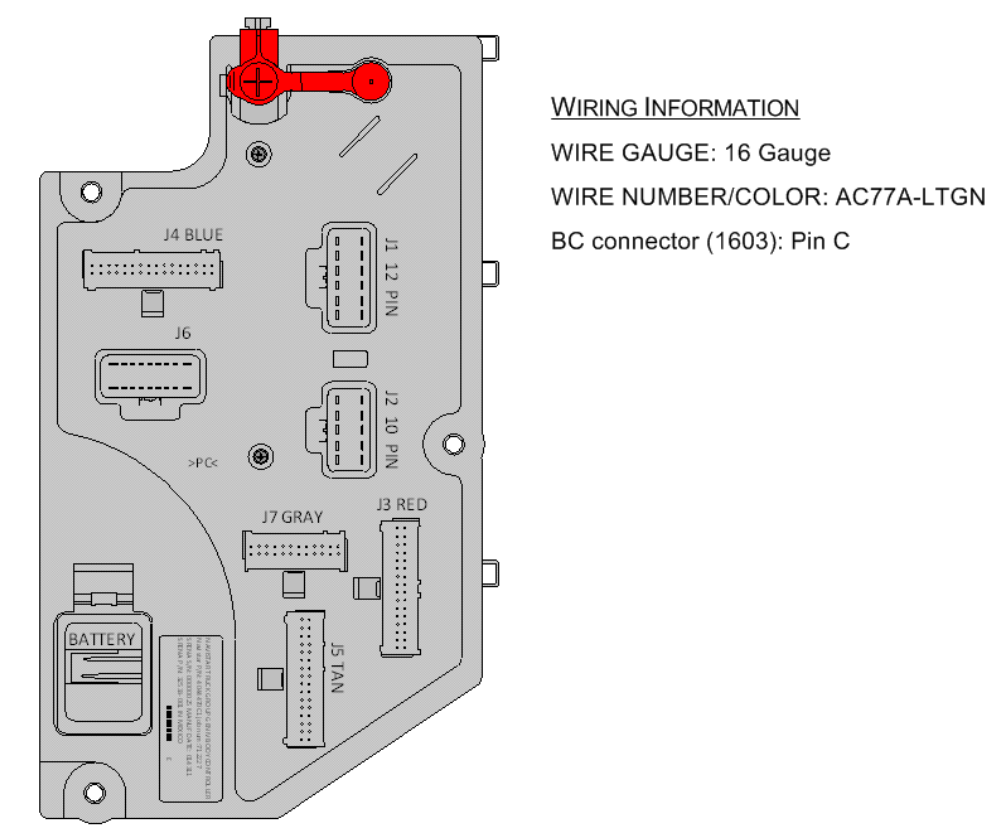

Navistar<sup>®</sup> Electrical Systems 2021 and Newer HX Integration Guide

#### How to Test This Feature:

1. Start the vehicle. Turn on air conditioner.

2. Verify that the wire feeding the body load is at battery voltage when the A/C Clutch is ON and 0-volts when OFF.

3. Ensure that no faults codes are present when the truck is on.

Note: A/C COMPRESSOR ACCOM. DUAL; FOR LOW-SPEED ACCELERATION DISABLE, FOR AFTERMARKET A/C SYSTEM

1. With Park Brake released, Air Conditioning Demand on and compressor running, accelerate from a stop. The Compressor (s) should be shut off, upon initial acceleration is completed.

2. The Compressor (s) should be shut off, upon initial acceleration is completed. **Note:** This feature uses body controller-based software controls which can be diagnosed with the Navistar<sup>®</sup> Diamond Logic<sup>®</sup> Builder software (see local dealer if not owned).

#### **References:**

Circuit Diagram Manual/s Publication Number: 0000018830 – Heavy Extreme (HX) 2021 and Newer

Service and Diagnostic Manual Publication Number: 0001193149–2021 HX Technician Manual

# 12. Air Solenoid Features (Normally Open, Closed and Air Horn)

**12.1. 08XKM:** SWITCH, AIR HORN, PASSENGER Fire Truck Application; Switch Located in Instrument Panel (IP) Close to Passenger; Driver Also to Activate Switch at Steering Wheel.

## Feature Applicability to Vehicle Platforms:

• Heavy Extreme (HX) 2021 and Newer

**Extended Description:** The passenger side air horn switch provides a method for an individual to activate the vehicle air horn from the passenger seat. The feature consists of a hardwired momentary switch located in the lower right corner of the central IP. This rocker switch is used in conjunction with the air horn lanyard located at the headliner above the driver side door.

# System Block Diagram:

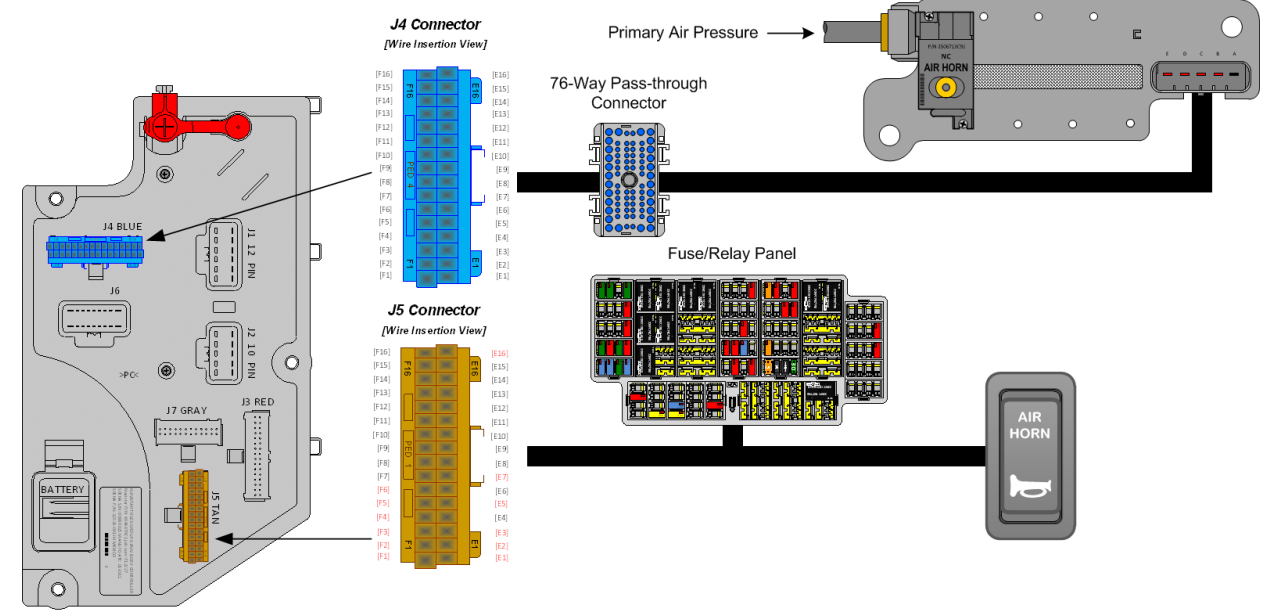

### Parts Associated with This Feature:

| PART NUMBER                 | DESCRIPTION                             |  |
|-----------------------------|-----------------------------------------|--|
| MULTIPLEX SWITCH-PACK PARTS |                                         |  |
| 4057689C4                   | HOUSING, SWITCH 6-PACK DIN MULTIPLEX    |  |
| 3766678C1                   | SWITCH, ELECTRONIC, HARDWIRED AIR HORN  |  |
| AIR SOLENOID 4-PACK PARTS   |                                         |  |
| 2506713C91                  | KIT AIR HORN SOLENOID (NORMALLY CLOSED) |  |
| 2505594C1                   | 4-PACK AIR SOLENOID BASE                |  |

| 1661375C2                                                  | 4-PACK AIR SOLENOID BASE 5-CAVITY CONNECTOR             |  |
|------------------------------------------------------------|---------------------------------------------------------|--|
| 1661376C1                                                  | 4-PACK AIR SOLENOID BASE 5-CAVITY CONNECTOR LOCK        |  |
| 2033816C1                                                  | 4-PACK AIR SOLENOID WIRE TERMINAL 14-GAUGE              |  |
| 2033819C1                                                  | 4-PACK AIR SOLENOID WIRE TERMINAL 18-GAUGE              |  |
| 0589391C1                                                  | 4-PACK AIR SOLENOID WIRE TERMINAL SEAL 14-GAUGE         |  |
| 2607909C1                                                  | 4-PACK AIR SOLENOID WIRE TERMINAL SEAL 18-GAUGE         |  |
| 76-WAY CONNECTOR (THERMAL PROTECTION BARRIER PASS THROUGH) |                                                         |  |
| 3574285C1                                                  | 76-WAY CONNECTOR WIRE TERMINAL FEMALE 14-GUAGE          |  |
| 3574288C1                                                  | 76-WAY CONNECTOR WIRE TERMINAL FEMALE 16-GUAGE          |  |
| 2003343C1                                                  | 76-WAY CONNECTOR WIRE TERMINAL FEMALE 18-GUAGE          |  |
| 3549416C1                                                  | 76-WAY CONNECTOR WIRE TERMINAL MALE 14-GUAGE            |  |
| 3549417C1                                                  | 76-WAY CONNECTOR WIRE TERMINAL MALE 16-GUAGE            |  |
| 3549418C1                                                  | 76-WAY CONNECTOR WIRE TERMINAL MALE 18-GUAGE            |  |
| 32-WAY CONNECTOR BODY CONTROL MODULE J4/J5                 |                                                         |  |
| 3522073C1                                                  | 32-WAY BODY CONTROLLER J4/J5 (1601/1602) CONNECTOR WIRE |  |
|                                                            | TERMINAL 18/20-GAUGE                                    |  |
| 3534303C1                                                  | 32-WAY BODY CONTROLLER J4/J5 (1601/1602) CONNECTOR WIRE |  |
|                                                            | TERMINAL 20/22-GAUGE                                    |  |
| Parts Associated with Air Solonoid Feature                 |                                                         |  |

Parts Associated with Air Solenoid Feature

# How to Test This Feature:

1. Turn the Ignition (IGN) key to the accessory position.

2. Momentarily depress the air horn switch in the steering wheel. Note that the air horn sounds.

3. Momentarily depress the air horn rocker switch. Note that the air horn sounds.

Note: This feature uses body controller-based software controls which can be diagnosed with the Navistar<sup>®</sup> Diamond Logic<sup>®</sup> Builder software (see local dealer if not owned).

### **References:**

Circuit Diagram Manual/s Publication Number: 0000018830 - Heavy Extreme (HX) 2021 and Newer

Service and Diagnostic Manual Publication Number: 0001193149–2021 HX Technician Manual 12.2. 08WGA: SOLENOID, AIR for Customer Use; Provides (1) Normally Closed Pilot Air Source, Approx. 4-CFM, Includes Switch in Cab; Air Available Only with Key in "Ignition (IGN)" or "Accessory" Position; Air Will Exhaust with Key in "Off" Position.

#### Feature Applicability to Vehicle Platforms:

Heavy Extreme (HX) 2021 and Newer

**Extended Description:** 08WGA includes a normally closed pilot air solenoid for customer use. The solenoid is controlled by a 2-position latching switch in the instrument panel. The solenoid is provided 12V power through a high side relay driver output from the body controller and is mounted in a four-pack air solenoid module base mounted under cab driver side frame rail, on the passenger side frame rail mid-frame or on the passenger side frame rail near the end of frame. The location is dependent on the number of factory features ordered on the vehicle that utilize air solenoids for pilot air.

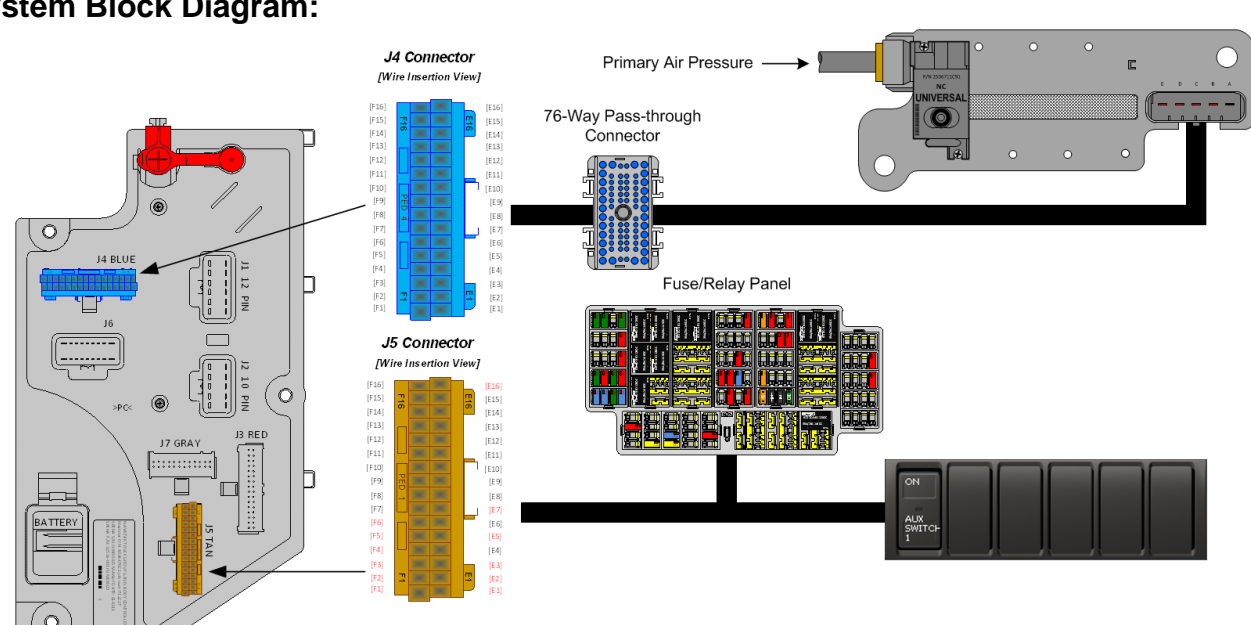

#### System Block Diagram:

#### **Body Controller Software Feature Codes:** 597256 - BCM PROG, AIR SOLENOID MODULE #1 NORMALLY CLOSED

### Parts Associated with This Feature:

| PART NUMBER                 | DESCRIPTION                                    |  |
|-----------------------------|------------------------------------------------|--|
| MULTIPLEX SWITCH-PACK PARTS |                                                |  |
| 4057689C4                   | HOUSING, SWITCH 6-PACK DIN MULTIPLEX           |  |
| 4102431C1                   | 2-POSITION BISTABLE "LATCHING" SWITCH ACTUATOR |  |

Navistar<sup>®</sup> Electrical Systems 2021 and Newer HX Integration Guide

| AIR SOLENOID 4-PACK PARTS                                  |                                                         |  |
|------------------------------------------------------------|---------------------------------------------------------|--|
| 2506711C91                                                 | KIT, AIR UNIVERSAL SOLENOID (NORMALLY CLOSED)           |  |
| 2505594C1                                                  | 4-PACK AIR SOLENOID BASE                                |  |
| 1661375C2                                                  | 4-PACK AIR SOLENOID BASE 5-CAVITY CONNECTOR             |  |
| 1661376C1                                                  | 4-PACK AIR SOLENOID BASE 5-CAVITY CONNECTOR LOCK        |  |
| 2033816C1                                                  | 4-PACK AIR SOLENOID WIRE TERMINAL 14-GAUGE              |  |
| 2033819C1                                                  | 4-PACK AIR SOLENOID WIRE TERMINAL 18-GAUGE              |  |
| 0589391C1                                                  | 4-PACK AIR SOLENOID WIRE TERMINAL SEAL 14-GAUGE         |  |
| 2607909C1                                                  | 4-PACK AIR SOLENOID WIRE TERMINAL SEAL 18-GAUGE         |  |
| 76-WAY CONNECTOR (THERMAL PROTECTION BARRIER PASS THROUGH) |                                                         |  |
| 3574285C1                                                  | 76-WAY CONNECTOR WIRE TERMINAL FEMALE 14-GUAGE          |  |
| 3574288C1                                                  | 76-WAY CONNECTOR WIRE TERMINAL FEMALE 16-GUAGE          |  |
| 2003343C1                                                  | 76-WAY CONNECTOR WIRE TERMINAL FEMALE 18-GUAGE          |  |
| 3549416C1                                                  | 76-WAY CONNECTOR WIRE TERMINAL MALE 14-GUAGE            |  |
| 3549417C1                                                  | 76-WAY CONNECTOR WIRE TERMINAL MALE 16-GUAGE            |  |
| 3549418C1                                                  | 76-WAY CONNECTOR WIRE TERMINAL MALE 18-GUAGE            |  |
| 32-WAY CONNECTOR BODY CONTROL MODULE J4/J5                 |                                                         |  |
| 3522073C1                                                  | 32-WAY BODY CONTROLLER J4/J5 (1601/1602) CONNECTOR WIRE |  |
|                                                            | TERMINAL 18/20-GAUGE                                    |  |
| 3534303C1                                                  | 32-WAY BODY CONTROLLER J4/J5 (1601/1602) CONNECTOR WIRE |  |
|                                                            | IERMINAL 20/22-GAUGE                                    |  |

Parts Associated with Air Solenoid Feature

# How to Test This Feature:

This procedure can be used for each auxiliary air solenoid added to the vehicle.

1. Activate the in-cab auxiliary air solenoid switch.

2. Verify that the particular air solenoid either provides air pressure for normally closed or exhausts the air for normally open solenoids.

3. Verify that the proper pin in the air solenoid 4-pack connector has battery voltage.

4. Pin A for all air solenoids should have continuity with the negative battery stud. **Note:** This feature uses body controller-based software controls which can be

diagnosed with the Navistar<sup>®</sup> Diamond Logic<sup>®</sup> Builder software (see local dealer if not owned).

### **References:**

Circuit Diagram Manual/s Publication Number: 0000018830 – Heavy Extreme (HX) 2021 and Newer

Service and Diagnostic Manual Publication Number: 0001193149–2021 HX Technician Manual
**12.3. 08WGB:** SOLENOID, AIR for Customer Use; Provides (2) Normally Closed Pilot Air Source, Approx. 4-CFM, Includes Switch in Cab; Air Available Only with Key in "IGN" or "Accessory" Position; Air Will Exhaust with Key in "Off" Position.

#### Feature Applicability to Vehicle Platforms:

• Heavy Extreme (HX) 2021 and Newer

**Extended Description:** 08WGB includes two normally closed pilot air solenoids for customer use. The solenoids are each individually controlled by 2-position latching switches in the instrument panel. The solenoids are provided 12V power through high side relay driver outputs from the body controller and are mounted in one or more four-pack air solenoid module bases mounted under cab driver side frame rail, on the passenger side frame rail mid-frame or on the passenger side frame rail near the end of frame. The locations are dependent on the number of factory features ordered on the vehicle that utilize air solenoids for pilot air.

#### System Block Diagram:

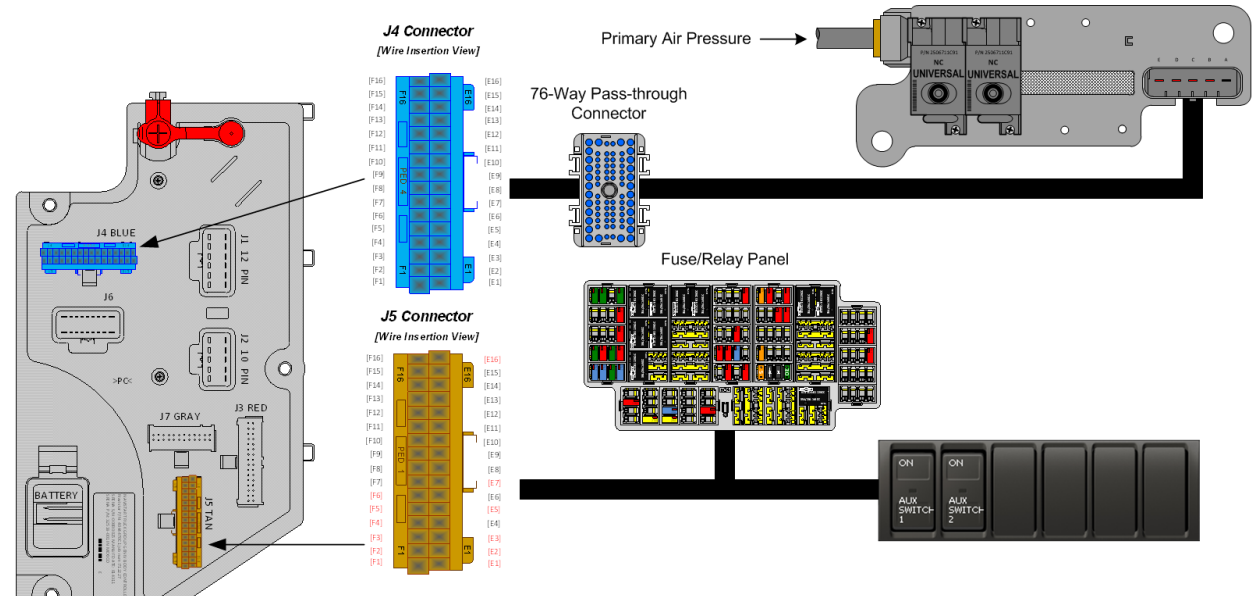

#### Body Controller Software Feature Codes: 597257 - BCM PROG, AIR SOLENOID MOD #2 CLOSED

#### Parts Associated with This Feature:

| PART NUMBER                 | DESCRIPTION                                    |
|-----------------------------|------------------------------------------------|
| MULTIPLEX SWITCH-PACK PARTS |                                                |
| 4057689C4                   | HOUSING, SWITCH 6-PACK DIN MULTIPLEX           |
| 4102431C1                   | 2-POSITION BISTABLE "LATCHING" SWITCH ACTUATOR |
| AIR SOLENOID 4-PACK PARTS   |                                                |

Navistar<sup>®</sup> Electrical Systems 2021 and Newer HX Integration Guide

| 2506711C91                                 | KIT, AIR UNIVERSAL SOLENOID (NORMALLY CLOSED)           |
|--------------------------------------------|---------------------------------------------------------|
| 2505594C1                                  | 4-PACK AIR SOLENOID BASE                                |
| 1661375C2                                  | 4-PACK AIR SOLENOID BASE 5-CAVITY CONNECTOR             |
| 1661376C1                                  | 4-PACK AIR SOLENOID BASE 5-CAVITY CONNECTOR LOCK        |
| 2033816C1                                  | 4-PACK AIR SOLENOID WIRE TERMINAL 14-GAUGE              |
| 2033819C1                                  | 4-PACK AIR SOLENOID WIRE TERMINAL 18-GAUGE              |
| 0589391C1                                  | 4-PACK AIR SOLENOID WIRE TERMINAL SEAL 14-GAUGE         |
| 2607909C1                                  | 4-PACK AIR SOLENOID WIRE TERMINAL SEAL 18-GAUGE         |
| 76-WAY C                                   | ONNECTOR (THERMAL PROTECTION BARRIER PASS THROUGH)      |
| 3574285C1                                  | 76-WAY CONNECTOR WIRE TERMINAL FEMALE 14-GUAGE          |
| 3574288C1                                  | 76-WAY CONNECTOR WIRE TERMINAL FEMALE 16-GUAGE          |
| 2003343C1                                  | 76-WAY CONNECTOR WIRE TERMINAL FEMALE 18-GUAGE          |
| 3549416C1                                  | 76-WAY CONNECTOR WIRE TERMINAL MALE 14-GUAGE            |
| 3549417C1                                  | 76-WAY CONNECTOR WIRE TERMINAL MALE 16-GUAGE            |
| 3549418C1                                  | 76-WAY CONNECTOR WIRE TERMINAL MALE 18-GUAGE            |
| 32-WAY CONNECTOR BODY CONTROL MODULE J4/J5 |                                                         |
| 3522073C1                                  | 32-WAY BODY CONTROLLER J4/J5 (1601/1602) CONNECTOR WIRE |
|                                            | TERMINAL 18/20-GAUGE                                    |
| 3534303C1                                  | 32-WAY BODY CONTROLLER J4/J5 (1601/1602) CONNECTOR WIRE |
|                                            | I ERMINAL 20/22-GAUGE                                   |

Parts Associated with Air Solenoid Feature

## How to Test This Feature:

This procedure can be used for each auxiliary air solenoid added to the vehicle. 1. Activate the in-cab auxiliary air solenoid switch.

2. Verify that the particular air solenoid either provides air pressure for normally closed or exhausts the air for normally open solenoids.

3. Verify that the proper pin in the air solenoid 4-pack connector has battery voltage.

4. Pin A for all air solenoids should have continuity with the negative battery stud. **Note:** This feature uses body controller-based software controls which can be

diagnosed with the Navistar<sup>®</sup> Diamond Logic<sup>®</sup> Builder software (see local dealer if not owned).

## **References:**

Circuit Diagram Manual/s Publication Number: 0000018830 – Heavy Extreme (HX) 2021 and Newer

**12.4. 08WGC:** SOLENOID, AIR for Customer Use; Provides (3) Normally Closed Pilot Air Source, Approx. 4-CFM, Includes Switch in Cab; Air Available Only with Key in "IGN" or "Accessory" Position; Air Will Exhaust with Key in "Off" Position.

#### Feature Applicability to Vehicle Platforms:

• Heavy Extreme (HX) 2021 and Newer

**Extended Description:** 08WGC includes three normally closed pilot air solenoids for customer use. The solenoids are each individually controlled by 2-position latching switches in the instrument panel. The solenoids are provided 12V power through high side relay driver outputs from the body controller and are mounted in one or more four-pack air solenoid module bases mounted under cab driver side frame rail, on the passenger side frame rail mid-frame or on the passenger side frame rail near the end of frame. The locations are dependent on the number of factory features ordered on the vehicle that utilize air solenoids for pilot air.

#### System Block Diagram:

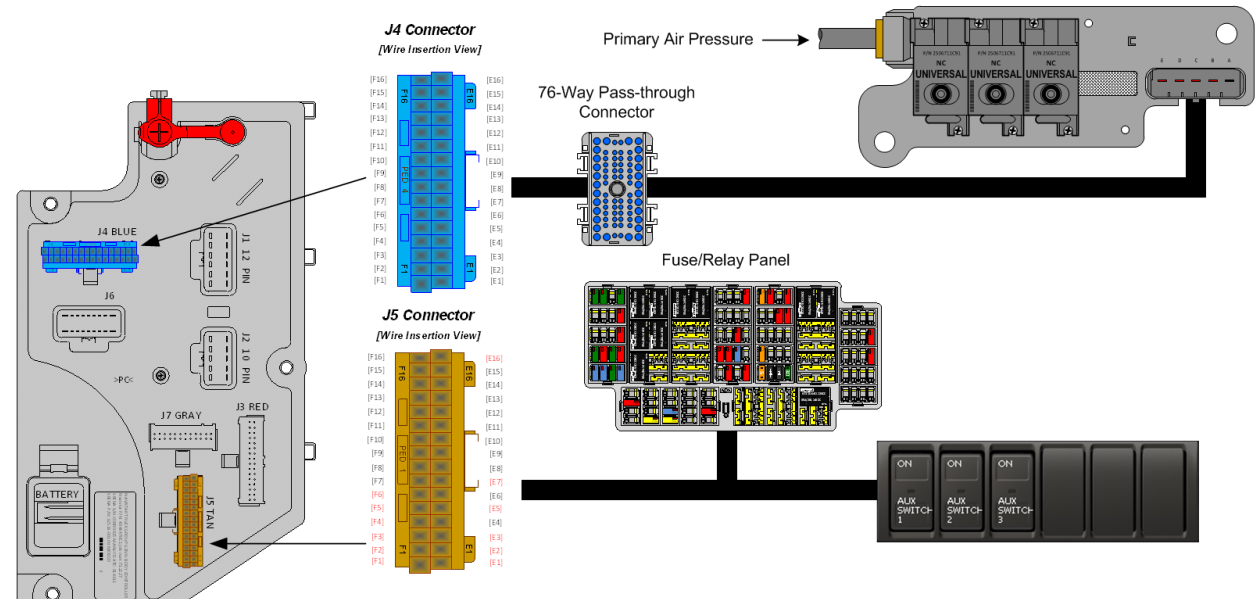

#### Body Controller Software Feature Codes: 597258 - BCM PROG, AIR SOLENOID MOD #3 CLOSED

#### Parts Associated with This Feature:

| PART NUMBER                 | DESCRIPTION                                    |
|-----------------------------|------------------------------------------------|
| MULTIPLEX SWITCH-PACK PARTS |                                                |
| 4057689C4                   | HOUSING, SWITCH 6-PACK DIN MULTIPLEX           |
| 4102431C1                   | 2-POSITION BISTABLE "LATCHING" SWITCH ACTUATOR |
| AIR SOLENOID 4-PACK PARTS   |                                                |

Navistar<sup>®</sup> Electrical Systems 2021 and Newer HX Integration Guide Page 75 of 582

Revision Date: 5/24/2022

| 2506711C91                                 | KIT, AIR UNIVERSAL SOLENOID (NORMALLY CLOSED)           |
|--------------------------------------------|---------------------------------------------------------|
| 2505594C1                                  | 4-PACK AIR SOLENOID BASE                                |
| 1661375C2                                  | 4-PACK AIR SOLENOID BASE 5-CAVITY CONNECTOR             |
| 1661376C1                                  | 4-PACK AIR SOLENOID BASE 5-CAVITY CONNECTOR LOCK        |
| 2033816C1                                  | 4-PACK AIR SOLENOID WIRE TERMINAL 14-GAUGE              |
| 2033819C1                                  | 4-PACK AIR SOLENOID WIRE TERMINAL 18-GAUGE              |
| 0589391C1                                  | 4-PACK AIR SOLENOID WIRE TERMINAL SEAL 14-GAUGE         |
| 2607909C1                                  | 4-PACK AIR SOLENOID WIRE TERMINAL SEAL 18-GAUGE         |
| 76-WAY C                                   | ONNECTOR (THERMAL PROTECTION BARRIER PASS THROUGH)      |
| 3574285C1                                  | 76-WAY CONNECTOR WIRE TERMINAL FEMALE 14-GUAGE          |
| 3574288C1                                  | 76-WAY CONNECTOR WIRE TERMINAL FEMALE 16-GUAGE          |
| 2003343C1                                  | 76-WAY CONNECTOR WIRE TERMINAL FEMALE 18-GUAGE          |
| 3549416C1                                  | 76-WAY CONNECTOR WIRE TERMINAL MALE 14-GUAGE            |
| 3549417C1                                  | 76-WAY CONNECTOR WIRE TERMINAL MALE 16-GUAGE            |
| 3549418C1                                  | 76-WAY CONNECTOR WIRE TERMINAL MALE 18-GUAGE            |
| 32-WAY CONNECTOR BODY CONTROL MODULE J4/J5 |                                                         |
| 3522073C1                                  | 32-WAY BODY CONTROLLER J4/J5 (1601/1602) CONNECTOR WIRE |
|                                            | TERMINAL 18/20-GAUGE                                    |
| 3534303C1                                  | 32-WAY BODY CONTROLLER J4/J5 (1601/1602) CONNECTOR WIRE |
|                                            | I ERMINAL 20/22-GAUGE                                   |

Parts Associated with Air Solenoid Feature

#### How to Test This Feature:

This procedure can be used for each auxiliary air solenoid added to the vehicle. 1. Activate the in-cab auxiliary air solenoid switch.

2. Verify that the particular air solenoid either provides air pressure for normally closed or exhausts the air for normally open solenoids.

3. Verify that the proper pin in the air solenoid 4-pack connector has battery voltage.

4. Pin A for all air solenoids should have continuity with the negative battery stud. **Note:** This feature uses body controller-based software controls which can be

diagnosed with the Navistar<sup>®</sup> Diamond Logic<sup>®</sup> Builder software (see local dealer if not owned).

## **References:**

Circuit Diagram Manual/s Publication Number: 0000018830 – Heavy Extreme (HX) 2021 and Newer

**12.5. 08WGD:** SOLENOID, AIR for Customer Use; Provides (4) Normally Closed Pilot Air Source, Approx. 4-CFM, Includes Switch in Cab; Air Available Only with Key in "IGN" or "Accessory" Position; Air Will Exhaust with Key in "Off" Position.

#### Feature Applicability to Vehicle Platforms:

- Heavy Vocational (HV)
- Heavy Extreme (HX) 2021 and Newer
- •

**Extended Description:** 08WGD includes four normally closed pilot air solenoids for customer use. The solenoids are each individually controlled by 2-position latching switches in the instrument panel. The solenoids are provided 12V power through high side relay driver outputs from the body controller and are mounted in one or more four-pack air solenoid module bases mounted under cab driver side frame rail, on the passenger side frame rail mid-frame or on the passenger side frame rail near the end of frame. The locations are dependent on the number of factory features ordered on the vehicle that utilize air solenoids for pilot air.

## System Block Diagram:

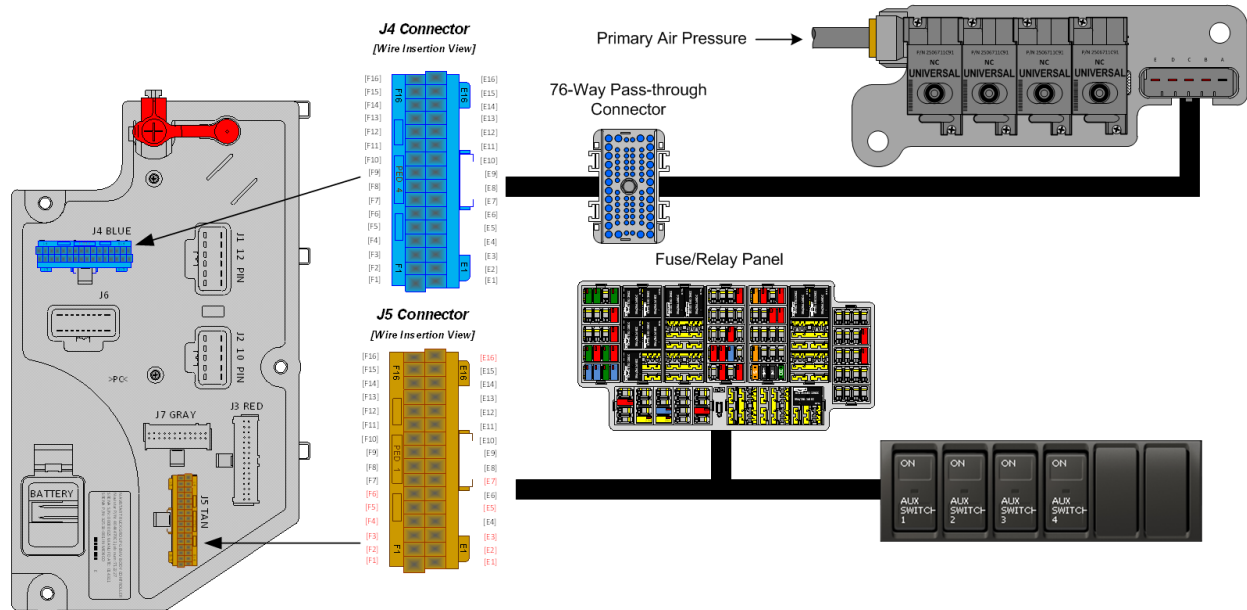

#### Body Controller Software Feature Codes: 597303 - BCM PROG, AIR SOLENOID MOD #4 CLOSED

## Parts Associated with This Feature:

| PART NUMBER | DESCRIPTION                          |
|-------------|--------------------------------------|
|             | MULTIPLEX SWITCH-PACK PARTS          |
| 4057689C4   | HOUSING, SWITCH 6-PACK DIN MULTIPLEX |
|             |                                      |

Navistar<sup>®</sup> Electrical Systems 2021 and Newer HX Integration Guide Page 78 of 582

Revision Date: 5/24/2022

| 4102431C1                                  | 2-POSITION BISTABLE "LATCHING" SWITCH ACTUATOR             |  |
|--------------------------------------------|------------------------------------------------------------|--|
|                                            | AIR SOLENOID 4-PACK PARTS                                  |  |
| 2506711C91                                 | KIT, AIR UNIVERSAL SOLENOID (NORMALLY CLOSED)              |  |
| 2505594C1                                  | 4-PACK AIR SOLENOID BASE                                   |  |
| 1661375C2                                  | 4-PACK AIR SOLENOID BASE 5-CAVITY CONNECTOR                |  |
| 1661376C1                                  | 4-PACK AIR SOLENOID BASE 5-CAVITY CONNECTOR LOCK           |  |
| 2033816C1                                  | 4-PACK AIR SOLENOID WIRE TERMINAL 14-GAUGE                 |  |
| 2033819C1                                  | 4-PACK AIR SOLENOID WIRE TERMINAL 18-GAUGE                 |  |
| 0589391C1                                  | 4-PACK AIR SOLENOID WIRE TERMINAL SEAL 14-GAUGE            |  |
| 2607909C1                                  | 4-PACK AIR SOLENOID WIRE TERMINAL SEAL 18-GAUGE            |  |
| 76-WAY 0                                   | 76-WAY CONNECTOR (THERMAL PROTECTION BARRIER PASS THROUGH) |  |
| 3574285C1                                  | 76-WAY CONNECTOR WIRE TERMINAL FEMALE 14-GUAGE             |  |
| 3574288C1                                  | 76-WAY CONNECTOR WIRE TERMINAL FEMALE 16-GUAGE             |  |
| 2003343C1                                  | 76-WAY CONNECTOR WIRE TERMINAL FEMALE 18-GUAGE             |  |
| 3549416C1                                  | 76-WAY CONNECTOR WIRE TERMINAL MALE 14-GUAGE               |  |
| 3549417C1                                  | 76-WAY CONNECTOR WIRE TERMINAL MALE 16-GUAGE               |  |
| 3549418C1                                  | 76-WAY CONNECTOR WIRE TERMINAL MALE 18-GUAGE               |  |
| 32-WAY CONNECTOR BODY CONTROL MODULE J4/J5 |                                                            |  |
| 3522073C1                                  | 32-WAY BODY CONTROLLER J4/J5 (1601/1602) CONNECTOR WIRE    |  |
|                                            | TERMINAL 18/20-GAUGE                                       |  |
| 3534303C1                                  | 32-WAY BODY CONTROLLER J4/J5 (1601/1602) CONNECTOR WIRE    |  |
|                                            | TERMINAL 20/22-GAUGE                                       |  |

Parts Associated with Air Solenoid Feature

## How to Test This Feature:

This procedure can be used for each auxiliary air solenoid added to the vehicle.

1. Activate the in-cab auxiliary air solenoid switch.

2. Verify that the particular air solenoid either provides air pressure for normally closed or exhausts the air for normally open solenoids.

3. Verify that the proper pin in the air solenoid 4-pack connector has battery voltage.

4. Pin A for all air solenoids should have continuity with the negative battery stud. **Note:** This feature uses body controller-based software controls which can be diagnosed with the Navistar<sup>®</sup> Diamond Logic<sup>®</sup> Builder software (see local dealer if not owned).

## **References:**

Circuit Diagram Manual/s Publication Number: 0000018830 – Heavy Extreme (HX) 2021 and Newer

**12.6. 08WGP:** SOLENOID, AIR for Customer Use; Provides (5) Normally Open Pilot Air Source, Approx. 4-CFM, Includes Switch in Cab; Air Exhausted Only with Key in "IGN" or "Accessory" Position; Air Will be Supplied with Key in "Off" Position.

#### Feature Applicability to Vehicle Platforms:

• Heavy Extreme (HX) 2021 and Newer

**Extended Description:** 08WGP includes five normally open pilot air solenoids for customer use. The solenoids are each individually controlled by 2-position latching switches in the instrument panel. The solenoids are provided 12V power through high side relay driver outputs from the body controller and are mounted in one or more four-pack air solenoid module bases mounted under cab driver side frame rail, on the passenger side frame rail mid-frame or on the passenger side frame rail near the end of frame. The locations are dependent on the number of factory features ordered on the vehicle that utilize air solenoids for pilot air.

## System Block Diagram:

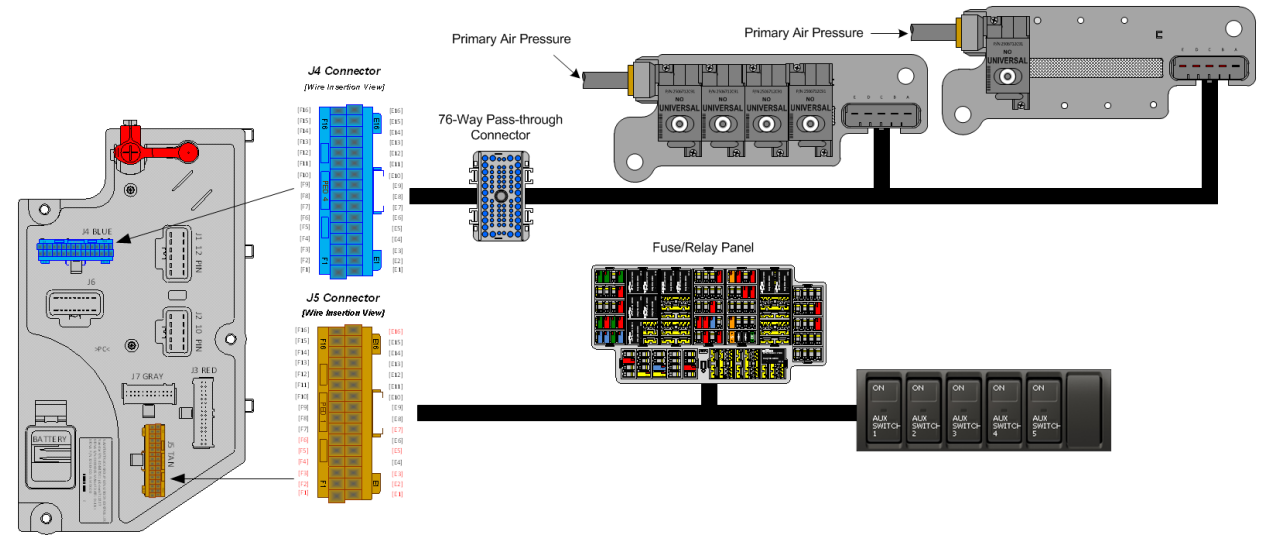

# Body Controller Software Feature Codes: 597262 - BCM PROG, AIR SOLENOID MOD #5 OPEN

#### Parts Associated with This Feature:

| PART NUMBER                 | DESCRIPTION                                    |
|-----------------------------|------------------------------------------------|
| MULTIPLEX SWITCH-PACK PARTS |                                                |
| 4057689C4                   | HOUSING, SWITCH 6-PACK DIN MULTIPLEX           |
| 4102431C1                   | 2-POSITION BISTABLE "LATCHING" SWITCH ACTUATOR |
| AIR SOLENOID 4-PACK PARTS   |                                                |

Navistar<sup>®</sup> Electrical Systems 2021 and Newer HX Integration Guide

| 2506712C91                                 | KIT, AIR UNIVERSAL SOLENOID (NORMALLY OPEN)             |
|--------------------------------------------|---------------------------------------------------------|
| 2505594C1                                  | 4-PACK AIR SOLENOID BASE                                |
| 1661375C2                                  | 4-PACK AIR SOLENOID BASE 5-CAVITY CONNECTOR             |
| 1661376C1                                  | 4-PACK AIR SOLENOID BASE 5-CAVITY CONNECTOR LOCK        |
| 2033816C1                                  | 4-PACK AIR SOLENOID WIRE TERMINAL 14-GAUGE              |
| 2033819C1                                  | 4-PACK AIR SOLENOID WIRE TERMINAL 18-GAUGE              |
| 0589391C1                                  | 4-PACK AIR SOLENOID WIRE TERMINAL SEAL 14-GAUGE         |
| 2607909C1                                  | 4-PACK AIR SOLENOID WIRE TERMINAL SEAL 18-GAUGE         |
| 76-WAY C                                   | ONNECTOR (THERMAL PROTECTION BARRIER PASS THROUGH)      |
| 3574285C1                                  | 76-WAY CONNECTOR WIRE TERMINAL FEMALE 14-GUAGE          |
| 3574288C1                                  | 76-WAY CONNECTOR WIRE TERMINAL FEMALE 16-GUAGE          |
| 2003343C1                                  | 76-WAY CONNECTOR WIRE TERMINAL FEMALE 18-GUAGE          |
| 3549416C1                                  | 76-WAY CONNECTOR WIRE TERMINAL MALE 14-GUAGE            |
| 3549417C1                                  | 76-WAY CONNECTOR WIRE TERMINAL MALE 16-GUAGE            |
| 3549418C1                                  | 76-WAY CONNECTOR WIRE TERMINAL MALE 18-GUAGE            |
| 32-WAY CONNECTOR BODY CONTROL MODULE J4/J5 |                                                         |
| 3522073C1                                  | 32-WAY BODY CONTROLLER J4/J5 (1601/1602) CONNECTOR WIRE |
|                                            | TERMINAL 18/20-GAUGE                                    |
| 3534303C1                                  | 32-WAY BODY CONTROLLER J4/J5 (1601/1602) CONNECTOR WIRE |
|                                            | TERMINAL 20/22-GAUGE                                    |

Parts Associated with Air Solenoid Feature

## How to Test This Feature:

This procedure can be used for each auxiliary air solenoid added to the vehicle.

1. Activate the in-cab auxiliary air solenoid switch.

2. Verify that the particular air solenoid either provides air pressure for normally closed or exhausts the air for normally open solenoids.

3. Verify that the proper pin in the air solenoid 4-pack connector has battery voltage.

4. Pin A for all air solenoids should have continuity with the negative battery stud. **Note:** This feature uses body controller-based software controls which can be

diagnosed with the Navistar<sup>®</sup> Diamond Logic<sup>®</sup> Builder software (see local dealer if not owned).

## **References:**

Circuit Diagram Manual/s Publication Number: 0000018830 – Heavy Extreme (HX) 2021 and Newer

**12.7. 08WGR:** SOLENOID, AIR for Customer Use; Provides (6) Normally Open Pilot Air Source, Approx. 4-CFM, Includes Switch in Cab; Air Exhausted Only with Key in "IGN" or "Accessory" Position; Air Will be Supplied with Key in "Off" Position.

#### Feature Applicability to Vehicle Platforms:

• Heavy Extreme (HX) 2021 and Newer

**Extended Description:** 08WGR includes six normally open pilot air solenoids for customer use. The solenoids are each individually controlled by 2-position latching switches in the instrument panel. The solenoids are provided 12V power through high side relay driver outputs from the body controller and are mounted in one or more four-pack air solenoid module bases mounted under cab driver side frame rail, on the passenger side frame rail mid-frame or on the passenger side frame rail near the end of frame. The locations are dependent on the number of factory features ordered on the vehicle that utilize air solenoids for pilot air.

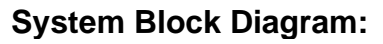

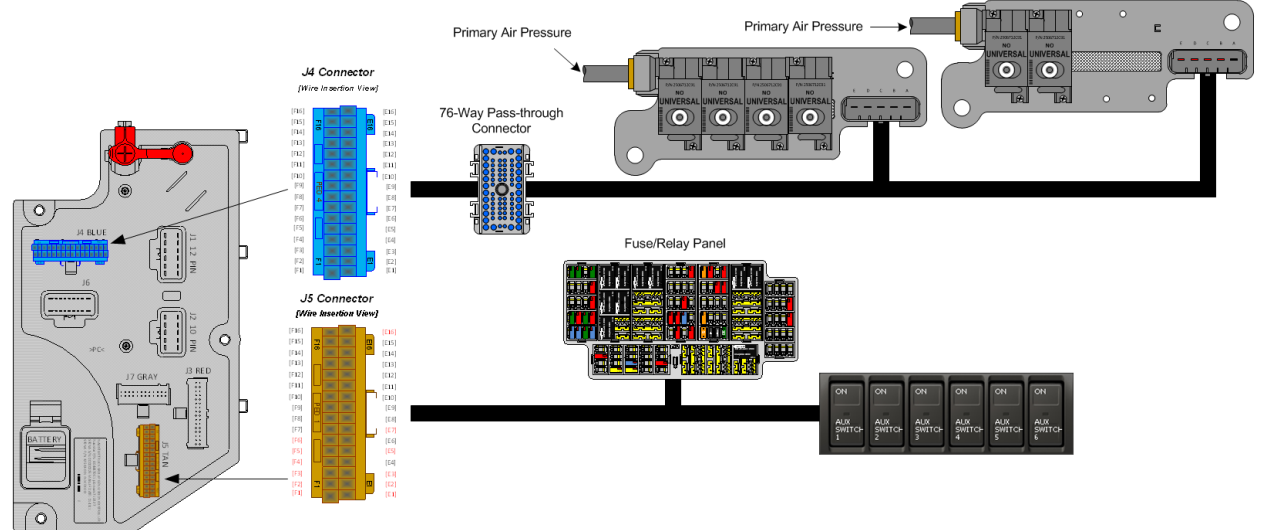

# Body Controller Software Feature Codes:

597261 - BCM PROG, AIR SOLENOID MOD #6 OPEN

#### Parts Associated with This Feature:

| PART NUMBER                 | DESCRIPTION                                    |  |
|-----------------------------|------------------------------------------------|--|
| MULTIPLEX SWITCH-PACK PARTS |                                                |  |
| 4057689C4                   | HOUSING, SWITCH 6-PACK DIN MULTIPLEX           |  |
| 4102431C1                   | 2-POSITION BISTABLE "LATCHING" SWITCH ACTUATOR |  |
| AIR SOLENOID 4-PACK PARTS   |                                                |  |
| 2506712C91                  | KIT, AIR UNIVERSAL SOLENOID (NORMALLY OPEN)    |  |
| 2505594C1                   | 4-PACK AIR SOLENOID BASE                       |  |

Navistar<sup>®</sup> Electrical Systems 2021 and Newer HX Integration Guide

| 1661375C2                                  | 4-PACK AIR SOLENOID BASE 5-CAVITY CONNECTOR             |
|--------------------------------------------|---------------------------------------------------------|
| 1661376C1                                  | 4-PACK AIR SOLENOID BASE 5-CAVITY CONNECTOR LOCK        |
| 2033816C1                                  | 4-PACK AIR SOLENOID WIRE TERMINAL 14-GAUGE              |
| 2033819C1                                  | 4-PACK AIR SOLENOID WIRE TERMINAL 18-GAUGE              |
| 0589391C1                                  | 4-PACK AIR SOLENOID WIRE TERMINAL SEAL 14-GAUGE         |
| 2607909C1                                  | 4-PACK AIR SOLENOID WIRE TERMINAL SEAL 18-GAUGE         |
| 76-WAY C                                   | ONNECTOR (THERMAL PROTECTION BARRIER PASS THROUGH)      |
| 3574285C1                                  | 76-WAY CONNECTOR WIRE TERMINAL FEMALE 14-GUAGE          |
| 3574288C1                                  | 76-WAY CONNECTOR WIRE TERMINAL FEMALE 16-GUAGE          |
| 2003343C1                                  | 76-WAY CONNECTOR WIRE TERMINAL FEMALE 18-GUAGE          |
| 3549416C1                                  | 76-WAY CONNECTOR WIRE TERMINAL MALE 14-GUAGE            |
| 3549417C1                                  | 76-WAY CONNECTOR WIRE TERMINAL MALE 16-GUAGE            |
| 3549418C1                                  | 76-WAY CONNECTOR WIRE TERMINAL MALE 18-GUAGE            |
| 32-WAY CONNECTOR BODY CONTROL MODULE J4/J5 |                                                         |
| 3522073C1                                  | 32-WAY BODY CONTROLLER J4/J5 (1601/1602) CONNECTOR WIRE |
|                                            | TERMINAL 18/20-GAUGE                                    |
| 3534303C1                                  | 32-WAY BODY CONTROLLER J4/J5 (1601/1602) CONNECTOR WIRE |
|                                            | TERMINAL 20/22-GAUGE                                    |
|                                            | Darta Associated with Air Salanaid Fastura              |

Parts Associated with Air Solenoid Feature

## How to Test This Feature:

This procedure can be used for each auxiliary air solenoid added to the vehicle.

1. Activate the in-cab auxiliary air solenoid switch.

2. Verify that the particular air solenoid either provides air pressure for normally closed or exhausts the air for normally open solenoids.

3. Verify that the proper pin in the air solenoid 4-pack connector has battery voltage.

4. Pin A for all air solenoids should have continuity with the negative battery stud. **Note:** This feature uses body controller-based software controls which can be diagnosed with the Navistar<sup>®</sup> Diamond Logic<sup>®</sup> Builder software (see local dealer if not

# **References:**

owned).

Circuit Diagram Manual/s Publication Number: 0000018830 – Heavy Extreme (HX) 2021 and Newer

**12.8. 08WKM:** SOLENOID, AIR for Customer Use; Provides (6) Normally Closed Pilot Air Source, Approx. 4-CFM, Includes Switch in Cab; Air Available Only with Key in "Ignition" or "Accessory" Position; Air Will Exhaust with key in "Off" Position.

#### Feature Applicability to Vehicle Platforms:

• Heavy Extreme (HX) 2021 and Newer

**Extended Description:** 08WKM includes six normally closed pilot air solenoids for customer use. The solenoids are each individually controlled by 2-position latching switches in the instrument panel. The solenoids are provided 12V power through high side relay driver outputs from the body controller and are mounted in one or more four-pack air solenoid module bases mounted under cab driver side frame rail, on the passenger side frame rail mid-frame or on the passenger side frame rail near the end of frame. The locations are dependent on the number of factory features ordered on the vehicle that utilize air solenoids for pilot air.

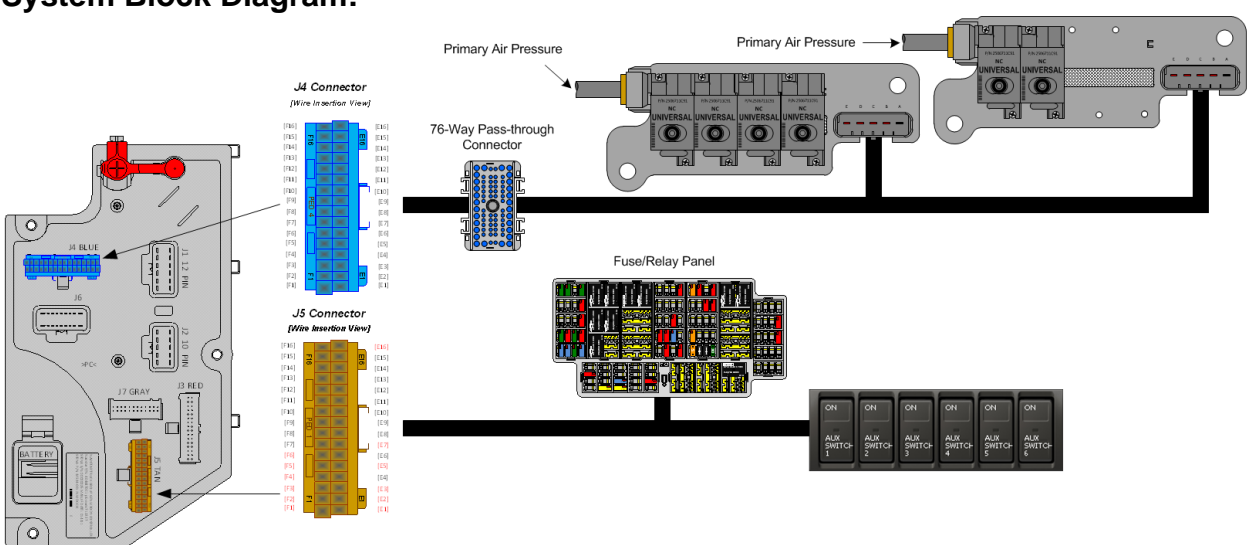

#### System Block Diagram:

#### Body Controller Software Feature Codes: 597259 - BCM PROG, AIR SOLENOID MOD #6 CLOSED

#### Parts Associated with This Feature:

| PART NUMBER                 | DESCRIPTION                                    |  |
|-----------------------------|------------------------------------------------|--|
| MULTIPLEX SWITCH-PACK PARTS |                                                |  |
| 4057689C4                   | HOUSING, SWITCH 6-PACK DIN MULTIPLEX           |  |
| 4102431C1                   | 2-POSITION BISTABLE "LATCHING" SWITCH ACTUATOR |  |

Navistar<sup>®</sup> Electrical Systems 2021 and Newer HX Integration Guide Revision Date: 5/24/2022

| AIR SOLENOID 4-PACK PARTS                  |                                                         |
|--------------------------------------------|---------------------------------------------------------|
| 2506711C91                                 | KIT, AIR UNIVERSAL SOLENOID (NORMALLY CLOSED)           |
| 2505594C1                                  | 4-PACK AIR SOLENOID BASE                                |
| 1661375C2                                  | 4-PACK AIR SOLENOID BASE 5-CAVITY CONNECTOR             |
| 1661376C1                                  | 4-PACK AIR SOLENOID BASE 5-CAVITY CONNECTOR LOCK        |
| 2033816C1                                  | 4-PACK AIR SOLENOID WIRE TERMINAL 14-GAUGE              |
| 2033819C1                                  | 4-PACK AIR SOLENOID WIRE TERMINAL 18-GAUGE              |
| 0589391C1                                  | 4-PACK AIR SOLENOID WIRE TERMINAL SEAL 14-GAUGE         |
| 2607909C1                                  | 4-PACK AIR SOLENOID WIRE TERMINAL SEAL 18-GAUGE         |
| 76-WAY C                                   | ONNECTOR (THERMAL PROTECTION BARRIER PASS THROUGH)      |
| 3574285C1                                  | 76-WAY CONNECTOR WIRE TERMINAL FEMALE 14-GUAGE          |
| 3574288C1                                  | 76-WAY CONNECTOR WIRE TERMINAL FEMALE 16-GUAGE          |
| 2003343C1                                  | 76-WAY CONNECTOR WIRE TERMINAL FEMALE 18-GUAGE          |
| 3549416C1                                  | 76-WAY CONNECTOR WIRE TERMINAL MALE 14-GUAGE            |
| 3549417C1                                  | 76-WAY CONNECTOR WIRE TERMINAL MALE 16-GUAGE            |
| 3549418C1                                  | 76-WAY CONNECTOR WIRE TERMINAL MALE 18-GUAGE            |
| 32-WAY CONNECTOR BODY CONTROL MODULE J4/J5 |                                                         |
| 3522073C1                                  | 32-WAY BODY CONTROLLER J4/J5 (1601/1602) CONNECTOR WIRE |
|                                            | TERMINAL 18/20-GAUGE                                    |
| 3534303C1                                  | 32-WAY BODY CONTROLLER J4/J5 (1601/1602) CONNECTOR WIRE |
|                                            | IERMINAL 20/22-GAUGE                                    |

Parts Associated with Air Solenoid Feature

## How to Test This Feature:

This procedure can be used for each auxiliary air solenoid added to the vehicle.

1. Activate the in-cab auxiliary air solenoid switch.

2. Verify that the particular air solenoid either provides air pressure for normally closed or exhausts the air for normally open solenoids.

3. Verify that the proper pin in the air solenoid 4-pack connector has battery voltage.

4. Pin A for all air solenoids should have continuity with the negative battery stud. **Note:** This feature uses body controller-based software controls which can be diagnosed with the Navistar<sup>®</sup> Diamond Logic<sup>®</sup> Builder software (see local dealer if not owned).

#### **References:**

Circuit Diagram Manual/s Publication Number: 0000018830 – Heavy Extreme (HX) 2021 and Newer

**12.9. 08WKX:** SOLENOID, AIR for Customer Use; Provides (8) Normally Closed Pilot Air Source, Approx. 4 CFM, Includes Switch in Cab; Air Available Only with Key in "Ignition" or "Accessory" Position; Air Will Exhaust with Key in "Off" Position.

#### Feature Applicability to Vehicle Platforms:

• Heavy Extreme (HX) 2021 and Newer

**Extended Description:** 08WKX includes eight normally closed pilot air solenoids for customer use. The solenoids are each individually controlled by 2-position latching switches in the instrument panel. The solenoids are provided 12V power through high side relay driver outputs from the body controller and are mounted in one or more four-pack air solenoid module bases mounted under cab driver side frame rail, on the passenger side frame rail mid-frame or on the passenger side frame rail near the end of frame. The locations are dependent on the number of factory features ordered on the vehicle that utilize air solenoids for pilot air.

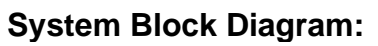

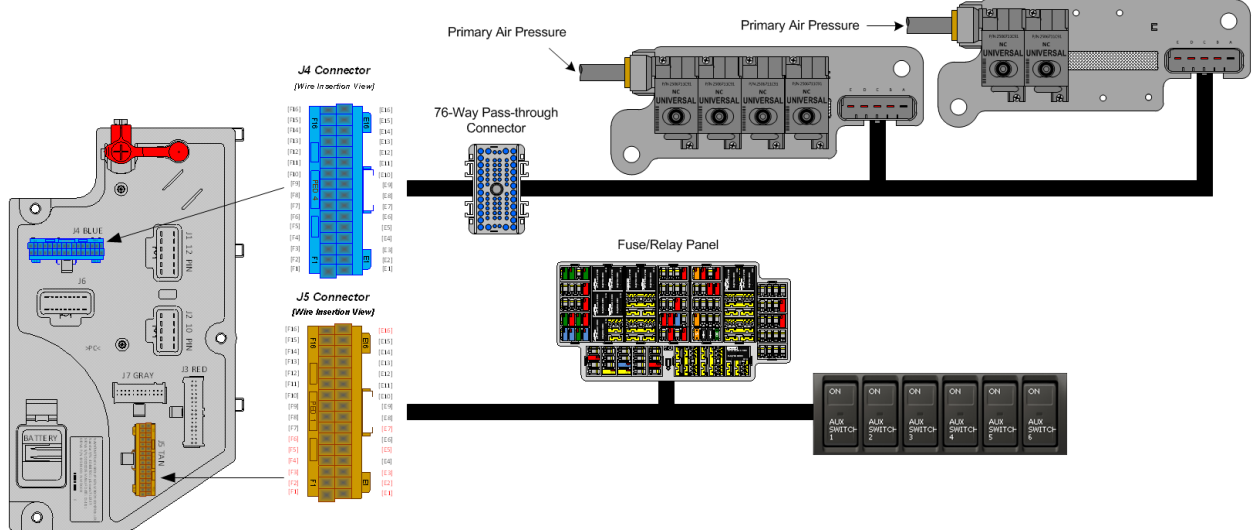

#### Body Controller Software Feature Codes: 597260 - BCM PROG, AIR SOLENOID MOD #8 CLOSED

## Parts Associated with This Feature:

| PART NUMBER                 | DESCRIPTION                                    |  |
|-----------------------------|------------------------------------------------|--|
| MULTIPLEX SWITCH-PACK PARTS |                                                |  |
| 4057689C4                   | HOUSING, SWITCH 6-PACK DIN MULTIPLEX           |  |
| 4102431C1                   | 2-POSITION BISTABLE "LATCHING" SWITCH ACTUATOR |  |

Navistar<sup>®</sup> Electrical Systems 2021 and Newer HX Integration Guide Page 86 of 582

Revision Date: 5/24/2022

|                                            | AIR SOLENOID 4-PACK PARTS                               |  |  |  |
|--------------------------------------------|---------------------------------------------------------|--|--|--|
| 2506711C91                                 | KIT, AIR UNIVERSAL SOLENOID (NORMALLY CLOSED)           |  |  |  |
| 2505594C1                                  | 4-PACK AIR SOLENOID BASE                                |  |  |  |
| 1661375C2                                  | 4-PACK AIR SOLENOID BASE 5-CAVITY CONNECTOR             |  |  |  |
| 1661376C1                                  | 4-PACK AIR SOLENOID BASE 5-CAVITY CONNECTOR LOCK        |  |  |  |
| 2033816C1                                  | 4-PACK AIR SOLENOID WIRE TERMINAL 14-GAUGE              |  |  |  |
| 2033819C1                                  | 4-PACK AIR SOLENOID WIRE TERMINAL 18-GAUGE              |  |  |  |
| 0589391C1                                  | 4-PACK AIR SOLENOID WIRE TERMINAL SEAL 14-GAUGE         |  |  |  |
| 2607909C1                                  | 4-PACK AIR SOLENOID WIRE TERMINAL SEAL 18-GAUGE         |  |  |  |
| 76-WAY C                                   | ONNECTOR (THERMAL PROTECTION BARRIER PASS THROUGH)      |  |  |  |
| 3574285C1                                  | 76-WAY CONNECTOR WIRE TERMINAL FEMALE 14-GUAGE          |  |  |  |
| 3574288C1                                  | 76-WAY CONNECTOR WIRE TERMINAL FEMALE 16-GUAGE          |  |  |  |
| 2003343C1                                  | 76-WAY CONNECTOR WIRE TERMINAL FEMALE 18-GUAGE          |  |  |  |
| 3549416C1                                  | 76-WAY CONNECTOR WIRE TERMINAL MALE 14-GUAGE            |  |  |  |
| 3549417C1                                  | 76-WAY CONNECTOR WIRE TERMINAL MALE 16-GUAGE            |  |  |  |
| 3549418C1                                  | 76-WAY CONNECTOR WIRE TERMINAL MALE 18-GUAGE            |  |  |  |
| 32-WAY CONNECTOR BODY CONTROL MODULE J4/J5 |                                                         |  |  |  |
| 3522073C1                                  | 32-WAY BODY CONTROLLER J4/J5 (1601/1602) CONNECTOR WIRE |  |  |  |
|                                            | TERMINAL 18/20-GAUGE                                    |  |  |  |
| 3534303C1                                  | 32-WAY BODY CONTROLLER J4/J5 (1601/1602) CONNECTOR WIRE |  |  |  |
|                                            | I ERMINAL 20/22-GAUGE                                   |  |  |  |

Parts Associated with Air Solenoid Feature

## How to Test This Feature:

This procedure can be used for each auxiliary air solenoid added to the vehicle.

1. Activate the in-cab auxiliary air solenoid switch.

2. Verify that the particular air solenoid either provides air pressure for normally closed or exhausts the air for normally open solenoids.

3. Verify that the proper pin in the air solenoid 4-pack connector has battery voltage.

4. Pin A for all air solenoids should have continuity with the negative battery stud. **Note:** This feature uses body controller-based software controls which can be diagnosed with the Navistar<sup>®</sup> Diamond Logic<sup>®</sup> Builder (see local dealer if not owned).

## **References:**

Circuit Diagram Manual/s Publication Number: 0000018830 – Heavy Extreme (HX) 2021 and Newer

# **13. Battery Disconnect Switch Features**

13.1. 08RLZ: BATTERY DISCONNECT SWITCH {Cole-Hersee 75920-06} 300 Amp, Disconnects Cab Power, Does Not Disconnect Charging Circuits, Locks with Padlock, Battery Box Mounted.

**Extended Description:** The battery disconnect switch is used to shut down the entire battery-fed electrical system. When a vehicle is not going to be used for several days or longer, this switch will shut off the system so that the electrical components on the vehicle, if left on, do not drain the batteries of their charge. 08WJW provides a key operated battery disconnect switch mounted on the cab floor driver side. 08WJW disconnects power to the Power Distribution Center (PDC) but does NOT disconnect the charging circuits to the batteries.

**NOTE:** The disconnect switch should never be used to shut off the engine as there is a possibility of the alternator generating a high positive voltage spike which may result in electrical damage.

# Battery Disconnect Switch, Lever Operated, Power Mounted On Battery Box Distribution Box 0 $\mathbf{O}$ + Chassis Battery Chassis Battery Chassis Battery **Engine Block** Ground

System Block Diagram:

Navistar<sup>®</sup> Electrical Systems 2021 and Newer HX Integration Guide

## How to Add This Feature:

This disconnect switch cannot be put into the battery Ground (GND) cable as was previously done. The electronic modules will provide a GND path around the master disconnect switch if this is tried. The engine and transmission modules must always be connected to the batteries, even when the master disconnect switch is open. Separate power and GND circuits are provided on each vehicle to the engine and transmission electronics. To install a master disconnect switch, splice into the positive battery cable, or use OEM cables, going from the batteries to the power distribution center and insert disconnect switch into that circuit, as shown in Figure 1. Ensure that adequate electrical insulation is used between the positive battery cable, the switch mounting, and the surrounding area. Place boots or covers over the disconnect switch studs to protect the batteries and cables from accidental shorting. Do not disturb the direct connections from the battery to the engine or transmission electronics. To reduce corrosion, dielectric grease should cover eyelets and studs.

# How to Test This Feature:

- 1. Close switch.
- 2. Verify that the vehicle is providing 12-14 Volts to the starter motor.
- 3. Verify vehicle will start.
- 4. Turn engine off.
- 5. Open disconnect switch.
- 6. Verify vehicle systems do not have any electrical power.

# **References:**

Circuit Diagram Manual/s Publication Number: 0000018830 – Heavy Extreme (HX) 2021 and Newer

Service and Diagnostic Manual Publication Number: 0001193149–2021 HX Technician Manual

**13.2. 08XNB**: BATTERY DISCONNECT SWITCH 300 Amp, Disconnects Power to Power Distribution Center (PDC), Does Not Disconnect Charging Circuits, Locks with Padlock, Cab Mounted.

# Feature Applicability to Vehicle Platforms:

• Heavy Extreme (HX) 2021 and Newer

**Extended Description:** The battery disconnect switch is used to shut down the entire battery-fed electrical system. When a vehicle is not going to be used for several days or longer, this switch will shut off the system so that the electrical components on the vehicle, if left on, do not drain the batteries of their charge. 08XNB provides a lockable battery disconnect switch mounted on the cab floor driver side. 08XNB disconnects power to the Power Distribution Center (PDC) but does NOT disconnect the charging circuits to the batteries.

**NOTE:** The disconnect switch should never be used to shut off the engine as there is a possibility of the alternator generating a high positive voltage spike which may result in electrical damage.

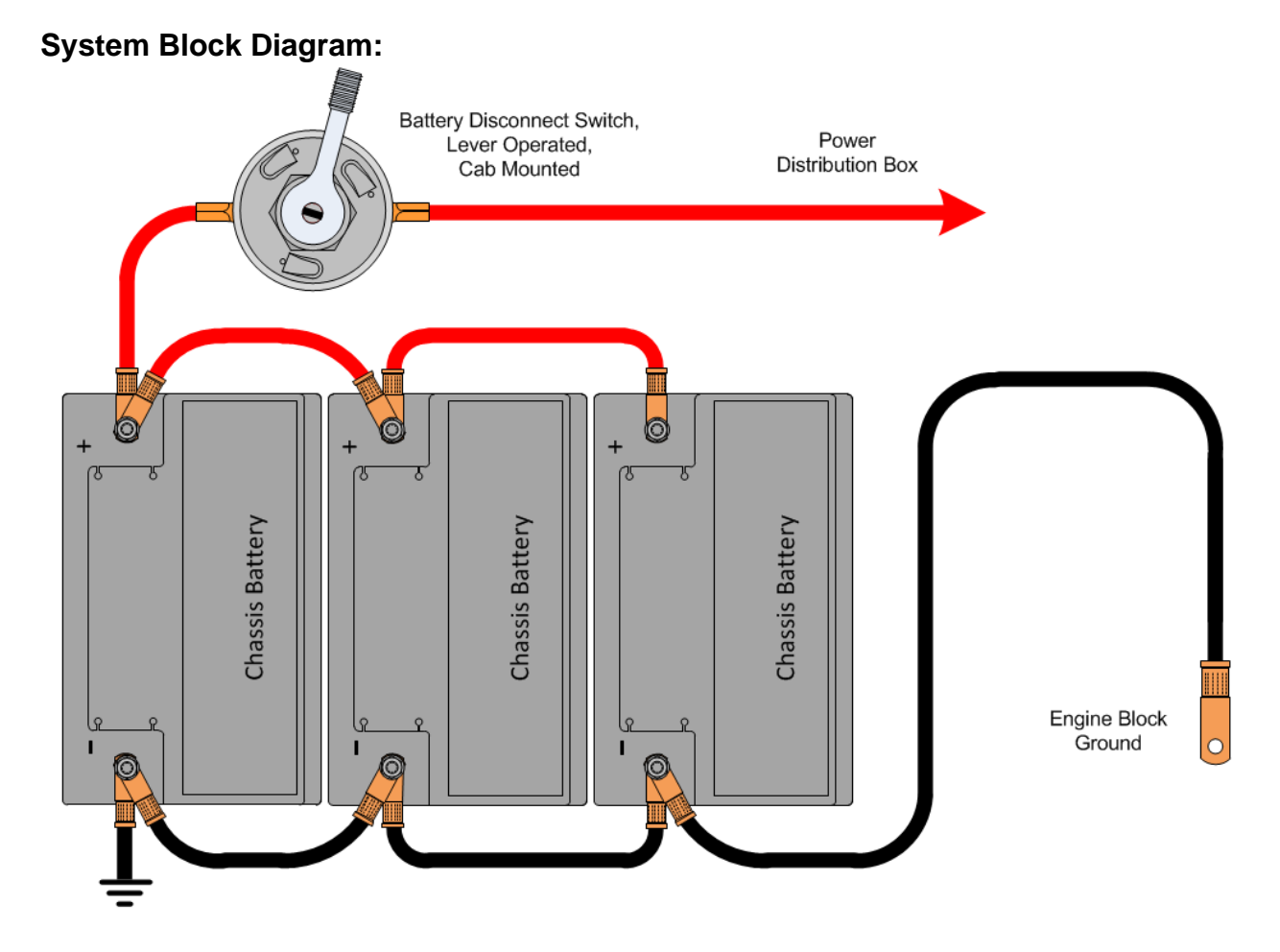

## How to Add This Feature:

This disconnect switch cannot be put into the battery Ground (GND) cable as was previously done. The electronic modules will provide a GND path around the master disconnect switch if this is tried. The engine and transmission modules must always be connected to the batteries, even when the master disconnect switch is open. Separate power and GND circuits are provided on each vehicle to the engine and transmission electronics. To install a master disconnect switch, splice into the positive battery cable, or use OEM cables, going from the batteries to the power distribution center and insert disconnect switch into that circuit, as shown in Figure 1. Ensure that adequate electrical insulation is used between the positive battery cable, the switch mounting, and the surrounding area. Place boots or covers over the disconnect switch studs to protect the batteries and cables from accidental shorting. Do not disturb the direct connections from the battery to the engine or transmission electronics. To reduce corrosion, dielectric grease should cover eyelets and studs.

# How to Test This Feature:

- 1. Close switch.
- 2. Verify that the vehicle is providing 12-14 Volts to the starter motor.
- 3. Verify vehicle will start.
- 4. Turn engine off.
- 5. Open disconnect switch.
- 6. Verify vehicle systems do not have any electrical power.

# **References:**

Circuit Diagram Manual/s Publication Number: 0000018830 – Heavy Extreme (HX) 2021 and Newer

**13.3. 08WZP**: BATTERY WARNING Green Indicator Mounted on Left Side of Instrument Panel above left side switch panel.

## Feature Applicability to Vehicle Platforms:

• Heavy Extreme (HX) 2021 and Newer

**Extended Description:** May be used with factory battery disconnect feature codes or with a customer supplied disconnect. The indicator will illuminate any time the battery disconnect switch is turned on, batteries connected, regardless of key position.

# System Block Diagram:

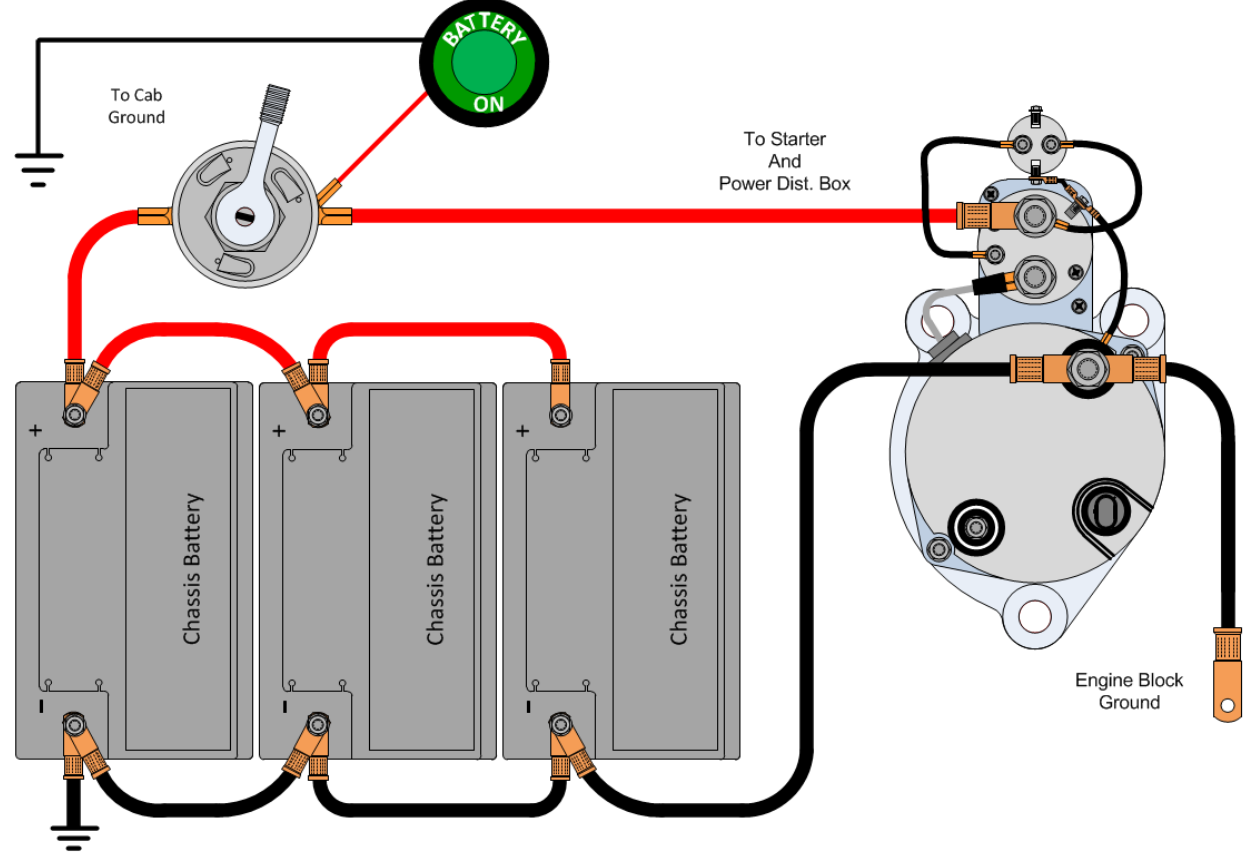

#### Parts Associated with This Feature:

| PART NUMBER                 | DESCRIPTION                                     |  |
|-----------------------------|-------------------------------------------------|--|
| 4106252C1                   | LIGHT, ASSY, BATTERY DISCONNECT - LED W/GROMMET |  |
| Indicator Light Part Number |                                                 |  |

#### How to Add This Feature:

Navistar<sup>®</sup> Electrical Systems 2021 and Newer HX Integration Guide To install an indicator light, add a circuit form the battery disconnect switch to the indicator and then to a ground, as shown in the System Block Diagram. Ensure that adequate electrical insulation is used between the positive battery cable, the switch mounting, and the surrounding area. Place boots or covers over the disconnect switch studs to protect the batteries and cables from accidental shorting. Do not disturb the direct connections from the battery to the engine or transmission electronics. To reduce corrosion, dielectric grease should cover eyelets and studs.

## How to Test This Feature:

The indicator will illuminate when the battery disconnect switch is turned on regardless of key position.

# **References:**

Circuit Diagram Manual/s Publication Number: 0000018830 – Heavy Extreme (HX) 2021 and Newer

# 14. Body Builder Integration Harnesses

**14.1. 08XMB:** WIRING (1)TMC RP1226 BEHIND CTR CONSOLE CONNECTOR, DASH, CENTER PANEL Cab Wiring for TMC RP1226 Vehicle Accessory Connector; Includes 14-pin Connector with Battery Power, Ignition Power, Ground & Body 250K Datalink. Connector Located Behind Instrument Panel Center Console

# Feature Applicability to Vehicle Platforms:

Heavy Extreme (HX) 2021 and Newer

**Extended Description:** This feature provides a connector that provides battery, ignition, ground and connections to the 250K Baud Body Builder data link.

RP1226 is a "recommended practice" from the 2015 TMC (the ATA's Technology and Maintenance Council). It is a new way for telematics providers to connect to the vehicle.

It is a standardized connector for telematics devices to plug into heavy duty vehicles as an alternative to using the 9-pin diagnostic connector.

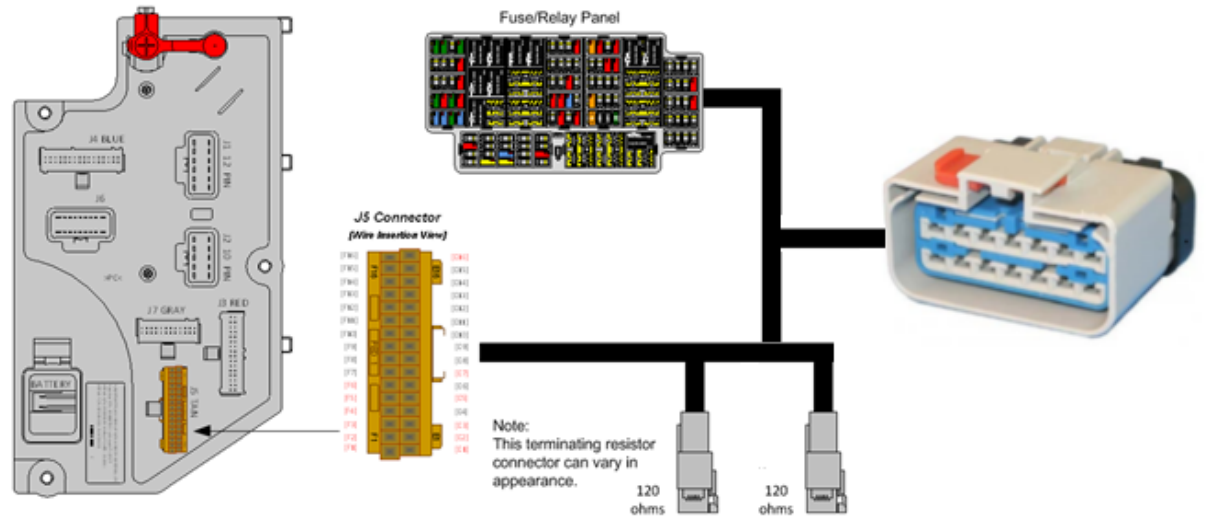

# System Block Diagram:

| PART NUMBERS                          |      | DESCRIPTION                        |  |  |
|---------------------------------------|------|------------------------------------|--|--|
|                                       | 80   | XMB CONNECTOR (OEM CONNECTOR BODY) |  |  |
| 6114576C1                             | 14-\ | VAY CONNECTOR BODY                 |  |  |
| 3989901C1                             | WIR  | WIRE TERMINAL 14-GAUGE             |  |  |
| 3753255C1                             | WIR  | E TERMINAL 12-GAUGE                |  |  |
| 08XMB CONNECTOR (MALE CONNECTOR BODY) |      |                                    |  |  |
| 6114577C1                             | 14-\ | VAY CONNECTOR BODY                 |  |  |
| 3626441C1                             | WIR  | E TERMINAL 20-18 GAUGE             |  |  |
| 3627568C1                             | WIR  | WIRE TERMINAL 16-14 GAUGE          |  |  |

#### Parts Associated with This Feature:

Parts Associated with 08XMB Feature

## **Component Locations:**

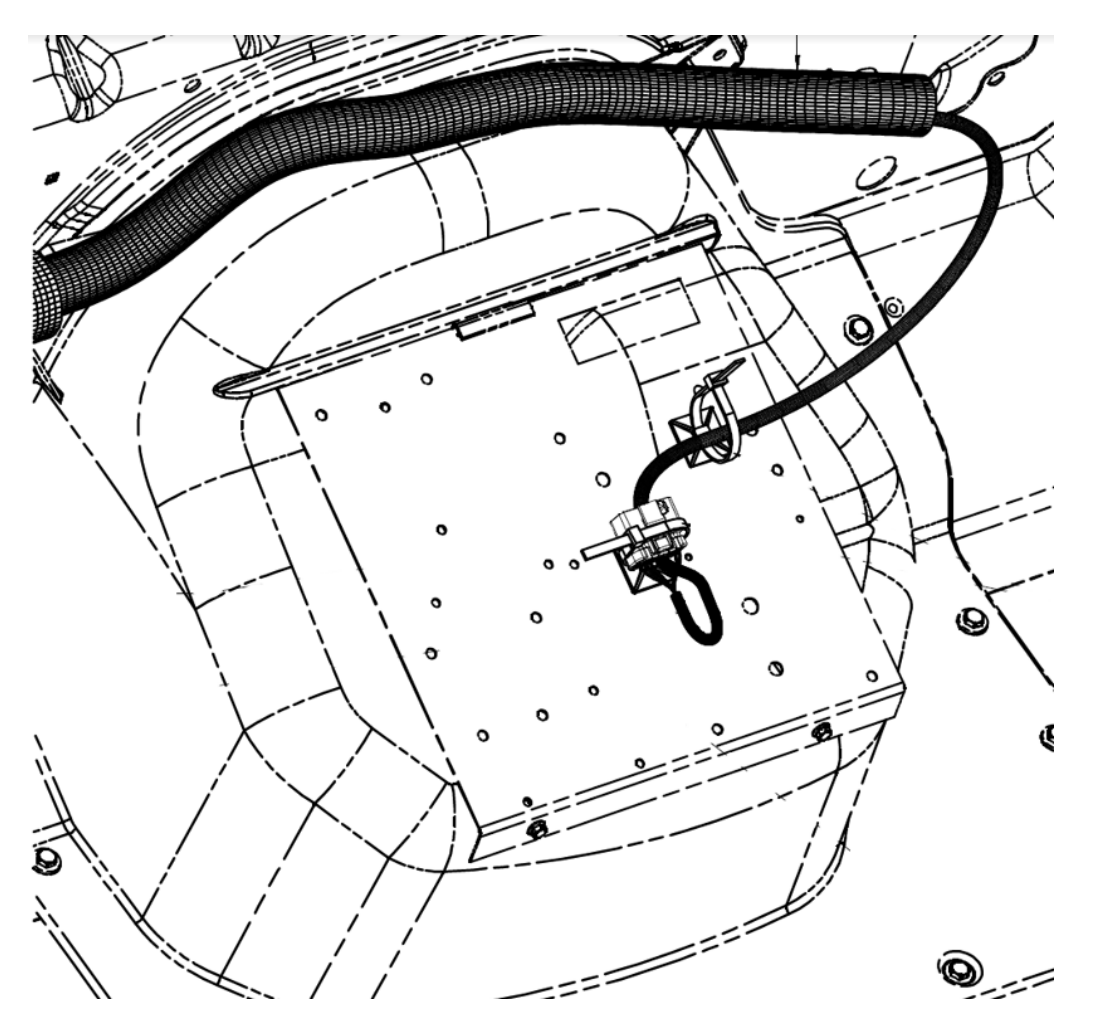

Navistar<sup>®</sup> Electrical Systems 2021 and Newer HX Integration Guide Page 95 of 582

# **Connector Pin Outs:**

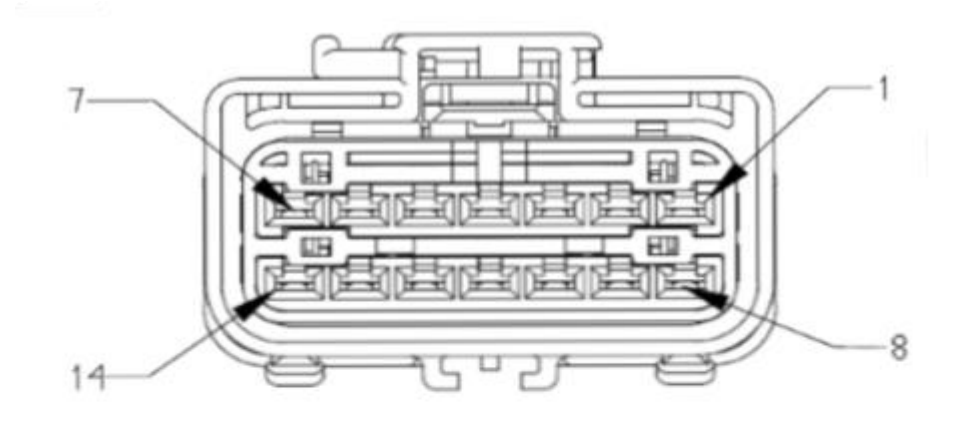

| Pin | Value                           |
|-----|---------------------------------|
| 2   | J1939 250 K (+)<br>Body Builder |
| 7   | Ignition Power                  |
| 8   | Ground                          |
| 9   | J1939 250K (-)<br>Body Builder  |
| 14  | Battery Power                   |

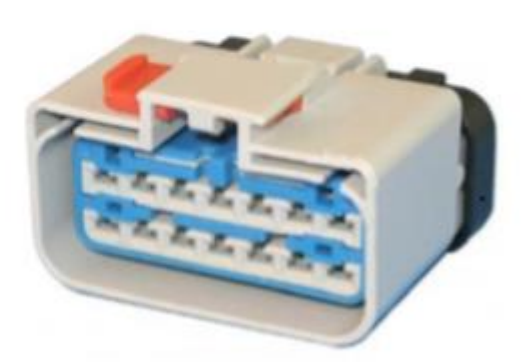

# **References:**

Circuit Diagram Manual/s Publication Number: 0000018830 – Heavy Extreme (HX) 2021 and Newer **14.2. 08WZG:** JUNCTION BLOCK Stud, 100-Amp Battery Feed, protected by a Fusible Link, Stud to be used for Body Builder Feeds Inside Cab.

# Feature Applicability to Vehicle Platforms:

• Heavy Extreme (HX) 2021 and Newer

**Extended Description:** This feature is a battery feed point provided inside the cab. The connection will provide up to 100-amps for body builder use. The circuit feeds off the mega fuse on the left side of the dash panel and is protected by a fusible link connection. A 3/8" stud is provided on the left side of the instrument panel behind the gauge cluster.

# System Block Diagram:

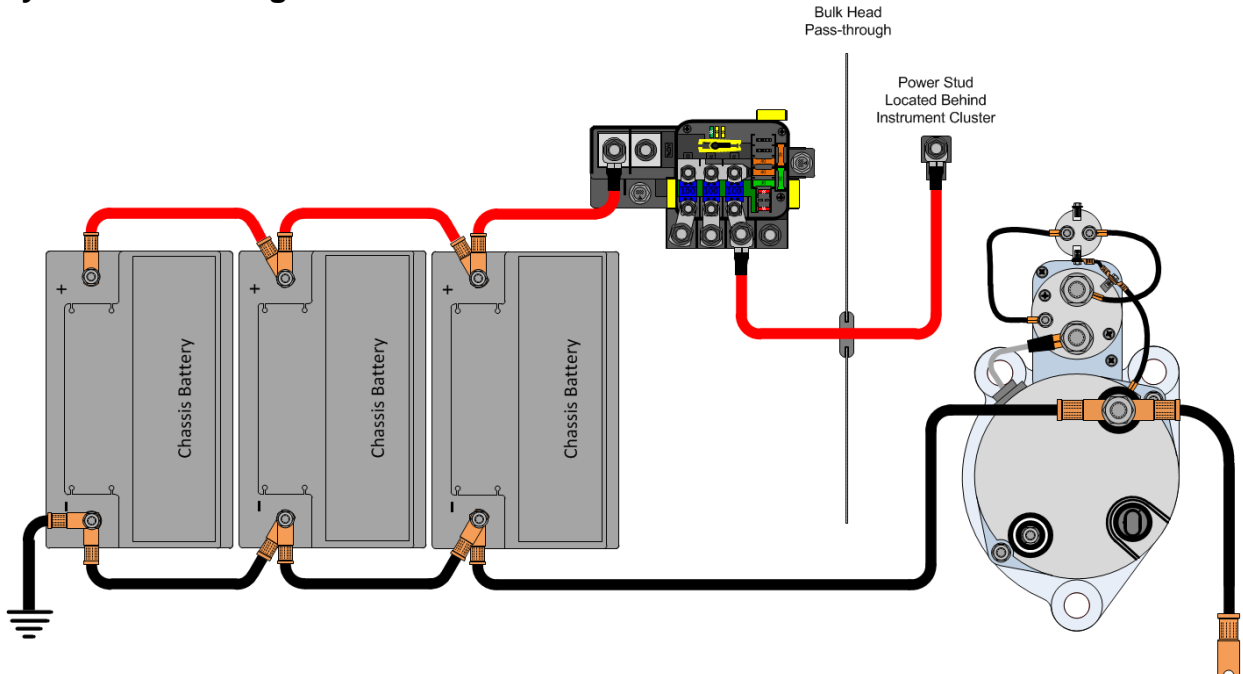

## How to Test This Feature:

1. Verify that the 3/8" stud is supplying battery voltage.

## **References:**

Circuit Diagram Manual/s Publication Number: 0000018830 – Heavy Extreme (HX) 2021 and Newer

**14.3. 60ABM:** BDY INTG, RPM I/O HARNESS, Includes a Harness with 6 Input Blunt Cut wires and 6 Output Blunt Cut Wires, for use with one RPM.

## Feature Applicability to Vehicle Platforms:

• Heavy Extreme (HX) 2021 and Newer

**Extended Description:** Feature 60ABM provides the I/O RPM connectors, terminals and blunt cut wires for TEMs and Body Builders to connect body wiring to the RPM. This significantly reduces labor installation and material content previously required with just the connectors. The included wires are approximately 3-feet long and ease connecting the RPM to body wiring.

# System Block Diagram:

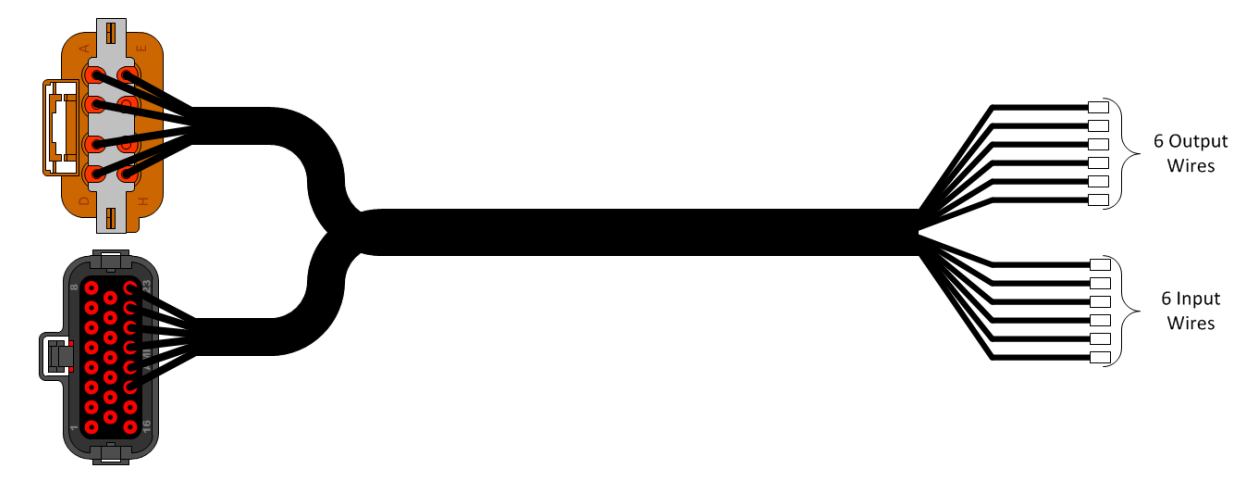

## How to Test This Feature:

Use Diamond Logic® Builder software to program and test RPM outputs and inputs.

## **References:**

Circuit Diagram Manual/s Publication Number: 0000018830 – Heavy Extreme (HX) 2021 and Newer

**14.4. 60ABN:** BDY INTG, RPM I/O HARNESS, Includes 2-Harnesses with 6-Input Blunt Cut wires and 6 Output Blunt Cut Wires, for use with two RPMs.

## Feature Applicability to Vehicle Platforms:

• Heavy Extreme (HX) 2021 and Newer

**Extended Description:** Feature 60ABN provides the I/O RPM connectors, terminals and blunt cut wires for TEMs and Body Builders to connect body wiring to two RPMs. This significantly reduces labor installation and material content previously required with just the connectors. The included wires are approximately 3-feet long and ease connecting the RPMs to body wiring.

# System Block Diagram:

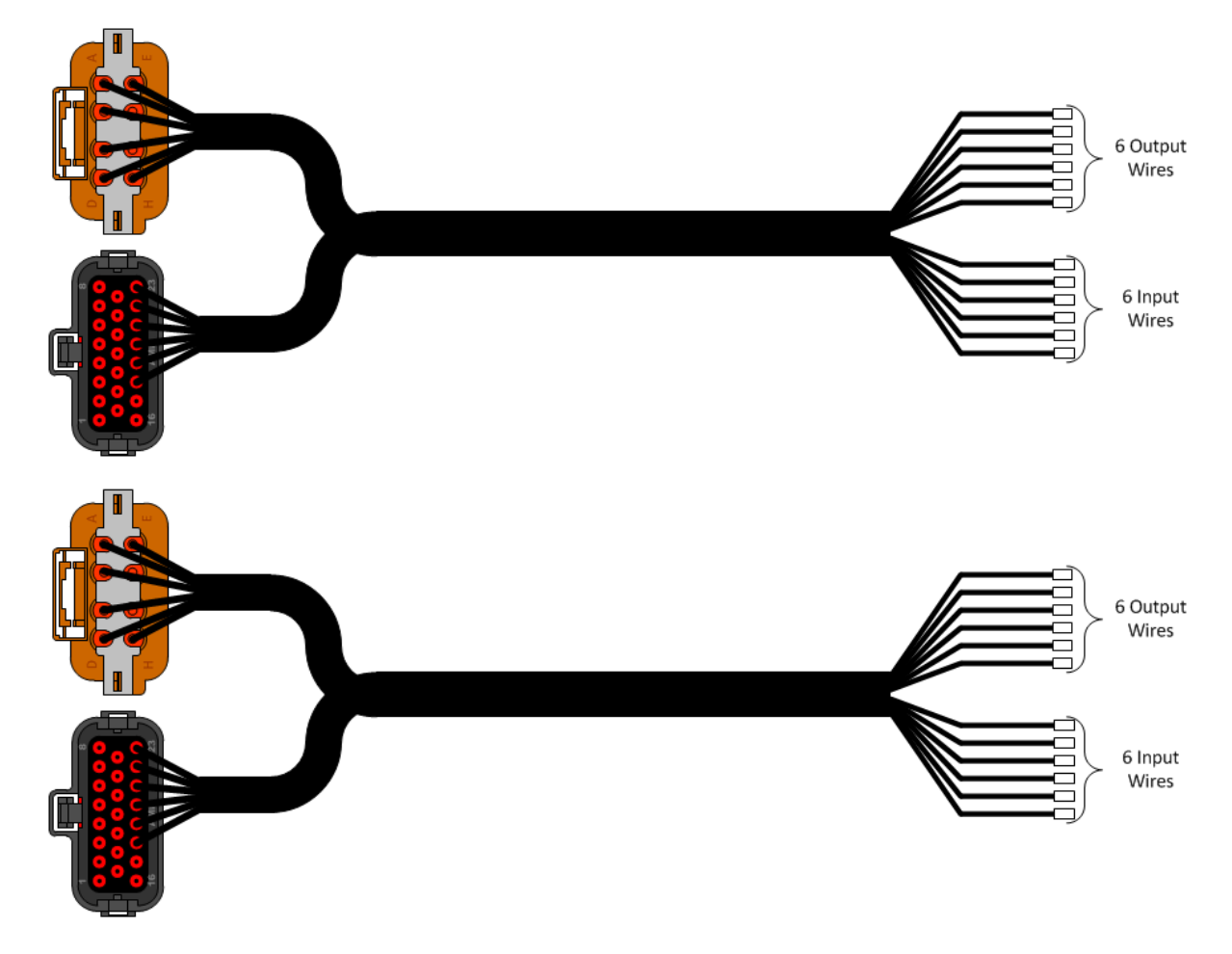

#### How to Test This Feature:

Use Diamond Logic® Builder software to program and test RPM outputs and inputs.

## **References:**

Circuit Diagram Manual/s Publication Number: 0000018830 – Heavy Extreme (HX) 2021 and Newer

Service and Diagnostic Manual Publication Number: 0001193149–2021 HX Technician Manual

**14.5. 60ACW:** BODY INTG, I/O EXPANSION HARNESS (for Diamond Logic® Builder only) includes a harness with five blunt-cut wires routed on lower left of IP. Two GND active inputs and two (0.5 AMP) relay driver outputs (GND active) are provided.

## Feature Applicability to Vehicle Platforms:

• Heavy Extreme (HX) 2021 and Newer

**Extended Description:** This feature is an input/output expansion feature for Diamond Logic® Builder to be utilized by Body Builders. This expansion feature provides the following: (2) ground digital inputs, (2) 0.5-Amp ground relay driver outputs, (1) Zero Volt Reference (ZVR) on the Body Controller (BCM) as well as an expansion overlay harness that is part of the IP harness. The expansion overlay harness grants access to these inputs, outputs, and ZVR by providing blunt-cut wires that are strapped to the main IP harness trunk near the J1939 diagnostic connector on the interior of the cab. The overlay harness was designed to be long enough to allow the wires to be inserted into the 72-way pass thru connector if desired.

Additionally, there are (2) 0.5-Amp ground relay driver outputs not included in the overlay harness which are available only through the advanced logic capabilities of Diamond Logic® Builder. When this order code is added to the vehicle, the BCM pins will not show up on the connector view of DLB until they are written to with Advanced Logic.

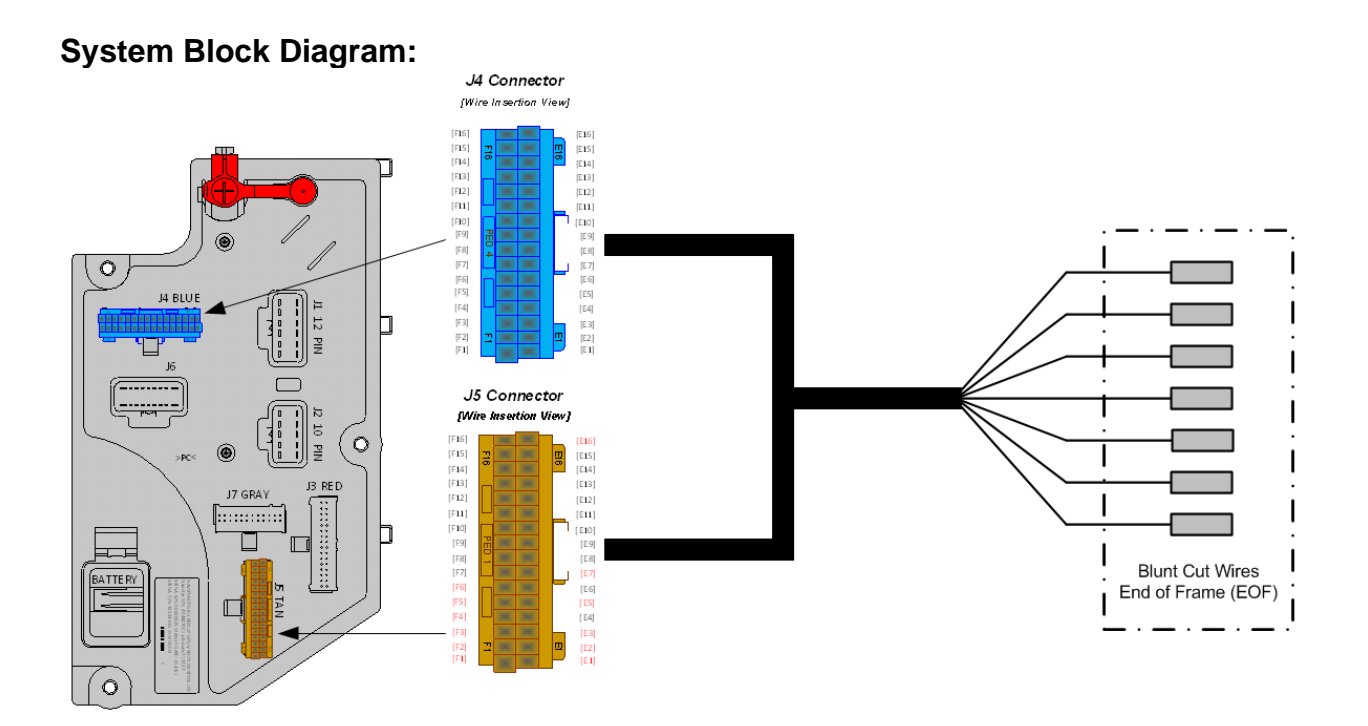

# Body Controller Software Feature Codes:

597320 - BCM PROG, DLB I/O EXPANSION

## Parts Associated with This Feature:

| PART NUMBER | DESCRIPTION                                        |  |  |
|-------------|----------------------------------------------------|--|--|
| 32-WAY C    | ONNECTOR BODY CONTROL MODULE J4/J5 CONNECTOR PARTS |  |  |
| 3522073C1   | WIRE TERMINAL 18/20-GAUGE                          |  |  |
| 3534303C1   | WIRE TERMINAL 20/22-GAUGE                          |  |  |

## Parts Associated with I/O Expansion Harness Feature

## How to Test This Feature:

Use Diamond Logic® Builder software to program and test output and input drivers.

## **References:**

Circuit Diagram Manual/s Publication Number: 0000018830 – Heavy Extreme (HX) 2021 and Newer

# 15. Body Builder Wiring, for Stop/Turn/Tail Lights/ Though Power:

**15.1. 08HAA:** BODY BUILDER WIRING To EOF, With Stop, Tail, Turn, and Marker Lights Circuits, and Ground (GND), Less Trailer Socket.

## Feature Applicability to Vehicle Platforms:

• Heavy Extreme (HX) 2021 and Newer

**Extended Description:** This feature is for vehicles that have heavy-duty lighting requirements. Right and Left turn signals can support up to seven turn lamps per side. Code 08HAA is designed for separate stop and turn lamps only. The 6-wire breakout is located at the EOF and there is no connector. The wires are blunt cut with heat shrink covering.

# System Block Diagram:

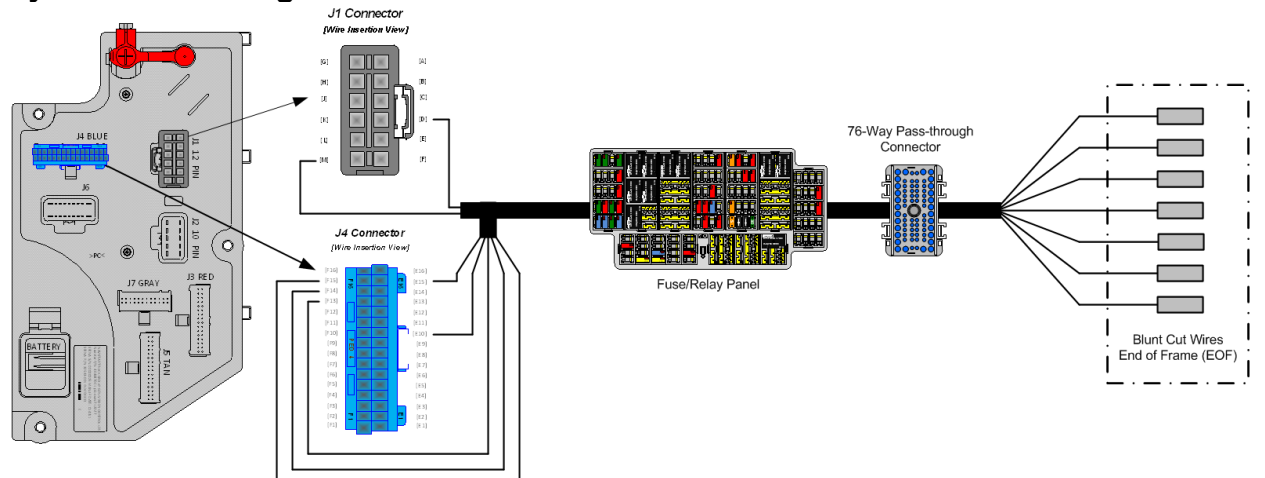

# **Body Controller Software Feature Codes:**

• 597054 – BCM PROG, TRAILER LIGHTING

## Body Controller Software Feature Code Parameters:

| Parameter          | ID   | Description                     | Default | Units | Min | Max | Step |
|--------------------|------|---------------------------------|---------|-------|-----|-----|------|
| Trailer_Left_Turn_ | 3175 | Trailer Left Lamp Open Circuit  | 0       | А     | 0   | 20  | 0.1  |
| Lamp_OC_Current    |      | Detection Level value range     |         |       |     |     |      |
| Trailer_Left_Turn_ | 3177 | Trailer Left Lamp Low Current   | 0       | Α     | 0   | 20  | 0.1  |
| Lamp_Low_Curren    |      | Detection Level value range     |         |       |     |     |      |
| t                  |      |                                 |         |       |     |     |      |
| Trailer_Left_Turn_ | 3178 | Trailer Left Lamp High Current  | 15      | Α     | 0   | 20  | 0.1  |
| Lamp_High_Curren   |      | Detection Level value range     |         |       |     |     |      |
| t                  |      |                                 |         |       |     |     |      |
| Trailer_Right_Turn | 3179 | Trailer Right Lamp High Current | 15      | Α     | 0   | 20  | 0.1  |
| _Lamp_High_Curre   |      | Detection Level value range     |         |       |     |     |      |
| nt                 |      |                                 |         |       |     |     |      |

| Trailer_Right_Turn<br>_Lamp_Low_Curre<br>nt | 3180 | Trailer Left Lamp Low Current<br>Detection Level value range    | 0  | A | 0 | 20 | 0.1 |
|---------------------------------------------|------|-----------------------------------------------------------------|----|---|---|----|-----|
| Trailer_Right_Turn<br>_Lamp_OC_Curren<br>t  | 3181 | Trailer Left Lamp Open Circuit<br>Detection Level value range   | 0  | A | 0 | 20 | 0.1 |
| Trailer_Marker_La<br>mp_High_Current        | 3182 | Trailer Marker Lamp High Current<br>Detection Level value range | 20 | A | 0 | 20 | 0.1 |
| Trailer_Marker_La<br>mp_Low_Current         | 3183 | Trailer Marker Lamp Low Current<br>Detection Level value range  | 0  | A | 0 | 20 | 0.1 |
| Trailer_Marker_La<br>mp_OC_Current          | 3184 | Trailer Marker Lamp Open Circuit<br>Detection Level value range | 0  | A | 0 | 20 | 0.1 |
| Trailer_Tail_Lamp_<br>High_Current          | 3185 | Trailer Tail Lamp High Current<br>Detection Level value range   | 20 | A | 0 | 20 | 0.1 |
| Trailer_Tail_Lamp_<br>Low_Current           | 3186 | Trailer Tail Lamp Low Current<br>Detection Level value range    | 0  | A | 0 | 20 | 0.1 |
| Trailer_Tail_Lamp_<br>OC_Current            | 3187 | Trailer Tail Lamp Open Circuit<br>Detection Level value range   | 0  | A | 0 | 20 | 0.1 |

# Parameter Definitions:

- **Trailer\_Left\_Turn\_Lamp\_OC\_Current** This parameter sets the minimum fuse level for the open circuit of the Trailer Left Turn Lamp. If the current draw is below this value, a fault will be set.
- **Trailer\_Left\_Turn\_Lamp\_Low\_Current** This parameter sets the minimum fuse level for normal operation of the Trailer Left Turn Lamp. If the current draw exceeds this value, the circuit will open
- **Trailer\_Left\_Turn\_Lamp\_High\_Current** This parameter sets the maximum fuse level for normal operation of the Trailer Left Turn Lamp. If the current draw exceeds this value, the circuit will open.
- **Trailer\_Right\_Turn\_Lamp\_High\_Current** This parameter sets the maximum fuse level for normal operation of the Trailer Right Turn Lamp. If the current draw exceeds this value, the circuit will open.
- **Trailer\_Right\_Turn\_Lamp\_Low\_Current** This parameter sets the minimum fuse level for normal operation of the Trailer Right Turn Lamp. If the current draw exceeds this value, the circuit will open
- **Trailer\_Right\_Turn\_Lamp\_OC\_Current** This parameter sets the minimum fuse level for the open circuit of the Trailer Right Turn Lamp. If the current draw is below this value, a fault will be set.
- **Trailer\_Marker\_Lamp\_High\_Current** This parameter sets the maximum fuse level for normal operation of the Trailer Marker Lamp. If the current draw exceeds this value, the circuit will open.
- **Trailer\_Marker\_Lamp\_Low\_Current** This parameter sets the minimum fuse level for normal operation of the Trailer Marker Lamp. If the current draw exceeds this value, the circuit will open
- **Trailer\_Marker\_Lamp\_OC\_Current** This parameter sets the minimum fuse level for the open circuit of the Trailer Marker Lamp. If the current draw is below this value, a fault will be set.

- **Trailer\_Tail\_Lamp\_High\_Current** This parameter sets the maximum fuse level for normal operation of the Trailer Tail Lamp. If the current draw exceeds this value, the circuit will open.
- **Trailer\_Tail\_Lamp\_Low\_Current** This parameter sets the minimum fuse level for normal operation of the Trailer Tail Lamp. If the current draw exceeds this value, the circuit will open
- **Trailer\_Tail\_Lamp\_OC\_Current** This parameter sets the minimum fuse level for the open circuit of the Trailer Tail Lamp. If the current draw is below this value, a fault will be set.

# How to Add This Feature:

Feature 08HAA is not available with code 08HAG and 08HAH Electric Trailer Brake or codes 08TME and 08TMG Trailer Connection Socket and 08THH Aux Trailer Socket with Center Pin Circuit. If the vehicle has any of these codes, 08HAA cannot be installed in the vehicle.

**Note:** This feature is not easy to install, and every effort should be made to order the vehicle with the desired code. Refer to the 6-way socket at EOF for information covering circuit connections and use of the circuit diagram manual to aid in assembly.

## How to Test This Feature:

- 1. Turn on vehicle headlights.
- 2. Verify that the taillight circuit has battery voltage levels present.
- 3. Verify that the marker light circuit has battery voltage levels present.
- 4. Turn off vehicle headlights.
- 5. Turn on left turn signal in vehicle.
- 6. Verify that left turn circuit is cycling between battery voltage and GND.
- 7. Turn off vehicle left turn signal.
- 8. Turn on right turn signal in vehicle.
- 9. Verify that right turn circuit is cycling between battery voltage and GND.
- 10. Turn off vehicle left turn signal.
- 11. Put the vehicle in reverse.
- 12. Press the vehicle brake pedal.
- 13. Verify that the stop circuit (# R70) has battery voltage levels present.
- 14. Release brake pedal.

**Note:** This feature uses body controller-based software controls which can be diagnosed with the Navistar<sup>®</sup> Diamond Logic<sup>®</sup> Builder software (see local dealer if not owned).

# **References:**

Circuit Diagram Manual/s

Publication Number: 0000018830 – Heavy Extreme (HX) 2021 and Newer

Service and Diagnostic Manual Publication Number: 0001193149–2021 HX Technician Manual

Page 104 of 582

**15.2. 08HAB:** BODY BUILDER WIRING, Back of Day Cab at Left Frame or Under Sleeper, Extended or Crew Cab at Left Frame; Includes Sealed Connectors for Tail/Amber Turn/Marker/Backup/Ground and Sealed Connector for Stop/Turn

#### Feature Applicability to Vehicle Platforms:

• Heavy Extreme (HX) 2021 and Newer

**Extended Description:** This feature includes one 14-way sealed connector at the back of cab. The 14-way connector includes tail light, clearance, backup, combined stop/turn, separate stop/turn and ground circuits for the body builder to connect to in place of wiring into the chassis equipped end of frame light circuits.

## System Block Diagram:

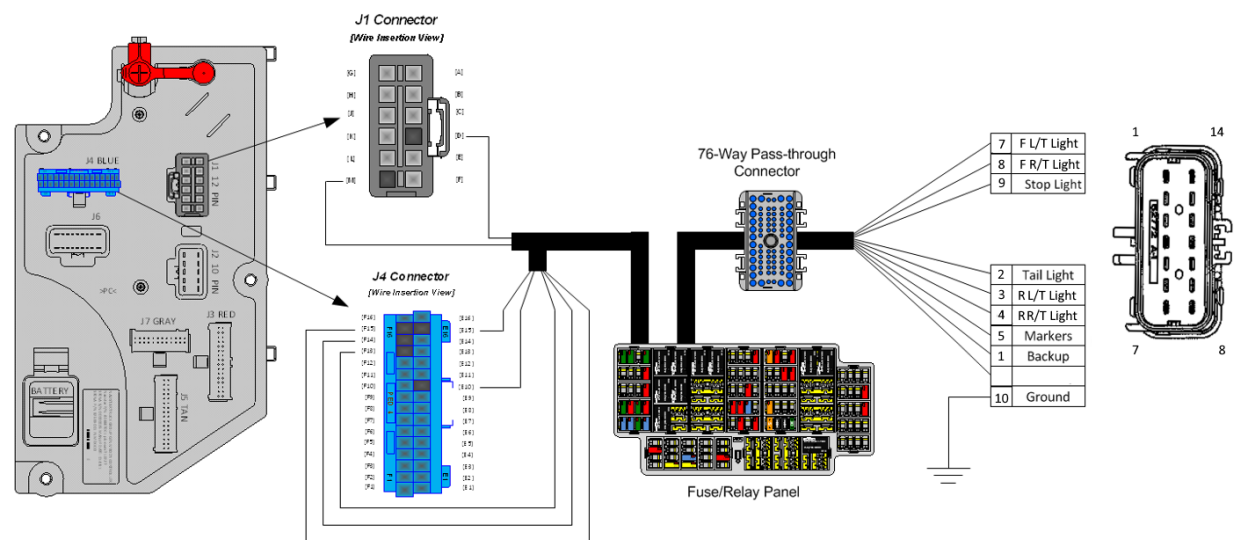

# Body Controller Software Feature Codes:

• 597054 – BCM PROG, TRAILER LIGHTING

#### Body Controller Software Feature Code Parameters:

| Parameter          | ID   | Description                     | Default | Units | Min | Max | Step |
|--------------------|------|---------------------------------|---------|-------|-----|-----|------|
| Trailer_Left_Turn_ | 3175 | Trailer Left Lamp Open Circuit  | 0       | A     | 0   | 20  | 0.1  |
| Lamp_OC_Current    |      | Detection Level value range     |         |       |     |     |      |
| Trailer_Left_Turn_ | 3177 | Trailer Left Lamp Low Current   | 0       | Α     | 0   | 20  | 0.1  |
| Lamp_Low_Curren    |      | Detection Level value range     |         |       |     |     |      |
| t                  |      |                                 |         |       |     |     |      |
| Trailer_Left_Turn_ | 3178 | Trailer Left Lamp High Current  | 15      | Α     | 0   | 20  | 0.1  |
| Lamp_High_Curren   |      | Detection Level value range     |         |       |     |     |      |
| t                  |      |                                 |         |       |     |     |      |
| Trailer_Right_Turn | 3179 | Trailer Right Lamp High Current | 15      | Α     | 0   | 20  | 0.1  |
| _Lamp_High_Curre   |      | Detection Level value range     |         |       |     |     |      |
| nt                 |      |                                 |         |       |     |     |      |
| Trailer_Right_Turn | 3180 | Trailer Left Lamp Low Current   | 0       | Α     | 0   | 20  | 0.1  |
| _Lamp_Low_Curre    |      | Detection Level value range     |         |       |     |     |      |
| nt                 |      |                                 |         |       |     |     |      |

Navistar<sup>®</sup> Electrical Systems 2021 and Newer HX Integration Guide

| Trailer_Right_Turn<br>_Lamp_OC_Curren | 3181 | Trailer Left Lamp Open Circuit<br>Detection Level value range   | 0  | A | 0 | 20 | 0.1 |
|---------------------------------------|------|-----------------------------------------------------------------|----|---|---|----|-----|
| Trailer_Marker_La                     | 3182 | Trailer Marker Lamp High Current                                | 20 | A | 0 | 20 | 0.1 |
| Trailer_Marker_La                     | 3183 | Trailer Marker Lamp Low Current<br>Detection Level value range  | 0  | A | 0 | 20 | 0.1 |
| Trailer_Marker_La                     | 3184 | Trailer Marker Lamp Open Circuit<br>Detection Level value range | 0  | А | 0 | 20 | 0.1 |
| Trailer_Tail_Lamp_<br>High_Current    | 3185 | Trailer Tail Lamp High Current<br>Detection Level value range   | 20 | A | 0 | 20 | 0.1 |
| Trailer_Tail_Lamp_<br>Low_Current     | 3186 | Trailer Tail Lamp Low Current<br>Detection Level value range    | 0  | A | 0 | 20 | 0.1 |
| Trailer_Tail_Lamp_<br>OC_Current      | 3187 | Trailer Tail Lamp Open Circuit<br>Detection Level value range   | 0  | A | 0 | 20 | 0.1 |

# Parameter Definitions:

- **Trailer\_Left\_Turn\_Lamp\_OC\_Current** This parameter sets the minimum fuse level for the open circuit of the Trailer Left Turn Lamp. If the current draw is below this value, a fault will be set.
- **Trailer\_Left\_Turn\_Lamp\_Low\_Current** This parameter sets the minimum fuse level for normal operation of the Trailer Left Turn Lamp. If the current draw exceeds this value, the circuit will open
- **Trailer\_Left\_Turn\_Lamp\_High\_Current** This parameter sets the maximum fuse level for normal operation of the Trailer Left Turn Lamp. If the current draw exceeds this value, the circuit will open.
- **Trailer\_Right\_Turn\_Lamp\_High\_Current** This parameter sets the maximum fuse level for normal operation of the Trailer Right Turn Lamp. If the current draw exceeds this value, the circuit will open.
- **Trailer\_Right\_Turn\_Lamp\_Low\_Current** This parameter sets the minimum fuse level for normal operation of the Trailer Right Turn Lamp. If the current draw exceeds this value, the circuit will open
- **Trailer\_Right\_Turn\_Lamp\_OC\_Current** This parameter sets the minimum fuse level for the open circuit of the Trailer Right Turn Lamp. If the current draw is below this value, a fault will be set.
- **Trailer\_Marker\_Lamp\_High\_Current** This parameter sets the maximum fuse level for normal operation of the Trailer Marker Lamp. If the current draw exceeds this value, the circuit will open.
- **Trailer\_Marker\_Lamp\_Low\_Current** This parameter sets the minimum fuse level for normal operation of the Trailer Marker Lamp. If the current draw exceeds this value, the circuit will open
- **Trailer\_Marker\_Lamp\_OC\_Current** This parameter sets the minimum fuse level for the open circuit of the Trailer Marker Lamp. If the current draw is below this value, a fault will be set.
- **Trailer\_Tail\_Lamp\_High\_Current** This parameter sets the maximum fuse level for normal operation of the Trailer Tail Lamp. If the current draw exceeds this value, the circuit will open.

- **Trailer\_Tail\_Lamp\_Low\_Current** This parameter sets the minimum fuse level for normal operation of the Trailer Tail Lamp. If the current draw exceeds this value, the circuit will open
- **Trailer\_Tail\_Lamp\_OC\_Current** This parameter sets the minimum fuse level for the open circuit of the Trailer Tail Lamp. If the current draw is below this value, a fault will be set.

| PART NUMBER   | DESCRIPTION                                      |  |  |
|---------------|--------------------------------------------------|--|--|
| 14-WAY        | 14-WAY BODY LIGHTING CONNECTOR (VEHICLE HARNESS) |  |  |
| 3618231C1     | 14–WAY CONNECTOR                                 |  |  |
| 3612308C1     | 10 to12 - GAUGE TERMINAL 10762774 TIN            |  |  |
| 3618272C1     | 18 to 20 - GAUGE TERMINAL 10762776 TIN           |  |  |
| 3618273C1     | 14 to 16 - GAUGE TERMINAL 10757692 TIN           |  |  |
| 3626441C1     | 18 to 20 - GAUGE TERMINAL 15435215 GOLD          |  |  |
| 3627568C1     | 14 to 16 - GAUGE TERMINAL 13681974 GOLD          |  |  |
| 14-WAY BODY L | IGHTING MATING CONNECTOR (BODY BUILDER HARNESS)  |  |  |
| 3573078C1     | 14-WAY CONNECTOR (SUPPLIED BY CUSTOMER)          |  |  |
| 3613771C1     | 18 to 20 - GAUGE TERMINAL 10757690 TIN           |  |  |
| 3613770C1     | 14 to 16 - GAUGE TERMINAL 10762803 TIN           |  |  |
| 3573077C1     | 18 to 20 - GAUGE TERMINAL 15422510 GOLD          |  |  |
| 3612307C1     | 10 to12 - GAUGE TERMINAL 10762802 TIN            |  |  |
| 3753255C1     | 10 to 12 - GAUGE TERMINAL 15512740 GOLD          |  |  |
| 3573076C1     | Plug                                             |  |  |
| 3989901C1     | 14 to 16 - GAUGE TERMINAL 13681975 GOLD          |  |  |

#### Parts Associated with This Feature:

Parts Associated with Body Builder Wiring Feature

# How to Add This Feature:

**Note:** This feature is not easy to install, and every effort should be made to order the vehicle with the desired code. Refer to the 14-way socket at BOC for information covering circuit connections and use of the circuit diagram manual to aid in assembly.

# How to Test This Feature:

When additional lights are added, test those lights for functionality and test the connection point for battery voltage.

For Combined Stop/Tail/Turn:

1. Turn on vehicle headlights.

2. Verify that the tail light circuit, Pin 2 of 14-way socket with Brown wire, has battery voltage levels present.

3. Verify that the marker light circuit, Pin 5 of 14-way socket with Brown wire, has battery voltage levels present.

4. Turn OFF vehicle headlights.

5. Turn on left turn signal in vehicle.

6. Verify that left turn/stop circuit, Pin 3 of 14-way socket with Orange wire, is cycling between battery voltage and GND.

7. Turn off vehicle left turn signal.

8. Turn on right turn signal in vehicle.

9. Verify that right turn/stop circuit, Pin 4 of 14-way socket with Orange wire, is cycling between battery voltage and GND.

10. Turn off vehicle right turn signal.

11. Put the vehicle in reverse.

12. Verify that the body backup lights are working correctly.

13. Verify that the backup light circuit, Pin 1 of 14-way socket with light blue, has battery voltage levels present.

14. Take the vehicle out of reverse.

15. Press the vehicle brake pedal.

16. Verify that the brake lights are functioning correctly.

17. Verify that the left turn/stop circuit, Pin 3 of 14-way socket with Orange wire, AND the right turn/stop circuit, Pin 4 of 14-way socket with light green wire have battery voltage levels present.

18. Release brake pedal.

For Separate Stop and Turn:

1. Turn off vehicle headlights.

2. Turn on left turn signal in vehicle.

3. Verify that left turn circuit, Pin 7 of 14-way socket with yellow wire, is cycling between battery voltage and GND.

4. Turn off vehicle left turn signal.

5. Turn on right turn signal in vehicle.

6. Verify that right turn circuit, Pin 8 of 14-way socket with light green wire, is cycling between battery voltage and GND.

7. Turn off vehicle right turn signal.

8. Press the vehicle brake pedal.

9. Verify that the stop circuit, Pin 9 of 14-way socket with Red wire, has battery voltage levels present

10. Release brake pedal.

**Note:** This feature uses body controller-based software controls which can be diagnosed with the Navistar<sup>®</sup> Diamond Logic<sup>®</sup> Builder software (see local dealer if not owned).

## **References:**

Circuit Diagram Manual/s Publication Number: 0000018830 – Heavy Extreme (HX) 2021 and Newer
**15.3. 08HAE:** BODY BUILDER WIRING, Rear of Frame; Includes Sealed Connectors for Tail/Amber Turn/Marker/ Backup/Accessory Power/Ground and Sealed Connector for Stop/Turn.

#### Feature Applicability to Vehicle Platforms:

• Heavy Extreme (HX) 2021 and Newer

**Extended Description:** This feature includes one 14-way sealed connector at the EOF. The 14-way connector includes tail light, clearance, backup, combined stop/turn, separate stop turns and ground circuits for the body builder to connect to in place of wiring into the chassis equipped end of frame light circuits.

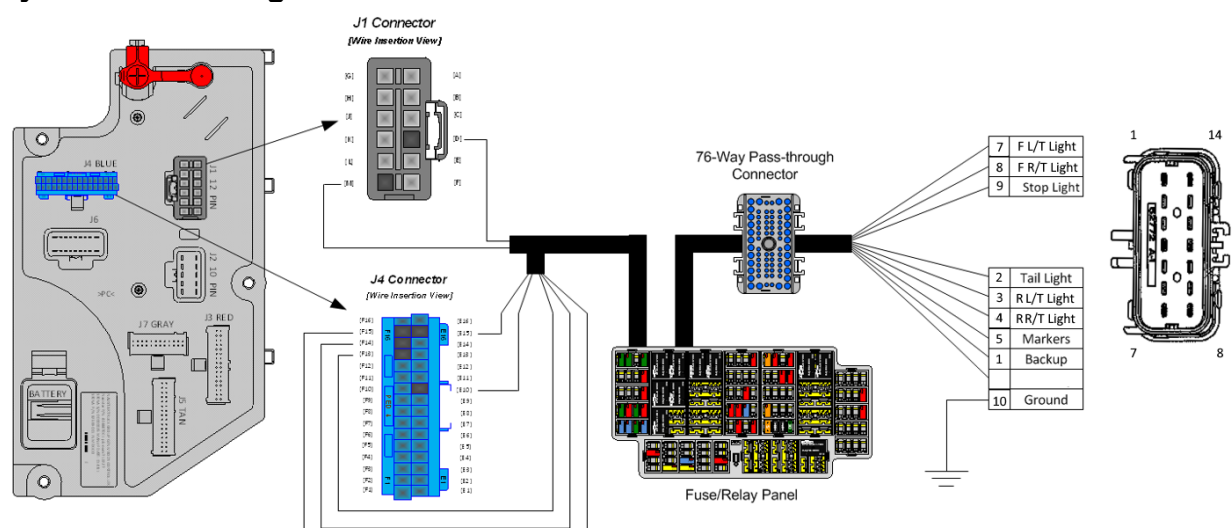

# System Block Diagram:

#### **Body Controller Software Feature Codes:**

• 597054 – BCM PROG, TRAILER LIGHTING

#### **Body Controller Software Feature Code Parameters:**

| Parameter                             | ID   | Description                                                  | Default | Units | Min | Max | Step |
|---------------------------------------|------|--------------------------------------------------------------|---------|-------|-----|-----|------|
| Trailer_Left_Turn_                    | 3175 | Trailer Left Lamp Open Circuit                               | 0       | А     | 0   | 20  | 0.1  |
| Trailer_Left_Turn_<br>Lamp_Low_Curren | 3177 | Trailer Left Lamp Low Current<br>Detection Level value range | 0       | A     | 0   | 20  | 0.1  |

| Trailer_Left_Turn_<br>Lamp_High_Curren       | 3178 | Trailer Left Lamp High Current<br>Detection Level value range   | 15 | A | 0 | 20 | 0.1 |
|----------------------------------------------|------|-----------------------------------------------------------------|----|---|---|----|-----|
| Trailer_Right_Turn<br>_Lamp_High_Curre<br>nt | 3179 | Trailer Right Lamp High Current<br>Detection Level value range  | 15 | A | 0 | 20 | 0.1 |
| Trailer_Right_Turn<br>_Lamp_Low_Curre<br>nt  | 3180 | Trailer Left Lamp Low Current<br>Detection Level value range    | 0  | A | 0 | 20 | 0.1 |
| Trailer_Right_Turn<br>_Lamp_OC_Curren<br>t   | 3181 | Trailer Left Lamp Open Circuit<br>Detection Level value range   | 0  | A | 0 | 20 | 0.1 |
| Trailer_Marker_La<br>mp_High_Current         | 3182 | Trailer Marker Lamp High Current<br>Detection Level value range | 20 | A | 0 | 20 | 0.1 |
| Trailer_Marker_La<br>mp_Low_Current          | 3183 | Trailer Marker Lamp Low Current<br>Detection Level value range  | 0  | A | 0 | 20 | 0.1 |
| Trailer_Marker_La<br>mp_OC_Current           | 3184 | Trailer Marker Lamp Open Circuit<br>Detection Level value range | 0  | A | 0 | 20 | 0.1 |
| Trailer_Tail_Lamp_<br>High_Current           | 3185 | Trailer Tail Lamp High Current<br>Detection Level value range   | 20 | A | 0 | 20 | 0.1 |
| Trailer_Tail_Lamp_<br>Low_Current            | 3186 | Trailer Tail Lamp Low Current<br>Detection Level value range    | 0  | A | 0 | 20 | 0.1 |
| Trailer_Tail_Lamp_<br>OC_Current             | 3187 | Trailer Tail Lamp Open Circuit<br>Detection Level value range   | 0  | A | 0 | 20 | 0.1 |

### Parameter Definitions:

- **Trailer\_Left\_Turn\_Lamp\_OC\_Current** This parameter sets the minimum fuse level for the open circuit of the Trailer Left Turn Lamp. If the current draw is below this value, a fault will be set.
- **Trailer\_Left\_Turn\_Lamp\_Low\_Current** This parameter sets the minimum fuse level for normal operation of the Trailer Left Turn Lamp. If the current draw exceeds this value, the circuit will open
- **Trailer\_Left\_Turn\_Lamp\_High\_Current** This parameter sets the maximum fuse level for normal operation of the Trailer Left Turn Lamp. If the current draw exceeds this value, the circuit will open.
- **Trailer\_Right\_Turn\_Lamp\_High\_Current** This parameter sets the maximum fuse level for normal operation of the Trailer Right Turn Lamp. If the current draw exceeds this value, the circuit will open.
- **Trailer\_Right\_Turn\_Lamp\_Low\_Current** This parameter sets the minimum fuse level for normal operation of the Trailer Right Turn Lamp. If the current draw exceeds this value, the circuit will open
- **Trailer\_Right\_Turn\_Lamp\_OC\_Current** This parameter sets the minimum fuse level for the open circuit of the Trailer Right Turn Lamp. If the current draw is below this value, a fault will be set.
- **Trailer\_Marker\_Lamp\_High\_Current** This parameter sets the maximum fuse level for normal operation of the Trailer Marker Lamp. If the current draw exceeds this value, the circuit will open.

- **Trailer\_Marker\_Lamp\_Low\_Current** This parameter sets the minimum fuse level for normal operation of the Trailer Marker Lamp. If the current draw exceeds this value, the circuit will open
- **Trailer\_Marker\_Lamp\_OC\_Current** This parameter sets the minimum fuse level for the open circuit of the Trailer Marker Lamp. If the current draw is below this value, a fault will be set.
- **Trailer\_Tail\_Lamp\_High\_Current** This parameter sets the maximum fuse level for normal operation of the Trailer Tail Lamp. If the current draw exceeds this value, the circuit will open.
- **Trailer\_Tail\_Lamp\_Low\_Current** This parameter sets the minimum fuse level for normal operation of the Trailer Tail Lamp. If the current draw exceeds this value, the circuit will open
- **Trailer\_Tail\_Lamp\_OC\_Current** This parameter sets the minimum fuse level for the open circuit of the Trailer Tail Lamp. If the current draw is below this value, a fault will be set.

| PART NUMBER   | DESCRIPTION                                     |
|---------------|-------------------------------------------------|
| 14-WAY        | BODY LIGHTING CONNECTOR (VEHICLE HARNESS)       |
| 3618231C1     | 14–WAY CONNECTOR                                |
| 3612308C1     | 10 to12 - GAUGE TERMINAL 10762774 TIN           |
| 3618272C1     | 18 to 20 - GAUGE TERMINAL 10762776 TIN          |
| 3618273C1     | 14 to 16 - GAUGE TERMINAL 10757692 TIN          |
| 3626441C1     | 18 to 20 - GAUGE TERMINAL 15435215 GOLD         |
| 3627568C1     | 14 to 16 - GAUGE TERMINAL 13681974 GOLD         |
| 14-WAY BODY L | IGHTING MATING CONNECTOR (BODY BUILDER HARNESS) |
| 3573078C1     | 14-WAY CONNECTOR (SUPPLIED BY CUSTOMER)         |
| 3613771C1     | 18 to 20 - GAUGE TERMINAL 10757690 TIN          |
| 3613770C1     | 14 to 16 - GAUGE TERMINAL 10762803 TIN          |
| 3573077C1     | 18 to 20 - GAUGE TERMINAL 15422510 GOLD         |
| 3612307C1     | 10 to12 - GAUGE TERMINAL 10762802 TIN           |
| 3753255C1     | 10 to 12 - GAUGE TERMINAL 15512740 GOLD         |
| 3573076C1     | Plug                                            |
| 3989901C1     | 14 to 16 - GAUGE TERMINAL 13681975 GOLD         |

### Parts Associated with This Feature:

Parts Associated with Body Builder Wiring Feature

### How to Add This Feature:

**Note:** This feature is not easy to install, and every effort should be made to order the vehicle with the desired code. Refer to the 14-way socket at EOF for information covering circuit connections and use of the circuit diagram manual to aid in assembly.

### How to Test This Feature:

When additional lights are added, test those lights for functionality and test the connection point for battery voltage.

For Combined Stop/Tail/Turn:

1. Turn on vehicle headlights.

2. Verify that the tail light circuit, Pin 2 of 14-way socket with Brown wire, has battery voltage levels present.

3. Verify that the marker light circuit, Pin 5 of 14-way socket with Brown wire, has battery voltage levels present.

4. Turn OFF vehicle headlights.

5. Turn on left turn signal in vehicle.

6. Verify that left turn/stop circuit, Pin 3 of 14-way socket with Orange wire, is cycling between battery voltage and GND.

7. Turn off vehicle left turn signal.

8. Turn on right turn signal in vehicle.

9. Verify that right turn/stop circuit, Pin 4 of 14-way socket with Orange wire, is cycling between battery voltage and GND.

10. Turn off vehicle right turn signal.

11. Put the vehicle in reverse.

12. Verify that the body backup lights are working correctly.

13. Verify that the backup light circuit, Pin 1 of 14-way socket with light blue, has battery voltage levels present.

14. Take the vehicle out of reverse.

15. Press the vehicle brake pedal.

16. Verify that the brake lights are functioning correctly.

17. Verify that the left turn/stop circuit, Pin 3 of 14-way socket with Orange wire, AND the right turn/stop circuit, Pin 4 of 14-way socket with light green wire have battery voltage levels present.

18. Release brake pedal.

For Separate Stop and Turn:

1. Turn off vehicle headlights.

2. Turn on left turn signal in vehicle.

3. Verify that left turn circuit, Pin 7 of 14-way socket with yellow wire, is cycling between battery voltage and GND.

4. Turn off vehicle left turn signal.

5. Turn on right turn signal in vehicle.

6. Verify that right turn circuit, Pin 8 of 14-way socket with light green wire, is cycling between battery voltage and GND.

7. Turn off vehicle right turn signal.

8. Press the vehicle brake pedal.

9. Verify that the stop circuit, Pin 9 of 14-way socket with Red wire, has battery voltage levels present

10. Release brake pedal.

**Note:** This feature uses body controller-based software controls which can be diagnosed with the Navistar<sup>®</sup> Diamond Logic<sup>®</sup> Builder software (see local dealer if not owned).

### **References:**

Circuit Diagram Manual/s Publication Number: 0000018830 – Heavy Extreme (HX) 2021 and Newer

**15.4. 08HAG:** ELECTRIC TRAILER BRAKE/LIGHTS Accommodation Package to Rear of Frame (ROF); for Separate Trailer Stop, Tail, Turn, Marker Light Circuits; Includes Electric Trailer Brake Accommodation Package with Cab Connections for Mounting Customer- Installed Electric Brake Unit, Less Trailer Socket.

#### Feature Applicability to Vehicle Platforms:

• Heavy Extreme (HX) 2021 and Newer

**Extended Description:** This feature provides a four-circuit breakout, blunt-cut with heat shrink covering located under the Instrument Panel (IP) on the right side of the steering column. The circuits include a Ground (GND) circuit, an electric brake feed to electric trailer brakes, a 30-Ampere (AMP) power circuit plus the stop lamp feed. The circuits are designed to work with all popular electric trailer brake controllers. The feature is designed to handle trailers with separate stop and turn lights. The seven circuits that connect to the trailer are located at the rear of frame and are blunt cut with heat shrink covering. The appropriate socket assembly needs to be added by the customer.

#### System Block Diagram:

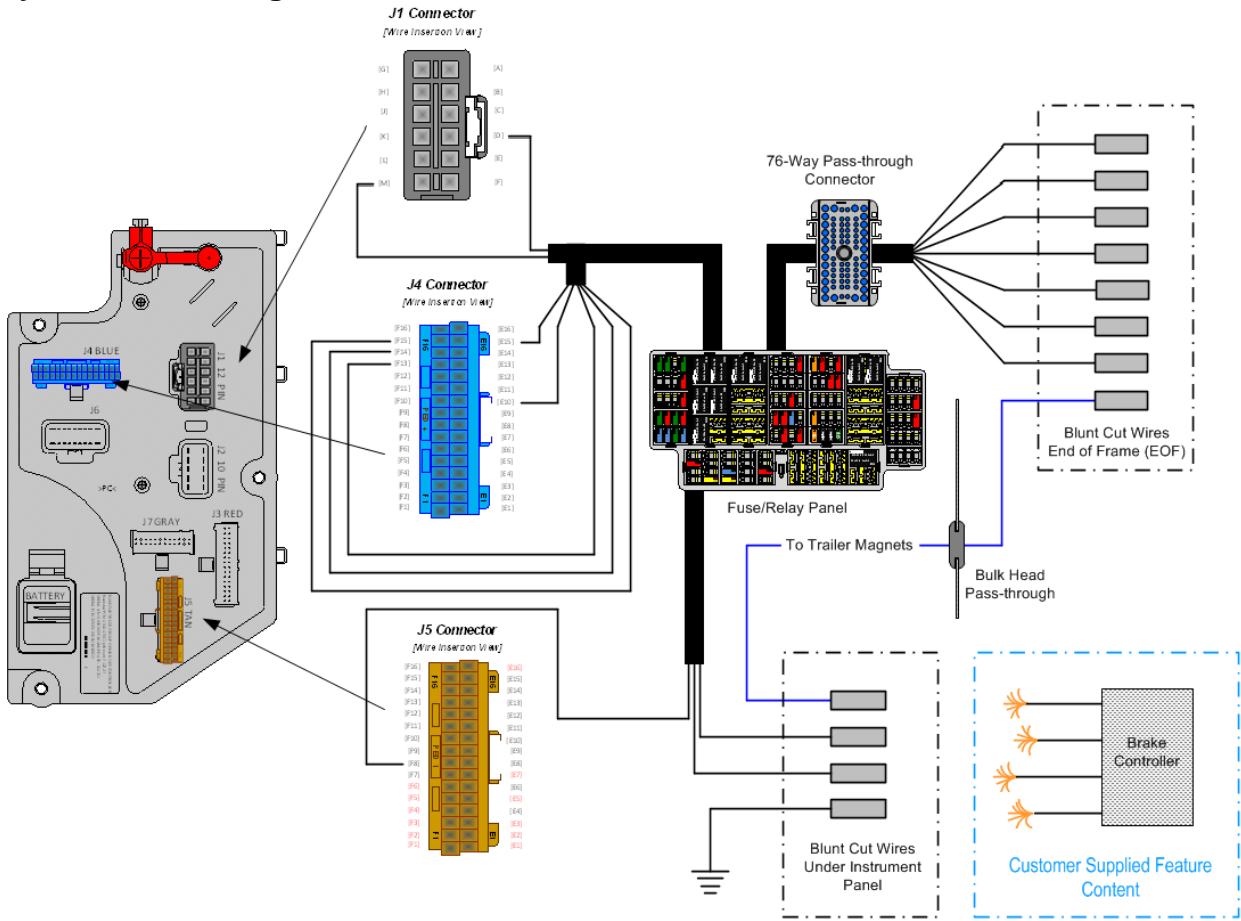

### Body Controller Software Feature Codes:

- 597054 BCM PROG, TRAILER LIGHTING
- 597193 BCM PROG, ELECTRIC TRAILER BRAKE

| Body Controller    | SOILW | ale realure coue ralamet         | ers.    |       |     |     |   |      |
|--------------------|-------|----------------------------------|---------|-------|-----|-----|---|------|
| Parameter          | ID    | Description                      | Default | Units | Min | Max |   | Step |
| Trailer_Left_Turn_ | 3175  | Trailer Left Lamp Open Circuit   | 0       | Α     | 0   | 20  |   | 0.1  |
| Lamp_OC_Current    |       | Detection Level value range      |         |       |     |     |   |      |
| Trailer_Left_Turn_ | 3177  | Trailer Left Lamp Low Current    | 0       | A     | 0   | 20  |   | 0.1  |
| Lamp_Low_Curren    |       | Detection Level value range      |         |       |     |     |   |      |
| t                  |       |                                  |         |       |     |     |   |      |
| Trailer_Left_Turn_ | 3178  | Trailer Left Lamp High Current   | 15      | Α     | 0   | 20  |   | 0.1  |
| Lamp_High_Curren   |       | Detection Level value range      |         |       |     |     |   |      |
| t                  |       |                                  |         |       |     |     |   |      |
| Trailer_Right_Turn | 3179  | Trailer Right Lamp High Current  | 15      | Α     | 0   | 20  |   | 0.1  |
| _Lamp_High_Curre   |       | Detection Level value range      |         |       |     |     |   |      |
| nt                 |       |                                  |         |       |     |     |   |      |
| Trailer_Right_Turn | 3180  | Trailer Left Lamp Low Current    | 0       | A     | 0   | 20  |   | 0.1  |
| _Lamp_Low_Curre    |       | Detection Level value range      |         |       |     |     |   |      |
| nt                 |       |                                  |         |       |     |     |   |      |
| Trailer_Right_Turn | 3181  | Trailer Left Lamp Open Circuit   | 0       | A     | 0   | 20  |   | 0.1  |
| _Lamp_OC_Curren    |       | Detection Level value range      |         |       |     |     |   |      |
| t                  |       |                                  |         |       |     |     |   | ļ    |
| Trailer_Marker_La  | 3182  | Trailer Marker Lamp High Current | 20      | A     | 0   | 20  |   | 0.1  |
| mp_High_Current    |       | Detection Level value range      |         |       |     |     |   |      |
| Trailer_Marker_La  | 3183  | Trailer Marker Lamp Low Current  | 0       | A     | 0   | 20  |   | 0.1  |
| mp_Low_Current     |       | Detection Level value range      |         |       |     |     |   |      |
| Trailer_Marker_La  | 3184  | Trailer Marker Lamp Open Circuit | 0       | A     | 0   | 20  |   | 0.1  |
| mp_OC_Current      |       | Detection Level value range      |         |       |     |     |   |      |
| Trailer_Tail_Lamp_ | 3185  | Trailer Tail Lamp High Current   | 20      | Α     | 0   | 20  |   | 0.1  |
| High_Current       |       | Detection Level value range      |         |       |     |     |   |      |
| Trailer_Tail_Lamp_ | 3186  | Trailer Tail Lamp Low Current    | 0       | Α     | 0   | 20  |   | 0.1  |
| Low_Current        |       | Detection Level value range      |         |       |     |     |   |      |
| Trailer_Tail_Lamp_ | 3187  | Trailer Tail Lamp Open Circuit   | 0       | A     | 0   | 20  |   | 0.1  |
| OC_Current         |       | Detection Level value range      |         |       |     |     | 1 | 1    |

#### **Body Controller Software Feature Code Parameters:**

### Parameter Definitions:

- **Trailer\_Left\_Turn\_Lamp\_OC\_Current** This parameter sets the minimum fuse level for the open circuit of the Trailer Left Turn Lamp. If the current draw is below this value, a fault will be set.
- **Trailer\_Left\_Turn\_Lamp\_Low\_Current** This parameter sets the minimum fuse level for normal operation of the Trailer Left Turn Lamp. If the current draw exceeds this value, the circuit will open
- **Trailer\_Left\_Turn\_Lamp\_High\_Current** This parameter sets the maximum fuse level for normal operation of the Trailer Left Turn Lamp. If the current draw exceeds this value, the circuit will open.
- **Trailer\_Right\_Turn\_Lamp\_High\_Current** This parameter sets the maximum fuse level for normal operation of the Trailer Right Turn Lamp. If the current draw exceeds this value, the circuit will open.

- **Trailer\_Right\_Turn\_Lamp\_Low\_Current** This parameter sets the minimum fuse level for normal operation of the Trailer Right Turn Lamp. If the current draw exceeds this value, the circuit will open
- **Trailer\_Right\_Turn\_Lamp\_OC\_Current** This parameter sets the minimum fuse level for the open circuit of the Trailer Right Turn Lamp. If the current draw is below this value, a fault will be set.
- **Trailer\_Marker\_Lamp\_High\_Current** This parameter sets the maximum fuse level for normal operation of the Trailer Marker Lamp. If the current draw exceeds this value, the circuit will open.
- **Trailer\_Marker\_Lamp\_Low\_Current** This parameter sets the minimum fuse level for normal operation of the Trailer Marker Lamp. If the current draw exceeds this value, the circuit will open
- **Trailer\_Marker\_Lamp\_OC\_Current** This parameter sets the minimum fuse level for the open circuit of the Trailer Marker Lamp. If the current draw is below this value, a fault will be set.
- **Trailer\_Tail\_Lamp\_High\_Current** This parameter sets the maximum fuse level for normal operation of the Trailer Tail Lamp. If the current draw exceeds this value, the circuit will open.
- **Trailer\_Tail\_Lamp\_Low\_Current** This parameter sets the minimum fuse level for normal operation of the Trailer Tail Lamp. If the current draw exceeds this value, the circuit will open
- **Trailer\_Tail\_Lamp\_OC\_Current** This parameter sets the minimum fuse level for the open circuit of the Trailer Tail Lamp. If the current draw is below this value, a fault will be set.

### How to Add This Feature:

Feature 08HAA is not available with code 08HAG and 08HAH Electric Trailer Brake or codes 08TME and 08TMG Trailer Connection Socket and 08THH Aux Trailer Socket with Center Pin Circuit. If the vehicle has any of these codes, 08HAA cannot be installed in the vehicle.

# How to Test This Feature:

- 1. Make proper trailer connections.
- 2. Turn on headlights.
- 3. Verify that the brown tail light wire and the black identification light wire have battery voltage levels present.
- 4. Turn off headlights.
- 5. Press the footbrake.
- 6. Verify that the red brake wire has battery voltage levels present.
- 7. Release the footbrake.
- 8. Turn on the left turn signal.
- 9. Verify that the yellow left turn signal wire is cycling between battery voltage and GND.
- 10. Turn off left turn signal.
- 11. Turn on the right turn signal.

12. Verify that the light green right turn signal wire is cycling between battery voltage and GND.

13. Turn off right turn signal.

14. Activate trailer brakes with the trailer brake controller.

15. Verify that the dark blue electric trailer brake wire has variable voltage levels present commensurate with the position of the brake controller lever.

16. Verify that trailer brakes are functioning correctly by calibrating the electric trailer brake controller according to the manufacturer's instructions.

**Note:** This feature uses body controller-based software controls which can be diagnosed with the Navistar<sup>®</sup> Diamond Logic<sup>®</sup> Builder software (see local dealer if not owned).

# **References:**

Circuit Diagram Manual/s Publication Number: 0000018830 – Heavy Extreme (HX) 2021 and Newer

Service and Diagnostic Manual

Publication Number: 0001193149–2021 HX Technician Manual

**15.5. 08HAH:** ELECTRIC TRAILER BRAKE/LIGHTS Accommodation Package to Rear of Frame (ROF); for Combined Trailer Stop, Tail, Turn, Marker Light Circuits; Includes Electric Trailer Brake Accommodation Package with Cab Connections for Mounting Customer- Installed Electric Brake Unit, Less Trailer Socket.

#### Feature Applicability to Vehicle Platforms:

• Heavy Extreme (HX) 2021 and Newer

**Extended Description:** This feature provides a four-circuit breakout, blunt-cut with heat shrink covering located under the Instrument Panel (IP) on the right side of the steering column. The circuits include a Ground (GND) circuit, an electric brake feed to electric trailer brakes, a 30-Ampere (AMP) power circuit plus the stop lamp feed. The circuits are designed to work with all popular electric trailer brake controllers. The feature is designed to handle trailers with combined stop and turn lights. The seven circuits that connect to the trailer are located at the rear of frame and are blunt cut with heat shrink covering. The appropriate socket assembly needs to be added by the customer.

#### System Block Diagram:

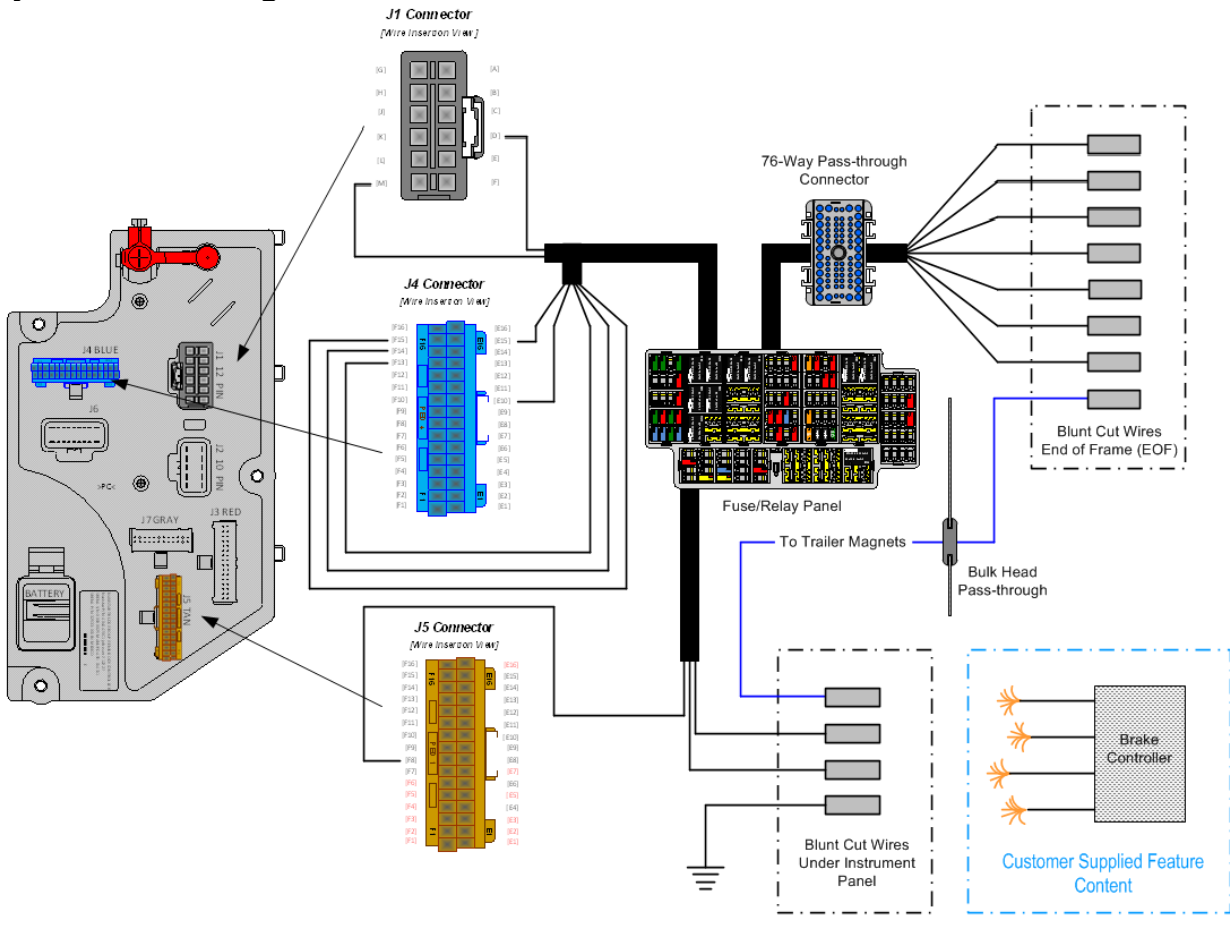

Navistar<sup>®</sup> Electrical Systems 2021 and Newer HX Integration Guide

### Body Controller Software Feature Codes:

- 597054 BCM PROG, TRAILER LIGHTING
- 597193 BCM PROG, ELECTRIC TRAILER BRAKE

| Body Controller Software Feature Code Farameters. |       |                                   |         |       |     |     |      |
|---------------------------------------------------|-------|-----------------------------------|---------|-------|-----|-----|------|
| Parameter                                         | ID    | Description                       | Default | Units | Min | Max | Step |
| Trailer_Left_Turn_                                | 3175  | Trailer Left Lamp Open Circuit    | 0       | А     | 0   | 20  | 0.1  |
| Lamp_OC_Current                                   |       | Detection Level value range       |         |       |     |     |      |
| Trailer_Left_Turn_                                | 3177  | Trailer Left Lamp Low Current     | 0       | А     | 0   | 20  | 0.1  |
| Lamp_Low_Curren                                   |       | Detection Level value range       |         |       |     |     |      |
| t                                                 |       |                                   |         |       |     |     |      |
| Trailer_Left_Turn_                                | 3178  | Trailer Left Lamp High Current    | 15      | A     | 0   | 20  | 0.1  |
| Lamp_High_Curren                                  |       | Detection Level value range       |         |       |     |     |      |
| t                                                 |       |                                   |         |       |     |     |      |
| Trailer_Right_Turn                                | 3179  | Trailer Right Lamp High Current   | 15      | A     | 0   | 20  | 0.1  |
| _Lamp_High_Curre                                  |       | Detection Level value range       |         |       |     |     |      |
| nt                                                | 0400  |                                   |         |       |     |     |      |
| Irailer_Right_Turn                                | 3180  | Trailer Left Lamp Low Current     | 0       | A     | 0   | 20  | 0.1  |
| _Lamp_Low_Curre                                   |       | Detection Level value range       |         |       |     |     |      |
|                                                   | 0404  |                                   |         | •     |     |     | 0.4  |
| I railer_Right_Turn                               | 3181  | Trailer Left Lamp Open Circuit    | 0       | A     | 0   | 20  | 0.1  |
| _Lamp_OC_Curren                                   |       | Detection Level value range       |         |       |     |     |      |
| Tusilan Manlasa I.a                               | 04.00 | Trailea Markea Lanas Llick Ormant | 00      | ٨     | 0   | 00  | 0.4  |
| Trailer_Warker_La                                 | 3182  | Detection Level value range       | 20      | A     | 0   | 20  | 0.1  |
| Trailer Marker La                                 | 24.02 | Troiler Merker Lemp Lew Current   | 0       | ۸     | 0   | 20  | 0.1  |
| ma Low Current                                    | 3103  | Detection Level volue range       | 0       | А     | 0   | 20  | 0.1  |
| Troilor Marker Lo                                 | 2104  | Trailer Marker Lemp Open Circuit  | 0       | ۸     | 0   | 20  | 0.1  |
| mp_OC_Current                                     | 3104  | Detection Level value range       | 0       | A     | 0   | 20  | 0.1  |
| Trailor Tail Lamp                                 | 2195  | Trailer Tail Lown High Current    | 20      | ۸     | 0   | 20  | 0.1  |
| High Curront                                      | 3105  | Detection Level value range       | 20      | A     | 0   | 20  | 0.1  |
| Trailor Tail Lamp                                 | 2196  | Trailer Tail Lown Low Current     | 0       | ۸     | 0   | 20  | 0.1  |
| Low Current                                       | 3100  | Detection Level value range       | 0       | A     | 0   | 20  | 0.1  |
| Trailer Tail Lamp                                 | 3187  | Trailer Tail Lamp Open Circuit    | 0       | Δ     | 0   | 20  | 0.1  |
| $\cap \cap \cap \cap$                             | 5107  | Detection Level value range       | 0       | ~     | 0   | 20  | 0.1  |
|                                                   |       | Delection Level value range       |         |       |     |     |      |

### Body Controller Software Feature Code Parameters:

### Parameter Definitions:

- **Trailer\_Left\_Turn\_Lamp\_OC\_Current** This parameter sets the minimum fuse level for the open circuit of the Trailer Left Turn Lamp. If the current draw is below this value, a fault will be set.
- **Trailer\_Left\_Turn\_Lamp\_Low\_Current** This parameter sets the minimum fuse level for normal operation of the Trailer Left Turn Lamp. If the current draw exceeds this value, the circuit will open
- **Trailer\_Left\_Turn\_Lamp\_High\_Current** This parameter sets the maximum fuse level for normal operation of the Trailer Left Turn Lamp. If the current draw exceeds this value, the circuit will open.
- **Trailer\_Right\_Turn\_Lamp\_High\_Current** This parameter sets the maximum fuse level for normal operation of the Trailer Right Turn Lamp. If the current draw exceeds this value, the circuit will open.

- **Trailer\_Right\_Turn\_Lamp\_Low\_Current** This parameter sets the minimum fuse level for normal operation of the Trailer Right Turn Lamp. If the current draw exceeds this value, the circuit will open
- **Trailer\_Right\_Turn\_Lamp\_OC\_Current** This parameter sets the minimum fuse level for the open circuit of the Trailer Right Turn Lamp. If the current draw is below this value, a fault will be set.
- **Trailer\_Marker\_Lamp\_High\_Current** This parameter sets the maximum fuse level for normal operation of the Trailer Marker Lamp. If the current draw exceeds this value, the circuit will open.
- **Trailer\_Marker\_Lamp\_Low\_Current** This parameter sets the minimum fuse level for normal operation of the Trailer Marker Lamp. If the current draw exceeds this value, the circuit will open
- **Trailer\_Marker\_Lamp\_OC\_Current** This parameter sets the minimum fuse level for the open circuit of the Trailer Marker Lamp. If the current draw is below this value, a fault will be set.
- **Trailer\_Tail\_Lamp\_High\_Current** This parameter sets the maximum fuse level for normal operation of the Trailer Tail Lamp. If the current draw exceeds this value, the circuit will open.
- **Trailer\_Tail\_Lamp\_Low\_Current** This parameter sets the minimum fuse level for normal operation of the Trailer Tail Lamp. If the current draw exceeds this value, the circuit will open
- **Trailer\_Tail\_Lamp\_OC\_Current** This parameter sets the minimum fuse level for the open circuit of the Trailer Tail Lamp. If the current draw is below this value, a fault will be set.

# How to Test This Feature:

1. Make proper trailer connections.

- 2. Turn on headlights.
- 3. Verify that the brown tail light wire and the black identification light wire have battery voltage levels present.
- 4. Turn off headlights.
- 5. Press the footbrake.
- 6. Verify that the red brake wire has battery voltage levels present.
- 7. Release the footbrake.
- 8. Turn on the left turn signal.
- 9. Verify that the yellow left turn signal wire is cycling between battery voltage and GND.
- 10. Turn off left turn signal.
- 11. Turn on the right turn signal.
- 12. Verify that the light green right turn signal wire is cycling between battery voltage and GND.
- 13. Turn off right turn signal.
- 14. Activate trailer brakes with the trailer brake controller.

15. Verify that the dark blue electric trailer brake wire has variable voltage levels present commensurate with the position of the brake controller lever.

16. Verify that trailer brakes are functioning correctly by calibrating the electric trailer brake controller according to the manufacturer's instructions.

**Note:** This feature uses body controller-based software controls which can be diagnosed with the Navistar<sup>®</sup> Diamond Logic<sup>®</sup> Builder software (see local dealer if not owned).

### **References:**

Circuit Diagram Manual/s Publication Number: 0000018830 – Heavy Extreme (HX) 2021 and Newer

**15.6. 08HAT:** BODY BUILDER WIRING Includes Wires Installed through the Dash Panel and End in Engine Compartment, In Cab Wire Ends Will Have body controller Input Terminals, Engine Compartment Wire Ends will have Sealed Connectors.

#### Feature Applicability to Vehicle Platforms:

• Heavy Extreme (HX) 2021 and Newer

**Extended Description:** Feature code 08HAT provides 8 wires from the cab through the 76-way pass-through connector located on the left (driver's) side of the dash extending into the engine compartment for ease of connecting accessory equipment in the engine compartment to the Body Controller. This feature provides these circuits from the Body Controller without compromising the cab seal or having to drill additional holes in the cab. The wires are terminated in a sealed connector in the engine compartment and the other ends have Body Controller input pin terminations inside the cab compartment. This will significantly reduce labor and material costs for the bodybuilder.

### System Block Diagram:

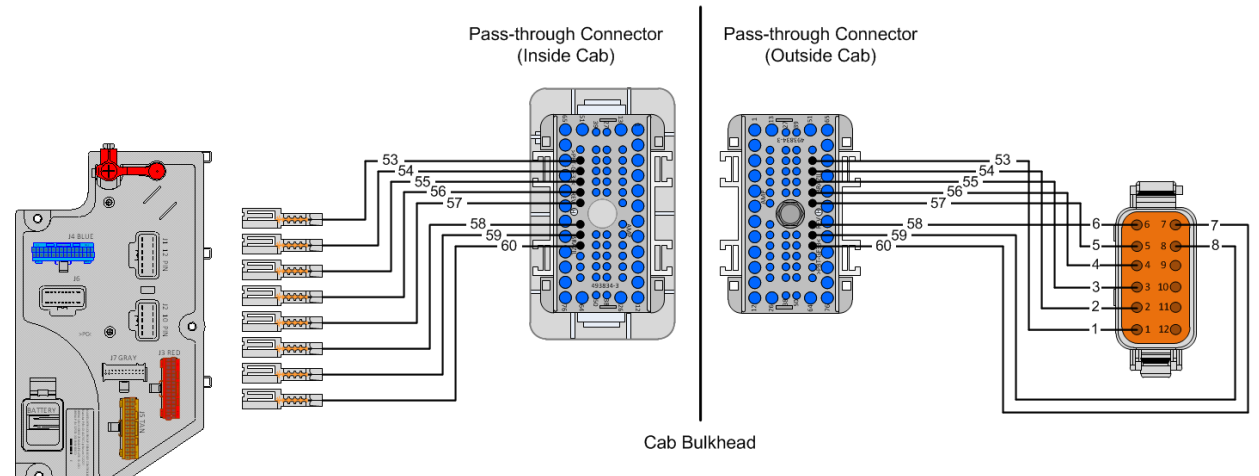

### Parts Associated with This Feature:

| PART NUMBER | DESCRIPTION                                         |
|-------------|-----------------------------------------------------|
| 12-WAY      | ( ENGINE COMPARTMENT CONNECTOR (CHASSIS HARNESS)    |
| 3601924C1   | 12-WAY CONNECTOR BODY (MALE)                        |
| 3601925C1   | 12-WAY CONNECTOR LOCK                               |
| 1680205C1   | WIRE TERMINAL 18-GAUGE                              |
| 12-WAY ENG  | GINE COMPARTMENT CONNECTOR (BODY EQUIPMENT HARNESS) |
| 1689499C1   | 12-WAY CONNECTOR BODY (FEMALE)                      |
| 1689501C1   | 12-WAY CONNECTOR LOCK                               |
| 1680206C1   | WIRE TERMINAL 18-GAUGE                              |
| 76-WAY C0   | ONNECTOR (THERMAL PROTECTION BARRIER PASS THROUGH)  |
| 3574285C1   | 76-WAY CONNECTOR WIRE TERMINAL FEMALE 14-GUAGE      |

Navistar<sup>®</sup> Electrical Systems 2021 and Newer HX Integration Guide

| 3574288C1  | 76-WAY CONNECTOR WIRE TERMINAL FEMALE 16-GUAGE |
|------------|------------------------------------------------|
| 2003343C1  | 76-WAY CONNECTOR WIRE TERMINAL FEMALE 18-GUAGE |
| 3549416C1  | 76-WAY CONNECTOR WIRE TERMINAL MALE 14-GUAGE   |
| 3549417C1  | 76-WAY CONNECTOR WIRE TERMINAL MALE 16-GUAGE   |
| 35494118C1 | 76-WAY CONNECTOR WIRE TERMINAL MALE 18-GUAGE   |
|            |                                                |

Parts Associated with Body Builder Pass-through Harness

#### **References:**

Circuit Diagram Manual/s Publication Number: 0000018830 – Heavy Extreme (HX) 2021 and Newer

**15.7. 08HAU:** BODY BUILDER WIRING INSIDE CAB; Includes Sealed Connectors for Tail/Amber, Turn/Marker/Backup/Accessory, Power/Ground, and Stop/Turn.

### Feature Applicability to Vehicle Platforms:

• Heavy Extreme (HX) 2021 and Newer

**Extended Description:** This feature includes one 7-way and one 3-way sealed connector inside of the cab. The 7-way connector includes tail light, clearance, backup, stop/turn, accessory and ground circuits for the body builder to connect to in place of wiring into the chassis equipped end of frame light circuits. The 3-way connector includes circuits for separate stop and turn lights if needed.

# System Block Diagram:

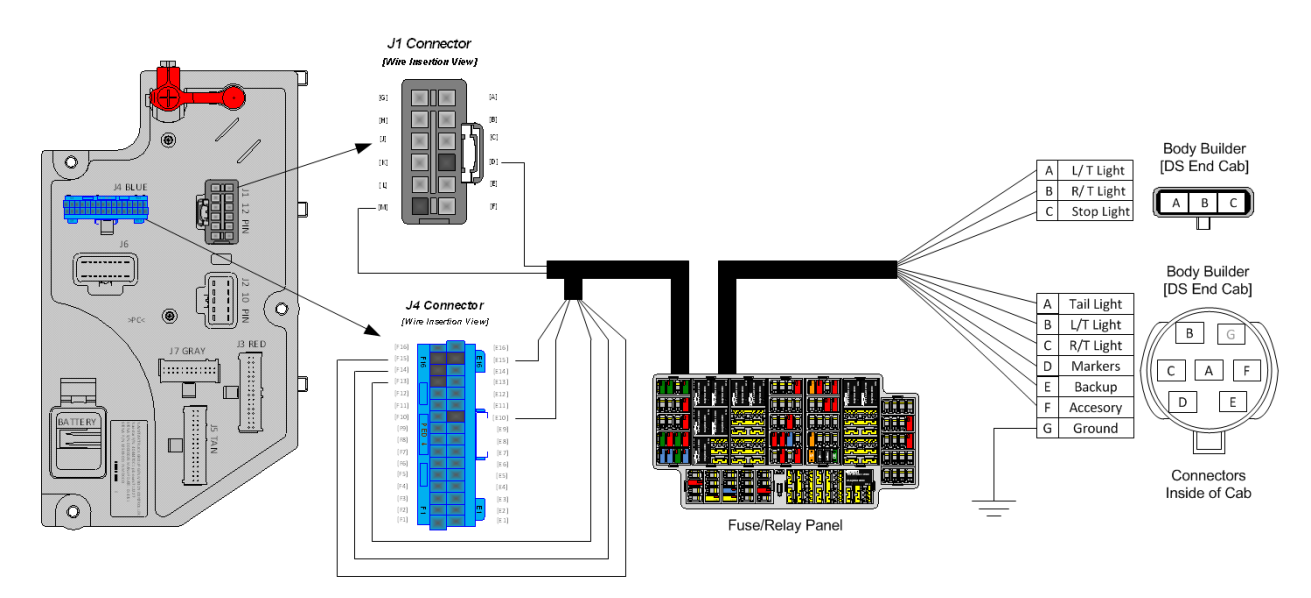

# Body Controller Software Feature Codes:

• 597054 - BCMM PROG, TRAILER LIGHTING

### **Body Controller Software Feature Code Parameters:**

| Parameter          | ID   | Description                     | Default | Units | Min | Max | Step |
|--------------------|------|---------------------------------|---------|-------|-----|-----|------|
| Trailer_Left_Turn_ | 3175 | Trailer Left Lamp Open Circuit  | 0       | Α     | 0   | 20  | 0.1  |
| Lamp_OC_Current    |      | Detection Level value range     |         |       |     |     |      |
| Trailer_Left_Turn_ | 3177 | Trailer Left Lamp Low Current   | 0       | A     | 0   | 20  | 0.1  |
| Lamp_Low_Curren    |      | Detection Level value range     |         |       |     |     |      |
| t                  |      |                                 |         |       |     |     |      |
| Trailer_Left_Turn_ | 3178 | Trailer Left Lamp High Current  | 15      | Α     | 0   | 20  | 0.1  |
| Lamp_High_Curren   |      | Detection Level value range     |         |       |     |     |      |
| t                  |      |                                 |         |       |     |     |      |
| Trailer_Right_Turn | 3179 | Trailer Right Lamp High Current | 15      | Α     | 0   | 20  | 0.1  |
| _Lamp_High_Curre   |      | Detection Level value range     |         |       |     |     |      |
| nt                 |      |                                 |         |       |     |     |      |

| Trailer_Right_Turn<br>_Lamp_Low_Curre<br>nt | 3180 | Trailer Left Lamp Low Current<br>Detection Level value range    | 0  | A | 0 | 20 | 0.1 |
|---------------------------------------------|------|-----------------------------------------------------------------|----|---|---|----|-----|
| Trailer_Right_Turn<br>_Lamp_OC_Curren<br>t  | 3181 | Trailer Left Lamp Open Circuit<br>Detection Level value range   | 0  | A | 0 | 20 | 0.1 |
| Trailer_Marker_La<br>mp_High_Current        | 3182 | Trailer Marker Lamp High Current<br>Detection Level value range | 20 | A | 0 | 20 | 0.1 |
| Trailer_Marker_La<br>mp_Low_Current         | 3183 | Trailer Marker Lamp Low Current<br>Detection Level value range  | 0  | A | 0 | 20 | 0.1 |
| Trailer_Marker_La<br>mp_OC_Current          | 3184 | Trailer Marker Lamp Open Circuit<br>Detection Level value range | 0  | A | 0 | 20 | 0.1 |
| Trailer_Tail_Lamp_<br>High_Current          | 3185 | Trailer Tail Lamp High Current<br>Detection Level value range   | 20 | A | 0 | 20 | 0.1 |
| Trailer_Tail_Lamp_<br>Low_Current           | 3186 | Trailer Tail Lamp Low Current<br>Detection Level value range    | 0  | A | 0 | 20 | 0.1 |
| Trailer_Tail_Lamp_<br>OC_Current            | 3187 | Trailer Tail Lamp Open Circuit<br>Detection Level value range   | 0  | A | 0 | 20 | 0.1 |

### Parameter Definitions:

- **Trailer\_Left\_Turn\_Lamp\_OC\_Current** This parameter sets the minimum fuse level for the open circuit of the Trailer Left Turn Lamp. If the current draw is below this value, a fault will be set.
- **Trailer\_Left\_Turn\_Lamp\_Low\_Current** This parameter sets the minimum fuse level for normal operation of the Trailer Left Turn Lamp. If the current draw exceeds this value, the circuit will open
- **Trailer\_Left\_Turn\_Lamp\_High\_Current** This parameter sets the maximum fuse level for normal operation of the Trailer Left Turn Lamp. If the current draw exceeds this value, the circuit will open.
- **Trailer\_Right\_Turn\_Lamp\_High\_Current** This parameter sets the maximum fuse level for normal operation of the Trailer Right Turn Lamp. If the current draw exceeds this value, the circuit will open.
- **Trailer\_Right\_Turn\_Lamp\_Low\_Current** This parameter sets the minimum fuse level for normal operation of the Trailer Right Turn Lamp. If the current draw exceeds this value, the circuit will open
- **Trailer\_Right\_Turn\_Lamp\_OC\_Current** This parameter sets the minimum fuse level for the open circuit of the Trailer Right Turn Lamp. If the current draw is below this value, a fault will be set.
- **Trailer\_Marker\_Lamp\_High\_Current** This parameter sets the maximum fuse level for normal operation of the Trailer Marker Lamp. If the current draw exceeds this value, the circuit will open.
- **Trailer\_Marker\_Lamp\_Low\_Current** This parameter sets the minimum fuse level for normal operation of the Trailer Marker Lamp. If the current draw exceeds this value, the circuit will open
- **Trailer\_Marker\_Lamp\_OC\_Current** This parameter sets the minimum fuse level for the open circuit of the Trailer Marker Lamp. If the current draw is below this value, a fault will be set.

- **Trailer\_Tail\_Lamp\_High\_Current** This parameter sets the maximum fuse level for normal operation of the Trailer Tail Lamp. If the current draw exceeds this value, the circuit will open.
- **Trailer\_Tail\_Lamp\_Low\_Current** This parameter sets the minimum fuse level for normal operation of the Trailer Tail Lamp. If the current draw exceeds this value, the circuit will open
- **Trailer\_Tail\_Lamp\_OC\_Current** This parameter sets the minimum fuse level for the open circuit of the Trailer Tail Lamp. If the current draw is below this value, a fault will be set.

| PART NUMBER      | DESCRIPTION                                        |
|------------------|----------------------------------------------------|
| 7-WAY            | BODY LIGHTING CONNECTOR VEHICLE HARNESS            |
| 2039311C91       | 7–WAY CONNECTOR                                    |
| 2039342C1        | 7-WAYCONNECTOR LOCK                                |
| 2039344C1        | 12-GAUGE TERMINAL                                  |
| 3535486C1        | 14-GAUGE TERMINAL                                  |
| 2039343C1        | 16-GAUGE TERMINAL                                  |
| 0589390C1        | 12-GAUGE TERMINAL SEAL                             |
| 0589391C1        | 14-GAUGE TERMINAL SEAL                             |
| 1652325C1        | 16-GAUGE TERMINAL SEAL                             |
| 7-WAY BODY LIG   | HTING MATING CONNECTOR FOR BODY BUILDER HARNESS    |
| 2039312C91       | 7-WAY CONNECTOR (SUPPLIED BY CUSTOMER)             |
| 2039342C1        | 7-WAY CONNECTOR LOCK                               |
| 1687848C1        | 12-GAUGE TERMINAL                                  |
| 2033912C1        | 14-GAUGE TERMINAL                                  |
| 2033911C1        | 16-GAUGE TERMINAL                                  |
| 0589390C1        | 12-GAUGE TERMINAL SEAL                             |
| 0589391C1        | 14-GAUGE TERMINAL SEAL                             |
| 1652325C1        | 16-GAUGE TERMINAL SEAL                             |
| 3-WAY            | BODY LIGHTING CONNECTOR VEHICLE HARNESS            |
| 1686834C1        | 3-WAY CONNECTOR                                    |
| 1664408C1        | 3-WAY CONNECTOR LOCK                               |
| 2033816C1        | 14-GAUGE TERMINAL                                  |
| 2033819C1        | 16-GAUGE TERMINAL                                  |
| 589391C1         | 14-GAUGE TERMINAL SEAL                             |
| 1652325C1        | 16-GAUGE TERMINAL SEAL                             |
| 3-WAY BODY LIGHT | ING MATING CONNECTOR FOR 4460 BODY BUILDER HARNESS |
| 3553961C1        | 3-WAY CONNECTOR (SUPPLIED BY CUSTOMER)             |
| 3554019C1        | 3-WAY CONNECTOR LOCK                               |
| 2033912C1        | 14-GAUGE TERMINAL                                  |
| 2033911C1        | 16-GAUGE TERMINAL                                  |

#### Parts Associated with This Feature:

| 0589391C1 | 14-GAUGE TERMINAL SEAL |
|-----------|------------------------|
| 1652325C1 | 16-GAUGE TERMINAL SEAL |

#### Parts Associated with Body Builder Wiring Feature

#### How to Test This Feature:

When additional lights are added, test those lights for functionality and test the connection point for battery voltage.

### For Combined Stop/Tail/Turn:

1. Turn on vehicle headlights.

2. Verify that the tail light circuit, Cavity A of 7-way socket with brown 14-gauge wire, has battery voltage

levels present.

3. Verify that the marker light circuit, Cavity D of 7-way socket with brown 14-gauge wire, has battery voltage levels present

4. Turn OFF vehicle headlights.

5. Turn on left turn signal in vehicle.

6. Verify that left turn/stop circuit, Cavity B of 7-way socket with yellow 16-gauge wire, is cycling between

battery voltage and GND.

7. Turn off vehicle left turn signal.

8. Turn on right turn signal in vehicle.

9. Verify that right turn/stop circuit, Cavity C of 7-way socket with light green 16-gauge wire, is cycling between battery voltage and GND.

10. Turn off vehicle right turn signal.

11. Put the vehicle in reverse.

12. Verify that the body backup lights are working correctly.

13. Verify that the backup light circuit, Cavity E of 7-way socket with light blue 16-gauge wire, has battery voltage levels present.

14. Take the vehicle out of reverse.

15. Turn key to accessory or IGN position.

16. Verify that the accessory circuit, Cavity F of 7-way socket with light blue 14-gauge wire, has battery voltage levels present.

17. Press the vehicle brake pedal.

18. Verify that the brake lights are functioning correctly.

19. Verify that the left turn/stop circuit, Cavity B of 7-way socket with yellow 16-gauge wire, AND the right

turn/stop circuit, Cavity C of 7-way socket with light green 16-gauge wire have battery voltage levels present.

20. Release brake pedal.

### For Separate Stop and Turn:

- 1. Turn off vehicle headlights.
- 2. Turn on left turn signal in vehicle.

3. Verify that left turn circuit, Cavity A of 3-way socket with yellow 16-gauge wire, is cycling between battery voltage and GND.

- 4. Turn off vehicle left turn signal.
- 5. Turn on right turn signal in vehicle.

6. Verify that right turn circuit, Cavity B of 3-way socket with light green 16-gauge wire, is cycling between battery voltage and GND.

- 7. Turn off vehicle right turn signal.
- 8. Press the vehicle brake pedal.

9. Verify that the stop circuit, Cavity C of 3-way socket with Red 14-gauge wire, has battery voltage levels present

10. Release brake pedal.

**Note:** This feature uses body controller-based software controls which can be diagnosed with the Navistar<sup>®</sup> Diamond Logic<sup>®</sup> Builder software (see local dealer if not owned).

### **References:**

Circuit Diagram Manual/s Publication Number: 0000018830 – Heavy Extreme (HX) 2021 and Newer

Service and Diagnostic Manual

Publication Number: 0001193149–2021 HX Technician Manual

**15.8. 08NAA:** TAIL LIGHT WIRING MODIFIED Includes: Wiring for Standard Left & Right Tail Lights; Separate 8.0' of Extra Cable Wiring for Left & Right Body Mounted Tail Lights.

#### Feature Applicability to Vehicle Platforms:

• Heavy Extreme (HX) 2021 and Newer

**Extended Description:** Feature code 08NAA provides eight additional feet of stop, turn, and tail light wiring to relocate the stop/turn lights provided with the vehicle. This feature is usually ordered for beverage body and other drop-frame vehicles that need the extra wiring length to extend the tail light wiring to body mounted locations.

### System Block Diagram:

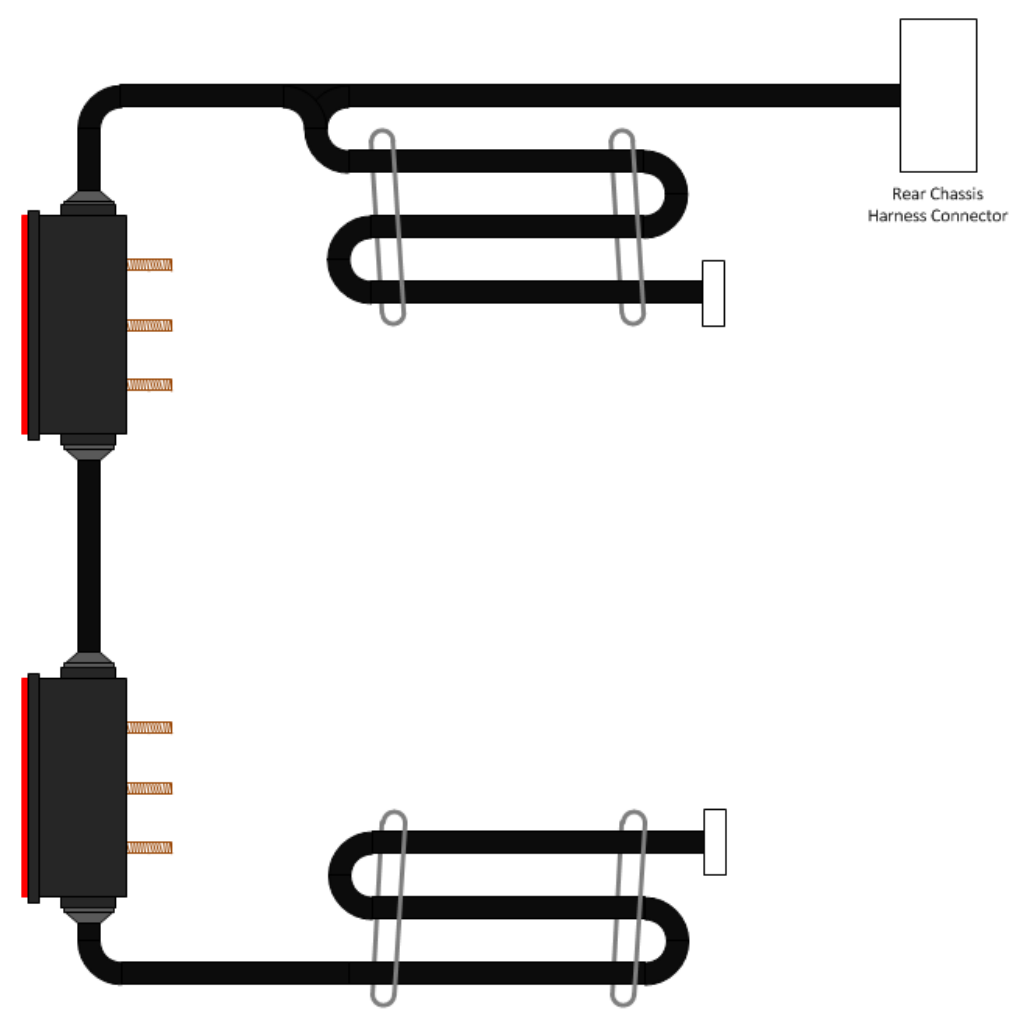

| PART NUMBER                        | DESCRIPTION                 |  |  |  |  |
|------------------------------------|-----------------------------|--|--|--|--|
| LEFT & RIGHT TAIL LIGHT CONNECTORS |                             |  |  |  |  |
| 1677851C1                          | 5-WAY CONNECTOR             |  |  |  |  |
| 1677914C1                          | 5-WAY CONNECTOR LOCK        |  |  |  |  |
| 1687848C1                          | WIRE TERMINAL 10-GAUGE      |  |  |  |  |
| 2033912C1                          | WIRE TERMINAL 12-GAUGE      |  |  |  |  |
| 2033911C1                          | WIRE TERMINAL 14-GAUGE      |  |  |  |  |
| 0589390C1                          | WIRE TERMINAL SEAL 10-GAUGE |  |  |  |  |
| 0589391C1                          | WIRE TERMINAL SEAL 12-GAUGE |  |  |  |  |
| 1652325C1                          | WIRE TERMINAL SEAL 14-GAUGE |  |  |  |  |

#### Parts Associated with This Feature:

#### Parts Associated with Tail Lighting Feature

**Note:** This feature uses body controller-based software controls which can be diagnosed with the Navistar<sup>®</sup> Diamond Logic<sup>®</sup> Builder software (see local dealer if not owned).

#### **References:**

Circuit Diagram Manual/s Publication Number: 0000018830 – Heavy Extreme (HX) 2021 and Newer

**15.9. 08THH:** AUX. TRAILER SOCKET 7-Way; With Battery Fed Circuit to Center Pin, with 25 AMP Fuse and Relay Controlled by Switch with Indicator Light Controlled by Accessory Side of Key Switch, Switch Mounted on IP.

### Feature Applicability to Vehicle Platforms:

• Heavy Extreme (HX) 2021 and Newer

**Extended Description:** This feature provides wiring and a connector for the customer to connect auxiliary trailer lighting circuits to the vehicle. This feature includes a 7-way auxiliary trailer socket mounted at the back of cab (BOC) that includes a 25-Amp battery fused relay output controlled by an Accessory controlled switch for the Center Pin power of the auxiliary trailer socket. This feature includes wiring for separate stop and tail light circuits. This feature is an option that can be ordered with tractor air brakes (4092) and trailer socket 08TMG.

### System Block Diagram:

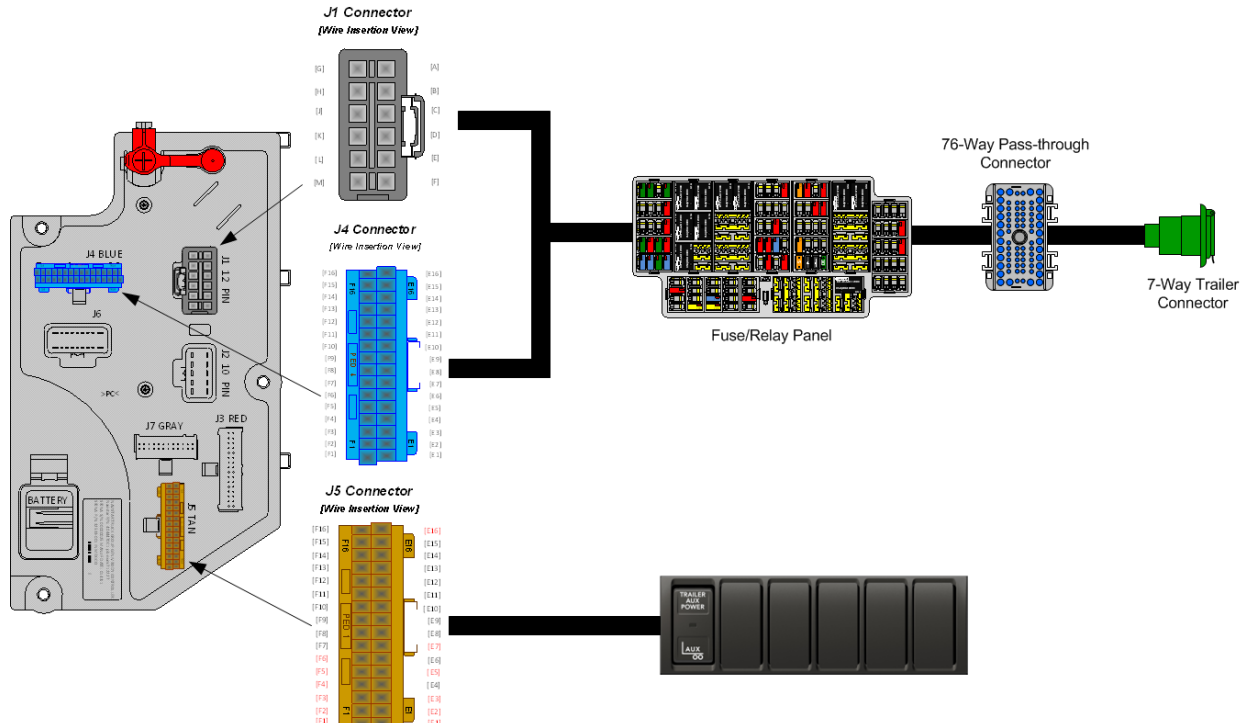

# Body Controller Software Feature Codes:

• 597141 - BCM PROG, TRAILER AUX CIRCUIT ACC POWER

### Note/s About Possible Software Feature Conflicts:

• Software feature code 597141 will conflict with software feature codes 597142 and 597143 - Only one of these three software feature codes can be used in a given vehicle configuration.

### How to Test This Feature:

Turn on Aux Trailer Switch.

2. Verify that the tail light circuit, Cavity A of 7-way Aux socket with brown 14-gauge wire, has battery voltage levels present.

3. Verify that the marker light circuit, Cavity D of 7-way Aux socket with brown 14-gauge wire, has battery voltage levels present

4. Turn OFF Aux Trailer Switch.

5. Turn on left turn signal in vehicle.

6. Verify that left turn/stop circuit, Cavity B of 7-way Aux socket with yellow 16-gauge wire, is cycling between battery voltage and GND.

7. Turn off vehicle left turn signal.

8. Turn on right turn signal in vehicle.

9. Verify that right turn/stop circuit, Cavity C of 7-way Aux socket with light green 16gauge wire, is cycling between battery voltage and GND.

10. Turn off vehicle right turn signal.

11. Put the vehicle in reverse.

12. Verify that the body backup lights are working correctly.

13. Verify that the backup light circuit, Cavity E of 7-way Aux socket with light blue 16gauge wire, has battery voltage levels present.

14. Take the vehicle out of reverse.

15. Turn key to accessory or IGN position.

16. Verify that the accessory circuit, Cavity F of 7-way Aux socket with light blue 14gauge wire, has battery voltage levels present.

17. Press the vehicle brake pedal.

18. Verify that the brake lights are functioning correctly.

19. Verify that the left turn/stop circuit, Cavity B of 7-way Aux socket with yellow 16gauge wire, AND the right turn/stop circuit, Cavity C of 7-way Aux socket with light green 16-gauge wire have battery voltage levels present.

20. Release brake pedal.

**Note:** This feature uses body controller-based software controls which can be diagnosed with the Navistar<sup>®</sup> Diamond Logic<sup>®</sup> Builder software (see local dealer if not owned).

### **References:**

Circuit Diagram Manual/s

Publication Number: 0000018830 - Heavy Extreme (HX) 2021 and Newer

**15.10. 08TKK:** TRAILER AUXILIARY FEED CIRCUIT for Electric Trailer Brake Accommodation/Air Trailer ABS; With 30-Amp Fuse and Relay, Controlled by Ignition Switch.

### Feature Applicability to Vehicle Platforms:

• Heavy Extreme (HX) 2021 and Newer

**Extended Description:** This feature when used with one of the optional electric trailer brake accommodation features enables a truck to be wired to accommodate multiple trailer sockets that will drive the electrical loads of either an air brake type trailer or a trailer with electric brakes. The 30-Amp feed may be used for air brake Trailer ABS Power or as a charging circuit for electric trailer brake batteries.

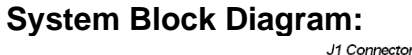

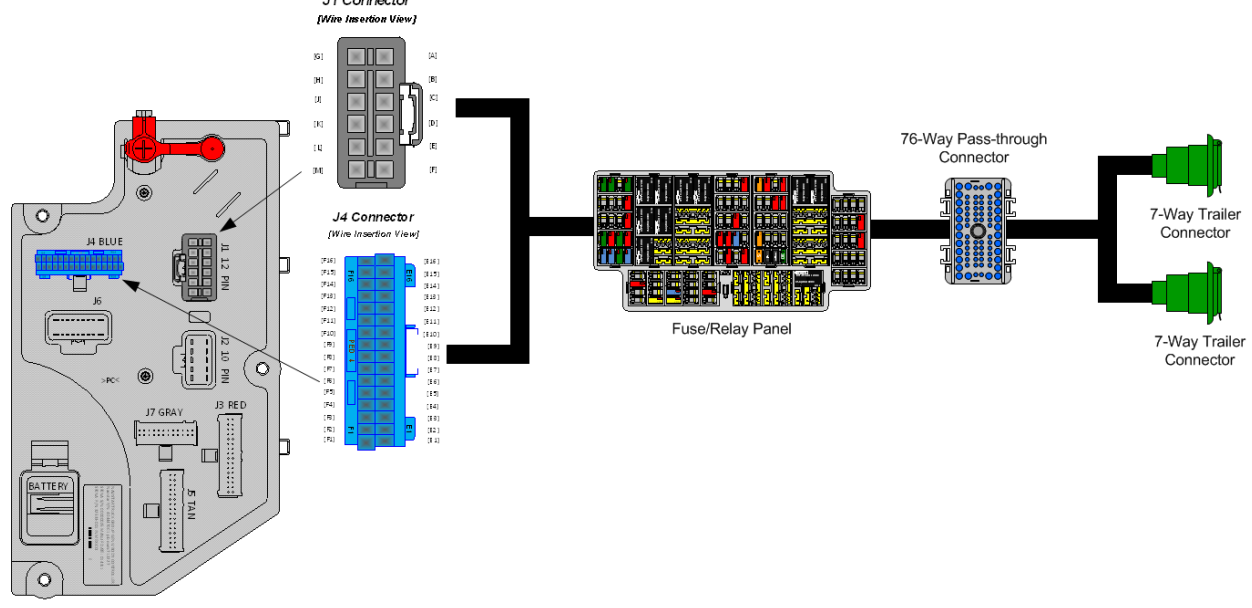

### How to Test This Feature:

**Note:** This feature uses body controller-based software controls which can be diagnosed with the Navistar<sup>®</sup> Diamond Logic<sup>®</sup> Builder software (see local dealer if not owned).

#### **References:**

Circuit Diagram Manual/s Publication Number: 0000018830 – Heavy Extreme (HX) 2021 and Newer

**15.11. 08TME:** TRAILER CONNECTION SOCKET 7-Way; Mounted at EOF, Wired for Turn Signals Independent of Stop, Compatible with Trailers That Have Amber or Side Lamps.

### Feature Applicability to Vehicle Platforms:

• Heavy Extreme (HX) 2021 and Newer

**Extended Description:** This feature is used to connect trailer lighting circuits to the vehicle. This option is for providing separate stop and turn signals and is located at the EOF. The 7-way socket provides an IGN-controlled fused 30-AMP center pin for trailer Antilock Brake Systems (ABS). Feature 08TME is designed for trailers with separate stop and turn lamps. With all trailer connection features, the socket is a standard SAE recommended socket used in the trucking industry. The circuit arrangement in the socket is also the same as SAE recommendation.

### System Block Diagram:

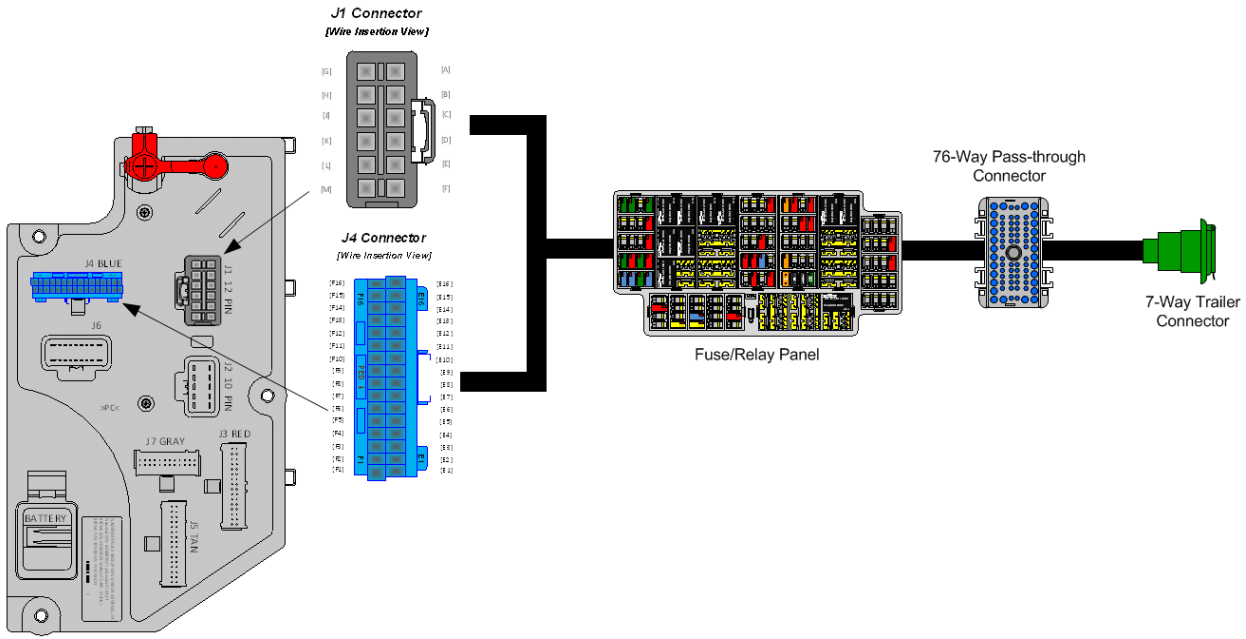

### Body Controller Software Feature Codes:

• 597054 – BCM PROG, TRAILER LIGHTING

#### Body Controller Software Feature Code Parameters:

| Parameter                                  | ID   | Description                                                   | Default | Units | Min | Max | Step |
|--------------------------------------------|------|---------------------------------------------------------------|---------|-------|-----|-----|------|
| Trailer_Left_Turn_<br>Lamp_OC_Current      | 3175 | Trailer Left Lamp Open Circuit<br>Detection Level value range | 0       | A     | 0   | 20  | 0.1  |
| Trailer_Left_Turn_<br>Lamp_Low_Curren<br>t | 3177 | Trailer Left Lamp Low Current<br>Detection Level value range  | 0       | A     | 0   | 20  | 0.1  |

| Trailer_Left_Turn_<br>Lamp_High_Curren       | 3178 | Trailer Left Lamp High Current<br>Detection Level value range   | 15 | A | 0 | 20 | 0.1 |
|----------------------------------------------|------|-----------------------------------------------------------------|----|---|---|----|-----|
| Trailer_Right_Turn<br>_Lamp_High_Curre<br>nt | 3179 | Trailer Right Lamp High Current<br>Detection Level value range  | 15 | A | 0 | 20 | 0.1 |
| Trailer_Right_Turn<br>_Lamp_Low_Curre<br>nt  | 3180 | Trailer Left Lamp Low Current<br>Detection Level value range    | 0  | A | 0 | 20 | 0.1 |
| Trailer_Right_Turn<br>_Lamp_OC_Curren<br>t   | 3181 | Trailer Left Lamp Open Circuit<br>Detection Level value range   | 0  | A | 0 | 20 | 0.1 |
| Trailer_Marker_La<br>mp_High_Current         | 3182 | Trailer Marker Lamp High Current<br>Detection Level value range | 20 | A | 0 | 20 | 0.1 |
| Trailer_Marker_La<br>mp_Low_Current          | 3183 | Trailer Marker Lamp Low Current<br>Detection Level value range  | 0  | A | 0 | 20 | 0.1 |
| Trailer_Marker_La<br>mp_OC_Current           | 3184 | Trailer Marker Lamp Open Circuit<br>Detection Level value range | 0  | A | 0 | 20 | 0.1 |
| Trailer_Tail_Lamp_<br>High_Current           | 3185 | Trailer Tail Lamp High Current<br>Detection Level value range   | 20 | A | 0 | 20 | 0.1 |
| Trailer_Tail_Lamp_<br>Low_Current            | 3186 | Trailer Tail Lamp Low Current<br>Detection Level value range    | 0  | A | 0 | 20 | 0.1 |
| Trailer_Tail_Lamp_<br>OC_Current             | 3187 | Trailer Tail Lamp Open Circuit<br>Detection Level value range   | 0  | A | 0 | 20 | 0.1 |

### Parameter Definitions:

- **Trailer\_Left\_Turn\_Lamp\_OC\_Current** This parameter sets the minimum fuse level for the open circuit of the Trailer Left Turn Lamp. If the current draw is below this value, a fault will be set.
- **Trailer\_Left\_Turn\_Lamp\_Low\_Current** This parameter sets the minimum fuse level for normal operation of the Trailer Left Turn Lamp. If the current draw exceeds this value, the circuit will open
- **Trailer\_Left\_Turn\_Lamp\_High\_Current** This parameter sets the maximum fuse level for normal operation of the Trailer Left Turn Lamp. If the current draw exceeds this value, the circuit will open.
- **Trailer\_Right\_Turn\_Lamp\_High\_Current** This parameter sets the maximum fuse level for normal operation of the Trailer Right Turn Lamp. If the current draw exceeds this value, the circuit will open.
- **Trailer\_Right\_Turn\_Lamp\_Low\_Current** This parameter sets the minimum fuse level for normal operation of the Trailer Right Turn Lamp. If the current draw exceeds this value, the circuit will open
- **Trailer\_Right\_Turn\_Lamp\_OC\_Current** This parameter sets the minimum fuse level for the open circuit of the Trailer Right Turn Lamp. If the current draw is below this value, a fault will be set.
- **Trailer\_Marker\_Lamp\_High\_Current** This parameter sets the maximum fuse level for normal operation of the Trailer Marker Lamp. If the current draw exceeds this value, the circuit will open.

- **Trailer\_Marker\_Lamp\_Low\_Current** This parameter sets the minimum fuse level for normal operation of the Trailer Marker Lamp. If the current draw exceeds this value, the circuit will open
- **Trailer\_Marker\_Lamp\_OC\_Current** This parameter sets the minimum fuse level for the open circuit of the Trailer Marker Lamp. If the current draw is below this value, a fault will be set.
- **Trailer\_Tail\_Lamp\_High\_Current** This parameter sets the maximum fuse level for normal operation of the Trailer Tail Lamp. If the current draw exceeds this value, the circuit will open.
- **Trailer\_Tail\_Lamp\_Low\_Current** This parameter sets the minimum fuse level for normal operation of the Trailer Tail Lamp. If the current draw exceeds this value, the circuit will open
- **Trailer\_Tail\_Lamp\_OC\_Current** This parameter sets the minimum fuse level for the open circuit of the Trailer Tail Lamp. If the current draw is below this value, a fault will be set.

# How to Add This Feature:

Adding these features after the vehicle is built is not an easy task. It is encouraged that the vehicle be ordered with the desired feature. The installation requires additional fuses and relays be added to the Power Distribution Center (PDC) in the cab. Be sure to label the function of the added relays and fuses to the decal on the underside of the PDC cover. The loose circuits will be numbered and correspond to the circuits outlined in the circuit diagram manual.

### How to Test This Feature:

1. Turn on vehicle headlights.

2. Verify that the tail lights circuit (brown wire, top left cavity on trailer socket) has battery voltage levels

present.

3. Verify that trailer marker circuit (black wire, top right cavity on trailer socket) has battery voltage levels

present.

4. Turn off vehicle headlights.

5. Turn on vehicle right turn lamp.

6. Verify that the trailer right turn lamp circuit (green wire, bottom left cavity on trailer socket) is cycling between battery voltage and GND.

7. Turn off vehicle right turn lamp.

8. Turn on vehicle left turn lamp.

9. Verify that the trailer left turn lamp circuit (yellow wire, bottom right cavity on trailer socket) is cycling

between battery voltage and GND.

10. Turn off vehicle left turn lamp.

11. Press the vehicle brake pedal.

12. Verify that the trailer brake light circuit (red wire, bottom center cavity on trailer socket) has battery voltage levels present when the IGN key is in the accessory position.

13. Verify that trailer brake circuit (Blue wire, center cavity on trailer socket) has battery voltage levels present.

14. Release brake pedal.

**Note:** This feature uses body controller-based software controls which can be diagnosed with the Navistar<sup>®</sup> Diamond Logic<sup>®</sup> Builder software (see local dealer if not owned).

### **References:**

Circuit Diagram Manual/s Publication Number: 0000018830 – Heavy Extreme (HX) 2021 and Newer

**15.12. 08TMG:** TRAILER CONNECTION SOCKET 7-Way; Mounted at EOF, Wired for Turn Signals Combines with Stop, Compatible with Trailers That Use Combined Stop, Tail, Turn Lamps.

### Feature Applicability to Vehicle Platforms:

• Heavy Extreme (HX) 2021 and Newer

**Extended Description:** This feature is used to connect trailer lighting circuits to the vehicle. This option is for providing combined stop and turn signals and is located at the EOF. The 7-way socket provides an IGN-controlled fused 30-AMP center pin for trailer Antilock Brake Systems (ABS). Feature 08TMG is designed for trailers with combined stop and turn lamps. With all trailer connection features, the socket is a standard SAE recommended socket used in the trucking industry. The circuit arrangement in the socket is also the same as SAE recommendation except that 08TMG provides combined stop and turn signals.

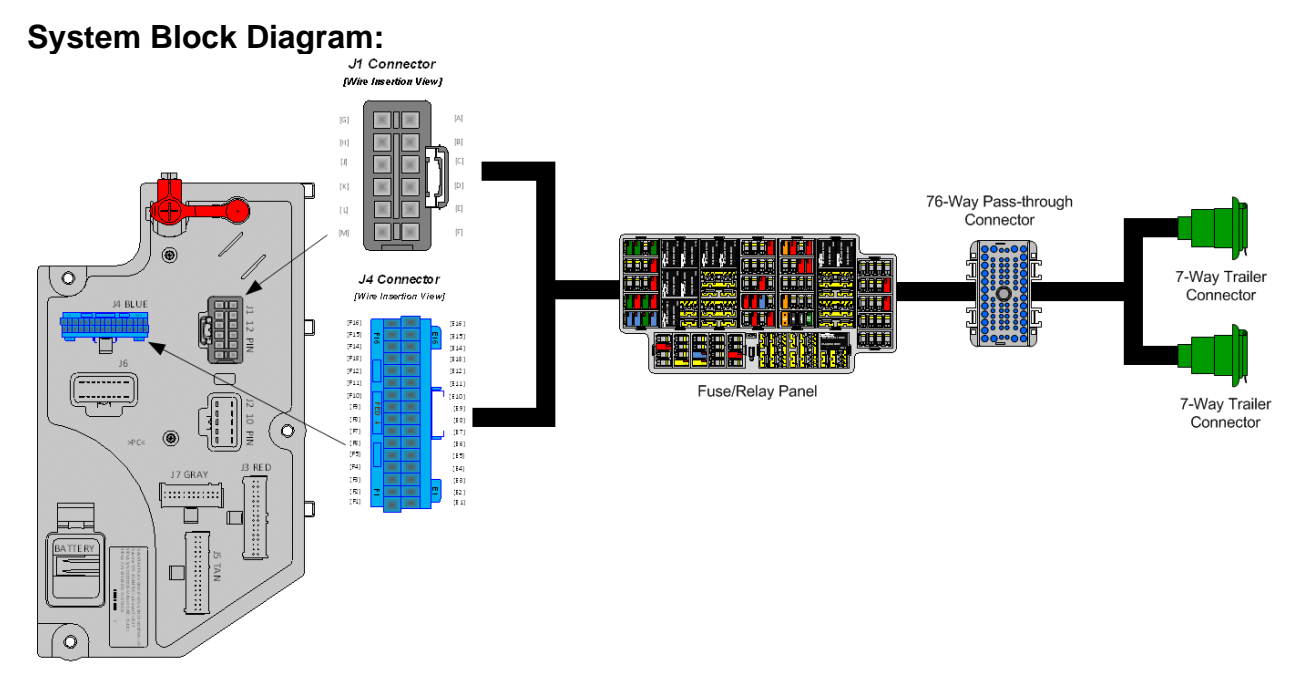

# Body Controller Software Feature Codes:

• 597054 – BCM PROG, TRAILER LIGHTING

### Body Controller Software Feature Code Parameters:

| Parameter          | ID   | Description                    | Default | Units | Min | Max | Step |
|--------------------|------|--------------------------------|---------|-------|-----|-----|------|
| Trailer_Left_Turn_ | 3175 | Trailer Left Lamp Open Circuit | 0       | А     | 0   | 20  | 0.1  |
| Lamp_OC_Current    |      | Detection Level value range    |         |       |     |     |      |
| Trailer_Left_Turn_ | 3177 | Trailer Left Lamp Low Current  | 0       | А     | 0   | 20  | 0.1  |
| Lamp_Low_Curren    |      | Detection Level value range    |         |       |     |     |      |
| t                  |      |                                |         |       |     |     |      |

| Trailer_Left_Turn_<br>Lamp_High_Curren       | 3178 | Trailer Left Lamp High Current<br>Detection Level value range   | 15 | A | 0 | 20 | 0.1 |
|----------------------------------------------|------|-----------------------------------------------------------------|----|---|---|----|-----|
| Trailer_Right_Turn<br>_Lamp_High_Curre<br>nt | 3179 | Trailer Right Lamp High Current<br>Detection Level value range  | 15 | A | 0 | 20 | 0.1 |
| Trailer_Right_Turn<br>_Lamp_Low_Curre<br>nt  | 3180 | Trailer Left Lamp Low Current<br>Detection Level value range    | 0  | A | 0 | 20 | 0.1 |
| Trailer_Right_Turn<br>_Lamp_OC_Curren<br>t   | 3181 | Trailer Left Lamp Open Circuit<br>Detection Level value range   | 0  | A | 0 | 20 | 0.1 |
| Trailer_Marker_La<br>mp_High_Current         | 3182 | Trailer Marker Lamp High Current<br>Detection Level value range | 20 | A | 0 | 20 | 0.1 |
| Trailer_Marker_La<br>mp_Low_Current          | 3183 | Trailer Marker Lamp Low Current<br>Detection Level value range  | 0  | A | 0 | 20 | 0.1 |
| Trailer_Marker_La<br>mp_OC_Current           | 3184 | Trailer Marker Lamp Open Circuit<br>Detection Level value range | 0  | A | 0 | 20 | 0.1 |
| Trailer_Tail_Lamp_<br>High_Current           | 3185 | Trailer Tail Lamp High Current<br>Detection Level value range   | 20 | A | 0 | 20 | 0.1 |
| Trailer_Tail_Lamp_<br>Low_Current            | 3186 | Trailer Tail Lamp Low Current<br>Detection Level value range    | 0  | A | 0 | 20 | 0.1 |
| Trailer_Tail_Lamp_<br>OC_Current             | 3187 | Trailer Tail Lamp Open Circuit<br>Detection Level value range   | 0  | A | 0 | 20 | 0.1 |

### Parameter Definitions:

- **Trailer\_Left\_Turn\_Lamp\_OC\_Current** This parameter sets the minimum fuse level for the open circuit of the Trailer Left Turn Lamp. If the current draw is below this value, a fault will be set.
- **Trailer\_Left\_Turn\_Lamp\_Low\_Current** This parameter sets the minimum fuse level for normal operation of the Trailer Left Turn Lamp. If the current draw exceeds this value, the circuit will open
- **Trailer\_Left\_Turn\_Lamp\_High\_Current** This parameter sets the maximum fuse level for normal operation of the Trailer Left Turn Lamp. If the current draw exceeds this value, the circuit will open.
- **Trailer\_Right\_Turn\_Lamp\_High\_Current** This parameter sets the maximum fuse level for normal operation of the Trailer Right Turn Lamp. If the current draw exceeds this value, the circuit will open.
- **Trailer\_Right\_Turn\_Lamp\_Low\_Current** This parameter sets the minimum fuse level for normal operation of the Trailer Right Turn Lamp. If the current draw exceeds this value, the circuit will open
- **Trailer\_Right\_Turn\_Lamp\_OC\_Current** This parameter sets the minimum fuse level for the open circuit of the Trailer Right Turn Lamp. If the current draw is below this value, a fault will be set.
- **Trailer\_Marker\_Lamp\_High\_Current** This parameter sets the maximum fuse level for normal operation of the Trailer Marker Lamp. If the current draw exceeds this value, the circuit will open.

- **Trailer\_Marker\_Lamp\_Low\_Current** This parameter sets the minimum fuse level for normal operation of the Trailer Marker Lamp. If the current draw exceeds this value, the circuit will open
- **Trailer\_Marker\_Lamp\_OC\_Current** This parameter sets the minimum fuse level for the open circuit of the Trailer Marker Lamp. If the current draw is below this value, a fault will be set.
- **Trailer\_Tail\_Lamp\_High\_Current** This parameter sets the maximum fuse level for normal operation of the Trailer Tail Lamp. If the current draw exceeds this value, the circuit will open.
- **Trailer\_Tail\_Lamp\_Low\_Current** This parameter sets the minimum fuse level for normal operation of the Trailer Tail Lamp. If the current draw exceeds this value, the circuit will open
- **Trailer\_Tail\_Lamp\_OC\_Current** This parameter sets the minimum fuse level for the open circuit of the Trailer Tail Lamp. If the current draw is below this value, a fault will be set.

# How to Add This Feature:

Adding these features after the vehicle is built is not an easy task. It is encouraged that the vehicle be ordered with the desired feature. The installation requires additional fuses and relays be added to the Power Distribution Center (PDC) in the cab. Be sure to label the function of the added relays and fuses to the decal on the underside of the PDC cover. The loose circuits will be numbered and correspond to the circuits outlined in the circuit diagram manual.

### How to Test This Feature:

1. Turn on vehicle headlights.

2. Verify that the tail lights circuit (brown wire, top left cavity on trailer socket) has battery voltage levels

present.

3. Verify that trailer marker circuit (black wire, top right cavity on trailer socket) has battery voltage levels

present.

4. Turn off vehicle headlights.

5. Turn on vehicle right turn lamp.

6. Verify that the trailer right turn/stop lamp circuit (green wire, bottom left cavity on trailer socket) is cycling between battery voltage and GND.

7. Turn off vehicle right turn lamp.

8. Turn on vehicle left turn lamp.

9. Verify that the trailer left turn/stop lamp circuit (yellow wire, bottom right cavity on trailer socket) is cycling between battery voltage and GND

10. Turn off vehicle left turn lamp.

11. Press the vehicle brake pedal.

12. Verify that the right turn/stop circuit (green wire, bottom left cavity on trailer socket) and the left turn/stop circuit (yellow wire, bottom right cavity on trailer socket) have battery voltage levels present.

13. Verify that the trailer brake light circuit (red wire, bottom center cavity on trailer socket) has battery voltage levels present when the IGN key is in the accessory position.

### 14. Release brake pedal.

**Note:** This feature uses body controller-based software controls which can be diagnosed with the Navistar<sup>®</sup> Diamond Logic<sup>®</sup> Builder software (see local dealer if not owned).

### **References:**

Circuit Diagram Manual/s Publication Number: 0000018830 – Heavy Extreme (HX) 2021 and Newer

**15.13. 08TMN:** TRAILER CONNECTION SOCKET {Phillips STA-DRY} 7-Way; Equipped with ABS Feed, Mounted at BOC and End of Frame Locations.

### Feature Applicability to Vehicle Platforms:

• Heavy Extreme (HX) 2021 and Newer

**Extended Description:** This feature is used to connect trailer lighting circuits to the vehicle. This option provides two trailer sockets. One socket is located back of cab and the other is mounted at the end of frame. The feature provides separate stop and turn signals. Each 7-way socket provides an IGN-controlled fused 30-AMP center pin for trailer Antilock Brake Systems (ABS). Feature 08TMN is designed for trailers with separate stop and turn lamps. With all trailer connection features, the socket is a standard SAE recommended socket used in the trucking industry. The circuit arrangement in the socket is also the same as SAE recommendation.

# System Block Diagram:

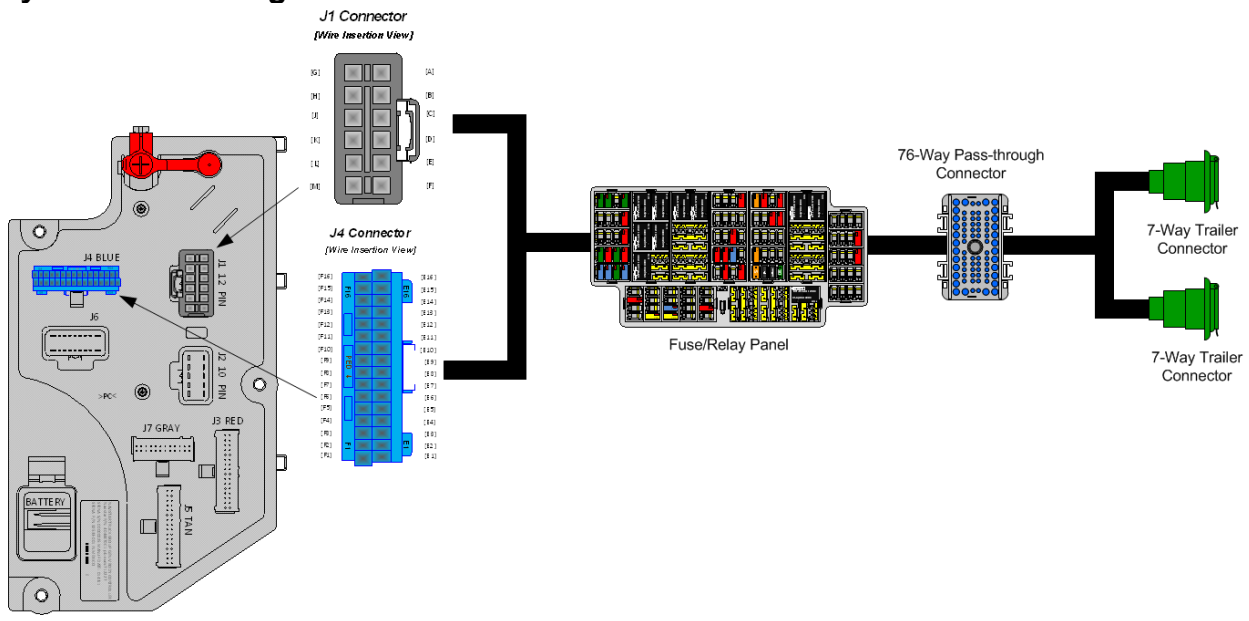

### Body Controller Software Feature Codes:

• 597054 – BCM PROG, TRAILER LIGHTING

### **Body Controller Software Feature Code Parameters:**

| Parameter                                  | ID   | Description                                                   | Default | Units | Min | Max | Step |
|--------------------------------------------|------|---------------------------------------------------------------|---------|-------|-----|-----|------|
| Trailer_Left_Turn_<br>Lamp_OC_Current      | 3175 | Trailer Left Lamp Open Circuit<br>Detection Level value range | 0       | A     | 0   | 20  | 0.1  |
| Trailer_Left_Turn_<br>Lamp_Low_Curren<br>t | 3177 | Trailer Left Lamp Low Current<br>Detection Level value range  | 0       | A     | 0   | 20  | 0.1  |

| Trailer_Left_Turn_<br>Lamp_High_Curren       | 3178 | Trailer Left Lamp High Current<br>Detection Level value range   | 15 | A | 0 | 20 | 0.1 |
|----------------------------------------------|------|-----------------------------------------------------------------|----|---|---|----|-----|
| Trailer_Right_Turn<br>_Lamp_High_Curre<br>nt | 3179 | Trailer Right Lamp High Current<br>Detection Level value range  | 15 | A | 0 | 20 | 0.1 |
| Trailer_Right_Turn<br>_Lamp_Low_Curre<br>nt  | 3180 | Trailer Left Lamp Low Current<br>Detection Level value range    | 0  | A | 0 | 20 | 0.1 |
| Trailer_Right_Turn<br>_Lamp_OC_Curren<br>t   | 3181 | Trailer Left Lamp Open Circuit<br>Detection Level value range   | 0  | A | 0 | 20 | 0.1 |
| Trailer_Marker_La<br>mp_High_Current         | 3182 | Trailer Marker Lamp High Current<br>Detection Level value range | 20 | A | 0 | 20 | 0.1 |
| Trailer_Marker_La<br>mp_Low_Current          | 3183 | Trailer Marker Lamp Low Current<br>Detection Level value range  | 0  | A | 0 | 20 | 0.1 |
| Trailer_Marker_La<br>mp_OC_Current           | 3184 | Trailer Marker Lamp Open Circuit<br>Detection Level value range | 0  | A | 0 | 20 | 0.1 |
| Trailer_Tail_Lamp_<br>High_Current           | 3185 | Trailer Tail Lamp High Current<br>Detection Level value range   | 20 | A | 0 | 20 | 0.1 |
| Trailer_Tail_Lamp_<br>Low_Current            | 3186 | Trailer Tail Lamp Low Current<br>Detection Level value range    | 0  | A | 0 | 20 | 0.1 |
| Trailer_Tail_Lamp_<br>OC_Current             | 3187 | Trailer Tail Lamp Open Circuit<br>Detection Level value range   | 0  | A | 0 | 20 | 0.1 |

### Parameter Definitions:

- **Trailer\_Left\_Turn\_Lamp\_OC\_Current** This parameter sets the minimum fuse level for the open circuit of the Trailer Left Turn Lamp. If the current draw is below this value, a fault will be set.
- **Trailer\_Left\_Turn\_Lamp\_Low\_Current** This parameter sets the minimum fuse level for normal operation of the Trailer Left Turn Lamp. If the current draw exceeds this value, the circuit will open
- **Trailer\_Left\_Turn\_Lamp\_High\_Current** This parameter sets the maximum fuse level for normal operation of the Trailer Left Turn Lamp. If the current draw exceeds this value, the circuit will open.
- **Trailer\_Right\_Turn\_Lamp\_High\_Current** This parameter sets the maximum fuse level for normal operation of the Trailer Right Turn Lamp. If the current draw exceeds this value, the circuit will open.
- **Trailer\_Right\_Turn\_Lamp\_Low\_Current** This parameter sets the minimum fuse level for normal operation of the Trailer Right Turn Lamp. If the current draw exceeds this value, the circuit will open
- **Trailer\_Right\_Turn\_Lamp\_OC\_Current** This parameter sets the minimum fuse level for the open circuit of the Trailer Right Turn Lamp. If the current draw is below this value, a fault will be set.
- **Trailer\_Marker\_Lamp\_High\_Current** This parameter sets the maximum fuse level for normal operation of the Trailer Marker Lamp. If the current draw exceeds this value, the circuit will open.

- **Trailer\_Marker\_Lamp\_Low\_Current** This parameter sets the minimum fuse level for normal operation of the Trailer Marker Lamp. If the current draw exceeds this value, the circuit will open
- **Trailer\_Marker\_Lamp\_OC\_Current** This parameter sets the minimum fuse level for the open circuit of the Trailer Marker Lamp. If the current draw is below this value, a fault will be set.
- **Trailer\_Tail\_Lamp\_High\_Current** This parameter sets the maximum fuse level for normal operation of the Trailer Tail Lamp. If the current draw exceeds this value, the circuit will open.
- **Trailer\_Tail\_Lamp\_Low\_Current** This parameter sets the minimum fuse level for normal operation of the Trailer Tail Lamp. If the current draw exceeds this value, the circuit will open
- **Trailer\_Tail\_Lamp\_OC\_Current** This parameter sets the minimum fuse level for the open circuit of the Trailer Tail Lamp. If the current draw is below this value, a fault will be set.

# How to Test This Feature:

Turn on vehicle headlights.

2. Verify that the tail light circuit, Cavity A of 7-way socket with brown 14-gauge wire, has battery voltage levels present.

3. Verify that the marker light circuit, Cavity D of 7-way socket with brown 14-gauge wire, has battery voltage levels present

4. Turn OFF vehicle headlights.

5. Turn on left turn signal in vehicle.

6. Verify that left turn/stop circuit, Cavity B of 7-way socket with yellow 16-gauge wire, is cycling between battery voltage and GND.

7. Turn off vehicle left turn signal.

8. Turn on right turn signal in vehicle.

9. Verify that right turn/stop circuit, Cavity C of 7-way socket with light green 16-gauge wire, is cycling between battery voltage and GND.

10. Turn off vehicle right turn signal.

11. Put the vehicle in reverse.

12. Verify that the body backup lights are working correctly.

13. Verify that the backup light circuit, Cavity E of 7-way socket with light blue 16-gauge wire, has battery voltage levels present.

14. Take the vehicle out of reverse.

15. Turn key to accessory or IGN position.

16. Verify that the accessory circuit, Cavity F of 7-way socket with light blue 14-gauge wire, has battery voltage levels present.

17. Press the vehicle brake pedal.

18. Verify that the brake lights are functioning correctly.

19. Verify that the left turn/stop circuit, Cavity B of 7-way socket with yellow 16-gauge wire, AND the right turn/stop circuit, Cavity C of 7-way socket with light green 16-gauge wire have battery voltage levels present.

#### 20. Release brake pedal.
**Note:** This feature uses body controller-based software controls which can be diagnosed with the Navistar<sup>®</sup> Diamond Logic<sup>®</sup> Builder software (see local dealer if not owned).

# **References:**

Circuit Diagram Manual/s Publication Number: 0000018830 – Heavy Extreme (HX) 2021 and Newer

Service and Diagnostic Manual Publication Number: 0001193149–2021 HX Technician Manual

**15.14. 60AKK:** BDY INTG, HEADLIGHTS, WIG WAG High Beam Wig Wag with Park Brake Interlock, Park Brake Disables Wig Wag.

# Feature Applicability to Vehicle Platforms:

• Heavy Extreme (HX) 2021 and Newer

**Extended Description:** 60AKK is the Wig Wag feature for use on emergency vehicles. This feature provides 13 different flash patterns for vehicle high beams. The different flash patterns can be selected by changing a parameter for the feature using Diamond Logic® Builder as detailed in the feature parameter section. The feature includes a two-position latching switch located in the instrument panel labeled Wig Wag. To enable the wig wag feature, the Wig Wag switch must be pressed to the Enable (UP) position. To disable the wig wag feature, the Wig Wag switch must be pressed to the DOWN position. High beams will only flash when the park brake is released. If high beams are requested from the headlight switch, the high beams will come on steady. The headlight switch has ultimate control.

# System Block Diagram:

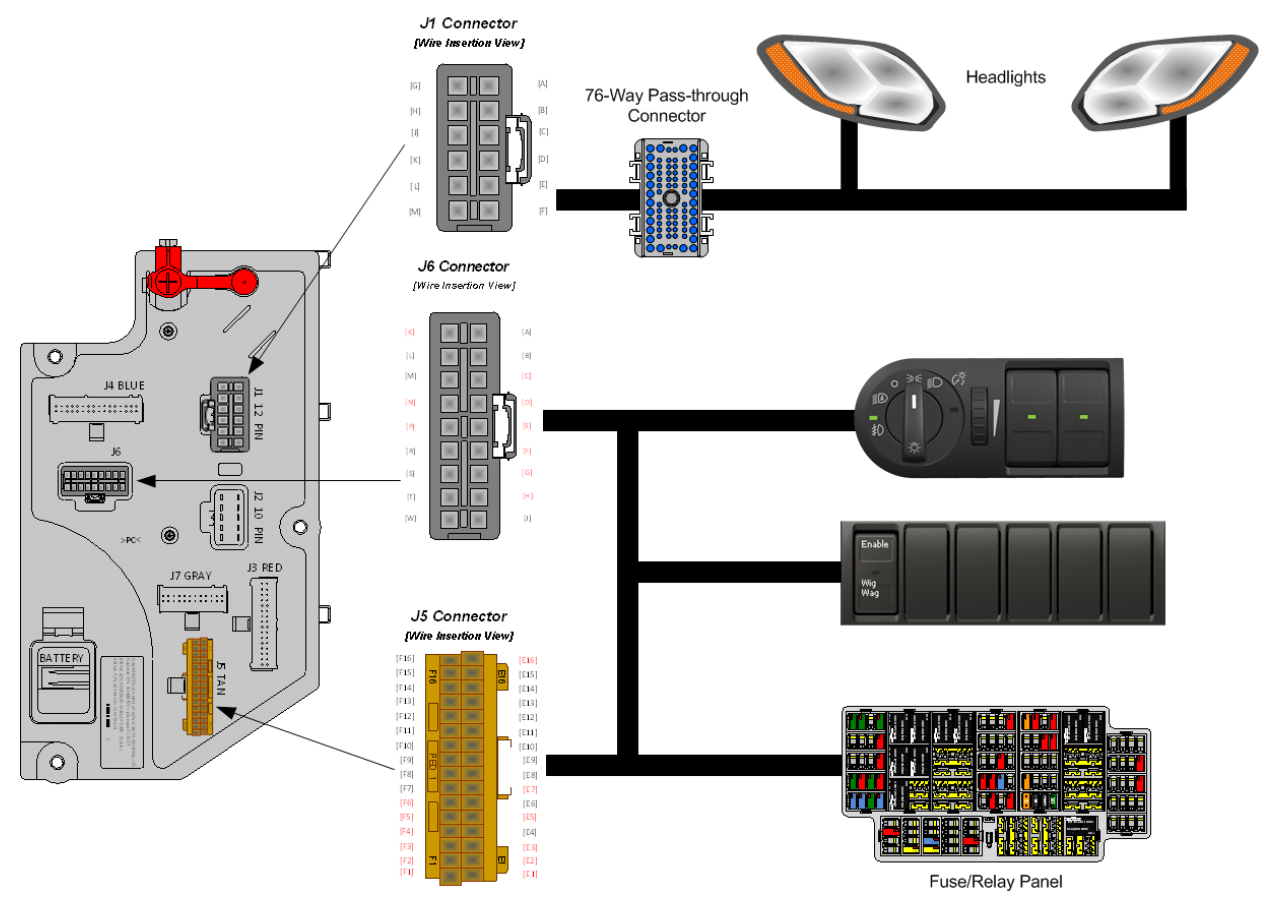

# Body Controller Software Feature Codes:

• 597298 – BCM PROG, HEADLIGHTS WIG WAG with High beam

# Body Controller Software Feature Code Parameters:

| Parameter   | ID   | Description                                                   | Default | Units    | Min | Max |
|-------------|------|---------------------------------------------------------------|---------|----------|-----|-----|
| Wig_Wag_Cad | 2629 | Determines the method of flashing for the wig wag headlights. | 1       | No Units | 1   | 13  |

#### Parameter Definitions:

• Wig\_Wag\_Cad - This parameter specifies the Wig Wag pattern for the headlights. The pattern explanation is very complex. Refer to the USER GUIDE Diamond Logic® Builder Software (Advanced Logic Programming) for the pattern and timing of the headlight wig wags.

# **Note/s About Possible Software Feature Conflicts:** 597190

## How to Test This Feature:

1. Turn Wig Wag switch on with Park Brake released.

2. Verify that High Beams are flashing in the pattern selected by the Wig\_Wag\_Cad parameter.

3. Set Park Brake and verify that Wig Wag pattern stops.

4. Turn Wig Wag switch on with Park Brake released.

5. Verify the High Beams are flashing in the pattern selected by the Wig\_Wag\_Cad parameter.

6. Turn Wig Wag switch off and verify that Wig Wag stops.

## **References:**

Circuit Diagram Manual/s Publication Number: 0000018830 – Heavy Extreme (HX) 2021 and Newer

**15.15. 60AKL:** BDY INTG, HEADLIGHTS, WIG WAG High Beam Wig Wag with Park Brake Interlock, Park Brake Disables High Beam Wig Wag, Enables Low Beam Wig Wag.

### Feature Applicability to Vehicle Platforms:

• Heavy Extreme (HX) 2021 and Newer

**Extended Description:** 60AKL is the Wig Wag feature for non-emergency vehicles. This feature provides 13 different flash patterns for vehicle headlights. The different flash patterns can be selected by changing a parameter for the feature using Diamond Logic® Builder software as detailed in the feature parameter section. The feature includes a two-position latching switch located in the instrument panel labeled Wig Wag. To enable the wig wag feature, the Wig Wag switch must be pressed to the Enable (UP) position. To disable the wig wag feature, the Wig Wag switch must be pressed to the DOWN position. High beams will only flash when park brake is released. Low beams will flash whenever requested to. Headlight switch has ultimate control. When vehicle is moving, if high beams are selected, low beams will flash; if low beams are selected, high beams will flash.

# System Block Diagram:

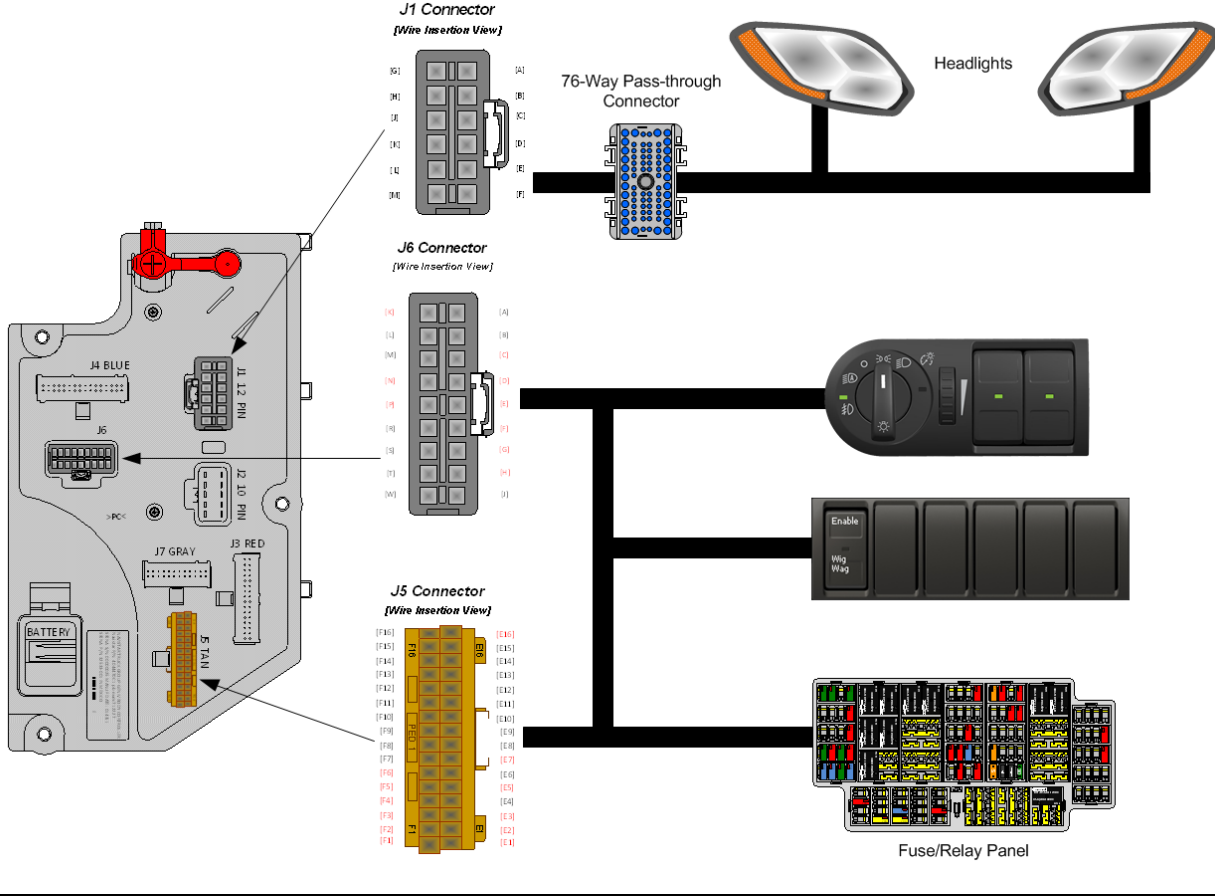

Navistar<sup>®</sup> Electrical Systems 2021 and Newer HX Integration Guide Page 148 of 582

Revision Date: 5/24/2022

# Body Controller Software Feature Codes:

 597190 – BCM PROG, HEADLIGHTS WIG WAG with Low beam or High Beam Flash

# **Body Controller Software Feature Code Parameters:**

| Parameter   | ID   | Description                       | Default | Units    | Min | Max |
|-------------|------|-----------------------------------|---------|----------|-----|-----|
| Wig_Wag_Cad | 2629 | Determines the method of flashing | 1       | No Units | 1   | 13  |
|             |      | for the wig wag headlights.       |         |          |     |     |

# Parameter Definitions:

• Wig\_Wag\_Cad - This parameter specifies the Wig Wag pattern for the headlights. The pattern explanation is very complex. Refer to the USER GUIDE Diamond Logic® Builder Software (Advanced Logic Programming) for the pattern and timing of the headlight wig wags.

# Note/s About Possible Software Feature Conflicts:

597298

# How to Test This Feature:

- 1. Turn Wig Wag switch on with Park Brake released.
- 2. Verify that High Beams are flashing in the pattern selected by the Wig\_Wag\_Cad parameter.

3. If Daytime\_Running\_Light\_Disable parameter was set, verify that Daytime Running Lights are not on during the Wig Wag.

- 4. Set Park Brake and verify that Wig Wag pattern stops.
- 5. Turn Wig Wag switch on with Park Brake released.

6. Verify the High Beams are flashing in the pattern selected by the Wig\_Wag\_Cad parameter.

7. Turn Wig Wag switch off and verify that Wig Wag stops.

# **References:**

Circuit Diagram Manual/s Publication Number: 0000018830 – Heavy Extreme (HX) 2021 and Newer

# 16. CB and 2-Way Radio Accommodation Packages

**16.1. 08REA:** 2-WAY RADIO Wiring Effects; Wiring with 20-Amp Fuse Protection, Includes Ignition Wire with 5-Amp Fuse, Wire Ends Heat Shrink and 10' Coil Taped to Base Harness.

# Feature Applicability to Vehicle Platforms:

• Heavy Extreme (HX) 2021 and Newer

**Extended Description:** This feature provides a 20-Amp fused battery feed, 5-Amp ignition feed and ground wire for applications requiring two-way radio communications. The three wires are taped to the cab harness behind the center dash instrument panel.

# System Block Diagram:

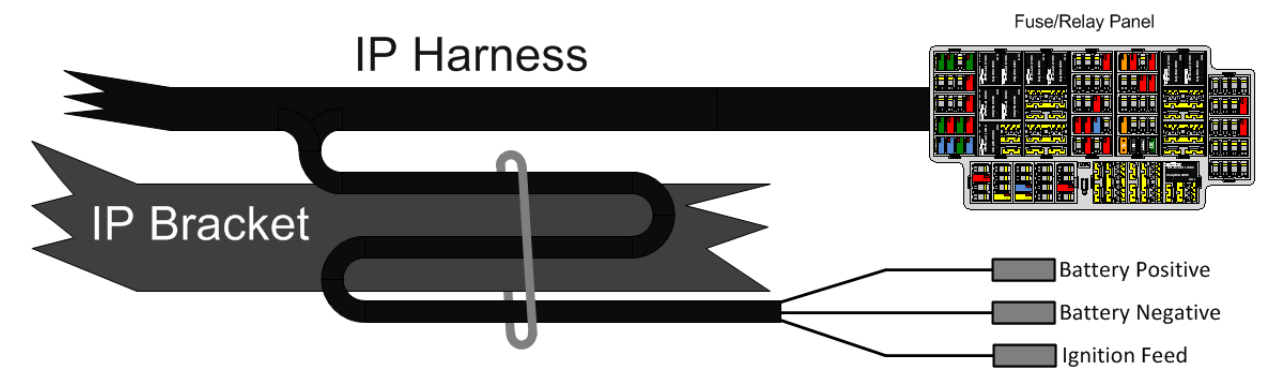

# How to Test This Feature:

To test these circuits, verify that battery voltage is present in the correct key-state for each respective feature.

# **References:**

Circuit Diagram Manual/s Publication Number: 0000018830 – Heavy Extreme (HX) 2021 and Newer

**16.2. 08RGA:** 2-WAY RADIO Wiring Effects; Wiring with 20-Amp Fuse Protection, Includes Ignition Wire with 5-Amp Fuse, Wire Ends Heat Shrink and Routed to Center of Header Console in Cab.

# Feature Applicability to Vehicle Platforms:

• Heavy Extreme (HX) 2021 and Newer

**Extended Description:** This feature provides a 20-Amp fused battery feed, 5-Amp fused ignition feed and ground wire for applications requiring two-way radio communications. The three wires are located in the center of the header console in the cab.

# System Block Diagram:

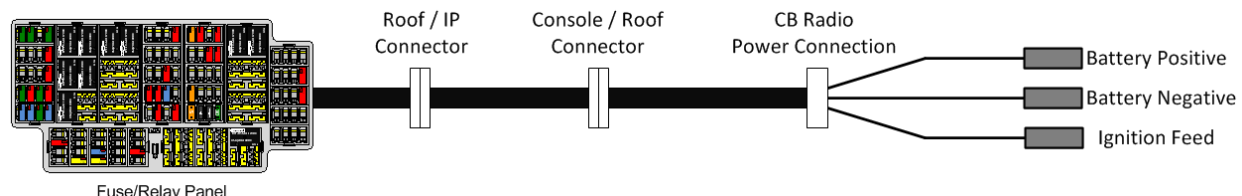

# How to Test This Feature:

To test these circuits, verify that battery voltage is present in the correct key-state for each respective feature.

# **References:**

Circuit Diagram Manual/s Publication Number: 0000018830 – Heavy Extreme (HX) 2021 and Newer

# **17. Engine Speed Control Features and Accommodation Packages**

**17.1. Standard:** THROTTLE, HAND CONTROL Cruise control acceleration and deceleration buttons located on the steering wheel serve as the engine speed control while in PTO mode. This functionality can be modified or disabled by updating the electronic parameters.

### Feature Applicability to Vehicle Platforms:

• Heavy Extreme (HX) 2021 and Newer

**Extended Description:** Stationary Variable Speed feature allows the equipment operator to feather engine speed up or down to make fine adjustments to engine speed to achieve the desired functionality. The vehicle must be in a stationary position.

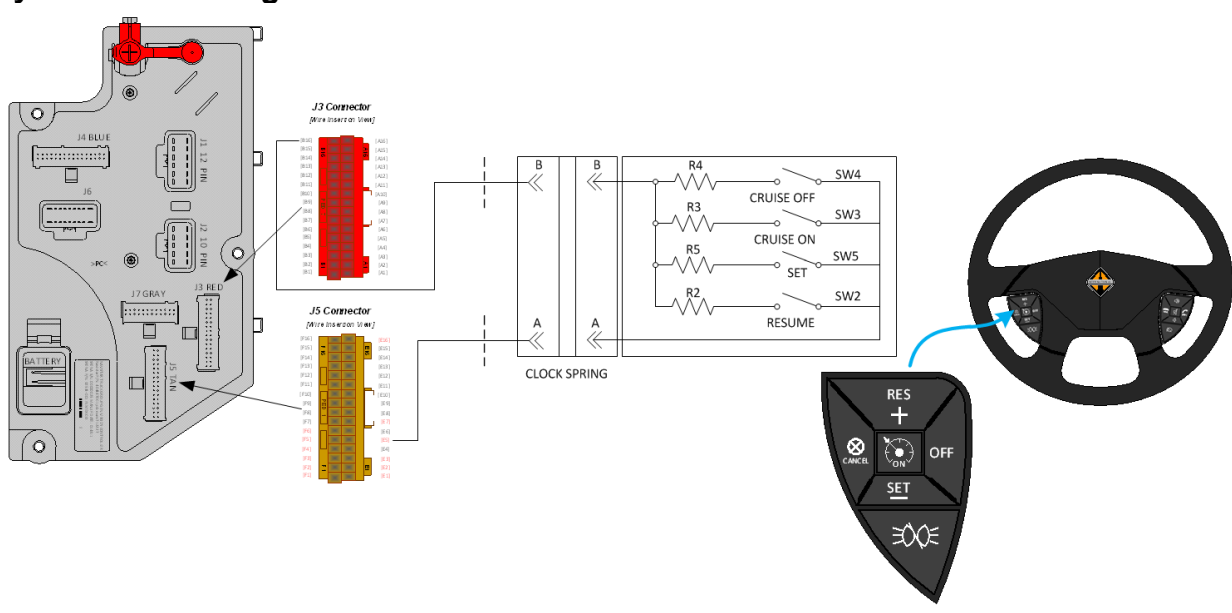

## System Block Diagram:

#### How to Test This Feature:

This feature is added by programming the Engine Control Module (ECM) for stationary preset, stationary variable, or mobile variable speed control using the Navistar<sup>®</sup> Engine Diagnostic Software package.

#### **References:**

Circuit Diagram Manual/s Publication Number: 0000018830 – Heavy Extreme (HX) 2021 and Newer

**17.2. Datalink Control for Remote Stationary Variable Engine Speed Control:** J1939 DATALINK ENGINE CONTROL for Navistar<sup>®</sup> A26 Engines.

# Feature Applicability to Vehicle Platforms:

• Heavy Extreme (HX) 2021 and Newer

**Extended Description:** This function provides an engine control module interface with a customer added remote engine speed control module using the Body Control Module as a passthrough device. The customer mounted remote engine speed control module shall communicate with the Body Control Module over the private, body builder J1939, 250K baud rate datalink. Please reference circuit diagrams and additional service documentation regarding the overall architectural topology of the private J1939, 250K baud rate datalink as it may vary based on truck model.

**Instructions:** The implementation of the datalink control function for remote stationary variable engine speed control requires following instructions:

- Customer mounted remote engine speed control module needs to be part of the Body Builder J1939, 250K bus physical layer. Other significant connections within this datalink architecture are the Body Control Module connector J5 (1602) pins F5 (CAN-) and F6 (CAN+). As well as the 76-way bulkhead connector pins 52 (CAN+), and 53 (CAN-), where the Body Builder datalink both enters and leaves the vehicle cab (See the system block diagram [below]).
- Body Control Module software feature 597424 needs to be enabled using the Navistar® Diamond Logic® Builder woftware.
- Engine Control Module programmable parameters (PPID) must be appropriately set, in accordance with the customer's requirements using the Navistar® NED software tool. See "Engine Control Module PPID table" for applicable settings.
- To control engine speed between min and max PTO engine speed boundaries, the customer remote engine speed control module needs to provide the following messages from source address 0x07. (See table containing SAE J1939-71 Power Takeoff Information.)
- Engine Ramp Procedure:
  - Engine Remote PTO Governor Variable Speed Control Switch (SPN 978) needs to be turned on continuously.
    - SPN 978 = 1 continuously
  - Engine PTO Governor Resume Switch (SPN 982) or Engine PTO Governor Set Switch (SPN 984) needs to be turned on for less than 500ms and greater than 100ms. This signal needs to be at least 100ms after SPN 978 is turned on; otherwise, engine will respond in a different way.
  - $\circ$  SPN 978 = 1 (continuously).
    - 100ms later, SPN 982 or SPN 984 = 1 for less than 500ms and greater than 100ms.

This pulse signal is required to activate Engine Controller PTO feature.

# To Vary Engine Speed in Discrete Steps:

- To step up engine speed, SPN 982 = 1 for less than 500ms and greater than 100ms
- To step down engine speed, SPN 984 = 1 for less than 500ms and greater than 100ms
  - To Vary Engine Speed in a Progressive Ramp:
- To ramp up engine speed, SPN 982 = 1 continuously
- To ramp down engine speed, SPN 984 = 1 continuously

**Note:** Sending SPN 982 =1 and 984 = 1 together is not acceptable.

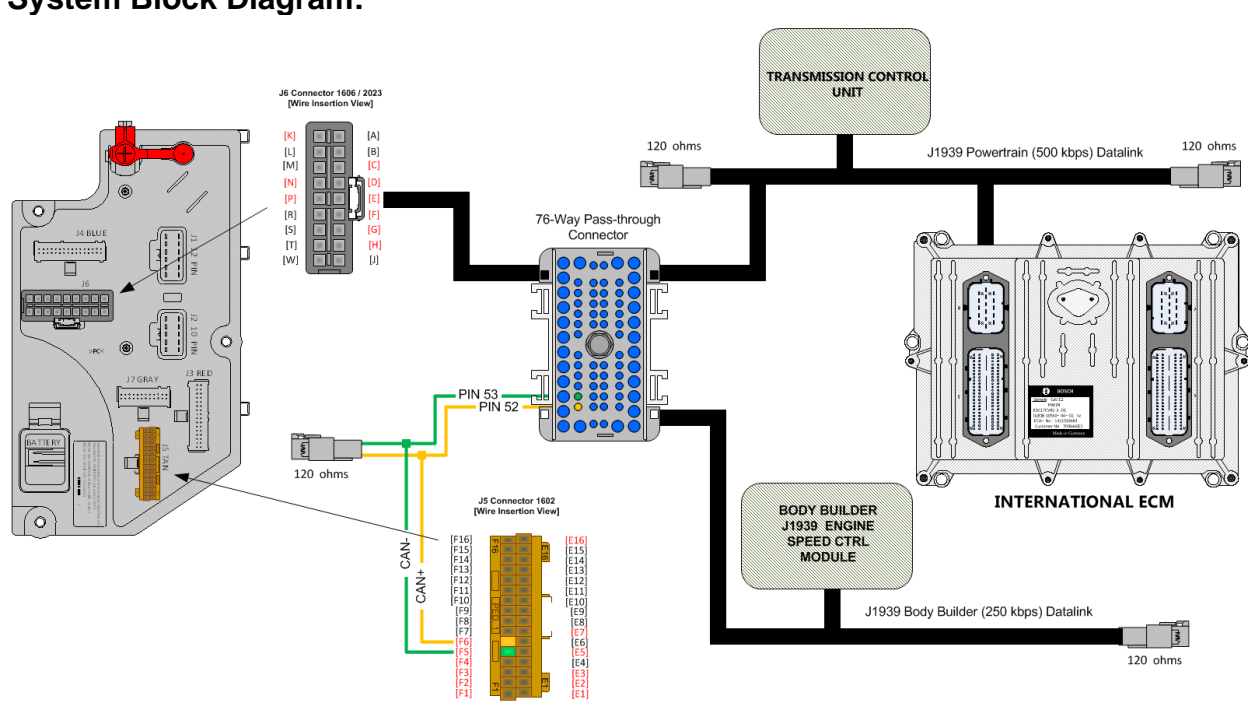

System Block Diagram:

BCM Software Feature Code (Remote Variable):

 597424 - BCM PROG, ENGINE PTO FOR BODY BUILDDER J1939, Uses SA 0X07 from Body Builder & send them as SA 0X21 to ECM on the Powertrain Bus.

# This feature code enables BCM communication of the following CAN messages:

- Send PTO\_Trans\_Output\_Engmt\_Status PGN 64932 SPN 3462
- Send PTO\_Xfer\_Case\_Engmt\_Status PGN 64932 SPN 3463
- Send Remote\_PTO\_Variable\_Enable PGN 65264 SPN 978

| PPID  | Description                          | Recommended Value                |
|-------|--------------------------------------|----------------------------------|
| 75001 | Auxiliary Engine Speed Ctrl - Mode   | Remote and in Cab Operation (3)  |
| 75021 | Auxiliary Engine Speed Ctrl – In Cab | Stationary Variable (2)          |
|       | Mode                                 |                                  |
| 75072 | Auxiliary Engine Speed Ctrl – Ramp   | Customer choice (i.e. 200 rpm/s) |
|       | Rate                                 |                                  |
| 75253 | Auxiliary Engine Speed Ctrl – Bump   | Customer choice (i.e. 100 rpm)   |
|       | Up/Down Step                         |                                  |
| 75223 | Auxiliary Engine Speed Ctrl –        | Same as base low idle speed      |
|       | Minimum Engine Speed                 |                                  |
| 75082 | Auxiliary Engine Speed Ctrl –        | Customer choice (i.e. 1800 rpm)  |
|       | Maximum Engine Speed                 |                                  |
| 99272 | Cruise Ctrl Set/Coast Switch Input   | CAN (1)                          |
|       | Selection                            |                                  |
| 99282 | Cruise Ctrl Resume/Accelerate Switch | CAN (1)                          |
|       | Input Selection                      |                                  |
| 99332 | Remote AESC Variable Speed Switch    | CAN (1)                          |
|       | Input Selection                      |                                  |
|       |                                      |                                  |

ECM Remote Variable Software Programmable Parameter Identification (PPID):

**Engine Control Module PPID Table** 

<u>Note:</u> The other ECM programmable parameters for PTO, which are listed in AESC parameters tab in NED, need to be set as per customer choice in particularly the interlock conditions to disable PTO such as brake pedal, parking brake, accelerator pedal.

#### Vehicle Application Layer (SAE J1939-71):

|                  | PGN 65264 (0XFEF0) Power Takeoff Information |                |     |
|------------------|----------------------------------------------|----------------|-----|
| Transmission     | 100ms                                        |                |     |
| Repetition Rate  |                                              |                |     |
| Data Length      | 8                                            |                |     |
| Extended Data    | 0                                            |                |     |
| Page             |                                              |                |     |
| Data Page        | 0                                            |                |     |
| PDU Format       | 254                                          |                |     |
| PDU Specific     | 240                                          |                |     |
| Default Priority | 6                                            |                |     |
| Parameter Group  | 65264                                        |                |     |
| Number           | (0XFEF0)                                     |                |     |
|                  |                                              |                |     |
| Start Position   | Length                                       | Parameter Name | SPN |
| 0.5              | 01.1                                         |                | 070 |

| Start Position | Length | Parameter Name                                        | 3PN |
|----------------|--------|-------------------------------------------------------|-----|
| 6.5            | 2 bits | Engine Remote PTO Governor Variable Speed Ctrl Switch | 978 |
| 7.5            | 2 bits | Engine Remote PTO Governor Resume Switch              | 982 |
| 7.1            | 2 bits | Engine Remote PTO Governor Set Switch                 | 984 |

Navistar<sup>®</sup> Electrical Systems 2021 and Newer HX Integration Guide

|                                                                                                    | Additional SPN (982) Data                           |                                             |  |
|----------------------------------------------------------------------------------------------------|-----------------------------------------------------|---------------------------------------------|--|
| SPN 982                                                                                                    | Engine PTO Governor Resume Switch                   |                                             |  |
| Switch signal of the PTO control activator which indicates that the activator is in the position to "resume" a |                                                     |                                             |  |
| previously established PTO                                                                                     | governor set speed.                                 | ·                                           |  |
| 00 – Off                                                                                                    |                                                     |                                             |  |
| 01 – On                                                                                                    | 01 – On                                             |                                             |  |
| 10 – Error                                                                                                    |                                                     |                                             |  |
| 11 – Not available                                                                                             |                                                     |                                             |  |
| Data Length                                                                                                    | 2 bits                                              |                                             |  |
| Resolution                                                                                                    | 4 states/2 bit, 0 offset                            |                                             |  |
| Data Range                                                                                                    | 0 to 3                                              | Operational Range: same as data range       |  |
| Туре                                                                                                    | Measured                                            |                                             |  |
| Supporting Information                                                                                         |                                                     |                                             |  |
| PGN reference                                                                                                  | 65264                                               |                                             |  |
|                                                                                                    | Additional SPN (984) Data                           |                                             |  |
| SPN 984                                                                                                    | SPN 984 Engine PTO Governor Set Switch              |                                             |  |
| Switch signal of the PTO co<br>PTO governor set peed.                                                          | ntrol activator which indicates that the activation | ator is in the position to "set" the engine |  |
| 00 – Off                                                                                                    |                                                     |                                             |  |
| 01 – On                                                                                                    |                                                     |                                             |  |
| 10 – Error                                                                                                    |                                                     |                                             |  |
| 11 – Not available                                                                                             |                                                     |                                             |  |
| Data Length                                                                                                    | 2 bits                                              |                                             |  |
| Resolution                                                                                                    | 4 states/2 bit, 0 offset                            |                                             |  |
| Data Range                                                                                                    | 0 to 3                                              | Operational Range: same as data range       |  |
| Туре                                                                                                    | Measured                                            |                                             |  |
| Supporting Information                                                                                         |                                                     |                                             |  |
| PGN efference                                                                                                  | 65264                                               |                                             |  |

#### PGN 65264 (0XFEF0) Data

For the combined operation of Remote Stationary Variable Engine Speed Control while in split shaft mode; The following Body Control Module feature content shall be required.

• Body Control Module software feature 597425 needs to be enabled using the Navistar® Diamond Logic® Builder software along with 0597424.

#### BCM Software Feature Code (Split Shaft):

0597425 - BCM PROG, XMSN PTO BODY BUILDER with J1939, Uses SA 0x07 from Body Builder & Send as SA 0x21 to TCM on the Powertrain Bus.

#### This feature code enables BCM communication of the following CAN messages:

- Send At\_Least\_One\_PTO\_Engaged PGN 64932 SPN 3948
- Send PTO1\_Operation\_Msg PGN 64932 SPN 3452.
- Send PTO1\_Trans\_Input\_Engmt\_Status PGN 64932 SPN 3460.
- Send Transfer\_Case\_Aux\_Equip\_Engaged PGN 61448 SPN 2599
- Additional Engine Control Module programmable parameters (PPID) must be appropriately set, in accordance with the customer's requirements using the Navistar® NED software tool.

| PPID  | Description                                                  | Recommended Value        |
|-------|--------------------------------------------------------------|--------------------------|
| 89101 | Transfer Case Input Mode Select                              | Split Shaft Engaged (1)  |
| 80112 | Transfer Case Switch Signal Source                           | CAN (1)                  |
| 39050 | Vehicle Speed Source Selection<br>When Split Shaft is Active | Wheel Speed Selected (0) |

#### ECM Split Shaft Software Programmable Parameter Identification (PPID):

<u>Note:</u> Split shaft mode allows the customer to run remote stationary PTO in gear without accumulating mileage.

# In addition, Fire Apparatus Pump Engagement (SPN 2599) shall be provided by customer's remote engine speed control module from SA 0x07

- SPN 2599 = 1 (Continuously)
- > This is a transfer case switch input to ECM

| PGN 61448 (0XF008) Data                                                                                           |                          |                                |                         |            |
|----------------------------------------------------------------------------------------------------|--------------------------|--------------------------------|-------------------------|------------|
| Information to be used for a hydraulic pressure governing control system                                          |                          |                                |                         |            |
| Transmission                                                                                                    | 50ms                     |                                |                         |            |
| Repetition Rate                                                                                                   |                          |                                |                         |            |
| Data Length                                                                                                    | 8                        |                                |                         |            |
| Extended Data                                                                                                    | 0                        |                                |                         |            |
| Page                                                                                                    |                          |                                |                         |            |
| Data Page                                                                                                    | 0                        |                                |                         |            |
| PDU Format                                                                                                    | 240                      |                                |                         |            |
| PDU Specific                                                                                                    | 8                        |                                |                         |            |
| Default Priority                                                                                                  | 6                        |                                |                         |            |
| Parameter Group                                                                                                   | 61448                    |                                |                         |            |
| Number                                                                                                    | Number   (0XF008)        |                                |                         |            |
| Start Pacifian                                                                                                    | Longth                   | Parameter Name                 |                         | SDN        |
| 35                                                                                                    | 2 bite                   | Fire Apparatus Pump Engagement |                         | 2500       |
| 5.5                                                                                                    | 2 0113                   | Additional SPN (2599) Data     |                         |            |
| SPN 2599 Fire Apparatus Pump Engagement                                                                           |                          |                                |                         |            |
| The measured status of the nump used to provide water in firefighting apparatus for distribution of water through |                          |                                | er through              |            |
| water cannons of fire                                                                                             | e hoses.                 |                                |                         | . through  |
| 00 – Pump not enga                                                                                                | aged                     |                                |                         |            |
| 01 – Pump engaged                                                                                                 | 1                        |                                |                         |            |
| 10 – Error                                                                                                    |                          |                                |                         |            |
| 11 – Not available                                                                                                |                          |                                |                         |            |
| Data Length                                                                                                    | 2 bits                   |                                |                         |            |
| Resolution                                                                                                    | 4 states/2 bit, 0 offset |                                |                         |            |
| Data Range                                                                                                    | 0 to 3                   | Оре                            | rational Range: same as | data range |
| Туре                                                                                                    | Measu                    | ired                           |                         |            |
| Supporting Informat                                                                                               | ion                      |                                |                         |            |
| PGN reference                                                                                                    | 61448                    |                                |                         |            |

# PGN 61448 (0XF008) Data

| PPID  | Name                                                                  | Example                                                                      |
|-------|-----------------------------------------------------------------------|------------------------------------------------------------------------------|
| 39010 | Force Fan On with AESC<br>Active Feature                              | Fan On with AESC (1)                                                         |
| 39020 | AESC State to Inhibit HC<br>DeSorb                                    | Inhibit Desorb when AESC<br>is in standby or controlling<br>engine speed (1) |
| 39050 | Vehicle Speed Source<br>Selection When Split Shaft<br>is Active       | Wheel Speed Selected<br>When Split Shaft is<br>Enabled (0)                   |
| 39060 | AESC Remote Preset<br>On/Off Switch Operation<br>Enable               | Disable (0)                                                                  |
| 39130 | AESC Remote Preset<br>Standby Speed for On/Off<br>Switch Operation    | 0 rpm                                                                        |
| 75001 | Auxiliary Engine Speed<br>Control - Mode                              | Remote and Incab<br>operation (3)                                            |
| 75010 | Auxiliary Engine Speed<br>Control - Maximum Vehicle<br>Speed          | 5 mph                                                                        |
| 75021 | Auxiliary Engine Speed<br>Control - In Cab Mode                       | Stationary Variable (2)                                                      |
| 75031 | Auxiliary Engine Speed<br>Control - In Cab Operator<br>Interface      | Disable (1)                                                                  |
| 75041 | Auxiliary Engine Speed<br>Control - Remote Pedal<br>Enable            | Disable (0)                                                                  |
| 75052 | Auxiliary Engine Speed<br>Control - Preset Engine<br>Speed 1 (Set)    | 800 rpm                                                                      |
| 75062 | Auxiliary Engine Speed<br>Control - Preset Engine<br>Speed 2 (Resume) | 900 rpm                                                                      |
| 75072 | Auxiliary Engine Speed<br>Control - Ramp Rate                         | 100 rpm/s                                                                    |
| 75082 | Auxiliary Engine Speed<br>Control - Maximum Engine<br>Speed           | 1800 rpm                                                                     |
| 75102 | Auxiliary Engine Speed<br>Control - Disable with<br>Clutch            | Clutch Does Not Change<br>AESC (0)                                           |

ECM General PTO Software Programmable Parameter Identification (PPID):

| 75112 | Auxiliary Engine Speed<br>Control - Disable with                            | Brake Does Not Change<br>AESC (0) |
|-------|-----------------------------------------------------------------------------|-----------------------------------|
| 75132 | Auxiliary Engine Speed<br>Control - Disable with APS                        | APS is ignored (2)                |
| 75143 | Auxiliary Engine Speed<br>Control - Preset Engine<br>Speed 3                | 1000 rpm                          |
| 75153 | Auxiliary Engine Speed<br>Control - Preset Engine<br>Speed 4                | 1100 rpm                          |
| 75163 | Auxiliary Engine Speed<br>Control - Preset Engine<br>Speed 5                | 1200 rpm                          |
| 75173 | Auxiliary Engine Speed<br>Control - Preset Engine<br>Speed 6                | 1300 rpm                          |
| 75183 | Auxiliary Engine Speed<br>Control - Engine Speed<br>Limit with VSS Fault    | 1800 rpm                          |
| 75193 | Auxiliary Engine Speed<br>Control - Maximum Engine<br>Load                  | 100%                              |
| 75203 | AESC - APS Maximum<br>Engine Speed Override                                 | 1800 rpm                          |
| 75223 | Auxiliary Engine Speed<br>Control - Minimum Engine<br>Speed                 | 600 rpm                           |
| 75243 | Auxiliary Engine Speed<br>Control - Engine Speed<br>Throttle Down Ramp Rate | 100 rpm/s                         |
| 75253 | Auxiliary Engine Speed<br>Control - Bump Up/Down<br>Step                    | 100 rpm                           |
| 75272 | Auxiliary Engine Speed<br>Control - Maximum Engine<br>Load Time             | 10 seconds                        |
| 75281 | Remote Auxiliary Engine<br>Speed Control - Preset<br>Engine Speed Select    | Preset Speed 1 (1)                |
| 75301 | Auxiliary Engine Speed<br>Control - Speed Controlled<br>to Engine Load      | Off (0)                           |

| 75320 | Interrupt DPF                       | Active PTO does not inhibit |
|-------|-------------------------------------|-----------------------------|
|       | Regeneration When PTO               | Regen (0)                   |
| 75342 | AESC Disable with Parking           | Parking Brake Does Not      |
|       | Brake                               | Change AESC (0)             |
| 76141 | Hardwired Cruise Control            | Enable (1)                  |
|       | Switches Diagnostic                 |                             |
| 00110 |                                     |                             |
| 80112 | Signal Source                       | CAN (1)                     |
| 89003 | Vehicle Speed Signal                | Public J1939/CAN OSS (3)    |
|       | Mode                                |                             |
| 89101 | Transfer Case Input Mode            | Driveline Engaged (0)       |
|       | Select                              |                             |
| 89141 | Remote Accelerator<br>Enable Switch | Disable (0)                 |
| 94021 | Disable CAP when AESC               | CAP is disabled when        |
|       | is enabled                          | AESC is in standby (1)      |
| 99262 | Cruise Control/AESC                 | CAN (1)                     |
|       | On/Off Switch Input                 |                             |
| 00272 | Selection                           | BOTH (2)                    |
| 99212 | Switch Input Selection              | BOTT (2)                    |
| 99282 | Cruise Control                      | BOTH (2)                    |
|       | Resume/Accelerate Switch            |                             |
|       | Input Selection                     |                             |
| 99292 | Remote Accelerator Switch           | CAN (1)                     |
|       | Input Selection                     |                             |
| 99312 | Auxiliary Engine Shutdown           | CAN (1)                     |
| 00222 | Bemete AESC                         |                             |
| 99322 | Programmed Speed                    | CAN (1)                     |
|       | Switch Input Selection              |                             |
| 99332 | Remote AESC Variable                | CAN (1)                     |
|       | Speed Switch Input                  |                             |
|       | Selection                           |                             |
| 99352 | Remote Accelerator Pedal            | CAN (1)                     |
|       | Input Selection                     |                             |
| 99431 | Master Switch for Setting           | CAN (1)                     |
|       | Source                              |                             |

#### Parts Associated with This Feature:

| PART NUMBER | DESCRIPTION                                                   |
|-------------|---------------------------------------------------------------|
|             | BODY CONTROL MODULE J5 CONNECTOR PARTS                        |
| 3522073C1   | 32-WAY BODY CONTROLLER J5 (1601/1602) CONNECTOR WIRE TERMINAL |
|             | 18/20-GAUGE                                                   |
| 3534303C1   | 32-WAY BODY CONTROLLER J5 (1601/1602) CONNECTOR WIRE TERMINAL |
|             | 20/22-GAUGE                                                   |

## **References:**

Circuit Diagram Manual/s Publication Number: 0000018830 – Heavy Extreme (HX) 2021 and Newer

Service and Diagnostic Manual Publication Number: 0001193149–2021 HX Technician Manual

#### 17.3. 12VGV: ACCESSORY WIRING, SPECIAL for Road Speed Wire Coiled Under Instrument Panel for Customer Use, Unconditioned Manual Transmission Output Shaft Speed, Additional Body Builder Signal Conditioning may be Required to Utilize Signal

# Feature Applicability to Vehicle Platforms:

• Heavy Extreme (HX) 2021 and Newer

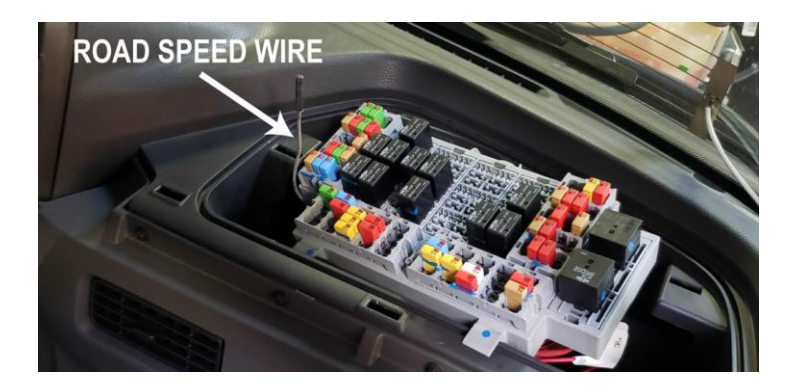

**Extended Description:** This feature provides a vehicle speed signal source from the engine ECM. This speedometer output is calibrated to 30,000 pulses per mile. The wire is coiled up behind the center instrument panel.

# System Block Diagram:

#### 30,000-Pulse Per Mile Vehicle Speed Signal

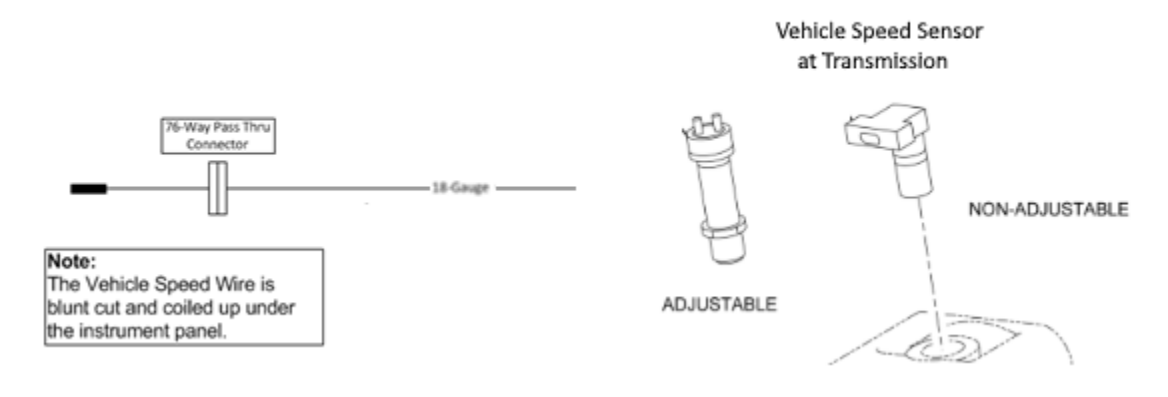

#### How to Test This Feature:

Specific testing requirements depend upon the customer application utilizing the Navistar Engine Diagnostic Software package.

**17.4. 12VYL:** ACCESSORY WIRING, SPECIAL for Road Speed Wire Coiled Under Instrument Panel for Customer Use.

## Feature Applicability to Vehicle Platforms:

• Heavy Extreme (HX) 2021 and Newer

**Extended Description:** This feature provides a vehicle speed signal source from the engine ECM or Transmission TCM. This speedometer output is calibrated to 30,000 pulses per mile. The wire is coiled up behind the center instrument panel.

## System Block Diagram:

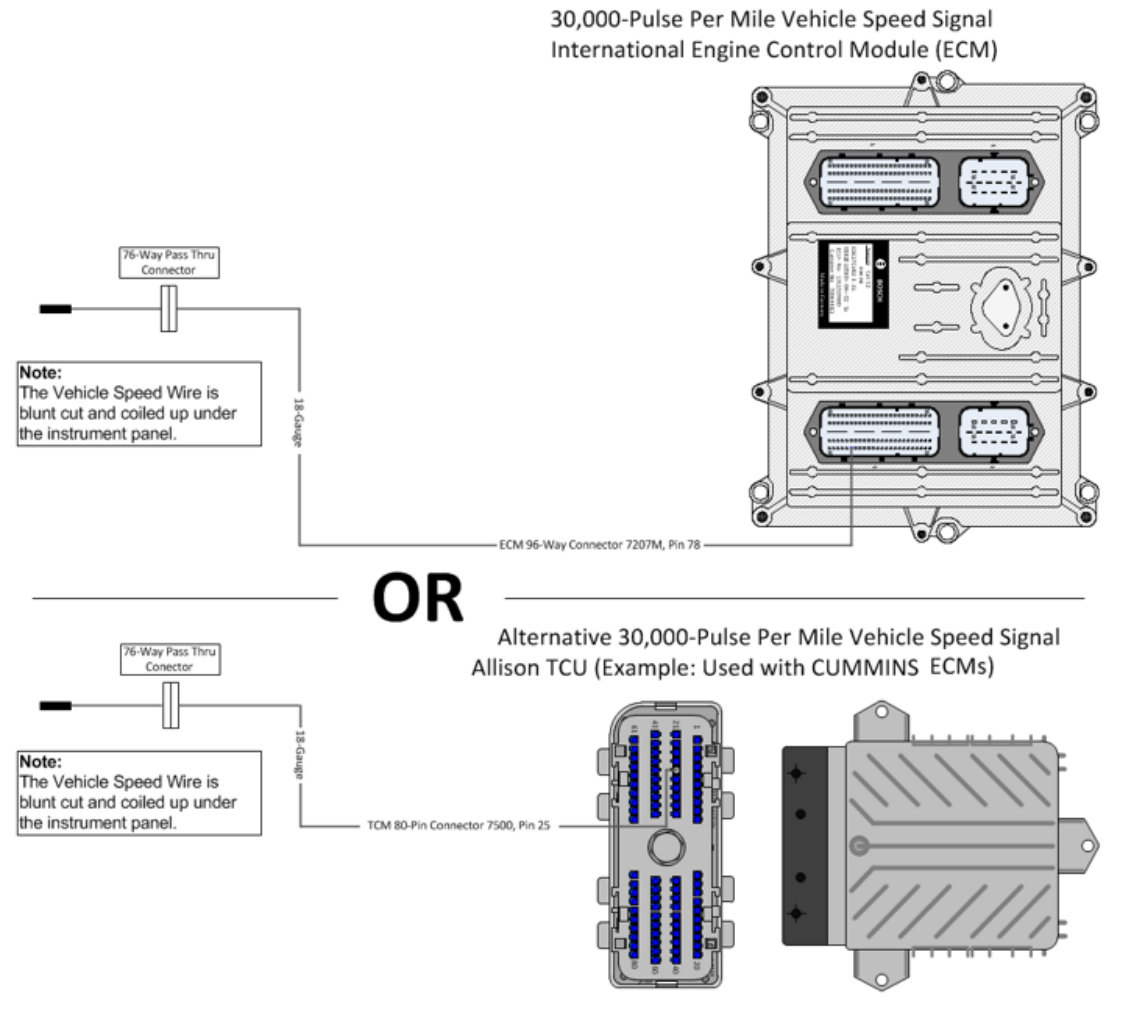

## Parts Associated with This Feature:

| PART NUMBER                                         | DESCRIPTION                                                |  |  |  |  |
|-----------------------------------------------------|------------------------------------------------------------|--|--|--|--|
| NAVISTAR ENG                                        | NAVISTAR ENGINE CONTROL MODULE CONNECTOR "POCKET #1" PARTS |  |  |  |  |
| 3952655C1                                           | 96-WAY ENGINE CONTROL MODULE CONNECTOR                     |  |  |  |  |
| 3687804C1                                           | WIRE TERMINAL 20-GUAGE (GOLD PLATED)                       |  |  |  |  |
| ALLISON TRANSMISSION CONTROL MODULE CONNECTOR PARTS |                                                            |  |  |  |  |
| 3605713C1                                           | 80-WAY TRANSMISSION CONTROL MODULE CONNECTOR               |  |  |  |  |
| 3606525C1                                           | 80-WAY TRANSMISSION CONTROL MODULE CONNECTOR LOCK          |  |  |  |  |
| 3686945C1                                           | WIRE TERMIAL 18-GUAGE                                      |  |  |  |  |
| 3606525C1                                           | CONNECTOR CAVITY PLUG                                      |  |  |  |  |

## Parts Associated with Navistar ECM & Allison TCM Connectors

# How to Test This Feature:

Specific testing requirements depend upon the customer application utilizing the Navistar Engine Diagnostic Software package.

# **References:**

Circuit Diagram Manual/s Publication Number: 0000018830 – Heavy Extreme (HX) 2021 and Newer

# 17.5. 12VGA Pre 2021 A26: ENGINE CONTROL, REMOTE MOUNTED for PTO, for A26 Engines

# Feature Applicability to Vehicle Platforms:

• Heavy Extreme (HX) 2021 and Newer

**Extended Description:** Feature 12VGA is for use with the International A26 engine. This feature provides two connectors for the Truck Equipment Manufacturer (TEM) or body builder to connect to the engine hardwired interface for remote engine speed control and monitoring. The connectors are located in the engine compartment on the driver side near the firewall and include the mating connectors with plugs for the installer to replace desired cavity locations with terminated body wiring. With the proper wiring and appropriate engine parameter settings, the body builder can remotely control preset, variable, and remote pedal engine speed. The feature also includes interface wires for Transfer Case Feedback, Engine Warning Light (EWL), Tachometer, Vehicle Speed Pulse and Oil in Water LIGHT (OWL).

Note: The pre 2021 A26 and post 2021 A26 engines have different pinouts at the 10 pin interface connectors. Engines can be identified by the connectors on the ECM

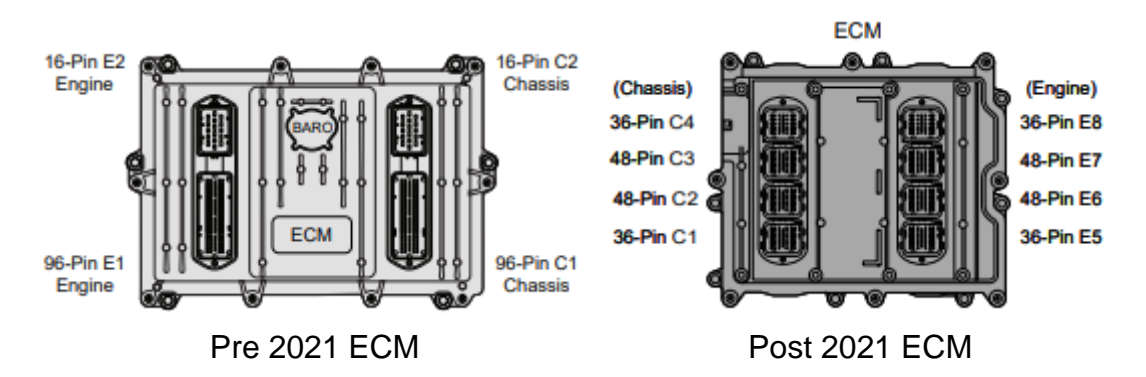

# System Block Diagram:

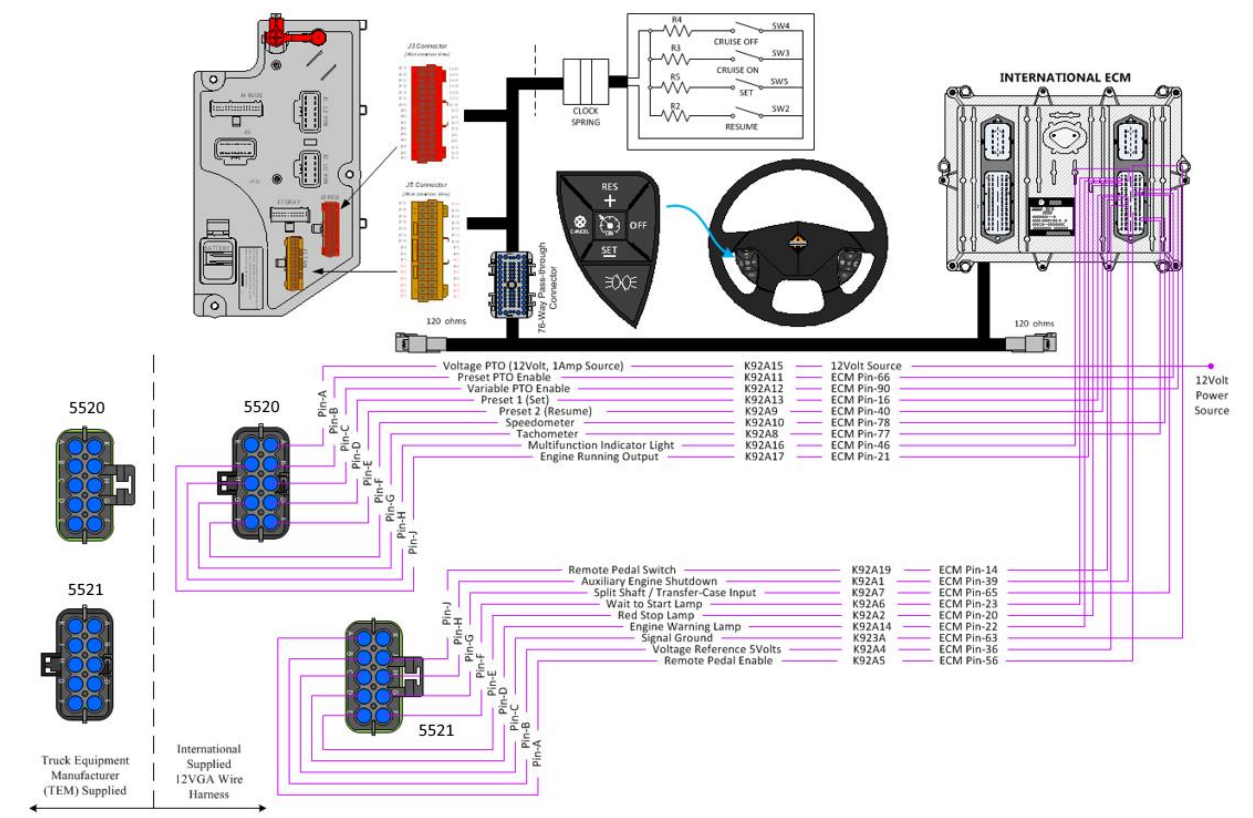

17.5.1. 12VGA Preset Set Speed - Wiring Diagram:

| Togala Switch               |             | 12VGA with A26                   |                          |                |                            |
|-----------------------------|-------------|----------------------------------|--------------------------|----------------|----------------------------|
| On/Off                      |             | Function<br>(Description)        | Connector 5520<br>Cavity | Circuit Number | Engine ECM<br>Pin Location |
|                             |             | Voltage PTO<br>(12V 1AMP Source) | Α                        | K92A15         |                            |
| • • • • •                   |             | Preset PTO Enable                | В                        | K92A11         | 6019 (C1-66)               |
| 1                           |             | Variable PTO Enable              | с                        | K92A12         | 6019 (C1-90)               |
| L1                          |             | Preset 1 (Set)                   | D                        | K92A13         | 6019 (C1-16)               |
|                             |             | Preset 2 (Resume)                | E                        | K92A9          | 6019 (C1-40)               |
|                             |             | Speedometer                      | F                        | K92A10         | 6019 (C1-78)               |
| 1                           |             | Tachometer                       | G                        | K92A8          | 6019 (C1-77)               |
| 1                           |             | Multifunction Indicator Light    | н                        | K92A16         | 6019 (C1-46)               |
| 1                           |             | Engine Running Output            | J                        | K92A17         | 6019 (C1-21)               |
|                             |             | Plug                             | к                        |                |                            |
| Truck Equipment             | Internation | al Supplied                      |                          |                |                            |
| Manufacturer (TEM) Supplied | 12VGA W     | ire Harness                      |                          |                |                            |

Navistar<sup>®</sup> Electrical Systems 2021 and Newer HX Integration Guide

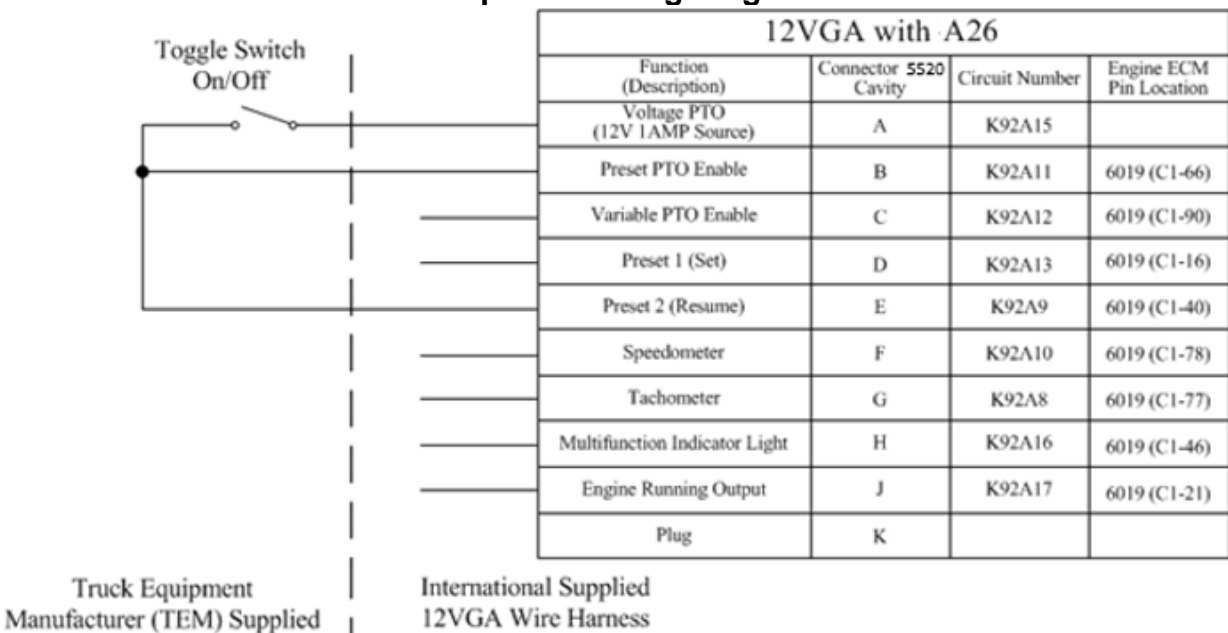

# Wiring Diagram for 12VGA Preset Set Speed Function 17.5.2. 12VGA Preset Resume Speed - Wiring Diagram:

Wiring Diagram for 12VGA Preset Resume Speed Function

| Toggle Switch | 12V                                  | GA with N                | 13/A26         |                        |
|---------------|--------------------------------------|--------------------------|----------------|------------------------|
| On/Off        | Function<br>(Description)            | Connector 5520<br>Cavity | Circuit Number | Engine E0<br>Pin Locat |
| ~ ~ +         | <br>Voltage PTO<br>(12V 1AMP Source) | А                        | K92A15         |                        |
|               | <br>Preset PTO Enable                | в                        | K92A11         | 6019 (C1-              |
| On/Off        | <br>Variable PTO Enable              | С                        | K92A12         | 6019 (C1-              |
| I             | Preset 1 (Set)                       | D                        | K92A13         | 6019 (C1-              |
| °             | <br>Preset 2 (Resume)                | Е                        | K92A9          | 6019 (C1               |
|               | <br>Speedometer                      | F                        | K92A10         | 6019 (C1               |
|               | <br>Tachometer                       | G                        | K92A8          | 6019 (C1               |
| 1             | <br>Multifunction Indicator Light    | н                        | K92A16         | 6019 (C1               |
| i i           | <br>Engine Running Output            | J                        | K92A17         | 6019 (C1               |
|               | Plug                                 | К                        |                |                        |
| I             |                                      |                          |                |                        |
|               | 121                                  | /GA with N               | N13/A26        |                        |
| i.            | Function<br>(Description)            | Connector 5521<br>Cavity | Circuit Number | Engine E<br>Pin Loca   |
| 1             | <br>Remote Pedal Enable              | А                        | K92A5          | 6018 (C1               |
| 1             | <br>Voltage Reference 5Volts         | в                        | K92A4          | 6018 (C1               |
|               | <br>Signal Ground                    | С                        | K92A3          | 6018 (C1               |
|               | <br>Engine Warning Lamp              | D                        | K92A14         | 6018 (CI               |
| 1             | <br>Red Stop Lamp                    | Е                        | K92A2          | 6018 (C1               |
|               | <br>Wait To Start Light              | F                        | K92A6          | 6018 (C1               |
| 1             | <br>Split Shaft / Tcase Input        | G                        | K92A7          | 6018 (C1               |
|               | <br>Auxiliary Engine Shutdown        | н                        | K92A1          | 6019 (C1               |
|               |                                      | т                        | K92A19         | 6019 (CI               |
|               | <br>Remote Pedal Activation Switch   | ,                        | N/LINI/        |                        |

## 17.5.3. 12VGA Preset Set Resume Speed - Wiring Diagram:

Wiring Diagram for 12VGA Preset Set Resume Speed Function

|                                                |                               | 12VGA with N13/A26               |                          |                |                            |  |
|------------------------------------------------|-------------------------------|----------------------------------|--------------------------|----------------|----------------------------|--|
|                                                |                               | Function<br>(Description)        | Connector 5520<br>Cavity | Circuit Number | Engine ECM<br>Pin Location |  |
|                                                |                               | Voltage PTO<br>(12V 1AMP Source) | А                        | K92A15         |                            |  |
|                                                |                               | Preset PTO Enable                | В                        | K92A11         | 6019 (C1-66)               |  |
| •                                              |                               | Variable PTO Enable              | С                        | K92A12         | 6019 (C1-90)               |  |
| · · · · ·                                      |                               | Preset 1 (Set)                   | D                        | K92A13         | 6019 (C1-16)               |  |
|                                                |                               | Preset 2 (Resume)                | E                        | K92A9          | 6019 (C1-40)               |  |
| Toggle Switch<br>On/Off                        |                               | Speedometer                      | F                        | K92A10         | 6019 (C1-78)               |  |
|                                                |                               | Tachometer                       | G                        | K92A8          | 6019 (C1-77)               |  |
| 1                                              |                               | Multifunction Indicator Light    | н                        | K92A16         | 6019 (C1-46)               |  |
|                                                |                               | Engine Running Output            | J                        | K92A17         | 6019 (C1-21)               |  |
|                                                |                               | Plug                             | к                        |                |                            |  |
|                                                |                               |                                  |                          |                |                            |  |
|                                                |                               | 12VGA with N13/A26               |                          |                |                            |  |
|                                                |                               | Function<br>(Description)        | Connector 5521<br>Cavity | Circuit Number | Engine ECM<br>Pin Location |  |
|                                                |                               | Remote Pedal Enable              | А                        | K92A5          | 6018 (C1-56)               |  |
|                                                |                               | Voltage Reference 5Volts         | В                        | K92A4          | 6018 (C1-36)               |  |
|                                                |                               | Signal Ground                    | С                        | K92A3          | 6018 (C1-63)               |  |
|                                                |                               | Engine Warning Lamp              | D                        | K92A14         | 6018 (C1-22                |  |
|                                                |                               | Red Stop Lamp                    | Е                        | K92A2          | 6018 (C1-20)               |  |
|                                                |                               | Wait To Start Light              | F                        | K92A6          | 6018 (C1-23)               |  |
|                                                |                               | Split Shaft / Tcase Input        | G                        | K92A7          | 6018 (C1-65)               |  |
|                                                |                               | Auxiliary Engine Shutdown        | н                        | K92A1          | 6019 (C1-39)               |  |
|                                                |                               | Remote Pedal Activation Switch   | J                        | K92A19         | 6019 (C1-14)               |  |
| · ·                                            |                               | Plug                             | к                        |                |                            |  |
| Truck Equipment<br>Manufacturer (TEM) Supplied | International S<br>12VGA Wire | Supplied<br>Harness              |                          |                |                            |  |

## 17.5.4. 12VGA Variable Switch Control - Wiring Diagram:

Wiring Diagram for 12VGA Variable Switch Control Function

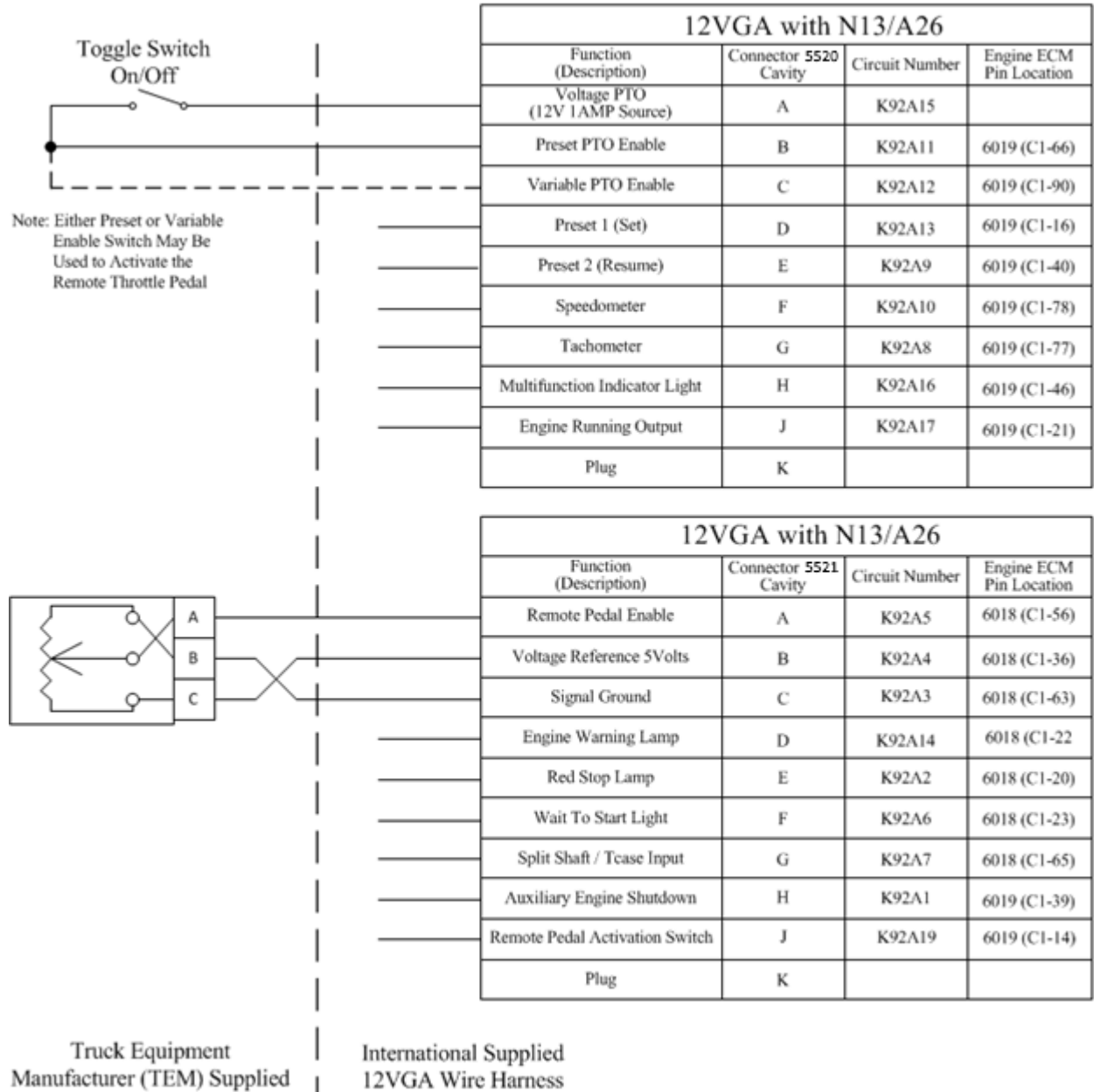

## 17.5.5. 12VGA Variable Pedal Control - Wiring Diagram:

Wiring Diagram for 12VGA Variable Pedal Control Function

|              |                                | •             | U                                | 3                        |                |                            |
|--------------|--------------------------------|---------------|----------------------------------|--------------------------|----------------|----------------------------|
|              |                                |               | 12VGA with N13/A26               |                          |                |                            |
|              |                                |               | Function<br>(Description)        | Connector 5520<br>Cavity | Circuit Number | Engine ECM<br>Pin Location |
|              |                                |               | Voltage PTO<br>(12V 1AMP Source) | А                        | K92A15         |                            |
|              |                                |               | Preset PTO Enable                | В                        | K92A11         | 6019 (C1-66)               |
|              |                                |               | Variable PTO Enable              | С                        | K92A12         | 6019 (C1-90)               |
|              |                                |               | Preset 1 (Set)                   | D                        | K92A13         | 6019 (C1-16)               |
|              |                                |               | Preset 2 (Resume)                | Е                        | K92A9          | 6019 (C1-40)               |
|              |                                |               | Speedometer                      | F                        | K92A10         | 6019 (C1-78)               |
|              |                                |               | Tachometer                       | G                        | K92A8          | 6019 (C1-77)               |
|              |                                |               | Multifunction Indicator Light    | н                        | K92A16         | 6019 (C1-46)               |
|              |                                |               | Engine Running Output            | J                        | K92A17         | 6019 (C1-21)               |
|              |                                |               | Plug                             | к                        |                |                            |
|              |                                |               |                                  |                          |                |                            |
|              |                                |               | 12V                              | GA with N                | 113/A26        |                            |
|              |                                |               | Function<br>(Description)        | Connector 5521<br>Cavity | Circuit Number | Engine ECM<br>Pin Location |
|              |                                |               | Remote Pedal Enable              | А                        | K92A5          | 6018 (C1-56)               |
|              |                                |               | Voltage Reference 5Volts         | В                        | K92A4          | 6018 (C1-36)               |
|              |                                |               | Signal Ground                    | С                        | K92A3          | 6018 (C1-63)               |
|              |                                |               | Engine Warning Lamp              | D                        | K92A14         | 6018 (C1-22                |
|              | Toggle Switch                  |               | Red Stop Lamp                    | Е                        | K92A2          | 6018 (C1-20)               |
|              | On/Off                         |               | Wait To Start Light              | F                        | K92A6          | 6018 (C1-23)               |
|              |                                |               | Split Shaft / Tcase Input        | G                        | K92A7          | 6018 (C1-65)               |
|              | Transfer Case<br>Status Switch |               | Auxiliary Engine Shutdown        | н                        | K92A1          | 6019 (C1-39)               |
|              | 1                              |               | Remote Pedal Activation Switch   | J                        | K92A19         | 6019 (C1-14)               |
|              |                                |               | Plug                             | к                        |                |                            |
|              | 1                              |               |                                  |                          |                |                            |
| Truck        | Equipment                      | International | Supplied                         |                          |                |                            |
| Manufacturer | (TEM) Supplied                 | 12VGA Wire    | e Harness                        |                          |                |                            |

# 17.5.6. 12VGA Transfer Case Speed Disable - Wiring Diagram:

# Wiring Diagram for 12VGA Transfer Case Speed Disable Function

+

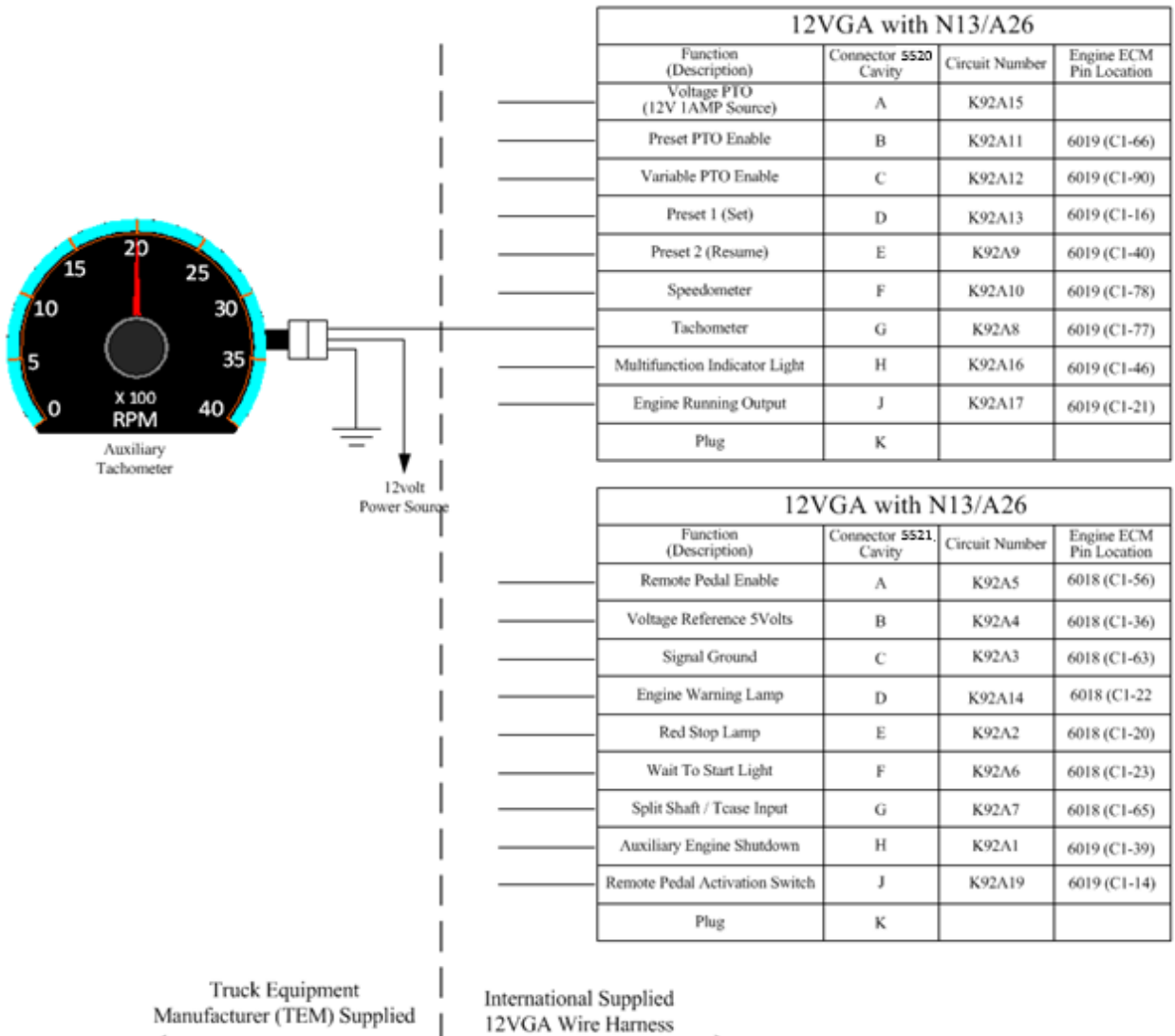

## 17.5.7. 12VGA Aux Tachometer Output - Wiring Diagram:

Wiring Diagram for 12VGA Aux Tachometer Output Function

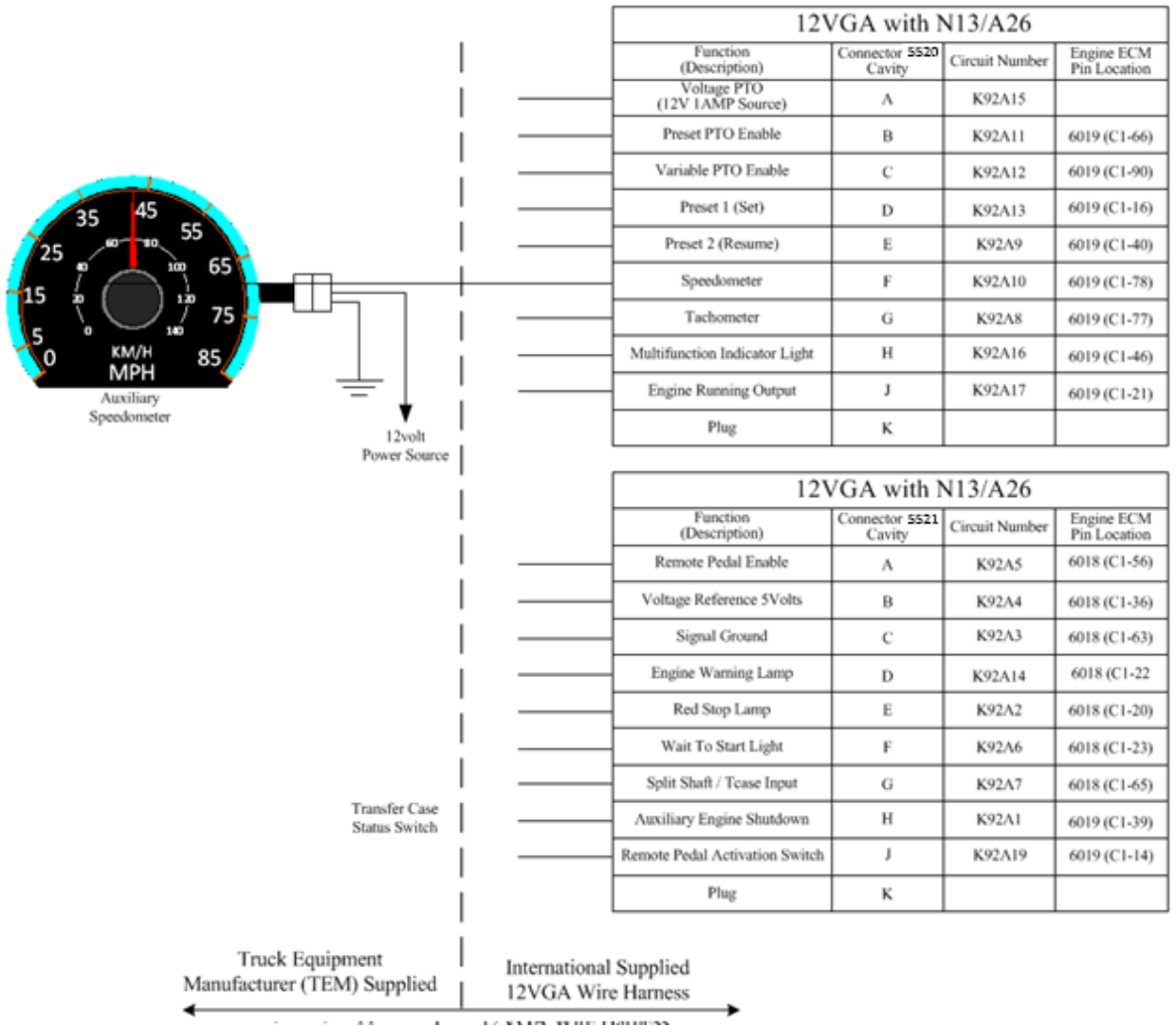

# 17.5.8. 12VGA Aux Speedometer Output - Wiring Diagram:

Wiring Diagram for 12VGA Aux Speedometer Output Function

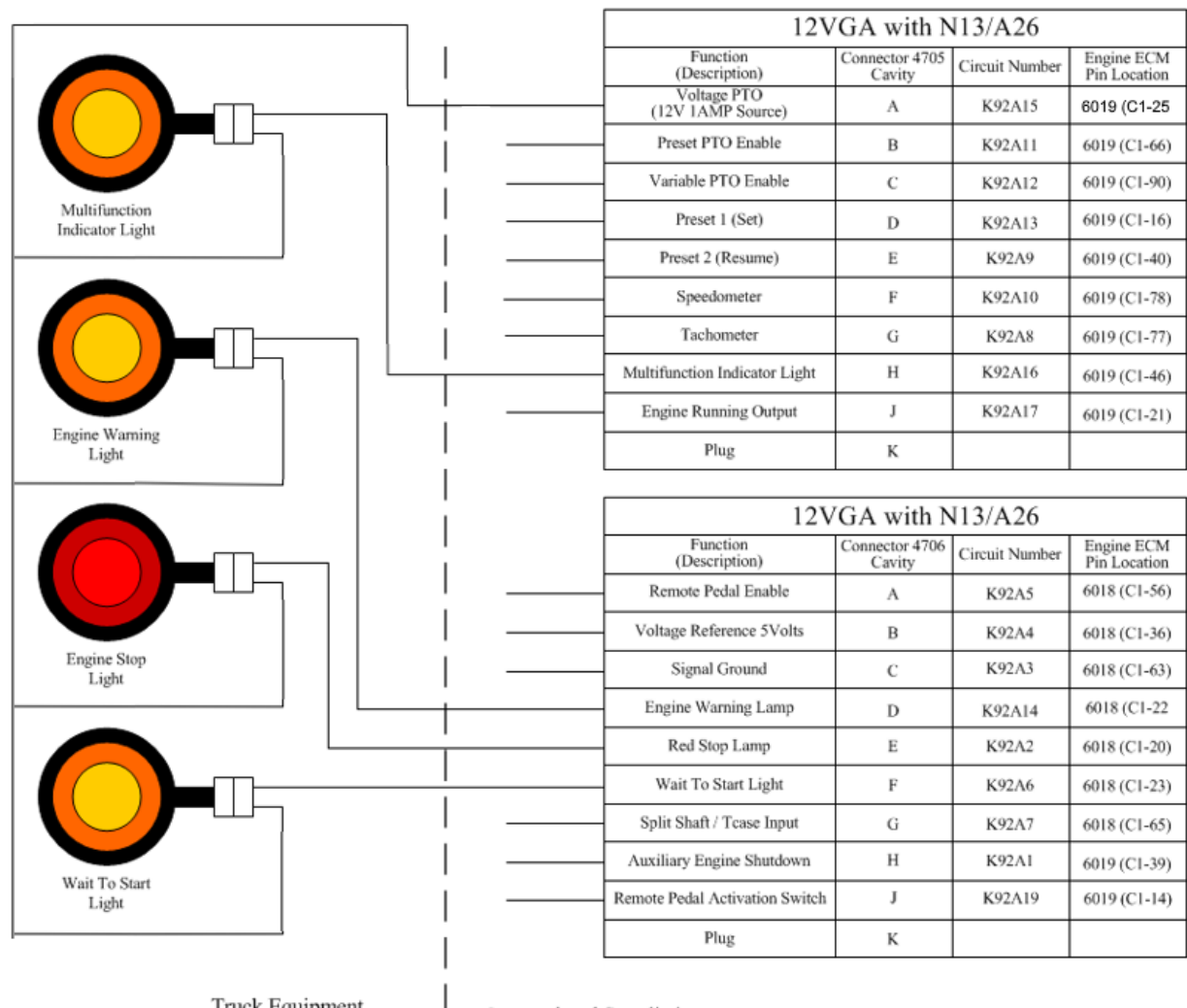

# 17.5.9. 12VGA Engine Waring Lamp - Wiring Diagram:

Truck Equipment Manufacturer (TEM) Supplied

International Supplied 12VGAWire Harness

# Wiring Diagram for 12VGA Engine Waring Lamp Function

## Parts Associated with This Feature:

| PART NUMBER                                      | DESCRIPTION                                |  |  |  |
|--------------------------------------------------|--------------------------------------------|--|--|--|
| INTERNATIONAL 96-WAY CONNECTOR ENGINE CONTROLLER |                                            |  |  |  |
| 3952655C1                                        | 96-WAY ECM CONNECTOR BODY                  |  |  |  |
| 3687804C1                                        | WIRE TERMINAL 20-GUAGE (GOLD PLATED)       |  |  |  |
| 10-WAY CON                                       | NECTOR 4705 (ENGINE EXTENTION HARNESS)     |  |  |  |
| 3538634C1                                        | 8-WAY CONNECTOR BODY                       |  |  |  |
| 3538636C1                                        | 8-WAY CONNECTOR LOCK                       |  |  |  |
| 1667742C1                                        | WIRE TERMINAL 18-GAUGE                     |  |  |  |
| 3568570C1                                        | WIRE TERMINAL SEAL 18-GAUGE                |  |  |  |
| 2025431C1                                        | CONNECTOR CAVITY PLUG                      |  |  |  |
| 10-WAY MATING C                                  | CONNECTOR FOR 4705C (BODY BUILDER HARNESS) |  |  |  |
| 3538635C1                                        | 8-WAY CONNECTOR                            |  |  |  |
| 3538636C1                                        | 8-WAY CONNECTOR LOCK                       |  |  |  |
| 1661875C1                                        | WIRE TERMINAL 18-GAUGE                     |  |  |  |
| 3568570C1                                        | WIRE TERMINAL SEAL 18-GAUGE                |  |  |  |
| 2025431C1                                        | CONNECTOR CAVITY PLUG                      |  |  |  |

Parts Associated with 12VGA Feature

# How to Test This Feature:

This feature is tested by programming the Engine Control Module (ECM) utilizing Navistar Engine software (NED) or Service Diagnostic Solutions (SDS).

# **References:**

Circuit Diagram Manual/s Publication Number: 0000018830 – Heavy Extreme (HX) 2021 and Newer

# **17.6. 12VGA Post 2021 A26:** ENGINE CONTROL, REMOTE MOUNTED for PTO, for A26 Engines

# Feature Applicability to Vehicle Platforms:

• Heavy Extreme (HX) 2021 and Newer

**Extended Description:** Feature 12VGA is for use with the International A26 engine. This feature provides two connectors for the Truck Equipment Manufacturer (TEM) or body builder to connect to the engine hardwired interface for remote engine speed control and monitoring. The connectors are located in the engine compartment on the driver side near the firewall and include the mating connectors with plugs for the installer to replace desired cavity locations with terminated body wiring. With the proper wiring and appropriate engine parameter settings, the body builder can remotely control preset, variable, and remote pedal engine speed. The feature also includes interface wires for Transfer Case Feedback, Engine Warning Light (EWL), Tachometer, Vehicle Speed Pulse and Oil in Water LIGHT (OWL).

Note: The pre 2021 A26 and post 2021 A26 engines have different pinouts at the 10 pin interface connectors. The post 2021 ECM needs ground inputs to the AESC enable inputs. Engines can be identified by the connectors on the ECM

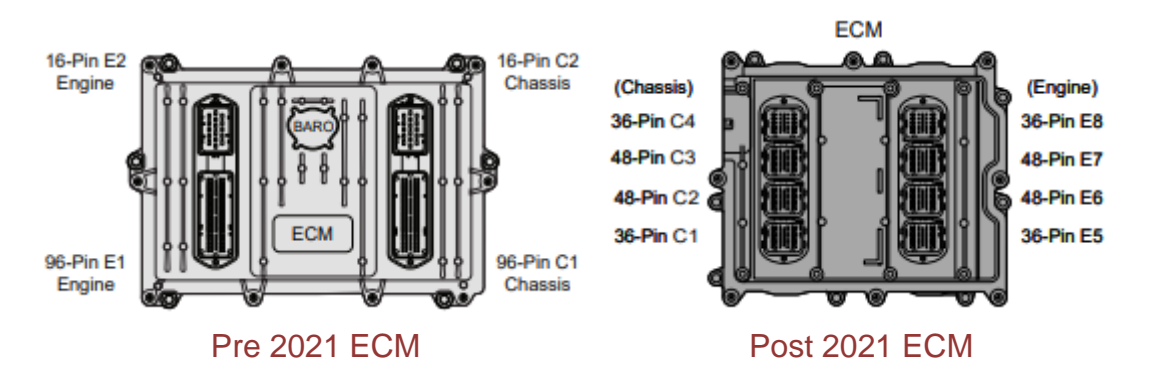

## System Block Diagram:

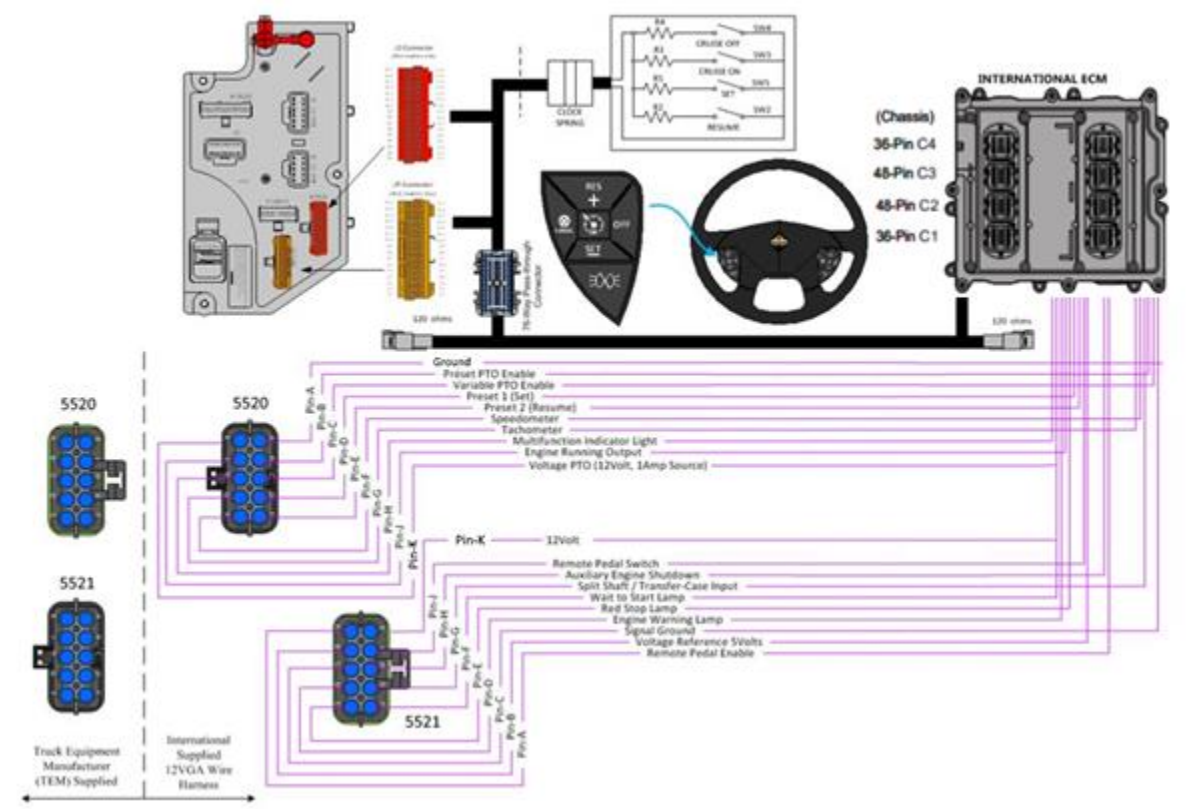

17.6.1. 12VGA Preset Set Speed - Wiring Diagram:

| Toggle Switch | 12VGA with A26                    |                          |                |                            |
|---------------|-----------------------------------|--------------------------|----------------|----------------------------|
| On/Off        | Function<br>(Description)         | Connector 5520<br>Cavity | Circuit Number | Engine ECM<br>Pin Location |
|               | <br>Signal Ground                 | Α                        | K02-009-CMA    | 5505 (C3-32)               |
| + 1           | <br>Preset PTO Enable             | В                        | K02-097-ADB    | 5505 (C3-07)               |
| i             | <br>Variable PTO Enable           | с                        | K02-097-AEB    | 5505 (C3-08)               |
|               | <br>Preset 1 (Set)                | D                        | K02-097-BBB    | 5505 (C3-26)               |
|               | <br>Preset 2 (Resume)             | E                        | K02-097-BAB    | 5505 (C3-36)               |
|               | <br>Speedometer                   | F                        | K02-047-ACC    | 5511 (11)                  |
|               | <br>Tachometer                    | G                        | K02-097-AJB    | 5520 (C3-15)               |
| 1             | <br>Multifunction Indicator Light | н                        | K02-028-AFA    | 5506 (C420)                |
| 1             | <br>Engine Running Output         | J                        | K02-097-ALB    | 5504 (C2-44)               |

Truck Equipment Manufacturer (TEM) Supplied

12VGA Wire Harness

# Wiring Diagram for 12VGA Preset Set Speed Function

Navistar<sup>®</sup> Electrical Systems 2021 and Newer HX Integration Guide

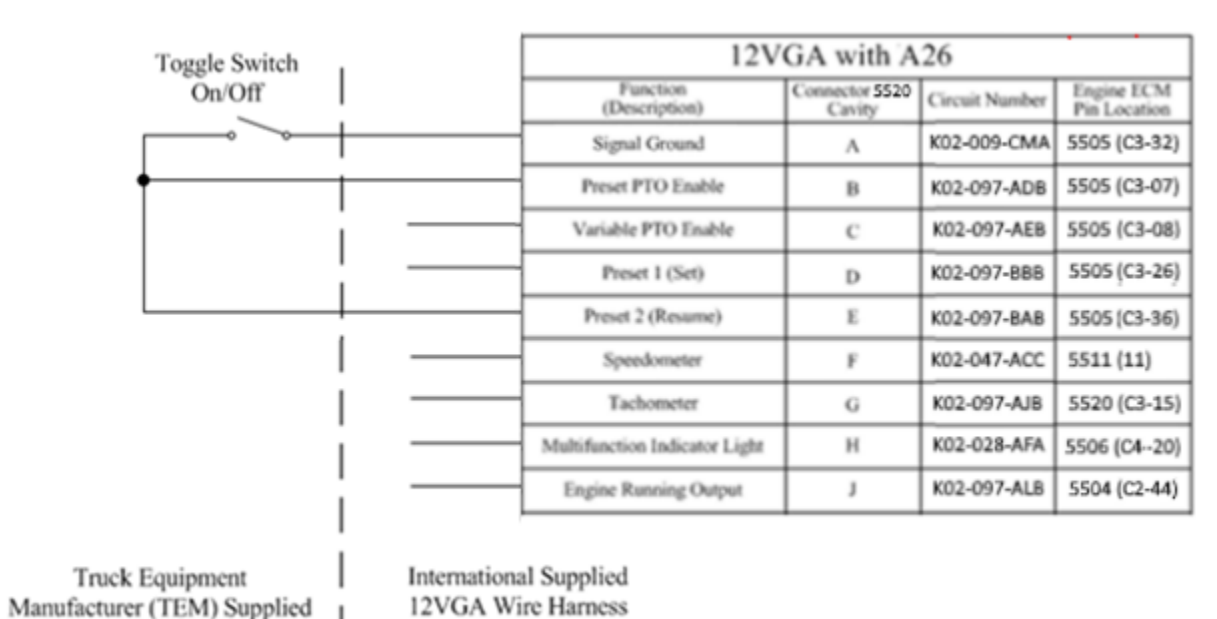

## 17.6.2. 12VGA Preset Resume Speed - Wiring Diagram:

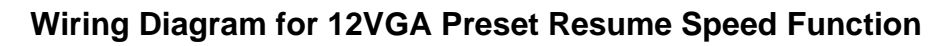

## 17.6.3. 12VGA Preset Set Resume Speed - Wiring Diagram:

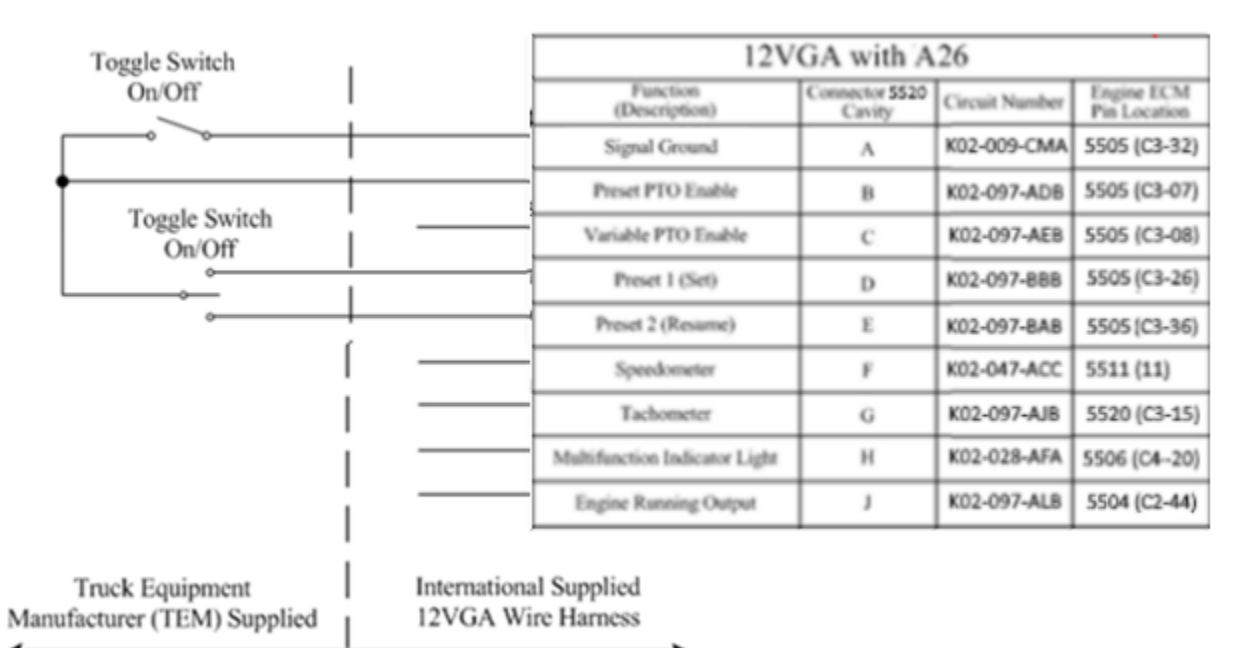

# Wiring Diagram for 12VGA Preset Set Resume Speed Function

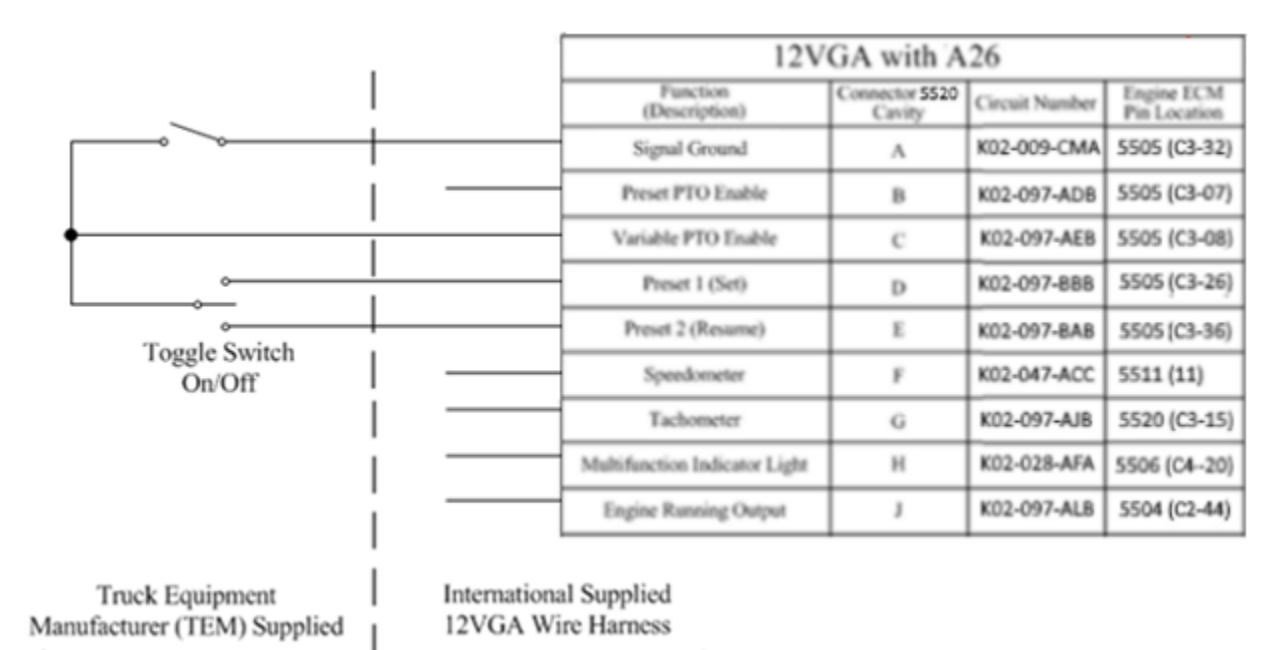

# 17.6.4. 12VGA Variable Switch Control - Wiring Diagram:

Wiring Diagram for 12VGA Variable Switch Control Function

| To and Graduate                                                   | 12VGA with A26                 |                          |                |                            |
|-------------------------------------------------------------------|--------------------------------|--------------------------|----------------|----------------------------|
| On/Off                                                            | Function<br>(Description)      | Connector 5520<br>Cavity | Circuit Number | Engine ECM<br>Pin Location |
|                                                                   | Signal Ground                  | Α                        | K02-009-CMA    | 5505 (C3-32)               |
| •                                                                 | Preset PTO Enable              | В                        | K02-097-ADB    | 5505 (C3-07)               |
| L                                                                 | Variable PTO Enable            | С                        | K02-097-AEB    | 5505 (C3-08)               |
| Note: Either Preset or Variable                                   | Preset 1 (Set)                 | D                        | K02-097-BBB    | 5505 (C3-26)               |
| Used to Activate the                                              | Preset 2 (Resume)              | E                        | K02-097-BAB    | 5505 (C3-36)               |
|                                                                   | Speedometer                    | F                        | K02-047-ACC    | 5511 (11)                  |
| I —                                                               | Tachometer                     | G                        | K02-097-AJB    | 5520 (C3-15)               |
| · · · · · · · · · · · · · · · · · · ·                             | Multifunction Indicator Light  | н                        | K02-028-AFA    | 5506 (C420)                |
|                                                                   | Engine Running Output          | J                        | K02-097-ALB    | 5504 (C2-44)               |
|                                                                   | 12                             | VGA with                 | A26            |                            |
|                                                                   | Function<br>(Description)      | Connector 5521           | Circuit Number | Engine ECM                 |
|                                                                   | Remote Pedal Enable            | A                        | K02-097-BSA    | 5505 (C3-13)               |
|                                                                   | Voltage Reference 5Volts       | В                        | K02-006-AHA    | 5505 (C3-11)               |
|                                                                   | Signal Ground                  | с                        | K02-009-CKA    | 5505 (C3-21)               |
|                                                                   | Engine Warning Lamp            | D                        |                |                            |
|                                                                   | Red Stop Lamp                  | E                        |                |                            |
| !                                                                 | Wait To Start Light            | F                        |                |                            |
| I                                                                 | Split Shaft / Tease Input      | G                        |                |                            |
|                                                                   | Auxiliary Engine Shutdown      | н                        |                |                            |
| I —                                                               | Remote Pedal Activation Switch | J                        |                |                            |
| Truck Equipment Internatio<br>Manufacturer (TEM) Supplied 12VGA V | nal Supplied<br>Vire Harness   |                          |                |                            |

# 17.6.5. 12VGA Variable Pedal Control - Wiring Diagram:

Wiring Diagram for 12VGA Variable Pedal Control Function
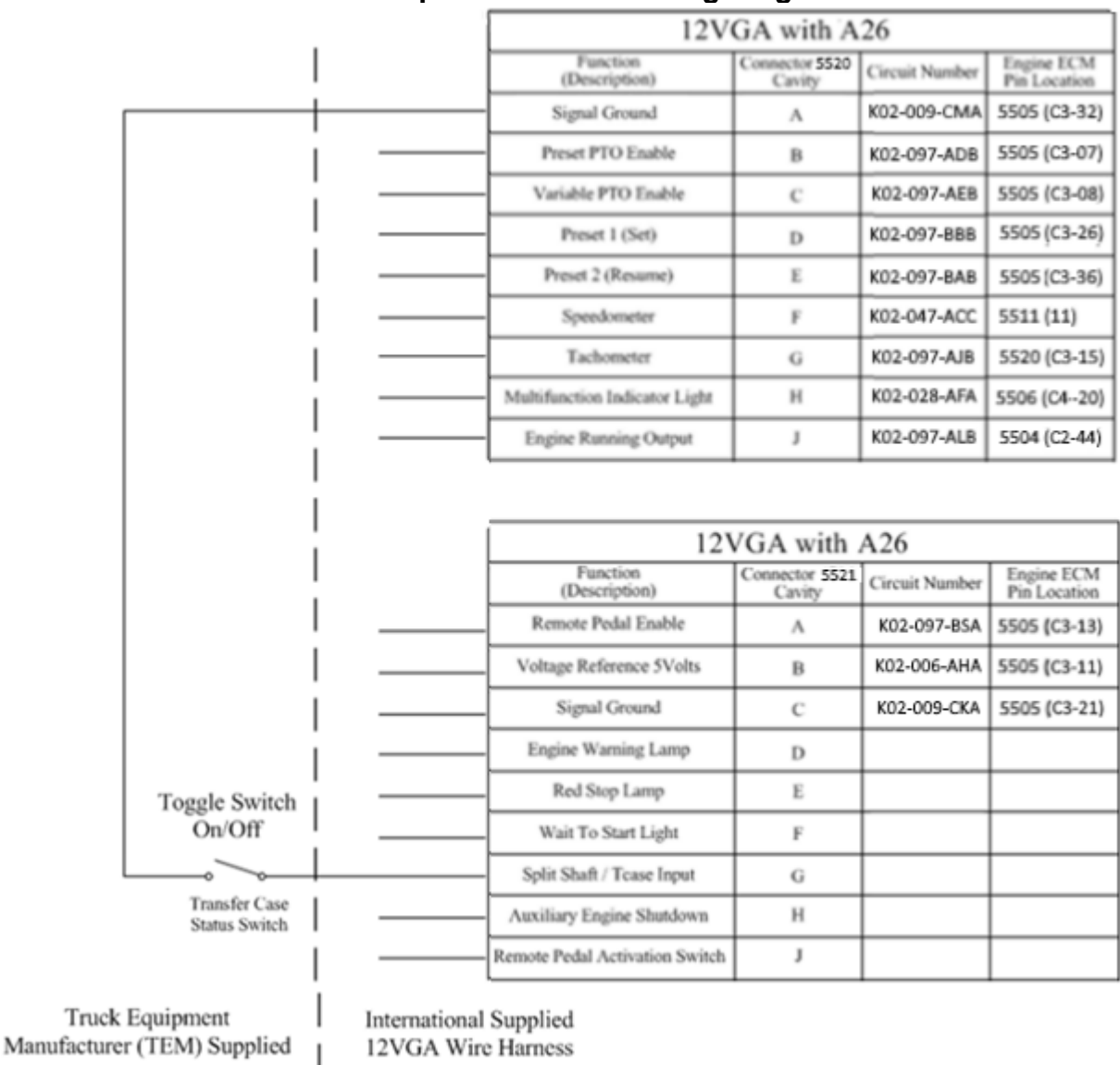

### 17.6.6. 12VGA Transfer Case Speed Disable - Wiring Diagram:

Wiring Diagram for 12VGA Transfer Case Speed Disable Function

### 17.6.7. 12VGA Aux Tachometer Output - Wiring Diagram:

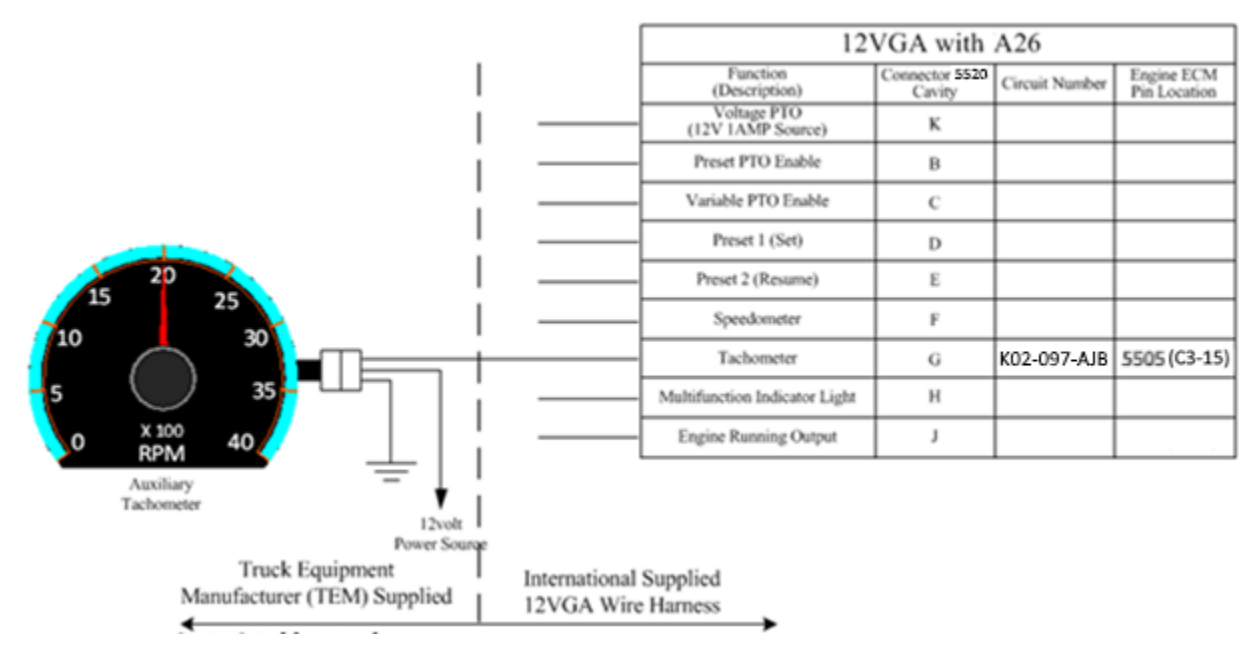

Wiring Diagram for 12VGA Aux Tachometer Output Function 17.6.8. 12VGA Aux Speedometer Output - Wiring Diagram:

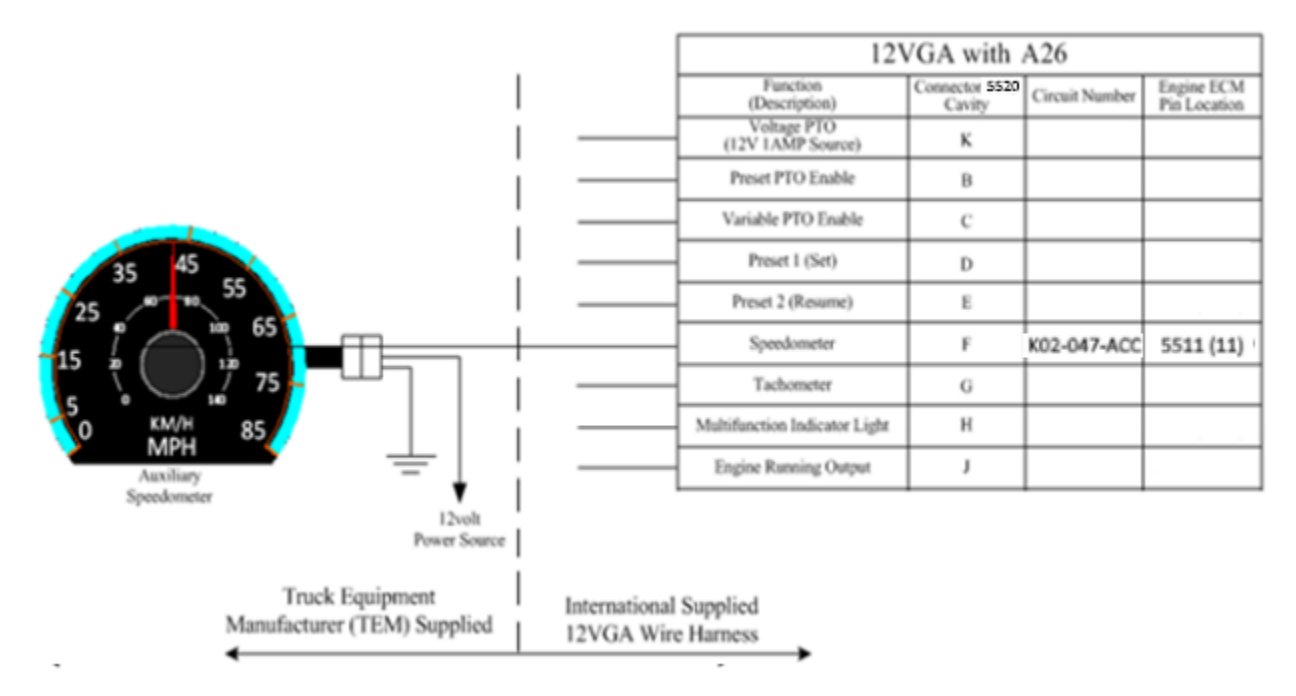

### Wiring Diagram for 12VGA Aux Speedometer Output Function

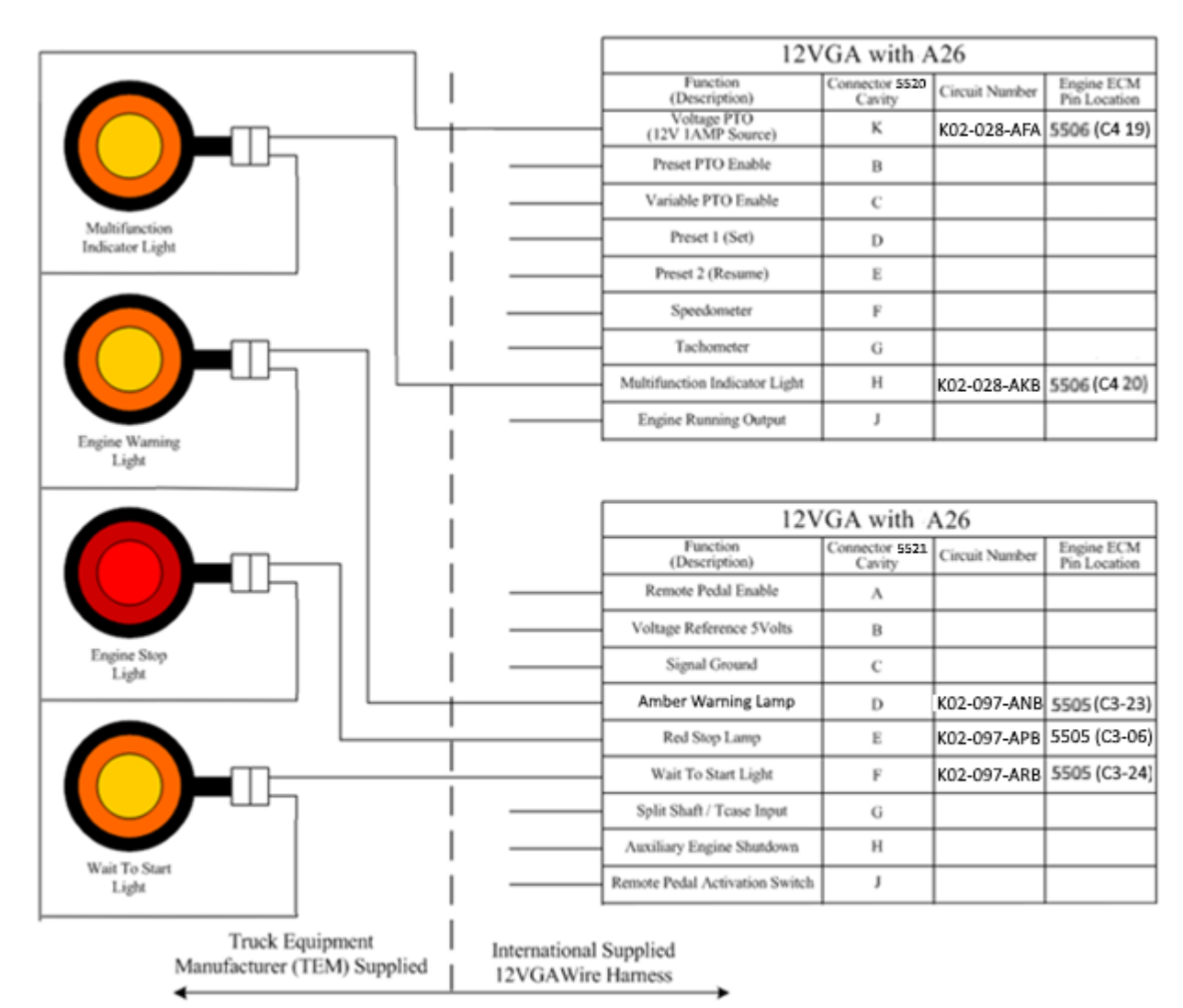

### 17.6.9. 12VGA Engine Waring Lamp - Wiring Diagram:

### Wiring Diagram for 12VGA Engine Waring Lamp Function

#### Parts Associated with This Feature:

| PART NUMBER     | DESCRIPTION                                |
|-----------------|--------------------------------------------|
| C2 INTERNATIO   | NAL 48-WAY CONNECTOR ENGINE CONTROLLER     |
| 4114212C1       | 48-WAY ECM CONNECTOR BODY                  |
| 4078604C1       | WIRE TERMINAL 20-GUAGE (GOLD PLATED)       |
| 4078605C1       | WIRE TERMINAL 18-GUAGE (GOLD PLATED)       |
| C3 INTERNATIO   | NAL 48-WAY CONNECTOR ENGINE CONTROLLER     |
| 4114211C1       | 48-WAY ECM CONNECTOR BODY                  |
| 4078604C1       | WIRE TERMINAL 20-GUAGE (GOLD PLATED)       |
| 4078605C1       | WIRE TERMINAL 18-GUAGE (GOLD PLATED)       |
| C4 INTERNATIO   | ONAL 36-WAY VEHICLE INTERFACE CONNECTOR    |
| 4114210C1       | 36-WAY ECM CONNECTOR BODY                  |
| 4078605C1       | WIRE TERMINAL 18-GUAGE (GOLD PLATED)       |
| 4078606C1       | WIRE TERMINAL 16-GUAGE (GOLD PLATED)       |
| VIC INTERNATI   | ONAL 24-WAY VEHICLE INTERFACE CONNECTOR    |
| 4143904C1       | 24-WAY ECM CONNECTOR BODY                  |
| 3567157C1       | WIRE TERMINAL 16 to 18-GUAGE (TIN PLATED)  |
| 10-WAY CON      | INECTOR 4705 (ENGINE EXTENTION HARNESS)    |
| 3538634C1       | 8-WAY CONNECTOR BODY                       |
| 3538636C1       | 8-WAY CONNECTOR LOCK                       |
| 1667742C1       | WIRE TERMINAL 18-GAUGE                     |
| 3568570C1       | WIRE TERMINAL SEAL 18-GAUGE                |
| 2025431C1       | CONNECTOR CAVITY PLUG                      |
| 10-WAY MATING ( | CONNECTOR FOR 4705C (BODY BUILDER HARNESS) |
| 3538635C1       | 8-WAY CONNECTOR                            |
| 3538636C1       | 8-WAY CONNECTOR LOCK                       |
| 1661875C1       | WIRE TERMINAL 18-GAUGE                     |
| 3568570C1       | WIRE TERMINAL SEAL 18-GAUGE                |
| 2025431C1       | CONNECTOR CAVITY PLUG                      |

Parts Associated with 12VGA Feature

#### How to Test This Feature:

This feature is tested by programming the Engine Control Module (ECM) utilizing Navistar Engine software (NED) or Service Diagnostic Solutions (SDS).

#### **References:**

Circuit Diagram Manual/s Publication Number: 0000018830 – Heavy Extreme (HX) 2021 and Newer

Service and Diagnostic Manual Publication Number: 0001193149–2021 HX Technician Manual

**17.7. 12VGU:** ENGINE CONTROL, REMOTE MOUNTED Provision for; Includes Wiring for Body Builder Installation of PTO Controls for Cummins X15 Engines

### Feature Applicability to Vehicle Platforms:

• Heavy Extreme (HX) 2021 and Newer

**Extended Description:** Feature code 12VGU provides an engine interface connector to facilitate remote engine speed control with X15 Cummins engines. The interface connector is a 12-way connector located in the engine compartment on the driver's side. Please reference circuit diagrams and additional service documentation on the correct pinout of the interface connector as it may vary based on truck model.

**Note:** This interface connector does not provide a Vehicle Speed Signal circuit. A vehicle Speed Signal is available at the TCM connector, on trucks with automatic transmissions. Refer to the circuit diagrams for connector and pin information. Feature code 12VYL may also be ordered on trucks with automatic transmissions. It provides a Vehicle Speed Signal circuit coiled behind the center of the instrument panel for body builder use. A separate Vehicle Speed Sensor or a sensor with 2 pigtails may need to be installed by the body builder on trucks with a manual transmission if a Vehicle Speed Signal is required.

### Basic Remote Engine Speed Control:

Refer to Cummins AEB 15.141 – CM2350 Electronic Subsystem Technical Package – OEM Programming Guide

**Note:** When programming a Cummins engine for remote engine speed control it may be helpful to enable the "Transmission Driven PTO" parameter. This will help disable engine ramping that maintains exhaust temperature, during PTO operation.

There are 3 basic engine speed control configurations that use these circuits, Remote PTO, Remote Station PTO, and Remote Accelerator.

1. Remote PTO uses a ground input on one circuit to control up to 5 preset speeds. This uses Pin 94 of the ECM.

a. If the "Remote PTO" parameter is enabled, with INSITE, using a switch to apply a ground, from the "Signal Return" pin to the "Remote PTO On/Off Switch" pin, of the 5715 connector, will make the engine ramp to the first preset.

b. As determined by the value of the "Remote PTO Number of Speed Settings" parameter, set with INSITE, each successive toggle of the switch will increase the ramp to the next programmed preset speed.

c. Flipping the switch off, therefore removing the ground, will return the engine speed to idle.

2. Remote Station PTO uses ground inputs on several circuits to control up to 3 preset speeds or provide variable ramping. This action mimics the cruise switch functionality in the cab. This uses Pin 90 of the ECM.

a. If the "Remote Station PTO" parameter is enabled, with INSITE, using a switch to apply a ground, from the "Signal Return" pin to the "Control PTO On/Off Switch", of the 5715 connector, will enable the remote engine speed control.

b. Using a 3-position center stable switch to apply a momentary ground to the "Cruise Control/PTO Resume Switch" pin or the "Cruise Control/PTO Set Switch" pin, of the 5715 connector, will make the engine ramp up or down.

c. The engine ramping will step through the three presets or ramp variably, depending on the parameter settings, configured with INSITE. The Cruise switches and Hardwired "SET" and "RESUME" inputs will ramp variably, if the "Alternate PTO" setting is enabled.

### 3. Remote Accelerator

a. If the "Remote Accelerator" parameter is enabled, with INSITE, using a switch to apply a ground, from the "Signal Return" pin to the "Remote Accelerator On/Off Switch" pin, of the 5715 connector, will enable the remote accelerator.

b. The remote pedal or potentiometer has to be connected to the "Signal Return" pin, the "5 Volt Supply" pin and the "Remote Accelerator Pedal Signal", in the appropriate configuration, to provide a varying voltage, to the "Remote Accelerator Pedal Signal" pin, that increases as the pedal is pressed or the potentiometer is turned.

c. If the remote accelerator is enabled, by the signal at the "Remote Accelerator On/Off Switch" pin, the engine speed should respond to the increase in voltage at the "Remote Accelerator Pedal signal" pin.

### System Block Diagram:

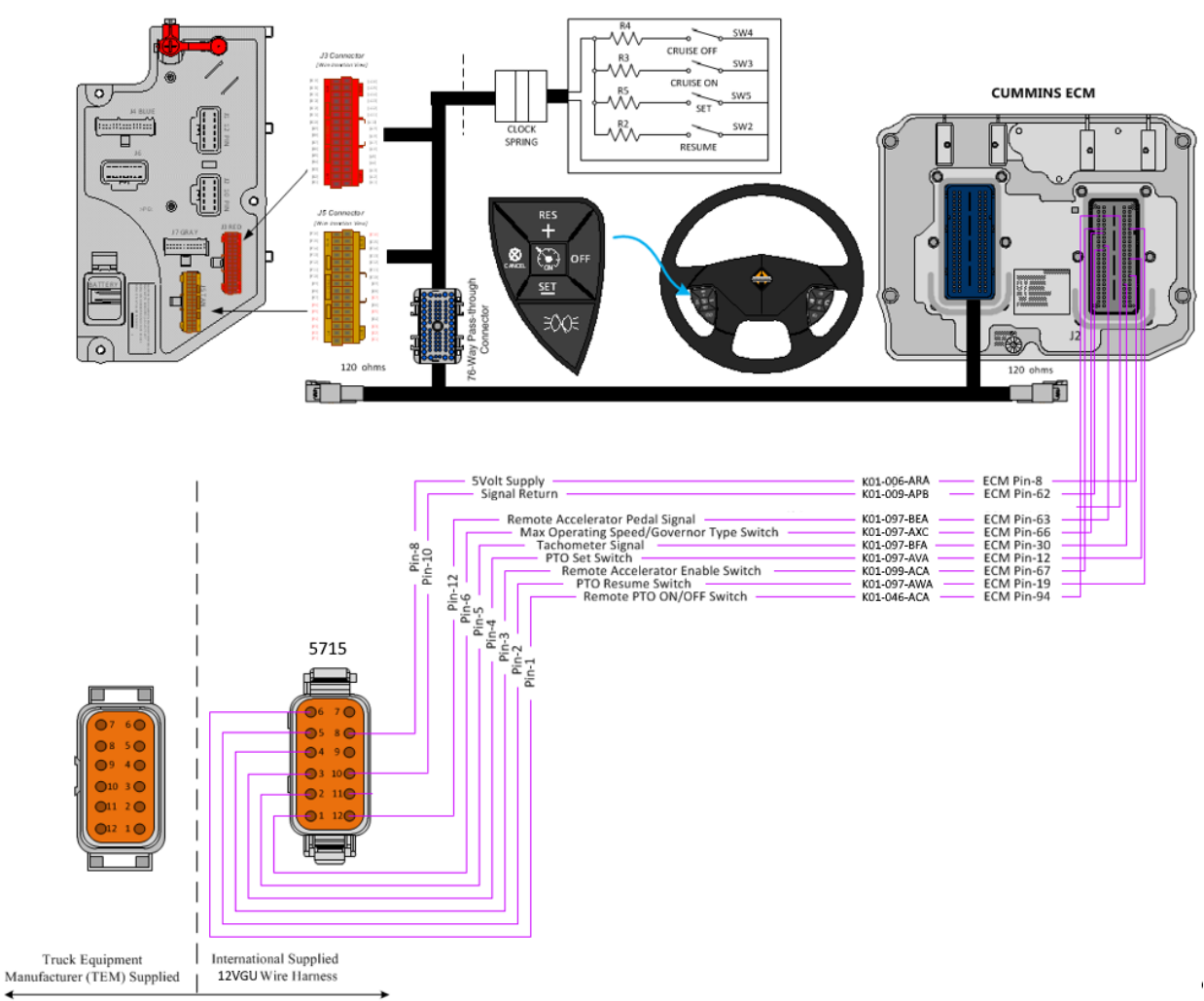

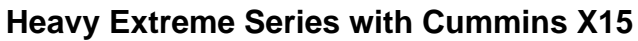

**Component Location:** 

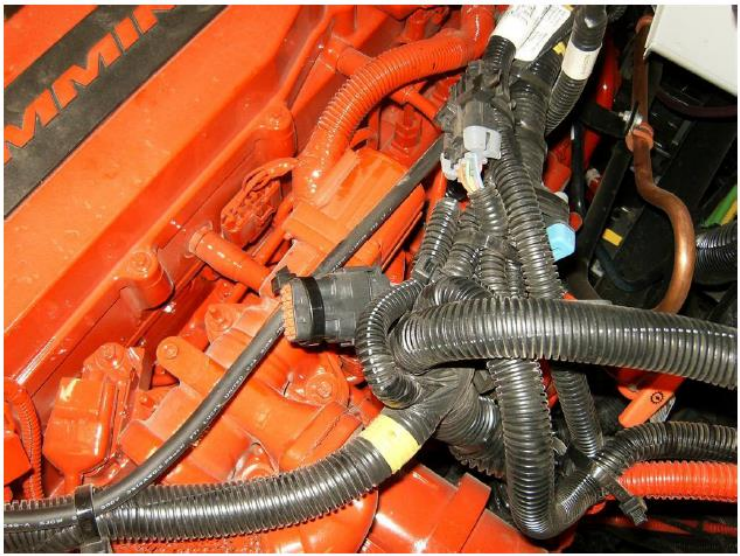

12-Way Connector (5715) Center of Picture

### 17.7.1. 12VGU Remote PTO Preset Set Speed - Wiring Diagram (Heavy Extreme Series):

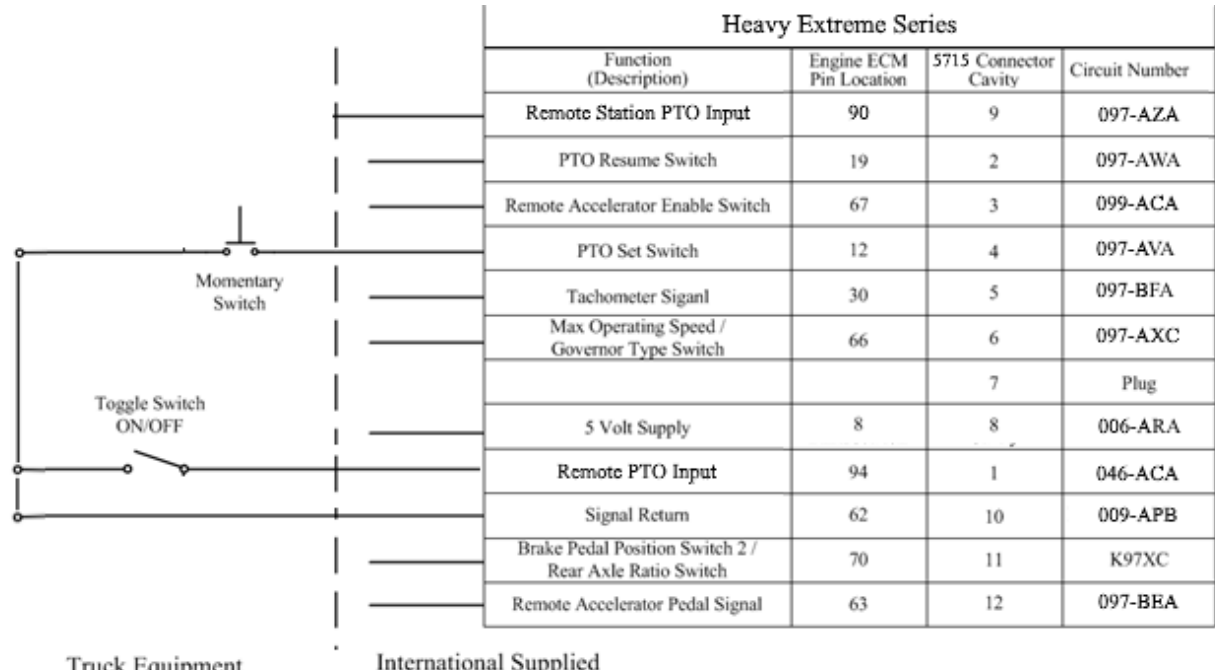

Truck Equipment Manufacturer (TEM) Supplied International Supplied 12VGU Wire Harness

Wiring Diagram for 12VGU Preset Set Speed Function (Heavy Extreme Series)

|                           | Heav                                                      | y Extreme Ser              | ries                     |                |
|---------------------------|-----------------------------------------------------------|----------------------------|--------------------------|----------------|
| Toggle Switch<br>ON/OFF   | Function<br>(Description)                                 | Engine ECM<br>Pin Location | 5715 Connector<br>Cavity | Circuit Number |
|                           | Remote Station PTO Input                                  | 90                         | 9                        | 097-AZA        |
|                           | PTO Resume Switch                                         | 19                         | 2                        | 097-AWA        |
| o Toggle Switch<br>ON/OFF | Remote Accelerator Enable Switch                          | 67                         | 3                        | 099-ACA        |
|                           | PTO Set Switch                                            | 12                         | 4                        | 097-AVA        |
|                           | Tachometer Siganl                                         | 30                         | 5                        | 097-BFA        |
|                           | Max Operating Speed /<br>Governor Type Switch             | 66                         | 6                        | 097-AXC        |
|                           |                                                           |                            | 7                        | Plug           |
|                           | 5 Volt Supply                                             | 8                          | 8                        | 006-ARA        |
| !                         | Remote PTO Input                                          | 94                         | 1                        | 046-ACA        |
|                           |                                                           | 62                         | 10                       | 009-APB        |
|                           | Brake Pedal Position Switch 2 /<br>Rear Axle Ratio Switch | 70                         | 11                       | K97XC          |
|                           | Remote Accelerator Pedal Signal                           | 63                         | 12                       | 097-BEA        |

# 17.7.2. 12VGU: Remote Station PTO Preset Set Resume Speed – Wiring Diagram (<u>Heavy Extreme Series</u>):

Truck Equipment Manufacturer (TEM) Supplied

International Supplied 12VGU Wire Harness

### Wiring Diagram for 12VGU Preset Set Resume Speed Function (Heavy Extreme Series)

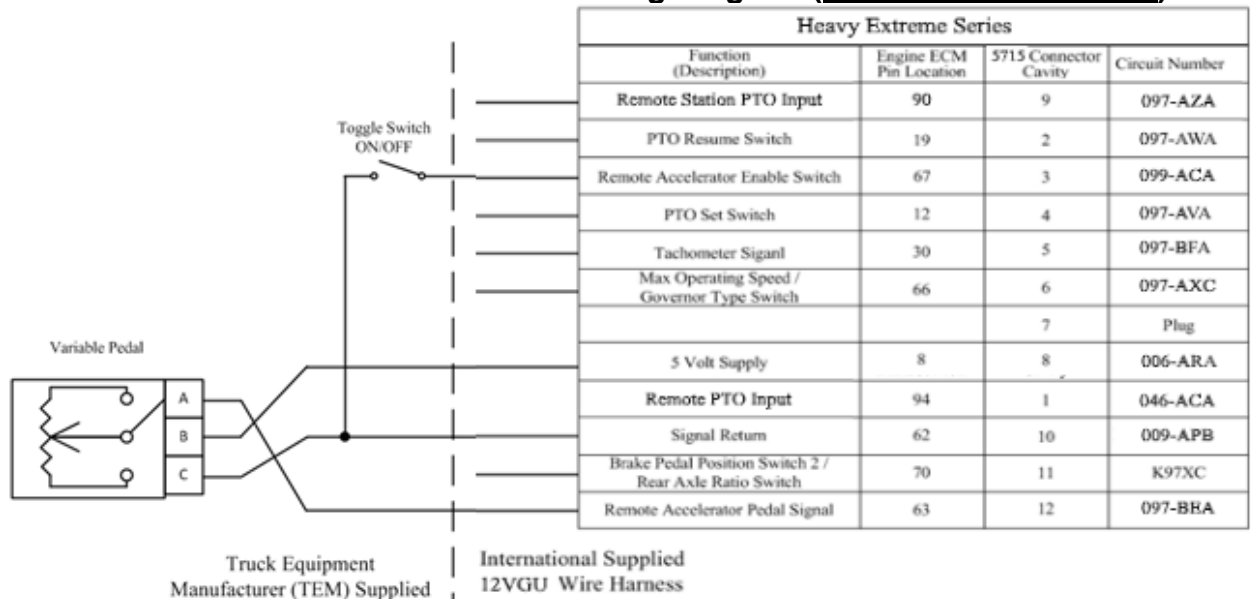

### 17.7.3. 12VGU: Remote Accelerator - Wiring Diagram (Heavy Extreme Series):

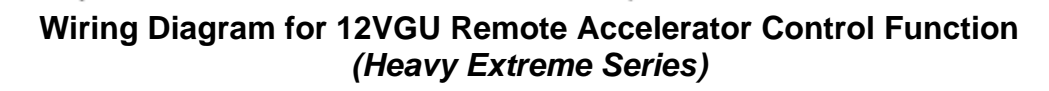

17.7.4. 12VGU: Auxiliary Tachometer - Wiring Diagram (Heavy Extreme Series):

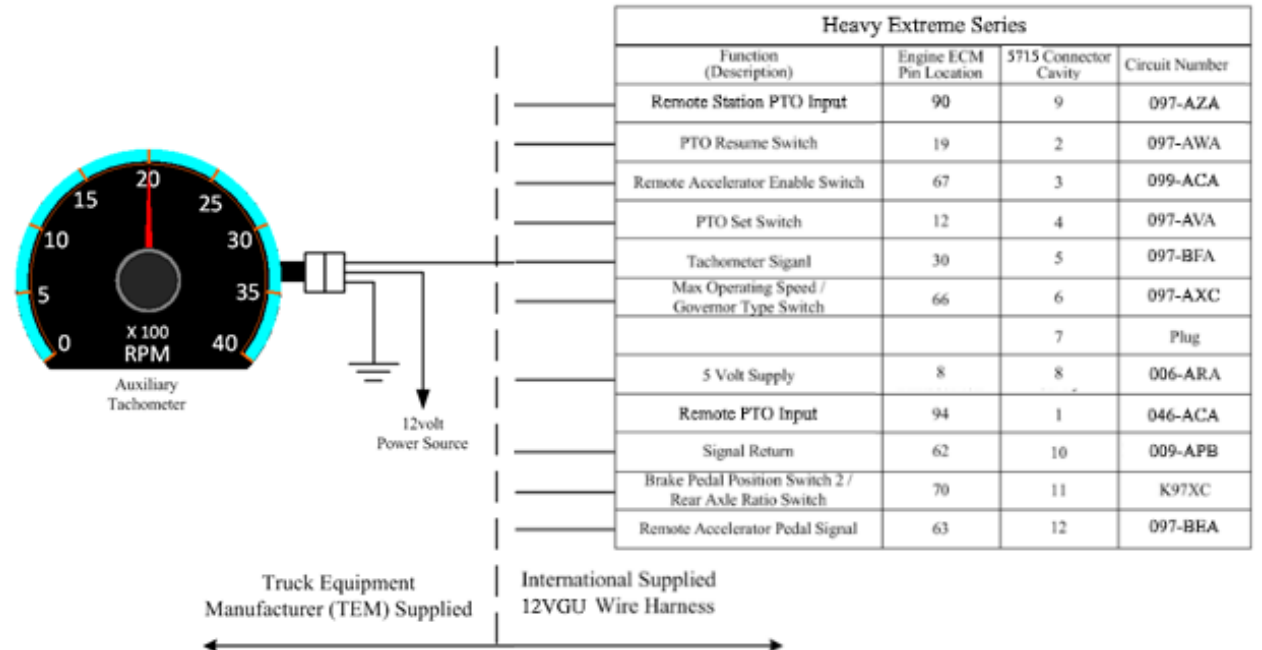

#### Wiring Diagram for 12VGU Auxiliary Tachometer Function (Heavy Extreme Series)

# 17.7.5. 12VGU: Engine or Vehicle Speed Switch - Wiring Diagram (<u>Heavy Extreme</u> <u>Series</u>):

|          |       | Heavy                                                     | Extreme Ser                | ries                     |                |
|----------|-------|-----------------------------------------------------------|----------------------------|--------------------------|----------------|
|          | 1     | Function<br>(Description)                                 | Engine ECM<br>Pin Location | 5715 Connector<br>Cavity | Circuit Number |
|          | I ——— | Remote Station PTO Input                                  | 90                         | 9                        | 097-AZA        |
|          | i ——  | PTO Resume Switch                                         | 19                         | 2                        | 097-AWA        |
|          | ·     | Remote Accelerator Enable Switch                          | 67                         | 3                        | 099-ACA        |
| m 1.0.51 | !     | PTO Set Switch                                            | 12                         | 4                        | 097-AVA        |
| ON/OFF   | I     | Tachometer Siganl                                         | 30                         | 5                        | 097-BFA        |
|          |       | Max Operating Speed /<br>Governor Type Switch             | 66                         | 6                        | 097-AXC        |
|          | 1     |                                                           |                            | 7                        | Plug           |
|          | i ——  | 5 Volt Supply                                             | 8                          | 8                        | 006-ARA        |
|          |       | Remote PTO Input                                          | 94                         | 1                        | 046-ACA        |
|          |       | Signal Return                                             | 62                         | 10                       | 009-APB        |
|          | I     | Brake Pedal Position Switch 2 /<br>Rear Axle Ratio Switch | 70                         | 11                       | K97XC          |
|          | I ——  | Remote Accelerator Pedal Signal                           | 63                         | 12                       | 097-BEA        |

Truck Equipment Manufacturer (TEM) Supplied

International Supplied 12VGU Wire Harness

### Wiring Diagram for 12VGU Engine or Vehicle Speed Switch Function (Heavy Extreme Series)

#### Parts Associated with This Feature:

| DESCRIPTION                                 |  |  |  |  |
|---------------------------------------------|--|--|--|--|
| CUMMINS 96-WAY ENGINE CONTROLLER CONNECTORS |  |  |  |  |
| J1 CONNECTOR BODY (ENGINE)                  |  |  |  |  |
| 96-WAY (J2) CHASSIS CONNECTOR BODY          |  |  |  |  |
| WIRE TERMINAL 18-GUAGE (GOLD PLATED)        |  |  |  |  |
| WIRE TERMINAL 20-GUAGE (GOLD PLATED)        |  |  |  |  |
| 5715M (ENGINE EXTENTION HARNESS)            |  |  |  |  |
| 12-WAY CONNECTOR BODY 5715 (MALE)           |  |  |  |  |
| 12-WAY CONNECTOR LOCK                       |  |  |  |  |
| WIRE TERMINAL 18/20-GAUGE (FEMALE)          |  |  |  |  |
| CONNECTOR CAVITY PLUG                       |  |  |  |  |
| FOR FOR 5715M (BODY BUILDER HARNESS)        |  |  |  |  |
| 12-WAY CONNECTOR 5715 (FEMALE)              |  |  |  |  |
| 12-WAY CONNECTOR LOCK                       |  |  |  |  |
| WIRE TERMINAL 18/20-GAUGE (MALE)            |  |  |  |  |
| CONNECTOR CAVITY PLUG                       |  |  |  |  |
|                                             |  |  |  |  |

#### **Connector Parts Associated with 12VGU Feature**

**17.8. 60AJA:** BDY INTG, THROTTLE CONTROL Accommodation for Single Customer-Mounted External Engine Speed Control Switch, Programmable Mode for Various Switch Actions and Engine Speed Control Option; Useable Only While Vehicle is Stopped, and the Park Brake is Applied (requires one Remote Power Module (RPM) input).

### Feature Applicability to Vehicle Platforms:

• Heavy Extreme (HX) 2021 and Newer

**Extended Description:** A Truck Equipment Manufacturer (TEM) or customer-mounted single remote center stable, momentary switch is used to control engine speed from a remote location. When the operator moves the switch to the up position, the switch should be wired to supply 12 volts to the RPM input to activate Remote engine speed control preset 1. When the operator returns the switch to the center position or stable position, the engine will remain at preset 1 until the operator moves the switch to the down position. In the down position, the switch is wired to supply a Ground (GND) to the RPM input to deactivate Remote engine speed control preset 1. When the operator returns the switch is wired to supply a Ground (GND) to the RPM input to deactivate Remote engine speed control preset 1. When the operator returns the switch is wired to supply a Ground (GND) to the RPM input to deactivate Remote engine speed control preset 1. When the operator returns the switch to the center position or stable position, the engine will remain at idle.

This feature is commonly used for the recovery application or any application that needs to remotely elevate engine speed to a single preset and maintain the engine speed until the operator brings the engine back to idle through a second action. Engine preset 1 must be programmed in the Engine Control Module (ECM) parameters with the appropriate service tool. This feature also requires that in-cab stationary Preset throttle control be set up with the appropriate engine service tool if feature 60AJA is installed in the field.

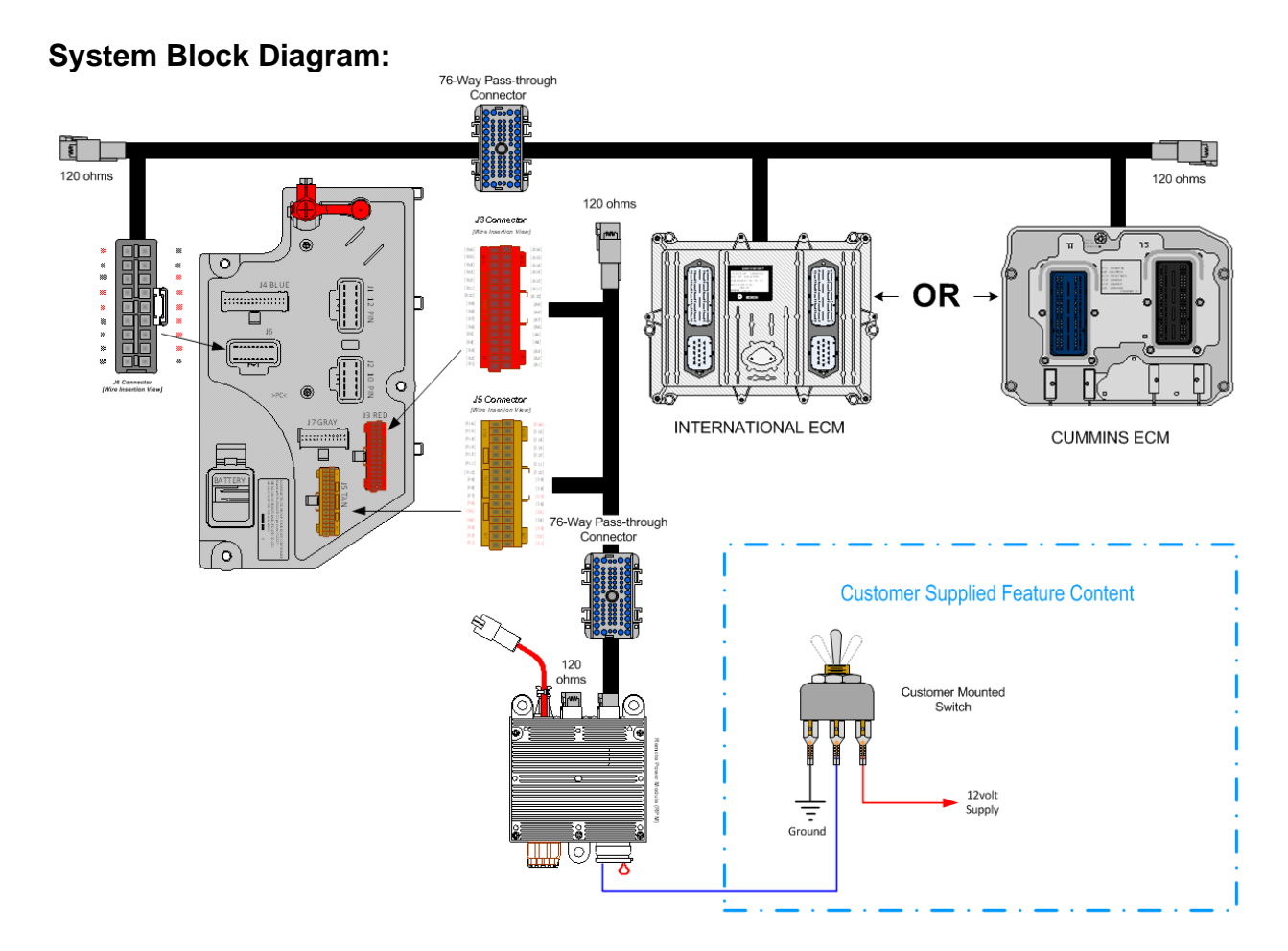

### **Body Controller Software Feature Codes:**

• 597322 - BCM PROG, EXTERNAL ENGINE SPD CONTROL

### Body Controller Software Feature Code Parameters:

| Parameter                             | ID   | Description                                                                                          | Default | Units  | Min | Max | Step |
|---------------------------------------|------|----------------------------------------------------------------------------------------------------|---------|--------|-----|-----|------|
| TEM_Ext_Eng_Spee<br>d_Control_Mode    | 2035 | This parameter sets the mode of<br>operation for the TEM External<br>Engine Speed Control feature    | 1       | List   | 0   | 3   | 1    |
| TEM_Ext_Eng_Spd_<br>Ctrl_PTO_llock    | 2036 | If this parameter is a one, external<br>engine speed controls will be<br>interlocked to PTO request. | 0       | On/off | 0   | 1   | 1    |
| TEM_Ext_Eng_Spd_<br>Ctrl_Active_State | 2158 | This is the active state for the<br>external engine speed control<br>switch                          | 3       | List   | 0   | 1   | 3    |

### Parameter Definitions:

• **TEM\_Ext\_Eng\_Speed\_Control\_Mode** – This parameter sets the mode of operation for the TEM External Engine Speed Control feature.

0 – Remote engine speed control does not function

1 – 12 Volts on the engine speed control input causes engine to ramp; ground causes engine to return to idle.

2 – Pulling the engine speed control input momentarily (pulled and released) to its active state causes the engine to ramp; Another momentary active state transition causes engine to return to idle

3 – Engine will ramp for only as long as the engine speed control input is held in its active state.

- **TEM\_Ext\_Eng\_Spd\_Ctrl\_PTO\_llock** This parameter sets the optional PTO interlock mode ON or OFF. If set ON, the Remote engine speed control preset 1 will be interlocked to all International® pre-engineered PTO features that use a center panel switch. This means that the remote engine speed control will only be allowed to operate if the PTO is being requested to engage. If this parameter is not set, the engine speed control will operate regardless of the PTO request.
- **TEM\_Ext\_Eng\_Spd\_Ctrl\_Active\_State** This is the active state for the external engine speed control switch.
  - 0 RPM input floating (not grounded or at 12 Volts
  - 1 RPM input grounded.
  - 2 NOT USED
  - 3 RPM input 12 Volts

### Note/s About Possible Software Feature Conflicts:

• Only ONE External engine speed feature can be configured on a single vehicle.

| PART NUMBER          | DESCRIPTION               |  |  |  |
|----------------------|---------------------------|--|--|--|
| 3677559C1            | 23-WAY CONNECTOR          |  |  |  |
| 1698937C1            | 16, 18, 20-GAUGE TERMINAL |  |  |  |
| 1688285C1            | CAVITY PLUG               |  |  |  |
| RPM 23-WAY CONNECTOR |                           |  |  |  |

### Parts Associated with This Feature:

### How to Test This Feature:

1. Stationary Remote engine speed control preset-1 Activation; Start engine, set park brake, transmission

In neutral or park, vehicle speed is less than one MPH, and take the switch to the up position, or supply

12volts on the input pin labeled Remote\_Engine\_Speed\_Sw\_Input, or use Diamond Logic® Builder to

Force the RPM input pin to the 12-volt state.

2. Verify the RPM input labeled Remote\_Engine\_Speed\_Sw\_Input (pin position specified Diamond Logic® Builder software) is receiving GND as long as the switch is closed.

3. Verify that the engine ramps to the first preset speed.

4. If engine does not ramp to the first preset speed, check engine programming to verify that the correct

engine speed control parameters are set.

5. Deactivate the remote engine speed control switch (release GND).

6. Verify the RPM input labeled Remote\_Engine\_Speed\_Sw\_Input (pin position specified Diamond Logic® Builder software) is an open circuit when switch is in the center stable position.

7. Verify that the engine returns to idle.

**Note:** This feature uses body controller-based software controls which can be diagnosed with Navistar's Diamond Logic® Builder software (see local dealer if not owned).

### **References:**

Circuit Diagram Manual/s Publication Number: 0000018830 – Heavy Extreme (HX) 2021 and Newer

Service and Diagnostic Manual Publication Number: 0001193149–2021 HX Technician Manual **17.9. 60AJE:** BDY INTG, THROTTLE CONTROL Accommodation for On Demand Engine Speed for Single Customer-Mounted Pressure Switch, Programmable Mode for Various Switch Actions, Useable Only While Vehicle is Stopped, and the Park Brake is Applied (requires one RPM input).

### Feature Applicability to Vehicle Platforms:

• Heavy Extreme (HX) 2021 and Newer

**Extended Description:** A Truck Equipment Manufacturer (TEM) or customer-mounted single remote momentary or latched switch or normally open pressure switch is used to control engine speed from a remote location. When the operator moves the switch to the up position or the pressure switch closes, the switch supplies GND or 12-volts to the RPM input to activate Engine Preset 1 and ramp the engine to it. The engine will continue to ramp to Engine Speed Preset 1 as long as the switch continues to supply either GND or 12-volts to the RPM input. When the operator moves the switch to the down position or the switch opens, the switch removes the GND or 12-volts to the RPM input to deactivate engine speed control preset 1 returning the engine to idle.

This feature is used for various applications that need to remotely elevate engine speed to a single preset and maintain the engine speed until the operator or system brings the engine back to idle. Engine speed control is maintained on demand with this feature. Engine preset 1 must be programmed in the Engine Control Module (ECM) parameters with the appropriate service tool. This feature also requires that in-cab stationary Preset throttle control be set up with the appropriate engine service tool if feature 60AJE is installed in the field.

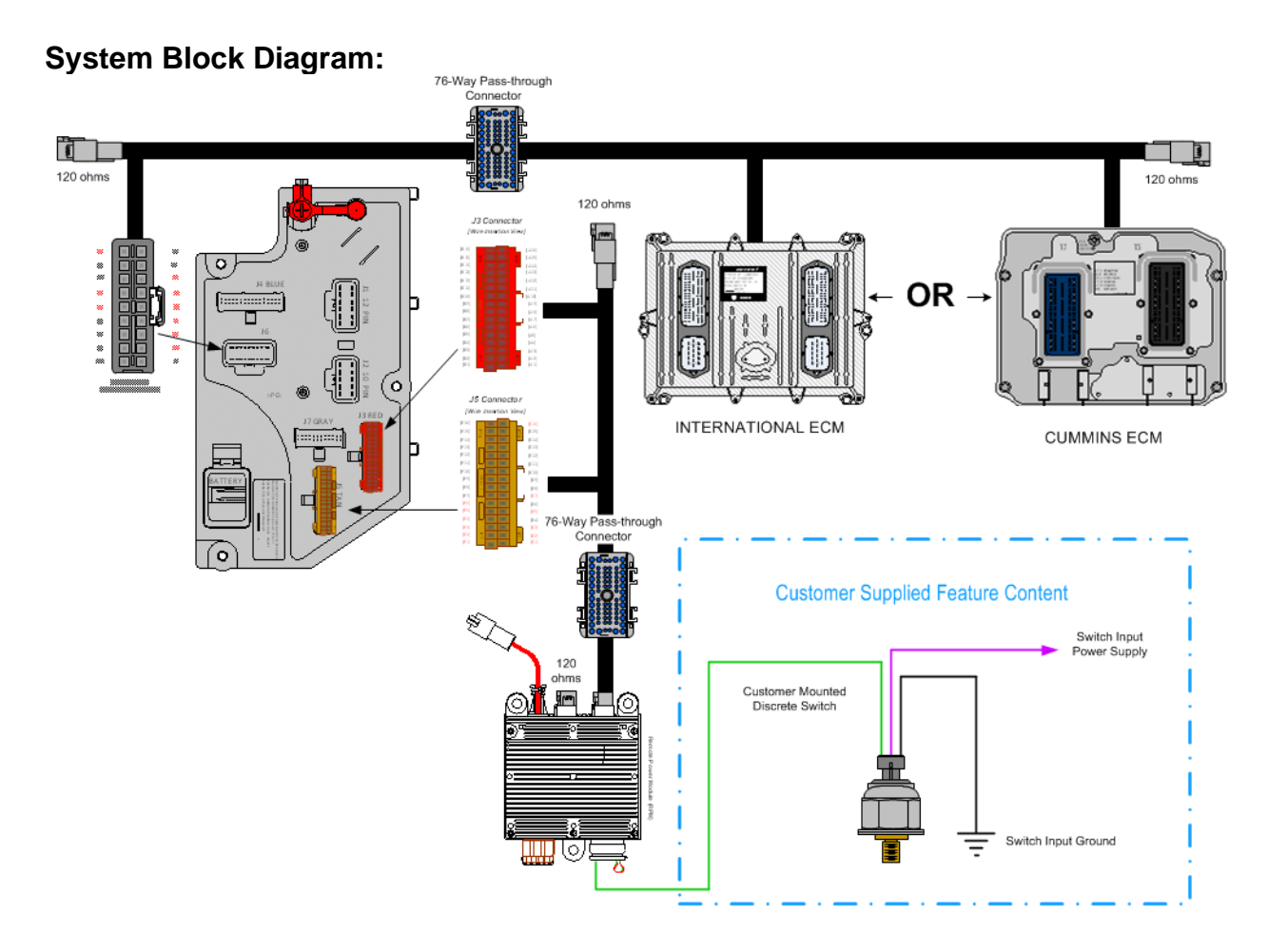

### Body Controller Software Feature Codes:

 597321 - BCM PROG, EXT ENGINE SPD CONT'L for Demand Engine Speed with Utility Application

### **Body Controller Software Feature Code Parameters:**

| Parameter                             | ID   | Description                                                                                          | Default | Units  | Min | Max | Step |
|---------------------------------------|------|----------------------------------------------------------------------------------------------------|---------|--------|-----|-----|------|
| TEM_Ext_Eng_Spee<br>d_Control_Mode    | 2035 | This parameter sets the mode of<br>operation for the TEM External<br>Engine Speed Control feature    | 3       | List   | 0   | 3   | 1    |
| TEM_Ext_Eng_Spd_<br>Ctrl_PTO_llock    | 2036 | If this parameter is a one, external<br>engine speed controls will be<br>interlocked to PTO request. | 0       | On/off | 0   | 1   | 1    |
| TEM_Ext_Eng_Spd_<br>Ctrl_Active_State | 2158 | This is the active state for the<br>external engine speed control<br>switch                          | 1       | List   | 0   | 1   | 3    |

#### **Parameter Definitions:**

• **TEM\_Ext\_Eng\_Speed\_Control\_Mode** – This parameter sets the mode of operation for the TEM External Engine Speed Control feature.

0 – Remote engine speed control does not function

1 – 12 Volts on the engine speed control input causes engine to ramp; ground causes engine to return to idle.

2 – Pulling the engine speed control input momentarily (pulled and released) to its active state causes the engine to ramp; Another momentary active state transition causes engine to return to idle

3 – Engine will ramp for only as long as the engine speed control input is held in its active state.

- **TEM\_Ext\_Eng\_Spd\_Ctrl\_PTO\_llock** This parameter sets the optional PTO interlock mode ON or OFF. If set ON, the Remote engine speed control preset 1 will be interlocked to all International® pre-engineered PTO features that use a center panel switch. This means that the remote engine speed control will only be allowed to operate if the PTO is being requested to engage. If this parameter is not set, the engine speed control will operate regardless of the PTO request.
- **TEM\_Ext\_Eng\_Spd\_Ctrl\_Active\_State** This is the active state for the external engine speed control switch.

0 – RPM input floating (not grounded or at 12 Volts

- 1 RPM input grounded.
- 2 NOT USED
- 3 RPM input 12 Volts

### Note/s About Possible Software Feature Conflicts:

597265, 597322 or 597323 will conflict with 597321. 597324 may require 597321

### Parts Associated with This Feature:

| PART NUMBER                          | DESCRIPTION               |  |
|--------------------------------------|---------------------------|--|
| RPM 23-WAY CONNECTOR                 |                           |  |
| 3677559C1                            | 23-WAY CONNECTOR          |  |
| 1698937C1                            | 16, 18, 20-GAUGE TERMINAL |  |
| 1688285C1                            | CAVITY PLUG               |  |
| REMOTE POWER MODULE 23-WAY CONNECTOR |                           |  |

### How to Test This Feature:

1. Stationary Remote engine speed control preset-1 Activation; Start engine, set park brake, transmission in neutral or park, vehicle speed is less than one MPH, and take the switch to the closed position, or supply 12volts or GND on the input pin labeled Remote\_Engine\_Speed\_Sw\_Input, or use Diamond Logic® Builder to Force the RPM input pin to the 12-volt or GND state.

2. Verify the RPM input labeled Remote\_Engine\_Speed\_Sw\_Input (pin position specified Diamond Logic® Builder software) is receiving GND or 12-volts as long as the switch is closed.

3. Verify that the engine ramps to the first preset speed.

4. If engine does not ramp to the first preset speed, check the engine programming to verify that the

correct engine speed control parameters are set using (NED) or (INSITE) software. 5. Deactivate the remote engine speed control switch (release GND).

6. Verify the RPM input labeled Remote\_Engine\_Speed\_Sw\_Input (pin position specified Diamond Logic® Builder software) is an open circuit when switch is in the down or open position.

7. Verify that the engine returns to idle.

**Note:** This feature uses body controller-based software controls which can be diagnosed with Navistar's Diamond Logic® Builder software (see local dealer if not owned).

### **References:**

Circuit Diagram Manual/s Publication Number: 0000018830 – Heavy Extreme (HX) 2021 and Newer

Service and Diagnostic Manual

Publication Number: 0001193149–2021 HX Technician Manual

**17.10. 60AJG:** BDY INTG, THROTTLE CONTROL Accommodation for Single Customer-Mounted External Engine Speed Control Switch, for Utility Applications, Programmable Mode for Various Switch Actions and Engine Speed Control Option, Only with Vehicle Stopped and Park Brake is Applied (requires one RPM input).

### Feature Applicability to Vehicle Platforms:

• Heavy Extreme (HX) 2021 and Newer

**Extended Description:** A Truck Equipment Manufacturer or customer-mounted single momentary switch is used to control engine speed from a remote location. When the operator moves the switch to the up position or the switch closes for the first time, the switch supplies GND or 12-volts to the RPM input which activates Engine Speed Preset 1. When the operator moves the switch to the down position or the switch opens, the engine will remain at Engine Speed Preset 1. When the operator moves the switch closes for the second time, engine speed control preset 1 is deactivated returning the engine to idle.

This feature is commonly used for the utility application to remotely elevate engine speed to a single preset and maintain the engine speed until the operator brings the engine back to idle through a second action. Engine preset 1 must be programmed in the Engine Control Module (ECM) parameters with the appropriate service tool. This feature also requires that in-cab stationary Preset throttle control be set up with the appropriate engine service tool if feature 60AJG is installed in the field.

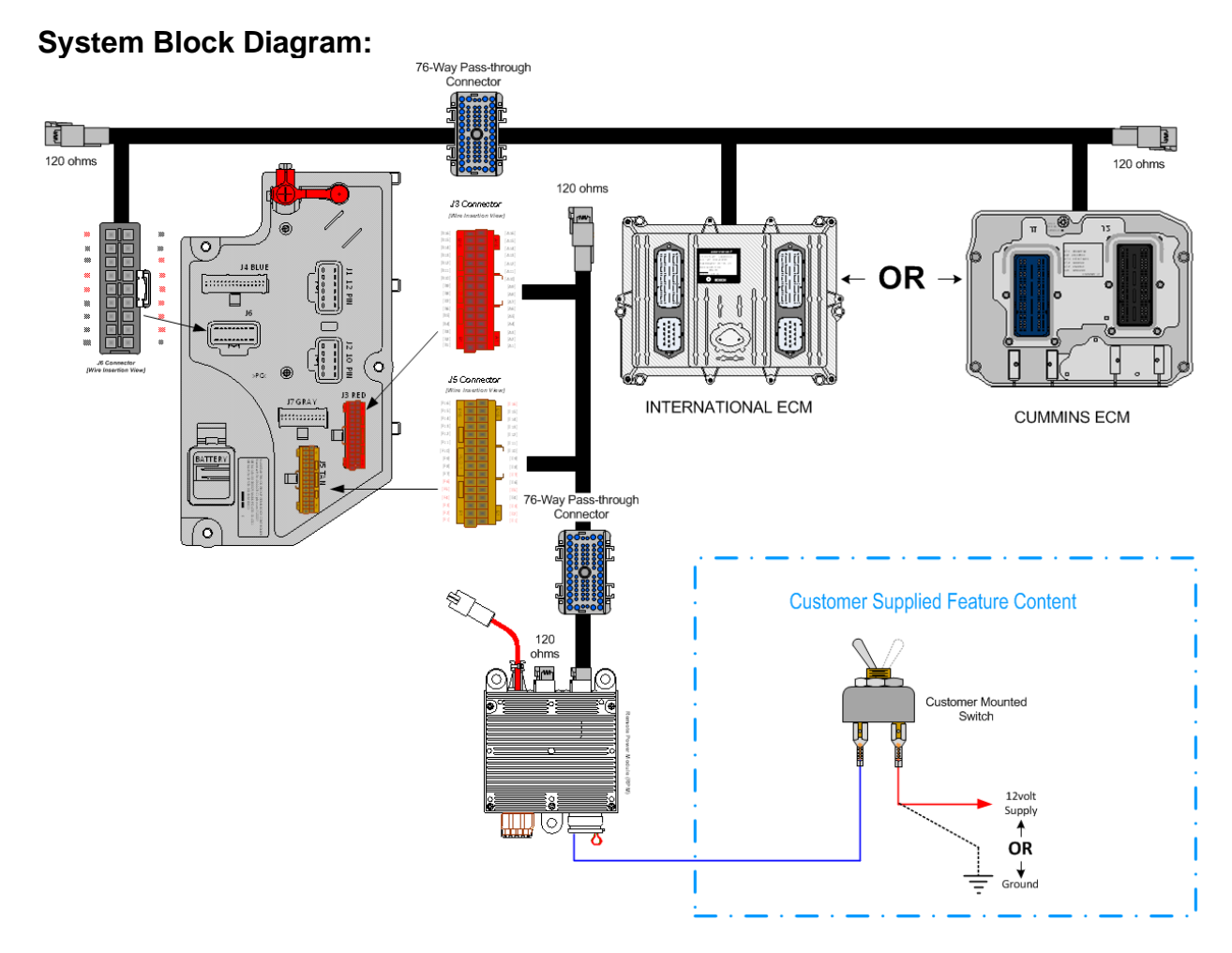

### Body Controller Software Feature Codes:

• 597323 - BCM PROG, EXT ENGINE SPD CONT'L with Utility Application

#### Body Controller Software Feature Code Parameters:

| Parameter         | ID   | Description                          | Default | Units  | Min | Max | Step |
|-------------------|------|--------------------------------------|---------|--------|-----|-----|------|
| TEM_Ext_Eng_Spee  | 2035 | This parameter sets the mode of      | 2       | List   | 0   | 3   | 1    |
| d_Control_Mode    |      | operation for the TEM External       |         |        |     |     |      |
|                   |      | Engine Speed Control feature         |         |        |     |     |      |
| TEM_Ext_Eng_Spd_  | 2036 | If this parameter is a one, external | 0       | On/off | 0   | 1   | 1    |
| Ctrl_PTO_Ilock    |      | engine speed controls will be        |         |        |     |     |      |
|                   |      | interlocked to PTO request.          |         |        |     |     |      |
| TEM_Ext_Eng_Spd_  | 2158 | This is the active state for the     | 1       | List   | 0   | 1   | 3    |
| Ctrl_Active_State |      | external engine speed control        |         |        |     |     |      |
|                   |      | switch                               |         |        |     |     |      |

### Parameter Definitions:

• **TEM\_Ext\_Eng\_Speed\_Control\_Mode** – This parameter sets the mode of operation for the TEM External Engine Speed Control feature.

0 – Remote engine speed control does not function

1 – 12 Volts on the engine speed control input causes engine to ramp; ground causes engine to return to idle.

2 – Pulling the engine speed control input momentarily (pulled and released) to its active state causes the engine to ramp; Another momentary active state transition causes engine to return to idle

3 – Engine will ramp for only as long as the engine speed control input is held in its active state.

- **TEM\_Ext\_Eng\_Spd\_Ctrl\_PTO\_llock** This parameter sets the optional PTO interlock mode ON or OFF. If set ON, the Remote engine speed control preset 1 will be interlocked to all International® pre-engineered PTO features that use a center panel switch. This means that the remote engine speed control will only be allowed to operate if the PTO is being requested to engage. If this parameter is not set, the engine speed control will operate regardless of the PTO request.
- **TEM\_Ext\_Eng\_Spd\_Ctrl\_Active\_State** This is the active state for the external engine speed control switch.
  - 0 RPM input floating (not grounded or at 12 Volts
  - 1 RPM input grounded.
  - 2 NOT USED
  - 3 RPM input 12 Volts

## Note/s About Possible Software Feature Conflicts:

597265, 597321 or 597322 will conflict with 597323. 597324 may require 597323

### Parts Associated with This Feature:

| PART NUMBER          | DESCRIPTION               |  |
|----------------------|---------------------------|--|
| RPM 23-WAY CONNECTOR |                           |  |
| 3677559C1            | 23-WAY CONNECTOR          |  |
| 1698937C1            | 16, 18, 20-GAUGE TERMINAL |  |
| 1688285C1            | CAVITY PLUG               |  |
|                      |                           |  |

### REMOTE POWER MODULE 23-WAY CONNECTOR

### How to Test This Feature:

1. Stationary Remote engine speed control preset-1 Activation; Start engine, set park brake, transmission in neutral or park, vehicle speed is less than one MPH, and take the switch to the closed position, or supply 12-volts or GND on the input pin labeled Remote\_Engine\_Speed\_Sw\_Input, or use Diamond Logic® Builder to Force the RPM input pin to the 12-volt or GND state.

2. Verify the RPM input labeled Remote\_Engine\_Speed\_Sw\_Input (pin position specified Diamond Logic® Builder software) is receiving GND or 12-volts as long as the switch is closed.

3. Verify that the engine ramps to the first preset speed.

4. If engine does not ramp to the first preset speed, check the engine programming to verify that the correct engine speed control parameters are set using (NED) or (INSITE) software.

5. Deactivate the remote engine speed control switch (release GND).

6. Verify the RPM input labeled Remote\_Engine\_Speed\_Sw\_Input (pin position specified Diamond Logic® Builder software) is an open circuit when switch is in the down or open position.

7. Verify that the engine returns to idle.

**Note:** This feature uses body controller-based software controls which can be diagnosed with Navistar's Diamond Logic® Builder software (see local dealer if not owned).

### **References:**

Circuit Diagram Manual/s Publication Number: 0000018830 – Heavy Extreme (HX) 2021 and Newer

Service and Diagnostic Manual

Publication Number: 0001193149–2021 HX Technician Manual

**17.11. 60AJH:** BDY INTG, THROTTLE CONTROL for Dual Function Input, for Utility Applications, Remote Throttle Control When Engine is Running, and Activating Output for Emergency Power When the Engine is Not Engaged; Useable Only When Vehicle is Stopped, and Park Brake is Applied (requires one RPM input and output).

### Feature Applicability to Vehicle Platforms:

• Heavy Extreme (HX) 2021 and Newer

**Extended Description:** Stationary Remote engine speed control preset 1 is interlocked to park brake and transmission in neutral or park and vehicle speed and engine running or optional PTO interlock; when engine is not running, the GND input will turn on a 12-volt, 20-Ampere (AMP) RPM output used to control an emergency pump.

A Truck Equipment Manufacturer or customer-mounted single momentary switch is used to control engine speed from a remote location. When the operator moves the switch to the up position or the switch closes for the first time, the switch supplies GND or 12-volts to the RPM input which activates Engine Speed Preset 1. When the operator moves the switch to the down position or the switch opens, the engine will remain at Engine Speed Preset 1. When the operator moves the switch to the up position or the switch closes for the second time, engine speed control preset 1 is deactivated returning the engine to idle. When the engine is not running and the operator moves the switch to the up position and holds or the switch closes and holds, the switch will supply a GND signal to the RPM input which then turns on a 12-volt, 20-AMP RPM output used for emergency pump control.

This feature is commonly used for the utility application to remotely elevate engine speed to a single preset and maintain the engine speed until the operator brings the engine back to idle through a second action. This feature also provides an emergency pump control output from the Remote Power Module (RPM) when the engine is not running. Engine preset 1 must be programmed in the Engine Control Module (ECM) parameters with the appropriate service tool. This feature also requires that in-cab stationary Preset throttle control be set up with the appropriate engine service tool if feature 60AJH is installed in the field.

### System Block Diagram:

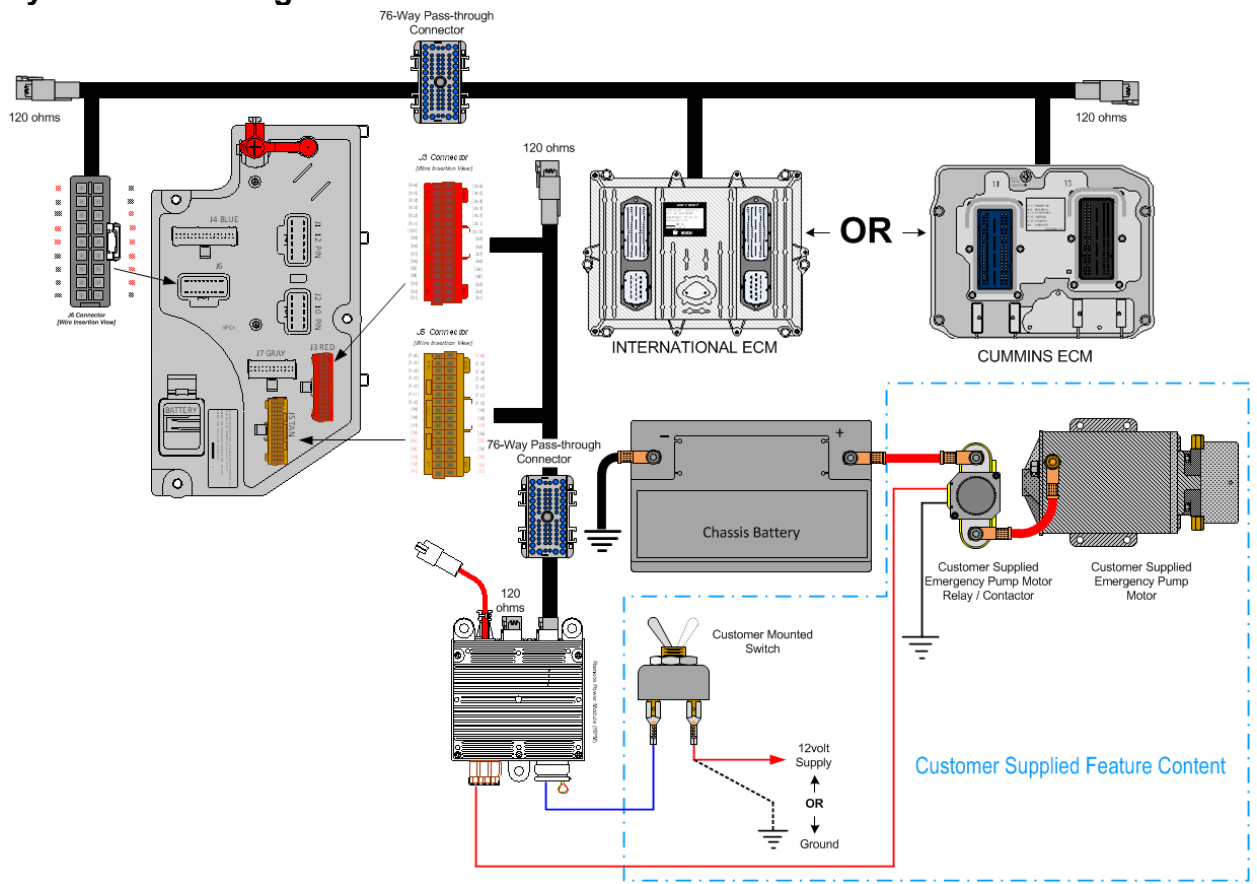

### Body Controller Software Feature Codes:

- 597323 BCM PROG, EXT ENGINE SPD CONT'L with Utility Application
- 597324 BCM PROG, EXT ENGINE SPD CONT'L for Emergency Power Output and Utility Application, for use with External Engine Speed Control

| Parameter                             | ID   | Description                                                                                                    | Default | Units  | Min | Max | Step |
|---------------------------------------|------|----------------------------------------------------------------------------------------------------|---------|--------|-----|-----|------|
| TEM_Ext_Eng_Spee                      | 2035 | This parameter sets the mode of                                                                                 | 2       | List   | 0   | 3   | 1    |
|                                       |      | Engine Speed Control feature                                                                                    |         |        |     |     |      |
| TEM_Ext_Eng_Spd_<br>Ctrl_PTO_Ilock    | 2036 | If this parameter is a one, external engine speed controls will be                                              | 0       | On/off | 0   | 1   | 1    |
|                                       |      | interlocked to PTO request.                                                                                     |         |        |     |     |      |
| TEM_Emergency_Pu<br>mp_Fuse           | 2060 | Fusing value for the output driving<br>the emergency pump in the<br>combination RESC emergency<br>pump feature. | 20      | amp    | 0   | 20  | 0.1  |
| TEM_Ext_Eng_Spd_<br>Ctrl_Active_State | 2158 | This is the active state for the<br>external engine speed control<br>switch                                     | 1       | List   | 0   | 1   | 3    |

### Body Controller Software Feature Code Parameters:

### Parameter Definitions:

• **TEM\_Ext\_Eng\_Speed\_Control\_Mode** – This parameter sets the mode of operation for the TEM External Engine Speed Control feature.

0 – Remote engine speed control does not function

1 – 12 Volts on the engine speed control input causes engine to ramp; ground causes engine to return to idle.

2 – Pulling the engine speed control input momentarily (pulled and released) to its active state causes the engine to ramp; Another momentary active state transition causes engine to return to idle

3 – Engine will ramp for only as long as the engine speed control input is held in its active state.

- **TEM\_Ext\_Eng\_Spd\_Ctrl\_PTO\_llock** This parameter sets the optional PTO interlock mode ON or OFF. If set ON, the Remote engine speed control preset 1 will be interlocked to all International® pre-engineered PTO features that use a center panel switch. This means that the remote engine speed control will only be allowed to operate if the PTO is being requested to engage. If this parameter is not set, the engine speed control will operate regardless of the PTO request.
- **TEM\_Emergency\_Pump\_Fuse** This fusing value for the output driving the emergency pump in the combination remote engine speed control emergency pump feature.
- **TEM\_Ext\_Eng\_Spd\_Ctrl\_Active\_State** This is the active state for the external engine speed control switch:
  - 0 RPM input floating (not grounded or at 12 Volts
  - 1 RPM input grounded.
  - 2 NOT USED
  - 3 RPM input 12 Volts

### Note/s About Possible Software Feature Conflicts:

597265, 597321 or 597322 will conflict with 597323

#### PART NUMBER DESCRIPTION **RPM OUTPUT TERMINAL KITS** 2585651C91 RPM TERMINAL KIT 12-GAUGE 2585423C91 **RPM TERMINAL KIT 14-GAUGE RPM BROWN 8–WAY CONNECTOR** 3548934C1 8–WAY CONNECTOR BODY 12-GAUGE TERMINAL 3534163C1 3535931C1 14-GAUGE TERMINAL 16 & 18-GAUGE TERMINAL 3535930C1 3548945C1 12 & 14-GAUGE CABLE SEAL 3535937C1 16 & 18-GAUGE CABLE SEAL

#### Parts Associated with This Feature:

| 3548943C1 | CONNECTOR LOCK            |  |  |
|-----------|---------------------------|--|--|
| 3573833C1 | CAP LOCK                  |  |  |
| 3535938C1 | CAVITY PLUG               |  |  |
|           | RPM 23-WAY CONNECTOR      |  |  |
| 3677559C1 | 23-WAY CONNECTOR          |  |  |
| 1698937C1 | 16, 18, 20-GAUGE TERMINAL |  |  |
| 1688285C1 | CAVITY PLUG               |  |  |
|           |                           |  |  |

### How to Test This Feature:

1. Verify the RPM input labeled Remote\_Engine\_Speed\_Sw\_Input (pin position specified Diamond Logic® software) is receiving GND as long as the switch is closed. 2. Verify that the engine ramps to the first preset speed.

3. If engine does not ramp to the first preset speed, check engine programming to verify that the correct engine speed control parameters are set using (NED) or (INSITE) software.

4. Deactivate the remote engine speed control switch (release GND).

5. Verify the RPM input labeled Remote\_Engine\_Speed\_Sw\_Input (pin position specified Diamond Logic® Builder software) is an open circuit when switch is in the down or open position.

6. Verify that the engine returns to idle.

7. Verify 12 volts 20 amps on RPM output connector labeled

Utility\_Emergency\_Pump\_Output.

**Note:** This feature uses body controller-based software controls which can be diagnosed with Navistar's Diamond Logic® Builder software (see local dealer if not owned).

### **References:**

Circuit Diagram Manual/s Publication Number: 0000018830 – Heavy Extreme (HX) 2021 and Newer

Service and Diagnostic Manual

Publication Number: 0001193149–2021 HX Technician Manual

**17.12. 60AJJ:** BDY INTG, THROTTLE CONTROL Accommodation for Single Customer-Mounted Momentary Switch, for Refuse Applications, Programmable Mode Various Switch Actions, Useable Only While Vehicle is Stopped, and the Park Brake is Applied (requires one RPM input).

### Feature Applicability to Vehicle Platforms:

• Heavy Extreme (HX) 2021 and Newer

**Extended Description:** A Truck Equipment Manufacturer or customer-mounted single momentary switch is used to control engine speed from a remote location. When the operator moves the switch to the up position or the switch closes, the switch supplies 12-volts to the RPM input which activates Engine Speed Preset 1, the engine will stay at Engine Speed Preset 1 as long as the switch continues to supply 12-volts to the RPM input. When the operator moves the switch to the down position or the switch opens, 12-volts is removed from the RPM input to deactivate remote engine speed control preset 1 returning the engine to idle.

This feature is commonly used for the refuse application to remotely elevate engine speed to a single preset and maintain the engine speed until the remote input is deactivated. Engine preset 1 must be programmed in the Engine Control Module (ECM) parameters with the appropriate service tool. This feature also requires that incab stationary Preset throttle control be set up with the appropriate engine service tool if feature 60AJJ is installed in the field.

### System Block Diagram:

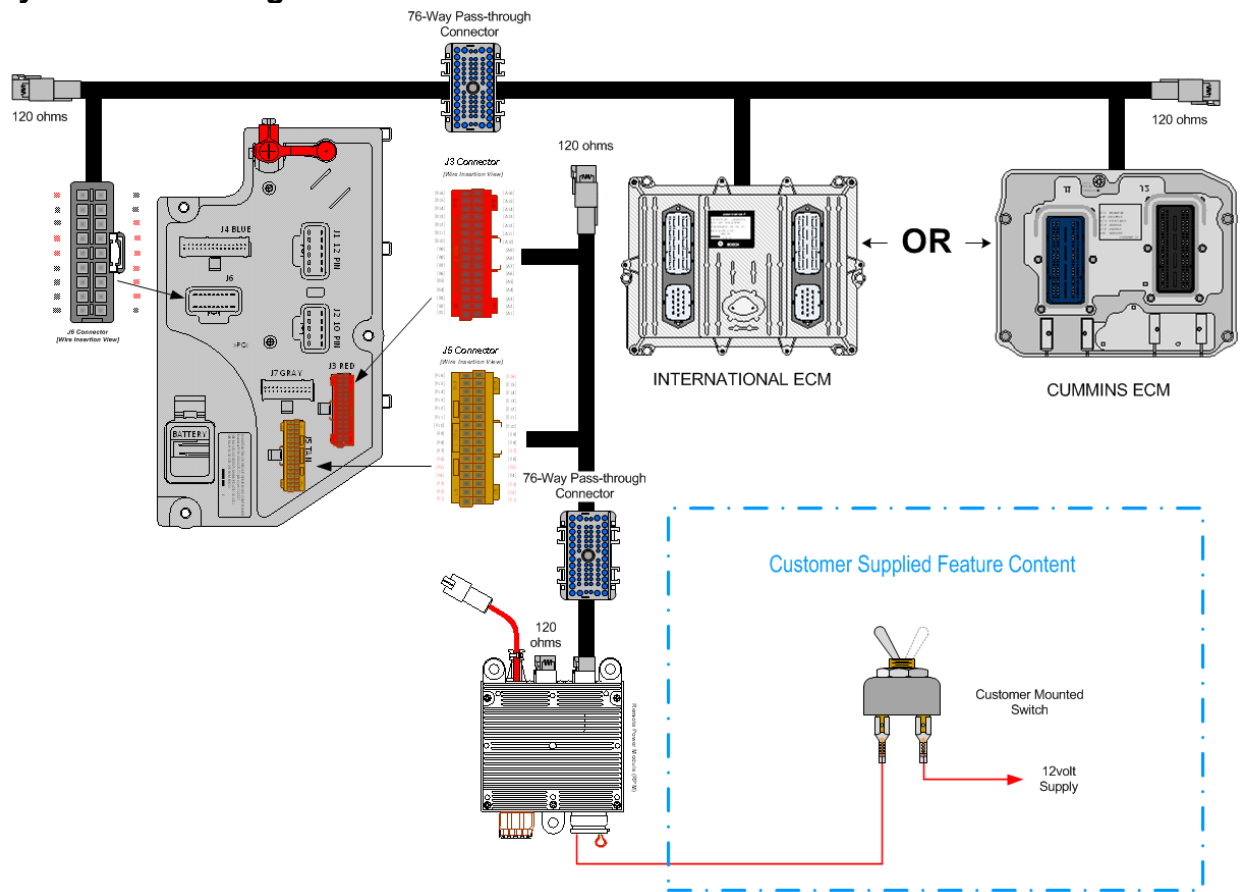

### Body Controller Software Feature Codes:

 597265 - BCM PROG, EXT ENGINE SPD CONT'L on Demand Engine Speed for Refuse

#### **Body Controller Software Feature Code Parameters:**

| Parameter                             | ID   | Description                                                                                          | Default | Units  | Min | Max | Step |
|---------------------------------------|------|----------------------------------------------------------------------------------------------------|---------|--------|-----|-----|------|
| TEM_Ext_Eng_Spee<br>d_Control_Mode    | 2035 | This parameter sets the mode of<br>operation for the TEM External<br>Engine Speed Control feature    | 3       | List   | 0   | 3   | 1    |
| TEM_Ext_Eng_Spd_<br>Ctrl_PTO_llock    | 2036 | If this parameter is a one, external<br>engine speed controls will be<br>interlocked to PTO request. | 0       | On/off | 0   | 1   | 1    |
| TEM_Ext_Eng_Spd_<br>Ctrl_Active_State | 2158 | This is the active state for the<br>external engine speed control<br>switch                          | 3       | List   | 0   | 1   | 3    |

### Parameter Definitions:

• **TEM\_Ext\_Eng\_Speed\_Control\_Mode** – This parameter sets the mode of operation for the TEM External Engine Speed Control feature.

0 – Remote engine speed control does not function

1 – 12 Volts on the engine speed control input causes engine to ramp; ground causes engine to return to idle.

2 – Pulling the engine speed control input momentarily (pulled and released) to its active state causes the engine to ramp; Another momentary active state transition causes engine to return to idle

3 – Engine will ramp for only as long as the engine speed control input is held in its active state.

- **TEM\_Ext\_Eng\_Spd\_Ctrl\_PTO\_llock** This parameter sets the optional PTO interlock mode ON or OFF. If set ON, the Remote engine speed control preset 1 will be interlocked to all International® pre-engineered PTO features that use a center panel switch. This means that the remote engine speed control will only be allowed to operate if the PTO is being requested to engage. If this parameter is not set, the engine speed control will operate regardless of the PTO request.
- **TEM\_Ext\_Eng\_Spd\_Ctrl\_Active\_State** This is the active state for the external engine speed control switch:
  - 0 RPM input floating (not grounded or at 12 Volts
  - 1 RPM input grounded.
  - 2 NOT USED
  - 3 RPM input 12 Volts

### Note/s About Possible Software Feature Conflicts:

597321,597322 or 597323 will conflict with 597265. 597324 may require 597265

### Parts Associated with This Feature:

| PART NUMBER                          | DESCRIPTION              |  |  |
|--------------------------------------|--------------------------|--|--|
| RPM 23-WAY CONNECTOR                 |                          |  |  |
| 3677559C1                            | 3-WAY CONNECTOR          |  |  |
| 1698937C1                            | 6, 18, 20-GAUGE TERMINAL |  |  |
| 1688285C1                            | AVITY PLUG               |  |  |
| REMOTE POWER MODULE 23-WAY CONNECTOR |                          |  |  |

### How to Test This Feature:

1. Stationary Remote engine speed control preset-1 Activation; Start engine, set park brake, transmission in neutral or park, vehicle speed is less than one MPH, and take the switch to the closed position, or supply 12-volts on the input pin labeled Remote\_Engine\_Speed\_Sw\_Input, or use Diamond Logic® Builder to Force the RPM input pin to the 12-volt.

2. Verify the RPM input labeled Remote\_Engine\_Speed\_Sw\_Input (pin position specified Diamond Logic® Builder software) is receiving 12-volts as long as the switch is closed.

3. Verify that the engine ramps to the first preset speed.

4. If engine does not ramp to the first preset speed, check the engine programming to verify that the correct engine speed control parameters are set using (NED) or (INSITE) software.

5. Deactivate the remote engine speed control switch (release 12-volts).

6. Verify the RPM input labeled Remote\_Engine\_Speed\_Sw\_Input (pin position specified Diamond Logic® Builder software) is an open circuit when switch is in the down or open position.

7. Verify that the engine returns to idle.

**Note:** This feature uses body controller-based software controls which can be diagnosed with Navistar's Diamond Logic® Builder software (see local dealer if not owned).

### **References:**

Circuit Diagram Manual/s Publication Number: 0000018830 – Heavy Extreme (HX) 2021 and Newer

Service and Diagnostic Manual

Publication Number: 0001193149–2021 HX Technician Manual

## 18. Fog, Plow and Guide Post Accommodation Packages

**18.1. 8585:** TOGGLE SWITCH, AUXILIARY and Wiring; For Driving Lights or Fog Lights Mounted by Customer.

### Feature Applicability to Vehicle Platforms:

• Heavy Extreme (HX) 2021 and Newer

**Extended Description:** Feature code 08585 comes with the fog light system dash switch and wiring only for customer furnished fog lights. 08585 operates as follows: to turn on the customer furnished fog lamps; the headlamps must be on and in the low beam position. The lamps will go off if the headlamps are switched to high beam. 08585 is available on MV models.

### System Block Diagram:

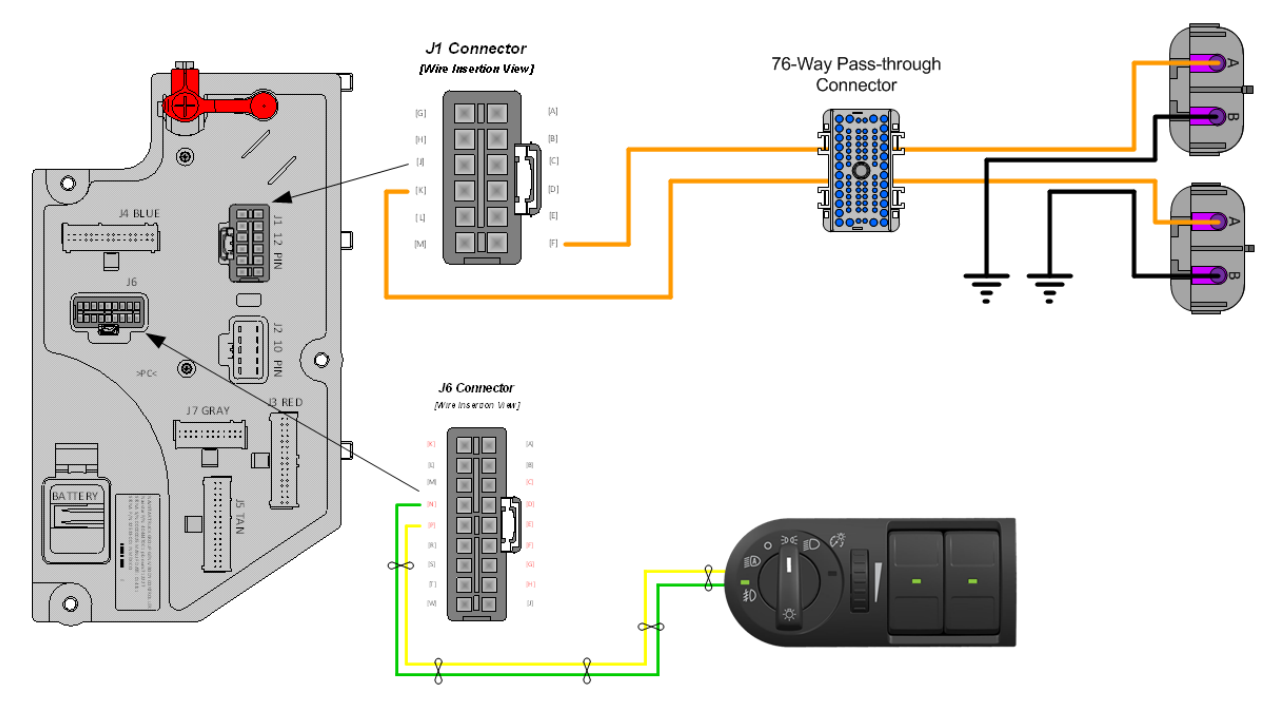

### **Body Controller Software Feature Codes:**

• 597011 - BCM PROG, FOG LIGHT (LCM)

#### Body Controller Software Feature Code Parameters:

| Parameter       | ID   | Description                 | Default | Units | Min | Max | Step |
|-----------------|------|-----------------------------|---------|-------|-----|-----|------|
| Left_Fog_Light_ | 2309 | Left Fog Light High Current | 10      | Α     | 0   | 10  | 0.1  |
| Hi_Current      |      | Detection Level (Amps)      |         |       |     |     |      |
| Left_Fog_Light_ | 2310 | Left Fog Light Low Current  | 0.5     | Α     | 0   | 10  | 0.1  |
| Lo_Current      |      | Detection Level (Amps)      |         |       |     |     |      |
| Left_Fog_Light_ | 2311 | Left Fog Light Open Circuit | 0.5     | Α     | 0   | 10  | 0.1  |
| OC_Current      |      | Detection Level (Amps)      |         |       |     |     |      |

Navistar<sup>®</sup> Electrical Systems 2021 and Newer HX Integration Guide Revision Date: 5/24/2022

| Right_Fog_Light<br>_Hi_Current | 2312 | Right Fog Light High Current<br>Detection Level (Amps) | 10  | A | 0 | 10 | 0.1 |
|--------------------------------|------|--------------------------------------------------------|-----|---|---|----|-----|
| Right_Fog_Light<br>Lo_Current  | 2313 | Right Fog Light Low Current<br>Detection Level (Amps)  | 0.5 | A | 0 | 10 | 0.1 |
| Right_Fog_Light<br>_OC_Current | 2314 | Right Fog Light Open Circuit<br>Detection Level (Amps) | 0.5 | A | 0 | 10 | 0.1 |

#### Parameter Definitions:

- Left\_Fog\_Light\_Hi\_Current If the current in the left fog light circuit exceeds the level set by this parameter, the Body Controller (BCM) will shut off the circuit and register a fault code.
- Left\_Fog\_Light\_Lo\_Current If the current in the left fog light circuit falls below the level set by this parameter, the Body Controller (BCM) will register a fault code.
- Left\_Fog\_Light\_OC\_Current This parameter detects open circuit in the left fog light, the Body Controller (BCM) will register a fault code
- **Right\_Fog\_Light\_Hi\_Current** If the current in the right fog light circuit exceeds the level set by this parameter, the Body Controller (BCM) will shut off the circuit and register a fault code.
- **Right\_Fog\_Light\_Lo\_Current** If the current in the right fog light circuit falls below the level set by this parameter, the Body Controller (BCM) will register a fault code.
- **Right\_Fog\_Light\_OC\_Current** This parameter detects open circuit in the right fog light, the Body Controller (BCM) will register a fault code

| PART NUMBERS                                | DESCRIPTION                                                    |  |  |  |
|---------------------------------------------|----------------------------------------------------------------|--|--|--|
| FOG LIGHT CONNECTOR (FEMALE CONNECTOR BODY) |                                                                |  |  |  |
| 0587567C91                                  | 2-WAY CONNECTOR BODY                                           |  |  |  |
| 1673748C1                                   | WIRE TERMINAL 12-GAUGE                                         |  |  |  |
| 0587577C1                                   | WIRE TERMINAL 14/16-GAUGE                                      |  |  |  |
| 0589391C1                                   | WIRE TERMINAL SEAL 12-GAUGE                                    |  |  |  |
| 1667735C1                                   | WIRE TERMINAL SEAL 14/16-GAUGE                                 |  |  |  |
|                                             | FOG LIGHT CONNECTOR (MALE CONNECTOR BODY)                      |  |  |  |
| 0587568C91                                  | 2-WAY CONNECTOR BODY (DELPHI WEATHERPACK SEALED 2.6MM FEM      |  |  |  |
| 167374701                                   | WIRE TERMINAL 16-GAUGE (DELPHI WEATHERPACK 2 6MM MALE 12 AWG)  |  |  |  |
| 101014101                                   | WIRE TERMINAL 16-GAUGE (DELPH) WEATHERPACK 2.6MM MALE 12.7440) |  |  |  |
| 0587575C1                                   | AWG)                                                           |  |  |  |

### Parts Associated with This Feature:

| 0589391C1 | WIRE TERMINAL 12-GUAGE (DELPHI BLUE 1W CAVITY SEAL PN:15324996) |
|-----------|-----------------------------------------------------------------|
| 1667735C1 | WIRE TERMINAL 16-GUAGE (DELPHI BLUE 1W CAVITY SEAL PN:15324996) |

#### Parts Associated with Fog Light Feature

#### How to Test This Feature:

1. Activate fog light switch with the IGN key on and the headlamp switch on the lowbeam mode.

2. Verify that pin F (labeled Left\_Fog\_Light) and pin K (labeled Right\_Fog\_Light) in DLB located in connector

(#1603 J1) are providing battery voltage.

3. Verify that the fog lights are functioning correctly.

4. Turn the fog light switch OFF.

5. Verify that the fog light output goes OFF.

**Note:** This feature uses body controller-based software controls which can be diagnosed with Navistar's Diamond Logic® Builder software (see local dealer if not owned).

#### **References:**

Circuit Diagram Manual/s

Publication Number: 0000018830 – Heavy Extreme (HX) 2021 and Newer

Service and Diagnostic Manual

Publication Number: 0001193149–2021 HX Technician Manual
**18.2. 08TNP:** AUXILIARY HARNESS 5.0' for Auxiliary Front Headlights and Turn Signals for Front Plow Applications.

# Feature Applicability to Vehicle Platforms:

• Heavy Extreme (HX) 2021 and Newer

**Extended Description:** When front-mounted equipment blocks the vehicle headlamps and turn lamps, such as a snowplow, this feature code is available to connect additional lamps to be used in place of the normal headlamps. This feature provides a 5-foot extension harness with a sealed 7-way connector cap for front-mounted auxiliary headlights, park or identification, right turn signal, left turn signal and ground. The connector is located behind the driver's side headlight under the hood. The harness and connector provide a 15-Amp high and low beam feed, a 10-Amp right and left turn signal feed and a 20-Amp park light feed. The connector comes with a mating connector and sealing plugs pre-installed. The auxiliary park or identification, right and left turn signals are directly tied to the respective front lighting circuits. When the headlight switch is turned to the PARK or ON position, both the vehicle park and auxiliary park lights will come on. If the turn signal switch is activated, both the vehicle turn and auxiliary turn signal lights will come on.

#### System Block Diagram:

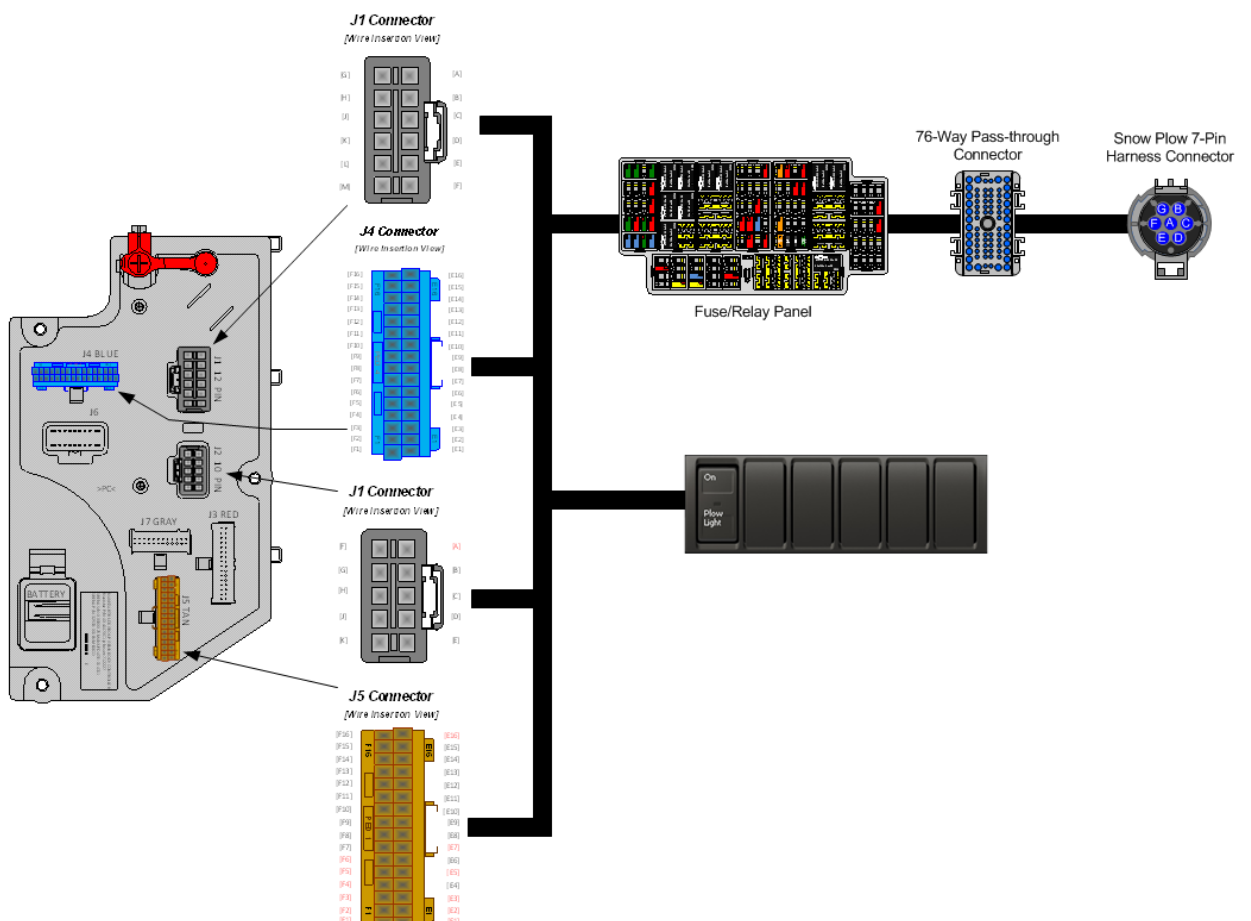

### Body Controller Software Feature Codes:

• 597301 - BCMM PROG, SNOW PLOW LIGHTS GEN 4

# Parts Associated with This Feature:

| PART NUMBER                                                          | DESCRIPTION                                          |  |  |  |  |
|----------------------------------------------------------------------|------------------------------------------------------|--|--|--|--|
| 7-WAY BO                                                             | 7-WAY BODY LIGHTING CONNECTOR 4450 (VEHICLE HARNESS) |  |  |  |  |
| 2039311C91                                                           | 7–WAY CONNECTOR                                      |  |  |  |  |
| 2039342C1                                                            | 7-WAYCONNECTOR LOCK                                  |  |  |  |  |
| 2039344C1                                                            | 12-GAUGE TERMINAL                                    |  |  |  |  |
| 3535486C1                                                            | 14-GAUGE TERMINAL                                    |  |  |  |  |
| 2039343C1                                                            | 16-GAUGE TERMINAL                                    |  |  |  |  |
| 0589390C1                                                            | 12-GAUGE TERMINAL SEAL                               |  |  |  |  |
| 0589391C1                                                            | 14-GAUGE TERMINAL SEAL                               |  |  |  |  |
| 1652325C1                                                            | 16-GAUGE TERMINAL SEAL                               |  |  |  |  |
| 7-WAY BODY LIGHTING MATING CONNECTOR FOR 4450 (BODY BUILDER HARNESS) |                                                      |  |  |  |  |
| 2039312C91                                                           | 7-WAY CONNECTOR (SUPPLIED BY CUSTOMER)               |  |  |  |  |

| 2039342C1 | 7-WAY CONNECTOR LOCK   |
|-----------|------------------------|
| 1687848C1 | 12-GAUGE TERMINAL      |
| 2033912C1 | 14-GAUGE TERMINAL      |
| 2033911C1 | 16-GAUGE TERMINAL      |
| 0589390C1 | 12-GAUGE TERMINAL SEAL |
| 0589391C1 | 14-GAUGE TERMINAL SEAL |
| 1652325C1 | 16-GAUGE TERMINAL SEAL |

#### Parts Associated with Auxiliary Snow Plow Light Feature

#### How to Test This Feature:

1. Activate the plow light switch in the dash using the Diamond Logic® Builder software for switch locations.

- 2. Turn on vehicle park lights.
- 3. Verify that auxiliary connector Cavity E has battery voltage levels present.
- 4. Turn ON vehicle headlights to the LOW BEAM position.
- 5. Verify that auxiliary connector Cavity C has battery voltage levels present.
- 6. Turn vehicle headlights to the HIGH BEAM position.

**Note:** This feature uses body controller-based software controls which can be diagnosed with The Navistar® Diamond Logic® Builder software (see local dealer if not owned).

# References:

Circuit Diagram Manual/s Publication Number: 0000018830 – Heavy Extreme (HX) 2021 and Newer

Service and Diagnostic Manual Publication Number: 0001193149–2021 HX Technician Manual

18.3. 08XJG: FOG LIGHTS (2) Clear, Lens, Halogen, Rectangular, with White Light Source

# Feature Applicability to Vehicle Platforms:

• Heavy Extreme (HX) 2021 and Newer

**Extended Description:** Feature code 08XJG comes with the fog light system (wiring and fog lamps) completely installed. 08XJG operates as follows: to turn on the fog lamps; the headlamps must be on and in the low beam position. The lamps will go off if the headlamps are switched to high beam. 08XJG is available on HX models.

# System Block Diagram:

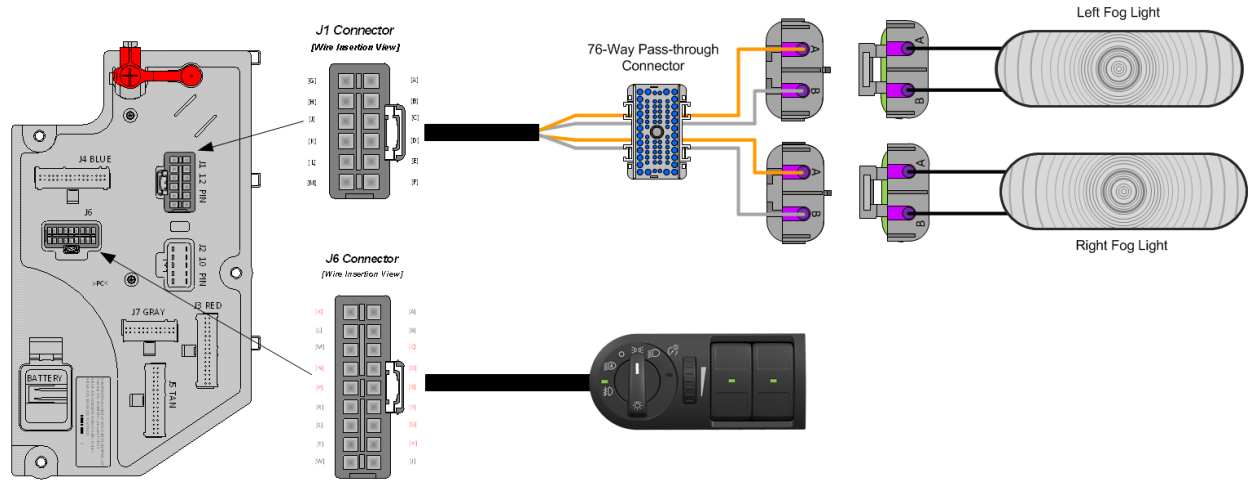

Body Controller Software Feature Codes: (Feature code and description goes below) 597011 - BCM PROG, FOG LIGHT (LCM) •

Parameter ID Description Default Units Min Max Step Left Fog Light 2309 Left Fog Light High Current 10 А 0 10 0.1 Detection Level (Amps) Hi\_Current Left\_Fog\_Light\_ 2310 Left Fog Light Low Current 0.5 А 0 10 0.1 Lo\_Current Detection Level (Amps) 2311 0.5 0 10 Left\_Fog\_Light\_ Left Fog Light Open Circuit А 0.1 OC\_Current Detection Level (Amps) 10 Right\_Fog\_Light 2312 Right Fog Light High Current Α 0 10 0.1 \_Hi\_Current Detection Level (Amps) Right\_Fog\_Light 2313 Right Fog Light Low Current 0.5 А 0 10 0.1 Lo\_Current Detection Level (Amps) 0.5 Right\_Fog\_Light 2314 Right Fog Light Open Circuit А 0 10 0.1 OC Current Detection Level (Amps)

#### **Body Controller Software Feature Code Parameters:**

# Parameter Definitions:

- Left Fog Light Hi Current If the current in the left fog light circuit exceeds • the level set by this parameter, the Body Controller (BCM) will shut off the circuit and register a fault code.
- Left Fog Light Lo Current If the current in the left fog light circuit falls below • the level set by this parameter, the Body Controller (BCM) will register a fault code.

- Left\_Fog\_Light\_OC\_Current This parameter detects open circuit in the left fog light, the Body Controller (BCM) will register a fault code
- **Right\_Fog\_Light\_Hi\_Current** If the current in the right fog light circuit exceeds the level set by this parameter, the Body Controller (BCM) will shut off the circuit and register a fault code.
- **Right\_Fog\_Light\_Lo\_Current** If the current in the right fog light circuit falls below the level set by this parameter, the Body Controller (BCM) will register a fault code.
- **Right\_Fog\_Light\_OC\_Current** This parameter detects open circuit in the right fog light, the Body Controller (BCM) will register a fault code

### Note/s About Possible Software Feature Conflicts: NONE

#### Parts Associated with This Feature:

| PART NUMBERS | DESCRIPTION                                                     |  |  |  |  |
|--------------|-----------------------------------------------------------------|--|--|--|--|
| F            | FOG LIGHT CONNECTOR (FEMALE CONNECTOR BODY)                     |  |  |  |  |
| 0587567C91   | -WAY CONNECTOR BODY                                             |  |  |  |  |
| 1673748C1    | VIRE TERMINAL 12-GAUGE                                          |  |  |  |  |
| 0587577C1    | VIRE TERMINAL 14/16-GAUGE                                       |  |  |  |  |
| 0589391C1    | VIRE TERMINAL SEAL 12-GAUGE                                     |  |  |  |  |
| 1667735C1    | VIRE TERMINAL SEAL 14/16-GAUGE                                  |  |  |  |  |
|              | DG LIGHT CONNECTOR (MALE CONNECTOR BODY)                        |  |  |  |  |
| 0587568001   | -WAY CONNECTOR BODY (DELPHI WEATHERPACK SEALED 2.6MM FEM        |  |  |  |  |
| 0007000091   | W 20 AMPS)                                                      |  |  |  |  |
| 1673747C1    | VIRE TERMINAL 16-GAUGE (DELPHI WEATHERPACK 2.6MM MALE 12 AWG)   |  |  |  |  |
| 058757501    | VIRE TERMINAL 16-GAUGE (DELPHI WEATHERPACK 2.6MM MALE 16-14     |  |  |  |  |
| 030737301    | WG)                                                             |  |  |  |  |
| 0589391C1    | VIRE TERMINAL 12-GUAGE (DELPHI BLUE 1W CAVITY SEAL PN:15324996) |  |  |  |  |
| 1667735C1    | WIRE TERMINAL 16-GUAGE (DELPHI BLUE 1W CAVITY SEAL PN:15324996) |  |  |  |  |
|              | arts Associated with Fog Light Feature                          |  |  |  |  |

#### How to Test This Feature:

1. Activate fog light switch with the IGN key on and the headlamp switch on the lowbeam mode.

2. Verify that pin F (labeled Left\_Fog\_Light) and pin K (labeled Right\_Fog\_Light) in DLB located in connector

(#1603 J1) are providing battery voltage.

- 3. Verify that the fog lights are functioning correctly.
- 4. Turn the fog light switch OFF.
- 5. Verify that the fog light output goes OFF.

### **References:**

Circuit Diagram Manual/s Publication Number: 0000018830 – Heavy Extreme (HX) 2021 and Newer

Service and Diagnostic Manual Publication Number: 0001193149–2021 HX Technician Manual 18.4. 08XJH: FOG LIGHTS (2) Clear, Lens, LED, Rectangular, with White Light Source

### Feature Applicability to Vehicle Platforms:

• Heavy Extreme (HX) 2021 and Newer

**Extended Description:** Feature code 08XJH comes with the fog light system (wiring and fog lamps) completely installed. 08 XJH operates as follows: to turn on the fog lamps; the headlamps must be on and in the low beam position. The lamps will go off if the headlamps are switched to high beam. 08 XJH is available on HX models. **System Block Diagram:** 

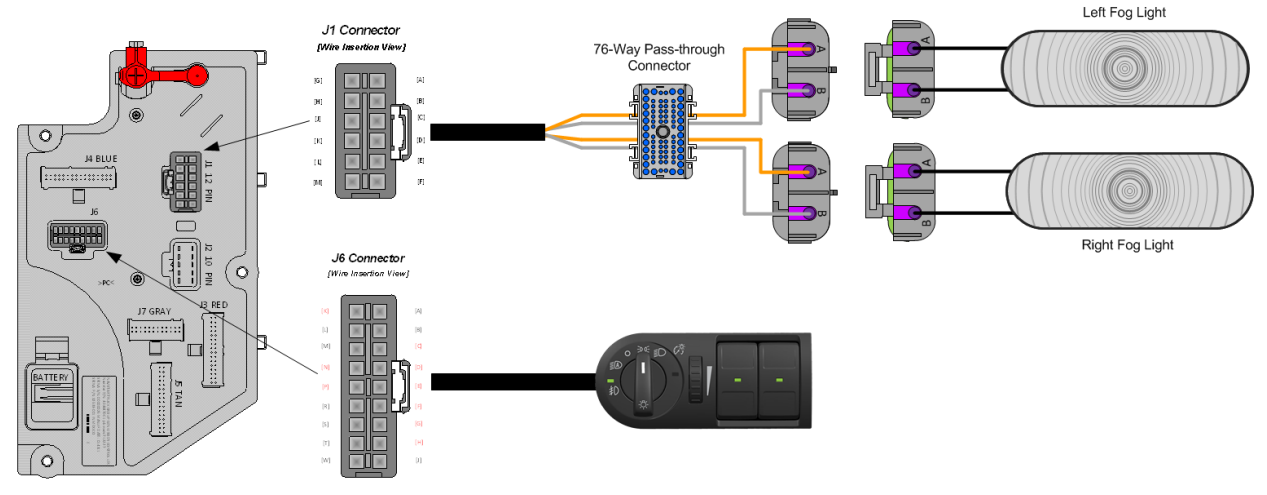

Body Controller Software Feature Codes: (Feature code and description goes below)

• 597011 - BCM PROG, FOG LIGHT (LCM)

| Parameter       | ID   | Description                  | Default | Units | Min | Max | Step |
|-----------------|------|------------------------------|---------|-------|-----|-----|------|
| Left_Fog_Light_ | 2309 | Left Fog Light High Current  | 10      | А     | 0   | 10  | 0.1  |
| Hi_Current      |      | Detection Level (Amps)       |         |       |     |     |      |
| Left_Fog_Light_ | 2310 | Left Fog Light Low Current   | 0.5     | Α     | 0   | 10  | 0.1  |
| Lo_Current      |      | Detection Level (Amps)       |         |       |     |     |      |
| Left_Fog_Light_ | 2311 | Left Fog Light Open Circuit  | 0.5     | Α     | 0   | 10  | 0.1  |
| OC_Current      |      | Detection Level (Amps)       |         |       |     |     |      |
| Right_Fog_Light | 2312 | Right Fog Light High Current | 10      | Α     | 0   | 10  | 0.1  |
| _Hi_Current     |      | Detection Level (Amps)       |         |       |     |     |      |
| Right_Fog_Light | 2313 | Right Fog Light Low Current  | 0.5     | Α     | 0   | 10  | 0.1  |
| Lo_Current      |      | Detection Level (Amps)       |         |       |     |     |      |
| Right_Fog_Light | 2314 | Right Fog Light Open Circuit | 0.5     | Α     | 0   | 10  | 0.1  |
| _OC_Current     |      | Detection Level (Amps)       |         |       |     |     |      |

#### Body Controller Software Feature Code Parameters:

### **Parameter Definitions:**

- Left\_Fog\_Light\_Hi\_Current If the current in the left fog light circuit exceeds the level set by this parameter, the Body Controller (BCM) will shut off the circuit and register a fault code.
- Left\_Fog\_Light\_Lo\_Current If the current in the left fog light circuit falls below the level set by this parameter, the Body Controller (BCM) will register a fault code.
- Left\_Fog\_Light\_OC\_Current This parameter detects open circuit in the left fog light, the Body Controller (BCM) will register a fault code
- **Right\_Fog\_Light\_Hi\_Current** If the current in the right fog light circuit exceeds the level set by this parameter, the Body Controller (BCM) will shut off the circuit and register a fault code.
- **Right\_Fog\_Light\_Lo\_Current** If the current in the right fog light circuit falls below the level set by this parameter, the Body Controller (BCM) will register a fault code.
- **Right\_Fog\_Light\_OC\_Current** This parameter detects open circuit in the right fog light, the Body Controller (BCM) will register a fault code

### Note/s About Possible Software Feature Conflicts: NONE

#### Parts Associated with This Feature:

| PART NUMBERS                                | DESCRIPTION                                                     |  |  |  |
|---------------------------------------------|-----------------------------------------------------------------|--|--|--|
| FOG LIGHT CONNECTOR (FEMALE CONNECTOR BODY) |                                                                 |  |  |  |
| 0587567C91                                  | 2-WAY CONNECTOR BODY                                            |  |  |  |
| 1673748C1                                   | WIRE TERMINAL 12-GAUGE                                          |  |  |  |
| 0587577C1                                   | WIRE TERMINAL 14/16-GAUGE                                       |  |  |  |
| 0589391C1                                   | WIRE TERMINAL SEAL 12-GAUGE                                     |  |  |  |
| 1667735C1                                   | 35C1 WIRE TERMINAL SEAL 14/16-GAUGE                             |  |  |  |
| FOG LIGHT CONNECTOR (MALE CONNECTOR BODY)   |                                                                 |  |  |  |
| 0587568001                                  | 2-WAY CONNECTOR BODY (DELPHI WEATHERPACK SEALED 2.6MM FEM       |  |  |  |
| 0007000091                                  | 2W 20 AMPS)                                                     |  |  |  |
| 1673747C1                                   | WIRE TERMINAL 16-GAUGE (DELPHI WEATHERPACK 2.6MM MALE 12 AWG)   |  |  |  |
| 058757501                                   | WIRE TERMINAL 16-GAUGE (DELPHI WEATHERPACK 2.6MM MALE 16-14     |  |  |  |
| 030737301                                   | AWG)                                                            |  |  |  |
| 0589391C1                                   | WIRE TERMINAL 12-GUAGE (DELPHI BLUE 1W CAVITY SEAL PN:15324996) |  |  |  |
| 1667735C1                                   | WIRE TERMINAL 16-GUAGE (DELPHI BLUE 1W CAVITY SEAL PN:15324996) |  |  |  |
|                                             | Desta Associate Locid. Escultad d'Esclara                       |  |  |  |

Parts Associated with Fog Light Feature

### How to Test This Feature:

1. Activate fog light switch with the IGN key on and the headlamp switch on the lowbeam mode.

2. Verify that pin F (labeled Left\_Fog\_Light) and pin K (labeled Right\_Fog\_Light) in DLB located in connector

- (#1603 J1) are providing battery voltage.
- 3. Verify that the fog lights are functioning correctly.
- 4. Turn the fog light switch OFF.
- 5. Verify that the fog light output goes OFF.

# **References:**

Circuit Diagram Manual/s Publication Number: 0000018830 – Heavy Extreme (HX) 2021 and Newer

Service and Diagnostic Manual Publication Number: 0001193149–2021 HX Technician Manual

### 18.5. 08XJJ: FOG LIGHTS (2) Selective Yellow, LED

#### Feature Applicability to Vehicle Platforms:

• Heavy Extreme (HX) 2021 and Newer

**Extended Description:** Feature code 08XJJ comes with the fog light system (wiring and fog lamps) completely installed. 08 XJJ operates as follows: to turn on the fog lamps; the headlamps must be on and in the low beam position. The lamps will go off if the headlamps are switched to high beam. 08 XJJ is available on HX models. **System Block Diagram:** 

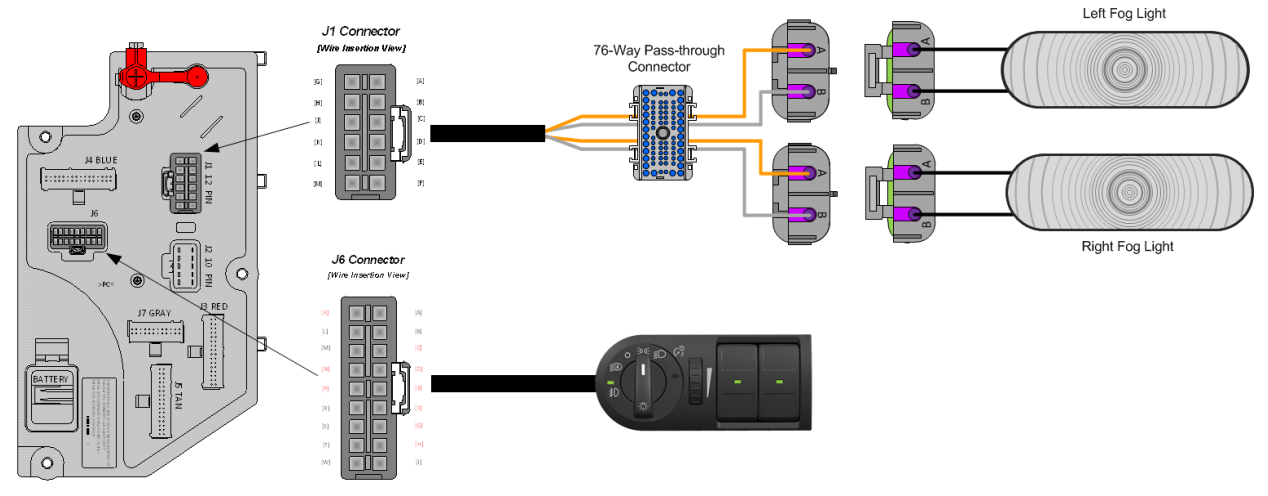

Body Controller Software Feature Codes: (Feature code and description goes below)
597011 - BCM PROG, FOG LIGHT (LCM)

| Parameter       | ID   | Description                  | Default | Units | Min | Max | Step |
|-----------------|------|------------------------------|---------|-------|-----|-----|------|
| Left_Fog_Light_ | 2309 | Left Fog Light High Current  | 10      | А     | 0   | 10  | 0.1  |
| Hi_Current      |      | Detection Level (Amps)       |         |       |     |     |      |
| Left_Fog_Light_ | 2310 | Left Fog Light Low Current   | 0.5     | А     | 0   | 10  | 0.1  |
| Lo_Current      |      | Detection Level (Amps)       |         |       |     |     |      |
| Left_Fog_Light_ | 2311 | Left Fog Light Open Circuit  | 0.5     | А     | 0   | 10  | 0.1  |
| OC_Current      |      | Detection Level (Amps)       |         |       |     |     |      |
| Right_Fog_Light | 2312 | Right Fog Light High Current | 10      | А     | 0   | 10  | 0.1  |
| _Hi_Current     |      | Detection Level (Amps)       |         |       |     |     |      |
| Right_Fog_Light | 2313 | Right Fog Light Low Current  | 0.5     | А     | 0   | 10  | 0.1  |
| _Lo_Current     |      | Detection Level (Amps)       |         |       |     |     |      |
| Right_Fog_Light | 2314 | Right Fog Light Open Circuit | 0.5     | А     | 0   | 10  | 0.1  |
| _OC_Current     |      | Detection Level (Amps)       |         |       |     |     |      |

#### **Body Controller Software Feature Code Parameters:**

### Parameter Definitions:

- Left\_Fog\_Light\_Hi\_Current If the current in the left fog light circuit exceeds the level set by this parameter, the Body Controller (BCM) will shut off the circuit and register a fault code.
- Left\_Fog\_Light\_Lo\_Current If the current in the left fog light circuit falls below the level set by this parameter, the Body Controller (BCM) will register a fault code.
- Left\_Fog\_Light\_OC\_Current This parameter detects open circuit in the left fog light, the Body Controller (BCM) will register a fault code
- **Right\_Fog\_Light\_Hi\_Current** If the current in the right fog light circuit exceeds the level set by this parameter, the Body Controller (BCM) will shut off the circuit and register a fault code.
- **Right\_Fog\_Light\_Lo\_Current** If the current in the right fog light circuit falls below the level set by this parameter, the Body Controller (BCM) will register a fault code.
- **Right\_Fog\_Light\_OC\_Current** This parameter detects open circuit in the right fog light, the Body Controller (BCM) will register a fault code

# Note/s About Possible Software Feature Conflicts: NONE

| PART NUMBERS           | DESCRIPTION                                                                                                    |  |  |  |
|------------------------|----------------------------------------------------------------------------------------------------|--|--|--|
| F                      | FOG LIGHT CONNECTOR (FEMALE CONNECTOR BODY)                                                                                        |  |  |  |
| 0587567C91             | 2-WAY CONNECTOR BODY                                                                                                    |  |  |  |
| 1673748C1              | WIRE TERMINAL 12-GAUGE                                                                                                    |  |  |  |
| 0587577C1              | WIRE TERMINAL 14/16-GAUGE                                                                                                    |  |  |  |
| 0589391C1              | WIRE TERMINAL SEAL 12-GAUGE                                                                                                    |  |  |  |
| 1667735C1              | WIRE TERMINAL SEAL 14/16-GAUGE                                                                                                    |  |  |  |
|                        | FOG LIGHT CONNECTOR (MALE CONNECTOR BODY)                                                                                          |  |  |  |
| 0587568001             | 2-WAY CONNECTOR BODY (DELPHI WEATHERPACK SEALED 2.6MM FEM                                                                          |  |  |  |
| 0007000091             | 2W 20 AMPS)                                                                                                    |  |  |  |
| 1673747C1              | WIRE TERMINAL 16-GAUGE (DELPHI WEATHERPACK 2.6MM MALE 12 AWG)                                                                      |  |  |  |
| 058757501              | WIRE TERMINAL 16-GAUGE (DELPHI WEATHERPACK 2.6MM MALE 16-14                                                                        |  |  |  |
| 000707001              | AWG)                                                                                                    |  |  |  |
| 0589391C1              | WIRE TERMINAL 12-GUAGE (DELPHI BLUE 1W CAVITY SEAL PN:15324996)                                                                    |  |  |  |
| 1667735C1              | WIRE TERMINAL 16-GUAGE (DELPHI BLUE 1W CAVITY SEAL PN:15324996)                                                                    |  |  |  |
| 0589391C1<br>1667735C1 | WIRE TERMINAL 12-GUAGE (DELPHI BLUE 1W CAVITY SEAL PN:15324996)<br>WIRE TERMINAL 16-GUAGE (DELPHI BLUE 1W CAVITY SEAL PN:15324996) |  |  |  |

# Parts Associated with This Feature:

# Parts Associated with Fog Light Feature

### How to Test This Feature:

1. Activate fog light switch with the IGN key on and the headlamp switch on the lowbeam mode.

2. Verify that pin F (labeled Left\_Fog\_Light) and pin K (labeled Right\_Fog\_Light) in DLB located in connector

- (#1603 J1) are providing battery voltage.
- 3. Verify that the fog lights are functioning correctly.
- 4. Turn the fog light switch OFF.
- 5. Verify that the fog light output goes OFF.

# **References:**

Circuit Diagram Manual/s Publication Number: 0000018830 – Heavy Extreme (HX) 2021 and Newer

Service and Diagnostic Manual Publication Number: 0001193149–2021 HX Technician Manual

# 19. Disable ABS/ATC for Rail Applications

Trucks that are built to run on train rails need to have the ABS/ATC disabled as the front wheels will not be spinning.

Failure to do so will cause a situation where the engine is derated.

# 19.1. Disabling ABS/ATC by Removing Power to Module

# **Extended Description:**

One method of temporarily disabling the ABS/ATC is to remove power form the ABS module.

This will set a DTC and possible warning lights that can be ignored while the truck is on the rails.

When power is restored to the module, the DTC will go inactive and the warning lights should go out.

# System Block Diagram:

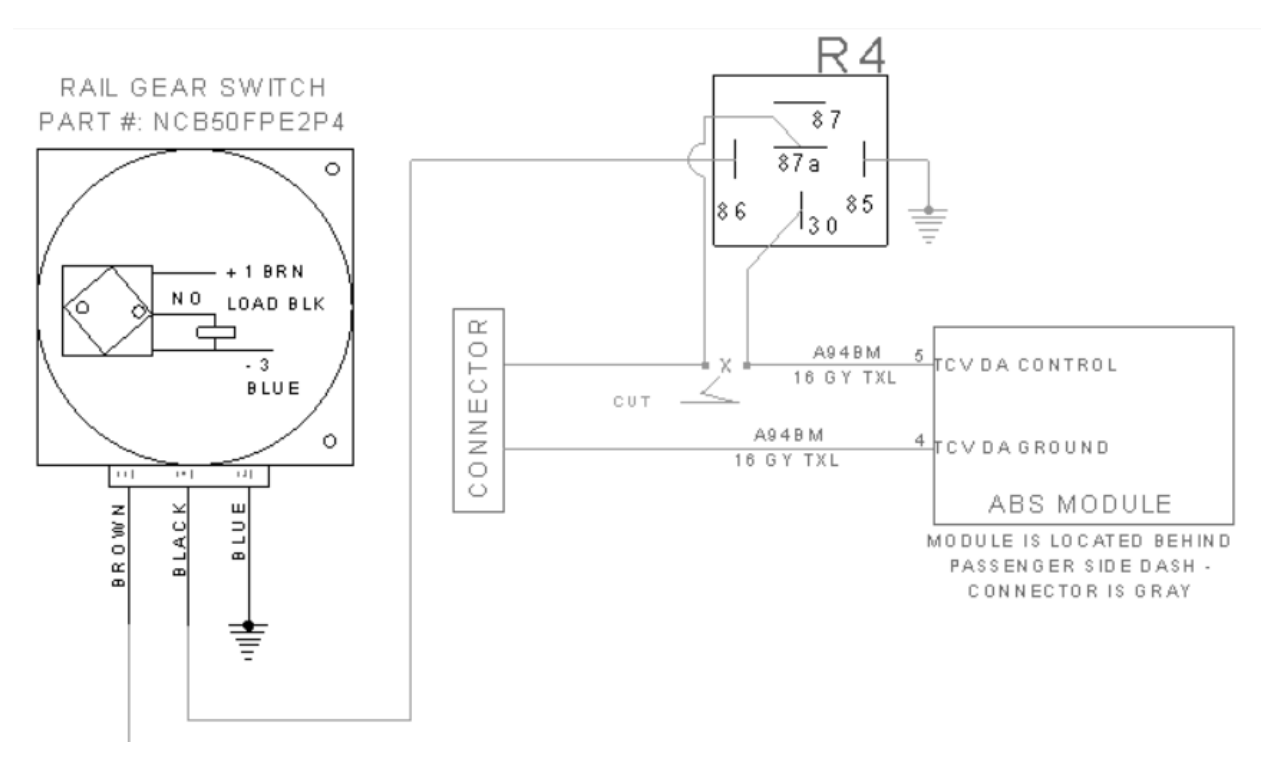

**References:** Circuit Diagram Manual/s Publication Number: 0000018830 – Heavy Extreme (HX) 2021 and Newer

### **19.2. Disable ABS/ATC with Bendix ABS inputs:**

#### Feature Applicability to Vehicle Platforms:

• Heavy Extreme (HX) 2021 and Newer

**Extended Description:** This can be configured on trucks that have the Bendix ROM 2 ECU. There is a service option, in the Bendix software, to program a "Railroad mode" to disable traction control.

Enable function in ABS (via ACOM) and wire to input. X1-9. This can be a switch controlled by the driver, a BCM output, a switch from the rail gear, etc....

### System Block Diagram:

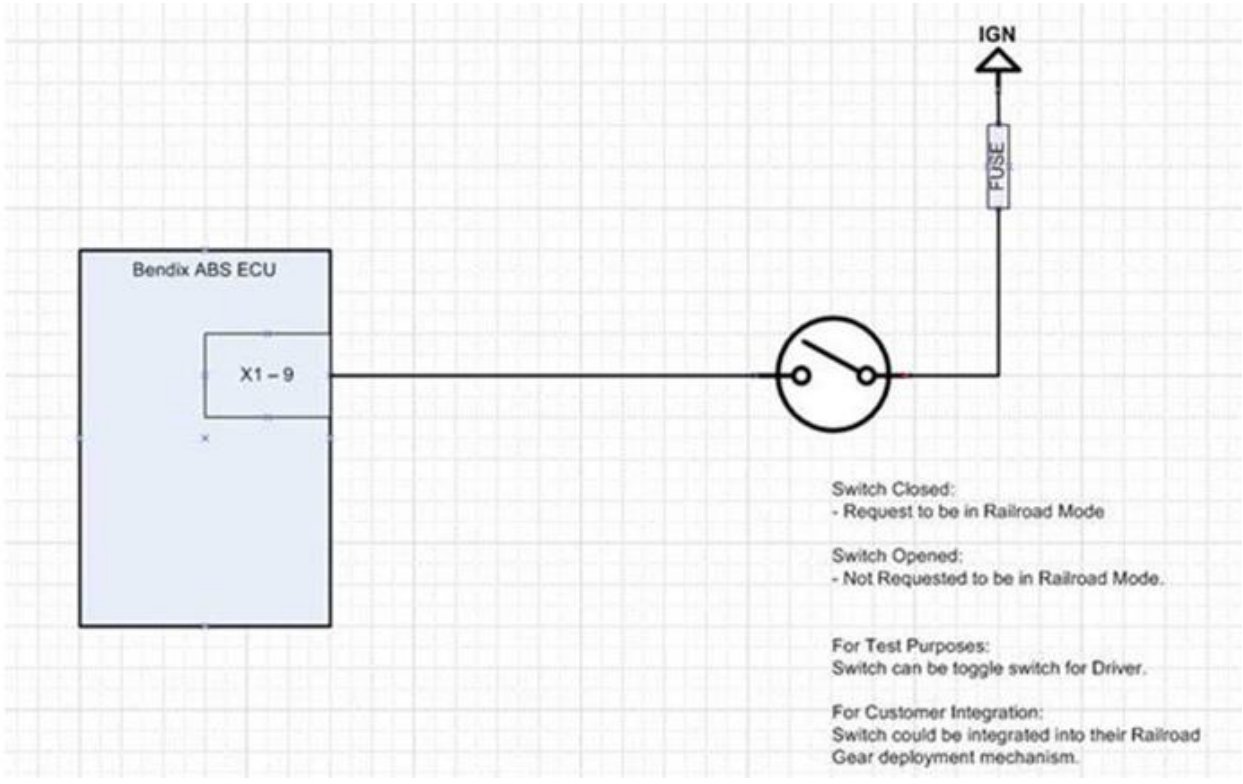

#### **References:**

Circuit Diagram Manual/s Publication Number: 0000018830 – Heavy Extreme (HX) 2021 and Newer

# 20. Lift Axles

The lift axle controls up to 3 lift axles and are available in two configurations. **Either all controls are located inside cab**, or **controls are split between inside cab and outside cab**. The lift axle controls consist of the following possible controls:

- The axle enable switch, which activates the remaining electrical controls of all lift axles on the vehicle; there is one switch per vehicle.
- The lift axle UP / DOWN switch, which raises and lowers the indicated lift axle; there is a separate switch for each lift axle.
- The lift axle system may use conventional controls and air solenoids or use an Electronic Lift Axle Module (ELAM).
- For the pressure regulator control, there is a separate control for each axle to adjust pressure in load air springs on indicated lift axle.
- For the pressure gauge, there is one gauge per axle for in-cab controls while there are two gauges per axle for mixed controls. These Indicate the pressure in the load air springs on the indicated lift axle.

# 20.1. Lift Axle Control (Using Conventional Air Solenoid Module):

# Feature Applicability to Vehicle Platforms:

• Heavy Extreme (HX) 2021 and Newer

**Extended Description:** These features provide options for activating lift axles with switches in the switch pack or external controls, controlling lift axle pressure with external controls, as well as providing axle pressure indications to the operator with in dash gauges or external gauges.

The in-cab switches communicate with the BCM to control air solenoid outputs.

### System Block Diagram:

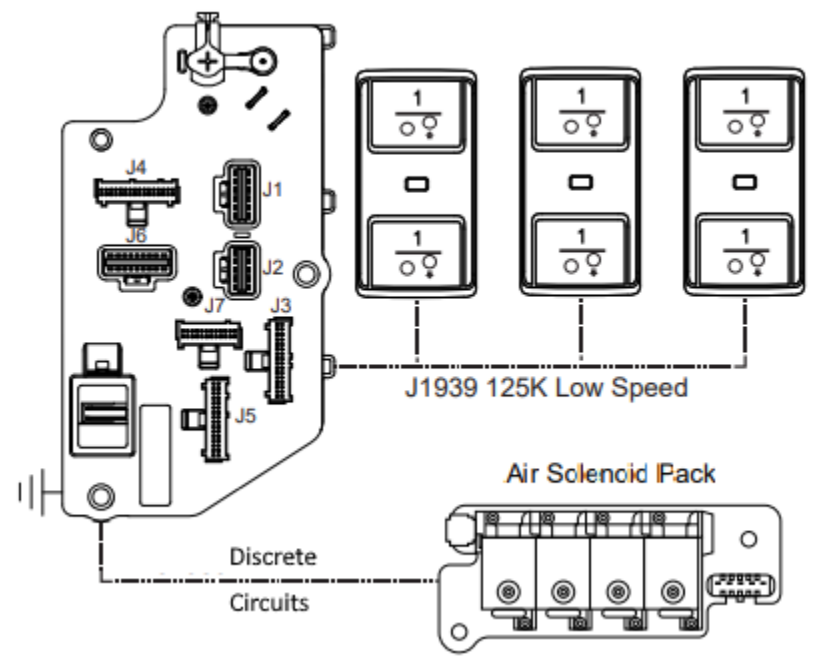

# Switch to Air Solenoid Block Diagram

### **BCM Software Feature Codes:**

#### 14RAR

AXLE, LIFT, CONTROLS for One Lift Axle; Controls Inside and Outside Cab; Includes Lift/Lower Switch Inside Cab on Dash; Pressure Gauge and Pressure Regulator Outside Cab

0597466 BCM PROG, LIFT AXLE CONTROL for One Lift Axle; Includes One Lift/Lower MUX Switch Inside Cab on Dash

#### 14RAV

AXLE, LIFT, CONTROLS for Two Lift Axles; Controls Inside and Outside Cab; Includes Lift/Lower Switch Inside Cab on Dash; Pressure Gauge and Pressure Regulator Outside Cab

0597467 BCM PROG, LIFT AXLE CONTROL for Two Lift Axle; Includes Two Lift/Lower MUX Switch Inside Cab on Dash

#### 14RAW

AXLE, LIFT, CONTROLS for Three Lift Axles; Controls Inside and Outside Cab; Includes Lift/Lower Switch Inside Cab on Dash; Pressure Gauge and Pressure Regulator Outside Cab 0597468 BCM PROG, LIFT AXLE CONTROL for Three Lift Axle; Includes Three Lift/Lower MUX Switch Inside Cab on Dash

#### 14RAZ

AXLE, LIFT, CONTROLS for One Lift Axle; Controls Inside and Outside Cab; Includes Pressure Gauge and Lift/Lower Switch Inside Cab on Dash; Pressure Gauge and Pressure Regulator Outside Cab

0597466 BCM PROG, LIFT AXLE CONTROL for One Lift Axle; Includes One Lift/Lower MUX Switch Inside Cab on Dash

0597398 BCM PROG, LIFT AXLE PRES GAUGE Auxiliary Gauge for (1) Lift Axle

0597401 BCM PROG, LIFT AXLE PRES GAUGE Virtual Gauge for (1) Lift Axle

#### 14RBA

AXLE, LIFT, CONTROLS for Two Lift Axles; Controls Inside and Outside Cab; Includes Pressure Gauge and Lift/Lower Switch Inside Cab on Dash; Pressure Gauge and Pressure Regulator Outside Cab

0597467 BCM PROG, LIFT AXLE CONTROL for Two Lift Axle, Includes Two Lift/Lower MUX Switch Inside Cab on Dash

0597402 BCM PROG, LIFT AXLE PRES GAUGE Virtual Gauge for (2) Lift Axles

0597399 BCM PROG, LIFT AXLE PRES GAUGE Auxiliary Gauge for (2) Lift Axles

#### 14RBB

AXLE, LIFT, CONTROLS for Three Lift Axles; Controls Inside and Outside Cab; Includes Pressure Gauge and Lift/Lower Switch Inside Cab on Dash; Pressure Gauge and Pressure Regulator Outside Cab

0597468 BCM PROG, LIFT AXLE CONTROL for Three Lift Axle; Includes Three Lift/Lower MUX Switch Inside Cab on Dash

0597494 BCM PROG, LIFT AXLE PRES GAUGE Auxiliary Gauge for (3) Lift Axles

0597403 BCM PROG, LIFT AXLE PRES GAUGE Virtual Gauge for (3) Lift Axles

|                  |      |                                                      |         |       |     |     | 01   |
|------------------|------|------------------------------------------------------|---------|-------|-----|-----|------|
| Parameter        | טו   | Description                                          | Default | Units | Min | Max | Step |
| Prim_Air_Press_  | 3157 | Minimum threshold for primary air                    | 70      | psi   | 0   | 150 | 1    |
| Min_WL           |      | pressure in-gauge warning light                      |         |       |     |     |      |
| Sec_Air_Press_   | 3159 | Minimum threshold for secondary                      | 70      | psi   | 0   | 150 | 1    |
| Min_WL           |      | air pressure in-gauge warning light                  |         |       |     |     |      |
| Restore_Previou  | 3498 | When the feature Lift Axle 1                         | Off     | N/A   | N/A | N/A | N/A  |
| s_Lift_Axle_1_St |      | availability is cycled, the feature will             |         |       |     |     |      |
| ate_On_Startup   |      | try to return to the last                            |         |       |     |     |      |
|                  |      | <ul> <li>commanded</li> <li>state if this</li> </ul> |         |       |     |     |      |
|                  |      | parameter is set                                     |         |       |     |     |      |
| Restore_Previou  | 3499 | When the feature Lift Axle 2                         | Off     | N/A   | N/A | N/A | N/A  |
| s_Lift_Axle_2_St |      | availability is cycled, the feature will             |         |       |     |     |      |
| ate_On_Startup   |      | try to return to the last                            |         |       |     |     |      |
|                  |      | <ul> <li>commanded</li> <li>state if this</li> </ul> |         |       |     |     |      |
|                  |      | parameter is set                                     |         |       |     |     |      |
| Restore_Previou  | 3500 | When the feature Lift Axle 3                         | Off     | N/A   | N/A | N/A | N/A  |
| s_Lift_Axle_3_St |      | availability is cycled, the feature will             |         |       |     |     |      |
| ate_On_Startup   |      | try to return to the last                            |         |       |     |     |      |
|                  |      | <ul> <li>commanded</li> <li>state if this</li> </ul> |         |       |     |     |      |
|                  |      | parameter is set                                     |         |       |     |     |      |

**Body Controller Software Feature Code Parameters:** 

### **Parameter Definitions:**

- Prim\_Air\_Press\_Min\_WL If the primary air pressure falls below the level set by this parameter, the warning indicator in the gauge will illuminate.
- Sec\_Air\_Press\_Min\_WL If the secondary air pressure falls below the level set by this parameter, the warning indicator in the gauge will illuminate.
- Restore\_Previous\_Lift\_Axle\_1\_State\_On\_Startup When this parameter is set and the feature Lift Axle 1 availability is cycled, the feature will try to return to the last commanded state .
- Restore\_Previous\_Lift\_Axle\_2\_State\_On\_Startup When this parameter is set and the feature Lift Axle 2 availability is cycled, the feature will try to return to the last commanded state
- Restore\_Previous\_Lift\_Axle\_3\_State\_On\_Startup When this parameter is set and the feature Lift Axle 3 availability is cycled, the feature will try to return to the last commanded state.

### How to Add This Feature:

Adding these features after the vehicle is built is not an easy task. It is encouraged that the vehicle be ordered with the desired feature. The installation requires additional switches, air solenoid modules, air solenoids, circuits to the BCM, fuses and relays be added to the Power Distribution Center (PDC) in the cab. Be sure to label the function

of the added relays and fuses to the decal on the underside of the PDC cover. The loose circuits will be numbered and correspond to the circuits outlined in the circuit diagram manual.

#### Parts Associated with This Feature:

| PART NUMBER                 | DESCRIPTION                                                                          |  |  |  |  |
|-----------------------------|--------------------------------------------------------------------------------------|--|--|--|--|
| MULTIPLEX SWITCH-PACK PARTS |                                                                                      |  |  |  |  |
| 4057689C4                   | HOUSING, SWITCH 6-PACK DIN MULTIPLEX                                                 |  |  |  |  |
| 4149251C1                   | SWITCH, MULTIPLEX, LIFT AXLE 1 UP/DOWN                                               |  |  |  |  |
| 4149253C1                   | SWITCH, MULTIPLEX, LIFT AXLE 2 UP/DOWN                                               |  |  |  |  |
| 4149255C1                   | SWITCH, MULTIPLEX, LIFT AXLE 3 UP/DOWN                                               |  |  |  |  |
| 0500744004                  |                                                                                      |  |  |  |  |
| 2506711C91                  | KIT AIR UNIVERSAL SOLENOID (NORMALLY CLOSED)                                         |  |  |  |  |
| 2505594C1                   | 4-PACK AIR SOLENOID BASE                                                             |  |  |  |  |
| 1661375C2                   | 4-PACK AIR SOLENOID BASE 5-CAVITY CONNECTOR                                          |  |  |  |  |
| 1661376C1                   | 4-PACK AIR SOLENOID BASE 5-CAVITY CONNECTOR LOCK                                     |  |  |  |  |
| 2033816C1                   | 4-PACK AIR SOLENOID WIRE TERMINAL 14-GAUGE                                           |  |  |  |  |
| 2033819C1                   | 4-PACK AIR SOLENOID WIRE TERMINAL 18-GAUGE                                           |  |  |  |  |
| 0589391C1                   | 4-PACK AIR SOLENOID WIRE TERMINAL SEAL 14-GAUGE                                      |  |  |  |  |
| 2607909C1                   | 4-PACK AIR SOLENOID WIRE TERMINAL SEAL 18-GAUGE                                      |  |  |  |  |
| 76-WAY CONN                 | 76-WAY CONNECTOR (THERMAL PROTECTION BARRIER PASS THROUGH)                           |  |  |  |  |
| 3574285C1                   | 76-WAY CONNECTOR WIRE TERMINAL FEMALE 14-GUAGE                                       |  |  |  |  |
| 3574288C1                   | 76-WAY CONNECTOR WIRE TERMINAL FEMALE 16-GUAGE                                       |  |  |  |  |
| 2003343C1                   | 76-WAY CONNECTOR WIRE TERMINAL FEMALE 18-GUAGE                                       |  |  |  |  |
| 3549416C1                   | 76-WAY CONNECTOR WIRE TERMINAL MALE 14-GUAGE                                         |  |  |  |  |
| 3549417C1                   | 76-WAY CONNECTOR WIRE TERMINAL MALE 16-GUAGE                                         |  |  |  |  |
| 3549418C1                   | 76-WAY CONNECTOR WIRE TERMINAL MALE 18-GUAGE                                         |  |  |  |  |
| BO                          | DY CONTROL MODULE J5/J6 CONNECTOR PARTS                                              |  |  |  |  |
| 3522073C1                   | 32-WAY BODY CONTROLLER J5 (1601/1602) CONNECTOR WIRE<br>TERMINAL 18/20-GAUGE         |  |  |  |  |
| 3534303C1                   | 32-WAY BODY CONTROLLER J5 (1601/1602) CONNECTOR WIRE TERMINAL 20/22-GAUGE            |  |  |  |  |
| 3544878C1                   | 18-WAY BODY CONTROLLER J6 (1606/2023) CONNECTOR WIRE<br>TERMINAL 12-14-GAUGE [GT280] |  |  |  |  |
| 3544877C1                   | 18-WAY BODY CONTROLLER J6 (1606/2023) CONNECTOR WIRE<br>TERMINAL 14/16-GAUGE [GT280] |  |  |  |  |
| 3544876C1                   | 18-WAY BODY CONTROLLER J6 (1606/2023) CONNECTOR WIRE<br>TERMINAL 16/18-GAUGE [GT280] |  |  |  |  |
| 3544875C1                   | 18-WAY BODY CONTROLLER J6 (1606/2023) CONNECTOR WIRE<br>TERMINAL 18/20-GAUGE [GT280] |  |  |  |  |

| 3544884C1                     | 18-WAY BODY CONTROLLER J6 (1606/2023) CONNECTOR WIRE<br>TERMINAL 16/18-GAUGE [GT150] |  |  |
|-------------------------------|--------------------------------------------------------------------------------------|--|--|
| 3544883C1                     | 18-WAY BODY CONTROLLER J6 (1606/2023) CONNECTOR WIRE<br>TERMINAL 20/22-GAUGE [GT150] |  |  |
| Derte Associated with Easture |                                                                                      |  |  |

#### Parts Associated with Feature

#### How to Test This Feature:

1. Refer to the operator manual for information on how to activate and control the lift axle(s).

2. Verify that the lift axle(s) work as described, present.

**Note:** This feature uses body controller-based software controls which can be diagnosed with Navistar's Diamond Logic® Builder software (see local dealer if not owned).

#### **References:**

Circuit Diagram Manual/s Publication Number: 0000018830 – Heavy Extreme (HX) 2021 and Newer

Service and Diagnostic Manual Publication Number: 0001193149–2021 HX Technician Manual

#### 20.2. Lift Axles (Using ELAM):

#### Feature Applicability to Vehicle Platforms:

• Heavy Extreme (HX) 2021 and Newer

**Extended Description:** These features provide options for activating lift axles and controlling lift axle pressure with switches in the switch, as well as providing axle pressure indications to the operator with cluster virtual gauges or external gauges.

The in-cab switches control the ELAM air outputs.

The ELAM communicates with the BCM over the body builder data link.

# System Block Diagram:

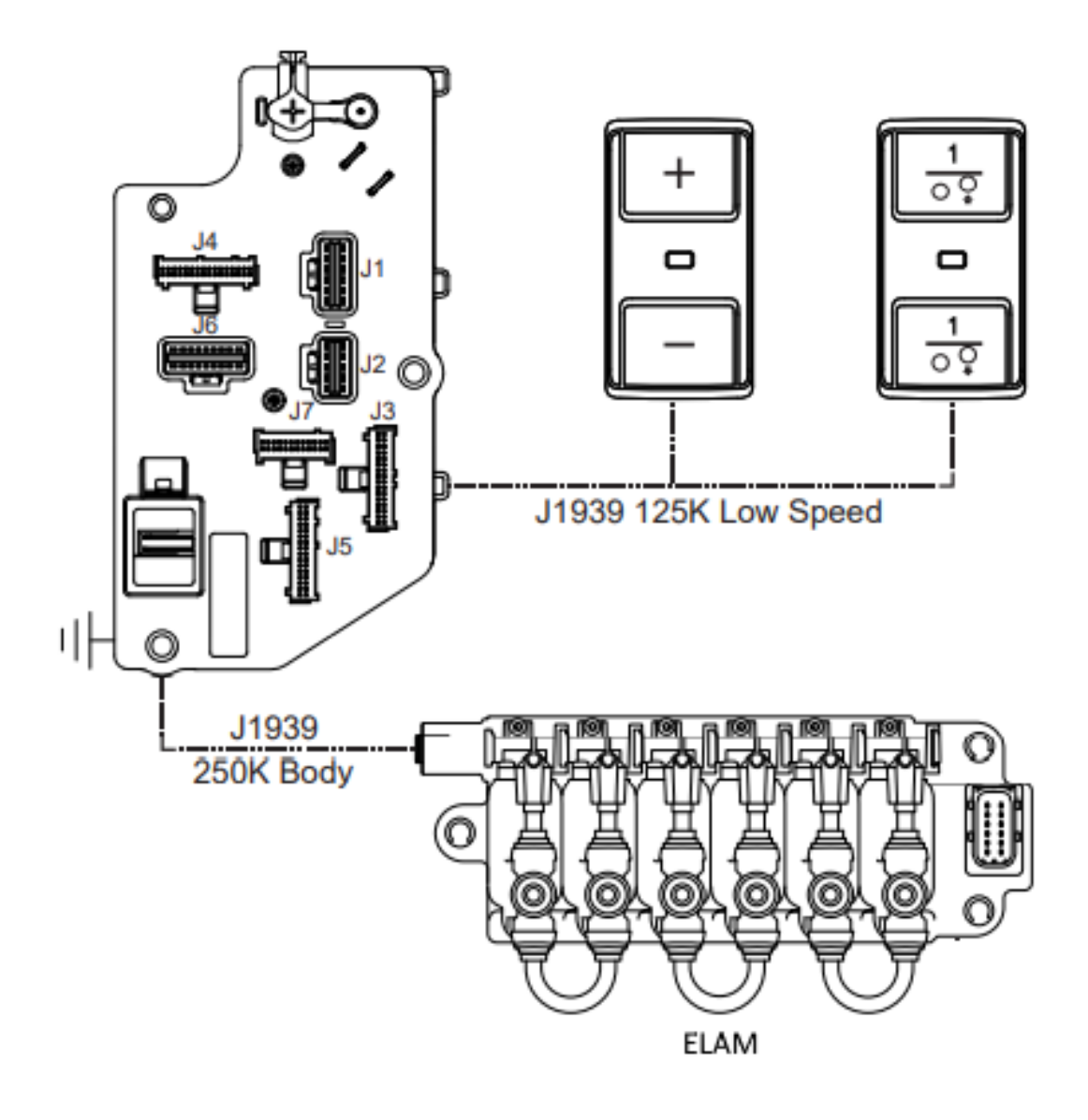

# **Component Locations:**

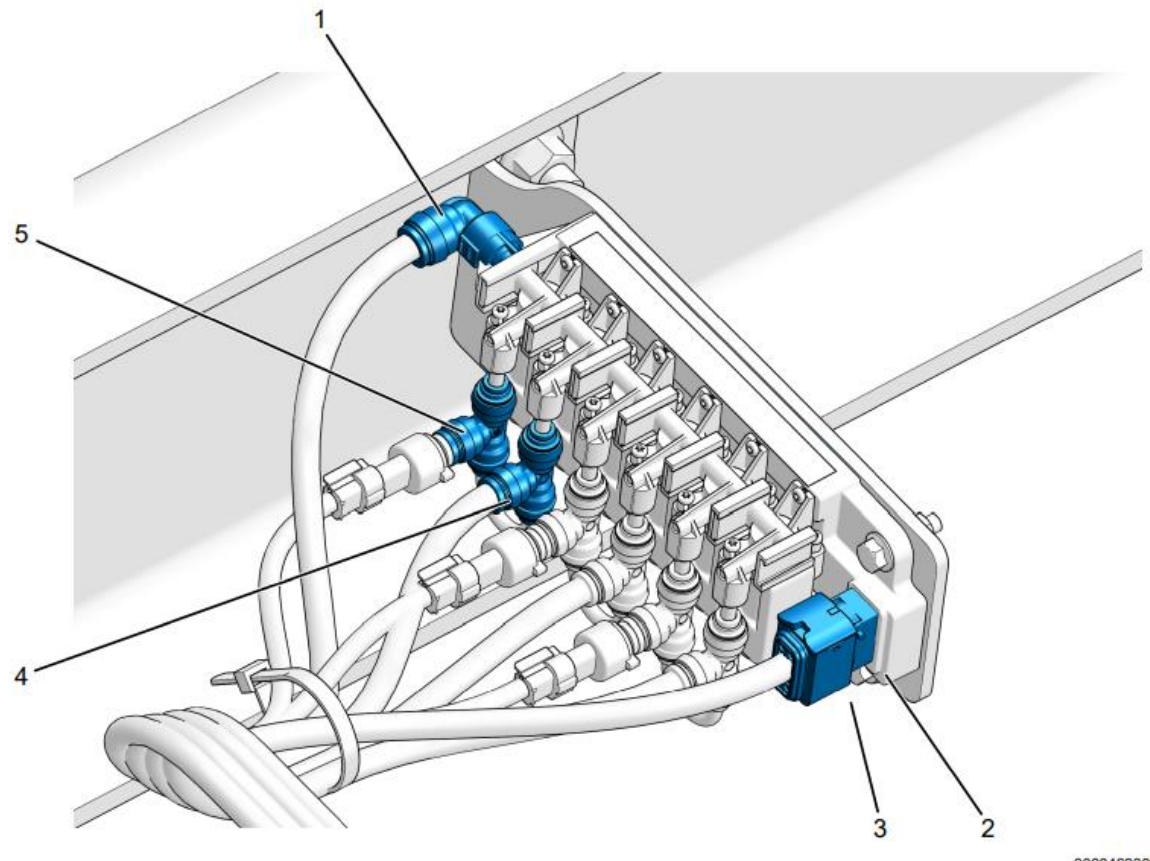

0000469300

#### Figure 826 Electronic Lift Axle Control Module (ELACM)

- 1. Air supply line
- 2. Valve block connection

- 4. Load supply air line
  - 5. Load sensor solenoid switch connection

3. Electrical connection

### Body Controller Software Feature Codes:

#### 14RBC

AXLE, LIFT, CONTROLS for One Lift Axle; All Controls Inside Cab; Includes Pressure Gauge, Pressure Regulator Switch, Lift/Lower Switch, Inside Cab on Dash

0597469BCM PROG, LIFT AXLE CONTROL for One Lift Axle, Includes OneLift/Lower & Pressure Regulator MUX Switch and AUX Gauge Inside Cab on Dash0597398BCM PROG, LIFT AXLE PRES GAUGE Auxiliary Gauge for (1) Lift Axle

### 14RBD

AXLE, LIFT, CONTROLS for Two Lift Axles; All Controls Inside Cab; Includes Pressure Gauge, Pressure Regulator Switch, Lift/Lower Switch, Inside Cab on Dash

0597399 BCM PROG, LIFT AXLE PRES GAUGE Auxiliary Gauge for (2) Lift Axles 0597470 BCM PROG, LIFT AXLE CONTROL for Two Lift Axle, Includes Two Lift/Lower & Pressure Regulator MUX Switch and AUX Gauge Inside Cab on Dash

### 14RBE

AXLE, LIFT, CONTROLS for Three Lift Axles; All Controls Inside Cab; Includes Pressure Gauge, Pressure Regulator Switch, Lift/Lower Switch, Inside Cab on Dash

0597471BCM PROG, LIFT AXLE CONTROL for Three Lift Axle, Includes ThreeLift/Lower & Pressure Regulator MUX Switch and AUX Gauge Inside Cab on Dash0597494BCM PROG, LIFT AXLE PRES GAUGE Auxiliary Gauge for (3) Lift AxlesUse with pull down pressure input

| Parameter                                       | ID   | Description                                                                      | Default | Units | Min | Max | Step |
|-------------------------------------------------|------|----------------------------------------------------------------------------------|---------|-------|-----|-----|------|
| Prim_Air_Press_<br>Min_WL                       | 3157 | Minimum threshold for primary air pressure in-gauge warning light                | 70      | psi   | 0   | 150 | 1    |
| Sec_Air_Press_<br>Min_WL                        | 3159 | Minimum threshold for secondary<br>air pressure in-gauge warning light           | 70      | psi   | 0   | 150 | 1    |
| Axle_Pressure_<br>Resolution_Valu<br>e          | 3534 | Increment/Decrement value from<br>Lift Axle Pressure Switch                      | 5       | psia  | 1   | 5   | 1    |
| Restore_Lift_Axl<br>e_1_Pressure_O<br>n_Startup | 3537 | Parameter for whether or not<br>pressure should be restored to<br>previous value | On      | N/A   | N/A | N/A | N/A  |
| Restore_Lift_Axl<br>e_2_Pressure_O<br>n_Startup | 3545 | Parameter for whether or not<br>pressure should be restored to<br>previous value | On      | N/A   | N/A | N/A | N/A  |
| Restore_Lift_Axl<br>e_3_Pressure_O<br>n_Startup | 35xx | Parameter for whether or not<br>pressure should be restored to<br>previous value | On      | N/A   | N/A | N/A | N/A  |

**Body Controller Software Feature Code Parameters:** 

### Parameter Definitions:

- Prim\_Air\_Press\_Min\_WL If the primary air pressure falls below the level set by this parameter, the warning indicator in the gauge will illuminate.
- Sec\_Air\_Press\_Min\_WL If the secondary air pressure falls below the level set by this parameter, the warning indicator in the gauge will illuminate.

- Restore\_Previous\_Lift\_Axle\_1\_State\_On\_Startup When this parameter is set and the feature Lift Axle 1 availability is cycled, the feature will try to return to the last commanded state.
- Restore\_Previous\_Lift\_Axle\_2\_State\_On\_Startup When this parameter is set and the feature Lift Axle 2 availability is cycled, the feature will try to return to the last commanded state
- Restore\_Previous\_Lift\_Axle\_3\_State\_On\_Startup When this parameter is set and the feature Lift Axle 3 availability is cycled, the feature will try to return to the last commanded state.

#### How to Add This Feature:

Adding these features after the vehicle is built is not an easy task. It is encouraged that the vehicle be ordered with the desired feature. The installation requires additional switches, air solenoid modules, air solenoids, circuits to the BCM, fuses and relays be added to the Power Distribution Center (PDC) in the cab. Be sure to label the function of the added relays and fuses to the decal on the underside of the PDC cover. The loose circuits will be numbered and correspond to the circuits outlined in the circuit diagram manual.

| PART NUMBER | DESCRIPTION                                       |  |  |  |  |
|-------------|---------------------------------------------------|--|--|--|--|
|             | MULTIPLEX SWITCH-PACK PARTS                       |  |  |  |  |
| 4057689C4   | HOUSING, SWITCH 6-PACK DIN MULTIPLEX              |  |  |  |  |
| 4149251C1   | SWITCH, MULTIPLEX, LIFT AXLE 1 UP/DOWN            |  |  |  |  |
| 4149252C1   | SWITCH, MULTIPLEX, LIFT AXLE 1 PRESSURE INCR/DECR |  |  |  |  |
| 4149253C1   | SWITCH, MULTIPLEX, LIFT AXLE 2 UP/DOWN            |  |  |  |  |
| 4149254C1   | SWITCH, MULTIPLEX, LIFT AXLE 2 PRESSURE INCR/DECR |  |  |  |  |
| 4149255C1   | SWITCH, MULTIPLEX, LIFT AXLE 3 UP/DOWN            |  |  |  |  |
| 4149256C1   | SWITCH, MULTIPLEX, LIFT AXLE 3 PRESSURE INCR/DECR |  |  |  |  |
| ELAM PARTS  |                                                   |  |  |  |  |
| 2522808C91  | SERVICE VALVE, SOLENOID, ELAM, 3 LIFT AXLE        |  |  |  |  |
| 76-WAY CONN | IECTOR (THERMAL PROTECTION BARRIER PASS THROUGH)  |  |  |  |  |
| 3574285C1   | 76-WAY CONNECTOR WIRE TERMINAL FEMALE 14-GUAGE    |  |  |  |  |
| 3574288C1   | 76-WAY CONNECTOR WIRE TERMINAL FEMALE 16-GUAGE    |  |  |  |  |
| 2003343C1   | 76-WAY CONNECTOR WIRE TERMINAL FEMALE 18-GUAGE    |  |  |  |  |
| 3549416C1   | 76-WAY CONNECTOR WIRE TERMINAL MALE 14-GUAGE      |  |  |  |  |
| 3549417C1   | 76-WAY CONNECTOR WIRE TERMINAL MALE 16-GUAGE      |  |  |  |  |

### Parts Associated with This Feature:

| 3549418C1                                 | 76-WAY CONNECTOR WIRE TERMINAL MALE 18-GUAGE         |  |  |  |
|-------------------------------------------|------------------------------------------------------|--|--|--|
| BODY CONTROL MODULE J5/J6 CONNECTOR PARTS |                                                      |  |  |  |
| 3522073C1                                 | 32-WAY BODY CONTROLLER J5 (1601/1602) CONNECTOR WIRE |  |  |  |
|                                           | TERMINAL 18/20-GAUGE                                 |  |  |  |
| 3534303C1                                 | 32-WAY BODY CONTROLLER J5 (1601/1602) CONNECTOR WIRE |  |  |  |
|                                           | TERMINAL 20/22-GAUGE                                 |  |  |  |
| 3544878C1                                 | 18-WAY BODY CONTROLLER J6 (1606/2023) CONNECTOR WIRE |  |  |  |
|                                           | TERMINAL 12-14-GAUGE [GT280]                         |  |  |  |
| 3544877C1                                 | 18-WAY BODY CONTROLLER J6 (1606/2023) CONNECTOR WIRE |  |  |  |
|                                           | TERMINAL 14/16-GAUGE [GT280]                         |  |  |  |
| 3544876C1                                 | 18-WAY BODY CONTROLLER J6 (1606/2023) CONNECTOR WIRE |  |  |  |
|                                           | TERMINAL 16/18-GAUGE [GT280]                         |  |  |  |
| 3544875C1                                 | 18-WAY BODY CONTROLLER J6 (1606/2023) CONNECTOR WIRE |  |  |  |
|                                           | TERMINAL 18/20-GAUGE [GT280]                         |  |  |  |
| 3544884C1                                 | 18-WAY BODY CONTROLLER J6 (1606/2023) CONNECTOR WIRE |  |  |  |
|                                           | TERMINAL 16/18-GAUGE [GT150]                         |  |  |  |
| 3544883C1                                 | 18-WAY BODY CONTROLLER J6 (1606/2023) CONNECTOR WIRE |  |  |  |
|                                           | TERMINAL 20/22-GAUGE [GT150]                         |  |  |  |

Parts Associated with Feature

# How to Test This Feature:

1. Refer to the operator manual for information on how to activate and control the lift axle(s).

2. Verify that the lift axle(s) work as described, present.

**Note:** This feature uses body controller-based software controls which can be diagnosed with Navistar's Diamond Logic® Builder software (see local dealer if not owned).

### **References:**

Circuit Diagram Manual/s Publication Number: 0000018830 – Heavy Extreme (HX) 2021 and Newer

Service and Diagnostic Manual Publication Number: 0001193149–2021 HX Technician Manual

#### 20.3. Lift Axle Electronic Gauges:

**16ACE** VIRTUAL GAUGE, LIFT AXLE PRESS for Lift Axles, Requires Premium Cluster, Replaces Auxiliary Lift Axle Pressure Gauge on Dash When Ordered

#### 14RAZ

AXLE, LIFT, CONTROLS for One Lift Axle; Controls Inside and Outside Cab; Includes Pressure Gauge and Lift/Lower Switch Inside Cab on Dash; Pressure Gauge and Pressure Regulator Outside Cab

#### 14RBA

AXLE, LIFT, CONTROLS for Two Lift Axles; Controls Inside and Outside Cab; Includes Pressure Gauge and Lift/Lower Switch Inside Cab on Dash; Pressure Gauge and Pressure Regulator Outside Cab

#### 14RBB

AXLE, LIFT, CONTROLS for Three Lift Axles; Controls Inside and Outside Cab; Includes Pressure Gauge and Lift/Lower Switch Inside Cab on Dash; Pressure Gauge and Pressure Regulator Outside Cab

#### Feature Applicability to Vehicle Platforms:

• Heavy Extreme (HX) 2021 and Newer

#### **Extended Description:**

The in-cab gauges and virtual gauges are controlled by discrete pressure signal inputs to the body control module. The BCM sends this information to the cluster. The cluster will display the information in the center display, for a virtual gauge, or send the information to the cluster which drives auxiliary gauges on dedicated circuits. The dedicated circuits are daisy chained from one auxiliary gauge to the next.

### System Block Diagram:

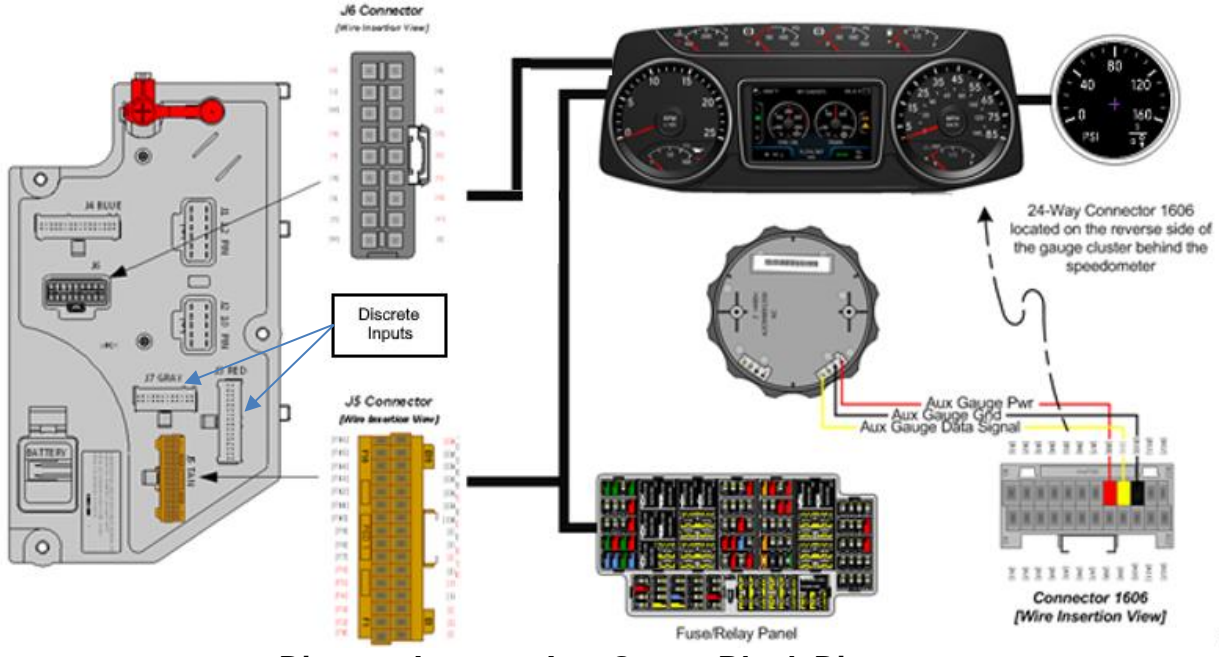

Discrete Input to Aux Gauge Block Diagram

### Body Controller Software Feature Codes:

- 0597398 BCM PROG, LIFT AXLE PRES GAUGE Auxiliary Gauge for (1) Lift Axle
- 0597399 BCM PROG, LIFT AXLE PRES GAUGE Auxiliary Gauge for (2) Lift Axles
- 0597400 BCM PROG, LIFT AXLE PRES GAUGE Auxiliary Gauge for (3) Lift Axles
- 0597401 BCM PROG, LIFT AXLE PRES GAUGE Virtual Gauge for (1) Lift Axle
- 0597402 BCM PROG, LIFT AXLE PRES GAUGE Virtual Gauge for (2) Lift Axles
- 0597403 BCM PROG, LIFT AXLE PRES GAUGE Virtual Gauge for (3) Lift Axles
- O597494 BCM PROG, LIFT AXLE PRES GAUGE Auxiliary Gauge for (3) Lift Axles Use with pull down pressure input
- O597495 BCM PROG, LIFT AXLE PRES GAUGE Virtual Gauge for (3) Lift Axles Use with pull down pressure input
- O597466 BCM PROG, LIFT AXLE CONTROL for One Lift Axle; Includes One Lift/Lower MUX Switch Inside Cab on Dash
- O597467 BCM PROG, LIFT AXLE CONTROL for Two Lift Axle; Includes Two Lift/Lower MUX Switch Inside Cab on Dash
- 0597468 BCM PROG, LIFT AXLE CONTROL for Three Lift Axle; Includes Three Lift/Lower MUX Switch Inside Cab on Dash

### How to Add This Feature:

**Note:** When adding an auxiliary gauge to a vehicle it will be the responsibly of the installer to cut a 2-inch circular hole in the upper right-hand region of the flat center panel area of the instrument panel to accommodate the additional gauge. If the gauge is

the first to be added in this area, it will be necessary to install an initial 3-wire interface harness extending from the back of the main gauge cluster to one of the two connectors on the back of the auxiliary gauge. All subsequent auxiliary gauges can be "daisy chained" from one gauge to the next. The upper right-hand region of the flat center panel area of the instrument panel can accommodate up to five auxiliary gauges.

| PART NUMBER                                   | DESCRIPTION                                     | BEZEL | UNITS |  |  |  |
|-----------------------------------------------|-------------------------------------------------|-------|-------|--|--|--|
| AUXILIARY GAUGES                              |                                                 |       |       |  |  |  |
| 4061129C2                                     | GAUGE, ELECTRONIC, LIFT AXLE 1                  | BLACK | ENG   |  |  |  |
| 4061130C2                                     | GAUGE, ELECTRONIC, LIFT AXLE 1-MET ENG<br>BLACK | BLACK | MET   |  |  |  |
| 4061131C2                                     | GAUGE, ELECTRONIC, LIFT AXLE 2- ENG<br>BLACK    | BLACK | ENG   |  |  |  |
| 4061132C2                                     | GAUGE, ELECTRONIC, LIFT AXLE 2-MET<br>BLACK     | BLACK | MET   |  |  |  |
| 4120547C1                                     | GAUGE, ELECTRONIC, LIFT AXLE 3-ENG BLACK        |       | ENG   |  |  |  |
| 4083971C1                                     | GAUGE MOUNTING NUT                              |       |       |  |  |  |
|                                               | GAUGE CLUSTER 24-WAY CONNECTOR PARTS            |       |       |  |  |  |
| 3710061C1                                     | GAUGE CLUSTER 24-WAY J7 CONNECTOR               | N/A   | N/A   |  |  |  |
| 3539892C1                                     | LOCK #1 24-WAY J7 CONNECTOR                     | N/A   | N/A   |  |  |  |
| 3539893C1                                     | LOCK #2 24-WAY J7 CONNECTOR                     | N/A   | N/A   |  |  |  |
| 3522073C1                                     | WIRE TERMINAL J7 18-20 GAUGE                    | N/A   | N/A   |  |  |  |
| 3534303C1                                     | WIRE TERMINAL J7 20-22 GAUGE                    | N/A   | N/A   |  |  |  |
| AUXILIARY GAUGE-TO-GAUGE JUMPER HARNESS PARTS |                                                 |       |       |  |  |  |
| 4063415C1                                     | AUXILIARY GAUGE 4-WAY CONNECTOR                 | N/A   | N/A   |  |  |  |
| 4062808C1                                     | WIRE TERMINAL 18-20 GAUGE                       | N/A   | N/A   |  |  |  |
| 4066723C91                                    | GAUGE-TO-GAUGE JUMPER HARNESS                   | N/A   | N/A   |  |  |  |

#### Parts Associated with This Feature:

Parts Associated with Lift Axle Gauge Features

#### How to Test This Feature:

This feature is added by programming the Body Control Module (BCM) using the Navistar Diamond Logic Builder software.

**Note:** This feature uses body controller-based software controls which can be diagnosed with Navistar's Diamond Logic® Builder software (see local dealer if not owned).

#### **References:**

Circuit Diagram Manual/s Publication Number: 0000018830 – Heavy Extreme (HX) 2021 and Newer

Service and Diagnostic Manual Publication Number: 0001193149–2021 HX Technician Manual

# 21. Gauges and Fault Display

# 21.1. 16HGG: GAUGE, OIL TEMP, ENGINE

### Feature Applicability to Vehicle Platforms:

• Heavy Extreme (HX) 2021 and Newer

**Extended Description:** This feature provides an auxiliary gauge in the gauge cluster that displays engine oil temperature to the vehicle operator.

# System Block Diagram:

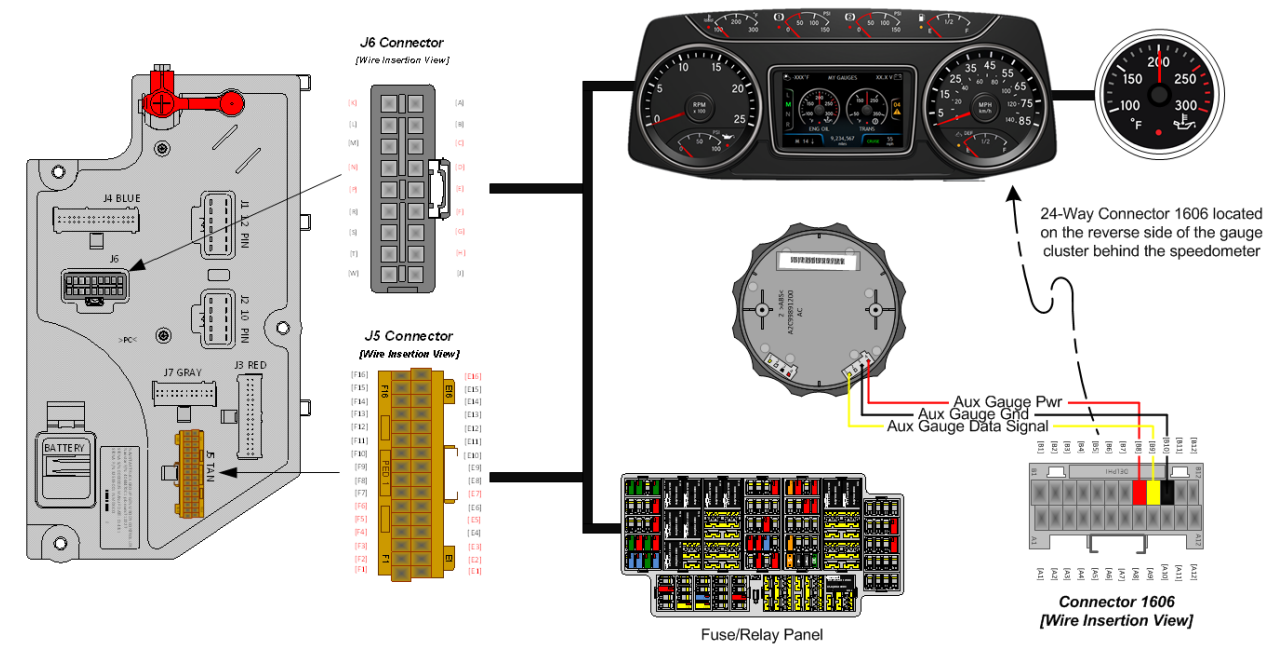

### Body Controller Software Feature Codes:

• 597121 - BCM PROG, ENGINE OIL TEMP ECM; AUX GA

### Body Controller Software Feature Code Parameters:

| Parameter                     | ID   | Description                                                                                                    | Default | Units    | Min | Max | Step        |
|-------------------------------|------|----------------------------------------------------------------------------------------------------|---------|----------|-----|-----|-------------|
| Eng_Oil_Temp_Filter<br>_Param | 219  | Engine oil temperature gauge<br>update rate. A value of 1 is the<br>slowest and 255 is the fastest<br>update rate.                   | 255     | No Units | 1   | 255 | 1           |
| Eng_Oil_Temp_Max_<br>WL       | 2274 | Maximum set point for engine<br>oil temperature in-gauge<br>warning light                                                            | 251     | F        | 100 | 300 | 0.031<br>25 |
| Eng_Oil_Temp_Min_<br>WL       | 2291 | Minimum set point for engine oil<br>temperature in-gauge warning<br>light. The default of 3226<br>means no minimum warning<br>light. | 3226    | F        | 100 | 300 | 0.031<br>25 |

| Eng_Oil_Temp_Alrm | 2354 | Engine oil temperature gauge | 4 | List | 0 | 7 | 1 |
|-------------------|------|------------------------------|---|------|---|---|---|
| _Ty_Param         |      | alarm type.                  |   |      |   |   |   |

#### Parameter Definitions:

- Eng\_Oil\_Temp\_Filter\_Param This parameter sets the engine oil temperature update rate. The higher the number is, the faster the update rate. 255 is the fastest update rate available, and 1 is the slowest update rate available
- Eng\_Oil\_Temp\_Max\_WL This parameter sets the maximum point for engine oil temperature in-gauge warning light. When the oil temperature rises above this set parameter, the warning light in the gauge will illuminate.
- Eng\_Oil\_Temp\_Min\_WL This parameter sets the minimum point for engine oil temperature in-gauge warning light. When the oil temperature falls below this set parameter, the warning light in the gauge will illuminate
- Eng\_Oil\_Temp\_Alrm\_Ty\_Param This parameter defines the number of beeps associated with the engine oil temperature alarm.

#### How to Add This Feature:

**Note:** When adding an auxiliary gauge to a vehicle it will be the responsibly of the installer to cut a 2-inch circular hole in the upper right-hand region of the flat center panel area of the instrument panel to accommodate the additional gauge. If the gauge is the first to be added in this area, it will be necessary to install an initial 3-wire interface harness extending from the back of the main gauge cluster to one of the two connectors on the back of the auxiliary gauge. All subsequent auxiliary gauges can be "daisy chained" from one gauge to the next. The upper right-hand region of the flat center panel area of the instrument panel can accommodate up to five auxiliary gauges.

#### Parts Associated with This Feature:

| PART NUMBER                                   | DESCRIPTION                       | BEZEL  | UNITS |  |  |  |  |
|-----------------------------------------------|-----------------------------------|--------|-------|--|--|--|--|
| AUXILIARY GAUGES                              |                                   |        |       |  |  |  |  |
| 4061137C1                                     | ENGINE OIL TEMPERATURE GAUGE      | BLACK  | ENG   |  |  |  |  |
| 4061138C1                                     | ENGINE OIL TEMPERATURE GAUGE      | BLACK  | MET   |  |  |  |  |
| 3768422C1                                     | ENGINE OIL TEMPERATURE GAUGE      | CHROME | ENG   |  |  |  |  |
| 3768423C1                                     | ENGINE OIL TEMPERATURE GAUGE      | CHROME | MET   |  |  |  |  |
|                                               | GAUGE CLUSTER 24-WAY CONNECTOR F  | PARTS  |       |  |  |  |  |
| 3710061C1                                     | GAUGE CLUSTER 24-WAY J7 CONNECTOR | N/A    | N/A   |  |  |  |  |
| 3539892C1                                     | LOCK #1 24-WAY J7 CONNECTOR       | N/A    | N/A   |  |  |  |  |
| 3539893C1                                     | LOCK #2 24-WAY J7 CONNECTOR       | N/A    | N/A   |  |  |  |  |
| 3522073C1                                     | WIRE TERMINAL J7 18-20 GAUGE      | N/A    | N/A   |  |  |  |  |
| 3534303C1                                     | WIRE TERMINAL J7 20-22 GAUGE      | N/A    | N/A   |  |  |  |  |
| AUXILIARY GAUGE-TO-GAUGE JUMPER HARNESS PARTS |                                   |        |       |  |  |  |  |
| 4063415C1                                     | AUXILIARY GAUGE 4-WAY CONNECTOR   | N/A    | N/A   |  |  |  |  |
| 4062808C1                                     | WIRE TERMINAL 18-20 GAUGE         | N/A    | N/A   |  |  |  |  |
| 4066723C91                                    | GAUGE-TO-GAUGE JUMPER HARNESS     | N/A    | N/A   |  |  |  |  |

Parts Associated with Engine Oil Temp Feature

### How to Test This Feature:

This feature is added by programming the Body Control Module (BCM) using the Navistar Diamond Logic Builder software.

**Note:** This feature uses body controller-based software controls which can be diagnosed with Navistar's Diamond Logic® Builder software (see local dealer if not owned).

### **References:**

Circuit Diagram Manual/s Publication Number: 0000018830 – Heavy Extreme (HX) 2021 and Newer

Service and Diagnostic Manual Publication Number: 0001193149–2021 HX Technician Manual

### 21.2. 16HGH: OIL TEMP GAUGE FOR AUTOMATIC TRANS

#### Feature Applicability to Vehicle Platforms:

• Heavy Extreme (HX) 2021 and Newer

**Extended Description:** This feature provides an auxiliary gauge in the gauge cluster that displays the oil temperature of the automatic transmission to the vehicle operator.

#### System Block Diagram:

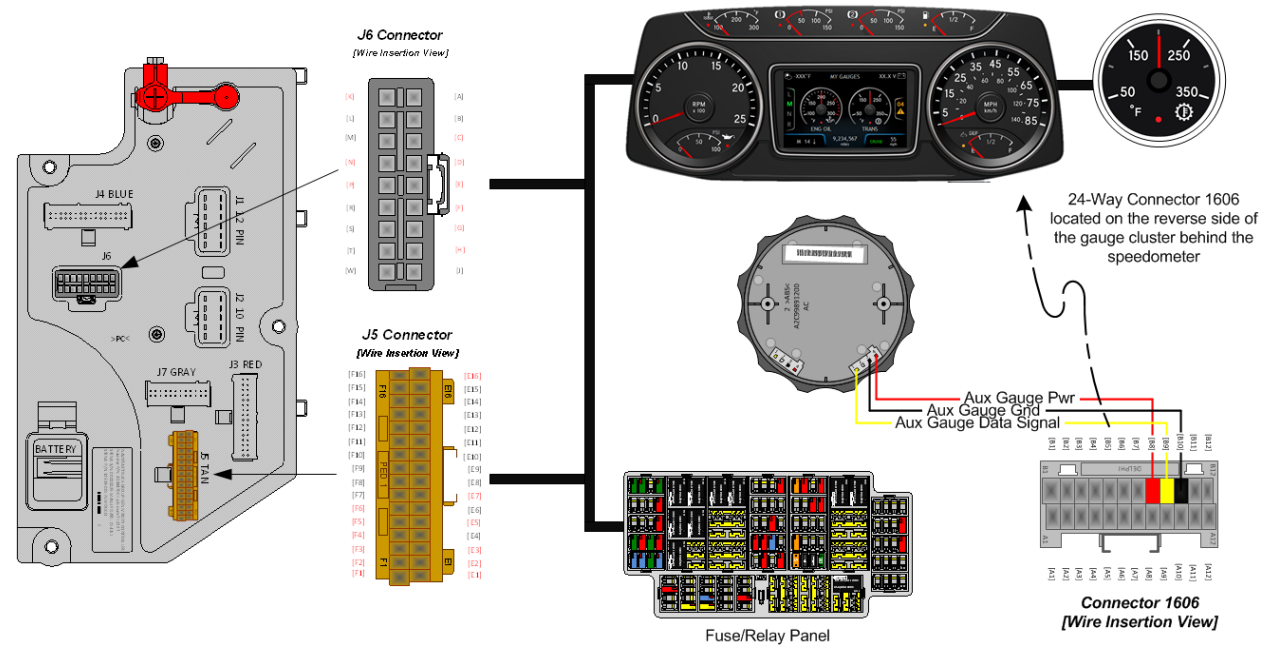

### Body Controller Software Feature Codes:

### • 597125 - BCM PROG, TRANS OIL TEMP TCM; AUX GA

#### **Body Controller Software Feature Code Parameters:**

| Parameter                        | ID   | Description                                                                                                    | Default | Units    | Min | Max | Step        |
|----------------------------------|------|----------------------------------------------------------------------------------------------------|---------|----------|-----|-----|-------------|
| Trans_Oil_Temp_Filt<br>er_Param  | 589  | Transmission oil temperature<br>gauge update rate. A value of 1<br>is the slowest and 255 is the<br>fastest update rate.                    | 255     | No Units | 1   | 255 | 1           |
| Trans_Oil_Temp_Ma<br>x_WL        | 2272 | Maximum set point for<br>transmission oil temperature in-<br>gauge warning light                                                            | 251     | F        | 100 | 300 | 0.031<br>25 |
| Trans_Oil_Temp_Min<br>_WL        | 2273 | Minimum set point for<br>transmission oil temperature in-<br>gauge warning light. The<br>default of 3226 means no<br>minimum warning light. | 3226    | F        | 100 | 300 | 0.031<br>25 |
| Trans_Oil_Temp_Alr<br>m_Ty_Param | 2356 | Transmission oil temperature gauge alarm type.                                                                                              | 4       | List     | 0   | 7   | 1           |

Navistar<sup>®</sup> Electrical Systems 2021 and Newer HX Integration Guide

### Parameter Definitions:

- **Trans\_Oil\_Temp\_Filter\_Param** This parameter sets the transmission oil temperature update rate. The higher the number is, the faster the update rate. 255 is the fastest update rate available, and 1 is the slowest update rate available
- **Trans\_Oil\_Temp\_Max\_WL** This parameter sets the maximum point for transmission oil temperature in-gauge warning light. When the oil temperature rises above this set parameter, the warning light in the gauge will illuminate.
- **Trans\_Oil\_Temp\_Min\_WL** This parameter sets the minimum point for transmission oil temperature in-gauge warning light. When the oil temperature falls below this set parameter, the warning light in the gauge will illuminate
- **Trans\_Oil\_Temp\_Alrm\_Ty\_Param** This parameter defines the number of beeps associated with the transmission oil temperature alarm.

# How to Add This Feature:

**Note:** When adding an auxiliary gauge to a vehicle it will be the responsibly of the installer to cut a 2-inch circular hole in the upper right-hand region of the flat center panel area of the instrument panel to accommodate the additional gauge. If the gauge is the first to be added in this area, it will be necessary to install an initial 3-wire interface harness extending from the back of the main gauge cluster to one of the two connectors on the back of the auxiliary gauge. All subsequent auxiliary gauges can be "daisy chained" from one gauge to the next. The upper right-hand region of the flat center panel area of the instrument panel can accommodate up to five auxiliary gauges.

| PART NUMBER                                   | DESCRIPTION                       | BEZEL  | UNITS   |  |  |  |  |
|-----------------------------------------------|-----------------------------------|--------|---------|--|--|--|--|
| AUXILIARY GAUGES                              |                                   |        |         |  |  |  |  |
| 4061135C1                                     | AUTO TRANS OIL TEMPERATURE GAUGE  | BLACK  | ENGLISH |  |  |  |  |
| 4061136C1                                     | AUTO TRANS OIL TEMPERATURE GAUGE  | BLACK  | METRIC  |  |  |  |  |
| 3768420C1                                     | AUTO TRANS OIL TEMPERATURE GAUGE  | CHROME | ENGLISH |  |  |  |  |
| 3768421C1                                     | AUTO TRANS OIL TEMPERATURE GAUGE  | CHROME | METRIC  |  |  |  |  |
|                                               | GAUGE CLUSTER 24-WAY CONNECTOR F  | PARTS  |         |  |  |  |  |
| 3710061C1                                     | GAUGE CLUSTER 24-WAY J7 CONNECTOR | N/A    | N/A     |  |  |  |  |
| 3539892C1                                     | LOCK #1 24-WAY J7 CONNECTOR       | N/A    | N/A     |  |  |  |  |
| 3539893C1                                     | LOCK #2 24-WAY J7 CONNECTOR       | N/A    | N/A     |  |  |  |  |
| 3522073C1                                     | WIRE TERMINAL J7 18-20 GAUGE      | N/A    | N/A     |  |  |  |  |
| 3534303C1                                     | WIRE TERMINAL J7 20-22 GAUGE      | N/A    | N/A     |  |  |  |  |
| AUXILIARY GAUGE-TO-GAUGE JUMPER HARNESS PARTS |                                   |        |         |  |  |  |  |
| 4063415C1                                     | AUXILIARY GAUGE 4-WAY CONNECTOR   | N/A    | N/A     |  |  |  |  |
| 4062808C1                                     | WIRE TERMINAL 18-20 GAUGE         | N/A    | N/A     |  |  |  |  |
| 4066723C91                                    | GAUGE-TO-GAUGE JUMPER HARNESS     | N/A    | N/A     |  |  |  |  |

#### Parts Associated with This Feature:

Parts Associated with Auto Trans Oil Temp Feature

#### How to Test This Feature:

This feature is added by programming the Body Control Module (BCM) using the Navistar Diamond Logic Builder software.

**Note:** This feature uses body controller-based software controls which can be diagnosed with Navistar's Diamond Logic® Builder software (see local dealer if not owned).

#### **References:**

Circuit Diagram Manual/s Publication Number: 0000018830 – Heavy Extreme (HX) 2021 and Newer

Service and Diagnostic Manual Publication Number: 0001193149–2021 HX Technician Manual

### 21.3. 16HGJ: GAUGE, OIL TEMP, MANUAL TRANSMISSION

### Feature Applicability to Vehicle Platforms:

• Heavy Extreme (HX) 2021 and Newer

**Extended Description:** This feature provides an auxiliary gauge in the gauge cluster that displays the oil temperature of the manual transmission to the vehicle operator.

# System Block Diagram:

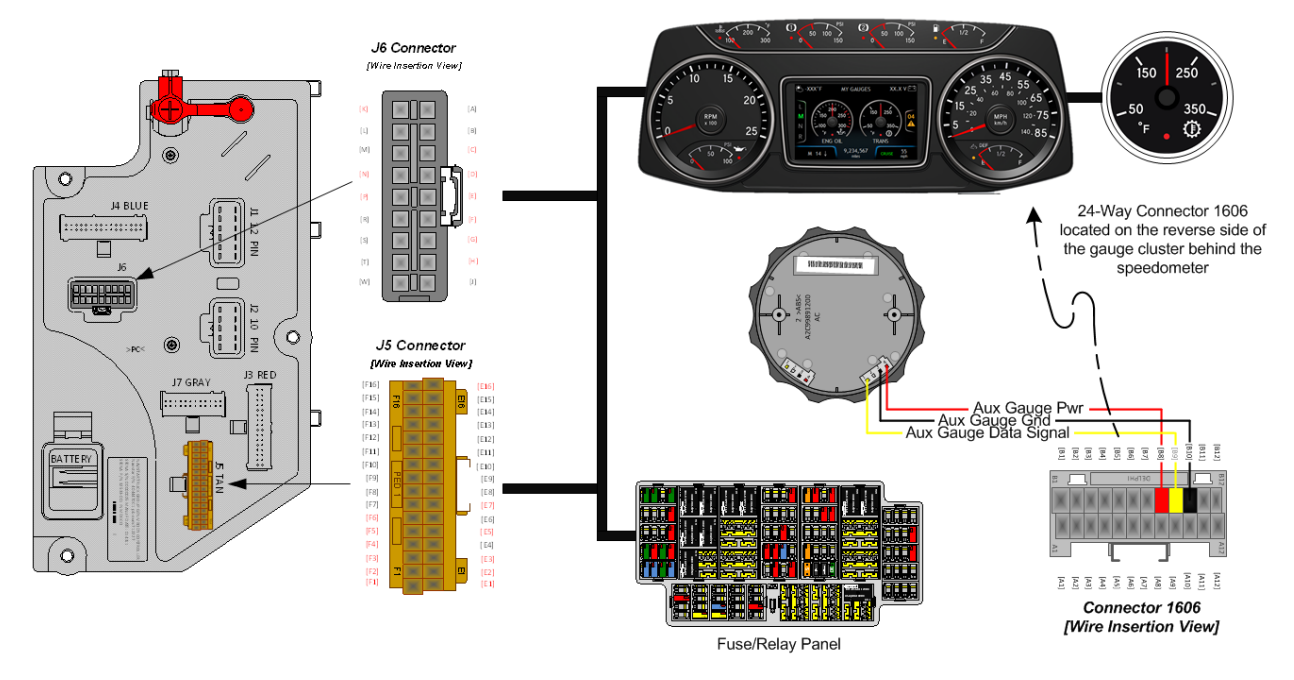

# Body Controller Software Feature Codes:

# • 597123 - BCM PROG, TEMP GAUGE OIL MANUAL TRANS

#### Body Controller Software Feature Code Parameters:

| Parameter                        | ID   | Description                                                                                                    | Default | Units    | Min | Max | Step        |
|----------------------------------|------|----------------------------------------------------------------------------------------------------|---------|----------|-----|-----|-------------|
| Trans_Oil_Temp_Filt<br>er_Param  | 589  | Transmission oil temperature<br>gauge update rate. A value of 1<br>is the slowest and 255 is the<br>fastest update rate.                    | 255     | No Units | 1   | 255 | 1           |
| Trans_Oil_Temp_Ma<br>x_WL        | 2272 | Maximum set point for<br>transmission oil temperature in-<br>gauge warning light                                                            | 251     | F        | 100 | 300 | 0.031<br>25 |
| Trans_Oil_Temp_Min<br>_WL        | 2273 | Minimum set point for<br>transmission oil temperature in-<br>gauge warning light. The<br>default of 3226 means no<br>minimum warning light. | 3226    | F        | 100 | 300 | 0.031<br>25 |
| Trans_Oil_Temp_Alr<br>m_Ty_Param | 2356 | Transmission oil temperature gauge alarm type.                                                                                              | 4       | List     | 0   | 7   | 1           |

### Parameter Definitions:

- **Trans\_Oil\_Temp\_Filter\_Param** This parameter sets the transmission oil temperature update rate. The higher the number is, the faster the update rate. 255 is the fastest update rate available, and 1 is the slowest update rate available
- **Trans\_Oil\_Temp\_Max\_WL** This parameter sets the maximum point for transmission oil temperature in-gauge warning light. When the oil temperature rises above this set parameter, the warning light in the gauge will illuminate.
- **Trans\_Oil\_Temp\_Min\_WL** This parameter sets the minimum point for transmission oil temperature in-gauge warning light. When the oil temperature falls below this set parameter, the warning light in the gauge will illuminate
- **Trans\_Oil\_Temp\_Alrm\_Ty\_Param** This parameter defines the number of beeps associated with the transmission oil temperature alarm.

# How to Add This Feature:

**Note:** When adding an auxiliary gauge to a vehicle it will be the responsibly of the installer to cut a 2-inch circular hole in the upper right-hand region of the flat center panel area of the instrument panel to accommodate the additional gauge. If the gauge is the first to be added in this area, it will be necessary to install an initial 3-wire interface harness extending from the back of the main gauge cluster to one of the two connectors on the back of the auxiliary gauge. All subsequent auxiliary gauges can be "daisy chained" from one gauge to the next. The upper right-hand region of the flat center panel area of the instrument panel can accommodate up to five auxiliary gauges.
## Parts Associated with This Feature:

| PART NUMBER | DESCRIPTION                          | BEZEL     | UNITS   |  |  |  |  |  |
|-------------|--------------------------------------|-----------|---------|--|--|--|--|--|
|             | AUXILIARY GAUGES                     |           |         |  |  |  |  |  |
| 4061135C1   | MANUAL TRANS OIL TEMPERATURE GAUGE   | BLACK     | ENGLISH |  |  |  |  |  |
| 4061136C1   | MANUAL TRANS OIL TEMPERATURE GAUGE   | BLACK     | METRIC  |  |  |  |  |  |
| 3768420C1   | MANUAL TRANS OIL TEMPERATURE GAUGE   | CHROME    | ENGLISH |  |  |  |  |  |
| 3768421C1   | MANUAL TRANS OIL TEMPERATURE GAUGE   | CHROME    | METRIC  |  |  |  |  |  |
|             | GAUGE CLUSTER 24-WAY CONNECTOR PARTS |           |         |  |  |  |  |  |
| 3710061C1   | GAUGE CLUSTER 24-WAY J7 CONNECTOR    | N/A       | N/A     |  |  |  |  |  |
| 3539892C1   | LOCK #1 24-WAY J7 CONNECTOR          | N/A       | N/A     |  |  |  |  |  |
| 3539893C1   | LOCK #2 24-WAY J7 CONNECTOR          | N/A       | N/A     |  |  |  |  |  |
| 3522073C1   | WIRE TERMINAL J7 18-20 GAUGE         | N/A       | N/A     |  |  |  |  |  |
| 3534303C1   | WIRE TERMINAL J7 20-22 GAUGE         | N/A       | N/A     |  |  |  |  |  |
|             | AUXILIARY GAUGE-TO-GAUGE JUMPER HARN | ESS PARTS |         |  |  |  |  |  |
| 4063415C1   | AUXILIARY GAUGE 4-WAY CONNECTOR      | N/A       | N/A     |  |  |  |  |  |
| 4062808C1   | WIRE TERMINAL 18-20 GAUGE            | N/A       | N/A     |  |  |  |  |  |
| 4066723C91  | GAUGE-TO-GAUGE JUMPER HARNESS        | N/A       | N/A     |  |  |  |  |  |

Parts Associated with Trans Oil Temp Gauge Feature

# How to Test This Feature:

This feature is added by programming the Body Control Module (BCM) using the Navistar Diamond Logic Builder software.

**Note:** This feature uses body controller-based software controls which can be diagnosed with Navistar's Diamond Logic® Builder software (see local dealer if not owned).

## **References:**

Circuit Diagram Manual/s Publication Number: 0000018830 – Heavy Extreme (HX) 2021 and Newer

### 21.4. 16HGL: GAUGE, OIL TEMP, REAR AXLE

#### Feature Applicability to Vehicle Platforms:

• Heavy Extreme (HX) 2021 and Newer)

**Extended Description:** Provides rear axle operating information to the vehicle operator. Rear axle temperature should not exceed 240°F (115 °C).

#### System Block Diagram:

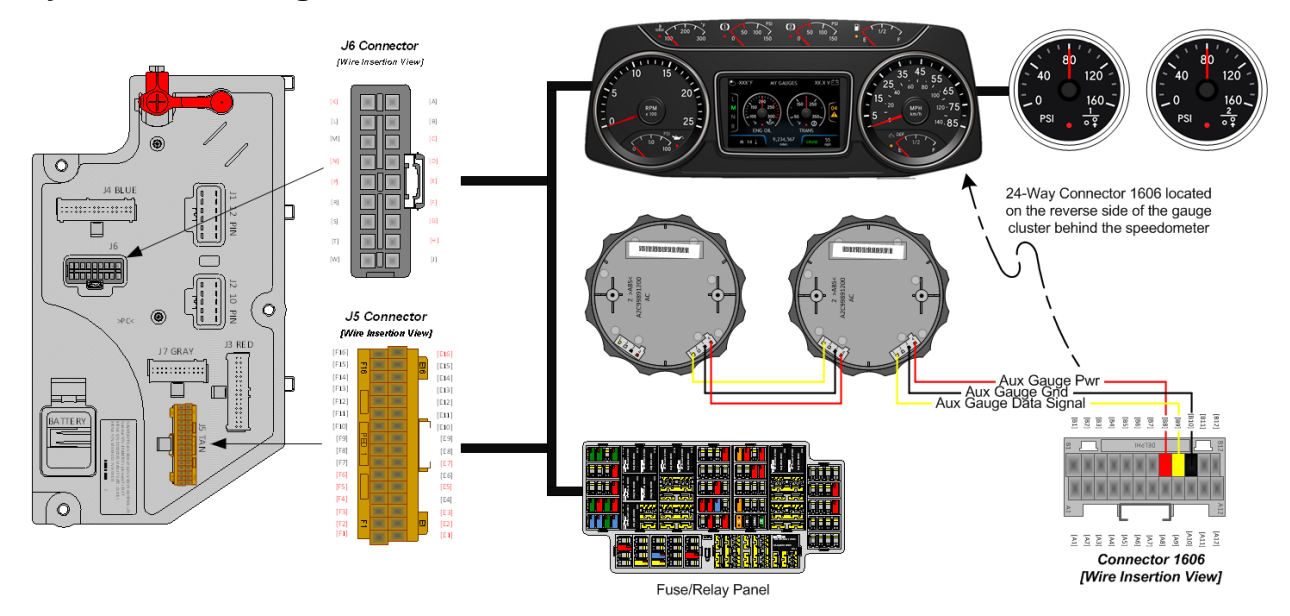

## Body Controller Software Feature Codes:

- 597115 BCM PROG, AXLE TEMP FOR SGL AUX GA
- 597117 BCM PROG, AXLE TEMP FOR DUAL AUX GA

#### **Body Controller Software Feature Code Parameters:**

| Parameter for Feature 597115            |      |                                                                                                    |         |          |     |     |      |
|-----------------------------------------|------|----------------------------------------------------------------------------------------------------|---------|----------|-----|-----|------|
| Parameter                               | ID   | Description                                                                                                    | Default | Units    | Min | Max | Step |
| Rear_RR_Axle_Temp<br>_Filter_Param      | 519  | Rear-rear axle temperature<br>gauge update rate. A value of 1<br>is the slowest and 255 is the<br>fastest update rate.                 | 255     | No Units | 1   | 255 | 1    |
| Rear_RR_Axle_Temp<br>_Max_WL            | 2296 | Maximum set point for rear-rear<br>axle temperature in-gauge<br>warning light                                                          | 240.8   | F        | 100 | 300 | 1    |
| Rear_RR_Axle<br>_Temp_Min_WL            | 2303 | Minimum set point for rear-rear<br>axle temperature in-gauge<br>warning light. A value of<br>117923 means no minimum<br>warning light. | 117920  | F        | 100 | 300 | 1    |
| Rear_RR_Axle<br>_Temp_Alrm_Ty_Par<br>am | 2365 | Rear-rear axle temperature gauge alarm type.                                                                                           | 4       | List     | 0   | 7   | 1    |

Navistar<sup>®</sup> Electrical Systems 2021 and Newer HX Integration Guide

|                                         |      | Parameter for Feature 5                                                                                                    | 97117   |          |     |     |      |
|-----------------------------------------|------|----------------------------------------------------------------------------------------------------|---------|----------|-----|-----|------|
| Parameter                               | ID   | Description                                                                                                    | Default | Units    | Min | Max | Step |
| Rear_RR_Axle_Temp<br>_Filter_Param      | 519  | Rear-rear axle temperature<br>gauge update rate. A value of 1<br>is the slowest and 255 is the<br>fastest update rate.                 | 255     | No Units | 1   | 255 | 1    |
| Rear_RR_Axle_Temp<br>_Max_WL            | 2296 | Maximum set point for rear-rear<br>axle temperature in-gauge<br>warning light                                                          | 240.8   | F        | 100 | 300 | 1    |
| Rear_RR_Axle<br>_Temp_Min_WL            | 2303 | Minimum set point for rear-rear<br>axle temperature in-gauge<br>warning light. A value of<br>117920 means no minimum<br>warning light. | 117920  | F        | 100 | 300 | 1    |
| Rear_RR_Axle<br>_Temp_Alrm_Ty_Par<br>am | 2365 | Rear-rear axle temperature gauge alarm type.                                                                                           | 4       | List     | 0   | 7   | 1    |
| FWD_RR_Axle_Tem<br>p_Filter_Param       | 277  | FWD-rear axle temperature<br>gauge update rate. A value of 1<br>is the slowest and 255 is the<br>fastest update rate.                  | 255     | No Units | 1   | 255 | 1    |
| FWD_RR_Axle_Tem<br>p_Max_WL             | 2294 | Maximum set point for FWD-<br>rear axle temperature in-gauge<br>warning light                                                          | 240.8   | F        | 100 | 300 | 1    |
| FWD_RR_Axle<br>_Temp_Min_WL             | 2295 | Minimum set point for FWD-<br>rear axle temperature in-gauge<br>warning light. A value of<br>117920 means no minimum<br>warning light. | 117920  | F        | 100 | 300 | 1    |
| FWD_RR_Axle<br>_Temp_Alrm_Ty_Par<br>am  | 2364 | FWD-rear axle temperature gauge alarm type.                                                                                            | 4       | List     | 0   | 7   | 1    |

## Parameter Definitions:

- **Rear\_RR\_Axle\_Temp\_Filter\_Param** This parameter sets the rear-rear axle temperature update rate. The higher the number is, the faster the update rate. 255 is the fastest update rate available, and 1 is the slowest update rate available
- **Rear\_RR\_Axle\_Temp\_Max\_WL** This parameter sets the maximum point for rear-rear axle temperature in-gauge warning light. When the rear-rear axle temperature rises above this set parameter, the warning light in the gauge will illuminate.
- **Rear\_RR\_Axle\_Temp\_Min\_WL** This parameter sets the minimum point for rear-rear axle temperature in-gauge warning light. When the rear-rear axle temperature falls below this set parameter, the warning light in the gauge will illuminate. A value of 117920 means no minimum warning light

- **Rear\_RR\_Axle\_Temp\_Airm\_Ty\_Param** This parameter defines the number of beeps associated with the rear-rear axle temperature alarm.
- **FWD\_RR\_Axle\_Temp\_Filter\_Param** This parameter sets the forward-rear axle temperature update rate. The higher the number is, the faster the update rate. 255 is the fastest update rate available, and 1 is the slowest update rate available
- FWD\_RR\_Axle\_Temp\_Max\_WL This parameter sets the maximum point for forward-rear axle temperature in-gauge warning light. When the forward-rear axle temperature rises above this set parameter, the warning light in the gauge will illuminate.
- FWD\_RR\_Axle\_Temp\_Min\_WL This parameter sets the minimum point for forward-rear axle temperature in-gauge warning light. When the forward-rear axle temperature falls below this set parameter, the warning light in the gauge will illuminate. A value of 117920 means no minimum warning light
- FWD\_RR\_Axle\_Temp\_Alrm\_Ty\_Param This parameter defines the number of beeps associated with the forward-rear axle temperature alarm.

# Note/s About Possible Software Feature Conflicts:

• Only one axle temperature software feature code may be used on a given vehicle as the two features are mutually exclusive.

# How to Add This Feature:

**Note:** When adding an auxiliary gauge to a vehicle it will be the responsibly of the installer to cut a 2-inch circular hole in the upper right-hand region of the flat center panel area of the instrument panel to accommodate the additional gauge. If the gauge is the first to be added in this area, it will be necessary to install an initial 3-wire interface harness extending from the back of the main gauge cluster to one of the two connectors on the back of the auxiliary gauge. All subsequent auxiliary gauges can be "daisy chained" from one gauge to the next. The upper right-hand region of the flat center panel area of the instrument panel can accommodate up to five auxiliary gauges.

| PART NUMBER      | DESCRIPTION                            | BEZEL       | UNITS   |  |  |  |  |
|------------------|----------------------------------------|-------------|---------|--|--|--|--|
| AUXILIARY GAUGES |                                        |             |         |  |  |  |  |
| 4061119C1        | FRONT, REAR AXLE OIL TEMP GAUGE        | BLACK       | ENGLISH |  |  |  |  |
| 406111C20        | FRONT, REAR AXLE OIL TEMP GAUGE        | BLACK       | METRIC  |  |  |  |  |
| 3768408C1        | FRONT, REAR AXLE OIL TEMP GAUGE        | CHROME      | ENGLISH |  |  |  |  |
| 376840C19        | FRONT, REAR AXLE OIL TEMP GAUGE        | CHROME      | METRIC  |  |  |  |  |
| 4061117C1        | REAR. REAR AXLE OIL TEMP GAUGE         | BLACK       | ENGLISH |  |  |  |  |
| 4061118C1        | REAR. REAR AXLE OIL TEMP GAUGE         | BLACK       | METRIC  |  |  |  |  |
| 3768406C1        | REAR. REAR AXLE OIL TEMP GAUGE         | CHROME      | ENGLISH |  |  |  |  |
| 3768407C1        | REAR. REAR AXLE OIL TEMP GAUGE         | CHROME      | METRIC  |  |  |  |  |
|                  | GAUGE CLUSTER 24-WAY CONNECTOR PA      | <b>NRTS</b> |         |  |  |  |  |
| 3710061C1        | GAUGE CLUSTER 24-WAY J7 CONNECTOR      | N/A         | N/A     |  |  |  |  |
| 3539892C1        | LOCK #1 24-WAY J7 CONNECTOR            | N/A         | N/A     |  |  |  |  |
| 3539893C1        | LOCK #2 24-WAY J7 CONNECTOR            | N/A         | N/A     |  |  |  |  |
| 3522073C1        | WIRE TERMINAL J7 18-20 GAUGE           | N/A         | N/A     |  |  |  |  |
| 3534303C1        | WIRE TERMINAL J7 20-22 GAUGE           | N/A         | N/A     |  |  |  |  |
|                  | AUXILIARY GAUGE-TO-GAUGE JUMPER HARNES | SS PARTS    |         |  |  |  |  |
| 4063415C1        | AUXILIARY GAUGE 4-WAY CONNECTOR        | N/A         | N/A     |  |  |  |  |
| 4062808C1        | WIRE TERMINAL 18-20 GAUGE              | N/A         | N/A     |  |  |  |  |
| 4066723C91       | GAUGE-TO-GAUGE JUMPER HARNESS          | N/A         | N/A     |  |  |  |  |

#### Parts Associated with This Feature:

Parts Associated with Front & Rear Axle Oil Temp Feature

### How to Test This Feature:

This feature is added by programming the Body Control Module (BCM) using the Navistar Diamond Logic Builder software.

**Note:** This feature uses body controller-based software controls which can be diagnosed with Navistar's Diamond Logic® Builder software (see local dealer if not owned).

## **References:**

Circuit Diagram Manual/s Publication Number: 0000018830 – Heavy Extreme (HX) 2021 and Newer

## 21.5. 16HGN: GAUGE, AIR APPLICATION

## Feature Applicability to Vehicle Platforms:

• Heavy Extreme (HX) 2021 and Newer

**Extended Description:** This feature provides a gauge that displays the amount of pressure being applied to the brake pedal.

## System Block Diagram:

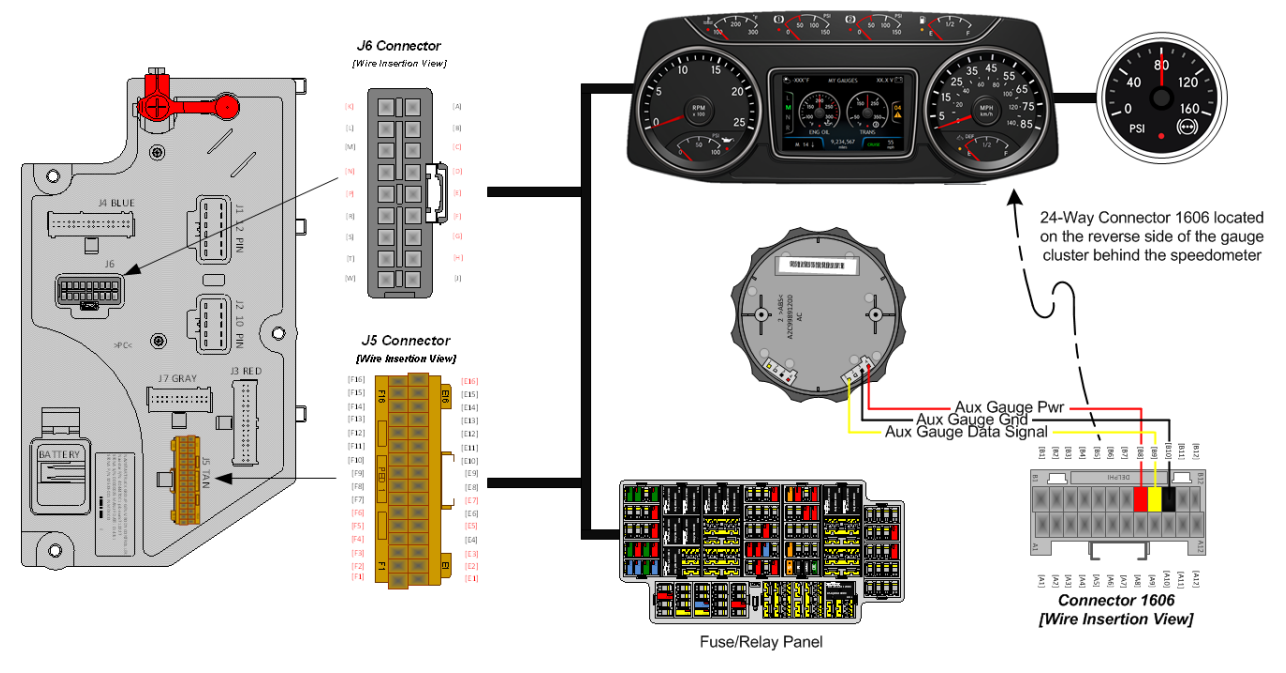

# Body Controller Software Feature Codes:

• 597113 - BCM PROG, AIR APPLICATION AUX GAUGE

### Body Controller Software Feature Code Parameters:

| Parameter                      | ID   | Description                                                                                                    | Default | Units    | Min | Max | Step |
|--------------------------------|------|----------------------------------------------------------------------------------------------------|---------|----------|-----|-----|------|
| Brake_App_Filter_Pa<br>ram     | 128  | Brake application gauge update<br>rate. A value of 1 is the slowest<br>and 255 is the fastest update<br>rate              | 255     | No Units | 1   | 255 | 1    |
| Brake_App_Min_WL               | 2337 | Minimum set point for brake<br>application in-gauge warning<br>light                                                      | 38020   | psi      | 0   | 150 | 0.5  |
| Brake_App_Max_WL               | 2343 | Maximum set point for brake<br>application in-gauge warning<br>light. A value of 38020 means<br>no maximum warning light. | 38020   | psi      | 0   | 150 | 0.5  |
| LH_Brake_App_Alrm<br>_Ty_Param | 2348 | Brake application gauge alarm type.                                                                                       | 0       | List     | 0   | 7   | 1    |

#### **Parameter Definitions:**

- Brake App Filter Param This parameter sets the brake application gauge update rate. The higher the number is, the faster the update rate. 255 is the fastest update rate available, and 1 is the slowest update rate available
- Brake\_App\_Min\_WL This parameter sets the minimum point for brake application in-gauge warning light. When the brake pressure falls below this set parameter, the warning light in the gauge will illuminate.
- Brake App Max WL This parameter sets the maximum point for brake application in-gauge warning light. When the brake pressure rises above this set parameter, the warning light in the gauge will illuminate.
- LH\_Brake\_App\_Alrm\_Ty\_Param This parameter defines the number of beeps associated with the brake application alarm.

### How to Add This Feature:

**Note:** When adding an auxiliary gauge to a vehicle it will be the responsibly of the installer to cut a 2-inch circular hole in the upper right-hand region of the flat center panel area of the instrument panel to accommodate the additional gauge. If the gauge is the first to be added in this area, it will be necessary to install an initial 3-wire interface harness extending from the back of the main gauge cluster to one of the two connectors on the back of the auxiliary gauge. All subsequent auxiliary gauges can be "daisy chained" from one gauge to the next. The upper right-hand region of the flat center panel area of the instrument panel can accommodate up to five auxiliary gauges.

| PART NUMBER | DESCRIPTION                               | BEZEL                                               | UNITS   |  |  |  |  |  |
|-------------|-------------------------------------------|-----------------------------------------------------|---------|--|--|--|--|--|
|             | AUXILIARY GAUGES                          |                                                     |         |  |  |  |  |  |
| 4061112C1   | AIR APPLICATION GAUGE                     | BLACK                                               | ENGLISH |  |  |  |  |  |
| 4057709C1   | AIR APPLICATION GAUGE                     | BLACK                                               | METRIC  |  |  |  |  |  |
| 3768403C1   | AIR APPLICATION GAUGE                     | CHROME                                              | ENGLISH |  |  |  |  |  |
| 3768402C1   | AIR APPLICATION GAUGE                     | CHROME                                              | METRIC  |  |  |  |  |  |
|             | GAUGE CLUSTER 24-WAY CONNECTOR F          | PARTS                                               |         |  |  |  |  |  |
| 3710061C1   | GAUGE CLUSTER 24-WAY J7 CONNECTOR         | N/A                                                 | N/A     |  |  |  |  |  |
| 3539892C1   | LOCK #1 24-WAY J7 CONNECTOR               | N/A                                                 | N/A     |  |  |  |  |  |
| 3539893C1   | LOCK #2 24-WAY J7 CONNECTOR               | N/A                                                 | N/A     |  |  |  |  |  |
| 3522073C1   | WIRE TERMINAL J7 18-20 GAUGE              | N/A                                                 | N/A     |  |  |  |  |  |
| 3534303C1   | WIRE TERMINAL J7 20-22 GAUGE              | N/A                                                 | N/A     |  |  |  |  |  |
|             | AUXILIARY GAUGE-TO-GAUGE JUMPER HARN      | ESS PARTS                                           |         |  |  |  |  |  |
| 4063415C1   | AUXILIARY GAUGE 4-WAY CONNECTOR           | N/A                                                 | N/A     |  |  |  |  |  |
| 4062808C1   | WIRE TERMINAL 18-20 GAUGE                 | N/A                                                 | N/A     |  |  |  |  |  |
| 4066723C91  | GAUGE-TO-GAUGE JUMPER HARNESS             | N/A                                                 | N/A     |  |  |  |  |  |
| Pa          | rte Associated with Air Application Gauge | Parts Associated with Air Application Gauge Feature |         |  |  |  |  |  |

#### Parts Associated with This Feature:

Associated with Air Application Gauge Feature

Navistar<sup>®</sup> Electrical Systems 2021 and Newer HX Integration Guide

### How to Test This Feature:

This feature is added by programming the Body Control Module (BCM) using the Navistar Diamond Logic Builder software.

**Note:** This feature uses body controller-based software controls which can be diagnosed with Navistar's Diamond Logic® Builder software (see local dealer if not owned).

### **References:**

Circuit Diagram Manual/s Publication Number: 0000018830 – Heavy Extreme (HX) 2021 and Newer

# 21.6. 16HHT: GAUGE, Ammeter 150-Ampere (AMP)

# Feature Applicability to Vehicle Platforms:

• Heavy Extreme (HX) 2021 and Newer

**Extended Description:** This feature provides a gauge that displays the amperage draw on the vehicle electrical system.

# System Block Diagram:

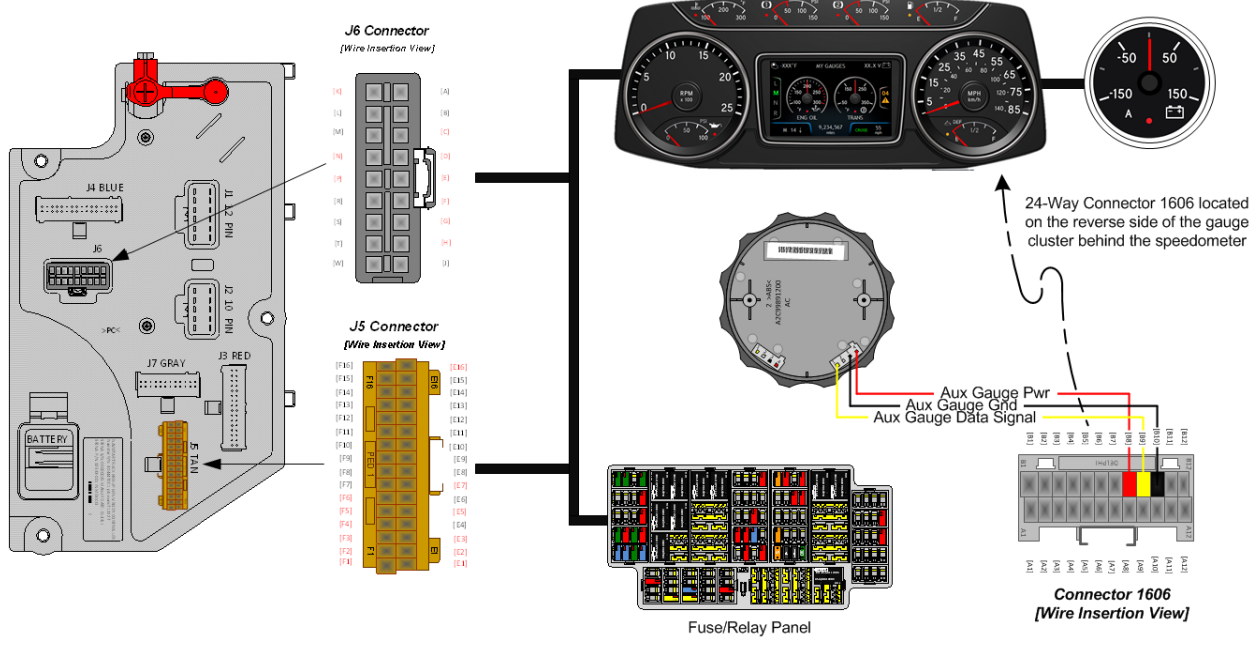

# Body Controller Software Feature Codes:

• 597270 - BCM PROG, AMMETER 150-AMP FOR AUX GAGUGE

# How to Add This Feature:

**Note:** When adding an auxiliary gauge to a vehicle it will be the responsibly of the installer to cut a 2-inch circular hole in the upper right-hand region of the flat center panel area of the instrument panel to accommodate the additional gauge. If the gauge is the first to be added in this area, it will be necessary to install an initial 3-wire interface harness extending from the back of the main gauge cluster to one of the two connectors on the back of the auxiliary gauge. All subsequent auxiliary gauges can be "daisy chained" from one gauge to the next. The upper right-hand region of the flat center panel area of the instrument panel can accommodate up to five auxiliary gauges.

#### Parts Associated with This Feature:

| PART NUMBER      | DESCRIPTION                          | BEZEL     | UNITS   |  |  |  |  |  |
|------------------|--------------------------------------|-----------|---------|--|--|--|--|--|
| AUXILIARY GAUGES |                                      |           |         |  |  |  |  |  |
| 4061113C1        | PYROMETER GAUGE                      | BLACK     | ENGLISH |  |  |  |  |  |
| 4061114C1        | PYROMETER GAUGE                      | BLACK     | METRIC  |  |  |  |  |  |
| 3768404C1        | PYROMETER GAUGE                      | CHROME    | ENGLISH |  |  |  |  |  |
| 3768405C1        | PYROMETER GAUGE                      | CHROME    | METRIC  |  |  |  |  |  |
|                  | GAUGE CLUSTER 24-WAY CONNECTOR PARTS |           |         |  |  |  |  |  |
| 3710061C1        | GAUGE CLUSTER 24-WAY J7 CONNECTOR    | N/A       | N/A     |  |  |  |  |  |
| 3539892C1        | LOCK #1 24-WAY J7 CONNECTOR          | N/A       | N/A     |  |  |  |  |  |
| 3539893C1        | LOCK #2 24-WAY J7 CONNECTOR          | N/A       | N/A     |  |  |  |  |  |
| 3522073C1        | WIRE TERMINAL J7 18-20 GAUGE         | N/A       | N/A     |  |  |  |  |  |
| 3534303C1        | WIRE TERMINAL J7 20-22 GAUGE         | N/A       | N/A     |  |  |  |  |  |
|                  | AUXILIARY GAUGE-TO-GAUGE JUMPER HARN | ESS PARTS |         |  |  |  |  |  |
| 4063415C1        | AUXILIARY GAUGE 4-WAY CONNECTOR      | N/A       | N/A     |  |  |  |  |  |
| 4062808C1        | WIRE TERMINAL 18-20 GAUGE            | N/A       | N/A     |  |  |  |  |  |
| 4066723C91       | GAUGE-TO-GAUGE JUMPER HARNESS        | N/A       | N/A     |  |  |  |  |  |

Parts Associate with Amp Gauge Feature

### How to Test This Feature:

This feature is added by programming the Body Control Module (BCM) using the Navistar Diamond Logic Builder software.

**Note:** This feature uses body controller-based software controls which can be diagnosed with Navistar's Diamond Logic® Builder software (see local dealer if not owned).

### **References:**

Circuit Diagram Manual/s Publication Number: 0000018830 – Heavy Extreme (HX) 2021 and Newer

**21.7. 16HKT:** IP CLUSTER DISPLAY DIAGNOSTICS — Display on board diagnostics of fault codes in gauge cluster

### Feature Applicability to Vehicle Platforms:

• Heavy Extreme (HX) 2021 and Newer

**Extended Description:** This feature allows the retrieval of fault codes from the LCD display in the cluster. No hardware change is needed. This is a software configurable feature.

### System Block Diagram:

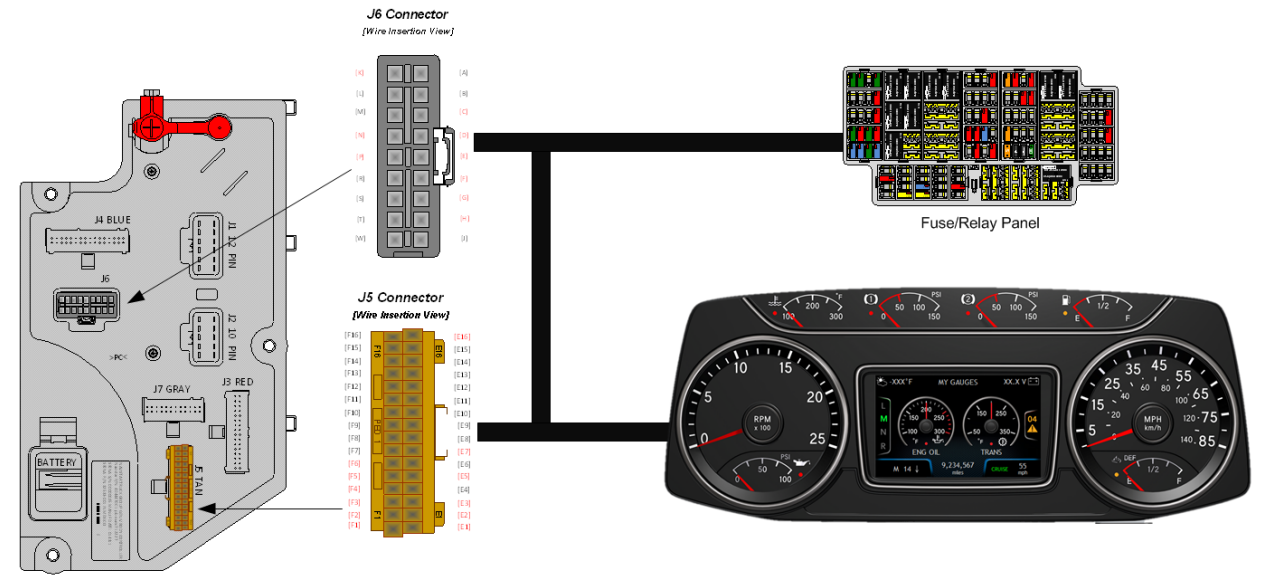

# Body Controller Software Feature Codes:

• 597042 - BCM PROG, AIR APPLICATION AUX GAUGE

## How to Test This Feature:

- 1. Set Park Brake
- 2. Press and hold "Cruise On" switch and "Cruise Resume" switch
- 3. Odometer should display the number of active and past fault codes.

4. Pressing the selection button on the face of the cluster will cycle through the fault codes, or they will

change to the next fault code every ten seconds.

**Note:** This feature uses body controller-based software controls which can be diagnosed with Navistar's Diamond Logic® Builder software (see local dealer if not owned).

### **References:**

Circuit Diagram Manual/s Publication Number: 0000018830 – Heavy Extreme (HX) 2021 and Newer

Navistar<sup>®</sup> Electrical Systems 2021 and Newer HX Integration Guide Page 263 of 582

Revision Date: 5/24/2022

Service and Diagnostic Manual Publication Number: 0001193149–2021 HX Technician Manual

# **21.8. 16HLR:** VIRTUAL GA, OIL TEMP, Air Application Requires Premium Cluster.

## Feature Applicability to Vehicle Platforms:

• Heavy Extreme (HX) 2021 and Newer

**Extended Description:** Feature code 16HLRS is a programmable virtual gauge to display the air application pressure in the center color display of the premium gauge cluster. The user can use the premium cluster display control switch to select this gauge for display in one of the corner selectable locations or one of the two centered virtual gauge locations. Feature code 16HLR requires that one of the premium gauge clusters, 16GDG, 16GDH, 16GDJ, 16GDS, 16GDT, 16GDU, 16GDV, 16GDW or 16GDX is ordered and installed in the vehicle. Feature code 16HLR can also be enabled in the body controller software through the use of Diamond Logic® Builder software by turning on the Body Controller software feature detailed below and installing any additional wiring and sensor(s) required for the feature.

# **21.9. 16HLS:** VIRTUAL GA, OIL TEMP, REAR AXLE Requires Premium Cluster.

## Feature Applicability to Vehicle Platforms:

• Heavy Extreme (HX) 2021 and Newer

**Extended Description:** Feature code 16HLS is a programmable virtual gauge to display the rear axle oil temperature in the center color display of the premium gauge cluster. The user can use the premium cluster display control switch to select this gauge for display in one of the corner selectable locations or one of the two centered virtual gauge locations. Feature code 16HLS requires that one of the premium gauge clusters, 16GDG, 16GDH, 16GDJ, 16GDS, 16GDT, 16GDU, 16GDV, 16GDW or 16GDX is ordered and installed in the vehicle. Feature code 16HLS can also be enabled in the body controller software through the use of Diamond Logic® Builder software by turning on the Body Controller software feature detailed below and installing any additional wiring and sensor(s) required for the feature.

### System Block Diagram:

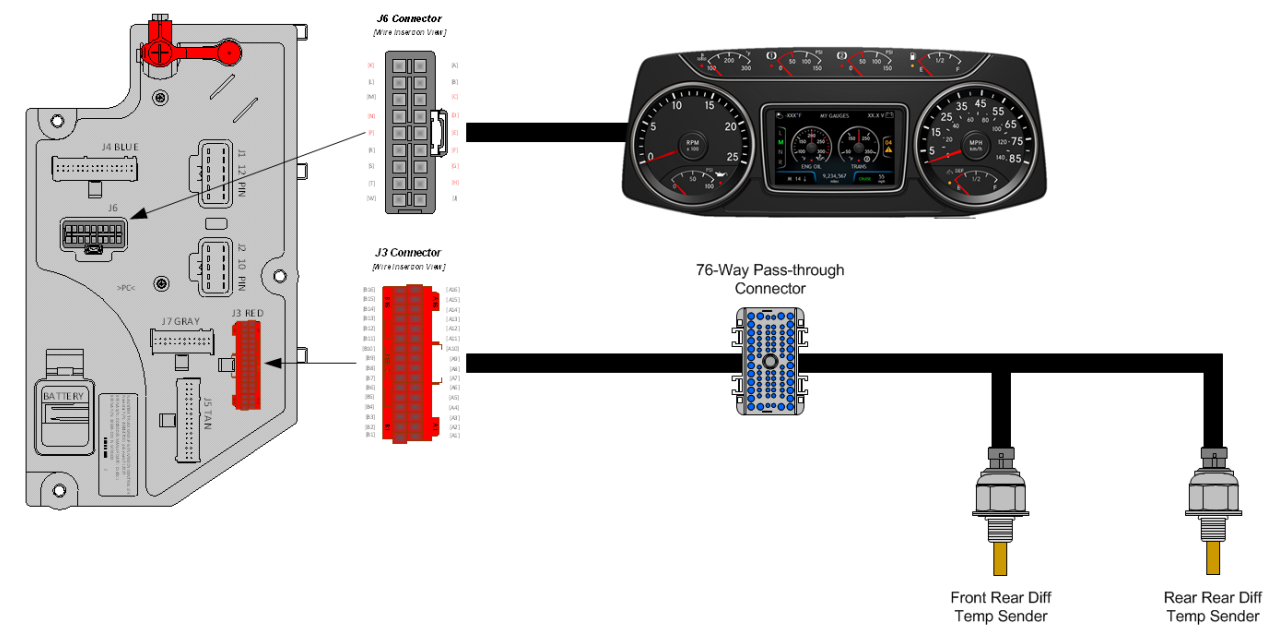

### Body Controller Software Feature Codes:

- 597116 BCM PROG, AXLE TEMP GAUGE for Single Virtual Gauge
- 597118 BCM PROG, AXLE TEMP GAUGE for Dual Virtual Gauge

## Body Controller Software Feature Code Parameters:

|                                         | Parameter for Feature 597116 |                                                                                                    |         |          |     |     |      |
|-----------------------------------------|------------------------------|----------------------------------------------------------------------------------------------------|---------|----------|-----|-----|------|
| Parameter                               | ID                           | Description                                                                                                    | Default | Units    | Min | Max | Step |
| Rear_RR_Axle_Temp<br>_Filter_Param      | 519                          | Rear-rear axle temperature<br>gauge update rate. A value of 1<br>is the slowest and 255 is the<br>fastest update rate.                 | 255     | No Units | 1   | 255 | 1    |
| Rear_RR_Axle_Temp<br>_Max_WL            | 2296                         | Maximum set point for rear-rear<br>axle temperature in-gauge<br>warning light                                                          | 240.8   | F        | 100 | 300 | 1    |
| Rear_RR_Axle<br>_Temp_Min_WL            | 2303                         | Minimum set point for rear-rear<br>axle temperature in-gauge<br>warning light. A value of<br>117923 means no minimum<br>warning light. | 117920  | F        | 100 | 300 | 1    |
| Rear_RR_Axle<br>_Temp_Alrm_Ty_Par<br>am | 2365                         | Rear-rear axle temperature gauge alarm type.                                                                                           | 4       | List     | 0   | 7   | 1    |

| Parameter for Feature 597118       |     |                                                            |         |          |     |     |      |
|------------------------------------|-----|------------------------------------------------------------|---------|----------|-----|-----|------|
| Parameter                          | ID  | Description                                                | Default | Units    | Min | Max | Step |
| Rear_RR_Axle_Temp<br>_Filter_Param | 519 | Rear-rear axle temperature gauge update rate. A value of 1 | 255     | No Units | 1   | 255 | 1    |

Navistar<sup>®</sup> Electrical Systems 2021 and Newer HX Integration Guide

|                                         |      | is the slowest and 255 is the fastest update rate.                                                                                     |        |          |     |     |   |
|-----------------------------------------|------|----------------------------------------------------------------------------------------------------|--------|----------|-----|-----|---|
| Rear_RR_Axle_Temp<br>_Max_WL            | 2296 | Maximum set point for rear-rear<br>axle temperature in-gauge<br>warning light                                                          | 240.8  | F        | 100 | 300 | 1 |
| Rear_RR_Axle<br>_Temp_Min_WL            | 2303 | Minimum set point for rear-rear<br>axle temperature in-gauge<br>warning light. A value of<br>117920 means no minimum<br>warning light. | 117920 | F        | 100 | 300 | 1 |
| Rear_RR_Axle<br>_Temp_Alrm_Ty_Par<br>am | 2365 | Rear-rear axle temperature gauge alarm type.                                                                                           | 4      | List     | 0   | 7   | 1 |
| FWD_RR_Axle_Tem<br>p_Filter_Param       | 277  | FWD-rear axle temperature<br>gauge update rate. A value of 1<br>is the slowest and 255 is the<br>fastest update rate.                  | 255    | No Units | 1   | 255 | 1 |
| FWD_RR_Axle_Tem<br>p_Max_WL             | 2294 | Maximum set point for FWD-<br>rear axle temperature in-gauge<br>warning light                                                          | 240.8  | F        | 100 | 300 | 1 |
| FWD_RR_Axle<br>_Temp_Min_WL             | 2295 | Minimum set point for FWD-<br>rear axle temperature in-gauge<br>warning light. A value of<br>117920 means no minimum<br>warning light. | 117920 | F        | 100 | 300 | 1 |
| FWD_RR_Axle<br>_Temp_Alrm_Ty_Par<br>am  | 2364 | FWD-rear axle temperature gauge alarm type.                                                                                            | 4      | List     | 0   | 7   | 1 |

# Parameter Definitions:

- **Rear\_RR\_Axle\_Temp\_Filter\_Param** This parameter sets the rear-rear axle temperature update rate. The higher the number is, the faster the update rate. 255 is the fastest update rate available, and 1 is the slowest update rate available
- Rear\_RR\_Axle\_Temp\_Max\_WL This parameter sets the maximum point for rear-rear axle temperature in-gauge warning light. When the rear-rear axle temperature rises above this set parameter, the warning light in the gauge will illuminate.
- **Rear\_RR\_Axle\_Temp\_Min\_WL** This parameter sets the minimum point for rear-rear axle temperature in-gauge warning light. When the rear-rear axle temperature falls below this set parameter, the warning light in the gauge will illuminate. A value of 117920 means no minimum warning light
- **Rear\_RR\_Axle\_Temp\_Alrm\_Ty\_Param** This parameter defines the number of beeps associated with the rear-rear axle temperature alarm.

- FWD\_RR\_Axle\_Temp\_Filter\_Param This parameter sets the forward-rear axle temperature update rate. The higher the number is, the faster the update rate. 255 is the fastest update rate available, and 1 is the slowest update rate available
- FWD\_RR\_Axle\_Temp\_Max\_WL This parameter sets the maximum point for forward-rear axle temperature in-gauge warning light. When the forward-rear axle temperature rises above this set parameter, the warning light in the gauge will illuminate.
- **FWD\_RR\_Axle\_Temp\_Min\_WL** This parameter sets the minimum point for forward-rear axle temperature in-gauge warning light. When the forward-rear axle temperature falls below this set parameter, the warning light in the gauge will illuminate. A value of 117920 means no minimum warning light
- FWD\_RR\_Axle\_Temp\_Alrm\_Ty\_Param This parameter defines the number of beeps associated with the forward-rear axle temperature alarm.

**Note/s About Possible Software Feature Conflicts:** Only one axle temperature feature can be used.

## How to Test This Feature:

This feature is added by programming the Body Control Module (BCM) using the Navistar Diamond Logic Builder software.

**Note:** This feature uses body controller-based software controls which can be diagnosed with Navistar's Diamond Logic® Builder software (see local dealer if not owned).

# **References:**

Circuit Diagram Manual/s Publication Number: 0000018830 – Heavy Extreme (HX) 2021 and Newer

**21.10. 16HLU:** VIRTUAL GA, OIL TEMP, AUTO XMSN for Allison Transmission, Requires Premium Cluster.

# Feature Applicability to Vehicle Platforms:

• Heavy Extreme (HX) 2021 and Newer

**Extended Description:** Feature code 16HLU is a programmable virtual gauge to display the Allison automatic transmission oil temperature in the center color display of the premium gauge cluster. The user can use the premium cluster display control switch to select this gauge for display in one of the corner selectable locations or one of the two centered virtual gauge locations. Feature code 16HLU requires that one of the premium gauge clusters, 16GDG, 16GDH, 16GDJ, 16GDS, 16GDT, 16GDU, 16GDV, 16GDW or 16GDX is ordered and installed in the vehicle. Feature 16HLU also requires that the vehicle has an Allison automatic transmission. Feature code 16HLU can also be enabled in the body controller software through the use of Diamond Logic® Builder software by turning on the Body Controller software feature detailed below and installing any additional wiring and sensor(s) required for the feature.

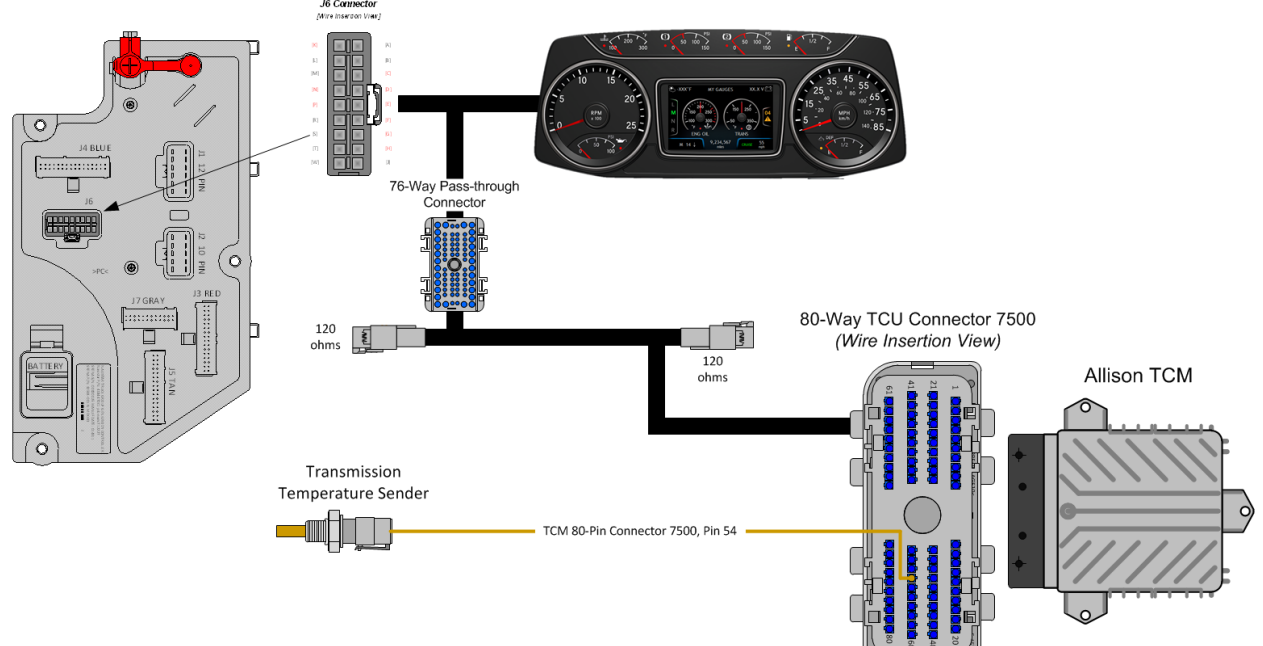

# System Block Diagram:

# Body Controller Software Feature Codes:

• 597126 - BCM PROG, TRANS OIL TEMP GAUGE, Through TCM; for Virtual Gauge

| Parameter           | ID   | Description                     | Default | Units    | Min | Max | Step    |
|---------------------|------|---------------------------------|---------|----------|-----|-----|---------|
| Trans_Oil_Temp_Filt | 589  | Transmission oil temperature    | 255     | No Units | 1   | 255 | 1       |
| er_Param            |      | gauge update rate. A value of   |         |          |     |     |         |
|                     |      | 1 is the slowest and 255 is the |         |          |     |     |         |
|                     |      | fastest update rate.            |         |          |     |     |         |
| Trans_Oil_Temp_Ma   | 2272 | Maximum set point for           | 251     | F        | 100 | 300 | 0.03125 |
| x_WL                |      | transmission oil temperature    |         |          |     |     |         |
|                     |      | in-gauge warning light          |         |          |     |     |         |
| Trans_Oil_Temp_Min  | 2273 | Minimum set point for           | 3226    | F        | 100 | 300 | 0.03125 |
| _WL                 |      | transmission oil temperature    |         |          |     |     |         |
|                     |      | in-gauge warning light. The     |         |          |     |     |         |
|                     |      | default of 3226 means no        |         |          |     |     |         |
|                     |      | minimum warning light.          |         |          |     |     |         |
| Trans_Oil_Temp_Alr  | 2356 | transmission oil temperature    | 4       | List     | 0   | 7   | 1       |
| m_Ty_Param          |      | gauge alarm type.               |         |          |     |     |         |

### Body Controller Software Feature Code Parameters:

## Parameter Definitions:

- **Trans\_Oil\_Temp\_Filter\_Param** This parameter sets the transmission oil temperature update rate. The higher the number is, the faster the update rate. 255 is the fastest update rate available, and 1 is the slowest update rate available
- **Trans\_Oil\_Temp\_Max\_WL** This parameter sets the maximum point for transmission oil temperature in-gauge warning light. When the oil temperature rises above this set parameter, the warning light in the gauge will illuminate.
- **Trans\_Oil\_Temp\_Min\_WL** This parameter sets the minimum point for transmission oil temperature in-gauge warning light. When the oil temperature falls below this set parameter, the warning light in the gauge will illuminate
- **Trans\_Oil\_Temp\_Alrm\_Ty\_Param** This parameter defines the number of beeps associated with the transmission oil temperature alarm.

| PART NUMBE | ERS             | DESCRIPTION                           |  |  |  |  |
|------------|-----------------|---------------------------------------|--|--|--|--|
| ALLISON T  | RANSMISSION CON | TROL MODULE CONNECTOR PARTS           |  |  |  |  |
| 3605713C1  | 80-WAY TRANSMI  | SSION CONTROL MODULE CONNECTOR (7500) |  |  |  |  |
| 3606525C1  | 80-WAY TRANSMI  | SSION CONTROL MODULE CONNECTOR LOCK   |  |  |  |  |
| 3686945C1  | WIRE TERMIAL 18 | -GUAGE                                |  |  |  |  |
| 3606525C1  | CONNECTOR CAV   | /ITY PLUG                             |  |  |  |  |
|            |                 |                                       |  |  |  |  |

### Parts Associated with This Feature:

## Parts Associated with Feature

### How to Test This Feature:

Verify the Oil Temperature Gauge MAN XMSN is communicating via the 1939 CAN bus using Diamond Logic Builder software diagnostic mode.

**Note:** This feature uses body controller-based software controls which can be diagnosed with Navistar's Diamond Logic® Builder software (see local dealer if not owned).

## **References:**

Circuit Diagram Manual/s Publication Number: 0000018830 – Heavy Extreme (HX) 2021 and Newer

Service and Diagnostic Manual Publication Number: 0001193149–2021 HX Technician Manual

**21.11. 16HLV:** VIRTUAL GA, OIL TEMP, MANL XMSN for Manual Transmission, Requires Premium Cluster.

# Feature Applicability to Vehicle Platforms:

• Heavy Extreme (HX) 2021 and Newer

**Extended Description:** Feature code 16HLV is a programmable virtual gauge to display manual transmission oil temperature in the center color display of the premium gauge cluster. The user can use the premium cluster display control switch to select this gauge for display in one of the corner selectable locations or one of the two centered virtual gauge locations. Feature code 16HLV requires that one of the premium gauge clusters, 16GDG, 16GDH, 16GDJ, 16GDS, 16GDT, 16GDU, 16GDV, 16GDW or 16GDX is ordered and installed in the vehicle. Feature code 16HLV can also be enabled in the body controller software through the use of Diamond Logic® Builder software by turning on the Body Controller software feature detailed below and installing any additional wiring and sensor(s) required for the feature.

### System Block Diagram:

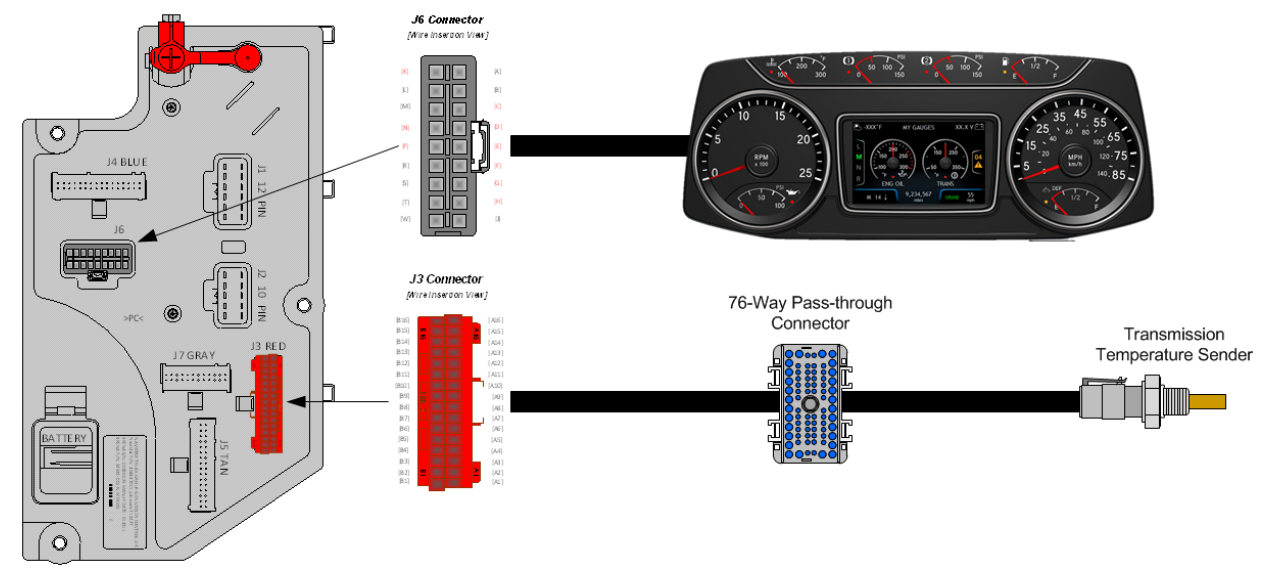

### Body Controller Software Feature Codes:

• 597282 - BCM PROG, PTO HOURMETER HRS DISPLAYED IP (Activates hour meter and PTO warning light in cluster)

**Note:** Requires one [but not both] of the following software features codes for the selection of the PTO feedback switch INPUT, failure to do so will result in an OBD fault code condition.

- 597279 BCM PROG, PTO MONITOR INDICATOR (Use with body controller INPUT – NO Remote Power Module)
- 597283 BCM PROG, PTO MONITOR INDICATOR & ALARM (Use with remote power module INPUT)

| Parameter                                        | ID                       | Description                                          | Default | Units    | Min   | Max | Step |
|--------------------------------------------------|--------------------------|------------------------------------------------------|---------|----------|-------|-----|------|
|                                                  | 597279 - BCM PROG, PTO M |                                                      |         |          | R     |     |      |
| ESC_PTO_En                                       | 2199                     | Active State for the PTO engagement                  | 1       | No Units | 1     | 1   | 1    |
| gaged_Param                                      |                          | feedback switch.                                     |         |          |       |     |      |
| 59                                               | 97282 ·                  | - BCM PROG, PTO HOURME                               | TER HRS | DISPLA   | YED I | Ρ   |      |
| NONE                                             |                          |                                                      |         |          |       |     |      |
| 597283 - BCM PROG, PTO MONITOR INDICATOR & ALARM |                          |                                                      |         |          |       |     |      |
| TEM_PTO_PK                                       | 2131                     | if this Parameter is 1, an alarm will                | 0       | No Units | 0     | 1   | 1    |
| _Brake_Alarm                                     |                          | sound if the PTO is engaged and the                  |         |          |       |     |      |
| S                                                |                          | park brake is released                               |         |          |       |     |      |
| TEM_PTO_No                                       | 2132                     | if this Parameter is 1, an alarm will                | 0       | No Units | 0     | 1   | 1    |
| n_Neut_Alarm                                     |                          | sound if the PTO is engaged and                      |         |          |       |     |      |
| S                                                |                          | transmission is taken out of neutral                 |         |          |       |     |      |
| TEM_PTO_Ve                                       | 2133                     | if this Parameter is 1, an alarm will                | 1       | No Units | 0     | 1   | 1    |
| h_Spd_Alarms                                     |                          | sound if the PTO is engaged and the                  |         |          |       |     |      |
|                                                  |                          | vehicle speed is over                                |         |          |       |     |      |
|                                                  |                          | TEM_PTO_Veh_Spd_Alarm_Limit                          |         |          |       |     |      |
|                                                  |                          | vehicle speed is over<br>TEM_PTO_Veh_Spd_Alarm_Limit |         |          |       |     |      |

#### **Body Controller Software Feature Code Parameters:**

Navistar<sup>®</sup> Electrical Systems 2021 and Newer HX Integration Guide

| TEM_PTO_Ve<br>h_Spd_Alarm_<br>Limit  | 2134 | See TEM_PTO_Veh_Spd_Alarms                                                                                                    | 5    | Mph      | 3 | 100  | 1 |
|--------------------------------------|------|----------------------------------------------------------------------------------------------------|------|----------|---|------|---|
| TEM_PTO_En<br>g_Spd_Alarms           | 2135 | if this Parameter is 1, an alarm will<br>sound if the PTO is engaged and the<br>engine speed is over<br>TEM_PTO_Eng_Spd_Alarm_Limit | 1    | No Units | 0 | 1    | 1 |
| TEM_PTO_En<br>g_Spd_Alarm_<br>Limit  | 2136 | See TEM_PTO_Eng_Spd_Alarms                                                                                                    | 1400 | RPM      | 0 | 5000 | 1 |
| TEM_PTO_En<br>g_Run_Alarms           | 2137 | if this Parameter is 1, an alarm will<br>sound if the PTO is engaged and the<br>engine is turned off                                | 0    | No Units | 0 | 1    | 1 |
| TEM_PTO_Air<br>_Pres_Alarms          | 2138 | if this Parameter is 1, an alarm will<br>sound if the primary air pressure is<br>below<br>TEM_PTO_Air_Pres_Alarm_Limit              | 0    | No Units | 0 | 1    | 1 |
| TEM_PTO_Air<br>_Pres_Alarm_<br>Limit | 2139 | See TEM_PTO_Air_Pres_Alarms                                                                                                    | 0    | PSI      | 0 | 500  | 1 |
| TEM_RPM_PT<br>O_Engaged_P<br>aram    | 2147 | Active State for the TEM PTO engagement feedback switch.                                                                            | 0    | No Units | 0 | 3    | 1 |

## Parameter Definitions:

- **ESC\_PTO\_Engaged\_Param** Active State for the PTO engagement feedback switch. Ground Input is only option with Body Controller input
- **TEM\_PTO\_PK\_Brake\_Alarms** Activates an audible alarm that will sound if the PTO is engaged and the park brake is released.
- **TEM\_PTO\_Non\_Neut\_Alarms** Activates an audible alarm that will sound if the PTO is engaged and the transmission is taken out of neutral
- **TEM\_PTO\_Veh\_Spd\_Alarms** If this parameter is turned on, then an audible alarm will sound if the PTO is engaged and the vehicle speed is over the value set by TEM\_PTO\_Veh\_Spd\_Alarm\_Limit. If this parameter is not activated the value in TEM\_PTO\_Veh\_Spd\_Alarm\_Limit will not activate
- **TEM\_PTO\_Veh\_Spd\_Alarm\_Limit** This is the actual physical value required to sound the alarm for TEM\_PTO\_Veh\_Spd\_Alarms.
- **TEM\_PTO\_Eng\_Spd\_Alarms** If this parameter is turned on, then an alarm will sound if the PTO is engaged and the engine speed is over the value set by TEM\_PTO\_Eng\_Spd\_Alarm\_Limit. If this parameter is not activated the value in TEM\_PTO\_Eng\_Spd\_Alarm\_Limit will not activate
- **TEM\_PTO\_Eng\_Spd\_Alarm\_Limit** This is the actual physical value required to sound the alarm for TEM\_PTO\_Eng\_Spd\_Alarms.
- **TEM\_PTO\_Eng\_Run\_Alarms** If this parameter is turned on, then an audible alarm will sound if the PTO is engaged and the engine is turned off.
- **TEM\_PTO\_Air\_Pres\_Alarms** If this parameter is turned on, then an audible alarm will sound in the cab if the primary air pressure drops below the value

specified by TEM\_PTO\_Air\_Pres\_Alarm\_Limit. If this parameter is not activated the value in TEM\_PTO\_Air\_Pres\_Alarm\_Limit will not activate

- **TEM\_PTO\_Air\_Pres\_Alarm\_Limit** This is the actual physical value required to sound the alarm for TEM\_PTO\_Air\_Pres\_Alarms.
- **TEM\_RPM\_PTO\_Engaged\_Param** This parameter indicates the state that the Body Controller (BCM) will read as active for the TEM PTO feedback switch (as it goes into the BCM input). This active state will be used to indicate when the PTO is engaged:
  - $\circ$  0 = Input active when open circuit
  - 1 = Input active when grounded
  - $\circ$  2 = not used
  - $\circ$  3 = Input active when at 12V.

# Note/s About Possible Software Feature Conflicts:

597279 and 597283 are mutually exclusive

## How to Test This Feature:

This feature is added by programming the Body Control Module (BCM) using the Navistar Diamond Logic Builder software.

**Note:** This feature uses body controller-based software controls which can be diagnosed with Navistar's Diamond Logic® Builder software (see local dealer if not owned).

# References:

Circuit Diagram Manual/s Publication Number: 0000018830 – Heavy Extreme (HX) 2021 and Newer

# **21.12. 16HLW:** VIRTUAL GAUGE, OIL TEMP, ENG Requires Premium Cluster.

## Feature Applicability to Vehicle Platforms:

• Heavy Extreme (HX) 2021 and Newer

**Extended Description:** Feature code 16HLW is a programmable virtual gauge to display engine oil temperature in the center color display of the premium gauge cluster. The user can use the premium cluster display control switch to select this gauge for display in one of the corner selectable locations or one of the two centered virtual gauge locations. Feature code 16HLW requires that one of the premium gauge clusters, 16GDG, 16GDH, 16GDJ, 16GDS, 16GDT, 16GDU, 16GDV, 16GDW or 16GDX is ordered and installed in the vehicle. Feature code 16HLW can also be enabled in the body controller software through the use of Diamond Logic® Builder software by turning on the Body Controller software feature detailed below and installing any additional wiring and sensor(s) required for the feature.

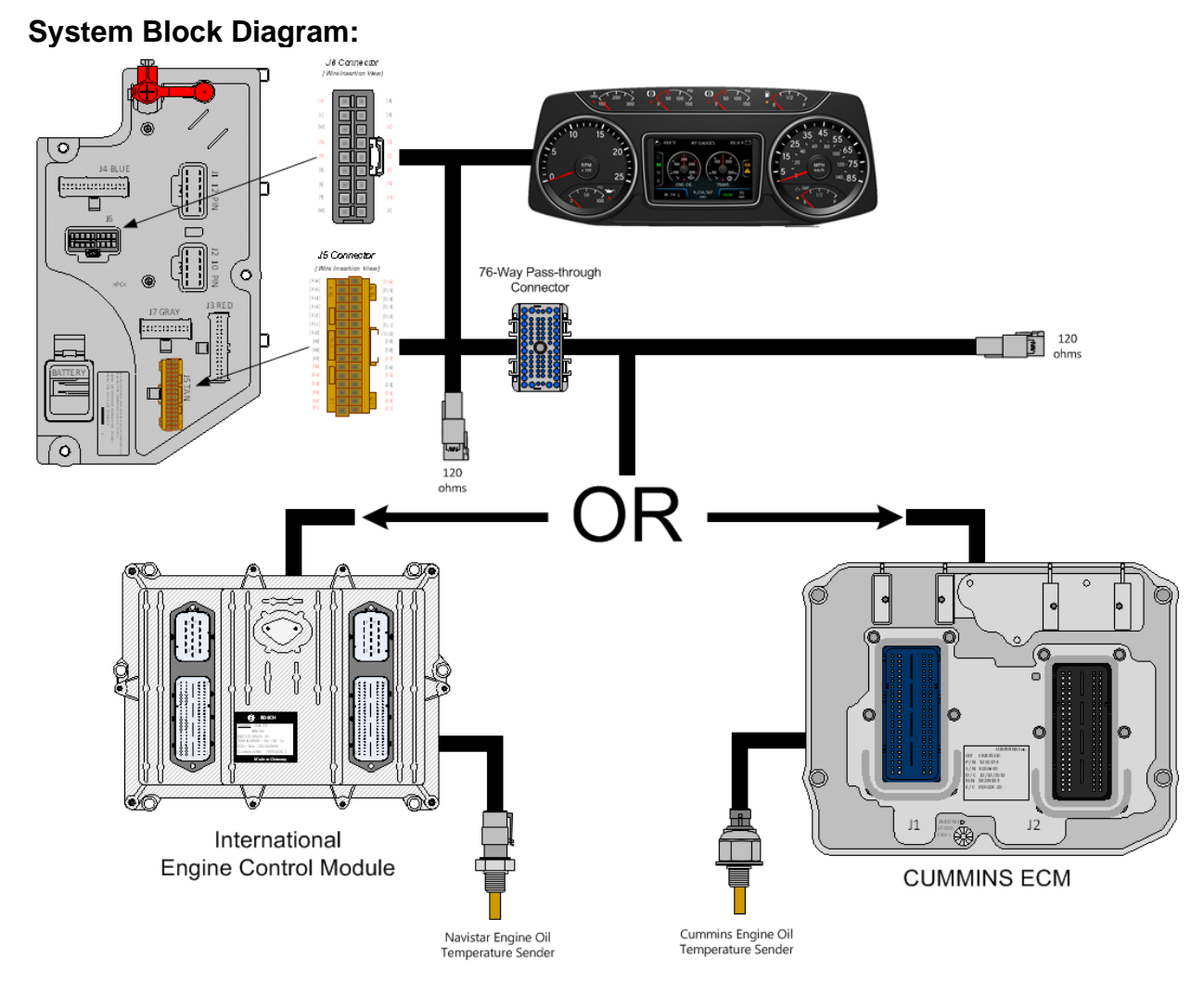

## **Body Controller Software Feature Codes:**

• 597122 - BCM PROG, ENG OIL TEMP GAUGE Through ECM; for Virtual Gauge

| Parameter                     | ID   | Description                                                                                                    | Default | Units    | Min | Max | Step    |
|-------------------------------|------|----------------------------------------------------------------------------------------------------|---------|----------|-----|-----|---------|
| Eng_Oil_Temp_Filt<br>er_Param | 219  | Engine oil temperature gauge<br>update rate. A value of 1 is the<br>slowest and 255 is the fastest<br>update rate.                   | 255     | No Units | 1   | 255 | 1       |
| Eng_Oil_Temp_Ma<br>x_WL       | 2274 | Maximum set point for engine<br>oil temperature in-gauge<br>warning light                                                            | 251     | F        | 100 | 300 | 0.03125 |
| Eng_Oil_Temp_Mi<br>n_WL       | 2291 | Minimum set point for engine oil<br>temperature in-gauge warning<br>light. The default of 3226<br>means no minimum warning<br>light. | 3226    | F        | 100 | 300 | 0.03125 |

### Body Controller Software Feature Code Parameters:

| Eng_Oil_Temp_Alr | 2354 | Engine oil temperature gauge | 4 | List | 0 | 7 | 1 |
|------------------|------|------------------------------|---|------|---|---|---|
| m_Ty_Param       |      | alarm type.                  |   |      |   |   |   |

#### Parameter Definitions:

- Eng\_Oil\_Temp\_Filter\_Param This parameter sets the engine oil temperature update rate. The higher the number is, the faster the update rate. 255 is the fastest update rate available, and 1 is the slowest update rate available
- Eng\_Oil\_Temp\_Max\_WL This parameter sets the maximum point for engine oil temperature in-gauge warning light. When the oil temperature rises above this set parameter, the warning light in the gauge will illuminate.
- Eng\_Oil\_Temp\_Min\_WL This parameter sets the minimum point for engine oil temperature in-gauge warning light. When the oil temperature falls below this set parameter, the warning light in the gauge will illuminate
- Eng\_Oil\_Temp\_Alrm\_Ty\_Param This parameter defines the number of beeps associated with the engine oil temperature alarm.

#### How to Test This Feature:

Verify the ENG Oil Temperature Gauge is communicating via the 1939 CAN bus using Diamond Logic Builder software in diagnostic mode.

#### **References:**

Circuit Diagram Manual/s Publication Number: 0000018830 – Heavy Extreme (HX) 2021 and Newer

# 22. In Cab Battery Feed Power Source

22.1. 8518: CIGAR LIGHTER Includes Ash Cup.

## Feature Applicability to Vehicle Platforms:

• Heavy Extreme (HX) 2021 and Newer

**Extended Description:** This feature provides a cigar lighter in the center panel of the dash and includes an ash cup in the cup holder. **System Block Diagram:** 

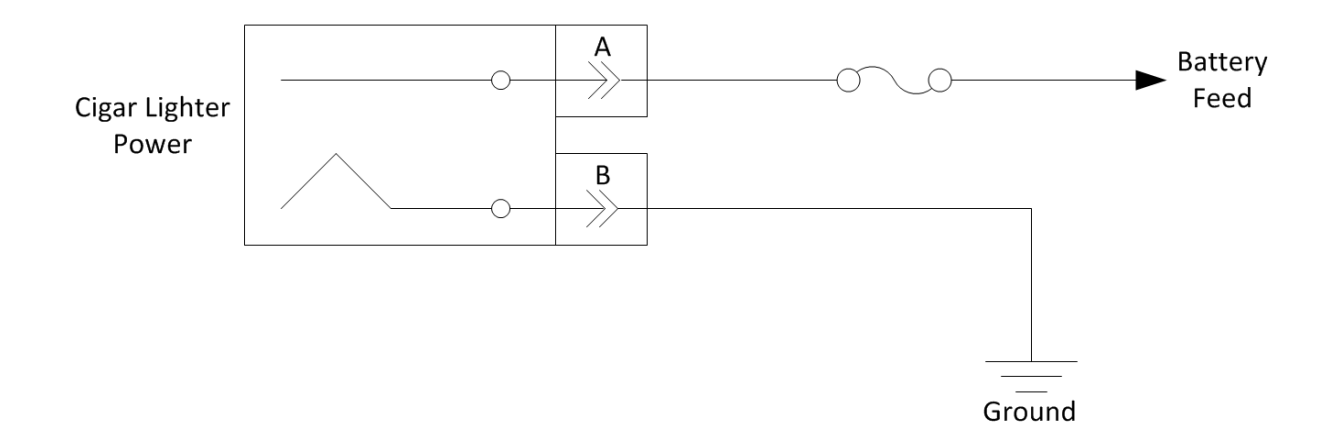

## How to Test This Feature:

To test these circuits, refer to the applicable circuit diagram for the feature and verify that battery voltage is present in the correct key-state for each respective feature.

## **References:**

Circuit Diagram Manual/s Publication Number: 0000018830 – Heavy Extreme (HX) 2021 and Newer

**22.2. 8718:** POWER SOURCE Cigar Type Receptacle without Plug and Cord.

# Feature Applicability to Vehicle Platforms:

• Heavy Extreme (HX) 2021 and Newer

**Extended Description:** This feature provides a power source for customers who wish to use CB radios, hand held spotlights, trouble lights or other accessories that plug into the cigar type receptacle for 12-volt power.

# System Block Diagram:

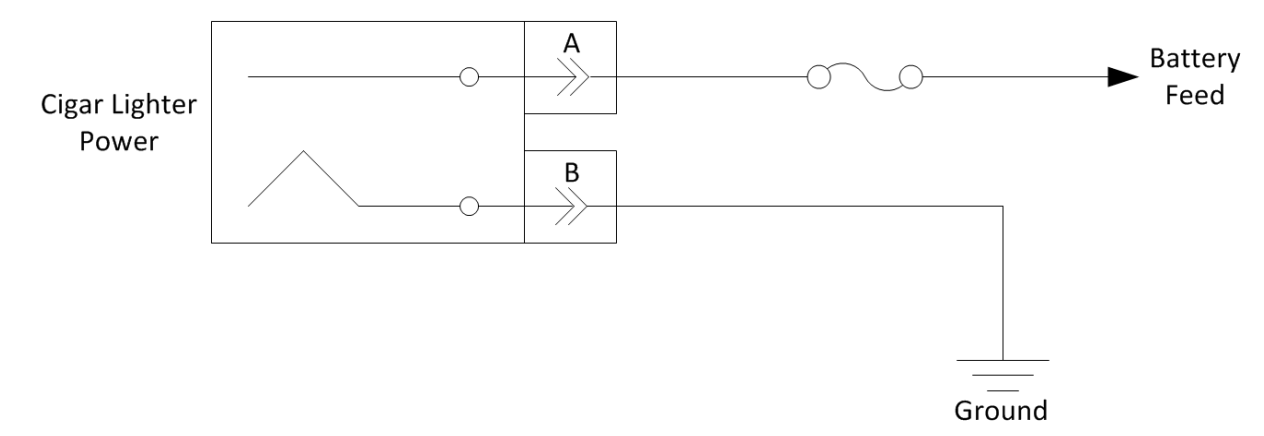

# How to Test This Feature:

To test these circuits, refer to the applicable circuit diagram for the feature and verify that battery voltage is present in the correct key-state for each respective feature.

# **References:**

Circuit Diagram Manual/s Publication Number: 0000018830 – Heavy Extreme (HX) 2021 and Newer

# 22.3. 08WCK POWER SOURCE, TERMINAL TYPE 2-Post.

## Feature Applicability to Vehicle Platforms:

• Heavy Extreme (HX) 2021 and Newer

**Extended Description:** This feature provides a power source for customers who wish to use CB radios, hand held spotlights, trouble lights or other accessories that plug into the cigar type receptacle for 12-volt power.

## System Block Diagram:

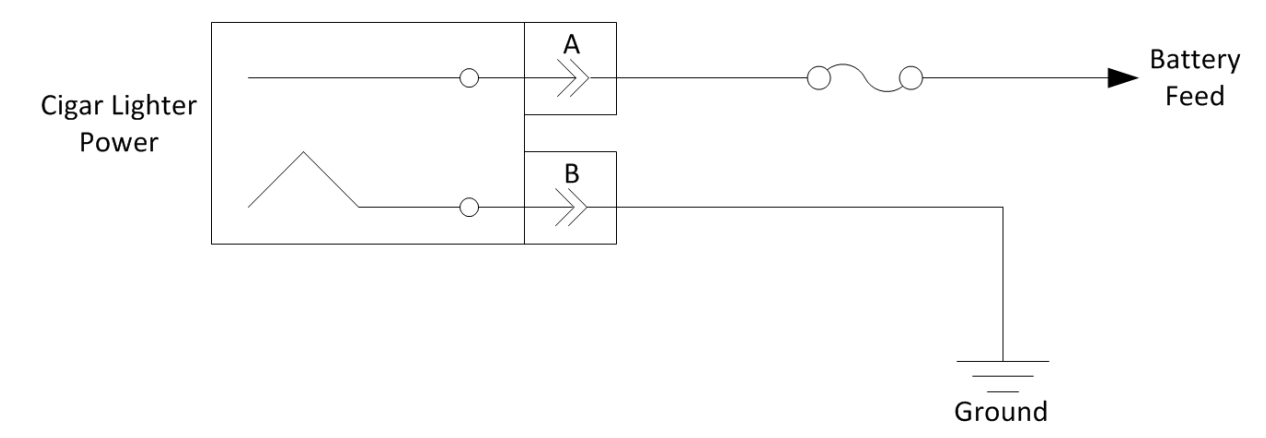

## How to Test This Feature:

To test these circuits, refer to the applicable circuit diagram for the feature and verify that battery voltage is present in the correct key-state for each respective feature.

# **References:**

Circuit Diagram Manual/s Publication Number: 0000018830 – Heavy Extreme (HX) 2021 and Newer

**22.4. 08XHR** POWER SOURCE, ADDITIONAL Auxiliary Power Outlet (APO) & USB Port, Located in the Instrument Panel.

# Feature Applicability to Vehicle Platforms:

• Heavy Extreme (HX) 2021 and Newer

**Extended Description:** This feature provides a power source for customers who wish to use CB radios, hand held spotlights, trouble lights or other accessories that plug into the cigar type receptacle for 12-volt power.

The feature also provides a USB charging port.

# System Block Diagram:

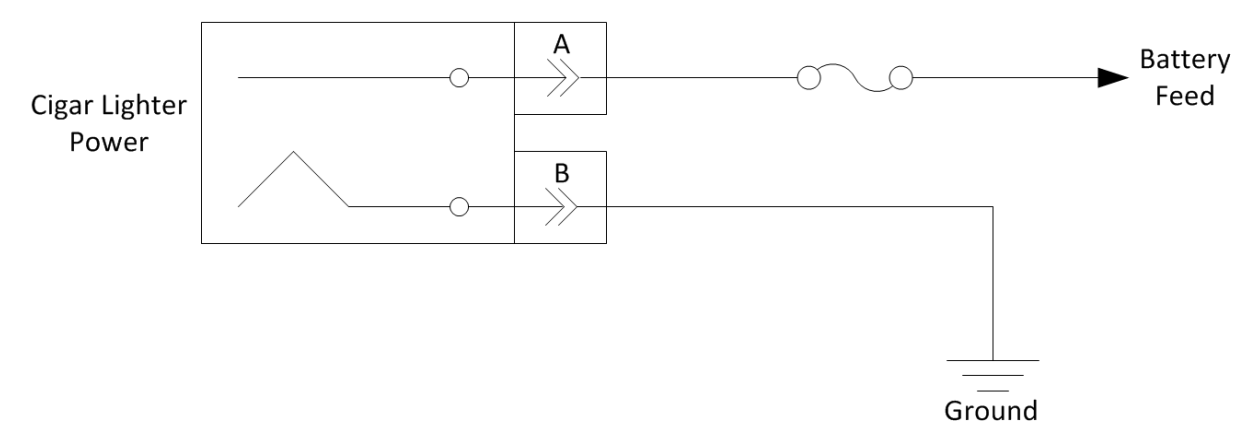

# How to Test This Feature:

To test these circuits, refer to the applicable circuit diagram for the feature and verify that battery voltage is present in the correct key-state for each respective feature.

# **References:**

Circuit Diagram Manual/s Publication Number: 0000018830 – Heavy Extreme (HX) 2021 and Newer

Service and Diagnostic Manual Publication Number: 0001193149–2021 HX Technician Manual

**22.5. 08XKR:** POWER SOURCE, Two Auxiliary Power Outlets (APO) and Two USB Ports, Located in the Instrument Panel.

# Feature Applicability to Vehicle Platforms:

• Heavy Extreme (HX) 2021 and Newer

**Extended Description:** This feature provides two power sources for customers who wish to use CB radios, hand held spotlights, trouble lights or other accessories that plug into the cigar type receptacle for 12-volt power.

The feature also provides two USB charging ports.

# System Block Diagram:

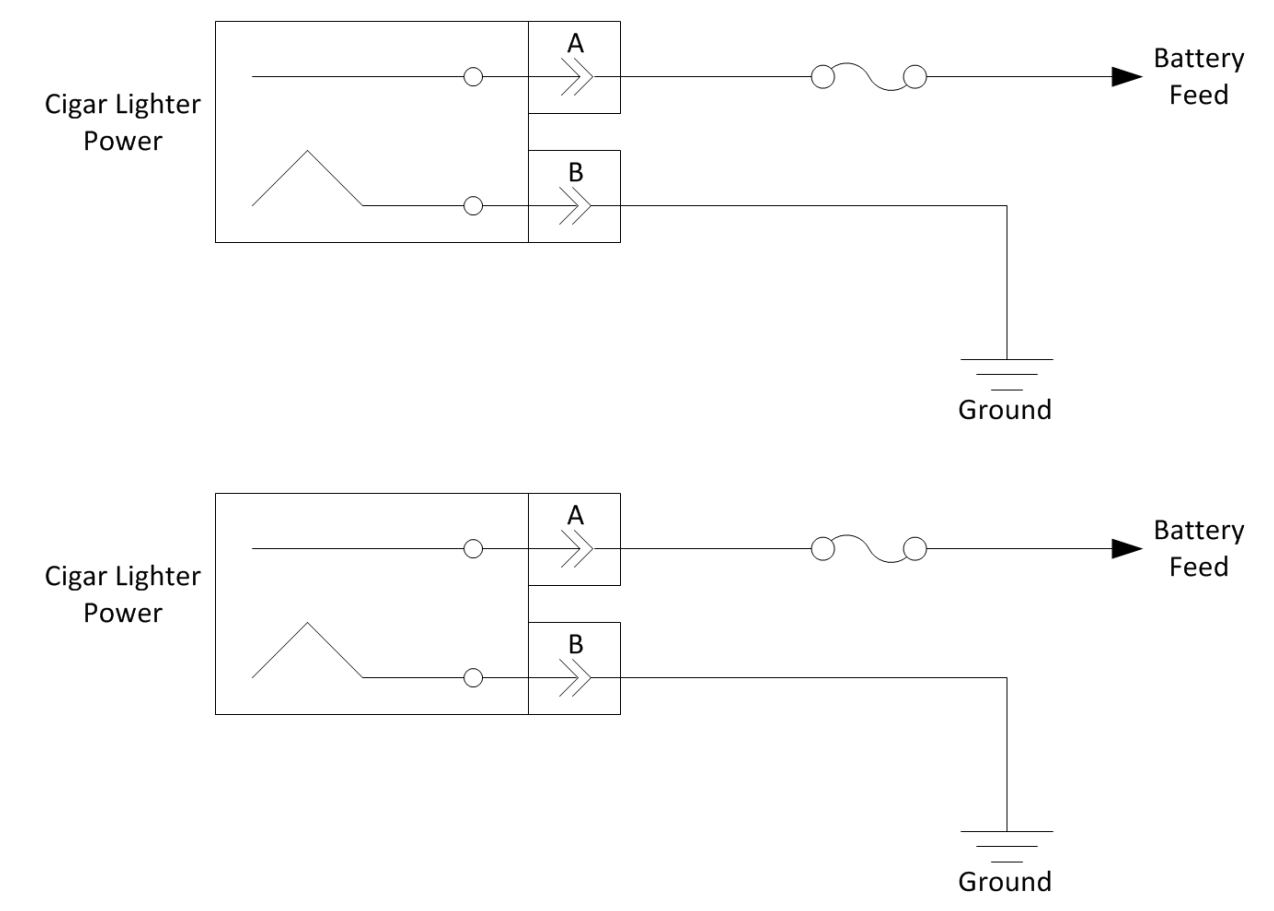

## How to Test This Feature:

To test these circuits, refer to the applicable circuit diagram for the feature and verify that battery voltage is present in the correct key-state for each respective feature.

# **References:**

Circuit Diagram Manual/s Publication Number: 0000018830 – Heavy Extreme (HX) 2021 and Newer

# 23. Indicator Lights and Alarms

**23.1. 60AJC:** BDY INTG, INDICATOR LIGHTS (2) One for Gate Open and One for Rear Alert, Includes Audible Alarm, Programmable Mode for Various Switch Action (requires 2 Remote Power Module (RPM) inputs).

### Feature Applicability to Vehicle Platforms:

• Heavy Extreme (HX) 2021 and Newer

**Extended Description:** This feature provides a custom alarm package designed for the Refuse/Waste Applications. It provides both an audible and visual alarm for Gate Open and Rear Alert. Red indicator lights are located in prime viewing area of the driver in the switch pack. Audible alarm provides a second level of warning to the driver to indicate the status of these two equipment options.

The gate open indicator light is ON constant when the gate open input is active with the park brake set. If the park brake is released, with the gate open input active, the gate open indicator shall flash at 0.6-second intervals, accompanied by an audible alarm. Flexibility is provided through programmable parameters to establish whether the inputs are active high (12V) or active low (GND). See the Diamond Logic® Builder software to set programmable parameters and for pin location.

Rear Alert provides the operator the capability to communicate from the rear of the vehicle to the cab. A customer-mounted switch is wired into the RPM input connector (See the Diamond Logic® Builder software for pin location). The ignition (IGN) switch must be in "ignition" for this feature to function. Programmable Parameters allow the customer to establish whether the input is active at 12 volts or active at GND. When the operator activates the customer-mounted switch, the rear alert light in the gauge cluster illuminates and an audible alarm sounds.

# System Block Diagram:

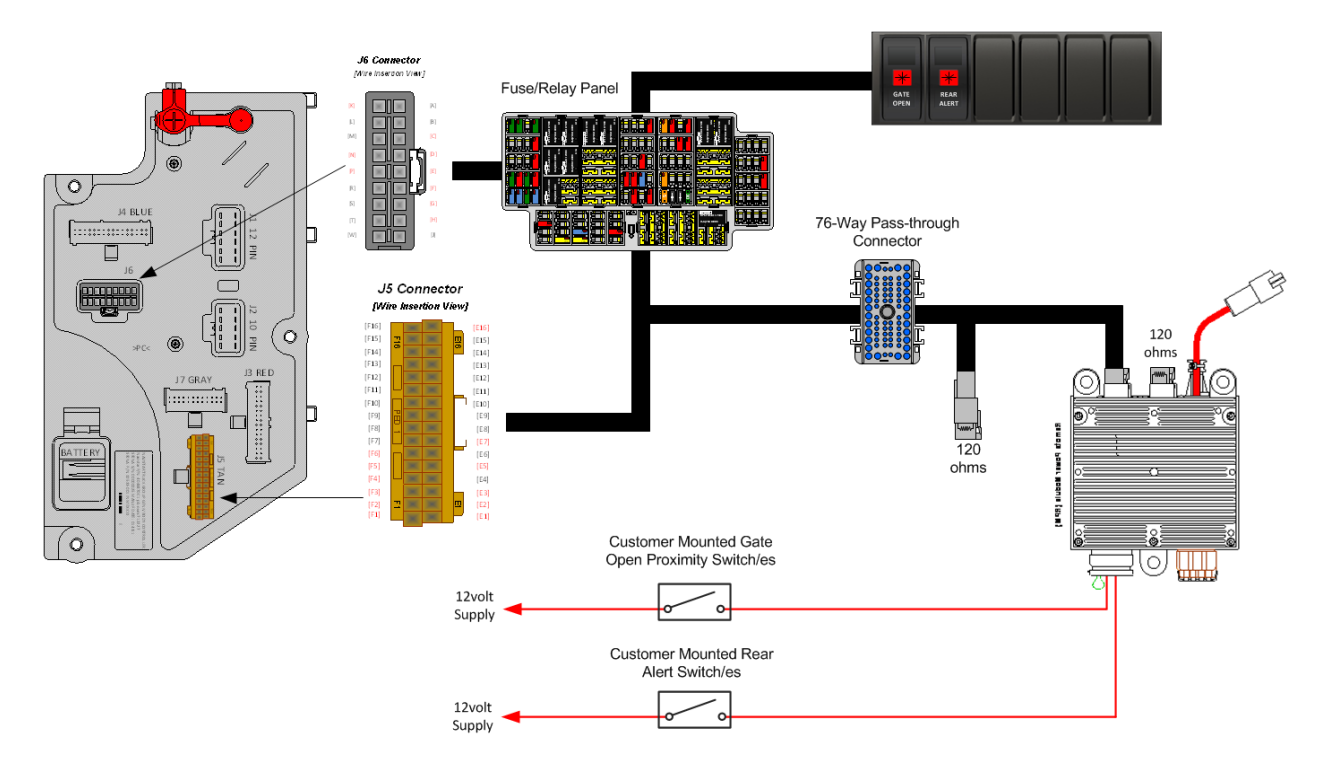

## Body Controller Software Feature Codes:

- 597341 BCM PROG, TAILGATE OPEN WARN Light and buzzer, with Reverse Input
- 597345 BCM PROG, ALARM IN CAB with External Control

#### **Body Controller Software Feature Code Parameters:**

| Parameter                                | ID       | Description                                                                                                    | Default  | Units     | Min   | Max | Step |
|------------------------------------------|----------|----------------------------------------------------------------------------------------------------|----------|-----------|-------|-----|------|
| 5973                                     | 41 - BCN | /I PROG, TAILGATE OPEN \                                                                                                    | NARN Lig | ght and b | uzzer |     |      |
| TEM_Tail_Gate_Input<br>_Active_State     | 2160     | This parameter is used to set the voltage level that indicates when the tail gate alert should be active.<br>0 = Open, 1 = GND, 3 = 12V                                                                              | 3        | No Units  | 0     | 3   | 1    |
| TEM_Tail_Gate_Park<br>_Brake_Inhibit     | 2165     | When set, the tail gate alert will<br>only alert if the park brake is not<br>set.                                                                                                    | 0        | No Units  | 0     | 1   | 1    |
| TEM_Tail_Gate_Tran<br>smission_Interlock | 2167     | This parameter is used to<br>determine how the tail gate alert<br>acts based upon the transmission.                                                                                                    | 3        | No Units  | 0     | 3   | 1    |
| TEM_Tail_Gate_Alar<br>m_Period           | 2172     | Once the audible alarm has<br>stopped continuous beeping and<br>the gate open indicator remains<br>illuminated, this parameter<br>determines the length of time<br>between individual beeps of the<br>audible alarm. | 20       | seconds   | 10    | 60  | 1    |
| TEM_Tail_Gate_Alar<br>m_Period           | 2175     | This parameter determines the<br>length of time that the audible<br>alarm will beep continuously. If this<br>parameter is set to 0, the audible<br>alarm will beep continuously as                                   | 10       | seconds   | 0     | 60  | 1    |

|                                                       |      | long as the gate open indicator is illuminated.                                                                                    |   |          |   |   |   |
|-------------------------------------------------------|------|----------------------------------------------------------------------------------------------------|---|----------|---|---|---|
| 597345 - BCM PROG, ALARM IN CAB with External Control |      |                                                                                                    |   |          |   |   |   |
| TEM_Rear_Alert_Inp<br>ut_Active_State                 | 2168 | This parameter is used to set the voltage level that indicates when the rear alert should be active.<br>0 = Open, 1 = GND, 3 = 12V | 3 | No Units | 0 | 3 | 1 |

## Parameter Definitions:

- 597341 BCM PROG, TAILGATE OPEN WARN Light and buzzer, with Reverse Input
- **TEM\_Tail\_Gate\_Input\_Active\_State** This parameter indicates the state that the Body Controller (BCM) will read as active for the customer-installed switch for the tail gate open function (as it goes into the Remote Power Module (RPM) input). This active state will be used to tell the BCM when the tail gate has been opened:
  - $\circ$  0 = Input active when open circuit
  - 1 = Input active when grounded
  - $\circ$  2 = not used
  - $\circ$  3 = Input active when at 12V
- **TEM\_Tail\_Gate\_Park\_Brake\_Inhibit** If parameter is turned ON, the tailgate alert will only alert when the Park Brake is released.
- **TEM\_Tail\_Gate\_Transmission\_Interlock** This parameter indicates the activation of the tailgate alert based on transmission gear:
  - 0 = Ignores Gear
  - 1 = Alert will only activate if the transmission is NOT in reverse
  - 2 = Alert will only activate if transmission is in reverse
  - 3 = Alert will activate for the tailgate sensor or if the transmission is in reverse
- **TEM\_Tail\_Gate\_Alarm\_Period** This parameter sets the interval time between individual beeps of the audible alarm, after the continuous time for alarm has expired.
- **TEM\_Tail\_Gate\_Alarm\_Timeout** This parameter determines the length of time that the audible alarm will beep continuously after the gate is opened and the park brake is released. If this parameter is set to 0, the audible alarm will beep continuously as long as the gate open indicator is illuminated. Once the audible alarm has stopped continuous beeping (as set by

TEM\_Tail\_Gate\_Alarm\_Timeout parameter) and the gate open indicator remains illuminated.

• 597345 - BCM PROG, ALARM IN CAB with External Control

- **TEM\_Rear\_Alert\_Input\_Active\_State** This parameter indicates the state that the Body Controller (BCM) will read as active for the customer-installed external switch for the purpose of driver alert:
  - $\circ$  0 = Input active when open circuit
  - 1 = Input active when grounded
  - $\circ$  2 = not used
  - $\circ$  3 = Input active when at 12V

## Note/s About Possible Software Feature Conflicts:

597341 and 597342 are mutually exclusive

### Parts Associated with This Feature:

| PART NUMBER | DESCRIPTION                                    |
|-------------|------------------------------------------------|
| 3766361C1   | LIGHT, INDICATOR, GATE OPEN                    |
| 3766362C1   | LIGHT, INDICATOR, REAR ALERT                   |
| 1698937C1   | 23-WAY RPM INPUT CONNECTOR TERMINAL (18-GUAGE) |

Indicator Lights and Input Terminal part numbers.

## How to Test This Feature:

1. Set park brake.

2. Open the tailgate.

3. Verify that the input labeled Tail\_Gate\_Open\_Input is receiving the correct voltage (as programmed in the Diamond Logic® Builder software).

4. Verify that the red "Gate Open" indicator light in the switch pack comes on.

5. Release park brake.

6. Verify that indicator light flashes and audible alarm sounds and works according to the set programmable parameters seen above.

7. Close tail gate.

8. Reset park brake.

9. Activate Rear Alert switch.

10. Verify that the input labeled Rear\_Alert\_Switch\_Input is receiving the correct voltage (as programmed in the Diamond Logic® Builder software).

11. Verify that the red "Rear Alert" indicator light in the switch pack comes on and an audible alarm sounds.

**Note:** This feature uses body controller-based software controls which can be diagnosed with Navistar's Diamond Logic® Builder software (see local dealer if not owned).

## **References:**

Circuit Diagram Manual/s Publication Number: 0000018830 – Heavy Extreme (HX) 2021 and Newer

**23.2. 60AJD:** BDY INTG, INDICATOR LIGHTS (2) One for Boom Out of Stow, One for Outriggers Deployed, Includes Audible Alarm and Interlock to Parking Brake, Programmable Mode for Various Switch Actions (requires 2 RPM inputs).

## Feature Applicability to Vehicle Platforms:

• Heavy Extreme (HX) 2021 and Newer

**Extended Description:** This feature provides a custom alarm package designed for the Utility Application. It provides both an audible and visual alarm for Boom Out of Stow and Outriggers Not Stowed. Red indicator lights are in viewing area of the driver in the switch pack. Audible alarm provides a second level of warning to the driver to indicate the status of these two equipment options. Indicator lights are ON constant when either the boom or outrigger inputs are active with the park brake set. If the park brake is released, with either input active, the respective indicator shall flash at 0.6-second intervals, accompanied by an audible alarm.

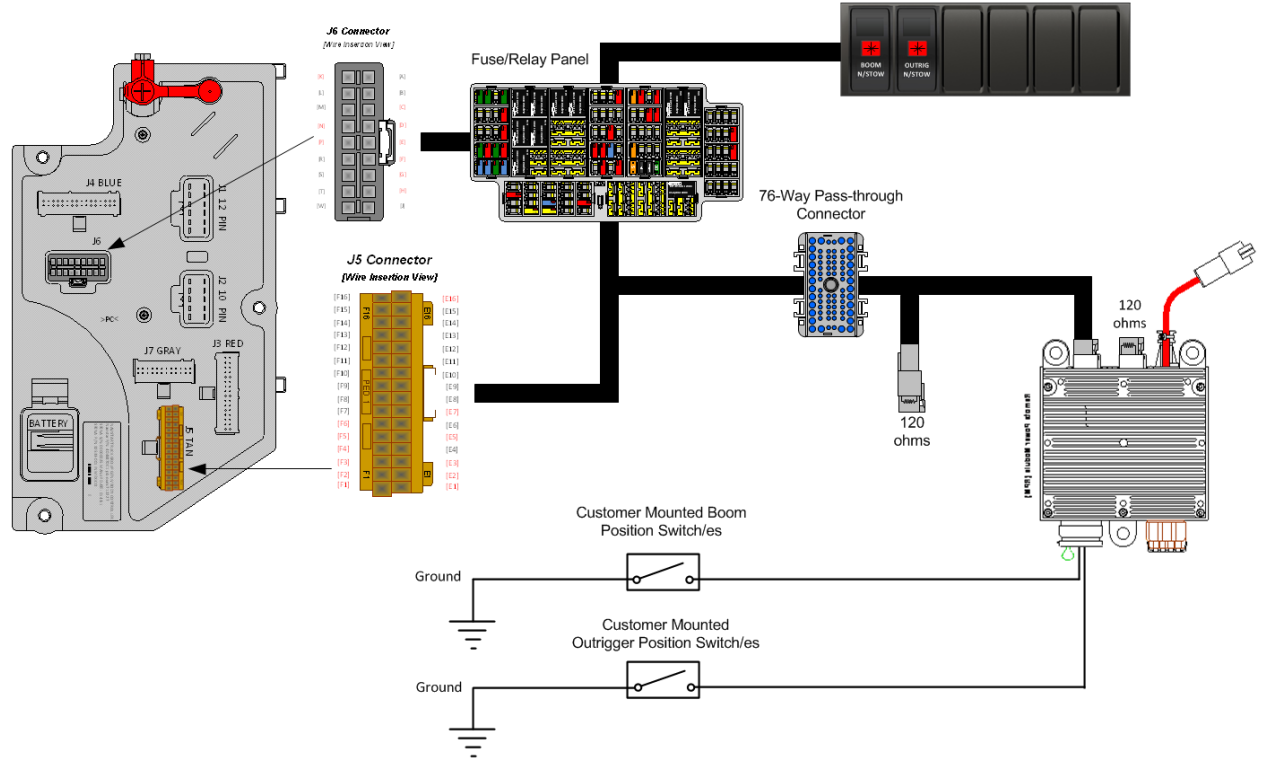

## System Block Diagram:

## Body Controller Software Feature Codes:

- 597343 BCM PROG, OUTRIGGER WARN Light and Buzzer
- 597344 BCM PROG, AERIAL BOOM WARN Light and Buzzer

# Body Controller Software Feature Code Parameters:

Navistar<sup>®</sup> Electrical Systems 2021 and Newer HX Integration Guide

| Parameter                                          | ID                                                   | Description                           | Default | Units    | Min  | Max | Step |
|----------------------------------------------------|------------------------------------------------------|---------------------------------------|---------|----------|------|-----|------|
| 597343 - BCM PROG, OUTRIGGER WARN Light and Buzzer |                                                      |                                       |         |          | zzer |     |      |
| TEM_Outrig_Deploy_                                 | 2074                                                 | If this parameter is set, the audible | 0       | No Units | 0    | 1   | 1    |
| Alarm_Inhibit                                      |                                                      | alarm for the outriggers deployed     |         |          |      |     |      |
|                                                    |                                                      | warning light will be inhibited.      |         |          |      |     |      |
| TEM_Consol_Outrig_                                 | 2151                                                 | Active state on the RPM input for     | 1       | No Units | 0    | 3   | 1    |
| Deployed_Param                                     |                                                      | the outriggers deployed warning       |         |          |      |     |      |
|                                                    |                                                      | light. 0 = Open, 1 = GND, 3 = 12V     |         |          |      |     |      |
| 597                                                | 597344 - BCM PROG, AERIAL BOOM WARN Light and Buzzer |                                       |         |          |      |     |      |
| TEM_Boom_Not_Sto                                   | 2061                                                 | If this parameter is set, the audible | 0       | No Units | 0    | 1   | 1    |
| wed_Alarm_Inhibit                                  |                                                      | alarm for the boom-not-stowed         |         |          |      |     |      |
|                                                    |                                                      | warning light will be inhibited.      |         |          |      |     |      |
| TEM_Consol_Boom_                                   | 2150                                                 | Active state for the RPM input        | 1       | No Units | 0    | 3   | 1    |
| Not_Stow_Param                                     |                                                      | connected to the Boom switch(es)      |         |          |      |     |      |
|                                                    |                                                      | 0 = Open, 1 = GND, 3 = 12V            |         |          |      |     |      |

### Parameter Definitions:

- 597343 BCM PROG, OUTRIGGER WARN Light and Buzzer
- **TEM\_Outrig\_Deploy\_Alarm\_Inhibit** This parameter allows control of the outrigger audible alarm. When this parameter is ON the audible alarm only will be disabled. The default is OFF.
- **TEM\_Consol\_Outrig\_Deployed\_Param** This parameter sets the active state of the Remote Power Module (RPM) input connected to the customer installed outrigger switch. This active state indicates when the outriggers are down:
  - 0 = Input active when open circuit
  - 1 = Input active when grounded
  - $\circ$  2 = not used
  - $\circ$  3 = Input active when at 12V
- 597344 BCM PROG, AERIAL BOOM WARN Light and Buzzer
- **TEM\_Boom\_Not\_Stowed\_Alarm\_Inhibit** This parameter allows control of the boom-not-stowed audible alarm. When this parameter is ON the audible alarm only will be disabled. The default is OFF.
- **TEM\_Consol\_Boom\_Not\_Stow\_Param** This parameter sets the active state of the Remote Power Module (RPM) input connected to the customer installed boom-stow switch. This active state indicates when the Boom is out of stow:
  - $\circ$  0 = Input active when open circuit
  - $\circ$  1 = Input active when grounded
  - $\circ$  2 = not used
  - $\circ$  3 = Input active when at 12V

### Parts Associated with This Feature:

| PART NUMBER | DESCRIPTION                                    |  |  |  |  |
|-------------|------------------------------------------------|--|--|--|--|
| 3766358C1   | LIGHT, INDICATOR, BOOM UP                      |  |  |  |  |
| 3766359C1   | LIGHT, INDICATOR, OUTRIG OUT                   |  |  |  |  |
| 1698937C1   | 23-WAY RPM INPUT CONNECTOR TERMINAL (18-GUAGE) |  |  |  |  |
|             |                                                |  |  |  |  |

Indicator Lights and Input Terminal part numbers.

### How to Test This Feature:

1. Set the park brake.

2. Take boom out of stow.

3. Verify that the RPM input labeled Boom\_Not\_Stow\_Input is receiving the correct active state voltage (as programmed in the Diamond Logic® Builder software).

4. Verify that the boom up indicator light is on constantly.

5. Take off the parking brake (with boom still out of stow).

6. Verify that the boom up indicator light is now flashing and the audible alarm is sounding.

7. Set park brake and put boom back in stow.

8. Put outriggers down.

9. Verify that the RPM input labeled Outrig\_Not\_Stow\_Input is receiving the correct active state voltage (as programmed or the Diamond Logic® Builder software).

10. Verify that the outrigger out indicator light is on constantly.

11. Take off the parking brake (with outriggers still down).

12. Verify that the outrigger out indicator light is now flashing and the audible alarm is sounding.

**Note:** This feature uses body controller-based software controls which can be diagnosed with Navistar's Diamond Logic® Builder software (see local dealer if not owned).

## **References:**

Circuit Diagram Manual/s Publication Number: 0000018830 – Heavy Extreme (HX) 2021 and Newer

Service and Diagnostic Manual

Publication Number: 0001193149–2021 HX Technician Manual
**23.3. 60AJK:** INDICATOR LIGHTS (2), One for Body Up, One for Gate Open, Includes Audible Alarm, Programmable Mode for Various Switch Actions (Requires 2-RPM Inputs).

# Feature Applicability to Vehicle Platforms:

• Heavy Extreme (HX) 2021 and Newer

**Extended Description:** This feature provides the operator of Dump Box Applications with visual and audible warning indications for a raised dump box body and open dump gate using Body Builder-installed switches. The visual indications that are provided for this feature are a "Body Up" light and a "Gate Open" light. Red indicator lights are located in prime viewing area of the driver in the switch pack. Audible alarm provides a second level of warning to the driver to indicate the status of these two equipment options.

The "Gate Open" indicator light is on constant when the gate open input is active with the park brake set. If the park brake is released, with the gate open input active, the gate open indicator shall flash at 0.6 second intervals, accompanied by an audible alarm. Flexibility is provided through programmable parameters to establish whether the inputs are active high (12V) or active low (GND). See the Diamond Logic® Builder software to set programmable parameters.

For both the "BODY UP" and "GATE OPEN" indications, the associated light will illuminate continuously, and the associated audible alarm (default off) will sound when the corresponding input has entered an active state on the condition that the park brake is set, and the vehicle speed is less than or equal to 10-MPH.

For both the "BODY UP" and "GATE OPEN" indications, the associated light will illuminate in a slow flashing manner and the associated audible alarm (default of five fast beeps) will sound when the corresponding input is in an active state and either the park brake has been released or the vehicle speed has exceeded 10-MPH.

Both the "BODY UP" and "GATE OPEN" lights will be off when the RPM input is inactive.

## System Block Diagram:

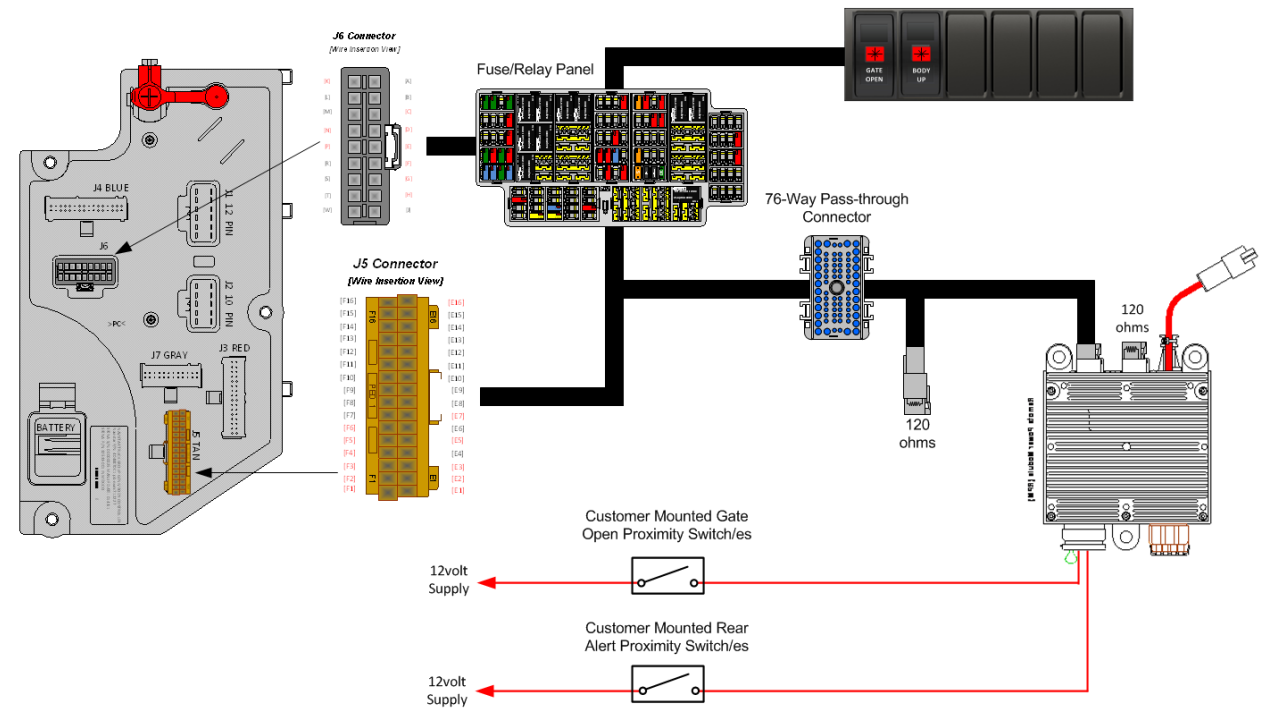

## Body Controller Software Feature Codes:

- 597337 BCM PROG, DUMP BODY UP WARN LT & BUZZ
- 597342 BCM PROG, TAILGATE OPEN WARN LT & BUZZ

#### **Body Controller Software Feature Code Parameters:**

| Parameter                                       | ID        | Description                                                                                                    | Default | Units    | Min | Max | Step |
|-------------------------------------------------|-----------|----------------------------------------------------------------------------------------------------|---------|----------|-----|-----|------|
| 59                                              | 97337 - E | BCM PROG, DUMP BODY U                                                                                                    | P WARN  | LT & BU  | ZZ  |     |      |
| TEM_Body_Up_Alar<br>m_Beeper                    | 2259      | Allows the selection of one of four<br>beeper cadences $0 = Off$ , $1 = 5$ fast<br>beeps, $2 = 3$ slow beeps, $3 =$<br>continuous beeps | 1       | No Units | 0   | 3   | 1    |
| TEM_Body_Up_Beep<br>er                          | 2260      | Allows the selection of one of four<br>beeper cadences $0 = Off$ , $1 = 5$ fast<br>beeps, $2 = 3$ slow beeps, $3 =$<br>continuous beeps | 0       | No Units | 0   | 3   | 1    |
| TEM_Body_Up_Input<br>_Active_State              | 2261      | This parameter selects the active<br>state of the BODY UP RPM input.<br>0 = Open, 1 = GND, 3 = 12 Volts                                 | 3       | No Units | 0   | 3   | 1    |
| 597342 - BCM PROG, TAILGATE OPEN WARN LT & BUZZ |           |                                                                                                    |         |          |     |     |      |
| TEM_Tail_Gate_Input<br>_Active_State            | 2160      | This parameter is used to set the voltage level that indicates when the tail gate alert should be active.<br>0 = Open, 1 = GND, 3 = 12V | 3       | No Units | 0   | 3   | 1    |

| TEM_Gate_Alarm_Be<br>eper | 2262 | Allows the selection of one of four<br>beeper cadences $0 = Off$ , $1 = 5$ fast<br>beeps, $2 = 3$ slow beeps, $3 =$<br>continuous beeps | 1 | No Units | 0 | 3 | 1 |
|---------------------------|------|----------------------------------------------------------------------------------------------------|---|----------|---|---|---|
| TEM_Gate_Open_Be<br>eper  | 2263 | Allows the selection of one of four<br>beeper cadences $0 = Off$ , $1 = 5$ fast<br>beeps, $2 = 3$ slow beeps, $3 =$<br>continuous beeps | 0 | No Units | 0 | 3 | 1 |

# Parameter Definitions:

- 597337 BCM PROG, DUMP BODY UP WARN LT & BUZZ
- **TEM\_Body\_UP\_Alarm\_Beeper** This parameter allows the customer to set the alarm type for the condition when the dump body has been raised (active) and either the park brake has been released or the vehicle speed has exceeded 10 MPH. The default alarm type is five fast beeps.
- **TEM\_Body\_UP\_Beeper** This parameter allows the customer to set the alarm type for the condition when the dump body has been raised (active) and both the park brake is set, and the vehicle speed is equal to or less than 10 MPH. The default alarm type is OFF.
- **TEM\_Body\_UP\_Input\_Active\_State** This parameter indicates the state that the Body Controller (BCM) will read as active for the customer-installed switch for the dump body up function (as it goes into the Remote Power Module (RPM) input). This active state will be used to tell the BCM when the dump body has been raised up:
  - 0 = Input active when open circuit
  - 1 = Input active when grounded
  - $\circ$  2 = not used
  - 3 = Input active when at 12V

# • 597342 - BCM PROG, TAILGATE OPEN WARN LT & BUZZ

- **TEM\_Tail\_Gate\_Input\_Active\_State** This parameter indicates the state that the Body Controller (BCM) will read as active for the customer-installed switch for the dump gate open function (as it goes into the Remote Power Module (RPM) input). This active state will be used to tell the BCM when the dump gate has been opened:
  - $\circ$  0 = Input active when open circuit
  - 1 = Input active when grounded
  - $\circ$  2 = not used
  - $\circ$  3 = Input active when at 12V
- **TEM\_Gate\_Alarm\_Beeper** parameter allows the customer to set the alarm type for the condition when the dump gate has been opened (active) and either the park brake has been released or the vehicle speed has exceeded 10 MPH. The default alarm type is five fast beeps.

• **TEM\_Gate\_Open\_Beeper** - This parameter allows the customer to set the alarm type for the condition when the dump gate has been opened (active) and both the park brake is set, and the vehicle speed is equal to or less than 10 MPH. The default alarm type is OFF.

# Note/s About Possible Software Feature Conflicts:

597341 and 597342 are mutually exclusive

| raits Associated with This |                                                |
|----------------------------|------------------------------------------------|
| PART NUMBER                | PART DESCRIPTION                               |
| 3766360C1                  | LIGHT, INDICATOR, BODY UP                      |
| 3766361C1                  | LIGHT, INDICATOR, GATE OPEN                    |
| 1698937C1                  | 23-WAY RPM INPUT CONNECTOR TERMINAL (18-GUAGE) |
|                            |                                                |

#### Parts Associated with This Feature:

# Parts needed for Dump Box Indicator Lights

### How to Test This Feature:

1. Set park brake.

2. Open the tailgate.

3. Verify that the input labeled TEM\_Tail\_Gate\_Input\_Active\_State input is receiving the correct voltage (as programmed in the Diamond Logic® Builder software).

4. Verify that the Red "Gate Open" indicator light in the switch pack comes on.

5. Release park brake.

6. Verify that indicator light flashes and audible alarm sounds and works according to the set programmable parameters seen above.

7. Close tailgate.

8. Reset park brake.

9. Raise the body.

10. Verify that the input labeled TEM\_Body\_Up\_Input\_Active\_State is receiving the correct voltage (as

programmed in the Diamond Logic® Builder software).

11. Verify that the red "Body Up" indicator light in the switch pack comes on, and an audible alarm sounds.

12. Reset park brake.

**Note:** This feature uses body controller-based software controls which can be diagnosed with Navistar's Diamond Logic® Builder software (see local dealer if not owned).

## References:

Circuit Diagram Manual/s Publication Number: 0000018830 – Heavy Extreme (HX) 2021 and Newer

# **23.4. 60AKY:** BDY INTG, DASH IND LT TRICOLOR (1) for Optional Usage Customer to Program.

# Feature Applicability to Vehicle Platforms:

• Heavy Extreme (HX) 2021 and Newer

**Extended Description:** 60AKY includes one dash mounted tricolor indicator light located in one of the switch locations in the center panel switch housings for use with advanced logic. Each tricolor indicator light includes three base colors, and the light is located in the center of the switch location used. Each tricolor indicator light color can be programmed in advanced logic through the use of the Diamond Logic® Builder software to illuminate up to seven different colors. The available colors include Red, Green, Blue, Cyan, Yellow, Magenta and White. Each tricolor indicator light includes a "windowed" location over the center of the switch location used to allow custom labeling of the indicator light function. An example of an indicator light is shown below.

# System Block Diagram:

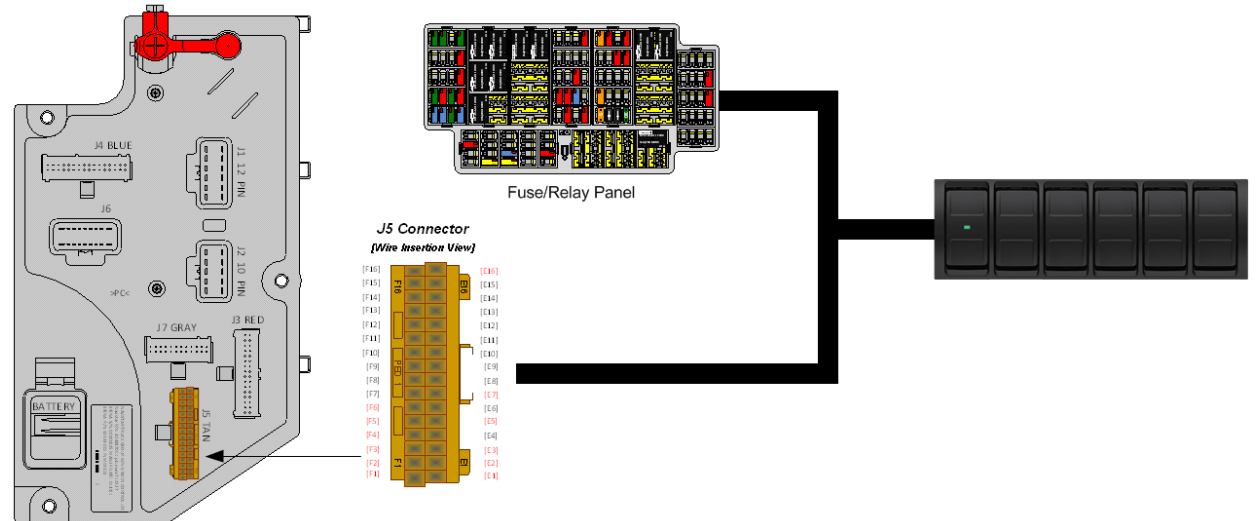

## Parts Associated with This Feature:

| PART NUMBER | DESCRIPTION                           |
|-------------|---------------------------------------|
| 4057689C2   | HOUSING, SWITCH, 6 PACK DIN MULTIPLEX |
| 4108104C1   | 6-PACK WINDOWED LIGHT INDICATOR BLANK |
| 3766052C1   | 6-PACK PLUG                           |

#### Parts needed for IP Indicator lights and RPM inputs

## How to Test This Feature:

1. Create Advanced Logic in Diamond Logic® Builder to turn each light ON using RPM inputs for each light to be tested.

2. Use indicator lights as outputs.

3. Apply template to vehicle.

4. Program the vehicle with the template created.

5. Turn on RPM inputs as needed and check indicator lights.

**Note:** This feature uses body controller-based software controls which can be diagnosed with Navistar's Diamond Logic® Builder software (see local dealer if not owned).

# References:

Circuit Diagram Manual/s Publication Number: 0000018830 – Heavy Extreme (HX) 2021 and Newer

# **23.5. 60AKZ:** BDY INTG, DASH IND LT TRICOLOR (2) for Optional Usage Customer to Program.

# Feature Applicability to Vehicle Platforms:

• Heavy Extreme (HX) 2021 and Newer

**Extended Description:** 60AKZ includes two dash mounted tricolor indicator lights located in switch locations in the center panel switch housings for use with advanced logic. Each tricolor indicator light includes three base colors, and the light is located in the center of the switch location used. Each tricolor indicator light color can be programmed in advanced logic through the use of the Diamond Logic® Builder software to illuminate up to seven different colors. The available colors include Red, Green, Blue, Cyan, Yellow, Magenta and White. Each tricolor indicator light includes a "windowed" location over the center of the switch location used to allow custom labeling of the indicator light function. An example of an indicator light is shown below.

# System Block Diagram:

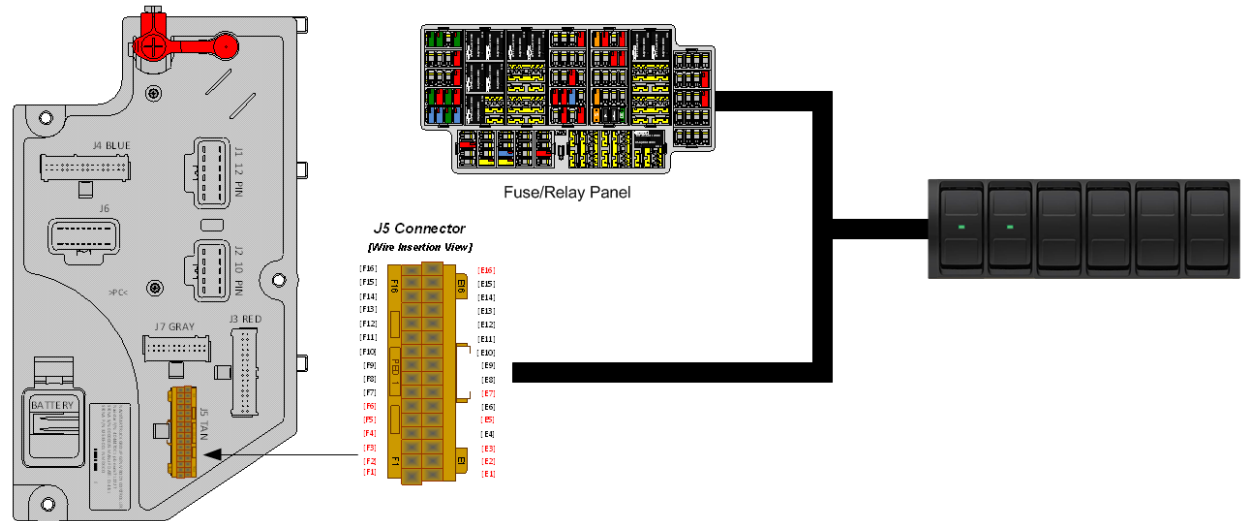

# Parts Associated with This Feature:

| PART NUMBER | DESCRIPTION                           |
|-------------|---------------------------------------|
| 4057689C2   | HOUSING, SWITCH, 6 PACK DIN MULTIPLEX |
| 4108104C1   | 6-PACK WINDOWED LIGHT INDICATOR BLANK |
| 3766052C1   | 6-PACK PLUG                           |

## Parts needed for IP Indicator lights and RPM inputs

## How to Test This Feature:

1. Create Advanced Logic in Diamond Logic® Builder to turn each light ON using RPM inputs for each light to be tested.

2. Use indicator lights as outputs.

- 3. Apply template to vehicle.
- 4. Program the vehicle with the template created.

5. Turn on RPM inputs as needed and check indicator lights.

**Note:** This feature uses body controller-based software controls which can be diagnosed with Navistar's Diamond Logic® Builder software (see local dealer if not owned).

### **References:**

Circuit Diagram Manual/s Publication Number: 0000018830 – Heavy Extreme (HX) 2021 and Newer

Service and Diagnostic Manual

Publication Number: 0001193149–2021 HX Technician Manual

# **23.6. 60ALA:** BDY INTG, DASH IND LT TRICOLOR (3) for Optional Usage Customer to Program.

# Feature Applicability to Vehicle Platforms:

• Heavy Extreme (HX) 2021 and Newer

**Extended Description:** 60ALA includes three dash mounted tricolor indicator lights located in switch locations in the center panel switch housings for use with advanced logic. Each tricolor indicator light includes three base colors, and the light is located in the center of the switch location used. Each tricolor indicator light color can be programmed in advanced logic through the use of the Diamond Logic® Builder software to illuminate up to seven different colors. The available colors include Red, Green, Blue, Cyan, Yellow, Magenta and White. Each tricolor indicator light includes a "windowed" location over the center of the switch location used to allow custom labeling of the indicator light function. An example of an indicator light is shown below.

# System Block Diagram:

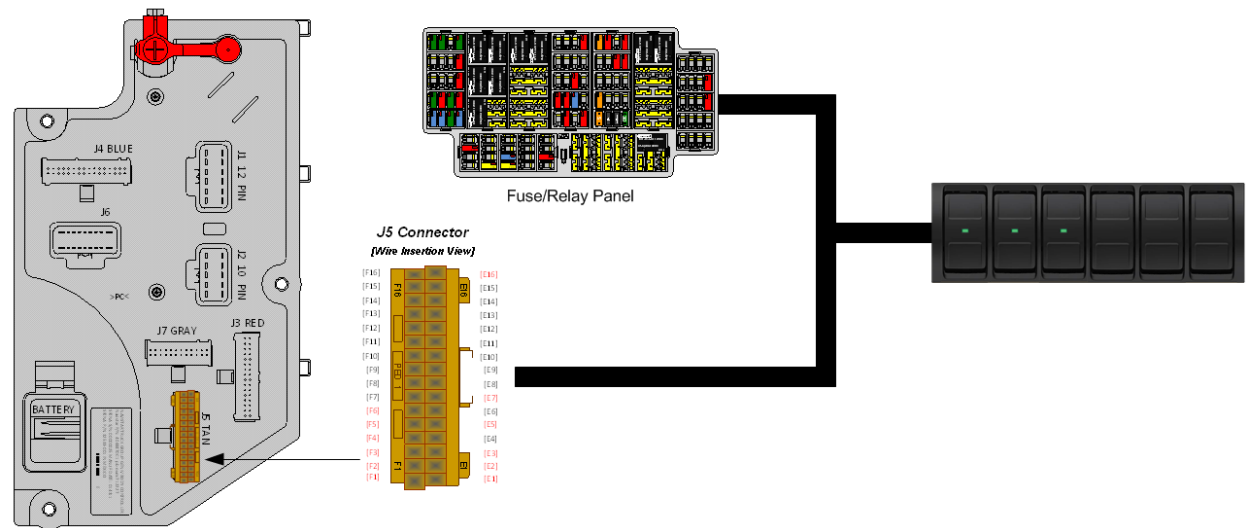

#### Parts Associated with This Feature:

| PART NUMBER | DESCRIPTION                           |
|-------------|---------------------------------------|
| 4057689C2   | HOUSING, SWITCH, 6 PACK DIN MULTIPLEX |
| 4108104C1   | 6-PACK WINDOWED LIGHT INDICATOR BLANK |
| 3766052C1   | 6-PACK PLUG                           |

## Parts needed for IP Indicator lights and RPM inputs

## How to Test This Feature:

1. Create Advanced Logic in Diamond Logic® Builder to turn each light ON using RPM inputs for each light to be tested.

2. Use indicator lights as outputs.

- 3. Apply template to vehicle.
- 4. Program the vehicle with the template created.

5. Turn on RPM inputs as needed and check indicator lights.

**Note:** This feature uses body controller-based software controls which can be diagnosed with Navistar's Diamond Logic® Builder software (see local dealer if not owned).

### **References:**

Circuit Diagram Manual/s Publication Number: 0000018830 – Heavy Extreme (HX) 2021 and Newer

Service and Diagnostic Manual

Publication Number: 0001193149–2021 HX Technician Manual

**23.7. 60ALB:** BDY INTG, DASH IND LT TRICOLOR (4) for Optional Usage Customer to Program.

# Feature Applicability to Vehicle Platforms:

• Heavy Extreme (HX) 2021 and Newer

**Extended Description:** 60ALB includes four dash mounted tricolor indicator lights located in switch locations in the center panel switch housings for use with advanced logic. Each tricolor indicator light includes three base colors, and the light is located in the center of the switch location used. Each tricolor indicator light color can be programmed in advanced logic through the use of the Diamond Logic® Builder software to illuminate up to seven different colors. The available colors include Red, Green, Blue, Cyan, Yellow, Magenta and White. Each tricolor indicator light includes a "windowed" location over the center of the switch location used to allow custom labeling of the indicator light function. An example of an indicator light is shown below.

# System Block Diagram:

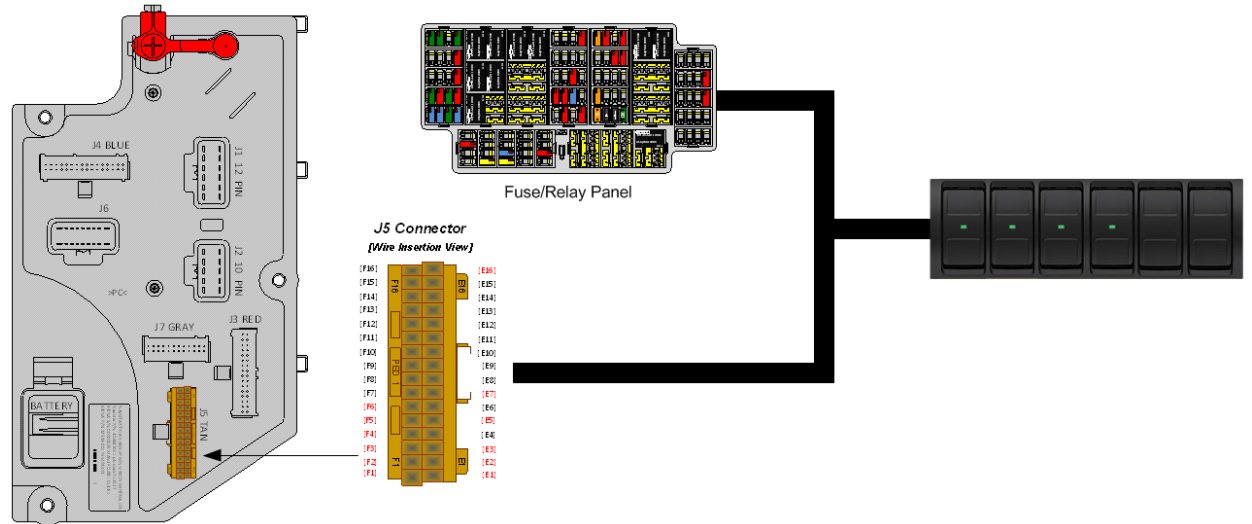

#### Parts Associated with This Feature:

| PART NUMBER | DESCRIPTION                           |
|-------------|---------------------------------------|
| 4057689C2   | HOUSING, SWITCH, 6 PACK DIN MULTIPLEX |
| 4108104C1   | 6-PACK WINDOWED LIGHT INDICATOR BLANK |
| 3766052C1   | 6-PACK PLUG                           |

## Parts needed for IP Indicator lights and RPM inputs

## How to Test This Feature:

1. Create Advanced Logic in Diamond Logic® Builder to turn each light ON using RPM inputs for each light to be tested.

2. Use indicator lights as outputs.

- 3. Apply template to vehicle.
- 4. Program the vehicle with the template created.

5. Turn on RPM inputs as needed and check indicator lights.

**Note:** This feature uses body controller-based software controls which can be diagnosed with Navistar's Diamond Logic® Builder software (see local dealer if not owned).

### **References:**

Circuit Diagram Manual/s Publication Number: 0000018830 – Heavy Extreme (HX) 2021 and Newer

Service and Diagnostic Manual

Publication Number: 0001193149–2021 HX Technician Manual

# **23.8. 60ALC:** BDY INTG, DASH IND LT TRICOLOR (5) for Optional Usage Customer to Program.

# Feature Applicability to Vehicle Platforms:

• Heavy Extreme (HX) 2021 and Newer

**Extended Description:** 60ALC includes five dash mounted tricolor indicator lights located in switch locations in the center panel switch housings for use with advanced logic. Each tricolor indicator light includes three base colors, and the light is located in the center of the switch location used. Each tricolor indicator light color can be programmed in advanced logic through the use of the Diamond Logic® Builder software to illuminate up to seven different colors. The available colors include Red, Green, Blue, Cyan, Yellow, Magenta and White. Each tricolor indicator light includes a "windowed" location over the center of the switch location used to allow custom labeling of the indicator light function. An example of an indicator light is shown below.

# System Block Diagram:

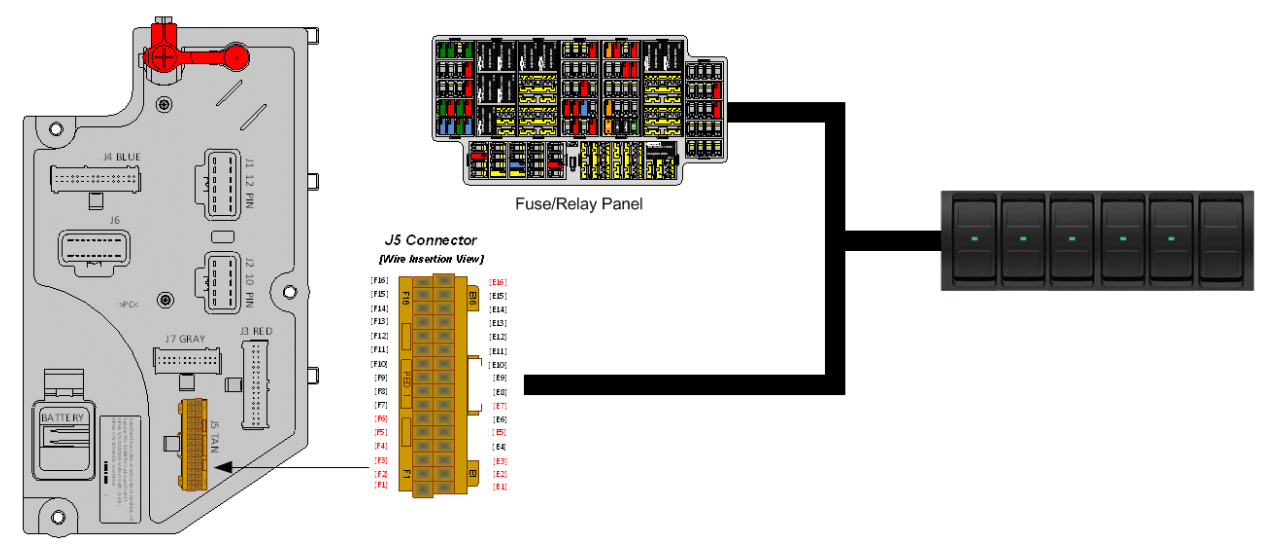

## Parts Associated with This Feature:

| PART NUMBER | DESCRIPTION                           |
|-------------|---------------------------------------|
| 4057689C2   | HOUSING, SWITCH, 6 PACK DIN MULTIPLEX |
| 4108104C1   | 6-PACK WINDOWED LIGHT INDICATOR BLANK |
| 3766052C1   | 6-PACK PLUG                           |

## Parts needed for IP Indicator lights and RPM inputs

## How to Test This Feature:

1. Create Advanced Logic in Diamond Logic® Builder to turn each light ON using RPM inputs for each light to be tested.

2. Use indicator lights as outputs.

- 3. Apply template to vehicle.
- 4. Program the vehicle with the template created.

5. Turn on RPM inputs as needed and check indicator lights.

**Note:** This feature uses body controller-based software controls which can be diagnosed with Navistar's Diamond Logic® Builder software (see local dealer if not owned).

### **References:**

Circuit Diagram Manual/s Publication Number: 0000018830 – Heavy Extreme (HX) 2021 and Newer

Service and Diagnostic Manual

Publication Number: 0001193149–2021 HX Technician Manual

# **23.9. 60ALD:** BDY INTG, DASH IND LT TRICOLOR (6) for Optional Usage Customer to Program.

# Feature Applicability to Vehicle Platforms:

• Heavy Extreme (HX) 2021 and Newer

**Extended Description:** 60ALD includes six dash mounted tricolor indicator lights located in switch locations in the center panel switch housings for use with advanced logic. Each tricolor indicator light includes three base colors, and the light is located in the center of the switch location used. Each tricolor indicator light color can be programmed in advanced logic through the use of the Diamond Logic® Builder software to illuminate up to seven different colors. The available colors include Red, Green, Blue, Cyan, Yellow, Magenta and White. Each tricolor indicator light includes a "windowed" location over the center of the switch location used to allow custom labeling of the indicator light function. An example of an indicator light is shown below.

# System Block Diagram:

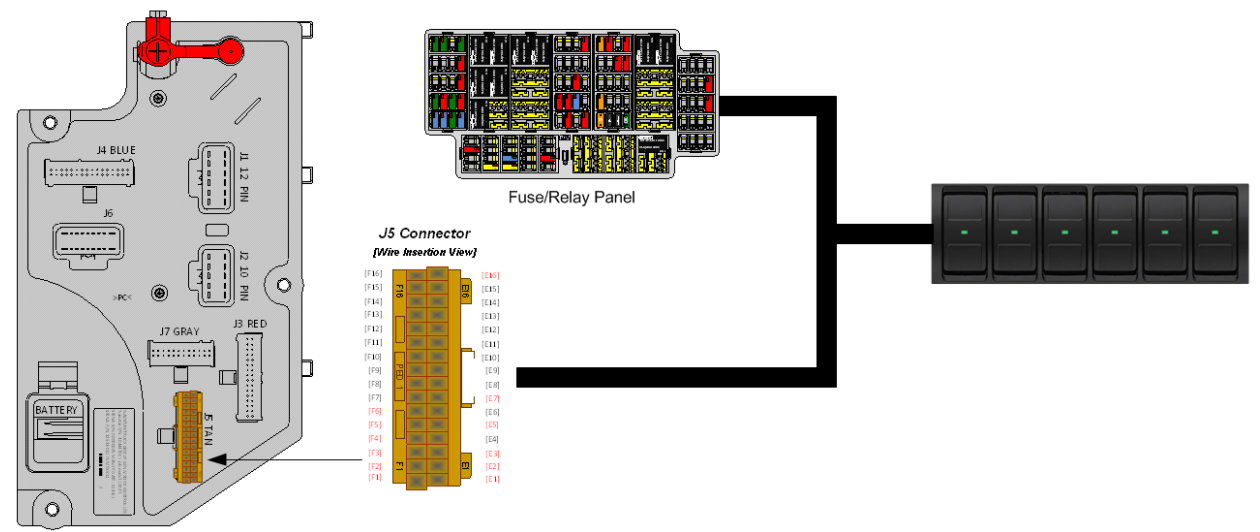

## Parts Associated with This Feature:

| PART NUMBER                                         | DESCRIPTION                           |  |
|-----------------------------------------------------|---------------------------------------|--|
| 4057689C2                                           | HOUSING, SWITCH, 6 PACK DIN MULTIPLEX |  |
| 4108104C1                                           | 6-PACK WINDOWED LIGHT INDICATOR BLANK |  |
| Parts needed for IP Indicator lights and RPM inputs |                                       |  |

## How to Test This Feature:

1. Create Advanced Logic in Diamond Logic® Builder to turn each light ON using RPM inputs for each light to be tested.

2. Use indicator lights as outputs.

- 3. Apply template to vehicle.
- 4. Program the vehicle with the template created.

5. Turn on RPM inputs as needed and check indicator lights.

**Note:** This feature uses body controller-based software controls which can be diagnosed with Navistar's Diamond Logic® Builder software (see local dealer if not owned).

### **References:**

Circuit Diagram Manual/s Publication Number: 0000018830 – Heavy Extreme (HX) 2021 and Newer

Service and Diagnostic Manual

Publication Number: 0001193149–2021 HX Technician Manual

# 23.10. 60ALE: BDY INTG, DASH IND LT TRICOLOR (7) for Optional Usage Customer to Program.

# Feature Applicability to Vehicle Platforms:

• Heavy Extreme (HX) 2021 and Newer

**Extended Description:** 60ALE includes seven dash mounted tricolor indicator lights located in switch locations in the center panel switch housings for use with advanced logic. Each tricolor indicator light includes three base colors, and the light is located in the center of the switch location used. Each tricolor indicator light color can be programmed in advanced logic through the use of the Diamond Logic® Builder software to illuminate up to seven different colors. The available colors include Red, Green, Blue, Cyan, Yellow, Magenta and White. Each tricolor indicator light includes a "windowed" location over the center of the switch location used to allow custom labeling of the indicator light function. An example of an indicator light is shown below.

# System Block Diagram:

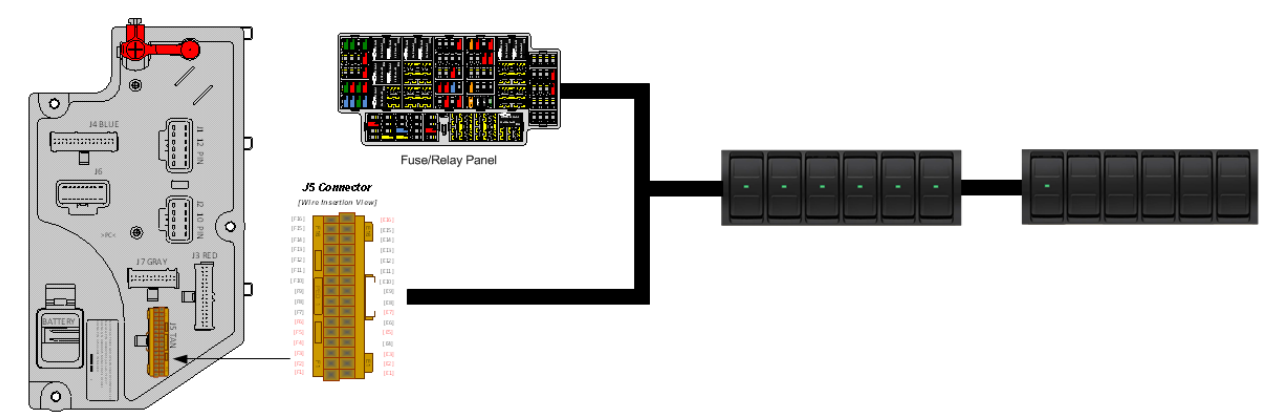

#### Parts Associated with This Feature:

| PART NUMBER | DESCRIPTION                           |
|-------------|---------------------------------------|
| 4057689C2   | HOUSING, SWITCH, 6 PACK DIN MULTIPLEX |
| 4108104C1   | 6-PACK WINDOWED LIGHT INDICATOR BLANK |
| 3766052C1   | 6-PACK PLUG                           |

#### Parts needed for IP Indicator lights and RPM inputs

#### How to Test This Feature:

1. Create Advanced Logic in Diamond Logic® Builder to turn each light ON using RPM inputs for each light to be tested.

- 2. Use indicator lights as outputs.
- 3. Apply template to vehicle.
- 4. Program the vehicle with the template created.

5. Turn on RPM inputs as needed and check indicator lights. **Note:** This feature uses body controller-based software controls which can be diagnosed with Navistar's Diamond Logic® Builder software (see local dealer if not owned).

## **References:**

Circuit Diagram Manual/s Publication Number: 0000018830 – Heavy Extreme (HX) 2021 and Newer

# 23.11. 60ALG: BDY INTG, DASH IND LT TRICOLOR (8) for Optional Usage Customer to Program.

# Feature Applicability to Vehicle Platforms:

• Heavy Extreme (HX) 2021 and Newer

**Extended Description:** 60ALG includes eight dash mounted tricolor indicator lights located in switch locations in the center panel switch housings for use with advanced logic. Each tricolor indicator light includes three base colors, and the light is located in the center of the switch location used. Each tricolor indicator light color can be programmed in advanced logic through the use of the Diamond Logic® Builder software to illuminate up to seven different colors. The available colors include Red, Green, Blue, Cyan, Yellow, Magenta and White. Each tricolor indicator light includes a "windowed" location over the center of the switch location used to allow custom labeling of the indicator light function. An example of an indicator light is shown below.

# System Block Diagram:

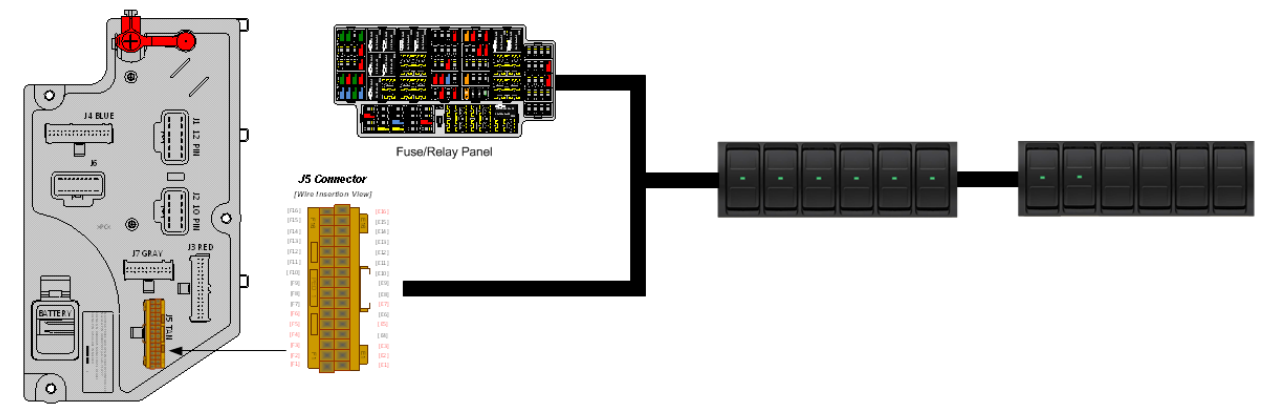

#### Parts Associated with This Feature:

| DESCRIPTION                           |
|---------------------------------------|
| HOUSING, SWITCH, 6 PACK DIN MULTIPLEX |
| 6-PACK WINDOWED LIGHT INDICATOR BLANK |
| 6-PACK PLUG                           |
| -                                     |

#### Parts needed for IP Indicator lights and RPM inputs

## How to Test This Feature:

1. Create Advanced Logic in Diamond Logic® Builder to turn each light ON using RPM inputs for each light to be tested.

- 2. Use indicator lights as outputs.
- 3. Apply template to vehicle.
- 4. Program the vehicle with the template created.
- 5. Turn on RPM inputs as needed and check indicator lights.

**Note:** This feature uses body controller-based software controls which can be diagnosed with Navistar's Diamond Logic® Builder software (see local dealer if not owned).

# References:

**References:** Circuit Diagram Manual/s Publication Number: 0000018830 – Heavy Extreme (HX) 2021 and Newer

# **23.12. 60ALH:** BDY INTG, DASH IND LT TRICOLOR (9) for Optional Usage Customer to Program.

# Feature Applicability to Vehicle Platforms:

• Heavy Extreme (HX) 2021 and Newer

**Extended Description:** 60ALH includes nine dash mounted tricolor indicator lights located in switch locations in the center panel switch housings for use with advanced logic. Each tricolor indicator light includes three base colors, and the light is located in the center of the switch location used. Each tricolor indicator light color can be programmed in advanced logic through the use of the Diamond Logic® Builder software to illuminate up to seven different colors. The available colors include Red, Green, Blue, Cyan, Yellow, Magenta and White. Each tricolor indicator light includes a "windowed" location over the center of the switch location used to allow custom labeling of the indicator light function. An example of an indicator light is shown below.

# System Block Diagram:

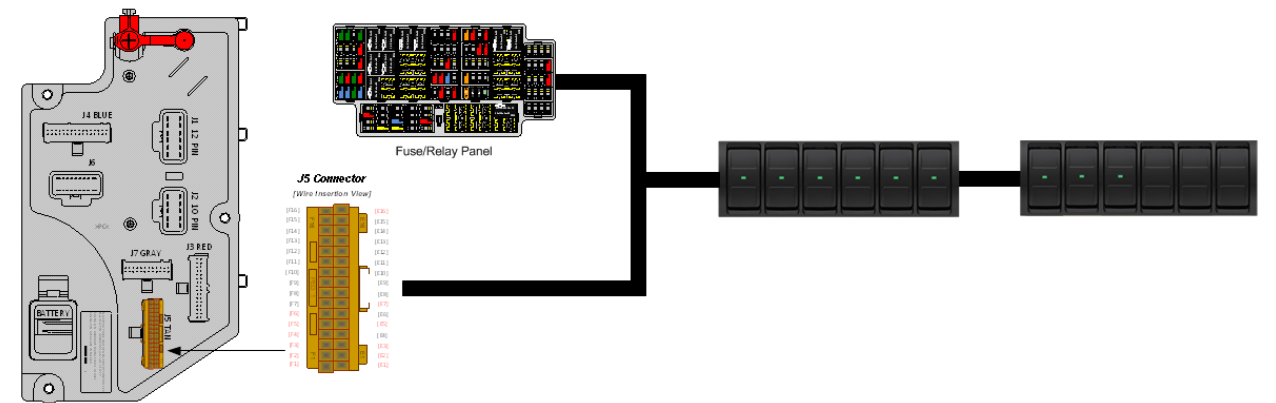

#### Parts Associated with This Feature:

| PART NUMBER | DESCRIPTION                           |
|-------------|---------------------------------------|
| 4057689C2   | HOUSING, SWITCH, 6 PACK DIN MULTIPLEX |
| 4108104C1   | 6-PACK WINDOWED LIGHT INDICATOR BLANK |
| 3766052C1   | 6-PACK PLUG                           |

#### Parts needed for IP Indicator lights and RPM inputs

#### How to Test This Feature:

1. Create Advanced Logic in Diamond Logic® Builder to turn each light ON using RPM inputs for each light to be tested.

- 2. Use indicator lights as outputs.
- 3. Apply template to vehicle.
- 4. Program the vehicle with the template created.

5. Turn on RPM inputs as needed and check indicator lights. **Note:** This feature uses body controller-based software controls which can be diagnosed with Navistar's Diamond Logic® Builder software (see local dealer if not owned).

## **References:**

Circuit Diagram Manual/s Publication Number: 0000018830 – Heavy Extreme (HX) 2021 and Newer

# **23.13. 60ALJ:** BDY INTG, DASH IND LT TRICOLOR (10) for Optional Usage Customer to Program.

# Feature Applicability to Vehicle Platforms:

• Heavy Extreme (HX) 2021 and Newer

**Extended Description:** 60ALJ includes ten dash mounted tricolor indicator lights located in switch locations in the center panel switch housings for use with advanced logic. Each tricolor indicator light includes three base colors, and the light is located in the center of the switch location used. Each tricolor indicator light color can be programmed in advanced logic through the use of the Diamond Logic® Builder software to illuminate up to seven different colors. The available colors include Red, Green, Blue, Cyan, Yellow, Magenta and White. Each tricolor indicator light includes a "windowed" location over the center of the switch location used to allow custom labeling of the indicator light function. An example of an indicator light is shown below.

# System Block Diagram:

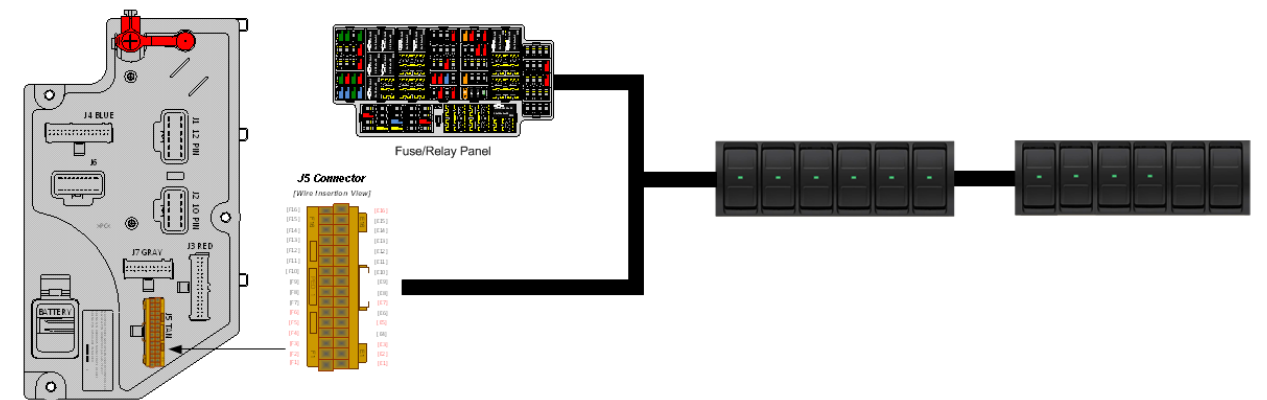

## Parts Associated with This Feature:

| PART NUMBER | DESCRIPTION                           |
|-------------|---------------------------------------|
| 4057689C2   | HOUSING, SWITCH, 6 PACK DIN MULTIPLEX |
| 4108104C1   | 6-PACK WINDOWED LIGHT INDICATOR BLANK |
| 3766052C1   | 6-PACK PLUG                           |
| <b>—</b> .  |                                       |

## Parts needed for IP Indicator lights and RPM inputs

## How to Test This Feature:

1. Create Advanced Logic in Diamond Logic® Builder to turn each light ON using RPM inputs for each light to be tested.

- 2. Use indicator lights as outputs.
- 3. Apply template to vehicle.
- 4. Program the vehicle with the template created.
- 5. Turn on RPM inputs as needed and check indicator lights.

**Note:** This feature uses body controller-based software controls which can be diagnosed with Navistar's Diamond Logic® Builder software (see local dealer if not owned).

### **References:**

Circuit Diagram Manual/s Publication Number: 0000018830 – Heavy Extreme (HX) 2021 and Newer

# **23.14. 60ALK:** BDY INTG, DASH IND LT TRICOLOR (11) for Optional Usage Customer to Program.

# Feature Applicability to Vehicle Platforms:

• Heavy Extreme (HX) 2021 and Newer

**Extended Description:** 60ALK includes eleven dash mounted tricolor indicator lights located in switch locations in the center panel switch housings for use with advanced logic. Each tricolor indicator light includes three base colors, and the light is located in the center of the switch location used. Each tricolor indicator light color can be programmed in advanced logic through the use of the Diamond Logic® Builder software to illuminate up to seven different colors. The available colors include Red, Green, Blue, Cyan, Yellow, Magenta and White. Each tricolor indicator light includes a "windowed" location over the center of the switch location used to allow custom labeling of the indicator light function. An example of an indicator light is shown below.

# System Block Diagram:

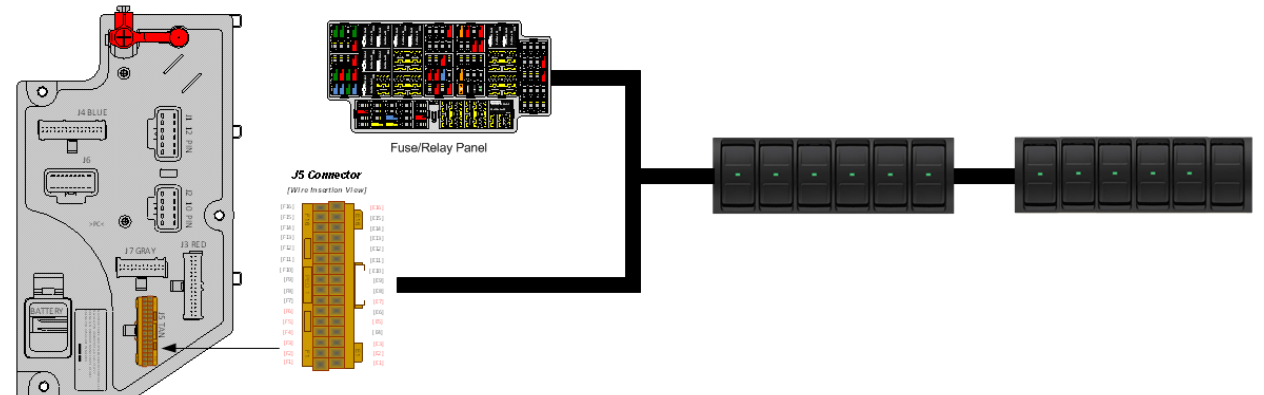

## Parts Associated with This Feature:

| PART NUMBER | DESCRIPTION                           |  |
|-------------|---------------------------------------|--|
| 4057689C2   | HOUSING, SWITCH, 6 PACK DIN MULTIPLEX |  |
| 4108104C1   | 6-PACK WINDOWED LIGHT INDICATOR BLANK |  |
| 3766052C1   | 6-PACK PLUG                           |  |
|             |                                       |  |

## Parts needed for IP Indicator lights and RPM inputs

## How to Test This Feature:

1. Create Advanced Logic in Diamond Logic® Builder to turn each light ON using RPM inputs for each light to be tested.

- 2. Use indicator lights as outputs.
- 3. Apply template to vehicle.
- 4. Program the vehicle with the template created.
- 5. Turn on RPM inputs as needed and check indicator lights.

**Note:** This feature uses body controller-based software controls which can be diagnosed with Navistar's Diamond Logic® Builder software (see local dealer if not owned).

### **References:**

Circuit Diagram Manual/s Publication Number: 0000018830 – Heavy Extreme (HX) 2021 and Newer

# 23.15. 60ALL: BDY INTG, DASH IND LT TRICOLOR (12) for Optional Usage Customer to Program.

# Feature Applicability to Vehicle Platforms:

• Heavy Extreme (HX) 2021 and Newer

**Extended Description:** 60ALL includes twelve dash mounted tricolor indicator lights located in switch locations in the center panel switch housings for use with advanced logic. Each tricolor indicator light includes three base colors, and the light is located in the center of the switch location used. Each tricolor indicator light color can be programmed in advanced logic through the use of the Diamond Logic® Builder software to illuminate up to seven different colors. The available colors include Red, Green, Blue, Cyan, Yellow, Magenta and White. Each tricolor indicator light includes a "windowed" location over the center of the switch location used to allow custom labeling of the indicator light function. An example of an indicator light is shown below.

# System Block Diagram:

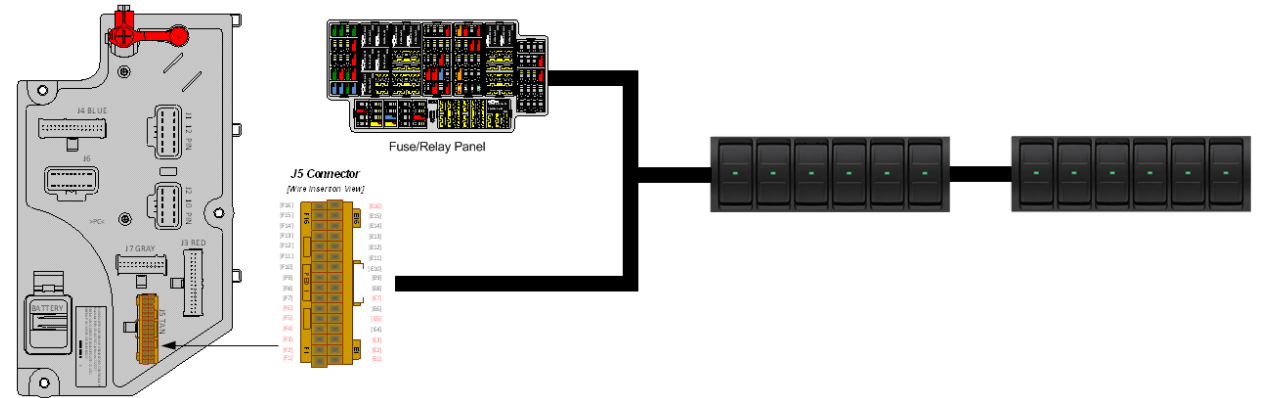

## Parts Associated with This Feature:

| PART NUMBER                                         | DESCRIPTION                           |  |
|-----------------------------------------------------|---------------------------------------|--|
| 4057689C2                                           | HOUSING, SWITCH, 6 PACK DIN MULTIPLEX |  |
| 4108104C1 6-PACK WINDOWED LIGHT INDICATOR BLANK     |                                       |  |
| Parts needed for IP Indicator lights and RPM inputs |                                       |  |

#### How to Test This Feature:

1. Create Advanced Logic in Diamond Logic® Builder to turn each light ON using RPM inputs for each light to be tested.

- 2. Use indicator lights as outputs.
- 3. Apply template to vehicle.
- 4. Program the vehicle with the template created.
- 5. Turn on RPM inputs as needed and check indicator lights.

**Note:** This feature uses body controller-based software controls which can be diagnosed with Navistar's Diamond Logic® Builder software (see local dealer if not owned).

### **References:**

Circuit Diagram Manual/s Publication Number: 0000018830 – Heavy Extreme (HX) 2021 and Newer

# 24. Power Features using Remote Power Modules

**24.1. 60ACE:** BDY INTG, SWITCH DUAL OUTPUT 2-Position Latched Rocker, Backlit, with "ON" Indicator Mounted on Dash, for 1; Auxiliary Load 40-AMP Maximum; Power Available Only in "Ignition (IGN)" or "Accessory" Position; Controls Two Remote Power Modules (RPMs) (requires two RPM outputs).

# Feature Applicability to Vehicle Platforms:

• Heavy Extreme (HX) 2021 and Newer

**Extended Description:** This feature provides one two-positioned latched rocker switch that controls one auxiliary load with a 40-AMP maximum. This feature was designed for owners who have a load that requires an RPM output of greater than 20-AMPS. Two RPM outputs are required, and power would only be available in IGN or accessory keystate.

Through programmable parameters, the amount of current desired to the two outputs can be adjusted. This allows the body builder to customize the amperage supplied to the RPM output based on their specific needs.

Please use the Diamond Logic® Builder software to determine pin locations for RPM inputs and outputs (refer to the CONNECTOR screen view) and to set programmable parameters (refer to the FEATURE screen view).

# System Block Diagram:

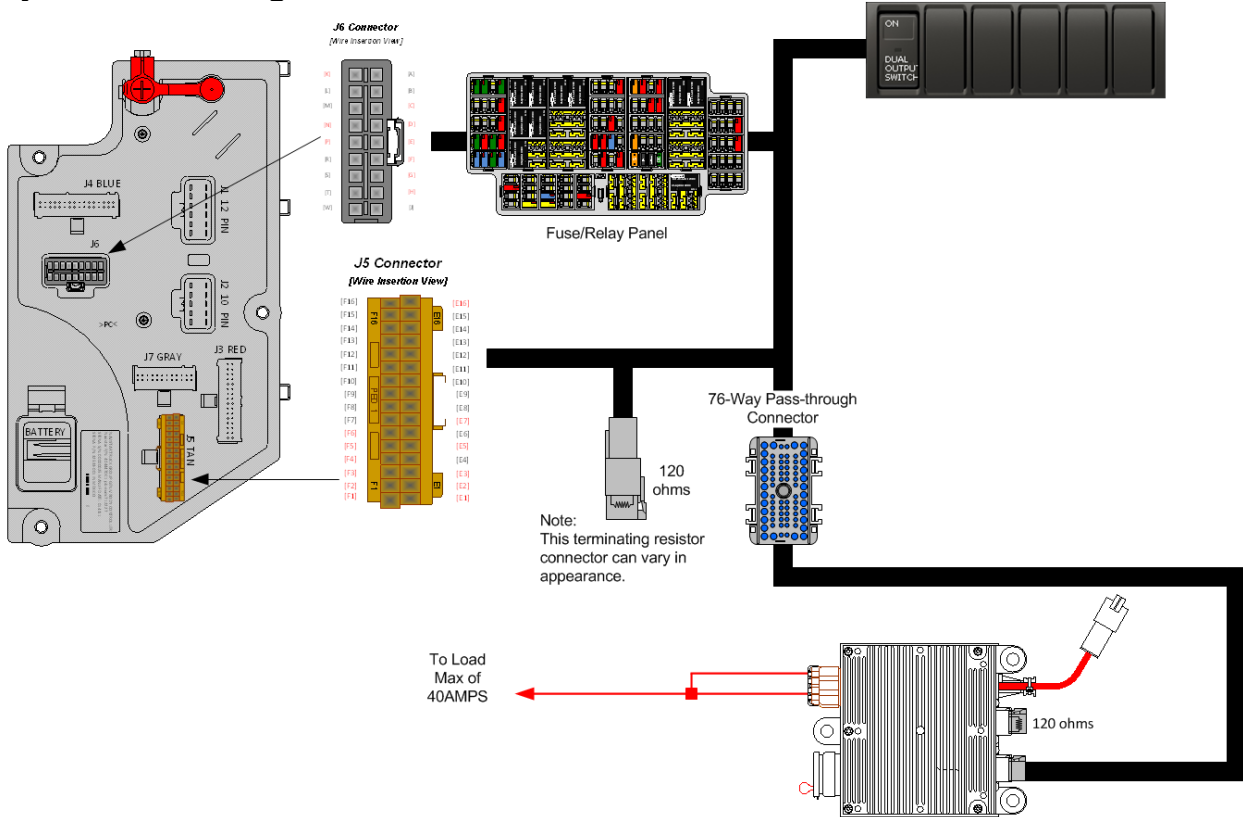

# Body Controller Software Feature Codes:

597201 - BCM PROG, DUAL OUTPUT AUX #1

 Remote Power Module required

#### Body Controller Software Feature Code Parameters:

| Parameter      | ID   | Description                              | Default | Units    | Min | Max | Step |
|----------------|------|------------------------------------------|---------|----------|-----|-----|------|
| TEM_Dual1_Ou   | 1988 | This is the maximum current Dual 1       | 20      | A        | 0   | 20  | 0.01 |
| tput1_Fuse_Par |      | Output 1 is allowed to source before     |         |          |     |     |      |
| am             |      | the virtual fusing turns the output off. |         |          |     |     |      |
| TEM_Dual1_Ou   | 1989 | This is the maximum current Dual 1       | 20      | A        | 0   | 20  | 0.01 |
| tput2_Fuse_Par |      | Output 2 is allowed to source before     |         |          |     |     |      |
| am             |      | the virtual fusing turns the output off. |         |          |     |     |      |
| TEM_Dual_Loa   | 3351 | Loadshed level parameter for             | 1       | No Units | 0   | 3   | 1    |
| dShed_Level    |      | TEM_Dual1_Switch                         |         |          |     |     |      |

# Parameter Definitions:

• **TEM\_Dual1\_Output1\_Fuse\_Param** – This parameter sets the limit (in AMPS) of the current flowing from Output #1 of Dual 1. If the current exceeds this specified amount, the virtual fusing shuts the output off.

- **TEM\_Dual1\_Output1\_Fuse\_Param** This parameter sets the limit (in AMPS) of the current flowing from Output #2 of Dual 1. If the current exceeds this specified amount, the virtual fusing shuts the output off.
- **TEM\_Dual\_LoadShed\_Level** This is the level at which the Outputs for Dual 1 will load shed. A value of ZERO (0) disables load shed. A value of ONE (1) is least priority (sheds first), a value of 3 highest priority (sheds last).

# **Note/s About Possible Software Feature Conflicts:** 597187

## Parts Associated with This Feature:

| PART NUMBER | DESCRIPTION                                                |
|-------------|------------------------------------------------------------|
| 4102431C1   | SWITCH, ELECTRONIC, BLANK WINDOW ROCKER - 2 POS - BISTABLE |
| 4057689C2   | HOUSING, SWITCH*6-PACK DIN MULT                            |
| 2585423C91  | KIT, RPM TERMINAL/SEAL 14GA                                |
| 2585651C91  | KIT, RPM TERMINAL/SEAL 12GA                                |
| 2588909C92  | RPM BY ITSELF                                              |
| 3519178C91  | RESISTOR, ELECT TERMINATING                                |

## Switches, RPM, Output Terminal Part Numbers

# How to Test This Feature:

1. Depress the switch.

2. Verify that the desired voltage is being pulled from the RPM outputs labeled DUAL\_OUTPUT\_SWITCH\_Output1 and DUAL\_OUTPUT\_SWITCH\_Output2. **Note:** This feature uses body controller-based software controls which can be diagnosed with Navistar's Diamond Logic® Builder software (see local dealer if not owned).

# **References:**

Circuit Diagram Manual/s Publication Number: 0000018830 – Heavy Extreme (HX) 2021 and Newer

**24.2. 60ACG:** BDY INTG, SWITCH, INTERLOCKED 2-Position Latched Rocker, Backlit, with "ON" Indicator Mounted on Dash for 1; Auxiliary Load 20-Ampere (AMP) Maximum; Output will disengage when Vehicle Exceeds 30-MPH, Programmable; Power Available Only in "Ignition (IGN)" or "Accessory" Position (requires one Remote Power Module (RPM) output).

#### Feature Applicability to Vehicle Platforms:

• Heavy Extreme (HX) 2021 and Newer

**Extended Description:** Feature 60ACG provides a 2-position latched rocker switch that controls one auxiliary load of 20-Amps maximum and requires one RPM output. Output will be defaulted to turn off when vehicle speed reaches 30-MPH. The output will only be available in IGN or accessory key-state. This feature is used for applications such as a rear shining light. If the operator forgets to turn the light off before he drives away, the light will shut off when the driver hits 30-MPH.

The body builder can interlock the switch with certain programmable conditions. These conditions can be set as programmable parameters using the Diamond Logic® Builder software. These parameters are listed and explained below.

Please use the Diamond Logic® Builder software to determine pin locations for RPM inputs and outputs (refer to the CONNECTOR screen view) and to set programmable parameters (refer to the FEATURE screen view).

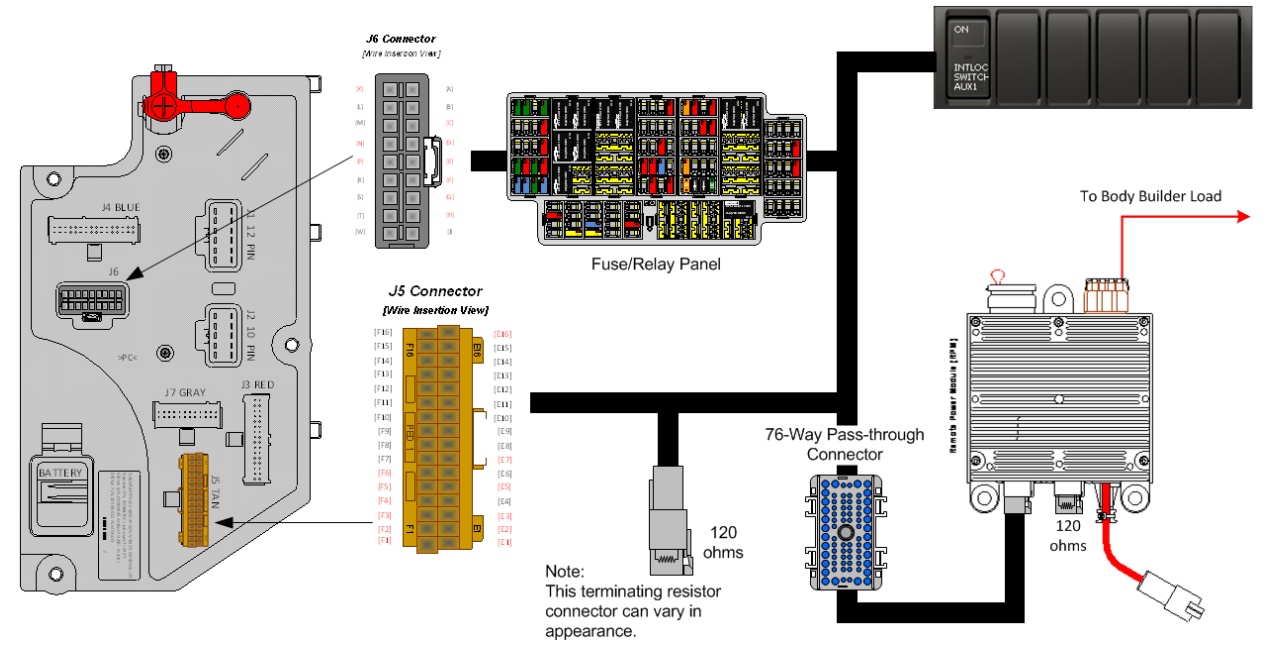

## System Block Diagram:

Navistar<sup>®</sup> Electrical Systems 2021 and Newer HX Integration Guide

# Body Controller Software Feature Codes:

- 597203 BCM PROG, INTERLOCK AUX #1
  - Remote Power Module required

| Parameter                              | ID   | Description                                                                                                    | Default | Units    | Min | Max | Step |
|----------------------------------------|------|----------------------------------------------------------------------------------------------------|---------|----------|-----|-----|------|
| TEM_Aux1_Inte<br>rlock_Latches_<br>Off | 2006 | If this is set, when the output is turned<br>off due to an interlock, it will remain<br>off until the switch is recycled.                                                                  | OFF     | On/Off   | n/a | n/a | n/a  |
| TEM_Aux1_Sp<br>eed_Interlock_P<br>aram | 2007 | The speed parameter for the TEM<br>Aux #1 with Interlocks feature.                                                                                                    | 30      | Mph      | 0   | 100 | 1    |
| TEM_Aux1_Ge<br>ar_Interlock_Pa<br>ram  | 2008 | The transmission gear parameter for<br>the TEM Aux #1 with Interlocks<br>feature (124 is park, 125 is neutral,<br>126 is first, etc., 251 is park). The<br>default value is 125 (neutral). | 125     | Number   | 0   | 250 | 1    |
| TEM_Aux1_w_I<br>lock_Output_Fu<br>se   | 2009 | Fuse parameter for the TEM Single output with interlocks feature.                                                                                                    | 20      | A        | 0   | 20  | 0.1  |
| TEM_Aux1_Mis<br>c_Interlock_Par<br>am  | 2033 | Miscellaneous or control parameter used for setting the interlock for the auxiliary 1 with interlocks.                                                                                     | 10      | List     | n/a | n/a | n/a  |
| TEM_Aux1_w_I<br>nt_LoadShed_L<br>evel  | 3345 | Loadshed level parameter for TEM<br>Aux1 with Interlocks                                                                                                    | 1       | No Units | 0   | 3   | 1    |

## **Body Controller Software Feature Code Parameters:**

# Parameter Definitions:

- **TEM\_Aux1\_Interlock\_Latches\_Off** Normally, if the output is deactivated because the interlocking condition is not met, the output will re-activate as soon as the interlocking condition is re-established if the switch is still on. If this behavior is not desirable, the parameter TEM\_Aux1\_Interlock\_Latches\_Off parameter can be set. When it is set and the output is deactivated because the interlocking condition is not met, the output will not reactivate when the interlocking condition is re-established even if the switch is
- TEM\_Aux1\_Speed\_Interlock\_Param If TEM\_Aux1\_Misc\_Interlock\_Param is set to 9 or 10, the speed-interlock parameter (TEM\_Aux1\_Speed\_Interlock\_Param) must also be set. This parameter must be set to the actual speed to use in the condition selected by TEM\_Aux1\_Misc\_Interlock\_Param (default unit for this parameter is MPH). The speed parameter is only used if TEM\_Aux1\_Misc\_Interlock\_Param is set to 9 or 10.

Example: If you want the output to only come on when the vehicle is traveling over 15 MPH, you would set TEM\_Aux1\_Misc\_Interlock\_Param to 9 and set TEM\_Aux1\_Speed\_Interlock\_Param to 15 MPH.

• **TEM\_Aux1\_Gear\_Interlock\_Param** – If TEM\_Aux1\_Misc\_Interlock\_Param is set to 13 or 14 and the vehicle has an automatic transmission, the gear-interlock

parameter (TEM\_Aux1\_Gear\_Interlock\_Param) must also be set. This parameter must be set to the transmission gear to use in the condition selected by TEM\_Aux1\_Misc\_Interlock\_Param. The transmission gear is set as follows:

| Setting | Transmission Gear                       |  |  |  |
|---------|-----------------------------------------|--|--|--|
| 125     | Transmission in Neutral                 |  |  |  |
|         |                                         |  |  |  |
| 126     | Transmission is in the 1st forward gear |  |  |  |
| 127     | Transmission is in the 2nd forward gear |  |  |  |
| 128     | Transmission is in the 3rd forward gear |  |  |  |
| 125 + x | Transmission is in the xth forward gear |  |  |  |
|         |                                         |  |  |  |
| 124     | Transmission is in the 1st reverse gear |  |  |  |
| 123     | Transmission is in the 2nd reverse gear |  |  |  |
| 125 — у | Transmission is in the yth reverse gear |  |  |  |

The transmission gear parameter is only used if TEM\_Aux1\_Misc\_Interlock\_Param is set to 13 or 14. Example: For the output to only come on when the vehicle transmission is in a reverse gear, set TEM\_Aux1\_Misc\_Interlock\_Param to 10 and TEM\_Aux1\_Gear\_Interlock\_Param to 125.

- **TEM\_Aux1\_w\_llock\_Output\_Fuse** This parameter sets the limit (in AMPS) of the current flowing from the output. If the current exceeds this specified amount, the virtual fusing shuts the output off.
- **TEM\_Aux1\_Misc\_Interlock\_Param** This parameter

(TEM\_Aux1\_Misc\_Interlock\_Param) is the master parameter for this feature. The setting for this parameter selects the interlocking condition for the output. The following table indicates which interlocking condition corresponds to which setting for the parameter. To select the interlocking condition simply set the value of this parameter to the corresponding setting on the table.

| Setting | Interlocking Condition                                                                                                    |
|---------|----------------------------------------------------------------------------------------------------|
| 0       | Apply no interlocks to this output                                                                                          |
| 1       | Activate this output when the park brake is set AND the switch is on                                                        |
| 2       | Activate this output when the park brake is not set AND the switch is on                                                    |
| 3       | Activate this output when a door is open AND the switch is on                                                               |
| 4       | Activate this output when all doors are closed AND the switch is on                                                         |
| 5       | Activate this output when the PTO is engaged AND the switch is on (Requires a PTO feature)                                  |
| 6       | Activate this output when the PTO is not engaged AND the switch is on (Requires a PTO feature)                              |
| 7       | Activate this output when the engine is running AND the switch is on                                                        |
| 8       | Activate this output when the engine is not running AND the switch is on                                                    |
| 9       | Activate this output when the vehicle speed exceeds the value set in TEM_Aux_1_Speed_Interlock_Param AND the switch is on   |
| 10      | Activate this output when the vehicle speed is less than the value set in TEM_Aux_1_Speed_Interlock_Param AND the switch is |
| 10      | on                                                                                                    |
| 11      | Activate this output when the vehicle is stopped AND the switch is on                                                       |
| 12      | Activate this output when the vehicle is moving AND the switch is on                                                        |
| 13      | Activate this output when the transmission gear is higher than TEM_Aux1_Gear_Interlock_Param AND the switch is on (Requires |
| 10      | Automatic Transmission)                                                                                                    |
| 14      | Activate this output when the transmission gear is lower than TEM_Aux1_Gear_Interlock_Param AND the switch is on (Requires  |
| 17      | Automatic Transmission)                                                                                                    |
| 15      | Activate this output when the transmission is in neutral AND the switch is on (Requires Automatic Transmission)             |
| 16      | Activate this output when the transmission is not in neutral AND the switch is on (Requires Automatic Transmission)         |

• **TEM\_Aux1\_w\_Int\_LoadShed\_Level** – This is the level at which the Output for TEM Aux1 will load shed. A value of ZERO (0) disables load shed. A value of ONE (1) is least priority (sheds first), a value of 3 highest priority (sheds last).

| PART NUMBER | DESCRIPTION                                                |  |  |
|-------------|------------------------------------------------------------|--|--|
| 4102431C1   | SWITCH, ELECTRONIC, BLANK WINDOW ROCKER - 2 POS - BISTABLE |  |  |
| 4057689C2   | HOUSING, SWITCH*6-PACK DIN MULT                            |  |  |
| 2585423C91  | KIT, RPM TERMINAL/SEAL 14GA                                |  |  |
| 2585651C91  | KIT, RPM TERMINAL/SEAL 12GA                                |  |  |
| 2588909C92  | RPM BY ITSELF                                              |  |  |
| 3519178C91  | RESISTOR, ELECT TERMINATING                                |  |  |

### Parts Associated with This Feature:

## Switches, RPM, Output Terminal Part Numbers

### How to Test This Feature:

1. Depress switch.

2. Verify that the RPM output labeled INTERLOCKED\_SWITCH\_AUX1\_Output is obtaining the desired

voltage (as programmed by the Diamond Logic® Builder software).

3. Verify the functionality of the 30 MPH interlock by violating the parameter (Diamond Logic® Builder software) and determine that the output shuts off.

4. Test all other interlocks by violating the programmable parameters (Diamond Logic® Builder software) to see if the output shuts off.

**Note:** This feature uses body controller-based software controls which can be diagnosed with Navistar's Diamond Logic® Builder software (see local dealer if not owned).

## **References:**

Circuit Diagram Manual/s Publication Number: 0000018830 – Heavy Extreme (HX) 2021 and Newer

Service and Diagnostic Manual

Publication Number: 0001193149–2021 HX Technician Manual

**24.3. 60ACH:** BDY INTG, SWITCH, INTERLOCKED (2) 2-Position Latched Rockers, Backlit, with "ON" Indicator Mtd on Dash, for 2; Auxiliary Load each 20-AMP Maximum; Outputs will Disengage when Vehicle Exceeds 30-MPH, Programmable; Power Available Only in "IGN" or "Accessory" Position (requires two RPM outputs).

## Feature Applicability to Vehicle Platforms:

• Heavy Extreme (HX) 2021 and Newer

**Extended Description:** Feature 60ACH provides TWO 2-position Latched Rocker switches that control two auxiliary loads, each having a 20-Amp maximum and requiring a total of two RPM outputs. Outputs are defaulted to disengage when vehicle speed reaches 30-MPH. The outputs will only be available in IGN or accessory key-state. This feature is used for applications such as a rear work or scene light. If the operator forgets to turn the light off before he drives away, the light will shut off when the driver hits 30-MPH.

The body builder can interlock the switch with certain programmable conditions. These conditions can be set as programmable parameters using the Diamond Logic® Builder software. These parameters are listed and explained below.

This feature includes two copies of the functionality provided by 60ACG, e.g., two outputs with two switches. Each one of these outputs is exactly the same as that provided by 60ACG. The two outputs in this feature are completely autonomous (independent of each other). Each of the two outputs has its own set of five parameters as is mentioned in the description for 60ACG.

Please use the Diamond Logic® Builder software to determine pin locations for RPM inputs and outputs (refer to the CONNECTOR screen view) and to set programmable parameters (refer to the FEATURE screen view).
#### System Block Diagram:

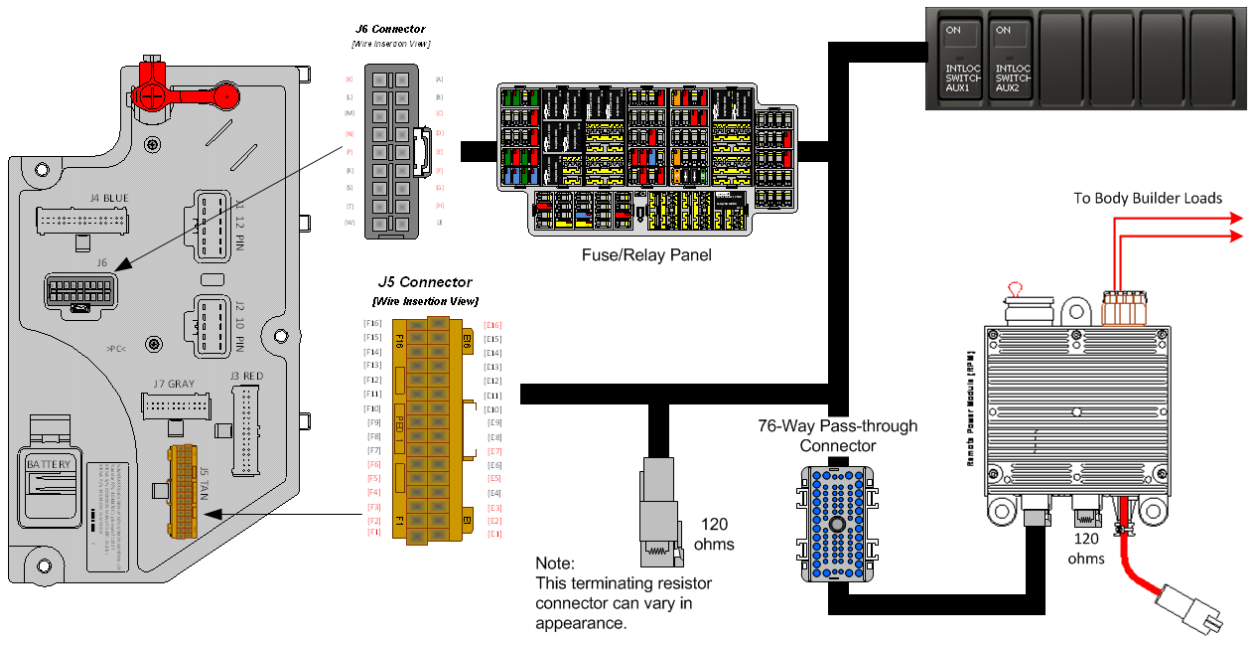

#### Body Controller Software Feature Codes:

- 597203 BCM PROG, INTERLOCK AUX #1
- 597204 BCM PROG, INTERLOCK AUX #2
  - Remote Power Module required
  - Can be installed individually

#### Body Controller Software Feature Code Parameters:

| Parameter                              | ID   | Description                                                                                                    | Default | Units    | Min | Max | Step |
|----------------------------------------|------|----------------------------------------------------------------------------------------------------|---------|----------|-----|-----|------|
|                                        |      | 597203 - BCM PROG, IN                                                                                                    | TERLOCI | K AUX #' | 1   |     |      |
| TEM_Aux1_Inte<br>rlock_Latches_<br>Off | 2006 | If this is set, when the output is turned<br>off due to an interlock, it will remain<br>off until the switch is recycled.                                                                  | OFF     | On/Off   | n/a | n/a | n/a  |
| TEM_Aux1_Sp<br>eed_Interlock_P<br>aram | 2007 | The speed parameter for the TEM<br>Aux #1 with Interlocks feature.                                                                                                    | 30      | Mph      | 0   | 100 | 1    |
| TEM_Aux1_Ge<br>ar_Interlock_Pa<br>ram  | 2008 | The transmission gear parameter for<br>the TEM Aux #1 with Interlocks<br>feature (124 is park, 125 is neutral,<br>126 is first, etc., 251 is park). The<br>default value is 125 (neutral). | 125     | Number   | 0   | 250 | 1    |
| TEM_Aux1_w_I<br>lock_Output_Fu<br>se   | 2009 | Fuse parameter for the TEM Single output with interlocks feature.                                                                                                    | 20      | A        | 0   | 20  | 0.1  |
| TEM_Aux1_Mis<br>c_Interlock_Par<br>am  | 2033 | Miscellaneous or control parameter<br>used for setting the interlock for the<br>auxiliary 1 with interlocks.                                                                               | 10      | List     | n/a | n/a | n/a  |
| TEM_Aux1_w_I<br>nt_LoadShed_L<br>evel  | 3345 | Loadshed level parameter for TEM<br>Aux1 with Interlocks                                                                                                    | 1       | No Units | 0   | 3   | 1    |

|                                        |      | 597204 - BCM PROG, IN                                                                                                    | TERLOCI | K AUX #2 | 2   |     |     |
|----------------------------------------|------|----------------------------------------------------------------------------------------------------|---------|----------|-----|-----|-----|
| TEM_Aux2_Inte<br>rlock_Latches_        | 2010 | If this is set, when the output is turned<br>off due to an interlock, it will remain<br>off until the switch is recycled                                                                   | OFF     | On/Off   | n/a | n/a | n/a |
| TEM_Aux2_Sp<br>eed_Interlock_P<br>aram | 2011 | The speed parameter for the TEM<br>Aux #2 with Interlocks feature.                                                                                                    | 30      | Mph      | 0   | 100 | 1   |
| TEM_Aux2_Ge<br>ar_Interlock_Pa<br>ram  | 2012 | The transmission gear parameter for<br>the TEM Aux #2 with Interlocks<br>feature (124 is park, 125 is neutral,<br>126 is first, etc., 251 is park). The<br>default value is 125 (neutral). | 125     | Number   | 0   | 250 | 1   |
| TEM_Aux2_w_I<br>lock_Output_Fu<br>se   | 2013 | Fuse parameter for the TEM Single output with interlocks feature.                                                                                                    | 20      | A        | 0   | 20  | 0.1 |
| TEM_Aux2_Mis<br>c_Interlock_Par<br>am  | 2034 | Miscellaneous or control parameter<br>used for setting the interlock for the<br>auxiliary 2 with interlocks.                                                                               | 10      | List     | n/a | n/a | n/a |
| TEM_Aux2_w_I<br>nt_LoadShed_L<br>evel  | 3346 | Loadshed level parameter for TEM<br>Aux2 with Interlocks                                                                                                    | 1       | No Units | 0   | 3   | 1   |

# Parameter Definitions:

• **TEM\_Aux1\_Interlock\_Latches\_Off** – Normally, if the output is deactivated because the interlocking condition is not met, the output will re-activate as soon as the interlocking condition is re-established as long as the switch is still on. If this behavior is not desirable, the parameter TEM\_Aux1\_Interlock\_Latches\_Off parameter can be set. When it is set and the output is deactivated because the interlocking condition is not met, the output will not reactivate when the interlocking condition is re-established even if the switch is

TEM\_Aux1\_Speed\_Interlock\_Param – If TEM\_Aux1\_Misc\_Interlock\_Param is set to 9 or 10, the speed-interlock parameter (TEM\_Aux1\_Speed\_Interlock\_Param) must also be set. This parameter must be set to the actual speed to use in the condition selected by TEM\_Aux1\_Misc\_Interlock\_Param (default unit for this parameter is MPH). The speed parameter is only used if TEM\_Aux1\_Misc\_Interlock\_Param is set to 9 or 10.
 Example: If you want the output to only come on when the vehicle is traveling.

Example: If you want the output to only come on when the vehicle is traveling over 15 MPH, you would set TEM\_Aux1\_Misc\_Interlock\_Param to 9 and set TEM\_Aux1\_Speed\_Interlock\_Param to 15 MPH.

• **TEM\_Aux1\_Gear\_Interlock\_Param** – If TEM\_Aux1\_Misc\_Interlock\_Param is set to 13 or 14 and the vehicle has an automatic transmission, the gear-interlock parameter (TEM\_Aux1\_Gear\_Interlock\_Param) must also be set. This parameter must be set to the transmission gear to use in the condition selected by TEM\_Aux1\_Misc\_Interlock\_Param. The transmission gear is set as follows:

| Setting | Transmission Gear                       |
|---------|-----------------------------------------|
| 125     | Transmission in Neutral                 |
|         |                                         |
| 126     | Transmission is in the 1st forward gear |
| 127     | Transmission is in the 2nd forward gear |
| 128     | Transmission is in the 3rd forward gear |
| 125 + x | Transmission is in the xth forward gear |
|         |                                         |
| 124     | Transmission is in the 1st reverse gear |
| 123     | Transmission is in the 2nd reverse gear |
| 125 — у | Transmission is in the yth reverse gear |

The transmission gear parameter is only used if

TEM\_Aux1\_Misc\_Interlock\_Param is set to 13 or 14.

Example: For the output to only come on when the vehicle transmission is in a reverse gear, set TEM\_Aux1\_Misc\_Interlock\_Param to 10 and TEM\_Aux1\_Gear\_Interlock\_Param to 125.

- **TEM\_Aux1\_w\_llock\_Output\_Fuse** This parameter sets the limit (in AMPS) of the current flowing from the output. If the current exceeds this specified amount, the virtual fusing shuts the output off.
- **TEM\_Aux1\_Misc\_Interlock\_Param** This parameter (TEM\_Aux1\_Misc\_Interlock\_Param) is the master parameter for this feature. The setting for this parameter selects the interlocking condition for the output. The following table indicates which interlocking condition corresponds to which setting for the parameter. To select the interlocking condition simply set the value of this parameter to the corresponding setting on the table.

| <u> </u> |                                                                                                    |
|----------|----------------------------------------------------------------------------------------------------|
| Setting  | Interlocking Condition                                                                                                    |
| 0        | Apply no interlocks to this output                                                                                          |
| 1        | Activate this output when the park brake is set AND the switch is on                                                        |
| 2        | Activate this output when the park brake is not set AND the switch is on                                                    |
| 3        | Activate this output when a door is open AND the switch is on                                                               |
| 4        | Activate this output when all doors are closed AND the switch is on                                                         |
| 5        | Activate this output when the PTO is engaged AND the switch is on (Requires a PTO feature)                                  |
| 6        | Activate this output when the PTO is not engaged AND the switch is on (Requires a PTO feature)                              |
| 7        | Activate this output when the engine is running AND the switch is on                                                        |
| 8        | Activate this output when the engine is not running AND the switch is on                                                    |
| 9        | Activate this output when the vehicle speed exceeds the value set in TEM_Aux_1_Speed_Interlock_Param AND the switch is on   |
| 10       | Activate this output when the vehicle speed is less than the value set in TEM_Aux_1_Speed_Interlock_Param AND the switch is |
| 10       | on                                                                                                    |
| 11       | Activate this output when the vehicle is stopped AND the switch is on                                                       |
| 12       | Activate this output when the vehicle is moving AND the switch is on                                                        |
| 12       | Activate this output when the transmission gear is higher than TEM_Aux1_Gear_Interlock_Param AND the switch is on (Requires |
| 15       | Automatic Transmission)                                                                                                    |
| 14       | Activate this output when the transmission gear is lower than TEM_Aux1_Gear_Interlock_Param AND the switch is on (Requires  |
| 14       | Automatic Transmission)                                                                                                    |
| 15       | Activate this output when the transmission is in neutral AND the switch is on (Requires Automatic Transmission)             |
| 16       | Activate this output when the transmission is not in neutral AND the switch is on (Requires Automatic Transmission)         |

• **TEM\_Aux1\_w\_Int\_LoadShed\_Level** – This is the level at which the Output for TEM Aux1 will load shed. A value of ZERO (0) disables load shed. A value of ONE (1) is least priority (sheds first), a value of 3 highest priority (sheds last).

- **TEM\_Aux2\_Interlock\_Latches\_Off** Normally, if the output is deactivated because the interlocking condition is not met, the output will re-activate as soon as the interlocking condition is re-established as long as the switch is still on. If this behavior is not desirable, the parameter TEM\_Aux2\_Interlock\_Latches\_Off parameter can be set. When it is set and the output is deactivated because the interlocking condition is not met, the output will not reactivate when the interlocking condition is re-established even if the switch is
- TEM\_Aux2\_Speed\_Interlock\_Param If TEM\_Aux2\_Misc\_Interlock\_Param is set to 9 or 10, the speed-interlock parameter (TEM\_Aux2\_Speed\_Interlock\_Param) must also be set. This parameter must be set to the actual speed to use in the condition selected by TEM\_Aux2\_Misc\_Interlock\_Param (default unit for this parameter is MPH). The speed parameter is only used if TEM\_Aux2\_Misc\_Interlock\_Param is set to 9 or 10.

Example: If you want the output to only come on when the vehicle is traveling over 15 MPH, you would set TEM\_Aux2\_Misc\_Interlock\_Param to 9 and set TEM\_Aux2\_Speed\_Interlock\_Param to 15 MPH.

• **TEM\_Aux2\_Gear\_Interlock\_Param** – If TEM\_Aux2\_Misc\_Interlock\_Param is set to 13 or 14 and the vehicle has an automatic transmission, the gear-interlock parameter (TEM\_Aux2\_Gear\_Interlock\_Param) must also be set. This parameter must be set to the transmission gear to use in the condition selected by TEM\_Aux2\_Misc\_Interlock\_Param. The transmission gear is set as follows:

| Setting | Transmission Gear                       |  |  |
|---------|-----------------------------------------|--|--|
| 125     | Transmission in Neutral                 |  |  |
|         |                                         |  |  |
| 126     | Transmission is in the 1st forward gear |  |  |
| 127     | Transmission is in the 2nd forward gear |  |  |
| 128     | Transmission is in the 3rd forward gear |  |  |
| 125 + x | Transmission is in the xth forward gear |  |  |
|         |                                         |  |  |
| 124     | Transmission is in the 1st reverse gear |  |  |
| 123     | Transmission is in the 2nd reverse gear |  |  |
| 125 – y | Transmission is in the yth reverse gear |  |  |

The transmission gear parameter is only used if

TEM\_Aux2\_Misc\_Interlock\_Param is set to 13 or 14.

Example: For the output to only come on when the vehicle transmission is in a reverse gear, set TEM\_Aux2\_Misc\_Interlock\_Param to 10 and TEM\_Aux2\_Gear\_Interlock\_Param to 125.

- **TEM\_Aux2\_w\_llock\_Output\_Fuse** This parameter sets the limit (in AMPS) of the current flowing from the output. If the current exceeds this specified amount, the virtual fusing shuts the output off.
- **TEM\_Aux2\_Misc\_Interlock\_Param** This parameter (TEM\_Aux2\_Misc\_Interlock\_Param) is the master parameter for this feature. The

setting for this parameter selects the interlocking condition for the output. The following table indicates which interlocking condition corresponds to which setting for the parameter. To select the interlocking condition simply set the value of this parameter to the corresponding setting on the table.

| Setting | Interlocking Condition                                                                                                    |
|---------|----------------------------------------------------------------------------------------------------|
| 0       | Apply no interlocks to this output                                                                                          |
| 1       | Activate this output when the park brake is set AND the switch is on                                                        |
| 2       | Activate this output when the park brake is not set AND the switch is on                                                    |
| 3       | Activate this output when a door is open AND the switch is on                                                               |
| 4       | Activate this output when all doors are closed AND the switch is on                                                         |
| 5       | Activate this output when the PTO is engaged AND the switch is on (Requires a PTO feature)                                  |
| 6       | Activate this output when the PTO is not engaged AND the switch is on (Requires a PTO feature)                              |
| 7       | Activate this output when the engine is running AND the switch is on                                                        |
| 8       | Activate this output when the engine is not running AND the switch is on                                                    |
| 9       | Activate this output when the vehicle speed exceeds the value set in TEM_Aux_1_Speed_Interlock_Param AND the switch is on   |
| 10      | Activate this output when the vehicle speed is less than the value set in TEM_Aux_1_Speed_Interlock_Param AND the switch is |
| 10      | on                                                                                                    |
| 11      | Activate this output when the vehicle is stopped AND the switch is on                                                       |
| 12      | Activate this output when the vehicle is moving AND the switch is on                                                        |
| 13      | Activate this output when the transmission gear is higher than TEM_Aux1_Gear_Interlock_Param AND the switch is on (Requires |
| 15      | Automatic Transmission)                                                                                                    |
| 14      | Activate this output when the transmission gear is lower than TEM_Aux1_Gear_Interlock_Param AND the switch is on (Requires  |
| 14      | Automatic Transmission)                                                                                                    |
| 15      | Activate this output when the transmission is in neutral AND the switch is on (Requires Automatic Transmission)             |
| 16      | Activate this output when the transmission is not in neutral AND the switch is on (Requires Automatic Transmission)         |

• **TEM\_Aux2\_w\_Int\_LoadShed\_Level** – This is the level at which the Output for TEM Aux 2 will load shed. A value of ZERO (0) disables load shed. A value of ONE (1) is least priority (sheds first), a value of 3 highest priority (sheds last).

#### Parts Associated with This Feature:

| PART NUMBER | DESCRIPTION                                                |
|-------------|------------------------------------------------------------|
| 4102431C1   | SWITCH, ELECTRONIC, BLANK WINDOW ROCKER - 2 POS - BISTABLE |
| 4057689C4   | HOUSING, SWITCH*6-PACK DIN MULT                            |
| 2585423C91  | KIT, RPM TERMINAL/SEAL 14GA                                |
| 2585651C91  | KIT, RPM TERMINAL/SEAL 12GA                                |
| 2588909C92  | RPM BY ITSELF                                              |
| 3519178C91  | RESISTOR, ELECT TERMINATING                                |
|             |                                                            |

Switches and Terminal part numbers

#### How to Test This Feature:

1. Depress first switch.

2. Verify that the RPM output labeled INTERLOCKED\_SWITCH\_AUX1\_Output is obtaining the desired

voltage (as programmed by the Diamond Logic® Builder software).

3. Verify the functionality of the 30-MPH interlock by violating the parameter (Diamond Logic® Builder software) and determine that the output shuts off.

4. Test all other interlocks by violating the programmable parameters (Diamond Logic® Builder software) to see if the output shuts off.

5. Depress second switch.

6. Verify that the RPM output labeled INTERLOCKED\_SWITCH\_AUX2\_Output is obtaining the desired

voltage (as programmed by the Diamond Logic® Builder software).

7. Verify the functionality of the 30-MPH interlock by violating the parameter (Diamond Logic® Builder software) and determine that the output shuts off.

8. Test all other interlocks by violating the programmable parameters (Diamond Logic® Builder software) to see if the output shuts off.

**Note:** This feature uses body controller-based software controls which can be diagnosed with Navistar's Diamond Logic® Builder software (see local dealer if not owned).

### **References:**

Circuit Diagram Manual/s Publication Number: 0000018830 – Heavy Extreme (HX) 2021 and Newer

Service and Diagnostic Manual

Publication Number: 0001193149–2021 HX Technician Manual

**24.4. 60ACS:** BDY INTG, SWITCH MOMNTRY 3POS Rocker, Backlit, with "ON" Indicator Mounted on Dash, Latching Software, for 1 Auxiliary Load 20-amp. Maximum; Power Available Only in "Ignition" or "Accessory" Position, Output Also Controlled by a Customer Remote Mounted Switch (requires 1 Remote Power Module input and 1output).

### Feature Applicability to Vehicle Platforms:

• Heavy Extreme (HX) 2021 and Newer

**Extended Description:** This feature provides a three-way switch control function for an RPM output. An in-cab, 3-position momentary switch is connected to an RPM output. In addition, a customer-supplied, remote-mounted momentary switch may be used to control the same RPM output. This switch must be active at 12-volts and must use Ground (GND) to deactivate the output. Thus, a three-way switch control action may be performed with these two switch inputs. The RPM output may be turned off or on from either switch; however, an off command from either switch takes precedence and will turn the RPM output off. This feature is useful when a lamp or other load requires control from both in the cab and from a remote location on the body.

The in-cab switch provides a green lamp in the top section of the switch to indicate when the RPM output is on. The RPM provides a 12-Volt output that will source up to 20 Amps. The output current level may be limited through programmable parameters between .1 and 20-Amps in .1-Amp increments. This virtual fusing level is controlled in software and mimics the performance of an SAE Type 2 or 3 circuit breaker.

The RPM output may be activated with the in-cab switch provided that the IGN key is in the accessory or IGN position. The RPM output may also be activated with the remote switch input with IGN key off or on. It is important to turn off RPM outputs that have been enabled remotely before leaving a parked vehicle with the IGN key off. Otherwise, the system will remain active and drain the batteries.

60AAA, 60AAB, 60AAD, 60AAG, 60AAH, 60AAK, 60AAL, 60AAP, 60AJL OR 60AJM is a prerequisite feature that must be ordered along with 60ACS. 60ACS uses a single momentary switch in place of one of the latching switches that is provided with the above features. For example, instead of the six latching switches that are provided with 60AAA, a vehicle with 60ACS will have a switch pack of five latching switches and one momentary switch.

Please use the Diamond Logic® Builder software to determine pin locations for RPM inputs and outputs (refer to the CONNECTOR screen view) and to set programmable parameters (refer to the FEATURE screen view).

### System Block Diagram:

Navistar<sup>®</sup> Electrical Systems 2021 and Newer HX Integration Guide

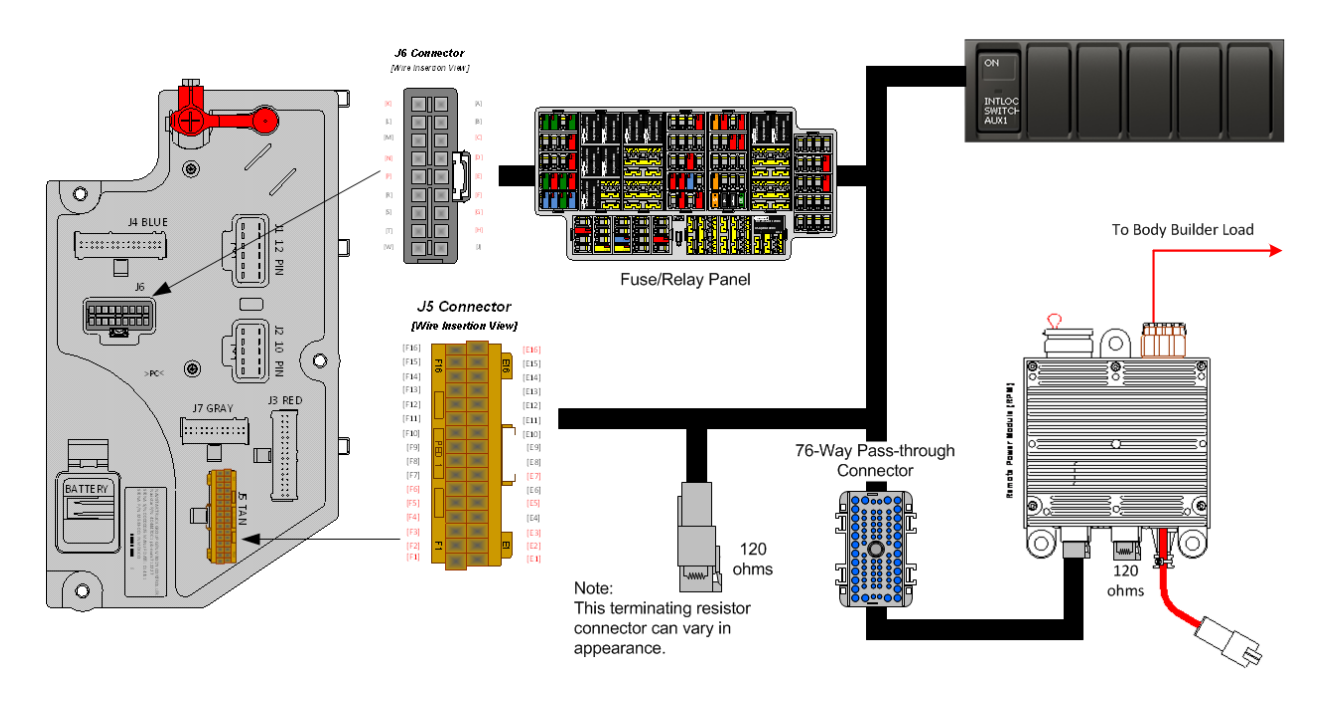

# Body Controller Software Feature Codes:

- 597205 BCM PROG, DUAL CONTROL AUX #1 SW
  - Remote Power Module required (1 output, 1 input)

#### **Body Controller Software Feature Code Parameters:**

| Parameter                               | ID   | Description                                                                                                    | Default | Units    | Min | Max | Step |
|-----------------------------------------|------|----------------------------------------------------------------------------------------------------|---------|----------|-----|-----|------|
| TEM_Aux1_w_Ext_S<br>w_Fuse_Level        | 1998 | This is the level above which the<br>RPM will fuse the TEM Auxiliary<br>output with external switch                     | 20      | A        | 0   | 20  | 0.1  |
| TEM_Aux1_w_Ext_S<br>witch_Init_State    | 2032 | This programmable parameter sets<br>the init state of RPM channel used<br>with TEM Auxiliary with external<br>switch #1 | OFF     | No Units | N/A | N/A | N/A  |
| TEM_Aux1_Dual_Co<br>ntrl_Loadshed_Level | 3352 | This is the level at which the TEM AUX1 Outputs will load shed.                                                         | 1       | No Units | 0   | 3   | 1    |

#### Parameter Definitions:

- **TEM\_Aux1\_w\_Ext\_Sw\_Fuse\_Level** This parameter sets the limit (in AMPS) of the current flowing from TEM\_Aux1. If the current exceeds this specified amount, the virtual fusing shuts the output off.
- **TEM\_Aux1\_w\_Ext\_Switch\_Init\_State** This parameter determines the initial state of TEM\_Aux1. The Default setting is OFF or zero; meaning output will be OFF at ignition key-on. When the box is checked the value is set to ON or ONE; the output will be ON at ignition key-on.
- **TEM\_Aux1\_Dual\_Contrl\_Loadshed\_Level** This is the level at which the TEM\_Aux1 Output will load shed. A value of ZERO (0) disables load shed. A

value of ONE (1) is least priority (sheds first), a value of 3 highest priority (sheds last).

| PART NUMBER | DESCRIPTION                                                  |
|-------------|--------------------------------------------------------------|
| 3766091C1   | SWITCH, ELECTRONIC, BLANK WINDOW ROCKER - 3 POS - MONOSTABLE |
| 4057689C2   | HOUSING, SWITCH*6-PACK DIN MULT                              |
| 2585423C91  | KIT, RPM TERMINAL/SEAL 14GA                                  |
| 2585651C91  | KIT, RPM TERMINAL/SEAL 12GA                                  |
| 2588909C92  | RPM BY ITSELF                                                |
| 3519178C91  | RESISTOR, ELECT TERMINATING                                  |
|             |                                                              |

#### Parts Associated with This Feature:

#### Switches, RPM, Output Terminal Part Numbers

#### How to Test This Feature:

1. This feature allows the customer the ability to activate the output when the IGN key is turned from OFF to ACCESSORY or IGN. This functionality is obtained by utilizing Diamond Logic Builder software turning programmable parameters

TEM\_Aux1\_w\_Ext\_Switch\_Init\_State ON.

2. Activate the first remote Body Builder installed switch to 12 volts by using a momentary switch action.

Verify that the RPM output labeled 3POS\_SWITCH\_AUX1\_Output is providing the battery volts at rated current levels (as programmed in Diamond Logic® Builder).
 Verify that the green switch indicator light comes on.

Verify that the RPM input labeled 3POS\_SWITCH\_AUX1\_Input is receiving battery volts from the customer-mounted switch (as programmed in Diamond Logic® Builder).
 Deactivate the first remote Body Builder installed switch by providing a momentary switch action to GND.

7. Verify that the RPM output goes OFF.

8. Activate the in-cab switch.

9. Verify that the RPM output labeled 3POS\_SWITCH\_AUX1\_Output is providing the battery volts (as programmed in Diamond Logic® Builder).

10. Verify that the green switch indicator light comes on.

11. Deactivate the in-cab switch.

**Note:** This feature uses body controller-based software controls which can be diagnosed with Navistar's Diamond Logic® Builder software (see local dealer if not owned).

#### **References:**

Circuit Diagram Manual/s Publication Number: 0000018830 – Heavy Extreme (HX) 2021 and Newer

**24.5. 60ACT:** BDY INTG, SWITCH MOMNTRY 3POS Rocker, Backlit, with "ON" Indicator Mounted on Dash, Latching Software, for 2; Auxiliary Load 20-AMP Maximum; Power Available Only in "IGN" or "Accessory" Position, Output Also Controlled by a Customer Remote-Mounted Switch (requires two RPM inputs and two outputs).

### Feature Applicability to Vehicle Platforms:

• Heavy Extreme (HX) 2021 and Newer

**Extended Description:** This feature provides three-way switch control function for two RPM outputs. Each RPM output is controlled by an in-cab, 3-position momentary switch and a 3-position momentary Body Builder-installed, remote-mounted switch. These customer-installed, remote-mounted switches must be active at 12-volts and must use GND to deactivate the output. Each in-cab, 3-position momentary switch is connected to an RPM output. In addition, each customer-supplied, remote-mounted momentary switch may be used to control the respective RPM outputs. Thus, three-way switch control action may be performed. The RPM outputs may be turned off or on from either the respective in-cab switch or the respective Body Builder switch; however, an off command from either switch takes precedence and will turn the RPM output off. This feature is useful when a lamp or other load requires control from both in the cab and from a remote location on the body.

The in-cab switches provide green lamps in the top section of the switches to indicate when the RPM outputs are on. The RPM provides 12-Volt outputs that will source up to 20-Amps. The output current level may be limited through programmable parameters between .1 and 20-Amps in .1 Amp increments. This virtual fusing level is controlled in software and mimics the performance of an SAE Type 2 or 3 circuit breaker.

The RPM outputs may be activated with the respective in-cab switches provided that the IGN key is in the accessory or IGN position. The RPM outputs may also be activated with the remote switch inputs with IGN key off or on. It is important to turn off RPM outputs that have been enabled remotely before leaving a parked vehicle with the IGN key off. Otherwise, the system will remain active and drain the batteries.

60AAA, 60AAB, 60AAD, 60AAG, 60AAH, 60AAK, 60AAL, 60AAP, 60AJL OR 60AJM is a prerequisite feature that must be ordered along with 60ACS. 60ACS uses a single momentary switch in place of one of the latching switches that is provided with the above features. For example, instead of the six latching switches that are provided with 60AAA, a vehicle with 60ACT will have a switch pack of four latching switches and two momentary switches.

Please use the Diamond Logic® Builder software to determine pin locations for RPM inputs and outputs (refer to the CONNECTOR screen view) and to set programmable parameters (refer to the FEATURE screen view).

### System Block Diagram:

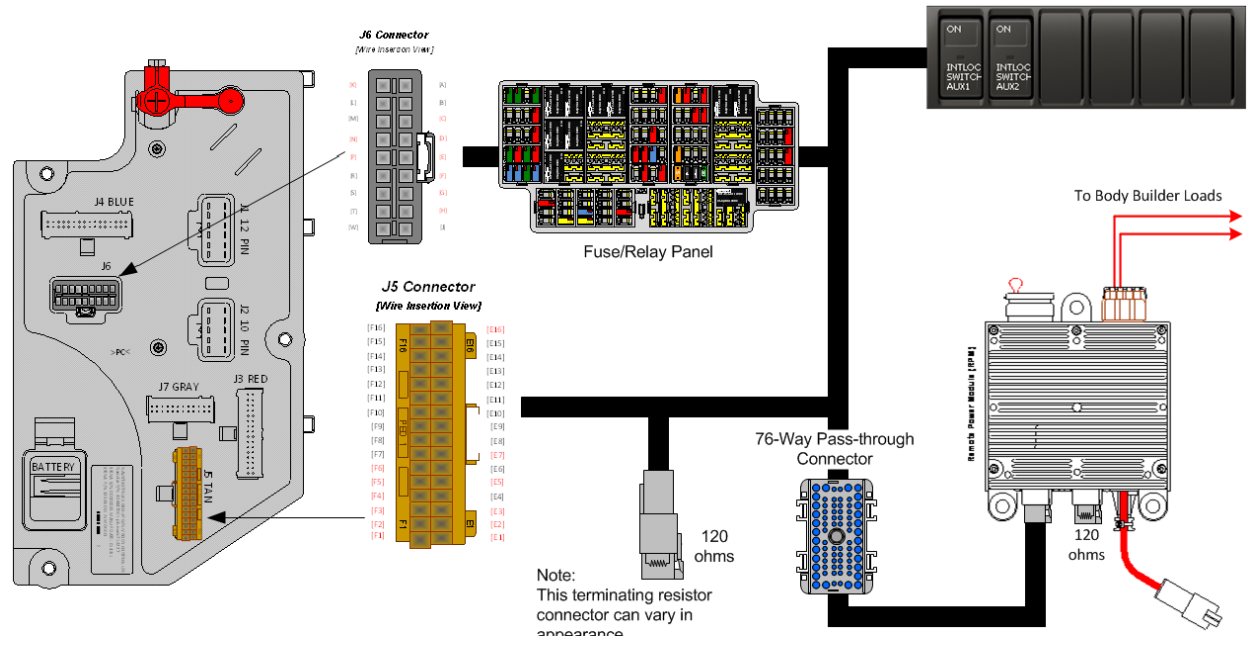

### Body Controller Software Feature Codes:

597206 - BCM PROG, DUAL CONTROL AUX #2 SW
 Remote Power Module required (2-outputs, 2-inputs)

#### **Body Controller Software Feature Code Parameters:**

| Parameter                               | ID   | Description                                                                                                    | Default | Units    | Min | Max | Step |
|-----------------------------------------|------|----------------------------------------------------------------------------------------------------|---------|----------|-----|-----|------|
| TEM_Aux1_w_Ext_S<br>w_Fuse_Level        | 1998 | This is the level above which the<br>RPM will fuse the TEM Auxiliary<br>output with external switch                     | 20      | A        | 0   | 20  | 0.1  |
| TEM_Aux1_w_Ext_S<br>witch_Init_State    | 2032 | This programmable parameter sets<br>the init state of RPM channel used<br>with TEM Auxiliary with external<br>switch #1 | OFF     | No Units | N/A | N/A | N/A  |
| TEM_Aux1_Dual_Co<br>ntrl_Loadshed_Level | 3352 | This is the level at which the TEM AUX1 Outputs will load shed.                                                         | 1       | No Units | 0   | 3   | 1    |
| TEM_Aux2_w_Ext_S<br>w_Fuse_Level        | 2106 | This is the level above which the<br>RPM will fuse the TEM Auxiliary<br>output #2 with external switch                  | 20      | A        | 0   | 20  | 0.1  |
| TEM_Aux2_w_Ext_S<br>witch_Init_State    | 2142 | This programmable parameter sets<br>the init state of RPM channel used<br>with TEM Auxiliary with external<br>switch #2 | OFF     | No Units | N/A | N/A | N/A  |
| TEM_Aux2_Dual_Co<br>ntrl_Loadshed_Level | 3353 | This is the level at which the TEM AUX2 Outputs will load shed.                                                         | 1       | No Units | 0   | 3   | 1    |

### Parameter Definitions:

- **TEM\_Aux1\_w\_Ext\_Sw\_Fuse\_Level** This parameter sets the limit (in AMPS) of the current flowing from TEM\_Aux1. If the current exceeds this specified amount, the virtual fusing shuts the output off.
- **TEM\_Aux1\_w\_Ext\_Switch\_Init\_State** This parameter determines the initial state of TEM\_Aux1. The Default setting is OFF or zero; meaning output will be OFF at ignition key-on. When the box is checked the value is set to ON or ONE; the output will be ON at ignition key-on.
- **TEM\_Aux1\_Dual\_Contrl\_Loadshed\_Level** This is the level at which the TEM\_Aux1 Output will load shed. A value of ZERO (0) disables load shed. A value of ONE (1) is least priority (sheds first), a value of 3 highest priority (sheds last).
- **TEM\_Aux2\_w\_Ext\_Sw\_Fuse\_Level** This parameter sets the limit (in AMPS) of the current flowing from TEM\_Aux2. If the current exceeds this specified amount, the virtual fusing shuts the output off.
- **TEM\_Aux2\_w\_Ext\_Switch\_Init\_State** This parameter determines the initial state of TEM\_Aux2. The Default setting is OFF or zero; meaning output will be OFF at ignition key-on. When the box is checked the value is set to ON or ONE; the output will be ON at ignition key-on.
- **TEM\_Aux2\_Dual\_Contrl\_Loadshed\_Level** This is the level at which the TEM\_Aux2 Output will load shed. A value of ZERO (0) disables load shed. A value of ONE (1) is least priority (sheds first), a value of 3 highest priority (sheds last).

| PART NUMBER | DESCRIPTION                                                  |  |  |  |  |
|-------------|--------------------------------------------------------------|--|--|--|--|
| 3766091C1   | SWITCH, ELECTRONIC, BLANK WINDOW ROCKER - 3 POS - MONOSTABLE |  |  |  |  |
| 4057689C2   | HOUSING, SWITCH*6-PACK DIN MULT                              |  |  |  |  |
| 2585423C91  | KIT, RPM TERMINAL/SEAL 14GA                                  |  |  |  |  |
| 2585651C91  | KIT, RPM TERMINAL/SEAL 12GA                                  |  |  |  |  |
| 2588909C92  | RPM BY ITSELF                                                |  |  |  |  |
| 3519178C91  | RESISTOR, ELECT TERMINATING                                  |  |  |  |  |
|             | Outlakes DDM Output Terminal Dart Numbers                    |  |  |  |  |

# Parts Associated with This Feature:

### Switches, RPM, Output Terminal Part Numbers

### How to Test This Feature:

1. This feature allows the customer the ability to activate the output when the IGN key is turned from off to accessory or IGN. This functionality is obtained by utilizing Diamond Logic Builder software turning programmable parameters

(TEM\_Aux1\_w\_Ext\_Switch\_Init\_State and TEM\_Aux2\_w\_Ext\_Switch\_Init\_State) on.

2. Activate the first remote Body Builder installed switch to 12 volts by using a momentary switch action.

3. Verify that the RPM output labeled 3POS\_SWITCH\_AUX1\_Output is providing the battery volts at rated current levels (as programmed in Diamond Logic® Builder).

4. Verify that the green switch indicator light comes on.

Verify that the RPM input labeled 3POS\_SWITCH\_AUX1\_Input is receiving battery volts from the customer-mounted switch (as programmed in Diamond Logic® Builder).
 Deactivate the first remote Body Builder installed switch by providing a momentary switch action to GND.

7. Verify that the RPM output goes OFF.

8. Activate the first in-cab switch.

9. Verify that the RPM output labeled 3POS\_SWITCH\_AUX1\_Output is providing the battery volts (as programmed in Diamond Logic® Builder).

10. Verify that the green switch indicator light comes on.

11. Deactivate the first in-cab switch.

12. Activate the second remote Body Builder installed switch to 12 volts by using a momentary switch action.

13. Verify that the RPM output labeled 3POS\_SWITCH\_AUX2\_Output is providing the battery volts at rated current levels (as programmed in Diamond Logic® Builder).

14. Verify that the green switch indicator light comes on.

15. Verify that the RPM input labeled 3POS\_SWITCH\_AUX2\_Input is receiving battery volts from the customer-mounted switch (as programmed in Diamond Logic® Builder).16. Deactivate the second remote Body Builder installed switch by providing a momentary switch action to GND.

17. Verify that the RPM output goes OFF.

18. Activate the second in-cab switch.

19. Verify that the RPM output labeled 3POS\_SWITCH\_AUX2\_Output is providing the battery volts (as programmed in Diamond Logic® Builder).

20. Verify that the green switch indicator light comes on.

21. Deactivate the second in-cab switch.

**Note:** This feature uses body controller-based software controls which can be diagnosed with Navistar's Diamond Logic® Builder software (see local dealer if not owned).

# **References:**

Circuit Diagram Manual/s

Publication Number: 0000018830 – Heavy Extreme (HX) 2021 and Newer

**24.6. 60ACU:** BDY INTG, SWITCH MOMNTRY 3-POS (3) Rocker, Backlit, with "ON" Indicator Mounted on Dash, Latching Software, for 3; Auxiliary Load 20-AMP Maximum; Power Available Only in "IGN" or "Accessory" Position, Output Also Controlled by a Customer Remote-Mounted Switch (requires three RPM inputs and three outputs).

### Feature Applicability to Vehicle Platforms:

• Heavy Extreme (HX) 2021 and Newer

**Extended Description:** This feature provides three-way switch control function for three RPM outputs. Each RPM output is controlled by an in-cab, 3-position momentary switch and a 3-position momentary Body Builder-installed, remote-mounted switch. These customer-installed, remote-mounted switches must be active at 12-volts and must use GND to deactivate the output. Each in-cab, 3-position momentary switch is connected to an RPM output. In addition, each customer-supplied, remote-mounted momentary switch may be used to control the respective RPM outputs. Thus, three-way switch control action may be performed. The RPM outputs may be turned off or on from either the respective in-cab switch or the respective Body Builder switch; however, an off command from either switch takes precedence and will turn the RPM output off. This feature is useful when a lamp or other load requires control from both in the cab and from a remote location on the body.

The in-cab switches provide green lamps in the top section of the switches to indicate when the RPM outputs are on. The RPM provides 12-Volt outputs that will source up to 20-Amps. The output current level may be limited through programmable parameters between .1 and 20-Amps in .1-Amp increments. This virtual fusing level is controlled in software and mimics the performance of an SAE Type 2 or 3 circuit breaker.

The RPM outputs may be activated with the respective in-cab switches provided that the IGN key is in the accessory or IGN position. The RPM outputs may also be activated with the remote switch inputs with IGN key off or on. It is important to turn off RPM outputs that have been enabled remotely before leaving a parked vehicle with the IGN key off. Otherwise, the system will remain active and drain the batteries.

60AAA, 60AAB, 60AAD, 60AAG, 60AAH, 60AAK, 60AAL, 60AAP, 60AJL OR 60AJM is a prerequisite feature that must be ordered along with 60ACS. 60ACS uses a single momentary switch in place of one of the latching switches that is provided with the above features. For example, instead of the six latching switches that are provided with 60AAA, a vehicle with 60ACU will have a switch pack of three latching switches and three momentary switches.

Please use the Diamond Logic® Builder software to determine pin locations for RPM inputs and outputs (refer to the CONNECTOR screen view) and to set programmable parameters (refer to the FEATURE screen view).

### System Block Diagram:

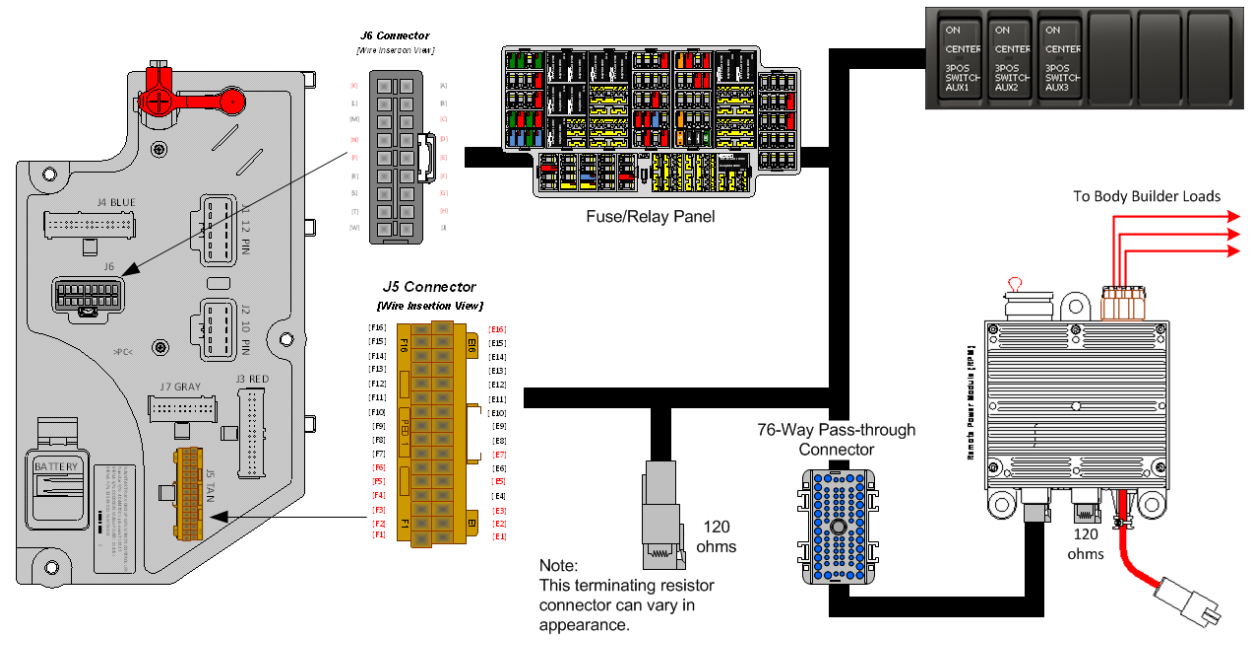

### Body Controller Software Feature Codes:

- 595715 BCM PROG, DUAL CONTROL AUX #3 SW
  Bernete Dewer Medule required (2 outputs 2 input
  - Remote Power Module required (3 outputs, 3 inputs)

# Body Controller Software Feature Code Parameters:

| Parameter                               | ID   | Description                                                                                                    | Default | Units    | Min | Max | Step |
|-----------------------------------------|------|----------------------------------------------------------------------------------------------------|---------|----------|-----|-----|------|
| TEM_Aux1_w_Ext_S<br>w_Fuse_Level        | 1998 | This is the level above which the<br>RPM will fuse the TEM Auxiliary<br>output with external switch                     | 20      | A        | 0   | 20  | 0.1  |
| TEM_Aux1_w_Ext_S<br>witch_Init_State    | 2032 | This programmable parameter sets<br>the init state of RPM channel used<br>with TEM Auxiliary with external<br>switch #1 | OFF     | No Units | N/A | N/A | N/A  |
| TEM_Aux1_Dual_Co<br>ntrl_Loadshed_Level | 3352 | This is the level at which the TEM AUX1 Outputs will load shed.                                                         | 1       | No Units | 0   | 3   | 1    |
| TEM_Aux2_w_Ext_S<br>w_Fuse_Level        | 2106 | This is the level above which the<br>RPM will fuse the TEM Auxiliary<br>output #2 with external switch                  | 20      | A        | 0   | 20  | 0.1  |
| TEM_Aux2_w_Ext_S<br>witch_Init_State    | 2142 | This programmable parameter sets<br>the init state of RPM channel used<br>with TEM Auxiliary with external<br>switch #2 | OFF     | No Units | N/A | N/A | N/A  |
| TEM_Aux2_Dual_Co<br>ntrl_Loadshed_Level | 3353 | This is the level at which the TEM AUX2 Outputs will load shed.                                                         | 1       | No Units | 0   | 3   | 1    |
| TEM_Aux3_w_Ext_S<br>w_Fuse_Level        | 2107 | This is the level above which the<br>RPM will fuse the TEM Auxiliary<br>output #3 with external switch                  | 20      | A        | 0   | 20  | 0.1  |
| TEM_Aux3_w_Ext_S<br>witch_Init_State    | 2143 | This programmable parameter sets<br>the init state of RPM channel used<br>with TEM Auxiliary with external<br>switch #3 | OFF     | No Units | N/A | N/A | N/A  |

| TEM_Aux3_Dual_Co    | 3354 | This is the level at which the TEM | 1 | No Units | 0 | 3 | 1 |
|---------------------|------|------------------------------------|---|----------|---|---|---|
| ntrl_Loadshed_Level |      | AUX3 Outputs will load shed.       |   |          |   |   |   |

#### **Parameter Definitions:**

- **TEM\_Aux1\_w\_Ext\_Sw\_Fuse\_Level** This parameter sets the limit (in AMPS) of the current flowing from TEM Aux1. If the current exceeds this specified amount, the virtual fusing shuts the output off.
- **TEM Aux1 w Ext Switch Init State** This parameter determines the initial • state of TEM\_Aux1. The Default setting is OFF or zero; meaning output will be OFF at ignition key-on. When the box is checked the value is set to ON or ONE; the output will be ON at ignition key-on.
- **TEM Aux1 Dual Contrl Loadshed Level** This is the level at which the • TEM Aux1 Output will load shed. A value of ZERO (0) disables load shed. A value of ONE (1) is least priority (sheds first), a value of 3 highest priority (sheds last).
- TEM\_Aux2\_w\_Ext\_Sw\_Fuse\_Level This parameter sets the limit (in AMPS) of the current flowing from TEM Aux2. If the current exceeds this specified amount, the virtual fusing shuts the output off.
- **TEM\_Aux2\_w\_Ext\_Switch\_Init\_State** This parameter determines the initial • state of TEM\_Aux2. The Default setting is OFF or zero; meaning output will be OFF at ignition key-on. When the box is checked the value is set to ON or ONE; the output will be ON at ignition key-on.
- **TEM Aux2 Dual Contrl Loadshed Level** This is the level at which the TEM Aux2 Output will load shed. A value of ZERO (0) disables load shed. A value of ONE (1) is least priority (sheds first), a value of 3 highest priority (sheds last).
- **TEM\_Aux3\_w\_Ext\_Sw\_Fuse\_Level** This parameter sets the limit (in AMPS) of the current flowing from TEM\_Aux3. If the current exceeds this specified amount, the virtual fusing shuts the output off.
- TEM Aux3 w Ext Switch Init State This parameter determines the initial state of TEM\_Aux3. The Default setting is OFF or zero; meaning output will be OFF at ignition key-on. When the box is checked the value is set to ON or ONE; the output will be ON at ignition key-on.
- **TEM Aux3 Dual Contri Loadshed Level** This is the level at which the TEM Aux3 Output will load shed. A value of ZERO (0) disables load shed. A value of ONE (1) is least priority (sheds first), a value of 3 highest priority (sheds last).

| PART NUMBER                           | DESCF                            | RIPTION                     |
|---------------------------------------|----------------------------------|-----------------------------|
| 3766091C1                             | SWITCH, ELECTRONIC, BLANK WINDOW | ROCKER - 3 POS - MONOSTABLE |
| 4057689C2                             | HOUSING, SWITCH*6-PACK DIN MULT  |                             |
| 2585423C91                            | KIT, RPM TERMINAL/SEAL 14GA      |                             |
| Nervictor <sup>®</sup> Electrical Suc | Daga 240 of 592                  | Devision Dates 5/24/2022    |

#### Parts Associated with This Feature:

Navistar<sup>®</sup> Electrical Systems 2021 and Newer HX Integration Guide

| 2585651C91 | KIT, RPM TERMINAL/SEAL 12GA |
|------------|-----------------------------|
| 2588909C92 | RPM BY ITSELF               |
| 3519178C91 | RESISTOR, ELECT TERMINATING |
|            |                             |

#### Switches, RPM, Output Terminal Part Numbers

#### How to Test This Feature:

1. This feature allows the customer the ability to activate the output when the IGN key is turned from off to accessory or IGN. This functionality is obtained by utilizing Diamond Logic Builder software turning programmable parameters

(TEM\_Aux1\_w\_Ext\_Switch\_Init\_State, TEM\_Aux2\_w\_Ext\_Switch\_Init\_State and TEM\_Aux3\_w\_Ext\_Switch\_Init\_State) on.

2. Activate the first remote Body Builder installed switch to 12 volts by using a momentary switch action.

3. Verify that the RPM output labeled 3POS\_SWITCH\_AUX1\_Output is providing the battery volts at rated current levels (as programmed in Diamond Logic® Builder).

4. Verify that the green switch indicator light comes on.

5. Verify that the RPM input labeled 3POS\_SWITCH\_AUX1\_Input is receiving battery volts from the customer-mounted switch (as programmed in Diamond Logic® Builder).
 6. Deactivate the first remote Body Builder installed switch by providing a momentary switch action to GND.

7. Verify that the RPM output goes OFF.

8. Activate the first in-cab switch.

9. Verify that the RPM output labeled 3POS\_SWITCH\_AUX1\_Output is providing the battery volts (as programmed in Diamond Logic® Builder).

10. Verify that the green switch indicator light comes on.

11. Deactivate the first in-cab switch.

12. Activate the second remote Body Builder installed switch to 12 volts by using a momentary switch action.

13. Verify that the RPM output labeled 3POS\_SWITCH\_AUX2\_Output is providing the battery volts at rated current levels (as programmed in Diamond Logic® Builder).

14. Verify that the green switch indicator light comes on.

15. Verify that the RPM input labeled 3POS\_SWITCH\_AUX2\_Input is receiving battery volts from the customer-mounted switch (as programmed in Diamond Logic® Builder).

16. Deactivate the second remote Body Builder installed switch by providing a momentary switch action to GND.

17. Verify that the RPM output goes OFF.

18. Activate the second in-cab switch.

19. Verify that the RPM output labeled 3POS\_SWITCH\_AUX2\_Output is providing the battery volts (as programmed in Diamond Logic® Builder).

20. Verify that the green switch indicator light comes on.

21. Deactivate the second in-cab switch.

22. Activate the third remote Body Builder installed switch to 12 volts by using a momentary switch action.

23. Verify that the RPM output labeled 3POS\_SWITCH\_AUX3\_Output is providing the battery volts at rated current levels (as programmed in Diamond Logic® Builder).

24. Verify that the green switch indicator light comes on.

25. Verify that the RPM input labeled 3POS\_SWITCH\_AUX3\_Input is receiving battery volts from the customer-mounted switch (as programmed in Diamond Logic® Builder). 26. Deactivate the third remote Body Builder installed switch by providing a momentary switch action to GND.

27. Verify that the RPM output goes OFF.

28. Activate the third in-cab switch.

29. Verify that the RPM output labeled 3POS\_SWITCH\_AUX3\_Output is providing the battery volts (as programmed in Diamond Logic® Builder).

30. Verify that the green switch indicator light comes on.

31. Deactivate the third in-cab switch.

**Note:** This feature uses body controller-based software controls which can be diagnosed with Navistar's Diamond Logic® Builder software (see local dealer if not owned).

# **References:**

Circuit Diagram Manual/s Publication Number: 0000018830 – Heavy Extreme (HX) 2021 and Newer

# 25. Power Window, Locks, Remote Keyless Entry

**25.1. 16VCN:** KEYLESS ENTRY SYSTEM REMOTE with Panic and Auxiliary Work Light Function, Includes One Key Fob (Transmitter).

### Feature Applicability to Vehicle Platforms:

• Heavy Extreme (HX) 2021 and Newer

**Extended Description:** Driver and passenger power windows and door locks are available. The driver switches are located on the driver door trim and can control all door windows and locks. The passenger switches are located on the passenger door trim and can control the passenger door window and all locks. Window express down is available for all window switches by momentarily depressing the window down switch. The driver can "lockout" all non-driver controllable window switches by momentarily depressing the lower left switch on the driver door control.

Feature 16VCN requires that feature 16WJU or 16WJV in addition to one of the available Work Light accommodation features be installed on the vehicle in order to operate correctly. This feature assigns the Aux button on the keyless entry remote to control the work light output from the Body Control Module. When this feature is installed on the vehicle, the work light can be turned "ON" and "OFF" using the AUX button on the key fob.

### System Block Diagram:

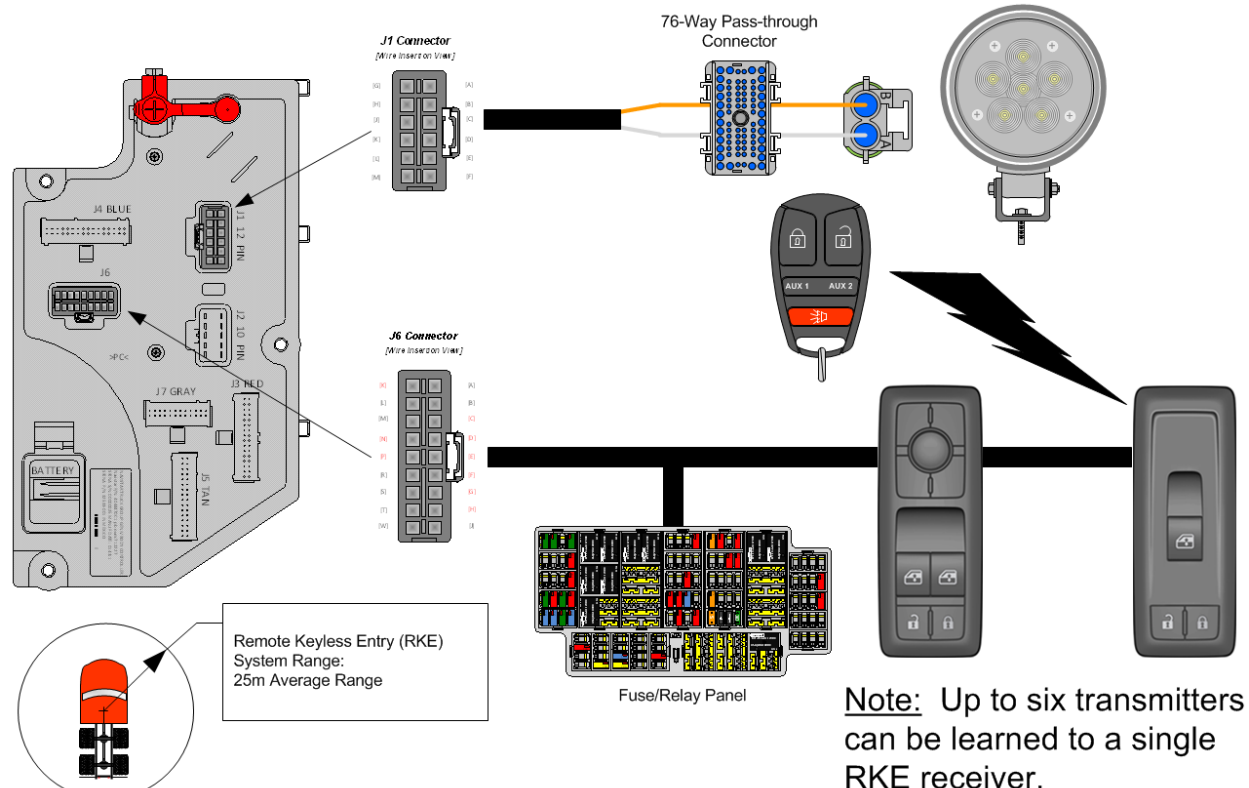

### Body Controller Software Feature Codes:

- 597103 BCM PROG, KEYLESS ENTRY REMOTE
- 597107 BCM PROG, REMOTE FOR WORKLIGHTS
  - o Both features are required

#### Body Controller Software Feature Code Parameters:

| Parameter    | ID  | Description                                                                                                    | Default | Units    | Min | Max | Step |
|--------------|-----|----------------------------------------------------------------------------------------------------|---------|----------|-----|-----|------|
| Panic_Enable | 644 | Enable/disable the Panic Mode for<br>the Keyless Remote. A value of 1<br>enables and a value of 0 disables the<br>feature.      | ON      | No Units | N/A | N/A | N/A  |
| Chirp_Enable | 647 | Enable/disable the remote lock<br>"chirp" for Keyless Remote. A value<br>of 1 enables and a value of 0 disables<br>the feature. | ON      | No Units | N/A | N/A | N/A  |

#### Parameter Definitions:

• **Panic\_Enable** – When this parameter is set to ON. This enables the Panic Mode feature of the keyless remote. The panic function chirps the horn on/off in unison with the headlights and park lights for three minutes when the panic button on the

key fob is pressed and the IGN switch is off. If the button is pressed prior to the time out period, the lights and horn will go off.

• **Chirp\_Enable** - When this parameter is set to ON. This enables the Chirp feature for the keyless remote. The chirp feature results in a "chirping" sound when the truck is locked and unlocked.

| PART NUMBER            | DESCRIPTION                                        |  |  |
|------------------------|----------------------------------------------------|--|--|
| DOOR POD RELATED PARTS |                                                    |  |  |
| 4057699C1              | CONTROL, ELECTRONIC, POD PASS DOOR W/RKE           |  |  |
| 4060791C1              | CONTROL, ELECTRONIC, TRANSMITTER, RKE DOOR POD     |  |  |
|                        | WORK LIGHT (CHASSIS HARNESS CONNECTOR PARTS)       |  |  |
| 1661778C1              | 2-WAY CONNECTOR BODY                               |  |  |
| 1661875C1              | WIRE TERMINAL 16-GAUGE                             |  |  |
| 1661874C1              | CONNECTOR LOCK                                     |  |  |
| 1661872C1              | WIRE TERMINAL SEAL 16-GAUGE                        |  |  |
| W                      | ORK LIGHT (CHASSIS HARNESS MATING CONNECTOR PARTS) |  |  |
| 3543888C1              | 2-WAY CONNECTOR BODY                               |  |  |
| 1661874C1              | CONNECTOR LOCK                                     |  |  |
| 1667742C1              | WIRE TERMINAL 16-GUAGE                             |  |  |
| 1661872C1              | WIRE TERMINAL SEAL 16-GAUGE                        |  |  |

### Parts Associated with This Feature:

Parts Associated with Remote Keyless Entry System

### Transmitter Learning Process:

This is the "learning" process for teaching a remote entry transmitter ("Key fob") to a passenger door pod mounted receiver.

The learning process begins by following the idiosyncratic steps delineate below:

- Step 1 Simultaneously depress and hold both the lock and unlock buttons located in the passenger door pod.
- Step 2 With both the lock and unlock buttons depressed, push down and release the passenger door pod's window control switch actuator at least five times within a time interval of two seconds or less.
- Step 3 Both lock and unlock buttons (located in the passenger door pod) can be released after completion of step 3.
- Step 4 Depress any of the five buttons located on the RKE transmitter (Key fob).

# Exiting the Transmitter "Learning" process:

- The door pod will exit the "learning" process once it enters the sleep state.
- Once the "learning" state has been successfully entered [Step 2] and there is no activity after 30-seconds the passenger door pod will automatically exit the RKE (Key fob) "learn" mode.

**Note:** While the passenger door pod is in the "learning" process as many as six RKE (Key fobs) may be "learned" to that single passenger door pod device. Simply depress any of the five buttons on each RKE (Key fob) [Step 4] to "learn" it to the passenger door pod. It is also important to note that while "learning" multiple RKE (Key fobs) to a single passenger door pod device that care is taken to sequentially "learn" the RKE (Key fobs) one at a time so not to confuse the process with multiple RKE (Key fob) transmitters broadcasting differing and simultaneous IP messages to the passenger door pod device.

#### How to Test This Feature:

1. Refer to the applicable feature code using Diamond Logic® Builder programming and diagnostic software to test programmed parameter signal list. **Note:** This feature uses body controller-based software controls which can be diagnosed with Navistar's Diamond Logic® Builder software (see local dealer if not owned).

#### **References:**

Circuit Diagram Manual/s Publication Number: 0000018830 – Heavy Extreme (HX) 2021 and Newer

**25.2. 16VCP:** KEYLESS ENTRY SYSTEM REMOTE with Panic and Horn Beep Lock Confirmation, with Auxiliary Button for Work Light, Includes One Key Fob (Transmitter).

### Feature Applicability to Vehicle Platforms:

• Heavy Extreme (HX) 2021 and Newer

**Extended Description:** Driver and passenger power windows and door locks are available. The driver switches are located on the driver door trim and can control all door windows and locks. The passenger switches are located on the passenger door trim and can control the passenger door window and all locks. Window express down is available for all window switches by momentarily depressing the window down switch. The driver can "lockout" all non-driver controllable window switches by momentarily depressing the lower left switch on the driver door control.

Feature 16VCN requires that feature 16WJU or 16WJV in addition to one of the available Work Light accommodation features be installed on the vehicle in order to operate correctly. This feature assigns the Aux button on the keyless entry remote to control the work light output from the Body Control Module. When this feature is installed on the vehicle, the work light can be turned "ON" and "OFF" using the AUX button on the key fob.

#### System Block Diagram:

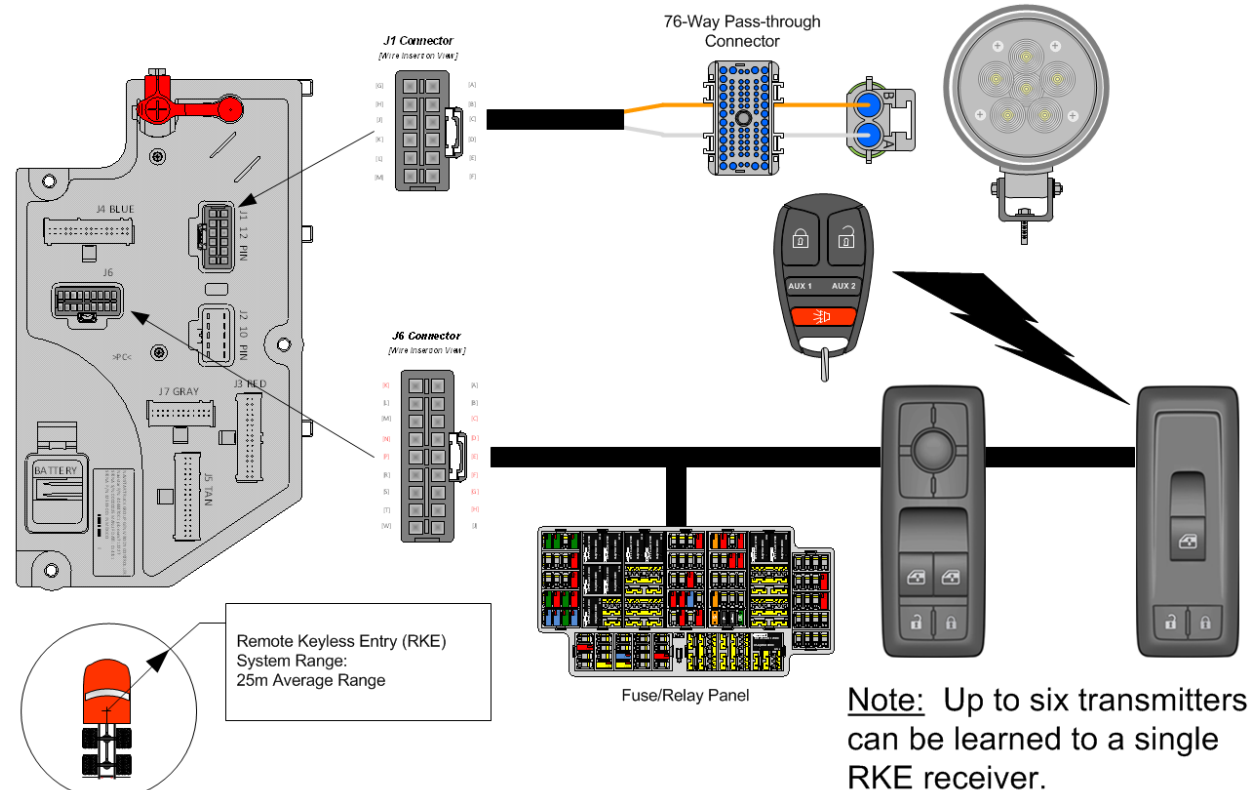

#### Body Controller Software Feature Codes:

- 597103 BCM PROG, KEYLESS ENTRY REMOTE
- 597107 BCM PROG, REMOTE FOR WORKLIGHTS
  - o Both features are required

#### Body Controller Software Feature Code Parameters:

| Parameter    | ID  | Description                                                                                                    | Default | Units    | Min | Max | Step |
|--------------|-----|----------------------------------------------------------------------------------------------------|---------|----------|-----|-----|------|
| Panic_Enable | 644 | Enable/disable the Panic Mode for<br>the Keyless Remote. A value of 1<br>enables and a value of 0 disables the<br>feature.      | ON      | No Units | N/A | N/A | N/A  |
| Chirp_Enable | 647 | Enable/disable the remote lock<br>"chirp" for Keyless Remote. A value<br>of 1 enables and a value of 0 disables<br>the feature. | ON      | No Units | N/A | N/A | N/A  |

### Parameter Definitions:

- **Panic\_Enable** When this parameter is set to ON. This enables the Panic Mode feature of the keyless remote. The panic function chirps the horn on/off in unison with the headlights and park lights for three minutes when the panic button on the key fob is pressed and the IGN switch is off. If the button is pressed prior to the time out period, the lights and horn will go off.
- **Chirp\_Enable** When this parameter is set to ON. This enables the Chirp feature for the keyless remote. The chirp feature results in a "chirping" sound when the truck is locked and unlocked.

| PART NUMBER | DESCRIPTION                                        |  |  |
|-------------|----------------------------------------------------|--|--|
|             | DOOR POD RELATED PARTS                             |  |  |
| 4057699C1   | CONTROL, ELECTRONIC, POD PASS DOOR W/RKE           |  |  |
| 4060791C1   | CONTROL, ELECTRONIC, TRANSMITTER, RKE DOOR POD     |  |  |
|             | WORK LIGHT (CHASSIS HARNESS CONNECTOR PARTS)       |  |  |
| 1661778C1   | 2-WAY CONNECTOR BODY                               |  |  |
| 1661875C1   | WIRE TERMINAL 16-GAUGE                             |  |  |
| 1661874C1   | CONNECTOR LOCK                                     |  |  |
| 1661872C1   | WIRE TERMINAL SEAL 16-GAUGE                        |  |  |
| W           | ORK LIGHT (CHASSIS HARNESS MATING CONNECTOR PARTS) |  |  |
| 3543888C1   | 2-WAY CONNECTOR BODY                               |  |  |
| 1661874C1   | CONNECTOR LOCK                                     |  |  |
| 1667742C1   | WIRE TERMINAL 16-GUAGE                             |  |  |
| 1661872C1   | WIRE TERMINAL SEAL 16-GAUGE                        |  |  |

#### Parts Associated with This Feature:

Parts Associated with Remote Keyless Entry System

### Transmitter Learning Process:

This is the "learning" process for teaching a remote entry transmitter ("Key fob") to a passenger door pod mounted receiver.

The learning process begins by following the idiosyncratic steps delineate below:

- Step 1 Simultaneously depress and hold both the lock and unlock buttons located in the passenger door pod.
- Step 2 With both the lock and unlock buttons depressed, push down and release the passenger door pod's window control switch actuator at least five times within a time interval of two seconds or less.
- Step 3 Both lock and unlock buttons (located in the passenger door pod) can be released after completion of step 3.
- Step 4 Depress any of the five buttons located on the RKE transmitter (Key fob).

### Exiting the Transmitter "Learning" process:

- The door pod will exit the "learning" process once it enters the sleep state.
- Once the "learning" state has been successfully entered [Step 2] and there is no activity after 30-seconds the passenger door pod will automatically exit the RKE (Key fob) "learn" mode.

**Note:** While the passenger door pod is in the "learning" process as many as six RKE (Key fobs) may be "learned" to that single passenger door pod device. Simply depress any of the five buttons on each RKE (Key fob) [Step 4] to "learn" it to the passenger door pod. It is also important to note that while "learning" multiple RKE (Key fobs) to a single passenger door pod device that care is taken to sequentially "learn" the RKE (Key fobs) one at a time so not to confuse the process with multiple RKE (Key fob) transmitters broadcasting differing and simultaneous IP messages to the passenger door pod device.

### How to Test This Feature:

1. Refer to the applicable feature code using Diamond Logic® Builder programming and diagnostic software to test programmed parameter signal list. **Note:** This feature uses body controller-based software controls which can be diagnosed with Navistar's Diamond Logic® Builder software (see local dealer if not owned).

### **References:**

Circuit Diagram Manual/s Publication Number: 0000018830 – Heavy Extreme (HX) 2021 and Newer

25.3. 16WJU: WINDOW, POWER (2-Door) and Power Locks, Left and Right Doors.

### Feature Applicability to Vehicle Platforms:

• Heavy Extreme (HX) 2021 and Newer

**Extended Description:** Driver and passenger power windows and door locks are available. The driver switches are located on the driver door trim and can control all door windows and locks. The passenger switches are located on the passenger door trim and can control the passenger door window and all locks. Window express down is available for all window switches by momentarily depressing the window down switch. The driver can "lockout" all non-driver controllable window switches by momentarily depressing the lower left switch on the driver door control.

Feature 16WJU provides driver and passenger door pods for the control of power windows and locks for standard and extended cabs with two doors.

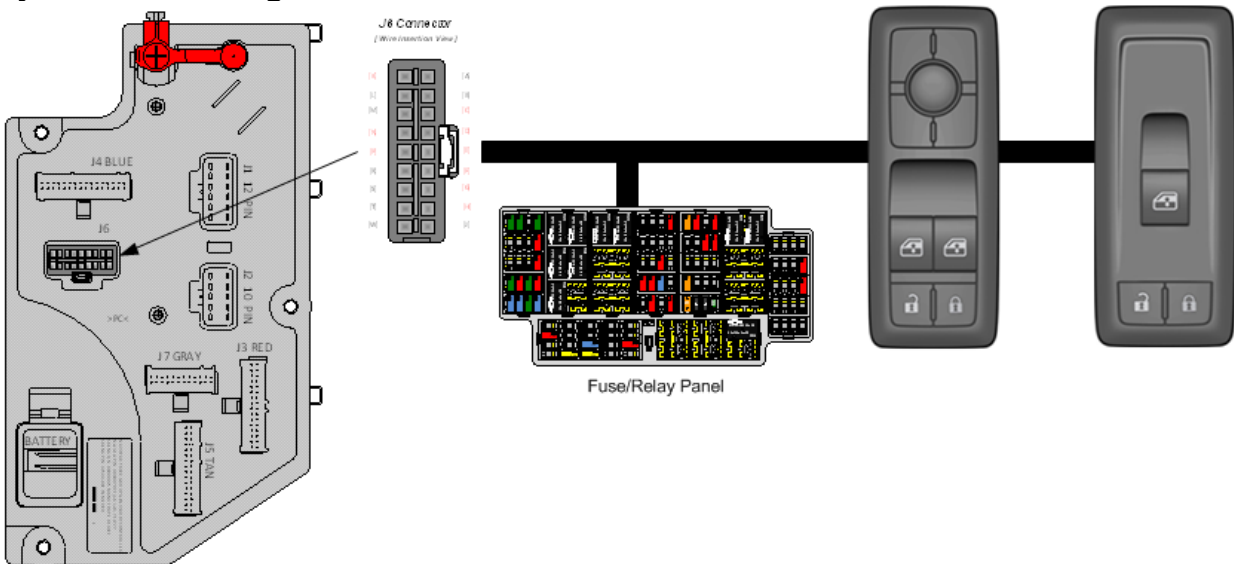

### System Block Diagram:

#### Body Controller Software Feature Codes:

• 597061 - BCM PROG, POWER WINDOW/DR LOCK 2 DOORS

#### Body Controller Software Feature Code Parameters:

| Parameter          | ID  | Description                                                                                                    | Default | Units | Min | Max | Step |
|--------------------|-----|----------------------------------------------------------------------------------------------------|---------|-------|-----|-----|------|
| AutoLock_Spe<br>ed | 652 | Autolock speed. The speed at which<br>the vehicle doors will lock<br>automatically (requires power locks);<br>Setting this parameter to zero will<br>disable Auto Door Locks. | 15      | MPH   | 0   | 155 | 1    |

#### **Parameter Definitions:**

Navistar<sup>®</sup> Electrical Systems 2021 and Newer HX Integration Guide • AutoLock\_Speed – This parameter sets the vehicle speed at which the vehicle doors will lock automatically. A value of ZERO will disable the Auto Door Lock feature.

### How to Add This Feature:

Remote Keyless Entry (RKE) feature can be added if power windows/power locks (16WJU / 16WJV) are already installed on the vehicle by replacing the standard front passenger side door pod with an RKE compatible door pod.

- Software feature code 597061 must be removed, and software feature code 597103 be enabled on the vehicle using the Diamond Logic® Builder software (see local dealer).
- Remove the existing passenger side door pod and replace it with the RKE compatible pod, part number in table [below]. The desired quantity of remote key fobs, part number in table [below], must also be ordered.
- Set the applicable programmable parameters, chirp enable, panic enable see above, using the Diamond Logic® Builder software (see local dealer). The auto lock with default vehicle speed option should already be set since power locks are installed.
- As noted above, additional wiring may be required if one or both of the Aux buttons on the key fob is to be utilized for the operation of a work light or other function/s.
- Program the RKE receiver to recognize the desired key fobs as described above.

#### Parts Associated with This Feature:

| BESCRIPTION                              |
|------------------------------------------|
| CONTROL, ELECTRONIC, POD PASS DOOR W/RKE |
| ELECTRONIC, TRANSMITTER, RKE DOOR POD    |
| C(<br>EL                                 |

#### **Required Parts for Adding Remote Keyless Entry**

#### Transmitter Learning Process:

This is the "learning" process for teaching a remote entry transmitter ("Key fob") to a passenger door pod mounted receiver.

The learning process begins by following the idiosyncratic steps delineate below:

- Step 1 Simultaneously depress and hold both the lock and unlock buttons located in the passenger door pod.
- Step 2 With both the lock and unlock buttons depressed, push down and release the passenger door pod's window control switch actuator at least five times within a time interval of two seconds or less.
- Step 3 Both lock and unlock buttons (located in the passenger door pod) can be released after completion of step 3.
- Step 4 Depress any of the five buttons located on the RKE transmitter (Key fob).

### Exiting the Transmitter "Learning" process:

- The door pod will exit the "learning" process once it enters the sleep state.
- Once the "learning" state has been successfully entered [Step 2] and there is no activity after 30-seconds the passenger door pod will automatically exit the RKE (Key fob) "learn" mode.

**Note:** While the passenger door pod is in the "learning" process as many as six RKE (Key fobs) may be "learned" to that single passenger door pod device. Simply depress any of the five buttons on each RKE (Key fob) [Step 4] to "learn" it to the passenger door pod. It is also important to note that while "learning" multiple RKE (Key fobs) to a single passenger door pod device that care is taken to sequentially "learn" the RKE (Key fobs) one at a time so not to confuse the process with multiple RKE (Key fob) transmitters broadcasting differing and simultaneous IP messages to the passenger door pod device.

### How to Test This Feature:

1. Refer to the applicable feature code using Diamond Logic® Builder programming and diagnostic software to test programmed parameter signal list. **Note:** This feature uses body controller-based software controls which can be diagnosed with Navistar's Diamond Logic® Builder software (see local dealer if not owned).

### **References:**

Circuit Diagram Manual/s Publication Number: 0000018830 – Heavy Extreme (HX) 2021 and Newer

**25.4. 16WJV:** WINDOW, POWER (4-Door) and Power Door Locks, Front and Rear Doors, Left and Right.

### Feature Applicability to Vehicle Platforms:

• Heavy Extreme (HX) 2021 and Newer

**Extended Description:** Driver and passenger power windows and door locks are available as well as power window control for rear cab doors on crew cabs. The driver switches are located on the driver door trim and can control all door windows and locks. The passenger switches are located on the passenger door trim and can control the passenger door window and all locks. Rear cab window controls are located on the left and right rear doors of the cab. Window express down is available for all window switches by momentarily depressing the window down switch. The driver can "lockout" all non-driver controllable window switches by momentarily depressing the switches by momentarily depressing the lower left switch on the driver door control.

Feature 16WJV provides driver, passenger and rear passenger door pods for the control of power windows and locks for crew cabs with four doors.

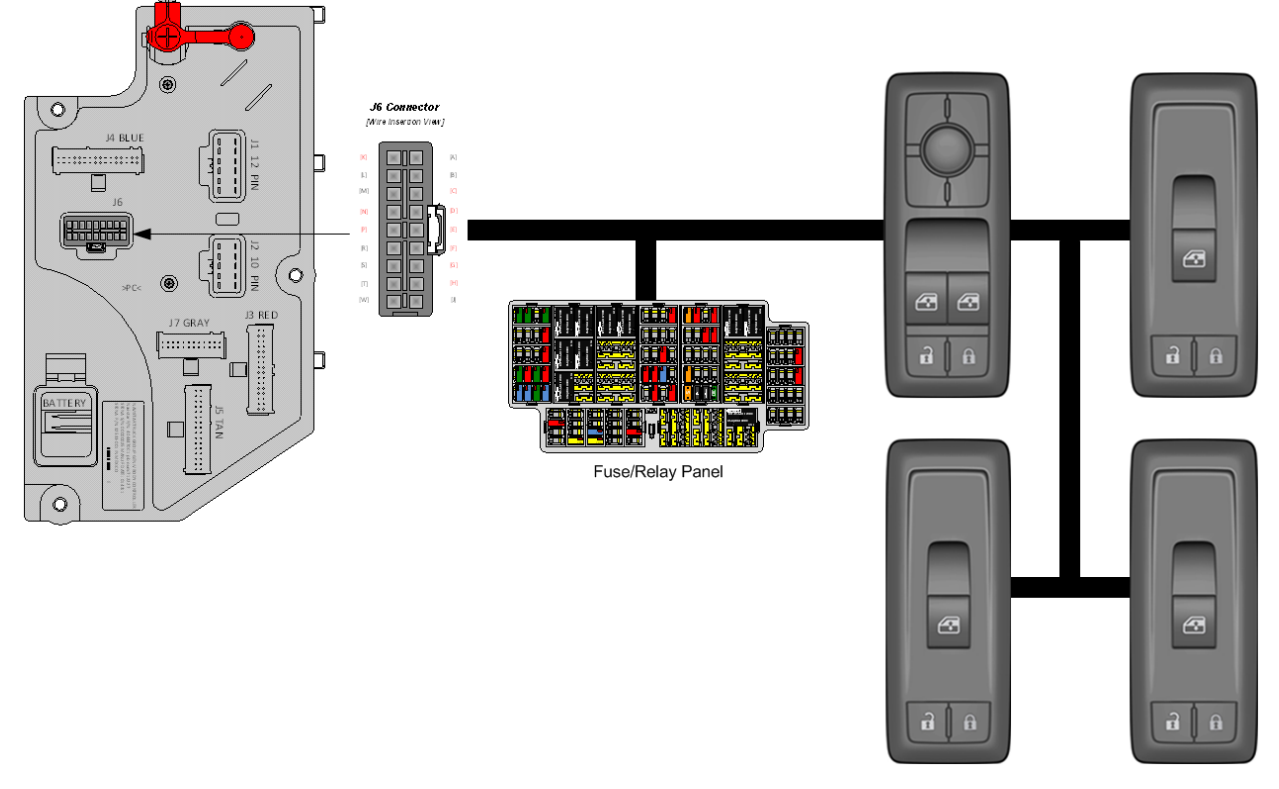

# System Block Diagram:

### Body Controller Software Feature Codes:

• 597109 - BCM PROG, POWER WINDOW/DR LOCK 4 DOORS

| Parameter          | ID  | Description                                                                                                    | Default | Units | Min | Max | Step |
|--------------------|-----|----------------------------------------------------------------------------------------------------|---------|-------|-----|-----|------|
| AutoLock_Spe<br>ed | 652 | Autolock speed. The speed at which<br>the vehicle doors will lock<br>automatically (requires power locks);<br>Setting this parameter to zero will<br>disable Auto Door Locks. | 15      | MPH   | 0   | 155 | 1    |

#### **Body Controller Software Feature Code Parameters:**

#### Parameter Definitions:

• AutoLock\_Speed – This parameter sets the vehicle speed at which the vehicle doors will lock automatically. A value of ZERO will disable the Auto Door Lock feature.

#### How to Test This Feature:

1. Refer to the applicable feature code using Diamond Logic® Builder programming and diagnostic software to test programmed parameter signal list. **Note:** This feature uses body controller-based software controls which can be diagnosed with Navistar's Diamond Logic® Builder software (see local dealer if not owned).

#### **References:**

Circuit Diagram Manual/s Publication Number: 0000018830 – Heavy Extreme (HX) 2021 and Newer

**25.5. 16WKZ:** KEYLESS ENTRY SYSTEM REMOTE with Panic and Auxiliary Buttons, Includes One Key Fob (Transmitter).

### Feature Applicability to Vehicle Platforms:

• Heavy Extreme (HX) 2021 and Newer

**Extended Description:** Driver and passenger power windows and door locks are available as well as power window control for rear cab doors on crew cabs. The driver switches are located on the driver door trim and can control all door windows and locks. The passenger switches are located on the passenger door trim and can control the passenger door window and all locks. Rear cab window controls are located on the left and right rear doors of the cab. Window express down is available for all window switches by momentarily depressing the window down switch. The driver can "lockout" all non-driver controllable window switches by momentarily depressing the switches by momentarily depressing the lower left switch on the driver door control.

Feature 16WKZ provides a key fob for remote keyless entry into the cab of the vehicle. The key fob includes buttons to lock/unlock the cab doors, a Panic alarm button to sound the city horn and an Auxiliary button that can be utilized with advanced logic programming for customer desired functionality. This feature requires 16WJU or 16WJV is also installed on the vehicle.

### System Block Diagram:

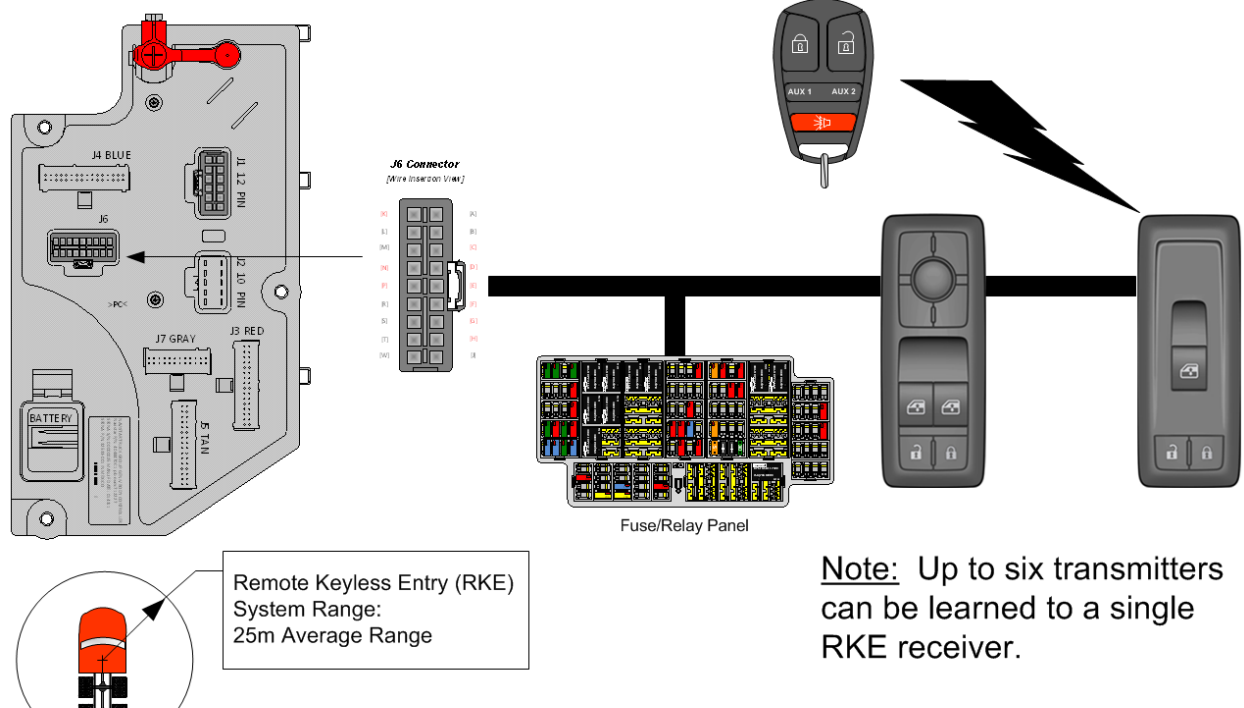

# Body Controller Software Feature Codes:

• 597103 - BCM PROG, KEYLESS ENTRY REMOTE

#### **Body Controller Software Feature Code Parameters:**

| Parameter    | ID  | Description                                                                                                    | Default | Units    | Min | Max | Step |
|--------------|-----|----------------------------------------------------------------------------------------------------|---------|----------|-----|-----|------|
| Panic_Enable | 644 | Enable/disable the Panic Mode for<br>the Keyless Remote. A value of 1<br>enables and a value of 0 disables the<br>feature.      | ON      | No Units | N/A | N/A | N/A  |
| Chirp_Enable | 647 | Enable/disable the remote lock<br>"chirp" for Keyless Remote. A value<br>of 1 enables and a value of 0 disables<br>the feature. | ON      | No Units | N/A | N/A | N/A  |

### Parameter Definitions:

• **Panic\_Enable** – When this parameter is set to ON. This enables the Panic Mode feature of the keyless remote. The panic function chirps the horn on/off in unison with the headlights and park lights for three minutes when the panic button on the key fob is pressed and the IGN switch is off. If the button is pressed prior to the time out period, the lights and horn will go off.

• **Chirp\_Enable** - When this parameter is set to ON. This enables the Chirp feature for the keyless remote. The chirp feature results in a "chirping" sound when the truck is locked and unlocked.

### Parts Associated with This Feature:

| PART NUMBER | DESCRIPTION                              |
|-------------|------------------------------------------|
| 4057699C3   | CONTROL, ELECTRONIC, POD PASS DOOR W/RKE |
| 4060791C1   | ELECTRONIC, TRANSMITTER, RKE DOOR POD    |
|             |                                          |

### Parts Associated with Remote Keyless Entry System

# Transmitter Learning Process:

This is the "learning" process for teaching a remote entry transmitter ("Key fob") to a passenger door pod mounted receiver.

The learning process begins by following the idiosyncratic steps delineate below:

- Step 1 Simultaneously depress and hold both the lock and unlock buttons located in the passenger door pod.
- Step 2 With both the lock and unlock buttons depressed, push down and release the passenger door pod's window control switch actuator at least five times within a time interval of two seconds or less.
- Step 3 Both lock and unlock buttons (located in the passenger door pod) can be released after completion of step 3.
- Step 4 Depress any of the five buttons located on the RKE transmitter (Key fob).

# Exiting the Transmitter "Learning" process:

- The door pod will exit the "learning" process once it enters the sleep state.
- Once the "learning" state has been successfully entered [Step 2] and there is no activity after 30-seconds the passenger door pod will automatically exit the RKE (Key fob) "learn" mode.

**Note:** While the passenger door pod is in the "learning" process as many as six RKE (Key fobs) may be "learned" to that single passenger door pod device. Simply depress any of the five buttons on each RKE (Key fob) [Step 4] to "learn" it to the passenger door pod. It is also important to note that while "learning" multiple RKE (Key fobs) to a single passenger door pod device that care is taken to sequentially "learn" the RKE (Key fobs) one at a time so not to confuse the process with multiple RKE (Key fob) transmitters broadcasting differing and simultaneous IP messages to the passenger door pod device.

#### How to Test This Feature:

1. Refer to the applicable feature code using Diamond Logic® Builder programming and diagnostic software to test programmed parameter signal list.

**Note:** This feature uses body controller-based software controls which can be diagnosed with Navistar's Diamond Logic® Builder software (see local dealer if not owned).

#### **References:**

Circuit Diagram Manual/s Publication Number: 0000018830 – Heavy Extreme (HX) 2021 and Newer

# 26. Productivity Features

**26.1. 08THN:** TURN SIGNAL SWITCH with Hazard Flasher Overrides Brake, to be done With Programming System Controller.

### Feature Applicability to Vehicle Platforms:

• Heavy Extreme (HX) 2021 and Newer

**Extended Description:** This feature is for vehicles with combination stop and turn lamps. This feature allows hazard flashers to continue flashing when service brakes are applied. This feature is used on bulk fuel transport where some states require hazard lamps to remain flashing when stopped at R/R crossings. When the Stop Override Hazard programmable parameter is turned on, this allows hazard flashers on the rear of the vehicle to stop flashing and stay illuminated as long as the brake pedal is depressed.

This feature can be enabled or disabled by using the Diamond Logic® Builder software

### Body Controller Software Feature Codes:

- 597105 BCM PROG, HAZARD OVERRIDE BRAKE LIGHTS
- This is an ordering code only. It is not visible in Diamond Logic Builder software.

#### Body Controller Software Feature Code Parameters:

There are no parameters available with 597105. There is one parameter associated with HAZARD OVERRIDE found in feature 597026

| Parameter                        | ID   | Description                                                                                                    | Default | Units | Min | Max |
|----------------------------------|------|----------------------------------------------------------------------------------------------------|---------|-------|-----|-----|
| Stop_Override_Haz<br>ard_Enabled | 2317 | Enable/disable stoplights override<br>hazard lights. A value of 1 enables<br>and a value of 0 disables the<br>feature. | 0       | NONE  | 0   | 1   |

#### Parameter Definitions:

• **Stop\_Override\_Hazard\_Enabled** - Activating this parameter means that the brake lights will override the hazard lights if both are activated at the same time.

#### How to Add This Feature:

If it is desired to have the HAZARD lights override the STOP lights, then the Stop\_Override\_Hazard\_Enabled parameter 2317 must be turned OFF.

#### How to Test This Feature:

1. Turn on the Hazard lights and verify normal operation (flashing), front and rear.

2. Depress the brake pedal and verify that both front and rear hazard lights remain flashing.

Stop Override Hazard Enabled:

1. Turn on the Hazard lights and verify normal operation, front and rear.
2. Depress the brake pedal and verify that both rear stoplights are on (not flashing) and that the front hazard lights remain flashing.

3. Release the brake pedal and verify that normal operation of the flashing hazards resumes at the rear of the vehicle.

**Note:** This feature uses body controller-based software controls which can be diagnosed with Navistar's Diamond Logic® Builder software (see local dealer if not owned).

## **References:**

Circuit Diagram Manual/s Publication Number: 0000018830 – Heavy Extreme (HX) 2021 and Newer

Service and Diagnostic Manual Publication Number: 0001193149–2021 HX Technician Manual **26.2. 08WXB:** HEADLIGHT WARNING BUZZER Sounds When Head Light Switch is on and Ignition Switch is in "Off" Position.

# Feature Applicability to Vehicle Platforms:

• Heavy Extreme (HX) 2021 and Newer

**Extended Description:** The purpose of the Headlight Warning Buzzer is to alert drivers if their headlights and/or park lights are still on when the vehicle is turned off. This feature can be enabled or disabled by using the Diamond Logic® Builder software.

### Body Controller Software Feature Codes:

• 597089 – BCM PROG, HEADLIGHT REMINDER #2

#### **Body Controller Software Feature Code Parameters:**

| Parameter          | ID   | Description                                                                                                    | Default | Units  | Min | Max | Step |
|--------------------|------|----------------------------------------------------------------------------------------------------|---------|--------|-----|-----|------|
| Exterior_Lamp_Warn | 2179 | Use this parameter to enable<br>exterior lamp reminder. A value of<br>1 will result in an audible warning<br>when the vehicle is off, and the<br>lights are on. A value of 0 is used<br>to deactivate the audible warning. | ON      | On/Off | 0   | 1   | N/A  |

#### Parameter Definitions:

• Exterior\_Lamp\_Warn - Use this parameter to enable exterior lamp reminder. A value of 1 will result in an audible warning when the vehicle is off, and the lights are on. A value of 0 is used to deactivate the audible warning.

### How to Add This Feature:

Use the Diamond Logic® Builder software to install the appropriate software and determine correct settings for programmable parameters.

### How to Test This Feature:

Exterior\_Lamp\_Warn Disabled:

- 1. Turn the key off.
- 2. Turn headlights on. There should be no warning.

Exterior\_Lamp\_Warn Enabled:

- 1. Turn the key off.
- 2. Turn headlights on. The warning will beep five times (with the door closed).
- 3. Open door. The warning will buzz continuously.

### **References:**

Circuit Diagram Manual/s Publication Number: 0000018830 – Heavy Extreme (HX) 2021 and Newer

Service and Diagnostic Manual Publication Number: 0001193149–2021 HX Technician Manual **08WXD**: ALARM, PARKING BRAKE Electric Horn Sounds in Repetitive Manner when Vehicle Park Brake is "NOT" Set, With Ignition (IGN) "OFF" and any Door Open.

# Feature Applicability to Vehicle Platforms:

• Heavy Extreme (HX) 2021 and Newer

**Extended Description:** The purpose of the parking brake alarm is to alert drivers if they fail to set the park brake before exiting the vehicle. For this feature to be activated, ALL the following conditions MUST occur:

• The IGN switch is in the off position.

The parking brake is not set prior to the ignition key being turned to the "OFF" position.
A cab door is open.

Once activated, the electric horn will sound for 60 seconds, which is the factory default setting for this

programmable parameter. To deactivate the parking brake alarm, press on the brake pedal to immediately quiet

the horn, and then make sure the IGN switch is in the run or accessory position and set the park brake.

# Body Controller Software Feature Codes:

• 597057 – BCM PROG, PARK BRAKE ALARM

| Parameter                          | ID   | Description                                                     | Default | Units  | Min | Max | Step |
|------------------------------------|------|-----------------------------------------------------------------|---------|--------|-----|-----|------|
| Park_Brake_Alarm_D<br>uration      | 1951 | The amount of time the horn will<br>sound when alarm activated  | 60      | S      | 0   | 180 | 1    |
| Park_Brake_Alarm_S<br>uspend       | 1952 | Amount of time the alarm will suspend before brake is depressed | 10      | S      | 0   | 60  | 10   |
| Park_Brake_Alarm_K<br>eyOff_Enable | 2457 | Park brake alarm depends on<br>Key=Off, or not                  | 1       | On/Off | 0   | 1   | 1    |

#### **Body Controller Software Feature Code Parameters:**

# Parameter Definitions:

- **Park\_Brake\_Alarm\_Duration** This parameter determines the maximum amount of time the horn will sound when the alarm is triggered. The default time is set at 60 seconds, but the range is from 0 to 180-seconds.
- **Park\_Brake\_Alarm\_Suspend** This parameter determines the amount of time the alarm will suspend after the brake pedal is depressed in order to allow the driver to complete the steps to deactivate the park brake alarm. The default time is set at 10 seconds, but the range is from 0 to 60-seconds.
- **Park\_Brake\_Alarm\_KeyOff\_Enable** This parameter allows for the selection of the park brake alarm to work in either key off or key on/off.

### How to Test This Feature:

The purpose of the parking brake alarm is to alert drivers if they fail to set the park brake before exiting the vehicle.

For this feature to be activated, ALL the following conditions MUST occur:

- The IGN switch is in the off position.
- The parking brake is not set.
- A cab door is open.

Once activated, the electric horn will sound for 60-seconds, which is the factory default setting for this

programmable parameter. To deactivate the parking brake alarm, press on the brake pedal to immediately quiet the horn, and then make sure the IGN switch is in the run or accessory position and set the park brake.

### **References:**

Circuit Diagram Manual/s Publication Number: 0000018830 – Heavy Extreme (HX) 2021 and Newer

Service and Diagnostic Manual Publication Number: 0001193149–2021 HX Technician Manual

# **26.3. 16HCK:** SEATBELT WARNING PREWIRE for 1 to 3 Belts.

# Feature Applicability to Vehicle Platforms:

• Heavy Extreme (HX) 2021 and Newer

**Extended Description:** This feature includes Seat Belt Switches and Seat Sensors for belted positions in the cab and a harness routed to the center of the dash for the aftermarket installation of a Data Recorder and Seat Belt Indicator System.

# System Block Diagram:

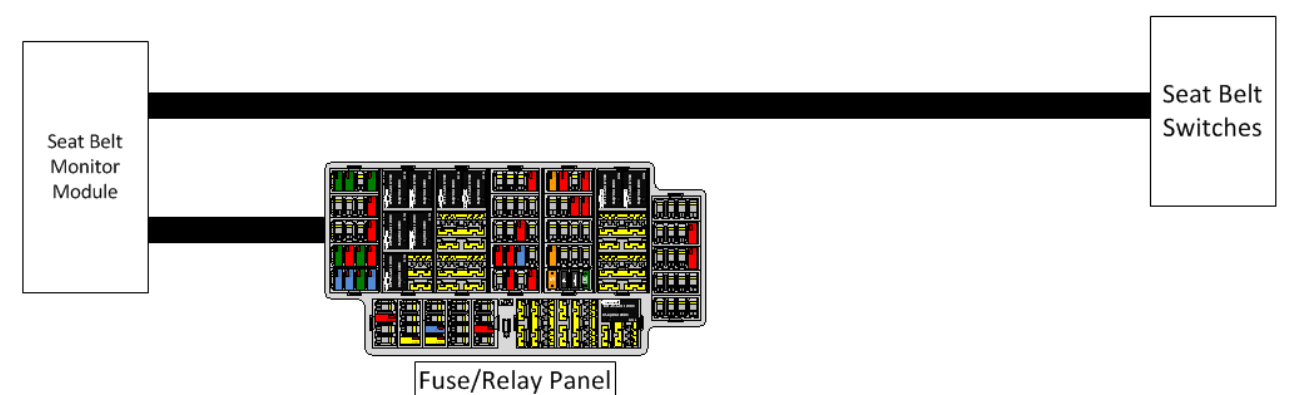

# How to Test This Feature:

Refer to the chassis model circuit diagram manual for diagnostic testing functionality.

# **References:**

Circuit Diagram Manual/s Publication Number: 0000018830 – Heavy Extreme (HX) 2021 and Newer

Service and Diagnostic Manual Publication Number: 0001193149–2021 HX Technician Manual

# 27. PTO (Power Take OFF) and PTO Hour meter

**27.1. 13WDN:** PTO CONTROL, DASH MOUNTED for Customer Provided PTO; Includes 2-Independent Illuminated Switches, 2-Electric/Air Solenoids, Piping and Wiring.

## Feature Applicability to Vehicle Platforms:

• Heavy Extreme (HX) 2021 and Newer

**Extended Description:** This feature provides the customer with the ability to control two customer-supplied PTOs with two in-dash switches and two air solenoids. This feature provides all the software and wiring to the air solenoids located inside the driver's side frame rail next to the transmission. Customer must supply and route air plumbing to the PTOs. Programmable parameters allow customers to customize the functionality of their PTOs.

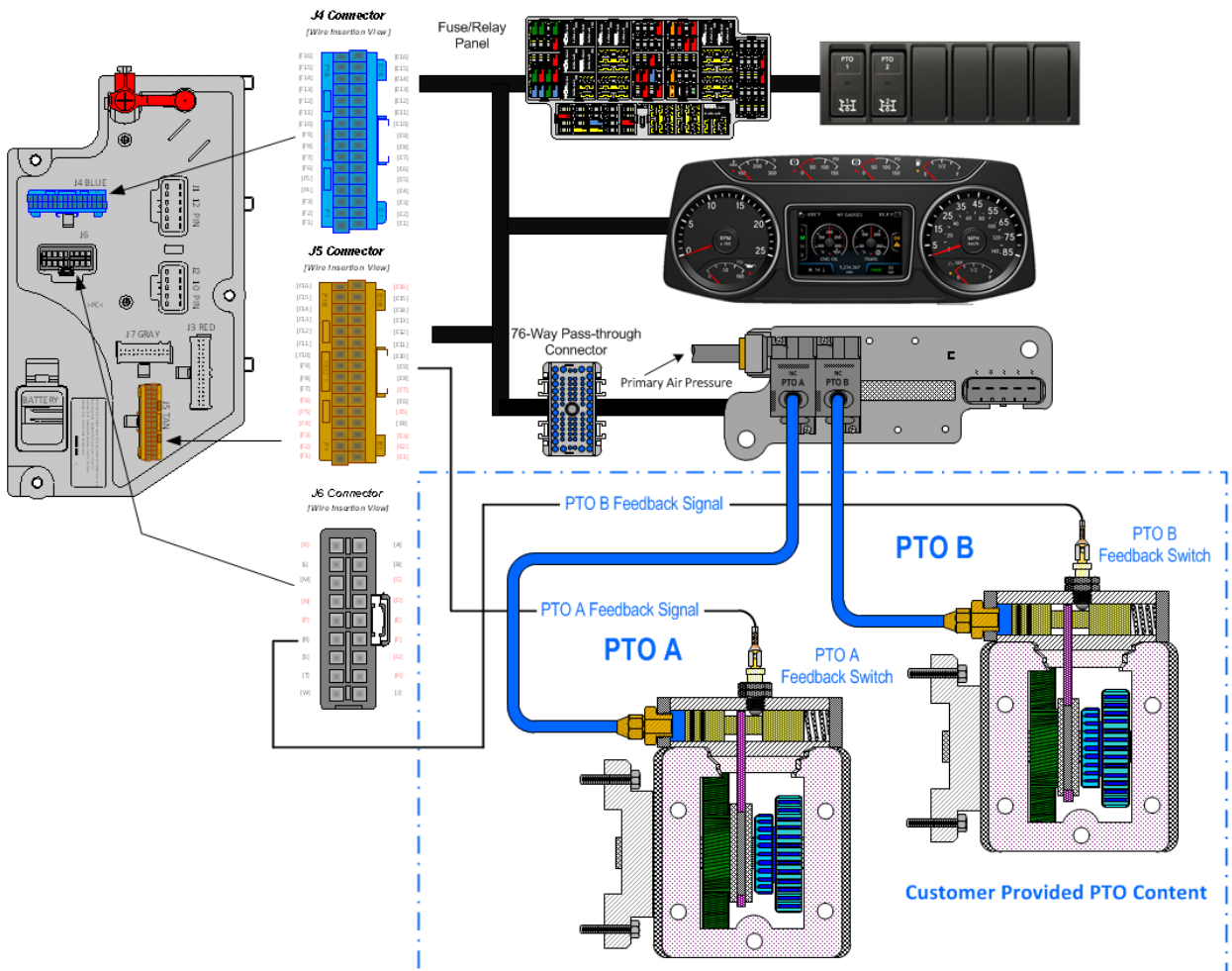

# System Block Diagram:

**Note:** It is important to ensure the Power Take Off (PTO) internal shift mechanism has adequate pneumatic potential communication for the full engagement of the PTO coupling/decoupling mechanism. Full engagement is typically a function of the available pneumatic potential sourced from the chassis primary air pressure supply system which [can] limit the full power transmission capabilities of the PTO coupling and decoupling mechanism/s.

## Body Controller Software Feature Codes:

- 597133 BCM PROG, TRANSMISSION PTO Dual
  - $\circ$  597133 is exclusive to LT and RH
- 597306 BCM PROG, TRANSMISSION PTO Dual PTO, with 42 Parameters
  - 597306 is exclusive to MV and HV

#### **Body Controller Software Feature Code Parameters:**

|                               | All F | Parameters below are exclus                                                                                                    | ive to 59 | 97133 |     |      |      |
|-------------------------------|-------|----------------------------------------------------------------------------------------------------|-----------|-------|-----|------|------|
|                               | Or    | - Indicates a 1 is set for the                                                                                                    | e param   | eter  |     |      |      |
|                               | Off - | - Indicates a 0 is set in for th                                                                                                    | nis parar | neter |     |      |      |
| Parameter                     | ID    | Description                                                                                                    | Defaul    | Units | Min | Max  | Step |
|                               |       |                                                                                                    | t         |       |     |      |      |
| PTOb_Clutch_Pedal             | 2017  | Set to 0 to ignore the clutch pedal or<br>if the vehicle does not have a clutch<br>pedal. Set to 1 to ensure that the<br>clutch pedal is depressed for<br>engagement.                                                                                                    | OFF       | N/A   | N/A | N/A  | N/A  |
| PTOb_Engine_Runni<br>ng       | 2018  | Set to 0 to ignore the engine. Set to<br>1 to ensure that the engine is<br>running to engage and disengage if<br>the engine stops running.                                                                                                    | ON        | N/A   | N/A | N/A  | N/A  |
| PTOb_Engine_Speed<br>_Range   | 2019  | Set to a speed that the engine must<br>be below for the PTO to engage.<br>The PTO will disengage if the<br>engine speed becomes greater than<br>the set value. If engine speed is<br>required for PTO operation, please<br>use PTOb_Engine_Speed_Enable<br>to enable this interlock. | 300       | RPM   | 300 | 3000 | 10   |
| PTOb_Transmission_<br>Neutral | 2020  | NOTE, this parameter will only work<br>for vehicles with automated manual<br>transmissions. Set to 0 to ignore the<br>transmission state. Set to 1 to<br>ensure that the transmission is in<br>neutral for engagement.                                                               | OFF       | N/A   | N/A | N/A  | N/A  |
| PTOb_Park_Brake               | 2021  | Set to 0 to ignore the park brake.<br>Set to 1 to ensure that the park<br>brake is set for engage and<br>disengage if the park brake is<br>released.                                                                                                    | ON        | N/A   | N/A | N/A  | N/A  |
| PTOb_Vehicle_Spee<br>d_Range  | 2031  | Set to the speed that the vehicle<br>must be below for the PTO to<br>engage. The PTO will disengage if<br>the vehicle speed becomes greater<br>than the set value. If vehicle speed<br>is required for PTO operation,                                                                | 3.00      | MPH   | 1   | 100  | 1    |

|                                     |      | please use<br>PTOb_Vehicle_Speed_Enable<br>parameter to enable this interlock.                                                                                                    |      |     |     |      |     |
|-------------------------------------|------|----------------------------------------------------------------------------------------------------|------|-----|-----|------|-----|
| PTOb_Engine_Speed<br>_Enable        | 2050 | Set to 0 to ignore the engine speed.<br>Set to 1 to require the vehicle to be<br>below a specified engine speed for<br>the PTO to be engaged. Please use<br>PTOb_Engine_Speed_Range to<br>specify the appropriate engine<br>speed if this parameter is set to 1.                                                                       | OFF  | N/A | N/A | N/A  | N/A |
| PTOb_Engine_Speed<br>_Alarm_Enable  | 2051 | Set to 0 to not have an alarm based<br>on engine speed. Set to 1 to have a<br>speed that an alarm will sound when<br>the PTO is engaged, and the engine<br>speed is greater than the set value.<br>Please use<br>PTOb_Engine_Speed_Alarm_Rang<br>e to specify the appropriate engine<br>speed if this parameter is set to 1.           | OFF  | N/A | N/A | N/A  | N/A |
| PTOb_Vehicle_Spee<br>d_Enable       | 2052 | Set to 0 to ignore the vehicle speed.<br>Set to 1 to require the vehicle to be<br>below a specified vehicle speed for<br>the PTO to engage. Please use<br>PTOb_Vehicle_Speed_Range to<br>specify the appropriate vehicle<br>speed if this parameter is set to 1.                                                                       | ON   | N/A | N/A | N/A  | N/A |
| PTOb_Vehicle_Spee<br>d_Alarm_Enable | 2053 | Set to 0 to not have an alarm based<br>on vehicle speed. Set to 1 to have a<br>speed limit that an alarm will sound<br>when the PTO is engaged, and the<br>vehicle speed is greater than the set<br>value. Please use<br>PTOb_Vehicle_Speed_Alarm_Rang<br>e to specify the appropriate vehicle<br>speed if this parameter is set to 1. | OFF  | N/A | N/A | N/A  | N/A |
| PTOb_Engine_Speed<br>_Alarm_Range   | 2140 | Set to a speed that an alarm will<br>sound when the PTO is engaged,<br>and the engine speed is greater than<br>the set value. If an engine speed<br>alarm is required for PTO operation,<br>please use<br>PTOb_Engine_Speed_Alarm_Enabl<br>e parameter to enable this alarm.                                                           | 300  | RPM | 300 | 3000 | 10  |
| PTOb_Vehicle_Spee<br>d_Alarm_Range  | 2141 | Set to a speed limit that an alarm will<br>sound when the PTO is engaged,<br>and the vehicle speed is greater<br>than the set value. If the vehicle<br>alarm is required for PTO operation,<br>please use<br>PTOb_Vehicle_Speed_Alarm_Enabl<br>e to enable this alarm.                                                                 | 3.00 | MPH | 1   | 100  | 1   |
| PTOa_Vehicle_Spee<br>d_Enable       | 2242 | Set to 0 to ignore the vehicle speed.<br>Set to 1 to require the vehicle to be<br>below a specified vehicle speed for<br>the PTO to engage. Please use<br>PTOa_Vehicle_Speed_Range to<br>specify the appropriate vehicle<br>speed if this parameter is set to 1.                                                                       | ON   | N/A | N/A | N/A  | N/A |

| PTOa_Engine_Speed<br>_Enable        | 2243 | Set to 0 to ignore the engine speed.<br>Set to 1 to require the vehicle to be<br>below a specified engine speed for<br>the PTO to be engaged. Please use<br>PTOa_Engine_Speed_Range to<br>specify the appropriate engine<br>speed if this parameter is set to 1.                                                                       | OFF  | N/A | N/A | N/A  | N/A |
|-------------------------------------|------|----------------------------------------------------------------------------------------------------|------|-----|-----|------|-----|
| PTOa_Engine_Speed<br>_Alarm_Enable  | 2244 | Set to 0 to not have an alarm based<br>on engine speed. Set to 1 to have a<br>speed that an alarm will sound when<br>the PTO is engaged, and the engine<br>speed is greater than the set value.<br>Please use<br>PTOa_Engine_Speed_Alarm_Rang<br>e to specify the appropriate engine<br>speed if this parameter is set to 1.           | OFF  | N/A | N/A | N/A  | N/A |
| PTOa_Vehicle_Spee<br>d_Alarm_Enable | 2267 | Set to 0 to not have an alarm based<br>on vehicle speed. Set to 1 to have a<br>speed limit that an alarm will sound<br>when the PTO is engaged, and the<br>vehicle speed is greater than the set<br>value. Please use<br>PTOa_Vehicle_Speed_Alarm_Rang<br>e to specify the appropriate vehicle<br>speed if this parameter is set to 1. | OFF  | N/A | N/A | N/A  | N/A |
| PTOa_Clutch_Pedal                   | 2333 | Set to 0 to ignore the clutch pedal or<br>if the vehicle does not have a clutch<br>pedal. Set to 1 to ensure that the<br>clutch pedal is depressed for<br>engagement.                                                                                                    | OFF  | N/A | N/A | N/A  | N/A |
| PTOa_Engine_Runni<br>ng             | 2334 | Set to 0 to ignore the engine. Set to<br>1 to ensure that the engine is<br>running to engage and disengage if<br>the engine stops running.                                                                                                    | ON   | N/A | N/A | N/A  | N/A |
| PTOa_Engine_Speed<br>_Range         | 2336 | Set to a speed that the engine must<br>be below for the PTO to engage.<br>The PTO will disengage if the<br>engine speed becomes greater than<br>the set value. If engine speed is<br>required for PTO operation, please<br>use PTOa_Engine_Speed_Enable<br>to enable this interlock.                                                   | 300  | RPM | 300 | 3000 | 10  |
| PTOa_Park_Brake                     | 2338 | Set to 0 to ignore the park brake.<br>Set to 1 to ensure that the park<br>brake is set for engage and<br>disengage if the park brake is<br>released.                                                                                                    | ON   | N/A | N/A | N/A  | N/A |
| PTOa_Vehicle_Spee<br>d_Range        | 2339 | Set to the speed that the vehicle<br>must be below for the PTO to<br>engage. The PTO will disengage if<br>the vehicle speed becomes greater<br>than the set value. If vehicle speed<br>is required for PTO operation,<br>please use<br>PTOa_Vehicle_Speed_Enable<br>parameter to enable this interlock.                                | 3.00 | MPH | 1   | 100  | 1   |
| PTOa_Engine_Speed<br>_Alarm_Range   | 2340 | Set to a speed that an alarm will<br>sound when the PTO is engaged,<br>and the engine speed is greater than                                                                                                    | 300  | RPM | 300 | 3000 | 10  |

| PTOa_Vehicle_Spee                                                                                                    | 2342                                                         | the set value. If an engine speed<br>alarm is required for PTO operation,<br>please use<br>PTOa_Engine_Speed_Alarm_Enabl<br>e parameter to enable this alarm.<br>Set to a speed limit that an alarm will                                                                                                    | 3.00                                                 | MPH                                                  | 1                                                                                                    | 100                                                   | 1                                                  |
|----------------------------------------------------------------------------------------------------|--------------------------------------------------------------|----------------------------------------------------------------------------------------------------|------------------------------------------------------|------------------------------------------------------|----------------------------------------------------------------------------------------------------|-------------------------------------------------------|----------------------------------------------------|
| d_Alarm_Range                                                                                                    |                                                              | sound when the PTO is engaged,<br>and the vehicle speed is greater<br>than the set value. If the vehicle<br>alarm is required for PTO operation,<br>please use<br>PTOa_Vehicle_Speed_Alarm_Enabl<br>e to enable this alarm.                                                                                                    |                                                      |                                                      |                                                                                                    |                                                       |                                                    |
| PTOa_Transmission_<br>Neutral                                                                                                    | 2355                                                         | NOTE, this parameter will only work<br>for vehicles with automated manual<br>transmissions. Set to 0 to ignore the<br>transmission state. Set to 1 to<br>ensure that the transmission is in<br>neutral for engagement.                                                                                                    | OFF                                                  | N/A                                                  | N/A                                                                                                    | N/A                                                   | N/A                                                |
|                                                                                                    |                                                              |                                                                                                    |                                                      |                                                      |                                                                                                    |                                                       |                                                    |
|                                                                                                    | All F                                                        | Parameters below are exclus                                                                                                    | ive to 5                                             | 97306                                                |                                                                                                    |                                                       |                                                    |
|                                                                                                    | Or                                                           | n – Indicates a 1 is set for the                                                                                                    | e param                                              | eter                                                 |                                                                                                    |                                                       |                                                    |
|                                                                                                    | Off -                                                        | - Indicates a 0 is set in for th                                                                                                    | nis para                                             | meter                                                |                                                                                                    |                                                       |                                                    |
| Deremeter                                                                                                    |                                                              | arameters 2069-2149 all app                                                                                                    | Defeut                                               | Unite                                                | Min                                                                                                    | Max                                                   | Ctor                                               |
| Parameter                                                                                                    | U                                                            | Description                                                                                                    | t                                                    | Units                                                | IVIIN                                                                                                    | wax                                                   | Step                                               |
|                                                                                                    |                                                              |                                                                                                    |                                                      |                                                      |                                                                                                    |                                                       |                                                    |
|                                                                                                    |                                                              | ENGAGEMENT PARAME                                                                                                    | TERS                                                 |                                                      |                                                                                                    |                                                       |                                                    |
| TEM_PTO_PK_Brake<br>_Engmnt_Inhib                                                                                                    | 2087                                                         | ENGAGEMENT PARAME<br>If this Parameter is 1, the PTO will<br>not be engaged if the Park Brake is<br>not set.                                                                                                    | OFF                                                  | N/A                                                  | N/A                                                                                                    | N/A                                                   | N/A                                                |
| TEM_PTO_PK_Brake<br>_Engmnt_Inhib<br>TEM_PTO_Non_Neut<br>_Engmnt_Inhib                                                                                                    | 2087<br>2088                                                 | ENGAGEMENT PARAME<br>If this Parameter is 1, the PTO will<br>not be engaged if the Park Brake is<br>not set.<br>If this Parameter is 1, the PTO will<br>not be engaged if the Transmission<br>is not in Neutral or Park                                                                                                    | OFF<br>OFF                                           | N/A<br>N/A                                           | N/A<br>N/A                                                                                                    | N/A<br>N/A                                            | N/A<br>N/A                                         |
| TEM_PTO_PK_Brake<br>_Engmnt_Inhib<br>TEM_PTO_Non_Neut<br>_Engmnt_Inhib<br>TEM_PTO_Neut_Eng<br>mnt_Inhib                                                                                                    | 2087<br>2088<br>2089                                         | ENGAGEMENT PARAME<br>If this Parameter is 1, the PTO will<br>not be engaged if the Park Brake is<br>not set.<br>If this Parameter is 1, the PTO will<br>not be engaged if the Transmission<br>is not in Neutral or Park<br>If this Parameter is 1, the PTO will<br>only be engaged if the Transmission<br>is not in Neutral or Park                                                                                                    | OFF<br>OFF<br>OFF                                    | N/A<br>N/A<br>N/A                                    | N/A<br>N/A<br>N/A                                                                                                 | N/A<br>N/A<br>N/A                                     | N/A<br>N/A<br>N/A                                  |
| TEM_PTO_PK_Brake<br>_Engmnt_Inhib<br>TEM_PTO_Non_Neut<br>_Engmnt_Inhib<br>TEM_PTO_Neut_Eng<br>mnt_Inhib<br>TEM_PTO_Veh_Spd<br>_Engmnt_Inhib                                                                                                    | 2087<br>2088<br>2089<br>2090                                 | ENGAGEMENT PARAME<br>If this Parameter is 1, the PTO will<br>not be engaged if the Park Brake is<br>not set.<br>If this Parameter is 1, the PTO will<br>not be engaged if the Transmission<br>is not in Neutral or Park<br>If this Parameter is 1, the PTO will<br>only be engaged if the Transmission<br>is not in Neutral or Park<br>If this Parameter is 1, the PTO will<br>not be engaged if the vehicle speed<br>is over the value set in<br>TEM_PTO_Veh_Spd_Engmnt_Limit                                                                                                    | OFF<br>OFF<br>OFF<br>ON                              | N/A<br>N/A<br>N/A                                    | N/A<br>N/A<br>N/A<br>N/A                                                                                          | N/A<br>N/A<br>N/A                                     | N/A<br>N/A<br>N/A                                  |
| TEM_PTO_PK_Brake<br>_Engmnt_Inhib<br>TEM_PTO_Non_Neut<br>_Engmnt_Inhib<br>TEM_PTO_Neut_Eng<br>mnt_Inhib<br>TEM_PTO_Veh_Spd<br>_Engmnt_Inhib                                                                                                    | 2087<br>2088<br>2089<br>2090<br>2091                         | ENGAGEMENT PARAME<br>If this Parameter is 1, the PTO will<br>not be engaged if the Park Brake is<br>not set.<br>If this Parameter is 1, the PTO will<br>not be engaged if the Transmission<br>is not in Neutral or Park<br>If this Parameter is 1, the PTO will<br>only be engaged if the Transmission<br>is not in Neutral or Park<br>If this Parameter is 1, the PTO will<br>not be engaged if the vehicle speed<br>is over the value set in<br>TEM_PTO_Veh_Spd_Engmnt_Limit<br>See<br>TEM_PTO_Veh_Spd_Engmnt_Inhib                                                                                                    | OFF<br>OFF<br>OFF<br>ON<br>3.00                      | N/A<br>N/A<br>N/A<br>N/A<br>MPH                      | N/A<br>N/A<br>N/A<br>N/A                                                                                          | N/A<br>N/A<br>N/A<br>N/A<br>100                       | N/A<br>N/A<br>N/A<br>N/A                           |
| TEM_PTO_PK_Brake<br>_Engmnt_Inhib<br>TEM_PTO_Non_Neut<br>_Engmnt_Inhib<br>TEM_PTO_Neut_Eng<br>mnt_Inhib<br>TEM_PTO_Veh_Spd<br>_Engmnt_Inhib<br>TEM_PTO_Veh_Spd<br>_Engmnt_Limit<br>TEM_PTO_Eng_Spd<br>_Engmnt_Inhib                                                                       | 2087<br>2088<br>2089<br>2090<br>2091<br>2092                 | ENGAGEMENT PARAME<br>If this Parameter is 1, the PTO will<br>not be engaged if the Park Brake is<br>not set.<br>If this Parameter is 1, the PTO will<br>not be engaged if the Transmission<br>is not in Neutral or Park<br>If this Parameter is 1, the PTO will<br>only be engaged if the Transmission<br>is not in Neutral or Park<br>If this Parameter is 1, the PTO will<br>not be engaged if the vehicle speed<br>is over the value set in<br>TEM_PTO_Veh_Spd_Engmnt_Limit<br>See<br>TEM_PTO_Veh_Spd_Engmnt_Inhib<br>If this Parameter is 1, the PTO will<br>not be engaged if the engine speed<br>is over the value set in<br>TEM_PTO_Veh_Spd_Engmnt_Limit                                                                                                    | OFF<br>OFF<br>OFF<br>ON<br>3.00<br>ON                | N/A<br>N/A<br>N/A<br>MPH<br>N/A                      | N/A           N/A           N/A           N/A           N/A                                                       | N/A<br>N/A<br>N/A<br>100<br>N/A                       | N/A<br>N/A<br>N/A<br>N/A                           |
| TEM_PTO_PK_Brake<br>_Engmnt_Inhib<br>TEM_PTO_Non_Neut<br>_Engmnt_Inhib<br>TEM_PTO_Neut_Eng<br>mnt_Inhib<br>TEM_PTO_Veh_Spd<br>_Engmnt_Inhib<br>TEM_PTO_Veh_Spd<br>_Engmnt_Limit<br>TEM_PTO_Eng_Spd<br>_Engmnt_Inhib                                                                       | 2087<br>2088<br>2089<br>2090<br>2091<br>2092<br>2092         | ENGAGEMENT PARAME<br>If this Parameter is 1, the PTO will<br>not be engaged if the Park Brake is<br>not set.<br>If this Parameter is 1, the PTO will<br>not be engaged if the Transmission<br>is not in Neutral or Park<br>If this Parameter is 1, the PTO will<br>only be engaged if the Transmission<br>is not in Neutral or Park<br>If this Parameter is 1, the PTO will<br>not be engaged if the vehicle speed<br>is over the value set in<br>TEM_PTO_Veh_Spd_Engmnt_Limit<br>See<br>TEM_PTO_Veh_Spd_Engmnt_Inhib<br>If this Parameter is 1, the PTO will<br>not be engaged if the engine speed<br>is over the value set in<br>TEM_PTO_Veh_Spd_Engmnt_Limit<br>See<br>TEM_PTO_Eng_Spd_Engmnt_Limit<br>See<br>TEM_PTO_Eng_Spd_Engmnt_Limit                                                                                                    | OFF<br>OFF<br>OFF<br>ON<br>3.00<br>ON<br>1000        | N/A<br>N/A<br>N/A<br>N/A<br>MPH<br>N/A<br>RPM        | N/A           N/A           N/A           N/A           N/A           1           N/A           100               | N/A<br>N/A<br>N/A<br>N/A<br>100<br>N/A<br>5000        | N/A<br>N/A<br>N/A<br>N/A<br>1<br>N/A<br>0.1        |
| TEM_PTO_PK_Brake<br>_Engmnt_Inhib<br>TEM_PTO_Non_Neut<br>_Engmnt_Inhib<br>TEM_PTO_Neut_Eng<br>mnt_Inhib<br>TEM_PTO_Veh_Spd<br>_Engmnt_Inhib<br>TEM_PTO_Veh_Spd<br>_Engmnt_Limit<br>TEM_PTO_Eng_Spd<br>_Engmnt_Inhib<br>TEM_PTO_Eng_Spd<br>_Engmnt_Limit<br>TEM_PTO_Cltch_En<br>gmnt_Inhib | 2087<br>2088<br>2089<br>2090<br>2091<br>2092<br>2093<br>2094 | ENGAGEMENT PARAME<br>If this Parameter is 1, the PTO will<br>not be engaged if the Park Brake is<br>not set.<br>If this Parameter is 1, the PTO will<br>not be engaged if the Transmission<br>is not in Neutral or Park<br>If this Parameter is 1, the PTO will<br>only be engaged if the Transmission<br>is not in Neutral or Park<br>If this Parameter is 1, the PTO will<br>not be engaged if the vehicle speed<br>is over the value set in<br>TEM_PTO_Veh_Spd_Engmnt_Limit<br>See<br>TEM_PTO_Veh_Spd_Engmnt_Inhib<br>If this Parameter is 1, the PTO will<br>not be engaged if the engine speed<br>is over the value set in<br>TEM_PTO_Veh_Spd_Engmnt_Limit<br>See<br>TEM_PTO_Eng_Spd_Engmnt_Limit<br>See<br>TEM_PTO_Eng_Spd_Engmnt_Inhib<br>If this Parameter is 1, the PTO will<br>not be engaged if the engine speed<br>is over the value set in<br>TEM_PTO_Eng_Spd_Engmnt_Limit<br>See<br>TEM_PTO_Eng_Spd_Engmnt_Inhib<br>If this Parameter is 1, the PTO will<br>not be engaged if the clutch pedal is<br>not depressed | OFF<br>OFF<br>OFF<br>ON<br>3.00<br>ON<br>1000<br>OFF | N/A<br>N/A<br>N/A<br>N/A<br>MPH<br>N/A<br>RPM<br>N/A | N/A           N/A           N/A           N/A           N/A           1           N/A           100           N/A | N/A<br>N/A<br>N/A<br>N/A<br>100<br>N/A<br>5000<br>N/A | N/A<br>N/A<br>N/A<br>N/A<br>1<br>N/A<br>0.1<br>N/A |

| TEM_PTO_Eng_Run<br>_Engmnt_Inhib    | 2096 | If this Parameter is 1, the PTO will<br>not be engaged if the engine is not<br>running                                                                                | ON     | N/A      | N/A | N/A  | N/A |
|-------------------------------------|------|----------------------------------------------------------------------------------------------------|--------|----------|-----|------|-----|
| TEM_PTO_Air_Pres_<br>Engmnt_Inhib   | 2097 | If this Parameter is 1, the PTO will<br>not be engaged if the primary<br>vehicle air pressure is below<br>TEM_PTO_Air_Pres_Engmnt_Limit                               | ON     | N/A      | N/A | N/A  | N/A |
| TEM_PTO_Air_Pres_<br>Engmnt Limit   | 2098 | See<br>TEM PTO Air Pres Engmnt Inhib                                                                                                    | 90     | PSI      | 1   | 500  | 1   |
| TEM_PTO_Mast_Swt<br>ch_Engmnt_Inhib | 2099 | If this Parameter is 1, the PTO will<br>not be engaged if the vehicle master<br>switch is not ON.                                                                     | OFF    | N/A      | N/A | N/A  | N/A |
| ESC_PTO_Engaged_<br>Param           | 2199 | Active State for the PTO<br>engagement feedback switch.                                                                                                    | 1      | No Units | 0   | 3    | 1   |
|                                     | L    | DISENGAGEMENT PARAM                                                                                                    | IETERS |          | I   | L    |     |
| TEM PTO Pk Brake                    | 2108 | if this Parameter is 1, the PTO will                                                                                                    | OFF    | N/A      | N/A | N/A  | N/A |
| _Disengages                         |      | be disengaged if the Park Brake is released                                                                                                    |        |          |     |      |     |
| TEM_PTO_Non_Neut<br>_Disengages     | 2109 | if this Parameter is 1, the PTO will<br>be disengaged if the transmission is<br>taken out of neutral                                                                  | OFF    | N/A      | N/A | N/A  | N/A |
| TEM_PTO_Veh_Spd<br>_Disengages      | 2110 | if this Parameter is 1, the PTO will<br>be disengaged if the vehicle speed<br>is over the value set in<br>TEM_PTO_Veh_Spd_DisEng_Limit                                | OFF    | N/A      | N/A | N/A  | N/A |
| TEM_PTO_Veh_Spd<br>_DisEng_Limit    | 2111 | see<br>TEM_PTO_Veh_Spd_Disengages                                                                                                    | 3      | MPH      | 3   | 100  | 1   |
| TEM_PTO_Eng_Spd<br>_Disengages      | 2112 | if this Parameter is 1, the PTO will<br>be disengaged if the vehicle speed<br>is over the value set in<br>TEM_PTO_Eng_Spd_DisEng_Limit                                | OFF    | N/A      | N/A | N/A  | N/A |
| TEM_PTO_Eng_Spd<br>_DisEng_Limit    | 2113 | see<br>TEM_PTO_Eng_Spd_Disengages                                                                                                    | 2000   | RPM      | 0   | 5000 | 1   |
| TEM_PTO_Eng_Run<br>_Disengages      | 2114 | If this Parameter is 1, the PTO will<br>be disengaged if the engine is<br>turned off                                                                                  | ON     | N/A      | N/A | N/A  | N/A |
| TEM_PTO_Air_Pres_<br>Disengages     | 2115 | if this Parameter is 1, the PTO will<br>be disengaged if the primary air<br>pressure is below the value set in<br>TEM_PTO_Air_Pres_DisEng_Limit                       | ON     | N/A      | N/A | N/A  | N/A |
| TEM_PTO_Air_Pres_<br>DisEng_Limit   | 2116 | see<br>TEM_PTO_Air_Pres_Disengages                                                                                                    | 80     | PSI      | 0   | 500  | 1   |
| TEM_PTO_Ext_Input<br>_Disengages    | 2117 | if this Parameter is 1, the PTO will<br>be disengaged if the external input<br>designated for this purpose is active                                                  | OFF    | N/A      | N/A | N/A  | N/A |
| TEM_PTO_Mast_Swt<br>ch_Disengages   | 2118 | if this Parameter is 1, the PTO will<br>be disengaged if the vehicle master<br>switch is not ON                                                                       | OFF    | N/A      | N/A | N/A  | N/A |
|                                     |      | <b>RE-ENGAGEMENT PARAM</b>                                                                                                    | IETERS |          |     |      |     |
| TEM_PTO_Key_Stat<br>e_Allow_ReEng   | 2069 | If this parameter is set, the PTO will<br>be allowed to reengage when the<br>key state is returned to run.                                                            | OFF    | N/A      | N/A | N/A  | N/A |
| TEM_PTO_Veh_Spd<br>_Allow_ReEng     | 2119 | if this Parameter is 1, the PTO will<br>be reengaged after a disengage due<br>to vehicle overspeed when the<br>vehicle speed is below<br>TEM_PTO_Veh_Spd_Engmnt_Limit | OFF    | N/A      | N/A | N/A  | N/A |

| TEM_PTO_Eng_Spd<br>_Allow_ReEng    | 2120 | if this Parameter is 1, the PTO will<br>be reengaged after a disengage due<br>to engine overspeed when the<br>engine speed is below<br>TEM_PTO_Eng_Spd_Engmnt_Limit                 | ON   | N/A | N/A | N/A  | N/A |
|------------------------------------|------|----------------------------------------------------------------------------------------------------|------|-----|-----|------|-----|
| TEM_PTO_Ext_Input<br>_Allow_ReEng  | 2121 | if this Parameter is 1, the PTO will<br>be reengaged after a disengage due<br>to the designated external input<br>when the external input is no longer<br>active                    | OFF  | N/A | N/A | N/A  | N/A |
| TEM_PTO_Eng_Run<br>_Allow_ReEng    | 2122 | if this Parameter is 1, the PTO will<br>be reengaged after a disengage due<br>to the engine stopping when the<br>engine is restarted                                                | OFF  | N/A | N/A | N/A  | N/A |
| TEM_PTO_Mast_Swt<br>ch_Allow_ReEng | 2123 | if this Parameter is 1, the PTO will<br>be reengaged after a disengage due<br>to the master switch being turned off<br>when the master switch is turned on<br>again                 | OFF  | N/A | N/A | N/A  | N/A |
| TEM_PTO_Air_Pres_<br>Allow_ReEng   | 2124 | if this Parameter is 1, the PTO will<br>be reengaged after a disengage due<br>to low vehicle air pressure when the<br>primary air pressure is over<br>TEM_PTO_Air_Pres_Engmnt_Limit | OFF  | N/A | N/A | N/A  | N/A |
| TEM_PTO_Non_Neut<br>_Allow_ReEng   | 2148 | if this Parameter is 1, the PTO will<br>be reengaged after a disengage due<br>to transmission out of neutral when<br>the transmission is placed back into<br>neutral.               | OFF  | N/A | N/A | N/A  | N/A |
| TEM_PTO_Pk_Brake<br>_Allow_ReEng   | 2149 | if this Parameter is 1, the PTO will<br>be reengaged after a disengage due<br>to park brake released when the<br>park brake is reapplied.                                           | OFF  | N/A | N/A | N/A  | N/A |
|                                    |      | ALARMS PARAMETE                                                                                                    | RS   |     |     |      |     |
| TEM_PTO_Pk_Brake<br>_Alarms        | 2131 | if this Parameter is 1, an alarm will<br>sound if the PTO is engaged and the<br>park brake is released                                                                              | OFF  | N/A | N/A | N/A  | N/A |
| TEM_PTO_Non_Neut<br>_Alarms        | 2132 | if this Parameter is 1, an alarm will<br>sound if the PTO is engaged and<br>transmission is taken out of neutral                                                                    | OFF  | N/A | N/A | N/A  | N/A |
| TEM_PTO_Veh_Spd<br>_Alarms         | 2133 | if this Parameter is 1, an alarm will<br>sound if the PTO is engaged and the<br>vehicle speed is over<br>TEM_PTO_Veh_Spd_Alarm_Limit                                                | OFF  | N/A | N/A | N/A  | N/A |
| TEM_PTO_Veh_Spd<br>_Alarm_Limit    | 2134 | See TEM_PTO_Veh_Spd_Alarms                                                                                                    | 5    | MPH | 3   | 100  | 1   |
| TEM_PTO_Eng_Spd<br>_Alarms         | 2135 | if this Parameter is 1, an alarm will<br>sound if the PTO is engaged and the<br>engine speed is over<br>TEM_PTO_Eng_Spd_Alarm_Limit                                                 | OFF  | N/A | N/A | N/A  | N/A |
| TEM_PTO_Eng_Spd<br>Alarm_Limit     | 2136 | See TEM_PTO_Eng_Spd_Alarms                                                                                                    | 1400 | RPM | 0   | 5000 | 0.1 |
| TEM_PTO_Eng_Run<br>_Alarms         | 2137 | if this Parameter is 1, an alarm will<br>sound if the PTO is engaged and the<br>engine is turned off                                                                                | OFF  | N/A | N/A | N/A  | N/A |
| TEM_PTO_Air_Pres_<br>Alarms        | 2138 | if this Parameter is 1, an alarm will<br>sound if the primary air pressure is<br>below<br>TEM_PTO_Air_Pres_Alarm_Limit                                                              | OFF  | N/A | N/A | N/A  | N/A |

Navistar<sup>®</sup> Electrical Systems 2021 and Newer HX Integration Guide

| TEM_PTO_Air_Pres_<br>Alarm_Limit     | 2139  | See TEM_PTO_Air_Pres_Alarms                                                                                                    | 0        | PSI          | 0   | 500  | 1      |
|--------------------------------------|-------|----------------------------------------------------------------------------------------------------|----------|--------------|-----|------|--------|
|                                      | Р     | arameters 2676-2772 all app                                                                                                    | ly to PT | Ob           |     |      |        |
|                                      |       | ENGAGEMENT PARAME                                                                                                    | TERS     |              |     |      |        |
|                                      | 0.070 |                                                                                                    | 055      | <b>N</b> 1/A |     |      | N. ( A |
| IEM_PIOb_Brake_E<br>ngmnt_Inhib      | 2676  | If this Parameter is 1, the PTOb will<br>not be engaged if the brake pedal is<br>not depressed                                                | OFF      | N/A          | N/A | N/A  | N/A    |
| TEM_PTOb_Cltch_E<br>ngmnt_Inhib      | 2677  | If this Parameter is 1, the PTOb will<br>not be engaged if the clutch pedal is<br>not depressed                                               | OFF      | N/A          | N/A | N/A  | N/A    |
| TEM_PTOb_Eng_Ru<br>n_Engmnt_Inhib    | 2678  | If this Parameter is 1, the PTOb will<br>not be engaged if the engine is not<br>running                                                       | ON       | N/A          | N/A | N/A  | N/A    |
| TEM_PTOb_Eng_Sp<br>d_Engmnt_Inhib    | 2679  | If this Parameter is 1, the PTOb will<br>not be engaged if the engine speed<br>is over the value set in<br>TEM_PTOb_Eng_Spd_Engmnt_Lim<br>it  | ON       | N/A          | N/A | N/A  | N/A    |
| TEM_PTOb_Eng_Sp<br>d_Engmnt_Limit    | 2680  | See<br>TEM_PTOb_Eng_Spd_Engmnt_Inhi<br>b                                                                                                    | 1000     | RPM          | 100 | 5000 | 0.1    |
| TEM_PTOb_Neut_En<br>gmnt_Inhib       | 2681  | If this Parameter is 1, the PTOb will<br>only be engaged if the Transmission<br>is NOT in Neutral or Park                                     | OFF      | N/A          | N/A | N/A  | N/A    |
| TEM_PTOb_Non_Ne<br>ut_Engmnt_Inhib   | 2682  | If this Parameter is 1, the PTOb will<br>not be engaged if the Transmission<br>is not in Neutral or Park                                      | OFF      | N/A          | N/A | N/A  | N/A    |
| TEM_PTOb_PK_Brak<br>e_Engmnt_Inhib   | 2683  | If this Parameter is 1, the PTOb will<br>not be engaged if the Park Brake is<br>not set.                                                      | OFF      | N/A          | N/A | N/A  | N/A    |
| TEM_PTOb_Veh_Sp<br>d_Engmnt_Inhib    | 2684  | If this Parameter is 1, the PTOb will<br>not be engaged if the vehicle speed<br>is over the value set in<br>TEM_PTOb_Veh_Spd_Engmnt_Lim<br>it | ON       | N/A          | N/A | N/A  | N/A    |
| TEM_PTOb_Veh_Sp<br>d_Engmnt_Limit    | 2685  | See<br>TEM_PTOb_Veh_Spd_Engmnt_Inhi<br>b                                                                                                    | 3.00     | MPH          | 1   | 100  | 1      |
| TEM_PTOb_Air_Pres<br>_Engmnt_Inhib   | 2711  | If this Parameter is 1, the PTOb will<br>not be engaged if the primary<br>vehicle air pressure is below<br>TEM_PTOb_Air_Pres_Engmnt_Limi<br>t | ON       | N/A          | N/A | N/A  | N/A    |
| TEM_PTOb_Air_Pres<br>_Engmnt_Limit   | 2712  | See<br>TEM_PTOb_Air_Pres_Engmnt_Inhi<br>b                                                                                                    | 90       | PSI          | 1   | 500  | 1      |
| TEM_PTOb_Mast_S<br>wtch_Engmnt_Inhib | 2714  | If this Parameter is 1, the PTOb will<br>not be engaged if the vehicle master<br>switch is not ON.                                            | OFF      | N/A          | N/A | N/A  | N/A    |
| ESC_PTOb_Engaged<br>_Param           | 3357  | Active State for the PTOb<br>engagement feedback switch.                                                                                      | 1        | No Units     | 0   | 3    | 1      |
|                                      |       | DISENGAGEMENT PARAM                                                                                                    | IETERS   |              |     |      |        |
| TEM_PTOb_Eng_Ru<br>n_Disengages      | 2686  | If this Parameter is 1, the PTOb will<br>be disengaged if the engine is<br>turned off                                                         | ON       | N/A          | N/A | N/A  | N/A    |

| TEM_PTOb_Eng_Sp<br>d_DisEng_Limit  | 2687 | see<br>TEM_PTOb_Eng_Spd_Disengages                                                                                                    | 2000   | RPM | 0   | 5000 | 1   |
|------------------------------------|------|----------------------------------------------------------------------------------------------------|--------|-----|-----|------|-----|
| TEM_PTOb_Eng_Sp<br>d_Disengages    | 2688 | if this Parameter is 1, the PTOb will<br>be disengaged if the vehicle speed<br>is over the value set in<br>TEM_PTO_Eng_Spd_DisEng_Limit                                   | OFF    | N/A | N/A | N/A  | N/A |
| TEM_PTOb_Non_Ne<br>ut_Disengages   | 2689 | if this Parameter is 1, the PTOb will<br>be disengaged if the transmission is<br>taken out of neutral                                                                     | OFF    | N/A | N/A | N/A  | N/A |
| TEM_PTOb_Pk_Brak<br>e_Disengages   | 2690 | if this Parameter is 1, the PTOb will<br>be disengaged if the Park Brake is<br>released                                                                                   | OFF    | N/A | N/A | N/A  | N/A |
| TEM_PTOb_Veh_Sp<br>d_Disengages    | 2691 | if this Parameter is 1, the PTOb will<br>be disengaged if the vehicle speed<br>is over the value set in<br>TEM_PTOb_Veh_Spd_DisEng_Limi<br>t                              | OFF    | N/A | N/A | N/A  | N/A |
| TEM_PTOb_Veh_Sp<br>d_DisEng_Limit  | 2692 | see<br>TEM_PTOb_Veh_Spd_Disengages                                                                                                    | 3      | MPH | 3   | 100  | 1   |
| TEM_PTOb_Mast_S<br>wtch_Disengages | 2718 | if this Parameter is 1, the PTOb will<br>be disengaged if the vehicle master<br>switch is not ON                                                                          | OFF    | N/A | N/A | N/A  | N/A |
| TEM_PTOb_Air_Pres<br>_Disengages   | 2716 | if this Parameter is 1, the PTOb will<br>be disengaged if the primary air<br>pressure is below the value set in<br>TEM_PTOb_Air_Pres_DisEng_Limit                         | ON     | N/A | N/A | N/A  | N/A |
| TEM_PTOb_Air_Pres<br>DisEng_Limit  | 2719 | see<br>TEM PTOb Air Pres Disengages                                                                                                    | 80     | PSI | 0   | 500  | 1   |
| TEM_PTOb_Ext_Inpu<br>t_Disengages  | 2772 | if this Parameter is 1, the PTOb will<br>be disengaged if the external input<br>designated for this purpose is active                                                     | OFF    | N/A | N/A | N/A  | N/A |
|                                    |      | RE-ENGAGEMENT PARAM                                                                                                    | IETERS |     |     |      |     |
| TEM_PTOb_Eng_Ru<br>n_Allow_ReEng   | 2693 | if this Parameter is 1, the PTOb will<br>be reengaged after a disengage due<br>to the engine stopping when the<br>engine is restarted                                     | OFF    | N/A | N/A | N/A  | N/A |
| TEM_PTOb_Eng_Sp<br>d_Allow_ReEng   | 2694 | if this Parameter is 1, the PTOb will<br>be reengaged after a disengage due<br>to engine overspeed when the<br>engine speed is below<br>TEM_PTOb_Eng_Spd_Engmnt_Lim<br>it | ON     | N/A | N/A | N/A  | N/A |
| TEM_PTOb_Key_Sta<br>te_Allow_ReEng | 2696 | If this parameter is set, the PTOb<br>will be allowed to reengage when<br>the key state is returned to run.                                                               | OFF    | N/A | N/A | N/A  | N/A |
| TEM_PTOb_Non_Ne<br>ut_Allow_ReEng  | 2697 | if this Parameter is 1, the PTOb will<br>be reengaged after a disengage due<br>to transmission out of neutral when<br>the transmission is placed back into<br>neutral.    | OFF    | N/A | N/A | N/A  | N/A |
| TEM_PTOb_Pk_Brak<br>e_Allow_ReEng  | 2698 | if this Parameter is 1, the PTOb will<br>be reengaged after a disengage due<br>to park brake released when the<br>park brake is reapplied.                                | OFF    | N/A | N/A | N/A  | N/A |
| TEM_PTOb_Veh_Sp<br>d_Allow_ReEng   | 2699 | if this Parameter is 1, the PTOb will<br>be reengaged after a disengage due<br>to vehicle overspeed when the<br>vehicle speed is below                                    | OFF    | N/A | N/A | N/A  | N/A |

|                                     |      | TEM_PTOb_Veh_Spd_Engmnt_Lim                                                                                                    |      |     |     |          |     |
|-------------------------------------|------|----------------------------------------------------------------------------------------------------|------|-----|-----|----------|-----|
| TEM_PTOb_Air_Pres<br>_Allow_ReEng   | 2713 | if this Parameter is 1, the PTOb will<br>be reengaged after a disengage due<br>to low vehicle air pressure when the<br>primary air pressure is over<br>TEM_PTOb_Air_Pres_Engmnt_Limi<br>t | OFF  | N/A | N/A | N/A      | N/A |
| TEM_PTOb_Mast_S<br>wtch_Allow_ReEng | 2715 | if this Parameter is 1, the PTO will<br>be reengaged after a disengage due<br>to the master switch being turned off<br>when the master switch is turned on<br>again                       | OFF  | N/A | N/A | N/A      | N/A |
| TEM_PTOb_Ext_Inpu<br>t_Allow_ReEng  | 2771 | if this Parameter is 1, the PTOb will<br>be reengaged after a disengage due<br>to the designated external input<br>when the external input is no longer<br>active                         | OFF  | N/A | N/A | N/A      | N/A |
|                                     |      | ALARMS PARAMETE                                                                                                    | RS   |     |     | <u> </u> |     |
| TEM_PTOb_Air_Pres<br>_Alarms        | 2700 | if this Parameter is 1, an alarm will<br>sound if the primary air pressure is<br>below<br>TEM PTOb Air Pres Alarm Limit                                                                   | OFF  | N/A | N/A | N/A      | N/A |
| TEM_PTOb_Air_Pres<br>Alarm Limit    | 2701 | See TEM_PTOb_Air_Pres_Alarms                                                                                                    | 0    | PSI | 0   | 500      | 1   |
| TEM_PTOb_Eng_Ru<br>n_Alarms         | 2702 | if this Parameter is 1, an alarm will<br>sound if the PTOb is engaged and<br>the engine is turned off                                                                                     | OFF  | N/A | N/A | N/A      | N/A |
| TEM_PTOb_Eng_Sp<br>d_Alarm_Limit    | 2703 | See TEM_PTOb_Eng_Spd_Alarms                                                                                                    | 1400 | RPM | 0   | 5000     | 0.1 |
| TEM_PTOb_Eng_Sp<br>d_Alarms         | 2704 | if this Parameter is 1, an alarm will<br>sound if the PTOb is engaged and<br>the engine speed is over<br>TEM_PTOb_Eng_Spd_Alarm_Limit                                                     | OFF  | N/A | N/A | N/A      | N/A |
| TEM_PTOb_Non_Ne<br>ut_Alarms        | 2705 | if this Parameter is 1, an alarm will<br>sound if the PTOb is engaged and<br>transmission is taken out of neutral                                                                         | OFF  | N/A | N/A | N/A      | N/A |
| TEM_PTOb_Pk_Brak<br>e_Alarms        | 2706 | if this Parameter is 1, an alarm will<br>sound if the PTOb is engaged and<br>the park brake is released                                                                                   | OFF  | N/A | N/A | N/A      | N/A |
| TEM_PTOb_Veh_Sp<br>d_Alarms         | 2708 | if this Parameter is 1, an alarm will<br>sound if the PTOb is engaged and<br>the vehicle speed is over<br>TEM_PTOb_Veh_Spd_Alarm_Limit                                                    | OFF  | N/A | N/A | N/A      | N/A |
| TEM_PTOb_Veh_Sp<br>d_Alarm_Limit    | 2709 | See TEM_PTOb_Veh_Spd_Alarms                                                                                                    | 5    | MPH | 3   | 100      | 1   |

# Parameter Definitions:

# Parameters exclusive to 597133

- **PTOb\_Clutch\_Pedal** 2017 Set to 0 to ignore the clutch pedal or if the vehicle does not have a clutch pedal. Set to 1 to ensure that the clutch pedal is depressed for PTOb engagement.
- **PTOb\_Engine\_Running** 2018 Set to 0 to ignore the engine. Set to 1 to ensure that the engine is running to engage and disengage if the engine stops running.
- PTOb\_Engine\_Speed\_Range 2019 Set to a speed that the engine must be below for the PTOb to engage. The PTOb will disengage if the engine speed becomes greater than the set value. If engine speed is required for PTO operation, please use PTOb\_Engine\_Speed\_Enable to enable this interlock.
- PTOb\_Transmission\_Neutral 2020 NOTE: this parameter will only work for vehicles with automated manual transmissions. Set to 0 to ignore the transmission state. Set to 1 to ensure that the transmission is in neutral for engagement.
- **PTOb\_Park\_Brake** 2021 Set to 0 to ignore the park brake. Set to 1 to ensure that the park brake is set for engage and disengage if the park brake is released.
- **PTOb\_Vehicle\_Speed\_Range** 2031 Set to the speed that the vehicle must be below for the PTOb to engage. The PTOb will disengage if the vehicle speed becomes greater than the set value. If vehicle speed is required for PTO operation, please use PTOb\_Vehicle\_Speed\_Enable parameter to enable this interlock.
- **PTOb\_Engine\_Speed\_Enable** 2050 Set to 0 to ignore the engine speed. Set to 1 to require the vehicle to be below a specified engine speed for the PTOb to be engaged. Please use PTOb\_Engine\_Speed\_Range to specify the appropriate engine speed if this parameter is set to 1.
- PTOb\_Engine\_Speed\_Alarm\_Enable 2051 Set to 0 to not have an alarm based on engine speed. Set to 1 to have a speed that an alarm will sound when the PTOb is engaged and the engine speed is greater than the set value. Please use PTOb\_Engine\_Speed\_Alarm\_Range to specify the appropriate engine speed if this parameter is set to 1.
- **PTOb\_Vehicle\_Speed\_Enable** 2052 Set to 0 to ignore the vehicle speed. Set to 1 to require the vehicle to be below a specified vehicle speed for the PTO to engage. Please use PTOb\_Vehicle\_Speed\_Range to specify the appropriate vehicle speed if this parameter is set to 1.
- **PTOb\_Vehicle\_Speed\_Alarm\_Enable** 2053 Set to 0 to not have an alarm based on vehicle speed. Set to 1 to have a speed limit that an alarm will sound when the PTOb is engaged and the vehicle speed is greater than the set value. Please use PTOb\_Vehicle\_Speed\_Alarm\_Range to specify the appropriate vehicle speed if this parameter is set to 1.

- **PTOb\_Engine\_Speed\_Alarm\_Range** 2140 Set to the speed that the vehicle must be below for the PTOb to engage. The PTOb will disengage if the vehicle speed becomes greater than the set value. If vehicle speed is required for PTOb operation, please use PTOb\_Engine\_Speed\_Alarm\_Enable parameter to enable this interlock.
- **PTOb\_Vehicle\_Speed\_Alarm\_Range** 2141 Set to a speed limit that an alarm will sound when the PTOb is engaged and the vehicle speed is greater than the set value. If the vehicle alarm is required for PTOb operation, please use PTOb\_Vehicle\_Speed\_Alarm\_Enable to enable this alarm.
- **PTOa\_Vehicle\_Speed\_Enable** 2242 Set to 0 to ignore the vehicle speed. Set to 1 to require the vehicle to be below a specified vehicle speed for the PTOa to engage. Please use PTOa\_Vehicle\_Speed\_Range to specify the appropriate vehicle speed if this parameter is set to 1.
- **PTOa\_Engine\_Speed\_Enable** 2243 Set to 0 to ignore the engine speed. Set to 1 to require the vehicle to be below a specified engine speed for the PTOa to be engaged. Please use PTOa\_Engine\_Speed\_Range to specify the appropriate engine speed if this parameter is set to 1.
- **PTOa\_Engine\_Speed\_Alarm\_Enable** 2244 Set to 0 to not have an alarm based on engine speed. Set to 1 to have a speed that an alarm will sound when the PTOa is engaged and the engine speed is greater than the set value. Please use PTOa\_Engine\_Speed\_Alarm\_Range to specify the appropriate engine speed if this parameter is set to 1.
- **PTOa\_Vehicle\_Speed\_Alarm\_Enable** 2267 Set to 0 to not have an alarm based on vehicle speed. Set to 1 to have a speed limit that an alarm will sound when the PTOa is engaged and the vehicle speed is greater than the set value. Please use PTOa\_Vehicle\_Speed\_Alarm\_Range to specify the appropriate vehicle speed if this parameter is set to 1.
- **PTOa\_Clutch\_Pedal** 2333 Set to 0 to ignore the clutch pedal or if the vehicle does not have a clutch pedal. Set to 1 to ensure that the clutch pedal is depressed for PTOa engagement.
- **PTOa\_Engine\_Running** 2334 Set to 0 to ignore the engine. Set to 1 to ensure that the engine is running to engage and disengage if the engine stops running.
- **PTOa\_Engine\_Speed\_Range** 2336 Set to a speed that the engine must be below for the PTOa to engage. The PTOa will disengage if the engine speed becomes greater than the set value. If engine speed is required for PTOa operation, please use PTOa\_Engine\_Speed\_Enable to enable this interlock.
- **PTOa\_Park\_Brake** 2338 Set to 0 to ignore the park brake. Set to 1 to ensure that the park brake is set for engage and disengage if the park brake is released.
- **PTOa\_Vehicle\_Speed\_Range** 2339 Set to the speed that the vehicle must be below for the PTOa to engage. The PTOa will disengage if the vehicle speed becomes greater than the set value. If vehicle speed is required for PTOa

operation, please use PTOa\_Vehicle\_Speed\_Enable parameter to enable this interlock.

- **PTOa\_Engine\_Speed\_Alarm\_Range** 2340 Set to the speed that the vehicle must be below for the PTOa to engage. The PTOa will disengage if the vehicle speed becomes greater than the set value. If vehicle speed is required for PTOa operation, please use PTOa\_Engine\_Speed\_Alarm\_Enable parameter to enable this interlock.
- **PTOa\_Vehicle\_Speed\_Alarm\_Range** 2342 Set to a speed limit that an alarm will sound when the PTOa is engaged and the vehicle speed is greater than the set value. If the vehicle alarm is required for PTOa operation, please use PTOa\_Vehicle\_Speed\_Alarm\_Enable to enable this alarm.
- **PTOa\_Transmission\_Neutral** 2355 NOTE: this parameter will only work for vehicles with automated manual transmissions. Set to 0 to ignore the transmission state. Set to 1 to ensure that the transmission is in neutral for engagement.
- •

# Parameters exclusive to 597306

- ENGAGEMENT PARAMETERS
  - These parameters set rules that must be met for the PTO to be engaged. In Example

If TEM\_PTO\_Air\_Pres\_Engmnt\_Inhib parameter is turned on, the PTO cannot be engaged if the primary vehicle air pressure is below the programmable parameter set by TEM\_PTO\_Air\_Pres\_Engmnt\_Limit. for Dash Switch

- **TEM\_PTO\_PK\_Brake\_Engmnt\_Inhib** 2087 If this parameter is turned on, then the brake pedal must be depressed for the PTO to engage.
- **TEM\_PTO\_Non\_Neut\_Engmnt\_Inhib** 2088 If this parameter is turned on, then the transmission must be in Neutral or Park for the PTO to be engaged.
- **TEM\_PTO\_Neut\_Engmnt\_Inhib** 2089 If this parameter is turned on, then the PTO can only be engaged if the transmission is NOT in Neutral or Park.
- **TEM\_PTO\_Veh\_Spd\_Engmnt\_Inhib** 2090 If this parameter is turned on, then the PTO cannot be engaged if the vehicle speed is over the value prescribed by TEM\_PTO\_Veh\_Spd\_Engmnt\_Limit.
- **TEM\_PTO\_Veh\_Spd\_Engmnt\_Limit** 2091 This parameter sets the physical value for the Vehicle Speed Inhibit.
- **TEM\_PTO\_Eng\_Spd\_Engmnt\_Inhib** –2092 If this is parameter is turned on, then the PTO cannot be engaged if the engine speed is over a certain threshold, which is defined as a programmable parameter in TEM\_PTO\_Eng\_Spd\_Engmnt\_Limit.
- **TEM\_PTO\_Eng\_Spd\_Engmnt\_Limit** 2093 This parameter sets the physical value for the Engine Speed Inhibit.

- **TEM\_PTO\_Cltch\_Engmnt\_Inhib** 2094 If this parameter is turned on, then the clutch pedal must be depressed for the PTO to engage.
- **TEM\_PTO\_Brake\_Engmnt\_Inhib** 2095 If this parameter is turned on, then the brake pedal must be depressed for the PTO to engage.
- **TEM\_PTO\_Eng\_Run\_Engmnt\_Inhib** 2096 If this parameter is turned on, then the engine must be running for the PTO to be engaged.
- **TEM\_PTO\_Air\_Pres\_Engmnt\_Inhib** 2097 If this parameter is turned on, the PTO cannot be engaged if the primary vehicle air pressure is below the programmable parameter set by TEM\_PTO\_Air\_Pres\_Engmnt\_Limit.
- **TEM\_PTO\_Air\_Pres\_Engmnt\_Limit** 2098 This parameter sets the physical value for the Air Pressure Inhibit.
- **TEM\_PTO\_Mast\_Swtch\_Engmnt\_Inhib** 2099 If this parameter is turned on, then the PTO will not be engaged if the vehicle master switch is not ON.
- **ESC\_PTO\_Engaged\_Param** 2199 This parameter indicates the state that the Body Controller (BCM) will read as active for the TEM PTO feedback switch (as it goes into the BCM input). This active state will be used to indicate when the PTO is engaged:
  - $\circ$  0 = Input active when open circuit
  - 1 = Input active when grounded
  - $\circ$  2 = not used
  - $\circ$  3 = Input active when at 12V.
- •

# DISENGAGEMENT PARAMETERS

These parameters set the conditions under which the PTO will be disengaged.

- **TEM\_PTO\_Pk\_Brake\_Disengages** 2108 If this parameter is turned on, then the PTO will be disengaged if the Park Brake is released.
- **TEM\_PTO\_Non\_Neut\_Disengages** 2109 If this parameter is turned on, then the PTO will be disengaged if the transmission is taken out of neutral.
- **TEM\_PTO\_Veh\_Spd\_Disengages** 2110 If this parameter is turned on, then the PTO will be disengaged if the vehicle speed is over the valued specified by TEM\_PTO\_Veh\_Spd\_DisEng\_Limit.
- **TEM\_PTO\_Veh\_Spd\_DisEng\_Limit** 2111 This parameter sets the physical value for the Vehicle Speed disengagement.
- **TEM\_PTO\_Eng\_Spd\_Disengages** 2112 If this parameter is turned on, then the PTO will be disengaged if the engine speed rises above the value set by TEM\_PTO\_Eng\_Spd\_DisEng\_Limit.
- **TEM\_PTO\_Eng\_Spd\_DisEng\_Limit** 2113 This parameter sets the physical value for the Engine Speed disengagement.
- **TEM\_PTO\_Eng\_Run\_Disengages** 2114 If this parameter is turned on, then the PTO will be disengaged if the engine is turned off.

- **TEM\_PTO\_Air\_Pres\_Disengages** 2115 If this parameter is turned on, then the PTO will be disengaged if the primary air pressure is below the value set in TEM\_PTO\_Air\_Pres\_DisEng\_Limit.
- **TEM\_PTO\_Air\_Pres\_DisEng\_Limit** 2116 This parameter sets the physical value for the Air Pressure disengagement.
- **TEM\_PTO\_Ext\_Input\_Disengages** 2117 If this parameter is turned on, then the PTO will be disengaged if the external input designated for this purpose is active.
- **TEM\_PTO\_Mast\_Swtch\_Disengages** 2118 If this parameter is turned on, then the PTO will be disengaged if the vehicle master switch is not ON.
- Re-ENGAGEMENT PARAMETERS These parameters set the conditions under which the PTO will be reengaged due to a parameter disengagement.
- **TEM\_PTO\_Key\_State\_Allow\_ReEng** 2069 If this parameter is turned on, then the PTO will be allowed to reengage when the key state is returned to run.
- **TEM\_PTO\_Veh\_Spd\_Allow\_ReEng** 2119 If this parameter is turned on, then the PTO will be reengaged (after disengagement due to the vehicle being over the vehicle speed value) when the vehicle speed falls below TEM\_PTO\_Veh\_Spd\_Engmnt\_Limit.
- **TEM\_PTO\_Eng\_Spd\_Allow\_ReEng** 2120 If this parameter is turned on, then the PTO will be reengaged (after disengagement due to engine overspeed) when the engine speed falls below TEM\_PTO\_Eng\_Spd\_Engmnt\_Limit.
- **TEM\_PTO\_Ext\_Input\_Allow\_ReEng** 2121 If this parameter is turned on, then the PTO will be reengaged (after a disengage due to the designated external input being in active state) when the external input is no longer in active state.
- **TEM\_PTO\_Eng\_Run\_Allow\_ReEng** 2122 If this parameter is turned on, then the PTO will be reengaged (after disengagement due to engine stopping) when the engine is restarted.
- **TEM\_PTO\_Mast\_Swtch\_Allow\_ReEng** 2123 If is turned on, then the PTO will be reengaged after a disengage due to the master switch being turned off when the master switch is turned on again.
- **TEM\_PTO\_Air\_Pres\_Allow\_ReEng** 2124 If this parameter is turned on, then the PTO will be reengaged (after disengagement due to low air pressure) when the primary air pressure rises about the value specified by TEM\_PTO\_Air\_Pres\_Engmnt\_Limit.
- **TEM\_PTO\_Non\_Neut\_Allow\_ReEng** 2148 If this parameter is turned on, then the PTO will be reengaged (after disengagement due to transmission out of neutral) when the transmission is placed back into neutral.
- **TEM\_PTO\_Pk\_Brake\_Allow\_ReEng** 2149 If this parameter is turned on, then the PTO will be reengaged (after disengagement due to park brake released) when the park brake is reapplied.

# ALARM PARAMETERS

These parameters utilize the gauge cluster to sound an alarm to the driver when certain programmable parameters are violated.

- **TEM\_PTO\_Pk\_Brake\_Alarms** 2131 If this parameter is turned on, then an audible alarm will sound in the cab if the PTO is engaged and the park brake is released.
- **TEM\_PTO\_Non\_Neut\_Alarms** 2132 If this parameter is turned on, then an audible alarm will sound in the cab if the PTO is engaged and the transmission is taken out of neutral.
- **TEM\_PTO\_Veh\_Spd\_Alarms** 2133 If this is turned on, then an audible alarm will sound if the PTO is engaged and the vehicle speed is over the value set by TEM\_PTO\_Veh\_Spd\_Alarm\_Limit
- **TEM\_PTO\_Veh\_Spd\_Alarm\_Limit** 2134 This parameter sets the physical value for the Vehicle Speed Alarm.
- **TEM\_PTO\_Eng\_Spd\_Alarms** 2135 If this is turned on, then an alarm will sound if the PTO is engaged and the engine speed is over the value set by TEM\_PTO\_Eng\_Spd\_Alarm\_Limit
- **TEM\_PTO\_Eng\_Spd\_Alarm\_Limit** 2136 This parameter sets the physical value for the Engine Speed Alarm.
- **TEM\_PTO\_Eng\_Run\_Alarms** 2137 If this parameter is turned on, then an audible alarm will sound in the cab if the PTO is engaged and the engine is turned off.
- **TEM\_PTO\_Air\_Pres\_Alarms** 2138 If this parameter is turned on, then an audible alarm will sound in the cab if the primary air pressure drops below the value specified by TEM\_PTO\_Air\_Pres\_Alarm\_Limit.
- **TEM\_PTO\_Air\_Pres\_Alarm\_Limit** 2139 This parameter sets the physical value for the Air Pressure Alarm.

# PTOb specific parameters

- ENGAGEMENT PARAMETERS PTOb
- **TEM\_PTOb\_Brake\_Engmnt\_Inhib** 2676 If this parameter is turned on, then the brake pedal must be depressed for the PTOb to engage.
- **TEM\_PTOb\_Cltch\_Engmnt\_Inhib** 2677 If this parameter is turned on, then the clutch pedal must be depressed for the PTOb to engage.
- TEM\_PTOb\_Eng\_Run\_Engmnt\_Inhib 2678 If this parameter is turned on, then the engine must be running for the PTOb to be engaged.
- **TEM\_PTOb\_Eng\_Spd\_Engmnt\_Inhib** –2679 If this is parameter is turned on, then the PTOb cannot be engaged if the engine speed is over a certain threshold, which is defined as a programmable parameter in TEM\_PTOb\_Eng\_Spd\_Engmnt\_Limit.
- **TEM\_PTOb\_Eng\_Spd\_Engmnt\_Limit** 2680 This parameter sets the physical value for the Engine Speed Inhibit.

- **TEM\_PTOb\_Neut\_Engmnt\_Inhib** 2681 If this parameter is turned on, then the PTOb can only be engaged if the transmission is NOT in Neutral or Park.
- **TEM\_PTOb\_Non\_Neut\_Engmnt\_Inhib** 2682 If this parameter is turned on, then the transmission must be in Neutral or Park for the PTOb to be engaged.
- **TEM\_PTOb\_PK\_Brake\_Engmnt\_Inhib** 2683 If this parameter is turned on, then the brake pedal must be depressed for the PTOb to engage.
- **TEM\_PTOb\_Veh\_Spd\_Engmnt\_Inhib** 2684 If this parameter is turned on, then the PTOb cannot be engaged if the vehicle speed is over the value prescribed by TEM\_PTO\_Veh\_Spd\_Engmnt\_Limit.
- **TEM\_PTOb\_Veh\_Spd\_Engmnt\_Limit** 2685 This parameter sets the physical value for the Vehicle Speed Inhibit.
- **TEM\_PTOb\_Air\_Pres\_Engmnt\_Inhib** 2711 If this parameter is turned on, the PTOb cannot be engaged if the primary vehicle air pressure is below the programmable parameter set by TEM\_PTOb\_Air\_Pres\_Engmnt\_Limit.
- **TEM\_PTOb\_Air\_Pres\_Engmnt\_Limit** 2712 This parameter sets the physical value for the Air Pressure Inhibit for PTOb.
- **TEM\_PTOb\_Mast\_Swtch\_Engmnt\_Inhib** 2714 If this parameter is turned on, then the PTOb will not be engaged if the vehicle master switch is not ON.
- ESC\_PTOb\_Engaged\_Param 3357 This parameter indicates the state that the Body Controller (BCM) will read as active for the TEM PTOb feedback switch (as it goes into the BCM input). This active state will be used to indicate when the PTOb is engaged:
  - 0 = Input active when open circuit
  - 1 = Input active when grounded
  - $\circ$  2 = not used
  - $\circ$  3 = Input active when at 12V.
- •

# DISENGAGEMENT PARAMETERS PTOb

- These parameters set the conditions under which the PTOb will be disengaged
- **TEM\_PTOb\_Eng\_Run\_Disengages** 2686 If this parameter is turned on, then the PTOb will be disengaged if the engine is turned off.
- **TEM\_PTOb\_Eng\_Spd\_DisEng\_Limit** 2687 This parameter sets the physical value for the Engine Speed disengagement.
- **TEM\_PTOb\_Eng\_Spd\_Disengages** 2688 If this parameter is turned on, then the PTOb will be disengaged if the engine speed rises above the value set by TEM\_PTOb\_Eng\_Spd\_DisEng\_Limit.
- **TEM\_PTOb\_Non\_Neut\_Disengages** 2689 If this parameter is turned on, then the PTOb will be disengaged if the transmission is taken out of neutral.
- **TEM\_PTOb\_Pk\_Brake\_Disengages** 2690 If this parameter is turned on, then the PTOb will be disengaged if the Park Brake is released.

- **TEM\_PTOb\_Veh\_Spd\_Disengages** 2691 If this parameter is turned on, then the PTOb will be disengaged if the vehicle speed is over the valued specified by TEM\_PTOb\_Veh\_Spd\_DisEng\_Limit.
- **TEM\_PTOb\_Veh\_Spd\_DisEng\_Limit** 2692 This parameter sets the physical value for the Vehicle Speed disengagement.
- **TEM\_PTOb\_Mast\_Swtch\_Disengages** 2718 If this parameter is turned on, then the PTOb will be disengaged if the vehicle master switch is not ON.
- **TEM\_PTOb\_Air\_Pres\_Disengages** 2716 If this parameter is turned on, then PTOb will be disengaged if the primary air pressure is below the value set in TEM\_PTOb\_Air\_Pres\_DisEng\_Limit.
- **TEM\_PTOb\_Air\_Pres\_DisEng\_Limit** 2719 This parameter sets the physical value for the Air Pressure disengagement for PTOb.
- **TEM\_PTOb\_Ext\_Input\_Disengages** 2772 If this parameter is turned on, then the PTOb will be disengaged if the external input designated for this purpose is active.

## • Re-ENGAGEMENT PARAMETERS PTOb These parameters set the conditions under which the PTOb will be reengaged due to a parameter disengagement.

- **TEM\_PTOb\_Eng\_Run\_Allow\_ReEng** 2693 If this parameter is turned on, then the PTOb will be reengaged (after disengagement due to engine stopping) when the engine is restarted.
- **TEM\_PTOb\_Eng\_Spd\_Allow\_ReEng** 2694 If this parameter is turned on, then the PTOb will be reengaged (after disengagement due to engine overspeed) when the engine speed falls below TEM\_PTOb\_Eng\_Spd\_Engmnt\_Limit.
- **TEM\_PTOb\_Key\_State\_Allow\_ReEng** 2696 If this parameter is turned on, then the PTOb will be allowed to reengage when the key state is returned to run.
- **TEM\_PTOb\_Non\_Neut\_Allow\_ReEng** 2697 If this parameter is turned on, then the PTOb will be reengaged (after disengagement due to transmission out of neutral) when the transmission is placed back into neutral.
- **TEM\_PTOb\_Pk\_Brake\_Allow\_ReEng** 2698 If this parameter is turned on, then the PTOb will be reengaged (after disengagement due to park brake released) when the park brake is reapplied.
- **TEM\_PTOb\_Veh\_Spd\_Allow\_ReEng** 2699 If this parameter is turned on, then the PTOb will be reengaged (after disengagement due to the vehicle being over the vehicle speed value) when the vehicle speed falls below TEM\_PTOb\_Veh\_Spd\_Engmnt\_Limit.
- **TEM\_PTOb\_Air\_Pres\_Allow\_ReEng** 2713 If this parameter is turned on, then the PTOb will be reengaged (after disengagement due to low air pressure) when the primary air pressure rises about the value specified by TEM\_PTO\_Air\_Pres\_Engmnt\_Limit.

- **TEM\_PTOb\_Mast\_Swtch\_Allow\_ReEng** 2715 If is turned on, then the PTOb will be reengaged after a disengage due to the master switch being turned off when the master switch is turned on again.
- **TEM\_PTOb\_Ext\_Input\_Allow\_ReEng** 2771 If this parameter is turned on, then the PTOb will be reengaged (after a disengage due to the designated external input being in active state) when the external input is no longer in active state.
- •

# ALARM PARAMETERS PTOb

These parameters utilize the gauge cluster to sound an alarm to the driver when certain programmable parameters are violated.

- **TEM\_PTOb\_Air\_Pres\_Alarms** 2700 If this parameter is turned on, then an audible alarm will sound in the cab if the primary air pressure drops below the value specified by TEM\_PTOb\_Air\_Pres\_Alarm\_Limit.
- **TEM\_PTOb\_Air\_Pres\_Alarm\_Limit** 2701 This parameter sets the physical value for the Air Pressure Alarm.
- **TEM\_PTOb\_Eng\_Run\_Alarms** 2702 If this parameter is turned on, then an audible alarm will sound in the cab if the PTOb is engaged and the engine is turned off.
- **TEM\_PTOb\_Eng\_Spd\_Alarm\_Limit** 2703 This parameter sets the physical value for the Engine Speed Alarm.
- **TEM\_PTOb\_Eng\_Spd\_Alarms** 2704 If this is turned on, then an alarm will sound if the PTOb is engaged and the engine speed is over the value set by TEM\_PTOb\_Eng\_Spd\_Alarm\_Limit\_\_\_\_\_
- **TEM\_PTOb\_Non\_Neut\_Alarms** 2705 If this parameter is turned on, then an audible alarm will sound in the cab if the PTOb is engaged and the transmission is taken out of neutral.
- **TEM\_PTOb\_Pk\_Brake\_Alarms** 2706 If this parameter is turned on, then an audible alarm will sound in the cab if the PTOb is engaged and the park brake is released.
- **TEM\_PTOb\_Veh\_Spd\_Alarms** 2708 If this is turned on, then an audible alarm will sound if the PTOb is engaged and the vehicle speed is over the value set by TEM\_PTOb\_Veh\_Spd\_Alarm\_Limit
- **TEM\_PTOb\_Veh\_Spd\_Alarm\_Limit** 2709 This parameter sets the physical value for PTOb Vehicle Speed Alarm.

# Note/s About Possible Software Feature Conflicts:

Only one PTO feature is allowed with 597200. 597307 conflicts with 597132, 597264, 597277, 597278, 597280, 597281, 597304, 597306. 597283 conflicts with 597279 597279 conflicts with 597306

# Parts Associated with This Feature:

|             | DESCRIPTION                                          |
|-------------|------------------------------------------------------|
|             | MULTIPLEX SWITCH-PACK PARTS                          |
| 4057689C4   | HOUSING, SWITCH 6-PACK DIN MULTIPLEX                 |
| 4102438C1   | SWITCH, PTO #1                                       |
| 4102439C1   | SWITCH, PTO #2                                       |
| 0500744004  |                                                      |
| 2506711C91  | KIT AIR UNIVERSAL SOLENOID (NORMALLY CLOSED)         |
| 2505594C1   | 4-PACK AIR SOLENOID BASE                             |
| 1661375C2   | 4-PACK AIR SOLENOID BASE 5-CAVITY CONNECTOR          |
| 1661376C1   | 4-PACK AIR SOLENOID BASE 5-CAVITY CONNECTOR LOCK     |
| 2033816C1   | 4-PACK AIR SOLENOID WIRE TERMINAL 14-GAUGE           |
| 2033819C1   | 4-PACK AIR SOLENOID WIRE TERMINAL 18-GAUGE           |
| 0589391C1   | 4-PACK AIR SOLENOID WIRE TERMINAL SEAL 14-GAUGE      |
| 2607909C1   | 4-PACK AIR SOLENOID WIRE TERMINAL SEAL 18-GAUGE      |
| 76-WAY CONN | IECTOR (THERMAL PROTECTION BARRIER PASS THROUGH)     |
| 3574285C1   | 76-WAY CONNECTOR WIRE TERMINAL FEMALE 14-GUAGE       |
| 3574288C1   | 76-WAY CONNECTOR WIRE TERMINAL FEMALE 16-GUAGE       |
| 2003343C1   | 76-WAY CONNECTOR WIRE TERMINAL FEMALE 18-GUAGE       |
| 3549416C1   | 76-WAY CONNECTOR WIRE TERMINAL MALE 14-GUAGE         |
| 3549417C1   | 76-WAY CONNECTOR WIRE TERMINAL MALE 16-GUAGE         |
| 3549418C1   | 76-WAY CONNECTOR WIRE TERMINAL MALE 18-GUAGE         |
| BO          | DY CONTROL MODULE J5/J6 CONNECTOR PARTS              |
| 3522073C1   | 32-WAY BODY CONTROLLER J5 (1601/1602) CONNECTOR WIRE |
| 252420204   |                                                      |
| 333430301   | TERMINAL 20/22-GAUGE                                 |
| 3544878C1   | 18-WAY BODY CONTROLLER J6 (1606/2023) CONNECTOR WIRE |
|             | TERMINAL 12-14-GAUGE [GT280]                         |
| 3544877C1   | 18-WAY BODY CONTROLLER J6 (1606/2023) CONNECTOR WIRE |
|             | TERMINAL 14/16-GAUGE [GT280]                         |
| 3544876C1   | 18-WAY BODY CONTROLLER J6 (1606/2023) CONNECTOR WIRE |
|             | TERMINAL 16/18-GAUGE [GT280]                         |
| 3544875C1   | 18-WAY BODY CONTROLLER J6 (1606/2023) CONNECTOR WIRE |
| 35//88/01   |                                                      |
| 004400401   | TERMINAL 16/18-GAUGE IGT1501                         |
| 3544883C1   | 18-WAY BODY CONTROLLER J6 (1606/2023) CONNECTOR WIRE |
|             | TERMINAL 20/22-GAUGE [GT150]                         |

#### Parts Associated with Feature

#### How to Test This Feature:

1. Depress the In-cab PTO switch to the ON position.

2. Verify that all enabled interlock conditions are met per programmed parameters using Diamond Logic Builder software.

3. Verify that the Navistar-provided air solenoid is supplying air pressure at the solenoid output utilizing Diamond Logic Builder software.

**Note:** This feature uses body controller-based software controls which can be diagnosed with Navistar's Diamond Logic® Builder software (see local dealer if not owned).

### **References:**

Circuit Diagram Manual/s Publication Number: 0000018830 – Heavy Extreme (HX) 2021 and Newer

Service and Diagnostic Manual Publication Number: 0001193149–2021 HX Technician Manual **27.2. 13XAA:** PTO CONTROL, DASH MOUNTED for Customer Provided PTO; Includes Switch, Electric/Air Solenoid, Piping and Wiring

## Feature Applicability to Vehicle Platforms:

• Heavy Extreme (HX) 2021 and Newer

**Extended Description:** This feature provides the customer with the ability to control a customer-supplied PTO with one 2-position latched switch located in the instrument panel and one air solenoid. This feature provides all the software and wiring to the air solenoid located inside the driver's side frame rail next to the transmission. Customer must supply and route air plumbing to the PTO. Programmable parameters allow customers to customize the functionality of their PTO.

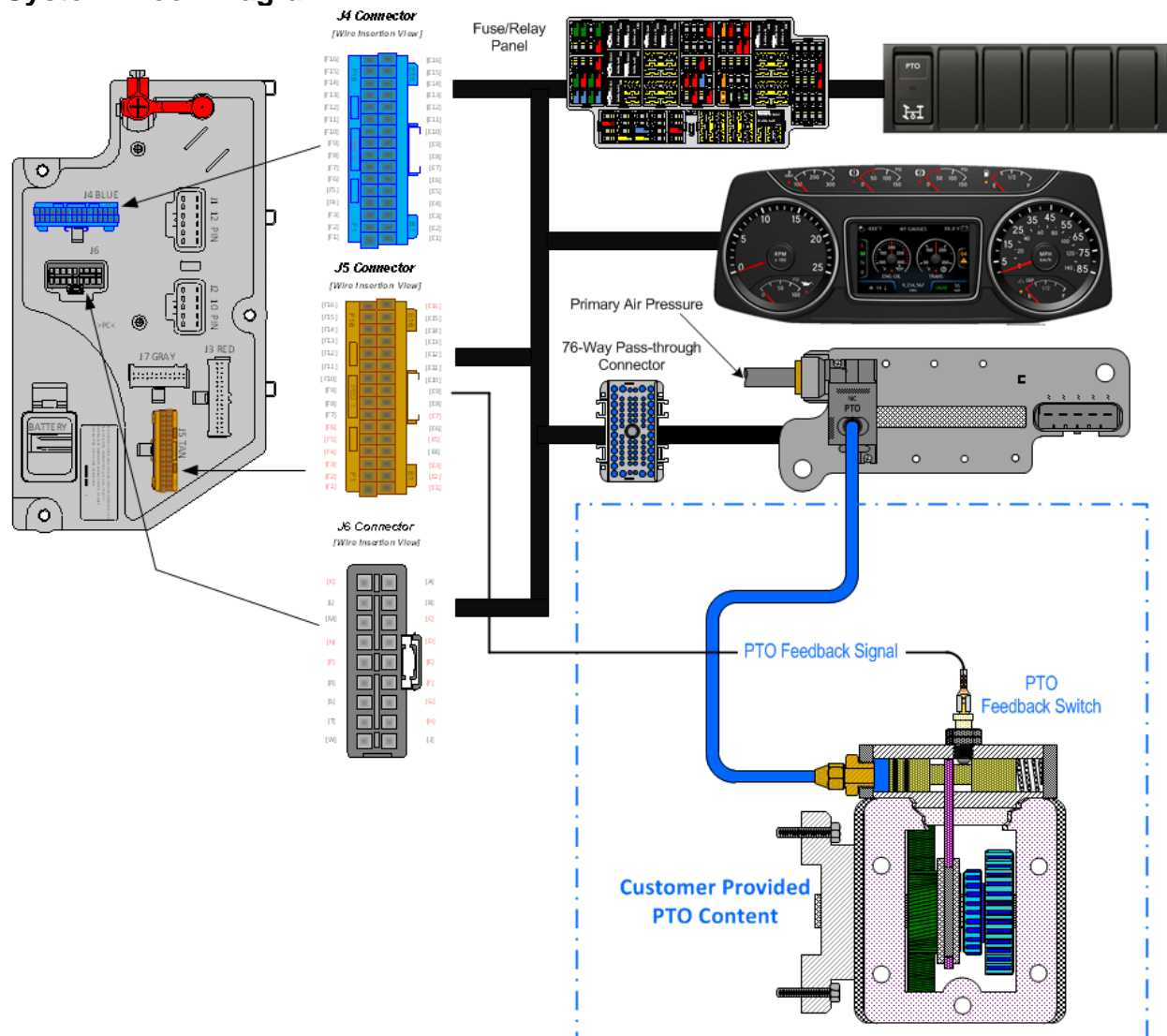

System Block Diagram:

**Note:** It is important to ensure the Power Take Off (PTO) internal shift mechanism has adequate pneumatic potential communication for the full engagement of the PTO coupling/decoupling mechanism. Full engagement is typically a function of the available pneumatic potential sourced from the chassis primary air pressure supply system which [can] limit the full power transmission capabilities of the PTO coupling and decoupling mechanism/s.

### Body Controller Software Feature Codes:

- 597200 BCM PROG, PTO CONTROL LOGIC for Dash Switch
- 597278 BCM PROG, PTO SHIFT

#### **Body Controller Software Feature Code Parameters:**

| Parameter                                        | ID   | Description                           | Defaul     | Units   | Min  | Max     | Step    |  |
|--------------------------------------------------|------|---------------------------------------|------------|---------|------|---------|---------|--|
|                                                  | Or   |                                       | t<br>naram | otor    |      |         |         |  |
| Off = Indicates a 0 is set in for this parameter |      |                                       |            |         |      |         |         |  |
| ENCACEMENT DADAMETERS                            |      |                                       |            |         |      |         |         |  |
| TEM DTO DK Broko                                 | 2097 | ENGAGEIVIEN I PARAME                  |            | NI/A    |      | NI/A    | NI/A    |  |
| Engrant Inhib                                    | 2007 | not be engaged if the Park Brake is   | UFF        | N/A     | IN/A | IN/A    | IN/A    |  |
|                                                  |      | not set.                              |            |         |      |         |         |  |
| TEM PTO Non Neut                                 | 2088 | If this Parameter is 1, the PTO will  | OFF        | N/A     | N/A  | N/A     | N/A     |  |
| _Engmnt_Inhib                                    |      | not be engaged if the Transmission    |            |         |      |         |         |  |
|                                                  |      | is not in Neutral or Park             |            |         |      |         |         |  |
| TEM_PTO_Neut_Eng                                 | 2089 | If this Parameter is 1, the PTO will  | OFF        | N/A     | N/A  | N/A     | N/A     |  |
| mnt_Inhib                                        |      | only be engaged if the Transmission   |            |         |      |         |         |  |
| TEM DTO Vab Sod                                  | 2000 | Is not in Neutral of Park             | ON         | NI/A    | ΝΙ/Δ | NI/A    | NI/A    |  |
| Engrant Inhib                                    | 2090 | not be engaged if the vehicle speed   | ON         | IN/A    | IN/A | IN/A    | IN/A    |  |
|                                                  |      | is over the value set in              |            |         |      |         |         |  |
|                                                  |      | TEM_PTO_Veh_Spd_Engmnt_Limit          |            |         |      |         |         |  |
| TEM_PTO_Veh_Spd                                  | 2091 | See                                   | 3.00       | MPH     | 1    | 100     | 1       |  |
| _Engmnt_Limit                                    |      | TEM_PTO_Veh_Spd_Engmnt_Inhib          |            |         |      |         |         |  |
| TEM_PTO_Eng_Spd                                  | 2092 | If this Parameter is 1, the PTO will  | ON         | N/A     | N/A  | N/A     | N/A     |  |
| _Engmnt_Inhib                                    |      | not be engaged if the engine speed    |            |         |      |         |         |  |
|                                                  |      | TEM PTO Eng Spd Engmpt Limit          |            |         |      |         |         |  |
| TEM PTO Eng Spd                                  | 2093 | See                                   | 1000       | RPM     | 100  | 5000    | 0.1     |  |
| Enamnt Limit                                     | 2000 | TEM PTO Eng Spd Engmnt Inhib          | 1000       |         | 100  | 0000    | 0.1     |  |
| TEM_PTO_Cltch_En                                 | 2094 | If this Parameter is 1, the PTO will  | OFF        | N/A     | N/A  | N/A     | N/A     |  |
| gmnt_Inhib                                       |      | not be engaged if the clutch pedal is |            |         |      |         |         |  |
|                                                  |      | not depressed                         |            |         |      |         |         |  |
| TEM_PTO_Brake_En                                 | 2095 | If this Parameter is 1, the PTO will  | OFF        | N/A     | N/A  | N/A     | N/A     |  |
| gmnt_innib                                       |      | not be engaged if the brake pedal is  |            |         |      |         |         |  |
| TEM PTO Eng Run                                  | 2096 | If this Parameter is 1 the PTO will   | OFF        | N/A     | N/A  | N/A     | Ν/Δ     |  |
| Enamnt Inhib                                     | 2000 | not be engaged if the engine is not   | 011        | 1 1/7 1 | 11/7 | 1.1/7 ( | 1 1/7 1 |  |
|                                                  |      | running                               |            |         |      |         |         |  |
| TEM_PTO_Air_Pres_                                | 2097 | If this Parameter is 1, the PTO will  | OFF        | N/A     | N/A  | N/A     | N/A     |  |
| Engmnt_Inhib                                     |      | not be engaged if the primary         |            |         |      |         |         |  |
|                                                  |      | vehicle air pressure is below         |            |         |      |         |         |  |
|                                                  | 2000 | IEM_PIO_Air_Pres_Engmnt_Limit         | 00         |         | 1    | 500     | 1       |  |
| Figure 1 Limit                                   | 2098 | TEM PTO Air Pres Engmnt Inhib         | 90         | P51     | 1    | 500     | 1       |  |
| TEM PTO Mast Swt                                 | 2099 | If this Parameter is 1, the PTO will  | OFF        | N/A     | N/A  | N/A     | N/A     |  |
| ch_Engmnt_Inhib                                  | _000 | not be engaged if the vehicle master  | •          |         |      |         |         |  |
|                                                  |      | switch is not ON.                     |            |         |      |         |         |  |
| DISENGAGEMENT PARAMETERS                         |      |                                       |            |         |      |         |         |  |
| TEM_PTO_Pk_Brake                                 | 2108 | if this Parameter is 1, the PTO will  | OFF        | N/A     | N/A  | N/A     | N/A     |  |
| _Disengages                                      |      | be disengaged if the Park Brake is    |            |         |      |         |         |  |
|                                                  |      | released                              |            |         |      |         |         |  |
| IEM_PIO_Non_Neut                                 | 2109 | It this Parameter is 1, the PTO will  | OFF        | N/A     | N/A  | N/A     | N/A     |  |
| _Disengages                                      |      | taken out of neutral                  |            |         |      |         |         |  |
| TEM PTO Veh Sod                                  | 2110 | if this Parameter is 1 the PTO will   | OFF        | N/A     | N/A  | N/A     | N/A     |  |
| _Disengages                                      | 2110 | be disengaged if the vehicle speed    |            | 1 1/7 1 |      |         |         |  |
|                                                  |      | is over the value set in              |            |         |      |         |         |  |
|                                                  |      | TEM_PTO_Veh_Spd_DisEng_Limit          |            |         |      |         |         |  |

| TEM_PTO_Veh_Spd<br>DisEng_Limit    | 2111 | see<br>TEM PTO Veb Spd Disengages                                                                                                    | 3             | MPH | 3   | 100  | 1   |
|------------------------------------|------|----------------------------------------------------------------------------------------------------|---------------|-----|-----|------|-----|
| TEM_PTO_Eng_Spd<br>_Disengages     | 2112 | if this Parameter is 1, the PTO will<br>be disengaged if the vehicle speed<br>is over the value set in                                                                              | ON            | N/A | N/A | N/A  | N/A |
|                                    |      | TEM_PTO_Eng_Spd_DisEng_Limit                                                                                                    |               |     |     |      |     |
| TEM_PTO_Eng_Spd<br>_DisEng_Limit   | 2113 | see<br>TEM_PTO_Eng_Spd_Disengages                                                                                                    | 1800          | RPM | 0   | 5000 | 1   |
| TEM_PTO_Eng_Run<br>_Disengages     | 2114 | If this Parameter is 1, the PTO will<br>be disengaged if the engine is<br>turned off                                                                                                | OFF           | N/A | N/A | N/A  | N/A |
| TEM_PTO_Air_Pres_<br>Disengages    | 2115 | if this Parameter is 1, the PTO will<br>be disengaged if the primary air<br>pressure is below the value set in<br>TEM_PTO_Air_Pres_DisEng_Limit                                     | OFF           | N/A | N/A | N/A  | N/A |
| TEM_PTO_Air_Pres_<br>DisEng_Limit  | 2116 | see<br>TEM_PTO_Air_Pres_Disengages                                                                                                    | 80            | PSI | 0   | 500  | 1   |
| TEM_PTO_Ext_Input<br>_Disengages   | 2117 | if this Parameter is 1, the PTO will<br>be disengaged if the external input<br>designated for this purpose is active                                                                | OFF           | N/A | N/A | N/A  | N/A |
| TEM_PTO_Mast_Swt<br>ch_Disengages  | 2118 | if this Parameter is 1, the PTO will<br>be disengaged if the vehicle master<br>switch is not ON                                                                                     | OFF           | N/A | N/A | N/A  | N/A |
|                                    |      | RE-ENGAGEMENT PARAM                                                                                                    | <b>IETERS</b> |     |     |      |     |
| TEM_PTO_Key_Stat<br>e_Allow_ReEng  | 2069 | If this parameter is set, the PTO will<br>be allowed to reengage when the<br>key state is returned to run.                                                                          | OFF           | N/A | N/A | N/A  | N/A |
| TEM_PTO_Veh_Spd<br>_Allow_ReEng    | 2119 | if this Parameter is 1, the PTO will<br>be reengaged after a disengage due<br>to vehicle overspeed when the<br>vehicle speed is below<br>TEM PTO Veh Spd Engmnt Limit               | OFF           | N/A | N/A | N/A  | N/A |
| TEM_PTO_Eng_Spd<br>_Allow_ReEng    | 2120 | if this Parameter is 1, the PTO will<br>be reengaged after a disengage due<br>to engine overspeed when the<br>engine speed is below<br>TEM PTO Eng Spd Engmnt Limit                 | ON            | N/A | N/A | N/A  | N/A |
| TEM_PTO_Ext_Input<br>_Allow_ReEng  | 2121 | if this Parameter is 1, the PTO will<br>be reengaged after a disengage due<br>to the designated external input<br>when the external input is no longer<br>active                    | OFF           | N/A | N/A | N/A  | N/A |
| TEM_PTO_Eng_Run<br>_Allow_ReEng    | 2122 | if this Parameter is 1, the PTO will<br>be reengaged after a disengage due<br>to the engine stopping when the<br>engine is restarted                                                | OFF           | N/A | N/A | N/A  | N/A |
| TEM_PTO_Mast_Swt<br>ch_Allow_ReEng | 2123 | if this Parameter is 1, the PTO will<br>be reengaged after a disengage due<br>to the master switch being turned off<br>when the master switch is turned on<br>again                 | OFF           | N/A | N/A | N/A  | N/A |
| TEM_PTO_Air_Pres_<br>Allow_ReEng   | 2124 | if this Parameter is 1, the PTO will<br>be reengaged after a disengage due<br>to low vehicle air pressure when the<br>primary air pressure is over<br>TEM_PTO_Air_Pres_Engmnt_Limit | OFF           | N/A | N/A | N/A  | N/A |
| TEM_PTO_Non_Neut<br>_Allow_ReEng   | 2148 | if this Parameter is 1, the PTO will<br>be reengaged after a disengage due<br>to transmission out of neutral when                                                                   | OFF           | N/A | N/A | N/A  | N/A |

Navistar<sup>®</sup> Electrical Systems 2021 and Newer HX Integration Guide

|                                  |      | the transmission is placed back into neutral.                                                                                             |     |     |     |     |     |
|----------------------------------|------|----------------------------------------------------------------------------------------------------|-----|-----|-----|-----|-----|
| TEM_PTO_Pk_Brake<br>_Allow_ReEng | 2149 | if this Parameter is 1, the PTO will<br>be reengaged after a disengage due<br>to park brake released when the<br>park brake is reapplied. | OFF | N/A | N/A | N/A | N/A |
| ALARMS PARAMETERS                |      |                                                                                                    |     |     |     |     |     |
| TEM_PTO_Pk_Brake<br>_Alarms      | 2131 | if this Parameter is 1, an alarm will<br>sound if the PTO is engaged and the<br>park brake is released                                    | OFF | N/A | N/A | N/A | N/A |
| TEM_PTO_Non_Neut<br>_Alarms      | 2132 | if this Parameter is 1, an alarm will<br>sound if the PTO is engaged and<br>transmission is taken out of neutral                          | OFF | N/A | N/A | N/A | N/A |
| TEM_PTO_Eng_Run<br>_Alarms       | 2137 | if this Parameter is 1, an alarm will<br>sound if the PTO is engaged and the<br>engine is turned off                                      | OFF | N/A | N/A | N/A | N/A |

### Parameter Definitions:

## • ENGAGEMENT PARAMETERS

These parameters set rules that must be met for the PTO to be engaged. In Example:

If TEM\_PTO\_Air\_Pres\_Engmnt\_Inhib parameter is turned on, the PTO cannot be engaged if the primary vehicle air pressure is below the programmable parameter set by TEM\_PTO\_Air\_Pres\_Engmnt\_Limit. **for Dash Switch** 

- **TEM\_PTO\_PK\_Brake\_Engmnt\_Inhib** If this parameter is turned on, then the brake pedal must be depressed for the PTO to engage.
- **TEM\_PTO\_Non\_Neut\_Engmnt\_Inhib** If this parameter is turned on, then the transmission must be in Neutral or Park for the PTO to be engaged.
- **TEM\_PTO\_Neut\_Engmnt\_Inhib** If this parameter is turned on, then the PTO can only be engaged if the transmission is NOT in Neutral or Park.
- **TEM\_PTO\_Veh\_Spd\_Engmnt\_Inhib** If this parameter is turned on, then the PTO cannot be engaged if the vehicle speed is over the value prescribed by TEM\_PTO\_Veh\_Spd\_Engmnt\_Limit.
- **TEM\_PTO\_Veh\_Spd\_Engmnt\_Limit** This parameter sets the physical value for the Vehicle Speed Inhibit.
- **TEM\_PTO\_Eng\_Spd\_Engmnt\_Inhib** If this is parameter is turned on, then the PTO cannot be engaged if the engine speed is over a certain threshold, which is defined as a programmable parameter in TEM\_PTO\_Eng\_Spd\_Engmnt\_Limit.
- **TEM\_PTO\_Eng\_Spd\_Engmnt\_Limit** This parameter sets the physical value for the Engine Speed Inhibit.
- **TEM\_PTO\_Cltch\_Engmnt\_Inhib** If this parameter is turned on, then the clutch pedal must be depressed for the PTO to engage.
- **TEM\_PTO\_Brake\_Engmnt\_Inhib** If this parameter is turned on, then the brake pedal must be depressed for the PTO to engage.
- **TEM\_PTO\_Eng\_Run\_Engmnt\_Inhib** If this parameter is turned on, then the engine must be running for the PTO to be engaged.

- **TEM\_PTO\_Air\_Pres\_Engmnt\_Inhib** If this parameter is turned on, the PTO cannot be engaged if the primary vehicle air pressure is below the programmable parameter set by TEM\_PTO\_Air\_Pres\_Engmnt\_Limit.
- **TEM\_PTO\_Air\_Pres\_Engmnt\_Limit** This parameter sets the physical value for the Air Pressure Inhibit.
- **TEM\_PTO\_Mast\_Swtch\_Engmnt\_Inhib** If this parameter is turned on, then the PTO will not be engaged if the vehicle master switch is not ON.
- DISENGAGEMENT PARAMETERS These parameters set the conditions under which the PTO will be disengaged.
- **TEM\_PTO\_Pk\_Brake\_Disengages** If this parameter is turned on, then the PTO will be disengaged if the Park Brake is released.
- **TEM\_PTO\_Non\_Neut\_Disengages** If this parameter is turned on, then the PTO will be disengaged if the transmission is taken out of neutral.
- **TEM\_PTO\_Veh\_Spd\_Disengages** If this parameter is turned on, then the PTO will be disengaged if the vehicle speed is over the valued specified by TEM\_PTO\_Veh\_Spd\_DisEng\_Limit.
- **TEM\_PTO\_Veh\_Spd\_DisEng\_Limit** This parameter sets the physical value for the Vehicle Speed disengagement.
- **TEM\_PTO\_Eng\_Spd\_Disengages** If this parameter is turned on, then the PTO will be disengaged if the engine speed rises above the value set by TEM\_PTO\_Eng\_Spd\_DisEng\_Limit.
- **TEM\_PTO\_Eng\_Spd\_DisEng\_Limit** This parameter sets the physical value for the Engine Speed disengagement.
- **TEM\_PTO\_Eng\_Run\_Disengages** If this parameter is turned on, then the PTO will be disengaged if the engine is turned off.
- **TEM\_PTO\_Air\_Pres\_Disengages** If this parameter is turned on, then the PTO will be disengaged if the primary air pressure is below the value set in TEM\_PTO\_Air\_Pres\_DisEng\_Limit,
- **TEM\_PTO\_Air\_Pres\_DisEng\_Limit** This parameter sets the physical value for the Air Pressure disengagement.
- **TEM\_PTO\_Ext\_Input\_Disengages** If this parameter is turned on, then the PTO will be disengaged if the external input designated for this purpose is active.
- **TEM\_PTO\_Mast\_Swtch\_Disengages** If this parameter is turned on, then the PTO will be disengaged if the vehicle master switch is not ON.

Re-ENGAGEMENT PARAMETERS
 These parameters set the conditions under which the PTO will be reengaged due to a parameter disengagement.

- **TEM\_PTO\_Key\_State\_Allow\_ReEng** If this parameter is turned on, then the PTO will be allowed to reengage when the key state is returned to run.
- **TEM\_PTO\_Veh\_Spd\_Allow\_ReEng** If this parameter is turned on, then the PTO will be reengaged (after disengagement due to the vehicle being over the

vehicle speed value) when the vehicle speed falls below TEM\_PTO\_Veh\_Spd\_Engmnt\_Limit.

- **TEM\_PTO\_Eng\_Spd\_Allow\_ReEng** If this parameter is turned on, then the PTO will be reengaged (after disengagement due to engine overspeed) when the engine speed falls below TEM\_PTO\_Eng\_Spd\_Engmnt\_Limit.
- **TEM\_PTO\_Ext\_Input\_Allow\_ReEng** If this parameter is turned on, then the PTO will be reengaged (after a disengage due to the designated external input being in active state) when the external input is no longer in active state.
- **TEM\_PTO\_Eng\_Run\_Allow\_ReEng** If this parameter is turned on, then the PTO will be reengaged (after disengagement due to engine stopping) when the engine is restarted.
- **TEM\_PTO\_Mast\_Swtch\_Allow\_ReEng** If is turned on, then the PTO will be reengaged after a disengage due to the master switch being turned off when the master switch is turned on again.
- **TEM\_PTO\_Air\_Pres\_Allow\_ReEng** If this parameter is turned on, then the PTO will be reengaged (after disengagement due to low air pressure) when the primary air pressure rises about the value specified by TEM\_PTO\_Air\_Pres\_Engmnt\_Limit.
- **TEM\_PTO\_Non\_Neut\_Allow\_ReEng** If this parameter is turned on, then the PTO will be reengaged (after disengagement due to transmission out of neutral) when the transmission is placed back into neutral.
- **TEM\_PTO\_Pk\_Brake\_Allow\_ReEng** If this parameter is turned on, then the PTO will be reengaged (after disengagement due to park brake released) when the park brake is reapplied.

### • ALARM PARAMETERS These parameters utilize the gauge cluster to sound an alarm to the driver when certain programmable parameters are violated.

- **TEM\_PTO\_Pk\_Brake\_Alarms** If this parameter is turned on, then an audible alarm will sound in the cab if the PTO is engaged and the park brake is released.
- **TEM\_PTO\_Non\_Neut\_Alarms** If this parameter is turned on, then an audible alarm will sound in the cab if the PTO is engaged and the transmission is taken out of neutral.
- **TEM\_PTO\_Eng\_Run\_Alarms** If this parameter is turned on, then an audible alarm will sound in the cab if the PTO is engaged and the engine is turned off.

# Note/s About Possible Software Feature Conflicts:

Only one PTO feature is allowed with 597200. 597307 conflicts with 597132, 597264, 597277, 597278, 597280, 597281, 597304, 597306. 597283 conflicts with 597279 597279 conflicts with 597306

| PART NUMBER                                                | DESCRIPTION                                                   |  |  |  |  |  |
|------------------------------------------------------------|---------------------------------------------------------------|--|--|--|--|--|
| MULTIPLEX SWITCH-PACK PARTS                                |                                                               |  |  |  |  |  |
| 4057689C4                                                  | HOUSING, SWITCH 6-PACK DIN MULTIPLEX                          |  |  |  |  |  |
| 4102418C1                                                  | SWITCH, PTO 2-POSITION LATCHING                               |  |  |  |  |  |
|                                                            | AIR SOLENOID 4-PACK PARTS                                     |  |  |  |  |  |
| 2506711C91                                                 | KIT AIR UNIVERSAL SOLENOID (NORMALLY CLOSED)                  |  |  |  |  |  |
| 2505594C1                                                  | 4-PACK AIR SOLENOID BASE                                      |  |  |  |  |  |
| 1661375C2                                                  | 4-PACK AIR SOLENOID BASE 5-CAVITY CONNECTOR                   |  |  |  |  |  |
| 1661376C1                                                  | 4-PACK AIR SOLENOID BASE 5-CAVITY CONNECTOR LOCK              |  |  |  |  |  |
| 2033816C1                                                  | 4-PACK AIR SOLENOID WIRE TERMINAL 14-GAUGE                    |  |  |  |  |  |
| 2033819C1                                                  | 4-PACK AIR SOLENOID WIRE TERMINAL 18-GAUGE                    |  |  |  |  |  |
| 0589391C1                                                  | 4-PACK AIR SOLENOID WIRE TERMINAL SEAL 14-GAUGE               |  |  |  |  |  |
| 2607909C1                                                  | 4-PACK AIR SOLENOID WIRE TERMINAL SEAL 18-GAUGE               |  |  |  |  |  |
| 76-WAY CONNECTOR (THERMAL PROTECTION BARRIER PASS THROUGH) |                                                               |  |  |  |  |  |
| 3574285C1                                                  | 76-WAY CONNECTOR WIRE TERMINAL FEMALE 14-GUAGE                |  |  |  |  |  |
| 3574288C1                                                  | 76-WAY CONNECTOR WIRE TERMINAL FEMALE 16-GUAGE                |  |  |  |  |  |
| 2003343C1                                                  | 76-WAY CONNECTOR WIRE TERMINAL FEMALE 18-GUAGE                |  |  |  |  |  |
| 3549416C1                                                  | 76-WAY CONNECTOR WIRE TERMINAL MALE 14-GUAGE                  |  |  |  |  |  |
| 3549417C1                                                  | 76-WAY CONNECTOR WIRE TERMINAL MALE 16-GUAGE                  |  |  |  |  |  |
| 3549418C1                                                  | 76-WAY CONNECTOR WIRE TERMINAL MALE 18-GUAGE                  |  |  |  |  |  |
| BODY CONTROL MODULE J5 CONNECTOR PARTS                     |                                                               |  |  |  |  |  |
| 3522073C1                                                  | 32-WAY BODY CONTROLLER J5 (1601/1602) CONNECTOR WIRE TERMINAL |  |  |  |  |  |
|                                                            | 18/20-GAUGE                                                   |  |  |  |  |  |
| 3534303C1                                                  | 32-WAY BODY CONTROLLER J5 (1601/1602) CONNECTOR WIRE TERMINAL |  |  |  |  |  |
|                                                            | 20/22-GAUGE                                                   |  |  |  |  |  |

#### Parts Associated with This Feature:

Part Numbers Associate with Feature

#### How to Test This Feature:

1. Depress the In-cab PTO switch to the ON position.

2. Verify that all enabled interlock conditions are met per programmed parameters using Diamond Logic Builder software.

3. Verify that the Navistar-provided air solenoid is supplying air pressure at the solenoid output utilizing Diamond Logic Builder software.

**Note:** This feature uses body controller-based software controls which can be diagnosed with Navistar's Diamond Logic® Builder software (see local dealer if not owned).

#### **References:**

Circuit Diagram Manual/s Publication Number: 0000018830 – Heavy Extreme (HX) 2021 and Newer

Service and Diagnostic Manual Publication Number: 0001193149–2021 HX Technician Manual

**27.3. 16WLM:** HOURMETER, PTO for Customer Provided PTO; Indicator Light and Hour meter in Gauge Cluster Includes Return Wire for PTO Feedback Switch.

### Feature Applicability to Vehicle Platforms:

• Heavy Extreme (HX) 2021 and Newer

**Extended Description:** 16WLM provides the customer with a blunt cut wire located in the engine compartment to be wired into a body builder-installed PTO feedback switch. This feature can be ordered in addition to PTO accommodation features that do not utilize Remote Power Module outputs for the solenoid power source. Also included in this feature is a PTO indicator light in the gauge cluster and a PTO hour meter, which allows the operator to measure stationary PTO hours for maintenance records and fuel tax purposes. To view the hour meter, press the gauge cluster selection button momentarily until the text portion of the display indicates "PTO Hour".

**Note:** The hour meter functionality is included with PTO accommodation features that utilize Remote Power Module outputs for the solenoid power source and it is not necessary to order 16WLM.

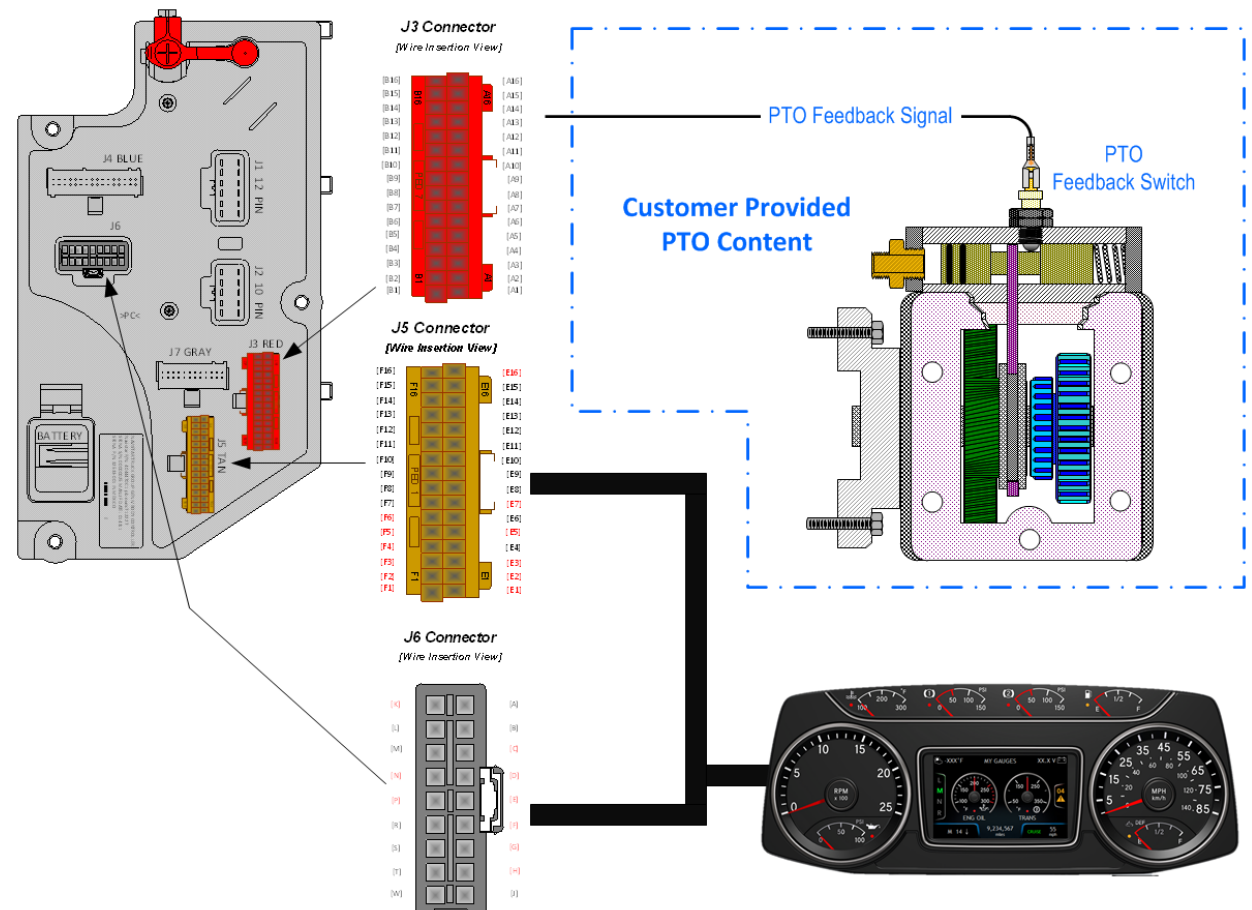

#### System Block Diagram:

### Body Controller Software Feature Codes:

• 597282 - BCM PROG, PTO HOURMETER HRS DISPLAYED IP (Activates hour meter and PTO warning light in cluster)

**Note:** Requires the following software features code for the selection of the PTO feedback switch INPUT, failure to do so will result in an OBD fault condition.

• 597279 - BCM PROG, PTO MONITOR INDICATOR (Use with body controller INPUT – NO Remote Power Module)

#### Body Controller Software Feature Code Parameters:

| Parameter                                         | ID   | Description                         | Default | Units    | Min | Max | Step |  |  |
|---------------------------------------------------|------|-------------------------------------|---------|----------|-----|-----|------|--|--|
| 597279 - BCM PROG, PTO MONITOR INDICATOR          |      |                                     |         |          |     |     |      |  |  |
| ESC_PTO_En                                        | 2199 | Active State for the PTO engagement | 1       | No Units | 1   | 1   | 1    |  |  |
| gaged_Param                                       |      | feedback switch.                    |         |          |     |     |      |  |  |
| 597282 - BCM PROG, PTO HOURMETER HRS DISPLAYED IP |      |                                     |         |          |     |     |      |  |  |
| NONE                                              |      |                                     |         |          |     |     |      |  |  |
| 597283 - BCM PROG, PTO MONITOR INDICATOR & ALARM  |      |                                     |         |          |     |     |      |  |  |
| TEM_PTO_PK<br>_Brake_Alarm<br>s      | 2131 | if this Parameter is 1, an alarm will<br>sound if the PTO is engaged and the<br>park brake is released                               | 0    | No Units | 0 | 1    | 1 |
|--------------------------------------|------|----------------------------------------------------------------------------------------------------|------|----------|---|------|---|
| TEM_PTO_No<br>n_Neut_Alarm<br>s      | 2132 | if this Parameter is 1, an alarm will<br>sound if the PTO is engaged and<br>transmission is taken out of neutral                     | 0    | No Units | 0 | 1    | 1 |
| TEM_PTO_Ve<br>h_Spd_Alarms           | 2133 | if this Parameter is 1, an alarm will<br>sound if the PTO is engaged and the<br>vehicle speed is over<br>TEM_PTO_Veh_Spd_Alarm_Limit | 1    | No Units | 0 | 1    | 1 |
| TEM_PTO_Ve<br>h_Spd_Alarm_<br>Limit  | 2134 | See TEM_PTO_Veh_Spd_Alarms                                                                                                    | 5    | Mph      | З | 100  | 1 |
| TEM_PTO_En<br>g_Spd_Alarms           | 2135 | if this Parameter is 1, an alarm will<br>sound if the PTO is engaged and the<br>engine speed is over<br>TEM_PTO_Eng_Spd_Alarm_Limit  | 1    | No Units | 0 | 1    | 1 |
| TEM_PTO_En<br>g_Spd_Alarm_<br>Limit  | 2136 | See TEM_PTO_Eng_Spd_Alarms                                                                                                    | 1400 | RPM      | 0 | 5000 | 1 |
| TEM_PTO_En<br>g_Run_Alarms           | 2137 | if this Parameter is 1, an alarm will<br>sound if the PTO is engaged and the<br>engine is turned off                                 | 0    | No Units | 0 | 1    | 1 |
| TEM_PTO_Air<br>_Pres_Alarms          | 2138 | if this Parameter is 1, an alarm will<br>sound if the primary air pressure is<br>below<br>TEM_PTO_Air_Pres_Alarm_Limit               | 0    | No Units | 0 | 1    | 1 |
| TEM_PTO_Air<br>_Pres_Alarm_<br>Limit | 2139 | See TEM_PTO_Air_Pres_Alarms                                                                                                    | 0    | PSI      | 0 | 500  | 1 |
| TEM_RPM_PT<br>O_Engaged_P<br>aram    | 2147 | Active State for the TEM PTO engagement feedback switch.                                                                             | 0    | No Units | 0 | 3    | 1 |

## Parameter Definitions:

- **ESC\_PTO\_Engaged\_Param** Active State for the PTO engagement feedback switch. Ground Input is only option with Body Controller input
- **TEM\_PTO\_PK\_Brake\_Alarms** Activates an audible alarm that will sound if the PTO is engaged and the park brake is released.
- **TEM\_PTO\_Non\_Neut\_Alarms** Activates an audible alarm that will sound if the PTO is engaged and the transmission is taken out of neutral
- **TEM\_PTO\_Veh\_Spd\_Alarms** If this parameter is turned on, then an audible alarm will sound if the PTO is engaged and the vehicle speed is over the value set by TEM\_PTO\_Veh\_Spd\_Alarm\_Limit. If this parameter is not activated the value in TEM\_PTO\_Veh\_Spd\_Alarm\_Limit will not activate
- **TEM\_PTO\_Veh\_Spd\_Alarm\_Limit** This is the actual physical value required to sound the alarm for TEM\_PTO\_Veh\_Spd\_Alarms.
- **TEM\_PTO\_Eng\_Spd\_Alarms** If this parameter is turned on, then an alarm will sound if the PTO is engaged and the engine speed is over the value set by

TEM\_PTO\_Eng\_Spd\_Alarm\_Limit. If this parameter is not activated the value in TEM\_PTO\_Eng\_Spd\_Alarm\_Limit will not activate

- **TEM\_PTO\_Eng\_Spd\_Alarm\_Limit** This is the actual physical value required to sound the alarm for TEM\_PTO\_Eng\_Spd\_Alarms.
- **TEM\_PTO\_Eng\_Run\_Alarms** If this parameter is turned on, then an audible alarm will sound if the PTO is engaged and the engine is turned off.
- **TEM\_PTO\_Air\_Pres\_Alarms** If this parameter is turned on, then an audible alarm will sound in the cab if the primary air pressure drops below the value specified by TEM\_PTO\_Air\_Pres\_Alarm\_Limit. If this parameter is not activated the value in TEM\_PTO\_Air\_Pres\_Alarm\_Limit will not activate
- **TEM\_PTO\_Air\_Pres\_Alarm\_Limit** This is the actual physical value required to sound the alarm for TEM\_PTO\_Air\_Pres\_Alarms.
- **TEM\_RPM\_PTO\_Engaged\_Param** This parameter indicates the state that the Body Controller (BCM) will read as active for the TEM PTO feedback switch (as it goes into the BCM input). This active state will be used to indicate when the PTO is engaged:
  - 0 = Input active when open circuit
  - 1 = Input active when grounded
  - $\circ$  2 = not used
  - $\circ$  3 = Input active when at 12V.

# Note/s About Possible Software Feature Conflicts:

597279 and 597283 are mutually exclusive

# Parts Associated with This Feature:

| PART NUMBER                                                   | DESCRIPTION                                             |  |  |  |  |  |
|---------------------------------------------------------------|---------------------------------------------------------|--|--|--|--|--|
| 32-WAY CONNECTOR BODY CONTROL MODULE J4/J5/J6 CONNECTOR PARTS |                                                         |  |  |  |  |  |
| 3522073C1                                                     | 32-WAY BODY CONTROLLER J3/J5 (1601/1602) CONNECTOR WIRE |  |  |  |  |  |
|                                                               | TERMINAL 18/20-GAUGE                                    |  |  |  |  |  |
| 3534303C1                                                     | 32-WAY BODY CONTROLLER J3/J5 (1601/1602) CONNECTOR WIRE |  |  |  |  |  |
|                                                               | TERMINAL 20/22-GAUGE                                    |  |  |  |  |  |

# Parts Associated with Feature

# How to Test This Feature:

1. Customer should apply the correct active state voltage 12V or GND (as programmed in the Diamond Logic® Builder software) to the Navistar-provided PTO engagement feedback wire.

2. Verify that the PTO indicator light in the gauge cluster comes on and stays on as long as the active state voltage is applied.

**Note:** This feature uses body controller-based software controls which can be diagnosed with Navistar's Diamond Logic® Builder software (see local dealer if not owned).

#### **References:**

Circuit Diagram Manual/s Publication Number: 0000018830 – Heavy Extreme (HX) 2021 and Newer

Service and Diagnostic Manual Publication Number: 0001193149–2021 HX Technician Manual **27.4. 60ABA:** BDY INTG, PTO ACCOMMODATION for Monitoring Cable Shift Engaged PTO, With Indicator Light and Audible Alarm in Gauge Cluster (requires one Remote Power Module (RPM) input).

## Feature Applicability to Vehicle Platforms:

• Heavy Extreme (HX) 2021 and Newer

**Extended Description:** This feature utilizes a customer-mounted PTO feedback switch wired to an RPM input to drive an indicator light in the gauge cluster that allows the operator to determine that the PTO is engaged. An audible alarm is used to warn the operator when the PTO is engaged during unsafe vehicle operating conditions such as when the park brake is released, or the engine speed is too high. Operating limits are established through programmable parameters that are set in the Body Controller (BCM). The RPM input also drives a PTO hour meter to allow the operator to measure stationary PTO hours for maintenance records and fuel tax purposes. To view the PTO hour meter, press the gauge cluster display selector button momentarily until the text portion of the display indicates "PTO Hour."

A Cable-Shifted PTO is a gear-to-gear engagement type mechanism. Very specific transmission operating modes are required to allow safe engagement of a Cable-Shifted PTO. The PTO gear in the transmission must be stopped before engagement of a Cable-Shifted PTO should be attempted. The clutch must be depressed with the vehicle parked to engage the PTO for a manual transmission. An automatic transmission must be in any driving gear with vehicle parked to engage a Cable-Shifted PTO.

The PTO alarms are controlled by programmable parameters set in the BCM. Factory default settings for these programmable parameters are listed in the tables below. Please use the Diamond Logic® Builder software to determine pin locations for RPM inputs (refer to the CONNECTOR screen view) and to set programmable parameters (refer to the FEATURE screen view).

#### System Block Diagram:

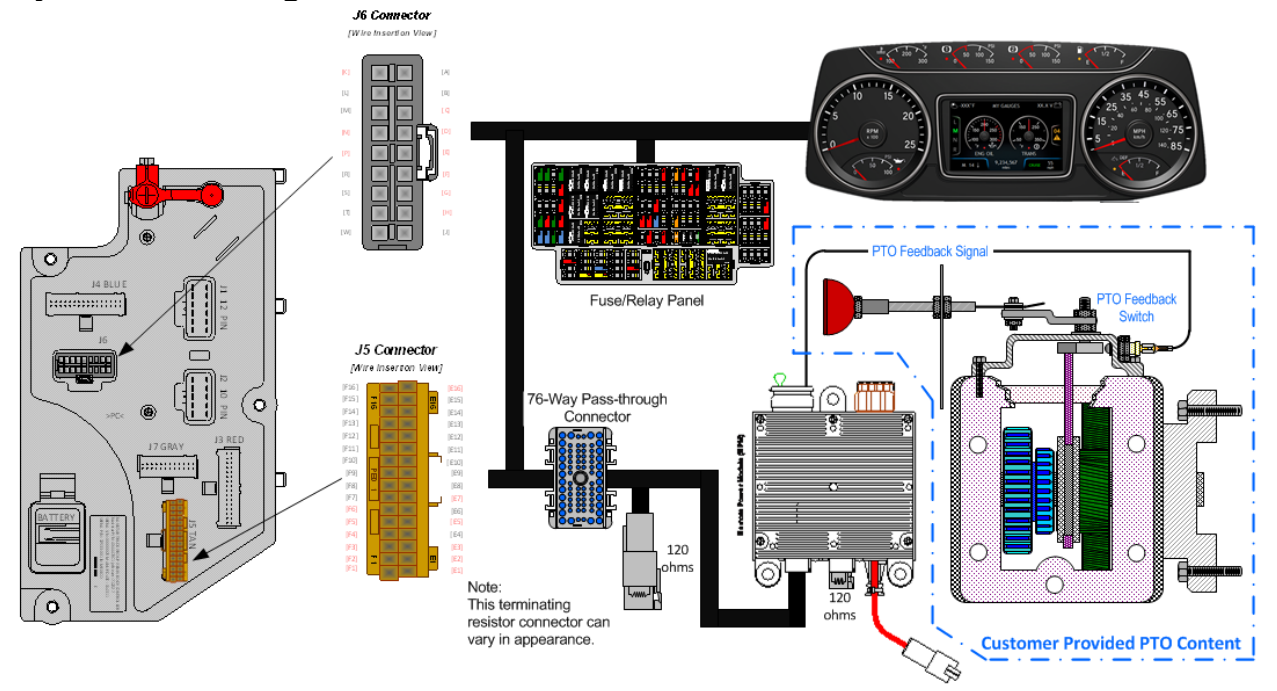

#### Body Controller Software Feature Codes:

- Mechanical PTO control programming only activates Hour Meter feature
- 597282 BCM PROG, PTO HOURMETER HRS DISPLAYED IP
- 597283 BCM PROG, **PTO MONITOR INDICATOR & ALARM** (failure to add this feature will result in an OBD fault condition)

#### **Body Controller Software Feature Code Parameters:**

| Parameter                                        | ID   | Description                                                                                                    | Defaul | Units | Min | Max | Step |  |  |  |
|--------------------------------------------------|------|----------------------------------------------------------------------------------------------------|--------|-------|-----|-----|------|--|--|--|
| On – Indicates a 1 is set for the parameter      |      |                                                                                                    |        |       |     |     |      |  |  |  |
| Off – Indicates a 0 is set in for this parameter |      |                                                                                                    |        |       |     |     |      |  |  |  |
| ENGAGEMENT PARAMETERS                            |      |                                                                                                    |        |       |     |     |      |  |  |  |
|                                                  |      | ALARMS PARAMETER                                                                                                    | RS     |       |     |     |      |  |  |  |
| TEM_PTO_Pk_Brake<br>_Alarms                      | 2131 | if this Parameter is 1, an alarm will<br>sound if the PTO is engaged and the<br>park brake is released                               | OFF    | N/A   | N/A | N/A | N/A  |  |  |  |
| TEM_PTO_Non_Neut<br>_Alarms                      | 2132 | if this Parameter is 1, an alarm will<br>sound if the PTO is engaged and<br>transmission is taken out of neutral                     | OFF    | N/A   | N/A | N/A | N/A  |  |  |  |
| TEM_PTO_Veh_Spd<br>_Alarms                       | 2133 | if this Parameter is 1, an alarm will<br>sound if the PTO is engaged and the<br>vehicle speed is over<br>TEM_PTO_Veh_Spd_Alarm_Limit | ON     | N/A   | N/A | N/A | N/A  |  |  |  |
| TEM_PTO_Veh_Spd<br>_Alarm_Limit                  | 2134 | See TEM_PTO_Veh_Spd_Alarms                                                                                                    | 3      | MPH   | 3   | 100 | 1    |  |  |  |

Navistar<sup>®</sup> Electrical Systems 2021 and Newer HX Integration Guide

| TEM_PTO_Eng_Spd<br>_Alarms       | 2135 | if this Parameter is 1, an alarm will sound if the PTO is engaged and the                                              | ON   | N/A      | N/A | N/A  | N/A |
|----------------------------------|------|----------------------------------------------------------------------------------------------------|------|----------|-----|------|-----|
|                                  |      | engine speed is over<br>TEM PTO Eng Spd Alarm Limit                                                                    |      |          |     |      |     |
| TEM_PTO_Eng_Spd<br>_Alarm_Limit  | 2136 | See TEM_PTO_Eng_Spd_Alarms                                                                                             | 1400 | RPM      | 0   | 5000 | 0.1 |
| TEM_PTO_Eng_Run<br>_Alarms       | 2137 | if this Parameter is 1, an alarm will<br>sound if the PTO is engaged and the<br>engine is turned off                   | OFF  | N/A      | N/A | N/A  | N/A |
| TEM_PTO_Air_Pres_<br>Alarms      | 2138 | if this Parameter is 1, an alarm will<br>sound if the primary air pressure is<br>below<br>TEM_PTO_Air_Pres_Alarm_Limit | OFF  | N/A      | N/A | N/A  | N/A |
| TEM_PTO_Air_Pres_<br>Alarm_Limit | 2139 | See TEM_PTO_Eng_Spd_Alarms                                                                                             | 0    | PSI      | 0   | 500  | 1   |
| TEM_RPM_PTO_En<br>gaged_Param    | 2147 | Active State for the TEM PTO engagement feedback switch.                                                               | 0    | No Units | 0   | 3    | 1   |

## Parameter Definitions:

- ALARM PARAMETERS These parameters utilize the gauge cluster to sound an alarm to the driver when certain programmable parameters are violated.
- **TEM\_PTO\_Pk\_Brake\_Alarms** If this parameter is turned on, then an audible alarm will sound in the cab if the PTO is engaged and the park brake is released.
- **TEM\_PTO\_Non\_Neut\_Alarms** If this parameter is turned on, then an audible alarm will sound in the cab if the PTO is engaged and the transmission is taken out of neutral.
- **TEM\_PTO\_Veh\_Spd\_Alarms** If this is turned on, then an audible alarm will sound if the PTO is engaged and the vehicle speed is over the value set by TEM\_PTO\_Veh\_Spd\_Alarm\_Limit
- **TEM\_PTO\_Veh\_Spd\_Alarm\_Limit** This parameter sets the physical value for the Vehicle Speed Alarm.
- TEM\_PTO\_Eng\_Spd\_Alarms If this is turned on, then an alarm will sound if the PTO is engaged and the engine speed is over the value set by TEM\_PTO\_Eng\_Spd\_Alarm\_Limit
- **TEM\_PTO\_Eng\_Spd\_Alarm\_Limit** This parameter sets the physical value for the Engine Speed Alarm.
- **TEM\_PTO\_Eng\_Run\_Alarms** If this parameter is turned on, then an audible alarm will sound in the cab if the PTO is engaged and the engine is turned off.
- **TEM\_PTO\_Air\_Pres\_Alarms** If this parameter is turned on, then an audible alarm will sound in the cab if the primary air pressure drops below the value specified by TEM\_PTO\_Air\_Pres\_Alarm\_Limit.
- **TEM\_PTO\_Air\_Pres\_Alarm\_Limit** This parameter sets the physical value for the Air Pressure Alarm.
- **TEM\_RPM\_PTO\_Engaged\_Param** This parameter indicates the active state that the body controller (BCM) will read as active for the TEM PTO feedback

switch (as it goes into the RPM input). This active state will be used to indicate when the PTO is engaged:

- 0 = Input active when open circuit
- $\circ$  1 = Input active when grounded
- $\circ$  2 = not used
- $\circ$  3 = Input active when at 12V.

## Note/s About Possible Software Feature Conflicts:

597200, 597132, 597264, 597277, 597278, 597280, 597281, 597304, 597306, and 597307

### Parts Associated with This Feature:

| PART NUMBER          | DESCRIPTION               |  |  |  |  |
|----------------------|---------------------------|--|--|--|--|
| RPM 23-WAY CONNECTOR |                           |  |  |  |  |
| 3677559C1            | 23-WAY CONNECTOR          |  |  |  |  |
| 1698937C1            | 16, 18, 20-GAUGE TERMINAL |  |  |  |  |
| 1688285C1            | CAVITY PLUG               |  |  |  |  |
|                      |                           |  |  |  |  |

Parts Associated with Feature

## How to Test This Feature:

Verify that the RPM input labeled PTO\_Feedback\_Switch (pin position specified by the Diamond Logic®

Builder software) is receiving the correct voltage (12V or Ground (GND) as specified by the programmable parameter 2147 in the Diamond Logic® Builder software.

Make certain that the PTO indicator light in the gauge cluster illuminates by engaging the PTO.

The audible alarm can be tested by activating a vehicle condition that will sound the alarm based upon

The settings of the programmable parameters. For example, if the park brake interlock is programmed on, release the park brake and engage the PTO. The audible alarms should sound with continuous beeps.

**Note:** This feature uses body controller-based software controls which can be diagnosed with Navistar's Diamond Logic® Builder software (see local dealer if not owned).

## References:

Circuit Diagram Manual/s Publication Number: 0000018830 – Heavy Extreme (HX) 2021 and Newer

Service and Diagnostic Manual Publication Number: 0001193149–2021 HX Technician Manual **27.5. 60ABB:** BDY INTG, PTO ACCOMMODATION for Muncie Lectra-Shift PTO Engagement and Disengagement, With Switch Mounted on Dash; Includes Indicator Light and Audible Alarm in Gauge Cluster (requires one RPM input and one output).

## Feature Applicability to Vehicle Platforms:

• Heavy Extreme (HX) 2021 and Newer

**Extended Description:** This feature provides a center stable, momentary rocker switch in a cab switch pack that drives an RPM output and a 40-Amp relay that are used to engage and disengage the Muncie® Lectra-Shift PTO. The high current relay output is engaged momentarily to shift in the PTO gear mechanism. Once engaged, the RPM output is activated to keep the PTO gear in the engaged position. This feature utilizes a customer-mounted PTO feedback switch wired to an RPM input to drive an indicator light in the gauge cluster that allows the operator to determine that the PTO is engaged.

An audible alarm is used to warn the operator when the PTO is engaged during unsafe vehicle operating conditions such as when the park brake is released, or the engine speed is too high. Operating limits are established through programmable parameters that are set in the Body Controller (BCM). The RPM input also drives a PTO hour meter to allow the operator to measure stationary PTO hours for maintenance records and fuel tax purposes. To view the PTO hour meter, press the gauge cluster display selector button momentarily until the text portion of the display indicates "PTO Hour."

The Lectra-Shift is a gear-to-gear engagement PTO mechanism. Very specific transmission operating modes are required to allow safe engagement of a Lectra-Shift PTO. The PTO gear in the transmission must be stopped before engagement of the Lectra-Shift PTO should be attempted. The clutch must be depressed with the vehicle parked to engage the Lectra-Shift PTO for a manual transmission. An automatic transmission must be in any driving gear with vehicle parked to engage the Lectra-Shift PTO. Engagement, disengagement and re-engagement parameters should be set according to the type of transmission on which the Lectra-Shift is mounted.

The PTO alarms are controlled by programmable parameters set in the Body Controller (BCM). Factory default settings for these programmable parameters are listed in the tables below. Through programmable parameters, the vehicle can be programmed to customize the number of times that an operator can request a PTO engagement per key cycle. The customer can also customize the maximum time allowed to engage the solenoid per attempt, and the length of time between a failed engagement attempt and the next time the operator can attempt to engage the PTO.

Please use the Diamond Logic® Builder software to determine pin locations for RPM inputs and outputs (refer to the CONNECTOR screen view) and to set programmable parameters (refer to the FEATURE screen view).

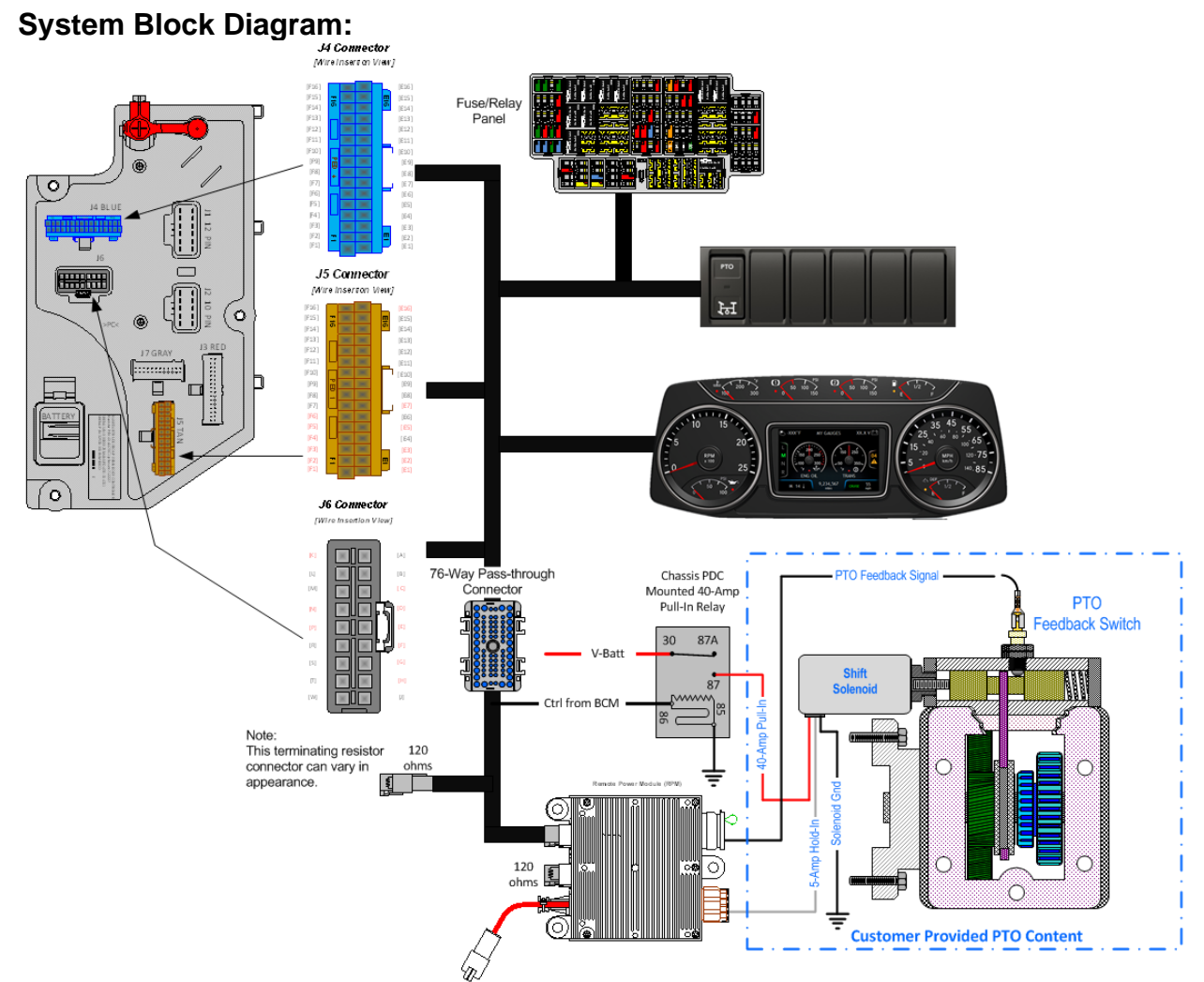

**Note:** It is important to ensure the Power Take Off (PTO) internal shift mechanism has adequate pneumatic potential communication for the full engagement of the PTO coupling/decoupling mechanism. Full engagement is typically a function of the available pneumatic potential sourced from the chassis primary air pressure supply system which [can] limit the full power transmission capabilities of the PTO coupling and decoupling mechanism/s.

## Body Controller Software Feature Codes:

- 597200 BCM PROG, PTO CONTROL LOGIC for Dash Switch
- 597281 BCM PROG, PTO SHIFT for Lectra Shift Control
- 597282 BCM PROG, PTO HOURMETER HRS DISPLAYED IP
- 597283 BCM PROG, **PTO MONITOR INDICATOR & ALARM** (failure to add this feature will result in an OBD fault condition)
- Note: Feature 16WLM is part of 60ABB

### **Body Controller Software Feature Code Parameters:**

| Parameter                                  | ID   | Description                           | Defaul | Units   | Min     | Max     | Step    |  |  |  |
|--------------------------------------------|------|---------------------------------------|--------|---------|---------|---------|---------|--|--|--|
|                                            | Or   | Indicatos a 1 is sot for the          |        | otor    |         |         |         |  |  |  |
| Off Indicates a Lis set for this parameter |      |                                       |        |         |         |         |         |  |  |  |
|                                            |      |                                       |        |         |         |         |         |  |  |  |
| TEM DTO DK Broko                           | 2097 | ENGAGEIVIEN I PARAME                  |        | NI/A    |         | NI/A    | NI/A    |  |  |  |
| Engrant Inhib                              | 2087 | not be engaged if the Park Brake is   | UFF    | N/A     | IN/A    | IN/A    | IN/A    |  |  |  |
|                                            |      | not set.                              |        |         |         |         |         |  |  |  |
| TEM PTO Non Neut                           | 2088 | If this Parameter is 1, the PTO will  | OFF    | N/A     | N/A     | N/A     | N/A     |  |  |  |
| _Engmnt_Inhib                              |      | not be engaged if the Transmission    |        |         |         |         |         |  |  |  |
|                                            |      | is not in Neutral or Park             |        |         |         |         |         |  |  |  |
| TEM_PTO_Neut_Eng                           | 2089 | If this Parameter is 1, the PTO will  | OFF    | N/A     | N/A     | N/A     | N/A     |  |  |  |
| mnt_Inhib                                  |      | only be engaged if the Transmission   |        |         |         |         |         |  |  |  |
| TEM DTO Vab Sod                            | 2000 | Is not in Neutral or Park             |        | NI/A    | N1/A    | N1/A    | NI/A    |  |  |  |
| Engrant Inhib                              | 2090 | not be engaged if the vehicle speed   | ON     | IN/A    | IN/A    | IN/A    | IN/A    |  |  |  |
|                                            |      | is over the value set in              |        |         |         |         |         |  |  |  |
|                                            |      | TEM PTO Veh Spd Engmnt Limit          |        |         |         |         |         |  |  |  |
| TEM_PTO_Veh_Spd                            | 2091 | See                                   | 3.00   | MPH     | 1       | 100     | 1       |  |  |  |
| _Engmnt_Limit                              |      | TEM_PTO_Veh_Spd_Engmnt_Inhib          |        |         |         |         |         |  |  |  |
| TEM_PTO_Eng_Spd                            | 2092 | If this Parameter is 1, the PTO will  | ON     | N/A     | N/A     | N/A     | N/A     |  |  |  |
| _Engmnt_Inhib                              |      | not be engaged if the engine speed    |        |         |         |         |         |  |  |  |
|                                            |      | is over the value set in              |        |         |         |         |         |  |  |  |
| TEM DTO Eng Sod                            | 2002 | IEM_PIO_Eng_Spd_Engmnt_Limit          | 1000   | DDM     | 100     | 5000    | 0.1     |  |  |  |
| Engrant Limit                              | 2093 | TEM PTO Eng Spd Engmpt Inhib          | 1000   | RPIN    | 100     | 5000    | 0.1     |  |  |  |
| TEM PTO Cltch En                           | 2094 | If this Parameter is 1 the PTO will   | OFF    | N/A     | N/A     | N/A     | N/A     |  |  |  |
| amnt Inhib                                 | 2001 | not be engaged if the clutch pedal is | 011    | 14/7    | 14/73   | 1.177   | 1.07.1  |  |  |  |
| 5 -                                        |      | not depressed                         |        |         |         |         |         |  |  |  |
| TEM_PTO_Brake_En                           | 2095 | If this Parameter is 1, the PTO will  | OFF    | N/A     | N/A     | N/A     | N/A     |  |  |  |
| gmnt_Inhib                                 |      | not be engaged if the brake pedal is  |        |         |         |         |         |  |  |  |
|                                            |      | not depressed                         |        |         |         |         |         |  |  |  |
| IEM_PIO_Eng_Run                            | 2096 | If this Parameter is 1, the PTO will  | OFF    | N/A     | N/A     | N/A     | N/A     |  |  |  |
| _Engmnt_Innip                              |      | not be engaged if the engine is not   |        |         |         |         |         |  |  |  |
| TEM PTO Air Pres                           | 2097 | If this Parameter is 1, the PTO will  | OFF    | N/A     | N/A     | N/A     | N/A     |  |  |  |
| Engmnt Inhib                               | 2007 | not be engaged if the primary         | 011    | 1 1/7 1 | 1 1/7 1 | 1.1/7 ( | 1 1/7 1 |  |  |  |
|                                            |      | vehicle air pressure is below         |        |         |         |         |         |  |  |  |
|                                            |      | TEM_PTO_Air_Pres_Engmnt_Limit         |        |         |         |         |         |  |  |  |
| TEM_PTO_Air_Pres_                          | 2098 | See                                   | 90     | PSI     | 1       | 500     | 1       |  |  |  |
| Engmnt_Limit                               |      | TEM_PTO_Air_Pres_Engmnt_Inhib         |        |         |         |         |         |  |  |  |
| TEM_PTO_Mast_Swt                           | 2099 | If this Parameter is 1, the PTO will  | OFF    | N/A     | N/A     | N/A     | N/A     |  |  |  |
| cn_Engmnt_Innib                            |      | not be engaged if the vehicle master  |        |         |         |         |         |  |  |  |
|                                            |      |                                       | IETEDO |         |         | I       | I       |  |  |  |
| TEM PTO Pk Brako                           | 2109 | if this Parameter is 1, the PTO will  |        | NI/A    |         | NI/A    | NI/A    |  |  |  |
| Disengages                                 | 2100 | he disengaged if the Park Brake is    | UFF    | IN/A    | IN/A    | IN/A    | IN/A    |  |  |  |
| _biseligages                               |      | released                              |        |         |         |         |         |  |  |  |
| TEM_PTO_Non_Neut                           | 2109 | if this Parameter is 1, the PTO will  | OFF    | N/A     | N/A     | N/A     | N/A     |  |  |  |
| _Disengages                                |      | be disengaged if the transmission is  |        |         |         |         |         |  |  |  |
|                                            |      | taken out of neutral                  |        |         |         |         |         |  |  |  |
| TEM_PTO_Veh_Spd                            | 2110 | if this Parameter is 1, the PTO will  | OFF    | N/A     | N/A     | N/A     | N/A     |  |  |  |
| _Disengages                                |      | be disengaged if the vehicle speed    |        |         |         |         |         |  |  |  |
|                                            |      | IS OVER THE VALUE SET IN              |        |         |         |         |         |  |  |  |
|                                            |      | I EIVI_PIO_Ven_Spa_Diseng_Limit       | 1      |         | 1       | 1       |         |  |  |  |

| TEM_PTO_Veh_Spd<br>DisEng_Limit    | 2111 | see<br>TEM PTO Veb Sod Disengages                                                                                                    | 3             | MPH | 3   | 100  | 1   |
|------------------------------------|------|----------------------------------------------------------------------------------------------------|---------------|-----|-----|------|-----|
| TEM_PTO_Eng_Spd<br>_Disengages     | 2112 | if this Parameter is 1, the PTO will<br>be disengaged if the vehicle speed<br>is over the value set in                                                                              | ON            | N/A | N/A | N/A  | N/A |
|                                    |      | TEM_PTO_Eng_Spd_DisEng_Limit                                                                                                    |               |     |     |      |     |
| TEM_PTO_Eng_Spd<br>_DisEng_Limit   | 2113 | see<br>TEM_PTO_Eng_Spd_Disengages                                                                                                    | 1800          | RPM | 0   | 5000 | 1   |
| TEM_PTO_Eng_Run<br>_Disengages     | 2114 | If this Parameter is 1, the PTO will<br>be disengaged if the engine is<br>turned off                                                                                                | OFF           | N/A | N/A | N/A  | N/A |
| TEM_PTO_Air_Pres_<br>Disengages    | 2115 | if this Parameter is 1, the PTO will<br>be disengaged if the primary air<br>pressure is below the value set in<br>TEM_PTO_Air_Pres_DisEng_Limit                                     | OFF           | N/A | N/A | N/A  | N/A |
| TEM_PTO_Air_Pres_<br>DisEng_Limit  | 2116 | see<br>TEM_PTO_Air_Pres_Disengages                                                                                                    | 80            | PSI | 0   | 500  | 1   |
| TEM_PTO_Ext_Input<br>_Disengages   | 2117 | if this Parameter is 1, the PTO will<br>be disengaged if the external input<br>designated for this purpose is active                                                                | OFF           | N/A | N/A | N/A  | N/A |
| TEM_PTO_Mast_Swt<br>ch_Disengages  | 2118 | if this Parameter is 1, the PTO will<br>be disengaged if the vehicle master<br>switch is not ON                                                                                     | OFF           | N/A | N/A | N/A  | N/A |
|                                    |      | RE-ENGAGEMENT PARAM                                                                                                    | <b>IETERS</b> |     |     |      |     |
| TEM_PTO_Key_Stat<br>e_Allow_ReEng  | 2069 | If this parameter is set, the PTO will<br>be allowed to reengage when the<br>key state is returned to run.                                                                          | OFF           | N/A | N/A | N/A  | N/A |
| TEM_PTO_Veh_Spd<br>_Allow_ReEng    | 2119 | if this Parameter is 1, the PTO will<br>be reengaged after a disengage due<br>to vehicle overspeed when the<br>vehicle speed is below<br>TEM PTO Veh Spd Engmnt Limit               | OFF           | N/A | N/A | N/A  | N/A |
| TEM_PTO_Eng_Spd<br>_Allow_ReEng    | 2120 | if this Parameter is 1, the PTO will<br>be reengaged after a disengage due<br>to engine overspeed when the<br>engine speed is below<br>TEM PTO Eng Spd Engmnt Limit                 | ON            | N/A | N/A | N/A  | N/A |
| TEM_PTO_Ext_Input<br>_Allow_ReEng  | 2121 | if this Parameter is 1, the PTO will<br>be reengaged after a disengage due<br>to the designated external input<br>when the external input is no longer<br>active                    | OFF           | N/A | N/A | N/A  | N/A |
| TEM_PTO_Eng_Run<br>_Allow_ReEng    | 2122 | if this Parameter is 1, the PTO will<br>be reengaged after a disengage due<br>to the engine stopping when the<br>engine is restarted                                                | OFF           | N/A | N/A | N/A  | N/A |
| TEM_PTO_Mast_Swt<br>ch_Allow_ReEng | 2123 | if this Parameter is 1, the PTO will<br>be reengaged after a disengage due<br>to the master switch being turned off<br>when the master switch is turned on<br>again                 | OFF           | N/A | N/A | N/A  | N/A |
| TEM_PTO_Air_Pres_<br>Allow_ReEng   | 2124 | if this Parameter is 1, the PTO will<br>be reengaged after a disengage due<br>to low vehicle air pressure when the<br>primary air pressure is over<br>TEM_PTO_Air_Pres_Engmnt_Limit | OFF           | N/A | N/A | N/A  | N/A |
| TEM_PTO_Non_Neut<br>_Allow_ReEng   | 2148 | if this Parameter is 1, the PTO will<br>be reengaged after a disengage due<br>to transmission out of neutral when                                                                   | OFF           | N/A | N/A | N/A  | N/A |

Navistar<sup>®</sup> Electrical Systems 2021 and Newer HX Integration Guide

|                   |          | the transmission is placed back into  |         |           |         |          |         |
|-------------------|----------|---------------------------------------|---------|-----------|---------|----------|---------|
| TEM DTO Dk Brake  | 21/0     | if this Parameter is 1, the PTO will  | OFF     | NI/A      | Ν/Δ     | ΝΙ/Δ     | Ν/Δ     |
| Allow ReFng       | 2143     | be reencaged after a disencage due    | 011     |           | 11/7    |          |         |
|                   |          | to park brake released when the       |         |           |         |          |         |
|                   |          | park brake is reapplied               |         |           |         |          |         |
|                   | <u> </u> | ALARMS PARAMETEI                      | RS      |           | I       | <u> </u> |         |
| TEM PTO Pk Brake  | 2131     | if this Parameter is 1, an alarm will | OFF     | N/A       | N/A     | N/A      | N/A     |
| Alarms            |          | sound if the PTO is engaged and the   |         |           |         |          |         |
| -                 |          | park brake is released                |         |           |         |          |         |
| TEM_PTO_Non_Neut  | 2132     | if this Parameter is 1, an alarm will | OFF     | N/A       | N/A     | N/A      | N/A     |
| _Alarms           |          | sound if the PTO is engaged and       |         |           |         |          |         |
|                   |          | transmission is taken out of neutral  |         |           |         |          |         |
| TEM_PTO_Veh_Spd   | 2133     | if this Parameter is 1, an alarm will | ON      | N/A       | N/A     | N/A      | N/A     |
| _Alarms           |          | sound if the PTO is engaged and the   |         |           |         |          |         |
|                   |          | Vehicle speed is over                 |         |           |         |          |         |
| TEM DTO Vab and   | 0104     | I EM_PTO_Ven_Spd_Alarm_Limit          | 2       | MDU       | 2       | 100      | 1       |
| Alarm Limit       | 2134     | See TEIM_PTO_ven_Spd_Alarms           | 3       | IVIPH     | 3       | 100      | I       |
| TEM PTO Eng Spd   | 2135     | if this Parameter is 1 an alarm will  | ON      | N/A       | Ν/Δ     | Ν/Δ      | NI/A    |
| Alarms            | 2100     | sound if the PTO is engaged and the   |         | 19/7      | 1 1/7 1 | 1 1/7 1  | 1 1/7 1 |
|                   |          | engine speed is over                  |         |           |         |          |         |
|                   |          | TEM_PTO_Eng_Spd_Alarm_Limit           |         |           |         |          |         |
| TEM_PTO_Eng_Spd   | 2136     | See TEM_PTO_Eng_Spd_Alarms            | 1400    | RPM       | 0       | 5000     | 0.1     |
| _Alarm_Limit      |          |                                       |         |           |         |          |         |
| TEM_PTO_Eng_Run   | 2137     | if this Parameter is 1, an alarm will | OFF     | N/A       | N/A     | N/A      | N/A     |
| _Alarms           |          | sound if the PTO is engaged and the   |         |           |         |          |         |
|                   |          | engine is turned off                  |         |           |         |          |         |
| IEM_PIO_Air_Pres_ | 2138     | If this Parameter is 1, an alarm will | OFF     | N/A       | N/A     | N/A      | N/A     |
| Alarms            |          | sound if the primary air pressure is  |         |           |         |          |         |
|                   |          | TEM PTO Air Pres Alarm Limit          |         |           |         |          |         |
| TEM PTO Air Pres  | 2139     | See TEM PTO Air Pres Alarms           | 0       | PSI       | 0       | 500      | 1       |
| Alarm Limit       | 2100     |                                       | Ū       | 1.01      | Ŭ       | 500      |         |
| TEM RPM PTO En    | 2147     | Active State for the TEM PTO          | 0       | No Units  | 0       | 3        | 1       |
| gaged_Param       |          | engagement feedback switch.           |         |           |         |          |         |
| Unique            | for 5972 | 81 - BCM PROG, PTO SHIFT              | for Leo | tra Shift | Cont    | rol      |         |
| TEM_PTO_Retaining | 2022     | Fuse value for the TEM PTO Single     | 20      | Amps      | 0       | 20       | 0.1     |
| _Solenoid_Fuse    |          | Polarity engagement retaining         |         |           |         |          |         |
|                   |          | solenoid power.                       |         |           |         |          |         |
| TEM_PTO_Allowed_  | 2057     | Time allowed for engagement of the    | 3       | seconds   | 0       | 10       | 0.1     |
| Engagement_Time   |          | Lectra shift PTO.                     | -       |           |         |          |         |
| IEM_PIO_Lectra_S  | 2058     | The maximum number of times a         | 0       | No Units  | 0       | 65535    | 1       |
| nitt_Max_Retries  |          | PIO engagement request can be         |         |           |         |          |         |
| TEM PTO Loctro S  | 2050     | Time frame for retry counting in      | 600     | seconde   | 0       | 600      | 1       |
| hift Retry Time   | 2009     | lectra shift engagement algorithm     | 000     | 3600103   | 0       | 000      | I       |

## Parameter Definitions:

# ENGAGEMENT PARAMETERS

- These parameters set rules that must be met for the PTO to be engaged. Example: If TEM\_PTO\_Air\_Pres\_Engmnt\_Inhib parameter is turned on, the PTO cannot be engaged if the primary vehicle air pressure is below the programmable parameter set by TEM\_PTO\_Air\_Pres\_Engmnt\_Limit. for Dash Switch
- **TEM\_PTO\_PK\_Brake\_Engmnt\_Inhib** 2087 If this parameter is turned on, then the brake pedal must be depressed for the PTO to engage.
- **TEM\_PTO\_Non\_Neut\_Engmnt\_Inhib** 2088 If this parameter is turned on, then the transmission must be in Neutral or Park for the PTO to be engaged.
- **TEM\_PTO\_Neut\_Engmnt\_Inhib** 2089 If this parameter is turned on, then the PTO can only be engaged if the transmission is NOT in Neutral or Park.
- **TEM\_PTO\_Veh\_Spd\_Engmnt\_Inhib** 2090 If this parameter is turned on, then the PTO cannot be engaged if the vehicle speed is over the value prescribed by TEM\_PTO\_Veh\_Spd\_Engmnt\_Limit.
- **TEM\_PTO\_Veh\_Spd\_Engmnt\_Limit** 2091 This parameter sets the physical value for the Vehicle Speed Inhibit.
- **TEM\_PTO\_Eng\_Spd\_Engmnt\_Inhib** –2092 If this is parameter is turned on, then the PTO cannot be engaged if the engine speed is over a certain threshold, which is defined as a programmable parameter in TEM\_PTO\_Eng\_Spd\_Engmnt\_Limit.
- **TEM\_PTO\_Eng\_Spd\_Engmnt\_Limit** 2093 This parameter sets the physical value for the Engine Speed Inhibit.
- **TEM\_PTO\_Cltch\_Engmnt\_Inhib** 2094 If this parameter is turned on, then the clutch pedal must be depressed for the PTO to engage.
- **TEM\_PTO\_Brake\_Engmnt\_Inhib** 2095 If this parameter is turned on, then the brake pedal must be depressed for the PTO to engage.
- **TEM\_PTO\_Eng\_Run\_Engmnt\_Inhib** 2096 If this parameter is turned on, then the engine must be running for the PTO to be engaged.
- **TEM\_PTO\_Air\_Pres\_Engmnt\_Inhib** 2097 If this parameter is turned on, the PTO cannot be engaged if the primary vehicle air pressure is below the programmable parameter set by TEM\_PTO\_Air\_Pres\_Engmnt\_Limit.
- **TEM\_PTO\_Air\_Pres\_Engmnt\_Limit** 2098 This parameter sets the physical value for the Air Pressure Inhibit.
- **TEM\_PTO\_Mast\_Swtch\_Engmnt\_Inhib** 2099 If this parameter is turned on, then the PTO will not be engaged if the vehicle master switch is not ON.
- DISENGAGEMENT PARAMETERS These parameters set the conditions under which the PTO will be disengaged.
- **TEM\_PTO\_Pk\_Brake\_Disengages** 2108 If this parameter is turned on, then the PTO will be disengaged if the Park Brake is released.

- **TEM\_PTO\_Non\_Neut\_Disengages** 2109 If this parameter is turned on, then the PTO will be disengaged if the transmission is taken out of neutral.
- **TEM\_PTO\_Veh\_Spd\_Disengages** 2110 If this parameter is turned on, then the PTO will be disengaged if the vehicle speed is over the valued specified by TEM\_PTO\_Veh\_Spd\_DisEng\_Limit.
- **TEM\_PTO\_Veh\_Spd\_DisEng\_Limit** 2111 This parameter sets the physical value for the Vehicle Speed disengagement.
- **TEM\_PTO\_Eng\_Spd\_Disengages** 2112 If this parameter is turned on, then the PTO will be disengaged if the engine speed rises above the value set by TEM\_PTO\_Eng\_Spd\_DisEng\_Limit.
- **TEM\_PTO\_Eng\_Spd\_DisEng\_Limit** 2113 This parameter sets the physical value for the Engine Speed disengagement.
- **TEM\_PTO\_Eng\_Run\_Disengages** 2114 If this parameter is turned on, then the PTO will be disengaged if the engine is turned off.
- **TEM\_PTO\_Air\_Pres\_Disengages** 2115 If this parameter is turned on, then the PTO will be disengaged if the primary air pressure is below the value set in TEM\_PTO\_Air\_Pres\_DisEng\_Limit.
- **TEM\_PTO\_Air\_Pres\_DisEng\_Limit** 2116 This parameter sets the physical value for the Air Pressure disengagement.
- **TEM\_PTO\_Ext\_Input\_Disengages** 2117 If this parameter is turned on, then the PTO will be disengaged if the external input designated for this purpose is active.
- **TEM\_PTO\_Mast\_Swtch\_Disengages** 2118 If this parameter is turned on, then the PTO will be disengaged if the vehicle master switch is not ON.

## • Re-ENGAGEMENT PARAMETERS These parameters set the conditions under which the PTO will be reengaged due to a parameter disengagement.

- **TEM\_PTO\_Key\_State\_Allow\_ReEng** 2069 If this parameter is turned on, then the PTO will be allowed to reengage when the key state is returned to run.
- **TEM\_PTO\_Veh\_Spd\_Allow\_ReEng** 2119 If this parameter is turned on, then the PTO will be reengaged (after disengagement due to the vehicle being over the vehicle speed value) when the vehicle speed falls below TEM\_PTO\_Veh\_Spd\_Engmnt\_Limit.
- **TEM\_PTO\_Eng\_Spd\_Allow\_ReEng** 2120 If this parameter is turned on, then the PTO will be reengaged (after disengagement due to engine overspeed) when the engine speed falls below TEM\_PTO\_Eng\_Spd\_Engmnt\_Limit.
- **TEM\_PTO\_Ext\_Input\_Allow\_ReEng** 2121 If this parameter is turned on, then the PTO will be reengaged (after a disengage due to the designated external input being in active state) when the external input is no longer in active state.
- **TEM\_PTO\_Eng\_Run\_Allow\_ReEng** 2122 If this parameter is turned on, then the PTO will be reengaged (after disengagement due to engine stopping) when the engine is restarted.

- **TEM\_PTO\_Mast\_Swtch\_Allow\_ReEng** 2123 If is turned on, then the PTO will be reengaged after a disengage due to the master switch being turned off when the master switch is turned on again.
- **TEM\_PTO\_Air\_Pres\_Allow\_ReEng** 2124 If this parameter is turned on, then the PTO will be reengaged (after disengagement due to low air pressure) when the primary air pressure rises about the value specified by TEM\_PTO\_Air\_Pres\_Engmnt\_Limit.
- **TEM\_PTO\_Non\_Neut\_Allow\_ReEng** 2148 If this parameter is turned on, then the PTO will be reengaged (after disengagement due to transmission out of neutral) when the transmission is placed back into neutral.
- **TEM\_PTO\_Pk\_Brake\_Allow\_ReEng** 2149 If this parameter is turned on, then the PTO will be reengaged (after disengagement due to park brake released) when the park brake is reapplied.

• ALARM PARAMETERS These parameters utilize the gauge cluster to sound an alarm to the driver when certain programmable parameters are violated.

- **TEM\_PTO\_Pk\_Brake\_Alarms** If this parameter is turned on, then an audible alarm will sound in the cab if the PTO is engaged and the park brake is released.
- **TEM\_PTO\_Non\_Neut\_Alarms** 2132 If this parameter is turned on, then an audible alarm will sound in the cab if the PTO is engaged and the transmission is taken out of neutral.
- **TEM\_PTO\_Veh\_Spd\_Alarms** 2133 If this is turned on, then an audible alarm will sound if the PTO is engaged and the vehicle speed is over the value set by TEM\_PTO\_Veh\_Spd\_Alarm\_Limit
- **TEM\_PTO\_Veh\_Spd\_Alarm\_Limit** 2134 This parameter sets the physical value for the Vehicle Speed Alarm.
- **TEM\_PTO\_Eng\_Spd\_Alarms** 2135 If this is turned on, then an alarm will sound if the PTO is engaged and the engine speed is over the value set by TEM\_PTO\_Eng\_Spd\_Alarm\_Limit
- **TEM\_PTO\_Eng\_Spd\_Alarm\_Limit** 2136 This parameter sets the physical value for the Engine Speed Alarm.
- **TEM\_PTO\_Eng\_Run\_Alarms** 2137 If this parameter is turned on, then an audible alarm will sound in the cab if the PTO is engaged and the engine is turned off.
- **TEM\_PTO\_Air\_Pres\_Alarms** 2138 If this parameter is turned on, then an audible alarm will sound in the cab if the primary air pressure drops below the value specified by TEM\_PTO\_Air\_Pres\_Alarm\_Limit.
- **TEM\_PTO\_Air\_Pres\_Alarm\_Limit** 2139 This parameter sets the physical value for the Air Pressure Alarm.
- **TEM\_RPM\_PTO\_Engaged\_Param** 2147 This parameter indicates the active state that the body controller (BCM) will read as active for the TEM PTO

feedback switch (as it goes into the RPM input). This active state will be used to indicate when the PTO is engaged:

- 0 = Input active when open circuit
- $\circ$  1 = Input active when grounded
- $\circ$  2 = not used
- $\circ$  3 = Input active when at 12V
- Parameters unique to 597281
- **TEM\_PTO\_Retaining\_Solenoid\_Fuse** 2022 This parameter is the fusing value for the Remote Power Module output feeding the retaining coil that holds the electric solenoid in the engaged position. If current exceeds this value, the BCM will turn off the output.
- **TEM\_PTO\_Allowed\_Engagement\_Time** 2057 This parameter sets the maximum time allowed for the solenoid to make one engagement attempt.
- **TEM\_PTO\_Lectra\_Shift\_Max\_Retries** 2058 This parameter allows the customer to establish the maximum number of times that the operator can request a PTO engagement per key cycle.
- **TEM\_PTO\_Lectra\_Shift\_Retry\_Time** 2059 This parameter sets the time between a failed engagement attempt and the time that the operator can attempt to engage the PTO again.

### Note/s About Possible Software Feature Conflicts:

Only one PTO feature is allowed with 597200. Also, 597281 conflicts with 597132, 597264, 597277, 597278, 597280, 597304, 597307 Additionally, 597283 conflicts with 597279

#### Parts Associated with This Feature:

| PART NUMBER | DESCRIPTION               |  |  |  |  |  |
|-------------|---------------------------|--|--|--|--|--|
|             | RPM OUTPUT TERMINAL KITS  |  |  |  |  |  |
| 2585651C91  | RPM TERMINAL KIT 12-GAUGE |  |  |  |  |  |
| 2585423C91  | RPM TERMINAL KIT 14-GAUGE |  |  |  |  |  |
|             | RPM BROWN 8-WAY CONNECTOR |  |  |  |  |  |
| 3548934C1   | 8–WAY CONNECTOR BODY      |  |  |  |  |  |
| 3534163C1   | 12-GAUGE TERMINAL         |  |  |  |  |  |
| 3535931C1   | 14-GAUGE TERMINAL         |  |  |  |  |  |
| 3535930C1   | 16 & 18-GAUGE TERMINAL    |  |  |  |  |  |
| 3548945C1   | 12 & 14-GAUGE CABLE SEAL  |  |  |  |  |  |
| 3535937C1   | 16 & 18-GAUGE CABLE SEAL  |  |  |  |  |  |
| 3548943C1   | CONNECTOR LOCK            |  |  |  |  |  |
| 3573833C1   | CAP LOCK                  |  |  |  |  |  |
| 3535938C1   | CAVITY PLUG               |  |  |  |  |  |
|             | RPM 23-WAY CONNECTOR      |  |  |  |  |  |
| 3677559C1   | 23-WAY CONNECTOR          |  |  |  |  |  |

Navistar<sup>®</sup> Electrical Systems 2021 and Newer HX Integration Guide

| 1698937C1 | 16, 18, 20-GAUGE TERMINAL |
|-----------|---------------------------|
| 1688285C1 | CAVITY PLUG               |

#### Parts Associated with Feature

#### How to Test This Feature:

 Depress the PTO switch in the cab to the ON position. Ensure that all PTO interlock conditions are enabled (as programmed in the Diamond Logic® Builder software).
Verify that the pin labeled PTO\_Lectra-Shift\_Retaining\_Solenoid\_Output of the Brown 8-way Remote

Power Module output connector has battery voltage level present.

3. Verify that the RPM input labeled PTO\_Feedback\_Switch (pin position specified by the Diamond Logic® Builder software) is receiving the correct voltage (12V or GND) as specified by the programmable

Parameter 2147 in the Diamond Logic® Builder software.

4. Make certain that the switch indicator lights are functioning by engaging the PTO and verifying that the

green light in the top section of the switch illuminates.

5. Make certain that the PTO indicator light in the gauge cluster is functioning by engaging the PTO.

6. The audible alarm can be tested by activating a vehicle condition that will sound the alarm based upon the settings of the programmable parameters. For example, if the park brake interlock is programmed on,

release the park brake and engage the PTO. The audible alarms should sound with continuous beeps.

**Note:** This feature uses body controller-based software controls which can be diagnosed with Navistar's Diamond Logic® Builder software (see local dealer if not owned).

#### **References:**

Circuit Diagram Manual/s Publication Number: 0000018830 – Heavy Extreme (HX) 2021 and Newer

Service and Diagnostic Manual

Publication Number: 0001193149–2021 HX Technician Manual

**27.6. 60ABE:** BDY INTG, PTO ACCOMMODATION for Electric over Hydraulic PTO, With Switch Mounted on Dash, Includes Audible Alarm and Indicator Light in Gauge Cluster (Requires one RPM input and one output). This feature does Not Include Solenoids.

## Feature Applicability to Vehicle Platforms:

• Heavy Extreme (HX) 2021 and Newer

**Extended Description:** This feature provides a 2-position, latched switch in a switch pack to drive one RPM output to engage an Electric Over Hydraulic PTO. This feature utilizes a customer-mounted PTO feedback switch wired to an RPM input to drive an indicator light in the gauge cluster that allows the operator to determine that the PTO is engaged. An audible alarm is used to warn the operator when the PTO is engaged during unsafe vehicle operating conditions such as when the park brake is released, or the engine speed is too high. Operating limits are established through programmable parameters that are set in the Body Controller (BCM). The RPM input also drives a PTO hour meter to allow the operator to measure stationary PTO hours for maintenance records and fuel tax purposes. To view the PTO hour meter, press the gauge cluster display selector button momentarily until the text portion of the display indicates "PTO Hour."

The PTO alarms are controlled by programmable parameters set in the Body Controller (BCM). Factory default settings for these programmable parameters are listed in the tables below.

Please use the Diamond Logic® Builder software to determine pin locations for RPM inputs and outputs (refer to the CONNECTOR screen view) and to set programmable parameters (refer to the FEATURE screen view).

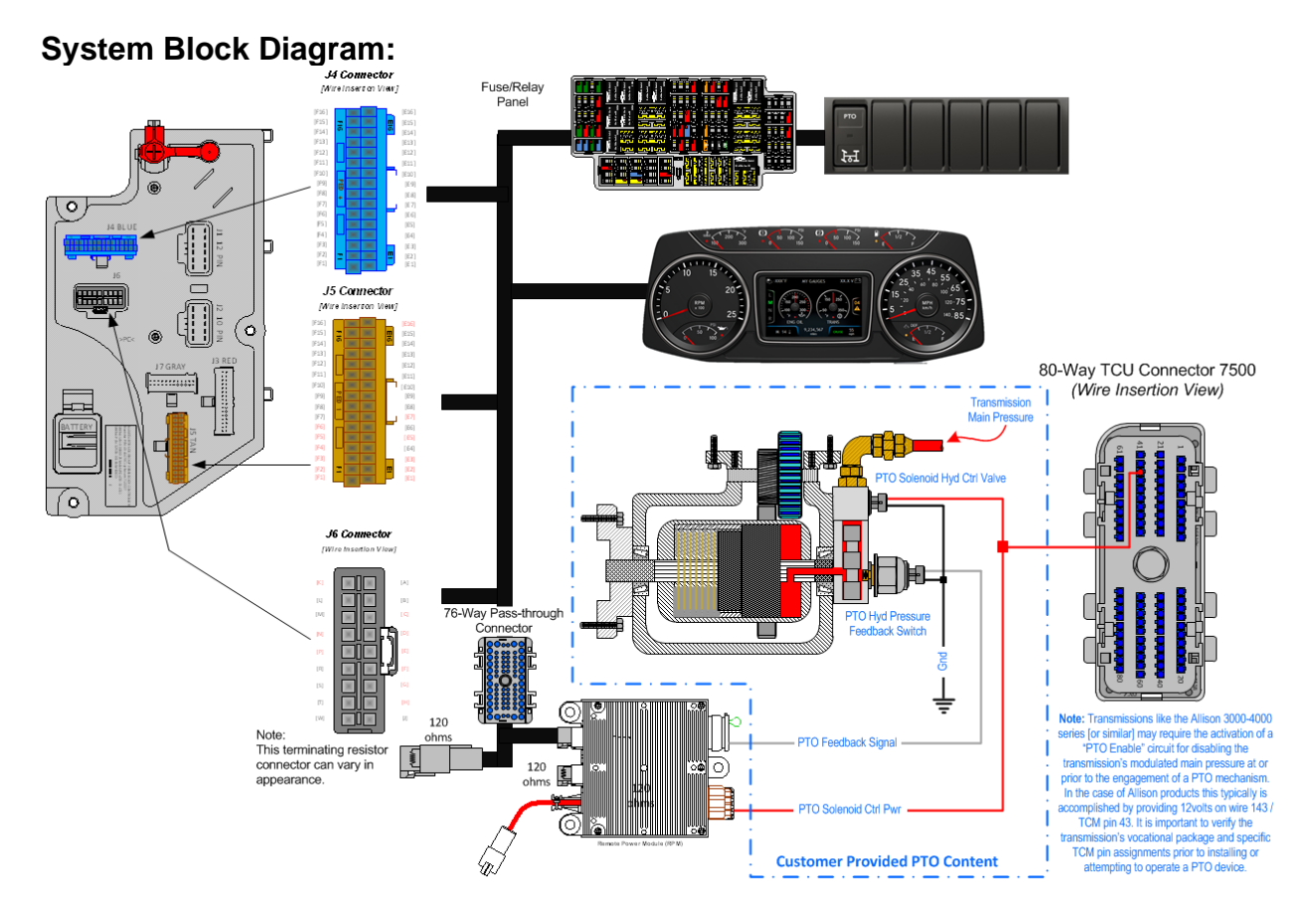

**Note:** Transmissions as the Allison automatic series [or similar] may require the activation of a "PTO Enable" circuit for disabling the transmission's modulated main pressure at or prior to the engagement of a PTO mechanism. In the case of Allison products this typically is accomplished by providing 12volts on wire 143 / TCM pin 43. It is important to verify the transmission's vocational package and specific TCM pin assignments prior to installing or attempting to operate a PTO device. It is important to ensure the Power Take Off (PTO) internal shift mechanism has adequate hydraulic potential communication for the full engagement of the PTO coupling/decoupling mechanism. Full engagement is typically a function of the available hydraulic potential sourced from the transmission's main discharge pump [or equivalent] supply system which [can] limit the full power transmission capabilities of the PTO coupling and decoupling mechanism/s.

#### Software Feature Codes:

- 597200 BCM PROG, PTO CONTROL LOGIC for Dash Switch
- 597304 BCM PROG, PTO SHIFT FOR HYD CLUTCH
- 597282 BCM PROG, PTO HOURMETER HRS DISPLAYED IP
- 597283 BCM PROG, PTO MONITOR INDICATOR & ALARM
- Note: Feature 16WLM is part of 60ABE

### **Body Controller Software Feature Code Parameters:**

| Parameter                                        | ID   | Description                                                             | Defaul        | Units   | Min          | Max    | Step   |  |  |
|--------------------------------------------------|------|-------------------------------------------------------------------------|---------------|---------|--------------|--------|--------|--|--|
|                                                  | Or   |                                                                         | naram/        | otor    |              |        |        |  |  |
| Off = Indicates a f is set in for this parameter |      |                                                                         |               |         |              |        |        |  |  |
|                                                  | UI   |                                                                         | TEPS          | IIElEI  |              |        |        |  |  |
| TEM PTO PK Brake                                 | 2087 | If this Parameter is 1 the PTO will                                     | OFF           | N/A     | N/A          | N/A    | N/A    |  |  |
| Enamnt Inhib                                     | 2007 | not be engaged if the Park Brake is                                     |               | 1 1/7 1 | 1.1/7.1      | 1.1/7. | 1.1/7. |  |  |
| _ 3 _ 1                                          |      | not set.                                                                |               |         |              |        |        |  |  |
| TEM_PTO_Non_Neut                                 | 2088 | If this Parameter is 1, the PTO will                                    | OFF           | N/A     | N/A          | N/A    | N/A    |  |  |
| _Engmnt_Inhib                                    |      | not be engaged if the Transmission                                      |               |         |              |        |        |  |  |
|                                                  |      | is not in Neutral or Park                                               | 055           | N1/A    | <b>N</b> 1/A |        | N1/A   |  |  |
| IEM_PIO_Neut_Eng                                 | 2089 | If this Parameter is 1, the PIO will                                    | OFF           | N/A     | N/A          | N/A    | N/A    |  |  |
| mm_mmo                                           |      | is not in Neutral or Park                                               |               |         |              |        |        |  |  |
| TEM PTO Veh Spd                                  | 2090 | If this Parameter is 1 the PTO will                                     | ON            | N/A     | N/A          | N/A    | N/A    |  |  |
| Enamnt Inhib                                     | 2000 | not be engaged if the vehicle speed                                     |               | 14/7    | 1.073        | 1.1/7  | 1.1/7  |  |  |
|                                                  |      | is over the value set in                                                |               |         |              |        |        |  |  |
|                                                  |      | TEM_PTO_Veh_Spd_Engmnt_Limit                                            |               |         |              |        |        |  |  |
| TEM_PTO_Veh_Spd                                  | 2091 | See                                                                     | 3.00          | MPH     | 1            | 100    | 1      |  |  |
| _Engmnt_Limit                                    |      | TEM_PTO_Veh_Spd_Engmnt_Inhib                                            |               |         |              |        |        |  |  |
| TEM_PTO_Eng_Spd                                  | 2092 | If this Parameter is 1, the PTO will                                    | ON            | N/A     | N/A          | N/A    | N/A    |  |  |
| _Engmnt_Innib                                    |      | not be engaged if the engine speed                                      |               |         |              |        |        |  |  |
|                                                  |      | TEM PTO Eng Spd Engmpt Limit                                            |               |         |              |        |        |  |  |
| TEM PTO Eng Spd                                  | 2093 | See                                                                     | 1000          | RPM     | 100          | 5000   | 0.1    |  |  |
| Enamnt Limit                                     | 2000 | TEM PTO Eng Spd Engmnt Inhib                                            | 1000          |         | 100          | 0000   | 0.1    |  |  |
| TEM_PTO_Cltch_En                                 | 2094 | If this Parameter is 1, the PTO will                                    | OFF           | N/A     | N/A          | N/A    | N/A    |  |  |
| gmnt_Inhib                                       |      | not be engaged if the clutch pedal is                                   |               |         |              |        |        |  |  |
|                                                  |      | not depressed                                                           |               |         |              |        |        |  |  |
| TEM_PTO_Brake_En                                 | 2095 | If this Parameter is 1, the PTO will                                    | OFF           | N/A     | N/A          | N/A    | N/A    |  |  |
| gmnt_Inhib                                       |      | not be engaged if the brake pedal is                                    |               |         |              |        |        |  |  |
| TEM DTO Eng Dup                                  | 2006 | If this Parameter is 1, the PTO will                                    | OFF           | NI/A    | NI/A         | NI/A   | NI/A   |  |  |
| Engmot Inhib                                     | 2090 | not be engaged if the engine is not                                     | OFF           | IN/A    | IN/A         | IN/A   | IN/A   |  |  |
| _Engran_inits                                    |      | running                                                                 |               |         |              |        |        |  |  |
| TEM_PTO_Air_Pres_                                | 2097 | If this Parameter is 1, the PTO will                                    | OFF           | N/A     | N/A          | N/A    | N/A    |  |  |
| Engmnt_Inhib                                     |      | not be engaged if the primary                                           |               |         |              |        |        |  |  |
| -                                                |      | vehicle air pressure is below                                           |               |         |              |        |        |  |  |
|                                                  |      | TEM_PTO_Air_Pres_Engmnt_Limit                                           |               |         | -            |        |        |  |  |
| TEM_PTO_Air_Pres_                                | 2098 | See                                                                     | 90            | PSI     | 1            | 500    | 1      |  |  |
| Engmint_Limit                                    | 2000 | If this Parameter is 1, the PTO will                                    | OFF           | NI/A    | NI/A         | NI/A   | NI/A   |  |  |
| ch Engmot Inhib                                  | 2099 | not be engaged if the vehicle master                                    | OFF           | IN/A    | IN/A         | IN/A   | IN/A   |  |  |
|                                                  |      | switch is not ON.                                                       |               |         |              |        |        |  |  |
|                                                  |      | DISENGAGEMENT PARAM                                                     | <b>IETERS</b> |         |              |        |        |  |  |
| TEM PTO Pk Brake                                 | 2108 | if this Parameter is 1, the PTO will                                    | OFF           | N/A     | N/A          | N/A    | N/A    |  |  |
| _Disengages                                      |      | be disengaged if the Park Brake is                                      |               |         |              |        | ,      |  |  |
|                                                  |      | released                                                                |               |         |              |        |        |  |  |
| TEM_PTO_Non_Neut                                 | 2109 | if this Parameter is 1, the PTO will                                    | OFF           | N/A     | N/A          | N/A    | N/A    |  |  |
| _Disengages                                      |      | be disengaged if the transmission is                                    |               |         |              |        |        |  |  |
|                                                  | 0440 | taken out of neutral                                                    |               | N1/A    | N1/A         | N1/A   | N1/A   |  |  |
| IEWI_PIO_Ven_Spd                                 | 2110 | II This Parameter is 1, the PIO will be disappeded if the vehicle speed | UFF           | N/A     | IN/A         | N/A    | IN/A   |  |  |
| _Discligages                                     |      | is over the value set in                                                |               |         |              |        |        |  |  |
|                                                  |      | TEM PTO Veh Spd DisEna Limit                                            |               |         |              |        |        |  |  |

| TEM_PTO_Veh_Spd<br>DisEng_Limit | 2111  | see<br>TEM PTO Veb Sod Disengages            | 3      | MPH  | 3    | 100  | 1      |
|---------------------------------|-------|----------------------------------------------|--------|------|------|------|--------|
| TEM_PTO_Eng_Spd                 | 2112  | if this Parameter is 1, the PTO will         | ON     | N/A  | N/A  | N/A  | N/A    |
| _Disengages                     |       | is over the value set in                     |        |      |      |      |        |
|                                 |       | TEM_PTO_Eng_Spd_DisEng_Limit                 |        |      |      |      |        |
| TEM_PTO_Eng_Spd<br>DisEng Limit | 2113  | see<br>TEM PTO Eng Spd Disengages            | 1800   | RPM  | 0    | 5000 | 1      |
| TEM_PTO_Eng_Run                 | 2114  | If this Parameter is 1, the PTO will         | OFF    | N/A  | N/A  | N/A  | N/A    |
| _Disengages                     |       | be disengaged if the engine is<br>turned off |        |      |      |      |        |
| TEM_PTO_Air_Pres_               | 2115  | if this Parameter is 1, the PTO will         | OFF    | N/A  | N/A  | N/A  | N/A    |
| Disengages                      |       | be disengaged if the primary air             |        |      |      |      |        |
|                                 |       | TEM PTO Air Pres DisEng Limit                |        |      |      |      |        |
| TEM_PTO_Air_Pres_               | 2116  | see                                          | 80     | PSI  | 0    | 500  | 1      |
| DisEng_Limit                    |       | TEM_PTO_Air_Pres_Disengages                  |        |      |      |      |        |
| TEM_PTO_Ext_Input               | 2117  | if this Parameter is 1, the PTO will         | OFF    | N/A  | N/A  | N/A  | N/A    |
| _Disengages                     |       | designated for this purpose is active        |        |      |      |      |        |
| TEM_PTO_Mast_Swt                | 2118  | if this Parameter is 1, the PTO will         | OFF    | N/A  | N/A  | N/A  | N/A    |
| ch_Disengages                   |       | be disengaged if the vehicle master          |        |      |      |      |        |
|                                 |       | switch is not ON                             |        |      |      |      |        |
|                                 |       | RE-ENGAGEMENT PARAM                          | IETERS |      |      |      |        |
| TEM_PTO_Key_Stat                | 2069  | If this parameter is set, the PTO will       | OFF    | N/A  | N/A  | N/A  | N/A    |
| e_Allow_ReEng                   |       | key state is returned to run                 |        |      |      |      |        |
| TEM PTO Veh Spd                 | 2119  | if this Parameter is 1, the PTO will         | OFF    | N/A  | N/A  | N/A  | N/A    |
| _Allow_ReEng                    |       | be reengaged after a disengage due           |        |      |      |      |        |
|                                 |       | to vehicle overspeed when the                |        |      |      |      |        |
|                                 |       | TEM PTO Vob Spd Engmpt Limit                 |        |      |      |      |        |
| TEM PTO Eng Spd                 | 2120  | if this Parameter is 1, the PTO will         | ON     | N/A  | N/A  | N/A  | N/A    |
| _Allow_ReEng                    |       | be reengaged after a disengage due           | •      |      |      |      |        |
| -                               |       | to engine overspeed when the                 |        |      |      |      |        |
|                                 |       | engine speed is below                        |        |      |      |      |        |
| TEM PTO Ext Input               | 2121  | if this Parameter is 1 the PTO will          | OFF    | N/A  | N/A  | N/A  | N/A    |
| _Allow_ReEng                    |       | be reengaged after a disengage due           | 011    |      |      |      | 1.07.1 |
| 0                               |       | to the designated external input             |        |      |      |      |        |
|                                 |       | when the external input is no longer         |        |      |      |      |        |
| TEM PTO Eng Run                 | 2122  | if this Parameter is 1 the PTO will          | OFF    | N/A  | N/A  | N/A  | N/A    |
| _Allow_ReEng                    | 2122  | be reengaged after a disengage due           | 011    | 14/7 | 14/7 |      | 14/73  |
| 0                               |       | to the engine stopping when the              |        |      |      |      |        |
|                                 | 0.400 | engine is restarted                          | 055    |      |      |      |        |
| IEM_PIO_Mast_Swt                | 2123  | If this Parameter is 1, the PTO will         | OFF    | N/A  | N/A  | N/A  | N/A    |
|                                 |       | to the master switch being turned off        |        |      |      |      |        |
|                                 |       | when the master switch is turned on          |        |      |      |      |        |
|                                 |       | again                                        |        |      |      |      |        |
| TEM_PTO_Air_Pres_               | 2124  | if this Parameter is 1, the PTO will         | OFF    | N/A  | N/A  | N/A  | N/A    |
| Allow_Recity                    |       | to low vehicle air pressure when the         |        |      |      |      |        |
|                                 |       | primary air pressure is over                 |        |      |      |      |        |
|                                 |       | TEM_PTO_Air_Pres_Engmnt_Limit                |        |      |      |      |        |
| TEM_PTO_Non_Neut                | 2148  | if this Parameter is 1, the PTO will         | OFF    | N/A  | N/A  | N/A  | N/A    |
| _Allow_ReEng                    |       | to transmission out of neutral when          |        |      |      |      |        |
|                                 |       | to transmission out of neutral when          |        |      | 1    | I    |        |

Navistar<sup>®</sup> Electrical Systems 2021 and Newer HX Integration Guide

|                   |           | the transmission is placed back into    |        |                         |      |      |      |
|-------------------|-----------|-----------------------------------------|--------|-------------------------|------|------|------|
|                   | 04.40     | neutral.                                | 055    | N1/A                    | N1/A | N1/A | N1/A |
|                   | 2149      | If this Parameter is 1, the PTO will    | OFF    | N/A                     | N/A  | N/A  | N/A  |
| _Allow_ReEng      |           | be reengaged after a disengage due      |        |                         |      |      |      |
|                   |           | to park brake released when the         |        |                         |      |      |      |
|                   |           |                                         |        |                         |      | l    |      |
|                   |           |                                         | KS     | <b>I N I</b> ( <b>A</b> |      |      |      |
| IEM_PIO_Pk_Brake  | 2131      | If this Parameter is 1, an alarm will   | OFF    | N/A                     | N/A  | N/A  | N/A  |
| _Alarms           |           | sound if the PTO is engaged and the     |        |                         |      |      |      |
|                   | - /       | park brake is released                  |        |                         |      |      |      |
| IEM_PIO_Non_Neut  | 2132      | If this Parameter is 1, an alarm will   | OFF    | N/A                     | N/A  | N/A  | N/A  |
| _Alarms           |           | sound if the PTO is engaged and         |        |                         |      |      |      |
|                   |           | transmission is taken out of neutral    | 011    | <b>N</b> 1/A            |      |      | N1/A |
| IEM_PIO_Veh_Spd   | 2133      | If this Parameter is 1, an alarm will   | ON     | N/A                     | N/A  | N/A  | N/A  |
| _Alarms           |           | sound if the PIO is engaged and the     |        |                         |      |      |      |
|                   |           | Venicle speed is over                   |        |                         |      |      |      |
| TEM DTO Make Oral | 0404      | TEM_PTO_Ven_Spd_Alarm_Limit             | 0      | MDU                     | 0    | 400  |      |
| TEM_PTO_ven_Spd   | 2134      | See TEIM_PTO_ven_Spd_Alarms             | 3      | MPH                     | 3    | 100  | 1    |
|                   | 0405      | if this Demonstration 4, and also will  |        | N1/A                    | N1/A | N1/A | N1/A |
| TEM_PTO_Eng_Spd   | 2135      | If this Parameter is 1, an alarm will   | ON     | IN/A                    | IN/A | IN/A | IN/A |
|                   |           | sound if the PTO is engaged and the     |        |                         |      |      |      |
|                   |           | TEM DTO Eng Sod Alarm Limit             |        |                         |      |      |      |
| TEM PTO Eng Spd   | 2136      | See TEM PTO Eng Spd Alarms              | 1/00   | RPM                     | 0    | 5000 | 0.1  |
| Alarm Limit       | 2150      |                                         | 1400   |                         | U    | 3000 | 0.1  |
| TEM_PTO_Eng_Run   | 2137      | if this Parameter is 1, an alarm will   | OFF    | N/A                     | N/A  | N/A  | N/A  |
| _Alarms           |           | sound if the PTO is engaged and the     |        |                         |      |      |      |
|                   |           | engine is turned off                    |        |                         |      |      |      |
| TEM_PTO_Air_Pres_ | 2138      | if this Parameter is 1, an alarm will   | OFF    | N/A                     | N/A  | N/A  | N/A  |
| Alarms            |           | sound if the primary air pressure is    |        |                         |      |      |      |
|                   |           | below                                   |        |                         |      |      |      |
|                   |           | TEM_PTO_Air_Pres_Alarm_Limit            |        |                         |      |      |      |
| TEM_PTO_Air_Pres_ | 2139      | See TEM_PTO_Air_Pres_Alarms             | 0      | PSI                     | 0    | 500  | 1    |
| Alarm_Limit       |           |                                         |        |                         |      |      |      |
| TEM_RPM_PTO_En    | 2147      | Active State for the TEM PTO            | 0      | No Units                | 0    | 3    | 1    |
| gaged_Param       |           | engagement feedback switch.             |        |                         |      |      |      |
| Uniqu             | le for 59 | 7304 - BCM PROG, <b>PTO SHI</b>         | FT FOR | HYD CL                  | UTCH |      |      |
| TEM_Hyd_PTO_Eng   | 1993      | This is the fuse level of the Hydraulic | 20     | Amps                    | 0    | 20   | 0.1  |
| agement_Out_Param |           | PTO FET                                 |        |                         |      |      |      |

## **Parameter Definitions:**

## ENGAGEMENT PARAMETERS

- These parameters set rules that must be met for the PTO to be engaged. Example: If TEM\_PTO\_Air\_Pres\_Engmnt\_Inhib parameter is turned on, the PTO cannot be engaged if the primary vehicle air pressure is below the programmable parameter set by TEM\_PTO\_Air\_Pres\_Engmnt\_Limit. for Dash Switch
- **TEM\_PTO\_PK\_Brake\_Engmnt\_Inhib** 2087 If this parameter is turned on, then the brake pedal must be depressed for the PTO to engage.
- **TEM\_PTO\_Non\_Neut\_Engmnt\_Inhib** 2088 If this parameter is turned on, then the transmission must be in Neutral or Park for the PTO to be engaged.

- **TEM\_PTO\_Neut\_Engmnt\_Inhib** 2089 If this parameter is turned on, then the PTO can only be engaged if the transmission is NOT in Neutral or Park.
- **TEM\_PTO\_Veh\_Spd\_Engmnt\_Inhib** 2090 If this parameter is turned on, then the PTO cannot be engaged if the vehicle speed is over the value prescribed by TEM\_PTO\_Veh\_Spd\_Engmnt\_Limit.
- **TEM\_PTO\_Veh\_Spd\_Engmnt\_Limit** 2091 This parameter sets the physical value for the Vehicle Speed Inhibit.
- **TEM\_PTO\_Eng\_Spd\_Engmnt\_Inhib** –2092 If this is parameter is turned on, then the PTO cannot be engaged if the engine speed is over a certain threshold, which is defined as a programmable parameter in TEM\_PTO\_Eng\_Spd\_Engmnt\_Limit.
- **TEM\_PTO\_Eng\_Spd\_Engmnt\_Limit** 2093 This parameter sets the physical value for the Engine Speed Inhibit.
- **TEM\_PTO\_Cltch\_Engmnt\_Inhib** 2094 If this parameter is turned on, then the clutch pedal must be depressed for the PTO to engage.
- **TEM\_PTO\_Brake\_Engmnt\_Inhib** 2095 If this parameter is turned on, then the brake pedal must be depressed for the PTO to engage.
- **TEM\_PTO\_Eng\_Run\_Engmnt\_Inhib** 2096 If this parameter is turned on, then the engine must be running for the PTO to be engaged.
- **TEM\_PTO\_Air\_Pres\_Engmnt\_Inhib** 2097 If this parameter is turned on, the PTO cannot be engaged if the primary vehicle air pressure is below the programmable parameter set by TEM\_PTO\_Air\_Pres\_Engmnt\_Limit.
- **TEM\_PTO\_Air\_Pres\_Engmnt\_Limit** 2098 This parameter sets the physical value for the Air Pressure Inhibit.
- **TEM\_PTO\_Mast\_Swtch\_Engmnt\_Inhib** 2099 If this parameter is turned on, then the PTO will not be engaged if the vehicle master switch is not ON.

# DISENGAGEMENT PARAMETERS

These parameters set the conditions under which the PTO will be disengaged.

- **TEM\_PTO\_Pk\_Brake\_Disengages** 2108 If this parameter is turned on, then the PTO will be disengaged if the Park Brake is released.
- **TEM\_PTO\_Non\_Neut\_Disengages** 2109 If this parameter is turned on, then the PTO will be disengaged if the transmission is taken out of neutral.
- **TEM\_PTO\_Veh\_Spd\_Disengages** 2110 If this parameter is turned on, then the PTO will be disengaged if the vehicle speed is over the valued specified by TEM\_PTO\_Veh\_Spd\_DisEng\_Limit.
- **TEM\_PTO\_Veh\_Spd\_DisEng\_Limit** 2111 This parameter sets the physical value for the Vehicle Speed disengagement.
- **TEM\_PTO\_Eng\_Spd\_Disengages** 2112 If this parameter is turned on, then the PTO will be disengaged if the engine speed rises above the value set by TEM\_PTO\_Eng\_Spd\_DisEng\_Limit.
- **TEM\_PTO\_Eng\_Spd\_DisEng\_Limit** 2113 This parameter sets the physical value for the Engine Speed disengagement.

- **TEM\_PTO\_Eng\_Run\_Disengages** 2114 If this parameter is turned on, then the PTO will be disengaged if the engine is turned off.
- **TEM\_PTO\_Air\_Pres\_Disengages** 2115 If this parameter is turned on, then the PTO will be disengaged if the primary air pressure is below the value set in TEM\_PTO\_Air\_Pres\_DisEng\_Limit.
- **TEM\_PTO\_Air\_Pres\_DisEng\_Limit** 2116 This parameter sets the physical value for the Air Pressure disengagement.
- **TEM\_PTO\_Ext\_Input\_Disengages** 2117 If this parameter is turned on, then the PTO will be disengaged if the external input designated for this purpose is active.
- **TEM\_PTO\_Mast\_Swtch\_Disengages** 2118 If this parameter is turned on, then the PTO will be disengaged if the vehicle master switch is not ON.
- Re-ENGAGEMENT PARAMETERS These parameters set the conditions under which the PTO will be reengaged due to a parameter disengagement.
- **TEM\_PTO\_Key\_State\_Allow\_ReEng** 2069 If this parameter is turned on, then the PTO will be allowed to reengage when the key state is returned to run.
- **TEM\_PTO\_Veh\_Spd\_Allow\_ReEng** 2119 If this parameter is turned on, then the PTO will be reengaged (after disengagement due to the vehicle being over the vehicle speed value) when the vehicle speed falls below TEM\_PTO\_Veh\_Spd\_Engmnt\_Limit.
- **TEM\_PTO\_Eng\_Spd\_Allow\_ReEng** 2120 If this parameter is turned on, then the PTO will be reengaged (after disengagement due to engine overspeed) when the engine speed falls below TEM\_PTO\_Eng\_Spd\_Engmnt\_Limit.
- **TEM\_PTO\_Ext\_Input\_Allow\_ReEng** 2121 If this parameter is turned on, then the PTO will be reengaged (after a disengage due to the designated external input being in active state) when the external input is no longer in active state.
- **TEM\_PTO\_Eng\_Run\_Allow\_ReEng** 2122 If this parameter is turned on, then the PTO will be reengaged (after disengagement due to engine stopping) when the engine is restarted.
- **TEM\_PTO\_Mast\_Swtch\_Allow\_ReEng** 2123 If is turned on, then the PTO will be reengaged after a disengage due to the master switch being turned off when the master switch is turned on again.
- **TEM\_PTO\_Air\_Pres\_Allow\_ReEng** 2124 If this parameter is turned on, then the PTO will be reengaged (after disengagement due to low air pressure) when the primary air pressure rises about the value specified by TEM\_PTO\_Air\_Pres\_Engmnt\_Limit.
- **TEM\_PTO\_Non\_Neut\_Allow\_ReEng** 2148 If this parameter is turned on, then the PTO will be reengaged (after disengagement due to transmission out of neutral) when the transmission is placed back into neutral.

- **TEM\_PTO\_Pk\_Brake\_Allow\_ReEng** 2149 If this parameter is turned on, then the PTO will be reengaged (after disengagement due to park brake released) when the park brake is reapplied.
- ALARM PARAMETERS These parameters utilize the gauge cluster to sound an alarm to the driver when certain programmable parameters are violated.
- **TEM\_PTO\_Pk\_Brake\_Alarms** If this parameter is turned on, then an audible alarm will sound in the cab if the PTO is engaged and the park brake is released.
- **TEM\_PTO\_Non\_Neut\_Alarms** 2132 If this parameter is turned on, then an audible alarm will sound in the cab if the PTO is engaged and the transmission is taken out of neutral.
- **TEM\_PTO\_Veh\_Spd\_Alarms** 2133 If this is turned on, then an audible alarm will sound if the PTO is engaged and the vehicle speed is over the value set by TEM\_PTO\_Veh\_Spd\_Alarm\_Limit
- **TEM\_PTO\_Veh\_Spd\_Alarm\_Limit** 2134 This parameter sets the physical value for the Vehicle Speed Alarm.
- **TEM\_PTO\_Eng\_Spd\_Alarms** 2135 If this is turned on, then an alarm will sound if the PTO is engaged and the engine speed is over the value set by TEM\_PTO\_Eng\_Spd\_Alarm\_Limit
- **TEM\_PTO\_Eng\_Spd\_Alarm\_Limit** 2136 This parameter sets the physical value for the Engine Speed Alarm.
- **TEM\_PTO\_Eng\_Run\_Alarms** 2137 If this parameter is turned on, then an audible alarm will sound in the cab if the PTO is engaged and the engine is turned off.
- **TEM\_PTO\_Air\_Pres\_Alarms** 2138 If this parameter is turned on, then an audible alarm will sound in the cab if the primary air pressure drops below the value specified by TEM\_PTO\_Air\_Pres\_Alarm\_Limit.
- **TEM\_PTO\_Air\_Pres\_Alarm\_Limit** 2139 This parameter sets the physical value for the Air Pressure Alarm.
- **TEM\_RPM\_PTO\_Engaged\_Param** 2147 This parameter indicates the active state that the body controller (BCM) will read as active for the TEM PTO feedback switch (as it goes into the RPM input). This active state will be used to indicate when the PTO is engaged:
  - 0 = Input active when open circuit
  - 1 = Input active when grounded
  - $\circ$  2 = not used
  - $\circ$  3 = Input active when at 12V
- Parameters unique to 597304 PTO SHIFT FOR HYD CLUTCH
- **TEM\_Hyd\_PTO\_Engagement\_Out\_Param** 1993 This parameter sets the current at which the Body Controller will fuse the Remote Power Module output

that drives the engagement of the PTO. This is used to define the maximum amount of current that can flow through the Remote Power Module output.

## Note/s About Possible Software Feature Conflicts:

Only one PTO feature is allowed with 597200. Also, 597304 conflicts with 597132, 597264, 597277, 597278, 597280, 597281, 597307 Additionally, 597283 conflicts with 597279

## Parts Associated with This Feature:

| PART NUMBER               | DESCRIPTION               |  |  |  |
|---------------------------|---------------------------|--|--|--|
| RPM OUTPUT TERMINAL KITS  |                           |  |  |  |
| 2585651C91                | RPM TERMINAL KIT 12-GAUGE |  |  |  |
| 2585423C91                | RPM TERMINAL KIT 14-GAUGE |  |  |  |
| RPM BROWN 8–WAY CONNECTOR |                           |  |  |  |
| 3548934C1                 | 8-WAY CONNECTOR BODY      |  |  |  |
| 3534163C1                 | 12-GAUGE TERMINAL         |  |  |  |
| 3535931C1                 | 14-GAUGE TERMINAL         |  |  |  |
| 3535930C1                 | 16 & 18-GAUGE TERMINAL    |  |  |  |
| 3548945C1                 | 12 & 14-GAUGE CABLE SEAL  |  |  |  |
| 3535937C1                 | 16 & 18-GAUGE CABLE SEAL  |  |  |  |
| 3548943C1                 | CONNECTOR LOCK            |  |  |  |
| 3573833C1                 | CAPLOCK                   |  |  |  |
| 3535938C1                 | CAVITY PLUG               |  |  |  |
| RPM 23-WAY CONNECTOR      |                           |  |  |  |
| 3677559C1                 | 23-WAY CONNECTOR          |  |  |  |
| 1698937C1                 | 16, 18, 20-GAUGE TERMINAL |  |  |  |
| 1688285C1                 | CAVITY PLUG               |  |  |  |

Parts Associated with Feature

# How to Test This Feature:

1. To determine if the PTO is working, depress the PTO switch in the cab to the on position. Ensure that all interlock conditions are enabled (as programmed in the Diamond Logic® Builder software).

2. Verify that the pin labeled PTO\_Output of the brown 8-way Remote Power Module output connector has the battery voltage level present.

3. Verify that the RPM input labeled PTO\_Feedback\_Switch (pin position specified by the Diamond Logic® Builder software) is receiving the correct voltage (12V or GND) as specified by the programmable

Parameter 2147 in the Diamond Logic® Builder software.

4. Make certain that the indicator light in the top section of the PTO switch illuminates by engaging the PTO.

5. Make certain that the PTO indicator light in the gauge cluster illuminates by engaging the PTO.

6. The Audible Alarm can be tested by violating the set programmable parameters and determining if the

Alarm sounds. For example: If the park brake interlock is programmed ON, release the park brake and

engage the PTO. The audible alarm should sound with continuous beeps.

**Note:** This feature uses body controller-based software controls which can be diagnosed with Navistar's Diamond Logic® Builder software (see local dealer if not owned).

## **References:**

Circuit Diagram Manual/s Publication Number: 0000018830 – Heavy Extreme (HX) 2021 and Newer

Service and Diagnostic Manual Publication Number: 0001193149–2021 HX Technician Manual **27.7. 60ABK:** BDY INTG, PTO ACCOMMODATION. Accommodation for Electric over Air, Non-Clutched PTO Engagement and Disengagement does not Include Air Solenoid, With Switch Mounted on Dash, Includes Audible Alarm and Indicator Light in Gauge Cluster (requires one RPM input and one output).

## Feature Applicability to Vehicle Platforms:

• Heavy Extreme (HX) 2021 and Newer

**Extended Description:** This feature provides a momentary switch in the in-cab switch pack to drive an RPM output to engage an Electric over Air, Non-Clutched PTO. An RPM input is used to drive an indicator light in the gauge cluster to indicate when the PTO is engaged. An audible alarm sounds when certain programmable parameters are violated. The RPM input also drives a PTO hour meter to allow the operator to measure stationary PTO hours for maintenance records and fuel tax purposes. To view the hour meter, press the gauge cluster selection button momentarily until the text portion of the display indicates "PTO Hour."

The Non-Clutched air-shifted PTO is a gear-to-gear engagement mechanism. Very specific transmission operating modes are required to allow safe engagement of the PTO. The PTO gear in the transmission must be stopped before engagement of the PTO should be attempted. The clutch must be depressed with the vehicle parked to engage the PTO for a manual transmission. An automatic transmission must be in any driving gear with vehicle parked to engage the PTO. Engagement, disengagement, and re-engagement parameters should be set according to the type of transmission where the Non-Clutched PTO is mounted.

The PTO alarms are controlled by programmable parameters set in the BCM. Through these programmable parameters, the vehicle owner can customize the functionality of the PTO. Factory default settings for these programmable parameters are listed in the tables below.

Please use the Diamond Logic® Builder software to determine pin locations for RPM inputs and outputs (refer to the CONNECTOR screen view) and to set programmable parameters (refer to the FEATURE screen view).

All re-engagement parameters for Non-Clutched PTOs are defaulted OFF. These parameters are defaulted to OFF because reengaging a Non-Clutched PTO automatically (after it has disengaged) could cause the gears to grind and damage the PTO.

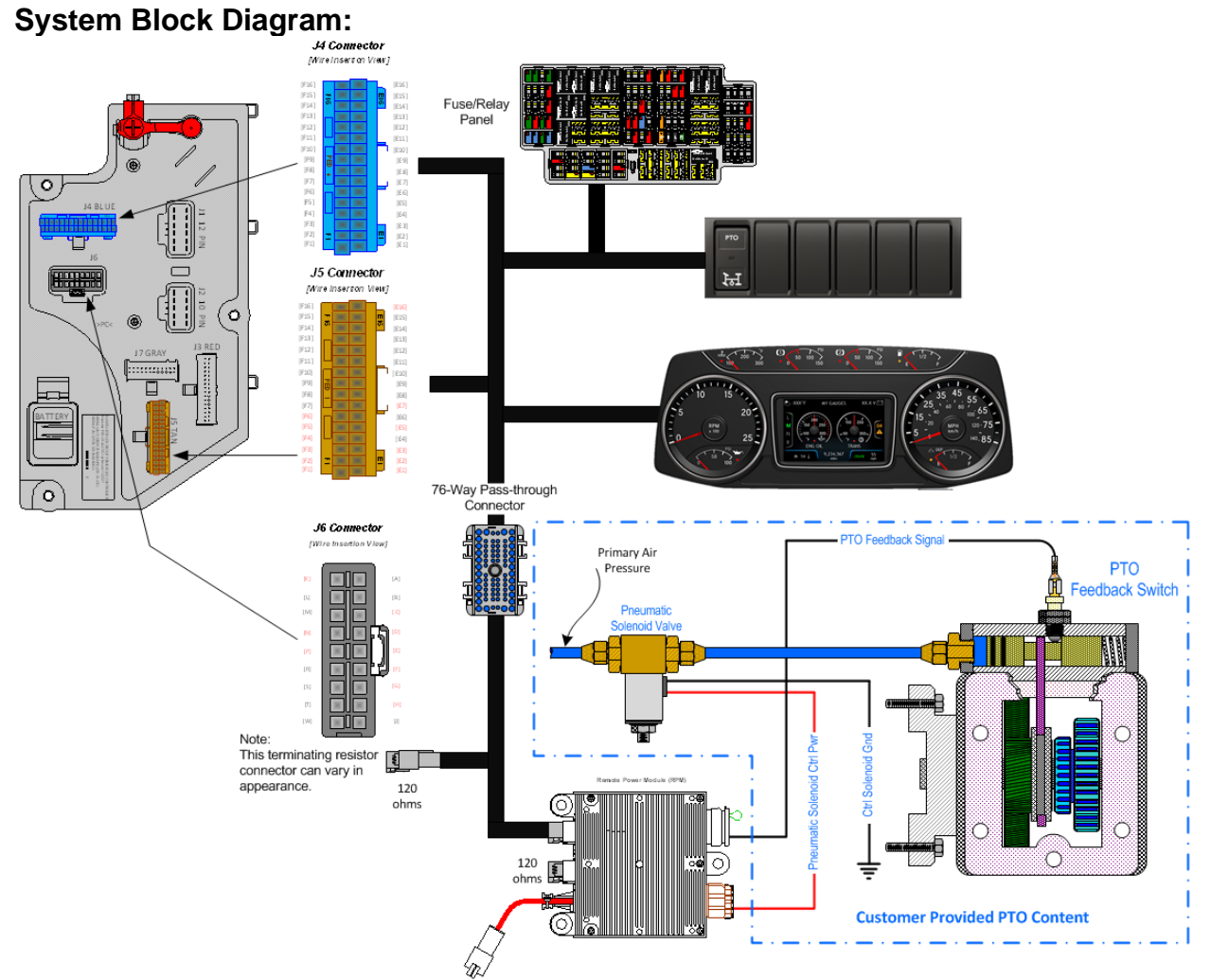

**Note:** It is important to ensure the Power Take Off (PTO) internal shift mechanism has adequate pneumatic potential communication for the full engagement of the PTO coupling/decoupling mechanism. Full engagement is typically a function of the available pneumatic potential sourced from the chassis primary air pressure supply system which [can] limit the full power transmission capabilities of the PTO coupling and decoupling mechanism/s.

## Body Controller Software Feature Codes:

- 597200 BCM PROG, PTO CONTROL LOGIC for Dash Switch
- 597280 BCM PROG, PTO SHIFT with Pneumatic Non-Clutch Engagement
- 597282 BCM PROG, PTO HOURMETER HRS DISPLAYED IP
- 597283 BCM PROG, **PTO MONITOR INDICATOR & ALARM** (failure to add this feature will result in an OBD fault condition)
- Note: Feature 16WLM is part of 60ABK

### **Body Controller Software Feature Code Parameters:**

| Parameter                                  | ID   | Description                                                                  | Defaul | Units   | Min    | Max     | Step   |
|--------------------------------------------|------|------------------------------------------------------------------------------|--------|---------|--------|---------|--------|
|                                            | Or   |                                                                              | naram  | otor    |        |         |        |
| Off Indicates a 1 is set for the parameter |      |                                                                              |        |         |        |         |        |
|                                            | 011  |                                                                              | TEDS   | netei   |        |         |        |
| TEM PTO PK Brake                           | 2087 | If this Parameter is 1 the PTO will                                          | OFF    | N/A     | N/A    | N/A     | N/A    |
| Engmnt Inhib                               | 2007 | not be engaged if the Park Brake is                                          |        | 1 1/7 1 | 1.1/7. | 1 1/7 1 | 1.1/7. |
|                                            |      | not set.                                                                     |        |         |        |         |        |
| TEM_PTO_Non_Neut                           | 2088 | If this Parameter is 1, the PTO will                                         | OFF    | N/A     | N/A    | N/A     | N/A    |
| _Engmnt_Inhib                              |      | not be engaged if the Transmission                                           |        |         |        |         |        |
|                                            |      | is not in Neutral or Park                                                    |        |         |        |         |        |
| IEM_PIO_Neut_Eng                           | 2089 | If this Parameter is 1, the PTO will                                         | OFF    | N/A     | N/A    | N/A     | N/A    |
| mnt_innid                                  |      | is not in Noutral or Park                                                    |        |         |        |         |        |
| TEM PTO Veh Sod                            | 2090 | If this Parameter is 1 the PTO will                                          | ON     | N/A     | N/A    | N/A     | N/A    |
| Engmnt Inhib                               | 2030 | not be engaged if the vehicle speed                                          |        |         | IN/A   | 11/7    |        |
|                                            |      | is over the value set in                                                     |        |         |        |         |        |
|                                            |      | TEM_PTO_Veh_Spd_Engmnt_Limit                                                 |        |         |        |         |        |
| TEM_PTO_Veh_Spd                            | 2091 | See                                                                          | 3.00   | MPH     | 1      | 100     | 1      |
| _Engmnt_Limit                              |      | TEM_PTO_Veh_Spd_Engmnt_Inhib                                                 |        |         |        |         |        |
| TEM_PTO_Eng_Spd                            | 2092 | If this Parameter is 1, the PTO will                                         | ON     | N/A     | N/A    | N/A     | N/A    |
| _Engmnt_Inhib                              |      | not be engaged if the engine speed                                           |        |         |        |         |        |
|                                            |      | TEM PTO Eng Spd Engmpt Limit                                                 |        |         |        |         |        |
| TEM PTO Eng Spd                            | 2093 | See                                                                          | 1000   | RPM     | 100    | 5000    | 0.1    |
| Engmot Limit                               | 2035 | TEM PTO Eng Spd Engmat Inhib                                                 | 1000   |         | 100    | 5000    | 0.1    |
| TEM PTO Cltch En                           | 2094 | If this Parameter is 1, the PTO will                                         | OFF    | N/A     | N/A    | N/A     | N/A    |
| gmnt_Inhib                                 |      | not be engaged if the clutch pedal is                                        | -      |         |        | -       |        |
| •                                          |      | not depressed                                                                |        |         |        |         |        |
| TEM_PTO_Brake_En                           | 2095 | If this Parameter is 1, the PTO will                                         | OFF    | N/A     | N/A    | N/A     | N/A    |
| gmnt_Inhib                                 |      | not be engaged if the brake pedal is                                         |        |         |        |         |        |
|                                            | 0000 | not depressed                                                                | 055    | N1/A    | N1/A   | N1/A    | N1/A   |
| TEM_PTO_Eng_Run                            | 2096 | If this Parameter is 1, the PTO will<br>not be opgraded if the opgine is not | OFF    | N/A     | N/A    | N/A     | IN/A   |
|                                            |      | running                                                                      |        |         |        |         |        |
| TEM PTO Air Pres                           | 2097 | If this Parameter is 1, the PTO will                                         | OFF    | N/A     | N/A    | N/A     | N/A    |
| Engmnt Inhib                               |      | not be engaged if the primary                                                | ••••   |         |        |         |        |
| 0 –                                        |      | vehicle air pressure is below                                                |        |         |        |         |        |
|                                            |      | TEM_PTO_Air_Pres_Engmnt_Limit                                                |        |         |        |         |        |
| TEM_PTO_Air_Pres_                          | 2098 | See                                                                          | 90     | PSI     | 1      | 500     | 1      |
| Engmnt_Limit                               |      | TEM_PTO_Air_Pres_Engmnt_Inhib                                                | 0.55   | N1/A    |        |         | N1/A   |
| IEM_PIO_Mast_Swt                           | 2099 | If this Parameter is 1, the PTO will                                         | OFF    | N/A     | N/A    | N/A     | N/A    |
| cn_Engmnt_Innib                            |      | switch is not ON                                                             |        |         |        |         |        |
|                                            |      |                                                                              |        |         |        |         |        |
| DIJENGAGEIVIENI FARAIVIETERJ               |      |                                                                              |        |         |        |         |        |
| Disengages                                 | 2100 | he disengaged if the Park Brake is                                           | OFF    | IN/A    | IN/A   | IN/A    | IN/A   |
| _Discrigages                               |      | released                                                                     |        |         |        |         |        |
| TEM_PTO_Non_Neut                           | 2109 | if this Parameter is 1, the PTO will                                         | OFF    | N/A     | N/A    | N/A     | N/A    |
| _Disengages                                |      | be disengaged if the transmission is                                         |        |         |        |         |        |
|                                            |      | taken out of neutral                                                         |        |         |        |         |        |
| TEM_PTO_Veh_Spd                            | 2110 | if this Parameter is 1, the PTO will                                         | OFF    | N/A     | N/A    | N/A     | N/A    |
| _Disengages                                |      | be disengaged if the vehicle speed                                           |        |         |        |         |        |
|                                            |      | IS OVER THE VALUE SET IN                                                     |        |         |        |         |        |
| 1                                          |      | I LIVI_PIO_Ven_Spd_Diseng_Limit                                              | 1      | 1       | 1      | 1       | 1      |

| TEM_PTO_Veh_Spd<br>DisEng_Limit    | 2111 | see<br>TEM PTO Veb Spd Disengages                                                                                                    | 3             | MPH | 3   | 100  | 1   |
|------------------------------------|------|----------------------------------------------------------------------------------------------------|---------------|-----|-----|------|-----|
| TEM_PTO_Eng_Spd<br>_Disengages     | 2112 | if this Parameter is 1, the PTO will<br>be disengaged if the vehicle speed<br>is over the value set in                                                                              | ON            | N/A | N/A | N/A  | N/A |
|                                    |      | TEM_PTO_Eng_Spd_DisEng_Limit                                                                                                    |               |     |     |      |     |
| TEM_PTO_Eng_Spd<br>_DisEng_Limit   | 2113 | see<br>TEM_PTO_Eng_Spd_Disengages                                                                                                    | 1800          | RPM | 0   | 5000 | 1   |
| TEM_PTO_Eng_Run<br>_Disengages     | 2114 | If this Parameter is 1, the PTO will<br>be disengaged if the engine is<br>turned off                                                                                                | OFF           | N/A | N/A | N/A  | N/A |
| TEM_PTO_Air_Pres_<br>Disengages    | 2115 | if this Parameter is 1, the PTO will<br>be disengaged if the primary air<br>pressure is below the value set in<br>TEM_PTO_Air_Pres_DisEng_Limit                                     | OFF           | N/A | N/A | N/A  | N/A |
| TEM_PTO_Air_Pres_<br>DisEng_Limit  | 2116 | see<br>TEM_PTO_Air_Pres_Disengages                                                                                                    | 80            | PSI | 0   | 500  | 1   |
| TEM_PTO_Ext_Input<br>_Disengages   | 2117 | if this Parameter is 1, the PTO will<br>be disengaged if the external input<br>designated for this purpose is active                                                                | OFF           | N/A | N/A | N/A  | N/A |
| TEM_PTO_Mast_Swt<br>ch_Disengages  | 2118 | if this Parameter is 1, the PTO will<br>be disengaged if the vehicle master<br>switch is not ON                                                                                     | OFF           | N/A | N/A | N/A  | N/A |
|                                    |      | RE-ENGAGEMENT PARAM                                                                                                    | <b>IETERS</b> |     |     |      |     |
| TEM_PTO_Key_Stat<br>e_Allow_ReEng  | 2069 | If this parameter is set, the PTO will<br>be allowed to reengage when the<br>key state is returned to run.                                                                          | OFF           | N/A | N/A | N/A  | N/A |
| TEM_PTO_Veh_Spd<br>_Allow_ReEng    | 2119 | if this Parameter is 1, the PTO will<br>be reengaged after a disengage due<br>to vehicle overspeed when the<br>vehicle speed is below<br>TEM PTO Veh Spd Engmnt Limit               | OFF           | N/A | N/A | N/A  | N/A |
| TEM_PTO_Eng_Spd<br>_Allow_ReEng    | 2120 | if this Parameter is 1, the PTO will<br>be reengaged after a disengage due<br>to engine overspeed when the<br>engine speed is below<br>TEM PTO Eng Spd Engmnt Limit                 | ON            | N/A | N/A | N/A  | N/A |
| TEM_PTO_Ext_Input<br>_Allow_ReEng  | 2121 | if this Parameter is 1, the PTO will<br>be reengaged after a disengage due<br>to the designated external input<br>when the external input is no longer<br>active                    | OFF           | N/A | N/A | N/A  | N/A |
| TEM_PTO_Eng_Run<br>_Allow_ReEng    | 2122 | if this Parameter is 1, the PTO will<br>be reengaged after a disengage due<br>to the engine stopping when the<br>engine is restarted                                                | OFF           | N/A | N/A | N/A  | N/A |
| TEM_PTO_Mast_Swt<br>ch_Allow_ReEng | 2123 | if this Parameter is 1, the PTO will<br>be reengaged after a disengage due<br>to the master switch being turned off<br>when the master switch is turned on<br>again                 | OFF           | N/A | N/A | N/A  | N/A |
| TEM_PTO_Air_Pres_<br>Allow_ReEng   | 2124 | if this Parameter is 1, the PTO will<br>be reengaged after a disengage due<br>to low vehicle air pressure when the<br>primary air pressure is over<br>TEM_PTO_Air_Pres_Engmnt_Limit | OFF           | N/A | N/A | N/A  | N/A |
| TEM_PTO_Non_Neut<br>_Allow_ReEng   | 2148 | if this Parameter is 1, the PTO will<br>be reengaged after a disengage due<br>to transmission out of neutral when                                                                   | OFF           | N/A | N/A | N/A  | N/A |

Navistar<sup>®</sup> Electrical Systems 2021 and Newer HX Integration Guide

|                                                                   |      | the transmission is placed back into    |      |          |      |      |      |
|-------------------------------------------------------------------|------|-----------------------------------------|------|----------|------|------|------|
|                                                                   |      | neutral.                                |      |          |      |      |      |
| TEM_PTO_Pk_Brake                                                  | 2149 | if this Parameter is 1, the PTO will    | OFF  | N/A      | N/A  | N/A  | N/A  |
| _Allow_ReEng                                                      |      | be reengaged after a disengage due      |      |          |      |      |      |
|                                                                   |      | to park brake released when the         |      |          |      |      |      |
|                                                                   |      | park brake is reapplied.                |      |          |      |      |      |
|                                                                   |      | ALARMS PARAMETER                        | RS   |          |      |      |      |
| TEM_PTO_Pk_Brake                                                  | 2131 | if this Parameter is 1, an alarm will   | OFF  | N/A      | N/A  | N/A  | N/A  |
| _Alarms                                                           |      | sound if the PTO is engaged and the     |      |          |      |      |      |
|                                                                   |      | park brake is released                  |      |          |      |      |      |
| TEM_PTO_Non_Neut                                                  | 2132 | if this Parameter is 1, an alarm will   | OFF  | N/A      | N/A  | N/A  | N/A  |
| _Alarms                                                           |      | sound if the PTO is engaged and         |      |          |      |      |      |
|                                                                   |      | transmission is taken out of neutral    |      |          |      |      |      |
| TEM_PTO_Veh_Spd                                                   | 2133 | if this Parameter is 1, an alarm will   | ON   | N/A      | N/A  | N/A  | N/A  |
| _Alarms                                                           |      | sound if the PTO is engaged and the     |      |          |      |      |      |
|                                                                   |      | vehicle speed is over                   |      |          |      |      |      |
|                                                                   | 0404 | TEM_PTO_Ven_Spd_Alarm_Limit             | -    | MELL     | 0    | 100  |      |
| TEM_PTO_ven_Spd                                                   | 2134 | See IEM_PIO_Ven_Spd_Alarms              | 3    | MPH      | 3    | 100  | 1    |
| _Alarm_Limit                                                      | 0405 |                                         | 011  | N1/A     | N1/A | N1/A | N1/A |
| IEM_PIO_Eng_Spd                                                   | 2135 | If this Parameter is 1, an alarm will   | ON   | N/A      | N/A  | N/A  | N/A  |
| _Alarms                                                           |      | sound if the PTO is engaged and the     |      |          |      |      |      |
|                                                                   |      | TEM PTO Eng Sod Alarm Limit             |      |          |      |      |      |
| TEM DTO Eng Spd                                                   | 2126 | Soo TEM BTO Eng Spd Alarma              | 1400 | DDM      | 0    | 5000 | 0.1  |
| Alarm Limit                                                       | 2130 |                                         | 1400 |          | 0    | 5000 | 0.1  |
| TEM PTO Eng Run                                                   | 2137 | if this Parameter is 1 an alarm will    | OFF  | Ν/Δ      | Ν/Δ  | Ν/Δ  | NI/A |
| Alarms                                                            | 2107 | sound if the PTO is engaged and the     | 011  | N/A      |      | 11/7 |      |
| _/ ((d)))                                                         |      | engine is turned off                    |      |          |      |      |      |
| TEM PTO Air Pres                                                  | 2138 | if this Parameter is 1, an alarm will   | OFF  | N/A      | N/A  | N/A  | N/A  |
| Alarms                                                            |      | sound if the primary air pressure is    | •••• |          |      |      |      |
|                                                                   |      | below                                   |      |          |      |      |      |
|                                                                   |      | TEM_PTO_Air_Pres_Alarm_Limit            |      |          |      |      |      |
| TEM_PTO_Air_Pres_                                                 | 2139 | See TEM_PTO_Air_Pres_Alarms             | 0    | PSI      | 0    | 500  | 1    |
| Alarm_Limit                                                       |      |                                         |      |          |      |      |      |
| TEM_RPM_PTO_En                                                    | 2147 | Active State for the TEM PTO            | 0    | No Units | 0    | 3    | 1    |
| gaged_Param                                                       |      | engagement feedback switch.             |      |          |      |      |      |
| Unique for 597280 - BCM PROG. PTO SHIFT with Pneumatic Non-Clutch |      |                                         |      |          |      |      |      |
| Engage                                                            |      |                                         |      |          |      |      |      |
| TEM Hvd PTO Eng                                                   | 1993 | This is the fuse level of the Hydraulic | 20   | Amps     | 0    | 20   | 01   |
| agement Out Param                                                 |      | PTO FET                                 |      |          | Ŭ    |      | 0    |

#### Parameter Definitions:

## • ENGAGEMENT PARAMETERS

These parameters set rules that must be met for the PTO to be engaged. In Example

If TEM\_PTO\_Air\_Pres\_Engmnt\_Inhib parameter is turned on, the PTO cannot be engaged if the primary vehicle air pressure is below the programmable parameter set by TEM\_PTO\_Air\_Pres\_Engmnt\_Limit. **for Dash Switch** 

• **TEM\_PTO\_PK\_Brake\_Engmnt\_Inhib** – 2087 If this parameter is turned on, then the brake pedal must be depressed for the PTO to engage.

- **TEM\_PTO\_Non\_Neut\_Engmnt\_Inhib** 2088 If this parameter is turned on, then the transmission must be in Neutral or Park for the PTO to be engaged.
- **TEM\_PTO\_Neut\_Engmnt\_Inhib** 2089 If this parameter is turned on, then the PTO can only be engaged if the transmission is NOT in Neutral or Park.
- **TEM\_PTO\_Veh\_Spd\_Engmnt\_Inhib** 2090 If this parameter is turned on, then the PTO cannot be engaged if the vehicle speed is over the value prescribed by TEM\_PTO\_Veh\_Spd\_Engmnt\_Limit.
- **TEM\_PTO\_Veh\_Spd\_Engmnt\_Limit** 2091 This parameter sets the physical value for the Vehicle Speed Inhibit.
- **TEM\_PTO\_Eng\_Spd\_Engmnt\_Inhib** –2092 If this is parameter is turned on, then the PTO cannot be engaged if the engine speed is over a certain threshold, which is defined as a programmable parameter in TEM\_PTO\_Eng\_Spd\_Engmnt\_Limit.
- **TEM\_PTO\_Eng\_Spd\_Engmnt\_Limit** 2093 This parameter sets the physical value for the Engine Speed Inhibit.
- **TEM\_PTO\_Cltch\_Engmnt\_Inhib** 2094 If this parameter is turned on, then the clutch pedal must be depressed for the PTO to engage.
- **TEM\_PTO\_Brake\_Engmnt\_Inhib** 2095 If this parameter is turned on, then the brake pedal must be depressed for the PTO to engage.
- **TEM\_PTO\_Eng\_Run\_Engmnt\_Inhib** 2096 If this parameter is turned on, then the engine must be running for the PTO to be engaged.
- **TEM\_PTO\_Air\_Pres\_Engmnt\_Inhib** 2097 If this parameter is turned on, the PTO cannot be engaged if the primary vehicle air pressure is below the programmable parameter set by TEM\_PTO\_Air\_Pres\_Engmnt\_Limit.
- **TEM\_PTO\_Air\_Pres\_Engmnt\_Limit** 2098 This parameter sets the physical value for the Air Pressure Inhibit.
- **TEM\_PTO\_Mast\_Swtch\_Engmnt\_Inhib** 2099 If this parameter is turned on, then the PTO will not be engaged if the vehicle master switch is not ON.
- DISENGAGEMENT PARAMETERS These parameters set the conditions under which the PTO will be disengaged.
- **TEM\_PTO\_Pk\_Brake\_Disengages** 2108 If this parameter is turned on, then the PTO will be disengaged if the Park Brake is released.
- **TEM\_PTO\_Non\_Neut\_Disengages** 2109 If this parameter is turned on, then the PTO will be disengaged if the transmission is taken out of neutral.
- **TEM\_PTO\_Veh\_Spd\_Disengages** 2110 If this parameter is turned on, then the PTO will be disengaged if the vehicle speed is over the valued specified by TEM\_PTO\_Veh\_Spd\_DisEng\_Limit.
- **TEM\_PTO\_Veh\_Spd\_DisEng\_Limit** 2111 This parameter sets the physical value for the Vehicle Speed disengagement.
- **TEM\_PTO\_Eng\_Spd\_Disengages** 2112 If this parameter is turned on, then the PTO will be disengaged if the engine speed rises above the value set by TEM\_PTO\_Eng\_Spd\_DisEng\_Limit.

- **TEM\_PTO\_Eng\_Spd\_DisEng\_Limit** 2113 This parameter sets the physical value for the Engine Speed disengagement.
- **TEM\_PTO\_Eng\_Run\_Disengages** 2114 If this parameter is turned on, then the PTO will be disengaged if the engine is turned off.
- **TEM\_PTO\_Air\_Pres\_Disengages** 2115 If this parameter is turned on, then the PTO will be disengaged if the primary air pressure is below the value set in TEM\_PTO\_Air\_Pres\_DisEng\_Limit.
- **TEM\_PTO\_Air\_Pres\_DisEng\_Limit** 2116 This parameter sets the physical value for the Air Pressure disengagement.
- **TEM\_PTO\_Ext\_Input\_Disengages** 2117 If this parameter is turned on, then the PTO will be disengaged if the external input designated for this purpose is active.
- **TEM\_PTO\_Mast\_Swtch\_Disengages** 2118 If this parameter is turned on, then the PTO will be disengaged if the vehicle master switch is not ON.
- Re-ENGAGEMENT PARAMETERS These parameters set the conditions under which the PTO will be reengaged due to a parameter disengagement.
- **TEM\_PTO\_Key\_State\_Allow\_ReEng** 2069 If this parameter is turned on, then the PTO will be allowed to reengage when the key state is returned to run.
- **TEM\_PTO\_Veh\_Spd\_Allow\_ReEng** 2119 If this parameter is turned on, then the PTO will be reengaged (after disengagement due to the vehicle being over the vehicle speed value) when the vehicle speed falls below TEM\_PTO\_Veh\_Spd\_Engmnt\_Limit.
- **TEM\_PTO\_Eng\_Spd\_Allow\_ReEng** 2120 If this parameter is turned on, then the PTO will be reengaged (after disengagement due to engine overspeed) when the engine speed falls below TEM\_PTO\_Eng\_Spd\_Engmnt\_Limit.
- **TEM\_PTO\_Ext\_Input\_Allow\_ReEng** 2121 If this parameter is turned on, then the PTO will be reengaged (after a disengage due to the designated external input being in active state) when the external input is no longer in active state.
- **TEM\_PTO\_Eng\_Run\_Allow\_ReEng** 2122 If this parameter is turned on, then the PTO will be reengaged (after disengagement due to engine stopping) when the engine is restarted.
- **TEM\_PTO\_Mast\_Swtch\_Allow\_ReEng** 2123 If is turned on, then the PTO will be reengaged after a disengage due to the master switch being turned off when the master switch is turned on again.
- **TEM\_PTO\_Air\_Pres\_Allow\_ReEng** 2124 If this parameter is turned on, then the PTO will be reengaged (after disengagement due to low air pressure) when the primary air pressure rises about the value specified by TEM\_PTO\_Air\_Pres\_Engmnt\_Limit.
- **TEM\_PTO\_Non\_Neut\_Allow\_ReEng** 2148 If this parameter is turned on, then the PTO will be reengaged (after disengagement due to transmission out of neutral) when the transmission is placed back into neutral.

- **TEM\_PTO\_Pk\_Brake\_Allow\_ReEng** 2149 If this parameter is turned on, then the PTO will be reengaged (after disengagement due to park brake released) when the park brake is reapplied.
- ALARM PARAMETERS These parameters utilize the gauge cluster to sound an alarm to the driver when certain programmable parameters are violated.
- **TEM\_PTO\_Pk\_Brake\_Alarms** If this parameter is turned on, then an audible alarm will sound in the cab if the PTO is engaged and the park brake is released.
- **TEM\_PTO\_Non\_Neut\_Alarms** 2132 If this parameter is turned on, then an audible alarm will sound in the cab if the PTO is engaged and the transmission is taken out of neutral.
- **TEM\_PTO\_Veh\_Spd\_Alarms** 2133 If this is turned on, then an audible alarm will sound if the PTO is engaged and the vehicle speed is over the value set by TEM\_PTO\_Veh\_Spd\_Alarm\_Limit
- **TEM\_PTO\_Veh\_Spd\_Alarm\_Limit** 2134 This parameter sets the physical value for the Vehicle Speed Alarm.
- **TEM\_PTO\_Eng\_Spd\_Alarms** 2135 If this is turned on, then an alarm will sound if the PTO is engaged and the engine speed is over the value set by TEM\_PTO\_Eng\_Spd\_Alarm\_Limit
- **TEM\_PTO\_Eng\_Spd\_Alarm\_Limit** 2136 This parameter sets the physical value for the Engine Speed Alarm.
- **TEM\_PTO\_Eng\_Run\_Alarms** 2137 If this parameter is turned on, then an audible alarm will sound in the cab if the PTO is engaged and the engine is turned off.
- **TEM\_PTO\_Air\_Pres\_Alarms** 2138 If this parameter is turned on, then an audible alarm will sound in the cab if the primary air pressure drops below the value specified by TEM\_PTO\_Air\_Pres\_Alarm\_Limit.
- **TEM\_PTO\_Air\_Pres\_Alarm\_Limit** 2139 This parameter sets the physical value for the Air Pressure Alarm.
- **TEM\_RPM\_PTO\_Engaged\_Param** 2147 This parameter indicates the active state that the body controller (BCM) will read as active for the TEM PTO feedback switch (as it goes into the RPM input). This active state will be used to indicate when the PTO is engaged:
  - 0 = Input active when open circuit
  - 1 = Input active when grounded
  - $\circ$  2 = not used
  - $\circ$  3 = Input active when at 12V
- Parameters Unique to 597280 PTO SHIFT with Pneumatic Non-Clutch
- **TEM\_Hyd\_PTO\_Engagement\_Out\_Param** 1993 This parameter sets the current at which the Body Controller will fuse the Remote Power Module output

that drives the engagement of the PTO. This is used to define the maximum amount of current that can flow through the Remote Power Module output.

## Note/s About Possible Software Feature Conflicts:

Only one PTO feature is allowed with 597200.

Also, 597280 conflicts with 597132, 597264, 597277, 597278, 597281, 597304, 597307 Additionally, 597283 conflicts with 597279

## Parts Associated with This Feature:

| PART NUMBER               | DESCRIPTION               |  |  |  |  |
|---------------------------|---------------------------|--|--|--|--|
| RPM OUTPUT TERMINAL KITS  |                           |  |  |  |  |
| 2585651C91                | RPMTERMINAL KIT 12-GAUGE  |  |  |  |  |
| 2585423C91                | RPM TERMINAL KIT 14-GAUGE |  |  |  |  |
| RPM BROWN 8–WAY CONNECTOR |                           |  |  |  |  |
| 3548934C1                 | 8–WAY CONNECTOR BODY      |  |  |  |  |
| 3534163C1                 | 12-GAUGE TERMINAL         |  |  |  |  |
| 3535931C1                 | 14-GAUGE TERMINAL         |  |  |  |  |
| 3535930C1                 | 16 & 18-GAUGE TERMINAL    |  |  |  |  |
| 3548945C1                 | 12 & 14-GAUGE CABLE SEAL  |  |  |  |  |
| 3535937C1                 | 16 & 18-GAUGE CABLE SEAL  |  |  |  |  |
| 3548943C1                 | CONNECTOR LOCK            |  |  |  |  |
| 3573833C1                 | CAPLOCK                   |  |  |  |  |
| 3535938C1                 | CAVITY PLUG               |  |  |  |  |
| RPM 23-WAY CONNECTOR      |                           |  |  |  |  |
| 3677559C1                 | 23-WAY CONNECTOR          |  |  |  |  |
| 1698937C1                 | 16, 18, 20-GAUGE TERMINAL |  |  |  |  |
| 1688285C1                 | CAVITY PLUG               |  |  |  |  |

## Parts Associated with Feature

## How to Test This Feature:

1. To determine if the PTO is working, depress the PTO switch in the cab to the on position. Ensure that all interlock conditions are enabled (as programmed in the Diamond Logic® Builder software).

2. Verify that the pin labeled PTO\_Output of the brown 8-way RPM output connector has the battery voltage level present.

3. Verify that the RPM input labeled PTO\_Feedback\_Switch (pin position specified by the Diamond Logic® Builder software) is receiving the correct voltage (12V or GND) as specified by the programmable

Parameter 2147 in the Diamond Logic® Builder software.

4. Make certain that the indicator light in the top section of the PTO switch illuminates by engaging the PTO.

5. Make certain that the PTO indicator light in the gauge cluster illuminates by engaging the PTO.
6. The audible alarm can be tested by violating the set programmable parameters and determining if the

alarm sounds. For example: If the park brake interlock is programmed ON, release the park brake and

engage the PTO. The audible alarm should sound with continuous beeps.

**Note:** This feature uses body controller-based software controls which can be diagnosed with Navistar's Diamond Logic® Builder software (see local dealer if not owned).

### **References:**

Circuit Diagram Manual/s Publication Number: 0000018830 – Heavy Extreme (HX) 2021 and Newer

Service and Diagnostic Manual Publication Number: 0001193149–2021 HX Technician Manual **27.8. 60ABL:** BDY INTG, PTO ACCOMMODATION. Accommodation for Electric over Air, Clutched PTO Engagement and Disengagement, does not Include Air Solenoid, With Switch Mounted on Dash, Includes Audible Alarm and Indicator Light in Gauge Cluster (requires one RPM input and one output).

### Feature Applicability to Vehicle Platforms:

• Heavy Extreme (HX) 2021 and Newer

**Extended Description:** This feature provides a latched switch in the in-cab switch pack to drive an RPM output that provides power to engage and disengage the Electric over Air, Clutched PTO. An RPM input is used to drive an indicator light in the gauge cluster, allowing the operator to discern if the PTO is engaged. An audible alarm sounds when certain programmable parameters are violated. The RPM input also drives a PTO hour meter to allow the operator to measure stationary PTO hours for maintenance records and fuel tax purposes. To view the hour meter, press the gauge cluster selection button momentarily until the text portion of the display indicates "PTO Hour."

This PTO feature is a rule-based option. The operation of the PTO is governed by rules of engagement, disengagement, re-engagement, and alarms. These rules are defined through programmable parameters. Through these programmable parameters, the vehicle owner can customize the functionality of the PTO. Factory default settings for these programmable parameters are listed in the tables below.

Please use the Diamond Logic® Builder software to determine pin locations for RPM inputs and outputs (refer to the CONNECTOR screen view) and to set programmable parameters (refer to the FEATURE screen view).

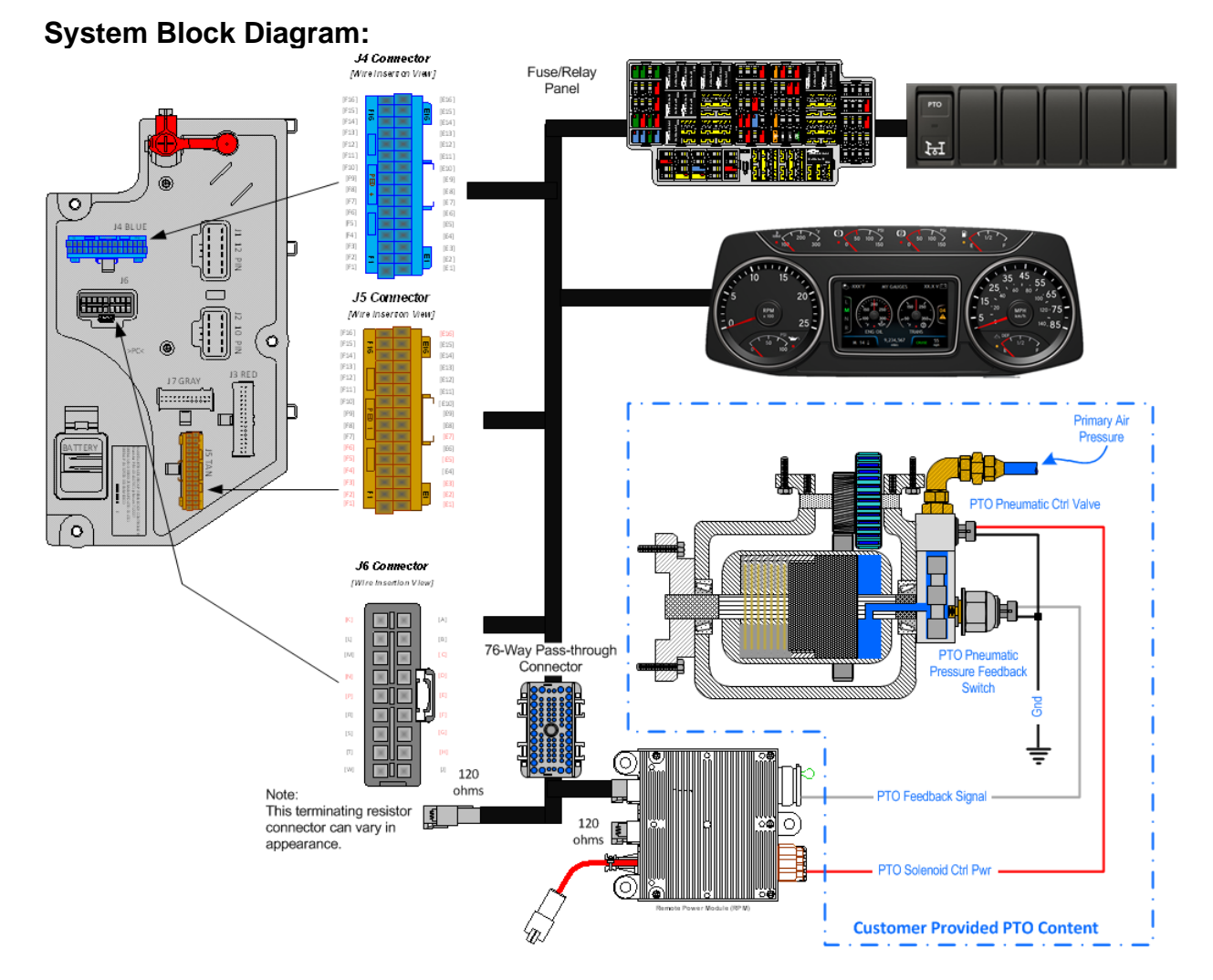

**Note:** It is important to ensure the Power Take Off (PTO) internal shift mechanism has adequate pneumatic potential communication for the full engagement of the PTO coupling/decoupling mechanism. Full engagement is typically a function of the available pneumatic potential sourced from the chassis' primary air supply system which [can] limit the full power transmission capabilities of the PTO coupling and decoupling mechanism/s.

### Body Controller Software Feature Codes:

- 597200 BCM PROG, PTO CONTROL LOGIC for Dash Switch
- 597264 BCM PROG, PTO SHIFT with Pneumatic Engagement Electric Over Air
- 597282 BCM PROG, PTO HOURMETER HRS DISPLAYED IP
- 597283 BCM PROG, **PTO MONITOR INDICATOR & ALARM** (failure to add this feature will result in an OBD fault condition)
- Note: Feature 16WLM is part of 60ABL

### **Body Controller Software Feature Code Parameters:**

| Parameter         | ID                       | Description                             | Defaul    | Units | Min  | Max  | Step |
|-------------------|--------------------------|-----------------------------------------|-----------|-------|------|------|------|
|                   | Or                       | Indicatos a 1 is sot for the            |           | otor  |      |      |      |
|                   |                          | 1 - 11010000000000000000000000000000000 | e param   | notor |      |      |      |
|                   | 011                      |                                         | IIS Parai | neter |      |      |      |
| TEM DTO DK Broko  | 2097                     | ENGAGEIVIEN I PARAME                    |           | NI/A  | NI/A | NI/A | NI/A |
| Engrant Inhib     | 2007                     | not be engaged if the Park Brake is     | UFF       | IN/A  | IN/A | IN/A | N/A  |
|                   |                          | not set.                                |           |       |      |      |      |
| TEM_PTO_Non_Neut  | 2088                     | If this Parameter is 1, the PTO will    | OFF       | N/A   | N/A  | N/A  | N/A  |
| _Engmnt_Inhib     |                          | not be engaged if the Transmission      |           |       |      |      |      |
|                   |                          | is not in Neutral or Park               |           |       |      |      |      |
| TEM_PTO_Neut_Eng  | 2089                     | If this Parameter is 1, the PTO will    | OFF       | N/A   | N/A  | N/A  | N/A  |
| mnt_Inhib         |                          | only be engaged if the Transmission     |           |       |      |      |      |
| TEM PTO Veh Sod   | 2000                     | If this Parameter is 1, the PTO will    |           | Ν/Δ   | N/A  | ΝΙ/Δ | Ν/Δ  |
| Engment Inhib     | 2090                     | not be engaged if the vehicle speed     |           |       | IN/A | 11/7 | 11/7 |
|                   |                          | is over the value set in                |           |       |      |      |      |
|                   |                          | TEM_PTO_Veh_Spd_Engmnt_Limit            |           |       |      |      |      |
| TEM_PTO_Veh_Spd   | 2091                     | See                                     | 3.00      | MPH   | 1    | 100  | 1    |
| _Engmnt_Limit     |                          | TEM_PTO_Veh_Spd_Engmnt_Inhib            |           |       |      |      |      |
| TEM_PTO_Eng_Spd   | 2092                     | If this Parameter is 1, the PTO will    | ON        | N/A   | N/A  | N/A  | N/A  |
| _Engmnt_Innib     |                          | not be engaged if the engine speed      |           |       |      |      |      |
|                   |                          | TEM PTO Eng Spd Engmpt Limit            |           |       |      |      |      |
| TEM PTO Eng Spd   | 2093                     | See                                     | 1000      | RPM   | 100  | 5000 | 0.1  |
| _Engmnt_Limit     |                          | TEM_PTO_Eng_Spd_Engmnt_Inhib            |           |       |      |      | •••• |
| TEM_PTO_Cltch_En  | 2094                     | If this Parameter is 1, the PTO will    | OFF       | N/A   | N/A  | N/A  | N/A  |
| gmnt_Inhib        |                          | not be engaged if the clutch pedal is   |           |       |      |      |      |
|                   | 0005                     | not depressed                           | 055       | N1/A  | N1/A | N1/A | N1/A |
| TEM_PTO_Brake_En  | 2095                     | If this Parameter is 1, the PIO will    | OFF       | N/A   | N/A  | N/A  | N/A  |
| ginin_inino       |                          | not depressed                           |           |       |      |      |      |
| TEM PTO Eng Run   | 2096                     | If this Parameter is 1, the PTO will    | OFF       | N/A   | N/A  | N/A  | N/A  |
| _Engmnt_Inhib     |                          | not be engaged if the engine is not     |           | -     |      | -    |      |
|                   |                          | running                                 |           |       |      |      |      |
| TEM_PTO_Air_Pres_ | 2097                     | If this Parameter is 1, the PTO will    | OFF       | N/A   | N/A  | N/A  | N/A  |
| Engmnt_Inhib      |                          | not be engaged if the primary           |           |       |      |      |      |
|                   |                          | TEM PTO Air Pres Engment Limit          |           |       |      |      |      |
| TEM PTO Air Pres  | 2098                     | See                                     | 90        | PSI   | 1    | 500  | 1    |
| Engmnt_Limit      | 2000                     | TEM_PTO_Air_Pres_Engmnt_Inhib           |           | . 0.  | •    | 000  | •    |
| TEM_PTO_Mast_Swt  | 2099                     | If this Parameter is 1, the PTO will    | OFF       | N/A   | N/A  | N/A  | N/A  |
| ch_Engmnt_Inhib   |                          | not be engaged if the vehicle master    |           |       |      |      |      |
|                   |                          | switch is not ON.                       |           |       |      |      |      |
|                   | DISENGAGEMENT PARAMETERS |                                         |           |       |      |      |      |
| TEM_PTO_Pk_Brake  | 2108                     | if this Parameter is 1, the PTO will    | OFF       | N/A   | N/A  | N/A  | N/A  |
| _Disengages       |                          | be disengaged if the Park Brake is      |           |       |      |      |      |
| TEM PTO Non Neut  | 2109                     | if this Parameter is 1 the PTO will     | OFF       | N/A   | Ν/Δ  | N/A  | Ν/Δ  |
| Disengages        | 2103                     | be disengaged if the transmission is    | 011       | IN/A  | IN/A | 11/7 | INA  |
|                   |                          | taken out of neutral                    |           |       |      |      |      |
| TEM_PTO_Veh_Spd   | 2110                     | if this Parameter is 1, the PTO will    | OFF       | N/A   | N/A  | N/A  | N/A  |
| _Disengages       |                          | be disengaged if the vehicle speed      |           |       |      |      |      |
|                   |                          | IS over the value set in                |           |       |      |      |      |
|                   |                          | IEW_PIO_ven_Spd_Diseng_Limit            |           |       | 1    | 1    |      |

| TEM_PTO_Veh_Spd<br>DisEng_Limit    | 2111 | see<br>TEM PTO Veb Sod Disengages                                                                                                    | 3             | MPH | 3   | 100  | 1   |
|------------------------------------|------|----------------------------------------------------------------------------------------------------|---------------|-----|-----|------|-----|
| TEM_PTO_Eng_Spd<br>_Disengages     | 2112 | if this Parameter is 1, the PTO will<br>be disengaged if the vehicle speed<br>is over the value set in                                                                              | ON            | N/A | N/A | N/A  | N/A |
|                                    |      | TEM_PTO_Eng_Spd_DisEng_Limit                                                                                                    |               |     |     |      |     |
| TEM_PTO_Eng_Spd<br>_DisEng_Limit   | 2113 | see<br>TEM_PTO_Eng_Spd_Disengages                                                                                                    | 1800          | RPM | 0   | 5000 | 1   |
| TEM_PTO_Eng_Run<br>_Disengages     | 2114 | If this Parameter is 1, the PTO will<br>be disengaged if the engine is<br>turned off                                                                                                | OFF           | N/A | N/A | N/A  | N/A |
| TEM_PTO_Air_Pres_<br>Disengages    | 2115 | if this Parameter is 1, the PTO will<br>be disengaged if the primary air<br>pressure is below the value set in<br>TEM_PTO_Air_Pres_DisEng_Limit                                     | OFF           | N/A | N/A | N/A  | N/A |
| TEM_PTO_Air_Pres_<br>DisEng_Limit  | 2116 | see<br>TEM_PTO_Air_Pres_Disengages                                                                                                    | 80            | PSI | 0   | 500  | 1   |
| TEM_PTO_Ext_Input<br>_Disengages   | 2117 | if this Parameter is 1, the PTO will<br>be disengaged if the external input<br>designated for this purpose is active                                                                | OFF           | N/A | N/A | N/A  | N/A |
| TEM_PTO_Mast_Swt<br>ch_Disengages  | 2118 | if this Parameter is 1, the PTO will<br>be disengaged if the vehicle master<br>switch is not ON                                                                                     | OFF           | N/A | N/A | N/A  | N/A |
|                                    |      | RE-ENGAGEMENT PARAM                                                                                                    | <b>IETERS</b> |     |     |      |     |
| TEM_PTO_Key_Stat<br>e_Allow_ReEng  | 2069 | If this parameter is set, the PTO will<br>be allowed to reengage when the<br>key state is returned to run.                                                                          | OFF           | N/A | N/A | N/A  | N/A |
| TEM_PTO_Veh_Spd<br>_Allow_ReEng    | 2119 | if this Parameter is 1, the PTO will<br>be reengaged after a disengage due<br>to vehicle overspeed when the<br>vehicle speed is below<br>TEM PTO Veh Spd Engmnt Limit               | OFF           | N/A | N/A | N/A  | N/A |
| TEM_PTO_Eng_Spd<br>_Allow_ReEng    | 2120 | if this Parameter is 1, the PTO will<br>be reengaged after a disengage due<br>to engine overspeed when the<br>engine speed is below<br>TEM PTO Eng Spd Engmnt Limit                 | ON            | N/A | N/A | N/A  | N/A |
| TEM_PTO_Ext_Input<br>_Allow_ReEng  | 2121 | if this Parameter is 1, the PTO will<br>be reengaged after a disengage due<br>to the designated external input<br>when the external input is no longer<br>active                    | OFF           | N/A | N/A | N/A  | N/A |
| TEM_PTO_Eng_Run<br>_Allow_ReEng    | 2122 | if this Parameter is 1, the PTO will<br>be reengaged after a disengage due<br>to the engine stopping when the<br>engine is restarted                                                | OFF           | N/A | N/A | N/A  | N/A |
| TEM_PTO_Mast_Swt<br>ch_Allow_ReEng | 2123 | if this Parameter is 1, the PTO will<br>be reengaged after a disengage due<br>to the master switch being turned off<br>when the master switch is turned on<br>again                 | OFF           | N/A | N/A | N/A  | N/A |
| TEM_PTO_Air_Pres_<br>Allow_ReEng   | 2124 | if this Parameter is 1, the PTO will<br>be reengaged after a disengage due<br>to low vehicle air pressure when the<br>primary air pressure is over<br>TEM_PTO_Air_Pres_Engmnt_Limit | OFF           | N/A | N/A | N/A  | N/A |
| TEM_PTO_Non_Neut<br>_Allow_ReEng   | 2148 | if this Parameter is 1, the PTO will<br>be reengaged after a disengage due<br>to transmission out of neutral when                                                                   | OFF           | N/A | N/A | N/A  | N/A |

Navistar<sup>®</sup> Electrical Systems 2021 and Newer HX Integration Guide

|                   |          | the transmission is placed back into    |          |          |        |         |              |
|-------------------|----------|-----------------------------------------|----------|----------|--------|---------|--------------|
|                   |          | neutral.                                |          |          |        |         |              |
| IEM_PIO_Pk_Brake  | 2149     | If this Parameter is 1, the PTO will    | OFF      | N/A      | N/A    | N/A     | N/A          |
| _Allow_ReEng      |          | be reengaged after a disengage due      |          |          |        |         |              |
|                   |          | to park brake released when the         |          |          |        |         |              |
|                   |          |                                         |          |          |        |         |              |
|                   |          |                                         | 3        |          |        | / .     |              |
| TEM_PTO_Pk_Brake  | 2131     | if this Parameter is 1, an alarm will   | OFF      | N/A      | N/A    | N/A     | N/A          |
| _Alarms           |          | sound if the PTO is engaged and the     |          |          |        |         |              |
| TEM DTO NUMBER    | 0400     | park brake is released                  | 055      | N1/A     | N1/A   | N1/A    | N1/A         |
| IEM_PIO_Non_Neut  | 2132     | If this Parameter is 1, an alarm will   | OFF      | N/A      | N/A    | N/A     | N/A          |
| _Alarms           |          | sound if the PTO is engaged and         |          |          |        |         |              |
| TEM DTO Vah Sod   | 0100     | if this Decemptor is 1, on elerm will   |          | NI/A     | NI/A   | NI/A    | NI/A         |
| Alarma            | 2155     | i this Parameter is 1, an alarm will    | ON       | IN/A     | IN/A   | IN/A    | IN/A         |
| _Alalitis         |          | vehicle speed is over                   |          |          |        |         |              |
|                   |          | TEM PTO Veb Sod Alarm Limit             |          |          |        |         |              |
| TEM PTO Veb Spd   | 2134     | See TEM PTO Veh Spd Alarms              | 3        | MPH      | 3      | 100     | 1            |
| Alarm Limit       | 2101     |                                         | Ũ        |          | Ũ      | 100     | •            |
| TEM PTO Eng Spd   | 2135     | if this Parameter is 1, an alarm will   | ON       | N/A      | N/A    | N/A     | N/A          |
| _Alarms           |          | sound if the PTO is engaged and the     |          |          |        |         |              |
|                   |          | engine speed is over                    |          |          |        |         |              |
|                   |          | TEM_PTO_Eng_Spd_Alarm_Limit             |          |          |        |         |              |
| TEM_PTO_Eng_Spd   | 2136     | See TEM_PTO_Eng_Spd_Alarms              | 1400     | RPM      | 0      | 5000    | 0.1          |
| _Alarm_Limit      |          |                                         |          |          |        |         |              |
| TEM_PTO_Eng_Run   | 2137     | if this Parameter is 1, an alarm will   | OFF      | N/A      | N/A    | N/A     | N/A          |
| _Alarms           |          | sound if the PTO is engaged and the     |          |          |        |         |              |
|                   | 0.4.0.0  | engine is turned off                    | 0.55     | N. / A   |        |         | <b>N</b> 1/A |
| IEM_PIO_Air_Pres_ | 2138     | If this Parameter is 1, an alarm will   | OFF      | N/A      | N/A    | N/A     | N/A          |
| Alarms            |          | sound if the primary air pressure is    |          |          |        |         |              |
|                   |          | TEM DTO Air Dros Alarm Limit            |          |          |        |         |              |
| TEM DTO Air Droc  | 2120     | Soo TEM DTO Air Dros Alarms             | 0        | DSI      | 0      | 500     | 1            |
| Alarm Limit       | 2139     |                                         | 0        | FSI      | 0      | 500     | I            |
| TEM RPM PTO En    | 2147     | Active State for the TEM PTO            | 0        | No Units | 0      | 3       | 1            |
| gaged Param       | <u> </u> | engagement feedback switch              | Ŭ        |          | Ŭ      | Ŭ       |              |
| Unique for 59726  | 4 - BCM  | PROG PTO SHIFT w Pneum                  | natic En | dademe   | nt Fle | ctric C | )ver         |
| Δir               |          |                                         |          | gagome   |        |         |              |
| TEM Hvd PTO Eng   | 1003     | This is the fuse level of the Hydraulic | 20       | Amns     | 0      | 20      | 0.1          |
| agement Out Param | 1990     | PTO FET                                 | 20       | Лпро     | 0      | 20      | 0.1          |
|                   |          |                                         |          | 1        |        | i       |              |

### Parameter Definitions:

### • ENGAGEMENT PARAMETERS

These parameters set rules that must be met for the PTO to be engaged. In Example

If TEM\_PTO\_Air\_Pres\_Engmnt\_Inhib parameter is turned on, the PTO cannot be engaged if the primary vehicle air pressure is below the programmable parameter set by TEM\_PTO\_Air\_Pres\_Engmnt\_Limit. for Dash Switch

• **TEM\_PTO\_PK\_Brake\_Engmnt\_Inhib** – 2087 If this parameter is turned on, then the brake pedal must be depressed for the PTO to engage.

- **TEM\_PTO\_Non\_Neut\_Engmnt\_Inhib** 2088 If this parameter is turned on, then the transmission must be in Neutral or Park for the PTO to be engaged.
- **TEM\_PTO\_Neut\_Engmnt\_Inhib** 2089 If this parameter is turned on, then the PTO can only be engaged if the transmission is NOT in Neutral or Park.
- **TEM\_PTO\_Veh\_Spd\_Engmnt\_Inhib** 2090 If this parameter is turned on, then the PTO cannot be engaged if the vehicle speed is over the value prescribed by TEM\_PTO\_Veh\_Spd\_Engmnt\_Limit.
- **TEM\_PTO\_Veh\_Spd\_Engmnt\_Limit** 2091 This parameter sets the physical value for the Vehicle Speed Inhibit.
- **TEM\_PTO\_Eng\_Spd\_Engmnt\_Inhib** –2092 If this is parameter is turned on, then the PTO cannot be engaged if the engine speed is over a certain threshold, which is defined as a programmable parameter in TEM\_PTO\_Eng\_Spd\_Engmnt\_Limit.
- **TEM\_PTO\_Eng\_Spd\_Engmnt\_Limit** 2093 This parameter sets the physical value for the Engine Speed Inhibit.
- **TEM\_PTO\_Cltch\_Engmnt\_Inhib** 2094 If this parameter is turned on, then the clutch pedal must be depressed for the PTO to engage.
- **TEM\_PTO\_Brake\_Engmnt\_Inhib** 2095 If this parameter is turned on, then the brake pedal must be depressed for the PTO to engage.
- **TEM\_PTO\_Eng\_Run\_Engmnt\_Inhib** 2096 If this parameter is turned on, then the engine must be running for the PTO to be engaged.
- **TEM\_PTO\_Air\_Pres\_Engmnt\_Inhib** 2097 If this parameter is turned on, the PTO cannot be engaged if the primary vehicle air pressure is below the programmable parameter set by TEM\_PTO\_Air\_Pres\_Engmnt\_Limit.
- **TEM\_PTO\_Air\_Pres\_Engmnt\_Limit** 2098 This parameter sets the physical value for the Air Pressure Inhibit.
- **TEM\_PTO\_Mast\_Swtch\_Engmnt\_Inhib** 2099 If this parameter is turned on, then the PTO will not be engaged if the vehicle master switch is not ON.
- DISENGAGEMENT PARAMETERS These parameters set the conditions under which the PTO will be disengaged.
- **TEM\_PTO\_Pk\_Brake\_Disengages** 2108 If this parameter is turned on, then the PTO will be disengaged if the Park Brake is released.
- **TEM\_PTO\_Non\_Neut\_Disengages** 2109 If this parameter is turned on, then the PTO will be disengaged if the transmission is taken out of neutral.
- **TEM\_PTO\_Veh\_Spd\_Disengages** 2110 If this parameter is turned on, then the PTO will be disengaged if the vehicle speed is over the valued specified by TEM\_PTO\_Veh\_Spd\_DisEng\_Limit.
- **TEM\_PTO\_Veh\_Spd\_DisEng\_Limit** 2111 This parameter sets the physical value for the Vehicle Speed disengagement.
- **TEM\_PTO\_Eng\_Spd\_Disengages** 2112 If this parameter is turned on, then the PTO will be disengaged if the engine speed rises above the value set by TEM\_PTO\_Eng\_Spd\_DisEng\_Limit.

- **TEM\_PTO\_Eng\_Spd\_DisEng\_Limit** 2113 This parameter sets the physical value for the Engine Speed disengagement.
- **TEM\_PTO\_Eng\_Run\_Disengages** 2114 If this parameter is turned on, then the PTO will be disengaged if the engine is turned off.
- **TEM\_PTO\_Air\_Pres\_Disengages** 2115 If this parameter is turned on, then the PTO will be disengaged if the primary air pressure is below the value set in TEM\_PTO\_Air\_Pres\_DisEng\_Limit.
- **TEM\_PTO\_Air\_Pres\_DisEng\_Limit** 2116 This parameter sets the physical value for the Air Pressure disengagement.
- **TEM\_PTO\_Ext\_Input\_Disengages** 2117 If this parameter is turned on, then the PTO will be disengaged if the external input designated for this purpose is active.
- **TEM\_PTO\_Mast\_Swtch\_Disengages** 2118 If this parameter is turned on, then the PTO will be disengaged if the vehicle master switch is not ON.
- Re-ENGAGEMENT PARAMETERS These parameters set the conditions under which the PTO will be reengaged due to a parameter disengagement.
- **TEM\_PTO\_Key\_State\_Allow\_ReEng** 2069 If this parameter is turned on, then the PTO will be allowed to reengage when the key state is returned to run.
- **TEM\_PTO\_Veh\_Spd\_Allow\_ReEng** 2119 If this parameter is turned on, then the PTO will be reengaged (after disengagement due to the vehicle being over the vehicle speed value) when the vehicle speed falls below TEM\_PTO\_Veh\_Spd\_Engmnt\_Limit.
- **TEM\_PTO\_Eng\_Spd\_Allow\_ReEng** 2120 If this parameter is turned on, then the PTO will be reengaged (after disengagement due to engine overspeed) when the engine speed falls below TEM\_PTO\_Eng\_Spd\_Engmnt\_Limit.
- **TEM\_PTO\_Ext\_Input\_Allow\_ReEng** 2121 If this parameter is turned on, then the PTO will be reengaged (after a disengage due to the designated external input being in active state) when the external input is no longer in active state.
- **TEM\_PTO\_Eng\_Run\_Allow\_ReEng** 2122 If this parameter is turned on, then the PTO will be reengaged (after disengagement due to engine stopping) when the engine is restarted.
- **TEM\_PTO\_Mast\_Swtch\_Allow\_ReEng** 2123 If is turned on, then the PTO will be reengaged after a disengage due to the master switch being turned off when the master switch is turned on again.
- **TEM\_PTO\_Air\_Pres\_Allow\_ReEng** 2124 If this parameter is turned on, then the PTO will be reengaged (after disengagement due to low air pressure) when the primary air pressure rises about the value specified by TEM\_PTO\_Air\_Pres\_Engmnt\_Limit.
- **TEM\_PTO\_Non\_Neut\_Allow\_ReEng** 2148 If this parameter is turned on, then the PTO will be reengaged (after disengagement due to transmission out of neutral) when the transmission is placed back into neutral.

- **TEM\_PTO\_Pk\_Brake\_Allow\_ReEng** 2149 If this parameter is turned on, then the PTO will be reengaged (after disengagement due to park brake released) when the park brake is reapplied.
- ALARM PARAMETERS These parameters utilize the gauge cluster to sound an alarm to the driver when certain programmable parameters are violated.
- **TEM\_PTO\_Pk\_Brake\_Alarms** If this parameter is turned on, then an audible alarm will sound in the cab if the PTO is engaged and the park brake is released.
- **TEM\_PTO\_Non\_Neut\_Alarms** 2132 If this parameter is turned on, then an audible alarm will sound in the cab if the PTO is engaged and the transmission is taken out of neutral.
- **TEM\_PTO\_Veh\_Spd\_Alarms** 2133 If this is turned on, then an audible alarm will sound if the PTO is engaged and the vehicle speed is over the value set by TEM\_PTO\_Veh\_Spd\_Alarm\_Limit
- **TEM\_PTO\_Veh\_Spd\_Alarm\_Limit** 2134 This parameter sets the physical value for the Vehicle Speed Alarm.
- **TEM\_PTO\_Eng\_Spd\_Alarms** 2135 If this is turned on, then an alarm will sound if the PTO is engaged and the engine speed is over the value set by TEM\_PTO\_Eng\_Spd\_Alarm\_Limit
- **TEM\_PTO\_Eng\_Spd\_Alarm\_Limit** 2136 This parameter sets the physical value for the Engine Speed Alarm.
- **TEM\_PTO\_Eng\_Run\_Alarms** 2137 If this parameter is turned on, then an audible alarm will sound in the cab if the PTO is engaged and the engine is turned off.
- **TEM\_PTO\_Air\_Pres\_Alarms** 2138 If this parameter is turned on, then an audible alarm will sound in the cab if the primary air pressure drops below the value specified by TEM\_PTO\_Air\_Pres\_Alarm\_Limit.
- **TEM\_PTO\_Air\_Pres\_Alarm\_Limit** 2139 This parameter sets the physical value for the Air Pressure Alarm.
- **TEM\_RPM\_PTO\_Engaged\_Param** 2147 This parameter indicates the active state that the body controller (BCM) will read as active for the TEM PTO feedback switch (as it goes into the RPM input). This active state will be used to indicate when the PTO is engaged:
  - 0 = Input active when open circuit
  - $\circ$  1 = Input active when grounded
  - $\circ$  2 = not used
  - $\circ$  3 = Input active when at 12V

### Parameters Unique to 597264 - PTO SHIFT w Pneumatic Engagement Electric Over Air

• **TEM\_Hyd\_PTO\_Engagement\_Out\_Param** – 1993 This parameter sets the current at which the Body Controller will fuse the Remote Power Module output that drives the engagement of the PTO. This is used to define the maximum amount of current that can flow through the Remote Power Module output.

### Note/s About Possible Software Feature Conflicts:

Only one PTO feature is allowed with 597200. Also, 597264 conflicts with 597132, 597277, 597278, 597280, 597281, 597304, 597307 Additionally, 597283 conflicts with 597279

| PART NUMBER | DESCRIPTION               |  |  |  |  |
|-------------|---------------------------|--|--|--|--|
|             | RPM OUTPUT TERMINAL KITS  |  |  |  |  |
| 2585651C91  | RPM TERMINAL KIT 12-GAUGE |  |  |  |  |
| 2585423C91  | RPM TERMINAL KIT 14-GAUGE |  |  |  |  |
|             | RPM BROWN 8–WAY CONNECTOR |  |  |  |  |
| 3548934C1   | 8–WAY CONNECTOR BODY      |  |  |  |  |
| 3534163C1   | 12-GAUGE TERMINAL         |  |  |  |  |
| 3535931C1   | 14-GAUGE TERMINAL         |  |  |  |  |
| 3535930C1   | 16 & 18-GAUGE TERMINAL    |  |  |  |  |
| 3548945C1   | 12 & 14-GAUGE CABLE SEAL  |  |  |  |  |
| 3535937C1   | 16 & 18-GAUGE CABLE SEAL  |  |  |  |  |
| 3548943C1   | CONNECTOR LOCK            |  |  |  |  |
| 3573833C1   | CAP LOCK                  |  |  |  |  |
| 3535938C1   | CAVITY PLUG               |  |  |  |  |
|             | RPM 23-WAY CONNECTOR      |  |  |  |  |
| 3677559C1   | 23-WAY CONNECTOR          |  |  |  |  |
| 1698937C1   | 16, 18, 20-GAUGE TERMINAL |  |  |  |  |
| 1688285C1   | CAVITY PLUG               |  |  |  |  |

### Parts Associated with This Feature:

### How to Test This Feature:

1. To determine if the PTO is working, depress the PTO switch in the cab to the on position. Ensure that all interlock conditions are enabled (as programmed in the Diamond Logic® Builder software).

2. Verify that the pin labeled PTO\_Output of the brown 8-way RPM output connector has the battery voltage level present.

3. Verify that the RPM input labeled PTO\_Feedback\_Switch (pin position specified by the Diamond Logic® Builder software) is receiving the correct voltage (12V or GND) as specified by the programmable

Parameter 2147 in the Diamond Logic® Builder software.

4. Make certain that the indicator light in the top section of the PTO switch illuminates by engaging the PTO.

5. Make certain that the PTO indicator light in the gauge cluster illuminates by engaging the PTO.

6. The audible alarm can be tested by violating the set programmable parameters and determining if the

alarm sounds. For example: If the park brake interlock is programmed ON, release the park brake and

engage the PTO. The audible alarm should sound with continuous beeps.

**Note:** This feature uses body controller-based software controls which can be diagnosed with Navistar's Diamond Logic® Builder software (see local dealer if not owned).

### **References:**

Circuit Diagram Manual/s Publication Number: 0000018830 – Heavy Extreme (HX) 2021 and Newer

Service and Diagnostic Manual Publication Number: 0001193149–2021 HX Technician Manual **27.9. 60AKG:** BDY INTG, PTO ACCOMMODATION for (3) Latched Rocker Switches, (1) PTO Switch, (2) Generic Switches to Control (3) 30-amp relays, with Programmable Interlocks, for Body Builder Hook up in the Engine Compartment Left Side, Recommended for Automatic Transmissions.

### Feature Applicability to Vehicle Platforms:

• Heavy Extreme (HX) 2021 and Newer

**Extended Description:** This feature provides two 2-position Latched Rocker switches that control two auxiliary loads requiring a total of two Body Controller relay driver outputs driving fused 30-amp relays. Outputs are defaulted to disengage when vehicle speed reaches 30-MPH. The outputs will only be available in IGN or accessory keystate. This feature is used for applications such as a rear work or scene light. If the operator forgets to turn the light off before driving away, the light will shut off when the driver hits 30-MPH.

The switches can be interlocked with certain programmable conditions. These conditions can be set as programmable parameters using the Diamond Logic® Builder software. These parameters are listed and explained below. Each of the two outputs has its' own set of parameters. Blunt cut wires are provided in the engine compartment for the body builder to connect to. Please refer to the circuit diagram manual for additional information on wiring.

This feature also provides the customer with the ability to control a customer-supplied PTO with an in-dash switch. The PTO switch also utilizes a Body Controller relay driver output to control a fused 30-amp relay located in the cab power distribution panel. A blunt cut wire is provided in the engine compartment to provide power to the PTO solenoid. Programmable parameters allow customers to customize the functionality of their PTO. Please use the Diamond Logic® Builder software to determine pin and switch locations for Body Controller outputs and to set programmable parameters (refer to Feature, Connector and Center Panel section).

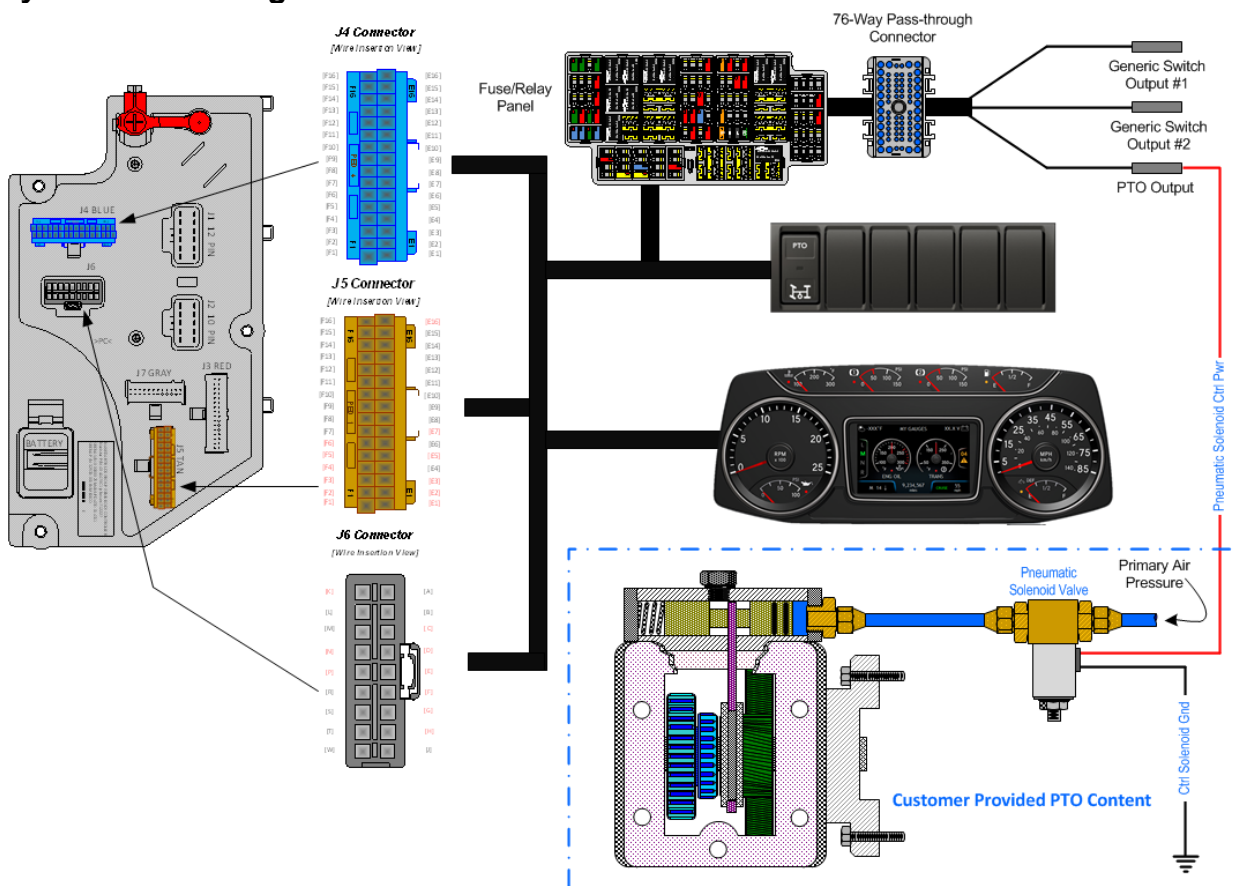

### System Block Diagram:

**Note:** It is important to ensure the Power Take Off (PTO) internal shift mechanism has adequate pneumatic potential communication for the full engagement of the PTO coupling/decoupling mechanism. Full engagement is typically a function of the available pneumatic potential sourced from the chassis primary air pressure supply system which [can] limit the full power transmission capabilities of the PTO coupling and decoupling mechanism/s.

### Body Controller Software Feature Codes:

- 597200 BCM PROG, PTO CONTROL LOGIC for Dash Switch
- 597277 BCM PROG, PTO SHIFT for (1) Dash Mounted Switch with 30-amp Relay, for Customer Provided PTO, with Programmable Parameters\
- 597338 BCM PROG, AUXILIARY LOAD #7 for (2) Rocker Switches and (2) Relays

### Body Controller Software Feature Code Parameters:

| ParameterIDDescriptionDefaulUnitsMinMaxStttttttt | Description Defaul Units Min Max Step | Description | r ID | Parameter |
|--------------------------------------------------|---------------------------------------|-------------|------|-----------|
|--------------------------------------------------|---------------------------------------|-------------|------|-----------|

|                   | P     | arameters Specific for PTO            | Operatio  | on    |      |      |        |
|-------------------|-------|---------------------------------------|-----------|-------|------|------|--------|
|                   | Or    | - Indicates a 1 is set for the        | param     | eter  |      |      |        |
|                   | Off - | - Indicates a 0 is set in for th      | nis parar | neter |      |      |        |
|                   |       | ENGAGEMENT PARAME                     | TERS      |       |      |      |        |
| TEM_PTO_PK_Brake  | 2087  | If this Parameter is 1, the PTO will  | OFF       | N/A   | N/A  | N/A  | N/A    |
| _Engmnt_Inhib     |       | not be engaged if the Park Brake is   |           |       |      |      |        |
| TEM DTO New New   | 0000  | not set.                              | 055       | N1/A  | N1/A | N1/A | N1/A   |
| Engrant Inhib     | 2088  | not be engaged if the Transmission    | OFF       | IN/A  | N/A  | N/A  | IN/A   |
|                   |       | is not in Neutral or Park             |           |       |      |      |        |
| TEM_PTO_Neut_Eng  | 2089  | If this Parameter is 1, the PTO will  | OFF       | N/A   | N/A  | N/A  | N/A    |
| mnt_Inhib         |       | only be engaged if the Transmission   |           |       |      |      |        |
|                   |       | is not in Neutral or Park             | 0.11      | N1/A  |      |      |        |
| IEM_PIO_Veh_Spd   | 2090  | If this Parameter is 1, the PIO will  | ON        | N/A   | N/A  | N/A  | N/A    |
|                   |       | is over the value set in              |           |       |      |      |        |
|                   |       | TEM PTO Veh Spd Engmnt Limit          |           |       |      |      |        |
| TEM_PTO_Veh_Spd   | 2091  | See                                   | 3.00      | MPH   | 1    | 100  | 1      |
| _Engmnt_Limit     |       | TEM_PTO_Veh_Spd_Engmnt_Inhib          |           |       |      |      |        |
| TEM_PTO_Eng_Spd   | 2092  | If this Parameter is 1, the PTO will  | ON        | N/A   | N/A  | N/A  | N/A    |
| _Engmnt_Inhib     |       | not be engaged if the engine speed    |           |       |      |      |        |
|                   |       | TEM PTO Eng Sod Engmot Limit          |           |       |      |      |        |
| TEM PTO Eng Spd   | 2093  | See                                   | 1000      | RPM   | 100  | 5000 | 0.1    |
| _Engmnt_Limit     |       | TEM_PTO_Eng_Spd_Engmnt_Inhib          |           |       |      |      | ••••   |
| TEM_PTO_Cltch_En  | 2094  | If this Parameter is 1, the PTO will  | OFF       | N/A   | N/A  | N/A  | N/A    |
| gmnt_Inhib        |       | not be engaged if the clutch pedal is |           |       |      |      |        |
| TEM DTO Droke En  | 2005  | not depressed                         |           | NI/A  | NI/A | N1/A | N1/A   |
| amnt Inhib        | 2095  | not be engaged if the brake pedal is  | ULL       | IN/A  | IN/A | IN/A | IN/A   |
| giint_iinio       |       | not depressed                         |           |       |      |      |        |
| TEM_PTO_Eng_Run   | 2096  | If this Parameter is 1, the PTO will  | OFF       | N/A   | N/A  | N/A  | N/A    |
| _Engmnt_Inhib     |       | not be engaged if the engine is not   |           |       |      |      |        |
|                   | 0007  | running                               | 055       | N1/A  | N1/A | N1/A | N1/A   |
| IEM_PIO_Air_Pres_ | 2097  | If this Parameter is 1, the PIO will  | OFF       | N/A   | N/A  | N/A  | N/A    |
| Enginini_ininio   |       | vehicle air pressure is below         |           |       |      |      |        |
|                   |       | TEM_PTO_Air_Pres_Engmnt_Limit         |           |       |      |      |        |
| TEM_PTO_Air_Pres_ | 2098  | See                                   | 90        | PSI   | 1    | 500  | 1      |
| Engmnt_Limit      |       | TEM_PTO_Air_Pres_Engmnt_Inhib         |           |       |      |      |        |
| TEM_PTO_Mast_Swt  | 2099  | If this Parameter is 1, the PTO will  | OFF       | N/A   | N/A  | N/A  | N/A    |
| cn_Engmnt_Innib   |       | not be engaged if the vehicle master  |           |       |      |      |        |
|                   |       | DISENGAGEMENT PARAM                   | IFTERS    |       | I    |      |        |
| TEM PTO Pk Brake  | 2108  | if this Parameter is 1 the PTO will   | OFF       | N/A   | N/A  | N/A  | N/A    |
| Disengages        | 2100  | be disengaged if the Park Brake is    | 0         |       |      |      | 1.07.1 |
| - 00              |       | released                              |           |       |      |      |        |
| TEM_PTO_Non_Neut  | 2109  | if this Parameter is 1, the PTO will  | OFF       | N/A   | N/A  | N/A  | N/A    |
| _Disengages       |       | be disengaged if the transmission is  |           |       |      |      |        |
| TEM PTO Veh Sod   | 2110  | if this Parameter is 1, the PTO will  | OFF       | NI/A  | Ν/Δ  | Ν/Δ  | NI/A   |
| Disendades        | 2110  | be disengaged if the vehicle speed    |           | 11/7  | 11/7 | 11/7 | 11/7   |
|                   |       | is over the value set in              |           |       |      |      |        |
|                   |       | TEM_PTO_Veh_Spd_DisEng_Limit          |           |       |      |      |        |
| TEM_PTO_Veh_Spd   | 2111  | see                                   | 3         | MPH   | 3    | 100  | 1      |
| _DisEng_Limit     |       | I LM_PIO_Veh_Spd_Disengages           |           |       | 1    | 1    |        |

| TEM_PTO_Eng_Spd<br>_Disengages     | 2112 | if this Parameter is 1, the PTO will<br>be disengaged if the vehicle speed<br>is over the value set in<br>TEM PTO Eng. Spd. DisEng. Limit                                           | ON            | N/A | N/A | N/A  | N/A |
|------------------------------------|------|----------------------------------------------------------------------------------------------------|---------------|-----|-----|------|-----|
| TEM_PTO_Eng_Spd<br>DisEng Limit    | 2113 | see<br>TEM PTO Eng Spd Disengages                                                                                                    | 1800          | RPM | 0   | 5000 | 1   |
| TEM_PTO_Eng_Run<br>_Disengages     | 2114 | If this Parameter is 1, the PTO will<br>be disengaged if the engine is<br>turned off                                                                                                | OFF           | N/A | N/A | N/A  | N/A |
| TEM_PTO_Air_Pres_<br>Disengages    | 2115 | if this Parameter is 1, the PTO will<br>be disengaged if the primary air<br>pressure is below the value set in<br>TEM_PTO_Air_Pres_DisEng_Limit                                     | OFF           | N/A | N/A | N/A  | N/A |
| TEM_PTO_Air_Pres_<br>DisEng_Limit  | 2116 | see<br>TEM_PTO_Air_Pres_Disengages                                                                                                    | 80            | PSI | 0   | 500  | 1   |
| TEM_PTO_Ext_Input<br>_Disengages   | 2117 | if this Parameter is 1, the PTO will<br>be disengaged if the external input<br>designated for this purpose is active                                                                | OFF           | N/A | N/A | N/A  | N/A |
| TEM_PTO_Mast_Swt<br>ch_Disengages  | 2118 | if this Parameter is 1, the PTO will<br>be disengaged if the vehicle master<br>switch is not ON                                                                                     | OFF           | N/A | N/A | N/A  | N/A |
|                                    |      | <b>RE-ENGAGEMENT PARAM</b>                                                                                                    | <b>IETERS</b> |     |     |      |     |
| TEM_PTO_Key_Stat<br>e_Allow_ReEng  | 2069 | If this parameter is set, the PTO will<br>be allowed to reengage when the<br>key state is returned to run.                                                                          | OFF           | N/A | N/A | N/A  | N/A |
| TEM_PTO_Veh_Spd<br>_Allow_ReEng    | 2119 | if this Parameter is 1, the PTO will<br>be reengaged after a disengage due<br>to vehicle overspeed when the<br>vehicle speed is below<br>TEM_PTO_Veh_Spd_Engmnt_Limit               | OFF           | N/A | N/A | N/A  | N/A |
| TEM_PTO_Eng_Spd<br>_Allow_ReEng    | 2120 | if this Parameter is 1, the PTO will<br>be reengaged after a disengage due<br>to engine overspeed when the<br>engine speed is below<br>TEM_PTO_Eng_Spd_Engmnt_Limit                 | ON            | N/A | N/A | N/A  | N/A |
| TEM_PTO_Ext_Input<br>_Allow_ReEng  | 2121 | if this Parameter is 1, the PTO will<br>be reengaged after a disengage due<br>to the designated external input<br>when the external input is no longer<br>active                    | OFF           | N/A | N/A | N/A  | N/A |
| TEM_PTO_Eng_Run<br>_Allow_ReEng    | 2122 | if this Parameter is 1, the PTO will<br>be reengaged after a disengage due<br>to the engine stopping when the<br>engine is restarted                                                | OFF           | N/A | N/A | N/A  | N/A |
| TEM_PTO_Mast_Swt<br>ch_Allow_ReEng | 2123 | if this Parameter is 1, the PTO will<br>be reengaged after a disengage due<br>to the master switch being turned off<br>when the master switch is turned on<br>again                 | OFF           | N/A | N/A | N/A  | N/A |
| TEM_PTO_Air_Pres_<br>Allow_ReEng   | 2124 | if this Parameter is 1, the PTO will<br>be reengaged after a disengage due<br>to low vehicle air pressure when the<br>primary air pressure is over<br>TEM_PTO_Air_Pres_Engmnt_Limit | OFF           | N/A | N/A | N/A  | N/A |
| TEM_PTO_Non_Neut<br>_Allow_ReEng   | 2148 | if this Parameter is 1, the PTO will<br>be reengaged after a disengage due<br>to transmission out of neutral when<br>the transmission is placed back into<br>neutral.               | OFF           | N/A | N/A | N/A  | N/A |

| TEM_PTO_Pk_Brake<br>_Allow_ReEng   | 2149    | if this Parameter is 1, the PTO will<br>be reengaged after a disengage due<br>to park brake released when the<br>park brake is reapplied.                                                  | OFF      | N/A      | N/A   | N/A            | N/A |
|------------------------------------|---------|----------------------------------------------------------------------------------------------------|----------|----------|-------|----------------|-----|
|                                    |         | ALARMS PARAMETEI                                                                                                    | RS       |          |       |                |     |
| TEM_PTO_Pk_Brake<br>_Alarms        | 2131    | if this Parameter is 1, an alarm will<br>sound if the PTO is engaged and the<br>park brake is released                                                                                     | OFF      | N/A      | N/A   | N/A            | N/A |
| TEM_PTO_Non_Neut<br>_Alarms        | 2132    | if this Parameter is 1, an alarm will<br>sound if the PTO is engaged and<br>transmission is taken out of neutral                                                                           | OFF      | N/A      | N/A   | N/A            | N/A |
| TEM_PTO_Eng_Run<br>_Alarms         | 2137    | if this Parameter is 1, an alarm will<br>sound if the PTO is engaged and the<br>engine is turned off                                                                                       | OFF      | N/A      | N/A   | N/A            | N/A |
| 597338 - BCM                       | PROG, I | AUXILIARY LOAD #7 for (2) I                                                                                                    | Rocker S | Switches | s and | <u>(2) Rel</u> | ays |
| TEM_Aux1_Interlock<br>_Latches_Off | 2006    | If this is set, when the output is<br>turned off due to an interlock, it will<br>remain off until the switch is<br>recycled.                                                               | OFF      | On/Off   | n/a   | n/a            | n/a |
| TEM_Aux1_Speed_In<br>terlock_Param | 2007    | The speed parameter for the TEM<br>Aux #1 with Interlocks feature.                                                                                                    | 30       | Mph      | 0     | 100            | 1   |
| TEM_Aux1_Gear_Int<br>erlock_Param  | 2008    | The transmission gear parameter for<br>the TEM Aux #1 with Interlocks<br>feature (124 is park, 125 is neutral,<br>126 is first, etc., 251 is park). The<br>default value is 125 (neutral). | 125      | Number   | 0     | 250            | 1   |
| TEM_Aux1_Misc_Inte<br>rlock_Param  | 2033    | Miscellaneous or control parameter<br>used for setting the interlock for the<br>auxiliary 1 with interlocks.                                                                               | 10       | List     | n/a   | n/a            | n/a |
| TEM_Aux2_Interlock<br>_Latches_Off | 2010    | If this is set, when the output is<br>turned off due to an interlock, it will<br>remain off until the switch is<br>recycled.                                                               | OFF      | On/Off   | n/a   | n/a            | n/a |
| TEM_Aux2_Speed_In<br>terlock_Param | 2011    | The speed parameter for the TEM<br>Aux #2 with Interlocks feature.                                                                                                    | 30       | Mph      | 0     | 100            | 1   |
| TEM_Aux2_Gear_Int<br>erlock_Param  | 2012    | The transmission gear parameter for<br>the TEM Aux #2 with Interlocks<br>feature (124 is park, 125 is neutral,<br>126 is first, etc., 251 is park). The<br>default value is 125 (neutral). | 125      | Number   | 0     | 250            | 1   |
| TEM_Aux2_Misc_Inte<br>rlock_Param  | 2034    | Miscellaneous or control parameter<br>used for setting the interlock for the<br>auxiliary 2 with interlocks.                                                                               | 10       | List     | n/a   | n/a            | n/a |

### Parameter Definitions:

### ENGAGEMENT PARAMETERS

These parameters set rules that must be met for the PTO to be engaged. In Example

If TEM\_PTO\_Air\_Pres\_Engmnt\_Inhib parameter is turned on, the PTO cannot be engaged if the primary vehicle air pressure is below the programmable parameter set by TEM\_PTO\_Air\_Pres\_Engmnt\_Limit. for Dash Switch

- **TEM\_PTO\_PK\_Brake\_Engmnt\_Inhib** 2087 If this parameter is turned on, then the brake pedal must be depressed for the PTO to engage.
- **TEM\_PTO\_Non\_Neut\_Engmnt\_Inhib** 2088 If this parameter is turned on, then the transmission must be in Neutral or Park for the PTO to be engaged.
- **TEM\_PTO\_Neut\_Engmnt\_Inhib** 2089 If this parameter is turned on, then the PTO can only be engaged if the transmission is NOT in Neutral or Park.
- **TEM\_PTO\_Veh\_Spd\_Engmnt\_Inhib** 2090 If this parameter is turned on, then the PTO cannot be engaged if the vehicle speed is over the value prescribed by TEM\_PTO\_Veh\_Spd\_Engmnt\_Limit.
- **TEM\_PTO\_Veh\_Spd\_Engmnt\_Limit** 2091 This parameter sets the physical value for the Vehicle Speed Inhibit.
- **TEM\_PTO\_Eng\_Spd\_Engmnt\_Inhib** –2092 If this is parameter is turned on, then the PTO cannot be engaged if the engine speed is over a certain threshold, which is defined as a programmable parameter in TEM\_PTO\_Eng\_Spd\_Engmnt\_Limit.
- **TEM\_PTO\_Eng\_Spd\_Engmnt\_Limit** 2093 This parameter sets the physical value for the Engine Speed Inhibit.
- **TEM\_PTO\_Cltch\_Engmnt\_Inhib** 2094 If this parameter is turned on, then the clutch pedal must be depressed for the PTO to engage.
- **TEM\_PTO\_Brake\_Engmnt\_Inhib** 2095 If this parameter is turned on, then the brake pedal must be depressed for the PTO to engage.
- **TEM\_PTO\_Eng\_Run\_Engmnt\_Inhib** 2096 If this parameter is turned on, then the engine must be running for the PTO to be engaged.
- **TEM\_PTO\_Air\_Pres\_Engmnt\_Inhib** 2097 If this parameter is turned on, the PTO cannot be engaged if the primary vehicle air pressure is below the programmable parameter set by TEM\_PTO\_Air\_Pres\_Engmnt\_Limit.
- **TEM\_PTO\_Air\_Pres\_Engmnt\_Limit** 2098 This parameter sets the physical value for the Air Pressure Inhibit.
- **TEM\_PTO\_Mast\_Swtch\_Engmnt\_Inhib** 2099 If this parameter is turned on, then the PTO will not be engaged if the vehicle master switch is not ON.
- DISENGAGEMENT PARAMETERS These parameters set the conditions under which the PTO will be disengaged.
- **TEM\_PTO\_Pk\_Brake\_Disengages** 2108 If this parameter is turned on, then the PTO will be disengaged if the Park Brake is released.
- **TEM\_PTO\_Non\_Neut\_Disengages** 2109 If this parameter is turned on, then the PTO will be disengaged if the transmission is taken out of neutral.
- **TEM\_PTO\_Veh\_Spd\_Disengages** 2110 If this parameter is turned on, then the PTO will be disengaged if the vehicle speed is over the valued specified by TEM\_PTO\_Veh\_Spd\_DisEng\_Limit.
- **TEM\_PTO\_Veh\_Spd\_DisEng\_Limit** 2111 This parameter sets the physical value for the Vehicle Speed disengagement.

- **TEM\_PTO\_Eng\_Spd\_Disengages** 2112 If this parameter is turned on, then the PTO will be disengaged if the engine speed rises above the value set by TEM\_PTO\_Eng\_Spd\_DisEng\_Limit.
- **TEM\_PTO\_Eng\_Spd\_DisEng\_Limit** 2113 This parameter sets the physical value for the Engine Speed disengagement.
- **TEM\_PTO\_Eng\_Run\_Disengages** 2114 If this parameter is turned on, then the PTO will be disengaged if the engine is turned off.
- **TEM\_PTO\_Air\_Pres\_Disengages** 2115 If this parameter is turned on, then the PTO will be disengaged if the primary air pressure is below the value set in TEM\_PTO\_Air\_Pres\_DisEng\_Limit.
- **TEM\_PTO\_Air\_Pres\_DisEng\_Limit** 2116 This parameter sets the physical value for the Air Pressure disengagement.
- **TEM\_PTO\_Ext\_Input\_Disengages** 2117 If this parameter is turned on, then the PTO will be disengaged if the external input designated for this purpose is active.
- **TEM\_PTO\_Mast\_Swtch\_Disengages** 2118 If this parameter is turned on, then the PTO will be disengaged if the vehicle master switch is not ON.

# Re-ENGAGEMENT PARAMETERS These parameters set the conditions under which the PTO will be reengaged due to a parameter disengagement.

- **TEM\_PTO\_Key\_State\_Allow\_ReEng** 2069 If this parameter is turned on, then the PTO will be allowed to reengage when the key state is returned to run.
- TEM\_PTO\_Veh\_Spd\_Allow\_ReEng 2119 If this parameter is turned on, then the PTO will be reengaged (after disengagement due to the vehicle being over the vehicle speed value) when the vehicle speed falls below TEM\_PTO\_Veh\_Spd\_Engmnt\_Limit.
- **TEM\_PTO\_Eng\_Spd\_Allow\_ReEng** 2120 If this parameter is turned on, then the PTO will be reengaged (after disengagement due to engine overspeed) when the engine speed falls below TEM\_PTO\_Eng\_Spd\_Engmnt\_Limit.
- **TEM\_PTO\_Ext\_Input\_Allow\_ReEng** 2121 If this parameter is turned on, then the PTO will be reengaged (after a disengage due to the designated external input being in active state) when the external input is no longer in active state.
- **TEM\_PTO\_Eng\_Run\_Allow\_ReEng** 2122 If this parameter is turned on, then the PTO will be reengaged (after disengagement due to engine stopping) when the engine is restarted.
- **TEM\_PTO\_Mast\_Swtch\_Allow\_ReEng** 2123 If is turned on, then the PTO will be reengaged after a disengage due to the master switch being turned off when the master switch is turned on again.
- **TEM\_PTO\_Air\_Pres\_Allow\_ReEng** 2124 If this parameter is turned on, then the PTO will be reengaged (after disengagement due to low air pressure) when the primary air pressure rises about the value specified by TEM\_PTO\_Air\_Pres\_Engmnt\_Limit.

- **TEM\_PTO\_Non\_Neut\_Allow\_ReEng** 2148 If this parameter is turned on, then the PTO will be reengaged (after disengagement due to transmission out of neutral) when the transmission is placed back into neutral.
- **TEM\_PTO\_Pk\_Brake\_Allow\_ReEng** 2149 If this parameter is turned on, then the PTO will be reengaged (after disengagement due to park brake released) when the park brake is reapplied.

### • ALARM PARAMETERS These parameters utilize the gauge cluster to sound an alarm to the driver when certain programmable parameters are violated.

- **TEM\_PTO\_Pk\_Brake\_Alarms** 2131 If this parameter is turned on, then an audible alarm will sound in the cab if the PTO is engaged and the park brake is released.
- **TEM\_PTO\_Non\_Neut\_Alarms** 2132 If this parameter is turned on, then an audible alarm will sound in the cab if the PTO is engaged and the transmission is taken out of neutral.
- **TEM\_PTO\_Eng\_Run\_Alarms** 2137 If this parameter is turned on, then an audible alarm will sound in the cab if the PTO is engaged and the engine is turned off.

## PARAMETERS SPECIFIC FOR AUXILLARY SWITCHES

• **TEM\_Aux1\_Interlock\_Latches\_Off** – 2006 Normally, if the output is deactivated because the interlocking condition is not met, the output will re-activate as soon as the interlocking condition is re-established if the switch is still on. If this behavior is not desirable, the parameter TEM\_Aux1\_Interlock\_Latches\_Off parameter can be set. When it is set and the output is deactivated because the interlocking condition is not met, the output will not reactivate when the interlocking condition is re-established even if the switch is

### • TEM\_Aux1\_Speed\_Interlock\_Param - 2007 If

TEM\_Aux1\_Misc\_Interlock\_Param is set to 9 or 10, the speed-interlock parameter (TEM\_Aux1\_Speed\_Interlock\_Param) must also be set. This parameter must be set to the actual speed to use in the condition selected by TEM\_Aux1\_Misc\_Interlock\_Param (default unit for this parameter is MPH). The speed parameter is only used if TEM\_Aux1\_Misc\_Interlock\_Param is set to 9 or 10.

Example: If you want the output to only come on when the vehicle is traveling over 15 MPH, you would set TEM\_Aux1\_Misc\_Interlock\_Param to 9 and set TEM\_Aux1\_Speed\_Interlock\_Param to 15 MPH.

• **TEM\_Aux1\_Gear\_Interlock\_Param** – 2008 If TEM\_Aux1\_Misc\_Interlock\_Param is set to 13 or 14 and the vehicle has an automatic transmission, the gearinterlock parameter (TEM\_Aux1\_Gear\_Interlock\_Param) must also be set. This parameter must be set to the transmission gear to use in the condition selected by TEM\_Aux1\_Misc\_Interlock\_Param. The transmission gear is set as follows:

| Setting | Transmission Gear                       |
|---------|-----------------------------------------|
| 125     | Transmission in Neutral                 |
|         |                                         |
| 126     | Transmission is in the 1st forward gear |
| 127     | Transmission is in the 2nd forward gear |
| 128     | Transmission is in the 3rd forward gear |
| 125 + x | Transmission is in the xth forward gear |
|         |                                         |
| 124     | Transmission is in the 1st reverse gear |
| 123     | Transmission is in the 2nd reverse gear |
| 125 – y | Transmission is in the yth reverse gear |

The transmission gear parameter is only used if

TEM\_Aux1\_Misc\_Interlock\_Param is set to 13 or 14. Example: For the output to only come on when the vehicle transmission is in a reverse gear, set TEM\_Aux1\_Misc\_Interlock\_Param to 10 and

TEM\_Aux1\_Gear\_Interlock\_Param to 125.

• **TEM\_Aux1\_Misc\_Interlock\_Param** – 2033 This parameter (TEM\_Aux1\_Misc\_Interlock\_Param) is the master parameter for this feature. The setting for this parameter selects the interlocking condition for the output. The following table indicates which interlocking condition corresponds to which setting for the parameter. To select the interlocking condition simply set the value of this parameter to the corresponding setting on the table.

| <u>.</u> |                                                                                                    |
|----------|----------------------------------------------------------------------------------------------------|
| Setting  | Interlocking Condition                                                                                                    |
| 0        | Apply no interlocks to this output                                                                                          |
| 1        | Activate this output when the park brake is set AND the switch is on                                                        |
| 2        | Activate this output when the park brake is not set AND the switch is on                                                    |
| 3        | Activate this output when a door is open AND the switch is on                                                               |
| 4        | Activate this output when all doors are closed AND the switch is on                                                         |
| 5        | Activate this output when the PTO is engaged AND the switch is on (Requires a PTO feature)                                  |
| 6        | Activate this output when the PTO is not engaged AND the switch is on (Requires a PTO feature)                              |
| 7        | Activate this output when the engine is running AND the switch is on                                                        |
| 8        | Activate this output when the engine is not running AND the switch is on                                                    |
| 9        | Activate this output when the vehicle speed exceeds the value set in TEM_Aux_1_Speed_Interlock_Param AND the switch is on   |
| 10       | Activate this output when the vehicle speed is less than the value set in TEM_Aux_1_Speed_Interlock_Param AND the switch is |
| 10       | on                                                                                                    |
| 11       | Activate this output when the vehicle is stopped AND the switch is on                                                       |
| 12       | Activate this output when the vehicle is moving AND the switch is on                                                        |
| 12       | Activate this output when the transmission gear is higher than TEM_Aux1_Gear_Interlock_Param AND the switch is on (Requires |
| 15       | Automatic Transmission)                                                                                                    |
| 1.4      | Activate this output when the transmission gear is lower than TEM_Aux1_Gear_Interlock_Param AND the switch is on (Requires  |
| 14       | Automatic Transmission)                                                                                                    |
| 15       | Activate this output when the transmission is in neutral AND the switch is on (Requires Automatic Transmission)             |
| 16       | Activate this output when the transmission is not in neutral AND the switch is on (Requires Automatic Transmission)         |

 TEM\_Aux2\_Interlock\_Latches\_Off – 2010 Normally, if the output is deactivated because the interlocking condition is not met, the output will re-activate as soon as the interlocking condition is re-established if the switch is still on. If this behavior is not desirable, the parameter TEM\_Aux2\_Interlock\_Latches\_Off parameter can be set. When it is set and the output is deactivated because the interlocking condition is not met, the output will not reactivate when the interlocking condition is re-established even if the switch is

• TEM\_Aux2\_Speed\_Interlock\_Param – 2011 If TEM\_Aux2\_Misc\_Interlock\_Param is set to 9 or 10, the speed-interlock parameter (TEM\_Aux2\_Speed\_Interlock\_Param) must also be set. This parameter must be set to the actual speed to use in the condition selected by TEM\_Aux2\_Misc\_Interlock\_Param (default unit for this parameter is MPH). The speed parameter is only used if TEM\_Aux2\_Misc\_Interlock\_Param is set to 9 or 10.

Example: If you want the output to only come on when the vehicle is traveling over 15 MPH, you would set TEM\_Aux2\_Misc\_Interlock\_Param to 9 and set TEM\_Aux2\_Speed\_Interlock\_Param to 15 MPH.

• **TEM\_Aux2\_Gear\_Interlock\_Param** – 2012 If TEM\_Aux2\_Misc\_Interlock\_Param is set to 13 or 14 and the vehicle has an automatic transmission, the gear-interlock parameter (TEM\_Aux2\_Gear\_Interlock\_Param) must also be set. This parameter must be set to the transmission gear to use in the condition selected by TEM\_Aux2\_Misc\_Interlock\_Param. The transmission gear is set as follows:

| Setting | Transmission Gear                       |
|---------|-----------------------------------------|
| 125     | Transmission in Neutral                 |
|         |                                         |
| 126     | Transmission is in the 1st forward gear |
| 127     | Transmission is in the 2nd forward gear |
| 128     | Transmission is in the 3rd forward gear |
| 125 + x | Transmission is in the xth forward gear |
|         |                                         |
| 124     | Transmission is in the 1st reverse gear |
| 123     | Transmission is in the 2nd reverse gear |
| 125 – y | Transmission is in the yth reverse gear |

The transmission gear parameter is only used if

TEM\_Aux2\_Misc\_Interlock\_Param is set to 13 or 14. Example: For the output to only come on when the vehicle transmission is in a reverse gear, set TEM\_Aux2\_Misc\_Interlock\_Param to 10 and TEM\_Aux2\_Gear\_Interlock\_Param to 125.

• **TEM\_Aux2\_Misc\_Interlock\_Param** – 2034 This parameter (TEM\_Aux2\_Misc\_Interlock\_Param) is the master parameter for this feature. The setting for this parameter selects the interlocking condition for the output. The following table indicates which interlocking condition corresponds to which setting for the parameter. To select the interlocking condition simply set the value of this parameter to the corresponding setting on the table.

| •       | -                                                                        |
|---------|--------------------------------------------------------------------------|
| Setting | Interlocking Condition                                                   |
| 0       | Apply no interlocks to this output                                       |
| 1       | Activate this output when the park brake is set AND the switch is on     |
| 2       | Activate this output when the park brake is not set AND the switch is on |
| 3       | Activate this output when a door is open AND the switch is on            |
|         |                                                                          |

Navistar<sup>®</sup> Electrical Systems 2021 and Newer HX Integration Guide

| 4  | Activate this output when all doors are closed AND the switch is on                                                         |
|----|----------------------------------------------------------------------------------------------------|
| 5  | Activate this output when the PTO is engaged AND the switch is on (Requires a PTO feature)                                  |
| 6  | Activate this output when the PTO is not engaged AND the switch is on (Requires a PTO feature)                              |
| 7  | Activate this output when the engine is running AND the switch is on                                                        |
| 8  | Activate this output when the engine is not running AND the switch is on                                                    |
| 9  | Activate this output when the vehicle speed exceeds the value set in TEM_Aux_1_Speed_Interlock_Param AND the switch is on   |
| 10 | Activate this output when the vehicle speed is less than the value set in TEM_Aux_1_Speed_Interlock_Param AND the switch is |
| 10 | on                                                                                                    |
| 11 | Activate this output when the vehicle is stopped AND the switch is on                                                       |
| 12 | Activate this output when the vehicle is moving AND the switch is on                                                        |
| 12 | Activate this output when the transmission gear is higher than TEM_Aux1_Gear_Interlock_Param AND the switch is on (Requires |
| 15 | Automatic Transmission)                                                                                                    |
| 14 | Activate this output when the transmission gear is lower than TEM_Aux1_Gear_Interlock_Param AND the switch is on (Requires  |
|    | Automatic Transmission)                                                                                                    |
| 15 | Activate this output when the transmission is in neutral AND the switch is on (Requires Automatic Transmission)             |
| 16 | Activate this output when the transmission is not in neutral AND the switch is on (Requires Automatic Transmission)         |

### Note/s About Possible Software Feature Conflicts:

Only one PTO feature is allowed with 597200. 597277 conflicts with 597132, 597264, 597278, 597280, 597281, 597304, 597307. 597338 conflicts with 597203 and 597204

### Parts Associated with This Feature:

| PART NUMBER | DESCRIPTION                                               |
|-------------|-----------------------------------------------------------|
| 3600329C1   | 4-PIN MICRO RELAY                                         |
| 4102431C1   | SWITCH ELECTRONIC, BLANK WINDOW ROCKER - 2 POS - BISTABLE |
| 3522073C1   | BODY CONTROLLER 1601 TERMINAL                             |

Parts Associated with Feature

### How to Test This Feature:

1. Depress switch.

2. Verify that the output labeled Interlocked\_switch\_relay1\_output is obtaining the desired voltage (as

programmed by the Diamond Logic® Builder software).

3. Verify the functionality of the 30-MPH interlock by violating the parameter and determine that the output

shuts off.

4. Test all other interlocks by violating the programmable parameters to see if the output shuts off.

5. Depress the second switch.

6. Verify that the RPM output labeled Interlocked\_switch\_relay2\_output is obtaining the desired voltage (as programmed by the Diamond Logic® Builder software).

7. Verify the functionality of the 30-MPH interlock by violating the parameter and determine that the output shuts off.

8. Test all other interlocks by violating the programmable parameters to see if the output shuts off

9. Depress the In-cab PTO switch to the ON position.

10. Verify that all enabled interlock conditions are met.

**Note:** This feature uses body controller-based software controls which can be diagnosed with Navistar's Diamond Logic® Builder software (see local dealer if not owned).

### **References:**

Circuit Diagram Manual/s Publication Number: 0000018830 – Heavy Extreme (HX) 2021 and Newer

Service and Diagnostic Manual Publication Number: 0001193149–2021 HX Technician Manual

### 28. Remote Power Modules

**28.1. 60AAG:** BDY INTG, RPM Mounted Inside Cab behind Driver Seat; Max. 20-AMP per Channel, Max. 80-AMP Total; Includes One Module with Switch Pack Containing Latched Switches.

### Feature Applicability to Vehicle Platforms:

• Heavy Extreme (HX) 2021 and Newer

**Extended Description:** Feature 60AAG includes one Remote Power Module (RPM) mounted in the cab behind the driver seat. Included with this feature are six 2-position latched switches located in the Instrument Panel. Each RPM output can provide up to 20-Amps maximum with a total of 80-Amps maximum per module.

#### J6 Connecto Fuse/Relay Panel 100 To Body Builder Loads XX 0 J4 BLU ..... h J5 Connector *[Wire*] on View) 76-Way Pass-through Connector 0 Indule RPM (F14) (F13) (F12) J7 GRA (F11) (F10) (F9) h Note 120 This terminating resistor connector can vary in appearance. 120 ohms

### System Block Diagram:

### Body Controller Software Feature Codes:

Note: Feature code 60AAG is configured by special unadvertised software feature codes. These codes are determined by the number of additional features that use the RPM resources. The following codes should be added after all other features are added to the vehicle.

60ACA = 597194 – This feature should be added if there are features already using five RPM inputs/outputs. (BCM PROG, AUXILIARY LOAD #1)

60ACB = 597195 – This feature should be added if there are features already using four RPM inputs/outputs. (BCM PROG, AUXILIARY LOAD 2 ROCKER SW)

60ACC = 597196 – This feature should be added if there are features already using three RPM inputs/outputs. (BCM PROG, AUXILIARY LOAD 3 ROCKER SW)

60ACD = 597197 – This feature should be added if there are features already using two RPM inputs/outputs. (BCM PROG, AUXILIARY LOAD 4 ROCKER SW) 60ACJ = 597198 – This feature should be added if there are features already using one RPM input/output. (BCM PROG, AUXILIARY LOAD 5 ROCKER SW) 60ACK = 597199 – This feature should be added if there no other features using any

RPM inputs/outputs. (BCM PROG, AUXILIARY LOAD 6 ROCKER SW)

#### **Body Controller Software Feature Code Parameters:**

| Parameter            | ID                                                     | Description                          | Default         | Units    | Min   | Max | Step     |
|----------------------|--------------------------------------------------------|--------------------------------------|-----------------|----------|-------|-----|----------|
| 597                  | 597194 - BCM PROG. AUXILIARY LOAD #1 For Rocker Switch |                                      |                 |          |       |     |          |
| TEM_Aux1_Output_F    | 1990                                                   | This is the maximum current Aux 1    | 20              | А        | 0     | 20  | 0.1      |
| use_Param            |                                                        | Output can source before the         |                 |          |       |     |          |
|                      |                                                        | virtual fusing turns the output off. |                 |          |       |     |          |
| TEM_Aux1_Loadshe     | 3273                                                   | Loadshed level parameter for TEM     | 1               | No Units | 0     | 3   | 1        |
| d_Level              |                                                        | Aux Switch 1                         |                 |          |       |     |          |
| 597                  | <u> 195 - BC</u>                                       | <u>M PROG, AUXILIARY LOAD</u>        | ) For (2) F     | Rocker S | witch |     |          |
| TEM_Aux1_Output_F    | 1990                                                   | This is the maximum current Aux 1    | 20              | А        | 0     | 20  | 0.1      |
| use_Param            |                                                        | Output can source before the         |                 |          |       |     |          |
|                      |                                                        | virtual fusing turns the output off. |                 | -        |       |     |          |
| TEM_Aux2_Output_F    | 1991                                                   | This is the maximum current Aux 2    | 20              | A        | 0     | 20  | 0.1      |
| use_Param            |                                                        | Output can source before the         |                 |          |       |     |          |
| TEM Aund Loodaha     | 2072                                                   | Virtual fusing turns the output off. | 4               |          | 0     | 2   | 4        |
|                      | 3273                                                   | Aux Switch 1                         | 1               | NO UNITS | 0     | 3   | 1        |
|                      | 2274                                                   | Aux Switch I                         | 1               | No Unite | 0     | 2   | 1        |
|                      | 5274                                                   | Aux Switch 2                         | 1               |          | 0     | 3   | 1        |
| 507                  | 106 - BC                                               |                                      | $E_{\rm or}(3)$ | Dockor S | witch |     |          |
|                      | 190 - DC                                               | This is the mentioner surrout Aug 1  |                 |          | witch | 00  | 0.4      |
|                      | 1990                                                   | Output cap source before the         | 20              | А        | 0     | 20  | 0.1      |
| use_raiaiii          |                                                        | virtual fusing turns the output off  |                 |          |       |     |          |
| TEM Aux2 Output E    | 1991                                                   | This is the maximum current Aux 2    | 20              | Δ        | 0     | 20  | 0.1      |
| use Param            | 1331                                                   | Output can source before the         | 20              | ~        | U     | 20  | 0.1      |
|                      |                                                        | virtual fusing turns the output off. |                 |          |       |     |          |
| TEM Aux3 Output F    | 1992                                                   | This is the maximum current Aux 3    | 20              | A        | 0     | 20  | 0.1      |
| use_Param            |                                                        | Output can source before the         | -               |          | -     | -   |          |
|                      |                                                        | virtual fusing turns the output off. |                 |          |       |     |          |
| TEM_Aux1_Loadshe     | 3273                                                   | Loadshed level parameter for TEM     | 1               | No Units | 0     | 3   | 1        |
| d_Level              |                                                        | Aux Switch 1                         |                 |          |       |     |          |
| TEM_Aux2_Loadshe     | 3274                                                   | Loadshed level parameter for TEM     | 1               | No Units | 0     | 3   | 1        |
| d_Level              |                                                        | Aux Switch 2                         |                 |          |       | -   | <u> </u> |
| IEM_Aux3_Loadshe     | 3275                                                   | Loadshed level parameter for TEM     | 1               | No Units | 0     | 3   | 1        |
| d_Level              |                                                        |                                      |                 |          |       |     |          |
| 597                  | <u> 197 - BC</u>                                       | M PROG, AUXILIARY LOAL               | ) ⊢or (4) I     | Rocker S | witch | T   |          |
| TEM_Aux1_Output_F    | 1990                                                   | This is the maximum current Aux 1    | 20              | А        | 0     | 20  | 0.1      |
| use_Param            |                                                        | Output can source before the         |                 |          |       |     |          |
|                      | 4004                                                   | virtual fusing turns the output off. |                 | •        | 0     |     | 0.4      |
| TEM_Aux2_Output_F    | 1991                                                   | This is the maximum current Aux 2    | 20              | А        | 0     | 20  | 0.1      |
| use_Param            |                                                        | Virtual fusing turns the output off  |                 |          |       |     |          |
| TEM Aux3 Output E    | 1002                                                   | This is the maximum current Aux 3    | 20              | Δ        | 0     | 20  | 0.1      |
| I EIVI_AUX3_Output_F | 1992                                                   | Output can source before the         | 20              | ~        | 0     | 20  | 0.1      |
|                      |                                                        | virtual fusing turns the output off  |                 |          |       |     |          |
| TEM Aux4 Output F    | 1995                                                   | This is the maximum current Aux 4    | 20              | А        | 0     | 20  | 0.1      |
| use_Param            |                                                        | Output can source before the         |                 |          | -     |     |          |
|                      |                                                        | virtual fusing turns the output off. |                 |          |       |     |          |

Navistar<sup>®</sup> Electrical Systems 2021 and Newer HX Integration Guide

| TEM_Aux1_Loadshe<br>d_Level    | 3273     | Loadshed level parameter for TEM<br>Aux Switch 1                                                          | 1           | No Units | 0     | 3  | 1   |
|--------------------------------|----------|----------------------------------------------------------------------------------------------------|-------------|----------|-------|----|-----|
| TEM_Aux2_Loadshe<br>d_Level    | 3274     | Loadshed level parameter for TEM<br>Aux Switch 2                                                          | 1           | No Units | 0     | 3  | 1   |
| TEM_Aux3_Loadshe<br>d_Level    | 3275     | Loadshed level parameter for TEM<br>Aux Switch 3                                                          | 1           | No Units | 0     | 3  | 1   |
| TEM_Aux4_Loadshe<br>d_Level    | 3276     | Loadshed level parameter for TEM<br>Aux Switch 4                                                          | 1           | No Units | 0     | 3  | 1   |
| 597                            | 198 - BC | M PROG, AUXILIARY LOAD                                                                                    | ) For (5) l | Rocker S | witch |    |     |
| TEM_Aux1_Output_F<br>use_Param | 1990     | This is the maximum current Aux 1<br>Output can source before the<br>virtual fusing turns the output off. | 20          | A        | 0     | 20 | 0.1 |
| TEM_Aux2_Output_F<br>use_Param | 1991     | This is the maximum current Aux 2<br>Output can source before the<br>virtual fusing turns the output off. | 20          | A        | 0     | 20 | 0.1 |
| TEM_Aux3_Output_F<br>use_Param | 1992     | This is the maximum current Aux 3<br>Output can source before the<br>virtual fusing turns the output off. | 20          | A        | 0     | 20 | 0.1 |
| TEM_Aux4_Output_F<br>use_Param | 1995     | This is the maximum current Aux 4<br>Output can source before the<br>virtual fusing turns the output off. | 20          | A        | 0     | 20 | 0.1 |
| TEM_Aux5_Output_F<br>use_Param | 1999     | This is the maximum current Aux 5<br>Output can source before the<br>virtual fusing turns the output off. | 20          | A        | 0     | 20 | 0.1 |
| TEM_Aux1_Loadshe<br>d_Level    | 3273     | Loadshed level parameter for TEM<br>Aux Switch 1                                                          | 1           | No Units | 0     | 3  | 1   |
| TEM_Aux2_Loadshe<br>d_Level    | 3274     | Loadshed level parameter for TEM<br>Aux Switch 2                                                          | 1           | No Units | 0     | 3  | 1   |
| TEM_Aux3_Loadshe<br>d_Level    | 3275     | Loadshed level parameter for TEM<br>Aux Switch 3                                                          | 1           | No Units | 0     | 3  | 1   |
| TEM_Aux4_Loadshe<br>d_Level    | 3276     | Loadshed level parameter for TEM<br>Aux Switch 4                                                          | 1           | No Units | 0     | 3  | 1   |
| TEM_Aux5_Loadshe<br>d_Level    | 3277     | Loadshed level parameter for TEM<br>Aux Switch 5                                                          | 1           | No Units | 0     | 3  | 1   |
| 597                            | 199 - BC | M PROG, AUXILIARY LOAD                                                                                    | ) For (6) l | Rocker S | witch |    |     |
| TEM_Aux1_Output_F<br>use_Param | 1990     | This is the maximum current Aux 1<br>Output can source before the<br>virtual fusing turns the output off. | 20          | A        | 0     | 20 | 0.1 |
| TEM_Aux2_Output_F<br>use_Param | 1991     | This is the maximum current Aux 2<br>Output can source before the<br>virtual fusing turns the output off. | 20          | A        | 0     | 20 | 0.1 |
| TEM_Aux3_Output_F<br>use_Param | 1992     | This is the maximum current Aux 3<br>Output can source before the<br>virtual fusing turns the output off. | 20          | A        | 0     | 20 | 0.1 |
| TEM_Aux4_Output_F<br>use_Param | 1995     | This is the maximum current Aux 4<br>Output can source before the<br>virtual fusing turns the output off. | 20          | A        | 0     | 20 | 0.1 |
| TEM_Aux5_Output_F<br>use_Param | 1999     | This is the maximum current Aux 5<br>Output can source before the<br>virtual fusing turns the output off. | 20          | A        | 0     | 20 | 0.1 |
| TEM_Aux6_Output_F<br>use_Param | 2000     | This is the maximum current Aux 6<br>Output can source before the<br>virtual fusing turns the output off. | 20          | A        | 0     | 20 | 0.1 |
| TEM_Aux1_Loadshe<br>d_Level    | 3273     | Loadshed level parameter for TEM<br>Aux Switch 1                                                          | 1           | No Units | 0     | 3  | 1   |
| TEM_Aux2_Loadshe<br>d_Level    | 3274     | Loadshed level parameter for TEM<br>Aux Switch 2                                                          | 1           | No Units | 0     | 3  | 1   |

| TEM_Aux3_Loadshe<br>d_Level | 3275 | Loadshed level parameter for TEM<br>Aux Switch 3 | 1 | No Units | 0 | 3 | 1 |
|-----------------------------|------|--------------------------------------------------|---|----------|---|---|---|
| TEM_Aux4_Loadshe<br>d_Level | 3276 | Loadshed level parameter for TEM<br>Aux Switch 4 | 1 | No Units | 0 | 3 | 1 |
| TEM_Aux5_Loadshe<br>d_Level | 3277 | Loadshed level parameter for TEM<br>Aux Switch 5 | 1 | No Units | 0 | 3 | 1 |
| TEM_Aux6_Loadshe<br>d_Level | 3278 | Loadshed level parameter for TEM<br>Aux Switch 6 | 1 | No Units | 0 | 3 | 1 |

### Parameter Definitions:

- **TEM\_Aux1\_Output\_Fuse\_Param** This parameter sets the limit (in AMPS) of the current flowing from the output labeled Aux\_Switch\_1\_Output of RPM #1. Default is set at 20-amps.
- **TEM\_Aux2\_Output\_Fuse\_Param** This parameter sets the limit (in AMPS) of the current flowing from the output labeled Aux\_Switch\_2\_Output of RPM #1. Default is set at 20-amps.
- **TEM\_Aux3\_Output\_Fuse\_Param** This parameter sets the limit (in AMPS) of the current flowing from the output labeled Aux\_Switch\_3\_Output of RPM #1. Default is set at 20-amps.
- **TEM\_Aux4\_Output\_Fuse\_Param** This parameter sets the limit (in AMPS) of the current flowing from the output labeled Aux\_Switch\_4\_Output of RPM #1. Default is set at 20-amps.
- **TEM\_Aux5\_Output\_Fuse\_Param** This parameter sets the limit (in AMPS) of the current flowing from the output labeled Aux\_Switch\_5\_Output of RPM #1. Default is set at 20-amps.
- **TEM\_Aux6\_Output\_Fuse\_Param** This parameter sets the limit (in AMPS) of the current flowing from the output labeled Aux\_Switch\_6\_Output of RPM #1. Default is set at 20-amps.
- **TEM\_Aux1\_LoadShed\_Level** This is the level at which the Aux1 Output will load shed. A value of ZERO (0) disables load shed. A value of ONE (1) is least priority (sheds first), a value of 3 highest priority (sheds last).
- **TEM\_Aux2\_LoadShed\_Level** This is the level at which the Aux2 Output will load shed. A value of ZERO (0) disables load shed. A value of ONE (1) is least priority (sheds first), a value of 3 highest priority (sheds last).
- **TEM\_Aux3\_LoadShed\_Level** This is the level at which the Aux3 Output will load shed. A value of ZERO (0) disables load shed. A value of ONE (1) is least priority (sheds first), a value of 3 highest priority (sheds last).
- **TEM\_Aux4\_LoadShed\_Level** This is the level at which the Aux4 Output will load shed. A value of ZERO (0) disables load shed. A value of ONE (1) is least priority (sheds first), a value of 3 highest priority (sheds last).
- **TEM\_Aux5\_LoadShed\_Level** This is the level at which the Aux5 Output will load shed. A value of ZERO (0) disables load shed. A value of ONE (1) is least priority (sheds first), a value of 3 highest priority (sheds last).

• **TEM\_Aux6\_LoadShed\_Level** – This is the level at which the Aux6 Output will load shed. A value of ZERO (0) disables load shed. A value of ONE (1) is least priority (sheds first), a value of 3 highest priority (sheds last).

| Parts | Associated | with | This | Feature: |
|-------|------------|------|------|----------|
|       |            |      |      |          |

| PART NUMBER | DESCRIPTION                                                               |
|-------------|---------------------------------------------------------------------------|
|             | REMOTE POWER MODULE RELATED PARTS                                         |
| 2588909C92  | REMOTE POWER MODULE                                                       |
| 3519178C91  | RESISTOR, ELECT TERMINATING                                               |
|             | RPM OUTPUT TERMINAL KITS                                                  |
| 2585651C91  | RPM TERMINAL KIT 12-GAUGE                                                 |
| 2585423C91  | RPM TERMINAL KIT 14-GAUGE                                                 |
|             | RPM BROWN 8–WAY CONNECTOR                                                 |
| 3548934C1   | 8–WAY CONNECTOR BODY                                                      |
| 3534163C1   | 12-GAUGE TERMINAL                                                         |
| 3535931C1   | 14-GAUGE TERMINAL                                                         |
| 3535930C1   | 16 & 18-GAUGE TERMINAL                                                    |
| 3548945C1   | 12 & 14-GAUGE CABLE SEAL                                                  |
| 3535937C1   | 16 & 18-GAUGE CABLE SEAL                                                  |
| 3548943C1   | CONNECTOR LOCK                                                            |
| 3573833C1   | CAPLOCK                                                                   |
| 3535938C1   | CAVITY PLUG                                                               |
|             | RPM 23-WAY CONNECTOR                                                      |
| 3677559C1   | 23-WAY CONNECTOR                                                          |
| 1698937C1   | 16, 18, 20-GAUGE TERMINAL                                                 |
| 1688285C1   | CAVITY PLUG                                                               |
|             | MULTIPLEX SWITCH-PACK PARTS                                               |
| 4057689C4   | HOUSING, SWITCH 6-PACK DIN MULTIPLEX                                      |
| 4102431C1   | SWITCH, ELECTRONIC, BLANK WINDOW ROCKER - 2 POS - BISTABLE                |
| 76-WAY CC   | ONNECTOR (THERMAL PROTECTION BARRIER PASS THROUGH)                        |
| 3574285C1   | 76-WAY CONNECTOR WIRE TERMINAL FEMALE 14-GUAGE                            |
| 3574288C1   | 76-WAY CONNECTOR WIRE TERMINAL FEMALE 16-GUAGE                            |
| 2003343C1   | 76-WAY CONNECTOR WIRE TERMINAL FEMALE 18-GUAGE                            |
| 3549416C1   | 76-WAY CONNECTOR WIRE TERMINAL MALE 14-GUAGE                              |
| 3549417C1   | 76-WAY CONNECTOR WIRE TERMINAL MALE 16-GUAGE                              |
| 35494118C1  | 76-WAY CONNECTOR WIRE TERMINAL MALE 18-GUAGE                              |
|             | BODY CONTROL MODULE J5/J6 CONNECTOR PARTS                                 |
| 3522073C1   | 32-WAY BODY CONTROLLER J5 (1601/1602) CONNECTOR WIRE TERMINAL 18/20-GAUGE |
| 3534303C1   | 32-WAY BODY CONTROLLER J5 (1601/1602) CONNECTOR WIRE TERMINAL 20/22-GAUGE |

| 3544878C1 | 18-WAY BODY CONTROLLER J6 (1606/2023) CONNECTOR WIRE TERMINAL |  |  |  |
|-----------|---------------------------------------------------------------|--|--|--|
|           | 12-14-GAUGE [G1280]                                           |  |  |  |
| 3544877C1 | 18-WAY BODY CONTROLLER J6 (1606/2023) CONNECTOR WIRE TERMINAL |  |  |  |
|           | 14/16-GAUGE [GT280]                                           |  |  |  |
| 3544876C1 | 18-WAY BODY CONTROLLER J6 (1606/2023) CONNECTOR WIRE TERMINAL |  |  |  |
|           | 16/18-GAUGE [GT280]                                           |  |  |  |
| 3544875C1 | 18-WAY BODY CONTROLLER J6 (1606/2023) CONNECTOR WIRE TERMINAL |  |  |  |
|           | 18/20-GAUGE [GT280]                                           |  |  |  |
| 3544884C1 | 18-WAY BODY CONTROLLER J6 (1606/2023) CONNECTOR WIRE TERMINAL |  |  |  |
|           | 16/18-GAUGE [GT150]                                           |  |  |  |
| 3544883C1 | 18-WAY BODY CONTROLLER J6 (1606/2023) CONNECTOR WIRE TERMINAL |  |  |  |
|           | 20/22-GAUGE [GT150]                                           |  |  |  |
|           | Outlink on DDM Output Terminal Dart Numbers                   |  |  |  |

Switches, RPM, Output Terminal Part Numbers

### How to Test This Feature:

- 1. Turn key to accessory or IGN key-state.
- 2. Activate first in-cab switch.
- 3. Verify that RPM output #1 is providing battery voltage.
- 4. Deactivate first in-cab switch.
- 5. Apply 12V to RPM input #1.
- 6. Verify that RPM output #1 is providing battery voltage.
- 7. Apply GND to RPM input #1.
- 8. Verify that RPM output #1 shuts off.

Continue the above testing procedure for each RPM switch location.

**Note:** This feature uses body controller-based software controls which can be diagnosed with Navistar's Diamond Logic® Builder software (see local dealer if not owned).

### **References:**

Circuit Diagram Manual/s Publication Number: 0000018830 – Heavy Extreme (HX) 2021 and Newer

Service and Diagnostic Manual

Publication Number: 0001193149–2021 HX Technician Manual

**28.2. 60ALM** BDY INTG, REMOTE POWER MODULE Mounted under bunk, Left Luggage Compartment, up to 6 Outputs & 6 Inputs, Max 20 amp per Channel, Max 80-amp Total; Includes 1 Switch Pack with Latched Switches

### Feature Applicability to Vehicle Platforms:

• Heavy Extreme (HX) 2021 and Newer

**Extended Description:** Feature 60ALM includes one Remote Power Module (RPM) mounted under the bunk. Included with this feature are six 2-position latched switches located in the Instrument Panel. Each RPM output can provide up to 20-Amps maximum with a total of 80-Amps maximum per module.

### System Block Diagram:

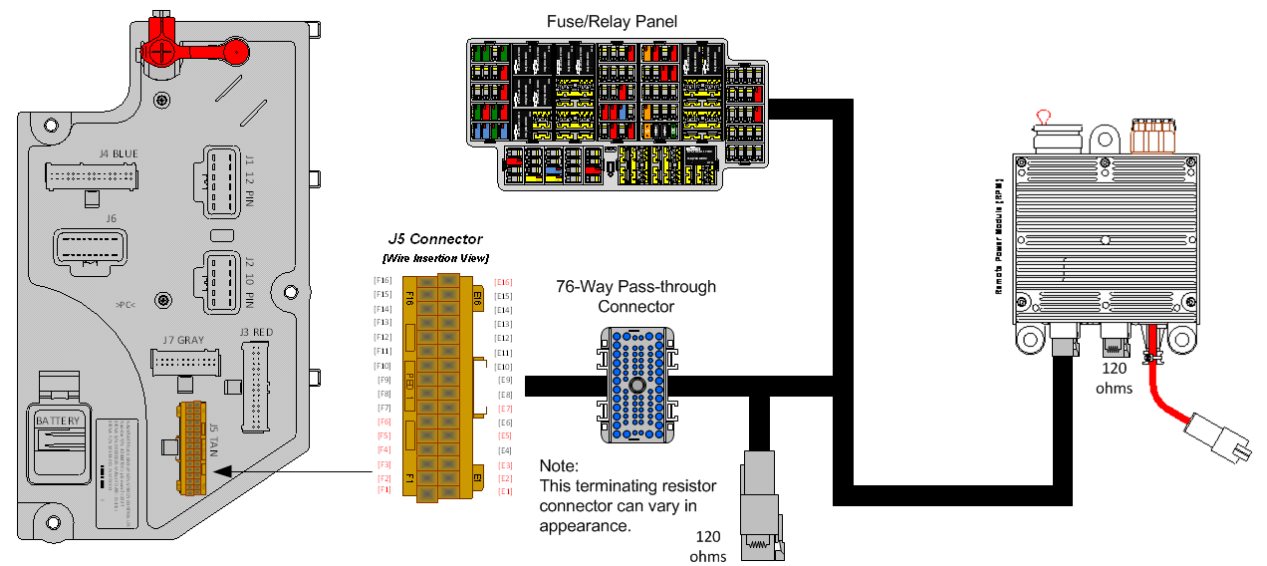

#### Parts Associated with This Feature:

| PART NUMBER | DESCRIPTION                       |
|-------------|-----------------------------------|
|             | REMOTE POWER MODULE RELATED PARTS |
| 2588909C92  | REMOTE POWER MODULE               |
| 3519178C91  | RESISTOR, ELECT TERMINATING       |
|             | RPM OUTPUT TERMINAL KITS          |
| 2585651C91  | RPM TERMINAL KIT 12-GAUGE         |
| 2585423C91  | RPM TERMINAL KIT 14-GAUGE         |
|             | RPM BROWN 8-WAY CONNECTOR         |
| 3548934C1   | 8–WAY CONNECTOR BODY              |
| 3534163C1   | 12-GAUGE TERMINAL                 |
| 3535931C1   | 14-GAUGE TERMINAL                 |
| 3535930C1   | 16 & 18-GAUGE TERMINAL            |
| 3548945C1   | 12 & 14-GAUGE CABLE SEAL          |

Navistar<sup>®</sup> Electrical Systems 2021 and Newer HX Integration Guide

| 3535937C1  | 16 & 18-GAUGE CABLE SEAL                                      |
|------------|---------------------------------------------------------------|
| 3548943C1  | CONNECTOR LOCK                                                |
| 3573833C1  | CAPLOCK                                                       |
| 3535938C1  | CAVITY PLUG                                                   |
|            | RPM 23-WAY CONNECTOR                                          |
| 3677559C1  | 23-WAY CONNECTOR                                              |
| 1698937C1  | 16, 18, 20-GAUGE TERMINAL                                     |
| 1688285C1  | CAVITY PLUG                                                   |
| 76-WAY CC  | ONNECTOR (THERMAL PROTECTION BARRIER PASS THROUGH)            |
| 3574285C1  | 76-WAY CONNECTOR WIRE TERMINAL FEMALE 14-GUAGE                |
| 3574288C1  | 76-WAY CONNECTOR WIRE TERMINAL FEMALE 16-GUAGE                |
| 2003343C1  | 76-WAY CONNECTOR WIRE TERMINAL FEMALE 18-GUAGE                |
| 3549416C1  | 76-WAY CONNECTOR WIRE TERMINAL MALE 14-GUAGE                  |
| 3549417C1  | 76-WAY CONNECTOR WIRE TERMINAL MALE 16-GUAGE                  |
| 35494118C1 | 76-WAY CONNECTOR WIRE TERMINAL MALE 18-GUAGE                  |
|            | BODY CONTROL MODULE J5/J6 CONNECTOR PARTS                     |
| 3522073C1  | 32-WAY BODY CONTROLLER J5 (1601/1602) CONNECTOR WIRE TERMINAL |
|            | 18/20-GAUGE                                                   |
| 3534303C1  | 32-WAY BODY CONTROLLER J5 (1601/1602) CONNECTOR WIRE TERMINAL |
|            | 20/22-GAUGE                                                   |
|            |                                                               |

Parts Associate with RPM Feature

### How to Test This Feature:

Verify the RPM is communicating via the 1939 CAN bus using Diamond Logic Builder software diagnostic mode.

**Note:** This feature uses body controller-based software controls which can be diagnosed with Navistar's Diamond Logic® Builder software (see local dealer if not owned).

### **References:**

Circuit Diagram Manual/s:

Publication Number: 0000018830 - Heavy Extreme (HX) 2021 and Newer

**28.3. 60ALN** BDY INTG, REMOTE POWER MODULE (2) Mounted under bunk, Left Luggage Compartment, up to 6 Outputs & 6 Inputs Each, Max 20 amp per Channel, Max 80-amp Total; Includes 1 Switch Pack with Latched Switches

### Feature Applicability to Vehicle Platforms:

• Heavy Extreme (HX) 2021 and Newer

**Extended Description:** Feature 60ALN includes two Remote Power Modules (RPM) mounted under the bunk. Included with this feature are twelve 2-position latched switches located in the Instrument Panel. Each RPM output can provide up to 20-Amps maximum with a total of 80-Amps maximum per module.

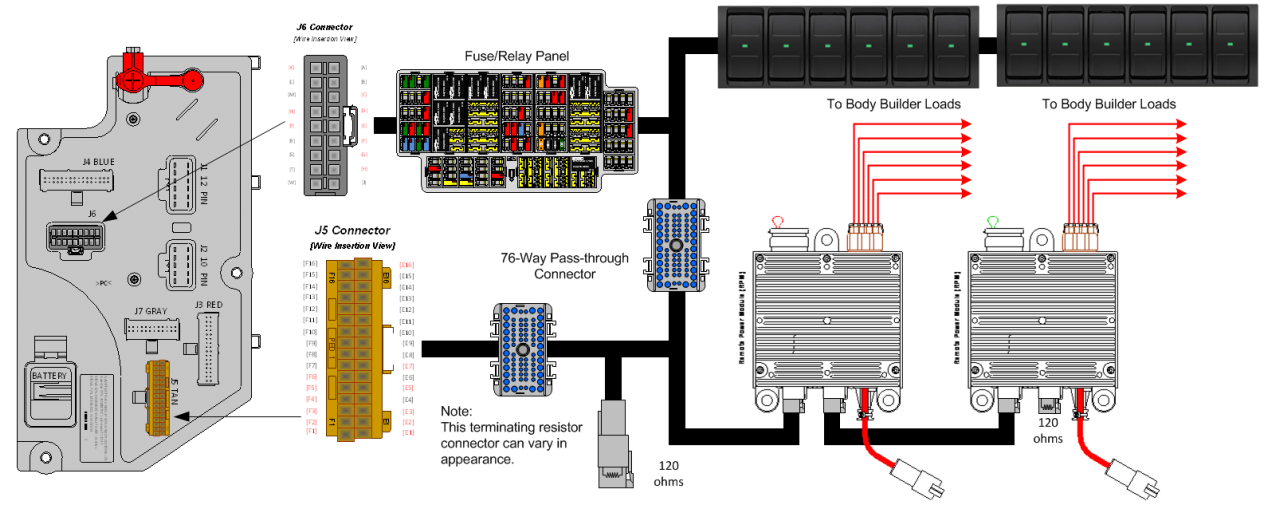

### System Block Diagram:

#### Parts Associated with This Feature:

| PART NUMBER          | DESCRIPTION                                        |  |  |  |
|----------------------|----------------------------------------------------|--|--|--|
|                      | REMOTE POWER MODULE RELATED PARTS                  |  |  |  |
| 2588909C92           | REMOTE POWER MODULE                                |  |  |  |
| 3519178C91           | RESISTOR, ELECT TERMINATING                        |  |  |  |
|                      | RPM OUTPUT TERMINAL KITS                           |  |  |  |
| 2585651C91           | RPM TERMINAL KIT 12-GAUGE                          |  |  |  |
| 2585423C91           | RPM TERMINAL KIT 14-GAUGE                          |  |  |  |
|                      | RPM BROWN 8–WAY CONNECTOR                          |  |  |  |
| 3548934C1            | 8–WAY CONNECTOR BODY                               |  |  |  |
| 3534163C1            | 12-GAUGE TERMINAL                                  |  |  |  |
| 3535931C1            | 14-GAUGE TERMINAL                                  |  |  |  |
| 3535930C1            | 16 & 18-GAUGE TERMINAL                             |  |  |  |
| 3548945C1            | 12 & 14-GAUGE CABLE SEAL                           |  |  |  |
| 3535937C1            | 16 & 18-GAUGE CABLE SEAL                           |  |  |  |
| 3548943C1            | CONNECTOR LOCK                                     |  |  |  |
| 3573833C1            | CAP LOCK                                           |  |  |  |
| 3535938C1            | CAVITY PLUG                                        |  |  |  |
| RPM 23-WAY CONNECTOR |                                                    |  |  |  |
| 3677559C1            | 23-WAY CONNECTOR                                   |  |  |  |
| 1698937C1            | 16, 18, 20-GAUGE TERMINAL                          |  |  |  |
| 1688285C1            | CAVITY PLUG                                        |  |  |  |
| 76-WAY CO            | DNNECTOR (THERMAL PROTECTION BARRIER PASS THROUGH) |  |  |  |

| 3574285C1  | 76-WAY CONNECTOR WIRE TERMINAL FEMALE 14-GUAGE                |
|------------|---------------------------------------------------------------|
| 3574288C1  | 76-WAY CONNECTOR WIRE TERMINAL FEMALE 16-GUAGE                |
| 2003343C1  | 76-WAY CONNECTOR WIRE TERMINAL FEMALE 18-GUAGE                |
| 3549416C1  | 76-WAY CONNECTOR WIRE TERMINAL MALE 14-GUAGE                  |
| 3549417C1  | 76-WAY CONNECTOR WIRE TERMINAL MALE 16-GUAGE                  |
| 35494118C1 | 76-WAY CONNECTOR WIRE TERMINAL MALE 18-GUAGE                  |
|            | BODY CONTROL MODULE J5/J6 CONNECTOR PARTS                     |
| 3522073C1  | 32-WAY BODY CONTROLLER J5 (1601/1602) CONNECTOR WIRE TERMINAL |
|            | 18/20-GAUGE                                                   |
| 3534303C1  | 32-WAY BODY CONTROLLER J5 (1601/1602) CONNECTOR WIRE TERMINAL |
|            | 20/22-GAUGE                                                   |
|            |                                                               |

Parts Associate with RPM Feature

### How to Test This Feature:

Verify the RPM is communicating via the 1939 CAN bus using Diamond Logic Builder software diagnostic mode.

**Note:** This feature uses body controller-based software controls which can be diagnosed with Navistar's Diamond Logic® Builder software (see local dealer if not owned).

### **References:**

Circuit Diagram Manual/s Publication Number: 0000018830 – Heavy Extreme (HX) 2021 and Newer

Service and Diagnostic Manual Publication Number: 0001193149–2021 HX Technician Manual

 28.4. 60ALP BDY INTG, REMOTE POWER MODULE (2) Mounted Under bunk, Left Luggage Compartment, up to 6 Outputs & 6 Inputs Each, Max 20 amp per Channel, Max 80-amp Total; Includes 1 Module with Switch Pack Containing 6 Latched Switches, 1 Module with Hardware Only

### Feature Applicability to Vehicle Platforms:

• Heavy Extreme (HX) 2021 and Newer

**Extended Description:** Feature 60ALP includes two Remote Power Modules (RPM) mounted under the bunk. Included with this feature are six 2-position latched switches located in the Instrument Panel. 1 Module with Hardware Only. Each RPM output can provide up to 20-Amps maximum with a total of 80-Amps maximum per module.

### System Block Diagram:

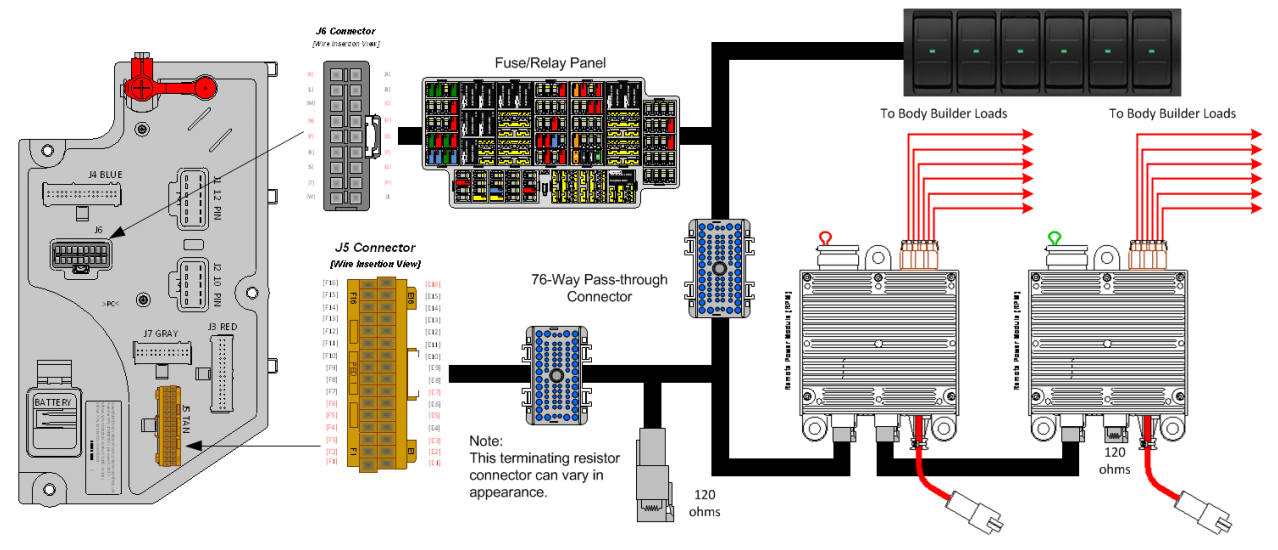

### Parts Associated with This Feature:

| PART NUMBER                                                | DESCRIPTION                                    |  |
|------------------------------------------------------------|------------------------------------------------|--|
| REMOTE POWER MODULE RELATED PARTS                          |                                                |  |
| 2588909C92                                                 | REMOTE POWER MODULE                            |  |
| 3519178C91                                                 | RESISTOR, ELECT TERMINATING                    |  |
| RPM OUTPUT TERMINAL KITS                                   |                                                |  |
| 2585651C91                                                 | RPM TERMINAL KIT 12-GAUGE                      |  |
| 2585423C91                                                 | RPM TERMINAL KIT 14-GAUGE                      |  |
| RPM BROWN 8–WAY CONNECTOR                                  |                                                |  |
| 3548934C1                                                  | 8–WAY CONNECTOR BODY                           |  |
| 3534163C1                                                  | 12-GAUGE TERMINAL                              |  |
| 3535931C1                                                  | 14-GAUGE TERMINAL                              |  |
| 3535930C1                                                  | 16 & 18-GAUGE TERMINAL                         |  |
| 3548945C1                                                  | 12 & 14-GAUGE CABLE SEAL                       |  |
| 3535937C1                                                  | 16 & 18-GAUGE CABLE SEAL                       |  |
| 3548943C1                                                  | CONNECTOR LOCK                                 |  |
| 3573833C1                                                  | CAP LOCK                                       |  |
| 3535938C1                                                  | CAVITY PLUG                                    |  |
| RPM 23-WAY CONNECTOR                                       |                                                |  |
| 3677559C1                                                  | 23-WAY CONNECTOR                               |  |
| 1698937C1                                                  | 16, 18, 20-GAUGE TERMINAL                      |  |
| 1688285C1                                                  | CAVITY PLUG                                    |  |
| 76-WAY CONNECTOR (THERMAL PROTECTION BARRIER PASS THROUGH) |                                                |  |
| 3574285C1                                                  | 76-WAY CONNECTOR WIRE TERMINAL FEMALE 14-GUAGE |  |
| 3574288C1                                                  | 76-WAY CONNECTOR WIRE TERMINAL FEMALE 16-GUAGE |  |
| 2003343C1                                                  | 76-WAY CONNECTOR WIRE TERMINAL FEMALE 18-GUAGE |  |

| 3549416C1                                 | 76-WAY CONNECTOR WIRE TERMINAL MALE 14-GUAGE                              |  |
|-------------------------------------------|---------------------------------------------------------------------------|--|
| 3549417C1                                 | 76-WAY CONNECTOR WIRE TERMINAL MALE 16-GUAGE                              |  |
| 35494118C1                                | 76-WAY CONNECTOR WIRE TERMINAL MALE 18-GUAGE                              |  |
| BODY CONTROL MODULE J5/J6 CONNECTOR PARTS |                                                                           |  |
| 3522073C1                                 | 32-WAY BODY CONTROLLER J5 (1601/1602) CONNECTOR WIRE TERMINAL 18/20-GAUGE |  |
| 3534303C1                                 | 32-WAY BODY CONTROLLER J5 (1601/1602) CONNECTOR WIRE TERMINAL 20/22-GAUGE |  |

Parts Associate with RPM Feature

### How to Test This Feature:

Verify the RPM is communicating via the 1939 CAN bus using Diamond Logic Builder software diagnostic mode.

**Note:** This feature uses body controller-based software controls which can be diagnosed with Navistar's Diamond Logic® Builder software (see local dealer if not owned).

### **References:**

Circuit Diagram Manual/s Publication Number: 0000018830 – Heavy Extreme (HX) 2021 and Newer

Service and Diagnostic Manual Publication Number: 0001193149–2021 HX Technician Manual

**28.5. 60ALR** BDY INTG, REMOTE POWER MODULE (3) Mounted Under bunk, Left Luggage Compartment, up to 6 Outputs & 6 Inputs Each, Max 20 amp per Channel, Max 80-amp Total; Includes 3 Switch Packs with Latched Switches

### Feature Applicability to Vehicle Platforms:

• Heavy Extreme (HX) 2021 and Newer

**Extended Description:** Feature 60ALR includes three Remote Power Modules (RPM) mounted under the bunk. Included with this feature are eighteen 2-position latched switches located in the Instrument Panel. Each RPM output can provide up to 20-Amps maximum with a total of 80-Amps maximum per module.

### System Block Diagram:

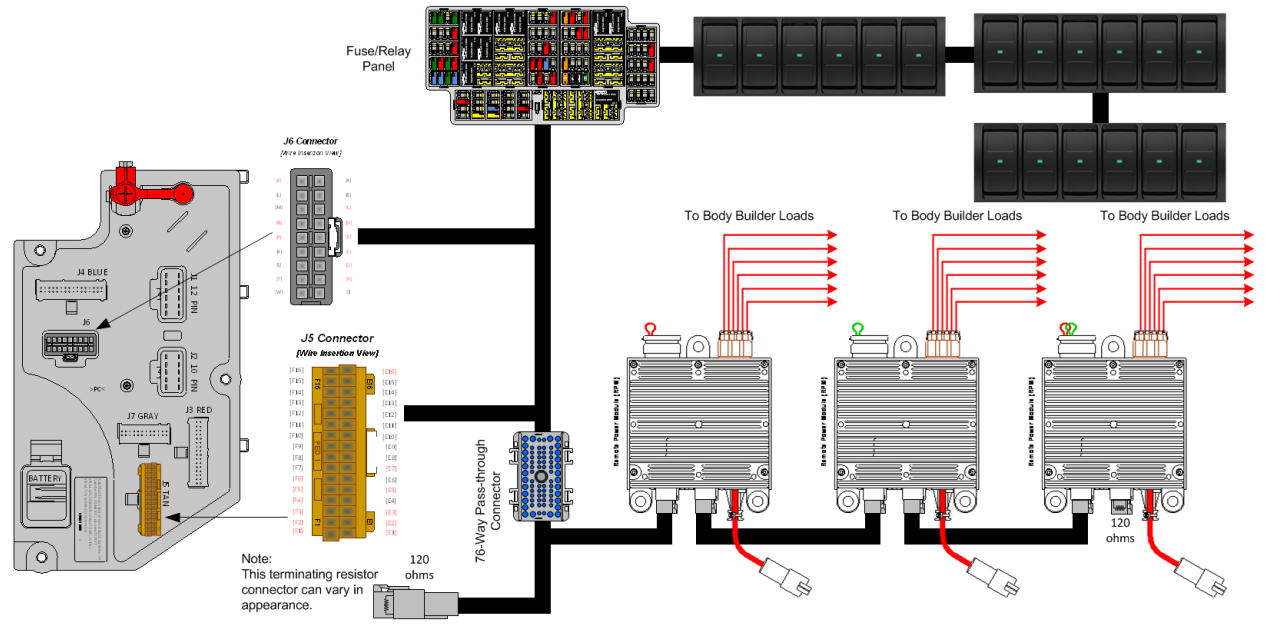

### Parts Associated with This Feature:

| PART NUMBER                                                | DESCRIPTION                                    |  |
|------------------------------------------------------------|------------------------------------------------|--|
| REMOTE POWER MODULE RELATED PARTS                          |                                                |  |
| 2588909C92                                                 | REMOTE POWER MODULE                            |  |
| 3519178C91                                                 | RESISTOR, ELECT TERMINATING                    |  |
| RPM OUTPUT TERMINAL KITS                                   |                                                |  |
| 2585651C91                                                 | RPM TERMINAL KIT 12-GAUGE                      |  |
| 2585423C91                                                 | RPM TERMINAL KIT 14-GAUGE                      |  |
| RPM BROWN 8–WAY CONNECTOR                                  |                                                |  |
| 3548934C1                                                  | 8–WAY CONNECTOR BODY                           |  |
| 3534163C1                                                  | 12-GAUGE TERMINAL                              |  |
| 3535931C1                                                  | 14-GAUGE TERMINAL                              |  |
| 3535930C1                                                  | 16 & 18-GAUGE TERMINAL                         |  |
| 3548945C1                                                  | 12 & 14-GAUGE CABLE SEAL                       |  |
| 3535937C1                                                  | 16 & 18-GAUGE CABLE SEAL                       |  |
| 3548943C1                                                  | CONNECTOR LOCK                                 |  |
| 3573833C1                                                  | CAP LOCK                                       |  |
| 3535938C1                                                  | CAVITY PLUG                                    |  |
| RPM 23-WAY CONNECTOR                                       |                                                |  |
| 3677559C1                                                  | 23-WAY CONNECTOR                               |  |
| 1698937C1                                                  | 16, 18, 20-GAUGE TERMINAL                      |  |
| 1688285C1                                                  | CAVITY PLUG                                    |  |
| 76-WAY CONNECTOR (THERMAL PROTECTION BARRIER PASS THROUGH) |                                                |  |
| 3574285C1                                                  | 76-WAY CONNECTOR WIRE TERMINAL FEMALE 14-GUAGE |  |
| 3574288C1                                                  | 76-WAY CONNECTOR WIRE TERMINAL FEMALE 16-GUAGE |  |
|                                                            |                                                |  |

Navistar<sup>®</sup> Electrical Systems 2021 and Newer HX Integration Guide

Revision Date: 5/24/2022
| 2003343C1                                 | 76-WAY CONNECTOR WIRE TERMINAL FEMALE 18-GUAGE                            |  |
|-------------------------------------------|---------------------------------------------------------------------------|--|
| 3549416C1                                 | 76-WAY CONNECTOR WIRE TERMINAL MALE 14-GUAGE                              |  |
| 3549417C1                                 | 76-WAY CONNECTOR WIRE TERMINAL MALE 16-GUAGE                              |  |
| 35494118C1                                | 76-WAY CONNECTOR WIRE TERMINAL MALE 18-GUAGE                              |  |
| BODY CONTROL MODULE J5/J6 CONNECTOR PARTS |                                                                           |  |
| 3522073C1                                 | 32-WAY BODY CONTROLLER J5 (1601/1602) CONNECTOR WIRE TERMINAL 18/20-GAUGE |  |
| 3534303C1                                 | 32-WAY BODY CONTROLLER J5 (1601/1602) CONNECTOR WIRE TERMINAL 20/22-GAUGE |  |

#### How to Test This Feature:

Verify the RPM is communicating via the 1939 CAN bus using Diamond Logic Builder software diagnostic mode.

**Note:** This feature uses body controller-based software controls which can be diagnosed with Navistar's Diamond Logic® Builder software (see local dealer if not owned).

# **References:**

Circuit Diagram Manual/s Publication Number: 0000018830 – Heavy Extreme (HX) 2021 and Newer

Service and Diagnostic Manual Publication Number: 0001193149–2021 HX Technician Manual

**28.6. 60ALS** BDY INTG, REMOTE POWER MODULE (3) Mounted Under bunk, Left Luggage Compartment, up to 6 Outputs & 6 Inputs Each, Max 20 amp per Channel, Max 80-amp Total; Includes 2 Modules with Switch Packs Containing 6 Latched Switches, 1 Module with Hardware Only

# Feature Applicability to Vehicle Platforms:

• Heavy Extreme (HX) 2021 and Newer

**Extended Description:** Feature 60ALS includes three Remote Power Modules (RPM) mounted under the bunk. Included with this feature are twelve 2-position latched switches located in the Instrument Panel. 1 Module with Hardware Only Each RPM output can provide up to 20-Amps maximum with a total of 80-Amps maximum per module.

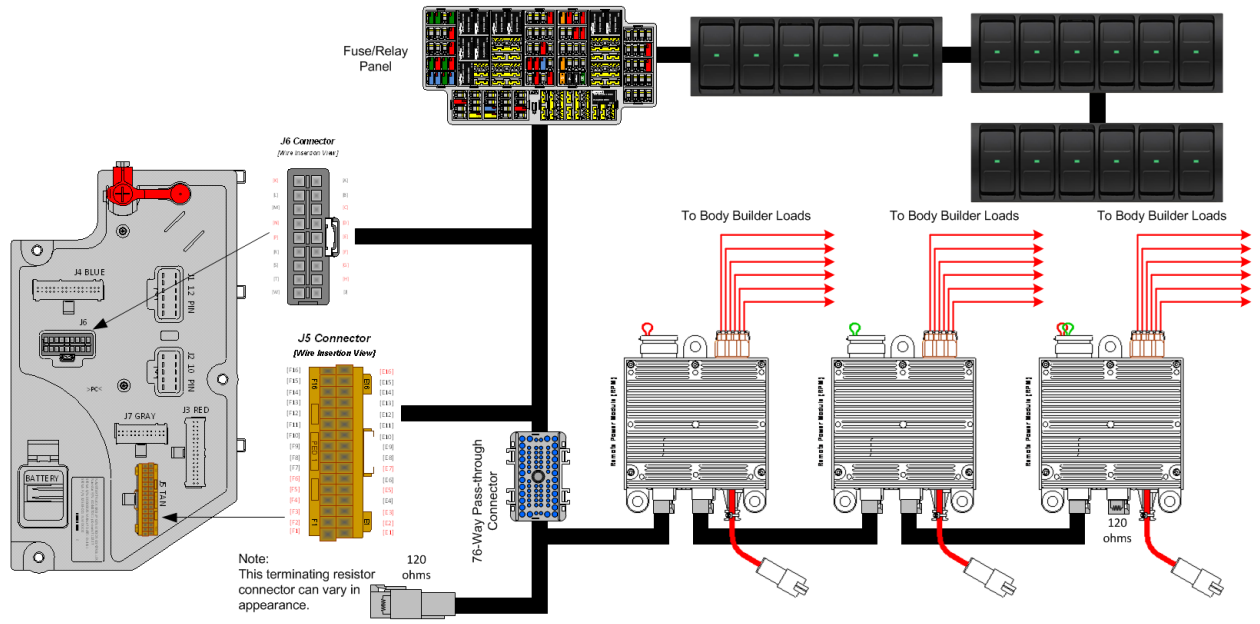

# Parts Associated with This Feature:

| PART NUMBER                                                | DESCRIPTION                                    |  |  |
|------------------------------------------------------------|------------------------------------------------|--|--|
| REMOTE POWER MODULE RELATED PARTS                          |                                                |  |  |
| 2588909C92                                                 | REMOTE POWER MODULE                            |  |  |
| 3519178C91                                                 | RESISTOR, ELECT TERMINATING                    |  |  |
|                                                            | RPM OUTPUT TERMINAL KITS                       |  |  |
| 2585651C91                                                 | RPM TERMINAL KIT 12-GAUGE                      |  |  |
| 2585423C91                                                 | RPM TERMINAL KIT 14-GAUGE                      |  |  |
| RPM BROWN 8–WAY CONNECTOR                                  |                                                |  |  |
| 3548934C1                                                  | 8–WAY CONNECTOR BODY                           |  |  |
| 3534163C1                                                  | 12-GAUGE TERMINAL                              |  |  |
| 3535931C1                                                  | 14-GAUGE TERMINAL                              |  |  |
| 3535930C1                                                  | 16 & 18-GAUGE TERMINAL                         |  |  |
| 3548945C1                                                  | 12 & 14-GAUGE CABLE SEAL                       |  |  |
| 3535937C1                                                  | 16 & 18-GAUGE CABLE SEAL                       |  |  |
| 3548943C1                                                  | CONNECTOR LOCK                                 |  |  |
| 3573833C1                                                  | CAP LOCK                                       |  |  |
| 3535938C1                                                  | CAVITY PLUG                                    |  |  |
| RPM 23-WAY CONNECTOR                                       |                                                |  |  |
| 3677559C1                                                  | 23-WAY CONNECTOR                               |  |  |
| 1698937C1                                                  | 16, 18, 20-GAUGE TERMINAL                      |  |  |
| 1688285C1                                                  | CAVITY PLUG                                    |  |  |
| 76-WAY CONNECTOR (THERMAL PROTECTION BARRIER PASS THROUGH) |                                                |  |  |
| 3574285C1                                                  | 76-WAY CONNECTOR WIRE TERMINAL FEMALE 14-GUAGE |  |  |

| 3574288C1                                 | 76-WAY CONNECTOR WIRE TERMINAL FEMALE 16-GUAGE                |  |
|-------------------------------------------|---------------------------------------------------------------|--|
| 2003343C1                                 | 76-WAY CONNECTOR WIRE TERMINAL FEMALE 18-GUAGE                |  |
| 3549416C1                                 | 76-WAY CONNECTOR WIRE TERMINAL MALE 14-GUAGE                  |  |
| 3549417C1                                 | 76-WAY CONNECTOR WIRE TERMINAL MALE 16-GUAGE                  |  |
| 35494118C1                                | 76-WAY CONNECTOR WIRE TERMINAL MALE 18-GUAGE                  |  |
| BODY CONTROL MODULE J5/J6 CONNECTOR PARTS |                                                               |  |
| 3522073C1                                 | 32-WAY BODY CONTROLLER J5 (1601/1602) CONNECTOR WIRE TERMINAL |  |
|                                           | 18/20-GAUGE                                                   |  |
| 3534303C1                                 | 32-WAY BODY CONTROLLER J5 (1601/1602) CONNECTOR WIRE TERMINAL |  |
|                                           | 20/22-GAUGE                                                   |  |
|                                           | Dente Associate with DDM Festure                              |  |

#### How to Test This Feature:

Verify the RPM is communicating via the 1939 CAN bus using Diamond Logic Builder software diagnostic mode.

**Note:** This feature uses body controller-based software controls which can be diagnosed with Navistar's Diamond Logic® Builder software (see local dealer if not owned).

# **References:**

Circuit Diagram Manual/s Publication Number: 0000018830 – Heavy Extreme (HX) 2021 and Newer

Service and Diagnostic Manual

Publication Number: 0001193149–2021 HX Technician Manual

**28.7. 60ALT** BDY INTG, REMOTE POWER MODULE (3) Mounted Under bunk, Left Luggage Compartment, up to 6 Outputs & 6 Inputs Each, Max 20 amp per Channel, Max 80-amp Total; Includes 3 Modules with Hardware Only

# Feature Applicability to Vehicle Platforms:

• Heavy Extreme (HX) 2021 and Newer

**Extended Description:** Feature 60ALT includes three Remote Power Modules (RPM) mounted under the bunk. Included with this feature are 3 Modules with Hardware Only Each RPM output can provide up to 20-Amps maximum with a total of 80-Amps maximum per module.

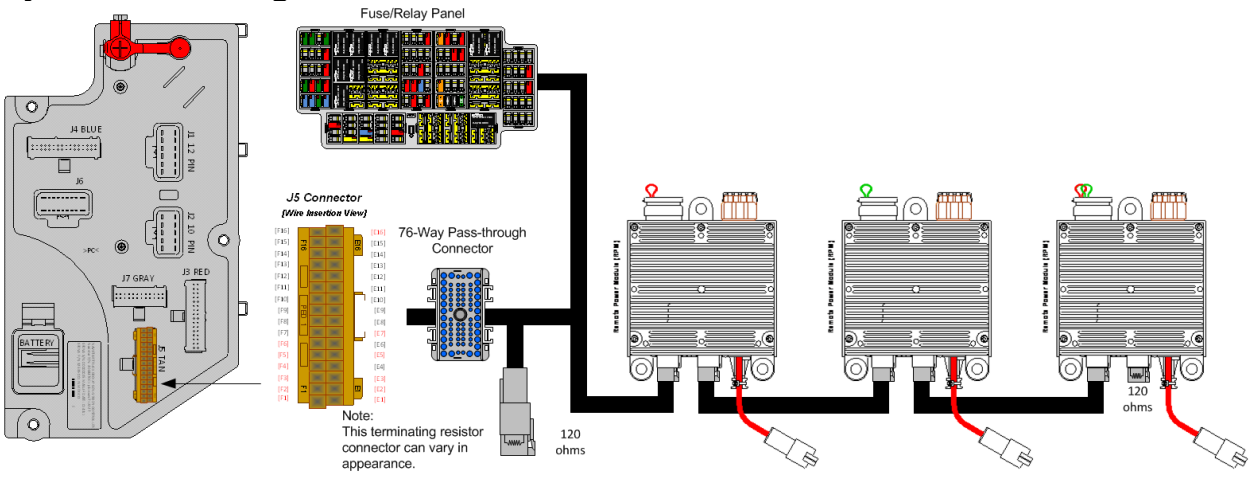

#### Parts Associated with This Feature:

| PART NUMBER                                                | DESCRIPTION                                    |  |
|------------------------------------------------------------|------------------------------------------------|--|
| REMOTE POWER MODULE RELATED PARTS                          |                                                |  |
| 2588909C92                                                 | REMOTE POWER MODULE                            |  |
| 3519178C91                                                 | RESISTOR, ELECT TERMINATING                    |  |
|                                                            | RPM OUTPUT TERMINAL KITS                       |  |
| 2585651C91                                                 | RPM TERMINAL KIT 12-GAUGE                      |  |
| 2585423C91                                                 | RPM TERMINAL KIT 14-GAUGE                      |  |
| RPM BROWN 8–WAY CONNECTOR                                  |                                                |  |
| 3548934C1                                                  | 8–WAY CONNECTOR BODY                           |  |
| 3534163C1                                                  | 12-GAUGE TERMINAL                              |  |
| 3535931C1                                                  | 14-GAUGE TERMINAL                              |  |
| 3535930C1                                                  | 16 & 18-GAUGE TERMINAL                         |  |
| 3548945C1                                                  | 12 & 14-GAUGE CABLE SEAL                       |  |
| 3535937C1                                                  | 16 & 18-GAUGE CABLE SEAL                       |  |
| 3548943C1                                                  | CONNECTOR LOCK                                 |  |
| 3573833C1                                                  | CAP LOCK                                       |  |
| 3535938C1                                                  | CAVITY PLUG                                    |  |
|                                                            | RPM 23-WAY CONNECTOR                           |  |
| 3677559C1                                                  | 23-WAY CONNECTOR                               |  |
| 1698937C1                                                  | 16, 18, 20-GAUGE TERMINAL                      |  |
| 1688285C1                                                  | CAVITY PLUG                                    |  |
| 76-WAY CONNECTOR (THERMAL PROTECTION BARRIER PASS THROUGH) |                                                |  |
| 3574285C1                                                  | 76-WAY CONNECTOR WIRE TERMINAL FEMALE 14-GUAGE |  |
| 3574288C1                                                  | 76-WAY CONNECTOR WIRE TERMINAL FEMALE 16-GUAGE |  |
| 2003343C1                                                  | 76-WAY CONNECTOR WIRE TERMINAL FEMALE 18-GUAGE |  |
| 3549416C1                                                  | 76-WAY CONNECTOR WIRE TERMINAL MALE 14-GUAGE   |  |

| 3549417C1                                 | 76-WAY CONNECTOR WIRE TERMINAL MALE 16-GUAGE                              |  |
|-------------------------------------------|---------------------------------------------------------------------------|--|
| 35494118C1                                | 76-WAY CONNECTOR WIRE TERMINAL MALE 18-GUAGE                              |  |
| BODY CONTROL MODULE J5/J6 CONNECTOR PARTS |                                                                           |  |
| 3522073C1                                 | 32-WAY BODY CONTROLLER J5 (1601/1602) CONNECTOR WIRE TERMINAL 18/20-GAUGE |  |
| 3534303C1                                 | 32-WAY BODY CONTROLLER J5 (1601/1602) CONNECTOR WIRE TERMINAL 20/22-GAUGE |  |
|                                           |                                                                           |  |

#### How to Test This Feature:

Verify the RPM is communicating via the 1939 CAN bus using Diamond Logic Builder software diagnostic mode.

**Note:** This feature uses body controller-based software controls which can be diagnosed with Navistar's Diamond Logic® Builder software (see local dealer if not owned).

# **References:**

Circuit Diagram Manual/s Publication Number: 0000018830 – Heavy Extreme (HX) 2021 and Newer

Service and Diagnostic Manual Publication Number: 0001193149–2021 HX Technician Manual

**28.8. 60ALV** BODY INTG, REMOTE POWER MODULE Mounted Inside Cab Behind Driver Seat, up to 6 Outputs & 6 Inputs, Max 20 amp per Channel, Max 80-amp Total; Includes 1 Switch Pack Containing 6 Momentary Switches

# Feature Applicability to Vehicle Platforms:

• Heavy Extreme (HX) 2021 and Newer

**Extended Description:** Feature 60ALV includes one Remote Power Module (RPM) mounted inside cab behind driver seat. Included with this feature are six 2-position momentary switches located in the Instrument Panel. Each RPM output can provide up to 20-Amps maximum with a total of 80-Amps maximum per module.

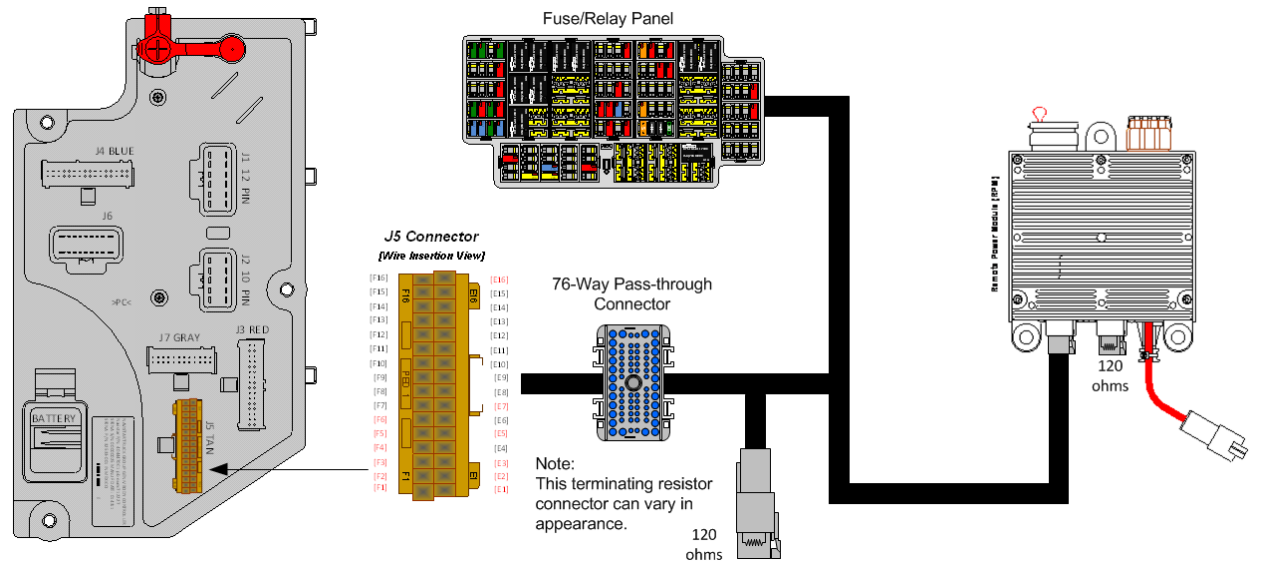

# Parts Associated with This Feature:

| PART NUMBER                                                | DESCRIPTION                                    |  |
|------------------------------------------------------------|------------------------------------------------|--|
|                                                            | REMOTE POWER MODULE RELATED PARTS              |  |
| 2588909C92                                                 | REMOTE POWER MODULE                            |  |
| 3519178C91                                                 | RESISTOR, ELECT TERMINATING                    |  |
| RPM OUTPUT TERMINAL KITS                                   |                                                |  |
| 2585651C91                                                 | RPM TERMINAL KIT 12-GAUGE                      |  |
| 2585423C91                                                 | RPM TERMINAL KIT 14-GAUGE                      |  |
| RPM BROWN 8–WAY CONNECTOR                                  |                                                |  |
| 3548934C1                                                  | 8–WAY CONNECTOR BODY                           |  |
| 3534163C1                                                  | 12-GAUGE TERMINAL                              |  |
| 3535931C1                                                  | 14-GAUGE TERMINAL                              |  |
| 3535930C1                                                  | 16 & 18-GAUGE TERMINAL                         |  |
| 3548945C1                                                  | 12 & 14-GAUGE CABLE SEAL                       |  |
| 3535937C1                                                  | 16 & 18-GAUGE CABLE SEAL                       |  |
| 3548943C1                                                  | CONNECTOR LOCK                                 |  |
| 3573833C1                                                  | CAP LOCK                                       |  |
| 3535938C1                                                  | CAVITY PLUG                                    |  |
| RPM 23-WAY CONNECTOR                                       |                                                |  |
| 3677559C1                                                  | 23-WAY CONNECTOR                               |  |
| 1698937C1                                                  | 16, 18, 20-GAUGE TERMINAL                      |  |
| 1688285C1                                                  | CAVITY PLUG                                    |  |
| 76-WAY CONNECTOR (THERMAL PROTECTION BARRIER PASS THROUGH) |                                                |  |
| 3574285C1                                                  | 76-WAY CONNECTOR WIRE TERMINAL FEMALE 14-GUAGE |  |
| 3574288C1                                                  | 76-WAY CONNECTOR WIRE TERMINAL FEMALE 16-GUAGE |  |

| 2003343C1                                 | 76-WAY CONNECTOR WIRE TERMINAL FEMALE 18-GUAGE                            |  |
|-------------------------------------------|---------------------------------------------------------------------------|--|
| 3549416C1                                 | 76-WAY CONNECTOR WIRE TERMINAL MALE 14-GUAGE                              |  |
| 3549417C1                                 | 76-WAY CONNECTOR WIRE TERMINAL MALE 16-GUAGE                              |  |
| 35494118C1                                | 76-WAY CONNECTOR WIRE TERMINAL MALE 18-GUAGE                              |  |
| BODY CONTROL MODULE J5/J6 CONNECTOR PARTS |                                                                           |  |
| 3522073C1                                 | 32-WAY BODY CONTROLLER J5 (1601/1602) CONNECTOR WIRE TERMINAL 18/20-GAUGE |  |
| 3534303C1                                 | 32-WAY BODY CONTROLLER J5 (1601/1602) CONNECTOR WIRE TERMINAL 20/22-GAUGE |  |

# How to Test This Feature:

Verify the RPM is communicating via the 1939 CAN bus using Diamond Logic Builder software diagnostic mode.

**Note:** This feature uses body controller-based software controls which can be diagnosed with Navistar's Diamond Logic® Builder software (see local dealer if not owned).

# **References:**

Circuit Diagram Manual/s Publication Number: 0000018830 – Heavy Extreme (HX) 2021 and Newer

Service and Diagnostic Manual Publication Number: 0001193149–2021 HX Technician Manual

**28.9. 60ALW** BODY INTG, REMOTE POWER MODULE Mounted Inside Cab; (1) Behind Driver Seat and (1) Behind Passenger Seat, up to 6 Outputs & 6 Inputs Each, Max 20 amp per Channel, Max 80-amp Total; Includes 2 Switch Packs Containing 12 Latched Switches

# Feature Applicability to Vehicle Platforms:

• Heavy Extreme (HX) 2021 and Newer

**Extended Description:** Feature 60ALW includes two Remote Power Modules (RPM) inside cab; (1) behind driver seat and (1) behind passenger seat. Included with this feature are twelve 2-position latched switches located in the Instrument Panel. Each RPM output can provide up to 20-Amps maximum with a total of 80-Amps maximum per module.

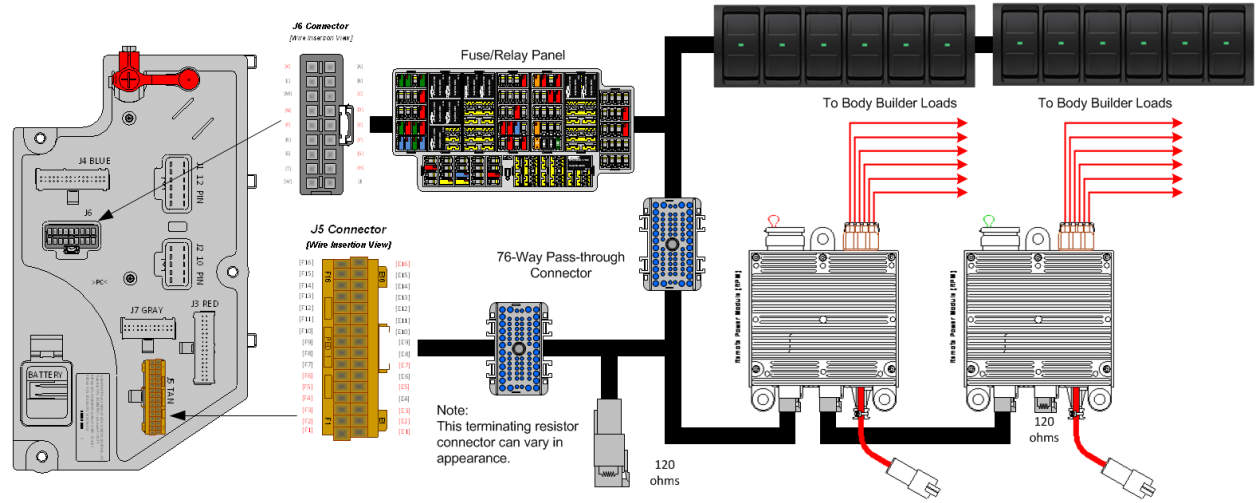

# Parts Associated with This Feature:

| PART NUMBER                                                | DESCRIPTION                                    |  |
|------------------------------------------------------------|------------------------------------------------|--|
|                                                            | REMOTE POWER MODULE RELATED PARTS              |  |
| 2588909C92                                                 | REMOTE POWER MODULE                            |  |
| 3519178C91                                                 | RESISTOR, ELECT TERMINATING                    |  |
|                                                            | RPM OUTPUT TERMINAL KITS                       |  |
| 2585651C91                                                 | RPM TERMINAL KIT 12-GAUGE                      |  |
| 2585423C91                                                 | RPM TERMINAL KIT 14-GAUGE                      |  |
| RPM BROWN 8–WAY CONNECTOR                                  |                                                |  |
| 3548934C1                                                  | 8–WAY CONNECTOR BODY                           |  |
| 3534163C1                                                  | 12-GAUGE TERMINAL                              |  |
| 3535931C1                                                  | 14-GAUGE TERMINAL                              |  |
| 3535930C1                                                  | 16 & 18-GAUGE TERMINAL                         |  |
| 3548945C1                                                  | 12 & 14-GAUGE CABLE SEAL                       |  |
| 3535937C1                                                  | 16 & 18-GAUGE CABLE SEAL                       |  |
| 3548943C1                                                  | CONNECTOR LOCK                                 |  |
| 3573833C1                                                  | CAPLOCK                                        |  |
| 3535938C1                                                  | CAVITY PLUG                                    |  |
|                                                            | RPM 23-WAY CONNECTOR                           |  |
| 3677559C1                                                  | 23-WAY CONNECTOR                               |  |
| 1698937C1                                                  | 16, 18, 20-GAUGE TERMINAL                      |  |
| 1688285C1                                                  | CAVITY PLUG                                    |  |
| 76-WAY CONNECTOR (THERMAL PROTECTION BARRIER PASS THROUGH) |                                                |  |
| 3574285C1                                                  | 76-WAY CONNECTOR WIRE TERMINAL FEMALE 14-GUAGE |  |
| 3574288C1                                                  | 76-WAY CONNECTOR WIRE TERMINAL FEMALE 16-GUAGE |  |
| 2003343C1                                                  | 76-WAY CONNECTOR WIRE TERMINAL FEMALE 18-GUAGE |  |

| 3549416C1  | 76-WAY CONNECTOR WIRE TERMINAL MALE 14-GUAGE                              |  |  |
|------------|---------------------------------------------------------------------------|--|--|
| 3549417C1  | 76-WAY CONNECTOR WIRE TERMINAL MALE 16-GUAGE                              |  |  |
| 35494118C1 | 76-WAY CONNECTOR WIRE TERMINAL MALE 18-GUAGE                              |  |  |
|            | BODY CONTROL MODULE J5/J6 CONNECTOR PARTS                                 |  |  |
| 3522073C1  | 32-WAY BODY CONTROLLER J5 (1601/1602) CONNECTOR WIRE TERMINAL 18/20-GAUGE |  |  |
| 3534303C1  | 32-WAY BODY CONTROLLER J5 (1601/1602) CONNECTOR WIRE TERMINAL 20/22-GAUGE |  |  |

# How to Test This Feature:

Verify the RPM is communicating via the 1939 CAN bus using Diamond Logic Builder software diagnostic mode.

**Note:** This feature uses body controller-based software controls which can be diagnosed with Navistar's Diamond Logic® Builder software (see local dealer if not owned).

# **References:**

Circuit Diagram Manual/s Publication Number: 0000018830 – Heavy Extreme (HX) 2021 and Newer

Service and Diagnostic Manual Publication Number: 0001193149–2021 HX Technician Manual

**28.10. 60ALX** BODY INTG, REMOTE POWER MODULE Mounted Inside Cab; (1) Behind Driver Seat and (1) Behind Passenger Seat, up to 6 Outputs & 6 Inputs Each, Max 20 amp per Channel, Max 80-amp Total; Includes 2 Switch Packs Containing 12 Momentary Switches

# Feature Applicability to Vehicle Platforms:

• Heavy Extreme (HX) 2021 and Newer

**Extended Description:** Feature 60ALX includes two Remote Power Modules (RPM) inside cab; (1) behind driver seat and (1) behind passenger seat. Included with this feature are twelve momentary switches located in the Instrument Panel. Each RPM output can provide up to 20-Amps maximum with a total of 80-Amps maximum per module.

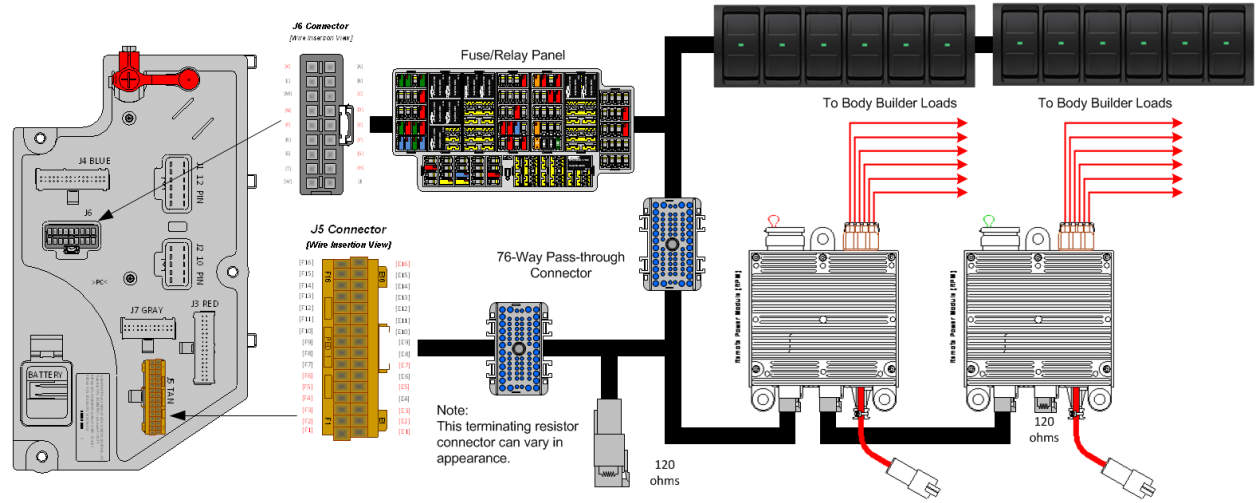

# Parts Associated with This Feature:

| PART NUMBER                                                | DESCRIPTION                                    |  |
|------------------------------------------------------------|------------------------------------------------|--|
|                                                            | REMOTE POWER MODULE RELATED PARTS              |  |
| 2588909C92                                                 | REMOTE POWER MODULE                            |  |
| 3519178C91                                                 | RESISTOR, ELECT TERMINATING                    |  |
|                                                            | RPM OUTPUT TERMINAL KITS                       |  |
| 2585651C91                                                 | RPM TERMINAL KIT 12-GAUGE                      |  |
| 2585423C91                                                 | RPM TERMINAL KIT 14-GAUGE                      |  |
| RPM BROWN 8–WAY CONNECTOR                                  |                                                |  |
| 3548934C1                                                  | 8–WAY CONNECTOR BODY                           |  |
| 3534163C1                                                  | 12-GAUGE TERMINAL                              |  |
| 3535931C1                                                  | 14-GAUGE TERMINAL                              |  |
| 3535930C1                                                  | 16 & 18-GAUGE TERMINAL                         |  |
| 3548945C1                                                  | 12 & 14-GAUGE CABLE SEAL                       |  |
| 3535937C1                                                  | 16 & 18-GAUGE CABLE SEAL                       |  |
| 3548943C1                                                  | CONNECTOR LOCK                                 |  |
| 3573833C1                                                  | CAPLOCK                                        |  |
| 3535938C1                                                  | CAVITY PLUG                                    |  |
|                                                            | RPM 23-WAY CONNECTOR                           |  |
| 3677559C1                                                  | 23-WAY CONNECTOR                               |  |
| 1698937C1                                                  | 16, 18, 20-GAUGE TERMINAL                      |  |
| 1688285C1                                                  | CAVITY PLUG                                    |  |
| 76-WAY CONNECTOR (THERMAL PROTECTION BARRIER PASS THROUGH) |                                                |  |
| 3574285C1                                                  | 76-WAY CONNECTOR WIRE TERMINAL FEMALE 14-GUAGE |  |
| 3574288C1                                                  | 76-WAY CONNECTOR WIRE TERMINAL FEMALE 16-GUAGE |  |
| 2003343C1                                                  | 76-WAY CONNECTOR WIRE TERMINAL FEMALE 18-GUAGE |  |

| 3549416C1  | 76-WAY CONNECTOR WIRE TERMINAL MALE 14-GUAGE                              |  |  |
|------------|---------------------------------------------------------------------------|--|--|
| 3549417C1  | 76-WAY CONNECTOR WIRE TERMINAL MALE 16-GUAGE                              |  |  |
| 35494118C1 | 76-WAY CONNECTOR WIRE TERMINAL MALE 18-GUAGE                              |  |  |
|            | BODY CONTROL MODULE J5/J6 CONNECTOR PARTS                                 |  |  |
| 3522073C1  | 32-WAY BODY CONTROLLER J5 (1601/1602) CONNECTOR WIRE TERMINAL 18/20-GAUGE |  |  |
| 3534303C1  | 32-WAY BODY CONTROLLER J5 (1601/1602) CONNECTOR WIRE TERMINAL 20/22-GAUGE |  |  |

# How to Test This Feature:

Verify the RPM is communicating via the 1939 CAN bus using Diamond Logic Builder software diagnostic mode.

**Note:** This feature uses body controller-based software controls which can be diagnosed with Navistar's Diamond Logic® Builder software (see local dealer if not owned).

# **References:**

Circuit Diagram Manual/s Publication Number: 0000018830 – Heavy Extreme (HX) 2021 and Newer

Service and Diagnostic Manual Publication Number: 0001193149–2021 HX Technician Manual

**28.11. 60ALY** BDY INTG, REMOTE POWER MODULE (3) Mounted Inside Cab; (1) Behind Driver Seat and (2) Behind Passenger Seat, up to 6 Outputs & 6 Inputs Each, Max 20 amp per Channel, Max 80 am Total; Includes 3 Switch Packs Containing 18 Latched Switches,

# Feature Applicability to Vehicle Platforms:

• Heavy Extreme (HX) 2021 and Newer

**Extended Description:** Feature 60ALY includes three Remote Power Modules (RPM) Mounted Inside Cab; (1) Behind Driver Seat and (2) Behind Passenger Seat. Included with this feature are eighteen 2-position latched switches located in the Instrument Panel. Each RPM output can provide up to 20-Amps maximum with a total of 80-Amps maximum per module.

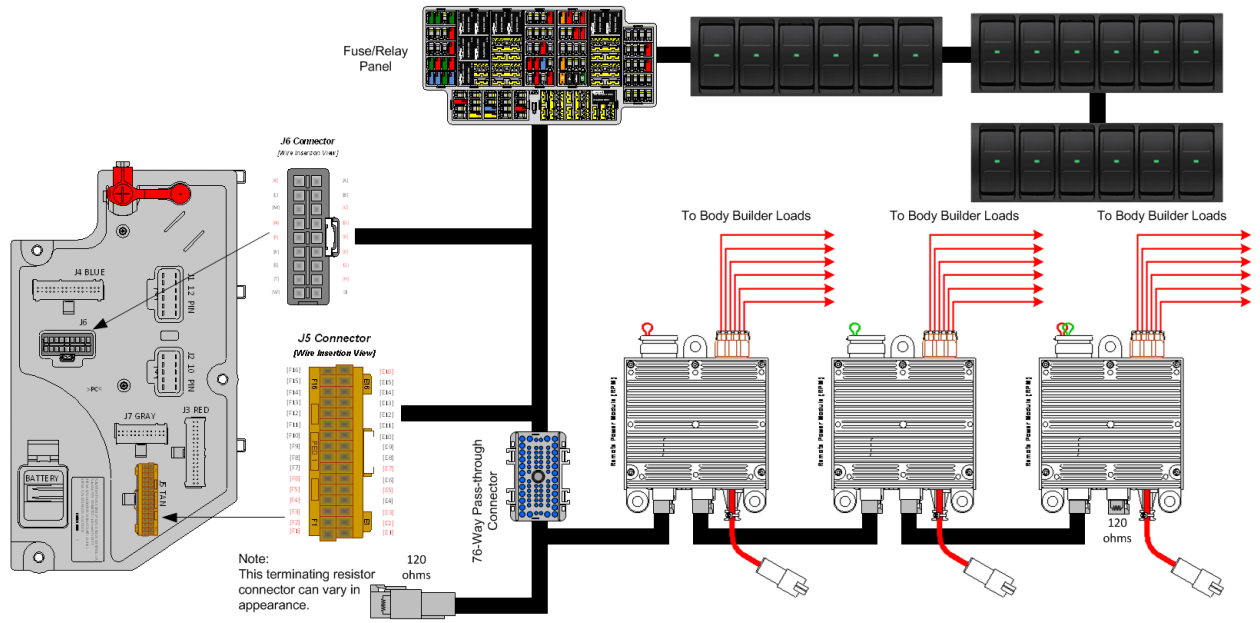

# Parts Associated with This Feature:

| PART NUMBER                                                | DESCRIPTION                                    |  |  |
|------------------------------------------------------------|------------------------------------------------|--|--|
| REMOTE POWER MODULE RELATED PARTS                          |                                                |  |  |
| 2588909C92                                                 | REMOTE POWER MODULE                            |  |  |
| 3519178C91                                                 | RESISTOR, ELECT TERMINATING                    |  |  |
|                                                            | RPM OUTPUT TERMINAL KITS                       |  |  |
| 2585651C91                                                 | RPM TERMINAL KIT 12-GAUGE                      |  |  |
| 2585423C91                                                 | RPM TERMINAL KIT 14-GAUGE                      |  |  |
| RPM BROWN 8–WAY CONNECTOR                                  |                                                |  |  |
| 3548934C1                                                  | 8–WAY CONNECTOR BODY                           |  |  |
| 3534163C1                                                  | 12-GAUGE TERMINAL                              |  |  |
| 3535931C1                                                  | 14-GAUGE TERMINAL                              |  |  |
| 3535930C1                                                  | 16 & 18-GAUGE TERMINAL                         |  |  |
| 3548945C1                                                  | 12 & 14-GAUGE CABLE SEAL                       |  |  |
| 3535937C1                                                  | 16 & 18-GAUGE CABLE SEAL                       |  |  |
| 3548943C1                                                  | CONNECTOR LOCK                                 |  |  |
| 3573833C1                                                  | CAP LOCK                                       |  |  |
| 3535938C1                                                  | CAVITY PLUG                                    |  |  |
| RPM 23-WAY CONNECTOR                                       |                                                |  |  |
| 3677559C1                                                  | 23-WAY CONNECTOR                               |  |  |
| 1698937C1                                                  | 16, 18, 20-GAUGE TERMINAL                      |  |  |
| 1688285C1                                                  | CAVITY PLUG                                    |  |  |
| 76-WAY CONNECTOR (THERMAL PROTECTION BARRIER PASS THROUGH) |                                                |  |  |
| 3574285C1                                                  | 76-WAY CONNECTOR WIRE TERMINAL FEMALE 14-GUAGE |  |  |

Navistar<sup>®</sup> Electrical Systems 2021 and Newer HX Integration Guide

| 3574288C1                                 | 76-WAY CONNECTOR WIRE TERMINAL FEMALE 16-GUAGE                |  |  |  |
|-------------------------------------------|---------------------------------------------------------------|--|--|--|
| 2003343C1                                 | 76-WAY CONNECTOR WIRE TERMINAL FEMALE 18-GUAGE                |  |  |  |
| 3549416C1                                 | 76-WAY CONNECTOR WIRE TERMINAL MALE 14-GUAGE                  |  |  |  |
| 3549417C1                                 | 76-WAY CONNECTOR WIRE TERMINAL MALE 16-GUAGE                  |  |  |  |
| 35494118C1                                | 76-WAY CONNECTOR WIRE TERMINAL MALE 18-GUAGE                  |  |  |  |
| BODY CONTROL MODULE J5/J6 CONNECTOR PARTS |                                                               |  |  |  |
| 3522073C1                                 | 32-WAY BODY CONTROLLER J5 (1601/1602) CONNECTOR WIRE TERMINAL |  |  |  |
|                                           | 18/20-GAUGE                                                   |  |  |  |
| 3534303C1                                 | 32-WAY BODY CONTROLLER J5 (1601/1602) CONNECTOR WIRE TERMINAL |  |  |  |
|                                           | 20/22-GAUGE                                                   |  |  |  |
| Dente Assessinte with DDM Easterns        |                                                               |  |  |  |

#### How to Test This Feature:

Verify the RPM is communicating via the 1939 CAN bus using Diamond Logic Builder software diagnostic mode.

**Note:** This feature uses body controller-based software controls which can be diagnosed with Navistar's Diamond Logic® Builder software (see local dealer if not owned).

#### **References:**

Circuit Diagram Manual/s Publication Number: 0000018830 – Heavy Extreme (HX) 2021 and Newer

Service and Diagnostic Manual

Publication Number: 0001193149–2021 HX Technician Manual

**28.12. 60ALZ** BDY INTG, REMOTE POWER MODULE (3) Mounted Inside Cab; (1) Behind Driver Seat and (2) Behind Passenger Seat, up to 6 Outputs & 6 Inputs Each, Max 20 amp per Channel, Max 80 am Total; Includes 3 Switch Packs Containing 18 Momentary Switches,

# Feature Applicability to Vehicle Platforms:

• Heavy Extreme (HX) 2021 and Newer

**Extended Description:** Feature 60ALZ includes three Remote Power Modules (RPM) Mounted Inside Cab; (1) Behind Driver Seat and (2) Behind Passenger Seat. Included with this feature are eighteen momentary switches located in the Instrument Panel. Each RPM output can provide up to 20-Amps maximum with a total of 80-Amps maximum per module.

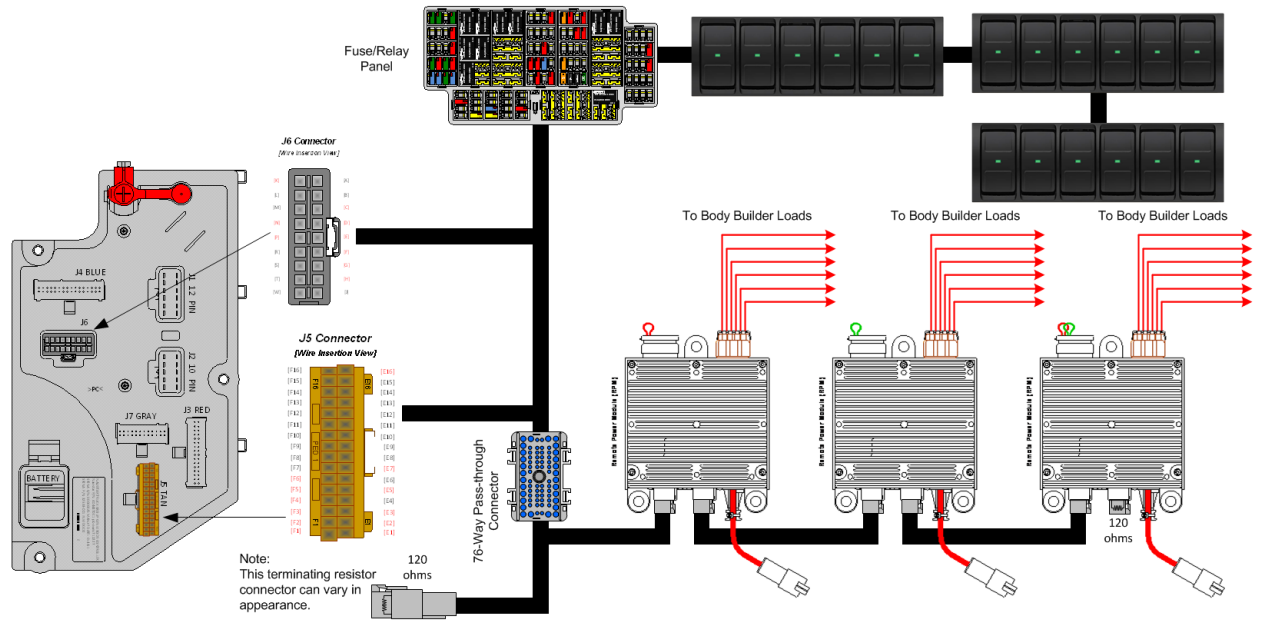

# Parts Associated with This Feature:

| PART NUMBER                       | DESCRIPTION                                        |  |  |
|-----------------------------------|----------------------------------------------------|--|--|
| REMOTE POWER MODULE RELATED PARTS |                                                    |  |  |
| 2588909C92                        | REMOTE POWER MODULE                                |  |  |
| 3519178C91                        | RESISTOR, ELECT TERMINATING                        |  |  |
|                                   | RPM OUTPUT TERMINAL KITS                           |  |  |
| 2585651C91                        | RPM TERMINAL KIT 12-GAUGE                          |  |  |
| 2585423C91                        | RPM TERMINAL KIT 14-GAUGE                          |  |  |
|                                   | RPM BROWN 8–WAY CONNECTOR                          |  |  |
| 3548934C1                         | 8–WAY CONNECTOR BODY                               |  |  |
| 3534163C1                         | 12-GAUGE TERMINAL                                  |  |  |
| 3535931C1                         | 14-GAUGE TERMINAL                                  |  |  |
| 3535930C1                         | 16 & 18-GAUGE TERMINAL                             |  |  |
| 3548945C1                         | 12 & 14-GAUGE CABLE SEAL                           |  |  |
| 3535937C1                         | 16 & 18-GAUGE CABLE SEAL                           |  |  |
| 3548943C1                         | CONNECTOR LOCK                                     |  |  |
| 3573833C1                         | CAP LOCK                                           |  |  |
| 3535938C1                         | CAVITY PLUG                                        |  |  |
| RPM 23-WAY CONNECTOR              |                                                    |  |  |
| 3677559C1                         | 23-WAY CONNECTOR                                   |  |  |
| 1698937C1                         | 16, 18, 20-GAUGE TERMINAL                          |  |  |
| 1688285C1                         | CAVITY PLUG                                        |  |  |
| 76-WAY CC                         | ONNECTOR (THERMAL PROTECTION BARRIER PASS THROUGH) |  |  |
| 3574285C1                         | 76-WAY CONNECTOR WIRE TERMINAL FEMALE 14-GUAGE     |  |  |

| 3574288C1                                 | 76-WAY CONNECTOR WIRE TERMINAL FEMALE 16-GUAGE                |  |  |  |
|-------------------------------------------|---------------------------------------------------------------|--|--|--|
| 2003343C1                                 | 76-WAY CONNECTOR WIRE TERMINAL FEMALE 18-GUAGE                |  |  |  |
| 3549416C1                                 | 76-WAY CONNECTOR WIRE TERMINAL MALE 14-GUAGE                  |  |  |  |
| 3549417C1                                 | 76-WAY CONNECTOR WIRE TERMINAL MALE 16-GUAGE                  |  |  |  |
| 35494118C1                                | 76-WAY CONNECTOR WIRE TERMINAL MALE 18-GUAGE                  |  |  |  |
| BODY CONTROL MODULE J5/J6 CONNECTOR PARTS |                                                               |  |  |  |
| 3522073C1                                 | 32-WAY BODY CONTROLLER J5 (1601/1602) CONNECTOR WIRE TERMINAL |  |  |  |
|                                           | 18/20-GAUGE                                                   |  |  |  |
| 3534303C1                                 | 32-WAY BODY CONTROLLER J5 (1601/1602) CONNECTOR WIRE TERMINAL |  |  |  |
|                                           | 20/22-GAUGE                                                   |  |  |  |
|                                           | Dente Assessinte with DDM Easterns                            |  |  |  |

#### How to Test This Feature:

Verify the RPM is communicating via the 1939 CAN bus using Diamond Logic Builder software diagnostic mode.

**Note:** This feature uses body controller-based software controls which can be diagnosed with Navistar's Diamond Logic® Builder software (see local dealer if not owned).

#### **References:**

Circuit Diagram Manual/s Publication Number: 0000018830 – Heavy Extreme (HX) 2021 and Newer

Service and Diagnostic Manual

Publication Number: 0001193149–2021 HX Technician Manual

# 29. Remote Start/Stop Features

29.1. 60ABCM: BDY INTG, REMOTE START/STOP to Start and Stop Vehicle Engine.

# Feature Applicability to Vehicle Platforms:

• Heavy Extreme (HX) 2021 and Newer

**Extended Description:** The Remote Start/Stop feature provides the operator with the ability to remotely start or stop the engine from a single ground (GND) active switch closure located on the vehicle body equipment. The vehicle park brake must be set, and the hood of the vehicle must be closed. The vehicle must also be equipped with an automatic transmission and must be in neutral. This feature requires the customer to provide the GND active switch as well as the wiring from that switch into the Remote Start/Stop connector located in the middle of the chassis. The customer will also provide the terminals and seals for the International®-provided connector.

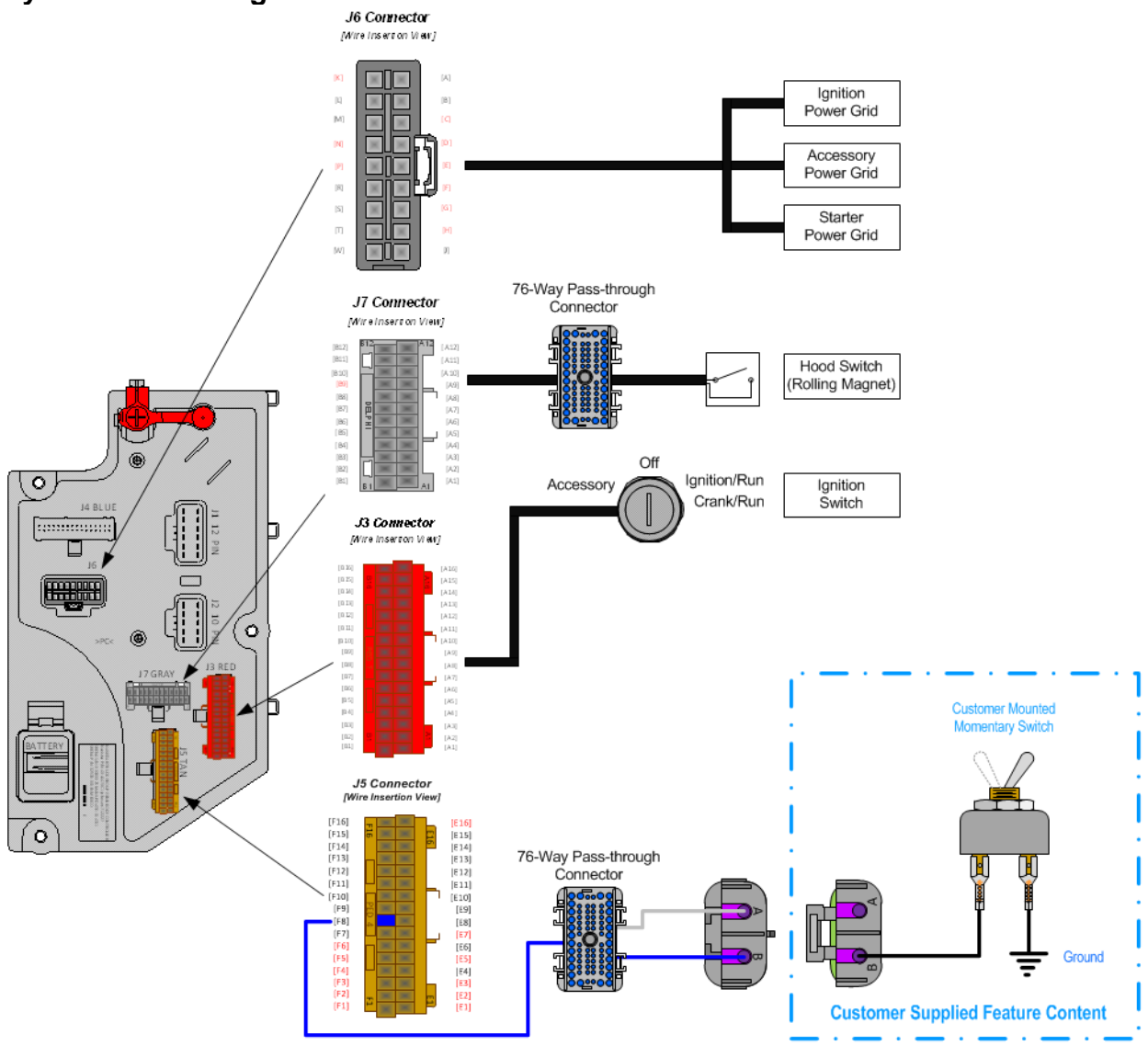

# Body Controller Software Feature Codes:

- 597187 BCM PROG, REMOTE START/STOP without Emergency Pump Motor Functionality
- 597069 BCM PROG, HOOD SWITCH

# Body Controller Software Feature Code Parameters:

| Parameter                            | ID   | Description                                                                                                    | Default | Units  | Min | Max | Step |
|--------------------------------------|------|----------------------------------------------------------------------------------------------------|---------|--------|-----|-----|------|
| TEM_Rem_St<br>art_Stop_PTO<br>_Ilock | 2192 | If this parameter is set, the remote<br>start/stop functionality will not function<br>unless the PTO switch is in the on<br>position. | OFF     | No/Off | N/A | N/A | N/A  |

# Parameter Definitions:

• **TEM\_Rem\_Start\_Stop\_PTO\_Ilock** – When this parameter is set to ON. Then the operator can only use Remote Start/Stop when the in-cab, International® PTO switch is in the ON position. The PTO must be a 597-feature driven switch.

# **Note/s About Possible Software Feature Conflicts:** 597186

| PART NUMBER                            | DESCRIPTION                                                     |  |  |  |
|----------------------------------------|-----------------------------------------------------------------|--|--|--|
| REMO                                   | TE STOP/START (CHASSIS HARNESS CONNECTOR PARTS)                 |  |  |  |
| 0587567C91                             | 2-WAY CONNECTOR BODY                                            |  |  |  |
| 1673748C1                              | WIRE TERMINAL 12-GAUGE                                          |  |  |  |
| 0587577C1                              | WIRE TERMINAL 14/16-GAUGE                                       |  |  |  |
| 0589391C1                              | WIRE TERMINAL SEAL 12-GAUGE                                     |  |  |  |
| 1667735C1                              | WIRE TERMINAL SEAL 14/16-GAUGE                                  |  |  |  |
| REMOTE                                 | STOP/START (BODY BUILDER HARNESS CONNECTOR PARTS)               |  |  |  |
| 0587568001                             | 2-WAY CONNECTOR BODY (DELPHI WEATHERPACK SEALED 2.6MM FEM       |  |  |  |
| 000700091                              | 2W 20 AMPS)                                                     |  |  |  |
| 1673747C1                              | WIRE TERMINAL 16-GAUGE (DELPHI WEATHERPACK 2.6MM MALE 12 AWG)   |  |  |  |
| 058757501                              | WIRE TERMINAL 16-GAUGE (DELPHI WEATHERPACK 2.6MM MALE 16-14     |  |  |  |
| 000707001                              | AWG)                                                            |  |  |  |
| 0589391C1                              | WIRE TERMINAL 12-GUAGE (DELPHI BLUE 1W CAVITY SEAL PN:15324996) |  |  |  |
| 1667735C1                              | WIRE TERMINAL 16-GUAGE (DELPHI BLUE 1W CAVITY SEAL PN:15324996) |  |  |  |
| 76-WAY CO                              | ONNECTOR (THERMAL PROTECTION BARRIER PASS THROUGH)              |  |  |  |
| 3574285C1                              | 76-WAY CONNECTOR WIRE TERMINAL FEMALE 14-GUAGE                  |  |  |  |
| 3574288C1                              | 76-WAY CONNECTOR WIRE TERMINAL FEMALE 16-GUAGE                  |  |  |  |
| 2003343C1                              | 76-WAY CONNECTOR WIRE TERMINAL FEMALE 18-GUAGE                  |  |  |  |
| 3549416C1                              | 76-WAY CONNECTOR WIRE TERMINAL MALE 14-GUAGE                    |  |  |  |
| 3549417C1                              | 76-WAY CONNECTOR WIRE TERMINAL MALE 16-GUAGE                    |  |  |  |
| 35494118C1                             | 76-WAY CONNECTOR WIRE TERMINAL MALE 18-GUAGE                    |  |  |  |
| BODY CONTROL MODULE J5 CONNECTOR PARTS |                                                                 |  |  |  |
| 3522073C1                              | 32-WAY BODY CONTROLLER J5 (1601/1602) CONNECTOR WIRE TERMINAL   |  |  |  |
|                                        | 18/20-GAUGE                                                     |  |  |  |
| 3534303C1                              | 32-WAY BODY CONTROLLER J5 (1601/1602) CONNECTOR WIRE TERMINAL   |  |  |  |
|                                        | 20/22-GAUGE                                                     |  |  |  |
|                                        |                                                                 |  |  |  |

#### Parts Associated with This Feature:

Parts Associated with Remote Stop/Start Feature

#### How to Test This Feature:

1. When starting and stopping the engine, make sure that the Body Builder switch is providing a GND signal to the mid-chassis wire. The vehicle (IGN) key must be in the ON position and the hood must be closed.

2. If the engine is running, a momentary switch closure of the body builder-supplied switch will stop the

engine. If the engine is stopped, push and hold the body builder-supplied switch until the vehicle starts.

**Note:** This feature uses body controller-based software controls which can be diagnosed with Navistar's Diamond Logic® Builder software (see local dealer if not owned).

# **References:**

Circuit Diagram Manual/s Publication Number: 0000018830 – Heavy Extreme (HX) 2021 and Newer

Service and Diagnostic Manual Publication Number: 0001193149–2021 HX Technician Manual **29.2. 60ABD:** BDY INTG, REMOTE START/STOP To Start and Stop Vehicle Engine, Will Start Emergency Pump Motor, Programmable Time Intervals.

# Feature Applicability to Vehicle Platforms:

• Heavy Extreme (HX) 2021 and Newer

**Extended Description:** The Remote Start/Stop feature provides the ability to remotely start or stop the engine from a single GND active switch closure located on the vehicle body equipment. This feature operates in two modes, namely the remote start/stop mode and the emergency pump mode. The vehicle park brake must be set, and the hood of the vehicle must be closed. The vehicle must also be equipped with an automatic transmission and must be in neutral. The user may engage the same switch to control an emergency pump solenoid/motor combination if the vehicle engine cannot be restarted.

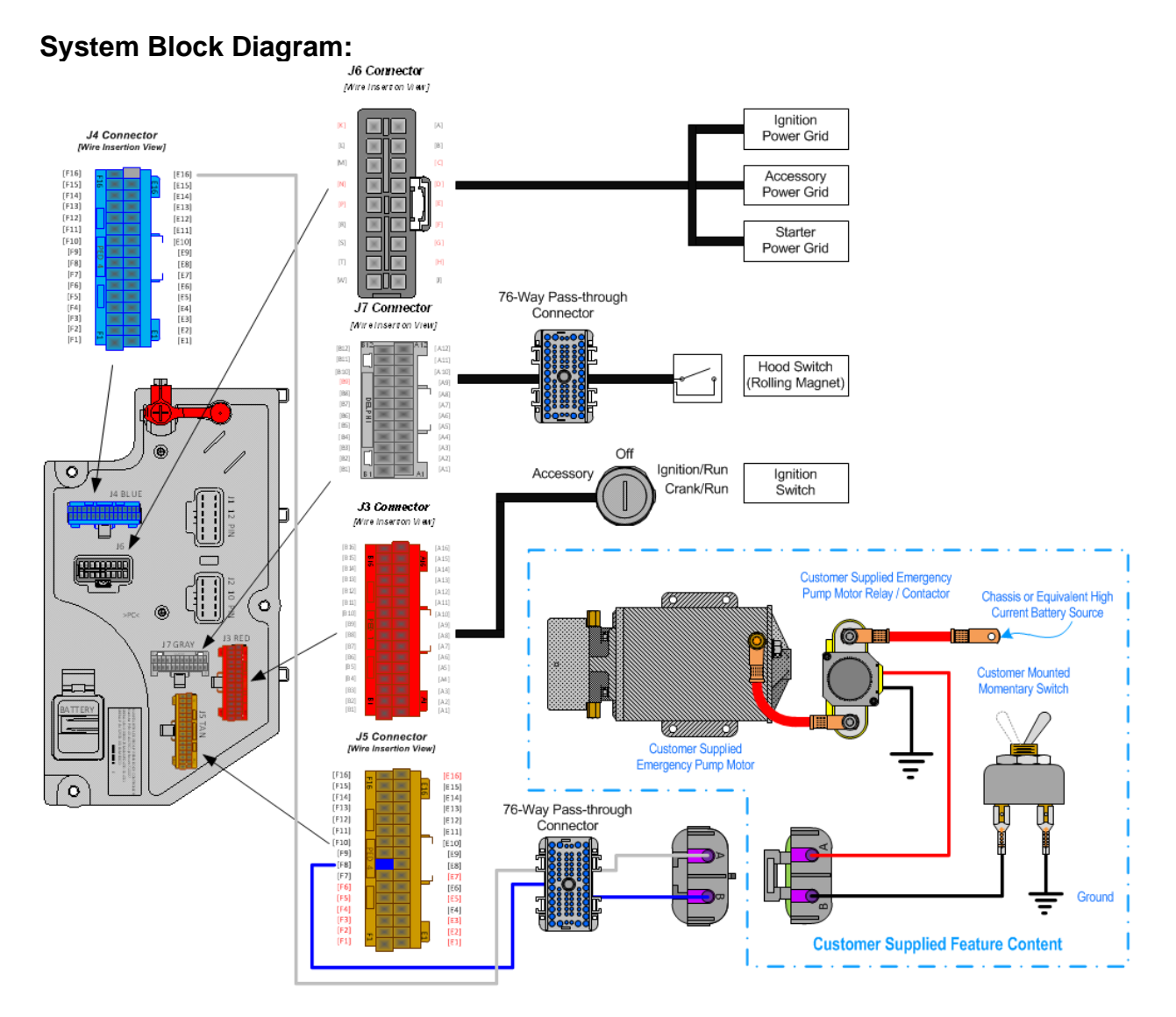

# Body Controller Software Feature Codes:

- 597186 BCM PROG, REMOTE START/STOP with Emergency Pump Motor Functionality
- 597069 BCM PROG, HOOD SWITCH

# **Body Controller Software Feature Code Parameters:**

| Parameter                            | ID   | Description                                                                                                    | Default | Units  | Min | Max | Step |
|--------------------------------------|------|----------------------------------------------------------------------------------------------------|---------|--------|-----|-----|------|
| TEM_Remote_<br>Engine_Stop_<br>Time  | 2072 | Time allotted to stop the engine for<br>the remote engine start stop with<br>emergency pump feature.                                  | 5       | S      | -   | 60  | 0.01 |
| TEM_Rem_St<br>art_Stop_PTO<br>_Ilock | 2192 | If this parameter is set, the remote<br>start/stop functionality will not function<br>unless the PTO switch is in the on<br>position. | OFF     | No/Off | N/A | N/A | N/A  |

# Parameter Definitions:

- **TEM\_Rem\_Start\_Stop\_PTO\_Ilock** When this parameter is set to ON. Then the operator can only use Remote Start/Stop when the in-cab, International® PTO switch is in the ON position. The PTO must be a 597-feature driven switch.
- **TEM\_Rem\_Start\_Stop\_PTO\_Ilock** When this parameter is set to ON. Then the operator can only use Remote Start/Stop when the in-cab, International® PTO switch is in the ON position. The PTO must be a 597-feature driven switch.

# Note/s About Possible Software Feature Conflicts: 597187

| PART NUMBER                                                | DESCRIPTION                                                                  |  |  |  |
|------------------------------------------------------------|------------------------------------------------------------------------------|--|--|--|
| REM                                                        | OTE STOP/START (CHASSIS HARNESS CONNECTOR PARTS)                             |  |  |  |
| 0587567C91                                                 | 2-WAY CONNECTOR BODY                                                         |  |  |  |
| 1673748C1                                                  | WIRE TERMINAL 12-GAUGE                                                       |  |  |  |
| 0587577C1                                                  | WIRE TERMINAL 14/16-GAUGE                                                    |  |  |  |
| 0589391C1                                                  | WIRE TERMINAL SEAL 12-GAUGE                                                  |  |  |  |
| 1667735C1                                                  | WIRE TERMINAL SEAL 14/16-GAUGE                                               |  |  |  |
| REMOT                                                      | E STOP/START (BODY BUILDER HARNESS CONNECTOR PARTS)                          |  |  |  |
| 0587568091                                                 | 2-WAY CONNECTOR BODY (DELPHI WEATHERPACK SEALED 2.6MM FEM 2W                 |  |  |  |
| 0007000091                                                 | 20 AMPS)                                                                     |  |  |  |
| 1673747C1                                                  | WIRE TERMINAL 16-GAUGE (DELPHI WEATHERPACK 2.6MM MALE 12 AWG)                |  |  |  |
| 058757501                                                  | WIRE TERMINAL 16-GAUGE (DELPHI WEATHERPACK 2.6MM MALE 16-14                  |  |  |  |
| 000101001                                                  | AWG)                                                                         |  |  |  |
| 0589391C1                                                  | WIRE TERMINAL 12-GUAGE (DELPHI BLUE 1W CAVITY SEAL PN:15324996)              |  |  |  |
| 1667735C1                                                  | WIRE TERMINAL 16-GUAGE (DELPHI BLUE 1W CAVITY SEAL PN:15324996)              |  |  |  |
| 76-WAY 0                                                   | CONNECTOR (THERMAL PROTECTION BARRIER PASS THROUGH)                          |  |  |  |
| 3574285C1                                                  | 76-WAY CONNECTOR WIRE TERMINAL FEMALE 14-GUAGE                               |  |  |  |
| 3574288C1                                                  | 76-WAY CONNECTOR WIRE TERMINAL FEMALE 16-GUAGE                               |  |  |  |
| 2003343C1                                                  | 76-WAY CONNECTOR WIRE TERMINAL FEMALE 18-GUAGE                               |  |  |  |
| 3549416C1                                                  | 76-WAY CONNECTOR WIRE TERMINAL MALE 14-GUAGE                                 |  |  |  |
| 3549417C1                                                  | 76-WAY CONNECTOR WIRE TERMINAL MALE 16-GUAGE                                 |  |  |  |
| 35494118C1                                                 | 76-WAY CONNECTOR WIRE TERMINAL MALE 18-GUAGE                                 |  |  |  |
| 32-WAY CONNECTOR BODY CONTROL MODULE J4/J5 CONNECTOR PARTS |                                                                              |  |  |  |
| 3522073C1                                                  | 32-WAY BODY CONTROLLER J4/J5 (1601/1602) CONNECTOR WIRE TERMINAL             |  |  |  |
|                                                            | 18/20-GAUGE                                                                  |  |  |  |
| 3534303C1                                                  | 32-WAY BODY CONTROLLER J4/J5 (1601/1602) CONNECTOR WIRE TERMINAL 20/22-GAUGE |  |  |  |
| •                                                          |                                                                              |  |  |  |

#### Parts Associated with This Feature:

Parts Associated with Remote Start/Stop w/ DC E-Pump Feature

# How to Test This Feature:

1. When starting and stopping the engine, make sure that the Body Builder switch is providing a GND signal to the mid-chassis wire. The vehicle IGN key must be in the ON position and the hood must be closed.

2. If the engine is running, a momentary switch closure of the body builder-supplied switch will stop the

engine.

3. If the engine is stopped, push and hold the body builder-supplied switch until the vehicle starts.

4. If the engine will not start, release the start/stop switch momentarily, activate the switch again, and hold it until the emergency pump control wire supplies GND to the emergency pump relay. The emergency pump will remain ON as long as the switch is active.

**Note:** This feature uses body controller-based software controls which can be diagnosed with Navistar's Diamond Logic® Builder software (see local dealer if not owned).

# **References:**

Circuit Diagram Manual/s Publication Number: 0000018830 – Heavy Extreme (HX) 2021 and Newer

Service and Diagnostic Manual

Publication Number: 0001193149–2021 HX Technician Manual

# 30. Secondary Road Speed Limit

**30.1. Datalink Control for Secondary Road Speed Limit Control:** J1939 DATALINK ENGINE CONTROL for Navistar A26 Engines.

# Feature Applicability to Vehicle Platforms:

• Heavy Extreme (HX) 2021 and Newer

# **Extended Description:**

**Physical Description:** The implementation of the system consists of Body Control Module (BCM), Engine Control Module (ECM) and an optional body builder installed proximity sensor. The sensor is hardwired to BCM connector J5 (1602) pin F-11.

This feature is for use on vehicles with the following accessories:

- Snow plow
- Salt spreader
- Hi-rail
- Street sweeper
- Dump body
- Line painter
- X-ray unit

**Functional Description:** The Secondary Road Speed Limit is a customer requested feature that uses an optional proximity sensor or Advanced Logic signal to limit vehicle speed to a Programable Parameter (PP) setting when plow, buckets, bins, etc. are opened, lowered, or activated.

The Secondary Road Speed Limit feature limits vehicle speed to a set value. The feature is triggered by the state change of the proximity sensor or Advanced Logic signal input to the BCM. When the BCM detects the state change and the Interlock conditions are met, the BCM transmits the sensor status via SPN 1653 to ECM.

Secondary Road Speed limit activation is controlled by the ECM when BCM provided input is active and Secondary Road Speed Limit Enable (79310) is Enabled. The ECM will deactivate engine throttling until vehicle speed is below the Secondary Road Speed Limit (79330) set speed (24.85 - 74.56 mph).

If applicable, the body builder who installs the accessory (dump bed, snow plow, etc.) will customize the sensor error reactions.

**Instructions:** The implementation of the datalink control function for secondary road speed limit requires the following:

- Customer mounted proximity sensor sending ground to BCM connector J5 (1602) pin F-11 when plow, dump, etc. is active, or a Diamond Logic Builder (DLB) Advanced Logic signal.
- BCM software feature 0597525 enabled using DLB software.
- ECM programmable parameters ID (PPID) must be appropriately set, in accordance with the customer's requirements, using Navistar Electronic Service Tool. See "Engine Control Module PPID table" below for applicable settings.

#### 120 ohm J1939 (500k) Drive Train Data Link 0 [..... 76-Way Pass Thru Connector J5 Connector **Wire Ins** ertion View1 0 120 (F15) (F14) (F13) (F12) (F11) (F10) (F10) (F9) (F9) (F9) (F7) (F6) (55) ohms **Engine Control Module** J7 GRAY ..... (E10) (E9) (E8) (E7) (E6) (E5) (E4) ſ Optional Proximity Sensor

# System Block Diagram:

# **BCM Software Feature Code:**

• 0597525 - BCM PROG, SEC ROAD SPEED LIMIT A26

# This feature code enables BCM communication of the following CAN messages:

• Send Vehicle\_Limiting\_Speed\_Governor\_Enable\_Switch – PGN 57344 SPN 1653

# Engine Control Module PPID Table

# ECM Secondary Road Speed Limit Software Programmable Parameter Identification (PPID):

| PPID  | Description                       | Recommended Value          |
|-------|-----------------------------------|----------------------------|
| 79310 | Secondary Road Speed Limit Enable | As desired by the customer |
| 79330 | Secondary Road Speed Limit        | Customer Chosen            |

# How to Test This Feature

- Verify software feature 0597525 is enabled in DLB software.
- Verify ECM PPIDs are set correctly.
- Depending on BCM input configured, verify one of the following:
  - Proximity sensor is pinned correctly to BCM connector J5 (1602) pin F-11 and sensor wires are not open or short to ground.
  - Advanced logic signal is programed correctly as BCM input.
- Road test vehicle with installed accessory in active and inactive states to verify vehicle speed is properly limited.

# 31. Standard electrical Offerings

**31.1. 08WRB:** HEADLIGHTS ON W/WIPERS Headlights Will Automatically Turn on if Windshield Wipers are turned on. There are two functions, Lights on With Wipers (LOWW) and Day Time Running Lights (DTRL), available with this sales code.

# Feature Applicability to Vehicle Platforms:

• Heavy Extreme (HX) 2021 and Newer

**Extended Description:** Function (LOWW): The Lights On with Wipers (LOWW) function turns on the low beam headlights (tail, marker & clearance lights are also turned on with low beam headlights) whenever the windshield wipers are ON steady or intermittent. The headlights will not be enabled in washer mode. When the wipers are turned OFF, headlights will remain ON until the key is turned OFF or the headlight switch is cycled from OFF to ON to OFF. This feature may be enabled or disabled by using Diamond Logic® Builder programming software.

# Body Controller Software Feature Codes:

• 597079 – BCM PROG, HEADLIGHT ON W/WIPERS

# How to Test This Feature:

1. Connect Diamond Logic Builder software to the vehicle to check the parameter box for Lights\_on\_with\_Wipers and program the Body Controller.

2. Turn on the wipers (Steady or Intermittent) and verify that the low beam headlights, tail, marker and/or

clearance lights are turned on.

3. Turn off the wipers and verify that the above lights are OFF.

**Note:** This feature uses body controller-based software controls which can be diagnosed with Navistar's Diamond Logic® Builder software (see local dealer if not owned).

# **References:**

Circuit Diagram Manual/s Publication Number: 0000018830 – Heavy Extreme (HX) 2021 and Newer

Service and Diagnostic Manual Publication Number: 0001193149–2021 HX Technician Manual

# 32. Theft Deterrent

**32.1. 60ACX:** BODY INTG, THEFT DETERRENT SYS Includes one (1) Switch Pack of Six Switches.

# Feature Applicability to Vehicle Platforms:

• Heavy Extreme (HX) 2021 and Newer

**Extended Description:** The International® Theft Deterrent system provides a means to help control the mobility of a vehicle. Once the vehicle has been started, the driver is required to enter a pre-programmed code (theft deterrent code). The theft deterrent code must also be entered when driving is resumed after the vehicle is at idle with the park brake set. The theft deterrent feature is effective in preventing a vehicle from being driven by unauthorized individuals.

# THEFT DETERRENT CODE

The theft deterrent code is any combination of one to eight digits (between 1 and 99999999) selected by the customer. The Theft Deterrent system will come from the factory disabled. The dealer will be responsible for enabling the system and programming the desired theft deterrent code during the regular dealer Pre-Delivery Inspection (PDI). This is not included in the normal PDI reimbursement and is not a warranty expense.

# THEFT DETERRENT SWITCHES

Six switches located in the Instrument Panel (IP) provide the functions of the Theft Deterrent system. Five of the switches are dual digit switches (3-position, center stable momentary switches) numbered 0 to 9. The remaining switch is the ENGINE STOP/CLEAR ENTRY switch, which is a combination switch indicator and a standard momentary switch (see the illustration below).

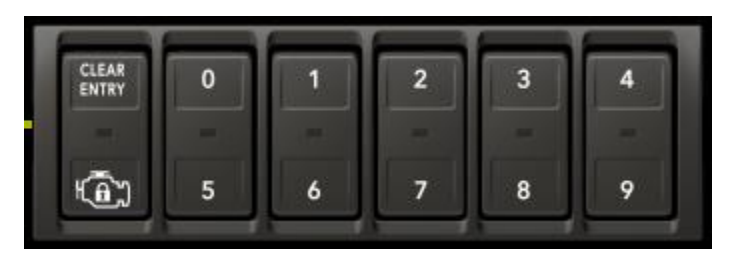

The red ENGINE STOP indicator of the ENGINE STOP/CLEAR ENTRY switch flashes to alert the driver that the theft deterrent code must be entered (within the preprogrammed time delay or the engine will shut down). The momentary CLEAR ENTRY position is pressed whenever the driver needs to clear a failed code so that the correct code can be re-entered. **NOTE:** If the operator enters the wrong security code, the vehicle must be stopped, and the park brake must be set/engaged before the system will clear the previous theft deterrent code entry.

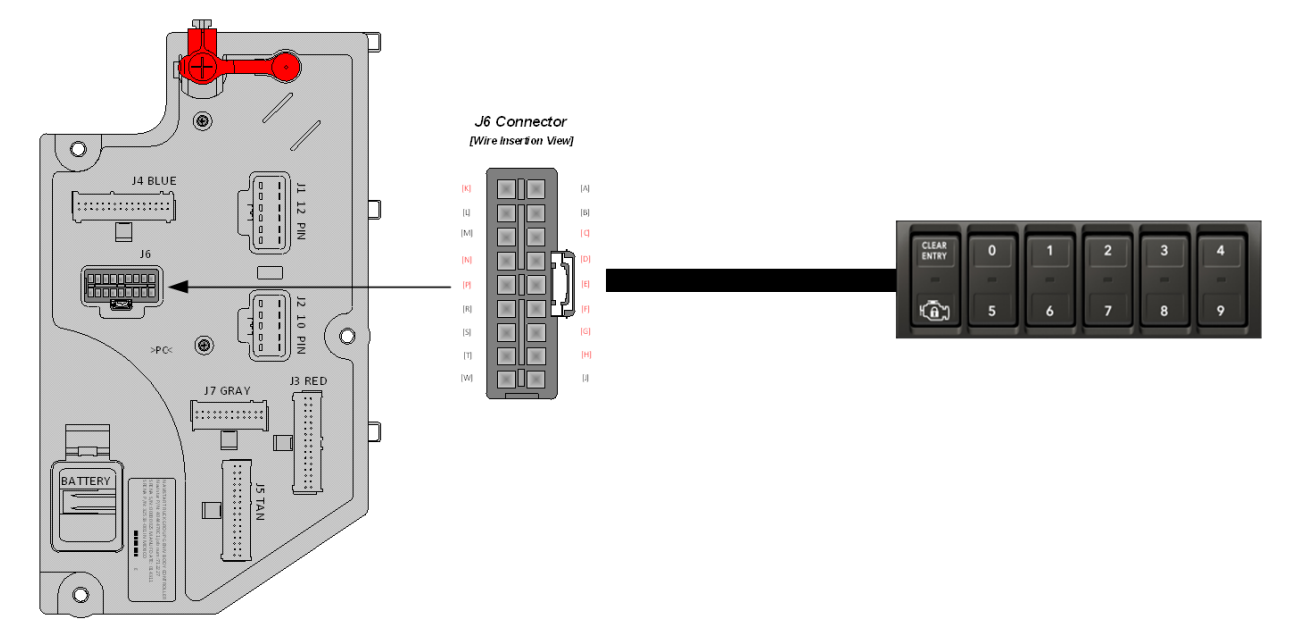

# System Block Diagram:

# **Body Controller Software Feature Codes:**

• 597106 - BCM PROG, THEFT DETERRENT SYS

#### **Body Controller Software Feature Code Parameters:**

| Parameter                        | ID   | Description                                                                                                    | Default | Units    | Min | Max  | Step |
|----------------------------------|------|----------------------------------------------------------------------------------------------------|---------|----------|-----|------|------|
| Anti_Theft_Enable                | 2222 | Enables and disables the anti-theft feature                                                                                            | 0       | ON / OFF | 0   | 1    | 1    |
| Anti_Theft_Code_Mast<br>er_Lo    | 2224 | The lower word of the code                                                                                                    | 2345    | No Units | 0   | 9999 | 1    |
| Anti_Theft_Code_Mast<br>er_Hi    | 2226 | The upper word of the code                                                                                                    | 0001    | No Units | 0   | 9999 | 1    |
| Anti_Theft_Active_Min            | 2227 | The minimum amount of time the truck is disabled once it enters shutdown mode.                                                         | 10      | seconds  | 10  | 60   | 1    |
| Anti_Theft_Warning_Ti<br>me      | 2245 | The amount of time after the park<br>brake has been released or the<br>vehicle starts moving until the<br>vehicle enters shutdown mode | 10      | seconds  | 1   | 655  | 1    |
| Anti_Theft_Code_Leng<br>th       | 2257 | The number representing the code length in terms of number of digits                                                                   | 5       | No Units | 1   | 8    | 1    |
| Anti_Theft_Ignore_Par<br>k_Brake | 3200 | When this parameter is True, Anti-<br>Theft features do not reset the<br>Access Code each time the Park<br>Brake is set.               | 0       | ON / OFF | 0   | 1    | 1    |

# **Parameter Definitions:**

- Anti\_Theft\_Enable Parameter to enable or disable the theft deterrent feature.
- Anti\_Theft\_Code\_Master\_Lo Lower 4 digits of the numerical theft deterrent code to be entered by the driver.
- Anti\_Theft\_Code\_Master\_Hi Upper 4 digits of the numerical theft deterrent code to be entered by the driver.
- Anti\_Theft\_Active\_Min Length of time the engine is shut down.
- Anti\_Theft\_Warning\_Time The amount of time after the park brake has been released or the vehicle starts moving until the vehicle enters shutdown mode
- Anti\_Theft\_Code\_Length Number of digits in the theft deterrent code
- **Anti\_Theft\_Ignore\_Park\_Brake** When this parameter is True, Anti-Theft features do not reset the Access Code each time the Park Brake is set.

# Parts Associated with This Feature:

| PART NUMBER | DESCRIPTION                              |
|-------------|------------------------------------------|
| 4057689C4   | HOUSING, SWITCH, 6 PACK DIN MULTIPLEX    |
| 3766110C1   | SWITCH, ELECTRONIC, ENGINE STOP/CLEAR    |
| 3766111C1   | SWITCH, ELECTRONIC, THEFT DETERRENT, 0/5 |
| 3766112C1   | SWITCH, ELECTRONIC, THEFT DETERRENT, 1/6 |
| 3766113C1   | SWITCH, ELECTRONIC, THEFT DETERRENT, 2/7 |
| 3766114C1   | SWITCH, ELECTRONIC, THEFT DETERRENT, 3/8 |
| 3766115C1   | SWITCH, ELECTRONIC, THEFT DETERRENT, 4/9 |

Parts Associated with Theft Deterrent Feature

# How to Test This Feature:

The correct engine start and theft deterrent code entry sequence is as follows:

1. Driver starts vehicle with park brake set.

2. The driver enters the code programmed by the dealer by pressing the switch positions for that code (read from left to right). For example, if the code is 54321, the driver should press switch positions 54321 in that order.

If an error is made while entering the code, the driver presses the CLEAR ENTRY position of ENGINE

STOP/CLEAR ENTRY switch and enters the correct code. The park brake must be set for clearing the incorrect code.

3. When the correct code is entered, the gauge cluster alarm will sound one short beep and, at the same time, the ENGINE STOP indicator will flash once. If the wrong code is entered, the gauge cluster will sound one long beep and the ENGINE STOP indicator will be illuminated for approximately 1.5 seconds.

4. Park brake is released.

5. Vehicle may be driven without interruption.

**Note:** This feature uses body controller-based software controls which can be diagnosed with Navistar's Diamond Logic® Builder software (see local dealer if not owned).

#### **References:**

Circuit Diagram Manual/s Publication Number: 0000018830 – Heavy Extreme (HX) 2021 and Newer

Service and Diagnostic Manual Publication Number: 0001193149–2021 HX Technician Manual

# 33. Eaton<sup>®</sup> Transmission PTO Feedback

Refer to the Eaton<sup>®</sup> manuals for information on integrating Eaton<sup>®</sup> Transmissions.

Eaton® Automated transmissions require a PTO feedback input to optimize PTO operations

Refer to the Eaton® PTO Information Guide TRIG2600

5720 is the PTO feedback connector for Eaton<sup>®</sup> Ultrashift™

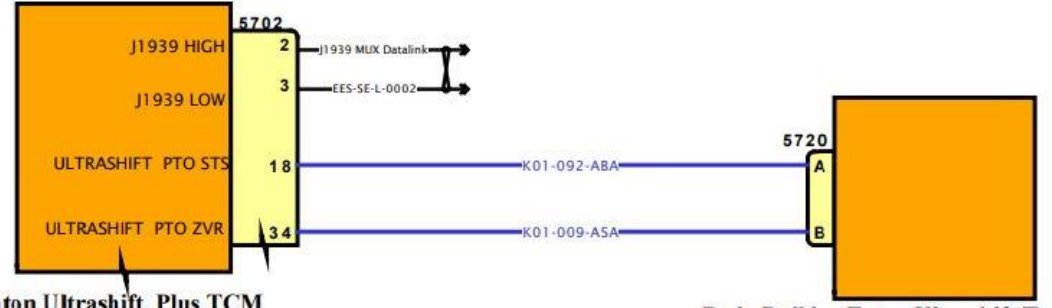

Eaton Ultrashift Plus TCM

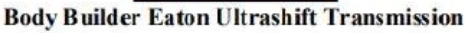

#### Parts Associated with This Feature:

| PART NUMBER                   | DESCRIPTION                  |  |  |
|-------------------------------|------------------------------|--|--|
| 5720 ULTRASHIFT TCM CONNECTOR |                              |  |  |
| 3599542C1                     | ECU CONNECTOR 38 WAY         |  |  |
| 3555249C1                     | 20-GAUGE TERMINAL            |  |  |
|                               | HARNESS 2-WAY CONNECTOR      |  |  |
| 587567C91                     | 2–WAY. FEMALE CONNECTOR BODY |  |  |
| 3555249C1                     | 20-GAUGE TERMINAL            |  |  |
| 589391C1                      | PLUG SEALANT                 |  |  |
| MATING 2-WAY CONNECTOR        |                              |  |  |
| 587568C91                     | 2-WAY MALE CONNECTOR BODY    |  |  |
| 587575C1                      | 20-GAUGE TERMINAL            |  |  |
| 1652325C1/2607909C1           | CAVITY PLUG                  |  |  |

Parts Associated with This Feature

# 34. Allison 3000 and 4000 Transmission Automatic Neutral

Refer to the Allison manuals for information on integrating Allison Transmissions

Allison 5th Gen Vocational Model Guide 2017: <u>sa7943en\_-2017-vocational-model-guide\_-vmg-</u> <u>Ir9af07359281567eeb272ff0000a566aa.pdf (allisontransmission.com)</u>

**34.1. 13WEH:** AUTOMATIC NEUTRAL Allison WT Transmission Shifts to Neutral When Parking Brake is Engaged and Remains in Neutral When Parking Brake is Disengaged, without On/Off Switch.

#### Feature Applicability to Vehicle Platforms:

• Heavy Extreme (HX) 2021 and Newer

**Extended Description:** 13WEH is available for applications other than refuse that require the transmission to shift to neutral any time the park brake is engaged. The transmission will remain in neutral when the park brake is disengaged requiring the operator to shift the transmission into a forward or reverse gear. Feature 13WEH does NOT include a switch in the center panel to allow the operator to enable/disable auto neutral functionality.

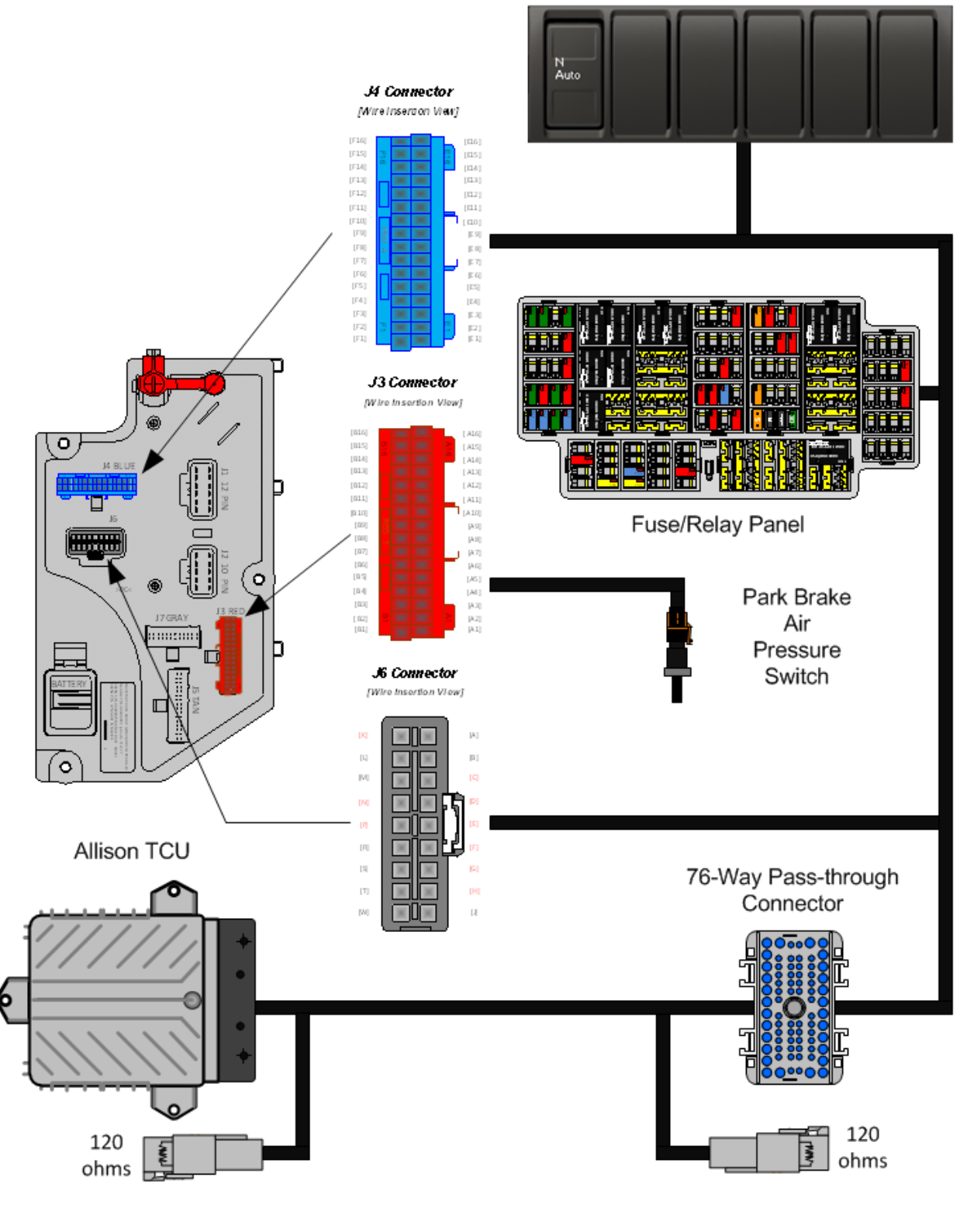

Navistar<sup>®</sup> Electrical Systems 2021 and Newer HX Integration Guide Page 502 of 582

# Body Controller Software Feature Codes:

• 597188 - BCM PROG, AUTO NEUTRAL with On/Off Switch, Confirmation Indicator in Switch Pack

# Note/s About Possible Software Feature Conflicts:

597189 are mutually exclusive.

#### How to Test This Feature:

**Note:** This feature uses body controller-based software controls which can be diagnosed with Navistar's Diamond Logic® Builder software (see local dealer if not owned).

#### **References:**

Circuit Diagram Manual/s Publication Number: 0000018830 – Heavy Extreme (HX) 2021 and Newer

Service and Diagnostic Manual Publication Number: 0001193149–2021 HX Technician Manual **34.2. 13WUA:** ALLISON NEUTRAL Allison WT Transmission Shifts to Neutral When Parking Brake is Engaged and Remains in Neutral When Park Brake is Disengaged.

# Feature Applicability to Vehicle Platforms:

• Heavy Extreme (HX) 2021 and Newer

**Extended Description:** 13WUA is available for applications other than refuse that require the transmission to shift to neutral any time the park brake is engaged. The transmission will remain in neutral when the park brake is disengaged requiring the operator to shift the transmission into a forward or reverse gear.
### System Block Diagram:

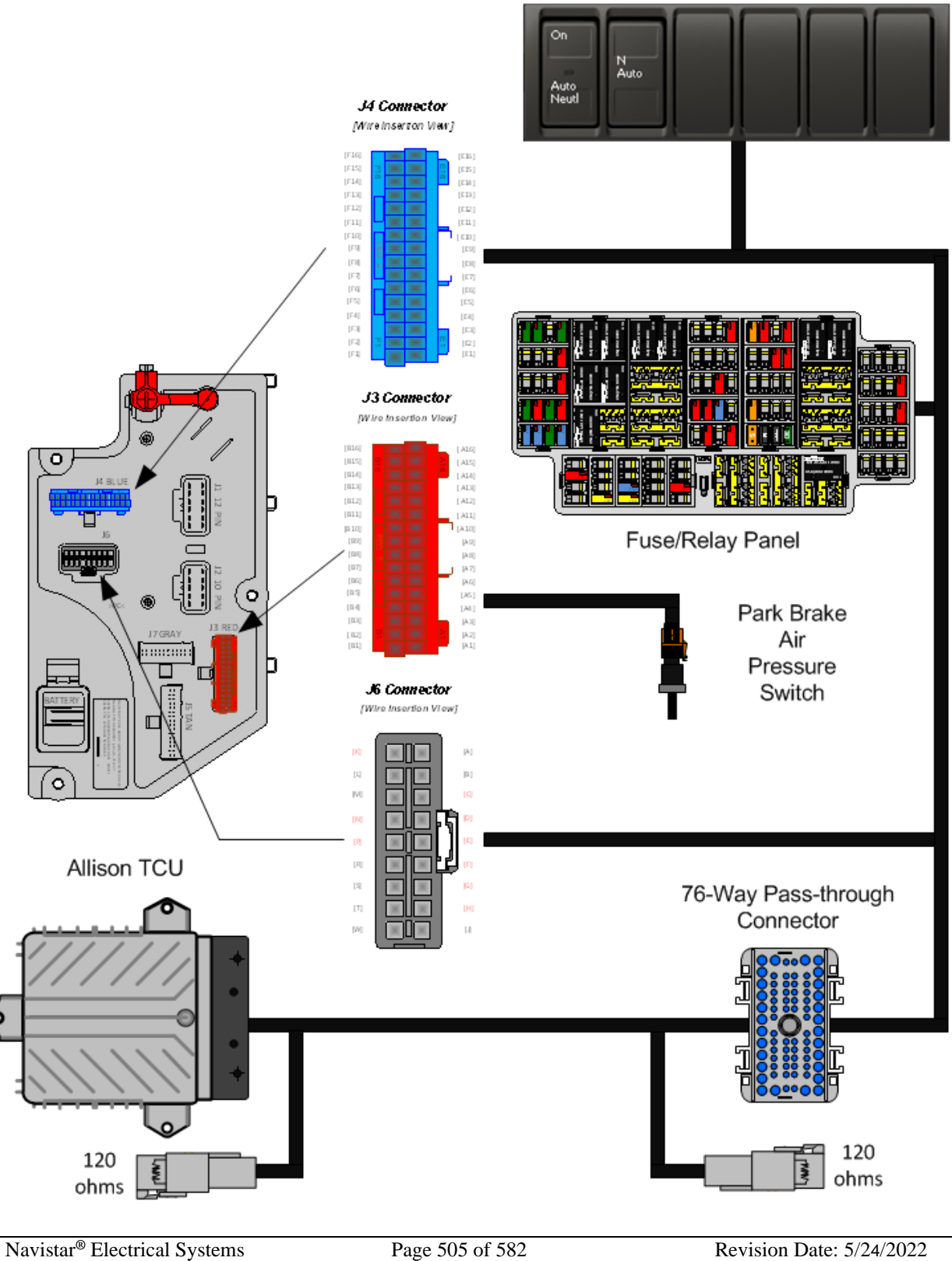

2021 and Newer HX Integration Guide

### Body Controller Software Feature Codes:

• 597188 - BCM PROG, AUTO NEUTRAL with On/Off Switch, Confirmation Indicator in Switch Pack

## Note/s About Possible Software Feature Conflicts:

597189

## How to Test This Feature:

Review this entry carefully and choose the transmission and optional electrical interface feature that is right for the particular vocational application. Reference Allison's software tool and chassis model circuit diagram manual as programming and diagnostic resource.

**Note:** This feature uses body controller-based software controls which can be diagnosed with Navistar's Diamond Logic® Builder software (see local dealer if not owned).

## **References:**

Circuit Diagram Manual/s Publication Number: 0000018830 – Heavy Extreme (HX) 2021 and Newer

Service and Diagnostic Manual Publication Number: 0001193149–2021 HX Technician Manual

# 35. Allison 3000 and 4000 Transmission Spare Input/Output (I/O) and Sales Codes

Refer to the Allison manuals for information on integrating Allison Transmissions

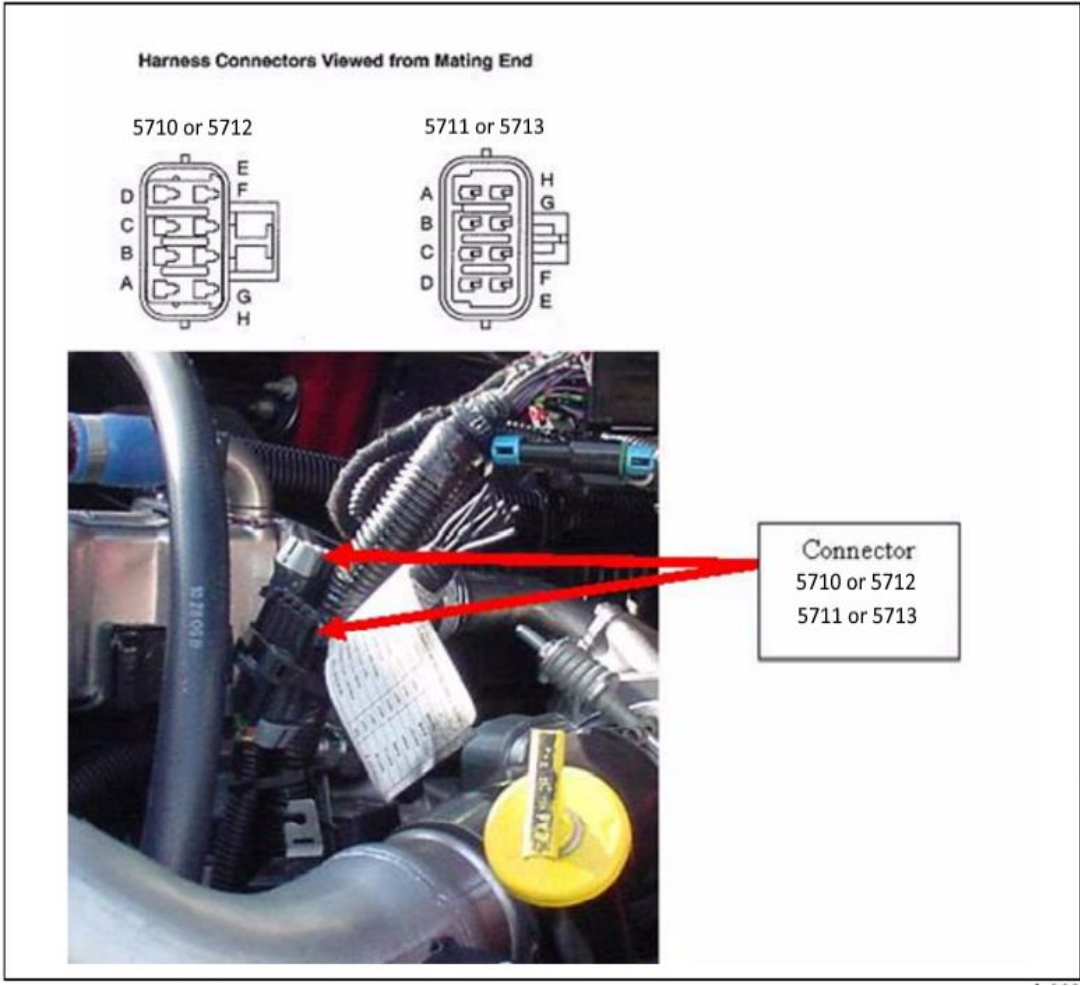

Connector locations in engine compartment, drivers' side

#### **References:**

Circuit Diagram Manual/s

Publication Number: 0000018830 - Heavy Extreme (HX) 2021 and Newer

Service and Diagnostic Manual Publication Number: 0001193149–2021 HX Technician Manual

Allison 5th Gen Vocational Model Guide 2017: <u>sa7943en\_-2017-vocational-model-guide\_-vmg-</u> <u>Ir9af07359281567eeb272ff0000a566aa.pdf (allisontransmission.com)</u>

Page 507 of 582

|            |                                                     |                                |                     | 40000              |                   | 10100                  |
|------------|-----------------------------------------------------|--------------------------------|---------------------|--------------------|-------------------|------------------------|
|            |                                                     | Code                           | 13WUD               | 13WUE              | 13WUZ             | 13WUY                  |
|            |                                                     | Package                        | 170                 | 198                | 198               | 193                    |
| SpareInput | Output Package Content                              | Other                          | Emerge              | ncy Vehicle Series | e (EVS)           | Oil Field Series (OFS) |
|            |                                                     | Requirements                   | Rescue,             | Tank:              | Tank:             | Mining,                |
|            |                                                     |                                | Ambulance           | Arial/Ladder       | Aerial/Ladder     | On-Off Highway         |
| Func. No.  | Fund                                                | tion Name                      |                     | Wire Number (fe    | or Body Builder u | lae)                   |
|            | F                                                   | eature input functions that a  | re enabled when     | vehicle is shippe  | ed                |                        |
| I-A        | Secondary Mode Input                                |                                | M                   | M                  | м                 | -                      |
| I-C        | PTO Enable Input                                    |                                | 143                 | 142                | 142               | -                      |
| I-G        | Auxiliary Hold                                      |                                | -                   | -                  | -                 | -                      |
| I-H        | Engine Brake Enable & P                             | Preselect Request (Std)        | 102/157             | 102/157            | 102/157           | 102/157                |
| <u>I-L</u> | Auto. Neutral for PTO                               |                                | -                   | -                  | -                 | -                      |
| 1-Q        | Two-Speed Interface Iput                            | 1                              | -                   | -                  | -                 | -                      |
| 1-Y        | Anti-Lock Brake response                            | e                              | 121                 | 121                | 121               | 121                    |
| 1-Z        | Retarder Enable                                     |                                | 161                 | 161                | 161               | 161                    |
| I-AA       | Service Brake Status Inp                            | ut                             | 162                 | 162                | 162               | 162                    |
| I-AG       | Auto. Neutral for Refuse                            | Packer & PTO Enable            | -                   | -                  | -                 | -                      |
| I-AH       | Accelerator Pedal Kickdo                            | wn input                       | -                   | -                  | -                 | -                      |
| I-AK       | Auto. Neutral - Dual Input                          | t with Service Brake Status    | 11//142             | -                  | -                 | -                      |
| 1-AQ       | Shift Selector Display Bla                          | nking input                    | -                   | -                  | -                 | -                      |
| 1-80       | Automatic 2-1 Preselect 1                           | or /-Speed Models              | -                   | -                  | -                 | M                      |
| 1-BY       | Aux. Box Transition                                 | Ol Cald Duration land          | -                   | -                  | -                 | 11/                    |
| 1-62       | Shift Selector Transition & Oil Field Pumping Input |                                | -                   | -                  | -                 | 142                    |
| 1-00       | Automatic Neutral - Singi                           | e input with Selector Override | -                   | 117                | 117               | -                      |
| 0.4        | Ferring Brake Interface (                           | ature output runctions that a  | 104                 | 104                | 104               | 1                      |
| 0.8        | Sump/Retarder Tempera                               | turp Indicator                 | 164                 | 164                | 104               | 184                    |
| 0.0        | Dange Indicator                                     | ture indicator                 | 112                 | 145                | 145 (4%)          | 145                    |
| 0.0        | Output Sneed Indicator A                            |                                | 105                 | 105                | 105               | 110                    |
| 0.0        | PTO Drive Interface 1 Or                            | truit.                         | 130                 | 130                | 130               |                        |
| 0.0        | Engine Oversneed Indica                             | tor                            | 150                 | 150                |                   | _                      |
| 01         | Two Speed Ayle Interface                            | a Output                       | -                   | _                  | -                 |                        |
| 0-K        | Lockup Indicator                                    | oupur                          | -                   | _                  | -                 | 105                    |
| 0-N        | Secondary Mode Indicato                             | or Output                      | -                   | -                  | -                 | 113                    |
| 0-0        | Retarder Interface Output                           | t                              | 124                 | 124                | 124               | 124                    |
| 0-5        | Neutral Indicator for PTO                           |                                | 145                 | 113                | 113               | -                      |
|            |                                                     | Feature input functions        | available for after | ermarket use       |                   | 1                      |
| I-D        | Shift Selector Transition                           |                                | 101 <sup>N</sup>    | -                  | -                 | -                      |
| I-E        | Aux. Function Range Inhi                            | ibit (Standard)                | -                   | -                  | -                 | 101 <sup>N</sup>       |
| IJ         | Fire Truck Pump Mode                                | , ,                            | -                   | 122/123N           | 122/123N          | -                      |
| I-K        | Quick-to-Neutral Pump                               |                                | -                   | -                  | -                 | 143 <sup>N</sup>       |
| 1-L        | Auto, Neutral - Single Inp                          | ut                             | -                   | -                  | -                 | -                      |
| 1.8        | Manual Lockup Enable                                |                                | -                   | -                  | -                 | 122/170N               |
| LW         | Reverse Enable                                      |                                |                     |                    |                   | 123178                 |
| LW         | Direction Change Enable                             |                                | _                   |                    |                   | -                      |
| I-A.I      | 4th Gear Lockup for Pum                             | n Mode                         | -                   | -                  | -                 | _                      |
| LAS        | Neutral at Ston Input                               | p node                         | 122N                | _                  | _                 |                        |
|            | 2nd Reverse legat                                   |                                | 123**               | _                  | _                 | -                      |
|            | zna neverse input                                   |                                | -                   | -                  | -                 | -                      |

### SPARE INPUT/OUTPUT CHART (FOR ALLISON TRANSMISSIONS)

NOTE: N = Not Activated

M = Mode Button

### SPARE INPUT/OUTPUT CHART (FOR ALLISON TRANSMISSIONS) - CONTINUED

|                                      |                                                         | Code                   | 13WUC                                                                                                    | 13WUH                              | 13WUJ                                                    | 13WUK           | 13WUR                                                                              | 13WUS                                                                                                    |
|--------------------------------------|---------------------------------------------------------|------------------------|----------------------------------------------------------------------------------------------------|------------------------------------|----------------------------------------------------------|-----------------|------------------------------------------------------------------------------------|----------------------------------------------------------------------------------------------------|
|                                      |                                                         | Package                | 223                                                                                                    | 150                                | 142                                                      | 170             | 146                                                                                | 223                                                                                                    |
|                                      |                                                         |                        |                                                                                                    |                                    | Rugged Duty                                              | Series (RDS)    |                                                                                    |                                                                                                    |
| SpareInput/Output Package<br>Content |                                                         | Other<br>Requirements  | Rugged Duty<br>Series (RDS) &<br>Regional Haul<br>Series (RHS);<br>General<br>Purpose<br>Trucks,<br>Construction | Airport<br>Refueler,<br>Sewer Evac | Front/Rear<br>Loaders,<br>Recycling/<br>Packer<br>Trucks | Side<br>Loaders | Dump/<br>Construction<br>With<br>Two-Speed<br>Axle or<br>Auxiliary<br>Transmission | Rugged Duty<br>Series (RDS)<br>& Regional<br>Haul Series<br>(RHS);<br>General<br>Purpose<br>Trucks,<br>Modified for<br>Single Input<br>Auto Neutral |
| Func. No.                            | Funct                                                   | ion Name               |                                                                                                    | Win                                | e Number (for l                                          | Body Builder    | use)                                                                               |                                                                                                    |
|                                      |                                                         | Feature input fu       | inctions that are                                                                                                | enabled whe                        | n vehicle is sl                                          | hipped          |                                                                                    |                                                                                                    |
| 1-A                                  | Secondary Mode In                                       | put                    | M                                                                                                    | м                                  | M                                                        | M               | M                                                                                  | M                                                                                                    |
| 1-0                                  | PTO Enable Input                                        |                        | 143                                                                                                    | -                                  | 143                                                      | 143             | 143                                                                                | 143                                                                                                    |
| FG                                   | Auxiliary Hold                                          | a 8 Decembert December | 142                                                                                                    | -                                  | -                                                        | -               | -                                                                                  | 142                                                                                                    |
| I-H                                  | Engine Brake Enable & Preselect Request<br>(Std)        |                        | 102/157                                                                                                    | 102/157                            | 102/157                                                  | 102/157         | 102/157                                                                            | 102/157                                                                                                    |
| I-L                                  | Auto. Neutral for PTO                                   |                        | -                                                                                                    | -                                  | -                                                        | -               | -                                                                                  | 117                                                                                                    |
| I-Q                                  | Two-Speed Interface Iput                                |                        | -                                                                                                    | -                                  | -                                                        | -               | 142                                                                                | -                                                                                                    |
| I-Y                                  | Anti-Lock Brake response                                |                        | 121                                                                                                    | 121                                | 121                                                      | 121             | 121                                                                                | 121                                                                                                    |
| I-Z                                  | Retarder Enable                                         |                        | 161                                                                                                    | 161                                | 161                                                      | 161             | 161                                                                                | 161                                                                                                    |
| I-AA                                 | Service Brake Status Input                              |                        | 162                                                                                                    | 162                                | 162                                                      | 162             | 162                                                                                | 162                                                                                                    |
| I-AG                                 | Auto. Neutral for Refuse Packer & PTO<br>Enable         |                        | -                                                                                                    | -                                  | 117/142                                                  | -               | -                                                                                  | -                                                                                                    |
| I-AH                                 | Accelerator Pedal Kickdown Input                        |                        | -                                                                                                    | -                                  | -                                                        | -               | 122                                                                                | -                                                                                                    |
| I-AK                                 | Auto. Neutral - Dual Input with Service<br>Brake Status |                        | -                                                                                                    | -                                  | -                                                        | 117/142         | -                                                                                  | -                                                                                                    |
| I-AQ                                 | Shift Selector Displa                                   | ay Blanking Input      | -                                                                                                    | -                                  | -                                                        | -               | 123                                                                                | -                                                                                                    |
| I-BD                                 | Automatic 2-1 Prese<br>Models                           | elect for 7-Speed      | -                                                                                                    | -                                  | -                                                        | -               | -                                                                                  | -                                                                                                    |
| I-BY                                 | Aux. Box Transition                                     |                        | -                                                                                                    | -                                  | -                                                        | -               | -                                                                                  | -                                                                                                    |
| I-BZ                                 | Shift Selector Trans<br>Pumping Input                   | ition & Oil Field      | -                                                                                                    | -                                  | -                                                        | -               | -                                                                                  | -                                                                                                    |
| I-CD                                 | Automatic Neutral -<br>Selector Override                | Single Input with      | -                                                                                                    | -                                  | -                                                        | -               | -                                                                                  | -                                                                                                    |
|                                      |                                                         | Feature output for     | unctions that an                                                                                                 | e enabled wh                       | en vehicle is s                                          | hipped          |                                                                                    |                                                                                                    |
| 0-B                                  | Sump/Retarder Temperature Indicator                     |                        | 164                                                                                                    | 164                                | 164                                                      | 164             | -                                                                                  | 164                                                                                                    |
| 0-C                                  | Range Indicator                                         |                        | 145                                                                                                    | 145 (4th)                          | -                                                        | 113             | -                                                                                  | 145                                                                                                    |
| O-D                                  | Output Speed Indicator A                                |                        | 105                                                                                                    | 105                                | 105                                                      | 105             | 105                                                                                | 105                                                                                                    |
| 0-G                                  | PTO Drive Interface 1 Output                            |                        | 130                                                                                                    | -                                  | 130                                                      | 130             | 130                                                                                | 130                                                                                                    |
| 0-1                                  | Engine Overspeed Indicator                              |                        | -                                                                                                    | 130                                | -                                                        | -               | -                                                                                  | -                                                                                                    |
| 0-J                                  | Two Speed Axle Interface Output                         |                        | -                                                                                                    | -                                  | -                                                        | -               | 145                                                                                | -                                                                                                    |
| 0-K                                  | Lockup Indicator                                        | -                      | -                                                                                                    | -                                  | -                                                        | -               | -                                                                                  |                                                                                                    |
| O-N                                  | Secondary Mode In                                       | dicator Output         | 113                                                                                                    | -                                  | -                                                        | -               | -                                                                                  | 113                                                                                                    |
| 0-Q                                  | Retarder Interface (                                    | Dutput                 | 124                                                                                                    | 124                                | 124                                                      | 124             | 124                                                                                | 124                                                                                                    |
| 0-S                                  | Neutral Indicator for                                   | -                      | -                                                                                                    | 145                                | 145                                                      | -               | -                                                                                  |                                                                                                    |

NOTE: N = Not Activated

M = Mode Button

|                                                       |                                                             | CODE                          | 13WVA                                                                          | 13WVB                                                      | 13XAC                                                                                                    |
|-------------------------------------------------------|-------------------------------------------------------------|-------------------------------|--------------------------------------------------------------------------------|------------------------------------------------------------|----------------------------------------------------------------------------------------------------|
|                                                       |                                                             | Package                       | 360                                                                            | 170                                                        | 354                                                                                                    |
| Spare Input/Output<br>Package Content                 |                                                             | Other<br>Requirements         | Emergency<br>Vehicle<br>Series (EVS)<br>Fire/Pumper,<br>Tank,<br>Aerial/Ladder | Emergency<br>Vehicle Series<br>(EVS); Rescue,<br>Ambulance | Rugged Duty<br>Series (RDS)<br>General<br>Purpose<br>Trucks<br>Modified for<br>Single Input<br>Auto Neutral |
| Func. #                                               | Fun                                                         | ction Name                    | Wire Num                                                                       | nber (for Body Build                                       | ler Use)                                                                                                    |
|                                                       | Feature i                                                   | nput functions that           | are enabled when                                                               | vehicle is shipp                                           | ed                                                                                                    |
| I-A                                                   | Secondary M                                                 | Node Input                    | 142                                                                            | M                                                          | 142                                                                                                    |
| I-C                                                   | PTO Enable                                                  | Input                         | 143                                                                            | 143                                                        | 143                                                                                                    |
| I-F                                                   | Auxiliary Fur<br>(Standard)                                 | ction Range Inhibit           | -                                                                              | -                                                          | -                                                                                                    |
| I-G                                                   | Auxiliary Hol                                               | d                             | -                                                                              | -                                                          | -                                                                                                    |
| ŀН                                                    | Engine Brake Enable &<br>Preselect Request (Standard)       |                               | 102                                                                            | 102/157                                                    | 102                                                                                                    |
| HL.                                                   | Automatic Neutral - Single Input                            |                               | -                                                                              | -                                                          | 123                                                                                                    |
| I-Q                                                   | Two Speed Axle Enable                                       |                               | -                                                                              | -                                                          | -                                                                                                    |
| I-Y                                                   | Anti-Lock Brake Response                                    |                               | 121                                                                            | 121                                                        | 121                                                                                                    |
| I-Z                                                   | Retarder Enable Input                                       |                               | -                                                                              | 161                                                        | -                                                                                                    |
| I-AA                                                  | Service Brake – Status Input                                |                               | 162                                                                            | -                                                          | -                                                                                                    |
| I-AG                                                  | Automatic Neutral – Dual Input                              |                               | -                                                                              | -                                                          | -                                                                                                    |
| I-AH                                                  | Kickdown                                                    |                               | -                                                                              | -                                                          | 162                                                                                                    |
| I-AK                                                  | Automatic-Neutral – Dual Input<br>with Service Brake Status |                               | -                                                                              | -                                                          | -                                                                                                    |
| I-AR                                                  | Overdrive Disable                                           |                               | 161                                                                            | -                                                          | 161                                                                                                    |
|                                                       | Feature o                                                   | utput functions that          | t are enabled whe                                                              | n vehicle is ship                                          | ped                                                                                                    |
| 0-В                                                   | Sump/Retar<br>Indicator                                     | der Temperature               | 164                                                                            | 164                                                        | 164                                                                                                    |
| 0-C                                                   | Range Indica                                                | ator                          | 145 (3rd)                                                                      | 113                                                        | 145                                                                                                    |
| O-D                                                   | Output Spee                                                 | d Indicator A                 | 105                                                                            | 105                                                        | 165                                                                                                    |
| 0-S                                                   | Neutral Indic                                               | ator for PTO                  | -                                                                              | 145                                                        | -                                                                                                    |
| Feature input functions available for aftermarket use |                                                             |                               |                                                                                |                                                            |                                                                                                    |
| I-D                                                   | Shift Selecto                                               | r Transition                  | -                                                                              | 101*                                                       | -                                                                                                    |
| I-E                                                   | Auxiliary Function Range Inhibit<br>(Standard)              |                               | -                                                                              | -                                                          | 101                                                                                                    |
| I-L                                                   | Automatic N                                                 | eutral - Single Input         | -                                                                              | -                                                          | 123                                                                                                    |
| I-V                                                   | Reverse Ena                                                 | able                          | -                                                                              | -                                                          | -                                                                                                    |
| I-W                                                   | Direction Ch                                                | ange Enable                   | -                                                                              | -                                                          | -                                                                                                    |
| I-AK                                                  | Auto-Neutral<br>Service Brak                                | - Dual Input with<br>e Status | -                                                                              | 117/142 <sup>N</sup>                                       | -                                                                                                    |
| I-BQ                                                  | Pump Mode                                                   | (3rd Lockup)                  | 122/123 <sup>N</sup>                                                           | -                                                          | -                                                                                                    |

NOTES:

N = Not Activated

M = Mode Button Circuit 117 will be excluded when auto neutral features13WEH or 13WUA are also ordered. Circuits 117 and 142 will be excluded when auto neutral feature 13AAZ is also ordered.

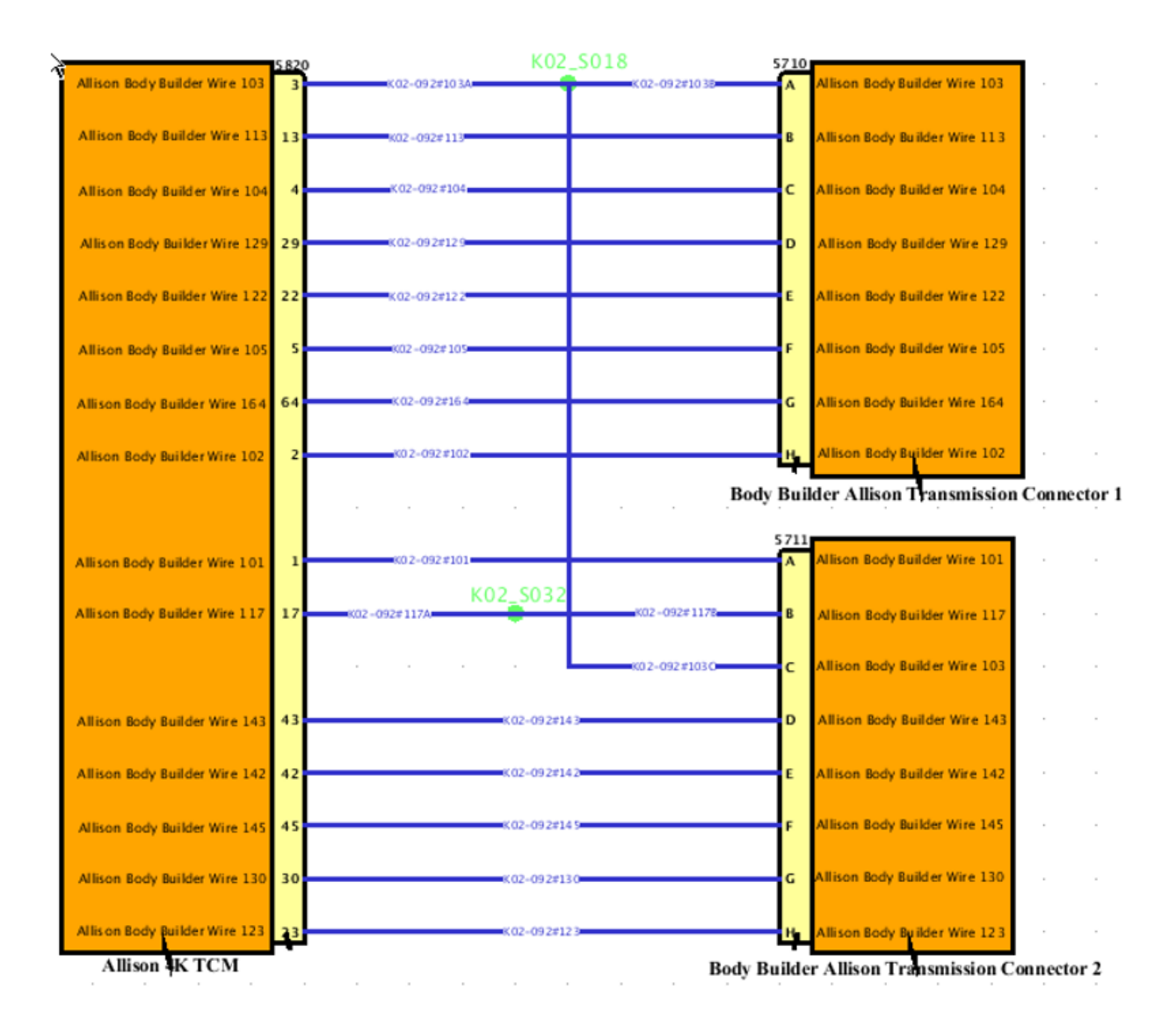

**35.1. 13WUC:** ALLISON SPARE INPUT/OUTPUT for Rugged Duty Series (RDS); General Purpose Trucks, Construction. **Package Number 223** 

## Feature Applicability to Vehicle Platforms:

• Heavy Extreme (HX) 2021 and Newer

**Extended Description:** Preprogrammed control functions that are designed to meet customer needs are available as optional equipment on Allison transmissions. The body builder Input/Output connectors will provide the appropriate wires needed for the vehicle to interface with the transmission. These connectors provide vehicle speed, sump/retarder temperature, PTO enable capability, range indicator, retarder indicator

and various other inputs as required by application. 13WUC provides Allison's 5<sup>th</sup> generation I/O package 223 and is for Rugged Duty Series (RDS) vocations.

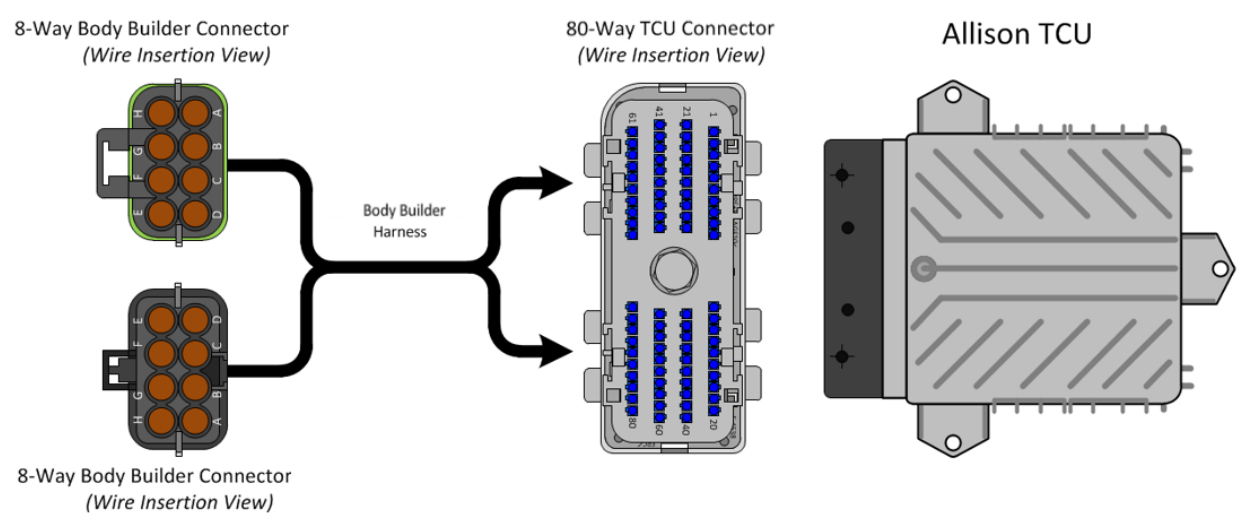

|        | Connector Number 5710 or 5712 |        |                          |                 |  |  |
|--------|-------------------------------|--------|--------------------------|-----------------|--|--|
| Cavity | Circuit                       | I/O    | Function                 | Maximum Current |  |  |
|        | Number                        |        |                          |                 |  |  |
| А      | 92#103B                       |        | Signal Return            |                 |  |  |
| В      | 92#113                        | Input  |                          |                 |  |  |
| С      | 92#104                        |        |                          |                 |  |  |
| D      | 92#124                        |        |                          |                 |  |  |
| E      | 92#122                        | Input  | Direction Change Enable  |                 |  |  |
| F      | 92#105                        | Output | Output Speed Indicator A | 500 mAmp        |  |  |
| G      | 92#164                        | Output | Sump / Retarder          | 500 mAmp        |  |  |
|        |                               |        | Temperature Indicator    |                 |  |  |
|        |                               |        | Output                   |                 |  |  |
| Н      | 92#162                        | Input  | Service Brake Status     |                 |  |  |
|        |                               |        | Input                    |                 |  |  |

| Connector Number 5711 or 5713 |         |        |                            |                 |  |
|-------------------------------|---------|--------|----------------------------|-----------------|--|
| Cavity                        | Circuit | I/O    | Function                   | Maximum Current |  |
| -                             | Number  |        |                            |                 |  |
| А                             | 92#101  | Input  | Aux. Function Range        |                 |  |
|                               |         |        | Inhibit (Standard)         |                 |  |
| В                             | 92#117B | Input  | Automatic Neutral - Single |                 |  |
|                               |         | -      | Input                      |                 |  |
| С                             | 92#103C |        | Signal Return              |                 |  |
| D                             | 92#143  | Input  | PTO Enable Input           |                 |  |
| E                             | 92#142  | Input  | Auxiliary Hold             |                 |  |
| F                             | 92#145  | Output | Range Indicator            | 500 mAmp        |  |
| G                             | 92#130  |        | PTO Enable Output          | 500 mAmp        |  |
| Н                             | 92#123  | Input  | Neutral at Stop            |                 |  |

| PART NUMBER                            | DESCRIPTION                      |  |  |  |
|----------------------------------------|----------------------------------|--|--|--|
| 80-WAY TRANSMISSION CONTROL MODULE     |                                  |  |  |  |
| 3605713C1                              | 80-WAY TCM CONNECTOR BODY (7500) |  |  |  |
| 3606525C1                              | TCM CONNECTOR LOCK               |  |  |  |
| 3686945C1                              | WIRE TERMINAL 18-GAUGE           |  |  |  |
| 3606525C1                              | CONNECTOR PLUG                   |  |  |  |
| 8-WAY CONNECTOR 7205 (CHASSIS HARNESS) |                                  |  |  |  |
| 3525872C1                              | 8-WAY CONNECTOR BODY             |  |  |  |
| 3525873C1                              | CONNECTOR LOCK                   |  |  |  |
| 1661875C1                              | WIRE TERMINAL 18-GAUGE           |  |  |  |

| 1661872C1                                              | WIRE TERMINAL SEAL 18-GAUGE    |  |  |  |
|--------------------------------------------------------|--------------------------------|--|--|--|
| 2025431C1                                              | CONNECTOR CAVITY PLUG          |  |  |  |
| 8-WAY MATING CONNECTOR FOR 7205 (BODY BUILDER HARNESS) |                                |  |  |  |
| 3525874C1                                              | 8-WAY CONNECTOR BODY           |  |  |  |
| 3525873C1                                              | CONNECTOR LOCK                 |  |  |  |
| 1667742C1                                              | WIRE TERMINAL 18-GAUGE         |  |  |  |
| 1661872C1                                              | WIRE TERMINAL SEAL 18-GAUGE    |  |  |  |
| 2025431C1                                              | CONNECTOR CAVITY PLUG          |  |  |  |
| 8-WAY CONNECTOR 7206 (CHASSIS HARNESS)                 |                                |  |  |  |
| 3525874C1                                              | 8-WAY CONNECTOR BODY           |  |  |  |
| 3525875C1                                              | CONNECTOR LOCK                 |  |  |  |
| 1667742C1                                              | WIRE TERMINAL 18-GAUGE         |  |  |  |
| 1661872C1                                              | WIRE TERMINAL SEAL 18-GAUGE    |  |  |  |
| 2025431C1                                              | CONNECTOR CAVITY PLUG          |  |  |  |
| 8-WAY MATING CONNECTOR FO                              | DR 7206 (BODY BUILDER HARNESS) |  |  |  |
| 3525872C1                                              | 8-WAY CONNECTOR BODY           |  |  |  |
| 3525875C1                                              | CONNECTOR LOCK                 |  |  |  |
| 1661875C1                                              | WIRE TERMINAL 18-GAUGE         |  |  |  |
| 1661872C1                                              | WIRE TERMINAL SEAL 18-GAUGE    |  |  |  |
| 2025431C1                                              | CONNECTOR CAVITY PLUG          |  |  |  |

Parts Associated with Feature

### How to Test This Feature:

Review this entry carefully and choose the transmission and optional electrical interface feature that is right for the particular equipment application. Reference Allison's software tool and chassis model circuit diagram manual as programming and diagnostic resource.

### **References:**

Circuit Diagram Manual/s Publication Number: 0000018830 – Heavy Extreme (HX) 2021 and Newer

Service and Diagnostic Manual Publication Number: 0001193149–2021 HX Technician Manual

Allison 5th Gen Vocational Model Guide 2017: <u>sa7943en\_-2017-vocational-model-guide\_-vmg-</u> Ir9af07359281567eeb272ff0000a566aa.pdf (allisontransmission.com) **35.2. 13WUD:** ALLISON SPARE INPUT/OUTPUT for Emergency Vehicle Series (EVS); Rescue, Ambulance. **Package Number 170** 

### Feature Applicability to Vehicle Platforms:

• Extreme (HX) 2021 and Newer

**Extended Description:** Preprogrammed control functions that are designed to meet customer needs are available as optional equipment on Allison transmissions. The body builder Input/Output connectors will provide the appropriate wires needed for the vehicle to interface with the transmission. These connectors provide vehicle speed, sump/retarder temperature, PTO enable capability, range indicator, retarder indicator and various other inputs as required by application. 13WUD provides Allison's 5<sup>th</sup> generation I/O package 170 and is for Emergency Vehicle Series (EVS) vocations.

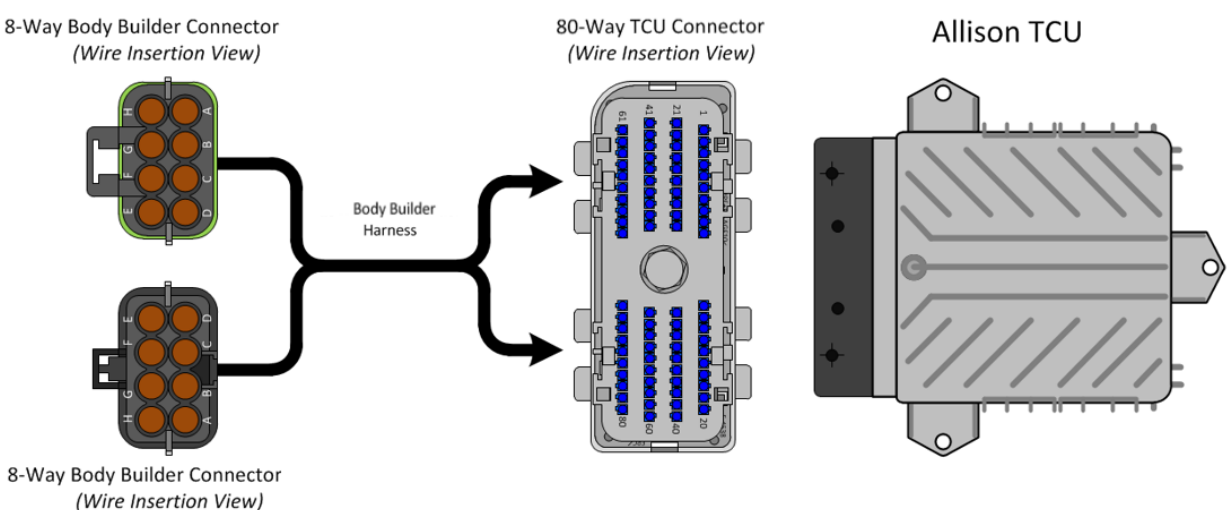

|        | Connector Number 5710 or 5712 |        |                          |                 |  |  |
|--------|-------------------------------|--------|--------------------------|-----------------|--|--|
| Cavity | Circuit                       | I/O    | Function                 | Maximum Current |  |  |
|        | Number                        |        |                          |                 |  |  |
| А      | 92#103B                       |        | Signal Return            |                 |  |  |
| В      | 92#113                        | Input  |                          |                 |  |  |
| С      | 92#104                        |        |                          |                 |  |  |
| D      | 92#124                        |        |                          |                 |  |  |
| E      | 92#122                        | Input  |                          |                 |  |  |
| F      | 92#105                        | Output | Output Speed Indicator A | 500 mAmps       |  |  |
| G      | 92#164                        | Output | Sump / Retarder          | 500 mAmps       |  |  |
|        |                               |        | Temperature Indicator    |                 |  |  |
|        |                               |        | Output                   |                 |  |  |
| Н      | 92#162                        | Input  | Service Brake Status     |                 |  |  |
|        |                               |        | Input                    |                 |  |  |

| Connector Number 5711 or 5713 |         |        |                           |                 |
|-------------------------------|---------|--------|---------------------------|-----------------|
| Cavity                        | Circuit | I/O    | Function                  | Maximum Current |
|                               | Number  |        |                           |                 |
| А                             | 92#101  | Input  | Shift Selector Transition |                 |
| В                             | 92#117B | Input  | Automatic Neutral - Dual  |                 |
|                               |         |        | Input with Service Brake  |                 |
|                               |         |        | Status                    |                 |
| С                             | 92#103C |        | Signal Return             |                 |
| D                             | 92#143  | Input  | PTO Enable Input          |                 |
| E                             | 92#142  | Input  | Automatic Neutral - Dual  |                 |
|                               |         |        | Input with Service Brake  |                 |
|                               |         |        | Status                    |                 |
| F                             | 92#145  | Output | Range Indicator           | 500 mAmps       |
| G                             | 92#130  |        | PTO Enable Output         |                 |
| Н                             | 92#123  | Input  |                           |                 |

## Parts Associated with This Feature:

| PART NUMBER                            | DESCRIPTION                      |  |  |  |
|----------------------------------------|----------------------------------|--|--|--|
| 80-WAY TRANSMISSION CONTROL MODULE     |                                  |  |  |  |
| 3605713C1                              | 80-WAY TCM CONNECTOR BODY (7500) |  |  |  |
| 3606525C1                              | TCM CONNECTOR LOCK               |  |  |  |
| 3686945C1                              | WIRE TERMINAL 18-GAUGE           |  |  |  |
| 3606525C1                              | CONNECTOR PLUG                   |  |  |  |
| 8-WAY CONNECTOR 7205 (CHASSIS HARNESS) |                                  |  |  |  |
| 3525872C1                              | 8-WAY CONNECTOR BODY             |  |  |  |

| 3525873C1                 | CONNECTOR LOCK                |
|---------------------------|-------------------------------|
| 1661875C1                 | WIRE TERMINAL 18-GAUGE        |
| 1661872C1                 | WIRE TERMINAL SEAL 18-GAUGE   |
| 2025431C1                 | CONNECTOR CAVITY PLUG         |
| 8-WAY MATING CONNECTOR FO | R 7205 (BODY BUILDER HARNESS) |
| 3525874C1                 | 8-WAY CONNECTOR BODY          |
| 3525873C1                 | CONNECTOR LOCK                |
| 1667742C1                 | WIRE TERMINAL 18-GAUGE        |
| 1661872C1                 | WIRE TERMINAL SEAL 18-GAUGE   |
| 2025431C1                 | CONNECTOR CAVITY PLUG         |
| 8-WAY CONNECTOR 7         | 206 (CHASSIS HARNESS)         |
| 3525874C1                 | 8-WAY CONNECTOR BODY          |
| 3525875C1                 | CONNECTOR LOCK                |
| 1667742C1                 | WIRE TERMINAL 18-GAUGE        |
| 1661872C1                 | WIRE TERMINAL SEAL 18-GAUGE   |
| 2025431C1                 | CONNECTOR CAVITY PLUG         |
| 8-WAY MATING CONNECTOR FO | R 7206 (BODY BUILDER HARNESS) |
| 3525872C1                 | 8-WAY CONNECTOR BODY          |
| 3525875C1                 | CONNECTOR LOCK                |
| 1661875C1                 | WIRE TERMINAL 18-GAUGE        |
| 1661872C1                 | WIRE TERMINAL SEAL 18-GAUGE   |
| 2025431C1                 | CONNECTOR CAVITY PLUG         |
|                           |                               |

Parts Associated with Feature

### How to Test This Feature:

Review this entry carefully and choose the transmission and optional electrical interface feature that is right for the particular equipment application. Reference Allison's software tool and chassis model circuit diagram manual as programming and diagnostic resource.

## **References:**

Circuit Diagram Manual/s Publication Number: 0000018830 – Heavy Extreme (HX) 2021 and Newer

Service and Diagnostic Manual Publication Number: 0001193149–2021 HX Technician Manual

Allison 5th Gen Vocational Model Guide 2017: <u>sa7943en\_-2017-vocational-model-guide\_-vmg-</u> <u>Ir9af07359281567eeb272ff0000a566aa.pdf (allisontransmission.com)</u> **35.3. 13WUE:** ALLISON SPARE INPUT/OUTPUT for Emergency Vehicle Series (EVS); Fire/Pumper, Tank, Aerial/Ladder. **Package Number 198** 

### Feature Applicability to Vehicle Platforms:

• Heavy Extreme (HX) 2021 and Newer

**Extended Description:** Preprogrammed control functions that are designed to meet customer needs are available as optional equipment on Allison transmissions. The body builder Input/Output connectors will provide the appropriate wires needed for the vehicle to interface with the transmission. These connectors provide vehicle speed, sump/retarder temperature, PTO enable capability, range indicator, retarder indicator and various other inputs as required by application. 13WUE provides Allison's 5<sup>th</sup> generation I/O package 198 and is for Emergency Vehicle Series (EVS) vocations.

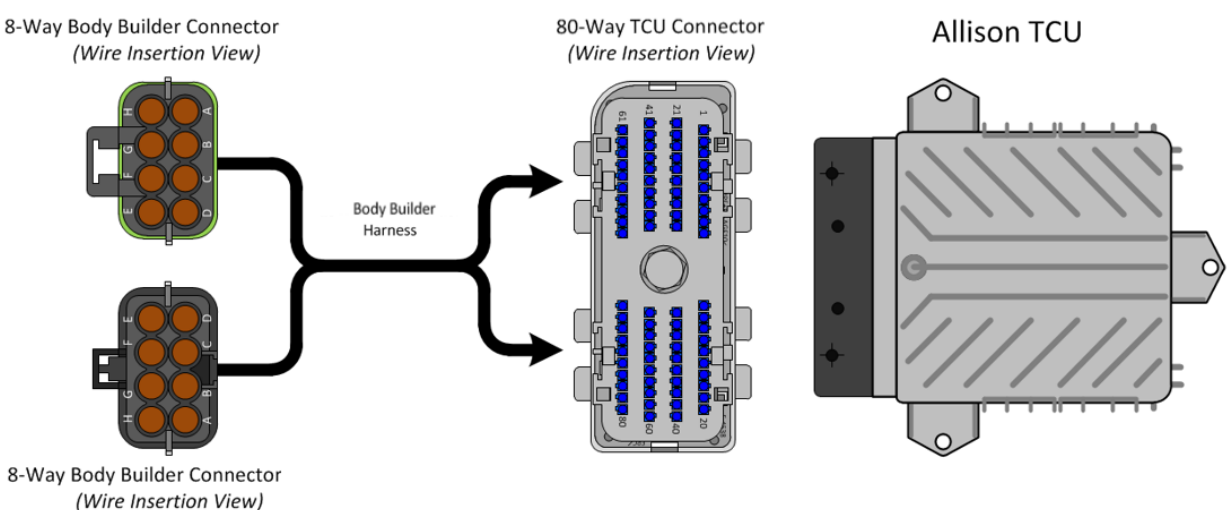

|        | Connector Number 5710 or 5712 |        |                          |                 |  |  |
|--------|-------------------------------|--------|--------------------------|-----------------|--|--|
| Cavity | Circuit                       | I/O    | Function                 | Maximum Current |  |  |
|        | Number                        |        |                          |                 |  |  |
| А      | 92#103B                       |        | Signal Return            |                 |  |  |
| В      | 92#113                        | Input  |                          |                 |  |  |
| С      | 92#104                        |        |                          |                 |  |  |
| D      | 92#124                        |        |                          |                 |  |  |
| E      | 92#122                        | Input  | Fire Truck Pump Mode     |                 |  |  |
| F      | 92#105                        | Output | Output Speed Indicator A | 500 mAmps       |  |  |
| G      | 92#164                        | Output | Sump / Retarder          | 500 mAmps       |  |  |
|        |                               |        | Temperature Indicator    |                 |  |  |
|        |                               |        | Output                   |                 |  |  |
| Н      | 92#162                        | Input  | Service Brake Status     |                 |  |  |
|        |                               |        | Input                    |                 |  |  |

| Connector Number 5711 or 5713 |                                   |        |                      |           |
|-------------------------------|-----------------------------------|--------|----------------------|-----------|
| Cavity                        | Circuit I/O Function Maximum Curr |        |                      |           |
|                               | Number                            |        |                      |           |
| А                             | 92#101                            | Input  |                      |           |
| В                             | 92#117B                           | Input  |                      |           |
| С                             | 92#103C                           |        |                      |           |
| D                             | 92#143                            | Input  |                      |           |
| E                             | 92#142                            | Input  | PTO Enable Input     |           |
| F                             | 92#145                            | Output | Range Indicator      | 500 mAmps |
| G                             | 92#130                            |        | PTO Enable Output    |           |
| Н                             | 92#123                            | Input  | Fire Truck Pump Mode |           |

### Parts Associated with This Feature:

| PART NUMBER                        | DESCRIPTION                      |  |  |
|------------------------------------|----------------------------------|--|--|
| 80-WAY TRANSMISSION CONTROL MODULE |                                  |  |  |
| 3605713C1                          | 80-WAY TCM CONNECTOR BODY (7500) |  |  |
| 3606525C1                          | TCM CONNECTOR LOCK               |  |  |
| 3686945C1                          | WIRE TERMINAL 18-GAUGE           |  |  |
| 3606525C1                          | CONNECTOR PLUG                   |  |  |
| 8-WAY CONNECTOR 7                  | 205 (CHASSIS HARNESS)            |  |  |
| 3525872C1                          | 8-WAY CONNECTOR BODY             |  |  |
| 3525873C1                          | CONNECTOR LOCK                   |  |  |
| 1661875C1                          | WIRE TERMINAL 18-GAUGE           |  |  |
| 1661872C1                          | WIRE TERMINAL SEAL 18-GAUGE      |  |  |

| 2025431C1                                              | CONNECTOR CAVITY PLUG         |  |  |
|--------------------------------------------------------|-------------------------------|--|--|
| 8-WAY MATING CONNECTOR FOR 7205 (BODY BUILDER HARNESS) |                               |  |  |
| 3525874C1                                              | 8-WAY CONNECTOR BODY          |  |  |
| 3525873C1                                              | CONNECTOR LOCK                |  |  |
| 1667742C1                                              | WIRE TERMINAL 18-GAUGE        |  |  |
| 1661872C1                                              | WIRE TERMINAL SEAL 18-GAUGE   |  |  |
| 2025431C1                                              | CONNECTOR CAVITY PLUG         |  |  |
| 8-WAY CONNECTOR 72                                     | 206 (CHASSIS HARNESS)         |  |  |
| 3525874C1                                              | 8-WAY CONNECTOR BODY          |  |  |
| 3525875C1                                              | CONNECTOR LOCK                |  |  |
| 1667742C1                                              | WIRE TERMINAL 18-GAUGE        |  |  |
| 1661872C1                                              | WIRE TERMINAL SEAL 18-GAUGE   |  |  |
| 2025431C1                                              | CONNECTOR CAVITY PLUG         |  |  |
| 8-WAY MATING CONNECTOR FO                              | R 7206 (BODY BUILDER HARNESS) |  |  |
| 3525872C1                                              | 8-WAY CONNECTOR BODY          |  |  |
| 3525875C1                                              | CONNECTOR LOCK                |  |  |
| 1661875C1                                              | WIRE TERMINAL 18-GAUGE        |  |  |
| 1661872C1                                              | WIRE TERMINAL SEAL 18-GAUGE   |  |  |
| 2025431C1                                              | CONNECTOR CAVITY PLUG         |  |  |

Parts Associated with Feature

### How to Test This Feature:

Review this entry carefully and choose the transmission and optional electrical interface feature that is right for the particular equipment application. Reference Allison's software tool and chassis model circuit diagram manual as programming and diagnostic resource.

### References:

Circuit Diagram Manual/s Publication Number: 0000018830 – Heavy Extreme (HX) 2021 and Newer

Service and Diagnostic Manual Publication Number: 0001193149–2021 HX Technician Manual

Allison 5th Gen Vocational Model Guide 2017: <u>sa7943en\_-2017-vocational-model-guide\_-vmg-</u> <u>Ir9af07359281567eeb272ff0000a566aa.pdf (allisontransmission.com)</u> **35.4. 13WUH:** ALLISON SPARE INPUT/OUTPUT for Rugged Duty Series (RDS); Airport Refueler, Sewer Evac. **Package Number 150** 

### Feature Applicability to Vehicle Platforms:

• Heavy Extreme (HX) 2021 and Newer

**Extended Description:** Preprogrammed control functions that are designed to meet customer needs are available as optional equipment on Allison transmissions. The body builder Input/Output connectors will provide the appropriate wires needed for the vehicle to interface with the transmission. These connectors provide vehicle speed, sump/retarder temperature, PTO enable capability, range indicator, retarder indicator and various other inputs as required by application. 13WUH provides Allison's 5<sup>th</sup> generation I/O package 149 0r 150 and is for the Rugged Duty Series (RDS) vocations Airport Refueler and Sewer Evacuation.

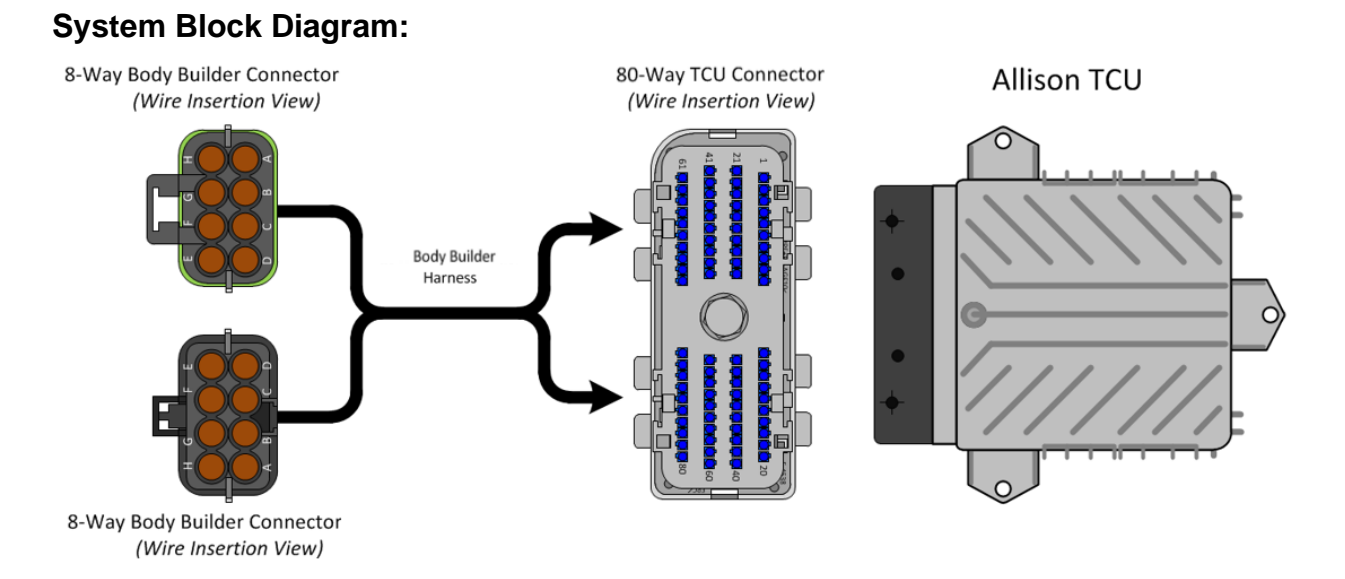

Guide

| Connector Number 5710 or 5712 |         |        |                          |                 |
|-------------------------------|---------|--------|--------------------------|-----------------|
| Cavity                        | Circuit | I/O    | Function                 | Maximum Current |
|                               | Number  |        |                          |                 |
| А                             | 92#103B |        | Signal Return            |                 |
| В                             | 92#113  | Input  |                          |                 |
| С                             | 92#104  |        |                          |                 |
| D                             | 92#124  |        |                          |                 |
| E                             | 92#122  | Input  | 4th Range Pump Mode      |                 |
| F                             | 92#105  | Output | Output Speed Indicator A | 500 mAmp        |
| G                             | 92#164  | Output | Sump / Retarder          | 500 mAmp        |
|                               |         |        | Temperature Indicator    |                 |
|                               |         |        | Output                   |                 |
| Н                             | 92#162  | Input  | Service Brake Status     |                 |
|                               |         |        | Input                    |                 |

| Connector Number 5711 or 5713 |         |        |                            |                 |
|-------------------------------|---------|--------|----------------------------|-----------------|
| Cavity                        | Circuit | I/O    | Function                   | Maximum Current |
|                               | Number  |        |                            |                 |
| А                             | 92#101  | Input  | Aux. Function Range        |                 |
|                               |         |        | Inhibit (Standard)         |                 |
| В                             | 92#117B | Input  | Direction Change Enable    |                 |
| С                             | 92#103C |        |                            |                 |
| D                             | 92#143  |        | Neutral at Stop            |                 |
| E                             | 92#142  |        |                            |                 |
| F                             | 92#145  | Output | Range Indicator            | 500 mAmp        |
| G                             | 92#130  |        | Engine Overspeed Indicator | 500 mAmp        |
| Н                             | 92#123  | Input  | 4th Range Pump Mode        |                 |

## Parts Associated with This Feature:

| PART NUMBER                            | DESCRIPTION                      |  |  |
|----------------------------------------|----------------------------------|--|--|
| 80-WAY TRANSMISSION CONTROL MODULE     |                                  |  |  |
| 3605713C1                              | 80-WAY TCM CONNECTOR BODY (7500) |  |  |
| 3606525C1                              | TCM CONNECTOR LOCK               |  |  |
| 3686945C1                              | WIRE TERMINAL 18-GAUGE           |  |  |
| 3606525C1                              | CONNECTOR PLUG                   |  |  |
| 8-WAY CONNECTOR 7205 (CHASSIS HARNESS) |                                  |  |  |
| 3525872C1                              | 8-WAY CONNECTOR BODY             |  |  |
| 3525873C1                              | CONNECTOR LOCK                   |  |  |
| 1661875C1                              | WIRE TERMINAL 18-GAUGE           |  |  |
| 1661872C1                              | WIRE TERMINAL SEAL 18-GAUGE      |  |  |
| 2025431C1                              | CONNECTOR CAVITY PLUG            |  |  |

| 8-WAY MATING CONNECTOR FOR 7205 (BODY BUILDER HARNESS) |                               |  |  |
|--------------------------------------------------------|-------------------------------|--|--|
| 3525874C1                                              | 8-WAY CONNECTOR BODY          |  |  |
| 3525873C1                                              | CONNECTOR LOCK                |  |  |
| 1667742C1                                              | WIRE TERMINAL 18-GAUGE        |  |  |
| 1661872C1                                              | WIRE TERMINAL SEAL 18-GAUGE   |  |  |
| 2025431C1                                              | CONNECTOR CAVITY PLUG         |  |  |
| 8-WAY CONNECTOR 7                                      | 206 (CHASSIS HARNESS)         |  |  |
| 3525874C1                                              | 8-WAY CONNECTOR BODY          |  |  |
| 3525875C1                                              | CONNECTOR LOCK                |  |  |
| 1667742C1                                              | WIRE TERMINAL 18-GAUGE        |  |  |
| 1661872C1                                              | WIRE TERMINAL SEAL 18-GAUGE   |  |  |
| 2025431C1                                              | CONNECTOR CAVITY PLUG         |  |  |
| 8-WAY MATING CONNECTOR FO                              | R 7206 (BODY BUILDER HARNESS) |  |  |
| 3525872C1                                              | 8-WAY CONNECTOR BODY          |  |  |
| 3525875C1                                              | CONNECTOR LOCK                |  |  |
| 1661875C1                                              | WIRE TERMINAL 18-GAUGE        |  |  |
| 1661872C1                                              | WIRE TERMINAL SEAL 18-GAUGE   |  |  |
| 2025431C1                                              | CONNECTOR CAVITY PLUG         |  |  |

Parts Associated with Feature

### How to Test This Feature:

Review this entry carefully and choose the transmission and optional electrical interface feature that is right for the particular equipment application. Reference Allison's software tool and chassis model circuit diagram manual as programming and diagnostic resource.

### **References:**

Circuit Diagram Manual/s Publication Number: 0000018830 – Heavy Extreme (HX) 2021 and Newer

Service and Diagnostic Manual Publication Number: 0001193149–2021 HX Technician Manual

Allison 5th Gen Vocational Model Guide 2017: <u>sa7943en\_-2017-vocational-model-guide\_-vmg-</u> <u>Ir9af07359281567eeb272ff0000a566aa.pdf (allisontransmission.com)</u> **35.5. 13WUJ:** ALLISON SPARE INPUT/OUTPUT for Rugged Duty Series (RDS); Front Loaders, Rear Loaders, Recycling/Packer Trucks. **Package Number 142** 

### Feature Applicability to Vehicle Platforms:

• Heavy Extreme (HX) 2021 and Newer

**Extended Description:** Preprogrammed control functions that are designed to meet customer needs are available as optional equipment on Allison transmissions. The body builder Input/Output connectors will provide the appropriate wires needed for the vehicle to interface with the transmission. These connectors provide vehicle speed, sump/retarder temperature, PTO enable capability, range indicator, retarder indicator and various other inputs as required by application. 13WUJ provides Allison's 5<sup>th</sup> generation I/O package 142 and is for the Rugged Duty Series (RDS) vocations Front Loaders, Rear Loaders and Recycling Trucks.

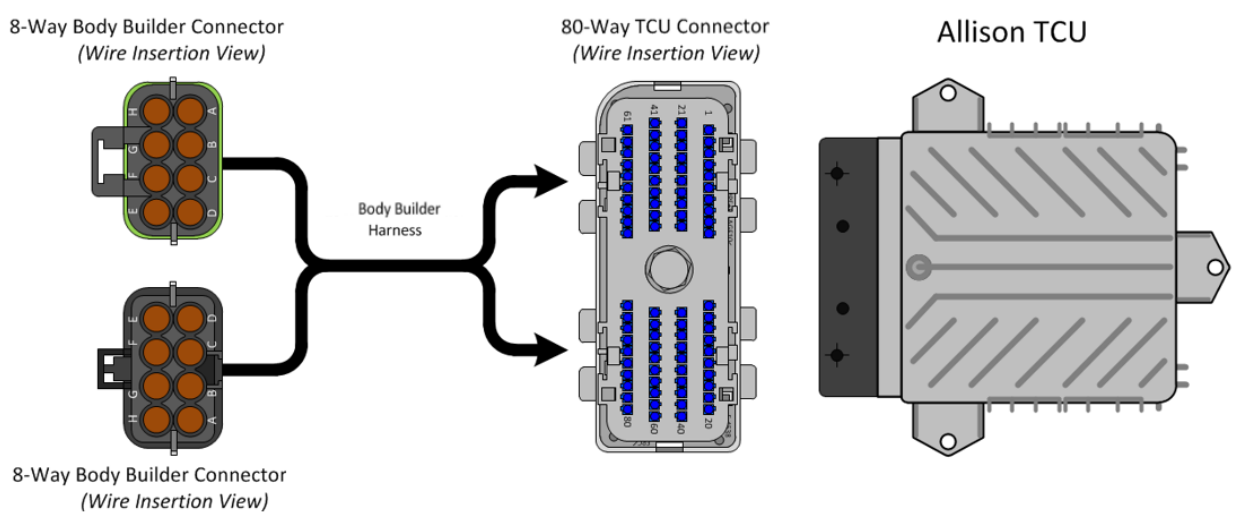

| Connector Number 5710 or 5712 |         |        |                          |          |
|-------------------------------|---------|--------|--------------------------|----------|
| Cavity                        | Circuit | I/O    | Function                 | Maximum  |
|                               | Number  |        |                          | Current  |
| А                             | 92#103B |        | Signal Return            |          |
| В                             | 92#113  | Input  |                          |          |
| С                             | 92#104  |        |                          |          |
| D                             | 92#124  |        |                          |          |
| E                             | 92#122  | Input  |                          |          |
| F                             | 92#105  | Output | Output Speed Indicator A | 500 mAmp |
| G                             | 92#164  | Output | Sump / Retarder          | 500 mAmp |
|                               |         | -      | Temperature Indicator    |          |
|                               |         |        | Output                   |          |
| Н                             | 92#162  | input  | Service Brake Status     |          |
|                               |         |        | Input                    |          |

| Connector Number 5711 or 5713 |         |        |                           |                 |
|-------------------------------|---------|--------|---------------------------|-----------------|
| Cavity                        | Circuit | I/O    | Function                  | Maximum Current |
|                               | Number  |        |                           |                 |
| А                             | 92#101  | Input  | Shift Selector Transition |                 |
| В                             | 92#117B | Input  | Automatic Neutral - Dual  |                 |
|                               |         | -      | Input                     |                 |
| С                             | 92#103C |        |                           |                 |
| D                             | 92#143  |        | PTO Enable Input          |                 |
| E                             | 92#142  | Input  | Automatic Neutral - Dual  |                 |
|                               |         | •      | Input                     |                 |
| F                             | 92#145  | Output | Neutral Indicator for PTO | 500 mAmp        |
| G                             | 92#130  |        | PTO Enable Output         | 500 mAmp        |
| Н                             | 92#123  | Input  |                           |                 |

### Parts Associated with This Feature:

| PART NUMBER                            | DESCRIPTION                      |  |  |
|----------------------------------------|----------------------------------|--|--|
| 80-WAY TRANSMISSION CONTROL MODULE     |                                  |  |  |
| 3605713C1                              | 80-WAY TCM CONNECTOR BODY (7500) |  |  |
| 3606525C1                              | TCM CONNECTOR LOCK               |  |  |
| 3686945C1                              | WIRE TERMINAL 18-GAUGE           |  |  |
| 3606525C1                              | CONNECTOR PLUG                   |  |  |
| 8-WAY CONNECTOR 7205 (CHASSIS HARNESS) |                                  |  |  |
| 3525872C1                              | 8-WAY CONNECTOR BODY             |  |  |
| 3525873C1                              | CONNECTOR LOCK                   |  |  |
| 1661875C1                              | WIRE TERMINAL 18-GAUGE           |  |  |
| 1661872C1                              | WIRE TERMINAL SEAL 18-GAUGE      |  |  |

Navistar<sup>®</sup> Electrical Systems 2021 and Newer HX Integration Guide Page 525 of 582

Revision Date: 5/24/2022

| 2025431C1                                              | CONNECTOR CAVITY PLUG         |  |  |
|--------------------------------------------------------|-------------------------------|--|--|
| 8-WAY MATING CONNECTOR FOR 7205 (BODY BUILDER HARNESS) |                               |  |  |
| 3525874C1                                              | 8-WAY CONNECTOR BODY          |  |  |
| 3525873C1                                              | CONNECTOR LOCK                |  |  |
| 1667742C1                                              | WIRE TERMINAL 18-GAUGE        |  |  |
| 1661872C1                                              | WIRE TERMINAL SEAL 18-GAUGE   |  |  |
| 2025431C1                                              | CONNECTOR CAVITY PLUG         |  |  |
| 8-WAY CONNECTOR 72                                     | 206 (CHASSIS HARNESS)         |  |  |
| 3525874C1                                              | 8-WAY CONNECTOR BODY          |  |  |
| 3525875C1                                              | CONNECTOR LOCK                |  |  |
| 1667742C1                                              | WIRE TERMINAL 18-GAUGE        |  |  |
| 1661872C1                                              | WIRE TERMINAL SEAL 18-GAUGE   |  |  |
| 2025431C1                                              | CONNECTOR CAVITY PLUG         |  |  |
| 8-WAY MATING CONNECTOR FO                              | R 7206 (BODY BUILDER HARNESS) |  |  |
| 3525872C1                                              | 8-WAY CONNECTOR BODY          |  |  |
| 3525875C1                                              | CONNECTOR LOCK                |  |  |
| 1661875C1                                              | WIRE TERMINAL 18-GAUGE        |  |  |
| 1661872C1                                              | WIRE TERMINAL SEAL 18-GAUGE   |  |  |
| 2025431C1                                              | CONNECTOR CAVITY PLUG         |  |  |

Parts Associated with Feature

### How to Test This Feature:

Review this entry carefully and choose the transmission and optional electrical interface feature that is right for the particular equipment application. Reference Allison's software tool and chassis model circuit diagram manual as programming and diagnostic resource.

### References:

Circuit Diagram Manual/s Publication Number: 0000018830 – Heavy Extreme (HX) 2021 and Newer

Service and Diagnostic Manual Publication Number: 0001193149–2021 HX Technician Manual

Allison 5th Gen Vocational Model Guide 2017: <u>sa7943en\_-2017-vocational-model-guide\_-vmg-</u> <u>Ir9af07359281567eeb272ff0000a566aa.pdf (allisontransmission.com)</u>

## **35.6. 13WUK:** ALLISON SPARE INPUT/OUTPUT for Rugged Duty Series (RDS); Side Loaders. **Package Number 170**

### Feature Applicability to Vehicle Platforms:

• Heavy Extreme (HX) 2021 and Newer

**Extended Description:** Preprogrammed control functions that are designed to meet customer needs are available as optional equipment on Allison transmissions. The body builder Input/Output connectors will provide the appropriate wires needed for the vehicle to interface with the transmission. These connectors provide vehicle speed, sump/retarder temperature, PTO enable capability, range indicator, retarder indicator and various other inputs as required by application. 13WUK provides Allison's 5<sup>th</sup> generation I/O package 170 and is for the Rugged Duty Series (RDS) vocation Side Loaders.

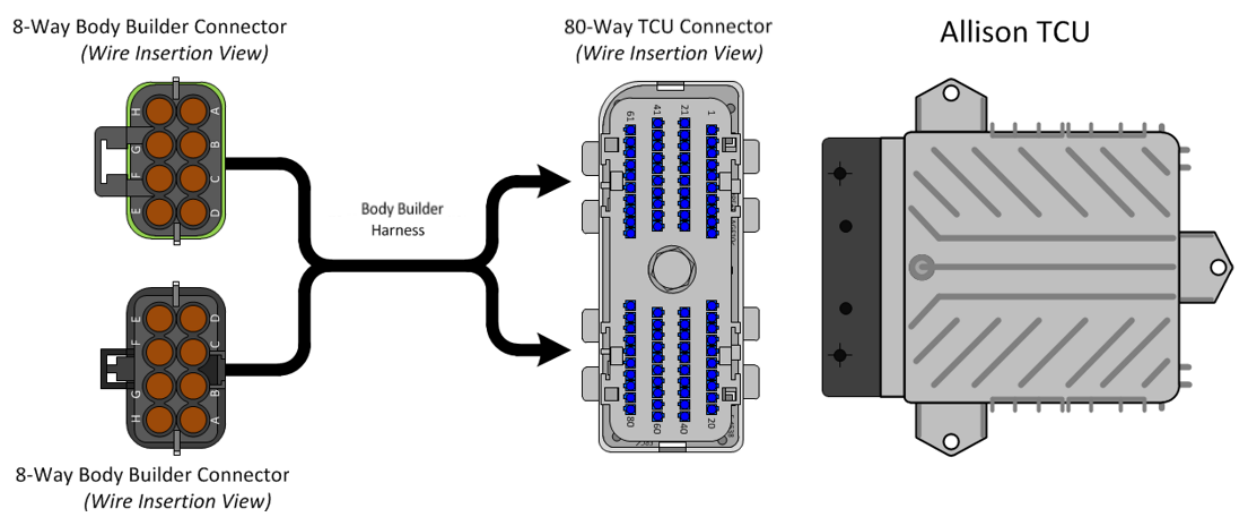

| Connector Number 5710 or 5712 |         |        |                          |          |
|-------------------------------|---------|--------|--------------------------|----------|
| Cavity                        | Circuit | I/O    | Function                 | Maximum  |
| _                             | Number  |        |                          | Current  |
| А                             | 92#103B |        | Signal Return            |          |
| В                             | 92#113  | Input  |                          |          |
| С                             | 92#104  |        |                          |          |
| D                             | 92#124  |        |                          |          |
| E                             | 92#122  | Input  |                          |          |
| F                             | 92#105  | Output | Output Speed Indicator A | 500 mAmp |
| G                             | 92#164  | Output | Sump / Retarder          | 500 mAmp |
|                               |         |        | Temperature Indicator    |          |
|                               |         |        | Output                   |          |
| Н                             | 92#162  | input  | Service Brake Status     |          |
|                               |         |        | Input                    |          |

| Connector Number 5711 or 5713 |         |        |                           |                 |
|-------------------------------|---------|--------|---------------------------|-----------------|
| Cavity                        | Circuit | I/O    | Function                  | Maximum Current |
|                               | Number  |        |                           |                 |
| А                             | 92#101  | Input  | Shift Selector Transition |                 |
| В                             | 92#117B | Input  | Automatic Neutral - Dual  |                 |
|                               |         |        | Input with Service Brake  |                 |
|                               |         |        | Status                    |                 |
| С                             | 92#103C |        |                           |                 |
| D                             | 92#143  |        | PTO Enable Input          |                 |
| E                             | 92#142  | Input  | Automatic Neutral - Dual  |                 |
|                               |         | •      | Input with Service Brake  |                 |
|                               |         |        | Status                    |                 |
| F                             | 92#145  | Output | Neutral Indicator for PTO | 500 mAmp        |
| G                             | 92#130  |        | PTO Enable Output         | 500 mAmp        |
| Η                             | 92#123  | Input  |                           |                 |

## Parts Associated with This Feature:

| PART NUMBER                            | DESCRIPTION                      |  |  |  |
|----------------------------------------|----------------------------------|--|--|--|
| 80-WAY TRANSMISSION CONTROL MODULE     |                                  |  |  |  |
| 3605713C1                              | 80-WAY TCM CONNECTOR BODY (7500) |  |  |  |
| 3606525C1                              | TCM CONNECTOR LOCK               |  |  |  |
| 3686945C1                              | WIRE TERMINAL 18-GAUGE           |  |  |  |
| 3606525C1                              | CONNECTOR PLUG                   |  |  |  |
| 8-WAY CONNECTOR 7205 (CHASSIS HARNESS) |                                  |  |  |  |
| 3525872C1                              | 8-WAY CONNECTOR BODY             |  |  |  |

| 3525873C1 | CONNECTOR LOCK              |
|-----------|-----------------------------|
| 1661875C1 | WIRE TERMINAL 18-GAUGE      |
| 1661872C1 | WIRE TERMINAL SEAL 18-GAUGE |

### Parts Associated with This Feature:

| PART NUMBER                                            | DESCRIPTION                      |  |  |  |
|--------------------------------------------------------|----------------------------------|--|--|--|
| 80-WAY TRANSMISSION CONTROL MODULE                     |                                  |  |  |  |
| 3605713C1                                              | 80-WAY TCM CONNECTOR BODY (7500) |  |  |  |
| 3606525C1                                              | TCM CONNECTOR LOCK               |  |  |  |
| 3686945C1                                              | WIRE TERMINAL 18-GAUGE           |  |  |  |
| 3606525C1                                              | CONNECTOR PLUG                   |  |  |  |
| 8-WAY CONNECTOR 72                                     | 205 (CHASSIS HARNESS)            |  |  |  |
| 3525872C1                                              | 8-WAY CONNECTOR BODY             |  |  |  |
| 3525873C1                                              | CONNECTOR LOCK                   |  |  |  |
| 1661875C1                                              | WIRE TERMINAL 18-GAUGE           |  |  |  |
| 1661872C1                                              | WIRE TERMINAL SEAL 18-GAUGE      |  |  |  |
| 2025431C1                                              | CONNECTOR CAVITY PLUG            |  |  |  |
| 8-WAY MATING CONNECTOR FOR 7205 (BODY BUILDER HARNESS) |                                  |  |  |  |
| 3525874C1                                              | 8-WAY CONNECTOR BODY             |  |  |  |
| 3525873C1                                              | CONNECTOR LOCK                   |  |  |  |
| 1667742C1                                              | WIRE TERMINAL 18-GAUGE           |  |  |  |
| 1661872C1                                              | WIRE TERMINAL SEAL 18-GAUGE      |  |  |  |
| 2025431C1                                              | CONNECTOR CAVITY PLUG            |  |  |  |
| 8-WAY CONNECTOR 7206 (CHASSIS HARNESS)                 |                                  |  |  |  |
| 3525874C1                                              | 8-WAY CONNECTOR BODY             |  |  |  |
| 3525875C1                                              | CONNECTOR LOCK                   |  |  |  |
| 1667742C1                                              | WIRE TERMINAL 18-GAUGE           |  |  |  |
| 1661872C1                                              | WIRE TERMINAL SEAL 18-GAUGE      |  |  |  |
| 2025431C1                                              | CONNECTOR CAVITY PLUG            |  |  |  |
| 8-WAY MATING CONNECTOR FOR 7206 (BODY BUILDER HARNESS) |                                  |  |  |  |
| 3525872C1                                              | 8-WAY CONNECTOR BODY             |  |  |  |
| 3525875C1                                              | CONNECTOR LOCK                   |  |  |  |
| 1661875C1                                              | WIRE TERMINAL 18-GAUGE           |  |  |  |
| 1661872C1                                              | WIRE TERMINAL SEAL 18-GAUGE      |  |  |  |
| 2025431C1                                              | CONNECTOR CAVITY PLUG            |  |  |  |

#### Parts Associated with Feature

### How to Test This Feature:

Review this entry carefully and choose the transmission and optional electrical interface feature that is right for the particular equipment application. Reference Allison's software tool and chassis model circuit diagram manual as programming and diagnostic resource.

### **References:**

Circuit Diagram Manual/s Publication Number: 0000018830 – Heavy Extreme (HX) 2021 and Newer

Service and Diagnostic Manual Publication Number: 0001193149–2021 HX Technician Manual

Allison 5th Gen Vocational Model Guide 2017: <u>sa7943en -2017-vocational-model-guide -vmg-</u> <u>Ir9af07359281567eeb272ff0000a566aa.pdf (allisontransmission.com)</u>

**35.7. 13WUR:** ALLISON SPARE INPUT/OUTPUT for Dump/Construction with Two-Speed Axle or Auxiliary Transmission (RDS). **Package Number 146** 

### Feature Applicability to Vehicle Platforms:

• Heavy Extreme (HX) 2021 and Newer

**Extended Description:** Preprogrammed control functions that are designed to meet customer needs are available as optional equipment on Allison transmissions. The body builder Input/Output connectors will provide the appropriate wires needed for the vehicle to interface with the transmission. These connectors provide vehicle speed, sump/retarder temperature, PTO enable capability, range indicator, retarder indicator and various other inputs as required by application. 13WUR provides Allison's 5<sup>th</sup> generation I/O package 146 and is for the Rugged Duty Series (RDS) vocations Construction/Dump with two-speed axles or auxiliary transmissions.

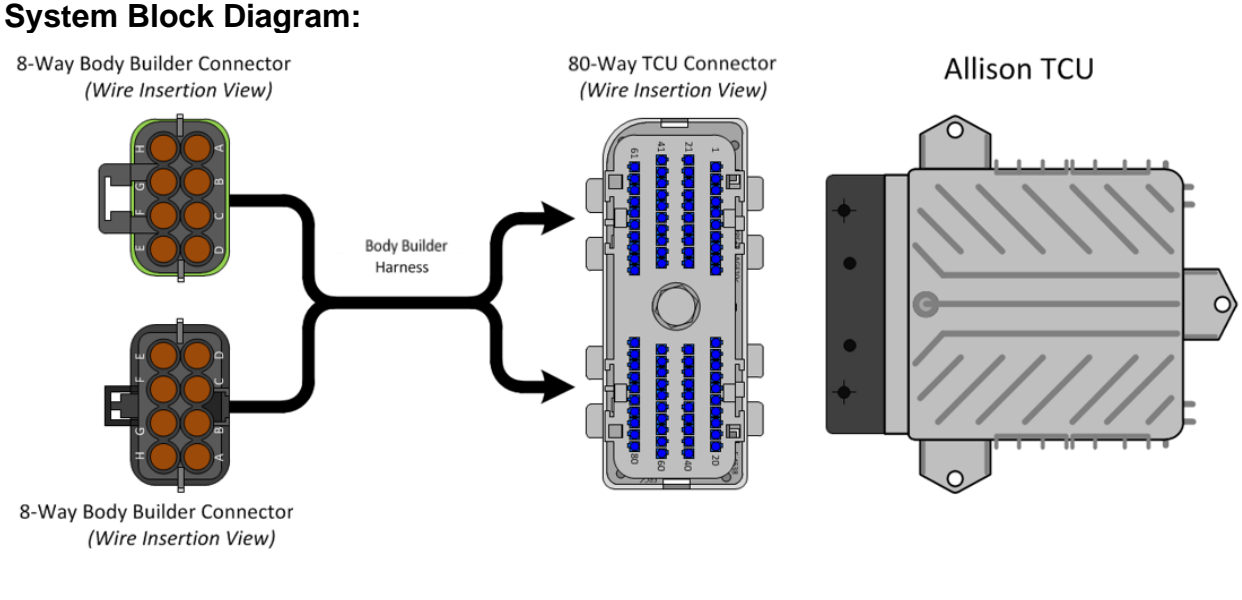

Navistar<sup>®</sup> Electrical Systems 2021 and Newer HX Integration Guide

| Connector Number 5710 or 5712 |         |        |                          |                 |
|-------------------------------|---------|--------|--------------------------|-----------------|
| Cavity                        | Circuit | I/O    | Function                 | Maximum Current |
|                               | Number  |        |                          |                 |
| А                             | 92#103B |        | Signal Return            |                 |
| В                             | 92#113  | Input  |                          |                 |
| С                             | 92#104  |        |                          |                 |
| D                             | 92#124  |        |                          |                 |
| E                             | 92#122  | Input  | Kickdown                 |                 |
| F                             | 92#105  | Output | Output Speed Indicator A | 500 mAmp        |
| G                             | 92#164  | Output | Sump / Retarder          | 500 mAmp        |
|                               |         |        | Temperature Indicator    |                 |
|                               |         |        | Output                   |                 |
| Н                             | 92#162  | Input  | Service Brake Status     |                 |
|                               |         |        | Input                    |                 |

| Connector Number 5711 or 5713 |         |        |                       |                 |
|-------------------------------|---------|--------|-----------------------|-----------------|
| Cavity                        | Circuit | I/O    | Function              | Maximum Current |
|                               | Number  |        |                       |                 |
| А                             | 92#101  | Input  | Aux. Function Range   |                 |
|                               |         |        | Inhibit (Standard)    |                 |
| В                             | 92#117  | Input  |                       |                 |
| С                             | 92#103C |        |                       |                 |
| D                             | 92#143  |        | PTO Enable Input      |                 |
| E                             | 92#142  | Input  | Two-Speed Axle Enable |                 |
| F                             | 92#145  | Output | Two-Speed Axle Enable | 500 mAmp        |
|                               |         | -      | Output                |                 |
| G                             | 92#130  |        | PTO Enable Output     | 500 mAmp        |
| Н                             | 92#123  | Input  |                       |                 |

### Parts Associated with This Feature:

| PART NUMBER                            | DESCRIPTION                      |  |  |  |
|----------------------------------------|----------------------------------|--|--|--|
| 80-WAY TRANSMISSION CONTROL MODULE     |                                  |  |  |  |
| 3605713C1                              | 80-WAY TCM CONNECTOR BODY (7500) |  |  |  |
| 3606525C1                              | TCM CONNECTOR LOCK               |  |  |  |
| 3686945C1                              | WIRE TERMINAL 18-GAUGE           |  |  |  |
| 3606525C1                              | CONNECTOR PLUG                   |  |  |  |
| 8-WAY CONNECTOR 7205 (CHASSIS HARNESS) |                                  |  |  |  |
| 3525872C1                              | 8-WAY CONNECTOR BODY             |  |  |  |
| 3525873C1                              | CONNECTOR LOCK                   |  |  |  |
| 1661875C1                              | WIRE TERMINAL 18-GAUGE           |  |  |  |
| 1661872C1                              | WIRE TERMINAL SEAL 18-GAUGE      |  |  |  |

Navistar<sup>®</sup> Electrical Systems 2021 and Newer HX Integration Guide Page 531 of 582

Revision Date: 5/24/2022

| 2025431C1                                              | CONNECTOR CAVITY PLUG       |  |  |  |
|--------------------------------------------------------|-----------------------------|--|--|--|
| 8-WAY MATING CONNECTOR FOR 7205 (BODY BUILDER HARNESS) |                             |  |  |  |
| 3525874C1                                              | 8-WAY CONNECTOR BODY        |  |  |  |
| 3525873C1                                              | CONNECTOR LOCK              |  |  |  |
| 1667742C1                                              | WIRE TERMINAL 18-GAUGE      |  |  |  |
| 1661872C1                                              | WIRE TERMINAL SEAL 18-GAUGE |  |  |  |
| 2025431C1                                              | CONNECTOR CAVITY PLUG       |  |  |  |
| 8-WAY CONNECTOR 7206 (CHASSIS HARNESS)                 |                             |  |  |  |
| 3525874C1                                              | 8-WAY CONNECTOR BODY        |  |  |  |
| 3525875C1                                              | CONNECTOR LOCK              |  |  |  |
| 1667742C1                                              | WIRE TERMINAL 18-GAUGE      |  |  |  |
| 1661872C1                                              | WIRE TERMINAL SEAL 18-GAUGE |  |  |  |
| 2025431C1                                              | CONNECTOR CAVITY PLUG       |  |  |  |
| 8-WAY MATING CONNECTOR FOR 7206 (BODY BUILDER HARNESS) |                             |  |  |  |
| 3525872C1                                              | 8-WAY CONNECTOR BODY        |  |  |  |
| 3525875C1                                              | CONNECTOR LOCK              |  |  |  |
| 1661875C1                                              | WIRE TERMINAL 18-GAUGE      |  |  |  |
| 1661872C1                                              | WIRE TERMINAL SEAL 18-GAUGE |  |  |  |
| 2025431C1                                              | CONNECTOR CAVITY PLUG       |  |  |  |

Parts Associated with Feature

### How to Test This Feature:

Review this entry carefully and choose the transmission and optional electrical interface feature that is right for the particular equipment application. Reference Allison's software tool and chassis model circuit diagram manual as programming and diagnostic resource.

### References:

Circuit Diagram Manual/s Publication Number: 0000018830 – Heavy Extreme (HX) 2021 and Newer

Service and Diagnostic Manual Publication Number: 0001193149–2021 HX Technician Manual

Allison 5th Gen Vocational Model Guide 2017: <u>sa7943en\_-2017-vocational-model-guide\_-vmg-</u> <u>Ir9af07359281567eeb272ff0000a566aa.pdf (allisontransmission.com)</u> **35.8. 13WUS:** ALLISON SPARE INPUT/OUTPUT for Rugged Duty Series (RDS); General Purpose Trucks Modified for Single Input Auto Neutral. **Package Number 223** 

### Feature Applicability to Vehicle Platforms:

• Heavy Extreme (HX) 2021 and Newer

**Extended Description:** Preprogrammed control functions that are designed to meet customer needs are available as optional equipment on Allison transmissions. The body builder Input/Output connectors will provide the appropriate wires needed for the vehicle to interface with the transmission. These connectors provide vehicle speed, sump/retarder temperature, PTO enable capability, range indicator, retarder indicator and various other inputs as required by application. 13WUS provides Allison's 5<sup>th</sup> generation I/O package 223 and is for the Rugged Duty Series (RDS) vocations requiring Single Input Auto Neutral enabled in the package.

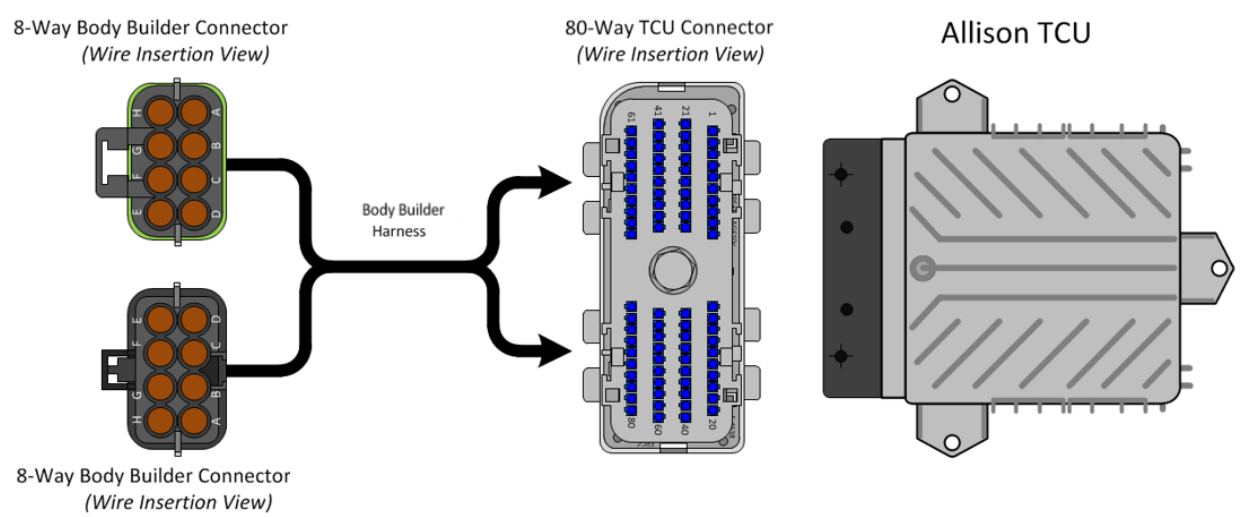

| Function Content of I/O Package 223 |                   |          |                                                    |                 |
|-------------------------------------|-------------------|----------|----------------------------------------------------|-----------------|
|                                     |                   | Connecto | or Number 5710 or 5712                             |                 |
| Cavity                              | Circuit<br>Number | I/O      | Function                                           | Maximum Current |
| A                                   | 92#103B           |          | Signal Return                                      |                 |
| В                                   | 92#113            | Input    |                                                    |                 |
| С                                   | 92#104            |          |                                                    |                 |
| D                                   | 92#124            |          |                                                    |                 |
| E                                   | 92#122            | Input    | Direction Change Enable                            |                 |
| F                                   | 92#105            | Output   | Output Speed Indicator A                           | 500 mAmp        |
| G                                   | 92#164            | Output   | Sump / Retarder<br>Temperature Indicator<br>Output | 500 mAmp        |
| Н                                   | 92#162            | Input    | Service Brake Status<br>Input                      |                 |

| Connector Number 5711 or 5713 |         |        |                            |                 |
|-------------------------------|---------|--------|----------------------------|-----------------|
| Cavity                        | Circuit | I/O    | Function                   | Maximum Current |
|                               | Number  |        |                            |                 |
| А                             | 92#101  | Input  | Aux. Function Range        |                 |
|                               |         | -      | Inhibit (Standard)         |                 |
| В                             | 92#117B | Input  | Automatic Neutral - Single |                 |
|                               |         | •      | Input                      |                 |
| С                             | 92#103C |        |                            |                 |
| D                             | 92#143  |        | PTO Enable Input           |                 |
| E                             | 92#142  | Input  | Auxiliary Hold             |                 |
| F                             | 92#145  | Output | Range Indicator            | 500 mAmp        |
| G                             | 92#130  |        | PTO Enable Output          | 500 mAmp        |
| Н                             | 92#123  | Input  | Neutral at Stop            |                 |

## Parts Associated with This Feature:

| PART NUMBER                            | DESCRIPTION                      |  |  |  |
|----------------------------------------|----------------------------------|--|--|--|
| 80-WAY TRANSMISSION CONTROL MODULE     |                                  |  |  |  |
| 3605713C1                              | 80-WAY TCM CONNECTOR BODY (7500) |  |  |  |
| 3606525C1                              | TCM CONNECTOR LOCK               |  |  |  |
| 3686945C1                              | WIRE TERMINAL 18-GAUGE           |  |  |  |
| 3606525C1                              | CONNECTOR PLUG                   |  |  |  |
| 8-WAY CONNECTOR 7205 (CHASSIS HARNESS) |                                  |  |  |  |
| 3525872C1                              | 8-WAY CONNECTOR BODY             |  |  |  |
| 3525873C1                              | CONNECTOR LOCK                   |  |  |  |

Navistar<sup>®</sup> Electrical Systems 2021 and Newer HX Integration Guide Page 534 of 582

Revision Date: 5/24/2022

| 1661875C1                              | WIRE TERMINAL 18-GAUGE        |  |
|----------------------------------------|-------------------------------|--|
| 1661872C1                              | WIRE TERMINAL SEAL 18-GAUGE   |  |
| 2025431C1                              | CONNECTOR CAVITY PLUG         |  |
| 8-WAY MATING CONNECTOR FO              | R 7205 (BODY BUILDER HARNESS) |  |
| 3525874C1                              | 8-WAY CONNECTOR BODY          |  |
| 3525873C1                              | CONNECTOR LOCK                |  |
| 1667742C1                              | WIRE TERMINAL 18-GAUGE        |  |
| 1661872C1                              | WIRE TERMINAL SEAL 18-GAUGE   |  |
| 2025431C1                              | CONNECTOR CAVITY PLUG         |  |
| 8-WAY CONNECTOR 7206 (CHASSIS HARNESS) |                               |  |
| 3525874C1                              | 8-WAY CONNECTOR BODY          |  |
| 3525875C1                              | CONNECTOR LOCK                |  |
| 1667742C1                              | WIRE TERMINAL 18-GAUGE        |  |
| 1661872C1                              | WIRE TERMINAL SEAL 18-GAUGE   |  |
| 2025431C1                              | CONNECTOR CAVITY PLUG         |  |
| 8-WAY MATING CONNECTOR FO              | R 7206 (BODY BUILDER HARNESS) |  |
| 3525872C1                              | 8-WAY CONNECTOR BODY          |  |
| 3525875C1                              | CONNECTOR LOCK                |  |
| 1661875C1                              | WIRE TERMINAL 18-GAUGE        |  |
| 1661872C1                              | WIRE TERMINAL SEAL 18-GAUGE   |  |
| 2025431C1                              | CONNECTOR CAVITY PLUG         |  |

Parts Associated with Feature

### How to Test This Feature:

Review this entry carefully and choose the transmission and optional electrical interface feature that is right for the particular equipment application. Reference Allison's software tool and chassis model circuit diagram manual as programming and diagnostic resource.

### **References:**

Circuit Diagram Manual/s Publication Number: 0000018830 – Heavy Extreme (HX) 2021 and Newer

Service and Diagnostic Manual Publication Number: 0001193149–2021 HX Technician Manual

Allison 5th Gen Vocational Model Guide 2017: <u>sa7943en\_-2017-vocational-model-guide\_-vmg-</u> <u>Ir9af07359281567eeb272ff0000a566aa.pdf (allisontransmission.com)</u>

## 35.9. 13WUY: ALLISON SPARE INPUT/OUTPUT for Oil Field Series (OFS), Package Number 193

### Feature Applicability to Vehicle Platforms:

• Heavy Extreme (HX) 2021 and Newer

**Extended Description:** Preprogrammed control functions that are designed to meet customer needs are available as optional equipment on Allison transmissions. The body builder Input/Output connectors will provide the appropriate wires needed for the vehicle to interface with the transmission. These connectors provide sump/retarder temperature, range indicator, retarder indicator and various other inputs as required by application. 13WUY provides Allison's 5<sup>th</sup> generation I/O package 193 and is for the Oil Field Series (OFS) vocations.

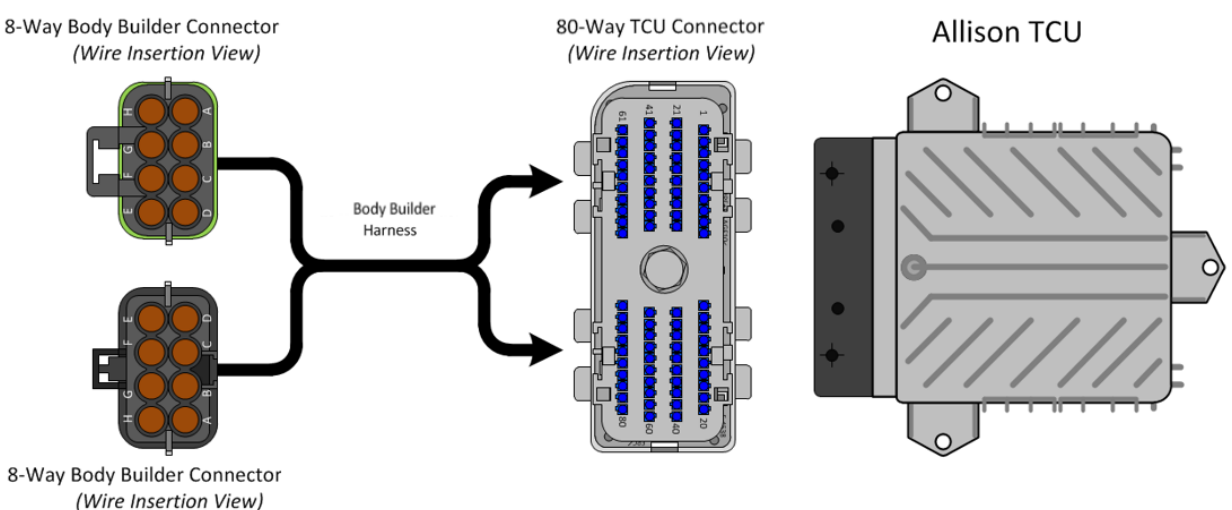

| Function Content of I/O Package 193 |         |        |                           |                 |
|-------------------------------------|---------|--------|---------------------------|-----------------|
| Connector Number 5710 or 5712       |         |        |                           |                 |
| Cavity                              | Circuit | I/O    | Function                  | Maximum Current |
| -                                   | Number  |        |                           |                 |
| A                                   | 92#103B |        | Signal Return             |                 |
| В                                   | 92#113  | Output |                           |                 |
| С                                   | 92#104  |        |                           |                 |
| D                                   | 92#124  | Output | Retarder Interface Output | 500 mAmp        |
| E                                   | 92#122  | Input  |                           |                 |
| F                                   | 92#105  | Output | Lockup Indicator          | 500 mAmp        |
| G                                   | 92#164  | Output | Sump Retarder             | 500 mAmp        |
|                                     |         |        | Temperature Indicator     |                 |
| Н                                   | 92#162  | Input  | Service Brake Status      |                 |
|                                     |         |        | Input                     |                 |

| Connector Number 5711 or 5713 |         |        |                                                        |                 |
|-------------------------------|---------|--------|--------------------------------------------------------|-----------------|
| Cavity                        | Circuit | I/O    | Function                                               | Maximum Current |
|                               | Number  |        |                                                        |                 |
| A                             | 92#101  | Input  | Aux Function Range                                     |                 |
|                               |         |        | Inhibit                                                |                 |
| В                             | 92#117B | Input  | Automatic Neutral - Single                             |                 |
|                               |         |        | Input                                                  |                 |
| С                             | 92#103C |        | Signal Return                                          |                 |
| D                             | 92#143  |        | Quick to Neutral Pump                                  |                 |
| E                             | 92#142  | Input  | Shift Selector Transition & Oil Field<br>Pumping Input |                 |
| F                             | 92#145  | Output | Range Indicator                                        | 500 mAmp        |
| G                             | 92#130  | Output |                                                        | 500 mAmp        |
| Н                             | 92#123  | Input  | Manual Lockup Enable                                   |                 |

## Parts Associated with This Feature:

| PART NUMBER                            | DESCRIPTION                      |  |  |  |
|----------------------------------------|----------------------------------|--|--|--|
| 80-WAY TRANSMISSION CONTROL MODULE     |                                  |  |  |  |
| 3605713C1                              | 80-WAY TCM CONNECTOR BODY (7500) |  |  |  |
| 3606525C1                              | TCM CONNECTOR LOCK               |  |  |  |
| 3686945C1                              | WIRE TERMINAL 18-GAUGE           |  |  |  |
| 3606525C1                              | CONNECTOR PLUG                   |  |  |  |
| 8-WAY CONNECTOR 7205 (CHASSIS HARNESS) |                                  |  |  |  |
| 3525872C1                              | 8-WAY CONNECTOR BODY             |  |  |  |
| 3525873C1                              | CONNECTOR LOCK                   |  |  |  |

Navistar<sup>®</sup> Electrical Systems 2021 and Newer HX Integration Guide

| 1661875C1                                              | WIRE TERMINAL 18-GAUGE      |  |  |
|--------------------------------------------------------|-----------------------------|--|--|
| 1661872C1                                              | WIRE TERMINAL SEAL 18-GAUGE |  |  |
| 2025431C1                                              | CONNECTOR CAVITY PLUG       |  |  |
| 8-WAY MATING CONNECTOR FOR 7205 (BODY BUILDER HARNESS) |                             |  |  |
| 3525874C1                                              | 8-WAY CONNECTOR BODY        |  |  |
| 3525873C1                                              | CONNECTOR LOCK              |  |  |
| 1667742C1                                              | WIRE TERMINAL 18-GAUGE      |  |  |
| 1661872C1                                              | WIRE TERMINAL SEAL 18-GAUGE |  |  |
| 2025431C1                                              | CONNECTOR CAVITY PLUG       |  |  |
| 8-WAY CONNECTOR 7206 (CHASSIS HARNESS)                 |                             |  |  |
| 3525874C1                                              | 8-WAY CONNECTOR BODY        |  |  |
| 3525875C1                                              | CONNECTOR LOCK              |  |  |
| 1667742C1                                              | WIRE TERMINAL 18-GAUGE      |  |  |
| 1661872C1                                              | WIRE TERMINAL SEAL 18-GAUGE |  |  |
| 2025431C1                                              | CONNECTOR CAVITY PLUG       |  |  |
| 8-WAY MATING CONNECTOR FOR 7206 (BODY BUILDER HARNESS) |                             |  |  |
| 3525872C1                                              | 8-WAY CONNECTOR BODY        |  |  |
| 3525875C1                                              | CONNECTOR LOCK              |  |  |
| 1661875C1                                              | WIRE TERMINAL 18-GAUGE      |  |  |
| 1661872C1                                              | WIRE TERMINAL SEAL 18-GAUGE |  |  |
| 2025431C1                                              | CONNECTOR CAVITY PLUG       |  |  |

Parts Associated with Feature

### How to Test This Feature:

Review this entry carefully and choose the transmission and optional electrical interface feature that is right for the particular equipment application. Reference Allison's software tool and chassis model circuit diagram manual as programming and diagnostic resource.

### **References:**

Circuit Diagram Manual/s Publication Number: 0000018830 – Heavy Extreme (HX) 2021 and Newer

Service and Diagnostic Manual Publication Number: 0001193149–2021 HX Technician Manual

Allison 5th Gen Vocational Model Guide 2017: <u>sa7943en\_-2017-vocational-model-guide\_-vmg-</u> <u>Ir9af07359281567eeb272ff0000a566aa.pdf (allisontransmission.com)</u>

### **35.10. 13WUZ:** ALLISON SPARE INPUT/OUTPUT for Emergency Vehicle Series (EVS), Fire/Pumper, Tank, Aerial/Ladder. **Package Number 198, Includes J1939 Based Auto Neutral**

### Feature Applicability to Vehicle Platforms:

• Heavy Extreme (HX) 2021 and Newer

**Extended Description:** Preprogrammed control functions that are designed to meet customer needs are available as optional equipment on Allison transmissions. The body builder Input/Output connectors will provide the appropriate wires needed for the vehicle to interface with the transmission. These connectors provide vehicle speed, sump/retarder temperature, PTO enable capability, range indicator, retarder indicator and various other inputs as required by application. 13WUZ provides Allison's 5<sup>th</sup> generation I/O package 198 and is for Emergency Vehicle Series (EVS) vocations requiring J1939 based Auto Neutral enabled in the package.

Code 13WUZ is the same package as code 13WUE except it includes the SAE J1939 based park brake auto neutral feature to receive a park brake status. This method does not require a park brake status wired directly to the transmission controller. This code applies to emergency vehicles that utilize split shaft PTO and are required to meet NFPA regulations. Applications not requiring the auto neutral feature should continue to use code 13WUE or other applicable I/O codes

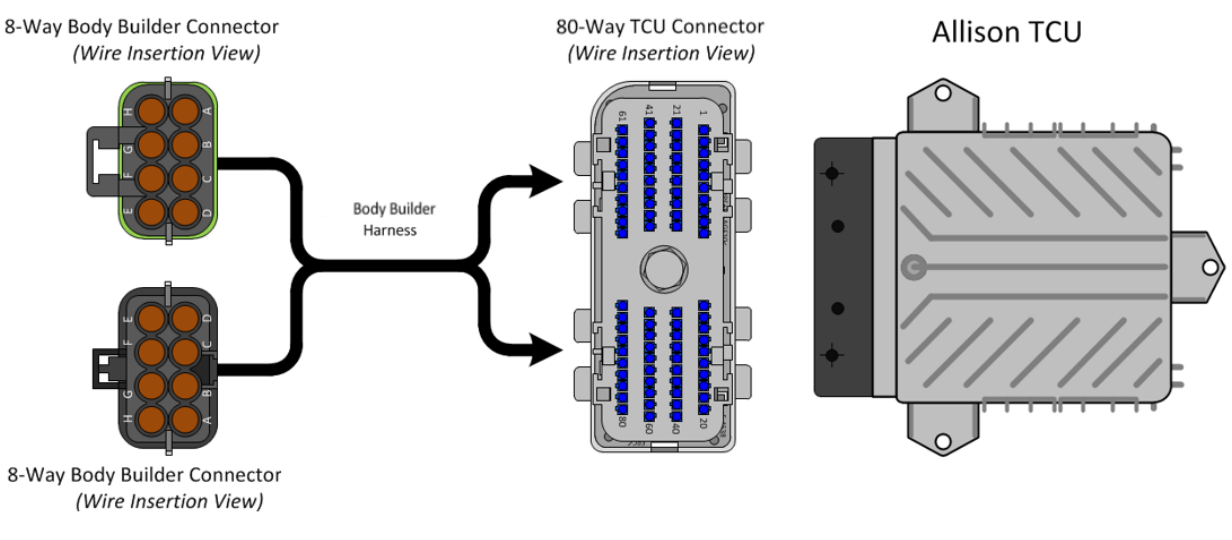

| s Connector Number 5710 or 5712 |         |        |                               |                 |
|---------------------------------|---------|--------|-------------------------------|-----------------|
| Cavity                          | Circuit | I/O    | Function                      | Maximum Current |
|                                 | Number  |        |                               |                 |
| А                               | 92#103B |        | Signal Return                 |                 |
| В                               | 92#113  | Output | Neutral Indicator for PTO     |                 |
| С                               | 92#104  |        | Engine Brake Interface Output |                 |
| D                               | 92#124  | Output | Retarder Interface Output     |                 |
| E                               | 92#122  | Input  | Fire Truck Pump Mode          |                 |
| F                               | 92#105  | Output | Lockup Indicator              | 500 mAmp        |
| G                               | 92#164  | Output | Sump Retarder                 | 500 mAmp        |
|                                 |         | _      | Temperature Indicator         |                 |
| Н                               | 92#162  | Input  | Service Brake Status          |                 |
|                                 |         |        | Input                         |                 |

| Connector Number 5711 or 5713 |         |        |                              |                 |
|-------------------------------|---------|--------|------------------------------|-----------------|
| Cavity                        | Circuit | I/O    | Function                     | Maximum Current |
|                               | Number  |        |                              |                 |
| А                             | 92#101  | Input  | Aux Function Range           |                 |
|                               |         | -      | Inhibit                      |                 |
| В                             | 92#117B | Input  | Automatic Neutral - Single   |                 |
|                               |         |        | Input                        |                 |
| С                             | 92#103C |        | Signal Return                |                 |
| D                             | 92#143  |        |                              |                 |
| E                             | 92#142  | Input  | PTO Enable Input             |                 |
| F                             | 92#145  | Output | Range Indicator              | 500 mAmp        |
| G                             | 92#130  | Output | PTO Drive Interface 1 Output | 500 mAmp        |
| Н                             | 92#123  | Input  | Fire Truck Pump Mode         |                 |

### Parts Associated with This Feature:

| PART NUMBER                            | DESCRIPTION                      |  |  |
|----------------------------------------|----------------------------------|--|--|
| 80-WAY TRANSMISSION CONTROL MODULE     |                                  |  |  |
| 3605713C1                              | 80-WAY TCM CONNECTOR BODY (7500) |  |  |
| 3606525C1                              | TCM CONNECTOR LOCK               |  |  |
| 3686945C1                              | WIRE TERMINAL 18-GAUGE           |  |  |
| 3606525C1                              | CONNECTOR PLUG                   |  |  |
| 8-WAY CONNECTOR 7205 (CHASSIS HARNESS) |                                  |  |  |
| 3525872C1                              | 8-WAY CONNECTOR BODY             |  |  |
| 3525873C1                              | CONNECTOR LOCK                   |  |  |
| 1661875C1                              | WIRE TERMINAL 18-GAUGE           |  |  |
| 1661872C1                              | WIRE TERMINAL SEAL 18-GAUGE      |  |  |
| 2025431C1                                              | CONNECTOR CAVITY PLUG                                  |  |  |
|--------------------------------------------------------|--------------------------------------------------------|--|--|
| 8-WAY MATING CONNECTOR FOR 7205 (BODY BUILDER HARNESS) |                                                        |  |  |
| 3525874C1                                              | 8-WAY CONNECTOR BODY                                   |  |  |
| 3525873C1                                              | CONNECTOR LOCK                                         |  |  |
| 1667742C1                                              | WIRE TERMINAL 18-GAUGE                                 |  |  |
| 1661872C1                                              | WIRE TERMINAL SEAL 18-GAUGE                            |  |  |
| 2025431C1                                              | CONNECTOR CAVITY PLUG                                  |  |  |
| 8-WAY CONNECTOR 7206 (CHASSIS HARNESS)                 |                                                        |  |  |
| 3525874C1                                              | 8-WAY CONNECTOR BODY                                   |  |  |
| 3525875C1                                              | CONNECTOR LOCK                                         |  |  |
| 1667742C1                                              | WIRE TERMINAL 18-GAUGE                                 |  |  |
| 1661872C1                                              | WIRE TERMINAL SEAL 18-GAUGE                            |  |  |
| 2025431C1                                              | CONNECTOR CAVITY PLUG                                  |  |  |
| 8-WAY MATING CONNECTOR FO                              | 8-WAY MATING CONNECTOR FOR 7206 (BODY BUILDER HARNESS) |  |  |
| 3525872C1                                              | 8-WAY CONNECTOR BODY                                   |  |  |
| 3525875C1                                              | CONNECTOR LOCK                                         |  |  |
| 1661875C1                                              | WIRE TERMINAL 18-GAUGE                                 |  |  |
| 1661872C1                                              | WIRE TERMINAL SEAL 18-GAUGE                            |  |  |
| 2025431C1                                              | CONNECTOR CAVITY PLUG                                  |  |  |

Parts Associated with Feature

#### How to Test This Feature:

Review this entry carefully and choose the transmission and optional electrical interface feature that is right for the particular equipment application. Reference Allison's software tool and chassis model circuit diagram manual as programming and diagnostic resource.

#### **References:**

Circuit Diagram Manual/s Publication Number: 0000018830 – Heavy Extreme (HX) 2021 and Newer

Service and Diagnostic Manual Publication Number: 0001193149–2021 HX Technician Manual

Allison 5th Gen Vocational Model Guide 2017: <u>sa7943en\_-2017-vocational-model-guide\_-vmg-</u> <u>Ir9af07359281567eeb272ff0000a566aa.pdf (allisontransmission.com)</u> **35.12.** 13WVX ALLISON SPARE INPUT/OUTPUT for Rugged Duty Series (RDS), On/Off Highway, Package Number 235

#### Feature Applicability to Vehicle Platforms:

• Heavy Extreme (HX) 2021 and Newer

**Extended Description:** Preprogrammed control functions that are designed to meet customer needs are available as optional equipment on Allison transmissions. The body builder Input/Output connectors will provide the appropriate wires needed for the vehicle to interface with the transmission. These connectors provide vehicle speed, sump/retarder temperature, PTO enable capability, range indicator, retarder indicator and various other inputs as required by application. 13WVX provides Allison's 5<sup>th</sup> generation I/O package 235

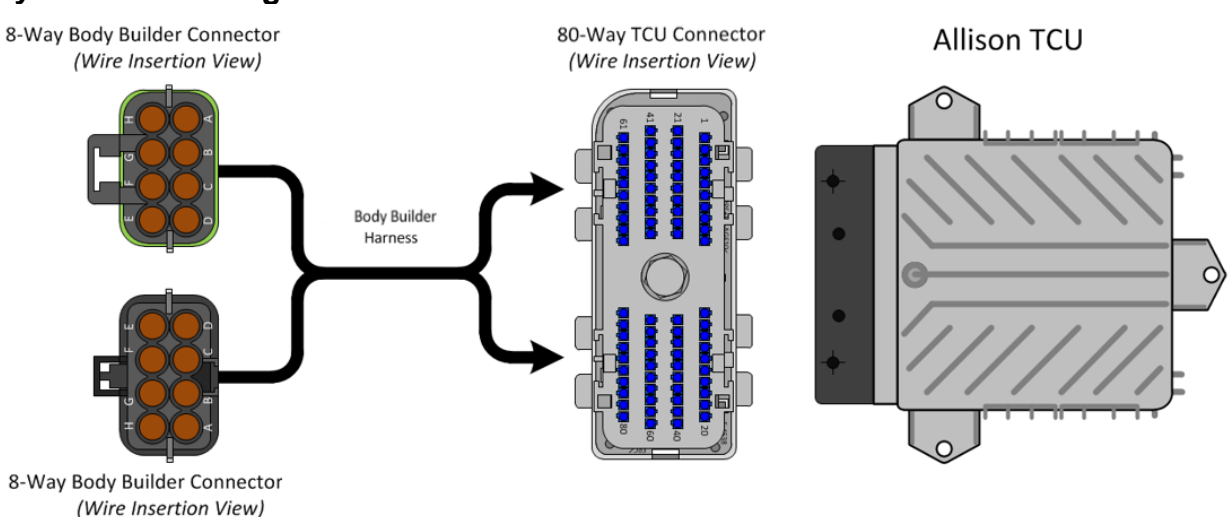

#### System Block Diagram:

#### **Pinout Functions**

| Connector Number 5710 or 5712 |         |        |                           |          |
|-------------------------------|---------|--------|---------------------------|----------|
| Cavity                        | Circuit | I/O    | Function Maximum Current  |          |
|                               | Number  |        |                           |          |
| А                             | 92#103B |        | Signal Return             |          |
| В                             | 92#113  | Output | Secondary Mode Indicator  |          |
| С                             | 92#104  |        | Engine Brake Interface    |          |
|                               |         |        | Output                    |          |
| D                             | 92#124  | Output | Retarder Interface Output |          |
| E                             | 92#122  | Input  | Accelerator Kickdown      |          |
|                               |         |        | Input                     |          |
| F                             | 92#105  | Output | Output Speed Indicator    | 500 mAmp |
| G                             | 92#164  | Output | Sump Retarder             | 500 mAmp |
|                               |         |        | Temperature Indicator     |          |
| Н                             | 92#162  | Input  | Service Brake Status      |          |
|                               |         |        | Input                     |          |

| Connector Number 5711 or 5713 |         |        |                            |                 |
|-------------------------------|---------|--------|----------------------------|-----------------|
| Cavity                        | Circuit | I/O    | Function                   | Maximum Current |
|                               | Number  |        |                            |                 |
| A                             | 92#101  | Input  | Aux Function Range         |                 |
|                               |         |        | Inhibit                    |                 |
| В                             | 92#117  | Input  | Automatic Neutral - Single |                 |
|                               |         |        | Input                      |                 |
| С                             | 92#103C |        | Signal Return              |                 |
| D                             | 92#143  |        | PTO Drive Interface Input  |                 |
|                               |         |        | 1                          |                 |
| E                             | 92#142  | Input  | Secondary Mode             |                 |
| F                             | 92#145  | Output | Range Indicator            | 500 mAmp        |
| G                             | 92#130  | Output | PTO Drive Interface 1      | 500 mAmp        |
|                               |         | -      | Output                     |                 |
| Н                             | 92#123  | Input  | Neutral at Stop            |                 |

#### Parts Associated with This Feature:

| PART NUMBER                        | DESCRIPTION                      |
|------------------------------------|----------------------------------|
| 80-WAY TRANSMISSION CONTROL MODULE |                                  |
| 3605713C1                          | 80-WAY TCM CONNECTOR BODY (7500) |
| 3606525C1                          | TCM CONNECTOR LOCK               |
| 3686945C1                          | WIRE TERMINAL 18-GAUGE           |
| 3606525C1                          | CONNECTOR PLUG                   |

| 8-WAY CONNECTOR 7205 (CHASSIS HARNESS)                 |                                        |  |  |
|--------------------------------------------------------|----------------------------------------|--|--|
| 3525872C1                                              | 8-WAY CONNECTOR BODY                   |  |  |
| 3525873C1                                              | CONNECTOR LOCK                         |  |  |
| 1661875C1                                              | WIRE TERMINAL 18-GAUGE                 |  |  |
| 1661872C1                                              | WIRE TERMINAL SEAL 18-GAUGE            |  |  |
| 2025431C1                                              | CONNECTOR CAVITY PLUG                  |  |  |
| 8-WAY MATING CONNECTOR FO                              | R 7205 (BODY BUILDER HARNESS)          |  |  |
| 3525874C1                                              | 8-WAY CONNECTOR BODY                   |  |  |
| 3525873C1                                              | CONNECTOR LOCK                         |  |  |
| 1667742C1                                              | WIRE TERMINAL 18-GAUGE                 |  |  |
| 1661872C1                                              | WIRE TERMINAL SEAL 18-GAUGE            |  |  |
| 2025431C1                                              | CONNECTOR CAVITY PLUG                  |  |  |
| 8-WAY CONNECTOR 7                                      | 8-WAY CONNECTOR 7206 (CHASSIS HARNESS) |  |  |
| 3525874C1                                              | 8-WAY CONNECTOR BODY                   |  |  |
| 3525875C1                                              | CONNECTOR LOCK                         |  |  |
| 1667742C1                                              | WIRE TERMINAL 18-GAUGE                 |  |  |
| 1661872C1                                              | WIRE TERMINAL SEAL 18-GAUGE            |  |  |
| 2025431C1                                              | CONNECTOR CAVITY PLUG                  |  |  |
| 8-WAY MATING CONNECTOR FOR 7206 (BODY BUILDER HARNESS) |                                        |  |  |
| 3525872C1                                              | 8-WAY CONNECTOR BODY                   |  |  |
| 3525875C1                                              | CONNECTOR LOCK                         |  |  |
| 1661875C1                                              | WIRE TERMINAL 18-GAUGE                 |  |  |
| 1661872C1                                              | WIRE TERMINAL SEAL 18-GAUGE            |  |  |
| 2025431C1                                              | CONNECTOR CAVITY PLUG                  |  |  |

Parts Associated with Feature

#### How to Test This Feature:

Review this entry carefully and choose the transmission and optional electrical interface feature that is right for the particular equipment application. Reference Allison's software tool and chassis model circuit diagram manual as programming and diagnostic resource.

#### **References:**

Circuit Diagram Manual/s Publication Number: 0000018830 – Heavy Extreme (HX) 2021 and Newer

Service and Diagnostic Manual Publication Number: 0001193149–2021 HX Technician Manual

Allison 5th Gen Vocational Model Guide 2017: <u>sa7943en\_-2017-vocational-model-guide\_-vmg-</u> <u>Ir9af07359281567eeb272ff0000a566aa.pdf (allisontransmission.com)</u>

### 36. Work light and Outside Cab Power Features

36.1. 08TMH: SWITCH, AUXILIARY Accessory Control; for Wiring in Roof, With Maximum of 20 AMP Load with Switches in the Instrument Panel.

#### Feature Applicability to Vehicle Platforms:

Heavy Extreme (HX) 2021 and Newer

**Extended Description:** This feature consists of a switch mounted in the center panel with wiring that is routed up the right "A" pillar. The circuit is protected with a 20-AMP fuse.

#### System Block Diagram:

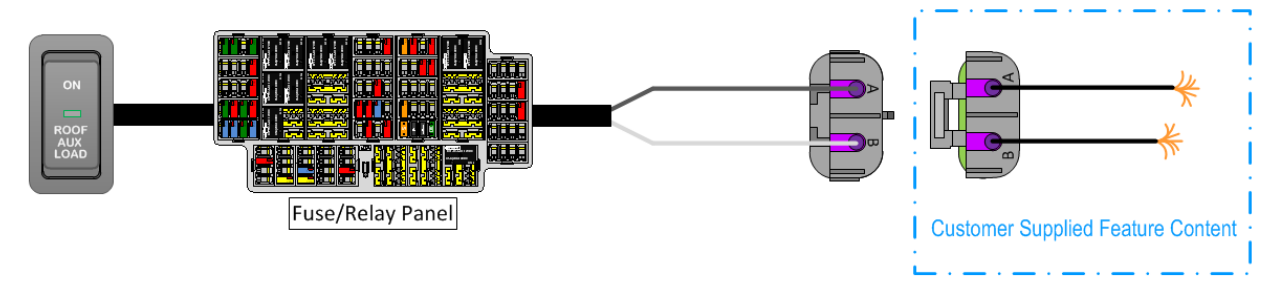

#### Parts Associated with This Feature:

| PART NUMBER                                                 | DESCRIPTION                                                     |
|-------------------------------------------------------------|-----------------------------------------------------------------|
| 3766658C1                                                   | SWITCH, ROOF AUX LOAD                                           |
| AUXILIA                                                     | ARY PWR SOURCE (CHASSIS HARNESS CONNECTOR PARTS)                |
| 0587567C91                                                  | 2-WAY CONNECTOR BODY                                            |
| 1673748C1                                                   | WIRE TERMINAL 12-GAUGE                                          |
| 0587577C1                                                   | WIRE TERMINAL 14/16-GAUGE                                       |
| 0589391C1                                                   | WIRE TERMINAL SEAL 12-GAUGE                                     |
| 1667735C1                                                   | WIRE TERMINAL SEAL 14/16-GAUGE                                  |
| AUXILIARY PWR SOURCE (BODY BUILDER HARNESS CONNECTOR PARTS) |                                                                 |
| 0587568001                                                  | 2-WAY CONNECTOR BODY (DELPHI WEATHERPACK SEALED 2.6MM FEM       |
| 0007000091                                                  | 2W 20 AMPS)                                                     |
| 1673747C1                                                   | WIRE TERMINAL 16-GAUGE (DELPHI WEATHERPACK 2.6MM MALE 12 AWG)   |
| 058757501                                                   | WIRE TERMINAL 16-GAUGE (DELPHI WEATHERPACK 2.6MM MALE 16-14     |
| 000707001                                                   | AWG)                                                            |
| 0589391C1                                                   | WIRE TERMINAL 12-GUAGE (DELPHI BLUE 1W CAVITY SEAL PN:15324996) |
| 1667735C1                                                   | WIRE TERMINAL 16-GUAGE (DELPHI BLUE 1W CAVITY SEAL PN:15324996) |
| Dart N                                                      | lumbors Associated with Auxiliary Load Feature                  |

Part numbers associated with Auxiliary Load i

#### How to Test This Feature:

- 1. Turn on in-cab switch.
- 2. Verify that the added feature operates.
- 3. Verify that the feed wire is receiving battery voltage.

#### **References:**

Circuit Diagram Manual/s Publication Number: 0000018830 – Heavy Extreme (HX) 2021 and Newer

Service and Diagnostic Manual Publication Number: 0001193149–2021 HX Technician Manual **36.2. 08WEX:** AUXILIARY HARNESS for Auxiliary Power Source; 30-Amp, Key Switched, 2-Pin Connector, Located on Floor Between Seats.

#### Feature Applicability to Vehicle Platforms:

• Heavy Extreme (HX) 2021 and Newer

**Extended Description:** This feature consists of an ignition key switched wiring that is routed up the right "A" pillar to the back of cab to a coil that when stretched out can reach between the seats. The circuit is protected with a 30-AMP fuse. This feature is only available on the HX models.

#### System Block Diagram:

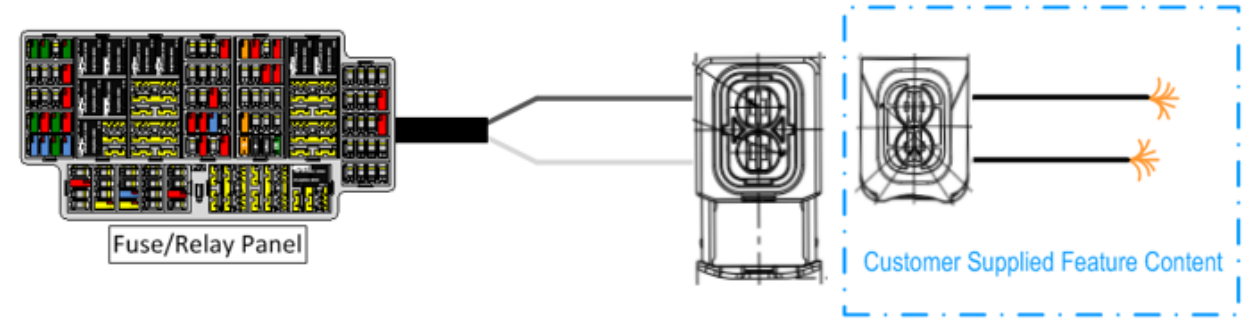

#### Parts Associated with This Feature:

| PART NUMBER | DESCRIPTION                                                 |  |  |
|-------------|-------------------------------------------------------------|--|--|
| AUXILIA     | ARY PWR SOURCE (CHASSIS HARNESS CONNECTOR PARTS)            |  |  |
| 4110038C1   | 2-WAY CONNECTOR BODY                                        |  |  |
|             | WIRE TERMINAL                                               |  |  |
|             | SEAL                                                        |  |  |
| AUXILIARY   | AUXILIARY PWR SOURCE (BODY BUILDER HARNESS CONNECTOR PARTS) |  |  |
| 4115742C1   | 2-WAY CONNECTOR BODY                                        |  |  |
| 4231667C1   | WIRE TERMINAL)                                              |  |  |
| 6113346C1   | SEAL                                                        |  |  |

#### Terminal Part Numbers Needed to Connect to Feature

#### How to Test This Feature:

- 1. Turn on ignition switch.
- 2. Verify that the added feature operates.
- 3. Verify that the feed wire is receiving battery voltage.

**Note:** This feature uses body controller-based software controls which can be diagnosed with Navistar's Diamond Logic® Builder software (see local dealer if not owned).

#### **References:**

Circuit Diagram Manual/s Publication Number: 0000018830 – Heavy Extreme (HX) 2021 and Newer

Service and Diagnostic Manual Publication Number: 0001193149–2021 HX Technician Manual

### **36.3. 08WJZ:** WORKLIGHT ON W/BACKUP Work Lights will Activate when Vehicle is in Reverse

#### Feature Applicability to Vehicle Platforms:

• Heavy Extreme (HX) 2021 and Newer

**Extended Description:** This feature will activate the work light when the BCM senses that the vehicle is in reverse gear. It must be configured with the Work Light Switch Feature 08WTT.

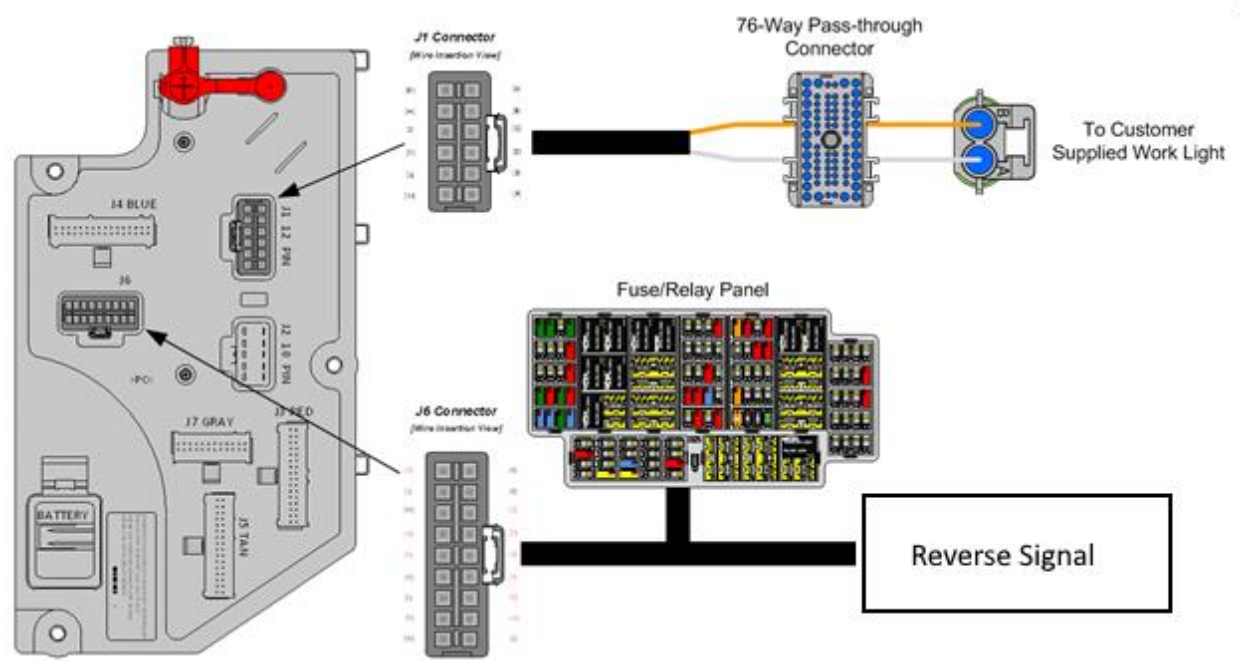

#### Body Controller Software Feature Codes:

0597084 BCM PROG, WORKLIGHT ON W/BACKUP

#### arts Associated with This Feature:

| PART NUMBER                            | DESCRIPTION                                                  |  |  |
|----------------------------------------|--------------------------------------------------------------|--|--|
|                                        | MULTIPLEX SWITCH-PACK PARTS                                  |  |  |
| 4057689C4                              | HOUSING, SWITCH 6-PACK DIN MULTIPLEX                         |  |  |
| 410240501                              | POSITION 3-POSITION MONOSTABLE "MOMENTARY" WORK LIGHT SWITCH |  |  |
| 410240501                              | ACTUATOR                                                     |  |  |
| WORK LIGHT CONNECTOR (CHASSIS HARNESS) |                                                              |  |  |
| 1661778C1                              | 2-WAY CONNECTOR BODY                                         |  |  |
| 1661875C1                              | WIRE TERMINAL 16-GAUGE                                       |  |  |
| 1661874C1                              | CONNECTOR LOCK                                               |  |  |
| 1661872C1                              | WIRE TERMINAL SEAL 16-GAUGE                                  |  |  |

Navistar<sup>®</sup> Electrical Systems 2021 and Newer HX Integration Guide

|           | WORK LIGHT MATING CONNECTOR (CHASSIS HARNESS)                 |
|-----------|---------------------------------------------------------------|
| 3543888C1 | 2-WAY CONNECTOR BODY                                          |
| 1661874C1 | CONNECTOR LOCK                                                |
| 1667742C1 | WIRE TERMINAL 16-GUAGE                                        |
| 1661872C1 | WIRE TERMINAL SEAL 16-GAUGE                                   |
|           | BODY CONTROL MODULE J1/J6 CONNECTOR PARTS                     |
| 3598711C1 | 12-WAY CONNECTOR BODY J1 (1603)                               |
| 3573833C1 | 12-WAY CONNECTOR LOCK J1 (1603)                               |
| 3544878C1 | WIRE TERMINAL 12/14-GAUGE J1 (1603)                           |
| 3544877C1 | WIRE TERMINAL 14/16-GAUGE J1 (1603)                           |
| 3544876C1 | WIRE TERMINAL 16/18-GAUGE J1 (1603)                           |
| 3544875C1 | WIRE TERMINAL 18/20-GAUGE J1 (1603)                           |
| 254407001 | 18-WAY BODY CONTROLLER J6 (1606/2023) CONNECTOR WIRE TERMINAL |
| 504407001 | 12-14-GAUGE [GT280]                                           |
| 354487701 | 18-WAY BODY CONTROLLER J6 (1606/2023) CONNECTOR WIRE TERMINAL |
| 554407701 | 14/16-GAUGE [GT280]                                           |
| 35//87601 | 18-WAY BODY CONTROLLER J6 (1606/2023) CONNECTOR WIRE TERMINAL |
| 554407001 | 16/18-GAUGE [GT280]                                           |
| 354487501 | 18-WAY BODY CONTROLLER J6 (1606/2023) CONNECTOR WIRE TERMINAL |
| 554407501 | 18/20-GAUGE [GT280]                                           |
| 3544884C1 | 18-WAY BODY CONTROLLER J6 (1606/2023) CONNECTOR WIRE TERMINAL |
|           | 16/18-GAUGE [GT150]                                           |
| 35//88301 | 18-WAY BODY CONTROLLER J6 (1606/2023) CONNECTOR WIRE TERMINAL |
| 304400301 | 20/22-GAUGE [GT150]                                           |
|           | Dente Denvined (e. Oenneet (e. Wenled inh ( Oekle             |

#### Parts Required to Connect to Work Light Cable

#### How to Test This Feature:

1. Put vehicle in reverse.

2. Verify that pin G (labeled Work Light) on the Body Controller (BCM) connector (#1603) is providing battery voltage.

- 3. Verify that the work light (or alternate load) is functioning properly.
- 4. Put vehicle in neutral.

5. Verify that the work light output goes OFF.

**Note:** This feature uses body controller-based software controls which can be diagnosed with Navistar's Diamond Logic® Builder software (see local dealer if not owned).

#### R References:

Circuit Diagram Manual/s Publication Number: 0000018830 – Heavy Extreme (HX) 2021 and Newer

Service and Diagnostic Manual Publication Number: 0001193149–2021 HX Technician Manual **36.4. 08WTT:** SWITCH, TOGGLE, FOR WORK LIGHT Lighted; on Instrument Panel and Wiring Effects for Customer Furnished End of Frame Light

#### Feature Applicability to Vehicle Platforms:

• Heavy Extreme (HX) 2021 and Newer

**Extended Description:** This feature includes a switch in the Instrument Panel (IP). The switch will illuminate when the switch is on. The feature provides an output from the Body Controller (BCM) and provides wiring to the back of cab which includes power and ground. This can be used to satisfy any number of electrical needs such as lights inside dry van boxes, small pumps and illumination to aid in various job functions. If the engine is off, there is a time out parameter, which is factory set at 120-minutes. If the vehicle is running, the work light will not time out. If the work light is left on when the vehicle is moving, the work light will turn off when the vehicle speed exceeds the work light off speed parameter. This parameter is factory set at 2-MPH. Both parameters can be changed through the Diamond Logic® Builder software.

#### System Block Diagram:

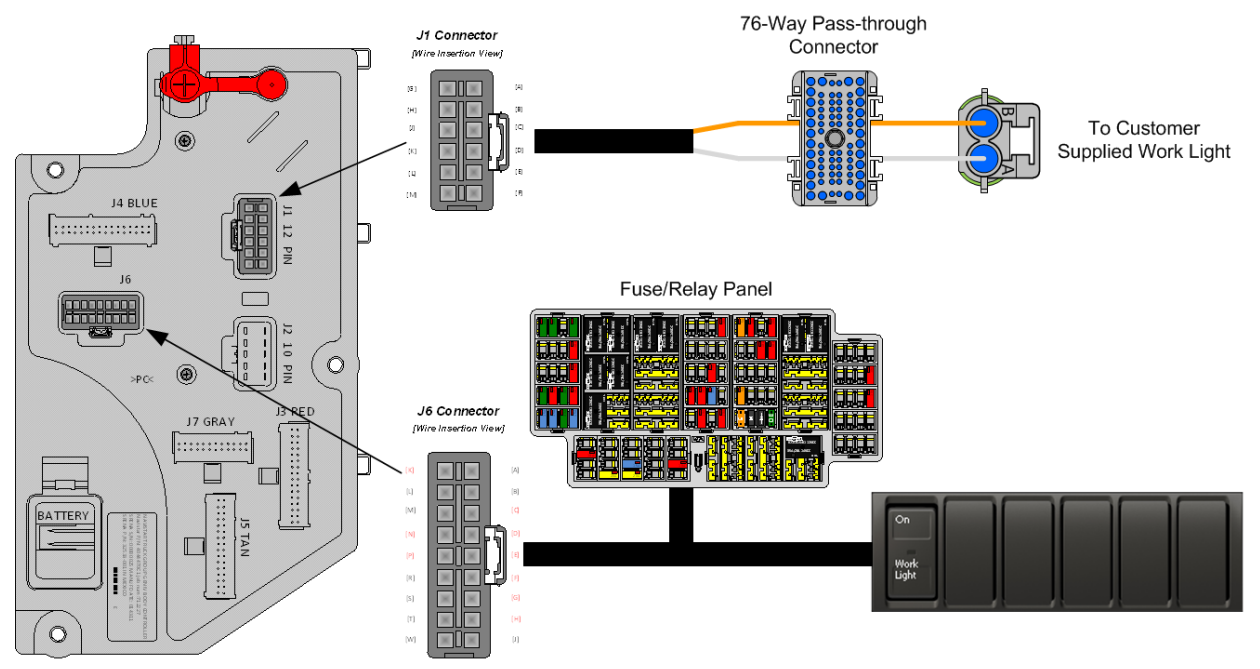

#### Body Controller Software Feature Codes:

- 597008 BCM PROG, WORK LIGHT Rocker Switch
  - (If there is the desire to turn off the work light feature's diagnostics each parameter setting will need to be set to zero).

| Parameter                     | ID   | Description                                                                                                    | Default | Units | Min  | Max | Step |
|-------------------------------|------|----------------------------------------------------------------------------------------------------|---------|-------|------|-----|------|
| Work_Light_Hi_<br>Current     | 1899 | Work Light High Current Detection<br>Level (Amps)                                                                                        | 10      | A     | 0    | 10  | 0.1  |
| Work_Light_Lo_<br>Current     | 1898 | Wore Light Low Current Detection<br>Level (Amps)                                                                                         | 0.5     | A     | 0    | 10  | 0.1  |
| Work_Light_OC_<br>Current     | 1900 | Work Light Open Circuit Detection<br>Level (Amps)                                                                                        | 0.5     | А     | 0    | 10  | 0.1  |
| Work_Light_Off_<br>Speed      | 2568 | This parameter is required to turn<br>off the work light if the vehicle's<br>speed is greater than the work light<br>off speed parameter | 2       | Mph   | 1    | 90  | 2    |
| Work_Light_Tim<br>eout_Enable | 640  | This parameter sets the amount of time that the work light will remain on after the ignition is turned to off.                           | 2       | Hours | 0.16 | 24  | 0.16 |

#### **Body Controller Software Feature Code Parameters:**

#### Parameter Definitions:

- Work\_Light\_Hi\_Current If the current in the work light circuit exceeds the level set by this parameter, the Body Controller (BCM) will shut off the circuit and register a fault code.
- **Work\_Light\_Lo\_Current** If the current in the work light circuit falls below the level set by this parameter, the Body Controller (BCM) will register a fault code.
- Work\_Light\_OC\_Current This parameter should be left at its factory default of zero.
- Work\_Light\_Off\_Speed This is a programmable parameter for vehicle speed. Once this value is achieved the body controller will turn off the work light.
- Work\_Light\_Timeout\_Enable This parameter is used to set the amount of time that the customer desires the work light to remain on after the IGN key is turned off. This parameter is for customers who desire to have their work light. time out after a specified length of time so that the light does not drain the battery(s) in case the operator forgets to turn the work light off.

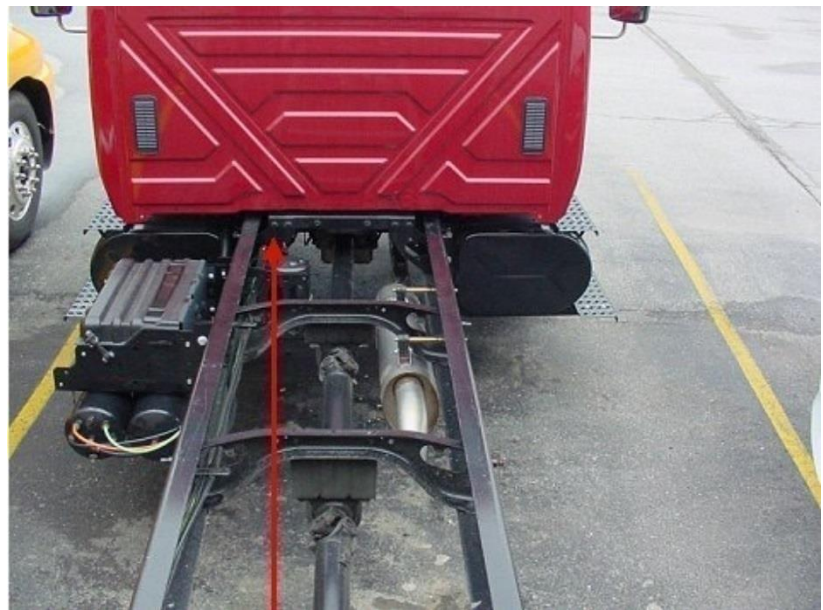

Arrow Indicates Location of Work Light Connector (Straight Truck)

#### Parts Associated with This Feature:

| PART NUMBER | DESCRIPTION                                                   |
|-------------|---------------------------------------------------------------|
|             | MULTIPLEX SWITCH-PACK PARTS                                   |
| 4057689C4   | HOUSING, SWITCH 6-PACK DIN MULTIPLEX                          |
| 410240501   | POSITION 3-POSITION MONOSTABLE "MOMENTARY" WORK LIGHT SWITCH  |
| 410240001   | ACTUATOR                                                      |
|             | WORK LIGHT CONNECTOR (CHASSIS HARNESS)                        |
| 1661778C1   | 2-WAY CONNECTOR BODY                                          |
| 1661875C1   | WIRE TERMINAL 16-GAUGE                                        |
| 1661874C1   | CONNECTOR LOCK                                                |
| 1661872C1   | WIRE TERMINAL SEAL 16-GAUGE                                   |
|             | WORK LIGHT MATING CONNECTOR (CHASSIS HARNESS)                 |
| 3543888C1   | 2-WAY CONNECTOR BODY                                          |
| 1661874C1   | CONNECTOR LOCK                                                |
| 1667742C1   | WIRE TERMINAL 16-GUAGE                                        |
| 1661872C1   | WIRE TERMINAL SEAL 16-GAUGE                                   |
|             | BODY CONTROL MODULE J1/J6 CONNECTOR PARTS                     |
| 3598711C1   | 12-WAY CONNECTOR BODY J1 (1603)                               |
| 3573833C1   | 12-WAY CONNECTOR LOCK J1 (1603)                               |
| 3544878C1   | WIRE TERMINAL 12/14-GAUGE J1 (1603)                           |
| 3544877C1   | WIRE TERMINAL 14/16-GAUGE J1 (1603)                           |
| 3544876C1   | WIRE TERMINAL 16/18-GAUGE J1 (1603)                           |
| 3544875C1   | WIRE TERMINAL 18/20-GAUGE J1 (1603)                           |
| 354487801   | 18-WAY BODY CONTROLLER J6 (1606/2023) CONNECTOR WIRE TERMINAL |
| 554407001   | 12-14-GAUGE [GT280]                                           |

| 3544877C1 | 18-WAY BODY CONTROLLER J6 (1606/2023) CONNECTOR WIRE TERMINAL |
|-----------|---------------------------------------------------------------|
|           | 14/16-GAUGE [GT280]                                           |
| 3544876C1 | 18-WAY BODY CONTROLLER J6 (1606/2023) CONNECTOR WIRE TERMINAL |
|           | 16/18-GAUGE [GT280]                                           |
| 3544875C1 | 18-WAY BODY CONTROLLER J6 (1606/2023) CONNECTOR WIRE TERMINAL |
|           | 18/20-GAUGE [GT280]                                           |
| 3544884C1 | 18-WAY BODY CONTROLLER J6 (1606/2023) CONNECTOR WIRE TERMINAL |
|           | 16/18-GAUGE [GT150]                                           |
| 3544883C1 | 18-WAY BODY CONTROLLER J6 (1606/2023) CONNECTOR WIRE TERMINAL |
|           | 20/22-GAUGE [GT150]                                           |
|           |                                                               |

#### Parts Required to Connect to Work Light Cable

#### How to Test This Feature:

1. Activate work light switch.

2. Verify that pin  $\tilde{G}$  (labeled Work Light) on the Body Controller (BCM) connector (#1603) is providing battery voltage.

3. Verify that the work light (or alternate load) is functioning properly.

4. Turn work light switch OFF.

5. Verify that the work light output goes OFF.

**Note:** This feature uses body controller-based software controls which can be diagnosed with Navistar's Diamond Logic® Builder software (see local dealer if not owned).

#### **R** References:

Circuit Diagram Manual/s Publication Number: 0000018830 – Heavy Extreme (HX) 2021 and Newer

Service and Diagnostic Manual

Publication Number: 0001193149–2021 HX Technician Manual

**36.5. 08XBK:** SWITCH, AUXILIARY Switch 40-AMP Circuit for Customer Use; Includes Wiring Connection in the engine compartment near the mega-fuse.

#### Feature Applicability to Vehicle Platforms:

• Heavy Extreme (HX) 2021 and Newer

**Extended Description:** Feature code 08XBK provides a 40-Amp accessory feed for customer use. An in-cab rocker switch controls the circuit. A blank windowed two position latching switch is provided with this feature along with a graphic overlay kit that allows custom labeling of the switch function.

#### System Block Diagram:

#### **Body Controller Software Feature Codes:** 597310 - BCM PROG, SWITCH AUX 40-AMP J4 Connector (Wire Insertion View) 76-Way Pass-through [E15] [E14] [E13] (F15) (F14) (F13) (F12) (F11) Connector 40-Amp Output Blunt Cut Wire . [E12] in 1 ...... (F10) (F9) [F8 Battery 40-Amp Feed MAXI Fuse Fuse/Relay Panel 0 0 0 0 **Chassis Battery** J6 Connector [Wire Insertion View] **X** [1] (M) (8) × [5] (T)

| PART NUMBER                 | DESCRIPTION                                                |  |  |
|-----------------------------|------------------------------------------------------------|--|--|
| MULTIPLEX SWITCH-PACK PARTS |                                                            |  |  |
| 4057689C4                   | HOUSING, SWITCH 6-PACK DIN MULTIPLEX                       |  |  |
| 4102431C1                   | SWITCH, ELECTRONIC, BLANK WINDOW ROCKER - 2 POS - BISTABLE |  |  |
| 3534204C1                   | FUSE, MAXI, 40 AMP                                         |  |  |
| 3525613C1                   | MAXI FUSE HOLDER                                           |  |  |
| 3614762C1                   | MAXI FUSE HOLDER TERMINAL 12 GAUGE WIRE                    |  |  |
| 3515522C1                   | MAXI FUSE HOLDER TERMINAL 10GAUGE WIRE                     |  |  |
| 3541256C1                   | TERMINAL SEAL                                              |  |  |
| 3515524C1                   | FUSE HOLDER COVER                                          |  |  |

#### Parts Associated with This Feature:

#### Parts Associated with Fuse and Switch Feature

#### How to Test This Feature:

To test this circuit, verify that battery voltage is present at the wire provided when the incab switch is activated with the IGN key in the on or accessory position. The green indicator in the rocker switch shall be illuminated when the output is on. **Note:** This feature uses body controller-based software controls which can be diagnosed with Navistar's Diamond Logic® Builder software (see local dealer if not owned).

#### **References:**

Circuit Diagram Manual/s Publication Number: 0000018830 – Heavy Extreme (HX) 2021 and Newer

Service and Diagnostic Manual Publication Number: 0001193149–2021 HX Technician Manual

#### 37. Appendix - General Electrical Section:

Description - International<sup>®</sup> vehicle electrical systems are becoming increasingly complex with the addition of a BCM, electronically driven instrument gauges, and Antilock Brake Systems (ABS) to name a few. While most systems still operate on battery voltage (12 volts), some systems operate at as high as 700 volts (battery powered vehicles) and as low as five (5) volts (pressure sensors).

International<sup>®</sup> publishes Electrical Circuit Diagrams and Service Manuals for all its models. Body builders and installers should refer to these manuals before connecting body lights and accessories to the vehicle electrical system to assure that circuits chosen are both appropriate and not overloaded. Modifications not defined in the circuit diagram book are not to be made to the vehicle electrical/electronic control systems without first contacting International's Technical Service Department at 1-800-336-4500.

#### 37.1. "Red Gel Coating" Removal from Starter Studs and Electrical Connections

The following provides information on how to properly soften and remove the 'Red gel coat' from ground studs and any other electrical connections that are covered with this protective coating. This will greatly ease the disassembly of these connections, preventing stud/nut damage caused by using too much force to overcome the gel coat.

#### SPECIAL TOOL(s) / SOFTWARE

| Tool Description                   | Tool Number | Comments       | Instructions |
|------------------------------------|-------------|----------------|--------------|
| Standard Wire Brush                | N/A         | Source Locally |              |
| Small Scraper                      | N/A         | Source Locally |              |
| Small Paint Brush                  | N/A         | Source Locally |              |
| Small, metal<br>cup/bowl/container | N/A         | Source Locally |              |

#### SERVICE PARTS INFORMATION

**NOTE** – After the container has been opened, it should be used within 6 months. Potency will decrease after 6 months

| Description                                           | Part Number                                       | Quantity<br>Required |
|-------------------------------------------------------|---------------------------------------------------|----------------------|
| Blue Bear 600GL Coating Softener/Remover              | BBISG1GEANDT1 or<br>BBISGQTEANDT1                 | 1 (1 Quart)          |
| Mineral Spirits                                       | N/A                                               | 1 container          |
| Grafo Dielectric Grease or Tribo Tuff Blue Dielectric | Grafo - <b>472141C2</b><br>Tribo Tuff - 2519646C1 | 1 container          |

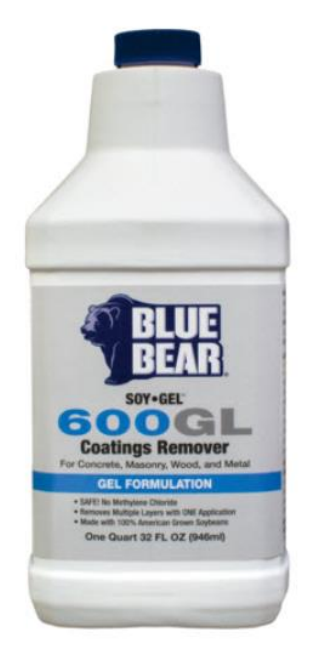

#### REPAIR STEP(s)

**Warning -** To prevent property damage, personal injury and/or death, park vehicle on a hard, flat surface, turn the engine off, set the parking brake, and install wheel chocks to prevent the vehicle from moving in either direction.

**Warning –** To prevent property damage, personal injury and/or death, if the vehicle must be raised, do not work under the vehicle supported only by jacks. Jacks can slip or fall over.

**Warning –** To prevent personal injury and/or death, always wear safe eye protection when performing vehicle maintenance.

**Warning –** To prevent property damage, personal injury and/or death, keep flames or sparks away from vehicle and do not smoke while servicing the vehicle's batteries. Batteries expel explosive gases,

**Warning -** To prevent property damage, personal injury, and / or death, remove the ground cable from the negative terminal of the battery box before disconnecting any electrical components. Always connect the ground cable last.

**Caution -** Wear chemical-resistant gloves and safety glasses while applying. Respiratory masks may be considered to avoid inhaling any vapors. Avoid contact with painted surfaces or any surface not coated with the Red gel. See <u>MSDS sheet</u> for more safety info.

#### **REMOVAL PROCEDURE:**

1. Install Wheel Chocks

2. Obtain Service Information for proper procedure on batt. disconnect, starter and/or ground stud(s) removal

3. Obtain Service Part(s)

4. Obtain Service Tool(s)

**IMPORTANT** – Refer to the warnings and directions provided with the product.

5. Shake the Gel Softener container well to homogenize the contents and open the container slowly

6. Pour the required amount of chemical into a small metal container. Using a paint brush, apply liberally on to red coated threads, nuts and studs (metal surfaces).

See **Figure #1** and **Figure #3**. Avoid dripping onto other surfaces. DO NOT apply to rubber, wire insulation etc. Only use this on metallic surfaces.

7. Let sit for 10-15 minutes to allow chemical to soften the Red coating.

**NOTE** – A longer set time will yield better results.

8. Use a scraper, wire brush and rag to remove as much coating as possible. See **Figure #2.** A second application of the softener chemical may be required - use discretion prior to loosening nuts/studs.

9. To remove remaining finish or residues, use abrasive pad or cloth dipped in odorless mineral spirits.

#### **REASSEMBLY PROCEDURE:**

1. Remove any excess Red Gel Coat on mating surfaces of eyelet connectors, nuts, washers, threads or any contact surface that may disrupt continuity, BEFORE reassembly.

2. After referencing the manual and repairs are complete, reconnect batteries per the standard procedure called out in the manual and apply 'Grafo' or 'Tribo Tuff Blue' dielectric grease to any of the connections removed, that originally contained the red coating.

3. Work areas and tools can be cleaned w/ mild degreaser and/or detergent/soap and water. Wash hands with cold water and soap.

4. Disposal: Any unused Gel Softener remaining in the small metal container, should be placed outdoors to evaporate and dry. Once dry, the container can be cleaned with degreaser or mineral spirits.

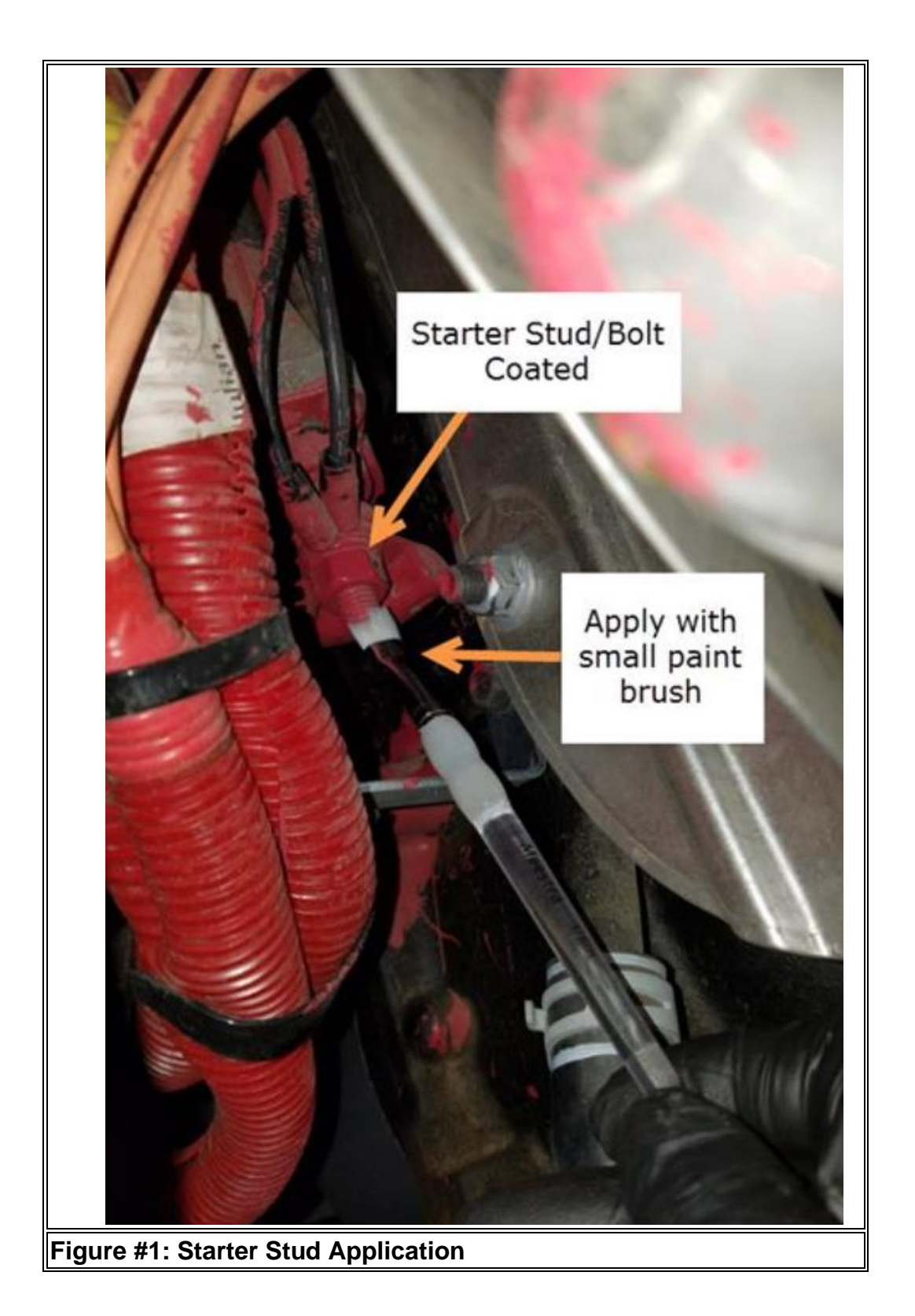

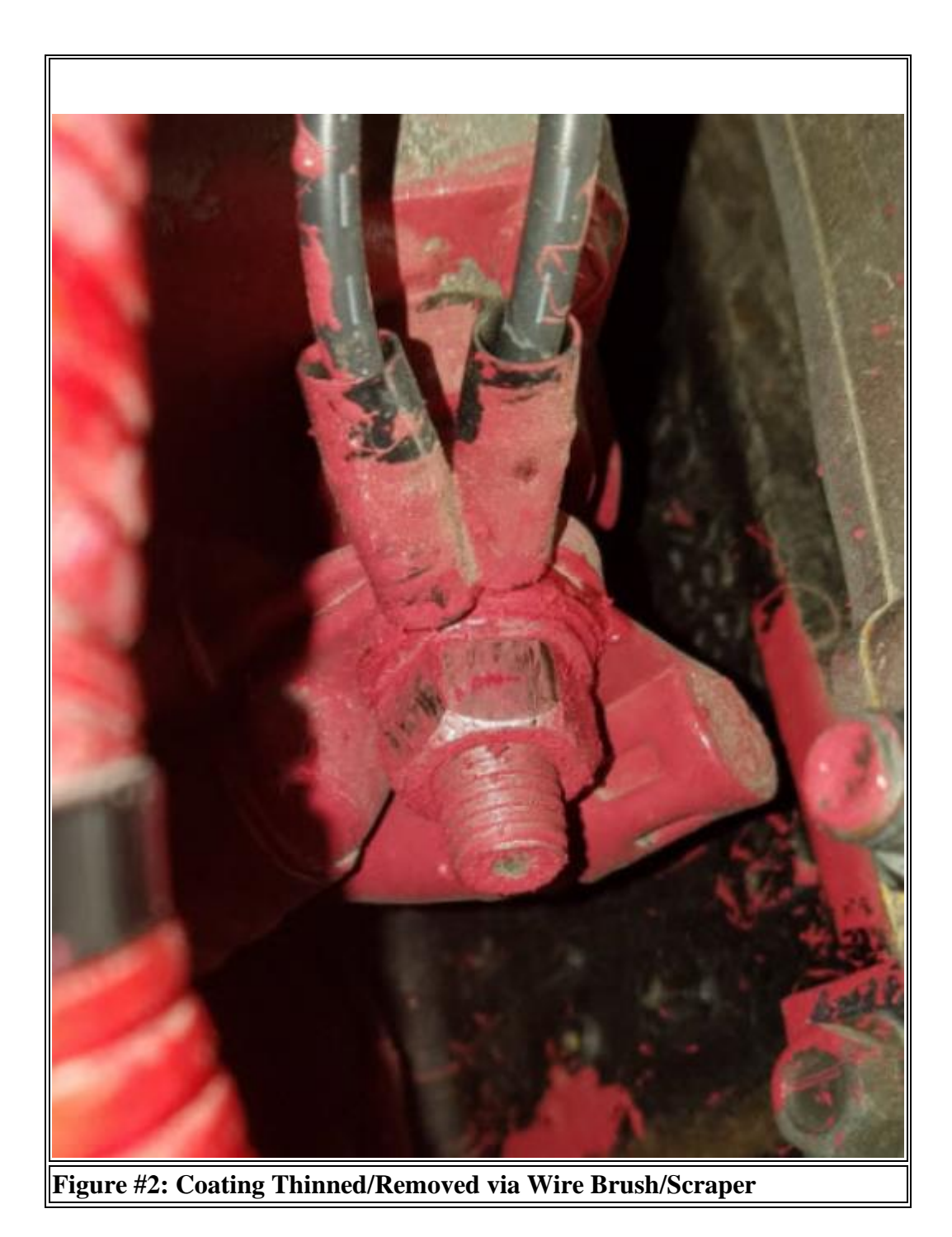

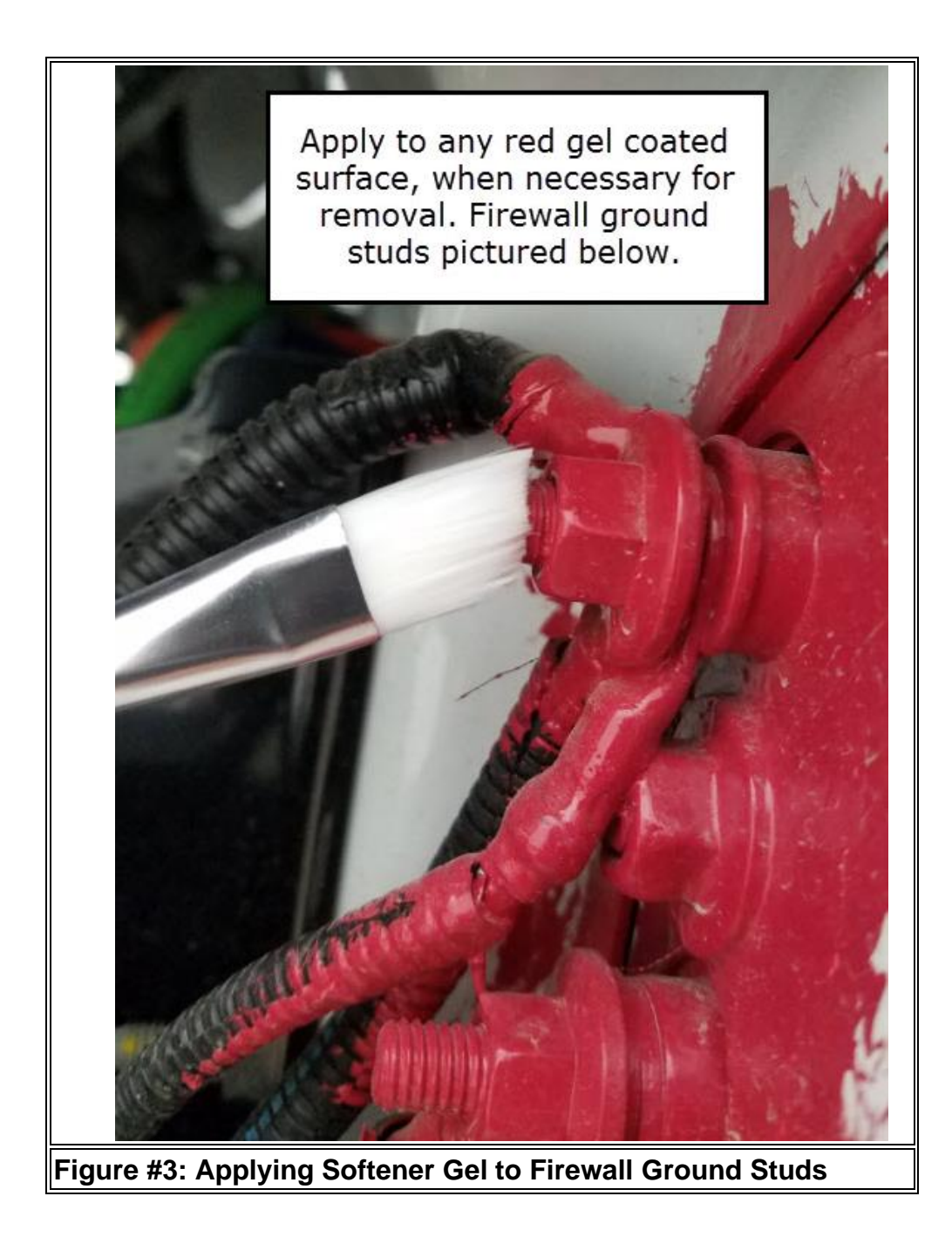

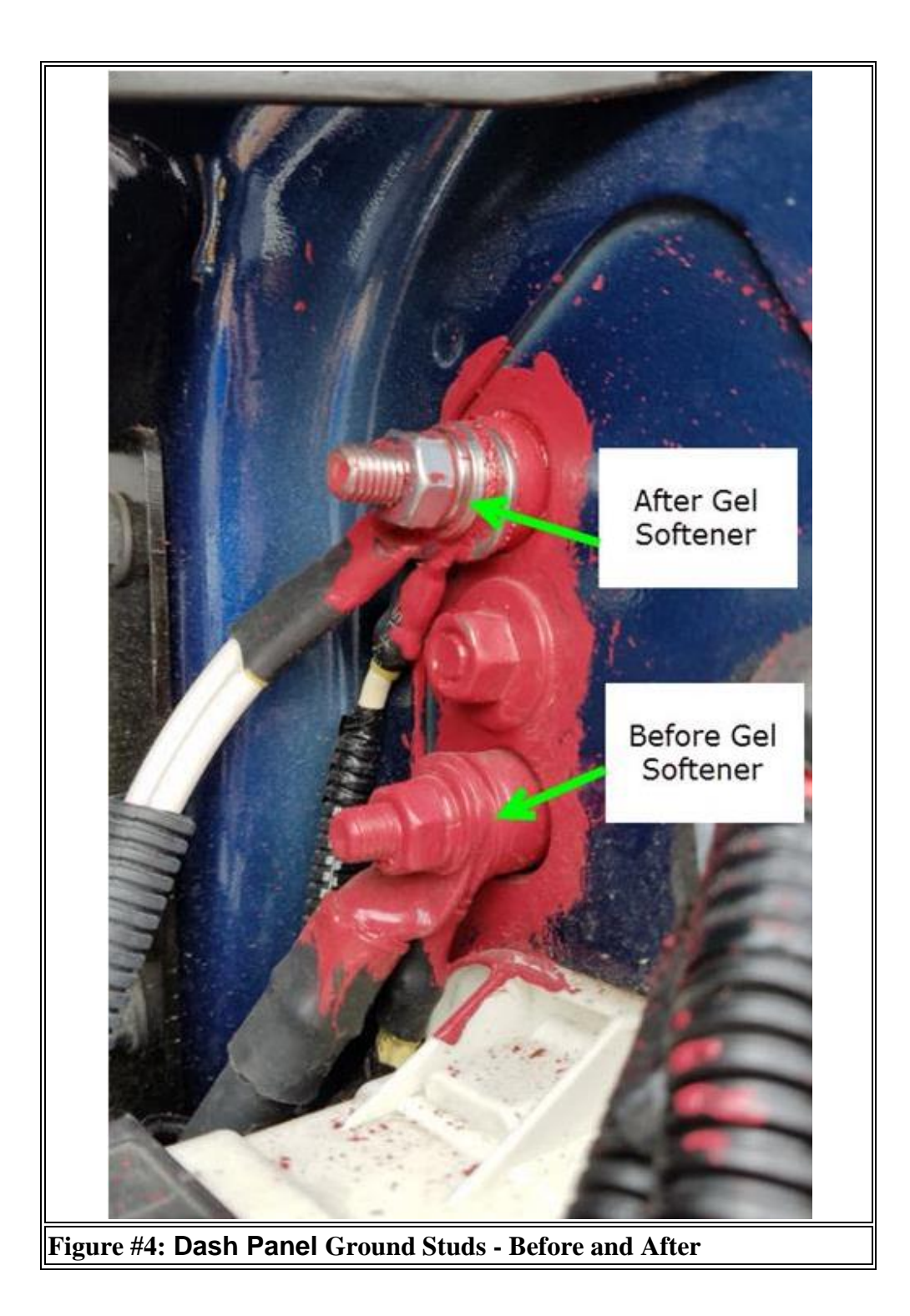

## **37.2. Recommended Circuit Protection:** Circuit Protection by Wire Gauge:

| WIRE GAUGE                                                   | PROTECTIVE DEVICE SIZE      |                 | MAXIMUM CURRENT (AMPS)   |
|--------------------------------------------------------------|-----------------------------|-----------------|--------------------------|
| Navistar <sup>®</sup> Electrica<br>2021 and Newer H<br>Guide | al Systems<br>X Integration | Page 564 of 582 | Revision Date: 5/24/2022 |

| 18-GUAGE                                                                                       | 10 AMP FUSE/ CIRCUIT BREAKER | 8 A   |  |
|------------------------------------------------------------------------------------------------|------------------------------|-------|--|
| 16-GUAGE                                                                                       | 15 AMP FUSE/ CIRCUIT BREAKER | 12 A  |  |
| 14-GUAGE                                                                                       | 20 AMP FUSE/ CIRCUIT BREAKER | 16 A  |  |
| 12-GUAGE                                                                                       | 25 AMP FUSE/ CIRCUIT BREAKER | 20 A  |  |
| 10-GUAGE                                                                                       | 30 AMP FUSE/ CIRCUIT BREAKER | 24 A  |  |
| 8-GUAGE                                                                                        | 12 GAUGE FUSIBLE LINK        | 80 A  |  |
| 6-GUAGE                                                                                        | 10 GAUGE FUSIBLE LINK        | 108 A |  |
| 4-GUAGE                                                                                        | 2–12 GAUGE FUSIBLE LINK      | 160 A |  |
| CALITION Wine neuron is designed to match fuse / singuit hunshow noting to part in success the |                              |       |  |

CAUTION – Wire gauge is designed to match fuse / circuit breaker ratings. Do not increase the size of a circuit breaker or fuse. This might cause wiring to overheat.

**Circuit Protection by wire Gauge Table** 

| PART NUMBER                                      | DESCRIPTION              | SIZE  | COLOR   |
|--------------------------------------------------|--------------------------|-------|---------|
| CIRCUIT BREAKERS                                 |                          |       |         |
| 3536177C1                                        | TYPE III — MANUAL RESET  | 7.5 A | BROWN   |
| 3536178C1                                        | TYPE III — MANUAL RESET  | 10 A  | RED     |
| 3536179C1                                        | TYPE III — MANUAL RESET  | 15 A  | BLUE    |
| 3536180C1                                        | TYPE III — MANUAL RESET  | 20 A  | YELLOW  |
| 3536181C1                                        | TYPE III — MANUAL RESET  | 25 A  | WHITE   |
| 3536182C1                                        | TYPE III — MANUAL RESET  | 30 A  | GREEN   |
| 3529688C1                                        | TYPE III - MINI          | 20 A  | YELLOW  |
| 3529690C1                                        | TYPE III - MINI          | 30 A  | GREEN   |
|                                                  | THERMAL FUSES            |       |         |
| 3534208C1                                        | MINI — SAE J2077         | 5 A   | TAN     |
| 3546109C1                                        | MINI — SAE J2077         | 7.5 A | BROWN   |
| 3534209C1                                        | MINI — SAE J2077         | 10 A  | RED     |
| 3534210C1                                        | MINI — SAE J2077         | 15 A  | BLUE    |
| 3534211C1                                        | MINI — SAE J2077         | 20 A  | YELLOW  |
| 3534212C1                                        | MINI — SAE J2077         | 25 A  | NATURAL |
| 3534213C1                                        | MINI — SAE J2077         | 30 A  | GREEN   |
| 131224C1                                         | AUTOFUSE                 | 20 A  | YELLOW  |
| 571691C1                                         | AUTOFUSE                 | 30 A  | GREEN   |
| INLINE SOCKET AND CABLE FOR CIRCUIT BREAKER/FUSE |                          |       |         |
| 1676841C91                                       | INLINE SOCKET WITH CABLE | 20 A  | BLACK   |
| 1682115C91                                       | INLINE SOCKET WITH CABLE | 30 A  | BLACK   |

#### **Circuit Protection Devices - Fuses and Circuit Breakers:**

Fuse and Circuit Breaker Protection Device Table

#### **37.3. Color Code System for International<sup>®</sup> Truck Wiring:**

#### Wiring Color Code System:

| COLOR      | DESCRITION                                                     |
|------------|----------------------------------------------------------------|
| RED        | BATTERY FEEDS                                                  |
| PINK       | IGNITION FEEDS                                                 |
| LIGHT BLUE | ACCESSORY FEEDS                                                |
| YELLOW     | HEADLIGHT SYSTEM (DAYTIME RUNNING LIGHTS, FOG, HI-BEAM, ETC.); |
|            | DATA LINK J1939 (+)                                            |
| DARK BLUE  | INTERIOR LIGHTS (DOME, PANEL, ETC.); DATA LINK J1708 (+)       |
| BROWN      | EXTERIOR LIGHTS (TAIL, MARKER, CLEARANCE, ETC.)                |
| ORANGE     | EXTERIOR LIGHTS (TURN, BACK-UP, ETC.)                          |
| GRAY       | CHASSIS SYSTEMS (HORN, ETC.);                                  |
| TAN        | CHASSIS MONITORING SYSTEMS (GAUGES)                            |

Navistar<sup>®</sup> Electrical Systems 2021 and Newer HX Integration Guide

| GREEN                                                                                                    | DATA LINK J1939 (-)                                  |  |
|----------------------------------------------------------------------------------------------------|------------------------------------------------------|--|
| LIGHT GREEN                                                                                                | DRIVER AID SYSTEMS (WINDSHIELD WASHER, HEATER, ETC.) |  |
| VIOLET                                                                                                    | CONTROLS - ELECTRONIC                                |  |
| WHITE                                                                                                    | GND                                                  |  |
| BLACK                                                                                                    | BATTERY GND CABLES OR COMPUTER DATA LINK SYSTEMS     |  |
| <b>NOTE</b> - The wiring in multiple conductor jacketed cable does not follow the above color code system. |                                                      |  |
| see the electrical circuit diagram manual for specific colors and circuit numbers used with each system    |                                                      |  |

see the electrical circuit diagram manual for specific colors and circuit numbers used with each system. use only "GXL", "SXL" or "TXL" insulated wire. crimp and solder all connections.

#### Wiring Color Code Table

### **37.4. Electrical Components Commonly Used by Equipment Installers:** Components Table:

| PART NUMBER                                                                               | DESCRIPTION                                           |  |
|-------------------------------------------------------------------------------------------|-------------------------------------------------------|--|
| AT FUSE BLOCK                                                                             |                                                       |  |
| 3536294C1                                                                                 | TERMINAL, FUSE BLOCK (18/20 GAUGE)                    |  |
| 3573312C1                                                                                 | TERMINAL, FUSE BLOCK (14/16 GAUGE)                    |  |
| 3573311C1                                                                                 | TERMINAL, FUSE BLOCK (10/12 GAUGE)                    |  |
|                                                                                           | AT TAIL LIGHTS                                        |  |
| 589390C1                                                                                  | SEAL, WIRE - (BLUE) .165138 O.D. CABLE (12-14 GAUGE)  |  |
| 589391C1                                                                                  | SEAL, WIRE - (GRAY) .137111 O.D. CABLE (14-16 GAUGE)  |  |
| 1652325C1                                                                                 | SEAL, WIRE - (LT GN) .110080 O.D. CABLE (16-20 GAUGE) |  |
| 1661375C2                                                                                 | BODY CONNECTOR, 5-WAY MALE                            |  |
| 1661377C1                                                                                 | TERMINAL, FEMALE - 14/16 GAUGE                        |  |
| 1661376C1                                                                                 | LOCK, 5-WAY MALE CONNECTOR                            |  |
| 1677851C1                                                                                 | BODY CONNECTOR, 5-WAY FEMALE                          |  |
| 1671609C1                                                                                 | TERMINAL, MALE - 14/16 GAUGE                          |  |
| 1677914C1                                                                                 | LOCK, 5-WAY FEMALE CONNECTOR                          |  |
| 587579C1                                                                                  | SEALING PLUG (FOR EMPTY CONNECTOR CAVITIES)           |  |
| <b>NOTE –</b> Any unused circuit cavities must be plugged with the sealing plugs provided |                                                       |  |

with the chassis harness.

#### Commonly Used Electrical Integration Small Components Table

#### 37.5. Wire Splicing and Termination - Standard Terminals and Splices:

#### **Standard Terminals**

- 1. Cut the cable just before the insulation wings on the terminal.
- 2. Remove the insulation being careful not to cut any of the wire strands.
- 3. Position cable in the new terminal.

4. Hand crimp the core wings first, then the insulation wings.

**NOTE -** Always use the recommended crimp tool for each terminal. A detailed crimp chart is included in the repair kit.

5. Solder all hand crimped terminals and electrically check for continuity.

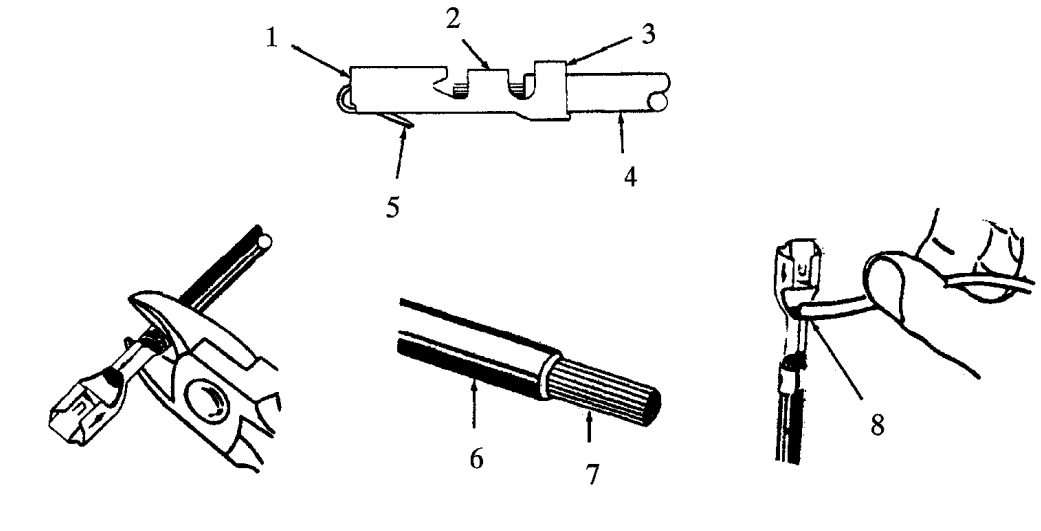

**Standard Terminal** 

- 1. MATING END
- 2. CORE WINGS
- 3. INSULATION WINGS
- 4. CABLE
- 5. LOCK TANG
- 6. INSULATION
- 7. WIRE STRANDS
- 8. SOLDER

#### Splice Inspection:

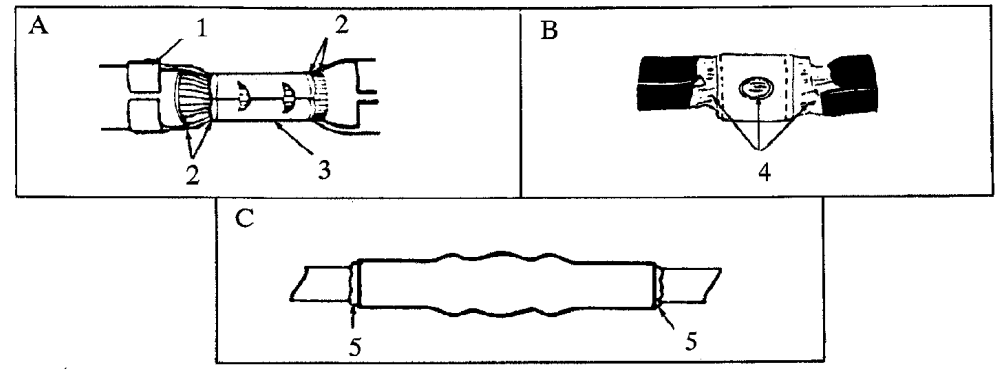

**Splice Inspection** 

#### A. TERMINAL APPLICATION

- 1. INSULATION CRIMP
- 2. WIRE STRANDS VISIBLE IN THIS AREA
- 3. CORE CRIMP
- **B. SOLDER APPLICATION**
- 4. GOOD SOLDER APPLICATION
- C. CRIMP AND SEAL HEAT APPLICATION
- 5. EVIDENCE OF GLUE

#### Splice Clip Installation

**NOTE -** A new clip must be located a minimum of 1.5 inches (40 mm) from a connector, sleeve or another clip.

- 1. Cut off the old clip or bad section of wire.
- 2. Remove the insulation being careful not to cut any of the wire strands.
- 3. Install the proper clip on the wire strands.
- 4. Hand crimp the clip until securely fastened.
- 5. Solder the clip and electrically check for continuity.

6. Cover the entire splice with splice tape. Extend the tape onto the insulation on both sides of the splice(s).

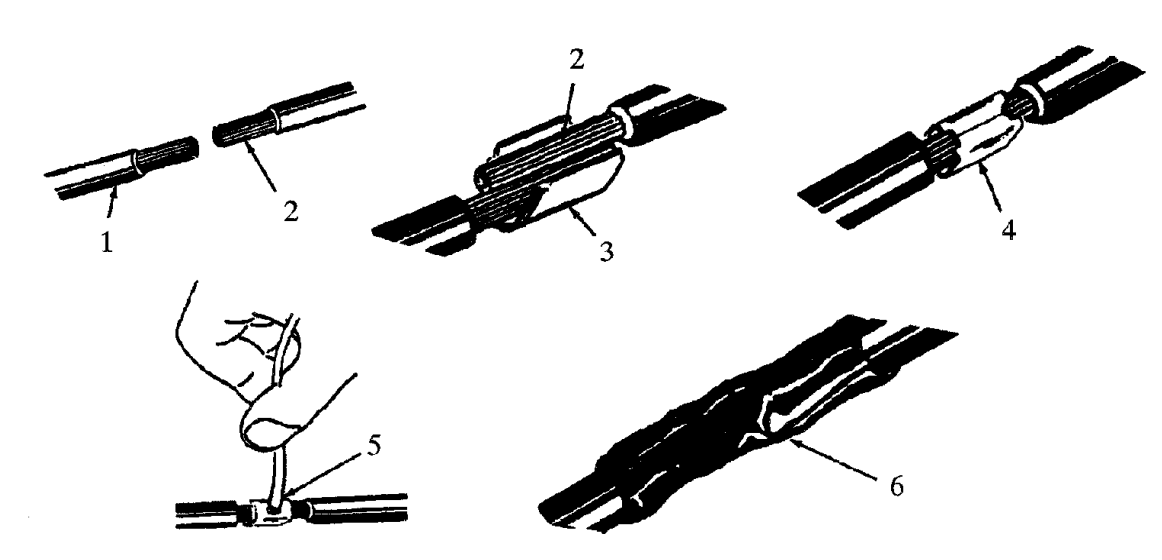

**Splice Clip Installation** 

- 1. INSULATION
- 2. WIRE STRANDS
- 3. CLIP (POSITIONED CORRECTLY)
- 4. CRIMPED CORRECTLY

Navistar<sup>®</sup> Electrical Systems 2021 and Newer HX Integration Guide Page 569 of 582

### Crimp and Seal Splice Sleeve Installation: Parts Information:

| Part Number | Description                 | Quantity |
|-------------|-----------------------------|----------|
| 3517501C1   | 12-10 AWG Splice            | 2        |
| 3517502C1   | 16-14 AWG Splice            | 7        |
| 3517503C1   | 22-18 AWG Splice            | 2        |
| 2644000R1   | Dual Wall Heat Shrink, 50mm | 50       |

**NOTE -** A new sleeve must be located a minimum of 1.5 inches (40 mm) from a connector, clip or another sleeve.

1. Cut off the old sleeve or bad section of the wire.

2. Remove insulation being careful not to cut any of the wire strands.

3. Install the proper sleeve on the wire strands, making sure the ends of the wire hit the stop.

4. Hand crimp to the sleeve. Gently tug on the wire to make sure that they are secure.

**NOTE -** Always use the recommended crimp tool for each sleeve. A detailed crimp chart is included in the Repair Kit.

## CAUTION - Use an appropriate heat gun. Do not use a match or open flame to heat the sleeve seal.

5. Electrically check the sleeve and wire cable for continuity.

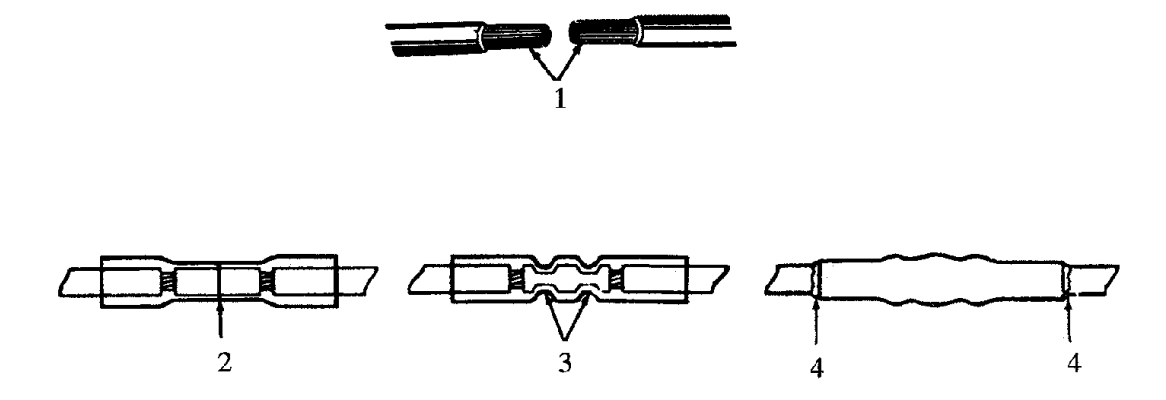

**Crimp and Seal Splice Sleeve Installation** 

#### 1. WIRE STRANDS 2. WIRE STOP

Navistar<sup>®</sup> Electrical Systems 2021 and Newer HX Integration Guide

#### 3. CRIMP CONNECTOR 4. EVIDENCE OF GLUE

#### Data Link Repair: J1939/11 Shielded Only

Repairs to damaged J1939 circuits should be accomplished using identical types of wiring. Splices should be crimped, soldered and covered with heat shrink. Ensure the twist in the wire pair is maintained and that any wire bundles in the engine compartment are shielded and covered with heat shrink.

#### Wire Repair

This instruction addresses termination and splicing of J1939 wire.

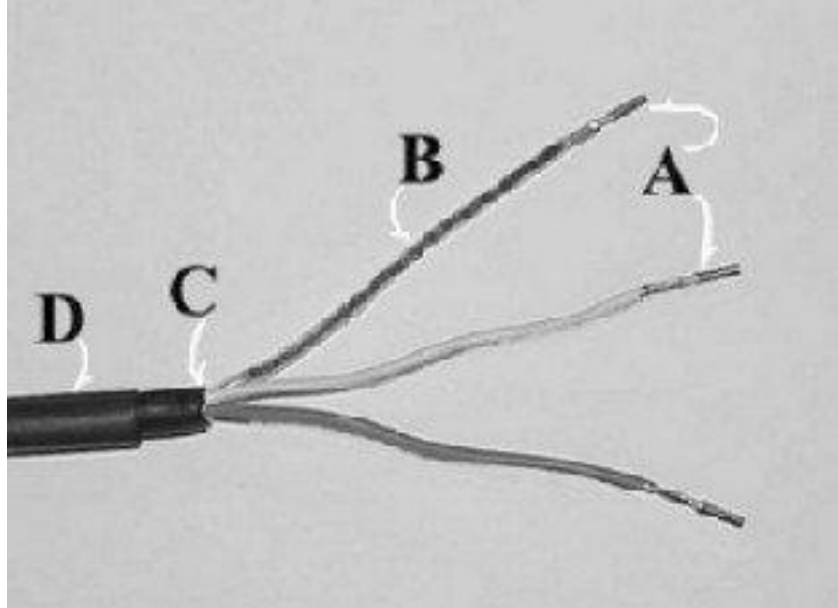

Preparation of J1939 Wire for Connection

1. Strip back (view C) outer shield 3 1/8 in. (76 mm).

2. Strip (view A) green wire and yellow wire 1/4 in. (6.35 mm) being careful not to cut individual strands.

- 3. Re-twist all three wires if they have separated.
- 4. Sleeve drain wire (view B) may be soldered to aid in sleeving.
- 5. Install terminals on green and yellow wire ends, and crimp.

6. The 1/4" heat shrink tube (view D) will be shrunk later after the wires have been inserted into the crimp connector.

#### Wire Splicing

- 1. Strip wire ends 1/4 inch.
- 2. Re-twist any loose wires.

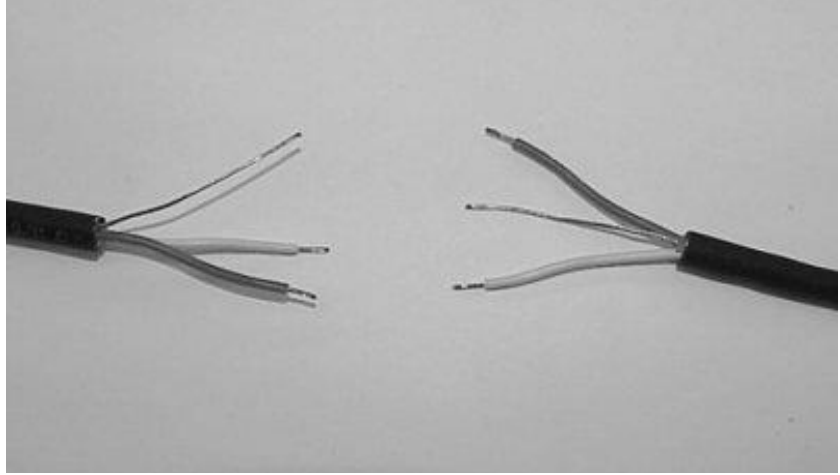

**Re-Twist Any Loose Wires** 

3. Slide 2-inch pieces of heat shrink tube over wire for later use.

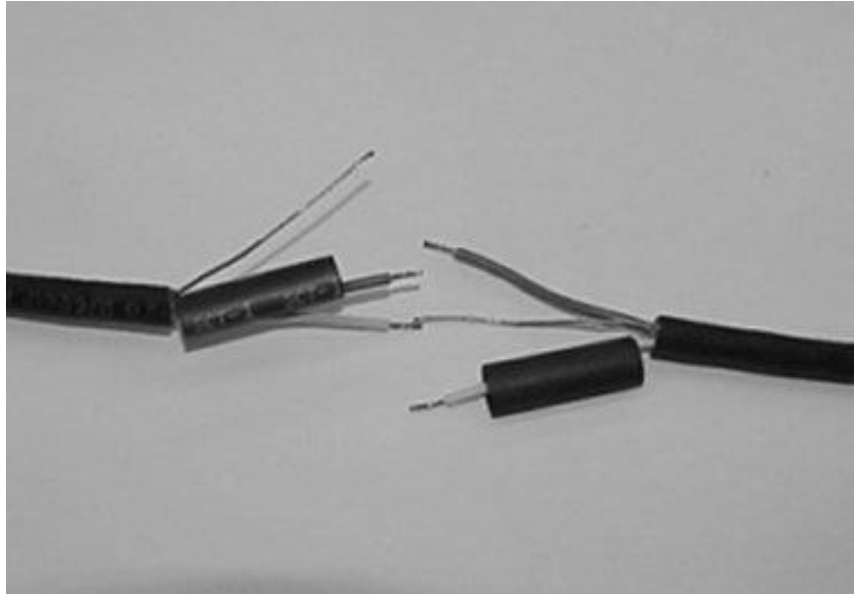

Put Heat Shrink Tube Over Each Wire

- 4. Put heat shrink tube over each wire.
- 5. Insert ends of wires into splice joint and crimp.
- 6. Solder the wires and crimp joint together.

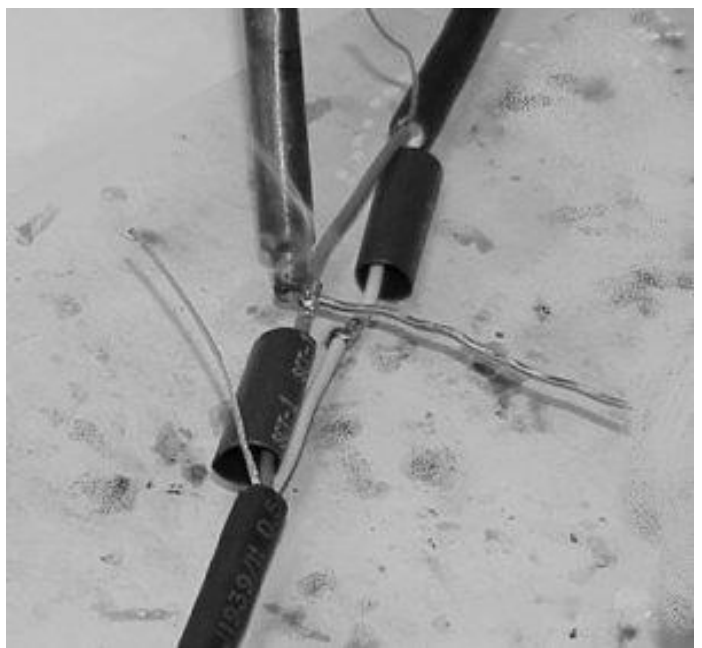

Solder Wires Together

Navistar<sup>®</sup> Electrical Systems 2021 and Newer HX Integration Guide

Page 573 of 582

Revision Date: 5/24/2022

7. Center heat shrink tube over splice and shrink.

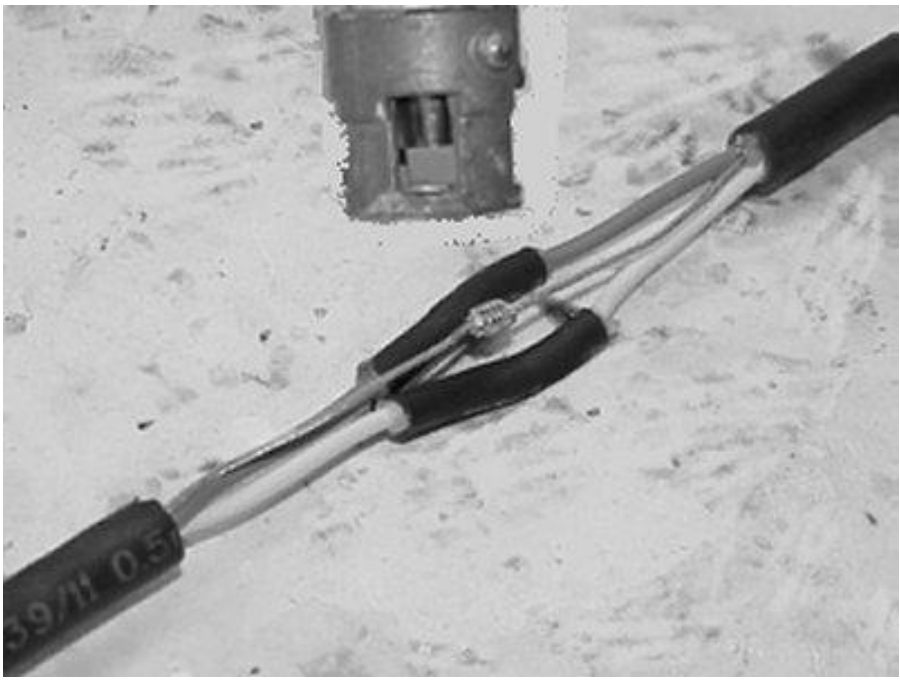

**Center Heat Shrink Tube Over Splice** 8. Wrap wires with foil tape. Maintain at least 1/2 wrap overlap.

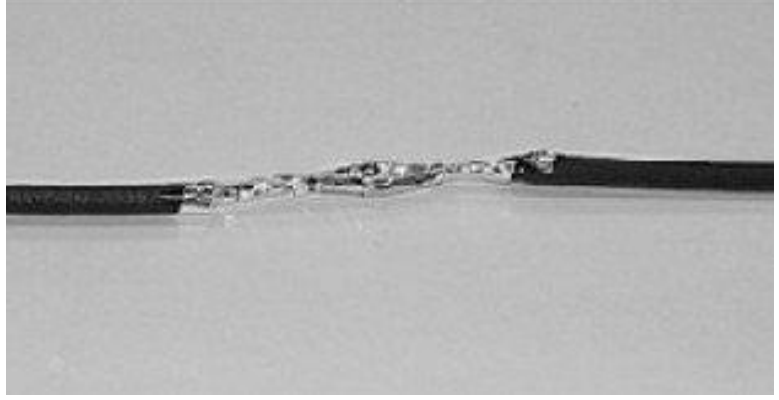

**Center Heat Shrink Tube Over Cable** 

9. Center heat shrink tube over the splice and shrink.

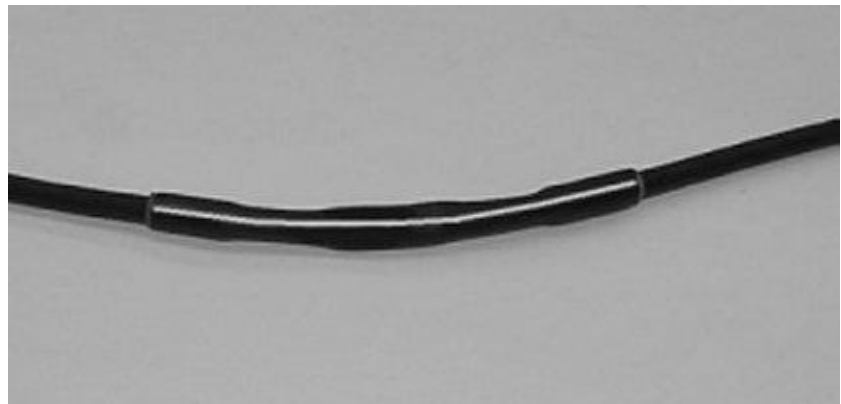

**Center Heat Shrink Tube Over Cable** 

#### J1939 HIGH SPEED DATA LINK CABLE (SAE J1939/15):

The information in this section applies to all severe and medium vocational series models.

Performing the proper repairs or modifications of the cable is critical to the integrity and performance of the vehicle systems. (For repair procedure see Electrical Troubleshooting Guide - S08250 or Data Link Repair in this manual.) This information based on SAE J1939/15 and TMC RP 142.

These instructions are intended for modifications that meet the SAE spec, i.e., no internal resistor. When extending the backbone, the proper materials must be used. The data link cable consists of a twisted pair of insulated wires and are covered by an insulating jacket. The data link cable must meet the SAE - specified characteristic impedance of 120-ohms. Never splice regular automotive type wire such as GXL, SXL, TXL into the data link cable. Use data link cable furnished by Raychem, part number 2021D0309.

The backbone is the main part of the cable. This is terminated at each end with a 120ohm resistor. When adding a device, the backbone must be extended. This is done by removing the resistor, inserting the backbone extension, then plugging the resistor and the device into the extension.

#### J1939:

J1939 is a high-speed serial communications data link. The system requires two terminating resistors. The wire between these two resistors is called the backbone. The backbone cannot be longer than 131.2 feet (40m). A module can tap into the backbone. This point is called the Node. The distance between two nodes cannot be less than 3.9 inches (0.1m). The cable length from the node to the module cannot be longer than 9.8 feet (3m).

## 37.6. HIGH VOLTAGE CIRCUITS (GREATER THAN 50 VOLTS) ON INTERNATIONAL® TRUCKS AND BUSES:

**WARNING** – To avoid property damage, personal injury, or death, refer to the manufacturer's service information before working on any high voltage equipment. By definition, high voltage circuits and components contain voltage levels that may cause equipment damage, electrical shock, and/or electrocution if handled incorrectly.

Only a trained technician may perform service inside high voltage components. When working around or maintaining high voltage circuits, please seek high voltage training.

**NOTE** – The intent of this section is to provide some basic guidelines when working on or around International<sup>®</sup> vehicles that are equipped with high voltage electrical equipment and circuits. For specific instructions, maintenance, or service information on specific equipment or options, refer to the service manuals for the specified truck models and component(s). It IS NOT the intent of this section to provide detailed service instructions for high voltage equipment and circuits.

# Only a trained technician may perform service inside high voltage components. If working around or maintaining high voltage circuits, please seek high voltage training.

High voltage systems require the maintainer to be familiar with two types of electrical systems.

#### **DC (Direct Current)**

Most DC systems on today's trucks use 12volt negative GND. Some systems can store DC electricity in batteries with operating voltages as high as 600 DC volts.

#### AC (Alternating Current)

The main difference between AC and DC systems is that the voltage levels in DC systems remain constant while the voltage levels in AC systems are constantly changing. When measuring an AC system, it is important to know that the average voltage is zero, and that is why **A VOLTMETER SET TO DC WILL NOT INDICATE THE PRESENCE OF AN AC VOLTAGE WHEN CONNECTED TO AN AC CIRCUIT!** 

High voltage can be lethal. Always refer to the manufacturer of the high voltage component when maintenance or repairs are needed. In most cases, diagnostics and repair are performed after the high voltage circuits are disabled. If working around or maintaining high voltage circuits, please seek high voltage training.

Page 576 of 582
**WARNING** – To avoid property damage, personal injury, or death, circuits must be checked using a voltmeter for the presence of both DC and AC voltages. A voltmeter set to DC will not indicate the presence of an AC voltage when connected to an AC circuit! Contacting an unknown AC or DC voltage may cause equipment damage, electrical shock, and/or electrocution.

## Understanding High Voltage Equipment and Circuits on International<sup>®</sup> Products:

Some examples of high voltage equipment that can be encountered on products are as follows:

## — Auxiliary Power Units (APUs)

APUs are basically small diesel-powered generator units that are integrated into the vehicle electrical system. APUs are utilized in combination with inverters and battery chargers. APUs are often set up to automatically start when the electrical management system deems it necessary to maintain battery charge or electrical demand requires it.

**NOTE -** APU high voltage wiring may NOT be marked for easy identification as high voltage.

### - Shore Power

Shore power is a connection from a vehicle to an external 120Volt AC power source. The vehicle is equipped with an exterior receptacle that allows connection to an external "shore" power source.

**NOTE** – High voltage shore power wiring may NOT be marked for easy identification as high voltage.

#### — Inverters

Inverters are electronic devices used to change DC (Direct Current) into AC (Alternating Current). Some inverters contain converters that also convert AC to DC for battery charging or running 12V equipment.

#### - Converters

Converters are electronic devices used to change high voltage DC (Direct Current) to low voltage DC for battery charging.

**NOTE** – High voltage wiring for inverters may NOT be marked for easy identification as high voltage.

## —Electric Vehicles (EVs)

EVs use high voltage batteries and an electric motor to propel the vehicle. High electrical voltages and currents are present.

**NOTE** – The industry standard for high voltage cables is for the cables to be covered in ORANGE CONDUIT.

If orange conduit is observed on a vehicle, please review the safety precautions for that system.

## How to Identify High Voltage Circuits:

High voltage circuits are not always connected with large wires. The best way to identify high voltage equipment or circuits is to be familiar with the equipment and circuit diagrams as well as to look for high voltage warning labels and orange conduit. **Inspect the vehicle for any equipment or circuits added after the truck was built (owner/operators may add high voltage components such as inverters or APUs).** 

All electrical circuits associated with APUs, shore power, inverters, and EVs should be considered high voltage. The standard for high voltage cabling on EVs is orange. APUs, inverters, shore power, and cabin 110/120V outlet wiring may not indicate high voltage by visual inspection (they may not be marked and are NOT orange in color).

# Servicing International® Products:

The following steps outline the appropriate method to follow to identify and address any maintenance or service on International products with factory-installed high voltage equipment.

1. Complete related training prior to attempting to identify and service any high voltage system.

2. Review the line-set ticket provided with the vehicle or from the Service Portal and identify all high voltage components. Inspect the vehicle for any equipment or circuits added after the truck was built (owner/operators may add high voltage components such as inverters or APUs that could be live and powering circuits in the vehicle EVEN WITH THE IGN OFF AND THE BATTERIES DISCONNECTED).

3. Refer to manufacturer's service publications for identified high voltage components.

4. Physically locate high voltage components on the vehicle and disable them according to manufacturer's instructions (some components may require a waiting period or special procedures to discharge the voltage completely).

5. Use Best Work Practices (see below) when performing work on electrical systems.

## **Best Work Practices:**

**WARNING** – To avoid personal injury or death, permit only trained responsible and capable persons to operate or maintain the equipment. Carelessly operating or neglecting maintenance despite the safe design of any vehicle and its high voltage equipment may result in personal injury or death.

The danger of injury through electrical shock is possible whenever electrical power is present. Most fatal injuries result from high-voltage exposure; however, people can sustain severe injuries from low voltage power if it has a high current flow.

- Be aware of ALL high voltage equipment on the vehicle; review line-set/build ticket and the owner and service manuals of high voltage equipment **BEFORE** starting any work.
- When working on this equipment, remain alert at all times. Never work on the equipment when physically or mentally fatigued, and never work alone near high voltage equipment.
- Always stand on an insulated, dry surface when working on any electrical circuit. Do not handle any kind of electrical device while standing in water, while barefoot, or while hands or feet are wet.
- · Always work in an adequately illuminated area.
- Always use appropriate protective equipment: insulated gloves, rubber gloves, goggles/face shield, safety shoes, protective clothing, and insulated tools when working on electrical components/circuits of the vehicle.
- Never wear jewelry when working on this equipment. Jewelry can conduct electricity resulting in electric shock or burns and may get caught in moving components causing injury.
- When working on vehicles that have high voltage devices or equipment, use appropriate alerting techniques in plain view to warn people that may be in the general area and to prevent inadvertent activation of any disabled high voltage circuit(s) during service: safety signs, safety symbols, tags, barricades, cones, etc.
- Keep a fire extinguisher close by at all times. Extinguishers rated "ABCM" by the National Fire Protection Association are appropriate for use on the electrical system. Make sure the extinguisher is properly charged and be familiar with its use. Consult the local fire department with any question pertaining to fire extinguishers.
- Ensure that the high voltage power, high voltage power generating equipment, and high voltage storage devices are disconnected, locked out, or otherwise disabled BEFORE working on or around the vehicle, its electrical circuits, or components. Unless disabled, Auxiliary Power Units (APUs) may start at any time without warning; when this occurs, the circuits associated with the APU become energized with potentially lethal high voltage. Some components may require a waiting period or special procedures to discharge the voltage completely.
- Use an appropriate electrical tester and procedures to confirm that the power is disconnected **BEFORE performing any work on or near any high voltage components/circuits**.

- Exercise caution around output circuits even when the input power is off. Parallel power sources and energy storage devices can still be dangerous. Be familiar with the high voltage equipment installed on the vehicle. Some systems contain high voltage condensers that may require time to discharge after power is removed.
- After disconnecting or exposing a high-voltage connector or terminal, insulate it immediately using insulation tape.
- After completion of any electrical work, **BEFORE restoring the power, verify that** parts and/ or tools are removed from the work area and that the fasteners are firmly tightened to the specified torque and the connectors are correctly connected.
- Voltage can be fatal at levels greater than 60 volts. High voltage can jump a larger air gap than low voltage. If contact is made with high voltage, it may not be possible to simply "let go".
- Towing a EV with its drive wheels on the ground may cause the motor to generate electricity. Consult the operator's/owner's manual for proper towing procedures.
- If a high voltage fuse or circuit protection device trips, do not re-energize the circuit until it has been determined that the circuit is safe. See manufacturer's troubleshooting procedures before servicing a high voltage system.
- · Reference OSHA Regulations as necessary and applicable.

#### Suppression:

International<sup>®</sup> strongly recommends these electromagnetic devices be electrically suppressed, when adding electromagnetic devices such as relays, magnetic switches, and solenoids.

Unsuppressed electromagnetic devices can generate large voltage spikes which are conducted into the vehicle electrical system. These voltage spikes may adversely affect customer added electronic devices and in some instances may affect International<sup>®</sup> installed electronic components.

When installing electromagnetic devices, specify suppressed units. If suppressed units are not available, diode suppression may be added as shown below:

The following suppressed relays and magnetic switches are available from International<sup>®</sup>.

#### Suppressed Relays and Magnetic Switches:

| PART NUMBER | DESCRIPTION                                               |
|-------------|-----------------------------------------------------------|
| 1691520C91  | MAGNETIC SWITCH - CONTINUOUS DUTY (SUPPRESSED) 100 AMP    |
| 1693479C91  | MAGNETIC SWITCH - INTERMITTENT DUTY (SUPPRESSED) 100 AMP  |
| 3519350C1   | MICRO RELAY – SPDT (SUPPRESSED), NO – 20 AMP, NC – 10 AMP |

## Welding Information:

Electric Welding on the electric vehicle is not recommend. The exception is welding performed at the rear end of the frame to accommodate lift gate installations.

Whenever electric welding is done on any part of the vehicle, it is not necessary to disconnect the International electronic modules in the cab such as the BCM, RPM, and the instrument cluster. The welder's GND must be connected as close to the weld as possible. Disconnect both the positive (+) and the negative (-) battery cables including the electronic power feeds prior to electric welding. If it is necessary to weld close to an electronic component, it is recommended that the component be temporarily removed.

Devices should also be covered with a protective blanket to prevent splatter from damaging any components.

Consult manufacturer's instructions for all other electronic modules such as Bendix ABS and WABCO ABS.

## **Routing Guidelines:**

Any hosing, tubing, battery cable, wiring or electrical harness must not rub on a sharp edge. However, due to the high abrasion resistance of synflex tubing, it is permissible for synflex tubing to make contact with the lower edge of the frame rail flange when the tubing is making the transition from the outside to down and under the rail. This does not mean that proper clearance or the need for protective wrap is not needed when synflex line contacts sharp edges or threaded fasteners.

Any hosing, tubing, battery cable, wiring or electrical harness must not rub or make contact with a hot surface.

Nothing should rub or make contact with the copper compressor discharge tubing other than the clamp(s) that support it.

All hosing, tubing, battery cables or electrical harnesses should be supported at least every 18" to 20".

Strap locks used to directly clamp, or support battery cables or main engine wiring harnesses must be no less than 7/16" in width.

Strap locks are not to be used on any bulk hose materials (heater hoses, make-up lines, etc.).

Strap locks are not to be used on any Orange high voltage circuits or conduit.

## Route and Clip Recommendations:

#### **Electrical Harness:**

| PROBLEM                                 | REQUIREMENT                 |
|-----------------------------------------|-----------------------------|
| SHARP OR ABRADING SURFACE               | NO CONTACT                  |
| TENSION ALONG HARNESS/WIRES/HOSE        | NONE                        |
| DISTANCE FROM MOVING PARTS              | 1"                          |
| CONNECTOR CLIPPED TO AVOID DAMAGE       | YES                         |
| CONNECTORS ARE SEALED                   | YES                         |
| MAX EYELETS PER STUD                    | 3                           |
| HARNESS PROTECTED FROM DAMAGE           | YES                         |
| DRIP POINT FOR HARNESS                  | YES                         |
| DISTANCE OF HARNESS TO FLAMMIBLE FLUIDS | 1/2"                        |
| HARNESS LOCATION TO FLAMMIBLE FLUIDS    | NOT DIRECTLY UNDER          |
| BATTERY CABLES TO FLAMMIBLE FLUIDS      | 1" MINIMUM                  |
| BATTERY CABLE TO CONDUCTIVE SURFACE     | 1/2" MINIMUM                |
| BATTERY CABLE TIE STRAP                 | 1/2" (250 POUND) WIDE       |
| HARNESS CONTACT WITH METAL SURFACE      | NO RELATIVE MOTION          |
| P-CLAMPS – ELECTRICAL                   | CUSHIONED ONLY              |
| P-CLAMPS FASTENING SUPPORT              | NO CANTILEVER               |
| HIGH PRESSURE PIPE/HOSE (>200 PSI)      | DON'T CLIP ANYTHING TO THEM |
| HARNESS THROUGH METAL HOLES             | USE GROMMET                 |
| FULL ARTICULATED POSITION               | OPERATES WITH OUT DAMAGE    |
| CLIPPING FIXED MAX DISTANCE - HARNESS   | 14"                         |
| SPLICES                                 | USE SHRINK WRAP             |